# Sadržaj

1

# POS-BLAGAJNI KA KASA

| • | 1 |
|---|---|
|   | - |

L

| POSMANAGER                                   | 1  |
|----------------------------------------------|----|
| UV OD - POSMANAGER                           | 1  |
| Pokretanje POSMANAGER-a                      | 2  |
| Meni i ikone                                 | 3  |
| RAD S KASOM                                  | 8  |
| PRIHVAT KASA                                 | 8  |
| Osvježi kase                                 | 8  |
| Odabir kase                                  | 9  |
| FISKALIZACIJA                                | 10 |
| Parametri fiskalizacija                      | 10 |
| Pregled statusa fiskalizacije                | 11 |
| KONFIGURACIJA KASE                           | 14 |
| Parametri kase                               | 15 |
| Parametri kase II                            | 16 |
| Parametri ra una                             | 17 |
| Parametri ra una II                          | 19 |
| Parametri cjenika                            | 21 |
| Parametri vrsta naplate                      | 21 |
| Parametri mjesta troška                      | 23 |
| Parametri vanjskih sustava                   | 24 |
| Daljinsko naru ivanje                        |    |
| Internet ticketing                           | 27 |
| KONFIGURACIJA MENUA                          | 29 |
| Stalni sloj za upravljanje sa ra unom        | 31 |
| Mali sloj za upravljanje stavkama narudžbe   | 32 |
| Radni slojevi                                | 34 |
| Unos artikala na polja odabranog sloja       | 37 |
| Kopiranje boje polja                         | 40 |
| Unos grupa artikala na polja odabranog sloja | 41 |
| Unos funkcija na polja odabranog sloja       | 43 |
| Funkcije                                     | 44 |
| Prijenos ra una na drugog korisnika          | 47 |
| KONFIGURACIJA MENIJA ZA POSt                 | 50 |
| Meni POSt                                    | 50 |
| KONFIGURACIJA GRUPE ARTIKALA                 | 52 |
| Izrada nove grupe artikala                   | 53 |
| Unos artikala za odabranu grupu artikala     | 55 |
| KONFIGURACIJA ORDERMANA                      | 58 |
| Dodavanje artikala                           | 58 |
| Dodavanje grupa                              | 60 |
| Dodavanje filtera                            | 63 |
| Menu orderman                                | 64 |
| KONFIGURACIJA TIPKOVNICE                     | 68 |
| Shortcutovi artikala                         | 68 |
| Shortcutovi funkcija                         | 70 |
| PORUKA, NAPOMENA I KOMENTAR                  | 71 |
| Poruke                                       | 72 |
| Napomena                                     | 73 |

| Komentar                                       | 74       |
|------------------------------------------------|----------|
| AŽURIRANJE KOMENTARA ARTIKALA                  |          |
| Dodaj komentar proizvoda:                      |          |
| Uredi komentar                                 |          |
| Obriši komentar                                |          |
| PRIJENOS KORISNIKA I MATI NIH PODATAKA NA KASE |          |
| Prijenos korisnika na kase                     |          |
| ,<br>Prijenos mati nih podataka                |          |
| KALENDAR PROMETA                               |          |
| Kalendar prometa                               |          |
| kalendar prometa za godinu                     |          |
| IZV OZ PROMETNIH PODATAKA                      |          |
| zvoz prometnih podataka - za off line kase     |          |
| zvoz prometnih podataka - posmanager           | 88       |
| PONOVNO OTVARANJE BI AGA.INE                   | 89       |
| Ponovno otvaranie blagajne za teku i dan       | 89       |
|                                                | 90       |
| Izvoz konfiguracije kase u datoteku            | 90<br>90 |
| Livoz menua iz datoteke                        | 01       |
| Livoz tinkovnice iz datoteke                   |          |
| Livez konfiguracijo ordormana iz datatoko      |          |
|                                                |          |
| Izvoz mati mili podataka u datoteku            |          |
|                                                |          |
| UVUZ JIR-d.                                    |          |
|                                                |          |
|                                                |          |
| GRUPE NASA                                     |          |
|                                                |          |
| Azuriranje grupa.                              |          |
|                                                |          |
| AUTOMA ISKI PROCESI                            |          |
| Zatvaranje biagajne                            |          |
|                                                |          |
| Otvaranje blagajne                             |          |
| Promjena zadanog cjenika                       |          |
| Uredi zadatak                                  |          |
| Obriši zadatak                                 |          |
| Obriši sve zadatke                             |          |
| SLIKE ZA VRSTE NAPLATE                         |          |
| Podešavanje slika za vrste pla anja            |          |
| KUPCI                                          | 127      |
| Ažuriranje kupaca                              |          |
| PREGLED PROMETA                                |          |
| Pregled narudžbi                               |          |
| Pregled ra una                                 |          |
| Pregled narudžbi i ra una                      |          |
| ARTIKLI CJENIKA                                |          |
| Popis cjenika i njihovi artikli                |          |
| IZV JEŠTAJI PO KUPCIMA                         |          |
| Popis ra una po kupcima                        |          |
| Suma ra una po kupcima                         |          |
| KONFIGURACIJA ŠANKOMATA                        |          |
| Šankomat                                       |          |
| PREGLED ISPISA RA UNA                          |          |
|                                                |          |

# Ш

| Pregled podataka                                                                                                    |                                                                                                    |
|----------------------------------------------------------------------------------------------------|----------------------------------------------------------------------------------------------------|
| DIZAJN STOLOVA                                                                                                    | 151                                                                                                    |
| Crtanje stolova                                                                                                    | 151                                                                                                    |
| Crtanje stolova i stolica                                                                                                    | 155                                                                                                    |
| lspis slike stolova, stolica                                                                                                    |                                                                                                    |
| PREGLED FUNKCIJA MENIJA                                                                                                    |                                                                                                    |
| Pregled i ispis funkcija                                                                                                    |                                                                                                    |
| KOPIRANJE I POSTAVLJANJE                                                                                                    |                                                                                                    |
| Konfiguraciju                                                                                                    |                                                                                                    |
| Meni POS, Grupe art. i POSt                                                                                                    |                                                                                                    |
| Meni POS                                                                                                    |                                                                                                    |
| Meni POSt                                                                                                    |                                                                                                    |
| Meni grupe artikala                                                                                                    |                                                                                                    |
| Tipkovnicu                                                                                                    |                                                                                                    |
| ,<br>Konfiguraciju ordermana                                                                                                    |                                                                                                    |
| Poruke, napomene i komentare                                                                                                    |                                                                                                    |
| Komentare artikla                                                                                                    |                                                                                                    |
| Vanjske sustave                                                                                                    |                                                                                                    |
| ,<br>Grafi ke stolove                                                                                                    |                                                                                                    |
| KORISNICI                                                                                                    |                                                                                                    |
| Predled i ure ivanie korisnika                                                                                                    |                                                                                                    |
| Postavljanje lozinke korisnicima.                                                                                                    |                                                                                                    |
| Postavljanje prava korisnicima                                                                                                    |                                                                                                    |
| Prava korisnika                                                                                                    |                                                                                                    |
| 2 POS-BLAGA INI KA KASA                                                                                                    | 180                                                                                                    |
|                                                                                                    |                                                                                                    |
| UVOD-POS                                                                                                    |                                                                                                    |
|                                                                                                    |                                                                                                    |
| Spajanje na bazu i konfiguracija kase                                                                                                    |                                                                                                    |
| Spajanje na bazu i konfiguracija kase<br>Odabir kase                                                                                                    |                                                                                                    |
| Spajanje na bazu i konfiguracija kase<br>Odabir kase<br>Pridruživanje pisa a                                                                                                    |                                                                                                    |
| Spajanje na bazu i konfiguracija kase<br>Odabir kase<br>Pridruživanje pisa a<br>Šamkomat                                                                                                    |                                                                                                    |
| Spajanje na bazu i konfiguracija kase<br>Odabir kase<br>Pridruživanje pisa a<br>Šamkomat<br>Wellness                                                                                                    | 180<br>184<br>185<br>185<br>188<br>190                                                                                                    |
| Spajanje na bazu i konfiguracija kase<br>Odabir kase<br>Pridruživanje pisa a<br>Šamkomat<br>Wellness<br>Orderman                                                                                                    | 180<br>184<br>185<br>185<br>188<br>190<br>191                                                                                                    |
| Spajanje na bazu i konfiguracija kase<br>Odabir kase<br>Pridruživanje pisa a<br>Šamkomat<br>Wellness<br>Orderman<br>Veza na MISH                                                                                                    | 180<br>184<br>185<br>185<br>188<br>190<br>191<br>191                                                                                                    |
| Spajanje na bazu i konfiguracija kase<br>Odabir kase<br>Pridruživanje pisa a<br>Šamkomat<br>Wellness<br>Orderman<br>Veza na MISH<br>Magnetske kartice                                                                                                    | 180<br>184<br>185<br>188<br>188<br>190<br>191<br>192<br>192                                                                                                    |
| Spajanje na bazu i konfiguracija kase<br>Odabir kase<br>Pridruživanje pisa a<br>Šamkomat<br>Wellness<br>Orderman<br>Veza na MISH<br>Magnetske kartice<br>Pisa i                                                                                                    | 180<br>184<br>185<br>188<br>190<br>191<br>192<br>196<br>198                                                                                                    |
| Spajanje na bazu i konfiguracija kase<br>Odabir kase<br>Pridruživanje pisa a<br>Šamkomat<br>Wellness<br>Orderman<br>Veza na MISH<br>Magnetske kartice<br>Pisa i<br>HR Fiskalizacija                                                                                                    | 180<br>184<br>185<br>185<br>188<br>190<br>190<br>191<br>192<br>196<br>198<br>202                                                                                                    |
| Spajanje na bazu i konfiguracija kase<br>Odabir kase<br>Pridruživanje pisa a<br>Šamkomat<br>Wellness<br>Orderman<br>Veza na MISH<br>Veza na MISH<br>Magnetske kartice<br>Pisa i<br>HR Fiskalizacija<br>IButton                                                                                                    | 180<br>184<br>185<br>185<br>190<br>190<br>191<br>192<br>196<br>198<br>202<br>204                                                                                                    |
| Spajanje na bazu i konfiguracija kase<br>Odabir kase<br>Pridruživanje pisa a<br>Šamkomat<br>Wellness<br>Orderman<br>Veza na MISH<br>Veza na MISH<br>Magnetske kartice<br>Pisa i<br>HR Fiskalizacija<br>IButton                                                                                                    | 180<br>184<br>185<br>185<br>188<br>190<br>191<br>191<br>192<br>196<br>198<br>202<br>204<br>204                                                                                                   |
| Spajanje na bazu i konfiguracija kase<br>Odabir kase<br>Pridruživanje pisa a<br>Šamkomat<br>Wellness<br>Orderman<br>Veza na MISH<br>Magnetske kartice<br>Pisa i<br>HR Fiskalizacija<br>Button<br>Prijava grešaka<br>Okruženje                                                                                                    | 180<br>184<br>184<br>185<br>188<br>190<br>191<br>192<br>196<br>198<br>202<br>204<br>204<br>204<br>206<br>207                                                                                     |
| Spajanje na bazu i konfiguracija kase<br>Odabir kase<br>Pridruživanje pisa a<br>Šamkomat<br>Wellness<br>Orderman<br>Veza na MISH<br>Veza na MISH<br>Magnetske kartice<br>Pisa i<br>HR Fiskalizacija<br>IButton<br>Prijava grešaka<br>Okruženje<br>EFT POS                                                                                                    | 180<br>184<br>184<br>185<br>188<br>190<br>191<br>192<br>196<br>198<br>202<br>204<br>204<br>204<br>206<br>207<br>207                                                                              |
| Spajanje na bazu i konfiguracija kase<br>Odabir kase<br>Pridruživanje pisa a<br>Šamkomat<br>Wellness<br>Orderman<br>Veza na MISH<br>Veza na MISH<br>Magnetske kartice<br>Pisa i<br>HR Fiskalizacija<br>IButton<br>Prijava grešaka<br>Okruženje<br>EFT POS<br>Displej za kupca                                                                                                    | 180<br>184<br>184<br>185<br>188<br>190<br>191<br>192<br>196<br>198<br>202<br>204<br>204<br>206<br>207<br>208<br>207                                                                              |
| Spajanje na bazu i konfiguracija kase<br>Odabir kase<br>Pridruživanje pisa a<br>Šamkomat<br>Wellness<br>Orderman<br>Veza na MISH<br>Nagnetske kartice<br>Pisa i<br>HR Fiskalizacija<br>IButton<br>Prijava grešaka<br>Okruženje<br>EFT POS<br>Displej za kupca                                                                                                    | 180<br>184<br>184<br>185<br>188<br>190<br>191<br>192<br>196<br>198<br>202<br>204<br>204<br>204<br>206<br>207<br>208<br>207<br>208<br>207                                                         |
| Spajanje na bazu i konfiguracija kase<br>Odabir kase<br>Pridruživanje pisa a<br>Šamkomat<br>Wellness<br>Orderman<br>Veza na MISH<br>Veza na MISH<br>Magnetske kartice<br>Pisa i<br>HR Fiskalizacija<br>IButton<br>Prijava grešaka<br>Okruženje<br>EFT POS<br>Displej za kupca<br>PRIJAVA U POS<br>Promjena lozinke - ima pravo: Promjena lozinke korisniku                                                                                                    | 180<br>184<br>184<br>185<br>188<br>190<br>191<br>192<br>196<br>198<br>202<br>204<br>204<br>204<br>206<br>207<br>208<br>207<br>208<br>207<br>208<br>210<br>211                                    |
| Spajanje na bazu i konfiguracija kase<br>Odabir kase<br>Pridruživanje pisa a<br>Šamkomat<br>Wellness<br>Orderman<br>Veza na MISH<br>Veza na MISH<br>Magnetske kartice<br>Pisa i<br>HR Fiskalizacija<br>IButton<br>Prijava grešaka<br>Okruženje<br>EFT POS<br>Displej za kupca<br>PRIJAVA U POS<br>Promjena lozinke - ima pravo: Promjena lozinke korisniku<br>Promjena lozinke - nema pravo: Promjena lozinke korisniku                                                                                                    | 180<br>184<br>184<br>185<br>188<br>190<br>191<br>192<br>196<br>198<br>202<br>204<br>204<br>206<br>207<br>208<br>210<br>211<br>212                                                                |
| Spajanje na bazu i konfiguracija kase<br>Odabir kase<br>Pridruživanje pisa a<br>Šamkomat<br>Wellness<br>Orderman<br>Veza na MISH<br>Magnetske kartice<br>Pisa i<br>HR Fiskalizacija<br>Button<br>Prijava grešaka<br>Okruženje<br>EFT POS<br>Displej za kupca<br>PRIJAVA U POS<br>Promjena lozinke - ima pravo: Promjena lozinke korisniku<br>Promjena lozinke - nema pravo: Promjena lozinke korisniku                                                                                                    | 180<br>184<br>184<br>185<br>188<br>190<br>191<br>192<br>196<br>198<br>202<br>204<br>204<br>206<br>207<br>208<br>210<br>211<br>212<br>216<br>218                                                  |
| Spajanje na bazu i konfiguracija kase<br>Odabir kase<br>Pridruživanje pisa a<br>Šamkomat<br>Wellness<br>Orderman<br>Veza na MISH<br>Magnetske kartice<br>Pisa i<br>HR Fiskalizacija<br>IButton<br>Prijava grešaka<br>Okruženje<br>EFT POS<br>Displej za kupca<br>PRIJAVA U POS<br>Promjena lozinke - ima pravo: Promjena lozinke korisniku<br>Promjena lozinke - nema pravo: Promjena lozinke korisniku<br>Promjena lozinke - nema pravo: Promjena lozinke korisniku<br>Promjena lozinke - nema pravo: Promjena lozinke korisniku<br>Promjena lozinke - nema pravo: Promjena lozinke korisniku<br>Promjena lozinke - nema pravo: Promjena lozinke korisniku<br>Promjena lozinke - nema pravo: Promjena lozinke korisniku<br>Promjena lozinke - nema pravo: Promjena lozinke korisniku                                                                                                    | 180<br>184<br>184<br>185<br>188<br>190<br>191<br>192<br>196<br>198<br>202<br>204<br>204<br>206<br>207<br>208<br>207<br>208<br>211<br>212<br>212<br>216<br><b>218</b>                             |
| Spajanje na bazu i konfiguracija kase<br>Odabir kase<br>Pridruživanje pisa a<br>Šamkomat<br>Wellness<br>Orderman<br>Veza na MISH.<br>Magnetske kartice<br>Pisa i<br>HR Fiskalizacija<br>IButton<br>Prijava grešaka.<br>Okruženje<br>EFT POS<br>Displej za kupca<br>PRIJAVA U POS<br>Promjena lozinke - ima pravo: Promjena lozinke korisniku.<br>Promjena lozinke - nema pravo: Promjena lozinke korisniku.<br>Promjena lozinke - nema pravo: Promjena lozinke korisniku.<br>Promjena lozinke - nema pravo: Promjena lozinke korisniku.<br>Promjena lozinke - nema pravo: Promjena lozinke korisniku.                                                                                                    | 180<br>184<br>184<br>185<br>188<br>190<br>191<br>192<br>196<br>198<br>202<br>204<br>204<br>206<br>207<br>208<br>207<br>208<br>207<br>208<br>211<br>212<br>216<br>218<br>221<br>223               |
| Spajanje na bazu i konfiguracija kase.         Odabir kase.         Pridruživanje pisa a         Šamkomat.         Wellness         Orderman         Veza na MISH.         Magnetske kartice.         Pisa i         HR Fiskalizacija.         IButton         Prijava grešaka.         Okruženje.         EFT POS         Displej za kupca.         Promjena lozinke - ima pravo: Promjena lozinke korisniku.         Promjena lozinke - nema pravo: Promjena lozinke korisniku.         OSNOVNI EKRAN POS-a (Izdavanje i naplata ra una)         Elementi nepromjenivog dijela ekrana.         Elementi promjenjovg dijela ekrana.         OtvARANJE BLAGAJNE.                                                                                                    | 180<br>184<br>184<br>185<br>188<br>190<br>191<br>192<br>196<br>198<br>202<br>204<br>204<br>204<br>206<br>207<br>208<br>207<br>208<br>210<br>211<br>212<br>216<br>218<br>221<br>223<br>224        |
| Spajanje na bazu i konfiguracija kase.         Odabir kase.         Pridruživanje pisa a.         Šamkomat.         Wellness         Orderman.         Veza na MISH.         Magnetske kartice.         Pisa i         HR Fiskalizacija.         IButton         Prijava grešaka.         Okruženje.         EFT POS         Displej za kupca.         Promjena lozinke - ima pravo: Promjena lozinke korisniku.         Promjena lozinke - ima pravo: Promjena lozinke korisniku.         OSNOVNI EKRAN POS-a (Izdavanje i naplata ra una)         Elementi nepromjenivog dijela ekrana.         Elementi promjenjivog dijela ekrana.         Sinkronizacija.                                                                                                    | 180<br>184<br>184<br>185<br>188<br>190<br>190<br>191<br>192<br>196<br>198<br>202<br>204<br>204<br>206<br>207<br>208<br>207<br>208<br>210<br>211<br>212<br>216<br>218<br>221<br>223<br>224        |
| Spajanje na bazu i konfiguracija kase.         Odabir kase.         Pridruživanje pisa a.         Šamkomat.         Wellness         Orderman.         Veza na MISH.         Magnetske kartice.         Pisa i         HR Fiskalizacija.         IButton         Prijava grešaka.         Okruženje.         EFT POS         Displej za kupca.         Promjena lozinke - ima pravo: Promjena lozinke korisniku.         Promjena lozinke - ima pravo: Promjena lozinke korisniku.         Promjena lozinke - ima pravo: Promjena lozinke korisniku.         OSNOVNI EKRAN POS-a (Izdavanje i naplata ra una)         Elementi nepromjenivog dijela ekrana.         Elementi promjenjivog dijela ekrana.         Elementi promjenjivog dijela ekrana.         Otvaranje blagajne za teku i datum.                                                                                                    | 180<br>184<br>184<br>185<br>188<br>190<br>191<br>192<br>196<br>198<br>202<br>204<br>204<br>204<br>206<br>207<br>208<br>210<br>211<br>212<br>216<br>218<br>221<br>223<br>224<br>225<br>227        |
| Spajanje na bazu i konfiguracija kase.<br>Odabir kase.<br>Pridruživanje pisa a.<br>Šamkomat.<br>Wellness<br>Orderman.<br>Veza na MISH.<br>Magnetske kartice.<br>Pisa i<br>HR Fiskalizacija.<br>IButton<br>Prijava grešaka.<br>Okruženje.<br>EFT POS<br>Displej za kupca.<br><b>PRIJAVA U POS</b><br>Promjena lozinke - ima pravo: Promjena lozinke korisniku.<br>Promjena lozinke - nema pravo: Promjena lozinke korisniku.<br>Promjena lozinke - nema pravo: Promjena lozinke korisniku.<br>OSNOVNI EKRAN POS-a (Izdavanje i naplata ra una)<br>Elementi nepromjenivog dijela ekrana.<br>Elementi promjenjivog dijela ekrana.<br>Elementi promjenjivog dijela ekrana.<br>Elementi promjenjivog dijela ekrana.<br>Elementi promjenjivog dijela ekrana.<br>Elementi promjenjivog dijela ekrana.<br>Elementi promjenjivog dijela ekrana.<br>Elementi promjenjivog dijela ekrana.<br>Elementi promjenjivog dijela ekrana.<br>Elementi promjenjivog dijela ekrana.<br>Elementi pornjenjivog dijela ekrana.<br>Elementi pornjenjivog dijela ekrana.<br>Ele | 180<br>184<br>184<br>185<br>188<br>190<br>191<br>192<br>196<br>198<br>202<br>204<br>204<br>206<br>207<br>208<br>210<br>211<br>212<br>216<br>218<br>221<br>223<br>224<br>225<br>227<br>228        |
| Spajanje na bazu i konfiguracija kase.<br>Odabir kase.<br>Pridruživanje pisa a.<br>Šamkomat.<br>Wellness<br>Orderman.<br>Veza na MISH.<br>Magnetske kartice.<br>Pisa i<br>HR Fiskalizacija.<br>IButton<br>Prijava grešaka.<br>Okruženje.<br>EFT POS<br>Displej za kupca.<br><b>PRIJAVA U POS</b><br>Promjena lozinke - ima pravo: Promjena lozinke korisniku.<br>Promjena lozinke - nema pravo: Promjena lozinke korisniku.<br>Promjena lozinke - nema pravo: Promjena lozinke korisniku.<br>Promjena lozinke - nema pravo: Promjena lozinke korisniku.<br>OSNOVNI EKRAN POS-a (Izdavanje i naplata ra una)<br>Elementi nepromjenivog dijela ekrana.<br>Elementi promjenjivog dijela ekrana.<br>Elementi promjenji    | 180<br>184<br>184<br>185<br>188<br>190<br>191<br>192<br>196<br>198<br>202<br>204<br>204<br>206<br>207<br>208<br>210<br>211<br>212<br>216<br>218<br>221<br>223<br>224<br>225<br>227<br>228<br>230 |
| Spajanje na bazu i konfiguracija kase.         Odabir kase.         Pridruživanje pisa a.         Šamkomat.         Wellness         Orderman.         Veza na MISH.         Magnetske kartice.         Pisa i         HR Fiskalizacija.         Button         Prijava grešaka.         Okruženje.         EFT POS         Displej za kupca.         PRUJAVA U POS         Promjena lozinke - nema pravo: Promjena lozinke korisniku.         Promjena lozinke - nema pravo: Promjena lozinke korisniku.         OSNOVNI EKRAN POS-a (Izdavanje i naplata ra una)         Elementi nepromjenivog dijela ekrana.         Elementi promjenjivog dijela ekrana.         Otvaranje blagajne za teku i datum.         Otvaranje blagajne za teku i datum.         Otvaranje blagajne za teku i datum.         Otvaranje blagajne za teku i datum.         Otvaranje blagajne za teku i datum.         Otvaranje blagajne za teku i datum.         Otvaranje blagajne za teku i datum.         Otvaranje blagajne za teku i datum.         Otvaranje blagajne za datum manji od sistemskog.         Prihvat mati nih podataka offline POS.                                                                                                    | 180<br>184<br>184<br>185<br>188<br>190<br>191<br>192<br>196<br>198<br>202<br>204<br>204<br>206<br>207<br>208<br>210<br>207<br>208<br>211<br>212<br>212<br>212<br>212<br>212<br>212<br>21         |

| Kontrola na šifru kase                                  | 231 |
|---------------------------------------------------------|-----|
| RAD S NARUDŽBAMA                                        | 231 |
| Unos artikala na narudžbu - artikli radnog sloja        |     |
| Unos artikala na narudžbu - grupa artikala radnog sloja | 233 |
| Unos artikala na narudžbu - pomo u funkcije Artikli     | 235 |
| Promjena koli ine                                       |     |
| Promjena cijene artiklu                                 | 239 |
| Obavezan komentar artikla                               |     |
| Komentar stavke                                         |     |
| Dodavanje stavaka na ve otvorenu narudžbu               |     |
| Storno stavke i storno narudžbe                         | 251 |
| Paragon blok                                            |     |
| ISPIS NARUDŽBE                                          |     |
| Štampanje narudžbe                                      |     |
| Zbirna narudžba                                         |     |
| Poruka                                                  |     |
| lspis konzumacije                                       |     |
| SPAJANJE - RAZDVAJANJE NARUDŽBI                         |     |
| Razdvajanje ra una                                      |     |
| Spajanje ra una                                         |     |
| RAD SA STOLOVIMA                                        |     |
| Dodaj stolu                                             |     |
| Odabir stola                                            |     |
| Ukloni stol                                             |     |
| Grafi kistolovi                                         |     |
| BROJ GOSTIJU                                            |     |
| Broj gostiju po ra unu                                  |     |
| GRUPE STAVAKA                                           |     |
| Dodavanje grupe stavaka                                 |     |
| PRIJENOS RA UNA - DRUGI KORISNIK                        |     |
| Prijenos ra una na drugog korisnika                     |     |
| Prijenos ra una na drugog korisnika Il                  |     |
| Preuzimanje narudžbi na drugog korisnika                |     |
| PROMJENA CJENIKA                                        | 295 |
| Promjena cjenika - na ina potrošnje                     |     |
| Promjena zadanog cjenika                                |     |
| RA UNI - POREZNI DOGA AJ                                |     |
| Porezni doga aj                                         |     |
| RADSRA UNIMA                                            |     |
| Unos popusta na ra un                                   |     |
| Unos dodatak na ra unu                                  |     |
| Napomena                                                |     |
| Prijepis te aja                                         |     |
| Promjena te aja                                         |     |
| Kupci                                                   |     |
| NAPLATA                                                 | 320 |
| Odabir ra una za naplatu                                |     |
| Brza naplata                                            |     |
| Gotovina                                                |     |
| Kartice                                                 |     |
| R-1 ra un                                               |     |
| Kartice - EFT POS                                       |     |
| Storno kartica - EFT POS                                |     |
| Storno vrste pla anja                                   |     |
|                                                         |     |

IV

# V

| IRN     | - na ra un adrese                              | 349 |
|---------|------------------------------------------------|-----|
| IRN     | - na ra un agencije                            | 354 |
| IRN     | - na ra un gosta                               | 357 |
| Nap     | lata Paycard                                   | 363 |
| Zbir    | na naplata                                     | 365 |
| RAD S N | APLA ENIM RA UNIMA                             | 368 |
| Oda     | bir napla enih ra una                          | 368 |
| Pror    | njena vrste pla anja                           | 370 |
| Pror    | njena vrste pla anja - ra una drugih korisnika | 375 |
| Stor    | no ra una                                      | 376 |
| Stor    | no ra una za prethodno razdoblje               | 381 |
| Stor    | no ra una drugih korisnika                     | 382 |
| Stor    | no Pay card                                    | 383 |
| lspra   | avak ra una                                    | 386 |
| Neg     | ativni ra una                                  | 388 |
| Naki    | nadno slanje ra una na fiskalizaciju           | 390 |
| INTERNE |                                                | 392 |
| Net     | Vision internet ticketing                      | 393 |
|         | Free internet ticket                           | 393 |
|         | Prepaid internet ticket                        | 394 |
|         | Guest internet ticket                          | 396 |
| Pone    | di internet ticket                             | 399 |
| URE IVA | NJE MENIJA                                     | 400 |
| Ured    | di meni i grupu menija                         | 400 |
| OSTALE  | FUNKCIJE KASE                                  | 403 |
| Dup     | likata ra una                                  | 403 |
| Dup     | likata storno ra una                           | 404 |
| Preg    | gled poništenih narudžbi                       | 406 |
| Preg    | gled storniranih ra una                        | 409 |
| Pokr    | reni kasu                                      | 412 |
| Kon     | figuracija kase                                | 413 |
| Mini    | miziraj kasu                                   | 414 |
| Brzi    | restart                                        | 414 |
| Uga     | si kasu                                        | 414 |
| KRAJ RA | ADA KORISNIKA                                  | 415 |
| Blag    | yajni ki izvještaj                             | 415 |
| Bez     | gotovinski ra uni                              | 417 |
| Odja    | ava                                            | 419 |
| ZATVAR  | ANJE BLAGAJNE                                  | 419 |
| Zatv    | varanje blagajne                               | 419 |
| Zatv    | varanje blagajne nefiskalizirani ra uni        | 421 |
| Zatv    | varanje blagajne u teku em datumu              | 422 |
| Zatv    | varanje blagajne dok postoje otvorene narudžbe | 423 |
| lzvo    | z prometnih podataka                           | 423 |
| IZVJEŠT | AJI                                            | 424 |
| Ana     | liza prometa kase                              | 425 |
| Artik   | kli po korisnicima                             | 429 |
| Artik   | kli po mjestima troška                         | 433 |
| Bez     | gotovinski ra uni                              | 437 |
| Blag    | yajni ki izvještaj                             | 443 |
| Blag    | yajni ki izvještaj POSt                        | 448 |
| Kon     | trolna traka                                   | 453 |
| Naru    | udžbe s negativnim stavkama                    | 457 |
| Pore    | ez po poreznim grupama                         | 461 |

|   | Porez po vrstama pla anja                           |     |
|---|-----------------------------------------------------|-----|
|   | Promet po korisnicima                               |     |
|   | Promet po mjestima troška                           |     |
|   | Ra uni po vrstama pla anja                          |     |
|   | Ra uni po negativnim stavkama                       |     |
|   | Ra uni s popustom                                   |     |
|   | Storno narudžbe                                     |     |
|   | Storno ra uni                                       |     |
|   | Storno stavke narudžbe                              |     |
|   | Storno stavke ra una                                | 503 |
|   | Višestruko štampani ra uni                          |     |
|   | Zbirni blagajni ki izvještaj                        |     |
| 3 | ORDERMAN                                            |     |
|   | LIKI, UL IVAN JE ORDERMANA I BEL PRINTERA           | 517 |
|   |                                                     |     |
|   | Nalio acija                                         |     |
|   | Nanrodna postavka - postavljanja broja kanala       |     |
|   | Napreurie postavke - postavijarije broja kariala    |     |
|   |                                                     |     |
|   |                                                     |     |
|   | POSTOFAR FRIJAV E RORISNIRA                         |     |
|   |                                                     |     |
|   | NARUDZBA                                            |     |
|   | Povralak na stor ili listu naruuzbi                 |     |
|   | Odabir artikala po hazivu                           |     |
|   | Odabli antikala po sim                              |     |
|   |                                                     |     |
|   | Akcije narudzbe                                     |     |
|   | IZIAZAK IZ MENIja                                   |     |
|   | Kaikulator                                          |     |
|   | Nova narudzba                                       |     |
|   |                                                     |     |
|   | NAPLATA                                             |     |
|   | Naplata gotovinom, izdavanje RT raj una sa popustom |     |
|   | Naplata na kariicu                                  |     |
|   | Naplata na gosta                                    |     |
|   |                                                     |     |
|   |                                                     |     |
|   |                                                     |     |
|   |                                                     |     |
|   |                                                     |     |
|   | AKCIje                                              |     |
|   | Orderman - Promjena sredstva pla anja               |     |
|   |                                                     |     |
|   |                                                     |     |
|   |                                                     |     |
|   | Udjava                                              |     |
|   |                                                     |     |
|   | Lista artikala u naruozoi                           |     |
|   | Narudzbe za stol                                    |     |
|   | Spajanje narudzbi                                   |     |
|   | Kazdvajanje narudzbi                                |     |
|   | Navigacija po listi                                 |     |
|   | Status artikia - Into stavke                        |     |
|   | ORDERMAN SU ELJE                                    | 550 |

# VII

|   | MenuCardDesigner                                  |     |
|---|---------------------------------------------------|-----|
|   | Postavljanje (dow nload) novog su elja u ORDERMAN |     |
|   | lspis menua                                       |     |
| 4 | POS - offline                                     |     |
|   | 7MP                                               | 562 |
|   | <br>Kase                                          | 562 |
|   | GAS                                               | 564 |
|   | Kase                                              | 564 |
|   | Miesta troška                                     | 566 |
|   | Na ini notrošnje                                  | 570 |
|   | Konobari                                          | 575 |
|   | Asortimon kaso                                    |     |
|   |                                                   |     |
|   |                                                   |     |
|   | Osvjezi kase                                      |     |
|   | Prijenos mali nin podalaka                        |     |
|   | Koniiguracija kase                                |     |
|   | Konriguracija menua                               |     |
|   | Korisnici                                         |     |
|   | Izvoz mati nih podataka u datoteku                |     |
|   | POS offline                                       |     |
|   | Konfiguracija korisnika i baze                    |     |
|   | Uvoz datoteka                                     |     |
|   | Pridruživanje pisa a                              |     |
|   | Veza na MISH                                      |     |
|   | Pisa i                                            |     |
|   | HR Fiskalizacija                                  |     |
|   | Rad na kasi                                       |     |
|   | Izvoz prometnih podataka                          |     |
|   | POSMANAGER                                        | 610 |
|   | Uvoz prometnih podataka iz datoteke               | 610 |
|   | POS offline II                                    | 612 |
|   | Brisanje registry                                 |     |
| 5 | POS - Wellness funkcije                           | 613 |
|   | Ugovorene usluge obra unate                       | 613 |
|   | Pružene usluge koje troba nanlatiti               | 616 |
|   |                                                   |     |
|   | POS android terminal (POSat)                      | 622 |
|   |                                                   |     |
| 1 | UVOD                                              |     |
|   | Osnovne karakteristike POSat                      |     |
|   | Tehni ke pretpostavke za rad POSat                |     |
| 2 | POSMANAGER                                        |     |
|   | Konfiguracija kasa                                | 624 |
|   | Romingulacija kase                                |     |
|   | Paranetri viste naplate                           |     |
|   | Daijinsko naru ivanje                             |     |
|   | Ronfiguracija menija za POSt                      |     |
|   | Deriniranje menija za POSt                        |     |
| _ | Korisnici                                         |     |
| 3 | POSat                                             |     |
|   | Konfiguracija                                     |     |
|   | Prijava                                           | 636 |
|   | Izlaz                                             | 639 |
| 4 | Radni meni                                        |     |
|   |                                                   |     |

|   | Nova narudžba                       |     |
|---|-------------------------------------|-----|
|   | Unos nove narudžbe                  |     |
|   | Filter                              |     |
|   | Narudžba                            |     |
|   | Komentar                            |     |
|   | Storno stavke                       |     |
|   | Promjena koli ine                   |     |
|   | Postavi slijed                      |     |
|   | Rad sa cjenicima                    |     |
|   | Odabir cjenika                      |     |
|   | Promjena cjenika otvorenoj narudžbi |     |
|   | Lista narudžbi                      |     |
|   | Ure ivanje narudžbe                 |     |
|   | Storno narudžbe                     |     |
|   | Razdvoji narudžbu                   |     |
|   | Promjena konobara                   |     |
|   | Pregled stola                       |     |
|   | Naplata                             |     |
|   | Brza naplata                        |     |
|   | Naplata R1                          |     |
|   | Naplata na sobu gosta               |     |
|   | Naplata na agenciju                 |     |
|   | Naplata na adresu                   |     |
|   | Lista ra una                        |     |
|   | Spajanje narudžbe                   |     |
|   | Zadaci pisa a                       |     |
|   | Blagajni ki izvjestaj               |     |
|   | Kor. konfiguracija                  |     |
|   | Odjava                              |     |
|   | MOBILNI POS (POSm)                  | 719 |
| 1 | UVOD                                |     |
|   | Osnovne karakteristike POSm         | 719 |
|   | Tehni ke pretpostavke za rad POSm   | 719 |
| 2 |                                     | 720 |
| 2 |                                     |     |
|   | Subjekti                            |     |
| • | Kase                                |     |
| 3 | GAS                                 |     |
|   | Kase                                |     |
|   | Prijepis - POSm kase                |     |
|   | Administracija                      | 724 |

|   | Nase          |                               |  |
|---|---------------|-------------------------------|--|
| 3 | GAS           |                               |  |
|   | Kase          |                               |  |
|   | Prijepis      | - POSm kase                   |  |
|   | Administra    | cija                          |  |
|   | Vlasnik       |                               |  |
| 4 | ANDROID URE   | E AJ                          |  |
|   | Instalacija a | plikacije                     |  |
|   | Datoteke iii  |                               |  |
|   | Pisa i        |                               |  |
|   | U itavanje d  | latoteka i konfiguracija kase |  |
|   | U itava       | nje fiskalnog certifikata     |  |
|   | Konfigu       | racija kase                   |  |
|   | U itava       | nje mati nih podataka         |  |
|   | Po etak rad   | la                            |  |
|   | Novi ra       | un                            |  |
|   |               |                               |  |

© 2018 ISTRA TECH d.o.o.

# IX

|      | Popis ra una                  | 760 |
|------|-------------------------------|-----|
|      | Popis duplikata               | 769 |
|      | Popis neispisanih ra una      | 770 |
|      | Popis nefisklaiziranih ra una | 771 |
|      | Blagajni ki izvještaj         | 774 |
|      | Zbirni blagajni ki izvještaj  | 775 |
|      | Artikli izvještaj             | 777 |
|      | Odjava                        | 780 |
| Izvo | z podataka                    | 780 |
|      | Izvoz podataka                | 781 |
|      | Izvoz svih podataka           | 785 |
|      |                               |     |

1

# 1 POS - BLAGAJNI KA KASA

# POS - BLAGAJNIČKA KASA

# NAPOMENA

Ovaj dokument je u cijelosti zaštićen od prava kopiranja (Copyright). Sva prava su pridržana. Niti jedan dio ovog dokumenta se ne smije fotokopirati ili na bilo koji drugi način reproducirati, te prevoditi na druge jezike bez prethodne pismene dozvole Istra informatičkog inženjeringa d.o.o. Informacije sadržane u ovom dokumentu su predmet izmjena bez prethodne obavijesti.

Izdavač i autor ovog dokumenta ne snose nikakve posljedice uzrokovane upotrebom ovog dokumenta, niti se smatra odgovornim za bilo kakvu štetu ili gubitak uzrokovan direktno ili indirektno ovim dokumentom.

ZAŠTITNI ZNAKOVI (Trademark Credits).

Svi zaštitni znakovi (Trademark TM) i registrirana imena (®) su vlasništvo odgovarajućih poduzeća.

# 1.1 POSMANAGER

Ovaj priručnik namijenjen je korisnicima aplikacije POSMANAGER, neovisno o tome da li su početnici (oni koji nemaju nikakvo iskustvo u radu sa računalom ili aplikacijom) ili onima koji imaju određeno iskustvo u radu na računalu i aplikaciji. Osnovna svrha priručnika je vodič u svakodnevnom radu.

U uvodnom dijelu opisan je postupak pokretanja POSMANAGERA.

U ostalim dijelovima objašnjeni su početni koraci u primjeni aplikacije. Detaljno su opisane sve akcije koje je potrebno učiniti prilikom uključivanja opreme i pokretanja programa.

Obrađuje opis aplikacijskog softvera i sve što je potrebno za svakodnevnu primjenu aplikacije. Opis rada popraćen je prikazima ekrana.

# 1.1.1 UVOD - POSMANAGER

U uvodnom djelu objašnjen je način prijave u aplikaciju POSMANAGER. Te kretanje i rad u samoj aplikaciji.

# 1.1.1.1 Pokretanje POSMANAGER-a

Nakon prijave u operativni sustav, na radnoj plohi (desktopu) potrebno je pronaći ikonu POSMANAGER.

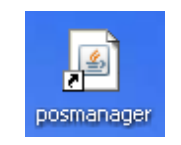

Lijevom tipkom miša dvostruko kliknuti u ikonu ili jedanput kliknuti i pritisnuti <ENTER> na tipkovnici.

Otvara se prozor PRIJAVA:

| 솔                 | ×               |
|-------------------|-----------------|
| Korisnik \ Baza \ |                 |
| Korisničko ime:   | pos             |
| Lozinka:          | •••             |
| Server:           | Iradetic        |
|                   | 💌 zapamti       |
| [                 | U redu Odustani |

Korisnik

#### **Postupak prijave:**

*Korisničko ime* – korisničko ime POS sheme ili ime korisnika koji ima prava rada u POSMANAGERU *Lozinka* – lozinka korisnika

Server - naziv servera na kojem se nalazi POS shema

| <u>گ</u>                                     | ×                                    |
|----------------------------------------------|--------------------------------------|
| $\langle$ Korisnik $ angle$ Baza $\setminus$ |                                      |
|                                              |                                      |
|                                              |                                      |
| Baza:                                        | Oracle                               |
| Server:                                      | jdbc:oracle:thin:@lradetic:1521:ORCL |
|                                              |                                      |
|                                              |                                      |
| Ured                                         | u Odustani                           |

Baza

#### Gumb:

*U redu* – pokreće se POSMANAGER *Odustani* – odustaje se od ulaza u POSMANAGER

# **Napomena:**

Ako postoje na POS blagajničkim kasama nefiskalizirani računi ta se kod otvaranjem POSMANAGERA javlja poruka:

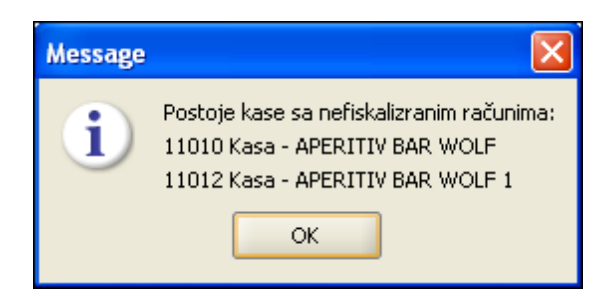

Odabirom kase i i pregleda statusa fiskalizacije moguće je iz posmanagera poslati račune na fiskalizaciju.

# 1.1.1.2 Meni i ikone

Nakon prijave otvara se aplikacija POSMANAGER.

| 🔹 Posmanager                     |                            |                          |                               | - 🗆 X                        |
|----------------------------------|----------------------------|--------------------------|-------------------------------|------------------------------|
| Uredi Kase Uredi Korisnik - Kasa | Uredi Kasa - Korisnik      | Kopiraj kasu Postavi     | ~                             |                              |
|                                  | RAD S KASOM                |                          |                               |                              |
|                                  | Osvježi kase               | Parametri fiskalizacije  | Pregled statusa fiskalizacije |                              |
|                                  | Konfiguracija kase         | Konfiguracija menija     | Konfiguracija menija za POSt  | Konfiguracija grupe artikala |
|                                  | Konfiguracija ordermana    | Konfiguracija tipkovnice | Poruka, napomena i komentar   | Prijenos korisnika na kase   |
|                                  | Prijenos matičnih podataka | Kalendar prometa         | - Izvoz prometnih podataka    | Izvoz prometnih u operu      |
|                                  | Ponovno otvaranje blagajne |                          |                               |                              |
|                                  | RAD SA DATOTEKAMA          |                          |                               |                              |
|                                  | Izvoz konfiguracije        | Uvoz menija iz datoteke  | Uvoz tipkovnice iz datoteke   | Uvoz konfiguracije ordermana |
|                                  | Izvoz matičnih podataka    | Uvoz prometnih podataka  | 🖤 Uvoz Jir-a iz datoteke      | Uvoz konfiguracije stolova   |
|                                  | DODACI                     |                          |                               |                              |
|                                  | Nova grupa kasa            | Ažuriraj grupu kasa      | Obriši grupu kasa             | Automatski procesi           |
|                                  | Sike za vrste naplate      | Kupci                    | Pregled prometa               | Pregled logova kase          |
|                                  | Artikli cjenika            | Izvještaj po kupcima     | Konfiguracija šankomata       | Rregled ispisa računa        |
|                                  | Opera izvještaji           | Dizajn stolova           | Backup offline baze           |                              |
|                                  |                            |                          |                               |                              |

#### Posmanager

# Izbornik za rad s aplikacijom:

- na gornjoj plavoj liniji prikazuje se naziv aplikacije POSMANAGER
- u redu ispod nalazi se izbornik za odabir rada sa kasom ili korisnicima. Funkcije za kopiranje i
  postavke kase i kopiranje i postavke prava korisnika (ovisno o izborniku). Informacije o aplikaciji i
  gumba za izlaz iz aplikacije POSMANAGER

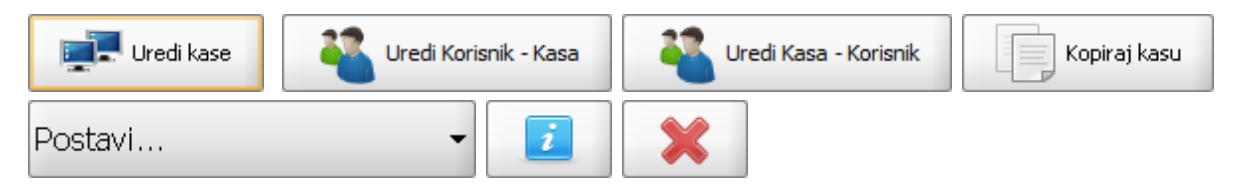

# RAD S KASOM

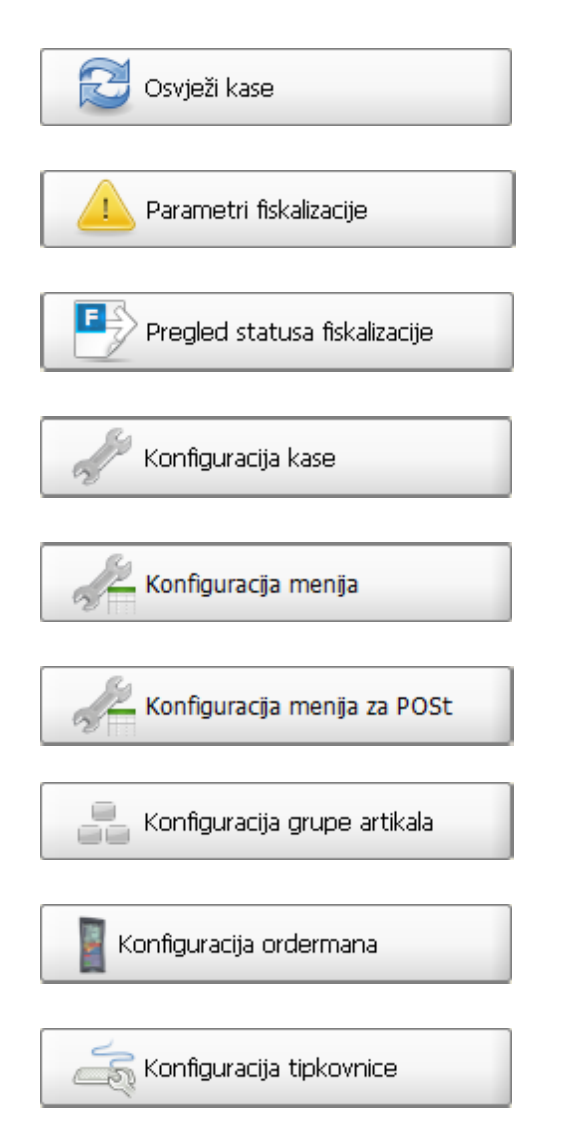

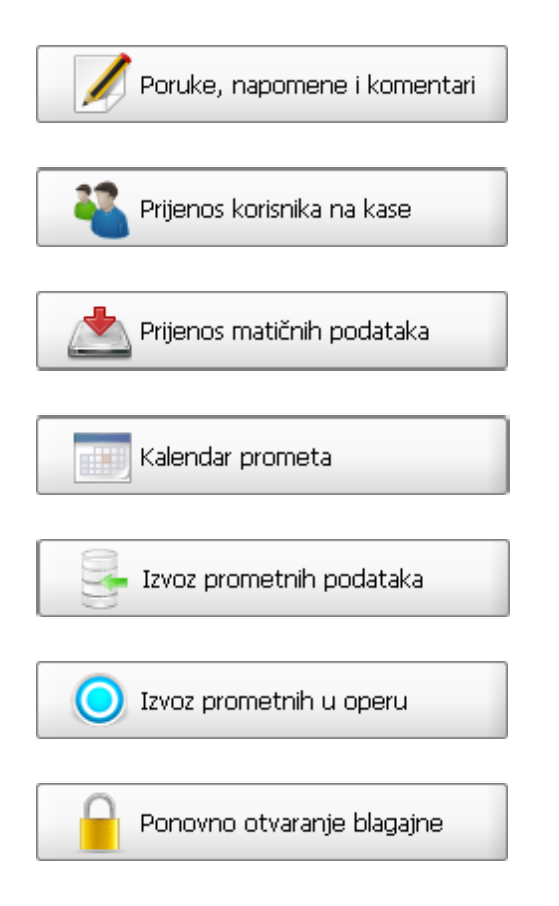

# RAD SA DATOTEKAMA

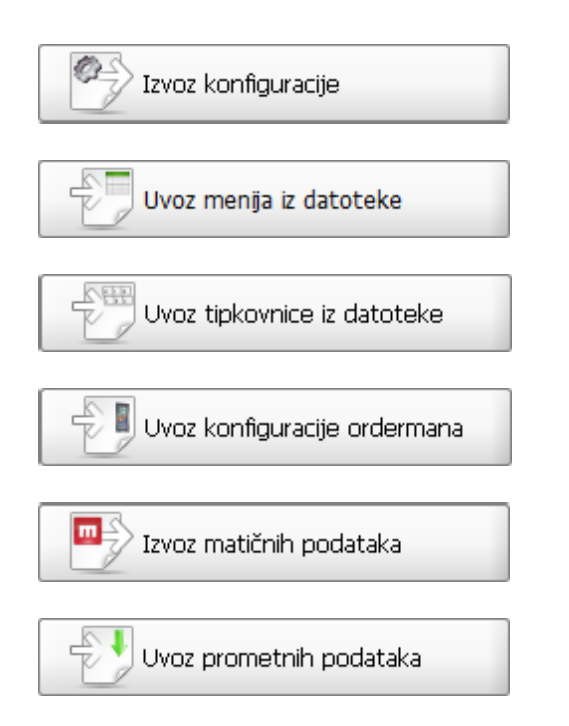

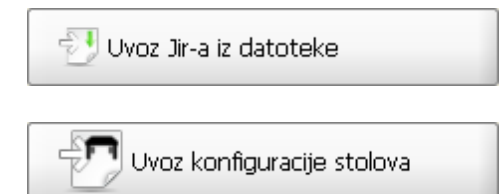

# DODACI

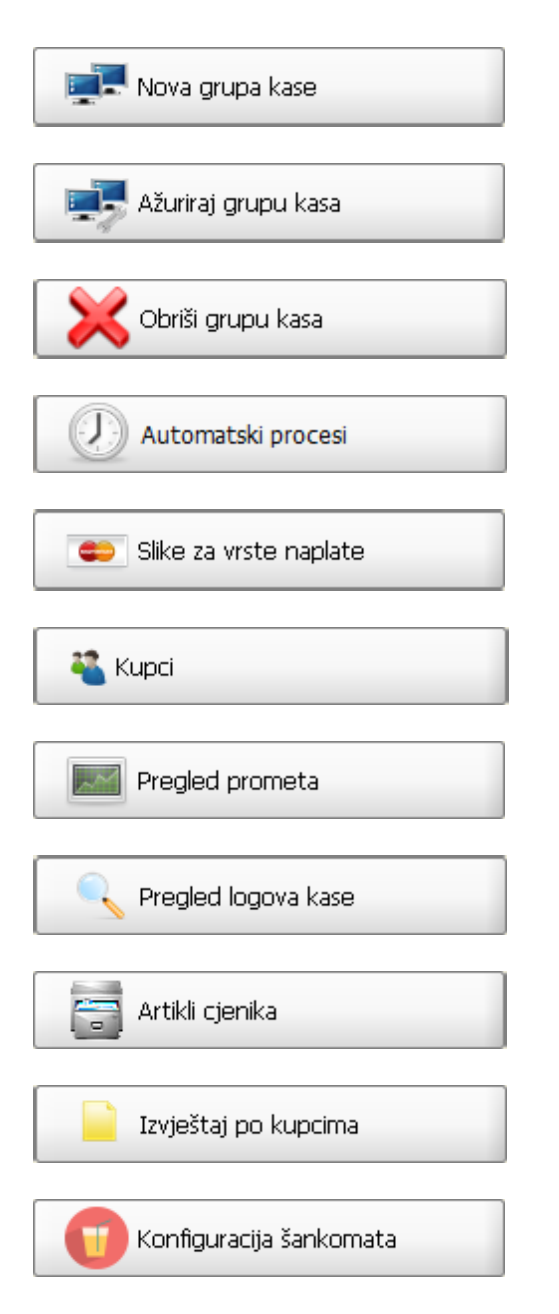

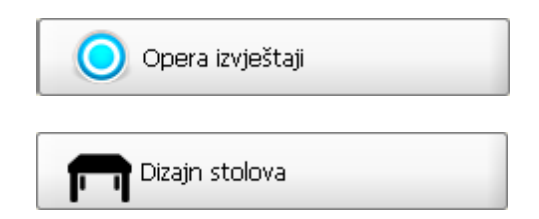

KOPIRANJE KASE I POSTAVLJANJE: Konfiguracije kase; Konfiguracije menija; Konfiguracije tipkovnice; Konfiguracije ordermana; Poruke, napomene i komentara; Vanjskih sustava i Grafičkih stolova

Odabrati kasu za kopiranje:

| Kopiraj kasu |  |
|--------------|--|
|--------------|--|

Odabrati kasu za postavljanje:

| Postavi 🔹                   |
|-----------------------------|
| Postavi                     |
| Konfiguraciju               |
| Menu                        |
| Tipkovnicu                  |
| Konfiguraciju ordermana     |
| Poruke, napomene i komentan |
| Vanjske sustave             |
| Grafičke stolove            |
|                             |

# 1.1.2 RAD S KASOM

# 1.1.2.1 PRIHVAT KASA

Prihvat kasa iz aplikacije GAS - GASTRONOMIJA. Prihvaćaju se kase koje su u ZMP - Kase definirane kao POS i imaju definirane matične podatke, Asortiman kase, u GAS.

#### 1.1.2.1.1 Osvježi kase

Osvježi kase je postupak kojim se iz aplikacije GAS prihvaćaju:

- učitavanje POS blagajničkih kasa
- učitavanje vrste fiskalizacije (HR, SI ili je nema)
- izmjene na POS blagajničkim kasama promjena imena, statusa (aktivna/poništena)
- učitavanje i postavljanje OFFLINE POS blagajničkih kasa
- učitava oznaku programa vjernosti za kase
- provjera GAS parametra 1016 ažuriranje korisnika (konobara) centralno u MISH-a ili lokalno na POS shemi (POSMANAGER)

# **Postupak:**

• Kod prvog pokretanja posmanagera nema niti jedne kase u prikazu Posmanager.

#### **Napomena:**

Osvježi kase pokreće se i kod dodavanja novih kasa.

| 🚳 Posmanager                     |                            |                          |                                       | - 🗆 ×                        |
|----------------------------------|----------------------------|--------------------------|---------------------------------------|------------------------------|
| Uredi Kase Uredi Korisnik - Kasa | Uredi Kasa - Korisnik      | Kopiraj kasu Postavi     | ~                                     |                              |
|                                  | RAD S KASOM                |                          |                                       | _                            |
|                                  | Osvježi kase               | Parametri fiskalizacije  | Pregled statusa fiskalizacije         |                              |
|                                  | Konfiguracija kase         | Konfiguracija menija     | Konfiguracija menija za POSt          | Konfiguracija grupe artikala |
|                                  | Konfiguracija ordermana    | Konfiguracija tipkovnice | Poruka, napomena i komentar           | Prijenos korisnika na kase   |
|                                  | Prijenos matičnih podataka | Kalendar prometa         | - Izvoz prometnih podataka            | Izvoz prometnih u operu      |
|                                  | Ponovno otvaranje blagajne |                          |                                       |                              |
|                                  | RAD SA DATOTEKAMA          | ~                        | · · · · · · · · · · · · · · · · · · · |                              |
|                                  | Izvoz konfiguracije        | Uvoz menija iz datoteke  | Uvoz tipkovnice iz datoteke           | Uvoz konfiguracije ordermana |
|                                  | Izvoz matičnih podataka    | Uvoz prometnih podataka  | 🚽 Uvoz Jir-a iz datoteke              | Uvoz konfiguracije stolova   |
|                                  | DODACI                     |                          |                                       |                              |
|                                  | Nova grupa kasa            | Ažuriraj grupu kasa      | Obriši grupu kasa                     | Automatski procesi           |
|                                  | Slike za vrste naplate     | 🌯 Kupci                  | Pregled prometa                       | Regled logova kase           |
|                                  | Artikli cjenika            | Izvještaj po kupcima     | Konfiguracija šankomata               | Rregled ispisa računa        |
|                                  | Opera izvještaji           | Dizajn stolova           | Backup offline baze                   |                              |
|                                  |                            |                          |                                       |                              |

# Posmanager

Pritiskom na Osvježi kase
 Pritiskom na pokretanja osvježi kase.

# Prikaz kasa nakon pokretanja osvježi kase

| l Posmanager                                                                                                    |                               |                            |                               | - 🗆 X                         |  |
|----------------------------------------------------------------------------------------------------|-------------------------------|----------------------------|-------------------------------|-------------------------------|--|
| Uredi Kase Uredi Korisnik - Kasa Uredi K                                                                                                    | asa - Korisnik Kopiraj kasu P | ostavi 👻                   |                               |                               |  |
|                                                                                                    | RAD S KASOM                   |                            |                               |                               |  |
| 95 02 - PC TAMARIS<br>95 03 - TEST<br>95 04 - OBUKA1                                                                                                    | Osvježi kase                  | Parametri fiskalizacije    | Pregled statusa fiskalizacije | ]                             |  |
| 🥵 05 - OBUKA 2<br>🛃 06 - OSTALO                                                                                                    | Konfiguracija kase            | Konfiguracija menija       | Konfiguracija menija za POSt  | Konfiguracija grupe artikala  |  |
| 11010 - Kasa - APERITIV BAR WOLF     11012 - Kasa - APERITIV BAR WOLF I     11013 - Kasa - APERITIV BAR WOLF I                                                    | Konfiguracija ordermana       | Konfiguracija tipkovnice   | Poruka, napomena i komentari  | Ažuriranje komentara artikala |  |
| 11014 - Kasa - SUVENIRNICA WOLF<br>11020 - Kasa - Aperitiv bar WOLLF - OFF (X)                                                                                    | Prijenos korisnika na kase    | Prijenos matičnih podataka | Kalendar prometa              | Kalendar prometa za godinu    |  |
| 11021 - Kasa - APERITIV WOLF 1 - OFF<br>11023 - Kasa - RESTORAN WOLF - 1 - OFF                                                                                    | Izvoz prometnih podataka      | Izvoz prometnih u operu    | Ponovno otvaranje blagajne    |                               |  |
| <ul> <li>11040 - Kasa obuka - Aperitiv bar 0</li> <li>11043 - Kasa obuka - Aperitiv bar 3</li> <li>11044 - Kasa obuka - Aperitiv bar 4</li> </ul>                 | RAD SA DATOTEKAMA             |                            |                               |                               |  |
| <ul> <li>11044 - Kasa obuka - Aperitiv bar 4</li> <li>11050 - Kasa obuka grupa 1 - Aperitiv bar 0</li> <li>11060 - Kasa obuka grupa 2 - Aperitiv bar 0</li> </ul> | Izvoz konfiguracije           | Uvoz menija iz datoteke    | Uvoz tipkovnice iz datoteke   | Uvoz konfiguracije ordermana  |  |
| 12004 - Kasa - PLAZĂ IV - offline                                                                                                    | Izvoz matičnih podataka       | Uvoz prometnih podataka    | 🐨 Uvoz Jir-a iz datoteke      | Uvoz konfiguracije stolova    |  |
|                                                                                                    | DODACI                        | ·                          |                               |                               |  |
|                                                                                                    | Nova grupa kasa               | Ažuriraj grupu kasa        | Obriši grupu kasa             | Automatski procesi            |  |
|                                                                                                    | Sike za vrste naplate         | 🌯 Kupci                    | Pregled prometa               | Pregled logova kase           |  |
|                                                                                                    | Artikli cjenika               | Izvještaj po kupcima       | Konfiguracija šankomata       | Rregled ispisa računa         |  |
|                                                                                                    | Opera izvještaji              | Dizajn stolova             | Backup offline baze           | Pregled funkcija menija       |  |
|                                                                                                    | Multitenant                   |                            |                               |                               |  |
|                                                                                                    |                               |                            |                               |                               |  |

1.1.2.1.2 Odabir kase

Nakon učitavanja kasa u aplikaciju Posmanager potrebno je definirati matične podatke za svaku kasu pojedinačno.

#### **Postupak:**

- Pozicionirati se na kasu koju treba definirati na jedan od sljedećih načina odabere se korak za rad:
- Pritiskom na desnu tipku miša otvara se padajući niz za rad sa kasom: <u>Izbornik za podešavanje</u> <u>rada kase</u>, iz kojeg se odabere ikona za podešavanje.
- Pritiskom na <Kase> u glavnom izborniku, otvara se padajući niz za rad sa kasom: <u>Izbornik za</u> <u>podešavanje rada kase</u>, iz kojeg se odabere ikona za podešavanje.

# Izbornik za podešavanje rada kase:

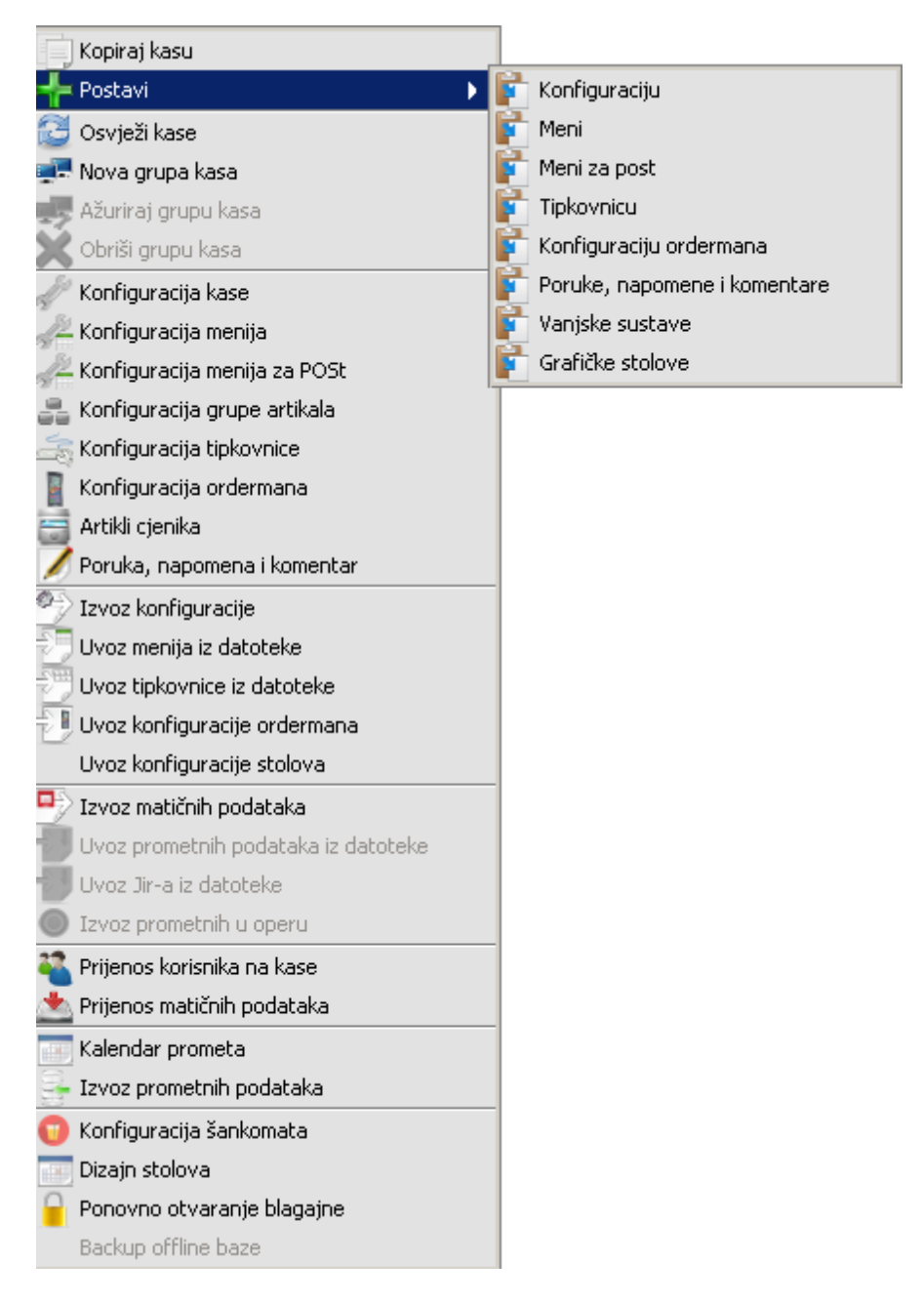

# 1.1.2.2 FISKALIZACIJA

Pregled statusa fiskalizacije omogućava pregled za odabranu kasu.

#### 1.1.2.2.1 Parametri fiskalizacija

# **Postupak:**

Označiti kasu za postavljanje parametara fiskalizacije

| Gumb          | – otvara pomoćni ekran za unos postavk |
|---------------|----------------------------------------|
| fiskalizaciju |                                        |

Modul <Parametri fiskalizacije> služi za unos parametara za fiskalizaciju računa iz posmanager-a. Podešava se veza prema i3fiskal servis koji komunicira sa Fiskalnim uređajem Porezne uprave (PU)

#### Unos parametara za fiskalizaciju

| 🛓 Parametri za fiska | ılizaciju 🛛 🔀 |
|----------------------|---------------|
| Server:<br>Port:     |               |
| Test                 |               |
| Spremi parametre     | Odustani      |

*Server:* – upisuje se naziv servera gdje se nalazi I3fiskal servis. Podatak iz PKA parametra 1055. *Port:* – unosi se port za komunikaciju sa I3fiskal servisom. Podatak iz PKA parametra 1056.

#### Gumb:

*Test* – provjerava se komunikacija POSMANAGER-a sa I3fiskal servisom. Ako je veza dostupna javlja se poruka: Uspjeh. Ako je veza nedostupna javlja se poruka o nedostupnosti servisa. *Spremi parametre* – sprema unesene parametre za fiskalizaciju.

*Odustani* – odustaje se od spremanja ili izmjena parametara za fiskalizaciju.

# Unos parametara za fiskalizaciju

| 📓 Parametri za fiskalizaciju 🛛 💈 |          |
|----------------------------------|----------|
| Server:                          | Iradetic |
| Port:                            | 8080     |
| Test                             |          |
| Spremi parametre                 | Odustani |

#### 1.1.2.2.2 Pregled statusa fiskalizacije

#### **Postupak:**

Gumb

Označiti kasu za pregled statusa fiskalizacije.

Pregled statusa fiskalizacije

"Pregled statusa fiskalizacije" – otvara pomoćni

ekran za pregled podataka.

© 2018 ISTRA TECH d.o.o.

za

| 🛎 Pregled statusa fiskalizacije za kasu: 11010 |                                | × |
|------------------------------------------------|--------------------------------|---|
| Kasa:                                          | 11010 Kasa - APERITIV BAR WOLF |   |
| Poslovni prostor:                              | 11                             | ~ |
| U sustavu PDV-a:                               |                                | ~ |
| Datum početka fiskalizacije:                   | 01.01.2013                     | ~ |
| OIB:                                           | 94114100359                    | ~ |
| Vrste Naplate:                                 | K - 17 - Visa - STRANA 🔹       | ~ |
| Konobari bez OIB-a                             |                                | ~ |
| Broj ne fiskaliziranih računa:                 | 0 Fiskaliziraj                 | ~ |
|                                                | Izlaz                          |   |

### Pregled statusa fiskalizacije za kasu

# Elementi prozora – pregled statusa fiskalizacije za kasu:

Kasa: – Šifra i naziv kase. Dobivaju se funkcijom Osvježi kase

Poslovni prostor: – šifra poslovnog prostora (knjiga računa). Dobiva se funkcijom Osvježi kase iz ZMP - Knjige računa

U sustavu PDV-a: – Oznaka Da/Ne. Dobiva se funkcijom "Osvježi kase"

Datum početka fiskalizacije: – datum početka. Dobiva se funkcijom Osvježi kase iz ZMP - Knjige računa

OIB: - OIB Vlasnika. Dobiva se funkcijom Osvježi kase iz ZMP - Vlasnik licence

*Vrste naplate* – Oznaka Porezne vrste plaćanja, šifra i naziv vrste plaćanja. Dobiva se učitavanjem matičnih podataka

*Konobari bez OIB-a* – prikazuje se šifra i naziv (Ime i Prezime) konobara koji nema OIB. OIB konobara dobiva se učitavanjem matičnih podataka

*Broj ne fiskaliziranih računa:* – prikazuje status ne fiskaliziranih računa za odabranu kasu. Računi koji imaju Zaštitni kod ali nisu dobili JIR

# Gumb:

*Fiskaliziraj* – pokreće se fiskalizacija računa iz aplikacije POSMANAGER. Da bi mogli fiskalizirati račune iz POSMANAGER-a potrebno je podesiti parametre u <u>HR Fiskalizacija</u>

# **Napomena:**

Računi se mogu fiskalizirati i na svakoj POS kasi pojedinačno pomoću funkcije <u>Pregled nefiskaliziranih</u> <u>računa</u>

# Pregled statusa fiskalizacije za kasu: - Nisu učitani matični podaci

| 🕌 Pregled statusa fiska        | lizacije za kasu: 44001 | × |
|--------------------------------|-------------------------|---|
| Kasa:                          | 44001 Snack Wolf 2 - I  |   |
| Poslovni prostor:              | 440                     | ~ |
| U sustavu PDV-a:               | <b>V</b>                | ~ |
| Datum početka fiskalizacije:   | 01.11.2012              | ~ |
| OIB:                           | 94114100359             | ~ |
| Vrste Naplate:                 | <b></b>                 | 0 |
| Konobari bez OIB-a             | 001 - Donti Mira 🔹      | 8 |
| Broj ne fiskaliziranih računa: | 0                       | ~ |
|                                | Izlaz                   |   |

# Fiskalizacija nefiskaliziranih računa iz POSMANAGERA:

# **Postupak:**

Gumb

Označiti kasu za pregled statusa fiskalizacije.

E Pregled statusa fiskalizacije

"Pregled statusa fiskalizacije" – otvara pomoćni

ekran za pregled podataka.

| 🕌 Pregled statusa fiskalizacije za kasu: 11010 |                                |   |
|------------------------------------------------|--------------------------------|---|
| Kasa:                                          | 11010 Kasa - APERITIV BAR WOLF |   |
| Poslovni prostor:                              | 11                             | ~ |
| U sustavu PDV-a:                               | V                              | ~ |
| Datum početka fiskalizacije:                   | 01.01.2013                     | ~ |
| OIB:                                           | 94114100359                    | ~ |
| Vrste Naplate:                                 | K - 11 - American express      | ~ |
| Konobari bez OIB-a                             |                                | ~ |
| Broj ne fiskaliziranih računa:                 | 2 Fiskaliziraj                 | 8 |
|                                                | Izlaz                          |   |

*Broj ne fiskaliziranih računa:* – prikazuje status ne fiskaliziranih računa za odabranu kasu. Računi koji imaju Zaštitni kod ali nisu dobili JIR

Gumb "Fiskalizacija"- šalje nefiskalizirane račune na fiskalizaciju

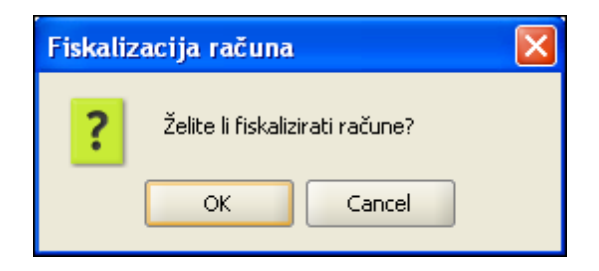

*Gumb OK* – potvrdom na gumb OK pokreće se postupak fiskalizacije i javlja poruka:

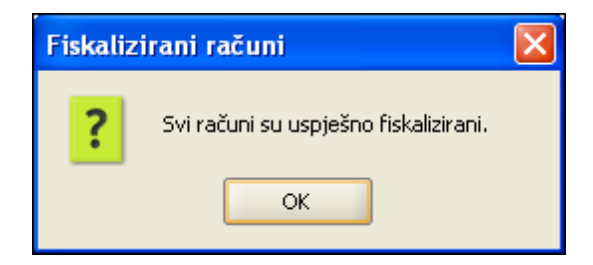

Pregled statusa fiskalizacije nakon fiskalizacije svih računa

| 📓 Pregled statusa fiskalizacije za kasu: 11010 🚺 |                                |   |  |  |  |
|--------------------------------------------------|--------------------------------|---|--|--|--|
| Kasa:                                            | 11010 Kasa - APERITIV BAR WOLF |   |  |  |  |
| Poslovni prostor:                                | 11                             | ~ |  |  |  |
| U sustavu PDV-a:                                 |                                | ~ |  |  |  |
| Datum početka fiskalizacije:                     | 01.01.2013                     | ~ |  |  |  |
| OIB:                                             | 94114100359                    | ~ |  |  |  |
| Vrste Naplate:                                   | K - 11 - American express      | ~ |  |  |  |
| Konobari bez OIB-a                               | <b></b>                        | ~ |  |  |  |
| Broj ne fiskaliziranih računa:                   | 0 Fiskaliziraj                 | ~ |  |  |  |
|                                                  | Izlaz                          |   |  |  |  |

#### 1.1.2.3 **KONFIGURACIJA KASE**

Pokretanje konfiguracije kase.

# **Postupak:**

Gumb

Odabir kase ili grupe kasa za konfiguraciju.

Prijenos matičnih podataka

prijepisa matičnih podataka iz aplikacije GAS.

"*Prihvat matičnih podataka*" – pokreće se postupak

Pritiskom na gumb

🏸 Konfiguracija kase

"Postavljanje parametara kase" –

otvara se prozor za konfiguraciju kase.

#### 1.1.2.3.1 Parametri kase

*Grupa:* – ukoliko je kasa pridružena grupi, ispisuje se šifra i naziv grupe koju je moguće mijenjati *Smještajni objekt:* – odabrati smještajni objekt koji se predlaže pri naplati računa *Organizacijska jedinica:* – organizacijska jedinica (knjiga računa) kojoj kasa pripada *Ispis grupe stavaka na računu da/ne* – inicijalno je parametar postavljen na "ne" to znači da se grupe stavaka ispisuju samo na narudžbama a ne ispisuju se na računima. Postavljanjem parametara na "da" grupe stavaka ispisat će se i na narudžbi i na računu

*Grupa stavaka:* – unijeti (putem polja Tekst) grupe stavaka koje je moguće ispisati na računu *Tekst:* – upisati naziv grupe stavaka i pritisnuti gumb *Dodaj* 

| 🛃 Konfiguracija kase                                                                                                    |                                                                                                    |                                                                                                    |      |      | ×        |
|----------------------------------------------------------------------------------------------------|----------------------------------------------------------------------------------------------------|----------------------------------------------------------------------------------------------------|------|------|----------|
| Koraci<br>1. Parametri kase<br>2. Parametri kase II<br>3. Parametri računa<br>4. Parametri računa II<br>5. Parametri rigenika<br>6. Parametri naplate<br>7. Parametri mjesta troška<br>8. Parametri vanjski sustavi<br>9. Daljinsko naručivanje<br>10. Internet ticketing | Grupa:<br>Nepridruženo<br>Smještajni objekt:<br>040 - HOTEL PULA WOLF<br>Organizacijska jedinica:<br>11 - PC WOLF 1<br>Ispis grupe stavaka na računu<br>Grupe stavaka:<br>Grupa<br>Desert<br>Glavno jelo<br>Predjelo<br>Prilog<br>Salata | Grupa:          Nepridruženo         Smještajni objekt:         040 - HOTEL PULA WOLF         Organizacijska jedinica:         11 - PC WOLF 1         Ispis grupe stavaka na računu         Grupa       Akcija         Desert       4         Glavno jelo       4         Prilog       4         Salata       4 |      |      |          |
|                                                                                                    | Tekst:<br>Podešavanje parametara kase.                                                                                                    |                                                                                                    |      |      | Dodaj    |
|                                                                                                    |                                                                                                    | Natrag                                                                                                    | Daje | Ķraj | Qdustani |

# Konfiguracija kase: Parametri kase

#### Gumb:

Dalje – prelazak na slijedeći korak Kraj – kraj rada, spremanje konfiguracije kase Odustani – odustajanje od definiranja konfiguracije kase ili spremanja izmjena

#### 1.1.2.3.2 Parametri kase II

Na koraku Konfiguracija kase II postavljaju se slijedeće cijeline parametara:

- Rad s računima
- Rad sa stolovima
- Fiskalizacija
- Tip kase
- Beckup baze

#### Konfiguracija kase: Parametri kase II

| 🚳 Konfiguracija kase                                                                                                    |                                                                                                    | ×                   |
|----------------------------------------------------------------------------------------------------|----------------------------------------------------------------------------------------------------|---------------------|
|                                                                                                    |                                                                                                    |                     |
| Koraci<br>1. Parametri kase<br>2. Parametri kase II                                                                                       | Rad s računima<br>Zabrana rada s otvorenim računima<br>Ograničen rad s narudžbama                       |                     |
| 3. Parametri računa<br>4. Parametri računa II<br>5. Parametri rjenika<br>6. Parametri naplate                                             | Rad sa stolovima<br>Obavezan unos broja stola:                                                          |                     |
| <ol> <li>Parametri njesta troska</li> <li>Parametri vanjski sustavi</li> <li>Daljinsko naručivanje</li> <li>Internet ticketing</li> </ol> | Grafiči unos stola 🗸                                                                                    |                     |
|                                                                                                    | Zadani sloj za grafički unos stola                                                                      | A terasa 👻          |
|                                                                                                    | Fiskalizacija<br>Osvježavanje ikone nefiskaliziranih računa:                                            | 30 🗘 min            |
|                                                                                                    | Tip kase<br>INTERNA KASA                                                                                |                     |
|                                                                                                    | Backup baze                                                                                             |                     |
|                                                                                                    | Adm. lozinka za postavljanje badkupa offline baze Backup baze kod zatvaranja blagajne (Za offline baze) | Postavi             |
|                                                                                                    | Podešavanje parametara kase drugi korak.                                                                |                     |
|                                                                                                    | Natrag                                                                                                  | Dalje Kraj Odustani |

# Rad s računima

Zabrana rada s otvorenim računima da/ne – odabirom "da" kasa radi samo sa zatvorenim računima

*Ograničeni rad s narudžbama –* odabirom "da" postavljaju se dodatne zabrane za slijedće funkcije: Spajanje računa, Razdvajanje računa i Prijenos računa na drugog korisnika

# Rad sa stolovima

*Obavezan unos broja stola* – odabirom "da" kod unosa nove narudžbe otvara se prozor za unos broja stola. Odabirom "ne" kod unosa nove narudžbe ne otvara se prozor za unos broja stola

*Više korisnika po stolu da/ne* – odabirom "da" omogućava se da više korisnika radi sa istim brojem stola

*Grafički unos stolova da/ne* – odabirom <da> kod odabira stola na POS blagajničkoj kasi prikazuje se grafički definirani stolovi. Odabirom <ne> rad sa stolovima je kao i do sada numerički unos broja stola

*Rad sa stolicama* – odabirom <da> omogućava rad sa stolicama kod izrade narudžbi računa u POS blagajničkoj kasi i POSat uređajima

Zadani sloj za grafički unos stolova – ako se za pojedinu kasu definira više slojeva (nivoa npr.: restoran, terasa ....) tada je za svaku kasu moguće definirati koji se sloj prikazuje kao glavni

#### Fiskalizacija

*Osvježi ikone nefiskaliziranih računa:* – osvježavanje je postavljeno na svakih 30 min. Korisnik može vrijeme osvježavanja postaviti prema vlastitim potrebama

#### Tip kase

Interna kasa da/ne - odabirom "da" kasa se koristi kao interna kasa

*Offline kasa* – Ako je u aplikaciji MISH-a *(ZMP – Subjekti – Kase)* POS blagajnička kasa definirana kao Offline kasa, tada se osvježavanjem kasa, u konfiguraciji kase na koraku Parametri kase II, automatikom postavlja da je kasa <Offline kasa>. Za OFFLINE kase aktivan je gumb "Uvoz prometnih podataka iz datoteke", dok je za ONLINE kase neaktivan

#### Beckup baze

*Adm. lozinka za postavljanje arh. offline baze* - u slučaju da funkcija *Arhiviranje offline baze*> na kasi nije aktivna, potrebno je na lokalnoj POS shemi (offline kasi) pokrenuti posmanager i upisati (postaviti) odgovarajuću administrativnu lozinku. Funkcija neće biti aktivna samo u slučaju ako se je pri instalaciji baze postavila lozinka koja nije poznata djelatnicima Istra tech d.o.o. Korisnik mora imati dozvolu *Arhiviranje OFFLINE baze*>

*Arh. baze kod zatvaranja blagajne (samo za offline kase)* – kada je parametar uključen pokreće se procedura arhiviranja baze nakon zatvaranja blagajne. Parametar se prepisuje zajedno sa ostalim matičnim podacima preko datoteke. U slučaju da je na kasi aktivirana "alternativna veza" onda je potrebno parametar "ručno" uključiti pomoću posmanager-a na offline kasi

#### Gumb:

Natrag – povratak na prethodni korak Dalje – prelazak na slijedeći korak Kraj – kraj rada, spremanje konfiguracije kase Odustani – odustajanje od definiranja konfiguracije kase ili spremanja izmjena

#### 1.1.2.3.3 Parametri ra una

Na koraku Parametri računa postavljaju se slijedeči parametri:

Godina: – upisati poslovnu godinu. Upisuje se samo kod početne konfiguracije kase Početni broj računa: – upisati početni broj računa. Upisuje se samo kod početne konfiguracije kase Datum: – upisati datum za jedan manji od datuma za koji se želi otvoriti blagajna Dozvoljen broj ispisa: – upisati dozvoljeni broj kopija (duplikata) računa Domaća valuta: – upisati kraticu za domaću valutu za ispis na računu Strana valuta: – upisati kraticu za stranu valute za ispis na računu Tečaj: – upisati tečaj po kojem se preračunava iznos računa Korekcija tečaja (%): – upisati postotak korekcije tečaja

# Prikaz protuvrijednosti u valuti: da/ne

Automatski ispis narudžbi: da/ne – odabirom "da" omogućava se automatski ispis narudžbe prelaskom na novu narudžbu ili nekom drugom funkcijom, odabir "ne" narudžbe se ne ispisuju automatikom već ako se želi ispisati narudžbu potrebno je pritisnuti gumb «Narudžba» koji se postavlja kao gumb u konfiguraciji menua

*Prijava pri naplati: da / ne* – odabirom "da" kod svake naplate računa aplikacija prelazi u dio za prijavu korisnik se mora ponovo prijaviti za rad (upisom šifre, provući karticu ili prisloniti ključić). Ako korisnici koriste magnetni ključić ne postavlja se parametar "da" za prijavu jer u trenutku kad se ključić uzme automatikom aplikacija prelazi u dio za prijavu. Ako se odabere "ne", nakon naplate ne prelazi se u dio za prijavu već se ostaje u aplikaciji

*Prikaz osnovice* – odabirom "da" ispisuje se osnovica poreza na ispisu računa. Odabirom "ne" na specifikaciji računa ispisuje se samo stopa PDV-a i PPOT-a i iznos PDV-a i PPOT-a *Obavezan unos napomene za storno da/ne* – inicijalno je parametar postavljen na "da" to znači da je unos napomene kod storniranja računa na POS blagajničkoj kasi obavezan. Postavljanjem

parametara na "ne" napomena ne ne pojavljuje kod storniranja računa

*Obavezan unos broja gostiju* – odabirom "da" kod unosa nove narudžbe otvara se prozor za unos broja gostiju po računu. Odabirom "ne" kod unosa nove narudžbe ne otvara se prozor za unos broja gostiju. Unos broja gostiju može se unijeti ili izmijeniti nakon otvaranja narudžbe odnosno prije naplate računa

*Prikaz broja gostiju: da/ne* – odabirom "da" broj gostiju ispisuje se na računu *Zatvaranje blagajne dok postoje otvoreni računi da/ne* – odabirom "da" omogućeno je zatvaranje

blagajne dok postoje otvorene narudžbe, otvorene narudžbe prenose se u novu blagajnu. Odabirom "ne" nije moguće zatvoriti blagajnu dok postoje otvorene narudžbe

*Prijenos prometa pri zatvaranju blagajne da/ ne –* odabirom "da" kod zatvaranje blagajne automatikom se pokreće prijepis prometa u aplikaciju GAS. Odabirom "ne" kod zatvaranja blagajne ne prepisuje se promet u aplikaciju GAS, već se prijepis pokreće pomoću funkcije *Izvoz prometnih podataka* 

# Konfiguracija kase: Parametri računa

|                                                                                | 1                                 |                                                                                                    |                                                     |   |
|--------------------------------------------------------------------------------|-----------------------------------|----------------------------------------------------------------------------------------------------|-----------------------------------------------------|---|
| oraci                                                                          | Godina:                           | 2018                                                                                                    |                                                     |   |
| 1. Parametri kase                                                              | Početni broj računa:              | 29                                                                                                    |                                                     |   |
| <ol> <li>Parametri kase II</li> <li>Parametri računa</li> </ol>                | Datum:                            | 04.01.2018                                                                                                    |                                                     |   |
| 4. Parametri računa II                                                         | Dozvoljeni broj ispisa:           | 9                                                                                                    |                                                     |   |
| 6. Parametri naplate                                                           | Domaća valuta:                    | kn                                                                                                    |                                                     |   |
| <ol> <li>Parametri mjesta troška</li> <li>Parametri vaniski sustavi</li> </ol> | Strana valuta:                    | EUR                                                                                                    |                                                     |   |
| 9. Daljinsko naručivanje                                                       | Tečaj:                            | 7,3000000                                                                                                    |                                                     |   |
| to. Internet ticketing                                                         | Korekcija tečaja [%]:             |                                                                                                    |                                                     |   |
|                                                                                | Prikaz protuvrijednost u valuti:  |                                                                                                    | Obavezan unos broja gostiju:                        |   |
|                                                                                | Automatski ispis narudžbi:        | <ul> <li>Image: A start of the start of the start of</li></ul> | Prikaz broja gostiju:                               |   |
|                                                                                | Prijava pri naplati:              |                                                                                                    | Zatvaranje blagajne dok<br>postoje otvoreni računi: |   |
|                                                                                | Prikaz osnovice:                  | •                                                                                                    | Prijenos prometa pri<br>zatvaranju blagajne:        | • |
|                                                                                | Obavezan unos napomene za storno: | <b>v</b>                                                                                                    |                                                     |   |
|                                                                                | Zaglavlje:                        | Aperitiv bar - Hotel Wolf<br>Ruže petrović 12, Pula<br>OIB: 94114100359                                                                                                    |                                                     |   |
|                                                                                | Podnožje:                         | Hvala na posjeti i doviđen                                                                                                    | nja!                                                |   |
|                                                                                | Podešavanje parametara računa.    |                                                                                                    |                                                     |   |

Zaglavlje: – upisati tekst zaglavlja računa Podnožje: – upisati tekst podnožja računa

# Gumb:

Natrag – povratak na prethodni korak Dalje – prelazak na slijedeći korak Kraj – kraj rada, spremanje konfiguracije kase Odustani – odustajanje od definiranja konfiguracije kase ili spremanja izmjena

#### 1.1.2.3.4 Parametri ra una II

Nas koraku *Parametri računa II* omogućen unos loga za ispis na računima POS Blagajničke kase. Ovisno o odabranim parametrima moguće je koristiti samo logo ili kombinaciju zaglavlja (teksta) i loga na račun.

# Postoje dvije vrste loga s pripadajućim parametrima ispisa:

# Konfiguracija kase: Parametri računa II

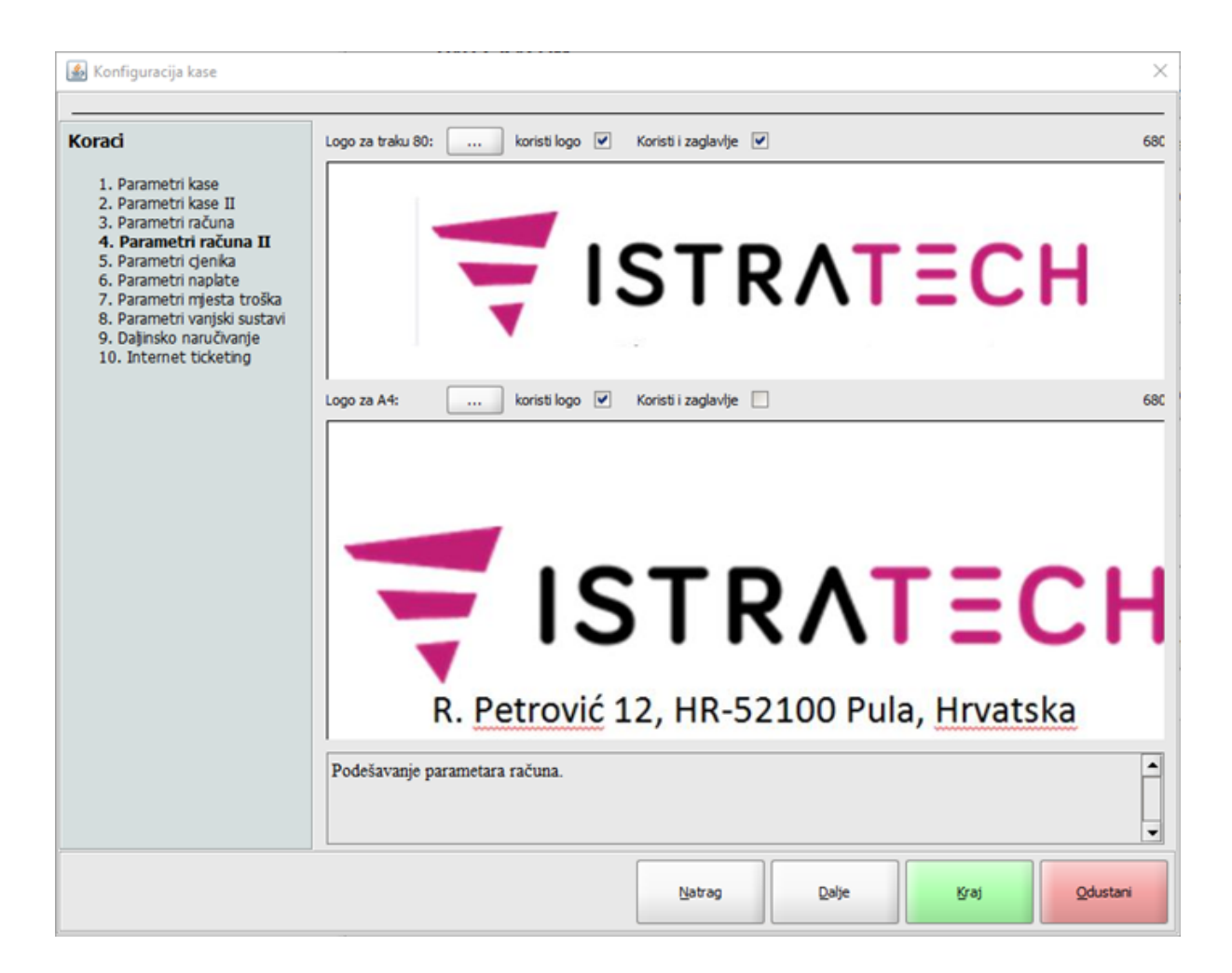

#### Logo za traku 80:

<...> – otvara pomoćni ekran za uvoz loga iz datoteke dimenzije trebaju biti u okvirima 680 x 170 Koristi logo da/ne – odabirom "da" logo se ispisuje na računu Koristi zaglavlje da/ne – odabirom "da" uz logo u zaglavlju računa ispisuje se i zaglavlje iz

prethodnog koraka 3: Parametri računa

#### Logo za traku A4:

<...> – otvara pomoćni ekran za uvoz loga iz datoteke dimenzije trebaju biti u okvirima 680 x 350 Koristi logo da/ne – odabirom "da" logo se ispisuje na računu Koristi zaglavlje da/ne – odabirom "da" uz logo u zaglavlju računa ispisuje se i zaglavlje iz prethodnog koraka 3: Parametri računa

#### Gumb:

Natrag – povratak na prethodni korak Dalje – prelazak na slijedeći korak Kraj – kraj rada, spremanje konfiguracije kase Odustani – odustajanje od definiranja konfiguracije kase ili spremanja izmjena

#### 1.1.2.3.5 Parametri cjenika

Zadani cjenik: – odabrati zadani cjenik (osnovni cjenik) za rad kase Jedan cjenik po računu: da/ne – funkcija nije aktivna

#### Konfiguracija kase: Parametri cjenika

| 🕌 Konfiguracija kase                                                                                                    |                         |                   |        |       |      | ×        |
|----------------------------------------------------------------------------------------------------|-------------------------|-------------------|--------|-------|------|----------|
| Koraci                                                                                                    | Zadani cjenik:          | 0001 - A'LA CARTE |        |       |      | •        |
| <ol> <li>Parametri kase</li> <li>Parametri računa</li> <li>Parametri računa II</li> <li>Parametri računa II</li> <li>Parametri računa II</li> <li>Parametri naplate</li> <li>Parametri vanjski sustavi</li> <li>Dajinsko naručivanje</li> <li>Internet ticketing</li> </ol> | Jedan cjenik po računu: |                   |        |       |      |          |
|                                                                                                    | Podešavanje parameta    | ra cjenika.       |        |       |      | •        |
|                                                                                                    |                         |                   | Natrag | Dalje | Kraj | Qdustani |

# Gumb:

Natrag – povratak na prethodni korak Dalje – prelazak na slijedeći korak Kraj – kraj rada, spremanje konfiguracije kase Odustani – odustajanje od definiranja konfiguracije kase ili spremanja izmjena

#### 1.1.2.3.6 Parametri vrsta naplate

Na koraku Parametri vrsta naplate podešavaju se postavke vrste plaćanja za rad POS blagajnilke kasa.

Zadana vrsta naplate: – odabrati vrstu plaćanja za brzu naplatu, u pravilu je to gotovina ili sredstvo plaćanja koje ne ulazi u PKA Jedna naplata po računu: da/ne – funkcija nije aktivna Naplata s totalom 0:

*misH broj gostiju:* – odnosi se na vrijednosti koje su postavljene u ZMP - Vrste plaćanja *Broj kopija:* 

ako je u ZMP 1 ispisuje se original i 1 kopija

ako je u ZMP 0 ispisuje se samo original

Ukupan broj ispisa:

ako je u ZMP 1, ispisuje se samo original

ako je u ZMP 0, ne ispisuje se niti jedan primjerak

Pripaid kontrola naplate: – kontrola naplate računa po kojim se koristi prepaid

*Prepaid subvencija:* – koristi se kad postoje definirani iznosi subvencije/limita koji se mogu pod određenim pravilima poslovanja koristi

Iznos bez prepaida: - ispis totala računa bez iznosa prepaid iskorištenja

Prepaid naziv (max 8): – omogućava naziv od maksimalno 8 znakova koji će se ispisivati na računima POS blagajničke kase ako je aktivan modul PAYCARD

*Total naziv (max 10):* – omogućava se unos naziva, umjesto TOTAL, dužine maksimalno 10 znakova koji će se ispisivati na POS blagajničkoj kasi

*Povrat sredstava:* – u kombinaciji sa funkcijom <Povrat prepaid sredstava> omogućava povrat neiskorištenih sredstva na kartici na način da se saldo kartice predlaže kao iznos za povrat *Koristi redoslijed prikaza da/ne:* – omogućava definiranje redoslijeda prikaza vrsta plaćanja na POS

blagajničkoj kasi, ORDERMAN uređajima i na POSt uređajima

| Coraci                                            | Zadana vrsta naplate:       | 01 - Gotovina                                                                                                    |                       |            |
|---------------------------------------------------|-----------------------------|----------------------------------------------------------------------------------------------------|-----------------------|------------|
|                                                   | Jedna naplata po računu:    |                                                                                                    |                       |            |
| 1. Parametri kase                                 | Naplata s totalom 0:        |                                                                                                    |                       |            |
| 3. Parametri računa                               | misH broi ispisa:           | broi kopija                                                                                                    | O ukupan broji ispisa |            |
| 4. Parametri računa II                            | Prepaid kontrola nanlate:   |                                                                                                    | () anapartor of space |            |
| 5. Parametri cjenika<br>6. Parametri nanlate      | Prepaid suburgation         |                                                                                                    |                       |            |
| <ol> <li>Parametri mjesta troška</li> </ol>       | Prepaid subvencija:         |                                                                                                    |                       |            |
| 8. Parametri vanjski sustavi                      | Iznos bez prepaida:         |                                                                                                    |                       |            |
| 9. Dajinsko narucivanje<br>10. Internet ticketing | Prepaid naziv (max 8):      |                                                                                                    | Total naziv (max 10): | ZA PLATITI |
| and arconnec ecology                              | Povrat sredstava:           |                                                                                                    | ]                     |            |
|                                                   | Koristi redoslijed prikaza: | v                                                                                                    |                       |            |
|                                                   |                             | 2 99 - IRN - na račun gosta<br>3 12 - Visa ZABA<br>4 11 - American express ZAI<br>5 20 - Diners PBZ<br>6 15 - Maestro ZABA<br>7 14 - Diners ZABA<br>8 13 - Eurocard/Mastercard<br>9 98 - IRN - na račun agenc<br>10 97 - IRN - na račun adrese<br>11 34 - Žetoni - kartice<br>12 94 - IRN - na ime<br>13 03 - Čekovi građana | BA<br>ZABA<br>ije     |            |
|                                                   | Podešavanje parameta        | ra vrsta naplate.                                                                                                    |                       |            |

Konfiguracija kase: Parametri vrste plaćanja

#### Gumb:

Natrag – povratak na prethodni korak Dalje – prelazak na slijedeći korak Kraj – kraj rada, spremanje konfiguracije kase Odustani – odustajanje od definiranja konfiguracije kase ili spremanja izmjena

1.1.2.3.7 Parametri mjesta troška

Na koraku *Parametri mjesta troška* postavljaju se postavke ispisa narudžbe za mjesta troška koje prati odabrana kasa.

#### Ne ispisuju narudžbe:

Mjesto troška šifra i naziv – prikazuju se sva mjesta troška koja prati odabrana kasa

*Akcija* – pritiskom na gumb kraj mjesta troška, isti se prebacuje iz *Ne ispisuju narudžbe* u *Ispisuju narudžbe* 

# Ispisuju narudžbe:

*Mjesto troška* – šifra i naziv mjesta troška za koje se definira ispis narudžbi

*Akcija* – pritiskom na gumb kraj mjesta troška, isti se prebacuje iz *Ispisuju narudžbe* u *Ne ispisuju narudžbe* 

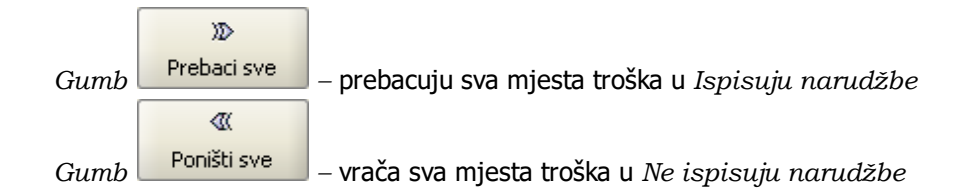

# Konfiguracija kase: Parametri mjesta troška za ispis narudžbe

|                                                                                                    | Ne ispisuju narudžbe                                                                                                    | Ispisuju narudžbe      |
|----------------------------------------------------------------------------------------------------|----------------------------------------------------------------------------------------------------|------------------------|
|                                                                                                    | Mjesto troška Akcija                                                                                                    | Akcija Mjesto troška   |
| <ol> <li>Parametri kase</li> <li>Parametri kase II</li> </ol>                                                                            | 1152 - SPORT D                                                                                                    | I111 - ŠANK APERITIV B |
| 3. Parametri računa                                                                                                    | 1201 - AGENCIJA XY (WOLF)                                                                                                    | 1112 - KUHINJA APERITI |
| <ol> <li>Parametri racuna II</li> <li>Parametri cjenika</li> </ol>                                                                       | 1211 - PREPEID - MT                                                                                                    | 1113 - TRG APERITIV BA |
| 6. Parametri naplate<br>7. Parametri mjesta troška<br>8. Parametri vanjski sustavi<br>9. Daljinsko naručivanje<br>10. Internet ticketing | Image: Second state         Image: Second state         Image: Second st |                        |
|                                                                                                    | Podešavanje parametara mjesta troška.                                                                                                    | [                      |

# Gumb:

Natrag – povratak na prethodni korak Dalje – prelazak na slijedeći korak Kraj – kraj rada, spremanje konfiguracije kase Odustani – odustajanje od definiranja konfiguracije kase ili spremanja izmjena

# 1.1.2.3.8 Parametri vanjskih sustava

Na koraku *Parametri vanjskih sustava* podešavaju se parametri veza sa nekoliko vanjskih sustava.

# Konfiguracija kase: Parametri vanjski sustavi

| Coraci                                                             | Opera                     |                |                   | -  |
|--------------------------------------------------------------------|---------------------------|----------------|-------------------|----|
|                                                                    | Server 1:                 |                | (za gotovinu)     |    |
| 1. Parametri kase<br>2. Parametri kase II                          | Port 1:                   |                | (za gotovinu)     |    |
| 3. Parametri računa                                                | Server 2:                 |                | (za gosta)        |    |
| <ol> <li>Parametri računa II</li> <li>Parametri cienika</li> </ol> | Port 2:                   |                | (ta costa)        |    |
| 6. Parametri naplate                                               | Port 2.                   |                | (za gosta)        |    |
| 7. Parametri mjesta troška<br>8. Parametri vanjski sustavi         | Timeout:                  | 50000          | milisec           |    |
| 9. Daljinsko naručivanje                                           | Šifre VN za neslanje:     |                | (odvojiti zarezon | n) |
| 10. Internet ticketing                                             | Slanje gotovinskih računa | PayCard provje | ra: 📃             |    |
|                                                                    | Uključeno:                |                |                   |    |
|                                                                    | Team viewer               |                |                   | -  |
|                                                                    | Lokacija team viewera:    |                |                   |    |
|                                                                    | Destal                    |                |                   |    |
|                                                                    | Server                    |                |                   |    |
|                                                                    |                           |                |                   |    |
|                                                                    | Port:                     |                |                   |    |
|                                                                    | Timeout: 50000            |                | milisec           |    |
|                                                                    | Uključeno:                |                |                   |    |
|                                                                    | Wellness                  |                |                   |    |
|                                                                    | Uključeno:                |                |                   |    |
|                                                                    |                           |                |                   |    |
|                                                                    | Parametri vanjski sust    | tavi           |                   |    |
|                                                                    |                           |                |                   |    |
|                                                                    |                           |                |                   |    |

# **Opera:**

Server 1: (za gotovinu) Port 1: (za gotovinu) Server 2: (za gosta) Port 2: (za gosta) Timeout: Šifra VN za neslanje (odvojiti zarezom) Slanje gotovinskih računa PayCard provjera: Uključeno

# Team viewer:

Lokacija team viewera: - unosi se staza na kojij se nalazi aplikacija Team viewer

# **Protel:**

Server: Port: Timeout: Uključeno

#### Wellness:

Uključeno

## Gumb:

Natrag – povratak na prethodni korak Dalje – prelazak na slijedeći korak Kraj – kraj rada, spremanje konfiguracije kase Odustani – odustajanje od definiranja konfiguracije kase ili spremanja izmjena

#### 1.1.2.3.9 Daljinsko naru ivanje

Za rad POSat (POS android terminal) potrebno je u POSMANAGER-u postaviti parametre za daljinsko naručivanje u konfiguraciji kase koja radi sa POSat.

# Pos android terminal (POSat)

*Port* – port preko kojeg POSat (android uređaj) komunicira sa POS Blagajničkom kasom. Zadani port 8099 ako nije slobodan onda treba provjeriti koji port je dostupan za komunikaciju POS Blagajničke kase i POSat uređaja

Uključeno (da/ne) – ako kasa radi sa POSat uređajem parametar je <da>

# Filter OJ za vanjski sustav i daljinsko naručivanje

Organizacijske jednice – unos šifra organizacijskih jedinica za knjiženje odvojene zarezom

# Konfiguracija kase: Daljinsko naručivanje

| 🕌 Konfiguracija kase                                                                                                    |                                                                                                    |                  |       |      | ×        |
|----------------------------------------------------------------------------------------------------|----------------------------------------------------------------------------------------------------|------------------|-------|------|----------|
| Koraci<br>1. Parametri kase<br>2. Parametri računa<br>3. Parametri računa II<br>5. Parametri i ojenika<br>6. Parametri i naplate<br>7. Parametri i naplate<br>7. Parametri vanjski sustavi<br>9. Daljinsko naručivanje<br>10. Internet ticketing | Pos android terminal (POSat)         Port:       8070         Uključeno:       ✓         Filter OJ za vanjski sustav i daljin         Organizacijske jedinice:       11 | Isko naručivanje |       |      |          |
|                                                                                                    | Podešavanje daljinskog naručivanja                                                                                                    |                  |       |      |          |
|                                                                                                    |                                                                                                    | Natrag           | Dalje | Kraj | Odustani |

# Gumb:

Natrag – povratak na prethodni korak Dalje – prelazak na slijedeći korak Kraj – kraj rada, spremanje konfiguracije kase Odustani – odustajanje od definiranja konfiguracije kase ili spremanja izmjena

# 1.1.2.3.10 Internet ticketing

Ba koraku Internet ticketing postavljaju se veze sa sustava za izdavanje internet ticketa:

- Net Vision internet ticketing
- Pondi internet ticketing

# Funkcije vezane uz Internet ticketing:

- Π Omogući / onemogući internet ticketing
- IT Internet ticket za gosta
- IT Kreiraj besplatni internet ticket
| 🛃 Konfiguracija kase                                                                                                    |                                                                                                    | × |
|----------------------------------------------------------------------------------------------------|----------------------------------------------------------------------------------------------------|---|
| Koraci<br>1. Parametri kase<br>2. Parametri kase II<br>3. Parametri računa<br>4. Parametri računa II<br>5. Parametri naplate<br>7. Parametri naplate<br>7. Parametri vanjski sustavi<br>9. Daljinsko naručivanje<br>10. Internet ticketing | Net Vision internet ticketing         Omogući izdavanje ticketa:         Omogući printanje besplatnog ticketa:         Trajanje besplatnog ticketa:         60 *         Šifre prepaid artikala:         995010,995011         (odvojti zarezom) |   |
|                                                                                                    | Natrag Daije Kraj Odustani                                                                                                    |   |

Konfiguracija kase - Internet ticketing

## Net Vision internet ticketing:

*Omogući izdavanje ticketa* – ako je parametar postavljen na "da" omogućeno je izdavanje internet tiketa

Omogući ispis besplatnog ticketa:

*na račun* – ako je parametar postavljen na <da> ispisuje se besplatni free ticket uz svaki naplaćeni račun

*kroz funkciju* – ako je parametar postavljen na <da> besplatni internet ticket izdaje se preko posebno definirane funkcije (gumba iza ispis ticketa)

*Trajanje besplatnog ticketa* – trajanje tiketa u minutama

*Šifra prepaid artikala* – unosi se šifra na kasi za proizvode koji služe za naplatu usluga prepaid

### Pondi internet ticketing:

*Omogući izdavanje ticketa* – ako je parametar postavljen na "da" internet ticket ispisuje se kod izdavanja računa na POS blagajničkoj kasi

*Header ticketa (max 30 znakova)* – tekst koji se upisuje ispisat će se u podnožju naplaćenog računa *URL:* – unosi se URL za komunikaciju POS blagajničke kase i sustava PONDI *Test URA* – testira se veza sa upisanim URL

#### Gumb:

Natrag – povratak na prethodni korak Dalje – nije aktivan Kraj – kraj rada, spremanje konfiguracije kase Odustani – odustajanje od definiranja konfiguracije kase ili spremanja izmjena

## 1.1.2.4 KONFIGURACIJA MENUA

Konfiguracija menija moguća je: za grupu kasa, za više kasa ili za jednu kasu.

### **Postupak:**

Označiti kasu za konfiguraciju menija.

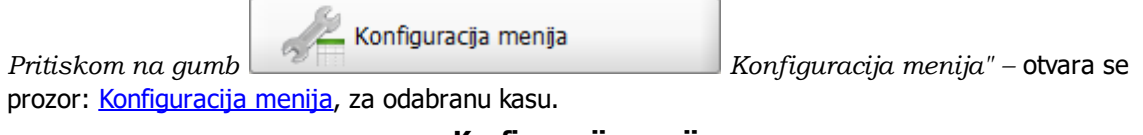

Konfiguracija menija

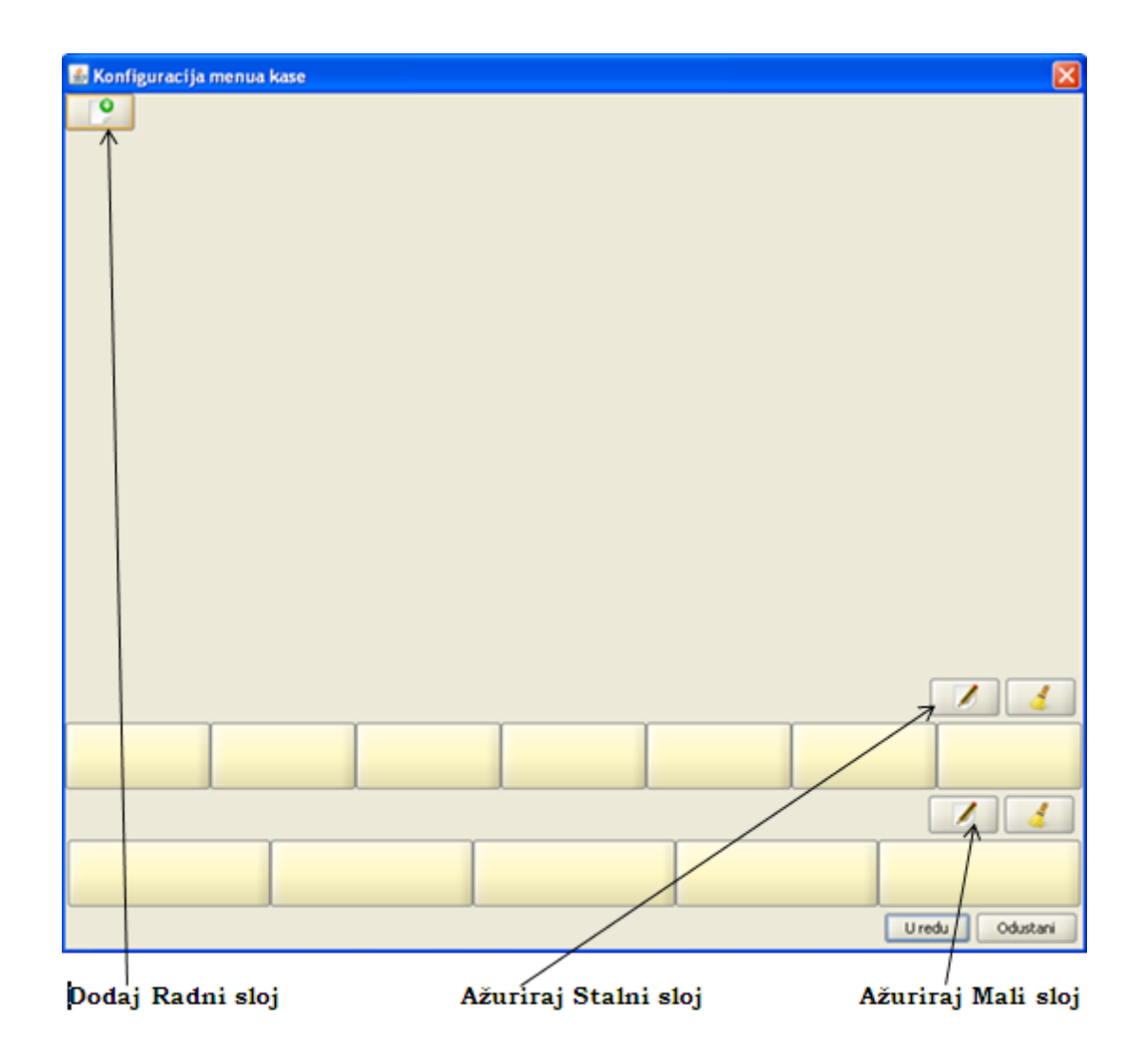

Izgleda menija kase: Konfiguracija kase slojevi, s objašnjenjem vrsta slojeva:

<u>Radni sloj</u> – koristi se za definiranje <u>promjenjivog dijela ekrana blagajničke kase</u> (proizvoda, nestandardnih proizvoda, grupe artikala i funkcija za upravljanje računima). <u>Stalni sloj za upravljanje računima</u> – koristi se za definiranje funkcija vezanih uz naplate, narudžbe i blagajnički izvještaj. <u>Mali sloj za upravljanje stavkama</u> – koristi se za dodavanje funkcija kojima se upravlja stavkama narudžbe i jedini je izmjenjivi dio <u>fiksnog, nepromjenjivog, djela ekrana blagajničke kase</u>.

Konfiguracija kase slojevi

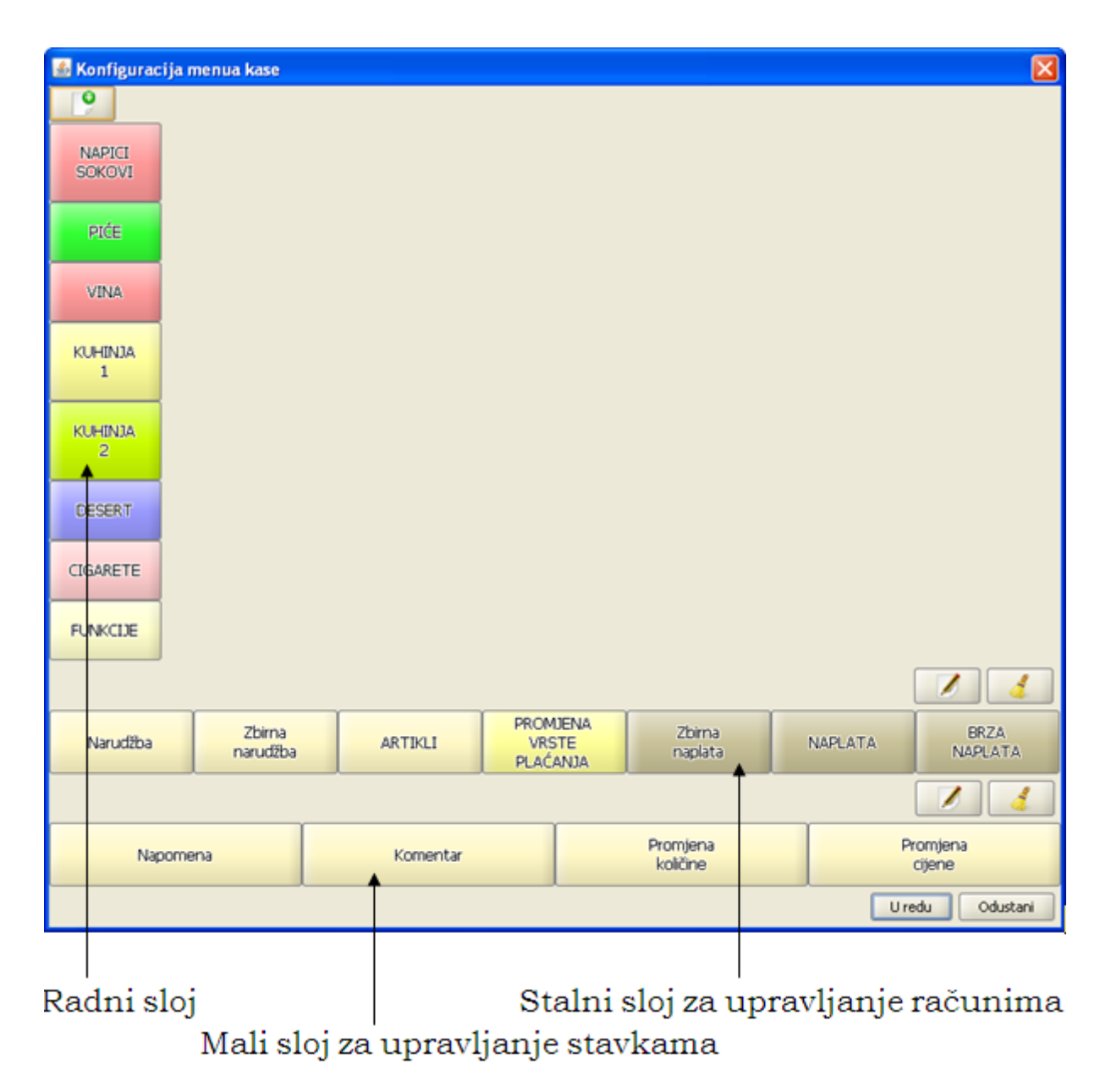

1.1.2.4.1 Stalni sloj za upravljanje sa ra unom

Stalni sloj za upravljanje sa računom je ujedno i osnovni koji se nalazi u podnožju radne plohe blagajničke kase i uvijek je dostupan.

## Postupak definiranja stalnog sloja za upravljanje računima:

Gumb "Ažuriranje sloja" – iznad "<u>Stalni sloj za upravljanje sa računom</u>" otvara pomoćni ekran: <u>Stalni sloj</u>. Naziv: – već postavljen, ne može se mijenjati. Širina: – broj polja u širinu. Visina: – broj polja u visinu, već postavljen ne može se mijenjati. Veličina fonta sloja: – veličina fonta sloja. *Veličina fonta itema:* – već postavljen, ne može se mijenjati. *Duljina jednog retka:* – duljina jednog retka, odnosi se na broj karaktera. *Redoslijed:* – redoslijed ispisa sloja, već postavljen ne može se mijenjati. *Font menu Sloja:* – odabir bold (podebljan) ili normal. *Font menu Itema:* – odabir bold (podebljan) ili normal.

#### Gumb:

*U redu* – sprema izmjene.

Odustani – odustaje se od izmjena.

| 🕌 STALNI SLOJ         |                 |
|-----------------------|-----------------|
| Naziv:                | STALNI SLOJ     |
| Širina:               | 4               |
| Visina:               | 1               |
| Veličina fonta sloja: | 10              |
| Veličina fonta itema: | 12              |
| Duljina jednog retka: | 10              |
| Redosljed:            | 0               |
| Font Menu Sloja:      |                 |
| Font Menu Itema:      | BOLD -          |
|                       |                 |
|                       | U redu Odustani |

### Stalni sloj

#### Postupak brisanja stalnog sloja za upravljanje računima:

*Gumb "Brisanje podataka sloja"* – iznad "<u>Stalni sloj za upravljanje sa računom</u>", pokreće brisanje podataka postavljenog stalnog sloja.

1.1.2.4.2 Mali sloj za upravljanje stavkama narudžbe

Mali sloj za upravljanje stavkama narudžbe je sloj koji korisnik može i ne mora definirati. Ovisno o dozvolama za rad korisnika na kasi (npr. Ako korisnik nema prava za mijenjanje cijene nestandardnom proizvodu onda nema potrebe za funkcijom Promjena cijene, te se umjesto iste može postaviti druga funkcija (npr. "Napomena").

U pravilu se u stavke ovog sloja postavljaju funkcije kojim se upravlja stavkama narudžbi (nije obavezno), u ovaj sloj moguće je postaviti i druge funkcije. Isto tako funkcije za upravljanje stavkama narudžbi moguće je postaviti u nekom drugom dijelu menia (npr. sloj Funkcije).

#### Funkcije za upravljanje stavkama narudžbe su:

- Promjena količina
- Promjena cijene
- Komentar

### Postupak definiranja malog sloja za upravljanje stavkama narudžbe:

Gumb

sloi.

*"Mali sloj"* – iznad "<u>Mali sloj za upravljanje stavkama</u>" otvara pomoćni ekran: <u>Mali</u>

Naziv – već postavljen, ne može se mijenjati.

*Širina –* broj polja u širinu.

Visina – broj polja u visinu, već postavljen ne može se mijenjati.

Veličina fonta sloja: - odabir veličine fonta sloja.

Veličina fonta itema: - već postavljen, ne može se mijenjati.

Duljina jednog retka: – duljina jednog retka, odnosi se na broj karaktera.

Redoslijed – redoslijed ispisa sloja, već postavljen ne može se mijenjati.

Font menu Sloja: - odabir bold (podebljan) ili normal.

Font menu Itema: - odabir bold (podebljan) ili normal.

### Gumb:

*U redu* – sprema izmjene. *Odustani* – odustaje se od izmjena.

Mali sloj

| 🕌 MALI SLOJ           |                 |
|-----------------------|-----------------|
| Naziv:                | MALI SLOJ       |
| Širina:               | 4               |
| Visina:               | 1               |
| Veličina fonta sloja: | 10              |
| Veličina fonta itema: | 12              |
| Duljina jednog retka: | 10              |
| Redosljed:            | 0               |
| Font Menu Sloja:      |                 |
| Font Menu Itema:      | BOLD            |
|                       |                 |
|                       | U redu Odustani |

#### Postupak brisanja malog sloja za upravljanje stavkama narudžbe:

*Gumb "Brisanje podataka sloja"* – iznad "<u>Mali sloj za upravljanje stavkama</u>", pokreće brisanje postavljenog malog sloja.

1.1.2.4.3 Radni slojevi

Radnih slojeva može biti više, određuje ih korisnik, jedini obavezni radni sloj je sloj u kojemu se nalaze Funkcije za rad kase.

### Definiranja Radnog sloja:

*Gumb* "<u>Novi sloj</u>" – otvara pomoćni ekran: <u>Novi radni sloj</u>, za definiranje radnog sloja menija kase.

Novi radni sloj

| 🕌 Novi sloj           |                                             |
|-----------------------|---------------------------------------------|
| Naziv:                | PIĆE                                        |
| Širina:               | 7                                           |
| Visina:               | 7                                           |
| Veličina fonta sloja: | 12                                          |
| Veličina fonta itema: | 12                                          |
| Duljina jednog retka: | 12                                          |
| Redosljed:            | 1                                           |
| Font Menu Sloja:      | NORMAL -                                    |
| Font Menu Itema:      | BOLD                                        |
|                       | TEST                                        |
|                       | <ul> <li>tekst</li> <li>pozadina</li> </ul> |
|                       | U redu Odustani                             |

Naziv: – unos naziva sloja.

*Širina:* – unos broj polja u širinu. Povećanje polja u širinu dodaje nova polja u desnom djelu ekrana. Smanjenje polja u širinu briše desna polja ekrana (treba paziti da na tim poljima nema definiranih artikala).

*Visina:* – upisati broj polja u visinu. Povećanje polja u visinu dodaje nova polja u donjem djelu ekrana. Smanjenje polja u visinu briše donja polja ekrana (treba paziti da na tim poljima nema definiranih artikala).

*Veličina fonta sloja:* – izmjena veličine fonta sloja. Veličina fonta ovisiti će o količini slojeva, dužini (broju) riječi unutar sloja ali i o veličini odnosno rezoluciji ekrana na samoj kasi. Za postizanje optimalne veličine fonta potrebno je malo "eksperimentirati".

*Veličina fonta itema:* – izmjena veličine fonta itema (naziva artikala unutar polja - "kućica" odabranoga sloja). Moguća veličina fonta je u rasponu od 7 - 15, koja ovisiti o broju polja, dužini (broju) riječi unutar istog ali i o veličini odnosno rezoluciji ekrana na samoj kasi. Za postizanje optimalne veličine fonta potrebno je malo "eksperimentirati".

Duljina jednog retka: – izmjena duljine jednog retka. Redoslijed: – unos redoslijeda ispisa (poretka) sloja od 0 – 99 (od gore prema dolje). Obavezan sloj je sloj funkcije koji u pravilu dobiva redoslijed 99. Font menu Sloja: – odabir bold (podebljan) ili normal. Font menu Itema: – odabir bold (podebljan) ili normal. Moguće je vršiti naknadne izmjene unutar sloja.

*Tekst:* – odabir boje teksta. *Pozadina:* – odabir boje pozadine gumba.

### Gumb:

*U redu* – sprema izmjene. *Odustani* – odustaje se od izmjena

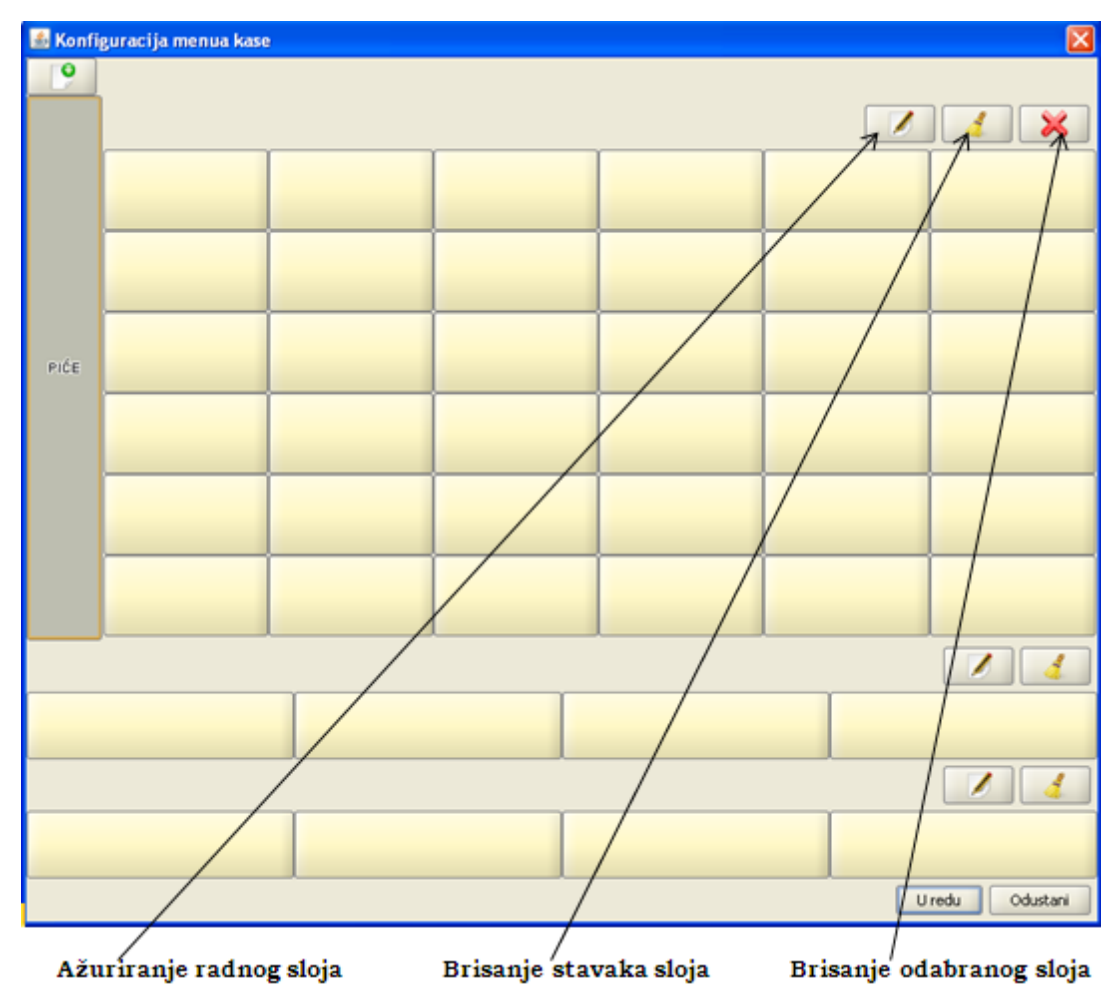

Radni sloj

Postupak ažuriranja radnog sloja:

*Gumb* "Ažuriranje radnog sloja" – otvara pomoćni ekran: <u>Radni sloj</u>, za odabrani radni sloj i omogućava izmjene po prethodno definiranim parametrima radnog sloja.

#### Gumb:

*U redu* – sprema izmjene. *Odustani* – odustaje se od izmjena.

#### Postupak brisanja postavljenih stavki radnog sloja:

Gumb

"Brisanje stavaka sloja" – za odabrani radni sloj brišu se definirane stavke.

#### Gumb:

*U redu* – sprema izmjene. *Odustani* – odustaje se od izmjena.

## Postupak brisanja radnog sloja:

Gumb

\sum "Brisanje odabranoga sloja" – odabrani radni sloj se briše.

## Gumb:

*U redu* – sprema izmjene. *Odustani* – odustaje se od izmjena.

1.1.2.4.4 Unos artikala na polja odabranog sloja

Nakon definiranja radnog sloja, slijedeći korak je definiranje artikala.

#### **Postupak:**

Unutar radnog sloja odabrati prazno polje za dodavanje artikla. Pritiskom na polje otvara se pomoćni ekran: <u>Akcija - unos artikala</u>.

Akcija - unos artikala

| 🛓 Akcija                                            |                                                                                                    |
|-----------------------------------------------------|----------------------------------------------------------------------------------------------------|
| Sloj:<br>Pozicija [x, y]:<br>④ <mark>artikal</mark> | PIĆE<br>[01, 21]<br>KAVA ESPRESO                                                                                                    |
| 🔵 funkcija                                          | Arhiviranje                                                                                                    |
| 🔵 grupa artikala                                    |                                                                                                    |
| Tekst menua:                                        | KAVA ESPRESO                                                                                                    |
| Paramteri:                                          |                                                                                                    |
| Podebljan font:                                     |                                                                                                    |
|                                                     | KAVA   ESPRESO     Image: Contraction of the second of the second of the |
|                                                     | Obriši U redu Odustani                                                                                                    |

### Elementi pomoćnog ekrana - Akcija:

Sloj: – naziv sloja koji se uređuje. Pozicija (x, y): – (01, 21).

*Artikal:* – pritiskom na gumb "Izbor artikala", otvara se pomoćni ekran: <u>Izbor artikala</u>, za odabir artikala na gumb.

<u>Funkcija – definiraju se u sloju funkcije.</u>

Grupa artikala: - unos grupe artikala.

*Tekst menija:* – ispisuje naziv odabranoga artikla. Naziv je moguće prilagoditi gumbu za meni. Na računu se ispisuje originalni naziv artikla.

Parametri: - koristi se za definiranje funkcije "Pokreni kasu".

*Podebljan font*: – da/ne - odabirom "da" tekst artikala je bold (podebljan) za gumb koji se definira. Odabirom "ne" font ostaje normalan. Kod <u>definiranja radnog sloja</u> moguće je definirati font za sloj bold ili normal, dok se u ovom koraku definira font samo za odabrani gumb.

*Gumb Kocka* – prikazuje izgled unesenog artikla s definiranim izgledom teksta i pozadine. *Tekst:* – odabrati boju teksta. *Pozadina:* – odabrati boju pozadine.

### Gumb:

*Obriši* – briše definirane podatke na odabranom gumbu.

*U redu* – sprema izmjene. *Odustani* – odustaje se od izmjena.

#### Postupak Izbora artikala:

- Gumb "Izbor artikala", otvara se pomoćni ekran: <u>Izbor artikala</u>, za odabir artikala na gumb.
- U polje Filter: upisom naziva artikla ili početnih nekoliko slova naziva sužava se izbor artikala, izbor je moguć i pomoću šifre proizvoda.
- Klikom na artikala s popisa isti se odabire na gumb.
- Klikom na gumb odustani odustaje se od izbora artikla.
- U polju tekst menija automatikom se ispisuje naziv odabranoga artikla. Naziv je moguće prilagoditi gumbu za meni. Na računu se ispisuje originalni naziv artikla.

| 📓 Izbor artikla | Σ                      | 3 |
|-----------------|------------------------|---|
| Filter: kava    |                        |   |
| Sifra           | Artikal                |   |
| 858007          | KAVA SA ŠLAGOM VRHNJE  | • |
| 858011          | KAVA BIJELA            |   |
| 858031          | KAVA BEZ KOFEINA       |   |
| 858001          | KAVA ESPRESO           |   |
| 858014          | KAVA CAPPUCCINO        |   |
| 858002          | KAVA MACCHIATTO        |   |
| 858005          | IRSKA KAVA IRISH COFFE |   |
| 858019          | KAVA SA SLAGOM         |   |
|                 |                        |   |
|                 |                        |   |
| Do              | lustani                |   |

### Izbor artikala

Elementi pomoćnog ekrana - Izbor artikala:

*Filter:* – upisom naziva artikla ili početnih nekoliko slova naziva sužava se izbor artikala, izbor je moguć i pomoću šifre proizvoda.  $\check{S}ifra$  – šifra proizvoda (šifra pos iz aplikacije GAS).

Artikal – naziv artikla/proizvoda.

# Gumb:

Odustani – odustaje se od odabira artikla na gumb radnog sloja.

Nakon definiranja svih artikala za željeni radni sloj dobiva se izgled radnog sloja za blagajničku kasu: <u>Artikli odabranoga radnog sloja</u>.

| 📓 Konfiguracija menua kase 🛛 🛛 🔀                             |                                 |                     |                                             |                                |                                   |                      |  |  |  |
|--------------------------------------------------------------|---------------------------------|---------------------|---------------------------------------------|--------------------------------|-----------------------------------|----------------------|--|--|--|
| 9                                                            |                                 |                     |                                             |                                |                                   |                      |  |  |  |
| NAPICI                                                       |                                 |                     |                                             |                                |                                   |                      |  |  |  |
| PIĆE                                                         | KAVA<br>ESPRESO                 | KAVA<br>CAPPUCCINO  | MIN VODA<br>0.5 JM<br>KOM<br>GAZIRANA       | SOK PAGO                       | SOK<br>ORANGINA<br>0.25 JM<br>KOM | PRIRODNA<br>LIMUNADA |  |  |  |
| VINA                                                         | KAVA<br>MACCHIATTO              | KAKAO               | MINERALNA<br>VODA 0,75<br>GAZIRANA          | TONIC<br>SCHWEPPES<br>0.25     | LEDENI<br>ČAJ<br>0.20LIT<br>KOM   | PRIRODNA<br>NARANČA  |  |  |  |
| KUHINJA<br>1                                                 | MLIJEKO<br>0.2 LIT              | KAVA SA<br>ŠLAGOM   | MINERALNA<br>VODA 0,75<br>KOM<br>NEGAZIRANA | COCA COLA<br>0.25 KOM          | FANTA<br>0.25 KOM                 |                      |  |  |  |
| 2<br>DESERT                                                  | KAVA<br>BIJELA                  | NESCAFE             | MIN VODA<br>1 LIT<br>GAZIRANA               | BITTER<br>LEMON<br>0.25L KOM   | COCKTA<br>0,25                    |                      |  |  |  |
| CIGARETE                                                     | IRSKA<br>KAVA<br>IRISH<br>COFFE | KAVA BEZ<br>KOFEINA | MINERALNA<br>VODA 1L<br>NEGAZIRANA          | SOK RED<br>BULL 0.25<br>JM KOM | SPRITE<br>0.25 LIT                |                      |  |  |  |
| FUNKC JE                                                     | KAVA SA<br>ŠLAGOM<br>VRHNJE     | TOPLA<br>ČOKOLADA   | ČAJ SA<br>MLIJEKOM                          | ČAJ SA<br>LIMUNOM              | FANTA<br>ORANŽADA<br>0.25 KOM     |                      |  |  |  |
|                                                              |                                 |                     |                                             |                                |                                   |                      |  |  |  |
| Narudžba Zbirna ARTIKLI PROMJENA Zbirna NAPLATA BRZA NAPLATA |                                 |                     |                                             |                                | BRZA<br>NAPLATA                   |                      |  |  |  |
|                                                              |                                 |                     |                                             |                                |                                   |                      |  |  |  |
| N                                                            | apomena                         | Koment              | ar                                          | Promjena<br>količine           | F                                 | Promjena<br>cijene   |  |  |  |
| U redu Odustani                                              |                                 |                     |                                             |                                |                                   |                      |  |  |  |

### Artikli odabranoga radnog sloja

1.1.2.4.4.1 Kopiranje boje polja

Kao što je već navedeno moguće je definirati boju teksta i boju polja. U pravilu ako smo podesili boju polja za radne slojeve istu je boju moguće dodijeliti i poljima unutar radnog sloja.

Nakon što su definirani artikli na gumb radnog sloja, moguće je dodijeliti boju jednom gumbu a drugima kopirati istu boju.

#### **Postupak:**

Pozicionirati se na gumb koji ima dodijeljenu boju. Desni klik otvara: <u>Kopiranje artikala</u> – Odabrati - "Kopiraj". Pozicionirati se na novo polje koje ima artikala ali nema boju – odabrati "Zalijepi boju".

|      | Kopiraj                    |
|------|----------------------------|
| Je . | <ul> <li>Izreži</li> </ul> |
| P    | Zalijepi                   |
| -    | Zalijepi boje              |
| 2    | Obriši                     |

### Kopiranje artikala

1.1.2.4.5 Unos grupa artikala na polja odabranog sloja

Na definirani radni sloj moguće je osim artikala unijeti i grupe artikala koje je potrebno prethodno definirati u meniju Konfiguracija grupe artikala.

#### **Postupak:**

- Odabrati radni sloj za unos grupe artikala. Pritisak na gumb sloja otvara se pomoćni ekran Akcija.
- Odabrati polje: Grupa artikala.
- Pritiskom na gumb "Izbor grupe artikala", otvara se pomoćni ekran: <u>Izbor grupe artikala</u>, za odabir <u>prethodno definiranih grupa artikala</u>.
- U polje Filter: upisom naziva grupe artikla ili početnih nekoliko slova naziva sužava se izbor grupa artikala.
- Klikom na grupu artikala s popisa isti se odabire na gumb.
- Klikom na gumb odustani odustaje se od izbora artikla.
- U polju tekst menija automatikom se ispisuje naziv odabrane grupe artikla. Naziv je moguće prilagoditi gumbu za meni.
- U polju parametri automatikom se ispisuje naziv odabrane grupe artikla i ne mijenja se.
- Podebljan font: da/ne odabirom "da" tekst grupe artikla je bold (podebljan) za gumb koji se definira. Odabirom "ne" font ostaje normalan. Kod <u>definiranja radnog sloja</u> moguće je definirati font za sloj bold ili normal, dok se u ovom koraku definira font samo za odabrani gumb.
- Gumb Kocka prikazuje izgled unesene grupe artikala s definiranim izgledom teksta i pozadine.
- Tekst: odabrati boju teksta.
- Pozadina: odabrati boju pozadine.

#### Izbor grupe artikala

| Filter I Grupa artikala GRUPA - DIVO GRUPA - SOKOVI GRUPA - SOKOVI GRUPA - SOKOVI GRUPA - SOKOVI GRUPA - SOKOVI GRUPA - ZESTOKA DOM, GRUPA - ŽESTOKA STR. | 🕌 Izbor grupe artikala | × |
|----------------------------------------------------------------------------------------------------|------------------------|---|
| GRUPA - MINERALNA<br>GRUPA - PIVO<br>GRUPA - SOKOVI<br>GRUPA - VITSKI<br>GRUPA - ŽETOKA DOM.<br>GRUPA - ŽESTOKA STR.                                      | Filter:                |   |
| GRUPA - MINERALNA<br>GRUPA - PIYO<br>GRUPA - OKOVI<br>GRUPA - WISKI<br>GRUPA - VISKI<br>GRUPA - ŽETOKA DOM.<br>GRUPA - ŽESTOKA STR.                       | Grupa artikala         |   |
| GRUPA - SOKOVI<br>GRUPA - SOKOVI<br>GRUPA - ŽETOKA DOM.<br>GRUPA - ŽESTOKA STR.                                                                           | GRUPA - MINERALNA      | - |
| GRUPA - SOKOVI<br>GRUPA - WISKI<br>GRUPA - ŽESTOKA DOM.<br>GRUPA - ŽESTOKA STR.                                                                           | GRUPA - PIVO           |   |
| GRUPA - WISKI<br>GRUPA - ŽETOKA DOM,<br>GRUPA - ŽESTOKA STR.                                                                                              | GRUPA - SOKOVI         |   |
| GRUPA - ŽETOKA DOM.<br>GRUPA - ŽESTOKA STR.<br>■<br>Odustani                                                                                              | GRUPA - WISKI          |   |
| GRUPA - ŽESTOKA STR.<br>▼<br>Odustani                                                                                                    | GRUPA - ŽETOKA DOM.    |   |
| Odustani                                                                                                    | GRUPA - ŽESTOKA STR.   |   |
| Odustani                                                                                                    |                        |   |
|                                                                                                    | Odustani               |   |

### Elementi prozora Izbor grupe artikala:

*Filter:* – upisom naziva grupe artikla ili početnih nekoliko slova naziva sužava se izbor grupa artikala. *Grupa artikal* – naziv grupe artikala.

## Gumb:

*Odustani* – odustaje se od odabira grupe artikla na gumb radnog sloja.

Nakon definiranja svih artikala i grupa artikala za željeni radni sloj dobiva se izgled radnog sloja za blagajničku kasu: Prikaz menua sa grupama artikala.

## Prikaz menua sa grupama artikala

| 📓 Konfiguracija menua kase 🛛 🔀 |                                                                                                    |        |                     |                  |                      |     |                    |                  |
|--------------------------------|----------------------------------------------------------------------------------------------------|--------|---------------------|------------------|----------------------|-----|--------------------|------------------|
| <u> </u>                       |                                                                                                    |        |                     |                  |                      |     |                    |                  |
| PIĆE                           |                                                                                                    |        |                     |                  |                      |     |                    | 4 🗙              |
| VINA                           | GRUPA - SOKO                                                                                                    | IVC    | GRUP/               | A - PIVO         | GRUPA -<br>MINERALN  | A   | GRU                | PA-WISKI         |
| KUHINJA<br>1                   | GRUPA -<br>ŽETOKA DOM                                                                                                    | 4.     | gri<br>Žesto        | JPA -<br>KA STR. |                      |     |                    |                  |
| KUHINJA<br>2                   | KAVA ESPRE                                                                                                    | 50     | K/<br>MACCI         | AVA<br>HIATTO    | KAKAO                |     | ČAJ S              | A LIMUNOM        |
| DESERT                         | KAVA<br>CAPPUCCIN                                                                                                    | o      | NESCAFE             |                  | KAVA BIJEL           | A   | ČAJ SA<br>MLIJEKOM |                  |
| CIGARETE                       | IRSKA KAVA<br>IRISH COFF                                                                                                    | 4<br>E | KAVA BEZ<br>KOFEINA |                  | KAVA SA ŠLAG         | 50M | PR<br>N/           | IRODNA<br>ARANČA |
| FUNKCIJE                       | KAVA SA<br>ŠLAGOM VRHI                                                                                                    | NJE    | TOPLA Č             | OKOLADA          | MLIJEKO 0.<br>LIT    | 2   | PR<br>LIM          | IRODNA<br>MUNADA |
|                                |                                                                                                    |        |                     |                  |                      |     |                    |                  |
| Narudžb                        | Narudžba         Zbirna<br>narudžba         ARTIKLI         PROMJENA<br>VRSTE<br>PLAĆANJA         Zbirna<br>naplata         NAPLATA         BRZA<br>NAPLATA |        |                     |                  |                      |     |                    | BRZA<br>NAPLATA  |
|                                |                                                                                                    |        |                     |                  |                      |     |                    |                  |
| N                              | lapomena                                                                                                    |        | Komentar            |                  | Promjena<br>količine |     | Pr                 | omjena<br>Lijene |
|                                | U redu Odustani                                                                                                    |        |                     |                  |                      |     |                    |                  |

1.1.2.4.6 Unos funkcija na polja odabranog sloja

Osim definiranja radnih slojeva za potrebe izrade narudžbe/računa potrebno je definirati radni slij Funkcije unutar kojeg se nalaze sve potrebne funkcije za rad kase.

## Odabrati radni sloj za unos funkcija.

- Odabrati radni sloj za unos funkcija. Pritiskom na stavku sloja otvara se pomoćni ekran Akcija prikazan na: <u>Unos funkcija</u>.
- Odabrati polje funkcije.
- Iz padajućeg izbornika odabire se željena funkcija.
- Nakon odabira funkcije automatikom se ispisuje naziv funkcije u Tekst menija:, naziv funkcije moguće je mijenjati (skratiti naziv).
- Gumb Kocka prikazuje izgled unijetog artikla s definiranim izgledom teksta i pozadine.
- Tekst: odabrati boju teksta.
- Pozadina: odabrati boju pozadine.

## Unos funkcija

| 🕌 Akcija                               |                                    |          |
|----------------------------------------|------------------------------------|----------|
| Sloj:<br>Pozicija [x, y]:<br>🔵 artikal | PIĆE<br>[ 11, 01 ]                 |          |
| <ul> <li>funkcija</li> </ul>           | Razdvajanje računa                 | -        |
| 🔵 grupa artikala                       |                                    |          |
| Tekst menua:                           | Razdvajanje računa                 |          |
| Paramteri:                             |                                    |          |
| Podebijan ronc.                        | Razdvajan-<br>je računa<br>Recent: |          |
|                                        |                                    |          |
|                                        | Obriši U redu C                    | Idustani |

Odabrati radni sloj za unos funkcija. Pritisak na stavku sloja otvara: <u>Unos funkcija</u>. Sloj: – ispisuje naziv sloja koji se uređuje. pozicija (x, y): – (O, O). Odabrati "Funkcije" – otvara padajući niz sa popisom funkcija. Tekst menija: – nakon odabira automatikom se ispisuje naziv funkcije. Naziv funkcije moguće je mijenjati (skratiti naziv) parametri. Parametri: – koristi se za definiranje funkcije "Pokreni kasu".

*Gumb Kocka* – prikazuje izgled unesenog artikla s definiranim izgledom teksta i pozadine. *Tekst:* – odabrati boju teksta. *Pozadina:* – odabrati boju pozadine.

### Gumb:

Obriši - briše definirane podatke na odabranom gumbu. U redu - sprema izmjene. Odustani - odustaje se od izmjena.

#### 1.1.2.4.6.1 Funkcije

Postupak korištenja pojedinih funkcija te njihovo međusobno kombiniranje detaljnije je opisan je u POS – blagajničke kasa.

Arhiviranje offline baze Artikli ... Bezgotovinski računi izvještaj BiH FIS - Ispis duplikat Fisk. računa BiH FIS - Ispis periodičkog izvještaja BiH FIS - Reset artikala iz Fisk. uređaja BiH FIS - Učitaj podatke za Fisk. račun BiH FIS - X izvještaj na Fisk. printer BiH FIS - Z izvještaj na Fisk. printer Blagajnički izvještaj Blagajnički izvještaj POSt Broj gostiju Brza naplata Brzi restart Dodaj stolu Duplikat računa Duplikat storno računa Funkcije ... GART - Kontrola narukvice GART - Preuzmi podatke sa narukvice GART - Resetiranje narukvice GART - Trošak narukvice Grupa artikala HR FIS - Otvaranje paragon bloka HR FIS - Izmjena RBR paragon bloka HR FIS - Pregled ne fisk. računa IT - Internet ticket za gosta IT - Kreiraj besplatni internet ticket IT - Omogući/Onemogući Internet ticketing Ispravak računa Izbaci ladicu Izbaci medij Izvještaj promet po mjestu troška Izvještaji Izvoz prometnih podataka <u>Komentar</u> Konfiguracija kase <u>Konzumacija</u> Kopiranje stavaka Kupci Minimiziraj kasu Monitor aplikacije Naplata Naplaćeni računi Napomena Narudžba Novi račun OPERA - Pregled neprebačenih računa Odabir cjenika

Odabir datuma za pregled Odabir grupe stavaka Odabir poreznog događaja Odabir računa Odabir stola Odjava Orderman restart Otvaranje blagajne Otvaranje narudžbe Paycard - Provjera valjanosti kartice Plugin Pokreni kasu Pokreni vanjski sustav Poništene narudžbe Poruka Postavi način potrošnje sa kartice Povrat prepaid sredstava Prihvat matičnih podataka Prijava Prijenos neprebačenih računa u PKA Prijenos računa na drugog korisnika Prijepis tečaja Promjena cijene Promjena količine Promjena lozinke Promjena tečaja Promjena vrste plaćanja Promjena zadanog cjenika REMOTE SUPPORT Razdvajanje računa Računi svih korisnika SI FIS - Izmjena RBR vezane KR SI FIS - Otvaranje vezane KR SI FIS - Pregled ne fisk. računa Spajanje računa Stornirani računi Storno računa/narudžbe Storno stavke Ugasi kasu Ukloni stol Uredi grupe pos menija Uredi pos meni Vlastiti računi WELL-Dodaj rezervaciju WELL-Dodaj terapeuta na stavku Zatvaranje blagajne Zaustavi vanjski sustav Zbirna naplata Zbirna narudžba Zbirni blagajnički izvještaj

### Šankomat

1.1.2.4.6.2 Prijenos ra una na drugog korisnika

U situaciji kad naplatu može obavljati samo jedan korisnik/konobar postoji potreba za preuzimanjem ili prebacivanjem računa na tog korisnika. Više korisnika izdaje narudžbe ali samo određeni korisnik može izvršiti naplatu. Za takav način rada potrebno je ispravno definirati prava korisnika.

#### Postavljanje nove funkcije "Prijenos računa na drugog korisnika" - Parametar:

1. Odabrati kasu.

2. Za odabranu kasu pokrenuti

Konfiguracija menija

"Konfiguraciju menua".

3. Funkciju "Prijenos računa na drugog korisnika" moguće je dodati u bilo koji sloj menua: 1. Radni sloj, 2. Stalni sloj ili 3 mali sloj. U pravilu za dodavanje raznih izvršnih funkcija koristi se radni sloj Funkcije (vidi sliku: Konfiguracija menua kase).

## Konfiguracija menua kase

| 🗉 Konfiguracija menua kase 🔀 |                                                                       |                                    |                    |                                |                                  |                                 |  |  |
|------------------------------|-----------------------------------------------------------------------|------------------------------------|--------------------|--------------------------------|----------------------------------|---------------------------------|--|--|
| <b>P</b>                     |                                                                       |                                    |                    |                                |                                  |                                 |  |  |
|                              |                                                                       |                                    |                    |                                |                                  | $\checkmark$                    |  |  |
| PICE                         | Otvorene<br>narudžbe                                                  | Odabir datuma<br>za pregled        | Poruka             | Promjena<br>zadanog<br>cjenika |                                  | Prihvat<br>matičnih<br>podataka |  |  |
| VINA                         | Poništene<br>narudžbe                                                 | Odabir računa                      | Duplikat           | Promjena<br>lozinke            |                                  | Otvaranje<br>blagajne           |  |  |
| HRANA                        | Računi svih<br>korisnika                                              | Spajanje<br>računa                 | Izvještaji         | Funkcije                       |                                  | Odjava                          |  |  |
| DESERTI                      | Vlastiti<br>računi                                                    | Razdvajanje<br>računa              | Konzumacija        | Konfiguracija<br>kase          | Paycard -<br>Provjera<br>kartice | Izvoz<br>prometnih<br>podataka  |  |  |
|                              | Naplaćeni<br>računi                                                   | Kopiranje<br>stavaka               | Dodaj stolu        | Artikli                        | Izmj. RBR<br>paragon bloka       | Zatvaranje<br>blagajne          |  |  |
| CIGARETE                     | Stornirani<br>računi                                                  | Ispravak<br>računa                 | Ukloni stol        | Кирсі                          | Otvaranje<br>paragon bloka       | Brzi restart                    |  |  |
| FUNKCIJE                     | Blagajnički<br>izvještaj                                              | Prijenos<br>računa na<br>korisnika | Odabir stola       | Odabir<br>poreznog<br>događaja | Minimiziraj<br>kasu              | Ugasi kasu                      |  |  |
|                              |                                                                       |                                    |                    |                                |                                  |                                 |  |  |
| Narudžb                      | Narudžbo Pregled ARTIKLI Promjena Zbirna NAPLATA BRZA NAPLATA NAPLATA |                                    |                    |                                |                                  |                                 |  |  |
|                              |                                                                       |                                    |                    |                                |                                  |                                 |  |  |
| 3                            | Promjena<br>količine                                                  |                                    | Promjena<br>cijene |                                | Komen                            | tar                             |  |  |
|                              | U redu Odustani                                                       |                                    |                    |                                |                                  |                                 |  |  |

- 4. Unutar radnog sloja Funkcije, odabrati prazno polje za dodavanje artikla. Pritiskom na polje otvara se pomoćni ekran Akcija, (vidi sliku: Akcije: dodavanje funkcije).
- 5. Odabrati parametar "funkcije" te iz padajućeg niza funkciju: Prijenos računa na drugog korisnika.
- 6. U polje "Tekst menua:" upisati ime i prezime korisnika na kojeg će se računi prenositi.
- 7. U polje "Parametri:" upisati šifru korisnika/konobara. Šifra pod kojim je korisnik/konobar zaveden u aplikaciji GAS.

## Akcije: dodavanje funkcije

| 🕌 Akcija                               |                                       |
|----------------------------------------|---------------------------------------|
| Sloj:<br>Pozicija [x, y]:<br>) artikal | FUNKCIJE<br>[ 41, 21 ]                |
| <ul> <li>funkcija</li> </ul>           | Prijenos računa na drugog korisnika 🔹 |
| 🔵 grupa artikala                       |                                       |
| Tekst menua:                           | Lorena Radetić                        |
| Paramteri:                             | 001                                   |
| Podebljan font:                        | Lorena<br>Radetić                     |

- 8. potvrdom "U redu" dodaje se nova funkcija u menu kase (vidi sliku: Funkcija: Prijenos računa na drugog korisnika).
- 9. Postupak prijenos računa opisan u dijelu POS:

## Funkcija: Prijenos računa na drugog korisnika

| 🕌 Konfigura                                                                  | 🗟 Konfiguracija menua kase 🛛 🔀 |                                    |              |                                |                                  |                                 |  |
|------------------------------------------------------------------------------|--------------------------------|------------------------------------|--------------|--------------------------------|----------------------------------|---------------------------------|--|
| 9                                                                            |                                |                                    |              |                                |                                  |                                 |  |
| <u> </u>                                                                     |                                |                                    |              |                                |                                  |                                 |  |
| PICE                                                                         | Otvorene<br>narudžbe           | Odabir datuma<br>za pregled        | Poruka       | Promjena<br>zadanog<br>cjenika | Radetić Lorena                   | Pribvat<br>matičnih<br>podataka |  |
| VINA                                                                         | Poništene<br>narudžbe          | Odabir računa                      | Duplikat     | Promjena<br>lozinke            |                                  | Otvaranje<br>blagajne           |  |
| HRANA                                                                        | Računi svih<br>korisnika       | Spajanje<br>računa                 | Izvještaji   | Funkcije                       |                                  | Odjava                          |  |
| DESERTI                                                                      | Vlastiti<br>računi             | Razdvajanje<br>računa              | Konzumacija  | Konfiguracija<br>kase          | Paycard -<br>Provjera<br>kartice | Izvoz<br>prometnih<br>podataka  |  |
|                                                                              | Naplaćeni<br>računi            | Kopiranje<br>stavaka               | Dodaj stolu  | Artikli                        | Izmj. RBR<br>paragon bloka       | Zatvaranje<br>blagajne          |  |
|                                                                              | Stornirani<br>računi           | Ispravak<br>računa                 | Ukloni stol  | Kupci                          | Otvaranje<br>paragon bloka       | Brzi restart                    |  |
| FUNKCIJE                                                                     | Blagajnički<br>izvještaj       | Prijenos<br>računa na<br>korisnika | Odabir stola | Odabir<br>poreznog<br>događaja | Minimiziraj<br>kasu              | Ugasi kasu                      |  |
|                                                                              |                                |                                    |              |                                |                                  |                                 |  |
| Narudžba Pregled Promjena Zbirna NAPL<br>računa ARTIKLI plaćanja Zbirna NAPL |                                |                                    | NAPLATA      | BRZA<br>NAPLATA                |                                  |                                 |  |
|                                                                              |                                |                                    |              |                                |                                  |                                 |  |
| Promjena Promjena količine Cijene Komentar                                   |                                |                                    |              | tar                            |                                  |                                 |  |
|                                                                              | U redu Odustani                |                                    |              |                                |                                  |                                 |  |

## 1.1.2.5 KONFIGURACIJA MENIJA ZA POSt

Funkcija < aplikacije.

> omogućava definiranje konfiguracije menija POSt

1.1.2.5.1 Meni POSt

Definiranje menija za brzi odabir artikala u aplikaciji POSt

Konfiguracija menija za POSt

Konfiguracija menija za POSt omogućava četiri radna sloja koje je moguće koristiti na android uređajima za aplikaciju POSt. Tri fiksna sloja sa definiranim brojem polja 4x5, 5x6 i 6x7 te XxY radni sloj čiju širinu i visinu korisnik slobodno definira.

## Konfiguracija menija za POSt

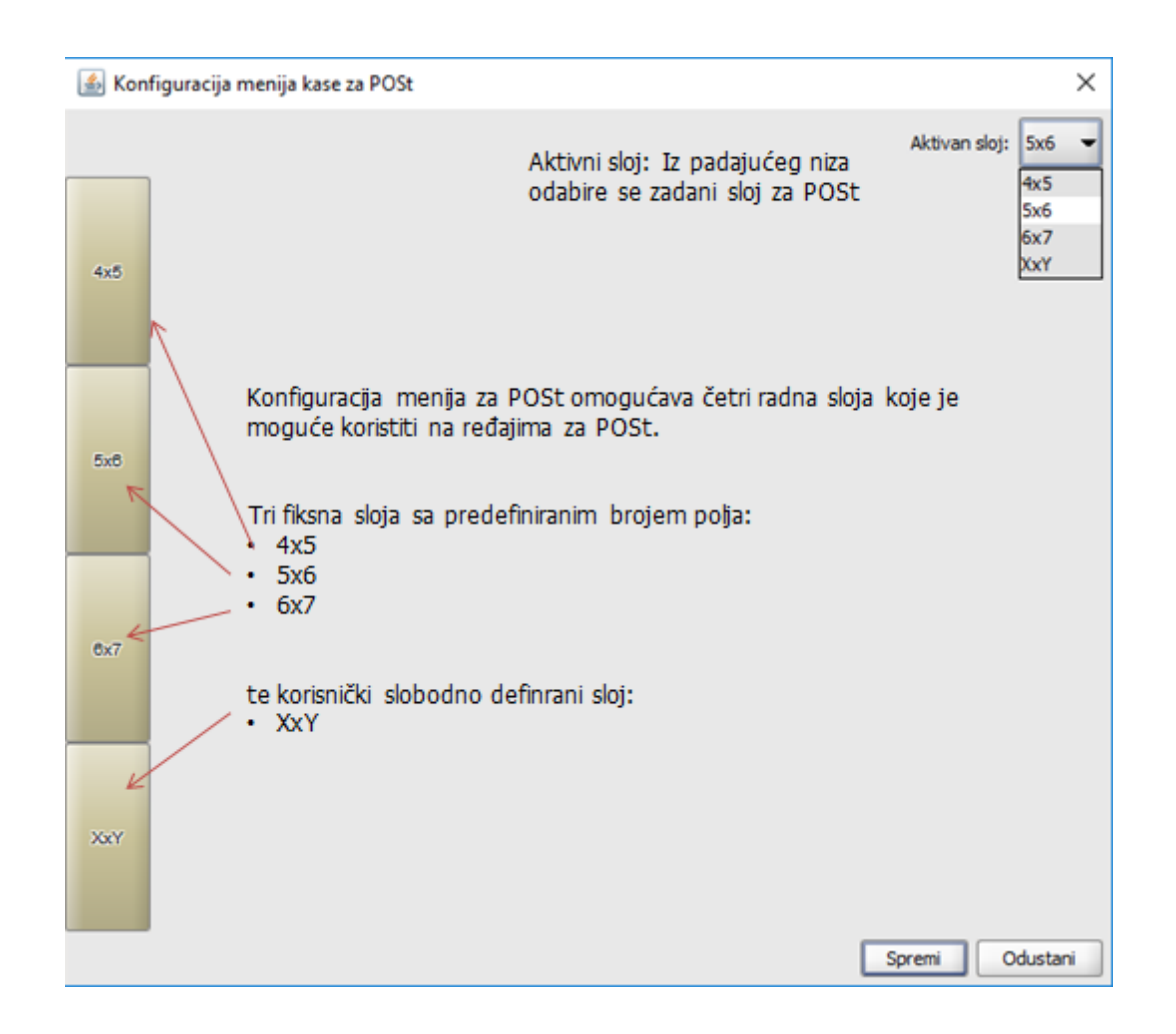

Definiranje menija za POSt odabrane POS blagajničke kase. Na radni sloj moguće je dodati dvije vrste gumba: Grupa artikala i artikala. Dodavanje grupe artikala i artikala na tipke odabranog radnog sloja radi se na isti način kao i kod definiranja menija kase.

Odabrani meni koji se želi koristiti na POSt uređajima potrebno je postaviti kao: <Aktivni sloj:>

### Konfiguracija menija za POSt

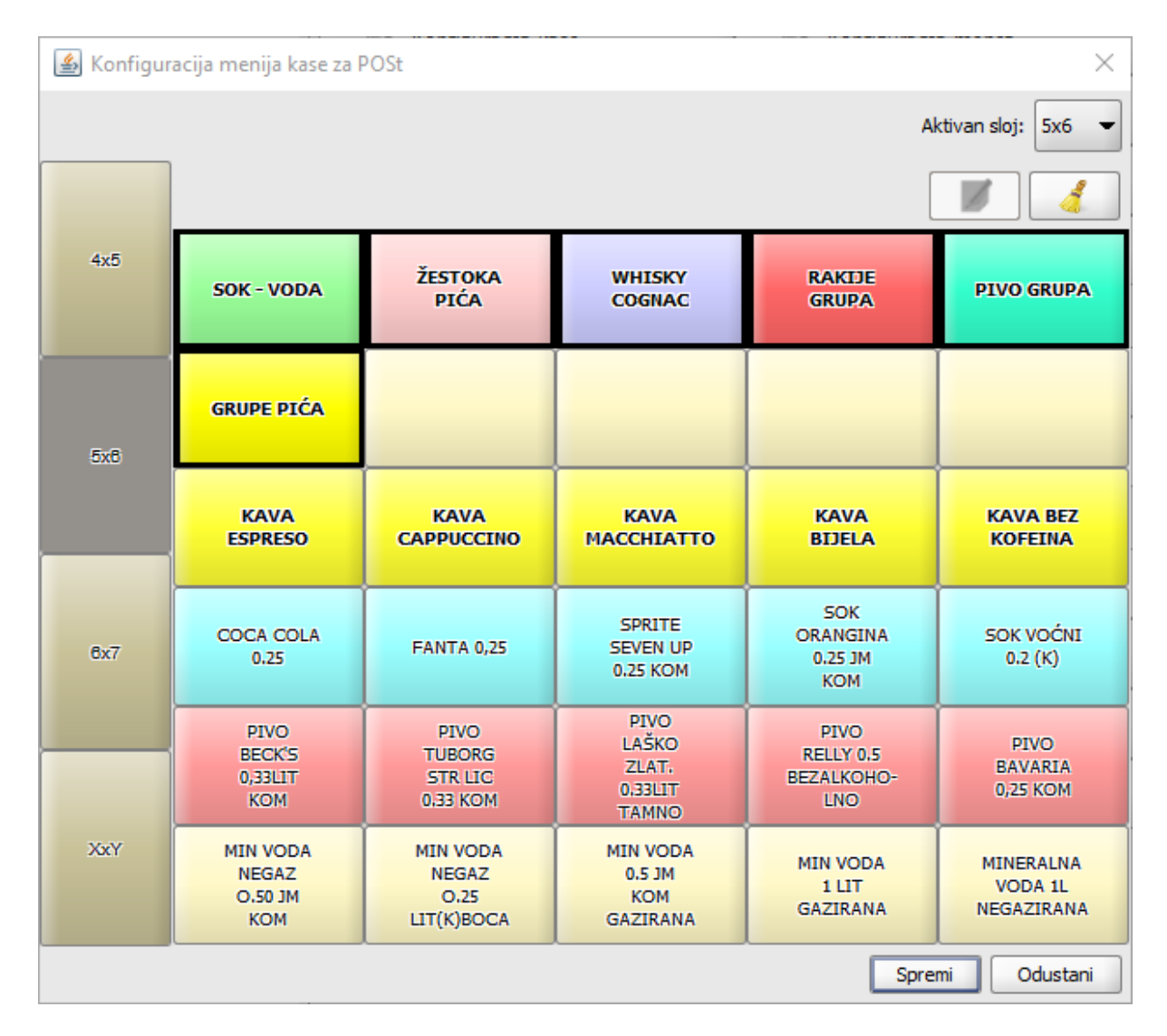

## 1.1.2.6 KONFIGURACIJA GRUPE ARTIKALA

Grupu artikala možemo definirati kao "pod-menu" (pod-sloj) unutar "menu"-a (sloja). Njegova primjena nije obavezna, ali preporučuje se pogotovo na kasama (mjestima troška) koja imaju veliki asortiman jer će bitno utjecati na preglednost "menua", te ujedno i na brzinu rada.

#### **Postupak:**

Gumb

Označiti kasu za konfiguraciju grupe artikala.

Konfiguracija grupe artikala

"Konfiguracija grupe artikala" – otvara se pomoćni

ekrana: <u>Konfiguracija grupe artikala</u>, za konfiguraciju grupe artikala odabrane kase.

### Konfiguracija grupe artikala

| 🕌 Konfiguracija grupe artikala | $\mathbf{X}$    |
|--------------------------------|-----------------|
| 9                              |                 |
|                                |                 |
|                                |                 |
|                                |                 |
|                                |                 |
|                                |                 |
|                                |                 |
|                                |                 |
|                                |                 |
|                                |                 |
|                                |                 |
|                                |                 |
|                                |                 |
|                                |                 |
|                                |                 |
|                                | U redu Odustani |

1.1.2.6.1 Izrada nove grupe artikala

Nakon odabira kase i pokretanja gumba Konfiguracija grupe artikala pristupa se definiranju parametara za grupu artikala.

# Definiranje grupe artikala:

• Gumb — otvara se pomoćni ekran: <u>Nova grupa artikala</u>, za izradu nove grupe artikala.

### Nova grupa artikala

| 🕌 Nova grupa arti     | ikala 🛛 🔀       |
|-----------------------|-----------------|
| Naziv:                | GRUPA - PIVO    |
| Širina:               | 4               |
| Visina:               | 4               |
| Veličina fonta itema: | 12              |
| Duljina jednog retka: | 12 C            |
| Font Menu Itema:      | BOLD -          |
|                       |                 |
|                       |                 |
|                       |                 |
|                       |                 |
|                       | U redu Odustani |

Naziv: – naziv grupe artikala.

*Širina:* – broj polja u širinu za grupu artikala. Povećanje polja u širinu dodaje nova polja u desnom djelu ekrana. Smanjenje polja u širinu briše desna polja ekrana (treba paziti da na tim poljima nema definiranih artikala).

*Visina:* – broj polja u visinu za grupu artikala. Povećanje polja u visinu dodaje nova polja u donjem djelu ekrana. Smanjenje polja u visinu briše donja polja ekrana (treba paziti da na tim poljima nema definiranih artikala).

*Veličina fonta itema:* – veličinu fonta itema (naziva artikala unutar polja - "kućica" odabrane grupe artikala). Moguća veličina fonta je u rasponu od 7 - 15, koja ovisiti o broju polja, dužini (broju) riječi unutar istog ali i o veličini odnosno rezoluciji ekrana na samoj kasi. Za postizanje optimalne veličine fonta potrebno je malo "eksperimentirati".

*Duljina jednog retka:* – duljinu jednog retka, odnosi se na broj karaktera. *Font menu Itema:* – odabir bold (podebljan) ili normal.

## Gumb:

*U redu* – sprema izmjene. *Odustani* – odustaje se od izmjena.

#### Podešavanje izgleda grupe artikala:

*Gumb "Podešavanje izgleda grupe artikala"* – otvara se prozor sa definiranim parametrima grupe artikala: <u>Nova grupa artikala</u>. Moguće je napraviti izmjene po svim parametrima grupe artikala.

## Brisanja stavaka odabrane grupe artikala:

Gumb

"Brisanje stavaka grupe artikala" – za odabranu grupu artikala brišu se definirane

#### Gumb:

*U redu* – sprema izmjene. *Odustani* – odustaje se od izmjena.

#### Brisanja odabrane grupe artikala:

*Gumb "Brisanje odabrane grupe artikala"* – pritiskom na gumb traži se potvrda:

#### Brisanje grupe artikala

| Brisanje grupe artikala 🛛 🔀 |                                    |  |  |  |
|-----------------------------|------------------------------------|--|--|--|
| ?                           | Potvrdite brisanje grupe artikala! |  |  |  |
|                             | OK Cancel                          |  |  |  |

#### Gumb:

*OK* – odabrana grupa artikala se briše. *Cancel* – odustaje se od brisanja grupe artikala.

1.1.2.6.2 Unos artikala za odabranu grupu artikala

Nakon definiranja nove grupe artikala, potrebno je definirati stavke, artikala odabrane grupe.

### **Postupak:**

 Odabrati grupu artikala za unos artikala. Pritisak na gumb grupe artikala otvara se: <u>Akcija - Unos</u> <u>artikala</u>.

Unos artikala

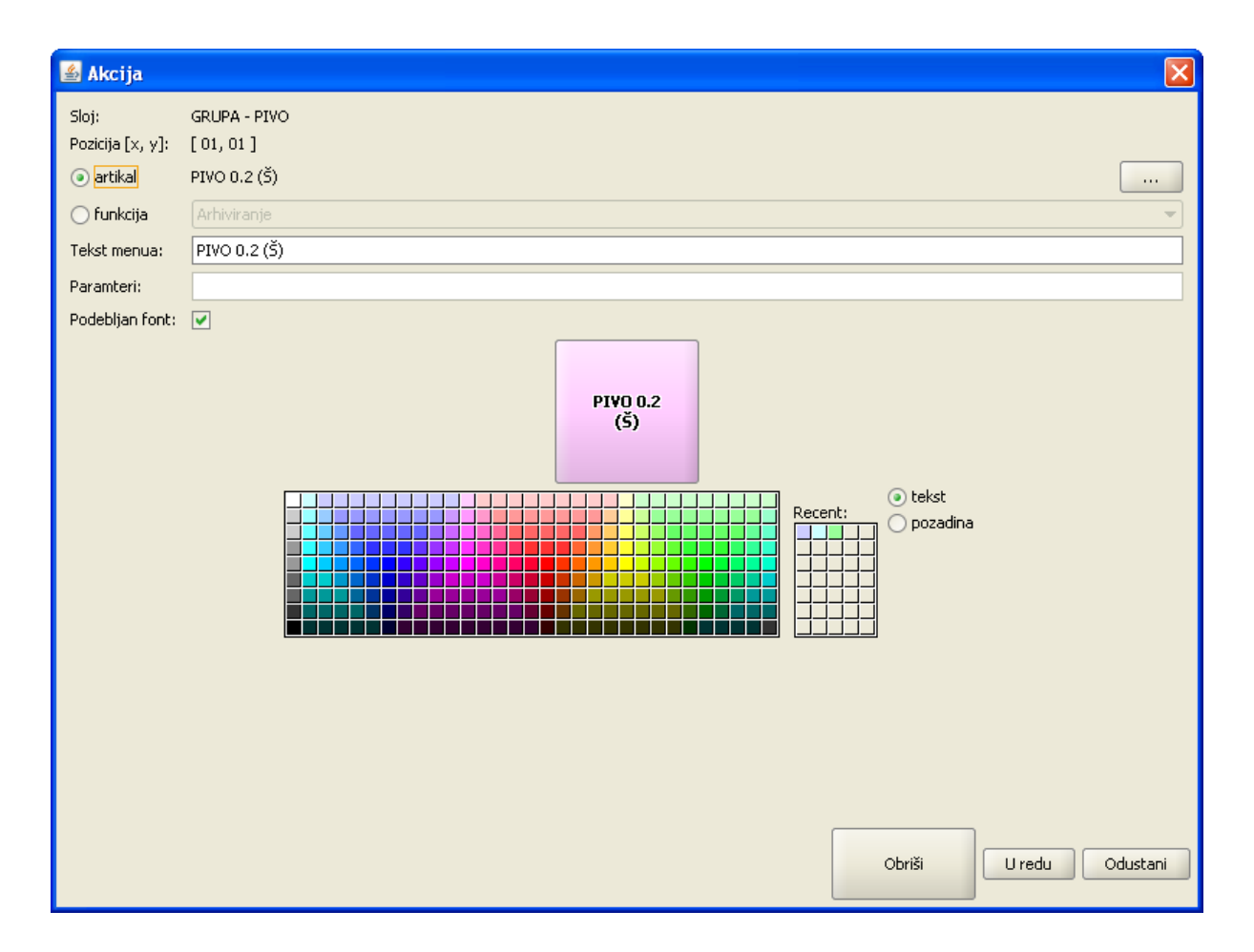

Sloj: – ispisuje naziv sloja (grupe artikala) koji se uređuje. *Pozicija* (x, y): – (01, 0,1).

*Artikal:* "Izbor artikala" – otvara pomoćni ekran za odabir artikala na gumb: <u>Izbor artikala</u>. *Funkcija:* – <u>definiraju se u sloju funkcije.</u>

*Tekst menija:* – automatikom se ispisuje naziv odabranoga artikla. Naziv je moguće prilagoditi gumbu za meni. Na računu se ispisuje originalni naziv artikla.

Parametri: - koristi se za definiranje funkcije "Pokreni kasu".

*Podebljan font:* – da/ne - odabirom "da" tekst artikla je bold (podebljan) za gumb koji se definira. Odabirom "ne" font ostaje normalan. Kod <u>definiranja radnog sloja</u> moguće je definirati font za sloj bold ili normal, dok se u ovom koraku definira font samo za odabrani gumb.

 $Gumb \ Kocka:$  – prikazuje izgled unesenog artikla s definiranim izgledom teksta i pozadine. Tekst: – odabrati boju teksta.

Pozadina: – odabrati boju pozadine.

## Gumb:

*Obriši* – briše definirane podatke na odabranom gumbu. *U redu* – sprema izmjene. *Odustani* – odustaje se od izmjena.

# Izbor artikala

| 🛓 Izbor artikla |                                | X |
|-----------------|--------------------------------|---|
| Filter: pivo    |                                |   |
| Sifra           | Artikal                        |   |
| 856016          | PIVO LAŠKO ZLAT. 0.33LIT TAMNO | ▲ |
| 856015          | PIVO RELLY 0.33 BEZALKOHOL     |   |
| 856002          | PIVO 0.3 (Š)                   |   |
| 856001          | PIVO 0.5 (Š)                   |   |
| 856011          | PIVO CORONA 0,33 KOM           |   |
| 856012          | PIVO RELLY 0.5 BEZALKOHOLNO    |   |
| 856008          | PIVO DOMACE 0.33 LIT KOM       |   |
| 856004          | PIVO 0.2 (5)                   |   |
| 856006          | PIVO TUBORG STR LIC 0.33 KOM   |   |
| 856018          | PIVO GUINESS 0,33 LIT          |   |
| 856005          | PIVO BAVARIA 0,33              |   |
|                 |                                |   |
|                 |                                |   |
|                 | Odustani                       |   |

#### Elementi pomoćnog ekrana - Izbor artikala:

*Filter:* – upisom naziva artikla ili početnih nekoliko slova naziva sužava se izbor artikala, izbor je moguć i pomoću šifre proizvoda. *Šifra* – šifra proizvoda (šifra pos iz aplikacije GAS). *Artikal* – naziv artikla/proizvoda.

#### Gumb:

*Odustani* – odustaje se od odabira artikla na gumb radnog sloja.

Nakon definiranja svih artikala za odabranu grupu artikala dobiva se izgled sloja grupe za blagajničku kasu: <u>Pregled grupe artikala</u>.

## Pregled grupe artikala

| 📓 Konfiguracija grupe artikala 🛛 🔀         |                                       |                                        |  |  |  |
|--------------------------------------------|---------------------------------------|----------------------------------------|--|--|--|
| Odabir grupe: GRUPA - PIVO                 |                                       |                                        |  |  |  |
| PIVO 0.2<br>(Š)                            | PIVO 0.2<br>(Š)                       | PIVO<br>CORONA<br>0,33 KOM             |  |  |  |
| PIVO 0.3<br>(Š)                            | PIVO<br>TUBORG<br>STR LIC<br>0.33 KOM | PIVO<br>DOMAĆE<br>0.33 LIT<br>KOM      |  |  |  |
| PIVO 0.5<br>(Š)                            | PIVO<br>BAVARIA<br>0,33               | PIVO<br>RELLY 0.5<br>BEZALKOHO-<br>LNO |  |  |  |
| PIVO<br>STELLA<br>ARTOIS<br>0.33 JM<br>KOM | PIVO<br>GUINESS<br>0,33 LIT           | PIVO<br>RELLY<br>0.33<br>BEZALKOHOL    |  |  |  |
|                                            |                                       | U redu Odustani                        |  |  |  |

# 1.1.2.7 KONFIGURACIJA ORDERMANA

Podešavanje Orderman DON uređaja za daljinsko naručivanje.

### Postupak definiranja orderman scancodova (artikala za orderman uređaja):

Odabrati kasu za koju se definira orderman.

📓 Konfiguracija ordermana

"Orderman" – otvara se pomoćni ekran za

definiranje artikala, grupa artikala, filtera i menu ordermana.

1.1.2.7.1 Dodavanje artikala

U ovom koraku vezuju se artikli sa pripadajućim scancodovima.

#### **Postupak:**

Gumb

*Odabir cjenika* – padajući izbornik sa načinima potrošnje koji su vezani za odabranu kasu i iz kojih se odabiru artikli za vezivanje na scncodove. Najčešće se koristi osnovni način potrošnje (A'LA CARTE ili NORMALNA PRODAJA).

| 🕌 Podešavanje Orderman scancodeova za kasu               | 04024                                   | × |
|----------------------------------------------------------|-----------------------------------------|---|
| A'LA CARTE                                               | ✓ Odabrani cjenik                       |   |
| Dodavanje artikala \ Dodavanje grupa \ Dodavanje filtera | \ Menu orderman \                       |   |
| Scancode                                                 | Šifra / Artikal                         |   |
| 1                                                        | 855009 - COCA COLA 0.25 KOM             | • |
| 2                                                        | 855028 - FANTA 0.25 KOM                 |   |
| 3                                                        | 855004 - SOK PAGO                       |   |
| 4                                                        | 855016 - PRIRODNA LIMUNADA              |   |
| 5                                                        | 855017 - PRIRODNA NARANĆA               |   |
| 7                                                        | ' 856001 - PIVO 0.5 (S)                 |   |
| 8                                                        | 856002 - PIVO 0.3 (S)                   |   |
| 11                                                       | . 854008 - MINERALNA VODA 1L NEGAZIRANA |   |
| 12                                                       | Artikai nije odabran.                   |   |
|                                                          |                                         |   |
|                                                          |                                         |   |
|                                                          |                                         |   |
|                                                          |                                         |   |
|                                                          |                                         |   |
|                                                          |                                         |   |
|                                                          |                                         |   |
|                                                          |                                         |   |
|                                                          |                                         |   |
|                                                          |                                         |   |
|                                                          |                                         |   |
|                                                          |                                         |   |
|                                                          |                                         |   |
|                                                          |                                         |   |
|                                                          |                                         |   |
|                                                          |                                         |   |
|                                                          |                                         | • |
| Dodaj scancode                                           | Ukloni scancode                         |   |
|                                                          | Primjeni i izađi Izlaz                  |   |

### Dodavanje artikala

## Gumb:

*Dodaj scancode* – dodaje prazan red za odabir artikla: <u>Dodavanje artikala</u> (redak scancod 12).

*Gumb* — otvara pomoćni ekran: <u>Odaberite artikal</u>, s pripadajućim artiklima za odabrani cjenik. *Ukloni scancode* – uklanja odabrani artikala i njegov scancod.

Primjeni i izađi – sprema izmjene i zatvara pomoćni prozor.

Izlaz – izlaz iz pomoćnog prozora bez spremanja.

## **Odaberite** artikal

| 🕌 Odaberite artikal |            |                                   | $\mathbf{X}$ |
|---------------------|------------|-----------------------------------|--------------|
| Filter: vino        |            |                                   |              |
| Sifra               | Cjenik     | Artikal                           | $\square$    |
| 860020              | A'LA CARTE | VINO ŽILAVKA 0,75 KOM             |              |
| 860021              | A'LA CARTE | VINO BLATINA 0,75 KOM             |              |
| 860107              | A'LA CARTE | VINO GRAŠEVINA 0,75 ENJINGA       |              |
| 860108              | A'LA CARTE | VINO RAJNSKI RIZL.0,75 ENJINGI    |              |
| 860028              | A'LA CARTE | VINO VRANAC 0,75                  |              |
| 615002              | A'LA CARTE | PENE S TUNJEVINOM                 |              |
| 860109              | A'LA CARTE | VINO MALVAZIJA 0,75 DEGRASSI      |              |
| 860077              | A'LA CARTE | VINO GRAŠEVINA KRAUTHAKER 0,75    |              |
| 860030              | A'LA CARTE | VINO PINOT BIJELI 0.75 KOM        |              |
| 860032              | A'LA CARTE | VINO TRAMINAC 0.75 KOM            |              |
| 860037              | A'LA CARTE | VINO MALVAZIJA 0.75               |              |
| 860038              | A'LA CARTE | VINO CHARDONAY 0.75 LIT           |              |
| 860039              | A'LA CARTE | VINO POŠIP 0.75 LIT               |              |
| 860045              | A'LA CARTE | VINO GRAŠEVINA KVAL.0.75 KOM KUT. |              |
| 860046              | A'LA CARTE | VINO ŽLAHTINA 0.75 KOM            |              |
| 860048              | A'LA CARTE | VINO RAJ.RIZLING 0.75LIT          | 100          |
| 860128              | A'LA CARTE | VINO KUTJEVAČKI ROSE 0.75 K       |              |
| 860129              | A'LA CARTE | VINO MERLOT 0.75 KOM              |              |
| 860130              | A'LA CARTE | VINO TERAN 0.75 LIT KOM           |              |
| 860131              | A'LA CARTE | VINO PLAVAC 0.75 KOM              |              |
| 860132              | A'LA CARTE | VINO POSTUP 0.75 KOM              |              |
| 860123              | A'LA CARTE | VINO DEBIT 0,75 LIT               |              |
| 860124              | A'LA CARTE | VINO KAŠTELET BIJELO 0,75 LIT     |              |
| 860125              | A'LA CARTE | VINO RUKATAC 0,75 LIT             |              |
| 860139              | A'LA CARTE | VINO BABIĆ 0,75 LIT               |              |
| 860140              | A'LA CARTE | VINO ŠIBENSKI ROSE 0,75 LIT       |              |
| 860081              | A'LA CARTE | VINO ZLATNA ŽLAHTINA 0,75         |              |
| 860084              | A'LA CARTE | VINO LAŠKI RIZLING 0,75           |              |
| 860094              | A'LA CARTE | VINO SAUVIGNON 0,75 KUT.          | -            |
|                     | Odustani   |                                   |              |

### Elementi pomoćnog ekrana - Odaberite artikal

Filter – omogućava pretraživanje artikala po nazivu ili po šifri. *Pritiskom na artikala* – isti se odabire u dodavanje artikala i vezuje na odgovarajući scancod: Dodavanje artikala. *Pritiskom na gumb "odustani"* – odustaje se od odabira artikala.

## 1.1.2.7.2 Dodavanje grupa

U ovom koraku definiraju se grupe koje se vezuju za scancod i njegovi artikli. Omogućava bržu pretragu i odabir artikala na ordermanu.

#### **Postupak:**

Odabir cjenika – padajući izbornik sa načinima potrošnje koji su vezani za odabranu kasu i iz kojih se odabiru artikli za vezivanje na scncodove. Najčešće se koristi osnovni način potrošnje (A'LA CARTE ili NORMALNA PRODAJA).

## Dodavanje grupa

| 🛓 Podešavanje Orderman s                                                     | scancodeova za kasu: 040 | 21                                  | ×                 |  |  |  |
|------------------------------------------------------------------------------|--------------------------|-------------------------------------|-------------------|--|--|--|
| A'LA CARTE                                                                   |                          | <ul> <li>Odabrani cjenik</li> </ul> |                   |  |  |  |
| / Dodavanje artikala ) Dodavanje grupa \ Dodavanje filtera \ Menu orderman \ |                          |                                     |                   |  |  |  |
| Odabrana grupa:                                                              | upišite naziv            | Scancode: nije odabran              | Ukloni grupu      |  |  |  |
|                                                                              |                          |                                     | Preimenuj grupu   |  |  |  |
| Naziv nove grupe:                                                            | upišite naziv            |                                     | Dodaj grupu       |  |  |  |
| Popis artikala grupe:                                                        |                          |                                     |                   |  |  |  |
| Šifra                                                                        | Naziv                    | Cjenik                              | Dodaj artikal     |  |  |  |
|                                                                              |                          |                                     | Ukloni artikal    |  |  |  |
|                                                                              |                          |                                     |                   |  |  |  |
|                                                                              |                          |                                     |                   |  |  |  |
|                                                                              |                          |                                     |                   |  |  |  |
|                                                                              |                          |                                     |                   |  |  |  |
|                                                                              |                          |                                     |                   |  |  |  |
|                                                                              |                          |                                     |                   |  |  |  |
|                                                                              |                          |                                     |                   |  |  |  |
|                                                                              |                          |                                     |                   |  |  |  |
|                                                                              |                          |                                     |                   |  |  |  |
|                                                                              |                          |                                     |                   |  |  |  |
|                                                                              |                          |                                     |                   |  |  |  |
| Poveži scancode sa odabranom gu                                              | rpom:                    |                                     |                   |  |  |  |
| Scancode:                                                                    | 23                       | Poveži                              |                   |  |  |  |
|                                                                              |                          | Primje                              | eni i izađi Izlaz |  |  |  |

### Dodavanje grupe:

*Naziv nove grupe:* – u polje "upiši naziv" upisuje se naziv grupe npr. "CIGARETE".

*Dodaj grupu* – pritiskom na gumb sprema se naziv grupe i prikazuje u Odabrana grupa: *Povezivanje grupe i scancoda* – odabranu grupu pritiskom na gumb "Poveži" povezujemo sa pripadajućim scancodom uz obavijest: "Scancod povezan sa grupom".

Preimenuj grupu – otvara pomoćni ekran: Upišite novi naziv grupe.

*Ukloni grupu* – odabranu grupu briše iz definiranih grupa uz Obavijest: Jeste li sigurni da želite ukloniti grupu i sve scancodove vezane za nju? DA/NE. Odabirom DA briše se grupa, odabirom NE odustaje se od brisanja.

## Upišite novi naziv grupe

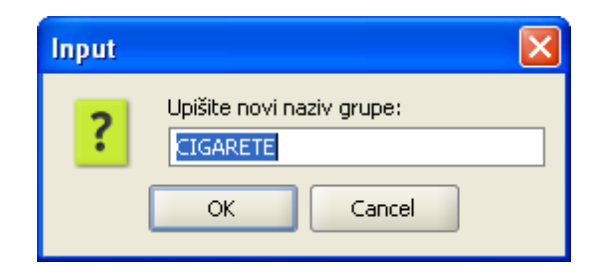

## Dodavanja artikla odabranoj grupi:

*Odabrana grupa:* – odabrati grupu za dodavanje artikala npr.: "CIGARETE". *Dodaj artikal* – otvara pomoćni ekran za odabir artikala: <u>Odaberite artikal</u>. Pritiskom na artikala isti se odabire u grupu artikala: <u>Dodavanje artikala odabranoj grupi</u>. *Pritiskom na gumb "odustani"* – odustaje se od odabira artikala. *Ukloni artikal* – uklanja odabrani artikal iz Popisa artikala grupe:

## Gumb:

*Primjeni i izađi* – sprema izmjene i zatvara pomoćni prozor. *Izlaz* – izlaz iz pomoćnog prozora bez spremanja.

### Dodavanje artikala odabranoj grupi

| 🛓 Podešavanje                 | e Orderman scanc      | odeova za kasu: 04021        |            |                        |  |  |
|-------------------------------|-----------------------|------------------------------|------------|------------------------|--|--|
| A'LA CARTE    Odabrani cjenik |                       |                              |            |                        |  |  |
| Dodavanje artika              | ala ) Dodavanje grupa | \Dodavanje filtera \Menu ord | erman \    |                        |  |  |
| Odabrana grupa                |                       | CIGARETE   Scancode: 15      |            | Ukloni grupu           |  |  |
|                               |                       |                              | _          | Preimenuj grupu        |  |  |
| Naziv nove grupe:             |                       | upišite naziv                |            | Dodaj grupu            |  |  |
| Popis artikala grup           | e:                    |                              |            |                        |  |  |
| Šifra                         |                       | Naziv                        | Cienik     | Dodaj artikal          |  |  |
| 000007                        |                       |                              |            |                        |  |  |
| 000007                        |                       |                              |            | Ukloni artikal         |  |  |
| 880008                        |                       |                              | A LA CARTE |                        |  |  |
| 880010                        |                       |                              |            |                        |  |  |
| 880010                        | CIGAR, MONTECRIS      |                              | A LA CARTE |                        |  |  |
| 880019                        | CIGARILUS MACAN       |                              | A LA CARTE |                        |  |  |
| 880020                        | CIGARETE RONHIL       | PRESTIGE                     | A LA CARTE |                        |  |  |
|                               |                       |                              |            |                        |  |  |
| Poveži scancode s             | a odabranom gurpom:   |                              |            |                        |  |  |
| Scancode:                     |                       | 23                           | Poveži     |                        |  |  |
|                               |                       |                              |            | Primjeni i izađi Izlaz |  |  |

1.1.2.7.3 Dodavanje filtera

U ovom koraku definiraju se filteri koje se vezuju za scancod. Filter omogućava bržu pretragu i odabir artikala na orderman.

### **Postupak:**

*Odabir cjenika* – padajući izbornik sa načinima potrošnje koji su vezani za odabranu kasu i iz kojih se odabiru artikli za vezivanje na scncodove. Najčešće se koristi osnovni način potrošnje (A'LA CARTE ili NORMALNA PRODAJA).

# Dodavanje filtera
| 🕌 Podešavanje Orderman scancodeova za kasu:                | 04021 🛛 🔀              |
|------------------------------------------------------------|------------------------|
| A'LA CARTE                                                 | ✓ Odabrani cjenik      |
| Dodavanje artikala \ Dodavanje grupa \ Dodavanje filtera \ | Menu orderman \        |
| Popis filtera:                                             | ,                      |
| Scancode                                                   | Naziv filtera          |
| 21                                                         |                        |
|                                                            | .SAL                   |
|                                                            |                        |
|                                                            |                        |
|                                                            |                        |
|                                                            |                        |
|                                                            |                        |
|                                                            |                        |
|                                                            |                        |
|                                                            |                        |
|                                                            |                        |
|                                                            |                        |
|                                                            |                        |
|                                                            |                        |
|                                                            |                        |
|                                                            |                        |
|                                                            |                        |
| Dodaj scancode                                             | Ukloni scancode        |
|                                                            | Primjeni i izađi Izlaz |

# Dodavanje filtera:

*Dodaj scancod* – pritiskom na gumb "Dodaj scancode" otvara se polje: <u>Dodavanje filtera</u> Scancod 12) u polje naziv filtera unosi se kratica za brže pretraživanje npr. "PIV". *Ukloni scancod* – pritiskom na gumb "Ukloni scancod" uklanja se odabrani filter.

# Gumb:

*Primjeni i izađi* – sprema izmjene i zatvara pomoćni prozor. *Izlaz* – izlaz iz pomoćnog prozora bez spremanja.

#### 1.1.2.7.4 Menu orderman

## Konfiguracija i ispis menua za orderman:

U ovom koraku definiramo i ispisujemo menu za orderman. Isti zamjenjuje originalni program "Menu Card Designer" na način da pojednostavljuje odnosno ubrzava proces izrade menua, korisnik može se i dalje koristiti originalnim programom.

Prilikom odabira kartice "Menu orderman" moramo pričekati trenutak, prikazuje se poruka "....pričekajte, molim ....", jer se automatski preuzima odnosno ispisuje tekst (artikli, grupe i filteri) iz "scancode"-a kojeg smo unijeli u prethodnim koracima.

*Odabir cjenika* – padajući izbornik sa načinima potrošnje koji su vezani za odabranu kasu i iz kojih se odabiru artikli za vezivanje na scncodove. Najčešće se koristi osnovni način potrošnje (A'LA CARTE ili NORMALNA PRODAJA).

Ako želimo učiniti bilo koju od dole navedenih promjena nad određenim gumbom istog moramo prethodno odabrati (selektirati), te nakon toga isti dobiva oznaku u donjem desnom uglu (crvena točkica).

*Naslov gumba* – prilikom odabira određenog gumba prikazuje se njegov "scancode" i naziv npr.: <u>Menu</u> <u>orderman</u>, slika prikazuje " Scancode: 1, artikal: COCA COLA 0.25 KOM". Ako imamo definirane grupe i filter tada gumb može ispisivati npr. "Scancode: 15, grupa: CIGARETE" ili "Scancode: 31, filter: JUH". U bijelom pravokutniku prikazuje se kompletan naziv artikla kojeg je moguće prilagoditi gumbu za menu. Promjena na gumbu biti će vidljiva nakon što upotrijebimo gumb "Primjeni". Na računu se ispisuje originalni naziv artikla.

*Veličina slova* – definirana veličina slova je "6" (ako je tekst od više riječi), ali je po potrebi možemo mijenjati (npr. gumb "JUH" ima veličinu "8"). Promjena na gumbu biti će vidljiva nakon što upotrijebimo gumb "Primjeni".

*Text podebljan* – omogućava bold (podebljan) teksta odabranoga gumba.

*Text* centriran – inicijalno se tekst centrira i oznaka *Tekst* centriran je "da". Ako želimo da nam je tekst odabranoga gumba poravnat ulijevo onda je oznaka *Tekst* centriran je "ne". *Paleta boja* – omogućava izmjenu boje pozadine odabranoga gumba.

#### Menu orderman

| 🕌 Podeš        | avanje O       | rderman          | scancod            | eova za          | kasu: 04021                                              | × |
|----------------|----------------|------------------|--------------------|------------------|----------------------------------------------------------|---|
| A'LA CART      | ΓE             |                  |                    |                  | <ul> <li>Odabrani cjenik</li> </ul>                      |   |
| Dodavar        | nje artikala   | \ Dodavanj       | e grupa \[         | )odavanje        | filtera <sup>\</sup> Menu orderman \                     |   |
| COCA<br>COLA   | FANTA<br>0.25  | SOK<br>PAGO      | PRIROD<br>LIMUNA   | PRIROD<br>NARANČ | Naslov gumba<br>Scancode: 1, artikal: COCA COLA 0.25 KOM |   |
| KAVA<br>GRUPA  | PIVO<br>0.5    | PIVO<br>0.3      | PIVO<br>GRUPA      | VINO<br>GRUPA    | COCA<br>COLA                                             |   |
| VODA<br>NEGAZI | VODA<br>GAZIRA | CIGARE<br>RONHIL | CIGARE<br>MALBOR   | CIGARE<br>GRUPA  | Veličina slova 6                                         |   |
| DALM.<br>PRŠUT | PRŠUT<br>SIR   | ČEVAP            | SVINJSK<br>RAŽNJIĆ | BIFTEK           | Text podebljan 📃 Text centriran 🗹 🛛 Primijeni            |   |
| JUH            | SAL            |                  |                    |                  |                                                          |   |
|                |                |                  |                    |                  |                                                          |   |
|                |                |                  |                    |                  |                                                          |   |
|                |                |                  |                    |                  | Ispiši                                                   |   |
|                |                |                  |                    |                  | -                                                        |   |
|                |                |                  |                    |                  | -                                                        |   |
|                |                |                  |                    |                  |                                                          |   |
|                |                |                  |                    |                  |                                                          |   |
|                |                |                  |                    |                  | Primjeni i izađi Izla                                    | z |

# Postupak kopiranja boje:

- Odabrati gumb s dodijeljenom bojom koju želimo kopirati.
- Desni klik na odabrani gumb otvara: Kopiranje boje.
- Odabrati "Kopiraj boju".
- Pozicionirati se na gumb kojem se dodjeljuje boja.
- Odabrati "Zalijepi boju".

# Kopiranje boje

| - | Kopiraj boju               |
|---|----------------------------|
| - | Zalijepi boju              |
| 2 | Centriraj tekst            |
| Ð | Poravnaj tekst lijevo      |
| i | Preuzmi tekst iz scan-koda |

Osim kopiranja boje desnim klikom na gumb moguće je pokrenuti i druge funkcije: *Centriraj tekst.* 

Poravnaj tekst lijevo.

Preuzmi tekst iz scan-koda – vraća originalni tekst scancoda naziv artikla, grupe ili filtera.

# Gumb:

*Ispiši* – omogućava ispis menua za orderman. Najprije se otvara pregled prije ispisa: <u>Ispis menua</u>, koji nam omogućava istovremeni ispis 4 kopije menua sa označenim crtama (okvirom) za rezanje. *Ikone pisača* – otvara se prozor u kojem odabiremo željeni pisač te potvrdom gumb OK izvršavamo ispis.

# Ispis menua

| 🛎 Or de | rman Men |               |                 |                  |                       |               |     |                  |                 |                |                      |               |
|---------|----------|---------------|-----------------|------------------|-----------------------|---------------|-----|------------------|-----------------|----------------|----------------------|---------------|
| 15      | Q H 4    |               | ▶ 1             |                  |                       | DN            | 1 🗨 | 9                | ′5%             | [              | -                    |               |
|         | _        |               |                 |                  |                       |               |     |                  |                 |                |                      |               |
|         |          | COCA<br>COLA  | FANTA<br>0.25   | SOK<br>PAGO      | PRIROD                | PRIROD        |     | COCA<br>COLA     | FANTA<br>0.25   | SOK<br>PAGO    | PRIRCO               | PRIRCO        |
|         |          | KAVA<br>GRUPA | PIVO<br>0.5     | PIVO<br>0.3      | PIVO<br>GRUPA         | VINO<br>GRUPA |     | KAVA<br>GRUPA    | PIVO<br>0.5     | PIVO<br>0.3    | PIVO<br>GRUPA        | VINO<br>GRUPA |
|         |          | NE GAZIR      | VODA<br>GAZIRAN | RONHL            | CIGARET<br>MALBOR     | GRUPA         |     | VODA<br>NE GAZIR | VODA<br>GAZIRAN | RONHL          | CIGARET<br>MALBOR    | GRUPA         |
|         |          | PRSUT         | SR              | ČEV APČ          | SVINJSKI<br>RAZINJIĆI | BIFTEK        |     | PRSUT            | BR              | ČEV APČ        | SVINJSKI<br>RAZNJICI | BIFTEK        |
|         |          | JUH           | SAL             | 1                | <u> </u>              |               |     | JUH              | SAL             |                |                      |               |
|         |          | -             | ļ               |                  | <u> </u>              |               |     | -                |                 |                |                      |               |
|         |          | -             |                 |                  |                       |               |     | -                |                 |                |                      |               |
|         |          | -             |                 |                  | -                     |               |     |                  |                 |                |                      |               |
|         |          |               | 1               |                  |                       |               |     |                  | _               |                |                      |               |
|         |          |               |                 |                  |                       |               |     |                  |                 |                |                      |               |
|         | _        |               |                 |                  |                       |               |     |                  |                 |                |                      |               |
|         |          |               |                 |                  |                       |               |     |                  |                 |                |                      |               |
|         |          |               |                 |                  |                       |               |     |                  |                 |                |                      |               |
|         |          | _             | 1               |                  |                       |               |     | _                | _               |                |                      |               |
|         |          | COLA          | FANTA<br>0.25   | SOK<br>PAGO      | PRIRCO                | PRIROD        |     | COLA             | FANTA<br>0.25   | PAGO           | PRINCO               | PRIROD        |
|         |          | VODA          | 0.5<br>VODA     | 0.3              | GRUPA                 | GRUPA         |     | GRUPA<br>VODA    | 0.5<br>VODA     | 0.3<br>CIGARET | GRUPA                | GRUPA         |
|         |          | DALM.         | GAZRAN          | RONHL<br>ČEV APČ | MALBOR                | BIFTEK        |     | DALM             | GAZRAN          | RONHL          | MALBOR<br>SVINJSKI   | GRUPA         |
|         |          | JUH           | SAL             |                  | MAZNUICI              |               |     | JUH              | SAL             |                | MAZNUICI             |               |
|         |          |               |                 |                  | -                     |               |     |                  |                 |                |                      |               |
|         |          |               |                 |                  |                       |               |     |                  |                 |                |                      |               |
|         |          |               |                 |                  |                       |               |     |                  |                 |                |                      |               |
|         |          |               |                 |                  |                       |               |     |                  |                 |                |                      |               |
|         |          |               |                 |                  |                       |               |     |                  |                 |                |                      |               |
|         |          |               |                 |                  |                       |               |     |                  |                 |                |                      |               |
|         |          |               |                 |                  |                       |               |     |                  |                 |                |                      |               |

# 1.1.2.8 KONFIGURACIJA TIPKOVNICE

Podešavanje menija za programabilne tipkovnice.

1.1.2.8.1 Shortcutovi artikala

# Podešavanje shortcutova artikala za programabilne tipkovnice.

- Označimo kasu ili grupu kasa za koje treba napraviti konfiguraciju programabilne tipkovnice.
- Pritiskom na gumb

antiguracija tipkovnice 🛛

"Konfiguracija programabilne

tipkovnice kase" – otvara se pomoćni ekran: Shortcutovi artikala.

# Shortcutovi artikala

| <u>\$</u>                                                                |                                     |                                                                          |
|--------------------------------------------------------------------------|-------------------------------------|--------------------------------------------------------------------------|
|                                                                          | _                                   |                                                                          |
| Koraci                                                                   | Filter:                             |                                                                          |
|                                                                          | Sifra                               | Artikal                                                                  |
| <ol> <li>Shortcutovi artikala.</li> <li>Shortcutovi fuekcija.</li> </ol> | 852056                              | WHISKY TEACHER, 5 12 Y.O.0,03 L                                          |
| 2. Shortcutovi funkcija.                                                 | 650016                              | GRČKA SALATA                                                             |
|                                                                          | 880001                              | CIGARETE MALBORO LIGHTS                                                  |
|                                                                          | 615005                              | ŠARENI REZANCI SA ŠKAMPIMA                                               |
|                                                                          | 858037                              | TOPLA ČOKOLADA                                                           |
|                                                                          | 880018                              | CIGARETE LORD                                                            |
|                                                                          | 856012                              | PIVO RELLY 0.5 BEZALKOHOLNO                                              |
|                                                                          | 625006                              | SVINJSKI RAŽNJIĆI                                                        |
|                                                                          | 852010                              | RAKIJA KOMOVICA 0.03 LIT                                                 |
|                                                                          | 860030                              | VINO PINOT BIJELI 0.75 KOM                                               |
|                                                                          | 856005                              | PIVO BAVARIA 0,33                                                        |
|                                                                          | 860038                              | VINO CHARDONAY 0.75 LIT                                                  |
|                                                                          | 620039                              | PRŽENI KRUMPIRIĆI                                                        |
|                                                                          | 615026                              | ZELENI REZANCI S KOZICAMA                                                |
|                                                                          | 610003                              | JUHA OD POVRĆA S KOPROM                                                  |
|                                                                          | Skraćenica                          | Počisti kodove tipki                                                     |
|                                                                          |                                     | Dodaj kod tipke                                                          |
|                                                                          |                                     | Obriši kod tipke                                                         |
|                                                                          | U ovom panelu m<br>artikal na kasi. | noguće je podesiti skraćenice na tipkovnici koje će odgovarati odabiru 🔺 |
|                                                                          |                                     | Natrag Dalje Kraj Odustani Pomoć                                         |

## Korak 1: Shortcutovi artikala

*Filter:* – pretraživanje artikla kojeg želimo dodati na tipkovnicu *Prozor Šifra i naziv* – prikazuje šifru i naziv svih artikala ili artikle odabrane u filteru. *Skraćenica:* – klikne se u polje skraćenica i pritiskom na tipku programabilne tipkovnice kase dodjeli se Shortcut artiklu.

#### Gumb:

Počisti kodove tipki – briše kodove koji su dodijeljeni artiklima. Dodaj kod tipke – pridružuje kod odabranom artiklu: <u>Dodavanje kod tipke</u>. Obriši kod tipke – briše dodijeljeni kod odabranoj tipki.

#### Dodavanje kod tipke

| 2                                                                        |                                   |                                                                        |    |
|--------------------------------------------------------------------------|-----------------------------------|------------------------------------------------------------------------|----|
|                                                                          | <b></b>                           |                                                                        |    |
| Koraci                                                                   | Filter: kava                      |                                                                        |    |
| 1 Object and a static static static                                      | Sifra                             | Artikal                                                                |    |
| <ol> <li>Shortcutovi artikala.</li> <li>Shortcutovi funkcija.</li> </ol> | 858002                            | KAVA MACCHIATTO                                                        |    |
| 2. Shortcutovi funkcija.                                                 | 858019                            | KAVA SA ŠLAGOM                                                         |    |
|                                                                          | 858031                            | KAVA BEZ KOFEINA                                                       |    |
|                                                                          | 858014                            | KAVA CAPPUCCINO                                                        |    |
|                                                                          | 858011                            | KAVA BIJELA                                                            |    |
|                                                                          | 858005                            | IRSKA KAVA IRISH COFFE                                                 |    |
|                                                                          | 858007                            | KAVA SA ŠLAGOM VRHNJE                                                  |    |
|                                                                          | 858001                            | KAVA ESPRESO                                                           |    |
|                                                                          | Skraćenica                        | Počisti kodove tip                                                     | ki |
|                                                                          | ctrl v                            |                                                                        |    |
|                                                                          |                                   | Dodaj kod tipke                                                        |    |
|                                                                          |                                   | Obriši kod tipke                                                       |    |
|                                                                          | U ovom panelu<br>artikal na kasi. | moguće je podesiti skraćenice na tipkovnici koje će odgovarati odabiru |    |
|                                                                          |                                   | Natrag Dalje Kraj Odustani Pom                                         | οć |

# Gumb:

Dalje – prelazak na slijedeći korak.
Kraj – kraj rada, spremanje konfiguracije kase.
Odustani – odustajanje od definiranja konfiguracije kase ili spremanja izmjena.

#### 1.1.2.8.2 Shortcutovi funkcija

#### Korak 2: Podešavanje shortcutova funkcija za programabilnu tipkovnicu.

*Filter:* – pretraživanje funkcija kojeg želimo dodati na tipkovnicu. *Prozor Funkcija* – prikazuje naziv svih funkcija ili funkcije odabrane u filter-u. *Parametri:* – upisuju se parametri funkcija. *Skraćenica:* – klikne se u polje skraćenica i pritiskom na tipku programabilne tipkovnice kase dodjeli se <u>Schortcut funkciji</u>.

#### Gumb:

Počisti kodove tipki – briše kodove koji su dodijeljeni funkcijama. Dodaj kod tipke – pridružuje kod odabranoj funkciji. Obriši kod tipke – briše dodijeljeni kod odabranoj tipki.

| <u>\$</u>                                           |                                                                                                    | ×     |
|-----------------------------------------------------|----------------------------------------------------------------------------------------------------|-------|
|                                                     |                                                                                                    |       |
| Koraci                                              | Filter:                                                                                                    |       |
|                                                     | Funkcija                                                                                                    |       |
| 1. Shortcutovi artikala.<br>2. Shortcutovi fuakcija | Arhiviranje                                                                                                    | -     |
| 2. SHOILLULOWI TURKLIJA.                            | Artikli                                                                                                    | 333   |
|                                                     | Blagajnički izvještaj                                                                                              | 33    |
|                                                     | Broj gostiju                                                                                                    |       |
|                                                     | Brza naplata                                                                                                    |       |
|                                                     | Brzi restart<br>Dadaj stalu                                                                                        |       |
|                                                     | Dudijstolu<br>Dudijsta ražupa                                                                                      |       |
|                                                     | Dunlikat storno računa                                                                                             |       |
|                                                     | Funkcije                                                                                                    |       |
|                                                     | Ispravak računa                                                                                                    |       |
|                                                     | Izbaci medij                                                                                                    |       |
|                                                     | Izvještaji                                                                                                    | -     |
|                                                     | Parametri:                                                                                                    |       |
|                                                     | Skraćenica Počisti kodove                                                                                          | tipki |
|                                                     | ctrl 3 Dodaj kod tip                                                                                               | ke    |
|                                                     |                                                                                                    |       |
|                                                     | Obriši kod tip                                                                                                    | ke    |
|                                                     |                                                                                                    |       |
|                                                     | U ovom panelu moguće je podesiti skraćenice na tipkovnici koje će odgovarati<br>izvršavanju neke funkcije na kasi. |       |
|                                                     | Natrag Dalje Kraj Odustani Po                                                                                      | omoć  |

# Shortcutova funkcija

# Gumb:

Natrag – povratak na prethodni korak. Kraj – kraj rada, spremanje konfiguracije kase. Odustani – odustajanje od definiranja konfiguracije kase ili spremanja izmjena.

# 1.1.2.9 PORUKA, NAPOMENA I KOMENTAR

Omogućava pregled i ažuriranje poruka, napomena i komentara za kasu.

#### **Postupak:**

Odabrati kasu za pregled ili unos poruka, napomena i komentara.

Poruke, napomene i komentari

Gumb

"Ažuriranje poruka napomena i komentara".

#### 1.1.2.9.1 Poruke

Dodavanje poruka za odabranu kasu. Poruka je funkcija koja omogućava slanje poruka na udaljene printere nevezano uz narudžbu.

Poruke je moguće ažurirati direktno na pos blagajničkoj kasi.

# **Postupak:**

• Odabrati gumb "Poruka".

| 🕌 Ažuriranje po | ruka, napomena i | komentara za kasu: 04021 | X       |
|-----------------|------------------|--------------------------|---------|
| Poruke          | Napomene         | Komentari                |         |
|                 | Pop              | pis poruka:              |         |
| Malo brže!      |                  |                          | <b></b> |
| Prilog na pola. |                  |                          |         |
|                 |                  |                          |         |
| Bolje pečeno!   |                  |                          |         |
| Dodaj           | Ukloni           |                          | Izlaz   |

# Ažuriranje poruka

*Popis poruka: –* ispisuju se već definirane poruke.

Bijeli prozor – u donjem djelu ekrana koristi se za unos teksta poruke.

# Gumb:

*Dodaj* – nakon unosa teksta, gumb *Dodaj*, dodaje poruku na *Popis poruka: Ukloni* – selektiranu poruku, koja je na *Popisu poruka:*, briše s popisa. *Izlaz* – izlaz iz poruka.

#### 1.1.2.9.2 Napomena

Dodavanje napomena za odabranu kasu. Napomena je funkcija koja se vezuje i ispisuje na računu. Napomene je moguće ažurirati direktno na pos blagajničkoj kasi.

# **Postupak:**

• Odabrati gumb "Napomene".

| 🕌 Ažuriranje por      | ruka, napomena i l | komentara za kasu: 04021 |         |
|-----------------------|--------------------|--------------------------|---------|
| Poruke                | Napomene           | Komentari                |         |
|                       | Popis r            | napomena:                |         |
| Gosti hotela Wolf 2   | · · ·              | · ·                      | <b></b> |
| Grupa 1               |                    |                          |         |
| Grupa Astrolozi 2011  |                    |                          |         |
|                       |                    |                          |         |
| Svadba: Šimić - Marin |                    |                          |         |
| Dodaj                 | Ukloni             |                          | Izlaz   |

#### Ažuriranje napomena

Popis napomena: - ispisuju se već definirane napomene.

*Bijeli prozor* – u donjem djelu ekrana koristi se za unos teksta napomene.

#### Gumb:

*Dodaj* – nakon unosa teksta, gumb *Dodaj*, dodaje napomenu na *Popis napomena:*. *Ukloni* – selektiranu napomenu, koja je na *Popisu napomena:*, briše s popisa. *Izlaz* – izlaz iz napomena.

#### 1.1.2.9.3 Komentar

Dodavanje komentara za odabranu kasu. Napomena je funkcija koja se dodaje uz odabranu stavku na narudžbi i ispisuje na narudžbi. Komentare je moguće ažurirati direktno na pos blagajničkoj kasi.

# **Postupak:**

• Odabrati gumb "Komentari".

| 🕌 Ažuriranje poruka, napomena i komentara za kasu: 04021 | ×     |
|----------------------------------------------------------|-------|
| Poruke Napomene Komentari                                |       |
| Popis komantara:                                         |       |
| Bolje pečeno                                             | -     |
| Pola porcije                                             |       |
| Jače pečeno                                              |       |
| Bez priloga                                              |       |
| Jače pečeno                                              |       |
|                                                          |       |
| Sladoled: jagoda, vanilija, limun                        |       |
| Dodaj Ukloni                                             | Izlaz |

# Ažuriranje komentara

*Popis komentara:* – ispisuju se već definirani komentari. *Bijeli prozor* – u donjem djelu ekrana koristi se za unos teksta komentara.

#### Gumb:

*Dodaj* – nakon unosa teksta, gumb *Dodaj*, dodaje komentar na *Popis komentara: Ukloni* – selektirani komentar, koja je na *Popisu komentara:*, briše s popisa. *Izlaz* – izlaz iz komentara.

# 1.1.2.10 AŽURIRANJE KOMENTARA ARTIKALA

Ažuriranje komentara artikala omogućava definiranje obaveznih (zadanih) komentara uz artikal Obavezni komentar artikala definira se za svaku kasu pojedinačno. Obavezni komentari artikala nakon što se definiraju za jednu kasu mogu se kopirati i postaviti na druge POS blagajničke kase. Komentar se vezuje uz šifru artikla (proizvoda) i važi za sve načine potrošnje u kojim postoji proizvod.

| 🛓 Ažurir | anje komentara artikala za | a kasu                | $\times$           |
|----------|----------------------------|-----------------------|--------------------|
| Šifra 🔻  | Naziv                      |                       | Komentar           |
| 875016   | KAVA SA MLIJEKOM           | HLADNO MLIJEKO, TOPLO | D MLIJEKO          |
| 875002   | KAVA MACCHIATTO            | TOPLO, HLADNO         |                    |
| 855007   | SOK VOĆNI 0.2 (K)          | JABUKA,KRUŠKA,RIBIZ,  | BOROVNICA, BRESKVA |
| 420003   | RAMSTEK SA ŽARA            | JAKO, SREDNJE, MALO   |                    |
|          |                            |                       |                    |
| D        | odaj komentar              | Uredi komentar        | Obriši komentar    |
|          |                            | Spremi                | Odustani           |

#### Ažuriranje komentara artikala za kasu

 $\check{S}ifra$  – Šifra proizvoda Naziv – naziv proizvoda Komentar - obavezni komentari dodijeljeni proizvodu, unose se odvojeni zarezom bez razmaka

# Gumb:

Dodaj komentar – odabir proizvoda i dodavanje obaveznih komentara Uredi komentar – uređivanje odabranog komentara za proizvod Obriši komentar – brisanje odabrane veze proizvoda i komentara Spremi – spremanje unesenih izmjena Odustani – izlaz iz modula bez spremanja unesenih izmjena

#### 1.1.2.10.1 Dodaj komentar proizvoda:

F

#### **Postupak:**

• Gumb <Dodaj komentar> otvara pomoćni ekran <Odaberite artikal>

| kava         Artikal           \$ifra         Artikal           875033         KAVA BEZ KOFEINA           875002         KAVA AS ŠLAGOM           875005         IRSKA KAVA IRISH COFFE           875040         KAVA ASA VIRISH COFFE           875015         KAVA CAPPUCCINO BEZ KOFEINA           875010         KAVA SA VIRNJEM           875012         KAVA ASA VIRNJEM           875013         KAVA SA VIRNJEM           875014         KAVA SA VIRNJEM           875015         KAVA ASA VIRNJEM           875010         KAVA AS DIELA           875011         KAVA SON           875020         KAVA SON           875013         KAVA ESPRESO           8080         KAVA PAUZA II | $\times$ | 🛓 Odaberite artikal |
|----------------------------------------------------------------------------------------------------|----------|---------------------|
| Šifra       Artikal         875033       KAVA BEZ KOFEINA         875020       KAVA SA ŠLAGOM         875005       IRSKA KAVA IRISH COFFE         875041       KAVA BIZLA BEZ KOFEINA         875040       KAVA APPUCINO BEZ KOFEINA         875015       KAVA CAPPUCCINO         875010       KAVA SA VRHNJEM         875011       KAVA SA VRHNJEM         875012       KAVA BIZLA         875013       KAVA ESPRESO         875014       KAVA ESPRESO         875025       KAVA PAUZA II                                                                                                    |          | ter: <b>kava</b>    |
| 875033       KAVA BEZ KOFEINA         875020       KAVA SA ŠLAGOM         875005       IRSKA KAVA IRISH COFFE         875040       KAVA BLJELA BEZ KOFEINA         875010       KAVA CAPPUCCINO BEZ KOFEINA         875010       KAVA SA VRINJEM         875011       KAVA ASA VRINJEM         875012       KAVA ASI VRINJEM         875013       KAVA SA VRINJEM         875014       KAVA ESPRESO         875015       KAVA ESPRESO         875010       KAVA A SA VRINJEM         875011       KAVA ESPRESO         875032       KAVA PRUZA II                                                                                                    |          | Šifra               |
| 875020 KAVA SA ŠLAGOM<br>875005 IRSKA KAVA IRISH COFFE<br>875040 KAVA BIJELA BEZ KOFEINA<br>875040 KAVA KAPPUCINO BEZ KOFEINA<br>875015 KAVA CAPPUCCINO<br>875010 KAVA SA VRHNJEM<br>875012 KAVA BIJELA<br>875001 KAVA ESPRESO<br>875032 KAVA ESPRESO BEZ KOFEINA<br>8080 KAVA PAUZA II                                                                                                    |          | /5033               |
| 875005IRSKA KAVA IRISH COFFE875041KAVA BIJELA BEZ KOFEINA875040KAVA KAPPUCINO BEZ KOFEINA875015KAVA CAPPUCCINO875010KAVA SA VRHNJEM875012KAVA BIJELA875032KAVA ESPRESO8080KAVA PAUZA II                                                                                                    |          | /5020               |
| 875041KAVA BIJELA BEZ KOFEINA875040KAVA KAPPUCINO BEZ KOFEINA875015KAVA CAPPUCCINO875010KAVA SA VRHNJEM875012KAVA BIJELA875032KAVA ESPRESO8080KAVA PAUZA II                                                                                                    |          | /5005               |
| 875040KAVA KAPPUCINO BEZ KOFEINA875015KAVA CAPPUCCINO875010KAVA SA VRHNJEM875012KAVA BIJELA875032KAVA ESPRESO875032KAVA PAUZA II                                                                                                    |          | /5041               |
| 875015KAVA CAPPUCCINO875010KAVA SA VRHNJEM875012KAVA BIJELA875001KAVA ESPRESO875032KAVA ESPRESO BEZ KOFEINA8080KAVA PAUZA II                                                                                                    |          | /5040               |
| 875010       KAVA SA VRHNJEM         875012       KAVA BIJELA         875001       KAVA ESPRESO         875032       KAVA ESPRESO BEZ KOFEINA         8080       KAVA PAUZA II                                                                                                    |          | 75015               |
| 875012 KAVA BIJELA<br>875001 KAVA ESPRESO<br>875032 KAVA ESPRESO BEZ KOFEINA<br>8080 KAVA PAUZA II                                                                                                    |          | /5010               |
| 875001 KAVA ESPRESO BEZ KOFEINA<br>8080 KAVA PAUZA II                                                                                                    |          | /5012               |
| 875032 KAVA ESPRESO BEZ KOFEINA<br>8080 KAVA PAUZA II                                                                                                    |          | /5001               |
| 3080 KAVA PAUZA II                                                                                                    |          | /5032               |
|                                                                                                    |          | 80                  |
|                                                                                                    |          |                     |
| Odustani                                                                                                    |          |                     |

#### **Odaberite artikal**

- Odabirom artikla otvara se pomoćni prozor <Unos komentara za artikal>, uz naziv prozora ispisuje se i šifra i naziv proizvoda za koji se definiraju obavezni komentari.
- Način unosa komentara je opisan tekstom: *Unesite komentare odvojene zarezom i željenim redoslijedom*, komentari se na POS blagajničkoj kasi prikazuju u redovima jedan ispod drugog

| 🛃 Unos komentara za artikal: 875     | 001 - KAVA ESPRESO X |
|--------------------------------------|----------------------|
| Unesite komentare odvojene zarezom i | željenim redosljedom |
| HLADNO MLIJEKO, TOPLO MLIJEKO        |                      |
|                                      |                      |
|                                      |                      |
|                                      |                      |
|                                      |                      |
|                                      |                      |
|                                      |                      |
|                                      |                      |
|                                      |                      |
|                                      |                      |
|                                      |                      |
|                                      |                      |
|                                      |                      |
|                                      |                      |
|                                      |                      |
| Spremi                               | Odustani             |

Unos komentara za artikal:

- Gumb <Spremi> sprema unesene komentare za proizvoda i zatvara modul <Unos komentara za artikal:>
- Gumb <Odustani> odustaje se od spremanja unesenih izmjena i izlazi se iz modula <Unos komentara za artikal:>

# Ažuriranje komentara artikala za kasu

| 🛓 Ažurira | nje komentara artikala | a za kasu             | ×                 |
|-----------|------------------------|-----------------------|-------------------|
| Šifra     | Naziv                  |                       | Komentar          |
| 875002    | KAVA MACCHIATTO        | TOPLO, HLADNO         |                   |
| 420003    | RAMSTEK SA ŽARA        | JAKO, SREDNJE, MALO   |                   |
| 855007    | SOK VOĆNI 0.2 (K)      | JABUKA,KRUŠKA,RIBIZ,E | OROVNICA, BRESKVA |
| 875016    | KAVA SA MLIJEKOM       | HLADNO MLIJEKO, TOPLO | MLIJEKO           |
| 875001    | KAVA ESPRESO           | HLADNO MLIJEKO, TOPLO | MLIJEKO           |
|           |                        |                       |                   |
| Dod       | aj komentar            | Uredi komentar        | Obriši komentar   |
|           |                        | Spremi                | Odustani          |

- Gumb <Spremi> sprema unesene komentare za proizvoda i zatvara modul <Ažuriranje komentara artikala>
- Gumb <Odustani> odustaje se od spremanja unesenih izmjena i izlazi se iz modula <Ažuriranje komentara artikala>

1.1.2.10.2 Uredi komentar

# **Postupak:**

 Odabrati proizvod za uređivanje komentara, pritisak na gumb <Uredi komentar> otvara se pomoćni prozor u kojem je omoguće ažurirati prethodno unesene komentare i dodavati nove komentare

# Uredi komentar

| Silla | Naziv             |                                                                    | Komentar                    |
|-------|-------------------|--------------------------------------------------------------------|-----------------------------|
| 75002 | KAVA MACCHIATTO   | TOPLO,HLADNO                                                       |                             |
| 20003 | RAMSTEK SA ŽARA   | JAKO, SREDNJE, MALO                                                |                             |
| 55007 | SOK VOĆNI 0.2 (K) | JABUKA, KRUŠKA, RIBIZ, B                                           | OROVNICA, BRESKVA           |
| 75016 | KAVA SA MLIJEKOM  | HLADNO MLIJEKO, TOPLO                                              | MLIJEKO                     |
| 75001 | KAV 🔮 Unos koment | tara za artikal: 855007 - SOK V<br>dvojene zarežem i željenim redo | OĆNI 0.2 (K) × –            |
|       |                   |                                                                    |                             |
|       |                   |                                                                    |                             |
|       | Spre              | mi                                                                 | Odustani                    |
| Doc   | aj komentar       | mi Uredi komentar                                                  | Odustani<br>Obriši komentar |

- Gumb <Spremi> sprema unesene komentare za proizvoda i zatvara modul <Unos komentara za artikal:>
- Gumb <Odustani> odustaje se od spremanja unesenih izmjena i izlazi se iz modula <Unos komentara za artikal:>

| 🛃 Ažuriranje komentara artikala za kasu 🛛 🕹 |                   |                               |                    |
|---------------------------------------------|-------------------|-------------------------------|--------------------|
| Šifra                                       | Naziv             | Komentar                      |                    |
| 420003                                      | RAMSTEK SA ŽARA   | JAKO, SREDNJE, MALO           |                    |
| 855007                                      | SOK VOĆNI 0.2 (K) | JABUKA, KRUŠKA, BRESKVA, RIBI | Z,BOROVNICA,MALINA |
| 875016                                      | KAVA SA MLIJEKOM  | HLADNO MLIJEKO, TOPLO MLIJE   | (0                 |
| 875001                                      | KAVA ESPRESO      | HLADNO MLIJEKO, TOPLOMLIJEK   | 0                  |
|                                             |                   |                               |                    |
| Do                                          | daj komentar      | Uredi komentar                | Obriši komentar    |
|                                             |                   | Spremi                        | Odustani           |

- Gumb <Spremi> sprema unesene komentare za proizvoda i zatvara modul <Ažuriranje komentara artikala>
- Gumb <Odustani> odustaje se od spremanja unesenih izmjena i izlazi se iz modula <Ažuriranje komentara artikala>

1.1.2.10.3 Obriši komentar

## **Postupak:**

• Odabrati proizvod za brisanje komentara, pritiskom na gumb <Obriši komentar> otvara se dodatna potvrda prije brisanje Jeste li sigurni da želite obrisati komentar?

#### Obriši komentar

| 🛓 Ažurira | anje komentara artikala za | kasu                                              | ×                                  |
|-----------|----------------------------|---------------------------------------------------|------------------------------------|
| Šifra     | Na                         | aziv                                              | Komentar                           |
| 875002    | KAVA MACCHIATTO            | TOPLO                                             | ),HLADNO                           |
| 420003    | RAMSTEK SA ŽARA            | JAKO,                                             | SREDNJE,MALO                       |
| 855007    | SOK VOĆNI 0.2 (K)          | JABUK                                             | A,KRUŠKA, BRESKVA,RIBIZ,BOROVNICA, |
| 875016    | KAVA SA MLIJEKOM           | HLADN                                             | IO MLIJEKO, TOPLO MLIJEKO          |
| 875001    | KAVA ESPRESO               | HLADN                                             | IO MLIJEKO, TOPLOMLIJEKO           |
|           | Obavijes<br><b>?</b>       | it<br>Jeste li sigurni da želite obrisat<br>Da Ne | ×<br>ti komentar?                  |
| D         | odaj komentar              | Uredi komentar                                    | Obriši komentar                    |
|           |                            | Spremi                                            | Odustani                           |

- Potvrdom <Da> briše se veza proizvoda i njegovih obaveznih komentara
  Potvrdom <Ne> odustaje se od brisanja veza proizvoda i njegovih obaveznih komentara

| 🛃 Ažuriranje komentara artikala za kasu |                   |                                 |                   |
|-----------------------------------------|-------------------|---------------------------------|-------------------|
| Šifra                                   | Naziv             | Kom                             | entar             |
| 420003                                  | RAMSTEK SA ŽARA   | JAKO, SREDNJE, MALO             |                   |
| 855007                                  | SOK VOĆNI 0.2 (K) | JABUKA, KRUŠKA, BRESKVA, RIBIZ, | BOROVNICA, MALINA |
| 875016                                  | KAVA SA MLIJEKOM  | HLADNO MLIJEKO, TOPLO MLIJEKO   |                   |
| 875001                                  | KAVA ESPRESO      | HLADNO MLIJEKO, TOPLOMLIJEKO    |                   |
|                                         |                   |                                 |                   |
| Do                                      | daj komentar      | Uredi komentar                  | Obriši komentar   |
|                                         |                   | Spremi                          | Odustani          |

- Gumb <Spremi> sprema unesene komentare za proizvoda i zatvara modul <Ažuriranje komentara artikala>
- Gumb <Odustani> odustaje se od spremanja unesenih izmjena i izlazi se iz modula <Ažuriranje komentara artikala>

# 1.1.2.11 PRIJENOS KORISNIKA I MATI NIH PODATAKA NA KASE

Prijenos korisnika na kase. Prijenos matičnih podataka.

1.1.2.11.1 Prijenos korisnika na kase

#### Postupak:

Označiti kasu ili grupu kasa za prihvat korisnika.

📉 Prijenos korisnika na kase

"Prihvat korisnika" – pokreće se postupak prijepisa

korisnika iz aplikacije GAS.

Gumb

# Prihvat matičnih podataka

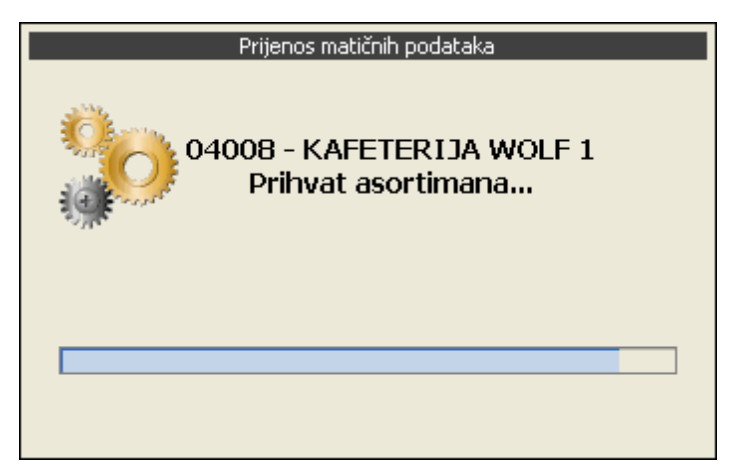

1.1.2.11.2 Prijenos mati nih podataka

# **Postupak:**

Označi se kase ili grupu kasa za prihvat matičnih podataka

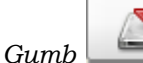

Prijenos matičnih podataka

*Gumb "Prihvat matičnih podataka"* – pokreće se postupak prijepisa matičnih podataka iz aplikacije GAS. Trajanje postupka prijepisa vidljiv je na slici: <u>Prihvat matičnih podataka</u>.

# Prihvat matičnih podataka

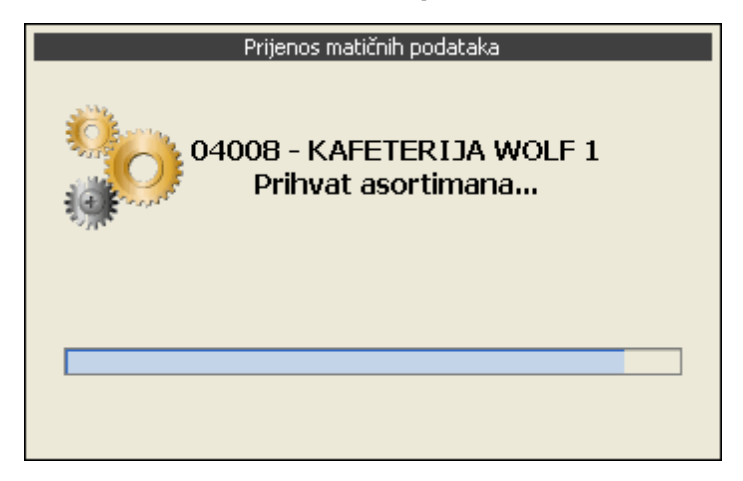

Proces prihvata završava porukom: Potvrda prihvata.

# Potvrda prihvata

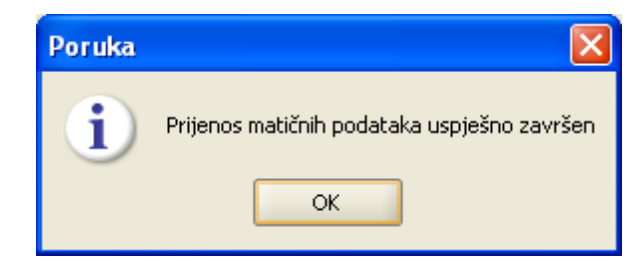

# Matični podaci koji se prihvaćaju su:

Porezne grupe Vrste plaćanja Načini potrošnje Artikli (asortimani artikala) Korisnici (konobari)

# 1.1.2.12 KALENDAR PROMETA

Iz aplikacije POSMANAGER moguće je izvesti prometne podatke prema aplikaciji GASTRONOMIJA ako je zaključena blagajnička kase za datum koji se izvozi.

## 1.1.2.12.1 Kalendar prometa

Kalendar prometa omogućava pregled prometa i njihov status za odabranu kasu.

Kalendar prometa

| 😩 B           | Birač datuma                              |    |              |    |         |               | ×  |
|---------------|-------------------------------------------|----|--------------|----|---------|---------------|----|
|               | listopad 201                              | 17 | studeni 2017 |    |         | prosinac 2017 |    |
|               | Р                                         | U  | S            | Č  | Р       | S             | N  |
| 45            |                                           |    | 1            | 2  | 3       | 4             | 5  |
| 46            | 6                                         | 7  | 8            | 9  | 10      | 11            | 12 |
| 47            | 13                                        | 14 | 15           | 16 | 17      | 18            | 19 |
| 48            | 20                                        | 21 | 22           | 23 | 24      | 25            | 26 |
| 49            | 27                                        | 28 | 29 30        |    |         |               |    |
|               | Ne postoji promet                         |    |              |    |         |               |    |
|               | Promet postoji - djelomično izvezen u GAS |    |              |    |         |               |    |
|               | Promet postoji - izvezen je u GAS         |    |              |    |         |               |    |
|               | Promet postoji - nije izvezen u GAS       |    |              |    |         |               |    |
|               | Promet izvezen s alternativnom vezom      |    |              |    |         |               |    |
|               |                                           |    |              |    |         |               |    |
| Izvoz prometa |                                           |    |              | 0  | dustani | _             |    |

*Ne postoji promet (siva boja gumba)* – blagajna za taj datum ne postoji odnosno kasa nema prometnih podataka

*Promet postoji – djelomično izvezen u GAS (crvena boja gumba) –* može se dogoditi u situacijama kad se u tekućem datumu greškom zatvori pos - blagajnička kasa, te se u istom datumu ponovno otvori blagajna. Konačnim zatvaranjem blagajne promet ne završava u GAS već javlja poruku: da već postoje .... tada je u POSMANAGERU potrebno pokrenuti Izvoz prometnih podataka za kasu

Promet postoji – izvezen je u GAS (zelena boja gumba) – za datum postoje prometni podaci na odabranoj kasi i prepisani su u aplikaciju GAS

*Promet postoji – nije izvezen u GAS (žuta boja gumba) –* za datum postoje prometni podaci ali nisu izvezeni u aplikaciju GAS. U POSMANAGERU potrebno je pokrenuti Izvoz prometnih podataka za kasu

*Promet izvezen s alternativnom vezom (plava boja gumba)* – za datum postoje prometni podaci, za offline kasu koja koristi alternativnu vezu prema bazi, i prepisani su u aplikaciju GAS

#### Gumb:

*Izvoz prometa* – pokreće ekran za <u>izvoz prometa za odabranu kasu i datum</u> *Odustani* – odustaje se i izlazi iz ekrana kalendar 1.1.2.12.2 Kalendar prometa za godinu

Kalendar prometa za godinu

, omogućava pregled prometa

za cijelu godinu za odabranu kasu. U kalendara prometa za godinu omogućen pregled statusa obrada te izvoz neprepisanog prometa u aplikaciju GAS.

# Kalendar prometa za godinu:

<Kalendar prometa za godinu>

*Godina* – predlaže se tekuća godina za pregled podatka, moguće je unijeti i godinu za prethodna razdoblja ako postoje prometni podaci *Kasa:* – iz padajućeg niza odabrati kasu za pregled podataka

# Gumb:

Prikaži – pokreeče prikaz kalendara prometa za odabranu kasu i godinu

# Kalendar prometa za godinu

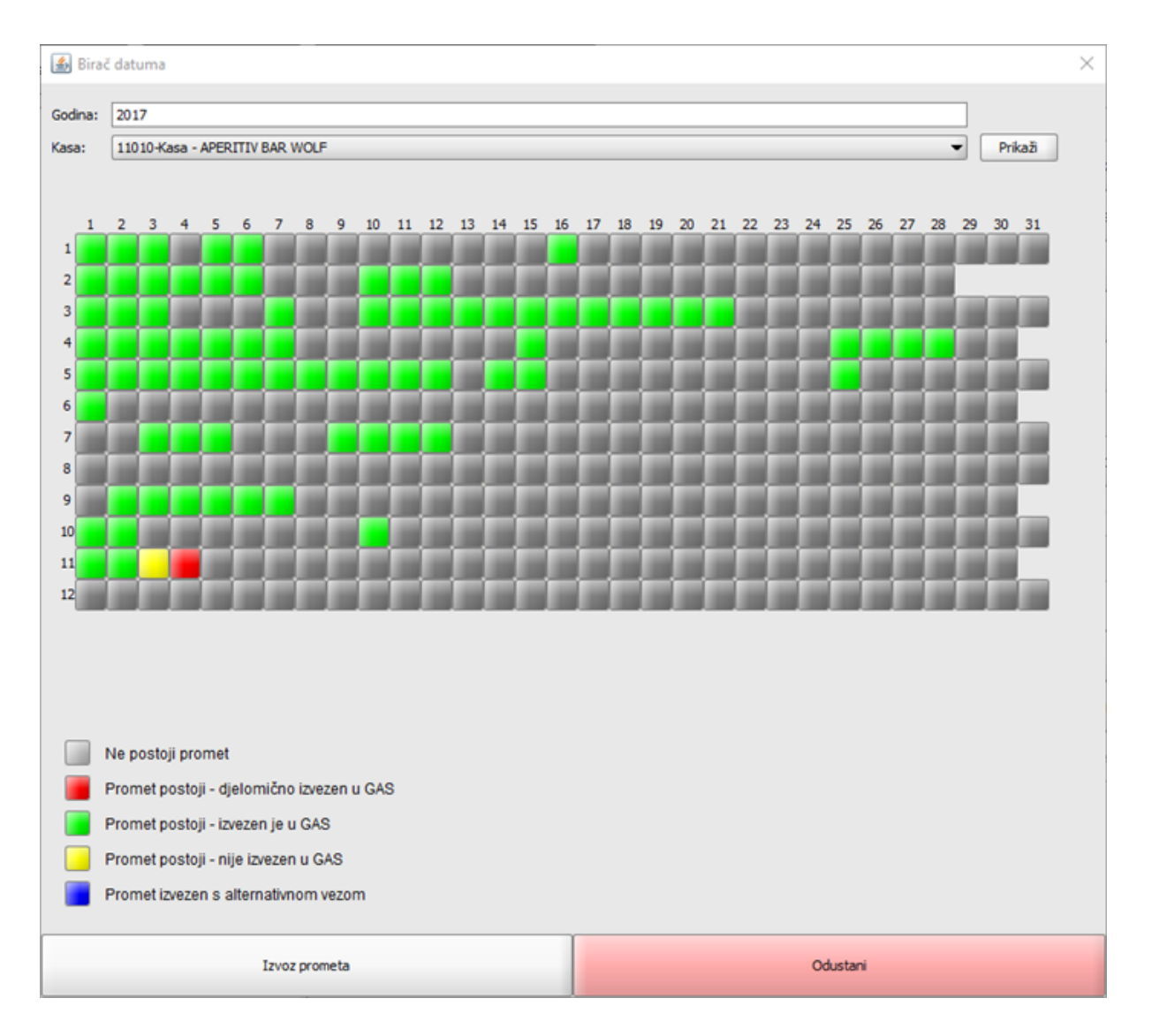

*Ne postoji promet (siva boja gumba)* – blagajna za taj datum ne postoji odnosno kasa nema prometnih podataka

*Promet postoji – djelomično izvezen u GAS (crvena boja gumba) –* može se dogoditi u situacijama kad se u tekućem datumu greškom zatvori pos - blagajnička kasa, te se u istom datumu ponovno otvori blagajna. Konačnim zatvaranjem blagajne promet ne završava u GAS već javlja poruku: da već postoje .... tada je u POSMANAGERU potrebno pokrenuti Izvoz prometnih podataka za kasu

*Promet postoji – izvezen je u GAS (zelena boja gumba) –* za datum postoje prometni podaci na odabranoj kasi i prepisani su u aplikaciju GAS

*Promet postoji – nije izvezen u GAS (žuta boja gumba) –* za datum postoje prometni podaci ali nisu izvezeni u aplikaciju GAS. U POSMANAGERU potrebno je pokrenuti Izvoz prometnih podataka za kasu *Promet izvezen s alternativnom vezom (plava boja gumba) –* za datum postoje prometni podaci, za offline kasu koja koristi alternativnu vezu prema bazi, i prepisani su u aplikaciju GAS

# Gumb:

*Izvoz prometa* – pokreće ekran za <u>izvoz prometa za odabranu kasu i datum</u> *Odustani* – odustaje se i izlazi iz ekrana kalendar

#### 1.1.2.13 IZVOZ PROMETNIH PODATAKA

Izvoz prometnih podataka za kase koje nisu u vezi sa serverom te izvoz prometnih podataka kad POS blagajnička kasa nije direktno poslala prometne podatke u GAS.

1.1.2.13.1 Izvoz prometnih podataka - za off line kase.

#### Ako POS – blagajnička kasa nije u vezi sa serverom

Nakon što se pokrene <u>uvoz prometnih podataka</u> iz datoteke u Posmanager.

🌤 Izvoz prometnih podataka

"Izvoz prometnih podataka kase" – otvara se:

<u>Odabir datuma za izvoz prometnih podataka</u>.

Datum: – odabrati početni datum za prijepis prometa.

Završni datum: - odabrati završni datum za prijepis prometa.

*ponovi prijepis ako već postoji da/ne* – odabirom "da" briše se prethodno učitan promet u aplikaciju GAS i ponovo prepisuje. Odabirom "ne" ne prepisuje se promet u aplikaciju GAS ako je već učitan.

#### Gumb:

Gumb

*U redu* – pokreće se prijepis prometa.

Odustani – odustaje se od prijepisa prometa.

#### Odabir datuma za izvoz prometnih podataka

| 📓 Izvoz prometnih podataka za kasu 🔀 |                                   |  |  |
|--------------------------------------|-----------------------------------|--|--|
|                                      |                                   |  |  |
| Datum:                               | 01.03.2011                        |  |  |
| Završni datum                        | 01.03.2011                        |  |  |
|                                      | 🗹 ponovi prijenos ako već postoji |  |  |
|                                      | J redu Odustani                   |  |  |
|                                      |                                   |  |  |

1.1.2.13.2 Izvoz prometnih podataka - posmanager

#### Ako je POS – blagajnička kasa u vezi sa serverom

Prijepis se pokreće iz POSMANAGERA samo u situacijama kad POS nije poslao podatke (zaboravili su napraviti prijepis) ili ako nije aktivan parametar "Prijenos prometa pri zatvaranju blagajne".

|      | 🖳 Izvoz prometnih podataka |
|------|----------------------------|
| Gumb | 00                         |

"Izvoz prometnih podataka kase" – otvara se:

Odabir datuma za izvoz prometnih podataka.

Datum: – odabrati početni datum za prijepis prometa.

Završni datum: – odabrati završni datum za prijepis prometa.

*ponovi prijepis ako već postoji da/ne* – odabirom "da" briše se prethodno učitan promet u aplikaciju GAS i ponovo prepisuje. Odabirom "ne" ne prepisuje se promet u aplikaciju GAS ako je već učitan.

#### Gumb:

*U redu* – pokreće se prijepis prometa. *Odustani* – odustaje se od prijepisa prometa.

#### Odabir datuma za izvoz prometnih podataka

| 📓 Izvoz prometnih podataka za kasu 🔀 |            |  |  |
|--------------------------------------|------------|--|--|
|                                      |            |  |  |
| Datum:                               | 01.03.2011 |  |  |
| Završni datum                        | 01.03.2011 |  |  |
| 🔽 ponovi prijenos ako već postoji    |            |  |  |
| U redu Odustani                      |            |  |  |
|                                      |            |  |  |

# 1.1.2.14 PONOVNO OTVARANJE BLAGAJNE

Ponovno otvaranje blagajne moguće je samo u posmanageru i to samo za blagajne tekućeg sistemskog datuma.

1.1.2.14.1 Ponovno otvaranje blagajne za teku i dan

Korisnici koji imaju pravo Zatvaranje blagajne u tekućem datumu, mogu prijevremeno greškom zatvoriti blagajnu. Ako postoji potreba ponovnog otvaranja pokrenuti postupak otvaranja blagajne.

# **Postupak:**

Gumb

Odabrati kasu – označiti kasu za otvaranje blagajne.

Ponovno otvaranje blagajne

Ponovno otvaranje blagajne – odabirom ovog

gumba otvara se blagajna za tekući dan uz poruku: Poruka.

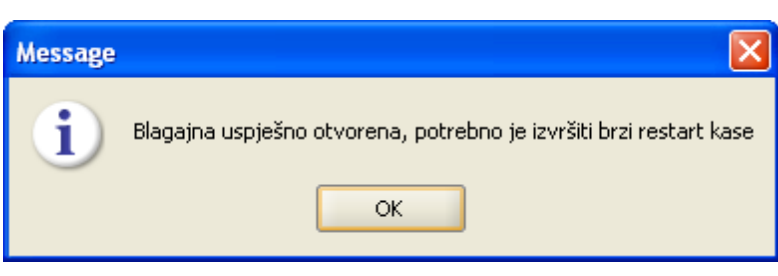

#### **Napomena:**

Ako je datum blagajne različit od tekućeg datuma u tom slučaju blagajnu nije moguće otvoriti i javlja se poruka: Datum kase mora biti jednak današnjem.

Poruka

# 1.1.3 RAD SA DATOTEKAMA

Izvoz konfiguracije kase u datoteku Uvoz menua iz datoteke Uvoz tipkovnice iz datoteke Uvoz konfiguracije ordermana iz datoteke Izvoz matičnih podataka Uvoz prometnih podataka Uvoz konfiguracije stola

# 1.1.3.1 Izvoz konfiguracije kase u datoteku

Nakon podešavanja konfiguracije jedne kase moguće ju je izvesti u datoteku i koristiti za podešavanje drugih kasa.

#### **Postupak:**

Gumb

Odabrati kasu čija se konfiguracija izvozi u datoteku.

Izvoz konfiguracije

"Izvoz konfiguracije kase u datoteku" – otvara se

direktorij na koji je moguće spremiti konfiguraciju odabrane kase. *File name:* – unosi se naziv datoteke.

#### Gumb:

*Prihvati* – sprema se konfiguracija kase na odabrani direktori. *Cancel* – odustaje se od spremanja datoteke.

#### Direktorij za spremanje datoteka

| 🛎 Spremi                 |                            |                 |
|--------------------------|----------------------------|-----------------|
| Look <u>I</u> n:         | Desktop                    | - 🖻 🖄 🎬 🗄       |
| 🗀 GAS - Hi<br>🗀 GAS - Hi | 3M4<br>3M5                 |                 |
| 🗀 KAG                    | umenti                     |                 |
| pos-test                 | :<br>E                     |                 |
| restorar                 | ı test.pkk<br>ı.pkk        |                 |
| File <u>N</u> ame:       | kasa04001                  |                 |
| Files of <u>T</u> ype    | : Konfiguracijske datoteke | •               |
|                          |                            | Prihvati Cancel |

#### 1.1.3.2 Uvoz menua iz datoteke

Ako smo prethodno spremili konfiguraciju kase u neku od datoteka prilikom definiranja nove kase moguće je uvesti meni iz takve datoteke.

# **Postupak:**

Gumb

Odabrati kasu u koju želite uvesti menu iz datoteke.

Uvoz menija iz datoteke

"Uvoz menua iz datoteke" – otvara se direktorij sa koji je moguće prihvatiti unaprijed spremljenu konfiguraciju menua.

#### Gumb:

Prihvati – prihvaća se menu kase iz datoteke. Cancel – odustaje se od prihvata menua kase.

#### **Napomena:**

Osnovni funkcijski set je podešen ali treba provjeriti artikle na radnim slojevima. Po potrebi dodati nove i preraspodijeliti postojeće.

| 🛓 Otvori               |                          |                 |
|------------------------|--------------------------|-----------------|
| Look <u>I</u> n: 🗀     | Desktop                  | - 🖻 🖄 🎬 🔡 🖿     |
| 🗀 GAS - H&M            | 4                        |                 |
| 🗀 GAS - H&M            | 5                        |                 |
| 🗀 KAG                  |                          |                 |
| 🗀 Moji dokum           | ienti                    |                 |
| 🗀 pos-test             |                          |                 |
| 🗀 POS_PRE              |                          |                 |
| 📄 kasa04001            | .pkk                     |                 |
| 📄 restoran te          | est.pkk                  |                 |
| 📄 restoran.p           | kk                       |                 |
|                        |                          |                 |
| File <u>N</u> ame:     | kasa04001.pkk            |                 |
| Files of <u>T</u> ype: | Konfiguracijske datoteke | •               |
|                        |                          | Prihvati Cancel |

#### Direktorij za spremanje datoteka

#### 1.1.3.3 Uvoz tipkovnice iz datoteke

Ako smo prethodno spremili konfiguraciju kase u neku od datoteka prilikom definiranja nove kase moguće je uvesti tipkovnicu iz takve datoteke.

### **Postupak:**

Gumb

Odabrati kasu u koju želite uvesti menu iz datoteke.

Uvoz tipkovnice iz datoteke

"Uvoz tipkovnice iz datoteke" – otvara se direktorij sa koji je moguće prihvatiti unaprijed spremljenu konfiguraciju tipkovnice.

# Gumb:

Prihvati – prihvaća se menu kase iz datoteke. Cancel – odustaje se od prihvata menua kase.

# **Napomena:**

Osnovni funkcijski set je podešen ali treba provjeriti artikle i/ili funkcije i njihove kodove. Po potrebi dodati nove kodove artiklima i/ili funkcijama.

#### 1.1.3.4 Uvoz konfiguracije ordermana iz datoteke

Ako smo prethodno spremili konfiguraciju ordermana u neku od datoteka prilikom definiranja nove kase moguće je uvesti konfiguraciju ordermana iz takve datoteke.

#### Napomena:

Konfiguraciju ordermana može se spremiti u datoteku izvozom matičnih podataka. U pravilu se takva datoteka zove "matični.pkk" ili "Matični podaci.pkk".

### **Postupak:**

Gumb

Odabrati kasu u koju želite uvesti konfiguraciju ordermana iz datoteke.

Uvoz konfiguracije ordermana

"Uvoz konfiguracije ordermana iz datoteke" -

otvara se potvrda:

| Obavije | st 🔀                                                                                                    |
|---------|----------------------------------------------------------------------------------------------------|
| ?       | Jeste li sigurni da želite uvesti konfiguraciju ordermana, postojeća konfiguracija biti će obrisana.<br>Da Ne |

Obavijest

*Odabirom* NE – odustaje se od uvoza konfiguracije ordermana. *Odabirom DA* – otvara se direktori na kojem je spremljena datoteka za uvoz:

### Datoteka za uvoz matičnih podataka

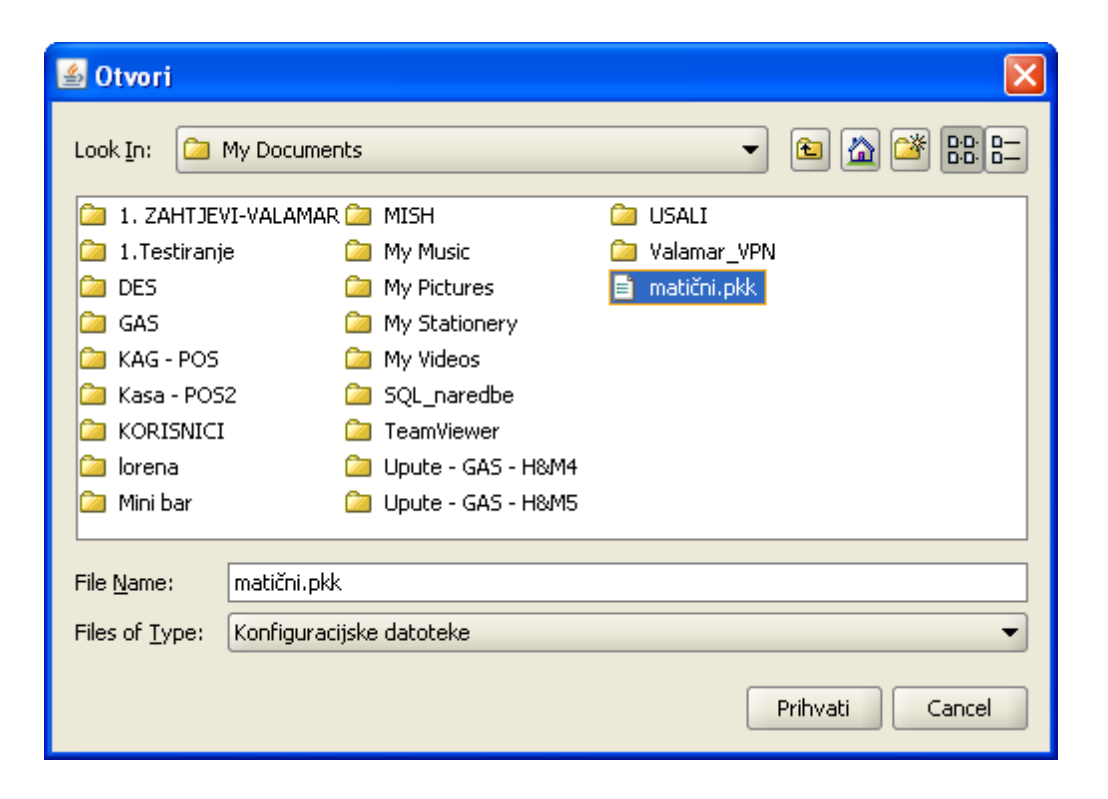

#### Gumb:

*Prihvati* – prihvaća se konfiguracija ordermana iz datoteke. *Cancel* – odustaje se od prihvata konfiguracije ordermana.

#### 1.1.3.5 Izvoz mati nih podataka u datoteku

U situacijama kada se POS ne nalazi u vezi s serverom na kojem se inače prikupljaju podaci postoji mogućnost prijepisa disketom ili nekim drugim medijem.

U tom slučaju potrebno je nakon postavljanja konfiguracije i menua kase izvesti matične podatke u odabrane datoteke.

## **Napomena:**

Izvoz matičnih podataka u datoteku koristi se iza izvoz konfiguracije ordermana.

#### **Postupak:**

Odabrati kasu za koju se želi izvesti matične podatke.

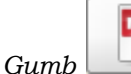

Izvoz matičnih podataka

"Izvoz matičnih podataka u datoteku" – otvara se

direktorij na koji se spremaju matični podaci. Izvoz matičnih podataka u datoteku predlaže naziv datoteke matičnih podataka. Datoteka se može mijenjati, međutim preporuka je da se naziv datoteke matičnih podataka ne mijenja jer svakom ručnom izmjenom povećava se mogućnost greške.

#### Gumb:

*Prihvati* – sprema se matičnih podataka kase na odabrani direktori. *Cancel* – odustaje se od spremanja datoteke.

#### **Napomena:**

Učitavanje matičnih podataka na kasu opisan je u POS – BLAGAJNIČKA KASA

#### 🕌 Posmanage Veza Uredi Prikaz Kase Korisnici Dodaci Pomoć ٦ 1 🗏 01 - PC - WOLF 💆 02 - PC - TAMARIS 🕌 Spremi 💹 11001 - APERITIV WOLF 11002 - RESTORAN WOLF 11007 - SNACK PLAŽA WOLF Look In: 📼 ADATA UFD (E:) - 🗈 🖄 🍱 🔚 11010 - Kasa - APERITIV BAR WOLF 11014\_maticni\_podaci.pkk 11012 - Kasa - APERITIV BAR WOLF 1 11013 - Kasa - APERITIV BAR WOLF 2 11014 - Kasa - APERITIV BAR WOLF 11015 - Kasa - APERITIV BAR WOLF 4 11016 - Kasa - APERITIV BAR WOLF 5 11017 - Kasa - APERITIV BAR WOLF 6 11018 - Kasa - APERITIV BAR WOLF 7 11019 - Kasa - APERITIV BAR WOLF 8 💻 11029 - Kasa - APERITIV BAR WOLF 9 11014\_maticni\_podaci File Name: Files of Type: Konfiguracijske datoteke Prihvati Cancel

## Izvoz matičnih podataka kase

#### 1.1.3.6 Uvoz prometnih podataka iz datoteke

U situacijama kada se POS ne nalazi u vezi s serverom na kojem se inače prikupljaju prometni podaci za GASTRO postoji mogućnost prijepisa prometnih podataka disketom ili nekim drugim medijem u POSMANAGERA.

#### **Postupak:**

Gumb

Ubaciti disketu ili drugi medi. Odabrati kasu za koju se želi prepisati prometni podaci.

🔨 Uvoz prometnih podataka

"Uvoz prometnih podataka iz datoteke" – otvara se

direktorij sa kojeg je moguće prepisati prometne podatke.

#### Gumb:

*Prihvati* – prihvaćanje prometnih podataka kase iz direktorija. *Cancel* – odustaje se od prihvata prometnih podataka.

# **Napomena:**

Spremanje prometnih podataka opisan je u POS – BLAGAJNIČKA KASA. Za ONLINE kase gumba je neaktivan.

| 🕌 Posmanager                                                                                                    |                                                                                                    |
|----------------------------------------------------------------------------------------------------|----------------------------------------------------------------------------------------------------|
| Veza Uredi Prikaz Kase Korisnici D                                                                                                    | odaci Pomoć                                                                                                    |
|                                                                                                    | ≗ I ≅ ✓ ? ? ? ? P ?                                                                                                    |
| <ul> <li>01 - PC - WOLF</li> <li>02 - PC - TAMARIS</li> <li>11001 - APERTIT/ WOLF</li> <li>11002 - RESTORAN WOLF</li> <li>11007 - SNACK PLAŽA WOLF</li> <li>11010 - Kasa - APERITIV BAR WOLF 1</li> <li>11012 - Kasa - APERITIV BAR WOLF 3</li> <li>11015 - Kasa - APERITIV BAR WOLF 4</li> <li>11016 - Kasa - APERITIV BAR WOLF 5</li> <li>11017 - Kasa - APERITIV BAR WOLF 6</li> <li>11018 - Kasa - APERITIV BAR WOLF 7</li> <li>11019 - Kasa - APERITIV BAR WOLF 7</li> <li>11019 - Kasa - APERITIV BAR WOLF 6</li> <li>11019 - Kasa - APERITIV BAR WOLF 7</li> <li>11019 - Kasa - APERITIV BAR WOLF 7</li> <li>11019 - Kasa - APERITIV BAR WOLF 8</li> <li>11029 - Kasa - APERITIV BAR WOLF 9</li> </ul> | Otvori       Iook In:       ADATA UFD (E:)       Image: Construction of the construction of the construction |

#### Datoteka za prihvat prometnih podataka

## 1.1.3.7 Uvoz JIR-a

Kod offline kasa može se pojaviti promet u kojime fiskalni računi nemaju JIR. nakon uvoza takvih prometnih podataka prijavom u POSMANAGER javlja se poruka o postojanju nefiskaliziranih računa. Za offline kase slanje računa na fiskalizaciju uvijek treba raditi sa POS kase a ne iz POSMANAGER-a.

### Poruka o nefiskaliziranim računima za kasu

| Message | ×                                                                             |
|---------|-------------------------------------------------------------------------------|
| i       | Postoje kase sa nefiskalizranim računima:<br>11014 Kasa - APERITIV BAR WOLF 3 |
|         | ОК                                                                            |

Pregled broja nefiskaliziranih računa na kasi uvijek se može pogledati u Pregled statusa fiskalizacije za kasu:

# Pregled statusa fiskalizacije za kasu:

| 🛓 Pregled statusa fiska        | alizacije za kasu: 11014         | × |
|--------------------------------|----------------------------------|---|
| Kasa:                          | 11014 Kasa - APERITIV BAR WOLF 3 |   |
| Poslovni prostor:              | 11                               | ~ |
| U sustavu PDV-a:               |                                  | ~ |
| Datum početka fiskalizacije:   | 01.01.2013                       | ~ |
| OIB:                           | 94114100359                      | ~ |
| Vrste Naplate:                 | O - 34 - Žetoni - kartice        | ~ |
| Konobari bez OIB-a             | -                                | ~ |
| Broj ne fiskaliziranih računa: | 2 Fiskaliziraj                   | 8 |
|                                | Izlaz                            |   |

Na POS offline blagajničkoj kasi potrebno je nefiskalizirane račune poslati na fiskalizaciju. Nakon što su svi računi fiskalizirani na POS offline kasi ponoviti Izvoz prometa u datoteku (izvoz prometa u datoteku za datume kojim su računi poslani na fiskalizaciju).

Za takve datoteke dodan je nova funkcija u POSMANAGER-u "Uvoz JIR-a iz datoteke". Nova funkcija nije u glavnom izborniku već joj se može pristupiti na dva načina.

# Prvi način

- 1. Umetnuti stick sa prometnim podacima.
- 2. Odabrati kasu za uvoz datoteke.
- 3. Desni klik mišem na kasu za uvoz JIR-a iz datoteke, otvara padajući izbornik funkcija. (vidi sliku: <u>Prvi način: Desni klik mišem na kasu za uvoz JIR-a iz datoteke</u>).
- 4. Odabrati funkciju "Uvoz JIR-a iz datoteke".

#### Prvi način: Desni klik mišem na kasu za uvoz JIR-a iz datoteke

| 🚳 Posmanager                                                                                                    |  |
|----------------------------------------------------------------------------------------------------|--|
| Veza Uredi Prikaz Kase Korisnici Dodaci Pomoć                                                                                                    |  |
| ▆▰♥X 〃ィ+ュェェ↗ ?????????????                                                                                                    |  |
| 01 - PC - WOLF         12 - PC - TAMARIS         11001 - APERITIV WOLF         11007 - SNACK PLAZA WOLF         11010 - APERITIV BAR WOLF         11010 - Kasa - APERITIV BAR WOLF 1         11010 - Kasa - APERITIV BAR WOLF 1         11010 - Kasa - APERITIV BAR WOLF 1         11010 - Kasa - APERITIV BAR WOLF 1         11010 - Kasa - APERITIV BAR WOLF 1         11010 - Kasa - APERITIV BAR WOLF 1         11017 - Kasa - APERITIV BAR WOLF 1         11018 - Kasa - APERITIV BAR WOLF 1         11019 - Kasa - APERITIV BAR WOLF 1         11019 - Kasa - APERITIV BAR WOLF 1         11019 - Kasa - APERITIV BAR WOLF 1         11019 - Kasa - APERITIV BAR WOLF 1         11019 - Kasa - APERITIV BAR WOLF 1         11019 - Kasa - APERITIV BAR WOLF 1         11019 - Kasa - APERITIV BAR WOLF 1         11019 - Kasa - APERITIV BAR WOLF 1         11019 - Kasa - APERITIV BAR WOLF 1         11019 - Kasa - APERITIV BAR WOLF 1         11019 - Kasa - APERITIV BAR WOLF 1         11019 - Kasa - APERITIV BAR WOLF 1         11029 - Kasa - APERITIV BAR WOLF 1         11029 - Kasa - APERITIV BAR WOLF 1         11029 - Kasa - APERITIV BAR WOLF 1         11029 - Kasa - APERITIV BAR WOLF 1         11029 - Kasa - APERITIV BAR WOLF 1         11020 - Kasa - |  |
| Ponovno otvaranje blagajne                                                                                                    |  |
| 0                                                                                                    |  |

- 5. Otvara se pomoćni ekran za uvoz prometnih podataka. (vidi sliku: <u>Uvoz prometnih podataka iz</u> <u>datoteke sticka</u>).
- 6. odabrati promet za datum za koji se uvozi JIR, npr: Prometni-11014-04.09.2013.pkk i odabrati gumb Prihvat.

# Uvoz prometnih podataka iz datoteke sticka

| 🛓 Otvori                      |                               | $\mathbf{X}$    |  |
|-------------------------------|-------------------------------|-----------------|--|
| Look <u>I</u> n: 📼            | Izmjenjivi disk (E:)          | - 🛍 🖄 🐸 🗄       |  |
| 11014_maticni_podaci.pkk      |                               |                 |  |
| Prometni-1                    | 1014-01.09.2013.pkk           |                 |  |
| 📄 Prometni-1                  | 1014-02.09.2013.pkk           |                 |  |
| Prometni-1                    | 1014-03.09.2013.pkk           |                 |  |
| 📄 Prometni-1                  | 1014-04.09.2013.pkk           |                 |  |
| Prometni-1                    | 1014-05.09.2013.pkk           |                 |  |
| Prometni-1                    | 1014-06.09.2013.pkk           |                 |  |
| Prometni-1                    | 1014-07.09.2013.pkk           |                 |  |
| Prometni-11014-08.09.2013.pkk |                               |                 |  |
|                               |                               |                 |  |
| File <u>N</u> ame:            | Prometni-11014-04.09.2013.pkk |                 |  |
| Files of <u>T</u> ype:        | Konfiguracijske datoteke      | ▼               |  |
|                               |                               | Prihvati Cancel |  |

7. Po završetku uvoza JIR-a iz datoteke javlja se poruka "Uvoz JIR-a uspješno završen".

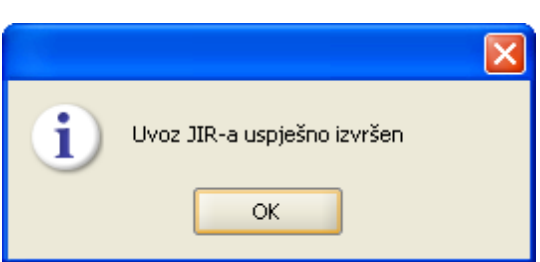

# Za razliku od uvoza prometnih podataka koji automatikom upisuju promet u aplikaciju GAS uvoz JIR-a to ne radi. Da bi se uvoz JIR-a ažurirao i u aplikaciju GAS potrebno je ponoviti Izvoz prometnih podataka za kasu.

8. Odabrati kasu i pokrenuti

"Izvoz prometnih podataka".

- Otvara se pomoćni ekran za "Izvoz prometnih podataka za kasu", (vidi sliku: <u>Izvoz prometnih</u> <u>podataka za kasu</u>).
- 9. Unijeti podatke o datumu izvoza prometa te označiti sa "da" parametar izvoza: "ponovi prijenos ako već postoji".

#### Izvoz prometnih podataka za kasu

© 2018 ISTRA TECH d.o.o.

# Poruka: Uvoz JIR-a

| 🕌 Izvoz prometn | ih podataka za kasu 11014         |  |
|-----------------|-----------------------------------|--|
| Datum:          | 04.09.2013                        |  |
| Završni datum   | 04,09.2013                        |  |
|                 | 🗹 ponovi prijenos ako već postoji |  |
|                 | U redu Odustani                   |  |

10. Potvrdom na gumb "U redu" prepisuju se prometni podaci u aplikaciju GAS. 11. Po završetku prijepisa javlja se poruka "Izvoz prometa uspješno završen.".

| Poruka |                                |   |
|--------|--------------------------------|---|
| Poruka |                                | × |
| i      | Izvoz prometa uspješno završen |   |
|        | ОК                             |   |

#### **Napomena:**

Da bi mogli napraviti Izvoz prometnih podataka za kasu u aplikaciju GAS potrebno je da za odabrani datum aplikacija GAS nema pokrenut dnevni obračun. Ako obračun u aplikaciji GAS postoji izvoz prometnih podataka neće biti moguć. Poništiti obračun u GAS i ponoviti Izvoz prometnih podataka.

#### Drugi način

- 1. Umetnuti stick sa prometnim podacima.
- 2. Odabrati kasu za uvoz datoteke.
- 3. U meniju POSMANAGER-a odabrati meni "Kase". Otvara se padajući izbornik funkcija.
- 4. Odabrati funkciju Uvoz JIR-a iz datoteke (vidi sliku: Drugi način: Uvoz JIR-a iz datoteke.)

# Drugi način: Uvoz JIR-a iz datoteke
| 📓 Posmanager                                                                                                    |                                         |
|----------------------------------------------------------------------------------------------------|-----------------------------------------|
| Veza Uredi Prikaz Kase Korisnici Dodaci Pomoć                                                                                                    |                                         |
| Kopiraj kasu                                                                                                    | ₽ 7 7 7 7 7 7 7 7 7 7 7 7 7 7 7 7 7 7 7 |
| 01 - PC - WOLF       Osvježi kase         02 - PC - TAMARIS       Nova grupa kasa         11001 - APERITIV W       Nova grupa kasa         11002 - RESTORAN       Azuriraj grupu kasa         11001 - Kasa - APEF       Konfiguracija kase         11012 - Kasa - APEF       Konfiguracija grupe artikala         11015 - Kasa - APEF       Konfiguracija grupe artikala         11016 - Kasa - APEF       Konfiguracija tipkovnice         11017 - Kasa - APEF       Konfiguracija grupe artikala         11018 - Kasa - APEF       Konfiguracija grupe artikala         11019 - Kasa - APEF       Konfiguracija tipkovnice         11019 - Kasa - APEF       Orderman         11019 - Kasa - APEF       Voz konfiguracije         11019 - Kasa - APEF       Voz konfiguracije         11019 - Kasa - APEF       Voz konfiguracije         11019 - Kasa - APEF       Artikli cjenika         11019 - Kasa - APEF       Voz konfiguracije         11019 - Kasa - APEF       Prijev kasa - APEF         11019 - Kasa - APEF       Prijev kasa - APEF         11019 - Kasa - APEF       Prijev kasa - APEF         11019 - Kasa - APEF       Prijev kasa - APEF         110102 - Kasa - APEF       Prijev kasa - APEF         11019 - Kasa - APEF       Prijev kasa - APEF </th <th></th> |                                         |
|                                                                                                    |                                         |

Ponoviti korake od 5 do 11 opisane u Prvom načinu.

### 1.1.3.8 Uvoz konfiguracije stolova

Ako POS blagajnička kasa raditi sa grafičkim stolovima isti se mogu uvesti iz datoteke.

Konfiguraciju stolova može se spremiti u datoteku <u>izvozom matičnih podataka</u>. U pravilu se takva datoteka zove "matični.pkk" ili "Matični podaci.pkk".

### **Postupak:**

Gumb

Odabrati kasu u koju želite uvesti konfiguraciju stolova iz datoteke

🞵 Uvoz konfiguracije stolova

"Uvoz konfiguracije stolova" – otvara se direktorij

sa koji je moguće prihvatiti unaprijed spremljenu matičnih podataka

Obavijest

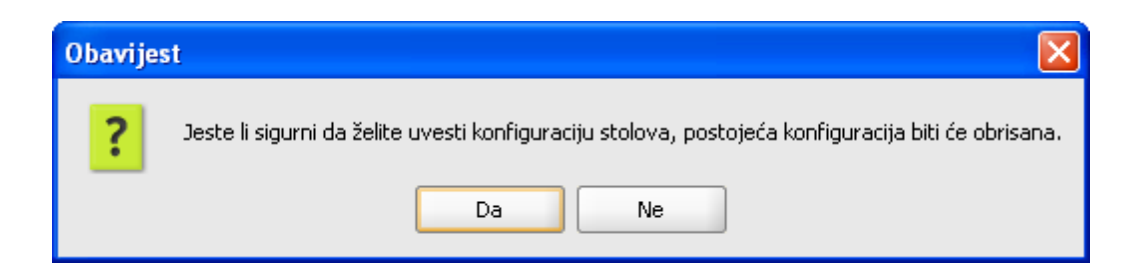

Odabirom NE – odustaje se od uvoza konfiguracije stolova

Odabirom DA – otvara se direktori na kojem je spremljena datoteka za uvoz:

| 🕌 Otvori               |           |                       |                           |
|------------------------|-----------|-----------------------|---------------------------|
| Look <u>I</u> n: 🗀     | My Docum  | ents                  | • 🛍 🕍 🔡 🖿                 |
| 🗀 GAS                  |           | 🗀 MISH                | 🗀 Prezentacija GAS        |
| ) 🗀 GAS-ob             | uka       | 🗀 My HelpAndManual Pi | rojects 🗀 SQL_naredbe     |
| ok 🗀 ISTRA TI          | ECH       | 🗀 My Music            | 🗀 TeamViewer              |
| 🗀 Kase - P             | os        | 🗀 My Pictures         | 🗀 Upute - GAS - H&M6      |
| 🗀 KORISNI              | ICI       | 🗀 My Stationery       | 🖹 konfiguracija 11010.pkk |
| 🗀 Korisnici            | - 2015    | 🗀 My Videos           | 🖹 meni.pkk                |
| 🗀 L_Razno              | I         | 🗀 Održavanje          | 📄 poe11013.pkk            |
| 🗀 Mini bar             |           | 🗀 Pravila knjiženja   |                           |
|                        |           | 55                    | 1000                      |
|                        |           |                       |                           |
| File <u>N</u> ame:     | konfigura | cija 11010.pkk        |                           |
| Files of <u>T</u> ype: | Konfigura | acijske datoteke      | •                         |
|                        |           |                       | Prihvati Cancel           |

## Datoteka za uvoz konfiguracije kase

#### Gumb:

*Prihvati* – prihvaća se uvoz konfiguracije stolova *Cancel* – odustaje se od uvoz konfiguracije stolova

# 1.1.4 DODACI

## 1.1.4.1 GRUPE KASA

Nakon prihvata kasa iz aplikacije GAS moguće ih je grupirati po grupama pripadnosti (npr. punkt, hotel, aperitivi, itd.). Definiranjem grupa kasa omogućava se lakše pretraživanje kasa kod korisnika koji imaju velik broj blagajničkih kasa po POS shemi.

### 1.1.4.1.1 Definiranje grupa kasa

Definiranjem grupa kasa:

#### Korak 1. Osnovni podaci:

Pritiskom na gumb

📰 Nova grupa kase

– otvara se: Osnovni podaci

*Šifra –* šifra grupe kasa

Naziv – naziv grupe kasa, najčešće se kase grupiraju po pripadnosti objektu ili punktu

## Gumb:

Dalje – prelazak na slijedeći korak Kraj – kraj rada, spremanje grupe kasa Odustani – odustajanje od definiranja grupe kasa Pomoć

| <u>\$</u>                                            |                                                |                                  |
|------------------------------------------------------|------------------------------------------------|----------------------------------|
| Koraci                                               | Šifra:                                         |                                  |
| Koraci<br>1. Osnovni podaci<br>2. Pridruživanje kasa | šifra:<br>Naziv:                               | 01<br>Restorani                  |
|                                                      | Unesite šifru i naziv grupe koju želite kreira | ati.                             |
|                                                      |                                                | Natrag Dalje Kraj Odustani Pomoć |

## Osnovni podaci:

*Pritiskom na gumb <Dalje> –* prelazi se na Korak 2: Pridruživanje kasa.

## Pridruživanje kasa:

U lijevom prozoru nalaze se sve "Ne pridružene kase", u desnom prozoru nalaze se "Odabrane kase".

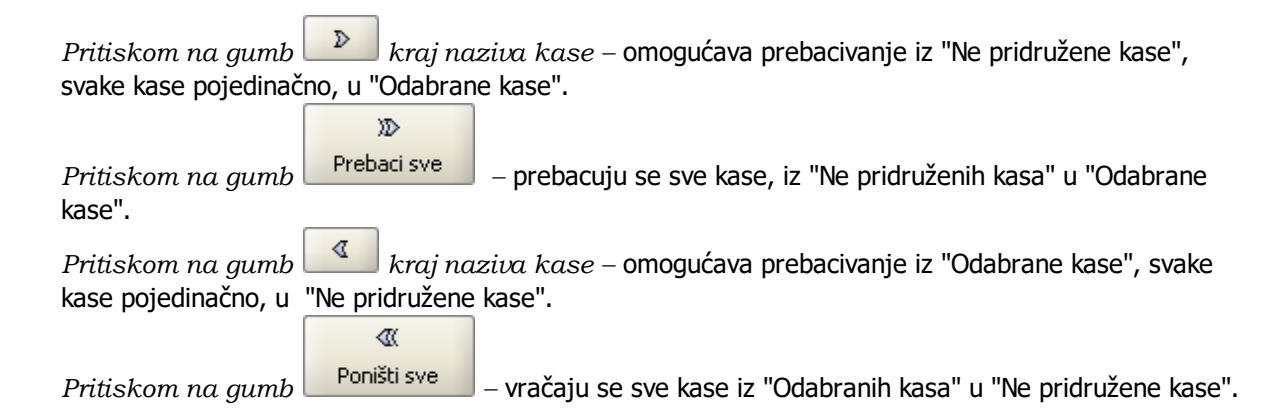

| 04022 Plaža Wolf Test<br>04023 Mini bar Wolf Test<br>▼ |  | 04002       RESTORAN WOLF - II         04003       RESTORAN WOLF - III         04004       RESTORAN WOLF - IV         04005       RESTORAN WOLF - IV         04005       RESTORAN WOLF - V         04005       RESTORAN WOLF - V         04006       APERITIV BAR WOLF - V         04007       APERITIV BAR WOLF - V         04008       KAFETERIJA WOLF 1         04009       SNACK PLAŽA WOLF 1         04010       WELLNESS CENTAR         04011       WELLNESS INT.         04012       MINI BAR WOLF 1         04020       Restoran Wolf Test         04021       Aperitiv Wolf Test         04022       Plaža Wolf Test         04023       Mini bar Wolf Test | Image: Construction of the second second |
|--------------------------------------------------------|--|----------------------------------------------------------------------------------------------------|----------------------------------------------------------------------------------------------------|
|--------------------------------------------------------|--|----------------------------------------------------------------------------------------------------|----------------------------------------------------------------------------------------------------|

## Pridruživanje kasa:

#### Gumb:

Natrag – povratak na prethodni korak. Kraj – kraj rada, spremanje grupe kasa. Odustani – odustajanje od spremanja grupe kasa. Pomoć

| 📓 Posmanager                                                                                                    |                                         |
|----------------------------------------------------------------------------------------------------|-----------------------------------------|
| Veza Uredi Prikaz Kase Kor                                                                                                    | isnici Dodaci Pomoć                     |
|                                                                                                    | <b>/:</b> 4   5   9 7 7 7 1 8 4 4 1 5 4 |
| <ul> <li>01 - Restoran</li> <li>02 - Aperitiv</li> <li>04006 - Aperitiv bar Wolf - I</li> <li>04007 - Aperitiv bar Wolf - II</li> <li>03 - Wellness</li> <li>04010 - Wellness centar Wolf</li> <li>04011 - Wellness Int.</li> <li>04 - Test</li> <li>04020 - Restoran Wolf Test</li> <li>04021 - Aperitiv Wolf Test</li> <li>04022 - Plaža Wolf Test</li> <li>04022 - Plaža Wolf Test</li> <li>04024 - Kafeterija Wolf Test</li> <li>04025 - Kafeterija Wolf 1</li> <li>04009 - Snack Plaža Wolf</li> <li>04009 - Snack Plaža Wolf</li> <li>04012 - Mini bar Wolf 1</li> <li>04009 - Snack Plaža Wolf</li> <li>04012 - Mini bar Wolf 1</li> <li>06 - Tamaris</li> </ul> |                                         |

## Pregled po grupama kasa:

1.1.4.1.2 Ažuriranje grupa

Postojeće grupe kase moguće je mijenjati: pridružiti im nove kase ili iz pridruženih kasa skinuti kase.

## **Postupak:**

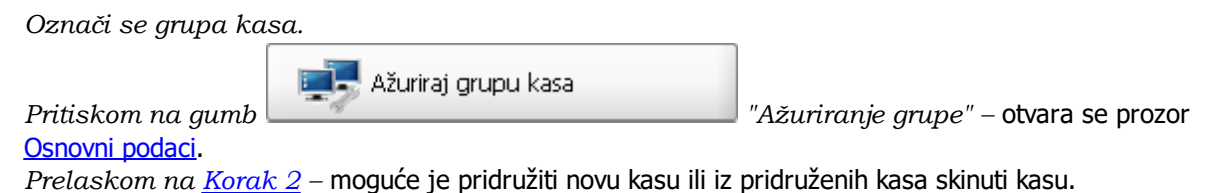

#### 1.1.4.1.3 Brisanje grupe

Postojeće grupe kase moguće je brisati.

## **Postupak:**

Označi se grupa kasa. Pritiskom na gumb — odabrana grupa se briše a kase postanu ne pridružene.

## 1.1.4.2 AUTOMATSKI PROCESI

Automatski procesi omogućavaju prethodno definiranje radnje koje se automatikom pokreću u definirano vrijeme u razdoblju.

### Automatski procesi koji se mogu definirati na POS blagajničkoj kasi:

- Otvaranje blagajne
- Izvoz prometnih podataka
- Zatvaranje blagajne
- Promjena zadanog cjenika

#### **Postupak:**

Gumh

Odabrati kasu u za definiranje automatskih procesa

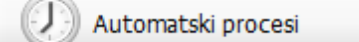

"Automatski procesi" – otvara se pomoćni ekran

zapostavljanje i izmjenu automatskih procesa

## Elementi prozora: Automatski procesi

| <u>ه</u>                                        | Automatski procesi                                                                                                    |
|-------------------------------------------------|----------------------------------------------------------------------------------------------------|
| Popis funkcija: 1                               | 8                                                                                                    |
| Otvaranje blagajne<br>Izvoz prometnih podataka  | Dodaj zadatak 🧳 Obriši sve zadatke                                                                                              |
| Zatvaranje blagajne<br>Promjena zadanog cjenika | Uredi zadatak                                                                                                    |
|                                                 | Obriši zadatak                                                                                                    |
| Postavljeni zadaci: 2                           |                                                                                                    |
|                                                 | ZADATAK: Zatvaranje blagajne<br>Vrijeme izvršavanja: 01.11.2015 06:00<br>Ponavljanje zadatka: Dnevno<br>Zadatak završava: Nikad |
|                                                 | U redu Odustani                                                                                                    |

Prozor <Automatski procesi> sastoji se od tri dijela:

- 1. Popis funkcija za koje se postavljaju automatski procesi: Otvaranje blagajne, Izvoz prometnih podataka, Zatvaranje blagajne, Promjena zadanog cjenika
- 2. Postavljeni podaci: postavljeni zadaci odabranog procesa te specifikacija odabranog zadatka
- 3. Upravljanje automatskim procesima sastoji se od 4 gumba: Dodaj zadatak, Uredi zadatak, Obriši zadatak i Obriši sve zadatke

## **Napomena:**

Za kase kod kojih se postavljaju automatski procesi: <Zatvaranje blagajne> i <Otvaranje blagajne> preporuča se i definiranje automatskog procesa <Izvoz prometnih podataka>. Za takve kase u konfiguraciji kase na koraku 3. Parametri računa treba postaviti: <*Prijenos prometa pri zatvaranju blagajne* > treba postaviti na <ne>.

1.1.4.2.1 Zatvaranje blagajne

## Postavljanje zadatka:

- Odabrati zadatak za koji bi dodali automatski proces
- Klik na gumb <Dodaj zadatak>

| <u>*</u>                                                                                              | Automatski procesi | ×                  |
|----------------------------------------------------------------------------------------------------|--------------------|--------------------|
| Popis funkcija:<br>Otvaranje blagajne<br>Izvoz prometnih podataka<br><mark>Zatvaranje blagajne</mark> | Dodaj zadatak      | Obriši sve zadatke |
| Postavljeni zadaci:                                                                                   | Obriši zadatak     |                    |
|                                                                                                    | 1                  | U redu Odustani    |

## Automatskog procesa: Zatvaranje blagajne

• Otvara se pomoćni prozor <Automatski procesi>

Elementi prozora: Dodaj zadatak

| 🔹 Dodaj zadatak 🗙                               |
|-------------------------------------------------|
| Vrijeme izvršavanja: prosinca 1, 2015 06:00     |
| Ponavljanje procesa: 🔽<br>Ponavljanje: Dnevno 🔫 |
| Završava:  Nikad Na prosinca 1, 2015            |
| U redu Odustani                                 |

*Vrijeme izvršavanja* – datum početka izvršavanja automatskog procesa, vrijeme početka izvršavanja automatskog procesa

*Ponavljanje procesa da/ne* – ako parametar nije čekiran proces se izvršava samo za prethodno definirano vrijeme. Ako je parametar čekiran tada se otvaraju daljnje mogućnosti definiranja automatskog procesa

Ponavljanje:

Dnevno – proces se ponavlja svakog dana u prethodno definirano vrijeme

Završava: – postavke završetka definiranog automatskog procesa Nikada

Na – datum prestanka izvršavanja automatskog procesa

## Gumb:

U redu – spremanje definiranih postavki

Odustani – odustajanje od spremanja postavki automatskog procesa

### Funkcija: Zatvaranje blagajne

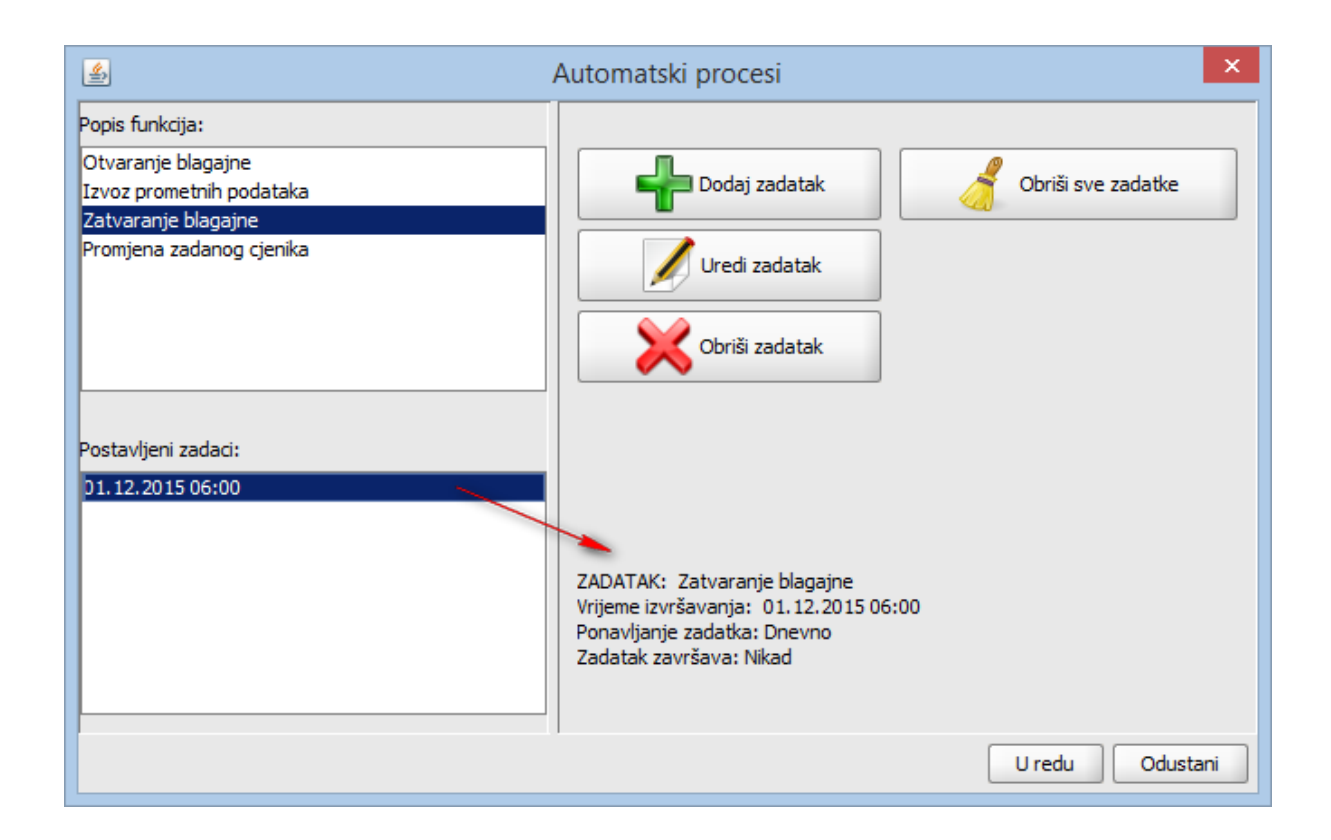

## Gumb:

*U redu* – spremanje definiranih postavki *Odustani* – odustajanje od spremanja postavki automatskog procesa

#### 1.1.4.2.2 Izvoz prometnih podataka

## Postavljanje zadatka:

- Odabrati zadatak za koji bi dodali automatski proces
- Klik na gumb <Dodaj zadatak>

### Automatskog procesa: Izvoz prometnih podataka

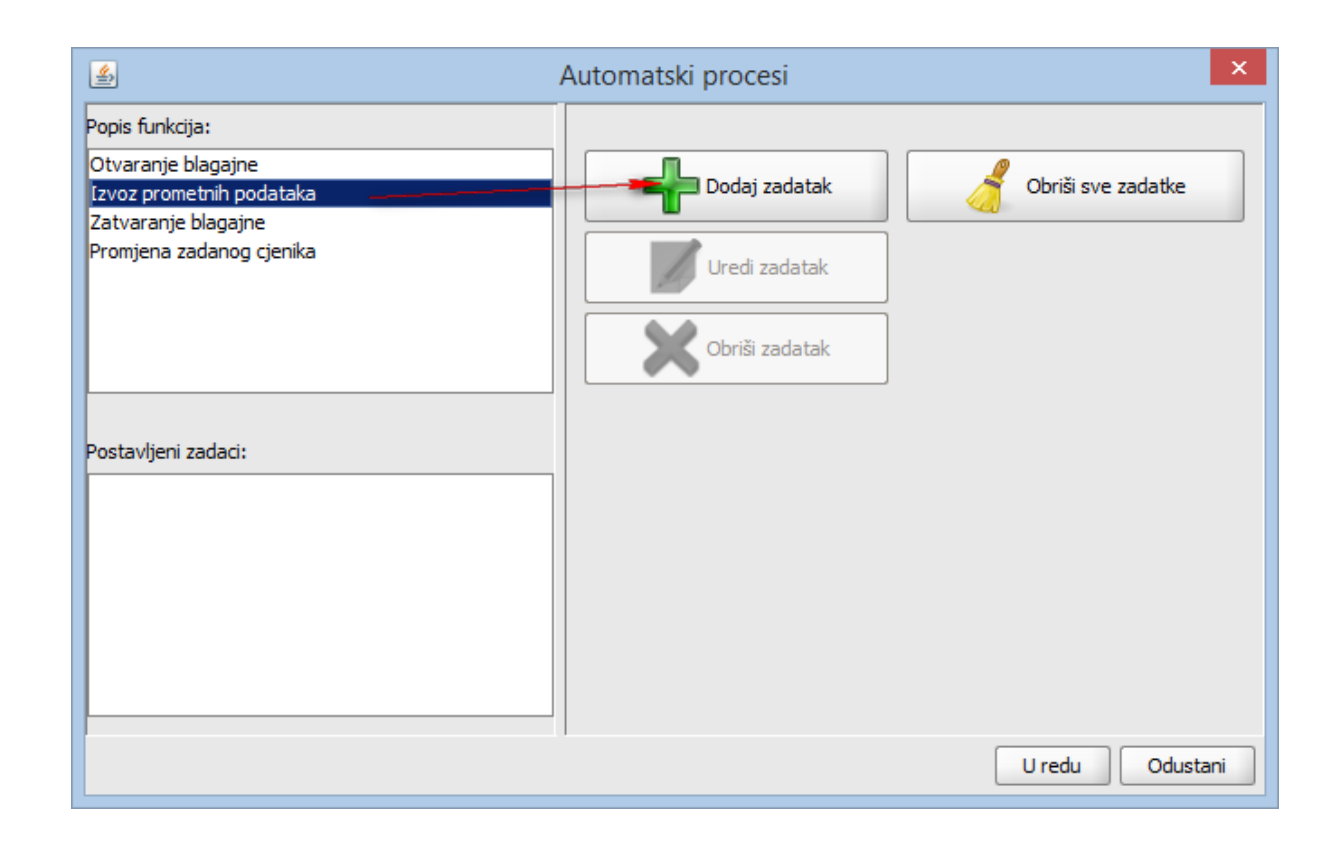

• Otvara se pomoćni prozor <Automatski procesi>

## Elementi prozora: Dodaj zadatak

| 🐁 Dodaj zadatak 🗙                               |
|-------------------------------------------------|
| Vrijeme izvršavanja: prosinca 1, 2015 06:05     |
| Ponavljanje procesa: 🔽<br>Ponavljanje: Dnevno 🕶 |
| Završava:  Nikad Na prosinca 1, 2015            |
| U redu Odustani                                 |

*Vrijeme izvršavanja* – datum početka izvršavanja automatskog procesa, vrijeme početka izvršavanja automatskog procesa

*Ponavljanje procesa da/ne* – ako parametar nije čekiran proces se izvršava samo za prethodno definirano vrijeme. Ako je parametar čekiran tada se otvaraju daljnje mogućnosti definiranja automatskog procesa

Ponavljanje:

Dnevno – proces se ponavlja svakog dana u prethodno definirano vrijeme

Završava: – postavke završetka definiranog automatskog procesa Nikada

Na – datum prestanka izvršavanja automatskog procesa

## Gumb:

*U redu* – spremanje definiranih postavki

Odustani – odustajanje od spremanja postavki automatskog procesa

| <u>\$</u>                                                                                                    | Automatski procesi 🛛 🗙                                                                                                    |
|----------------------------------------------------------------------------------------------------|----------------------------------------------------------------------------------------------------|
| Popis funkcija:<br>Otvaranje blagajne<br>Izvoz prometnih podataka<br>Zatvaranje blagajne<br>Promjena zadanog cjenika | Dodaj zadatak<br>Dodaj zadatak<br>Uredi zadatak<br>Obriši zadatak                                                                                       |
| Postavljeni zadaci:<br>D1. 12. 2015 06:05                                                                            | ZADATAK: Izvoz prometnih podataka<br>Vrijeme izvršavanja: 01.12.2015 06:05<br>Ponavljanje zadatka: Dnevno<br>Zadatak završava: Nikad<br>U redu Odustani |

## Funkcija: Izvoz prometnih podataka

### Gumb:

*U redu* – spremanje definiranih postavki *Odustani* – odustajanje od spremanja postavki automatskog procesa

## 1.1.4.2.3 Otvaranje blagajne

## Postavljanje zadatka:

## 111 misH Gastronomija 15.2

- Odabrati zadatak za koji bi dodali automatski proces
- Klik na gumb <Dodaj zadatak>

## Automatski proces: Otvaranje blagajne

| Popis funkcija:                                 |     |
|-------------------------------------------------|-----|
|                                                 | _   |
| Izvoz prometnih podataka<br>Zatvaranje blagajne |     |
| Promjena zadanog cjenika                        |     |
| Obriši zadatak                                  |     |
| Postavljeni zadaci:                             |     |
|                                                 |     |
|                                                 |     |
|                                                 |     |
| U redu Odustani                                 | ani |

• Otvara se pomoćni prozor <Automatski procesi>

## Elementi prozora: Automatski procesi

| 🙆 Dodaj zadatak 🗙                               |
|-------------------------------------------------|
| Vrijeme izvršavanja: prosinca 1, 2015 06:10     |
| Ponavljanje procesa: 🔽<br>Ponavljanje: Dnevno 🕶 |
| Završava:  Na prosinca 1, 2015                  |
| U redu Odustani                                 |

*Vrijeme izvršavanja* – datum početka izvršavanja automatskog procesa, vrijeme početka izvršavanja automatskog procesa

*Ponavljanje procesa da/ne* – ako parametar nije čekiran proces se izvršava samo za prethodno definirano vrijeme. Ako je parametar čekiran tada se otvaraju daljnje mogućnosti definiranja automatskog procesa

Ponavljanje:

Dnevno – proces se ponavlja svakog dana u prethodno definirano vrijeme

Završava: – postavke završetka definiranog automatskog procesa Nikada

Na – datum prestanka izvršavanja automatskog procesa

#### Gumb:

U redu – spremanje definiranih postavki

Odustani – odustajanje od spremanja postavki automatskog procesa

| <u>چ</u>                                                                                                    | Automatski procesi                                                                                                    | ×                  |
|----------------------------------------------------------------------------------------------------|----------------------------------------------------------------------------------------------------|--------------------|
| Popis funkcija:<br>Otvaranje blagajne<br>Izvoz prometnih podataka<br>Zatvaranje blagajne<br>Promjena zadanog cjenika | Dodaj zadatak<br>Uredi zadatak<br>Obriši zadatak                                                                               | Obriši sve zadatke |
| Postavljeni zadaci:<br>D1. 12. 2015 06: 10                                                                           | ZADATAK: Otvaranje blagajne<br>Vrijeme izvršavanja: 01.12.2015 06:10<br>Ponavljanje zadatka: Dnevno<br>Zadatak završava: Nikad |                    |
|                                                                                                    |                                                                                                    | U redu Odustani    |

### Funkcija: Otvaranje blagajne

#### Gumb:

*U redu* – spremanje definiranih postavki *Odustani* – odustajanje od spremanja postavki automatskog procesa

#### 1.1.4.2.4 Promjena zadanog cjenika

Promjenu zadanog cjenika u pravilu postavljamo za ograničeno vrijeme trajanja (akcijske prodaje, happy hour...). Potrebno je postaviti dva zadatka:

- Postavljanje akcijskog cjenika
- Vraćanje na zadani cjenik

# Postavljanje akcijskog cjenika:

- Odabrati zadatak za koji bi dodali automatski proces
- Klik na gumb <Dodaj zadatak>

## Automatski proces: promjena zadanog cjenika

| <b>1</b>                                                              | Automatski procesi ×               |
|-----------------------------------------------------------------------|------------------------------------|
| Popis funkcija:                                                       |                                    |
| Otvaranje blagajne<br>Izvoz prometnih podataka<br>Zatvaranje blagajne | - Dodaj zadatak Obriši sve zadatke |
| Promjena zadanog cjenika                                              | Uredi zadatak                      |
|                                                                       | Obriši zadatak                     |
|                                                                       |                                    |
| Postavljeni zadaci:                                                   |                                    |
|                                                                       |                                    |
|                                                                       |                                    |
|                                                                       |                                    |
|                                                                       |                                    |
|                                                                       | U redu Odustani                    |

Otvara se pomoćni prozor <Automatski procesi>

*Vrijeme izvršavanja* – datum početka izvršavanja automatskog procesa, vrijeme početka izvršavanja automatskog procesa

*Ponavljanje procesa da/ne* – ako parametar nije čekiran proces se izvršava samo za prethodno definirano vrijeme. Ako je parametar čekiran tada se otvaraju daljnje mogućnosti definiranja automatskog procesa

Ponavljanje:

Dnevno - proces se ponavlja svakog dana u prethodno definirano vrijeme

### Elementi prozora: Automatski procesi - dnevno

| 🛃 Dodaj zadatak 🗙                               |  |  |  |
|-------------------------------------------------|--|--|--|
| Vrijeme izvršavanja: prosinca 1, 2015 16:00     |  |  |  |
| Ponavljanje procesa: 🔽<br>Ponavljanje: Dnevno 👻 |  |  |  |
| Završava: (a) Nikad<br>Na prosinca 1, 2015 []   |  |  |  |
| Odabir parametra: 0005-A'LA CARTE 20% POPUSTA 👻 |  |  |  |
| U redu Odustani                                 |  |  |  |

Tjedno – proces se ponavlja na definirani dan u tjednu u prethodno definirano vrijeme

Elementi prozora: Automatski procesi - tjedno

| 🖆 Dodaj zadatak 🗙                               |  |  |  |
|-------------------------------------------------|--|--|--|
| Vrijeme izvršavanja: prosinca 1, 2015           |  |  |  |
| Ponavljanje procesa:                            |  |  |  |
| Ponavljanje: Tjedno 💌                           |  |  |  |
| Ponavljaj na: 🗌 P 🔛 U 💌 S 💟 C 💟 P 🔜 S 🔜 N       |  |  |  |
| Završava: (a) Nikad                             |  |  |  |
|                                                 |  |  |  |
| Odabir parametra: 0005-A'LA CARTE 20% POPUSTA 👻 |  |  |  |
|                                                 |  |  |  |
| U redu Odustani                                 |  |  |  |

Završava: – postavke završetka definiranog automatskog procesa

Nikada

Na – datum prestanka izvršavanja automatskog procesa

*Odabir parametra:* – iz padajućeg niza odabir načina potrošnje koji postaje zadani način potrošnje (cjenik) za kasu po prethodno odabranim parametrima

#### Gumb:

*U redu* – spremanje definiranih postavki *Odustani* – odustajanje od spremanja postavki automatskog procesa

#### Funkcija: Promjena zadanog cjenika

| <u>ی</u>                                                                                                    | Automatski procesi                                                                                                    |  |
|----------------------------------------------------------------------------------------------------|----------------------------------------------------------------------------------------------------|--|
| Popis funkcija:<br>Otvaranje blagajne<br>Izvoz prometnih podataka<br>Zatvaranje blagajne<br>Promjena zadanog cjenika | Image: Dodaj zadatak       Image: Obriši sve zadatke         Image: Dodaj zadatak       Image: Obriši zadatak         Image: Obriši zadatak       Image: Obriši zadatak                             |  |
| Postavljeni zadaci:<br>D1. 12. 2015 16:00                                                                            | ZADATAK: Promjena zadanog cjenika<br>Vrijeme izvršavanja: 01.12.2015 16:00<br>Odabrani parametar: 0005-A'LA CARTE 20% POPUSTA<br>Ponavljanje zadatka: Tjedno SRI,CET,PET<br>Zadatak završava: Nikad |  |
|                                                                                                    | U redu Odustani                                                                                                    |  |

#### Gumb:

*U redu* – spremanje definiranih postavki *Odustani* – odustajanje od spremanja postavki automatskog procesa

## Description:

- Otvorene narudžbe prije aktiviranja akcijskog cjenika zadržavaju vlastiti cjenik
- Otvorene narudžbe nakon aktiviranja akcijskog cjenika otvaraju se po zadanom cjeniku

## Postavljanje zadanog cjenika:

Promjenu zadanog cjenika u pravilu postavljamo za ograničeno vrijeme trajanja (akcijske prodaje, happy hour...)

Otvara se pomoćni prozor <Automatski procesi>

*Vrijeme izvršavanja* – datum početka izvršavanja automatskog procesa, vrijeme početka izvršavanja automatskog procesa

*Ponavljanje procesa da/ ne –* ako parametar nije čekiran proces se izvršava samo za prethodno definirano vrijeme. Ako je parametar čekiran tada se otvaraju daljnje mogućnosti definiranja automatskog procesa

Ponavljanje:

Dnevno – proces se ponavlja svakog dana u prethodno definirano vrijeme

| 🛃 Dodaj zadatak 🗙                               |
|-------------------------------------------------|
| Vrijeme izvršavanja: prosinca 1, 2015 17:00     |
| Ponavljanje procesa: 🔽<br>Ponavljanje: Dnevno 🕶 |
| Završava:  Na prosinca 1, 2015                  |
| Odabir parametra: 0001-A'LA CARTE 👻             |
| U redu Odustani                                 |

Elementi prozora: Automatski procesi - dnevno

Tjedno – proces se ponavlja na definirani dan u tjednu u prethodno definirano vrijeme

Elementi prozora: Automatski procesi - tjedno

| 🖆 Dodaj zadatak 🗙                           |  |  |
|---------------------------------------------|--|--|
| Vrijeme izvršavanja: prosinca 1, 2015 17:00 |  |  |
| Ponavljanje procesa:  Ponavljanje: Tjedno   |  |  |
| Ponavljaj na: PUVSVC PSN                    |  |  |
| Završava:  Na prosinca 1, 2015              |  |  |
| Odabir parametra: 0001-A'LA CARTE 👻         |  |  |
| U redu Odustani                             |  |  |

Završava: – postavke završetka definiranog automatskog procesa Nikada Na – datum prestanka izvršavanja automatskog procesa

*Odabir parametra:* – iz padajućeg niza odabir načina potrošnje koji postaje zadani način potrošnje (cjenik) za kasu po prethodno odabranim parametrima

#### Gumb:

*U redu* – spremanje definiranih postavki *Odustani* – odustajanje od spremanja postavki automatskog procesa

#### Funkcija: Promjena zadanog cjenika

| <u>\$</u>                                                                                                    | Automatski procesi                                                                                                    | ×                  |
|----------------------------------------------------------------------------------------------------|----------------------------------------------------------------------------------------------------|--------------------|
| Popis funkcija:<br>Otvaranje blagajne<br>Izvoz prometnih podataka<br>Zatvaranje blagajne<br>Promjena zadanog cjenika | Dodaj zadatak<br>Uredi zadatak<br>Obriši zadatak                                                                                                    | Obriši sve zadatke |
| Postavljeni zadaci:<br>01.12.2015 17:00<br>01.12.2015 16:00                                                          | ZADATAK: Promjena zadanog cjenika<br>Vrijeme izvršavanja: 01.12.2015 17:00<br>Odabrani parametar: 0001-A'LA CARTE<br>Ponavljanje zadatka: Tjedno SRI,CET,PET<br>Zadatak završava: Nikad |                    |
|                                                                                                    |                                                                                                    | U redu Odustani    |

## Gumb:

*U redu* – spremanje definiranih postavki *Odustani* – odustajanje od spremanja postavki automatskog procesa

## A POMENA:

- Otvorene narudžbe prije aktiviranja zadanog cjenika zadržavaju akcijski cjenik
- Otvorene narudžbe nakon aktiviranja zadanog cjenika otvaraju se po zadanom cjeniku

#### 1.1.4.2.5 Uredi zadatak

Jednom postavljeni zadatak moguće je naknadno izmijeniti pomoću gumba <Uredi zadatak>:

- 1. Odabrati automatski proces
- 2. Odabrati postavljeni zadatak
- 3. Kliknuti na gumb <Uredi zadatak>

| <u>ی</u>                                                                                          | Automatski procesi                                                                                                    | ×                  |
|---------------------------------------------------------------------------------------------------|----------------------------------------------------------------------------------------------------|--------------------|
| Popis funkcija:                                                                                   |                                                                                                    |                    |
| Otvaranje blagajne<br>Izvoz prometnih podataka<br>Zatvaranje blagajne<br>Promjena zadanog cjenika | Dodaj zadatak Uredi zadatak Obriši zadatak                                                                                                    | Obriši sve zadatke |
| Postavljeni zadaci:<br>01.12.2015 16:00<br>01.12.2015 17:00                                       | ZADATAK: Promjena zadanog cjenika<br>Vrijeme izvršavanja:: 01.12.2015 17:00<br>Odabrani parametar: 0001-A'LA CARTE<br>Ponavljanje zadatka: Tjedno SRI,CET,PET<br>Zadatak završava: Nikad |                    |
|                                                                                                   |                                                                                                    | U redu Odustani    |

Automatski procesi - Uredi zadatak

4. Otvara se pomoćni ekran za uređivanje zadataka sa parametrima prethodnog postavljanja

# Uredi zadatak - prethodno definiran

| 🔮 Uredi zadatak 🗙                     |  |  |
|---------------------------------------|--|--|
| Vrijeme izvršavanja: prosinca 1, 2015 |  |  |
| Ponavljanje procesa:                  |  |  |
| Ponavljaj na: PUVSVCVPSN              |  |  |
| Završava:  Na prosipca 1, 2015        |  |  |
|                                       |  |  |
| Odabir parametra: 0001-A'LA CARTE     |  |  |
|                                       |  |  |
| U redu Odustani                       |  |  |

5. Mijenjaju se parametri zadatka mogu se mijenjati svi dostupni parametri

| 🔮 Uredi zadatak 🗙                         |  |  |
|-------------------------------------------|--|--|
| Vrijeme izvršavanja: prosinca 1, 2015     |  |  |
| Ponavljanje procesa: 💌                    |  |  |
| Ponavljanje: Tjedno 👻                     |  |  |
| Ponavljaj na: 📃 P 📃 U 💌 S 💌 C 💌 P 📃 S 📃 N |  |  |
| Završava: 💿 Nikad                         |  |  |
| Na prosinca 1, 2015                       |  |  |
| Odabir parametra: 0001-A'LA CARTE 👻       |  |  |
| U redu Odustani                           |  |  |

Uredi zadatak - nakon izmjena

6. Izmjene se spremaju gumbom <U redu> ili odustaje se od spremanja izmjene gumbom <Odustani>

# Automatski procesi - pregled zadatka nakon spremanja

| <b>\$</b>                                                                                | Automatski procesi                                                                                                    | ×                  |
|------------------------------------------------------------------------------------------|----------------------------------------------------------------------------------------------------|--------------------|
| Popis funkcija:<br>Otvaranje blagajne<br>Izvoz prometnih podataka<br>Zatvaranje blagajne | Dodaj zadatak                                                                                                    | Obriši sve zadatke |
| Promjena zadanog cjenika                                                                 | Uredi zadatak                                                                                                    |                    |
| Postavljeni zadaci:<br>01.12.2015 16:00<br>01.12.2015 18:00                              | ZADATAK: Promjena zadanog cjenika<br>Vrijeme izvršavanja:: 01.12.2015 18:00<br>Odabrani parametar: 0001-A'LA CARTE<br>Ponavljanje zadatka: Tjedno SRI,CET,PET<br>Zadatak završava: Nikad |                    |
|                                                                                          |                                                                                                    | U redu Odustani    |

1.1.4.2.6 Obriši zadatak

Jednom postavljeni zadatak moguće je naknadno obrisati pomoću gumba <Obriši zadatak>:

- 1. Odabrati automatski proces
- 2. Odabrati postavljeni zadatak
- 3. Kliknuti na gumb <Obriši zadatak>

## Automatski proces

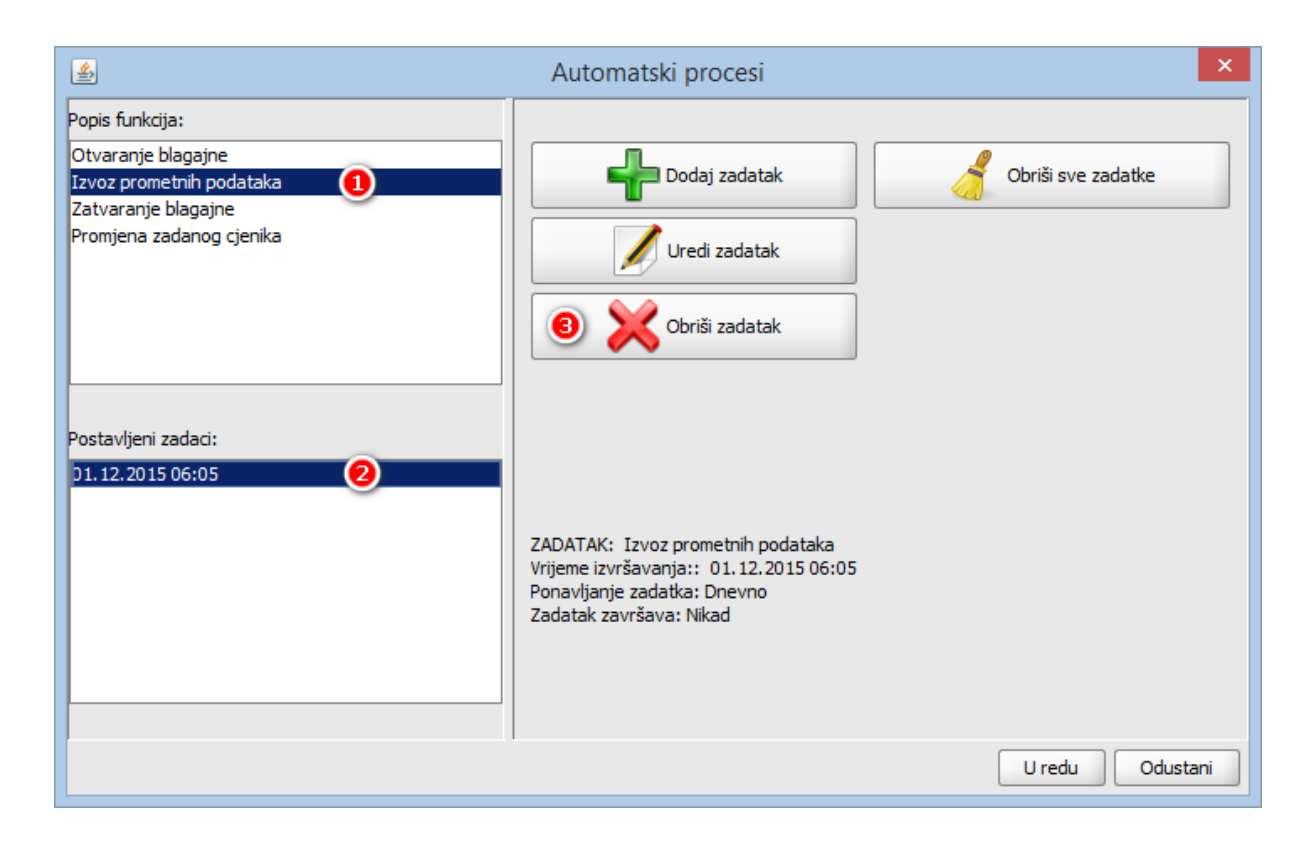

- Potvrdom na gumb <U redu> sprema se brisanje zadataka
- Klikom na gumb <Odustani> odustaje se od spremanja brisanja zadataka

Automatski proces nakon brisanja odabranog zadatka

| <b>\$</b>                                                                                         | Automatski procesi                         | ×                  |
|---------------------------------------------------------------------------------------------------|--------------------------------------------|--------------------|
| Popis funkcija:                                                                                   |                                            |                    |
| Otvaranje blagajne<br>Izvoz prometnih podataka<br>Zatvaranje blagajne<br>Promjena zadanog cjenika | Dodaj zadatak Dredi zadatak Obriši zadatak | Obriši sve zadatke |
| Postavljeni zadaci:                                                                               |                                            |                    |
|                                                                                                   |                                            | U redu Odustani    |

## 1.1.4.2.7 Obriši sve zadatke

Moguće je obrisati sve postavljene zadatke za odabranu kasu:

• Odabrati kasu i kliknuti na gumb <Automatski procesi>

## POSMANAGER - Automatski procesi

| ٩                                                                                                    |                          | Posmanager                    |                               | - 🗆 🗙                        |
|----------------------------------------------------------------------------------------------------|--------------------------|-------------------------------|-------------------------------|------------------------------|
| Uredi kase Uredi korisnike                                                                                                    | Kopiraj kasu Postavi     | ~                             |                               |                              |
| 01 - WOLF                                                                                                    | RAD S KASOM              |                               |                               |                              |
| 11002 - RESTORAN WOLF<br>11006 - KAFETERIJA WOLF II                                                                                        | Osvježi kase             | Parametri fiskalizacije       | Pregled statusa fiskalizacije |                              |
| 11007 - SNACK PLAŽA WOLF 11010 - APERITIV BAR WOLF                                                                                         | Konfiguracija kase       | Konfiguracija menua           | Konfiguracija grupe artikala  | Konfiguracija ordermana      |
| <ul> <li>11012 - Kasa - APERITIV BAR WOLF</li> <li>11013 - Kasa - APERITIV BAR WOLF 2</li> <li>11014 - Blagaina: Aperitiv bar 1</li> </ul> | Konfiguracija tipkovnice | 💋 Poruka, napomena i komentar | Prijenos korisnika na kase    | Prijenos matičnih podataka   |
| <ul> <li>11014 - Biagajna: Aperitiv bar 1</li> <li>11015 - Biagajna: Aperitiv bar 2</li> <li>11018 - Biagajna: Aperitiv bar 5</li> </ul>   | Kalendar prometa         | Izvoz prometnih podataka      | Dzvoz prometnih u operu       | Ponovno otvaranje blagajne   |
|                                                                                                    | RAD SA DATOTEKAMA        |                               |                               |                              |
|                                                                                                    | Izvoz konfiguracije      | Uvoz menua iz datoteke        | Uvoz tipkovnice iz datoteke   | Uvoz konfiguracije ordermana |
|                                                                                                    | Izvoz matičnih podataka  | Uvoz prometnih podataka       | - Uvoz Jir-a iz datoteke      | Uvoz konfiguracije stolova   |
|                                                                                                    | DODACI                   |                               |                               |                              |
|                                                                                                    | Nova grupa kasa          | Ažuriraj grupu kasa           | Obriši grupu kasa             | Automatski procesi           |
|                                                                                                    | Slike za vrste naplate   | 🌯 Kupci                       | Pregled prometa               | Pregled logova kase          |
|                                                                                                    | Artikli cjenika          | Izvještaj po kupcima          | Konfiguracija šankomata       | Pregled print logova kase    |
|                                                                                                    | Opera izvještaji         | Dizajn stolova                |                               |                              |

- Otvara se pomoćni ekran <Automatski procesi
- Klikom na gumb <Obriši sve zadatke> brišu se svi postavljeni zadaci za popis funkcija

| <u></u>                                                                                                    | Automatski procesi                                                | ×      |
|----------------------------------------------------------------------------------------------------|-------------------------------------------------------------------|--------|
| Popis funkcija:<br>Otvaranje blagajne<br>Izvoz prometnih podataka<br>Zatvaranje blagajne<br>Promjena zadanog cjenika | Dodaj zadatak<br>Dodaj zadatak<br>Uredi zadatak<br>Obriši zadatak |        |
| Postavljeni zadaci:<br>01. 12. 2015 06: 10                                                                           |                                                                   |        |
|                                                                                                    | U redu Odu                                                        | ustani |

## Automatski procesi: Obriši sve zadatke

- Potvrdom na gumb <U redu> sprema se brisanje svih zadataka
- Klikom na gumb <Odustani> odustaje se od spremanja brisanja svih zadataka

## Automatski procesi: Nakon brisanja svih zadataka

| <u>ی</u>                                                                                                    | Automatski procesi                                                                                                  | ×      |
|----------------------------------------------------------------------------------------------------|----------------------------------------------------------------------------------------------------|--------|
| Popis funkcija:<br>Otvaranje blagajne<br>Izvoz prometnih podataka<br>Zatvaranje blagajne<br>Promjena zadanog cjenika | Dodaj zadatak     Øbriši sve zadatke       Uredi zadatak     Obriši zadatak       Obriši zadatak     Obriši zadatak |        |
| Postavljeni zadaci:                                                                                                  |                                                                                                    |        |
|                                                                                                    | U redu Od                                                                                                    | ustani |

125 misH Gastronomija 15.2

## 1.1.4.3 SLIKE ZA VRSTE NAPLATE

Podešavanje slika za vrste plaćanja moguća je pojedinačno za svaku kasu.

#### 1.1.4.3.1 Podešavanje slika za vrste pla anja

### **Postupak:**

Odabrati kasu za podešavanje slika za vrste plaćanja.

U glavnom meniju Dodaci odabrati Podešavanje slika za vrste plaćanja.

### Podešavanje slika za vrste plaćanja

| 緍 Pode    | šavanja slika za vrste plaćanja.            | $\mathbf{X}$ |
|-----------|---------------------------------------------|--------------|
| Dvostruko | kliknite na vrstu naplate za promjenu slike |              |
| <b>F</b>  | American express                            | •            |
| <b>F</b>  | Diners                                      |              |
| <b>F</b>  | Eurocard/Mastercard                         |              |
| <b>F</b>  | Gotovina                                    |              |
|           | Maestro                                     | 1000         |
|           | Žetoni - kartice                            | 200          |
| <b>F</b>  | IRN - ručno knjiženje                       |              |
| 8         | Visa                                        |              |
| Se la     | IRN - na račun agencije                     |              |
| ×         | IRN - na račun gosta                        | -            |
|           | Postavi Obriši U redu Odustar               | n            |

#### Gumb:

*Postavi* – pritiskom na gumb otvara se datoteka gdje su spremljene slike po vrstama plaćanja: <u>Datoteka slika za vrste plaćanja</u>. Odabrati naziv slike za vrstu plaćanja *Dvostruki klik na vrstu plaćanja za koju se postavlja slika otvara pomoćni ekran sa slikama* 

### Datoteka slika za vrste plaćanja

| 🕌 Open                                                                                                    | X                                                                      |
|----------------------------------------------------------------------------------------------------|------------------------------------------------------------------------|
| Look <u>I</u> n: 🗀 vrst                                                                                                    | teNaplate 🔹 🗈 📴                                                        |
| <ul> <li>amex32x22.pr</li> <li>cash32x32.gif</li> <li>cheque32x32.</li> <li>coins32.gif</li> <li>diners35x26.p</li> <li>discov35x22.p</li> <li>izvjestaj25x25</li> <li>maestro35x20</li> <li>mc35x22.png</li> </ul> | ng i union35x23.png<br>i isa36x22.png<br>.gif<br>ong<br>5.gif<br>0.png |
| File <u>N</u> ame: vis<br>Files of <u>T</u> ype: Slil                                                                                                    | sa36x22.png<br>ike (.png, .gif, .jpg, .jpeg, .bmp)                     |

## Gumb:

Obriši – pritiskom na gumb obriši, briše se slika za odabranu vrstu plaćanja

# Slika za vrste plaćanja

| 🍰 Pode                                                                                                    | šavanja slika za vrste plaćanja.            | $\mathbf{X}$ |
|----------------------------------------------------------------------------------------------------|---------------------------------------------|--------------|
| Dvostruko                                                                                                    | kliknite na vrstu naplate za promjenu slike |              |
| Table Cards                                                                                                    | American express                            | •            |
| Diver Cab                                                                                                    | Diners                                      |              |
| Resolution                                                                                                    | Eurocard/Mastercard                         |              |
| 2                                                                                                    | Gotovina                                    |              |
| Macstro                                                                                                    | Maestro                                     |              |
| <b>F</b>                                                                                                    | Žetoni - kartice                            | 33           |
| <b>S</b>                                                                                                    | IRN - ručno knjiženje                       |              |
| VISA                                                                                                    | Visa                                        |              |
| Se la compañía de la compañía de la | IRN - na račun agencije                     |              |
| R                                                                                                    | IRN - na račun gosta                        | -            |
|                                                                                                    | Postavi Obriši U redu Odustar               | ni           |

## Gumb:

*U redu* – spremanje izmjena. *Odustani* – odustajanje od spremanja izmjena.

## 1.1.4.4 KUPCI

Ažuriranje kupaca za potrebe izdavanja R-1 računa na POS - blagajničkoj kasi. Kupe je moguće ažurirati direktno u aplikaciji POS ili u aplikaciji POSMANAGER.

## 1.1.4.4.1 Ažuriranje kupaca

## **Postupak:**

|                                  | 🍣 Kupci |                                |
|----------------------------------|---------|--------------------------------|
| U glavnom meniju Dodaci odabrati | -       | – otvara se: <u>Ažuriranje</u> |
| kupaca.                          |         |                                |

٦

r

## Ažuriranje kupaca

| 🕌 Ažuriranje kupaca   |                                       |                  |
|-----------------------|---------------------------------------|------------------|
| Filter:               |                                       |                  |
| Šifra                 | Kupac                                 | Adresa           |
| 1                     | ISTRA INFORMATIČKI INŽENJERING d.o.o. | Ruže Petrović 12 |
| 2                     | OBRT "ANI"                            | M. Vlašića 20    |
| 3                     | RADETIĆ LORENA                        | V.SPINČIĆA 1     |
| 4                     | ANTOLOVIĆ DAMIR                       | KORSA 17         |
| 5                     | HRASTOVČAK DARKO                      | SVETI LOVREČ 22  |
| 6                     | III - poslovnica Poreč                | Mate Vlašića 20  |
|                       |                                       |                  |
| Dodavanje novog kupca | Ažuriranje kupca                      | a 🗙 Kraj         |

*Filter* – upisom naziva kupca ili početnih nekoliko slova naziva sužava se izbor kupaca, izbor je moguć i pomoću šifre kupca.

*Šifra –* šifra kupca.

*Kupac* – naziv kupca.

Adresa – adresa kupca.

## Gumb:

Dodavanje novog kupca – otvara pomoćni ekran: Dodavanje novog kupca.

*Ažuriranje kupca* – otvara pomoćni ekran: <u>Ažuriranje postojećeg kupca</u>. Mogu se ažurirati svi podaci o kupcu.

Kraj – izlaz iz pregleda kupaca.

## Dodavanje novog kupca

| 🕌 Ažuriranje kupca | ×               |
|--------------------|-----------------|
| j Šifra            | 16              |
| 🙀 Naziv            | <u> </u>        |
| 🙀 Matični broj     |                 |
| 🕞 оів              |                 |
| Poštanski broj     |                 |
| Adresa             |                 |
| 🚌 Grad             |                 |
| Odgovorna osoba    |                 |
| Kara Telefon       |                 |
| 🧼 Fax              |                 |
| E-Mail             |                 |
|                    |                 |
|                    |                 |
|                    | U redu Odustani |

## Obavezni podaci kod definiranja kupca:

Šifra – predlaže se prva slobodna šifra. Moguće je proizvoljno kreirati šifru kupca. Naziv – naziv kupca. Matični broj OIB Poštanski broj Adresa Grad

## Dodatni podaci o kupcu:

Odgovorna osoba Telefon Fax E-Mail URL

## Ažuriranje postojećeg kupca

| 🕌 Ažuriranje kupca | X                 |
|--------------------|-------------------|
| 🗊 Šifra            | 16                |
| Naziv              | ISTRA TECH d.o.o. |
| Matični broj       |                   |
| OIB                | 94114100359       |
| Poštanski broj     | 52100             |
| Adresa             | Ruže Petrović 12  |
| Grad               | Pula              |
| Odgovorna osoba    |                   |
| Kara Telefon       |                   |
| 🧼 Fax              |                   |
| E-Mail             |                   |
|                    |                   |
|                    |                   |
|                    | U redu Odustani   |

## 1.1.4.5 PREGLED PROMETA

"Pregled prometa" omogućava iz POSMANAGER-a pregleda računa i narudžbi na online POS blagajničkim kasama. Podatke je moguće pregledavati za tekući datum ili za prethodno razdoblje, za odabranu kasu te sve ili određenog korisnika.

## 1.1.4.5.1 Pregled narudžbi

Pregled prometa omogućava iz POSMANAGER-a pregleda narudžbi za online POS blagajničkim kasama. Podatke je moguće pregledavati za tekući datum ili za prethodno razdoblje.

# Pregled prometa - NARUDŽBE

|                                                                       |                                                                         |                         | 11010 Kasa - APEF                                                                                                    | RITIV BAR WOLF | -                                                           | NOT STIK.                                                                                                    | SVI KO                   | Ishici                                                                                                    |           |                                                                |
|-----------------------------------------------------------------------|-------------------------------------------------------------------------|-------------------------|----------------------------------------------------------------------------------------------------|----------------|-------------------------------------------------------------|----------------------------------------------------------------------------------------------------|--------------------------|----------------------------------------------------------------------------------------------------|-----------|----------------------------------------------------------------|
|                                                                       |                                                                         | Tip pregled             | a: NARUDZBE                                                                                                    |                | •                                                           | Prikaži storno račun/naru                                                                                                    | džba: 🔽                  |                                                                                                    | Izvoz u E | cel                                                            |
| Narudžb                                                               | e:                                                                      |                         |                                                                                                    |                |                                                             |                                                                                                    |                          |                                                                                                    |           |                                                                |
| RBR                                                                   | RBN                                                                     | Dodano                  | Cjenik                                                                                                    | Koris          | snik                                                        | Unos korisnik                                                                                                    | Total                    | Storno                                                                                                    | Mjesto j  | rihoda                                                         |
|                                                                       | 1244 07.                                                                | 11.17 09:32             | A'LA CARTE                                                                                                    | 001 Lorena R   | adetić                                                      | Lorena Radetić                                                                                                    | -550,00                  | <ul> <li>Image: A set of the set of the</li></ul> |           |                                                                |
|                                                                       | 1243 07.                                                                | 11.17 09:32             | A'LA CARTE                                                                                                    | 001 Lorena R   | adetić                                                      | Lorena Radetić                                                                                                    | 550,00                   | ✓                                                                                                    |           |                                                                |
|                                                                       | 1242 07.                                                                | 11.1709:31              | A'LA CARTE                                                                                                    | 001 Lorena R   | adetić                                                      | Lorena Radetić                                                                                                    | -19,00                   | <ul> <li>Image: A set of the set of the</li></ul> |           |                                                                |
|                                                                       | 1241 07.                                                                | 11.17 09:31             | A'LA CARTE                                                                                                    | 001 Lorena R   | adetić                                                      | Lorena Radetić                                                                                                    | 19,00                    | <ul> <li>Image: A set of the set of the</li></ul> |           |                                                                |
|                                                                       | 1240 07.                                                                | 11.17 09:31             | A'LA CARTE                                                                                                    | 001 Lorena Ri  | adetić                                                      | Lorena Radetić                                                                                                    | 130,00                   |                                                                                                    |           |                                                                |
|                                                                       | 1239 07.                                                                | 11.17 09:31             | A'LA CARTE                                                                                                    | 001 Lorena R   | adetic                                                      | Lorena Radetić                                                                                                    | 198,00                   |                                                                                                    |           |                                                                |
|                                                                       | 1227 07.                                                                | 11.17 08:36             | ALA CARTE                                                                                                    | 001 Lorena R   | adetic                                                      | Lorena Radetic                                                                                                    | -104,00                  |                                                                                                    |           |                                                                |
|                                                                       |                                                                         |                         |                                                                                                    |                |                                                             |                                                                                                    |                          |                                                                                                    |           |                                                                |
| itavke:                                                               |                                                                         |                         |                                                                                                    |                |                                                             |                                                                                                    |                          |                                                                                                    |           |                                                                |
| Stavke:                                                               | NAZI                                                                    |                         | Doda                                                                                                    | ana            | Kol.                                                        | Iznos                                                                                                    | Sto                      | rno Tip                                                                                                    | Sta       | mo K.GR                                                        |
| Stavke:<br>KAKAO                                                      | NAZI                                                                    | 1                       | Dod:<br>07.11.17 09:42                                                                                                    | ana            | Kol.<br>5,000                                               | Iznos 60,00                                                                                                    | Sto                      | rno Tip                                                                                                    | Sto       | no K.GR                                                        |
| Stavke:<br>KAKAO<br>KAKAO                                             | NAZI                                                                    | 1                       | Doda<br>07.11.17 09:42<br>07.11.17 09:42                                                                                           | ana            | Kol.<br>5,000<br>-6,000                                     | Iznos<br>60,00<br>-72,00 PRO                                                                                                    | Sto                      | rno Tip                                                                                                    | Sta       | no K.GR<br>PI<br>PI                                            |
| Stavke:<br>KAKAO<br>KAKAO<br>KAVA BI                                  | NAZI\<br>JELA BEZ KOFEI                                                 | /                       | Dod:<br>07.11.17 09:42<br>07.11.17 09:42<br>07.11.17 09:31                                                                         | ana            | Kol.<br>5,000<br>-6,000<br>1,000                            | Iznos<br>60,00<br>-72,00 PRO<br>10,00                                                                                                    | Sto                      | rno Tip                                                                                                    | Sto       | no K.GR<br>PI<br>PI<br>PI<br>PI                                |
| Stavke:<br>KAKAO<br>KAKAO<br>KAVA BI<br>KAVA ES                       | NAZI<br>JELA BEZ KOFEI<br>PRESO BEZ KOF                                 | /<br>NA<br>ÆINA         | Doda<br>07.11.17 09:42<br>07.11.70 9:31<br>07.11.70 9:31                                                                           | ana            | Kol.<br>5,000<br>-6,000<br>1,000<br>-1,000                  | Iznos<br>60,00<br>-72,00 PRO<br>10,00<br>-8,00 RUC                                                                                        | Sto<br>_KOLIC<br>NI      | rno Tip                                                                                                    | Sto       | no K.GR<br>PI<br>PI<br>PI<br>PI<br>PI                          |
| Stavke:<br>KAKAO<br>KAKAO<br>KAVA BI<br>KAVA ES<br>KAVA ES            | NAZIV<br>JELA BEZ KOFEI<br>PRESO BEZ KOF<br>PRESO BEZ KOF               | /<br>NA<br>EINA<br>EINA | Dodd<br>07.11.17.09:42<br>07.11.17.09:42<br>07.11.17.09:31<br>07.11.17.09:31<br>07.11.17.09:31                                     | ana .          | Kol.<br>5,000<br>-6,000<br>1,000<br>-1,000<br>1,000         | Iznos<br>60,00<br>-72,00 PRO<br>10,00<br>-8,00 RUC<br>8,00 RUC                                                                            | Sto<br>KOLIC<br>NI<br>NI | rno Tip                                                                                                    | Sto       | no K.GR<br>PI<br>PI<br>PI<br>PI<br>PI                          |
| Stavke:<br>KAKAO<br>KAKAO<br>KAVA BI<br>KAVA ES<br>KAVA ES<br>TOPLA ( | NAZIN<br>JELA BEZ KOFEJ<br>SPRESO BEZ KOF<br>SPRESO BEZ KOF<br>SOKOLADA | /<br>NA<br>ÆINA<br>ÆINA | Dod:<br>07.11.17.09:42<br>07.11.17.09:42<br>07.11.17.09:31<br>07.11.17.09:31<br>07.11.17.09:31                                     | ana            | Kol.<br>5,000<br>-6,000<br>1,000<br>1,000<br>1,000          | Iznos<br>60,00<br>-72,00 PRO<br>10,00<br>-8,00 RUC<br>8,00 RUC<br>12,00                                                                   | Sto<br>KOLIC<br>NI<br>NI | rno Tip                                                                                                    | Sta       | no K.GR<br>] PI<br>] PI<br>] PI<br>] PI<br>] PI<br>] PI<br>] H |
| Stavke:<br>KAKAO<br>KAKAO<br>KAVA BI<br>KAVA ES<br>TOPLA (<br>KAVA B  | NAZI<br>JELA BEZ KOFEI<br>SPRESO BEZ KOF<br>SOKOLADA<br>EZ KOFEINA      | /<br>NA<br>EINA<br>EINA | Dodd<br>07.11.17 09:42<br>07.11.17 09:42<br>07.11.17 09:31<br>07.11.17 09:31<br>07.11.17 09:31<br>07.11.17 09:31<br>07.11.17 09:31 | ana            | Kol.<br>5,000<br>-6,000<br>1,000<br>1,000<br>1,000<br>5,000 | Iznos           60,00           -72,00         PRO           10,00         -8,00           RUC         8,00           12,00         48,00 | Sto<br>KOLIC<br>NI<br>NI | rno Tip                                                                                                    |           | no K.GR<br>PI<br>PI<br>PI<br>PI<br>HR<br>PI<br>HR              |

## Zaglavlje:

*Datum:* 05.11.2017 — datum blagajne za pregled prometa, strelice gore/dolje za šetanje po datumima naprijed nazad te kalendar za odabir datuma pregleda prometa

*Kasa:* – kasa za pregled prometa. Odabir kase iz padajućeg niza, pojavljuju se sve kase za POS shemu

*Korisnik:* – odabir korisnika (konobara) za pregled prometa. Mogu biti svi korisnici ili može se odabrati korisnik iz padajućeg niza. Prikazuju se svi korisnici za odabranu kasu

*Tip pregleda* – odabir tipa za pregled podataka NARUDŽBE. Moguća su tri tipa prikaza podataka: NARUDŽBE, RAČUNI, NARUDŽBE I RAČUNI

Prikaži storno račun/narudžba: da/ne – odabirom da prikazuju se i storno računi/narudžbe

## Gumb:

Izvoz u Excel – otvara direktoriji za spremanje kreiranog izvještaja Pregled prometa.xls

## Narudžbe:

RBR – redni broj računa
RBN – redni broj narudžbe
Dodano – datum i sat otvaranja narudžbe
Cjenik – cjenik/način potrošnje po kojem je otvorena narudžba
Korisnika – šifra, ime i prezime konobara koji je otvorio narudžbu
Total – iznos narudžbe
Storno – ako je polje označeno zelenom kvačicom narudžba je stornirana.

Mjesto prihoda – šifra mjesta troška kojem pripada proizvod

#### Stavke: – odabirom narudžbe prikazuju se stavke narudžbe

Naziv – naziv proizvoda Dodana – datum i sat dodavanja stavke na narudžbu Kol. – količina proizvoda na narudžbi/računu Iznos – iznos stavke narudžbe Storno Tip – tip storna stavke narudžbe Storno – ako je polje označeno zelenom kvačicom stavka narudžbe je stornirana K.GR. – knjigovodstvena grupa proizvoda

## Podnožje:

Vrsta naplate – za narudžbe se ne ispisuje vrsta naplate

### Gumb:

Zatvori – zatvara formu Pregled prometa Osvježi liste – osvježava prikaz podataka po odabranim parametrima

## Izvoz u Excel:

Izvoz u Excel – otvara direktoriji za spremanje kreiranog izvještaja Pregled prometa.xls

| 🛓 Save                 |                       | ×             |
|------------------------|-----------------------|---------------|
| Save <u>I</u> n: 🙆     | Dokumenti             | - 🖻 🏠 🌁 🎛 🖿   |
| Popis funk Pregled pro | cija.xls<br>ometa.xls |               |
|                        |                       |               |
|                        |                       |               |
| File <u>N</u> ame:     | Pregled prometa.xls   |               |
| Files of <u>Type</u> : | All Files             | -             |
|                        |                       | Save Odustani |

#### Gumb:

Save – sprema kreirani dokument uz potvrdu

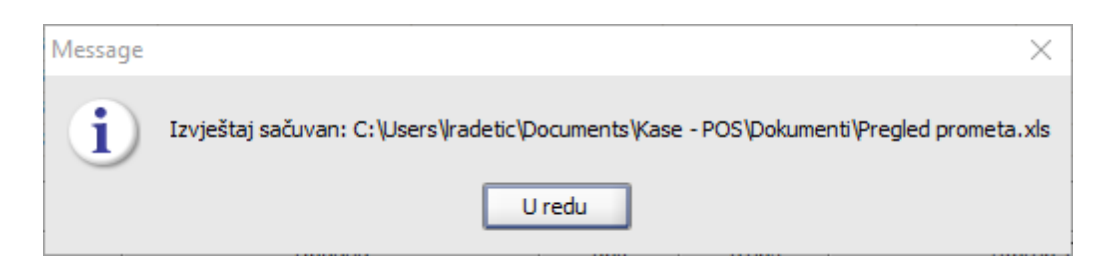

# Pregled prometa - NA RUDŽBE

| - 2 | A      | В     | С          | D          | E                  | F                                                                                                    | G       | Н      | 1       | J | K                       | L          | M       | N      | 0          | Р      | Q     |
|-----|--------|-------|------------|------------|--------------------|----------------------------------------------------------------------------------------------------|---------|--------|---------|---|-------------------------|------------|---------|--------|------------|--------|-------|
|     |        |       |            |            |                    |                                                                                                    |         |        |         |   |                         |            |         |        |            |        |       |
| 1   | Računi |       |            |            |                    |                                                                                                    |         |        |         |   | <u>Stavke</u>           |            |         |        |            |        |       |
|     |        |       |            |            |                    |                                                                                                    |         |        |         |   |                         |            |         |        |            |        |       |
|     |        |       |            |            |                    |                                                                                                    |         |        | Mjesto  |   |                         |            |         |        |            |        |       |
| 2   | RBR    | RBN   | Dodano     | Clenik     | Korisnik           | Unos korisnik                                                                                                    | lotal   | Storno | prihoda |   | Naziv                   | Dodana     | Kol.    | Iznos  | Storno tip | Storno | K.GR  |
|     |        |       |            |            |                    |                                                                                                    |         |        |         |   | KAVA ESPRESO BEZ        |            | [       |        |            |        |       |
| 3   | -      | 1227  | 07.11.2017 | A'LA CARTE | 001 Lorena Radetic | Lorena Radetic                                                                                                    | -104,00 | +      |         |   | KOFEINA                 | 07.11.2017 | -1,000  | -8,00  |            | -      | PI    |
| 4   | _      |       |            |            |                    |                                                                                                    |         |        |         |   | KAKAU                   | 07.11.2017 | -8,000  | -96,00 |            | -      | PI    |
| 5   | -      | 4000  | 07.44.0047 |            | 004 Lesene Redetió | Larana Dadatić                                                                                                    | 400.00  |        |         |   | NERGATE                 | 07.44.0047 | T 4 000 | 0.00   |            |        | DI    |
| 0   | -      | 1239  | 07.11.2017 | ALACARIE   | 001 Lorena Radelic | Lorena Radelic                                                                                                    | 198,00  | -      |         |   | NESCAFE                 | 07.11.2017 | -1,000  | -6,00  | PRO_KOLIC  |        | PI    |
| -   | -      |       |            |            |                    |                                                                                                    |         |        |         |   | VINO MERI OT CORONICA   | 07.11.2017 | 5,000   | 40,00  |            | -      | ri -  |
| 0   |        |       |            |            |                    |                                                                                                    |         |        |         |   | 0.75                    | 07 11 2017 | 1 000   | 150.00 |            |        | DI    |
| 0   |        |       |            |            |                    |                                                                                                    |         |        |         |   | KAVA CAPPLICCINO        | 07.11.2017 | 1,000   | 8.00   |            | 2      | PI    |
| 10  | -      |       |            |            |                    |                                                                                                    |         |        |         |   | NESCAFE                 | 07 11 2017 | 1 000   | 8.00   | PRO KOLIC  | +      | PI    |
| 11  |        |       |            |            |                    |                                                                                                    |         |        |         |   | 1200112                 |            | .,      | 0,00   |            |        |       |
| 12  |        | 1240  | 07.11.2017 | A'LA CARTE | 001 Lorena Radetić | Lorena Radetić                                                                                                    | 130.00  | -      |         |   | KAKAO                   | 07.11.2017 | 6,000   | 72.00  | PRO KOLIC  | +      | PI    |
|     |        |       |            |            |                    |                                                                                                    |         |        |         |   | KAVA ESPRESO BEZ        |            |         |        |            |        |       |
| 13  |        |       |            |            |                    |                                                                                                    |         |        |         |   | KOFEINA                 | 07.11.2017 | -1,000  | -8,00  | RUCNI      | +      | PI    |
| 14  |        |       |            |            |                    |                                                                                                    |         |        |         |   | KAKAO                   | 07.11.2017 | -6,000  | -72.00 | PRO KOLIC  | +      | PI    |
| 15  |        |       |            |            |                    |                                                                                                    |         |        |         |   | KAKAO                   | 07.11.2017 | 5,000   | 60,00  |            | -      | PI    |
| 16  |        |       |            |            |                    |                                                                                                    |         |        |         |   | KAVA BEZ KOFEINA        | 07.11.2017 | 6,000   | 48,00  |            | -      | PI    |
| 17  |        |       |            |            |                    |                                                                                                    |         |        |         |   | TOPLA ĆOKOLADA          | 07.11.2017 | 1,000   | 12,00  |            | -      | HR    |
|     |        |       |            |            |                    |                                                                                                    |         |        |         |   | KAVA ESPRESO BEZ        |            | r       |        |            |        |       |
| 18  |        |       |            |            |                    |                                                                                                    |         |        |         |   | KOFEINA                 | 07.11.2017 | 1,000   | 8,00   | RUCNI      | +      | PI    |
|     |        |       |            |            |                    |                                                                                                    |         |        |         |   |                         |            | r -     |        |            |        |       |
| 19  |        |       |            |            |                    |                                                                                                    |         |        |         |   | KAVA BIJELA BEZ KOFEINA | 07.11.2017 | 1,000   | 10,00  |            | -      | PI    |
| 20  |        |       |            |            |                    |                                                                                                    |         |        |         |   |                         |            |         |        |            |        |       |
| 21  | _      | 1242  | 07.11.2017 | A'LA CARTE | 001 Lorena Radetić | Lorena Radetić                                                                                                    | -19,00  | +      |         |   | KAVA MACCHIATTO         | 07.11.2017 | -1,000  | -7,00  |            | -      | PI    |
| 22  |        |       |            |            |                    |                                                                                                    |         |        |         |   | KAKAO                   | 07.11.2017 | -1,000  | -12,00 |            | -      | PI    |
| 23  |        |       |            |            |                    |                                                                                                    |         |        |         |   |                         |            | -       |        |            |        |       |
| ~   |        | 40.40 |            |            | and Leven Berteti  | Destation in the second second s |         |        |         |   | VINU MERLUT CORONICA    |            |         | 450.00 |            |        |       |
| 24  |        | 1243  | 07.11.2017 | ALACARTE   | UUT Lorena Radetic | Lorena Radétic                                                                                                    | 550,00  | +      |         |   | U,75                    | 07.11.2017 | 1,000   | 150,00 |            | -      | PI    |
| 25  |        |       |            |            |                    |                                                                                                    |         |        |         |   | VINO CRINO 1 LIT        | 07.11.2017 | 1,000   | 80,00  | PRO_KOLIC  | -      | PI DI |
| 20  |        |       |            |            |                    |                                                                                                    |         |        |         |   | VINO CRINO 1 LIT        | 07.11.2017 | -1,000  | -80,00 | PRO_KOLIC  | -      | PI    |
| 21  |        |       |            |            |                    |                                                                                                    |         |        |         |   | VINU CRINU 1 LIT        | 07.11.2017 | 5,000   | 400,00 |            | -      | m i   |

1.1.4.5.2 Pregled ra una

Pregled prometa omogućava iz POSMANAGER-a pregleda računa za online POS blagajničkim kasama. Podatke je moguće pregledavati za tekući datum ili za prethodno razdoblje.

# Pregled prometa - RAČUNI

| Datum: 0     | 5.11.2017  | 📜 🚺 Kasa:     | 11010 Kasa - APEF | RITIV BAR WOLF | •                  | Korisnik:                        |                  | Svi k   | orisnici                                                                                                    |               |          | •    |
|--------------|------------|---------------|-------------------|----------------|--------------------|----------------------------------|------------------|---------|----------------------------------------------------------------------------------------------------|---------------|----------|------|
| Tip pregleda |            | eda: RACUNI   | RACUNI            |                |                    | Prikaži storno račun/narudžba: 🔽 |                  |         | Izvo                                                                                                    | Izvoz u Excel |          |      |
| Računi:      |            |               |                   |                |                    |                                  |                  |         |                                                                                                    |               |          |      |
| RBR          | RBN        | Dodano        | Cjenik            | Koris          | nik                | Unos koris                       | nik              | Total   | Storno                                                                                                    | Mjest         | o prihod | a    |
| 668          | 1238 0     | 7.11.17 08:58 | A'LA CARTE        | 001 Lorena Ra  | adetić             | Lorena Radetić                   |                  | 800,00  |                                                                                                    |               |          | -    |
| 667          | 1237 0     | 7.11.17 08:55 | A'LA CARTE        | 001 Lorena Ra  | adetić             | Lorena Radetić                   |                  | 142,00  |                                                                                                    |               |          |      |
| 666          | 1236 0     | 7.11.17 08:54 | A'LA CARTE        | 001 Lorena Ra  | adetić             | Lorena Radetić                   |                  | 560,00  |                                                                                                    |               |          |      |
| 665          | 1235 0     | 7.11.17 08:39 | A'LA CARTE        | 001 Lorena Ra  | adetić             | Lorena Radetić                   |                  | 25,00   |                                                                                                    |               |          |      |
| 664          | 1234 0     | 7.11.17 08:38 | A'LA CARTE        | 001 Lorena Ra  | adetić             | Lorena Radetić                   |                  | 48,00   |                                                                                                    |               |          |      |
| 663          | 1230 0     | 7.11.17 08:36 | A'LA CARTE        | 001 Lorena Ra  | adetić             | Lorena Radetić                   |                  | 565,00  |                                                                                                    |               |          |      |
| 662          | 1233 0     | 7.11.17 08:37 | A'LA CARTE        | 001 Lorena Ra  | adetić             | Lorena Radetić                   |                  | 610,00  |                                                                                                    |               |          |      |
| 661          | 1232 0     | 7.11.17 08:37 | A'LA CARTE        | 001 Lorena Ra  | adetić             | Lorena Radetić                   |                  | -295,00 | ✓                                                                                                    |               |          | 33   |
| 660          | 1231 0     | 7.11.17 08:36 | A'LA CARTE        | 001 Lorena Ra  | adetić             | Lorena Radetić                   |                  | 810,00  |                                                                                                    |               |          |      |
| 659          | 1229 0     | 7.11.17 08:36 | A'LA CARTE        | 001 Lorena Ra  | detić              | Lorena Radetić 2                 |                  | 295,00  | <ul> <li>Image: A set of the set of the</li></ul> |               |          |      |
| 658          | 1228 0     | 7.11.17 08:36 | A'LA CARTE        | 001 Lorena Ra  | 001 Lorena Radetić |                                  | Lorena Radetić 2 |         |                                                                                                    |               |          |      |
| 657          | 1225 0     | 7.11.17 08:35 | A'LA CARTE        | 001 Lorena Ra  | adetić             | Lorena Radetić                   |                  | 144,00  |                                                                                                    |               |          |      |
| 656          | 1226 0     | 7.11.17 08:35 | A'LA CARTE        | 001 Lorena Ra  | adetić             | Lorena Radetić                   |                  | 341,00  |                                                                                                    |               |          | _    |
| 655          | 1224 0     | 7.11.17 08:35 | A'LA CARTE        | 001 Lorena Ra  | adetić             | Lorena Radetić                   |                  | 80,00   |                                                                                                    |               |          | -    |
| Stavke:      |            |               |                   |                |                    |                                  |                  |         |                                                                                                    |               |          |      |
|              | NA         | ZIV           | Doda              | ana            | Kol.               | Iznos                            |                  | St      | torno Tip                                                                                                    |               | Storne   | K.GR |
| Kakao        |            |               | 07.11.17 08:39    |                | 2,000              | 24,00                            |                  |         |                                                                                                    |               |          | PI   |
| Kakao        |            |               | 07.11.17 08:39    |                | -3,000             | -36,00                           | PRO_KO           | LIC     |                                                                                                    |               | <b>~</b> | PI   |
| Kakao        |            |               | 07.11.17 08:39    |                | 3,000              | 36,00                            | PRO_KO           | LIC     |                                                                                                    |               | <b>~</b> | PI   |
| KAVA CAPF    | PUCCINO    |               | 07.11.17 08:39    |                | 3,000              | 24,00                            |                  |         |                                                                                                    |               |          | PI   |
|              |            |               |                   |                |                    |                                  |                  |         |                                                                                                    |               |          |      |
| Vrste Napla  | ite: Gotov | ina           |                   |                |                    |                                  |                  |         |                                                                                                    |               |          |      |

## Zaglavlje:

*Datum:* 05.11.2017 — datum blagajne za pregled prometa, strelice gore/dolje za šetanje po datumima naprijed nazad te kalendar za odabir datuma pregleda prometa

*Kasa:* – kasa za pregled prometa. Odabir kase iz padajućeg niza, pojavljuju se sve kase za POS shemu

*Korisnik:* – odabir korisnika (konobara) za pregled prometa. Mogu biti svi korisnici ili može se odabrati korisnik iz padajućeg niza. Prikazuju se svi korisnici za odabranu kasu

*Tip pregleda* – odabir tipa za pregled podataka RAČUNI. Moguća su tri tipa prikaza podataka:NARUDŽBE, RAČUNI, NARUDŽBE I RAČUNI

Prikaži storno račun/narudžba: da/ne – odabirom da prikazuju se i storno računi/narudžbe

## Gumb:

*Izvoz u Excel* – otvara direktoriji za spremanje kreiranog izvještaja *Pregled prometa.xls* 

## Narudžbe:

RBR – redni broj računa
RBN – redni broj narudžbe
Dodano – datum i sat otvaranja narudžbe
Cjenik – cjenik/način potrošnje po kojem je otvorena narudžba/račun
Korisnika – šifra, ime i prezime konobara koji je naplatio račun
Total – iznos računa
Storno – ako je polje označeno zelenom kvačicom račun je storniran

Mjesto prihoda – šifra mjesta troška kojem pripada proizvod

## Stavke: – odabirom računa prikazuju se stavke računa.

Naziv – naziv artikla Dodana – datum i sat dodavanja stavke na narudžbu/račun Kol. – količina proizvoda na narudžbi/računu Iznos – iznos stavke narudžbe/računa Storno Tip – tip storna stavke narudžbe/računa Storno – ako je polje označeno zelenom kvačicom stavka narudžbe/računa je stornirana K.GR. – knjigovodstvena grupa proizvoda

## Podnožje:

Vrsta naplate – za odabrani račun ispisuje se vrsta naplate računa

### Gumb:

*Zatvori –* zatvara formu Pregled prometa *Osvježi liste –* osvježava prikaz podataka po odabranim parametrima

## Izvoz u Excel:

Izvoz u Excel – otvara direktoriji za spremanje kreiranog izvještaja Pregled prometa.xls

| 🛓 Save                 |                       | ×             |
|------------------------|-----------------------|---------------|
| Save <u>I</u> n: 🙆     | Dokumenti             | - 🛍 🖄 💕 🎛 🖿   |
| Popis funk             | cija.xls<br>ometa.xls |               |
| File <u>N</u> ame:     | Pregled prometa.xls   |               |
| Files of <u>Type</u> : | All Files             |               |
|                        |                       | Save Odustani |

#### Gumb:
Save – sprema kreirani dokument uz potvrdu

| Message | X                                                                                      |
|---------|----------------------------------------------------------------------------------------|
| i       | Izvještaj sačuvan: C:\Users\radetic\Documents\Kase - POS\Dokumenti\Pregled prometa.xls |
|         | U redu                                                                                 |

## Pregled prometa - RAČUNI

|    | A      | В      | С          | D             | E                  | F              | G      | Н      |         | J K                   | L          | М     | N      | 0          | Р      | Q    |
|----|--------|--------|------------|---------------|--------------------|----------------|--------|--------|---------|-----------------------|------------|-------|--------|------------|--------|------|
|    |        | -      |            | _             | _                  |                | _      |        |         |                       |            |       |        | _          |        | _    |
| 1  | Računi |        |            |               |                    |                |        |        |         | Stavke                |            |       |        |            |        |      |
|    |        |        |            |               |                    |                |        |        |         |                       |            |       |        |            |        |      |
|    |        |        |            |               |                    |                |        |        | Mjesto  |                       |            |       |        |            |        |      |
| 2  | RBR    | RBN    | Dodano     | <u>Cjenik</u> | Korisnik           | Unos korisnik  | Total  | Storno | prihoda | Naziv                 | Dodana     | Kol.  | Iznos  | Storno tip | Storno | K.GR |
| 3  | 656    | 5 1226 | 07.11.2017 | A'LA CARTE    | 001 Lorena Radetić | Lorena Radetić | 341,00 | -      |         | KAVA MACCHIATTO       | 07.11.2017 | 1,000 | 7,00   |            | -      | PI   |
| 4  |        |        |            |               |                    |                |        |        |         | KAVA SA MLIJEKOM      | 07.11.2017 | 1,000 | 8,00   |            | -      | PI   |
| 5  |        |        |            |               |                    |                |        |        |         | KAKAO                 | 07.11.2017 | 1,000 | 12,00  |            | ÷      | PI   |
|    |        |        |            |               |                    |                |        |        |         | BIJELI RIŽOTS RAČIĆ.I |            |       |        |            |        |      |
| 6  |        |        |            |               |                    |                |        |        |         | ŠAMPINJ.              | 07.11.2017 | 1,000 | 40,00  |            | -      | HR   |
| 7  |        |        |            |               |                    |                |        |        |         | PRŽENI KRUMPIRIĆI     | 07.11.2017 | 1,000 | 25,00  |            | -      | HR   |
| 8  |        |        |            |               |                    |                |        |        |         | PRŽENI KRUMPIRIĆI     | 07.11.2017 | 1,000 | 25,00  |            | -      | HR   |
| 9  |        |        |            |               |                    |                |        |        |         | RAMSTEK NA RIKULI     | 07.11.2017 | 1,000 | 120,00 |            | -      | HR   |
|    |        |        |            |               |                    |                |        |        |         | KAVA ESPRESO BEZ      |            |       |        |            |        |      |
| 10 |        |        |            |               |                    |                |        |        |         | KOFEINA               | 07.11.2017 | 1,000 | 8,00   |            |        | PI   |
| 11 |        |        |            |               |                    |                |        |        |         | KAKAO                 | 07.11.2017 | 8,000 | 96,00  |            | -      | PI   |
| 12 | 1      |        |            |               |                    |                |        |        |         |                       |            |       |        |            |        |      |
| 13 | 658    | 1228   | 07.11.2017 | A'LA CARTE    | 001 Lorena Radetić | Lorena Radetić | 280,00 | -      |         | ČEVAPČIĆI SA ŽARA     | 07.11.2017 | 1,000 | 45,00  |            | -      | HR   |
|    |        |        |            |               |                    |                |        |        |         | BIJELI RIŽOTS RAČIĆ.I |            |       |        |            |        |      |
| 14 |        |        |            |               |                    |                |        |        |         | ŠAMPINJ.              | 07.11.2017 | 1,000 | 40,00  |            | -      | HR   |
|    |        |        |            |               |                    |                |        |        |         | JANJEĆI KOTLET S      |            | 1     |        |            |        |      |
| 15 |        |        |            |               |                    |                |        |        |         | LISTIĆIMA KADULJE     | 07.11.2017 | 1,000 | 120,00 |            | -      | HR   |
| 16 | i      |        |            |               |                    |                |        |        |         | ODRESCI OD POVRĆA     | 07.11.2017 | 1,000 | 60,00  |            | -      | HR   |
| 17 |        |        |            |               |                    |                |        |        |         | JUHA GOVEĐA           | 07.11.2017 | 1,000 | 15,00  |            | -      | HR   |
| 18 |        |        |            |               |                    |                |        |        |         |                       |            |       |        |            |        |      |
|    |        |        |            |               |                    |                |        |        |         | JANJEĆI KOTLET S      |            | 1     |        |            |        |      |
| 19 | 659    | 1229   | 07.11.2017 | A'LA CARTE    | 001 Lorena Radetić | Lorena Radetić | 295,00 | +      |         | LISTIĆIMA KADULJE     | 07.11.2017 | 1,000 | 120,00 |            | -      | HR   |
|    |        |        |            |               |                    |                |        |        |         | POVRĆE NA ŽARU MARIN. |            |       |        |            |        |      |
| 20 |        |        |            |               |                    |                |        |        |         | U MAS.ULJU            | 07.11.2017 | 1,000 | 65,00  |            | -      | HR   |
| 21 |        |        |            |               |                    |                |        |        |         | SALATA MJEŠANA        | 07.11.2017 | 1,000 | 25,00  |            | -      | HR   |
| 22 |        |        |            |               |                    |                |        |        |         | PRŽENI KRUMPIRIĆI     | 07.11.2017 | 1,000 | 25,00  |            | -      | HR   |
| 23 |        |        |            |               |                    |                |        |        |         | ODRESCI OD POVRĆA     | 07.11.2017 | 1,000 | 60,00  |            | -      | HR   |

1.1.4.5.3 Pregled narudžbi i ra una

Pregled prometa omogućava iz POSMANAGER-a pregleda narudžbi i računa za online POS blagajničkim kasama. Podatke je moguće pregledavati za tekući datum ili za prethodno razdoblje.

# Pregled prometa - NA RUDŽBE I RAČUNI

| Datum: 0    | 5.11.2017  | С 🖸 к      | (asa:       | 11010 Kasa - APER | ITIV BAR WOLF | •      | Korisnik:           |             | Svi k | orisnici                                                                                                    |        |        | •    |
|-------------|------------|------------|-------------|-------------------|---------------|--------|---------------------|-------------|-------|----------------------------------------------------------------------------------------------------|--------|--------|------|
|             |            | т          | īp pregleda | NARUDZBE_I_RACI   | JNI           | •      | Prikaži storno raču | n/narudžba: | ✓     |                                                                                                    | Izvoz  | u Exce | el   |
| Računi i Na | rudžbe:    |            |             |                   |               |        |                     |             |       |                                                                                                    |        |        |      |
| RBR         | RBN        | Do         | dano        | Cjenik            | Koris         | nik    | Unos korisn         | ik To       | otal  | Storno                                                                                                    | Mjesto | prihod | la   |
|             | 1239 0     | 7.11.17 09 | 9:31        | A'LA CARTE        | 001 Lorena Ra | adetić | Lorena Radetić      | 19          | 98,00 |                                                                                                    |        |        | -    |
| 668         | 1238 0     | 7.11.17 08 | 3:58        | A'LA CARTE        | 001 Lorena Ra | adetić | Lorena Radetić      | 8           | 00,00 |                                                                                                    |        |        |      |
| 667         | 1237 0     | 7.11.17 08 | 8:55        | A'LA CARTE        | 001 Lorena Ra | adetić | Lorena Radetić      | 1           | 42,00 |                                                                                                    |        |        |      |
| 666         | 1236 0     | 7.11.17 08 | 3:54        | A'LA CARTE        | 001 Lorena Ra | adetić | Lorena Radetić      | 56          | 50,00 |                                                                                                    |        |        |      |
| 665         | 1235 0     | 7.11.17 08 | 3:39        | A'LA CARTE        | 001 Lorena Ra | adetić | Lorena Radetić      |             | 25,00 |                                                                                                    |        |        |      |
| 664         | 1234 0     | 7.11.17 08 | 3:38        | A'LA CARTE        | 001 Lorena Ra | adetić | Lorena Radetić      |             | 48,00 |                                                                                                    |        |        |      |
| 663         | 1230 0     | 7.11.17 08 | 3:36        | A'LA CARTE        | 001 Lorena Ra | adetić | Lorena Radetić      | 56          | 55,00 |                                                                                                    |        |        | 33   |
| 662         | 1233 0     | 7.11.17 08 | 3:37        | A'LA CARTE        | 001 Lorena Ra | adetić | Lorena Radetić      | 6           | 10,00 |                                                                                                    |        |        |      |
| 661         | 1232 0     | 7.11.17 08 | 3:37        | A'LA CARTE        | 001 Lorena Ra | adetić | Lorena Radetić      | -29         | 95,00 | <ul> <li>Image: A set of the set of the</li></ul> |        |        | 345  |
| 660         | 1231 0     | 7.11.17 08 | 8:36        | A'LA CARTE        | 001 Lorena Ra | adetić | Lorena Radetić      | 8           | 10,00 |                                                                                                    |        |        |      |
| 659         | 1229 0     | 7.11.17 08 | 8:36        | A'LA CARTE        | 001 Lorena Ra | adetić | Lorena Radetić      | 29          | 95,00 | <b>~</b>                                                                                                    |        |        |      |
| 658         | 1228 0     | 7.11.17 08 | 8:36        | A'LA CARTE        | 001 Lorena Ra | adetić | Lorena Radetić      | 20          | 30,00 |                                                                                                    |        |        |      |
|             | 1227 0     | 7.11.17 08 | 8:36        | A'LA CARTE        | 001 Lorena Ra | adetić | Lorena Radetić      | -10         | 04,00 | <ul> <li>Image: A set of the set of the</li></ul> |        |        |      |
| 657         | 1225 0     | 7.11.17 08 | 3:35        | A'LA CARTE        | 001 Lorena Ra | adetić | Lorena Radetić      | 1           | 44.00 |                                                                                                    |        |        | -    |
| Stavke:     |            |            |             |                   |               |        |                     |             |       |                                                                                                    |        |        |      |
|             | NA         | ZIV        |             | Doda              | na            | Kol.   | Iznos               |             | S     | torno Tip                                                                                                    |        | Storne | K.GR |
| Kakao       |            |            | C           | 7.11.17 08:39     |               | 2,000  | 24,00               |             |       |                                                                                                    |        |        | PI   |
| KAKAO       |            |            | 0           | 07.11.17 08:39    |               | -3,000 | -36,00              | PRO_KOLIO   | 2     |                                                                                                    |        | ✓      | PI   |
| KAKAO       |            |            | C           | 7.11.17 08:39     |               | 3,000  | 36,00               | PRO_KOLIO   | 2     |                                                                                                    |        | ✓      | PI   |
| KAVA CAPI   | PUCCINO    |            | C           | 7.11.17 08:39     |               | 3,000  | 24,00               |             |       |                                                                                                    |        |        | PI   |
|             |            |            |             |                   |               |        |                     |             |       |                                                                                                    |        |        |      |
| /rste Napla | ite: Gotov | vina       |             |                   |               |        |                     |             |       |                                                                                                    |        |        |      |

## Zaglavlje:

*Datum:* 05.11.2017 — datum blagajne za pregled prometa, strelice gore/dolje za šetanje po datumima naprijed nazad te kalendar za odabir datuma pregleda prometa

*Kasa:* – kasa za pregled prometa. Odabir kase iz padajućeg niza, pojavljuju se sve kase za POS shemu

*Korisnik:* – odabir korisnika (konobara) za pregled prometa. Mogu biti svi korisnici ili može se odabrati korisnik iz padajućeg niza. Prikazuju se svi korisnici za odabranu kasu

*Tip pregleda* – odabir tipa za pregled podataka NARUDŽBE I RAČUNI. Moguća su tri tipa prikaza podataka:NARUDŽBE, RAČUNI, NARUDŽBE I RAČUNI

Prikaži storno račun/narudžba: da/ne – odabirom da prikazuju se i storno računi/narudžbe

## Gumb:

Izvoz u Excel – otvara direktoriji za spremanje kreiranog izvještaja Pregled prometa.xls

## Narudžbe:

RBR – redni broj računa
RBN – redni broj narudžbe
Dodano – datum i sat otvaranja narudžbe
Cjenik – cjenik/način potrošnje po kojem je otvorena narudžba/račun
Korisnika – šifra, ime i prezime konobara koji je izradio narudžbu/račun
Total – iznos narudžbe/računa
Storno – ako je polje označeno zelenom kvačicom narudžba/račun je storniran

Mjesto prihoda – šifra mjesta troška kojem pripada proizvod

#### Stavke: – odabirom / narudžbe računa prikazuju se stavke narudžbe/računa.

Naziv – naziv proizvoda Dodana – datum i sat dodavanja stavke na narudžbu/račun Kol. – količina proizvoda na narudžbi/računu Iznos – iznos stavke narudžbe/računa Storno Tip – tip storna stavke narudžbe/računa Storno – ako je polje označeno zelenom kvačicom stavka narudžbe/računa je stornirana K.GR. – knjigovodstvena grupa proizvoda

#### Podnožje:

*Vrsta naplate* – za odabrani račun ispisuje se vrsta naplate računa, dok se za odabranu narudžbu ne ispisuje vrsta naplate

#### Gumb:

*Zatvori* – zatvara formu Pregled prometa *Osvježi liste* – osvježava prikaz podataka po odabranim parametrima

## Izvoz u Excel:

Izvoz u Excel – otvara direktoriji za spremanje kreiranog izvještaja Pregled prometa.xls

| 🛓 Save                        |                       | ×             |
|-------------------------------|-----------------------|---------------|
| Save <u>I</u> n: 🗀            | Dokumenti             | - 🗈 🏠 🏕 🗄 🖿   |
| Popis funk Pregled prediction | cija.xls<br>ometa.xls |               |
|                               |                       |               |
|                               |                       |               |
|                               |                       |               |
| File <u>N</u> ame:            | Pregled prometa.xls   |               |
| Files of <u>Type</u> :        | All Files             | •             |
|                               | [                     | Save Odustani |

#### Gumb:

Save – sprema kreirani dokument uz potvrdu

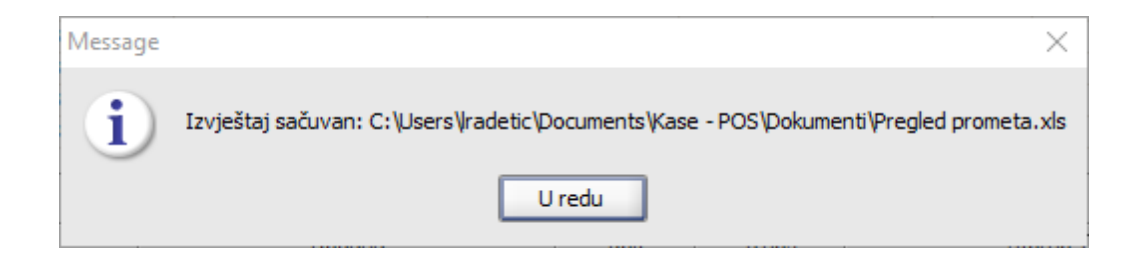

# Pregled prometa - NA RUDŽBE I RAČUNI

| d  | A             | В    | С          | D          | E                  | F              | G      | Н      | 1      | J | K                        | L          | М      | N      | 0          | P      | Q    |
|----|---------------|------|------------|------------|--------------------|----------------|--------|--------|--------|---|--------------------------|------------|--------|--------|------------|--------|------|
|    |               |      |            |            |                    |                |        |        |        |   |                          |            |        |        |            |        |      |
| 1  | <u>Računi</u> |      |            |            |                    |                |        |        |        |   | <u>Stavke</u>            |            |        |        |            |        |      |
|    |               |      |            |            |                    |                |        |        | Mjesto |   |                          |            |        |        |            |        |      |
| 2  | RBR           | RBN  | Dodano     | Cienik     | Korisnik           | Unos korisnik  | Total  | Storno | a      |   | Naziv                    | Dodana     | Kol.   | Iznos  | Storno tip | Storno | K.GR |
| 3  | 664           | 1234 | 07.11.2017 | A'LA CARTE | 001 Lorena Radetić | Lorena Radetić | 48.00  | -      | -      | - | KAKAO                    | 07.11.2017 | -3.000 | -36.00 | PRO KOLIC  | +      | PI   |
| 4  |               |      |            |            |                    |                |        |        |        |   | KAKAO                    | 07.11.2017 | 2,000  | 24.00  |            | -      | PI   |
| 5  |               |      |            |            |                    |                |        |        |        |   | KAVA CAPPUCCINO          | 07.11.2017 | 3,000  | 24.00  |            | -      | PI   |
| 6  |               |      |            |            |                    |                |        |        |        |   | ΚΑΚΑΟ                    | 07.11.2017 | 3,000  | 36.00  | PRO KOLIC  | +      | PI   |
| 7  |               |      |            |            |                    |                |        |        |        |   |                          |            |        |        |            |        |      |
| 8  | 665           | 1235 | 07.11.2017 | A'LA CARTE | 001 Lorena Radetić | Lorena Radetić | 25.00  | -      |        |   | CIGARETE DAVIDOF LIGHT   | 07.11.2017 | 1.000  | 25.00  |            | -      | TR   |
| 9  |               |      |            |            |                    |                |        |        |        |   |                          |            | .,     |        |            |        |      |
|    |               |      |            |            |                    |                |        |        |        |   | VINO PINOT BUELI 0.75    |            |        |        |            |        |      |
| 10 | 666           | 1236 | 07.11.2017 | A'LA CARTE | 001 Lorena Radetić | Lorena Radetić | 560.00 | -      |        |   | KOM                      | 07.11.2017 | 1.000  | 150.00 |            | -      | PI   |
| 11 |               |      |            |            |                    |                |        |        |        |   | VINO POŠIP SV. IVAN 0.75 | 07.11.2017 | 1.000  | 200.00 |            | -      | PI   |
|    |               |      |            |            |                    |                |        |        |        |   | VINO PINOT SIVI F.ARMAN  |            |        |        |            |        |      |
| 12 |               |      |            |            |                    |                |        |        |        |   | 0.75                     | 07.11.2017 | 1.000  | 210.00 |            | -      | PI   |
| 13 |               |      |            |            |                    |                |        |        |        |   |                          |            |        |        |            |        |      |
| 14 | 667           | 1237 | 07.11.2017 | A'LA CARTE | 001 Lorena Radetić | Lorena Radetić | 142.00 | -      |        |   | VINO CRNO 1 LIT          | 07.11.2017 | 1.000  | 80.00  |            | -      | PI   |
| 15 |               |      |            |            |                    |                |        |        |        |   | BRANDY 0.03 LIT          | 07.11.2017 | 1.000  | 12.00  |            | -      | PI   |
| 16 |               |      |            |            |                    |                |        |        |        |   | RUM DOMAĆI 0.03 LIT      | 07.11.2017 | 1.000  | 12.00  |            | -      | PI   |
| 17 |               |      |            |            |                    |                |        |        |        |   | GIN GORDONS 0.03 LIT     | 07.11.2017 | 1.000  | 20.00  |            | -      | PI   |
| 18 |               |      |            |            |                    |                |        |        |        |   | RUM BACARDI 0.03         | 07.11.2017 | 1.000  | 18.00  |            | -      | PI   |
| 19 |               |      |            |            |                    |                |        |        |        |   |                          |            |        |        |            |        |      |
|    |               |      |            |            |                    |                |        |        |        |   | VINO PINOT BUELI 0.75    |            |        |        |            |        |      |
| 20 | 668           | 1238 | 07.11.2017 | A'LA CARTE | 001 Lorena Radetić | Lorena Radetić | 800,00 | -      |        |   | KOM                      | 07.11.2017 | 1,000  | 150,00 |            | -      | PI   |
| 21 |               |      |            |            |                    |                |        |        |        |   | VINO CRNO 1 LIT          | 07.11.2017 | 1.000  | 80.00  |            | -      | PI   |
|    |               |      |            |            |                    |                |        |        |        |   | VINO PINOT BIJELI 0.75   |            | r .    |        |            |        |      |
| 22 |               |      |            |            |                    |                |        |        |        |   | KOM                      | 07.11.2017 | 1,000  | 150,00 |            | -      | PI   |
|    |               |      |            |            |                    |                |        |        |        |   | VINO PINOT SIVI F.ARMAN  |            |        |        |            |        |      |
| 23 |               |      |            |            |                    |                |        |        |        |   | 0,75                     | 07.11.2017 | 1,000  | 210,00 |            | -      | PI   |
|    |               |      |            |            |                    |                |        |        |        |   | VINO PINOT SIVI F.ARMAN  |            |        |        |            |        |      |
| 24 |               |      |            |            |                    |                |        |        |        |   | 0,75                     | 07.11.2017 | 1,000  | 210,00 |            | -      | PI   |
| 25 |               |      |            |            |                    |                |        |        |        |   |                          |            |        |        |            |        |      |
| 26 |               | 1239 | 07.11.2017 | A'LA CARTE | 001 Lorena Radetić | Lorena Radetić | 198,00 | -      |        |   | NESCAFE                  | 07.11.2017 | -1,000 | -8,00  | PRO_KOLIC  | +      | PI   |
| 27 |               |      |            |            |                    |                |        |        |        |   | NESCAFE                  | 07.11.2017 | 5,000  | 40,00  |            | -      | PI   |
|    |               |      |            |            |                    |                |        |        |        |   | VINO MERLOT CORONICA     |            |        |        |            |        |      |
| 28 |               |      |            |            |                    |                |        |        |        |   | 0,75                     | 07.11.2017 | 1,000  | 150,00 |            | -      | PI   |
| 29 |               |      |            |            |                    |                |        |        |        |   | KAVA CAPPUCCINO          | 07.11.2017 | 1,000  | 8,00   |            | -      | PI   |
| 30 |               |      |            |            |                    |                |        |        |        |   | NESCAFE                  | 07.11.2017 | 1,000  | 8,00   | PRO_KOLIC  | ÷      | PI   |

## 1.1.4.6 ARTIKLI CJENIKA

Artikli cjenika omogućava pregled i izvoz u Excel cjenika (načina potrošnje) s pripadajućim artiklima za odabranu kasu.

## **Postupak:**

Odabrati kasu za pregled ili ispis cjenika.

Artikli cjenika

Gumb

"Artikli cjenika" – otvara se pomoćni prozor za

pregled artikala.

1.1.4.6.1 Popis cjenika i njihovi artikli

Pregled i izvoz u Excel cjenika i pripadajućih artikla.

## Popis cjenika i njihovi artikli

| 🕌 Popis cjenik       | a i njihovi artikli             |          |         |  |  |  |  |  |  |
|----------------------|---------------------------------|----------|---------|--|--|--|--|--|--|
| Popis cjenika:       |                                 |          |         |  |  |  |  |  |  |
| A'LA CARTE           |                                 |          | -       |  |  |  |  |  |  |
| Popis artikala cjeni | Popis artikala cjenika:         |          |         |  |  |  |  |  |  |
| Šifra:               | Naziv                           | /: Cijen | a:      |  |  |  |  |  |  |
| 605001               | DALMATINSKI PRŠUT WOLF          | 15,00    |         |  |  |  |  |  |  |
| 605005               | SALATA OD HOBOTNICE NA RIBARSKI | 35,00    |         |  |  |  |  |  |  |
| 605006               | SALATA OD SIPE, ŠKAMPA I PRŠUTA | 35,00    |         |  |  |  |  |  |  |
| 605012               | HLADNA PURICA                   | 20,00    | 333     |  |  |  |  |  |  |
| 605013               | PRŠUT SA DINJOM POR.100GR       | 20,00    |         |  |  |  |  |  |  |
| 610001               | JUHA KREPKA                     | 15,00    |         |  |  |  |  |  |  |
| 610002               | JUHA GOVEÐA                     | 15,00    |         |  |  |  |  |  |  |
| 610003               | JUHA OD POVRĆA S KOPROM         | 15,00    |         |  |  |  |  |  |  |
| 610004               | JUHA KREM OD LEĆE S KUKURUZOM I | 20,00    |         |  |  |  |  |  |  |
| 610006               | JUHA GULAŠ SA CRNIM KRUHOM      | 20,00    |         |  |  |  |  |  |  |
| 615003               | BIJELI RIŽOTS RAČIĆ. I ŠAMPINJ. | 45,00    |         |  |  |  |  |  |  |
| 615004               | ZELENI RIŽOT                    | 40,00    |         |  |  |  |  |  |  |
| 615005               | ŠARENI REZANCI SA ŠKAMPIMA      | 50,00    |         |  |  |  |  |  |  |
| 620007               | ODREZAK OD PUREĆIH PRSA         | 50,00    |         |  |  |  |  |  |  |
| 620008               | GOVEÐI FILE U UMAKU OD PIVA     | 85,00    |         |  |  |  |  |  |  |
| 625001               | PIVSKA KOBASICA NA ŽARU         | 30,00    |         |  |  |  |  |  |  |
| 625002               | ČEVAPČIĆI SA ŽARA               | 30,00    |         |  |  |  |  |  |  |
| 625003               | RAMSTEK SA ZELENIM MASLINAMA    | 70,00    |         |  |  |  |  |  |  |
| 635008               | LIGNJE NA ŽARU 250 GR           | 45,00    |         |  |  |  |  |  |  |
| 650011               | SALATA RAJČICA                  | 15,00    |         |  |  |  |  |  |  |
| 650012               | SALATA KUPUS SVIJEŽ             | 15,00    |         |  |  |  |  |  |  |
| 650013               | PORCIJA MASLINA                 | 20,00    |         |  |  |  |  |  |  |
| 675008               | PALAČINKE ČOKOLADA              | 25,00    |         |  |  |  |  |  |  |
| 675009               | PALAČINKE SLAD 2 KUG GOTOV      | 25,00    |         |  |  |  |  |  |  |
| 850003               | VLAHOVAC 0.03                   | 10,00    |         |  |  |  |  |  |  |
| 850004               | PELINKOVAC 0.03                 | 10,00    |         |  |  |  |  |  |  |
| 850006               | CYNAR 0.03                      | 10,00    |         |  |  |  |  |  |  |
| 850007               | BITTER ISTRA 0.03               | 10,00    | -       |  |  |  |  |  |  |
| Izvoz u Excel        | ]                               |          | Zatvori |  |  |  |  |  |  |

*Popis cjenika* – u padajućem izborniku prikazuju se svi cjenici (načini potrošnje) za odabranu kasu. Odabirom cjenika prikazuju se pripadajući artikli.

*Popis artikala cjenika* – prikazuje šifru, naziv i prodaju cijenu artikala koji pripada cjeniku iz Popisa cjenika.

## Gumb:

*Izvoz u Excel* – omogućava izvoz odabranoga cjenika i pripadajućih artikala u Excel dokument: <u>Spremanje Excel dokumenta za odabrani cjenik</u>.

Zatvori – zatvara se pregled artikal cjenika.

| 🖆 Save                                            |
|---------------------------------------------------|
| Save In: 🗀 My Documents 🔹 🛍 🖄 😂 🖿                 |
| 🗀 1. ZAHTJEVI-VALAMAR                             |
| 🗀 1.Testiranje 🖸                                  |
| 🗀 2. god 🗋                                        |
| 🗀 2. Zahtjevi 📫                                   |
| Ca Aplikativni server testiranje                  |
| DES C                                             |
| 🗀 GAS 🚨                                           |
| 🗀 KAG - POS 🖸                                     |
|                                                   |
| File Name:         Artikli_cjenika_A'LA CARTE.xls |
| Files of Type: All Files                          |
| Save Cancel                                       |

### Spremanje Excel dokumenta za odabrani cjenik

#### 1.1.4.7 IZVJEŠTAJI PO KUPCIMA

Izvještaj po kupcima omogućava excel izvještaje o:

- Popisu računa po kupcima za vrstu plaćanja u odabranom razdoblju.
- Sumu računa po kupcima za vrstu plaćanja u odabranom razdoblju.

| U glavnom meniju Dodaci odabrati | Izvještaj po kupcima |  |
|----------------------------------|----------------------|--|
| po kupcima                       |                      |  |

#### Izvještaj po kupcima

| 🕌 Izvještaj po kupcima                     |                                                                                                |
|--------------------------------------------|------------------------------------------------------------------------------------------------|
| Vrsta plaćanja:<br>Datum:<br>Završni datum | IRN - na račun adrese  O1.10.2011  30.11.2011  Popis računa po kupcima  Suma računa po kupcima |
|                                            | Odustani                                                                                       |

*Vrsta plaćanja* – u padajućem nizu odabrati vrstu plaćanja iza izvještaj. *Datum:* – unos ili odabir iz kalendara početnog datuma za izvještaj. *Završni datum:* – unos ili odabir iz kalendara završnog datuma za izvještaj.

## Gumb:

*Popis računa po kupcima* – pokreće kreiranje Excel datoteke s odabranim parametrima <u>Popis računa</u> <u>po kupcima</u>.

*Suma računa po kupcima* – pokreće kreiranje Excel datoteke s odabranim parametrima <u>Suma</u> računa po kupcima.

Odustani – izlaz iz ekrana Izvještaj po kupcima.

#### 1.1.4.7.1 Popis ra una po kupcima

## **Postupak:**

*Popis računa po kupcima* – pokreće kreiranje Excel datoteke s odabranim parametrima: <u>Popis</u> <u>računa po kupcima</u>.

## Popis računa po kupcima

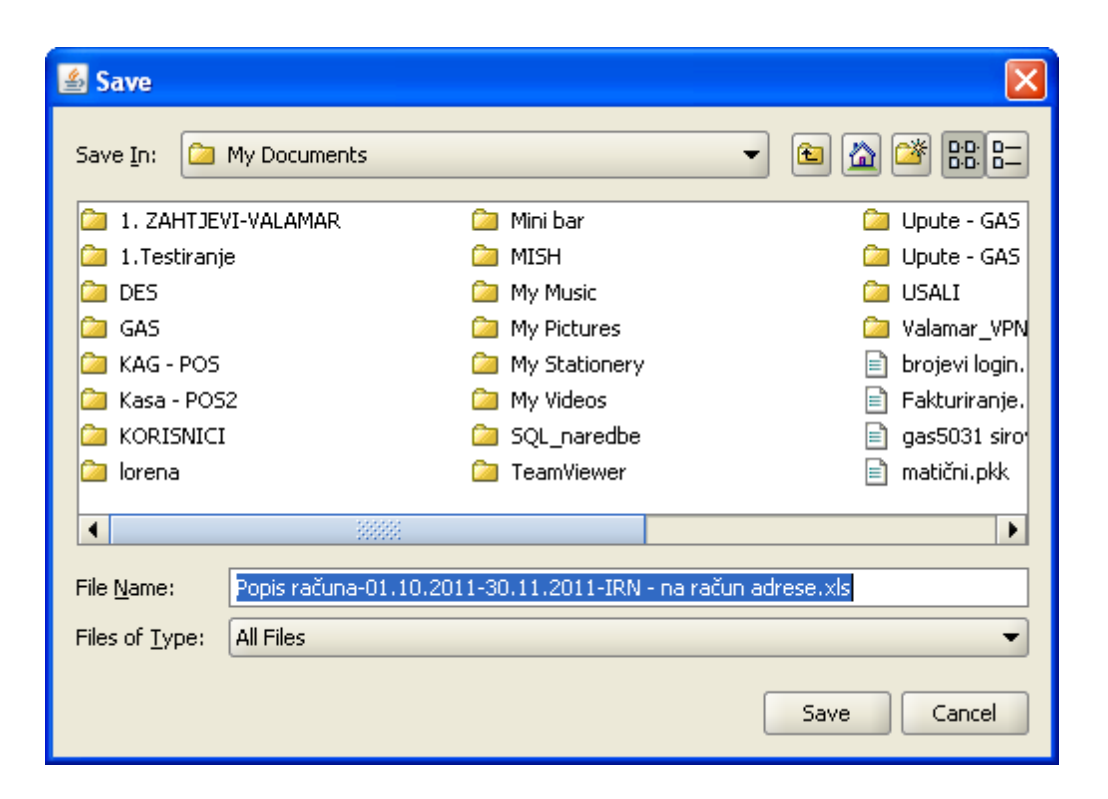

*Spremanje Excel datoteke* – javlja obavijest gdje je datoteka spremljena i pod kojim nazivom: <u>Poruka</u>.

Poruka

| Message |                                                                                                    |
|---------|----------------------------------------------------------------------------------------------------|
| i       | Izvještaj sačuvan: C:\Documents and Settings\Iradetic\My Documents\Popis računa-01.10.2011-30.11.2011-IRN - na račun adrese.xls |
|         | ОК                                                                                                    |

*Pregled spremljene datoteke za Popis računa po kupcima – Popis računa-01.10.2011-30.11.2011 - IRN - na račun adrese.* 

Popis računa-01.10.2011-30.11.2011 -IRN - na račun adrese

|    | Α            | В                     | С           | D        | E            | F                    | G |
|----|--------------|-----------------------|-------------|----------|--------------|----------------------|---|
| 1  | Cjenik:      | IRN - na račun adrese |             |          |              |                      |   |
| 2  | <u>Šifra</u> | Naziv                 | Rbr. računa | Total    | <u>Šifra</u> | Kasa                 |   |
| 3  | 000004       | GALIOT BON            | 22          | 1.160,00 | 14001        | Restoran Tamaris     |   |
| 4  | 000004       | GALIOT BON            | 23          | 1.960,00 | 14001        | Restoran Tamaris     |   |
| -5 | 000004       | GALIOT BON            | 24          | 720,00   | 14001        | Restoran Tamaris     |   |
| 6  | 000004       | GALIOT BON            | 25          | 628,00   | 14001        | Restoran Tamaris     |   |
| 7  | 000004       | GALIOT BON            | 26          | 568,00   | 14001        | Restoran Tamaris     |   |
| 8  | 000180       | ANTE MARETIĆ          | 101271      | 175,00   | 04021        | Aperitiv Wolf Test   |   |
| 9  | 000305       | - CURIĆ SVADBA        | 101257      | 102,00   | 04021        | Aperitiv Wolf Test   |   |
| 10 | 000363       | MLADINA D.O.O.        | 100198      | 1.260,00 | 04024        | Kafeterija Wolf Test |   |
| 11 | 000363       | MLADINA D.O.O.        | 100199      | 1.120,00 | 04024        | Kafeterija Wolf Test |   |
| 12 | 000363       | MLADINA D.O.O.        | 100200      | 1.050,00 | 04024        | Kafeterija Wolf Test |   |
| 13 | 000363       | MLADINA D.O.O.        | 100201      | 2.100,00 | 04024        | Kafeterija Wolf Test |   |
| 14 | 000363       | MLADINA D.O.O.        | 100202      | 600,00   | 04024        | Kafeterija Wolf Test |   |
| 15 | 000363       | MLADINA D.O.O.        | 100203      | 1.500,00 | 04024        | Kafeterija Wolf Test |   |
| 16 | 000383       | AVENTIS D. O.O        | 100149      | 625,00   | 04022        | Plaža Wolf Test      |   |
| 17 | 000383       | AVENTIS D. O.O        | 100150      | 1.100,00 | 04022        | Plaža Wolf Test      |   |
| 18 | 000383       | AVENTIS D. O.O        | 100151      | 1.100,00 | 04022        | Plaža Wolf Test      |   |
| 19 | 000383       | AVENTIS D. O.O        | 100152      | 1.080,00 | 04022        | Plaža Wolf Test      |   |
| 20 | 000383       | AVENTIS D. O.O        | 100153      | 880,00   | 04022        | Plaža Wolf Test      |   |
| 21 | 000383       | AVENTIS D. O.O        | 100154      | 1.188,00 | 04022        | Plaža Wolf Test      |   |
| 22 | 000383       | AVENTIS D. O.O        | 100155      | 1.650,00 | 04022        | Plaža Wolf Test      |   |
| 23 | 000396       | ARTINTERIJERI D.O.O.  | 70          | 840,00   | 14001        | Restoran Tamaris     |   |

1.1.4.7.2 Suma ra una po kupcima

## Postupak:

*Suma računa po kupcima* – pokreće kreiranje Excel datoteke s odabranim parametrima: <u>Suma</u> računa po kupcima.

# Suma računa po kupcima

| <b>≝</b> Save                                                     |                 |
|-------------------------------------------------------------------|-----------------|
| Save In: 🙆 My Documents                                           | - 🛍 🖄 🎬 🗄       |
| 🗀 1. ZAHTJEVI-VALAMAR                                             | 🞾 Mini bar      |
| 🗀 1.Testiranje                                                    | 🗀 MISH          |
| 🗀 DES                                                             | 🗀 My Music      |
| 🗀 GAS                                                             | 🗀 My Pictures   |
| 🗀 KAG - POS                                                       | 🗀 My Stationery |
| 🗀 Kasa - POS2                                                     | 🗀 My Videos     |
| Carlonici                                                         | 🗀 SQL_naredbe   |
| 🗀 lorena                                                          | 🗀 TeamViewer    |
|                                                                   | Þ               |
| File <u>N</u> ame: Suma računa-01.10.2011-30.11.2011-IRN - na rač | čun adrese.xls  |
| Files of <u>Type</u> : All Files                                  | •               |
|                                                                   | Save Cancel     |

*Spremanje Excel datoteke* – javlja obavijest gdje je datoteka spremljena i pod kojim nazivom: <u>Poruka</u>.

| Poruka |
|--------|
|--------|

| Message |                                                                                                    |
|---------|----------------------------------------------------------------------------------------------------|
| i       | Izvještaj sačuvan: C:\Documents and Settings\Iradetic\My Documents\Suma računa-01.10.2011-30.11.2011-IRN - na račun adrese.xls |
|         |                                                                                                    |

*Pregled spremljene datoteke za Suma računa po kupcima*: <u>Suma računa-01.10.2011-30.11.2011 -</u> <u>IRN - na račun adrese</u>.

Suma računa-01.10.2011-30.11.2011 -IRN - na račun adrese

|    | A            | В                           | C           | E |
|----|--------------|-----------------------------|-------------|---|
| 1  | Cjenik:      | IRN - na račun adrese       |             |   |
|    |              |                             |             |   |
| 2  | <u>Šifra</u> | Naziv                       | Suma računa |   |
| 3  | 000305       | - CURIĆ SVADBA              | 102,00      |   |
| 4  | 000552       | ABBOT LABORATORIES d.o.o    | 28.654,00   |   |
|    |              | ABBOTT LABORATORIES D.O.O.; |             |   |
| 5  | 000584       | BOJAN NAKIĆ - ALFIREVIĆ     | 6.635,00    |   |
| 6  | 000437       | A.BRAEUER SAVJETOVANJE      | 595,00      |   |
| 7  | 000698       | Agraf Sp. z.o.o.            | 18.359,00   |   |
| 8  | 000452       | AMEDEX D.O.O                | 3.550,00    |   |
| 9  | 000180       | ANTE MARETIĆ                | 175,00      |   |
| 10 | 000396       | ARTINTERIJERI D.O.O.        | 24.348,00   |   |
| 11 | 000516       | ASANATO D.O.O.              | 3.953,00    |   |
| 12 | 000383       | AVENTIS D. O.O              | 7.623,00    |   |
| 13 | 000407       | B 4 B D.O.O.                | 13.520,00   |   |
| 14 | 000449       | BATEL d.o.o.                | 10.920,00   |   |
| 15 | 000004       | GALIOT BON                  | 5.036,00    |   |
| 16 | 000363       | MLADINA D.O.O.              | 7.630,00    |   |
| 17 |              |                             |             |   |

## 1.1.4.8 KONFIGURACIJA ŠANKOMATA

Kroz konfiguraciju šankomata postavlja se veza gastro proizvoda i proizvoda šankomata. izradom narudžbe definirani proizvodi šalju se uređaju šankomat za točenje definiranih pića.

1.1.4.8.1 Šankomat

## **Postupak:**

Gumb

Odabrati kasu u za definiranje šankomata

📕 Konfiguracija šankomata

– otvara se pomoćni ekran za definiranje veze gastro

artikala i artikala šankomata

Konfiguracija šankomata

| 🕌 Konfiguraci        | ja šankomata     |                |      |         |                          |         |      |       | X            |
|----------------------|------------------|----------------|------|---------|--------------------------|---------|------|-------|--------------|
| Povezivanje artikala | a sa šankomatom: |                |      |         | Nazivi šankomat artikala |         |      |       |              |
| Šifra 🔺              | Naziv            | Šifra 1        | Kol. | Šifra 2 | Kol.                     | Šifra 3 | Kol. | Šifra | Naziv        |
|                      |                  |                |      |         |                          |         |      |       |              |
|                      | [                | Dodaj artikal  |      |         |                          |         |      |       | Dodaj naziv  |
|                      | l                | Jkloni artikle |      |         |                          |         |      |       | Obriši naziv |
|                      | Primjeni i izađi |                |      |         |                          |         |      | 1     | Izlaz        |

## Povezivanje artikala sa šankomatom:

Šifra – šifra proizvoda

- Naziv naziv proizvoda
- Šifra 1 povezivanje gastro artikla sa artiklima šankomata
- Kol. količina gastro artikla
- Šifra 2 povezivanje gastro artikla sa artiklima šankomata
- Kol. količina gastro artikla
- *Šifra 3* povezivanje gastro artikla sa artiklima šankomata
- Kol. količina gastro artikla

## Konfiguracija šankomata

| 🕌 Konfigu      | racija šankomata      |                |      |         |      |         |      |          |                  | × |
|----------------|-----------------------|----------------|------|---------|------|---------|------|----------|------------------|---|
| Povezivanje ar | tikala sa šankomatom: |                |      |         |      |         |      | Nazivi š | ankomat artikala |   |
| Šifra 🔺        | Naziv                 | Šifra 1        | Kol. | Šifra 2 | Kol. | Šifra 3 | Kol. | Šifra    | Naziv            |   |
| 851100         | MIŠ MAŠ 0,3           | 2              | 2 5  | 5       | 1    |         |      | 1        | Pivo 0.1         |   |
| 870001         | PIVO 0.5 (Š)          | 1              | 5    |         |      |         |      | 2        | Fanta 0.1        |   |
| 870002         | PIVO 0.3 (Š)          | 1              | 3    |         |      |         |      | 3        | Coca cola 0.1    |   |
| 870004         | PIVO 0.2 (S)          | 1              | 2    |         |      |         |      | 4        | Sprite 0.1       |   |
|                |                       |                |      |         |      |         |      | 5        | Vino crno 0.1    |   |
|                |                       |                |      |         |      |         |      |          |                  |   |
|                |                       | Dodaj artikal  |      |         |      |         |      |          | Dodaj naziv      |   |
|                |                       | Ukloni artikle |      |         |      |         |      |          | Obriši naziv     |   |
|                | Primjeni i izađi      |                |      |         |      |         |      |          | Izlaz            |   |

#### 1.1.4.9 PREGLED ISPISA RA UNA

Rregled ispisa računa omogućava na jednom mjestu pregledati ispis originala i duplikata računa za odabranu kasu u razdoblju.

1.1.4.9.1 Pregled podataka

#### **Postupak:**

Gumb

Odabrati kasu za pregled ispisa računa

🔍 Pregled ispisa računa

"Pregled ispisa računa" – otvara se pomoćni prozor

za pregled podataka

| Kasa     | 11010    | - APERITIV BAR WOLF | -                  |            |                        |                     |          |
|----------|----------|---------------------|--------------------|------------|------------------------|---------------------|----------|
| Datum od | 18.12.   | 2015 do 18.12.20    | 015 Cosvježi       |            |                        |                     |          |
| RBR 💌    | BR. ISPI | ISA TIP             | KORISNIK           | DATUM KASE | DATUM I VRIJEME ISPISA | DATUM I VRIJEME RN. | NAPOMENA |
| 827      | 2        | HR_FISKALIZACIJA    | 001 Lorena Radetić | 2015-12-18 | 18.12.2015 08:06:39    | 18.12.2015 08:06:39 | DUPLIKAT |
| 826      | 1        | HR_FISKALIZACIJA    | 001 Lorena Radetić | 2015-12-18 | 18.12.2015 08:05:23    | 18.12.2015 08:05:22 | ORIGINAL |
| 825      | 1        | HR_FISKALIZACIJA    | 001 Lorena Radetić | 2015-12-18 | 18.12.2015 08:02:38    | 18.12.2015 08:02:37 | ORIGINAL |
| 824      | 2        | HR_FISKALIZACIJA    | 001 Lorena Radetić | 2015-12-18 | 18.12.2015 08:02:35    | 18.12.2015 08:02:34 | DUPLIKAT |
| 823      | 1        | HR_FISKALIZACIJA    | 001 Lorena Radetić | 2015-12-18 | 18.12.2015 08:02:25    | 18.12.2015 08:02:24 | ORIGINAL |
| 822      | 1        | HR_FISKALIZACIJA    | 001 Lorena Radetić | 2015-12-18 | 18.12.2015 08:02:18    | 18.12.2015 08:02:17 | ORIGINAL |
| 821      | 1        | HR_FISKALIZACIJA    | 001 Lorena Radetić | 2015-12-18 | 18.12.2015 08:02:10    | 18.12.2015 08:02:09 | ORIGINAL |
| 820      | 1        | HR_FISKALIZACIJA    | 001 Lorena Radetić | 2015-12-18 | 18.12.2015 08:02:03    | 18.12.2015 08:02:02 | ORIGINAL |
| 819      | 1        | HR_FISKALIZACIJA    | 001 Lorena Radetić | 2015-12-18 | 18.12.2015 08:01:58    | 18.12.2015 08:01:57 | ORIGINAL |
| 818      | 1        | HR_FISKALIZACIJA    | 001 Lorena Radetić | 2015-12-18 | 18.12.2015 08:01:53    | 18.12.2015 08:01:51 | ORIGINAL |
| 817      | 2        | HR_FISKALIZACIJA    | 001 Lorena Radetić | 2015-12-18 | 18.12.2015 08:21:57    | 18.12.2015 08:01:40 | DUPLIKAT |
| 817      | 1        | HR_FISKALIZACIJA    | 001 Lorena Radetić | 2015-12-18 | 18.12.2015 08:01:45    | 18.12.2015 08:01:40 | ORIGINAL |
|          |          |                     |                    |            |                        |                     |          |
|          |          |                     |                    | Zatvori    |                        |                     |          |

Pregled ispisa računa

#### Elementi prozora - Pregled ispisa računa

Kasa – iz padajućeg niza odabrati kasu za pregled podataka Datum od: / do: – odabrati početni i završni datum za pregled

#### Gumb:

Osvježi – osvježava prikaz pregleda podataka po odabranim parametrima

#### Stavke prikaza:

RBR – redni broj računa BR.ISPISA – broj ispisa računa TIP – tip loga ispisa KORISNIK – RBR, Ime i prezime korisnika (konobara) DATUM KASE – datum blagajne DATUM I VRIJEME ISPISA – datum i vrijeme ispisa računa DATUM I VRIJEME RN. – datum i vrijeme naplate računa NAPOMENA – ispisuje se tip ispisa računa (ORIGINAL ili DUPLIKAT)

#### 1.1.4.10 DIZAJN STOLOVA

Kroz modul <Diazajn stolova> omogućen je dizajn grafičkog prikaz stolova i/ili stolica za rad POS kase. Korisnik sam definira i crte svoje poslovne prostore sa pripadajućim stolovima/stolicama i izgledom poslovnih prostora. Svaka kasa može imati više slojeva prikaza grafički definiranih stolova/stolica, u konfiguraciji kase na koraku <Parametri kase II> postavlja se zadani sloj.

#### 1.1.4.10.1 Crtanje stolova

#### **Postupak:**

Odabrati kasu u za dizajn stolova

Gumb

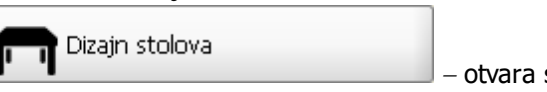

– otvara se pomoćni ekran za dizajn stolova

Ekran možemo podijeliti na tri dijela:

- 1. Lijevi dio upravljačke tipke za definiranje sloja te raspoređivanje i uređivanje stolova
- 2. Centralni dio površina sloja za crtanje grafičkog prikaza rasporeda stolova
- 3. Desni dio Stolovi/Dekor tip gumba za definiranje stolova i dekoracije za odvajanje pojedinih stolova ili dijelova sloja

| 🖆 Dizajn stolova                                                                                                    |          |                   |
|----------------------------------------------------------------------------------------------------|----------|-------------------|
| 0                                                                                                    |          | 8                 |
| Sloj<br>Restoran V D V                                                                                                    |          | Stolovi \ Dekor \ |
|                                                                                                    | 0        |                   |
|                                                                                                    |          | CUSTOM            |
| X:         0         Y:         0           Širina:         0         Visina:         0           Broj stola:         0         Mreža |          |                   |
| Odabrana boja: Primjeni                                                                                                    |          |                   |
|                                                                                                    |          |                   |
| U redu                                                                                                    | Odustani |                   |

#### Dizajn stolova

## Lijevi dio – upravljačke tipke za definiranje sloja te raspoređivanje i uređivanje stolova

Sloj:

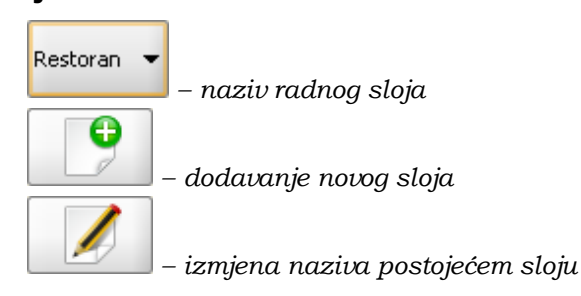

### Akcije:

|   | — označavar   | nje stola za 1 | uređivanje |
|---|---------------|----------------|------------|
| + | – seljenje od | labranog sto   | ola        |
| × | – brisanje od | labranog st    | ola        |
| 3 | – čišćenje/b  | risanje cijel  | og sloja   |
|   |               |                |            |
| - | S             | •              |            |
|   |               |                | – kretanje |

– kretanje stolovima po površini sloja: desno, lijevo, gode

dolje i okretanje stola

x: – pozicija stola u širini

y: – pozicija stola u visini

*Širina:* – širina ikone za odabrani stol

Visina: - visina ikone za odabrani stol

*Broj stola* – prikazuje se broj stola. broj stola definira se automatikom počevši od broja 1 ali može se i izmijeniti

Broj stolica – omogućava se unos broja stolica uz stol

Mreža – prikaz 5 mm mreže koja omogućava lakše slaganje stolova

Odabrana boja: - otvara se pomoćni ekran za odabir boje stola

Gumb:

Primijeni - primjene napravljenih izmjene kod definiranja stolova

#### Centralni dio – površina sloja za crtanje grafičkog prikaza rasporeda stolova

Površina odabranog sloja u kojem se definiraju stolovi i dekoracije

# Desni dio Stolovi/Dekor – tip gumba za definiranje stolova i dekoracije za odvajanje pojedinih stolova ili dijelova sloja

#### Stolovi:

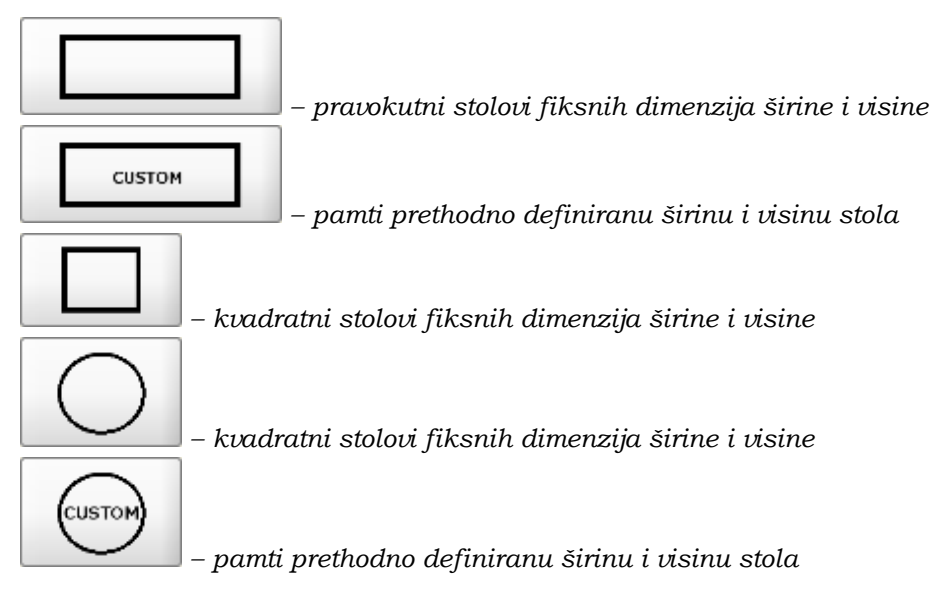

## Dekoracije:

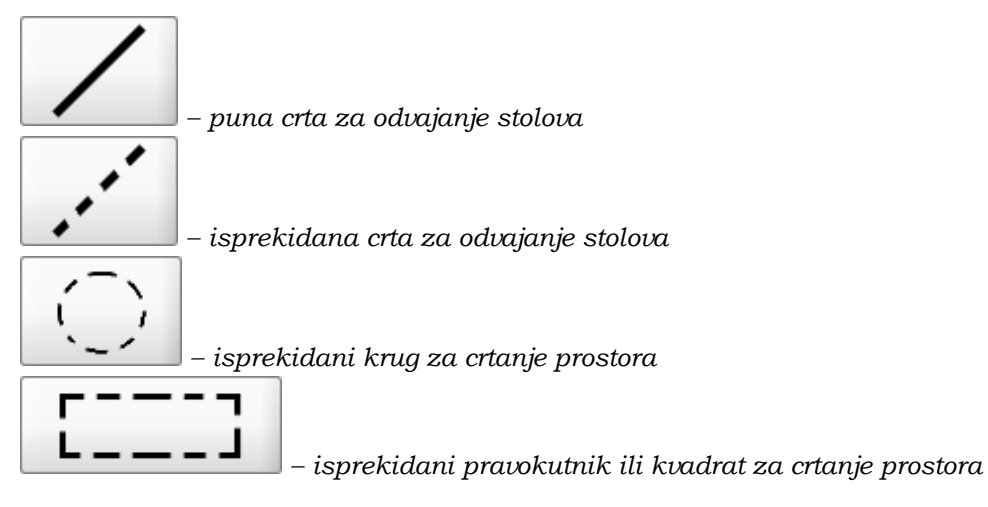

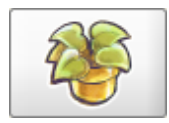

– dekoracija cvijeće

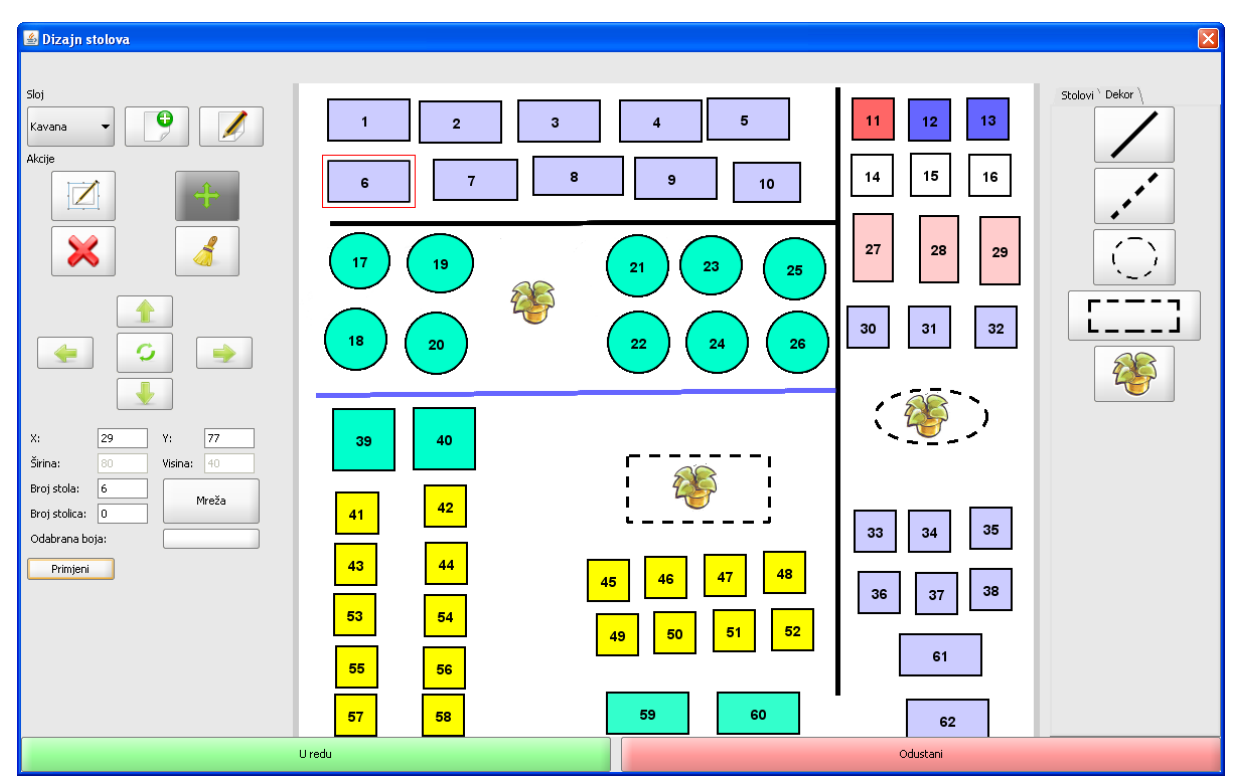

Dizajn stolova

#### 1.1.4.10.2 Crtanje stolova i stolica

U ovoj verziji omogućeno je dodavanje grafičkih stolica uz već prethodno dodanu mogućnost definiranja grafičkih stolova. Da bi primjena grafičkih stolica bila moguća na POS blagajničkim kasama potrebno je:

- definirati grafičke stolove i stolice
- postaviti parametar u konfiguraciji kase na <da>

Definiranje grafičkih stolova i stolica:

- Unijeti radni sloj
- Dodati stol
- Nakon dodavanja stola potrebno je stolu pridružiti odgovarajući broj stolica i potvrditi ih pomoću gumba <Primijeni>. Nakon što se broj stolica spremi kraj broja stola pojavljuje se i broj stolica npr.: broj stola 104 i broj stolica (6)

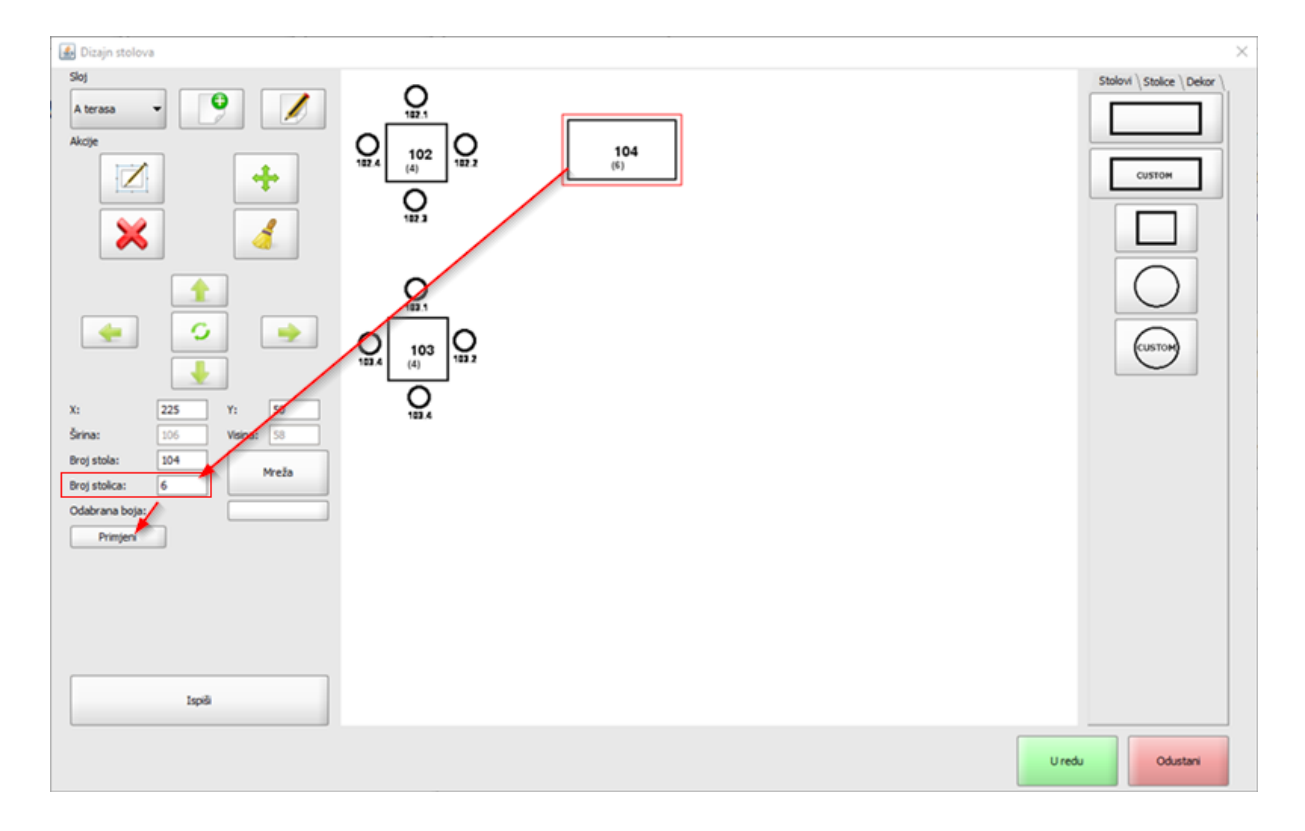

- Za dodavanje stolica potrebno je odabrati tab <Stolice> u kojem se nalaze dva oblika stolica
- Klikom na odabrani oblik stolica isti se preuzima i dodaje uz sam stol. Broj stolica se definira sa brojem stola i redom dodanim brojem stolica 104.1, 104.2, 104.3 ...

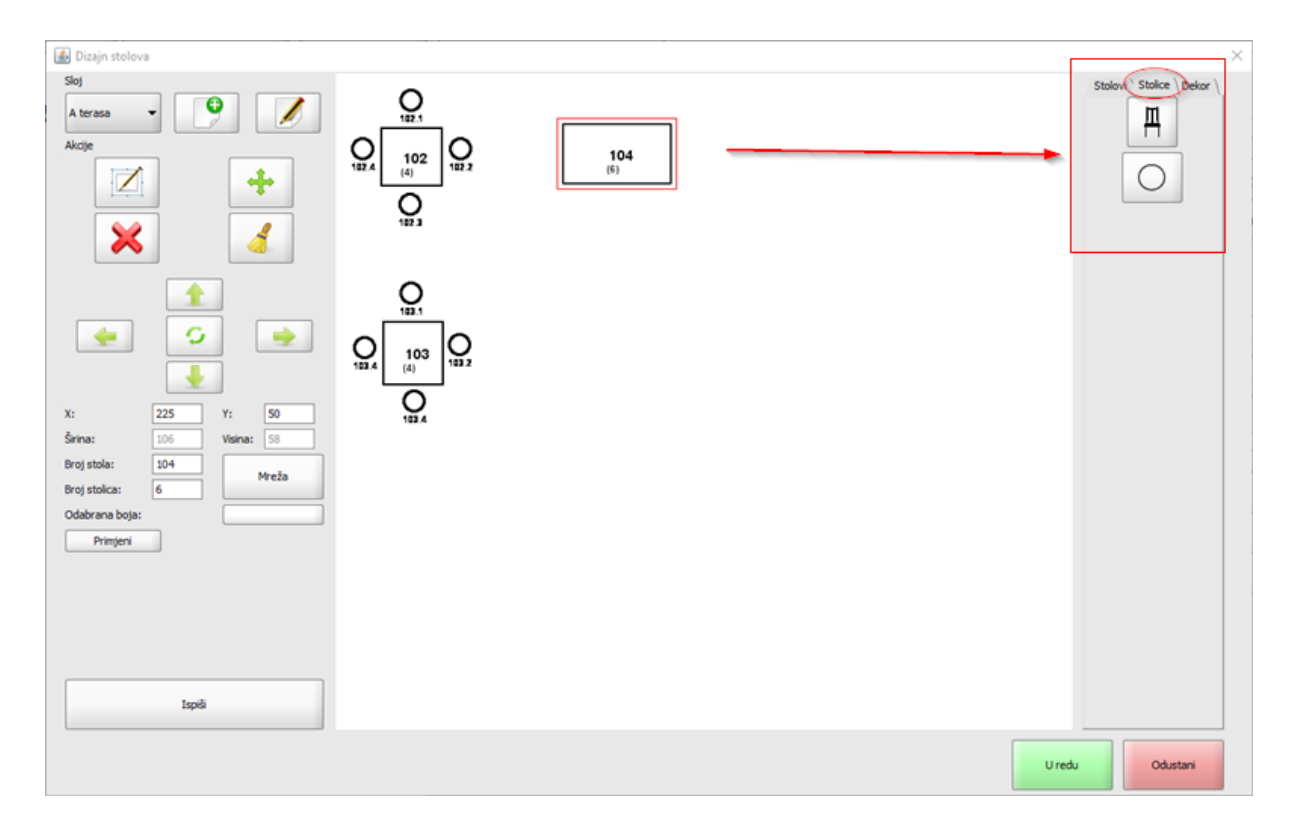

• Stolovi se mogu definirati i u bojama dok stolice ne

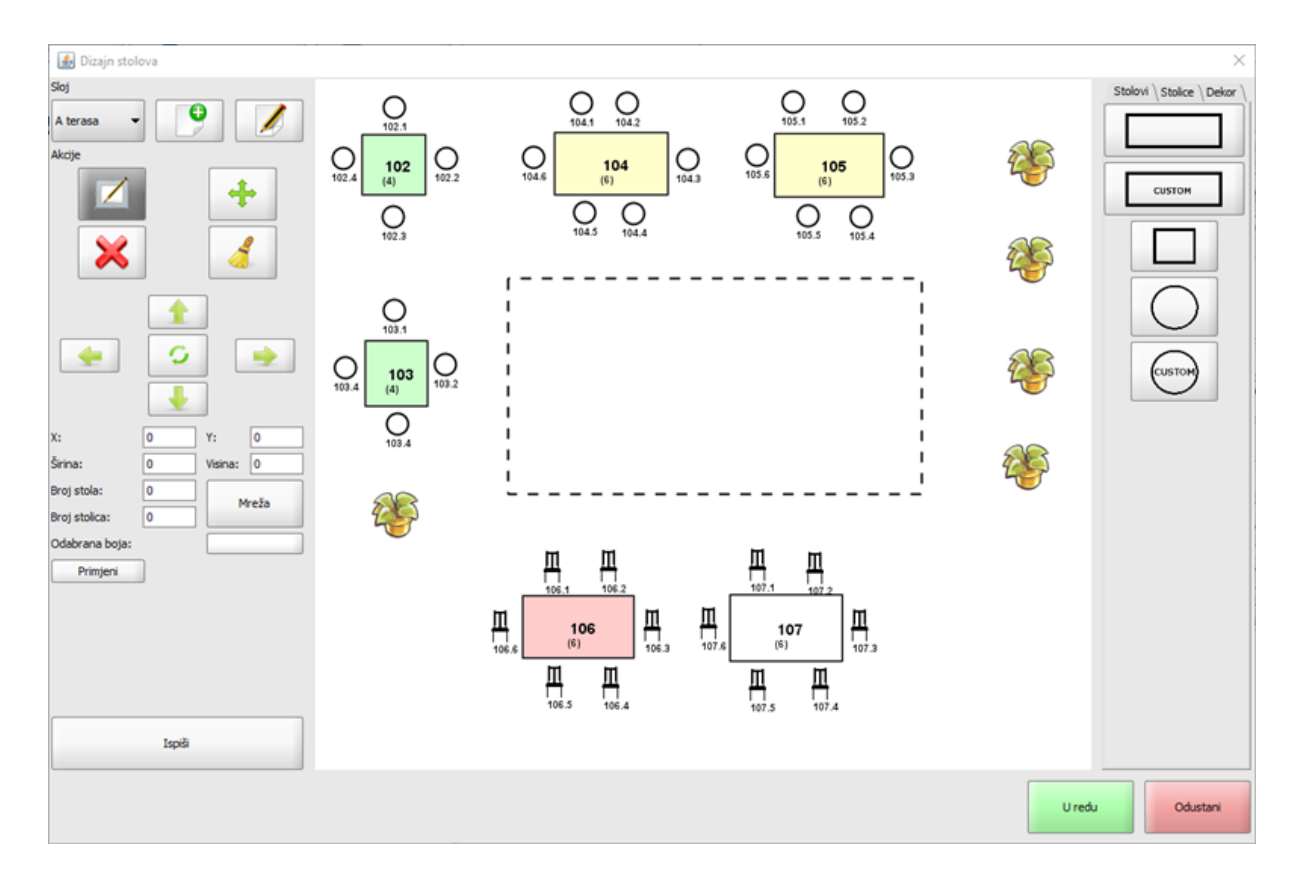

#### 1.1.4.10.3 Ispis slike stolova, stolica

Omogućen ispis definiranih grafičkih stolova i stolica za odabrani sloj.

## **Postupak:**

- Odabrati kasu za koju se želi ispisati grafički prikaz definiranih stolova/stolica
- U meniju odabrati <Dizajn stolova>
- Ako za odabranu kasu postoji više definiranih slojeva, odabrati sloj za ispis

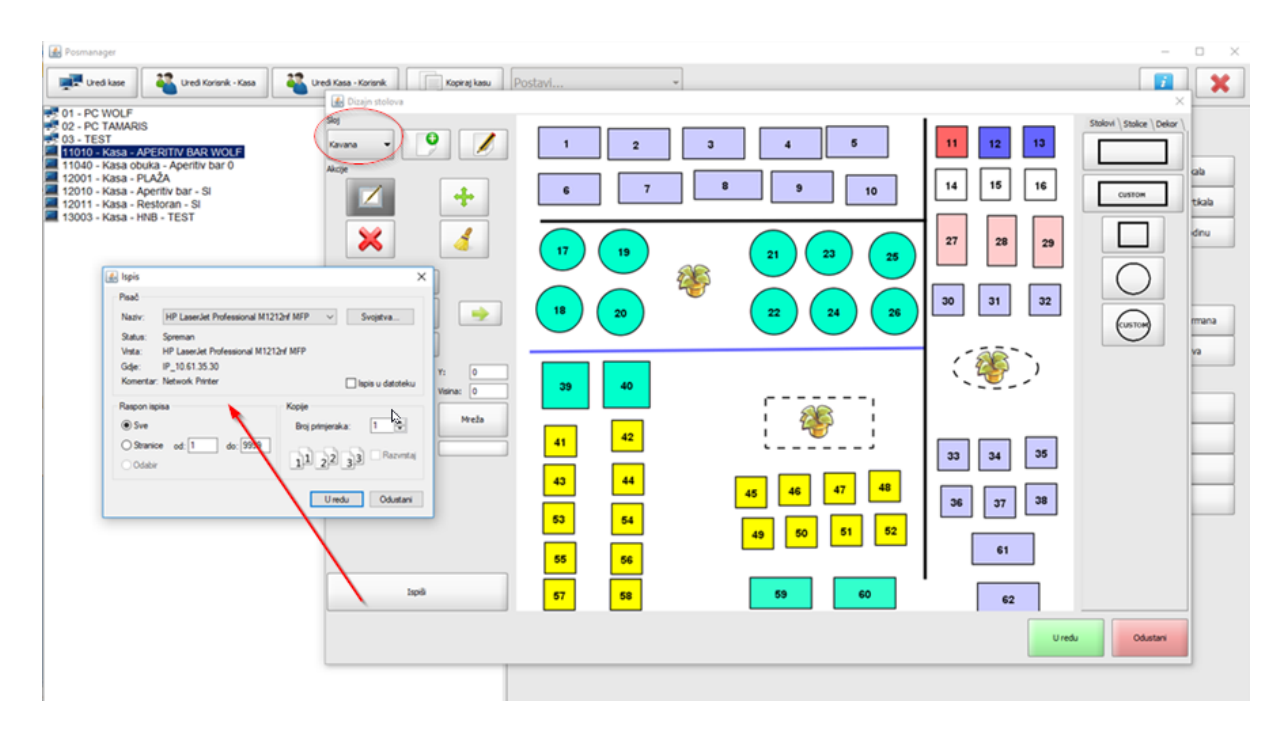

• Klikom na gumb <Ispiši> pokreće se postupak ispisa grafičkog prikaza stolova/stolica

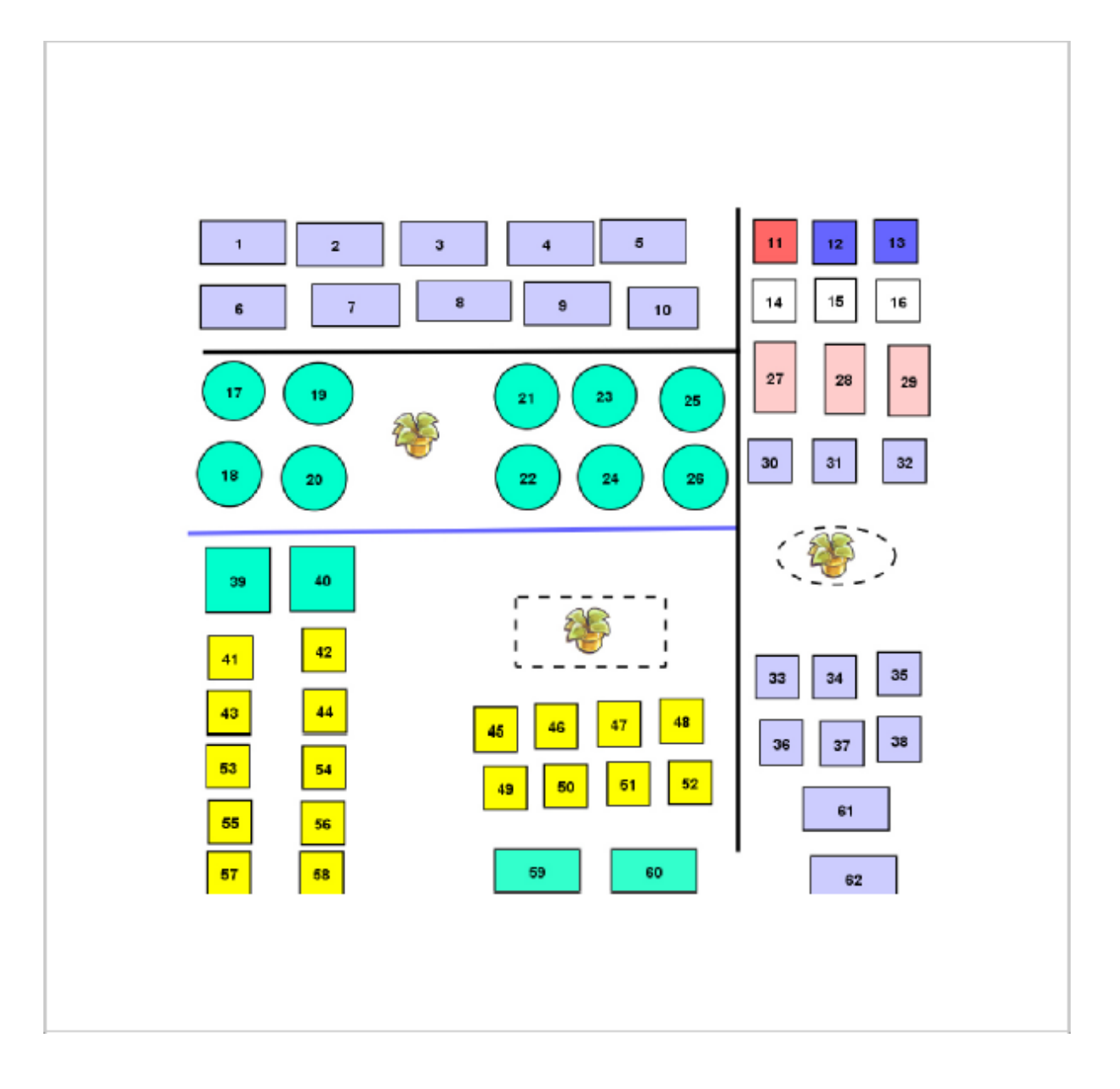

## 1.1.4.11 PREGLED FUNKCIJA MENIJA

Kroz modul <Pregled funkcija menija>

| - Designation | Droglad | funkcija | meniia |  |
|---------------|---------|----------|--------|--|
| •             | ricgicu | runnega  | menga  |  |

, omogućen je pregled i

1.1.4.11.1 Pregled i ispis funkcija

<Pregled funkcija menija> omogućava pregled svih fukcija koje se koriste u radu POS Blagajničke kase, uz svaku funkciju navedene su i potrebne dozvole za rad da bi se određena funkcija mogla koristiti.

## Pregled funkcija menija

| E mbrite                                            |               |
|-----------------------------------------------------|---------------|
| Arbiviranie offine baze                             |               |
| Artiki                                              |               |
| Bezootovinski računi izvieštaj                      |               |
| BIH FIS - Isois duplikat Fisk, računa               |               |
| BiH FIS - Ispis periodičkog izvieštaja              |               |
| BiH FIS - Reset artikla iz Fisk, uređaja            |               |
| BIH FIS - Učitaj podatke za Fisk. račun             |               |
| BiH FIS - X izvještaj na Fisk, printer              |               |
| BiH FIS - Z izvještaj na Fisk, printer              |               |
| Blagajnički izvještaj                               |               |
| Blagajnički izvještaj POSt                          |               |
| Broj gostiju                                        |               |
| Brza naplata                                        |               |
| Brzi restart                                        |               |
| Dodaj stolu                                         |               |
| Duplikat računa                                     |               |
| Duplikat storno računa                              |               |
| Funkcije                                            |               |
| GART - Kontrola narukvice                           |               |
| GART - Preuzmi podatke sa narukvice                 |               |
| GART - Resetiranje Narukvice                        |               |
| GART - Trošak narukvice                             |               |
| Grupa artikala                                      |               |
| HR FIS - Izmjena RBR paragon bloka                  |               |
| HR FIS - Otvaranje paragon bloka                    |               |
| HR FIS - Pregled ne fisk. računa                    |               |
| IT - Internet ticket za gosta                       | •             |
|                                                     |               |
| Potrebne dozvole za funkciju:                       | Izvoz u Excel |
| Propled explories in a                              |               |
| Pregled naplacenin racuna<br>Ienie duplikata računa |               |
| ispis duplikata racuna                              |               |
|                                                     |               |
|                                                     |               |
|                                                     |               |
|                                                     |               |
| Zatvori                                             |               |

*Funkcije* – popis svih funkcija POS blagajničke kase *Potrebne dozvole za funkciju:* – pregled dozvola za odabranu funkciju

## Gumb:

*Izvoz u Excel* – otvara direktorij za spremanje kreiranog izvještaja popisa punkcija i pripadajućih dozvola

| 🛓 Save                 | ×                   |
|------------------------|---------------------|
| Save <u>I</u> n: 🙆     | Dokumenti 💌 🛍 🕍 😫 🔚 |
| Popis funk             | cija.xls            |
| File <u>N</u> ame:     | Popis funkcija.xls  |
| Files of <u>Type</u> : | All Files 👻         |
|                        | Save Odustani       |

## Gumb:

Save – sprema kreirani dokument uz potvrdu

| Message | ×                                                                                     |
|---------|---------------------------------------------------------------------------------------|
| i       | Izvještaj sačuvan: C:\Users\radetic\Documents\Kase - POS\Dokumenti\Popis funkcija.xls |
|         | U redu                                                                                |

Popis funkcija i pripadajućih dozvola

| - 24 | A                                        | В                                                            |
|------|------------------------------------------|--------------------------------------------------------------|
| 1    | Naziv funkcije                           | Dozvole                                                      |
| 2    | Arhiviranje offline baze                 | Arhiviranje OFFLINE baze                                     |
| 3    |                                          |                                                              |
| 4    | Artikli                                  | Izrada računa                                                |
| 5    |                                          |                                                              |
| 6    | Bezgotovinski računi izvještaj           | Ispis bezgotovinskih računa                                  |
| 7    |                                          | Ispis bezgotovinskih računa dok postoje<br>otvoreni računi   |
| 8    |                                          |                                                              |
| 9    | BiH FIS - Ispis duplikat Fisk. računa    | BiH FIS - Ispis duplikat Fisk. računa                        |
| 10   |                                          |                                                              |
| 11   | BiH FIS - Ispis periodičkog izvještaja   | BiH FIS - Ispis periodičkog izvještaja                       |
| 12   |                                          |                                                              |
| 13   | BiH FIS - Reset artikla iz Fisk. uređaja | BiH FIS - Reset artikla iz Fisk. uređaja                     |
| 14   |                                          |                                                              |
| 15   | BiH FIS - Učitaj podatke za Fisk. račun  | BiH FIS - Učitaj podatke za Fisk. račun                      |
| 16   |                                          |                                                              |
| 17   | BiH FIS - X izvještaj na Fisk. printer   | BiH FIS - X izvještaj na Fisk. printer                       |
| 18   |                                          |                                                              |
| 19   | BiH FIS - Z izvještaj na Fisk. printer   | BiH FIS - Z izvještaj na Fisk. printer                       |
| 20   |                                          |                                                              |
| 21   | Blagajnički izvještaj                    | Ispis blagajničkog izvještaja                                |
| 22   |                                          | lspis blagajničkog izvještaja dok postoje<br>otvoreni računi |
| 23   |                                          |                                                              |
| 24   | Blagajnički izvještaj POSt               | Ispis blagajničkog izvještaja                                |
| 25   |                                          | Ispis blagajničkog izvještaja dok postoje<br>otvoreni računi |

# 1.1.5 KOPIRANJE I POSTAVLJANJE

Kopiranje i postavljanje konfiguracije kase, menija ...

## Moguće je kopirati:

Konfiguraciju Meni POS, Grupe art. i POSt Meni POS Meni POSt Meni grupe artikala Tipkovnicu Konfiguraciju ordermana Poruke, napomene i komentare Komentare artikla Vanjske sustave Grafičke stolove

## 1.1.5.1 Konfiguraciju

## **Postupak:**

• Odabir kase iz koje se želi kopirati konfiguracija kase

- 🛃 Posmanager  $\times$ Uredi kase 🕰 Uredi Korisnik - Kasa Uredi Kasa - Korisnik Kopiraj kasu i × Postavi... Ŧ 01 - PC WOLF
   02 - PC TAMARIS
   03 - TEST
   11010 - Kasa - APERITIV BARWOLF
   11040 - Kasa obuka - Aperitiv bar 0
   11040 - Kasa - PLAŽA
   1001 - Kasa - PLAŽA RAD S KASOM Pregled statusa fiskalizacije Osvježi kase 🔔 Parametri fiskalizacije Konfiguracija menija Konfiguracija kase 🖉 Konfiguracija menija za POSt 📇 Konfiguracija grupe artikala 12010 - Kasa - Aperitiv bar - Sl 12011 - Kasa - Restoran - Sl 13003 - Kasa - HNB - TEST Konfiguracija ordermana 💋 Poruka, napomena i komentari 🖌 Ažuriranje komentara artikala Konfiguracija tipkovnice 🍇 Prijenos korisnika na kase Kalendar prometa Kalendar prometa za godinu 📥 Prijenos matičnih podataka Izvoz prometnih podataka Ponovno otvaranje blagajne 0 Izvoz prometnih u operu RAD SA DATOTEKAMA 0 💭 Uvoz menija iz datoteke Uvoz tipkovnice iz datoteke Uvoz konfiguracije ordermana Izvoz konfiguracije Izvoz matičnih podataka Uvoz konfiguracije stolova -19 Uvoz prometnih podataka 📕 Uvoz Jir-a iz datoteke DODACI Nova grupa kasa Ažuriraj grupu kasa 🗙 Obriši grupu kasa (J) Automatski procesi Sike za vrste naplate 🍓 Kupci Pregled prometa 🔍 Pregled logova kase Artiki cjenika 🔲 Konfiguracija šankomata Rregled ispisa računa Izvještaj po kupcima Dizajn stolova Pregled funkcija menija Opera izvještaji Backup offine baze
- Klik na gumb <Kopiraj kasu>

- Odabir kase na koju se želi kopirati konfiguracija kase
- Klik na gumb <Postavi>, te iz padajućeg niza odabrati <Konfiguraciju>
- Prije kopiranja javlja se poruka: "Jeste li sigurni da želite kopirati konfiguraciju kase, postojeća konfiguracija biti će obrisana!". Potrebno je potvrditi kopiranje klikom na gumb: <U redu> ili odustati od kopiranja klikom na gumb <Odustani>

| 🚳 Posmanager                                                          |                          |                                    |                                 | – 🗆 X                        |
|-----------------------------------------------------------------------|--------------------------|------------------------------------|---------------------------------|------------------------------|
| Uredi Korisnik - Kasa                                                 | Uredi Kasa - Korisnik    | Kopiraj kasu Postavi               | - 3                             |                              |
| 01 - PC WOLF<br>02 - PC TAMARIS                                       | RAD S KASOM              | Postavi<br>Konfiguraciju           | i DOCT // alad statum felalmaia | ]                            |
| 11010 - Kasa - APERITIV BAR WOLF<br>11040 - Kasa obuka - Aperitiv bar | Svjezi kase              | Meni POS                           |                                 |                              |
| 12001 - Kasa - PLAŽA<br>12010 - Kasa - Aperitiv bar - Sl              | Konnguracja kase         | Meni grupe artikala                | inguracija menija za POSt       | Konnguracija grupe artikala  |
| 12011 - Kasa - Restoran - Sl<br>13003 - Kasa - HNB - TEST             | Prieses kerimita za kara | Tipkovnicu<br>Konfiguraciju orderm | iana                            | Kolondar promoto za godinu   |
|                                                                       |                          |                                    |                                 | Kalendar prometa za godinu   |
|                                                                       |                          |                                    | Ponovno ocvaranje biagajne      |                              |
|                                                                       | Izvoz konfiguracije      | Uvoz menija iz datoteke            | Uvoz tipkovnice iz datoteke     | Uvoz konfiguracije ordermana |
|                                                                       | Izvoz matičnih podataka  | Uvoz prometnih podataka            | 📲 Uvoz Jir-a iz datoteke        | Uvoz konfiguracije stolova   |
|                                                                       | DODACI                   |                                    | <u></u>                         |                              |
|                                                                       | Nova grupa kasa          | Ažuriraj grupu kasa                | Obriši grupu kasa               | Automatski procesi           |
|                                                                       | Slike za vrste naplate   | 🔏 Kupci                            | Pregled prometa                 | Pregled logova kase          |
|                                                                       | Artiki cjenika           | Izvještaj po kupcima               | Konfiguracija šankomata         | Pregled ispisa računa        |
|                                                                       | Opera izvještaji         | Dizajn stolova                     | Backup offline baze             | Pregled funkcija menija      |
|                                                                       |                          |                                    |                                 |                              |
|                                                                       |                          |                                    |                                 |                              |

#### 1.1.5.2 Meni POS, Grupe art. i POSt

Uvođenjem nove vrste menija za POSt pojavila se potreba kopiranja menija za POSt sa jedne kase na drugu. Pošto se u konfiguraciji menija za POSt koriste iste grupe artikala kao i kod konfiguracije menija za POS definirani su novi načini postavljanja menija kod kopiranja kase:

- Meni POS, Grupe art. i POSt postavlja se meni POS, Grupe artikala i meni POSt. Postavljanje gazi prethodno definirane podatke u menijima kase
  - Meni POS postavlja se meni POS artikli i grupe artikala
    - Ako kasa na koju se postavlja meni nema Grupe artikala prilikom postavljanja, postavljaju se i gumbi: Grupe artikala ali bez veze na samu grupu
    - Da bi se povezali gumbi sa Grupom artikala potrebno je: postaviti i Meni grupe artikl (veza se automatikom postavlja sa gumbom) ili unijeti Grupe artikala i ručno ih povezati gumbom u meniju POS
- Meni POSt postavlja se meni POSt artikli i grupe artikala
  - Ako kasa na koju se postavlja meni POSt nema Grupe artikala prilikom postavljanja, postavljaju se i gumbi: Grupe artikala ali bez veze na samu grupu
  - Da bi se povezali gumbi sa Grupom artikala potrebno je: postaviti i Meni grupe artikl (veza se automatikom postavlja sa gumbom) ili unijeti Grupe artikala i ručno ih povezati gumbom u meniju POSt
- Meni grupe artikala postavljaju se grupe artikala.
  - Ako POS kasa ima prethodno definirane grupe artikala sa istim nazivom kao i grupa koja se postavlja, nova grupa pregazi prethodno definirano

## 1.1.5.3 Meni POS

Uvođenjem nove vrste menija za POSt pojavila se potreba kopiranja menija za POSt sa jedne kase na drugu. Pošto se u konfiguraciji menija za POSt koriste iste grupe artikala kao i kod konfiguracije menija za POS definirani su novi načini postavljanja menija kod kopiranja kase:

- Meni POS, Grupe art. i POSt postavlja se meni POS, Grupe artikala i meni POSt. Postavljanje gazi prethodno definirane podatke u menijima kase
  - Meni POS postavlja se meni POS artikli i grupe artikala
    - Ako kasa na koju se postavlja meni nema Grupe artikala prilikom postavljanja, postavljaju se i gumbi: Grupe artikala ali bez veze na samu grupu
    - Da bi se povezali gumbi sa Grupom artikala potrebno je: postaviti i Meni grupe artikl (veza se automatikom postavlja sa gumbom) ili unijeti Grupe artikala i ručno ih povezati gumbom u meniju POS
- Meni POSt postavlja se meni POSt artikli i grupe artikala
  - Ako kasa na koju se postavlja meni POSt nema Grupe artikala prilikom postavljanja, postavljaju se i gumbi: Grupe artikala ali bez veze na samu grupu
  - Da bi se povezali gumbi sa Grupom artikala potrebno je: postaviti i Meni grupe artikl (veza se automatikom postavlja sa gumbom) ili unijeti Grupe artikala i ručno ih povezati gumbom u meniju POSt
- Meni grupe artikala postavljaju se grupe artikala.
  - Ako POS kasa ima prethodno definirane grupe artikala sa istim nazivom kao i grupa koja se postavlja, nova grupa pregazi prethodno definirano

## 1.1.5.4 Meni POSt

Uvođenjem nove vrste menija za POSt pojavila se potreba kopiranja menija za POSt sa jedne kase na drugu. Pošto se u konfiguraciji menija za POSt koriste iste grupe artikala kao i kod konfiguracije menija za POS definirani su novi načini postavljanja menija kod kopiranja kase:

- Meni POS, Grupe art. i POSt postavlja se meni POS, Grupe artikala i meni POSt. Postavljanje gazi prethodno definirane podatke u menijima kase
  - Meni POS postavlja se meni POS artikli i grupe artikala
    - Ako kasa na koju se postavlja meni nema Grupe artikala prilikom postavljanja, postavljaju se i gumbi: Grupe artikala ali bez veze na samu grupu
    - Da bi se povezali gumbi sa Grupom artikala potrebno je: postaviti i Meni grupe artikl (veza se automatikom postavlja sa gumbom) ili unijeti Grupe artikala i ručno ih povezati gumbom u meniju POS
- Meni POSt postavlja se meni POSt artikli i grupe artikala
  - Ako kasa na koju se postavlja meni POSt nema Grupe artikala prilikom postavljanja, postavljaju se i gumbi: Grupe artikala ali bez veze na samu grupu
  - Da bi se povezali gumbi sa Grupom artikala potrebno je: postaviti i Meni grupe artikl (veza se automatikom postavlja sa gumbom) ili unijeti Grupe artikala i ručno ih povezati gumbom u meniju POSt
- Meni grupe artikala postavljaju se grupe artikala.
  - Ako POS kasa ima prethodno definirane grupe artikala sa istim nazivom kao i grupa koja se postavlja, nova grupa pregazi prethodno definirano

#### 1.1.5.5 Meni grupe artikala

Uvođenjem nove vrste menija za POSt pojavila se potreba kopiranja menija za POSt sa jedne kase na drugu. Pošto se u konfiguraciji menija za POSt koriste iste grupe artikala kao i kod konfiguracije menija za POS definirani su novi načini postavljanja menija kod kopiranja kase:

- Meni POS, Grupe art. i POSt postavlja se meni POS, Grupe artikala i meni POSt. Postavljanje gazi prethodno definirane podatke u menijima kase
  - Meni POS postavlja se meni POS artikli i grupe artikala
    - Ako kasa na koju se postavlja meni nema Grupe artikala prilikom postavljanja, postavljaju se i gumbi: Grupe artikala ali bez veze na samu grupu
    - Da bi se povezali gumbi sa Grupom artikala potrebno je: postaviti i Meni grupe artikl (veza se automatikom postavlja sa gumbom) ili unijeti Grupe artikala i ručno ih povezati gumbom u meniju POS
- Meni POSt postavlja se meni POSt artikli i grupe artikala
  - Ako kasa na koju se postavlja meni POSt nema Grupe artikala prilikom postavljanja, postavljaju se i gumbi: Grupe artikala ali bez veze na samu grupu
  - Da bi se povezali gumbi sa Grupom artikala potrebno je: postaviti i Meni grupe artikl (veza se automatikom postavlja sa gumbom) ili unijeti Grupe artikala i ručno ih povezati gumbom u meniju POSt
- Meni grupe artikala postavljaju se grupe artikala.
  - Ako POS kasa ima prethodno definirane grupe artikala sa istim nazivom kao i grupa koja se postavlja, nova grupa pregazi prethodno definirano

### 1.1.5.6 Tipkovnicu

## 1.1.5.7 Konfiguraciju ordermana

## 1.1.5.8 Poruke, napomene i komentare

## 1.1.5.9 Komentare artikla

#### **Postupak:**

- Odabrati POS blagajničku kasu čije komentare želimo kopirati
- Pritiskom na gumb <Kopiraj kasu> podaci se kopiraju

| 🛃 Posmanager                                             |                       |                    |                    |                            |                                                   |                            | - 🗆 X                           |
|----------------------------------------------------------|-----------------------|--------------------|--------------------|----------------------------|---------------------------------------------------|----------------------------|---------------------------------|
| Uredi kase                                               | Uredi Korisnik - Kasa | Uredi Kasa - Koris | snik Kopiraj kasu  | Postavi                    | •                                                 |                            |                                 |
|                                                          | -                     | RAD                | KASOM              |                            |                                                   |                            |                                 |
| 02 - PC TAMARI<br>03 - TEST<br>11007 - Test - P          | ST 02 - PC TAMARIS    |                    | <u> </u>           | Parametri fiskalizacije    | Pre                                               | gled statusa fiskalizacije |                                 |
| 11007 - Test - R<br>11008 - Test - R<br>11010 - Kasa - A |                       | Konfiguracija      | a kase             | Konfiguracija menija       | Kor                                               | nfiguracija menija za POSt |                                 |
| 💻 11012 - Kasa - A<br>💻 11013 - Kasa - A                 | PERITIV BAR WOLF I    | Konfiguracija o    | rdermana 🚑         | Konfiguracija tipkovnice   | / Por                                             | uka, napomena i komentari  | 🖌 Ažuriranje komentara artikala |
|                                                          |                       | Prijenos kori      | isnika na kase 🏼 📩 | Prijenos matičnih podataka | Kak                                               | endar prometa              | Izvoz prometnih podataka        |
|                                                          |                       | Izvoz prome        | tnih u operu       | Ponovno otvaranje blagajne |                                                   |                            |                                 |
| 1                                                        |                       |                    |                    |                            |                                                   |                            |                                 |
| 🛓 Ažurira                                                | nje komentara art     | ikala za kasu      |                    |                            |                                                   |                            | ×                               |
| Šifra 🔺                                                  |                       | Naziv              |                    |                            |                                                   | Komentar                   |                                 |
| 415054                                                   | RAMSTEK NA RIK        | ULI                |                    | JAKO PEČENO                | O,SREDNJE PEČENO,MALO PEČENO                      |                            |                                 |
| 420003                                                   | RAMSTEK SA ŽAR        | A                  |                    | JAKO PEČENO                | JAKO PEČENO, SREDNJE PEČENO, MALO PEČENO          |                            |                                 |
| 855007                                                   | SOK VOĆNI 0.2 (       | 0                  |                    | JABUKA, KRUŠ               | JABUKA, KRUŠKA, BRESKVA, RIBIZ, BOROVNICA, MALINA |                            |                                 |
| 875001                                                   | KAVA ESPRESO          |                    |                    | HLADNO MLIJE               |                                                   | OMLIJEKO                   |                                 |
| 875016                                                   | KAVA SA MLIJEKO       | M                  |                    | HLADNO MLIJE               | КО,ТОРІ                                           | O MLIJEKO                  |                                 |
|                                                          |                       |                    |                    |                            |                                                   |                            |                                 |
|                                                          | Dodaj komentar        |                    | Ure                | di komentar                |                                                   | Ob                         | riši komentar                   |
|                                                          |                       |                    |                    | Spremi                     |                                                   |                            | Odustani                        |

#### POS blagajnička kasa za kopiranje komentara artikla

- Odabrati POS blagajničku kasu na koju želimo postaviti komentare artikala
- Pritisnuti na gumb <Postavi> i iz padajućeg niza odabrati <Komentare artikala>

## POS blagajnička kasa u koju se postavljaju komentari artikla

|                            |                                                                                                    | – 🗆 ×                                                                                                    |
|----------------------------|----------------------------------------------------------------------------------------------------|----------------------------------------------------------------------------------------------------|
| Uredi Kasa - Korisnik      | Postavi                                                                                                    |                                                                                                    |
| RAD S KASOM                | Meni POS<br>Meni POSt                                                                                                    |                                                                                                    |
| Osuđeži kase               | P Meni grupe artikala Pregled statusa fiskalizacije                                                                                                    |                                                                                                    |
| Konfiguracija kase         | Tipkovnicu<br>Konfiguracija menija za POSt                                                                                                    | Konfiguracija grupe artikala                                                                                                    |
| Konfiguracija ordermana    | Poruka, napomene i komenta<br>Komentare artikala                                                                                                    | ri 📝 Ažuriranje komentara artikala                                                                                                    |
| Prijenos korisnika na kase | Nalendar prometa                                                                                                    | Izvoz prometnih podataka                                                                                                    |
| Izvoz prometnih u operu    | Ponovno otvaranje blagajne                                                                                                    |                                                                                                    |
|                            | Ured Kasa - Korisnik<br>RAD S KASOM<br>Coden Kase<br>Konfiguracija kase<br>Konfiguracija ordermana<br>Konfiguracija ordermana<br>Prijenos korisnika na kase<br>Vivoz prometnih u operu | Lived Kasa - Korisnik     Copiraj kasu     Postavi      RAD S KASOM     Mani POS     Mehi POSt     Mehi POSt     Mehi POSt     Mehi POSt     Mehi POSt     Mehi PoSt     Mehi PoSt     Mehi Post     Mehi Post     Mehi Po |

 Postavlja se veza proizvoda i komentara za one proizvode koji postoje u asortimanu kase u koju se kopira

| 🛓 Ažurira          | 🛃 Ažuriranje komentara artikala za kasu X |              |                       |                 |                       |  |
|--------------------|-------------------------------------------|--------------|-----------------------|-----------------|-----------------------|--|
| Šifra              | Naziv                                     |              |                       |                 | Komentar              |  |
| 875016             | KAVA SA MLIJEKOM                          |              | HLADNO MLIJEKO, TOPL  | O MLI           | JEKO                  |  |
| 875001             | KAVA ESPRESO                              |              | HLADNO MLIJEKO, TOPL  | OMLI            | IEKO                  |  |
| 855007             | SOK VOĆNI 0.2 (K)                         |              | JABUKA, KRUŠKA, BRESI | KVA,R           | IBIZ,BOROVNICA,MALINA |  |
|                    |                                           |              |                       |                 |                       |  |
| Dodaj komentar Ure |                                           | edi komentar |                       | Obriši komentar |                       |  |
|                    |                                           |              | Spremi                |                 | Odustani              |  |

#### 1.1.5.10 Vanjske sustave

### 1.1.5.11 Grafi ke stolove

## 1.1.6 KORISNICI

Nakon podešavanja parametara kase potrebno je učitati «Korisnike» iz aplikacije GAS2.

## **Postupak:**

Gumb

Označiti kasu ili grupu kasa za prihvat korisnika.

🛛 🍑 Prijenos korisnika na kase

"Prijenos korisnika na kase" – pokreće se postupak

prijepisa korisnika iz aplikacije GAS.

Ovisno o parametru GAS 1016 *Prava konobara se definiraju u MISH: da ili ne*. Prava se mogu ažurirati na shemi centar i učitavati u POS shemu (POSMANAGER) ili se i dalje ažuriraju u POS shemi (POSMANAGER-u) kao i do sada.

## 1.1.6.1 Pregled i ure ivanje korisnika

Ovisno o parametru GAS 1016 *Prava konobara se definiraju u MISH: da ili ne*. Prava se mogu ažurirati na shemi centar i učitavati u POS shemu (POSMANAGER) ili se i dalje ažuriraju u POS shemi (POSMANAGER-u) kao i do sada.

Uređivanje/pregled korisnika omogućeno je na dva načina:

- <Uredi Korisnika Kasa> omogućava prikaz i uređivanje korisnike i njihove pripadajuće kase
- < Uredi Kasa Korisnik> omogućava prikaz i uređivanje kasa sa pripadajućim korisnicima

## Uredi Korisnika - Kasa

Uređivanje/pregled korisnika ako je nositelj korisnik a ispod ima pripadajuće POS blagajničke kase (kase koje su dodijeljene korisniku za rad)

| Posmanager                                                                                                    |                  |         | – 🗆 X |
|----------------------------------------------------------------------------------------------------|------------------|---------|-------|
| Uredi Korisnik - Kasa                                                                                                    | Kasa - Korisnik  |         | 2     |
| 001 - Lorena Radetić         -           11001 - KAFETERIJA WOLF II         -           11002 - SNACK PLAŽA WOLF         -           11007 - Test - RESTORAN WOLF - I         -           11008 - Test - RESTORAN WOLF - I         -           11010 - Kasa - APERITIV BAR WOLF         -           11010 - Kasa - APERITIV BAR WOLF         -           11013 - Kasa - APERITIV BAR WOLF II         -           11013 - Kasa - APERITIV BAR WOLF II         -           11010 - Kasa - APERITIV BAR WOLF II         - | FILTER KORISNIKA |         | 1     |
|                                                                                                    | Dozvole          | Lozinka |       |

Uredi Korisnika - Kase

Filtriranje korisnika moguće je preko:

- Šifra šifra korisnika (RBR pod kojim je korisnik uveden u sustav)
- Ime ime ili prezime korisnika
- Bez filtera prikazuje sve korisnike

## Uredi Kasa - Korisnik

Uređivanje/pregled korisnika ako je nositelj POS blagajnička kasa a ispod ima pripadajuće korisnike (korisnici koji su dodijeljeni kasi za rad).

## Uredi Kasa - Korisnik

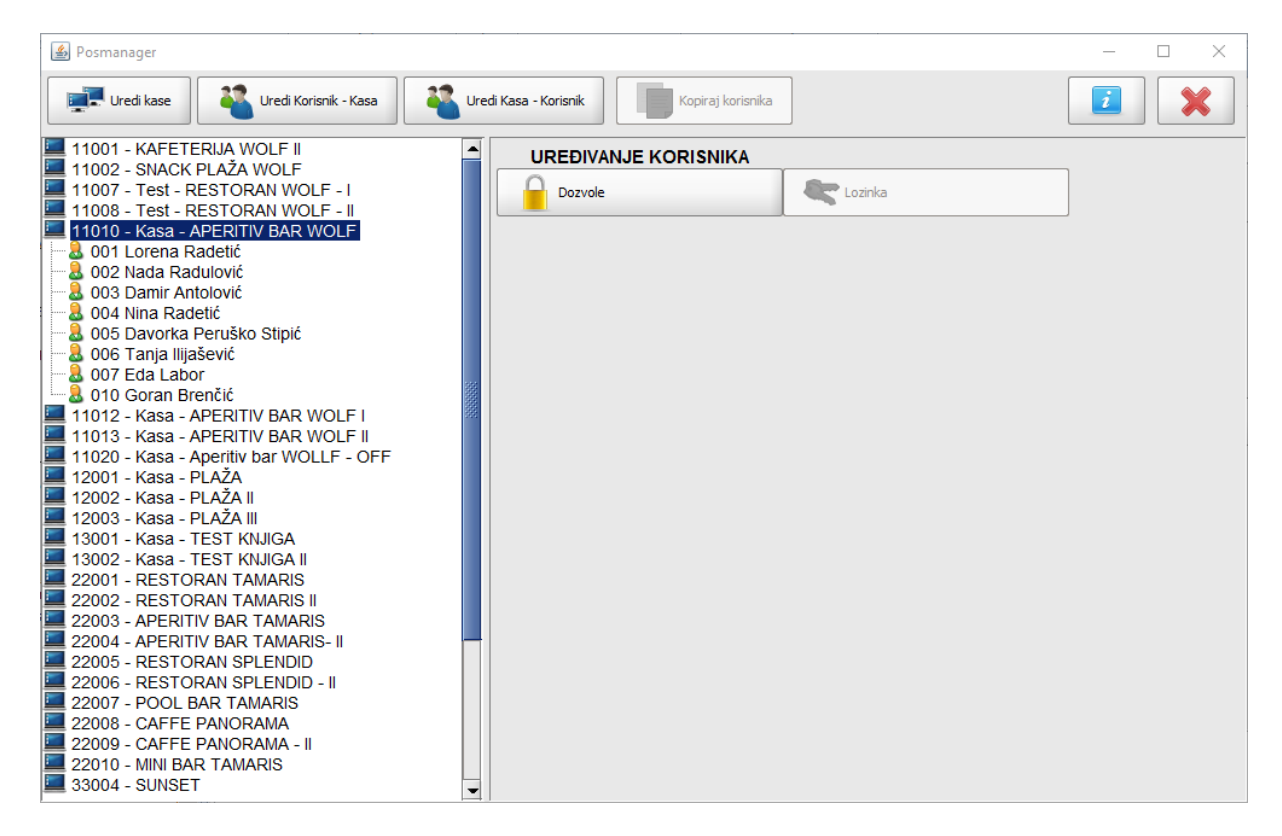

#### 1.1.6.2 Postavljanje lozinke korisnicima

Nakon prihvata korisnika prelazi se u rad s korisnicima gdje je moguće promijeniti lozinku korisnicima i/ili dodijeliti prava za rad korisnicima.

#### **Postupak:**

*Odabrati: Prikaz -> Korisnici -* otvara se prozor s korisnicima i za svakog korisnika njegove kase. *Promjena lozinke -* moguća je za korisnika sve pridruženje kase ili za određenu kasu.

#### Korisnici i pridružene kase

| 🕌 Posmanager                                                                                                    |                      |         |   |
|----------------------------------------------------------------------------------------------------|----------------------|---------|---|
| Uredi kase Uredi korisnike Kopiraj korisnika                                                                                                    | Postavi 👻            | i       | * |
| OUT - Lorena Radetio     11001 - APERITIV WOLF     11002 - RESTORAN WOLF     11003 - RESTORAN WOLF - II     11005 - KAFETERIJA WOLF II     11006 - KAFETERIJA WOLF     11010 - APERITIV BAR WOLF     11010 - APERITIV BAR WOLF     11010 - APERITIV BAR WOLF     11011 - APERITIV BAR WOLF     11013 - Kasa: APERITIV BAR WOLF 1     11014 - Blagajna: Aperitiv bar 1     11015 - Blagajna: Aperitiv bar 2     11016 - Blagajna: Aperitiv bar 3     11017 - Blagajna: Aperitiv bar 4     11018 - Blagajna: Aperitiv bar 5     11019 - Blagajna: Aperitiv bar 6     11029 - Kasa - APERITIV BAR WOLF 9     11051 - APERITIV WOLF - II     22001 - RESTORAN TAMARIS     22003 - APERITIV BAR TAMARIS     002 - Radulović Nada     003 - Antolović Damir     004 - Peruško Davorka     005 - Božac Alen     006 - Štif Ivan     007 - Marina Mudin     008 - Ivović Vanja     009 - Settić Mirjana     010 - Fabijanić Željko     011 - Germek Dario     012 - Poznanović Veselin     013 - Šarić Danije     014 - Juretić Dean     015 - Grgić Tade     016 - Dedo Igor     017 - Silić Marijan     019 - Viviana Radan     020 - Ime i prezime 20     021 - Ime i prezime 21 | UREĐIVANJE KORISNIKA | Lozinka |   |

*Odabrati korisnika* – promjena lozinke za sve kase koje su pridružene korisniku. *Odabrati kasu* – koja je pridružena korisniku.

|                       | 💽 Lozinka                                  |                                    |
|-----------------------|--------------------------------------------|------------------------------------|
| Pritiskom na gumb     | 2                                          | "Postavljanje lozinke korisniku" – |
| otvara se pomoćni pre | ozor za postavljanje/izmjenu lozinke koris | sniku.                             |

## Promjena lozinke

| 🕌 Promjena lozinke - 001 - Ra | detić Lorena                                   | ×                  |
|-------------------------------|------------------------------------------------|--------------------|
| Nova POS lozinka:             | [                                              | ] (min 3 znaka)    |
| Ponovo POS lozinka:           |                                                | ]                  |
| Nova orderman lozinka:        |                                                | -<br>(min 3 znaka) |
| Ponovo orderman lozinka:      |                                                | ]                  |
|                               | Provjeri da li je orderman lozinka već zauzeta |                    |
|                               |                                                |                    |
|                               | Odustani U redu                                |                    |

*Nova POS lozinka* – učitavanjem korisnika/konobara iz aplikacije GAS učitava se i lozinka koja je dodijeljena korisniku/konobaru. Moguće je unijeti novu numeričku POS lozinku. *Ponovo POS lozinka* – ponavlja se unos nove POS lozinke.

*Nova orderman lozinka* – unosi se nova orderman lozinka. Učitavanjem korisnika/konobara iz aplikacije GAS ne učitava se lozinka koja je dodijeljena korisniku/konobaru. Moguće je unijeti numeričku orderman lozinku.

Ponovo orderman lozinka – ponavlja se unos nove orderman lozinke.

Provjeri da li je orderman lozinka već zauzeta.

### Gumb:

*Odustani* – odustaje se od spremanja nove lozinke. *U redu* – sprema se nova lozinka.

### Apomena: Provjeri da li je orderman lozinka već zauzeta.

Ako korisnik želi imati različite orderman lozinke po svakoj kasi potrebno je prilikom dodijele orderman lozinke aktivira parametar Provjeri da li je orderman lozinka već zauzeta?

Korisnik koji ima prava Promjene lozinke korisniku dobiva informaciju koji korisnik već koristi lozinku. Ako je orderman lozinka zauzeta onda se javlja upozorenje npr.: Orderman lozinka: Korisnik 002 - Silaver Ana već koristi lozinku!

| 🕌 KAG - Poruka     |                                                                                | × |
|--------------------|--------------------------------------------------------------------------------|---|
| Greška \ Detalji \ |                                                                                |   |
| Ì                  | <b>Greška</b><br>POS lozinka: Korisnik 008 - Ivović Vanja već koristi lozinku! |   |
|                    | Zatvori                                                                        |   |

## Upozorenje - POS lozinka

#### Upozorenje - Orderman lozinka

| 🕌 KAG - Poruka     |                                                                                            | × |
|--------------------|--------------------------------------------------------------------------------------------|---|
| Greška \ Detalji \ |                                                                                            |   |
| Ì                  | <b>Greška</b><br><u>Orderman lozinka: Korisnik 008 - Ivović Vanja već koristi lozinku!</u> |   |
|                    | Zatvori                                                                                    |   |

### 1.1.6.3 Postavljanje prava korisnicima

Dodjela prava korisnicima moguća je:

- za jednog korisnika i njemu pridruženu kasu
- za jednog korisnika i njemu pridružene sve kase
- za sve korisnike i njima pridruženu kasu
- za sve korisnike i njima pridružene sve kase
- za samo određene kase za sve korisnike

#### **Postupak:**

*Odabrati korisnika* – postavljanje prava za sve kase koje su pridružene korisniku. *Odabrati kasu* – koja je pridružena korisniku za postavljanje prava.
| Pritiskom na aumh     | Dozvole              | "Postavlianie prava korisnicima" – |
|-----------------------|----------------------|------------------------------------|
| otvara se: Postavljan | ie prava korisnicima |                                    |

## Postavljanje prava korisnicima

| 🖆 Prava - 001 - Donti Mira                                |                       |
|-----------------------------------------------------------|-----------------------|
| Sve Ništa Invertiraj                                      |                       |
| Akcija                                                    | Dozvoljeno            |
| Ažuriranje kupaca                                         |                       |
| Gašenje aplikacije                                        |                       |
| Ispis blagajničkog izvještaja                             |                       |
| Ispis blagajničkog izvještaja dok postoje otvoreni računi | ✓                     |
| Ispis duplikata računa                                    |                       |
| Ispis duplikata storno računa                             |                       |
| Ispis izvještaja                                          |                       |
| Ispis konzumacije                                         |                       |
| Ispis poruke                                              |                       |
| Izmjena cijene stavke                                     |                       |
| Izmjena popusta                                           | ✓                     |
|                                                           |                       |
| Aktivni cjenici                                           | Dozvoljeni cjenici    |
| Šifra Naziv Akcija                                        | Akcija Šifra Naziv    |
| 0001 A'LA CARTE 🔊                                         | 🔹 0002 REPREZENTACIJA |
| ))D<br>Brobari ru                                         | CO004 TOPLI OBROK     |
| riebali sv                                                | CJENIK -20% POP       |
| ≪ii<br>Poništi sv                                         | e                     |
|                                                           |                       |
|                                                           |                       |
| v dozvole korištenja cjenika                              |                       |
|                                                           | U redu Odustani       |

### Gumb:

| Pritiskom na gumb | Sve        | $"S\!\upsilon\!e"$ – odabranom korisniku dodjeljuju se sva prava. |
|-------------------|------------|-------------------------------------------------------------------|
| Pritiskom na gumb | Ništa      | "Ništa" – odabranom korisniku skidaju se sva prava.               |
| Pritiskom na gumb | Invertiraj | <i>"Invertiraj" –</i> odustaje se od zadnje akcije.               |

#### Prozor:

Akcije – popis svih akcija koje korisnik može koristiti. Dozvoljeno da/ne – status akcije, moguće je pojedinačno dodijeliti pravo korisniku. Aktivni cjenici – cjenici koji su aktivni na odabranim kasama.

| Pritiskom na gumb Pritiskom na gumb "Akcija" kraj aktivnog cjenika – cjenik | se prebacuje iz "Aktivni cjenici" u |
|-----------------------------------------------------------------------------|-------------------------------------|
| "Dozvoljeni cjenici".                                                       |                                     |
| Dozvoljeni cjenici – cjenici s kojima korisnik ima pravo rada.              |                                     |
| Pritiskom na gumb Akcija" kraj dozvoljenog cjenika – cje                    | nik se prebacuje iz "Dozvoljeni     |
| cjenici" u "Aktivni cjenici".                                               |                                     |
| Pritiskom na gumb "Prebaci sve" – prebacuju se sv                           | i cjenici iz "Aktivni cjenici" u    |
|                                                                             |                                     |
| Pritiskom na gumb "Poništi sve" – prebacuju se svi<br>"Aktivni cjenici".    | cjenici iz "Dozvoljeni cjenici" u   |

## 1.1.6.4 Prava korisnika

### Popis dozvola za rad koje korisnik može dobiti:

Ažuriranje kupaca – omogućava unos kupaca potrebnih za izradu R-1 računa, (naziv, matični broj...).

Da – unos novih kupaca i izmjena postojećih.

Ne – nije dozvoljen unos i izmjena kupaca.

### BiH FIS - Ispis duplikat Fisk. računa

Da – korisnik ima pravo.Ne – korisnik nema pravo.

#### BiH FIS - Ispis periodičkog izvještaja

Da – korisnik ima pravo.Ne – korisnik nema pravo.

## BiH FIS - Reset artikala iz Fisk. računa

Da – korisnik ima pravo.Ne – korisnik nema pravo.

#### BiH FIS - Učitaj podatke za Fisk. račun

*Da* – korisnik ima pravo.

Ne – korisnik nema pravo.

#### BiH FIS - X izvještaj na Fisk. printer

Da – korisnik ima pravo.Ne – korisnik nema pravo.

#### BiH FIS - Z izvještaj na Fisk. printer

*Da* – korisnik ima pravo.

Ne – korisnik nema pravo.

#### GART - Obriši prekoračenje narukvice

*Da* – korisnik ima pravo.

Ne – korisnik nema pravo.

#### GART - Resetiranje narukvice

*Da* – korisnik ima pravo.

Ne – korisnik nema pravo.

**Gašenje aplikacije** – omogućava izlaz iz aplikacije POS, ali i fizičko gašenje kase-računala ako se tako definira na nivou kase (dozvola odnosno funkcija "Konfiguracija kase").

Da – dozvola gašenja aplikacije POS.

Ne – nije dozvoljeno gašenje aplikacije POS.

**Ispis bezgotovinskih računa** – omogućava ispis izvještaja bezgotovinskih računa trenutno prijavljenog korisnika. Izvještaj sadrži račune naplaćene u PKA koji imaju oznaku IRN računa. Izvještaj je moguće pokrenuti ako ne postoje otvoreni računi (stavke koje nisu naplaćene). Ako postoje otvorene narudžbe javlja se poruka: "Korisnik "ime i prezime" ima otvorene račune!". Potrebno je naplatiti otvorene narudžbe i tada ponoviti ispis izvještaja.

Da – dozvoljen ispis bezgotovinskog izvještaja.

Ne – nije dozvoljen ispis bezgotovinskog izvještaja.

**Ispis bezgotovinskih računa dok postoje otvoreni računi** – omogućava ispis izvještaja bezgotovinskih računa trenutno prijavljenog korisnika. Izvještaj sadrži račune naplaćene u PKA koji imaju oznaku IRN računa. Izvještaj je moguće pokrenuti i kad postoje otvoreni računi (narudžbe) stavke koje nisu naplaćene.

Da – dozvoljen ispis bezgotovinskog izvještaja.

Ne – nije dozvoljen ispis bezgotovinskog izvještaja.

**Ispis blagajničkog izvještaja** – omogućava ispis blagajničkog izvještaja trenutno prijavljenog korisnika, kojeg su obavezni predati na kraju radnog vremena (sadržava rekapitulaciju po sredstvima naplate), pod

uvjetom da ne postoje otvoreni računi (stavke koje nisu naplaćene). Ako isti postoje, kod pokušaja ispisa pojavljuje se slijedeća poruka:

Da – ispis vlastitog blagajničkog izvještaja.

Ne – ne dozvoljava ispis blagajničkog izvještaja.

Ispis blagajničkog izvještaja dok postoje otvoreni računi – omogućava ispis blagajničkog izvještaja trenutno prijavljenog korisnika i ako postoje otvoreni računi, blagajnički izvještaj se predaje na kraju radnog vremena (sadržava rekapitulaciju po sredstvima naplate).

*Da* – omogućava ispis blagajničkog izvještaja dok postoje otvoreni računi.

Ne – ne dozvoljava ispis blagajničkog izvještaja dok postoje otvoreni računi.

**Ispis duplikata računa** – moguće je unaprijed (automatikom) odrediti koliki će se broj duplikata (kopija) ispisati po vrstama naplate (na račun gosta, na agenciju...) što se određuje u ZMP - Vrste plaćanja, međutim ponekad se ukaže potreba da moramo i "ručno" ispisati određeni račun (npr. nestanak papira). U zaglavlju računa jasno stoji da je to "Duplikat" ali i broj ispisa. <u>Dozvoljeni broj ispisa</u> računa definira se u parametrima računa i postavljen je na 9, po potrebi može mijenjati.

Da – dozvoljava ispis duplikata računa.

Ne – ne dozvoljava ispis duplikata računa.

**Ispis duplikata storno računa** – ponekad se ukaže potreba da moramo i "ručno" ispisati određeni račun (npr. nestanak papira). U zaglavlju računa jasno stoji da je to "Duplikat" ali i broj ispisa. <u>Dozvoljeni broj ispisa</u> računa definira se u parametrima računa i postavljen je na 9, po potrebi može mijenjati.

Da – dozvoljava ispis duplikata računa.

Ne – ne dozvoljava ispis duplikata računa.

**Ispis izvještaja** – omogućava ispis raznih izvještaja financijskih i materijalnih, postoje i kontrolni izvještaji (storno računi, višestruko štampani računi ...).

Da – dozvoljava pokretanje i ispis izvještaja.

Ne – ne dozvoljava pokretanje i ispis izvještaja.

**Ispis konzumacije** – konzumaciju nam predstavlja ispis narudžbe (otvorenog računa) sa totalom, odnosno zbrojem svih stavaka.

Da – dozvoljava ispis konzumacije.

Ne – ne dozvoljava ispis konzumacija.

**Ispis poruke** – poruka može ubrzati kolanje upita ili informacija, naročito ako postoje udaljeni printeri za ispis narudžbi po mjestima troška (šank, kuhinja).

Da – dozvoljava ispis poruke.

Ne – ne dozvoljava ispis poruke.

**Izmjena cijene stavke** – omogućava izmjenu cijena samo nestandardnim proizvodima, odnosno onim proizvodima iza kojih ne stoji normativ ( svadbene večere, topli obroci ...)

Da – dozvoljava izmjenu cijene nestandardnim proizvodima.

Ne – ne dozvoljava izmjenu cijene nestandardnim proizvodima.

**Izmjena popusta** – iznos popusta ili bonusa program izračunava na osnovu unesenog popusta, ali je moguće za iste unijeti i određeni iznos na temelju kojih program izračunava postotak.

*Da* – dozvoljava unos popusta ili bonusa.

Ne – ne dozvoljava unos popusta ili bonusa.

**Izrada računa** – onemogućava otvaranje narudžbe, a shodno tome i izradu (naplatu) vlastitih računa. Međutim ako korisnik ima pravo "Rad sa računima svih korisnika" može naplatiti tuđe otvorene račune (narudžbe).

*Da* – dozvoljava izradu računa.

Ne – ne dozvoljava izradu računa.

**Izvoz prometnih podataka** – ako se promet izvozi automatikom preko aktivnog parametra na nivou kase "Prijepis prometa pri zatvaranju blagajne" ili pomoću funkcije "Izvoz prometnih podataka kase" (poglavlje 3.10), ova dozvola nije potrebna. Međutim ako kasa ima "lokalnu bazu", a ima je jedino u slučaju ako nije povezana u mrežu (LAN) ili mreža ima malu brzinu, onda je ta dozvola neophodna.

Da – dozvoljava pokretanje izvoza prometnih podataka u gastro.

Ne – ne dozvoljava pokretanje izvoza prometnih podataka u gastro.

**Konfiguracija kase** – ovdje se podrazumijeva konfiguracija kase na sistemskom nivou, gdje primjerice određujemo da li kasa ima programabilnu tipkovnicu ili Touch screen, vršimo pridruživanje pisača i dr. Ovu dozvolu moraju imati stručne osobe jer se može poremetiti rad kase.

Da – dozvoljava konfiguraciju kase.

Ne – ne dozvoljava konfiguraciju kase.

**Minimiziraj kasu** - omogućava minimiziranja pos blagajničke kase. Koristi se u pravilu za pos blagajničke kase koje se instaliranje na PC računalima na recepcijama (npr. kasa za Mini bar ili neka druga blagajnička kasa).

Da – dozvoljava minimiziranje kase.

Ne – ne dozvoljava minimiziranje kase.

**Naplata** – korisnik može otvoriti novu narudžbu kao i dodavati stavke, ali ako nema dozvolu naplate ne može naplatiti istu.

Da – dozvoljava naplatu računa.

Ne – ne dozvoljava naplatu računa.

**Odabir poreznog događaja** – omogućava primjenu drugih poreznih stopa (koje se razlikuju od standardnih 22% PDV-a), pomoću istoimene funkcije, a odabire se prije naplate računa (npr. razne "Ambasade").

Da – korisnik može odabrati porezni događaj na račun.

Ne – korisnik ne može odabrati porezni događaj na račun.

**Orderman naručivanje** – "Orderman" je ručni terminal koji služi za daljinsko naručivanje (putem radio valova).

Da – korisnik može koristiti orderman.

Ne – korisnik ne može koristiti orderman.

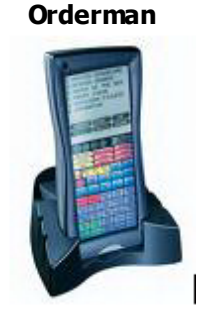

**Orderman restart** – "Orderman" komunicira sa kasom putem radio valova koje prima antena instalirana na kasi. Ako dođe do prekida komunikacije (npr. nestanak struje na anteni) istoimena funkcija omogućiti će ponovnu uspostavu komunikacije.

*Da* – dozvoljava pokretanje funkcije orderman restart.

Ne – ne dozvoljava pokretanje funkcije orderman restart.

**Otvaranje blagajne** – pravo koje je usko povezano sa dozvolom "Zatvaranje blagajne". Korisnik koji ima dozvolu zatvaranja blagajne, poželjno je da ima i dozvolu otvaranja blagajne kako bi kasa bila spremna za rad.

Da – dozvoljava otvaranje blagajne.

*Ne* – ne dozvoljava otvaranje blagajne.

**Pokreni kasu** – omogućava nam da pokrenemo drugu kasu unutar iste "fizičke" kase odnosno aplikacije. Primarna kasa može biti "caffe-bar", dok se povremeno pokreće npr. kasa "mini-bar".

Da – dozvoljava pokretanje druge kase.

Ne – ne dozvoljava pokretanje druge kase.

**Pregled naplaćenih računa** – ova dozvola je potrebna kod rada s naplaćenim računima, najčešće kod promjena vrste plaćanja iz gotovine u neki bezgotovinski tip naplate, ali i kod storniranja računa ako je došlo do greške.

Da – dozvoljava pregled naplaćenih računa.

Ne – ne dozvoljava pregled naplaćenih računa.

**Pregled poništenih narudžbi** – pravo koje je usko povezano sa dozvolom "Storno narudžbe", odnosno ako korisnik ima dozvolu storniranja narudžbe može imati prava i u njihov uvid (nije uvjet).

*Da* – dozvoljava pregled poništenih narudžbi.

Ne – ne dozvoljava pregled poništenih narudžbi.

**Pregled storniranih računa** – pravo koje je usko povezano sa dozvolom "Storno računa", odnosno ako korisnik ima dozvolu storniranja računa može imati prava i u njihov uvid (nije uvjet).

Da – dozvoljava pregled storniranih računa.

Ne – ne dozvoljava pregled storniranih računa.

**Prihvat matičnih podataka** – dozvola omogućava izvršavanje funkcije koja je istovjetna funkciji "Prijenos matičnih podataka na kase".

*Da* – dozvoljava prihvat matičnih podataka iz aplikacije GASTRO.

Ne – ne dozvoljava prihvat matičnih podataka iz aplikacije GASTRO.

**Prijepis tečaja** – ako je aktivan parametar na nivou kase "Prikaz protuvrijednosti u valuti" (Slika 14: Parametri računa), prilikom ispisa računa pored domaće valute ispisivati će se total i u stranoj valuti (npr. EUR ). Tada je potrebno ažurno voditi tečaj, a upravo ova dozvola omogućava automatski prijepis tečaja iz PKA, pod uvjetom da je kasa povezana u mrežu (LAN).

*Da* – dozvoljava prijepis tečaja iz PKA.

Ne – ne dozvoljava prijepis tečaja iz PKA.

**Promjena lozinke korisnika** – dozvola omogućava promjenu lozinke svim korisnicima, i to (po potrebi) na svim kasama istovremeno koje se nalaze u istoj POS shemi (uglavnom na nivou jednog objekta). Korisnici koji imaju ovu dozvolu ne mogu saznati postojeću lozinku određenog korisnika ali je mogu "pregaziti" sa novom (Slika: 1), dok ostali mogu samo svoju (Slika:2).

Da – dozvoljava izmjenu lozinke korisnicima u aplikaciji POS.

Ne – ne dozvoljava izmjenu lozinke korisnicima u aplikaciji POS.

**Promjena tečaja** – za razliku od (automatskog) "Prijepisa tečaja" ova dozvola nam omogućava "ručnu" promjenu tečaja.

Da – dozvoljava promjenu tečaja.

Ne – ne dozvoljava promjenu tečaja.

**Promjena vrste plaćanja** – ova dozvola omogućava nam promjenu vrste plaćanja iz gotovinskog u bilo koji tip bezgotovinskog načina plaćanja (kreditne kartice, na račun sobe...).

*Da* – dozvoljava promjenu vrste plaćanja.

Ne – ne dozvoljava promjenu vrste plaćanja.

**Promjena zadanog cjenika** – svaki korisnik ima dozvolu promijeniti cjenik na nivou jednog (otvorenog) računa ako mu je isti "dozvoljen". Međutim, ova dozvola trajno mijenja cjenik (do ponovne promjene). Ovo je pogodno ako primjerice u određeno doba dana imamo neku "akciju" kada je aktualni drugi cjenik (cake party, beer party ...).

*Da* – dozvoljava promjenu zadanog cjenika.

Ne – ne dozvoljava promjenu zadanog cjenika.

**Rad na kasi** – bez ove dozvole nemoguće se je prijaviti odnosno autorizirati za rad sa kasom. Kod pokušaja prijave takvog korisnika pojavljuje se poruka "Neuspješna autorizacija".

Da – dozvoljava rad na kasi.

Ne – ne dozvoljava rad na kasi.

**Rad sa računima svih korisnika** – ova dozvola omogućava uvid i rad sa otvorenim (narudžbama) i naplaćenim računima svih korisnika. Ako je potrebno iz nekog razloga stornirati račun, a konobar nema dozvolu storniranja računa, onda će to učiniti posebno ovlaštena osoba pomoću ove dozvole (isto vrijedi i za storno narudžbe).

Da – dozvoljava rad s računima svih konobara.

Ne – ne dozvoljava rad s računima svih konobara.

**Ručni unos negativne količine** – u iznimnim situacijama ne postoji mogućnost "klasičnoga" storniranja računa. Primjerice, kasa je izdala račun koji je proknjižen na hotelski račun gosta ali je gost već platio hotelski račun i napustio hotel. Kod rješavanje takvih i sličnih problema kad je greška kasno uočena, pomaže nam ova dozvola koja nam omogućava ručni unos negativne količine.

Da – dozvoljava ručni unos negativne količine.

Ne – ne dozvoljava ručni unos negativne količine.

**Storno narudžbe** – narudžbu ili pojedine stavke moguće je stornirati sve do trenutka ispisa na printer. Nakon ispisa za storniranje iste potrebno je imati dozvolu.

Da – dozvoljava storniranje narudžbi.

Ne – ne dozvoljava storniranje narudžbi.

**Storno računa** – nije moguće korigirati naplaćeni račun, osim prije spomenute dozvole "Promjena vrste plaćanja" kada se smije promijeniti sredstvo plaćanja iz gotovinskog u bilo koji tip bezgotovinskog načina plaćanja (kreditne kartice, na račun sobe...). Nakon uočene greške potrebno je stornirati račun i izraditi novi (postoji funkcija "Ispravak računa" u radu sa kasom koja nam olakšava unos novog računa, kada se istovremeno stornira račun i formira nova narudžba sa istovjetnim stavkama).

Da – dozvoljava storniranje računa.

Ne – ne dozvoljava storniranje računa.

**Storno računa PayCard -** Korisnik koji radi s naplatom Pay card da bi mogao izvršiti Promjenu vrste plaćanja, mora imati dozvolu "Storno računa" i dozvolu "Storno računa PayCard".

Da – dozvoljava radnju storno računa PayCard.

Ne – ne dozvoljava radnju storno računa PayCard.

**Zatvaranje blagajne** – na kraju radnog dana obaveza je izvršiti zatvaranje blagajne, budući da je to preduvjet radnji koja nam omogućava izvoz prometa u gastro. Ova dozvola omogućava zatvaranje blagajne ali tek nakon promjene sistemskog datuma (nakon "ponoći"), odnosno kad je sistemski datum veći od datuma kase.

Da – dozvoljava zatvaranje blagajne.

Ne – ne dozvoljava zatvaranje blagajne.

**Zatvaranje blagajne u tekućem danu -** ova dozvola u kombinaciji sa prethodnom omogućava nam zatvaranje blagajne i u tekućem danu, odnosno kad su sistemski datum i datum blagajne jednaki. Nakon zatvaranja blagajne u tekućem danu istu nije moguće otvoriti za isti dan (datum blagajne) bez dodatne intervencije ovlaštene osobe koja ima pristup POSMANAGER-u.

Da – dozvoljava zatvaranje blagajne u tekućem danu.

Ne – ne dozvoljava zatvaranje blagajne u tekućem danu.

# 1.2 POS - BLAGAJNI KA KASA

Ovaj priručnik namijenjen je svim kategorijama korisnika aplikacije POS – BLAGAJNIČKA KASA, neovisno o tome da li su početnici (oni koji nemaju nikakvo iskustvo u radu sa računalom ili aplikacijom) ili onima koji imaju određeno iskustvo u radu na računalu i aplikaciji. Osnovna svrha priručnika je vodič u svakodnevnom radu.

Namijenjena je korisnicima čiji je djelokrug rada pružanje ugostiteljskih i sportskih usluga. Osnovna funkcija aplikacije je praćenje izlaza roba i usluga kroz financijske i materijalne pokazatelje, uz zadovoljavanje zakonskih normi i propisa. Podržava tehnološku i organizacijsku strukturu rada svih vrsta ugostiteljskih i sportskih objekata (barovi, restorani, terase, bistro, sportski tereni, wellness centri ... ).

Aplikacija radi povezano sa aplikacijom GASTRONOMIJA (koja obrađuje funkcije ulaza, obrade i izlaza hrane i pića) i sa aplikacijom RECEPCIJSKO POSLOVANJE (u svrhu direktnog knjiženja računa sa kase na račun sobe gosta).

Aplikacija u potpunosti zadovoljava sve potrebe u radu ugostiteljskog objekta, od izdavanja i naplate računa, do izrade raznih izvještaja. Podržava više-korisnički rad, te ima ugrađenu zaštitu od neovlaštenog pristupa podacima sustavom lozinki. Definirana su ovlaštenja na nivou aplikacije, čime se ujedno i regulira rad različitih grupa korisnika (korisnik, blagajnice, voditelji objekata).

## 1.2.1 UVOD - POS

U uvodnom dijelu objašnjen je način prvog pokretanja aplikacije POS - Blagajnička kasa. Te su detaljno objašnjeni koraci kod konfiguracije POS - Blagajnička kasa. Konfiguraciju postavlja stručno osoblje ISTRA TECH d.o.o. ili osoba sa strane korisnika koja je prošla obuku za konfiguraciju kase.

#### 1.2.1.1 Spajanje na bazu i konfiguracija kase

Kod prvog pokretanja kase potrebno je spojiti se na odgovarajuću bazu (postavlja ISTRA TECH d.o.o.).

Nakon prijave u operativni sustav, na radnoj plohi (desktopu) potrebno je pronaći ikonu POS (NAZIV KASE).

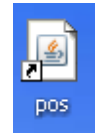

Lijevom tipkom miša dvostruko kliknuti u ikonu ili jedanput kliknuti i pritisnuti <ENTER> na tipkovnici pokreće se aplikacija. Pritiskom na ikonu (Touch screen) pokreće se aplikacija.

#### **Postupak:**

Otvara se <u>Baza - Korisnik</u>

### Kartica - Korisnik

Korisničko ime: – korisničko ime za spajanje na bazu. Lozinka: – korisnička lozinka za spajanje na bazu. Server: – naziv servera na koji se spajamo. Zapamti da/ne

## Gumb:

*U redu* – nastavak sa spajanjem na bazu. *Odustani* – odustajanje od spajanja na bazu.

| 🛎 BAZA            |                  |
|-------------------|------------------|
| Korisnik \ Baza \ |                  |
|                   |                  |
| Korisničko ime:   | poshotel         |
|                   |                  |
| Lozinka:          |                  |
|                   |                  |
| Server:           | Iradetic         |
|                   | <i>⊡</i> zapamti |
|                   |                  |
|                   |                  |
| llro              | Odustani         |
|                   |                  |

#### Baza - Korisnik

#### Kartica - Baza

*Baza:* – odabire se baza iz padajućeg niza. Pretpostavljena baza je "Oracle" tako da karticu "Baza" nije potrebno odabirati ako se radi o uobičajenoj instalaciji. *Server:* – umjesto riječi server upisuje se naziv servera na koji se spaja.

Napravi bazu: – kreira lokalnu bazu (ovu radnju obavlja informatičar).

#### Gumb:

*U redu* – nastavak sa spajanjem na bazu. *Odustani* – odustajanje od spajanja na bazu.

| 🕌 BAZA        |                                    |   |  |  |  |
|---------------|------------------------------------|---|--|--|--|
| (Korisnik) Ba | aza \                              |   |  |  |  |
|               |                                    |   |  |  |  |
| Baza:         | Oracle                             | • |  |  |  |
| Server:       | jdbc:oracle:thin:@server:1521:ORCL |   |  |  |  |
|               | Napravi bazu                       |   |  |  |  |
|               |                                    |   |  |  |  |
|               | <u>U</u> redu <u>O</u> dustani     |   |  |  |  |

Baza - Baza

Nakon što se jednom postave potrebni podaci za spajanje na odgovarajuću bazu oni se zapamte i spremaju.

Nakon pritiska gumb "U redu" prikazuje se novi ekran "Uvoz podataka" koji omogućavaju učitavanje matičnih podataka iz datoteke, potrebnih za početnu konfiguraciju kase koja ima lokalnu bazu. Budući da kasa ima najveću funkcionalnost ako je umrežena sa serverom (najčešće), u ovom ekranu odabiremo "Odustani", te dalje slijedi konfiguracija kase.

#### Kartica - Datoteka

*Šifra* – potrebno je upisati šifru kase koju želimo uvesti Datoteka za uvoz – prikaz datoteke za uvoz. - otvara direktori na kojem se nalazi datoteka za uvoz podataka.

#### Gumb:

• • •

*U redu* – potvrda uvoza. *Odustani* – odustani od uvoza.

| 🕌 Uvoz podata            | ka                        |               | X                |
|--------------------------|---------------------------|---------------|------------------|
| 🖉 Datoteka 🗸 Alterna     | ativna veza \             |               |                  |
| Šifra                    | 11014                     |               |                  |
| <u>D</u> atoteka za uvoz | E:\11014_maticni_podaci.; | okk           |                  |
|                          |                           | <u>U</u> redu | <u>O</u> dustani |

#### Uvoz podataka - Datoteka

## Kartica - Alternativna veza

Server: – umjesto riječi server upisuje se naziv servera na koji se spajamo. Port SID: Korisničko ime: – korisničko ime za spajanje na bazu. Lozinka: – korisni ka lozinka za spajanje na bazu.

## Gumb

Spoji Kasa:

## Gumb:

*U redu* – spremanje podataka. *Odustani* – odustajanje od spremanja podataka i prelazak na slijedeći korak.

| 📓 Uvoz podataka 🛛 🔀             |                                |  |  |  |
|---------------------------------|--------------------------------|--|--|--|
| / Datoteka 〉Alternativna veza 〉 |                                |  |  |  |
| S <u>e</u> rver:                | Iradetic                       |  |  |  |
| <u>P</u> ort:                   | 1521                           |  |  |  |
| <u>s</u> id:                    | ORCL                           |  |  |  |
| Korisničko įme:                 | poshotel                       |  |  |  |
| <u>L</u> ozinka:                |                                |  |  |  |
|                                 | Spoji                          |  |  |  |
| Kase:                           | -                              |  |  |  |
|                                 | <u>U</u> redu <u>O</u> dustani |  |  |  |

### Uvoz podataka - Alternativna veza

#### 1.2.1.2 Odabir kase

Kod prvog pokretanja POS - blagajničke kase potrebno je podesiti konfiguraciju kase koja se sastoji od nekoliko koraka koji su uvjetovani funkcijama koje kasa mora zadovoljavati. Osim odabira kase, postupak konfiguracije, odnosno mijenjanje nekih postavki moguće je izvršiti i kasnije kada se ukaže potreba, npr. naknadno dodajemo pisač za štampanje narudžbi ili uređaj za daljinsko naručivanje - orderman. Konfiguracija kase sadržana je u istoimenoj funkciji koja se nalazi u sloju "Funkcije", te korisnik mora imati ovlaštenje za korištenje iste.

#### **Postupak:**

U ovom koraku odabire se kasa za rad i način rada kase.

*Šifra kase* – iz padajućeg niza odabrati kasu. Za ONLINE kase, LV prikazuje samo ONLINE kase. Ako je OFFLINE kasa ORACLE XE baza, LV prikazuje samo OFFLINE kase.

*Tipkovnica* – odabirom kasa koristi tipkovnicu i ne učitava se modul za touch screen monitor.

Zvuk – odabirom koristi se zvučni signal.

Touch screen – radi modul za touch screen monitor.

## Korak: Odabir kase

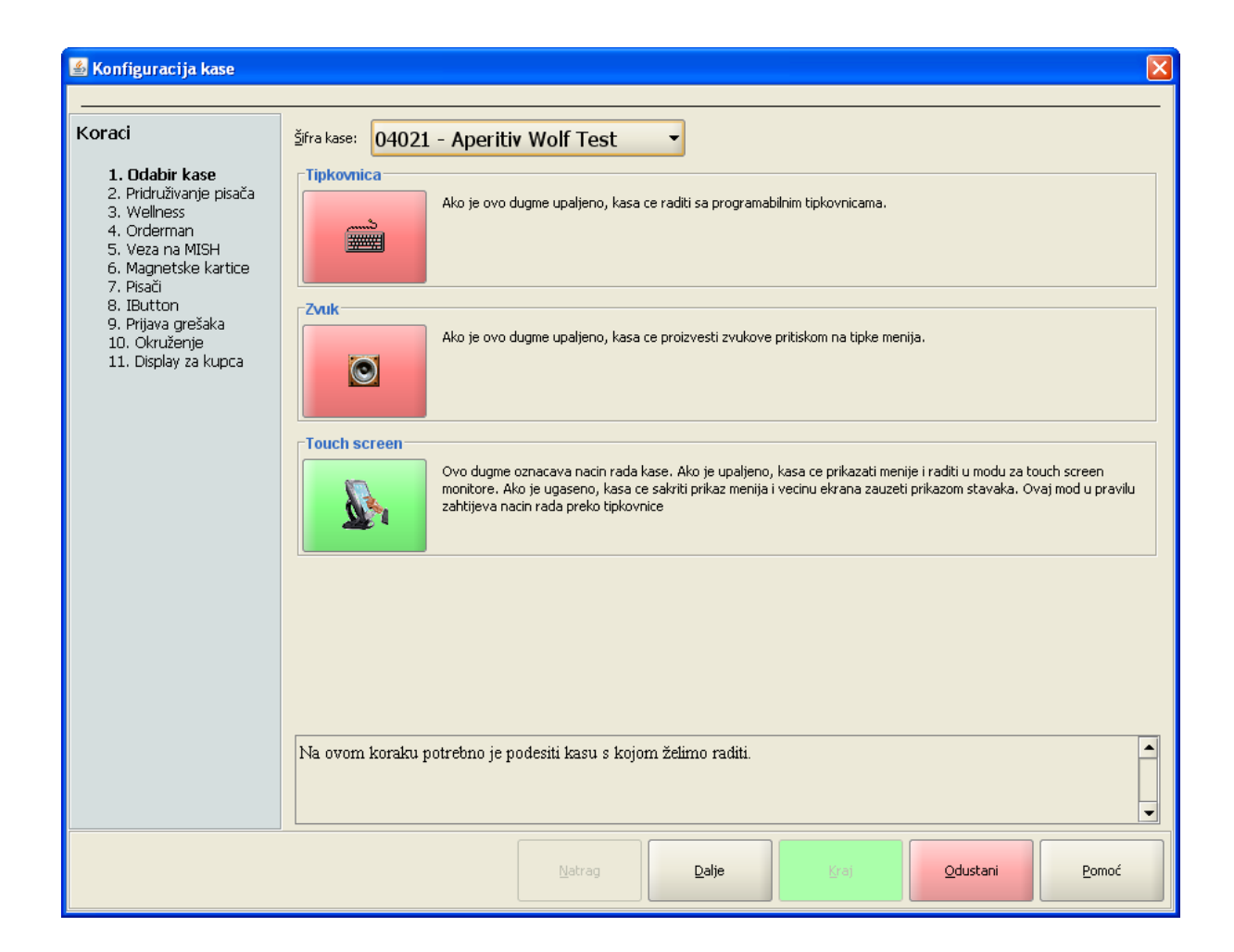

#### Gumb:

*Dalje* – prelazak na sljedeći korak. *Odustani* – odustaje se od konfiguracije.

## 1.2.1.3 Pridruživanje pisa a

Ispis narudžbi moguć je na nivou mjesta troška ili na nivou tehnoloških grupa proizvoda ispod mjesta troška. Listanje narudžbi na nivou tehnoloških grupa omogućava ispis narudžbi na više lokacija za jedno mjesto troška npr. dva pisaća u kuhinji.

## **Postupak:**

Nivo za koje se definiraju printeri:

*Šifra i naziv kase* – odabirom jednog od predloženih pisaća sve vrste ispisa štampati će se na odabranom pisaću.

Ukoliko se pojedine vrste žele ispis na drugom pisaću, nude se mogućnosti odabira: Računi - ovisno o postavci "Zadani pisač" (pisač dobiva oznaku "\*" kao na slici) ispisuje se automatski:

- Ispis na A4 formatu,
- Ispis 80 (širina roll trake-papira).

Narudžbe:

Pojedinačno za mjesta troška koja prati odabrana kasa.

Izvještaji:

• Pojedinačno za izvještaje koje prati kasa.

#### Gumb: Ispis po tehnološkim grupama

• Ako je gumb: *Ispis po tehnološkim grupama* crven tada je ispis narudžbi omogućen na nivou mjesta troška, kao i do sada

## Konfiguracija kase: Pridruživanje pisača - ispis narudžbi na nivou mjesta troška

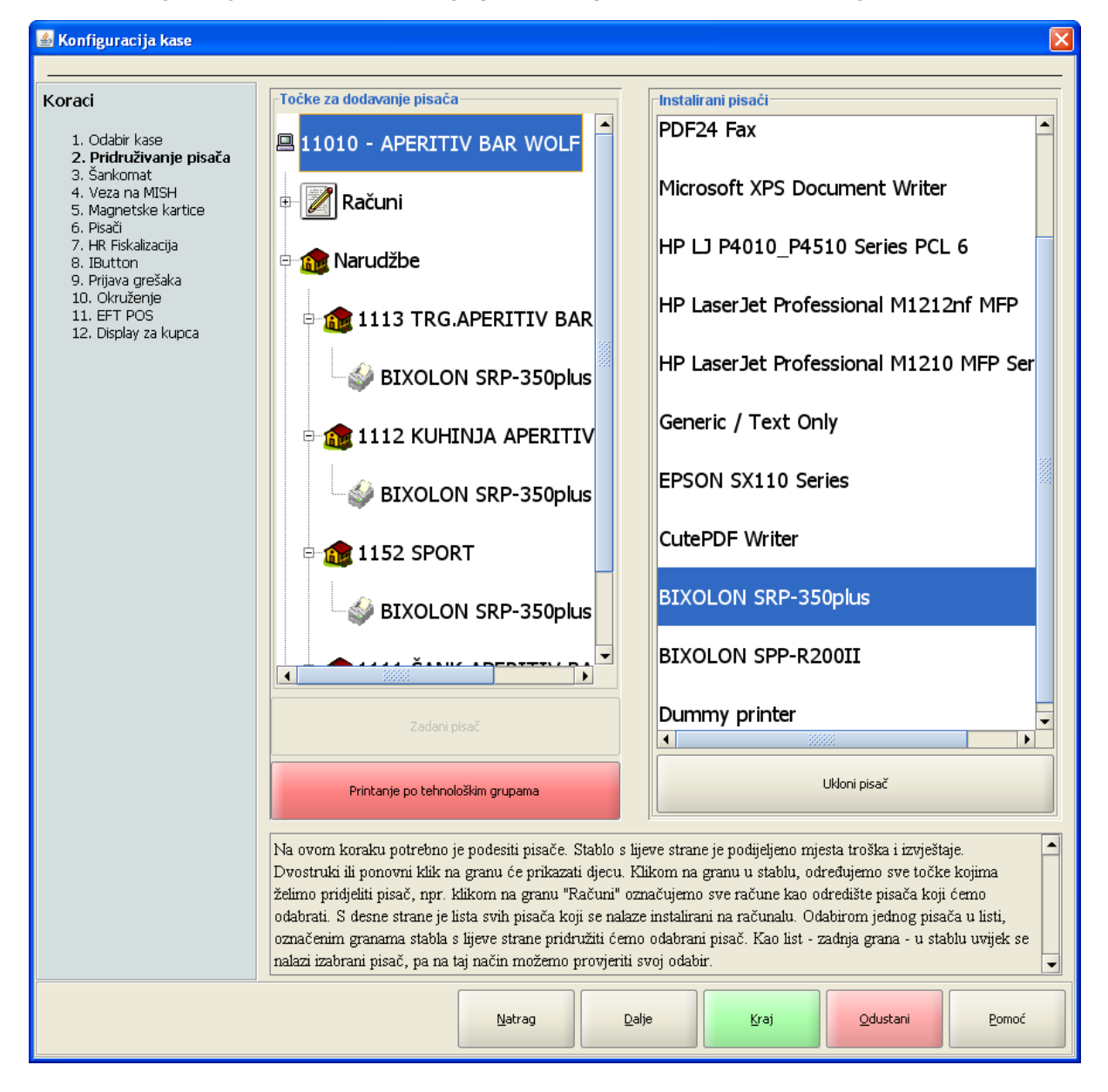

• Ako je gumb: *Ispis po tehnološkim grupama* zelen tada je omogućen odabir ispisa narudžbi na nivou tehnoloških grupa proizvoda

#### **Napomena:**

Ispis narudžbi po tehnološkim grupama ispisuje se zbirno za sve tehnološke grupe koje nemaju dodijeljen poseban ispis (pisač koji se dodijeljuje na nivou mjesta troška). Dok se ispis narudžbi za tehnološke grupe koje imaju dodijeljen pisač ispisuju pojedinačno za svaku tehnološku grupu.

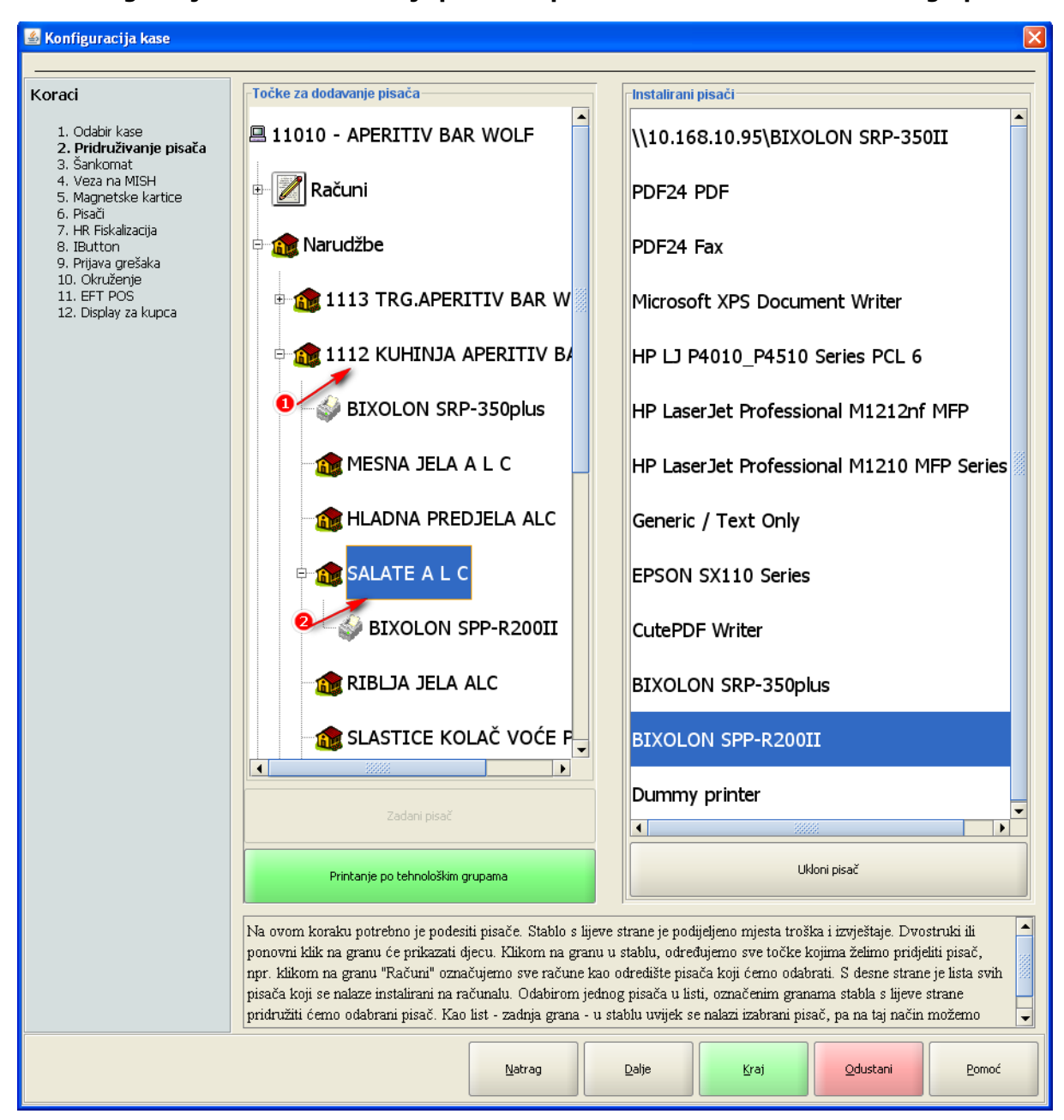

#### Konfiguracija kase: Pridruživanje pisača - ispis narudžbi na nivou tehnoloških grupa

## Gumb:

Natrag – povratak na prethodni korak

*Dalje* – prelazak na sljedeći korak, isti će biti neaktivan (zasivljen) dok ne pridružimo pisač za račune, narudžbe i izvještaje. Ako trenutno ne postoji niti jedan pisač instaliran na kasi moguće je upotrijebiti virtualni "Dummy printer"

*Kraj* – pamte se postavke i pokreće kasa, međutim kod početne instalacije kase neophodno je proći sve korake

Odustani – odustaje se od konfiguracije

## 1.2.1.4 Šamkomat

U konfiguraciji kase dodan je novi korak za definiranje porta za šankomat.

## Aktivacija šankomata:

*Gumb: zelen* – šankomat je aktivan *Gumb: crven* – šankomat nije aktivan

## Brzina serijskog porta:

Brzina u bps:

## Serijski port:

Definiranje serijskog porta preko kojeg je spojen šankomat

## Konfiguracija kase: Šankomat

## Gumb:

*Natrag* – povratak na prethodni korak

*Dalje* – prelazak na sljedeći korak, isti će biti neaktivan (zasivljen) dok ne pridružimo pisač za račune, narudžbe i izvještaje. Ako trenutno ne postoji niti jedan pisač instaliran na kasi moguće je upotrijebiti virtualni "Dummy printer"

*Kraj* – pamte se postavke i pokreće kasa, međutim kod početne instalacije kase neophodno je proći sve korake

*Odustani* – odustaje se od konfiguracije

## 1.2.1.5 Wellness

U ovom koraku definiraju se podaci za Wellness plugin. Da bi ovaj korak bio vidljiv prethodno je potrebno da stručno osoblje instalira na kasu dodatak tkzv. "plugin" za wellness.

## Definiraju se:

Server

Port

*Mjesta troška* – definira se za koja mjesta troška se izdaje narukvica.

• Ne upisuje se u narukvicu:

*Šifra* – šifra mjesta troška.

*Naziv* – naziv mjesta troška.

Akcija – gumba za prebacivanje mjesta troška u karticu "Upisuje se u narukvicu".

• Upisuje se u narukvicu:

*Akcija* – gumba za prebacivanje mjesta troška u karticu "Ne upisuje se u narukvicu". Š*ifra* – šifra mjesta troška. *Naziv* – naziv mjesta troška.

## Gumb:

*Prebaci sve* – prebacivanje svih mjesta troška iz "Ne upisuje se u narukvicu" u "Upisuje se u narukvicu".

*Poništi sve* – odustajanje od prebacivanje svih mjesta troška iz "Ne upisuje se u narukvicu" u "Upisuje se u narukvicu".

## **Napomena:**

Mjesto troška koje se upisuju na narukvicu mora imati isključivo proizvode s kojima se koriste narukvice.

#### Korak: Wellness

| Koraci                                                                                                    | Server:            | 127.00      | 0 000 001           |        |                |        |                   |        |
|----------------------------------------------------------------------------------------------------|--------------------|-------------|---------------------|--------|----------------|--------|-------------------|--------|
| 1. Odabir kase<br>2. Pridruživanje pisača<br><b>3. Wellness</b><br>4. Veza na MISH<br>5. Magnetske kartice | Port:<br>Mjesta tr | oška:       |                     |        | 399            |        |                   |        |
| 6. Pisači<br>7. IButton                                                                                    |                    | Ne u        | ipusuju se u narukv | icu    |                |        | Jpusuju se u naru | ikvicu |
| 8. Okruzenje                                                                                               |                    | Šifra       | Naziv               | Akcija |                | Akcija | Šifra             | Naziv  |
|                                                                                                    | 000                | 0000420     | Restoran            | Þ      |                |        |                   |        |
|                                                                                                    | 000                | 0000421     | Kuhinja Au          | ⊳      | )≫ Prebaci sve |        |                   |        |
|                                                                                                    | 000                | 0000422     | Restoran            | ⊳      | Poništi sve    |        |                   |        |
|                                                                                                    | 010                | 9           | ŠANK RES            | ▶      |                |        |                   |        |
|                                                                                                    | 011                | n           |                     | D      | -              |        |                   |        |
|                                                                                                    | Konfigu            | racija well | ness dodatka.       |        |                |        |                   |        |
|                                                                                                    |                    |             | Nat                 | rag    | Dalje          | Kraj   | Odustani          | Pomoć  |

## Gumb:

Natrag – povratak na prethodni korak.

Dalje – prelazak na sljedeći korak.

*Kraj* – pamte se postavke i pokreće kasa, međutim kod početne instalacije kase neophodno je proći sve korake.

*Odustani* – odustaje se od konfiguracije.

## 1.2.1.6 Orderman

U ovom koraku definiramo osnovne postavke za rad sa ordermanom. Da bi ovaj korak bio vidljiv prethodno je potrebno da stručno osoblje instalira na kasu dodatak tkzv. "plugin" za orderman.

## **Postupak:**

*Uključi daljinsko* – omogućava rad s orderman uređajima. Ukoliko je ovo dugme upaljeno, kasa će dozvoliti rad s Orderman uređajima. Potrebno je pomoću POSMANAGER aplikacije podesiti prava korisnicima.

*Serijski port* – potrebno je odabrati port na kojem je priključena antena (služi za komunikaciju između ordermana i kase).

Brzina serijskog porta – odabrana brzina je 9600 bps.

Ispis – nije potrebno odabrati printer.

Opcije:

*Kraći naziv artikla* – omogućava učitavanje kraćega naziva artikla prilagođenog za prikaz na ekranu ordermana koji mora prethodno biti pripremljen u aplikaciji "Gastro", u protivnom prikazuje se cijeli naziv artikla (mogu se pojaviti problemi kod raspoznavanja artikala sa predugim nazivom). *Grafički unos poruke* – ne koristi se.

| 🕌 Konfiguracija kase                                                                                                    | ×                                                                                                    |  |  |  |
|----------------------------------------------------------------------------------------------------|----------------------------------------------------------------------------------------------------|--|--|--|
|                                                                                                    |                                                                                                    |  |  |  |
| Koraci<br>1. Odabir kase<br>2. Pridruživanje pisača<br>3. Wellness<br>4. Orderman<br>5. Veza na MISH<br>6. Magnetske kartice<br>7. Pisači<br>8. IButton<br>9. Prijava grešaka<br>10. Okruženje<br>11. Display za kupca | Uključi daljinsko<br>Ukoliko je ovo dugme upaljeno, kasa će dozvoliti rad s Orderman uređajima. Potrebno je pomoću POSMANAGER aplikacije podsiti prava<br>korisnicima.<br>Serijski port<br>O COM3<br>O LPT1<br>O COM1 |  |  |  |
|                                                                                                    |                                                                                                    |  |  |  |
|                                                                                                    | Ispis     Odaberite grinter       Opcije     Grafički unos poruke                                                                                                    |  |  |  |
|                                                                                                    | Konfiguracija daljinskog naručivanja putem Orderman mreže.                                                                                                    |  |  |  |
|                                                                                                    | Natrag Dalje Kraj Qdustani Pomoć                                                                                                    |  |  |  |

## Korak: Orderman

## Gumb:

Natrag – vraća nas na prethodni korak.

Dalje – prelazimo na sljedeći korak.

*Kraj* – pamte se postavke i pokreće kasa, međutim kod početne instalacije kase neophodno je proći sve korake.

Odustani – odustajemo od konfiguracije.

#### 1.2.1.7 Veza na MISH

U ovom koraku definiraju se veza na MISH.

## Koristi postojeću vezu

#### **Postupak:**

*Koristi postojeću vezu* – veza koja se automatski postavlja kod spajanja na bazu <u>Veza na MISH -</u> koristi postojeću vezu.

| 🕌 Konfiguracija kase                                           |                                              | × |
|----------------------------------------------------------------|----------------------------------------------|---|
|                                                                |                                              | — |
| Koraci                                                         | 💿 koristi postojeću vezu                     |   |
| 1. Odabir kase                                                 | 🔿 koristi novu vezu                          |   |
| <ol> <li>Pridruživanje pisača</li> <li>Veza pa MISH</li> </ol> | Server: server                               |   |
| 4. Magnetske kartice                                           | Port: 1521                                   |   |
| 5. Pisači<br>6. HR Fiskalizacija                               | SID: ORCL                                    |   |
| 7. IButton                                                     | Korisničko ime:                              |   |
| 9. Okruženje                                                   | Lozinka:                                     |   |
| 10. EFT POS<br>11. Display za kunca                            | Test                                         |   |
|                                                                | 🔿 koristi datoteku                           |   |
|                                                                | Datoteka za matične podatke:                 |   |
|                                                                | Datoteka za prometne podatke:                |   |
|                                                                | Br.dana koliko je matična datoteka važeća: 1 |   |
|                                                                |                                              |   |
|                                                                | Skripta za izbacivanje medija                |   |
|                                                                | PING Ping svakih 5.000 C milisekundi         |   |
|                                                                | Postavke veze prema MISH aplikaciji.         | - |
|                                                                | Natrag Dalje Kraj Odustani Pomoć             |   |

Korak: Veza na MISH - koristi postojeću vezu

#### Gumb:

Natrag – povratak na prethodni korak.

Dalje – prelazak na sljedeći korak.

*Kraj* – pamte se postavke i pokreće kasa, međutim kod početne instalacije kase neophodno je proći sve korake.

*Odustani* – odustaje se od konfiguracije.

#### **Postupak:**

*Koristi novu vezu* – definira se druga (alternativna) veza za MISH. Koristi se u slučaju kada je komunikacija prema serveru (bazi) spora. koja se očituje u sporosti rada aplikacije, ali preduvjet je stabilnost komunikacije (ne smije biti prekida, gubitka paketa). Tada je prethodno potrebno da stručno osoblje na kasi kreira lokalnu bazu. Kasa ima sve podatke lokalno ali je moguća naplata prema PKA (na račun gosta, na agenciju ...), uvoz matičnih i izvoz prometnih podataka prema GASTRO aplikaciji <u>Veza</u> na MISH - koristi novu vezu.

Server – treba upisati ime servera na kojem se nalazi baza (POS shema). Port – unaprijed definirano. SID – unaprijed definirano. Korisničko ime – upisuje se korisničko ime za pristup POS shemi. Lozinka – upisuje se lozinka za pristup POS shemi.

## Gumb:

*Test* – provjerava se da li smo unijeli ispravno potrebne parametre.

## Koristi novu vezu

#### Veza na MISH - koristi novu vezu

## Gumb:

Natrag – povratak na prethodni korak.

Dalje – prelazak na sljedeći korak.

*Kraj* – pamte se postavke i pokreće kasa, međutim kod početne instalacije kase neophodno je proći sve korake.

*Odustani* – odustaje se od konfiguracije.

## Koristi datoteku

#### Postupak:

*Koristi datoteku* – definira se putanja datoteka na vanjskom (prenosivom) mediju. Koristi se za samostalni (offline, standalone) način rada, kada kasu nije moguće povezati u mrežu (LAN). Također je potrebno da stručno osoblje najprije kreira lokalnu bazu <u>Veza na MISH - koristi datoteku</u>.

*Datoteka za matične podatke* – naziv datoteke kreira se automatikom kod prvog pokretanja POS offline kase na koraku Uvoz datoteke. Uz naziv datoteke kreira se i putanja datoteke na vanjskom (prenosivom) mediju (najčešće je to tzv. memory stick).

*Datoteka za prometne podatke* – automatikom se kreira naziv datoteke "Prometni" koja se nadopunjava datumom prometnih podataka. Npr.: Prometni-11014-04.09.2013.pkk. Uz naziv datoteke kreira se i putanja datoteke na vanjskom (prenosivom) mediju (najčešće je to tzv. memory stick).

*Br. dana koliko je matična datoteka važeća –* unosi se broj dana koliko važi datoteka za učitavanje matičnih podataka. Inicijalno se predlaže 1 dan.

Skripta za izbacivanje medija – po potrebi koristi za operativni sistem "Linux".

#### **Napomena:**

U slučaju da kasu privremeno spajamo u mrežu, ili ista nije dovoljno kvalitetna (vidi "koristi novu vezu"), umjesto putanje datoteka na vanjskom mediju može se definirati i putanja koja ukazuje na neko računalo (obično je to server) ili "mapirani" disk u mreži.

#### Veza na MISH - koristi datoteku

| 🕌 Konfiguracija kase                                                                                                    |                                                                                                    |
|----------------------------------------------------------------------------------------------------|----------------------------------------------------------------------------------------------------|
| Konfiguracija kase Koraci <ol> <li>Odabir kase</li> <li>Pridruživanje pisača</li> <li>Veza na MISH</li> <li>Magnetske kartice</li> <li>Pisači</li> <li>HR Fiskalizacija</li> <li>IButton</li> <li>Prijava grešaka</li> </ol> | O koristi postojeću vezu         O koristi novu vezu         Server:       server         Port:       1521         SID:       ORCL         Korisničko ime: |
| 9. Okruženje<br>10. EFT POS<br>11. Display za kupca<br>(                                                                                                    | Test         Image: Stripta za izbacivanje medija                                                                                                    |
|                                                                                                    | Postavke veze prema MISH aplikaciji.                                                                                                    |

#### Gumb

Ping – omogućava provjeru komunikacije prema serveru u zadanom vremenu.

## Gumb:

Natrag – povratak na prethodni korak.

Dalje – prelazak na sljedeći korak.

*Kraj* – pamte se postavke i pokreće kasa, međutim kod početne instalacije kase neophodno je proći sve korake.

*Odustani* – odustaje se od konfiguracije.

### 1.2.1.8 Magnetske kartice

U ovom koraku definiraju se postavke čitača magnetskih kartica.

#### **Postupak:**

Razdvojnik podataka Početak sloga Kraj reda

Novi red (ostaviti prazno za "ENTER") Oznaka prije valjanosti Ignoriraj u imenu Dodaj na početku – dodaje znakove na početak "numeričke" vrijednosti magnetske kartice. Dodaj na kraju – dodaje znakove na kraj "numeričke" vrijednosti magnetske kartice. Razdvoji na novom redu: Da/Ne – nebitno. Regex: Da/Ne – Regex po kojem će Paycard podatak biti odabran izoliran od ostalih podataka upisanih na karticu. Ako je parametar DA onda uzima u obzir podatke iz parametra. Prvo prazno polje – unos podataka sa kreditne kartice, čita samo kreditne kartice. Drugo prazno polje – vrijednosti očitane iz kreditne kartice, rezultat čitanja kreditne kartice.

#### Gumb:

*Test* – testira definirane postavke za čitač magnetskih kartica.

| 🕌 Konfiguracija kase                           |                                       |                | X |
|------------------------------------------------|---------------------------------------|----------------|---|
|                                                |                                       |                |   |
| Koraci                                         | Razdvojnik podataka                   | 8.             |   |
| 1. Odabir kaca                                 | Početak sloga                         | %              |   |
| 2. Pridruživanje pisača                        | Kraj reda                             | _              |   |
| 3. Veza na MISH<br><b>4. Magnetske kartice</b> | Novi red (ostaviti prazno za "ENTER") | č              |   |
| 5. Pisači<br>6. UB Sidvalizacija               | Oznaka prije valjanosti               | +              |   |
| 7. IButton                                     | Ignoriraj u imenu                     | 1-             |   |
| 8. Prijava grešaka<br>9. Okruženje             | Dodaj na početak                      |                |   |
| 10. Display za kupca                           | Dodaj na kraj                         |                |   |
|                                                | Razdvoji na novom redu                |                |   |
|                                                | Regex                                 | ([0-9]+){7,12} |   |
|                                                | Dostovleo žitože recepcielnih lovi    | Test           |   |
|                                                | Postavke čitača magnetskih kart       | ica.           |   |
| Natrag Dalje Kraj Odustani Pomoć               |                                       |                |   |

#### Korak: Magnetske kartice

## Gumb:

Natrag – povratak na prethodni korak.

Dalje – prelazak na sljedeći korak.

*Kraj* – pamte se postavke i pokreće kasa, međutim kod početne instalacije kase neophodno je proći sve korake.

*Odustani* – odustaje se od konfiguracije.

## 1.2.1.9 Pisa i

U ovom koraku definiraju se postavke pisača odnosno način ispisa teksta. Prethodno moramo označiti, ciljani pisač Slika 13: Pisači - grafički ispis, u primjeru odabran je BIXOLON SRP-350plus.

#### **Postupak:**

*Direktan ispis:* – koristi se kao privremeno rješenje zbog problema kod instalacije upravljačkih programa (device driver) pisača ili drugih poremećaja u radu operativnoga sistema (OS) koji ne dozvoljavaju instalaciju printera.

Port ili put do pisača: - upisuje se ovisno o operativnom sistemu npr. za Windows OS oznaka (prvog) paralelnog porta je "lpt1", a za Linux OS "/dev/lp0".

## <u> Upravljački program: – Grafički ispis</u>

*Grafički ispis* – unaprijed su definirane sve postavke jer se koriste postavke upravljačkog programa <u>Pisači - grafički ispis</u>. Koristi se rijetko i to na kasama sa Windows OS, nije podržan Linux OS. Iziskuje noviji pisač sa termalnom tehnologijom ispisa ali i kasu sa dobrim performansama (u protivnom biti će vrlo spori ispis). Međutim ako koristimo "A4" format ispisa za ispis računa (vidi "Pridruživanje pisača") onda je to obavezna postavka, ali tada koristimo laserske pisače.

#### Gumb:

*Print Test* – omogućava testni ispis trenutno označenoga pisača, pokreće se zbog inicijalne provjere ispisa i ispravnosti pisača. Kod eventualne zamjene i dodavanja pisača ili mijenjanja bilo kojeg parametra potrebno je pokrenuti testni ispis.

Korak: Pisači - grafički ispis

| 🕌 Konfiguracija kase                                                                                     |                                   |                                                                                           | ×                           |
|----------------------------------------------------------------------------------------------------|-----------------------------------|-------------------------------------------------------------------------------------------|-----------------------------|
| Koraci                                                                                                   |                                   | 🔿 direktni ispis                                                                          |                             |
| 1. Odabir kase<br>2. Pridruživanje pisača<br>3. Veza na MISH<br>4. Magnetske kartice<br><b>5. Pisači</b> | Microsoft XPS Documer             | Port ili put do pisača: LPT1:                                                             | <b>v</b>                    |
|                                                                                                    | HP 니 P4010_P4510 Se               | <ul> <li>upravljački program</li> <li>grafički ispis</li> <li>tekstualni ispis</li> </ul> |                             |
| 6. HR Fiskalizacija<br>7. IButton<br>8. Prijava grešaka                                                  | HP LaserJet Profession            | Traka pritera:                                                                            |                             |
| 9. Okruženje<br>10. EET POS                                                                              |                                   | Kodovi prije ispisa:                                                                      | 27, 64                      |
| 11. Display za kupca                                                                                     | HP LaserJet Profession            | Kodovi nakon ispisa:                                                                      | 10, 10, 10, 10, 10, 27, 105 |
|                                                                                                    | Concris / Text Only               | Kodna stranica                                                                            | cp437                       |
|                                                                                                    |                                   | Kodovi za normalni font:                                                                  | 29, 33, 0                   |
|                                                                                                    | CutePDF Writer                    | Kodovi za podebljani font:                                                                | 29, 33, 16                  |
|                                                                                                    | BIXOLON SRP-350plus               | Broj linija po stranici<br>(0 neograničeno):                                              | ✓ podebljano                |
|                                                                                                    | BIXOLON SPP-R200II                | Kodovi na početku nove stranice:                                                          |                             |
|                                                                                                    |                                   | Kodovi za izbacivanje ladice:                                                             | 27,112,0,30,30              |
|                                                                                                    | Dummy printer                     | Port printera:                                                                            | LPT1:                       |
|                                                                                                    |                                   | Test ladice                                                                               | Print Test                  |
|                                                                                                    | Postavke pisača s kojima kasa rad | i.                                                                                        |                             |
|                                                                                                    |                                   | <u>N</u> atrag <u>D</u> alje                                                              | Kraj Qdustani Pomoć         |

#### Gumb:

Natrag – vraća nas na prethodni korak.

Dalje – prelazimo na sljedeći korak.

*Kraj* – pamte se postavke i pokreće kasa. Kod početne instalacije kase neophodno je proći sve korake. *Odustani* – odustajemo od konfiguracije.

## <u> Upravljački program: – Tekstualni ispis</u>

*Tekstualni ispis* – koristi se interni upravljački program sa prethodno definiranim "escape sequences", odnosno kontrolnim kodovima kojima se upravlja ispisom <u>Pisači - tekstualni ispis</u>. Pisač mora biti Epson kompatibilan, međutim ako nije i to vrlo rijetko, isti se može se podesiti po uputama proizvođača koje smo dobili uz pisač.

Traka printera: - 80 - da/ne ili 60 - da/ne.

Kodovi prije ispisa: - 27, 64

Kodovi nakon ispisa: – 10, 10, 10, 10, 10, 27, 105. Na nekim igličnim (matričnim) pisačima koji uglavnom služe za ispis narudžbi može se desiti da sjekač reže papir prerano te je rez "usred" stavaka narudžbe. U tom slučaju potrebno je u slijedu iza kontrolnog koda 10 (dodaje novi red), dodati onoliko brojeva 10 odvojenih zarezom dok ne dobijemo korektni testni ispis.

*Kodna stranica:* – iz padajućeg niza odabiremo kodnu stranicu, pretpostavljena vrijednost je "437". Ista je bitna za ispis naših (hrvatskih) znakova (č,ć,đ,š,ž). Međutim ako pisač nema tvornički ugrađena "naša slova" u svom "EPROM"-u (vrsta memorije) nećemo dobiti ispis istih već nekakve "nerazumljive" karaktere. U tom slučaju koristimo virtualnu "eng" kodnu stranicu koja će ispisivati naša slova ali bez kvačica (umjesto nerazumljivih karaktera).

Kodovi za normalni fond: – 29,33,0.

Kodovi za podebljan font: - 29,33,16.

*Podebljano (da/ne)* – definirana vrijednost je "da", te će se npr. na računu ispisivati podebljano broj računa i total.

Broj linija po stranici (0 – neograničeno): – upotrebljava se kod "slip" pisača.

Kodovi na početku nove stranice: – upotrebljava se kod "slip" pisača.

#### Gumb:

*Print Test* – omogućava testni ispis trenutno označenoga pisača, pokreće se zbog inicijalne provjere ispisa i ispravnosti pisača. Kod eventualne zamjene i dodavanja pisača ili mijenjanja bilo kojeg parametra potrebno je pokrenuti testni ispis.

| 🕌 Konfiguracija kase                                |                                       |      |                                               |                               | ×     |
|-----------------------------------------------------|---------------------------------------|------|-----------------------------------------------|-------------------------------|-------|
|                                                     |                                       | _    |                                               |                               |       |
| Koracı<br>1. Odabir kase<br>2. Pridružiyanie pisača | Microsoft XPS Documer                 | •    | Port ili put do pisača:                       |                               |       |
|                                                     |                                       |      | <ul> <li>upravljački program</li> </ul>       |                               |       |
| 3. Veza na MISH<br>4. Magnetske kartice             |                                       |      | 🔘 grafički ispis                              |                               |       |
| 5. Pisači<br>6. HR Fiskalizacija                    |                                       |      | <ul> <li>tekstualni ispis</li> </ul>          |                               |       |
| 7. IButton<br>8. Prijava grešaka                    | HP LaserJet Profession                |      | Traka pritera:                                | 80     0     60               | )     |
| 9. Okruženje                                        |                                       |      | Kodovi prije ispisa:                          | 27, 64                        |       |
| 11. Display za kupca                                | HP LaserJet Profession                |      | Kodovi nakon ispisa:                          | 10, 10, 10, 10, 10, 27, 105   |       |
|                                                     | Comoria (Tout Only                    |      | Kodna stranica                                | cp437                         | -     |
|                                                     | Generic / Text Only                   | 33   | Kodovi za normalni font:                      | 29, 33, 0                     |       |
|                                                     | CutePDF Writer<br>BIXOLON SRP-350plus |      | Kodovi za podebljani font:                    | 29, 33, 16                    |       |
|                                                     |                                       |      |                                               | 🗹 podebljano                  |       |
|                                                     |                                       |      | Broj linija po stranici<br>(0 - peggrapičeno) |                               | 0 :   |
|                                                     | BIXOLON SPP-R200II                    |      | Kodovi na početku nove stranice:              |                               |       |
|                                                     |                                       |      | Kodovi za izbacivanje ladice:                 | 27,112,0,30,30                |       |
|                                                     |                                       |      | Port printera:                                | LPT1:                         |       |
|                                                     |                                       | •    | Test ladice                                   | Print Test                    |       |
|                                                     |                                       |      |                                               |                               |       |
|                                                     | Postavke pisaca s kojuna kasa ra      | 301. |                                               |                               |       |
|                                                     |                                       |      |                                               |                               | -     |
|                                                     |                                       | _    |                                               |                               | ]     |
|                                                     |                                       |      | Natrag Dalje                                  | <u>K</u> raj <u>O</u> dustani | Pomoć |

#### Pisači - tekstualni ispis

# <u> Upravljački program: – Tekstualni ispis - ispis 60</u>

Dodana mogućnost izbora širine take printera: 80 i 60 za ispis računa i narudžbi. U podnožju modula povećan je gumb Print test.

Trenutno je na traci širine 60 moguće ispisati:

- Račun
- Narudžba
- Blagajnički izvještaj
- Promet po korisnicima
- Kontrolna traka

| (oraci                                                                                                    |                                   | direktni jenje                                                             |                |
|----------------------------------------------------------------------------------------------------|-----------------------------------|----------------------------------------------------------------------------|----------------|
| Koraci<br>1. Odabir kase<br>2. Pridruživanje pisača<br>3. Veza na MISH<br>4. Magnetske kartice<br><b>5. Pisači</b> | Microsoft XPS Documer             | O urektni spis     Port ili put do pisača: LPT1:     O upravljački program |                |
|                                                                                                    | HP 🖵 P4010_P4510 Se               | <ul> <li>grafički ispis</li> <li>tekstualni ispis</li> </ul>               |                |
| 6. HK Hiskalizacija<br>7. IButton<br>8. Prijava grešaka<br>9. Okruženjo                                            | HP LaserJet Profession            | Traka pritera:                                                             | ○ 80           |
| 9. Okruzenje<br>10. EFT POS<br>11. Display za kupca                                                                | HP LaserJet Profession            | Kodovi prije ispisa:<br>Kodovi nakon ispisa:                               | 27, 64         |
|                                                                                                    | Generic / Text Only               | Kodna stranica<br>Kodovi za normalni font:                                 | eng            |
|                                                                                                    | CutePDF Writer                    | Kodovi za podebljani font:                                                 | 29, 33, 16     |
|                                                                                                    | BIXOLON SRP-350plus               | Broj linija po stranici<br>(0 - neograničeno):                             | podebljano     |
|                                                                                                    | BIXOLON SPP-R200II                | Kodovi na početku nove stranice:                                           | 27 112 0 30 30 |
|                                                                                                    | Dummy printer                     | Port printera:                                                             | LPT1:          |
|                                                                                                    |                                   | Test ladice                                                                | Print Test     |
|                                                                                                    | Postavke pisača s kojima kasa rad | i.                                                                         |                |

## Pisači - Tekstualni ispis traka 60

## <u> Upravljački program: – Ladice</u>

*Kodovi za izbacivanje ladice* – kodove za izbacivanje ladice možete pronaći u tehničkim uputama za vaš printer (predložena vrijednost: 27, 112, 0, 30, 30). *Port printera* – port na koji je spojen printer koji ima vezanu (spojenu) ladica za novac.

#### Gumb:

*Test ladice* – pritiskom na gumb kodovi za izbacivanje ladice biti će poslani na navedeni port printera. Ladica bi se nakon toga trebala otvoriti. U slučaju da se ladica ne otvori postoji mogućnost da ste odabrali krivi port printera ili da kodovi za izbacivanje ladice ne odgovaraju vašem printeru.

### **Napomena:**

POS aplikacija šalje kodove za otvaranje ladice samo na zadani printer. zadani printer definira se u koraku 2 Pridruživanje pisača.

## Gumb:

Natrag – vraća nas na prethodni korak.

Dalje – prelazimo na sljedeći korak.

*Kraj* – pamte se postavke i pokreće kasa, međutim kod početne instalacije kase neophodno je proći sve korake.

Odustani – odustajemo od konfiguracije.

### 1.2.1.10 HR Fiskalizacija

Podešava se veza prema i3fiskal servis koji komunicira sa Fiskalnim uređajem Porezne uprave (PU).

## Korak: HR Fiskalizacija

| 🕌 Konfiguracija kase                                                                                                    |                                                                      | ×                                |
|----------------------------------------------------------------------------------------------------|----------------------------------------------------------------------|----------------------------------|
|                                                                                                    |                                                                      |                                  |
| Koraci                                                                                                    |                                                                      |                                  |
| <ol> <li>Odabir kase</li> <li>Pridruživanje pisača</li> <li>Veza na MISH</li> <li>Magnetske kartice</li> <li>Pisači</li> <li>HR Fiskalizacija</li> <li>IButton</li> <li>Prijava grešaka</li> <li>Okruženje</li> <li>Display za kupca</li> </ol> | Sgrver:<br>Port:<br>Lozinka za otključavanje:<br>Postavke veze prema | III fiskalnom servisu.           |
|                                                                                                    |                                                                      |                                  |
|                                                                                                    |                                                                      | Natrag Dalje Kraj Odustani Pomoć |

## Gumb:

Zelen – koristi se HR fiskalizacija. *Crven* – ne koristi se HR fiskalizacija.

*Server:* – upisuje se naziv servera gdje se nalazi I3fiskal servis. Podatak iz PKA parametra 1055. *Port:* – unosi se port za komunikaciju sa I3fiskal servisom. Podatak iz PKA parametra 1056.

### Gumb:

*Test* – provjerava se komunikacija POS blagajničke kase sa I3fiskal servisom. Ako je veza dostupna javlja se poruka: Uspjeh. Ako je veza nedostupna javlja se poruka:

## Dostupnost Fiskalnih servisa:

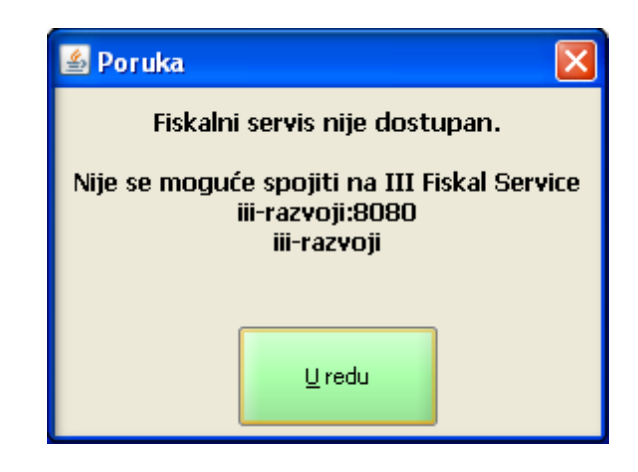

#### **Napomena:**

Nakon aktivacije fiskalizacije na POS blagajničkoj kasi Gumb postaje *Zelen – koristi se HR fiskalizacija*. Da bi mogli na kasi maknuti oznaku fiskalizacije dodana je kontrola na skidanje fiskalizacije.

*Lozinka za otključavanje:* – postoji zaštićena lozinka za otključavanje fiskalizacije. Izmjenu parametra odrađuje ISTRA TECH d.o.o. i na pismeni zahtjev dostavlja se administratoru POS kasa u vašem poduzeću.

## Gumb:

*Omogući isključivanje* – nakon unosa lozinke pritiskom na gumb omogućava se ažuriranje "zelenog gumba" za isključenje fiskalizacije.

## Gumb:

Natrag – vraća nas na prethodni korak.

Dalje – prelazimo na sljedeći korak.

*Kraj* – pamte se postavke i pokreće kasa, međutim kod početne instalacije kase neophodno je proći sve korake.

Odustani – odustajemo od konfiguracije.

## 1.2.1.11 IButton

U ovom koraku unose se postavke za IButton koji služi za prijavu korisnika u aplikaciju (kasa mora biti opremljena odgovarajućim čitačem). Podešavanje obavlja stručno osoblje, međutim u posljednje vrijeme sve se manje koristi jer se prijava putem magnetske kartice pokazala praktičnijim i pouzdanijim rješenjem.

## IButton (magnetski ključ)

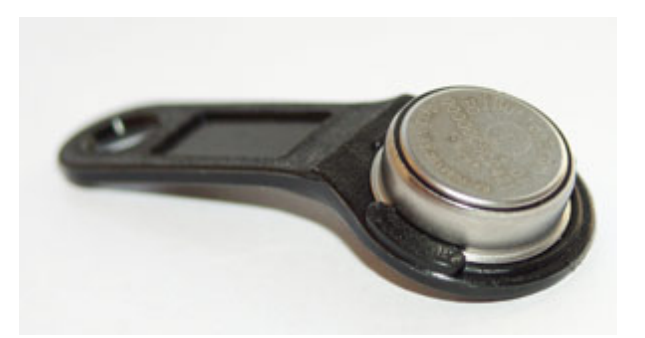

Zadane postavke Vlastite postavke Oznaka Novi red Vrijeme čekanja (ms)

## Gumb:

Programiranje Port

Korak: IButton postavke

| 🕌 Konfiguracija kase                                                                                                    |                                                                                                    |                                                                                                    |
|----------------------------------------------------------------------------------------------------|----------------------------------------------------------------------------------------------------|----------------------------------------------------------------------------------------------------|
| Koraci<br>1. Odabir kase<br>2. Pridruživanje pisača<br>3. Orderman<br>4. Veza na MISH<br>5. Magnetske kartice<br>6. Pisači<br>7. IButton<br>8. Prijava grešaka<br>9. Okruženje<br>10. Display za kupca | o zadane     vlastite     Oznaka     / Novi red     Vrijeme čekanja [ms]     Programiranje     Port     Port     Port     Port     Port     Postavke IButton čitača. | postavke<br>postavke<br>SOC CONCENTRATION OF CONCENTRATION OF |
|                                                                                                    |                                                                                                    | Natrag         Dalje         Kraj         Odustani         Pomoć                                                                                                    |

## Gumb:

Natrag – vraća nas na prethodni korak.

Dalje – prelazimo na sljedeći korak.

*Kraj* – pamte se postavke i pokreće kasa, međutim kod početne instalacije kase neophodno je proći sve korake.

*Odustani* – odustajemo od konfiguracije.

## 1.2.1.12 Prijava grešaka

U ovom koraku vršimo podešavanja onih parametara koji su potrebni za prijavu greške (koju aplikacija detektira zbog nepravilnosti u podacima ili kodu programa), odnosno slanje na e-mail adresu koja je navedena u polju "Prima". Za sada funkcija nije implementirana, a uvjet će biti da kasa ima izlaz na "internet".

#### **Postupak:**

SMTP Server Ping Šalje Prima Direktorij Omogućeno da/ne

| 🕌 Konfiguracija kase                                                                                                    |                     | X                                |  |  |  |  |
|----------------------------------------------------------------------------------------------------|---------------------|----------------------------------|--|--|--|--|
|                                                                                                    |                     |                                  |  |  |  |  |
| Koraci<br>1. Odabir kase<br>2. Pridruživanje pisača<br>3. Orderman<br>4. Veza na MISH<br>5. Magnetske kartice<br>6. Pisači<br>7. IButton<br><b>8. Prijava grešaka</b><br>9. Okruženje<br>10. Display za kupca | SMTP <u>S</u> erver | Bing                             |  |  |  |  |
|                                                                                                    | <u>š</u> alje       | nonconfigured@automated.log      |  |  |  |  |
|                                                                                                    | P <u>r</u> ima      | rencic@iii.hr                    |  |  |  |  |
|                                                                                                    | Direktorij          |                                  |  |  |  |  |
|                                                                                                    | [                   | _ omoguć <u>e</u> no             |  |  |  |  |
|                                                                                                    |                     |                                  |  |  |  |  |
|                                                                                                    |                     |                                  |  |  |  |  |
|                                                                                                    |                     |                                  |  |  |  |  |
|                                                                                                    | Podešavanje 1       | načina prijave grešaka.          |  |  |  |  |
|                                                                                                    |                     | Natrag Dalje Kraj Odustani Pomoć |  |  |  |  |

Korak: Prijava grešaka

#### Gumb:

Natrag – vraća nas na prethodni korak.

Dalje – prelazimo na sljedeći korak.

*Kraj* – pamte se postavke i pokreće kasa, međutim kod početne instalacije kase neophodno je proći sve korake.

Odustani – odustajemo od konfiguracije.

## 1.2.1.13 Okruženje

U ovom koraku podešava se okruženje za rad.

#### **Postupak:**

*Onemogući provjeru stanja kase da/ne – ne koristi se.* 

*Izvrši prilikom gašenja aplikacije* – odabirom funkcije "Ugasi kasu" na kasi (u sloju funkcije) izvršava se naredba "shutdown -s -t 0" (na linux OS-u - /sbin/shutdown -h now) koja osim gašenja aplikacije
ujedno i isključuje kasu (računalo). Ako ne želimo da nam se kasa (računalo) isključuje onda je dovoljno ispred naredbe upisati "#" (ljestve), te ćemo tada samo ugasiti (zatvoriti) aplikaciju.

| 🕌 Konfiguracija kase                                                                                                    |                                                                      | × X                              |
|----------------------------------------------------------------------------------------------------|----------------------------------------------------------------------|----------------------------------|
|                                                                                                    |                                                                      |                                  |
| Koraci<br>1. Odabir kase<br>2. Pridruživanje pisača<br>3. Wellness<br>4. Orderman<br>5. Veza na MISH<br>6. Magnetske kartice<br>7. Pisači<br>8. IButton<br>9. Prijava grešaka<br>10. Okruženje<br>11. Display za kupca | Onemogući provjeru stanja kase<br>Izvrši prilikom gašenja aplikacije | shutdown -s -t 0                 |
|                                                                                                    | Postavke okruženja u kojem                                           | n kasa radi.                     |
|                                                                                                    |                                                                      | Natrag Dalje Kraj Odustani Pomoć |

#### Korak: Okruženje

#### Gumb:

Natrag – vraća nas na prethodni korak.

Dalje – prelazimo na sljedeći korak.

*Kraj* – pamte se postavke i pokreće kasa, međutim kod početne instalacije kase neophodno je proći sve korake.

Odustani – odustajemo od konfiguracije.

### 1.2.1.14 EFT POS

Dodan novi korak u konfiguraciji kase EFT POS (electronic funds transfer at point of sale) u kojem se postavlja vezu između EFT POS uređaja poslovnih banaka i vrsta plaćanja.

Učitavanjem matičnih podataka za kasu učitavaju se i vrste plaćanja. U EFT POS koraku prikazuju se samo one vrste plaćanja koje u ZMP - Vrste plaćanja imaju oznaku 4 "da" (Oznaka 4 – oznaka za izradu obračuna: da = treba se izraditi, ne = ne treba se izraditi), i nalaze se u načinu potrošnje koji je dodijeljen kasi.

#### **Napomena:**

Za ovu verziju spremna je komunikacija za rad sa uređajima za banke: ZABA i HYPO.

| 🕌 Konfiguracija kase                                                                                                    | Σ                                                                                                    |  |
|----------------------------------------------------------------------------------------------------|----------------------------------------------------------------------------------------------------|--|
| Koraci<br>1. Odabir kase<br>2. Pridruživanje pisača<br>3. Veza na MISH<br>4. Magnetske kartice<br>5. Pisači<br>6. HR Fiskalizacija<br>7. IButton<br>8. Prijava grešaka<br>9. Okruženie | Uređaji:         Banka:       Naziv:         Serijski port:         1.       PBZ         Q       HYPO -1         COM5         3.       ERSTE         4.       ZABA |  |
| <b>10. EFT PÓS</b><br>11. Display za kupca                                                                                                    | 5.  Vrste plaćajna po uređajima: Vrsta plaćanja: Uređaj: American express HYPO-1  Visa ZABA - 1  Visa                                                              |  |
|                                                                                                    | Maestro ZABA - 1<br>Diners HYPO - 1<br>Eurocard/Mastercard ZABA - 1<br>Žetoni - kartice<br>Postavke za EFT POS                                                     |  |
|                                                                                                    | Natrag Dalje Kraj Odustani Pomoć                                                                                                    |  |

Korak: EFT POS

# Uređaji: (Definiranje parametara EFT POS uređaja za komunikaciju sa POS blagajničkom kasom.)

*Banka* – vrste EFT POS uređaja. Definirane su četiri vrste POS uređaja poslovnih banaka za naplatu karticama (PBZ, HYPO, ERSTE, ZABA).

*Naziv* – naziv uređaja (npr. može biti lokacija uređaja).

Serijski port: – port preko kojeg je uređaj vezan na kasu.

### Gumb:

*Osvježi uređaje* – nakon definiranja uređaja i njihovih postavki potrebno je pokrenuti gumb "Osvježi uređaje" da bi mogli postaviti vezu sa naplatom.

### Vrste plaćanja po uređaju: (Postavlja se veza između Vrste plaćanja i EFT POS uređaja.)

*Vrsta plaćanja* – učitavanjem matičnih podataka za kasu učitavaju se i sve vrste plaćanja koje kasa koristiti.

*Uređaj:* – u padajućem nizu prikazuje se "Naziv" svih EFT POS uređaja. Odabirom uređaja definira se veza između vrste plaćanja i EFT POS uređaja.

### Gumb:

Natrag – vraća nas na prethodni korak.

Dalje – prelazimo na sljedeći korak.

*Kraj* – pamte se postavke i pokreće kasa, međutim kod početne instalacije kase neophodno je proći sve korake.

Odustani – odustajemo od konfiguracije.

### 1.2.1.15 Displej za kupca

U ovom koraku podešava se display za kupca. Misli se konkretno na display koji je kompatibilan (i testiran) sa kasama Posiflex serije KS-6600. Instalaciju odnosno montažu displaya na kasu radi stručno osoblje. Osim "fizičke" montaže potrebno je na samoj kasi podesiti tkz. "jumper"-e zbog potrebe napajanja displaya (isti dobiva napajanje preko serijskog porta), a na displayu "DIP switch" -eve zbog kompatibilnosti sa EPSON escape sekvencama.

Podešava se za one kase koje imaju display za kupca.

### **Postupak:**

*Aktivacija Displaya za kupce* – glavni gumb kojim se aktivira display za kupce (pritiskom poprima zelenu boju).

Brzina Serijskog Porta – odabrana brzina je 9600 bps.

*Serijski Port* – odabiremo port na kojem je spojen display (za Linux OS ekvivalent za "com1" port je /dev/ttyS0").

Poruka dobrodošlice

Poruka nakon naplate

Ostale postavke – upisujemo poruke.

### Gumb:

*Test* – testiramo prikaz poruka na displayu koje smo upisali. *Escape sekvence* – upisuje stručno osoblje.

### Korak: Display za kupca

| Koraci                                                   | Aktivacija Disp   | olaya za kupce           |   |                         |                      |  |  |  |  |
|----------------------------------------------------------|-------------------|--------------------------|---|-------------------------|----------------------|--|--|--|--|
| 1. Odabir kase<br>2. Pridruživanje pisača<br>3. Orderman |                   |                          |   |                         |                      |  |  |  |  |
| 5. Magnetske kartice                                     | Brzina Serijsk    | og Porta                 |   | Serijski Port           |                      |  |  |  |  |
| 6. Pisaci<br>7. IButton                                  |                   | Brzina u bps             |   | О СОМЗ                  | ○ COM4               |  |  |  |  |
| 8. Prijava grešaka<br>9. Okruženje                       |                   | 9000                     |   | ⊙ COM1                  |                      |  |  |  |  |
| 10. Display za kupca                                     | Poruka dobroc     | lošlice (20 znakova max) |   | Poruka nakon napla      | ate (20 znakova max) |  |  |  |  |
|                                                          | Prvi red          |                          |   | Prvi red                |                      |  |  |  |  |
|                                                          | Drugi red         |                          |   | Drugi red               |                      |  |  |  |  |
|                                                          | Prikaži nakon (s) | 10                       |   | Razmak u prikazu (s)    | 4                    |  |  |  |  |
|                                                          | Escape sekvence   |                          |   | Ostale postavke         |                      |  |  |  |  |
|                                                          | Obriši red        | 24                       |   | Broj znakova na display | u 20                 |  |  |  |  |
|                                                          | Obriši display    | 12                       |   | Prikaz unosa artikla    |                      |  |  |  |  |
|                                                          | Kursor početak    | 10                       | 1 | Valuta                  |                      |  |  |  |  |
|                                                          | Kuman dalia       | 12                       |   | Količina                | X                    |  |  |  |  |
|                                                          | Kursor doije      | 13                       |   | Iznos                   | Total:               |  |  |  |  |
|                                                          | Kursor gore       | 7946                     |   |                         | Test                 |  |  |  |  |
|                                                          | Postavke Displ    | ay-a za kupca            |   |                         |                      |  |  |  |  |
|                                                          |                   | Natrag                   |   | lje <u>K</u> raj        | Qdustani Pomoć       |  |  |  |  |

### Gumb:

Natrag – vraća nas na prethodni korak.

*Kraj* – pamte se postavke i pokreće kasa, međutim kod početne instalacije kase neophodno je proći sve korake.

Odustani – odustajemo od konfiguracije.

# 1.2.2 PRIJAVA U POS

Nakon prijave u operativni sustav, na radnoj plohi (desktopu) potrebno je pronaći ikonu POS (NAZIV KASE).

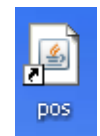

Lijevom tipkom miša dvostruko kliknuti u ikonu ili jedanput kliknuti i pritisnuti <ENTER> na tipkovnici pokreće se aplikacija.

Pritiskom na ikonu (Touch screen) pokreće se aplikacija.

### Postupak prijave:

Lozinka – unijeti šifru korisnika, provući karticu ili prisloniti magnetski ključ. ENT – potvrda prijave korisnika u aplikaciju. CLR – očisti uneseno.

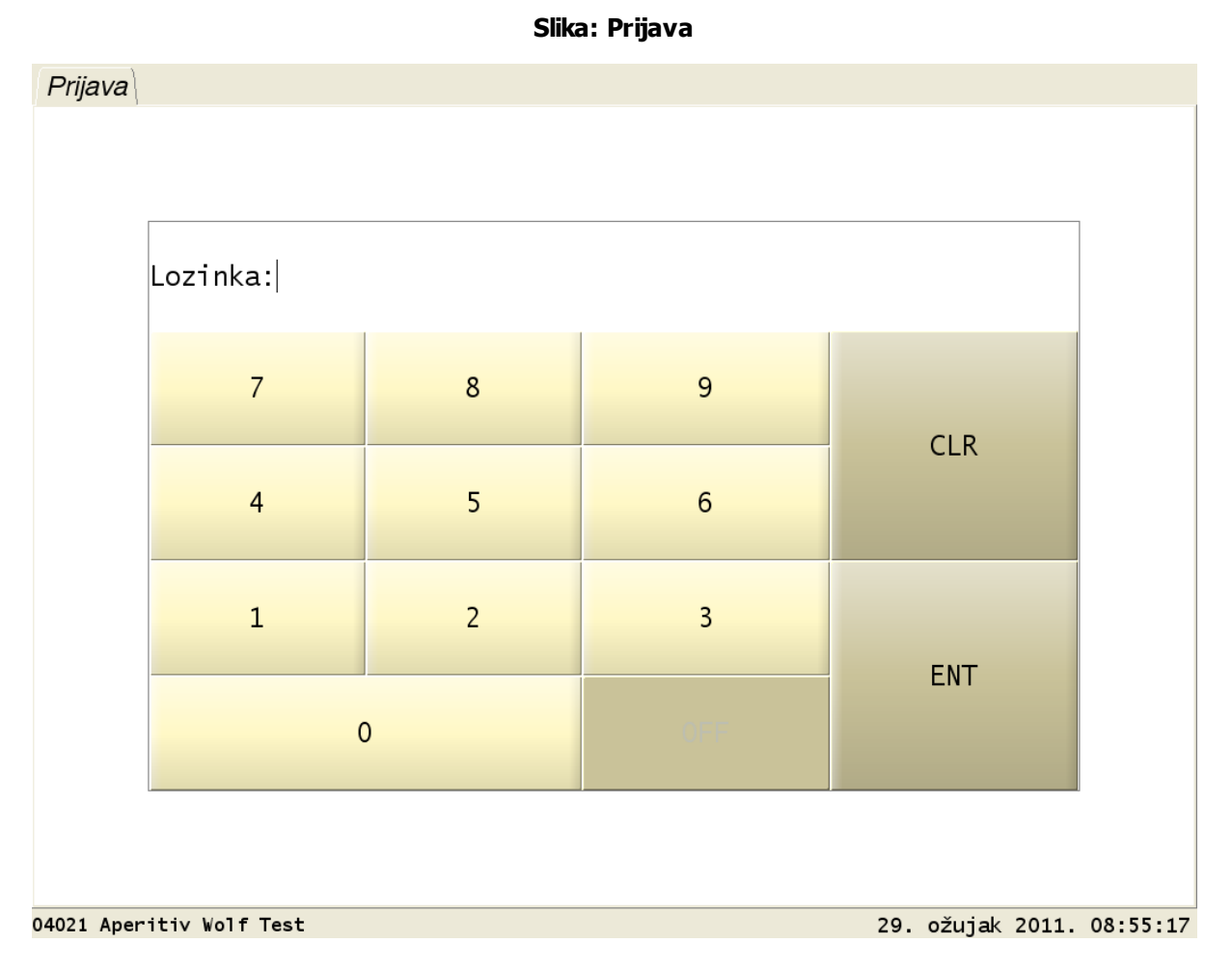

### 1.2.2.1 Promjena lozinke - ima pravo: Promjena lozinke korisniku

Korisniku se inicijalno dodjeljuje numerička lozinka za rad u aplikaciji GAS2 - Konobari. Lozinku je moguće izmijeniti u aplikaciji POSMANAGER - <u>Postavljanje lozinke korisnicima</u> ako se unosi numerička lozinka te u aplikaciji POS. Korisnik koji ima pravo <u>Promjena lozinke</u> može mijenjati vlastitu i tuđu lozinku na POS blagajničkoj kasi.

### Korisnik mijenja vlastitu lozinku:

*Sloj "Funkcije" – gumb "Promjena lozinke". Otvara se <u>Promjena lozinke</u>. <i>Korisnik –* prikazuju se podaci (šifra, ime i prezime) trenutno prijavljenog korisnik.

#### Gumb:

*Sve kase* – moguće je izmijeniti lozinke za jednu kasu ili za sve kase na kojim je korisnik definiran za rad. ako je Gumb je crvene boje onda se izmjena lozinke odnosi samo na tu kasu. Pritiskom na gumb "Sve kase" promjeni se boja gumba u zelenu boju potvrdom na gumb "Uredu", lozinka će se izmijeniti po svim aktivnim kasama.

Nova POS lozinka: – upisuje se nova numerička lozinka, provlači kroz čitač magnetska kartica ili prislanja magnetski ključ na odgovarajući čitač.

Nova Orderman lozinka: – upisuje se nova numerička lozinka, provlači kroz čitač magnetska kartica.

Provjeri da li je orderman lozinka već zauzeta.

### Gumb:

*Odustani* – odustaje se od promjene lozinke. *U redu* – potvrđuje se izmjena lozinke.

| 🕌 Promjena lozinke     |                                                | × |
|------------------------|------------------------------------------------|---|
| Korisnik:              | 004                                            |   |
|                        | Lorena Radetić                                 |   |
|                        | Sve kase                                       |   |
| Nova POS lozinka:      | •••                                            | ] |
| Nova Orderman lozinka: | •                                              | ] |
|                        | Provjeri da li je orderman lozinka već zauzeta |   |
|                        |                                                |   |
|                        | Qdustani U redu                                |   |

### Promjena lozinke

#### Korisnik mijenja lozinku ostalih korisnika:

Da bi korisnik na pos kasi mogao mijenjati lozinku ostalim korisnicima mora imati dozvolu "<u>Promjene</u> <u>lozinke korisnika</u>". Sloj "Funkcije" – gumb "Promjena lozinke". Otvara se <u>Promjena lozinke</u>. Korisnik – prikazuju se podaci (šifra, ime i prezime) trenutno prijavljenog korisnik. Gumb "..." – otvara se pomoćni ekran sa popisom svih korisnika <u>Izbor korisnika</u>. Odabrati korisnika kojem se mijena lozinka.

### Gumb:

Sve kase – moguće je izmijeniti lozinke za jednu kasu ili za sve kase na kojim je korisnik definiran za rad. ako je Gumb je crvene boje onda se izmjena lozinke odnosi samo na tu kasu. Pritiskom na gumb "Sve kase" promjeni se boja gumba u zelenu boju potvrdom na gumb "Uredu", lozinka će se izmijeniti po svim aktivnim kasama.

*Nova POS lozinka:* – upisuje se nova numerička lozinka, provlači kroz čitač magnetska kartica ili prislanja magnetski ključ na odgovarajući čitač. *Nova Orderman lozinka:* – upisuje se nova numerička lozinka, provlači kroz čitač magnetska kartica.

Provjeri da li je orderman lozinka već zauzeta.

### Gumb:

*Odustani* – odustaje se od promjene lozinke. *U redu* – potvrđuje se izmjena lozinke.

### Izbor korisnika

| 🗟 Konobari     |    |   |   |         |                  |            |         |   |   |   |        |        |       |
|----------------|----|---|---|---------|------------------|------------|---------|---|---|---|--------|--------|-------|
| Filter:        |    |   |   |         |                  |            |         |   |   |   |        |        |       |
| Šifra Korisnik |    |   |   |         |                  |            |         |   |   |   |        |        |       |
| 001            |    |   | 1 | Donti I | Mira             |            |         |   |   |   |        |        |       |
| 002            |    |   | : | Sila∨er | <sup>r</sup> Ana |            |         |   |   |   |        |        |       |
| 003            |    |   |   | Vatić I | ∨an              |            |         |   |   |   |        |        |       |
| 004            |    |   |   | orena   | Rad              | etić       |         |   |   |   |        |        | -     |
| [              |    |   |   |         |                  |            |         |   |   |   |        |        |       |
|                | 1  | 2 | 3 | 4       | 5                | 6          | 7       | 8 | 9 | 0 | •      | +      | BS    |
|                |    |   |   |         |                  |            |         |   |   |   |        |        |       |
| Tab            | Q  | w | E | R       | т                | z          | U       | I | 0 | Р | Š      | Ð      |       |
|                | _\ |   |   |         |                  |            |         |   |   |   |        | ×      | Enter |
| Caps Lock      | Α  | S | D | F       | <b>G</b>         | н          | J       | K | L | C | C<br>B | Ž<br>× |       |
|                | >  | v | v | 6       | v                | B          | N       | м | ; | : | -      |        |       |
| Shift          | <  | T | ^ | C       | @                | Б<br>{     | }       | ~ | ' | • | -      | Shift  |       |
|                |    |   |   |         |                  |            |         |   |   |   |        |        |       |
| Ctri           |    |   |   |         |                  |            |         |   |   |   |        |        |       |
|                |    |   |   |         |                  | <u>0</u> 0 | dustani |   |   |   |        |        |       |

### **Napomena:**

Nakon izmjene i potvrde nove lozinke korisnik se mora odjaviti iz kase i ponovno prijaviti s novom lozinkom.

### De Napomena: Provjeri da li je orderman lozinka već zauzeta.

Ako korisnik želi imati različite orderman lozinke po svakoj kasi potrebno je prilikom dodijele orderman lozinke aktivira parametar Provjeri da li je orderman lozinka već zauzeta?

Korisnik koji ima prava Promjene lozinke korisniku dobiva informaciju koji korisnik već koristi lozinku. Ako je orderman lozinka zauzeta onda se javlja upozorenje npr.: Orderman lozinka: Korisnik 002 - Silaver Ana već koristi lozinku!

### Upozorenje - POS lozinka

| 🕌 KAG - Poruka     |                                                                                       | × |
|--------------------|---------------------------------------------------------------------------------------|---|
| Greška \ Detalji \ |                                                                                       |   |
| Ì                  | <b>Greška</b><br><u>POS lozinka: Korisnik 008 - Ivović Vanja već koristi lozinku!</u> |   |
|                    | Zatvori                                                                               |   |

### Upozorenje - Orderman lozinka

| 🕌 KAG - Poruka     |                                                                                            |  |
|--------------------|--------------------------------------------------------------------------------------------|--|
| Greška 🔪 Detalji 🔪 |                                                                                            |  |
| 1                  | <b>Greška</b><br><u>Orderman lozinka: Korisnik 008 - Ivović Vanja već koristi lozinku!</u> |  |
|                    | Zatvori                                                                                    |  |

### 1.2.2.2 Promjena lozinke - nema pravo: Promjena lozinke korisniku

Korisniku se inicijalno dodjeljuje numerička lozinka za rad u aplikaciji GAS2 - Konobari. Lozinku je moguće izmijeniti u aplikaciji POSMANAGER - <u>Postavljanje lozinke korisnicima</u> ako se unosi numerička lozinka te u aplikaciji POS. Korisnik koji nema pravo <u>Promjena lozinke</u> može mijenjati vlastitu lozinku na POS blagajničkoj kasi.

#### Korisnik mijenja vlastitu lozinku:

*Sloj "Funkcije"* – gumb "Promjena lozinke". Otvara se <u>Promjena lozinke - samo vlastita lozinka</u>.

*Nova lozinka:* – upisuje se nova numerička lozinka, provlači kroz čitač magnetska kartica ili prislanja magnetski ključ na odgovarajući čitač. *Nova Orderman lozinka:* – upisuje se nova numerička lozinka, provlači kroz čitač magnetska kartica.

Provjeri da li je orderman lozinka već zauzeta.

#### Gumb:

*Odustani* – odustaje se od promjene lozinke. *U redu* – potvrđuje se izmjena lozinke.

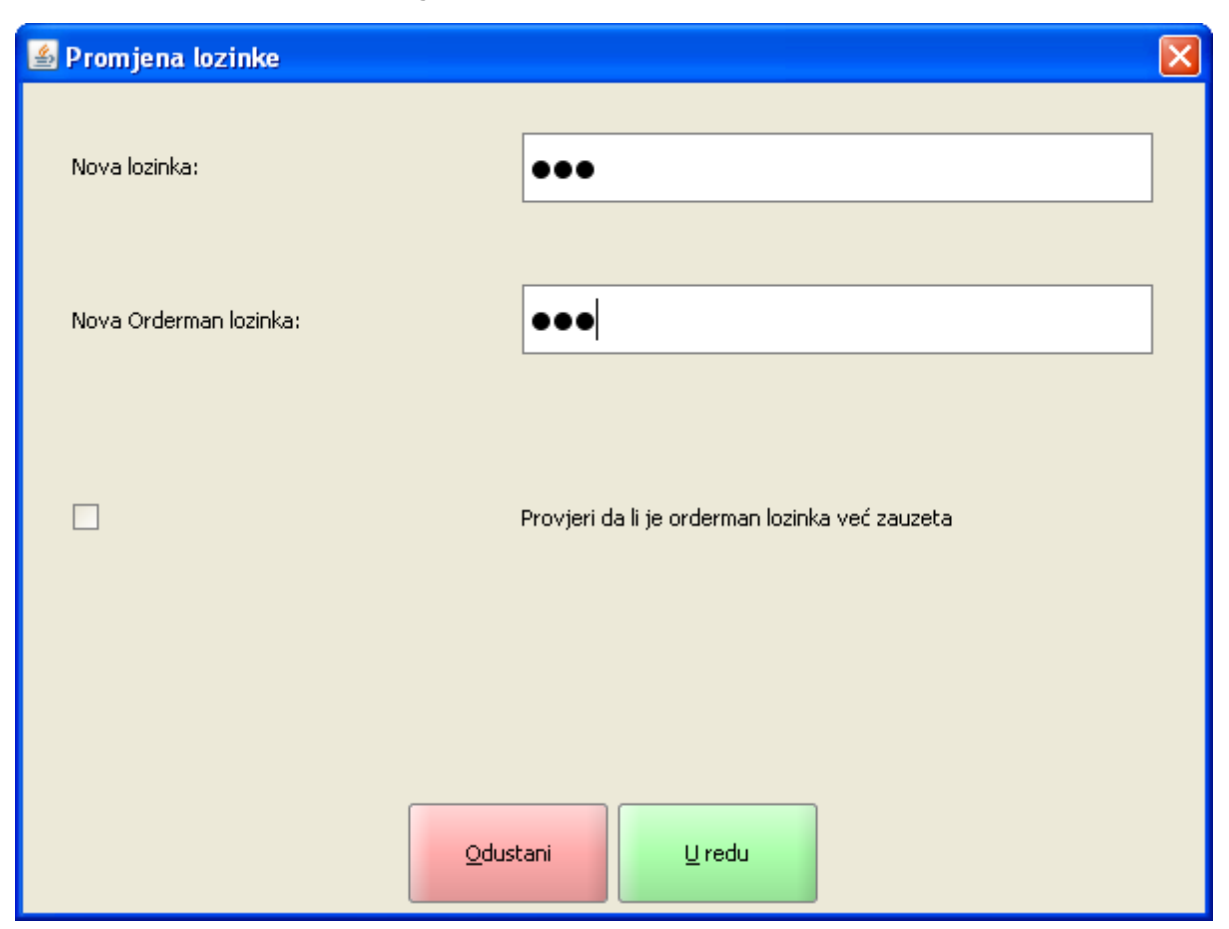

### Promjena lozinke - samo vlastita lozinka

#### **Napomena:**

Nakon izmjene i potvrde nove lozinke korisnik se mora odjaviti iz kase i ponovno prijaviti s novom lozinkom.

### De Napomena: Provjeri da li je orderman lozinka već zauzeta.

Ako korisnik želi imati različite orderman lozinke po svakoj kasi potrebno je prilikom dodijele orderman lozinke aktivira parametar Provjeri da li je orderman lozinka već zauzeta?

Korisnik koji nema prava Promjene lozinke korisniku ne dobiva informaciju koji korisnik već koristi lozinku. Ako je orderman lozinka zauzeta onda se javlja upozorenje npr.: Orderman lozinka: Drugi korisnik već koristi lozinku!

### Upozorenje - POS lozinka

| 🕌 KAG - Poruka     |                                                                                       | × |
|--------------------|---------------------------------------------------------------------------------------|---|
| Greška \ Detalji \ |                                                                                       |   |
| Ĺ                  | <b>Greška</b><br><u>POS lozinka: Korisnik 008 - Ivović Vanja već koristi lozinku!</u> |   |
|                    | Zatvori                                                                               |   |

## Upozorenje - Orderman lozinka

| 🕌 KAG - Poruka     |                                                                                            | × |
|--------------------|--------------------------------------------------------------------------------------------|---|
| Greška \ Detalji \ |                                                                                            |   |
| Ì                  | <b>Greška</b><br><u>Orderman lozinka: Korisnik 008 - Ivović Vanja već koristi lozinku!</u> |   |
|                    | Zatvori                                                                                    |   |

# 1.2.3 OSNOVNI EKRAN POS-a (Izdavanje i naplata ra una)

# Osnovni ekran sastoji se od dva dijela:

Nepromjenjivi (stalni dio). Promjenjivi (dio kojeg definira korisnik).

Osnovni ekran POS-a

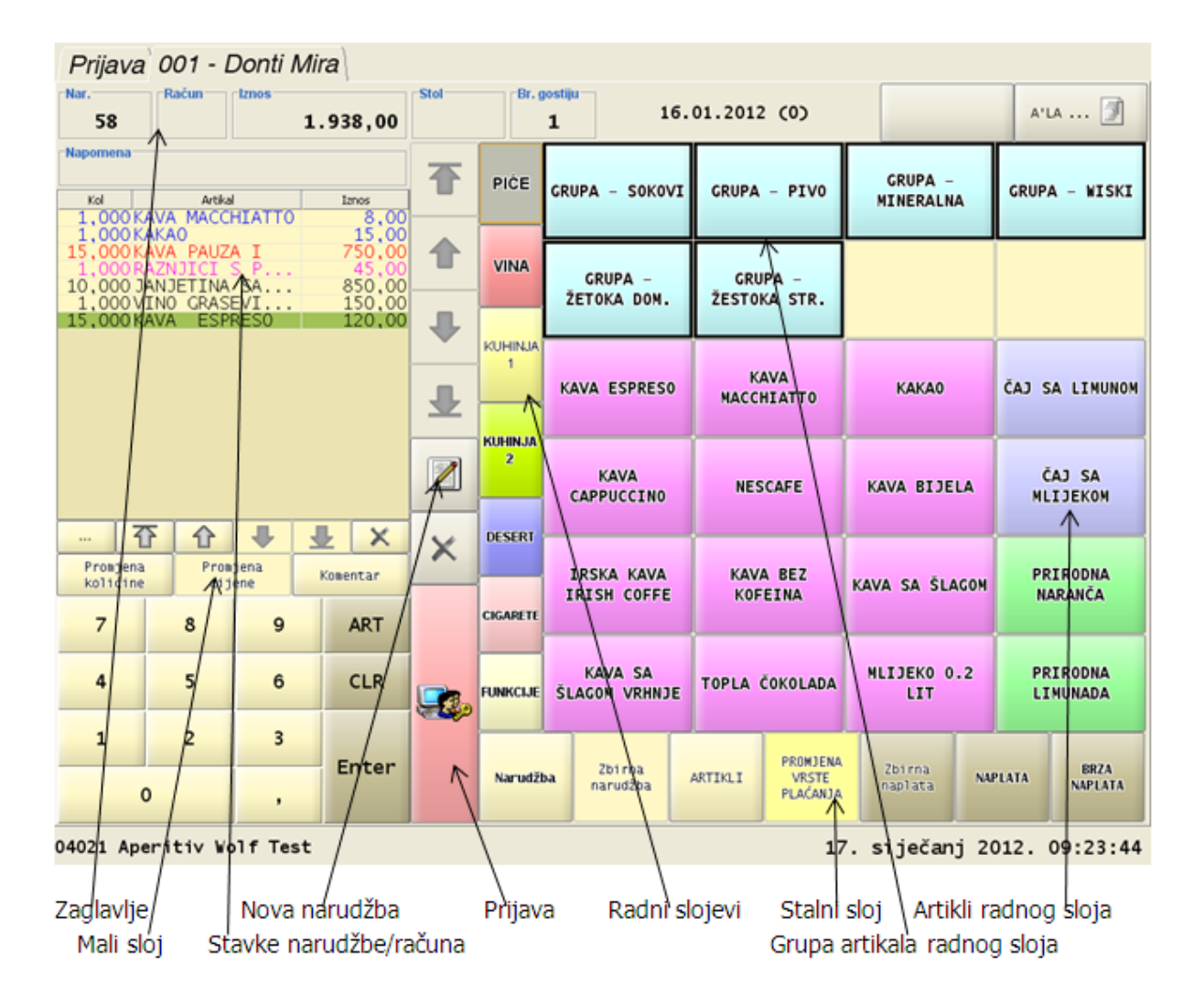

Elementi nepromjenjivog dijela ekrana: Zaglavlje, Stavke računa, numerički dio, upravljačke tipke za račune, prijava i podnožje.

| Prijava    | 001 - Donti Mira     |                       |                |        |
|------------|----------------------|-----------------------|----------------|--------|
| Nar.<br>58 | Račun Iznos 1.938,00 | Stol Br. gostiju<br>1 | 16.01.2012 (0) | A'LA 🕥 |

Prijava – povratak na ekran za prijavu (vidi PRIJAVA U POS).

*Šifra i ime i prezime –* trenutno prijavljenog korisnika.

*Šifra* – preostalih prijavljenih korisnika.

Nar. - broj narudžbe.

Račun – broj računa koji se kreira pri naplati računa.

Iznos – ukupan iznos stavaka računa.

Stol – broj stola na koji je vezan račun. Unos broja stola definira se u parametrima kase.

*Br. gostiju* – broj gostiju koji su konzumirali stavke po računu. Unos <u>broja gostiju</u> definira se u parametrima kase.

Datum i oznaka blagajne – O otvorena, N nema blagajne, Z zatvorena. Grupa stavaka – prikazuje grupe stavaka koje je moguće ispisati na računu. Načini potrošnje – prikazuje način potrošnje za koji se otvaraju računi.

### Podnožje

| 4021 Aperitiv Wolf Test | 1 |  | 15. | siječan | j 2013. | 08:54:27 |
|-------------------------|---|--|-----|---------|---------|----------|
|-------------------------|---|--|-----|---------|---------|----------|

Šifra i naziv kase. Datum i vrijeme – kase.

### Nove ikone :

Status fiskalnih računa – Bijela boja označava da su svi računi fiskalizirani.

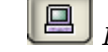

Dostupnost I3fiskal servisu i Fiskal serveru PU – Bijela boja označava da su veze OK.

*Status fiskalnih računa* – Crvena boja označava da postoje nefiskalizirani računi. Dvostrukim klikom na ikonu otvara se poruka o broju nefiskaliziranih računa.

### Status fiskalnih računa:

| 🖆 Poruka                   |            |
|----------------------------|------------|
| Broj ne fiskaliziranih rad | tuna je: 4 |
|                            |            |
|                            |            |
| <u>U</u> redu              |            |
|                            |            |

| 1 |   |  |   |
|---|---|--|---|
| I | ſ |  | L |
| L | Ē |  | 1 |

*Dostupnost I3fiskal servisu i Fiskal serveru PU* – Crvena boja označava problem na vezi prema fiskalnim servisima. Dvostrukim klikom na ikonu javlja se poruka:

### Dostupnost Fiskalnih servisa:

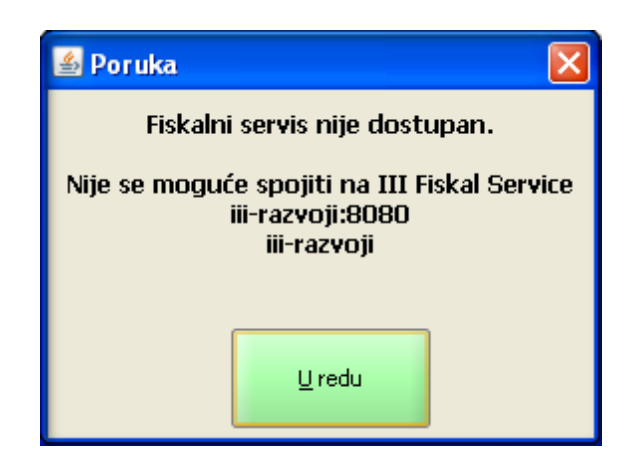

### 1.2.3.1 Elementi nepromjenivog dijela ekrana

### Stavke računa i boje stavki:

Plava – za stavku je izdana narudžba.
Crvena – za stavku je moguće promijeniti cijenu.
Crna – za stavke nije izdana narudžba.
Roza – komentar na stavku.

### Stavke računa, upravljane stavkama i računima, numerički dio

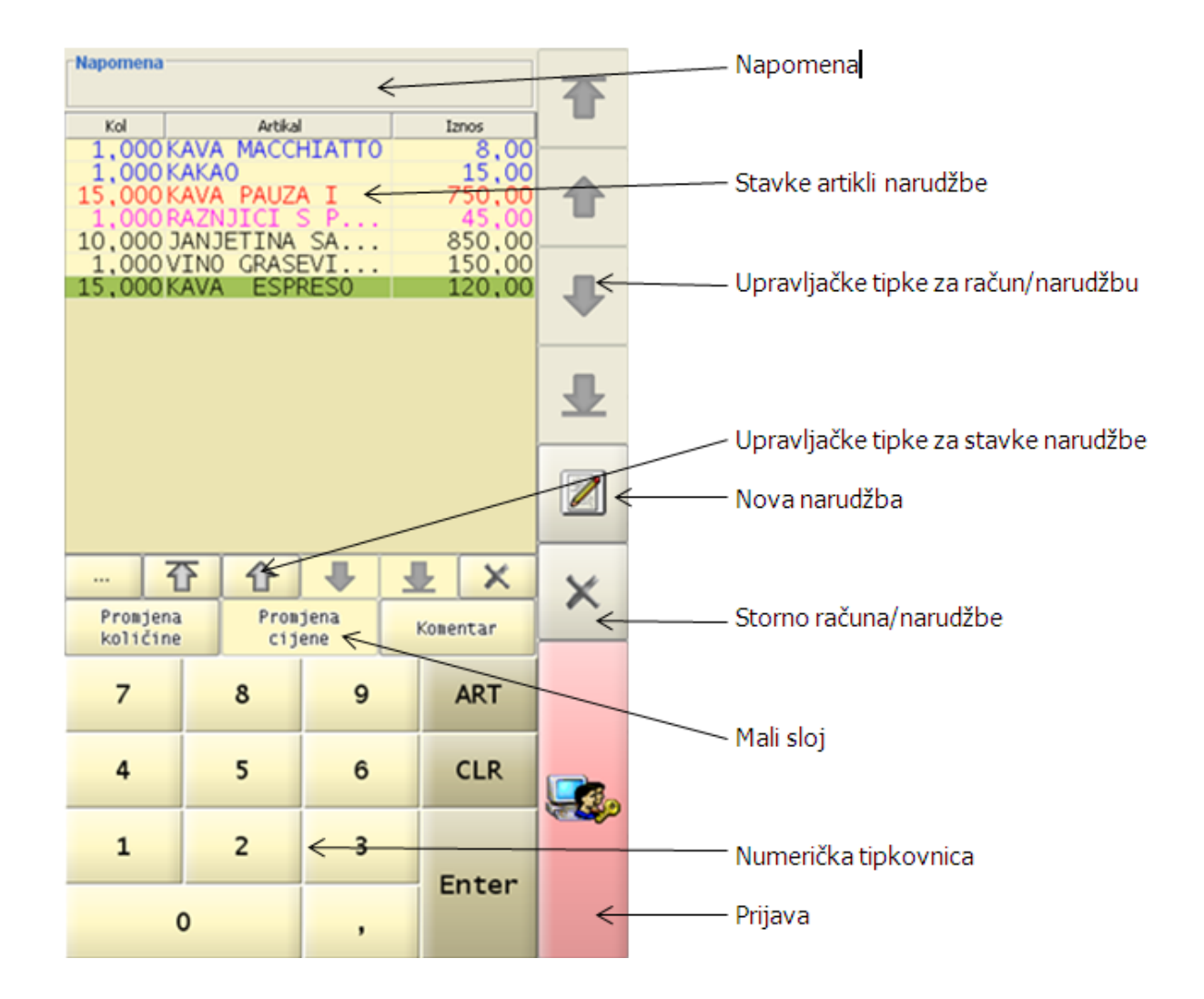

### Upravljačke tipke za račun/narudžbu:

Okomito kraj stavaka računa nalaze se upravljačke tipke koje omogućavaju kretanje po računima. Prvi račun, prethodni račun, sljedeći račun, zadnji račun, Otvaranje nove narudžbe Storniranje trenutno odabranoga računa i/ili narudžbe

### Upravljačke tipke za stavke

Ispod stavaka računa nalaze se upravljačke tipke koje omogućavaju kretanje po stavkama narudžbe.

Prva, prethodna, sljedeća, zadnja i brisanje krivo unesene stavke, ili ako je izdana narudžba storniranje stavke.

*Detalji računa/narudžbe* – pritiskom na ovaj gumb «…» pojavljuju se podaci o naplati i stavkama računa / narudžbe.

### Mali sloj - sastoji se od funkcija koje definira sam korisnik

Promjena cijene stavke Promjena količine Komentar na stavku

#### Numerički dio:

Broj 0 – 9 unos količine, cijene, šifre artikla Barkod – za unos barkoda artikla CLR – očisti Enter – potvrda

### Prijava:

Gumb prijava vrača trenutno prijavljenog korisnika na ekran za Prijavu.

### 1.2.3.2 Elementi promjenjivog dijela ekrana

Promjenjivi dio ekrana pos kase definira se u POSMANAGERU, konfiguracija menua kase.

Radni slojevi

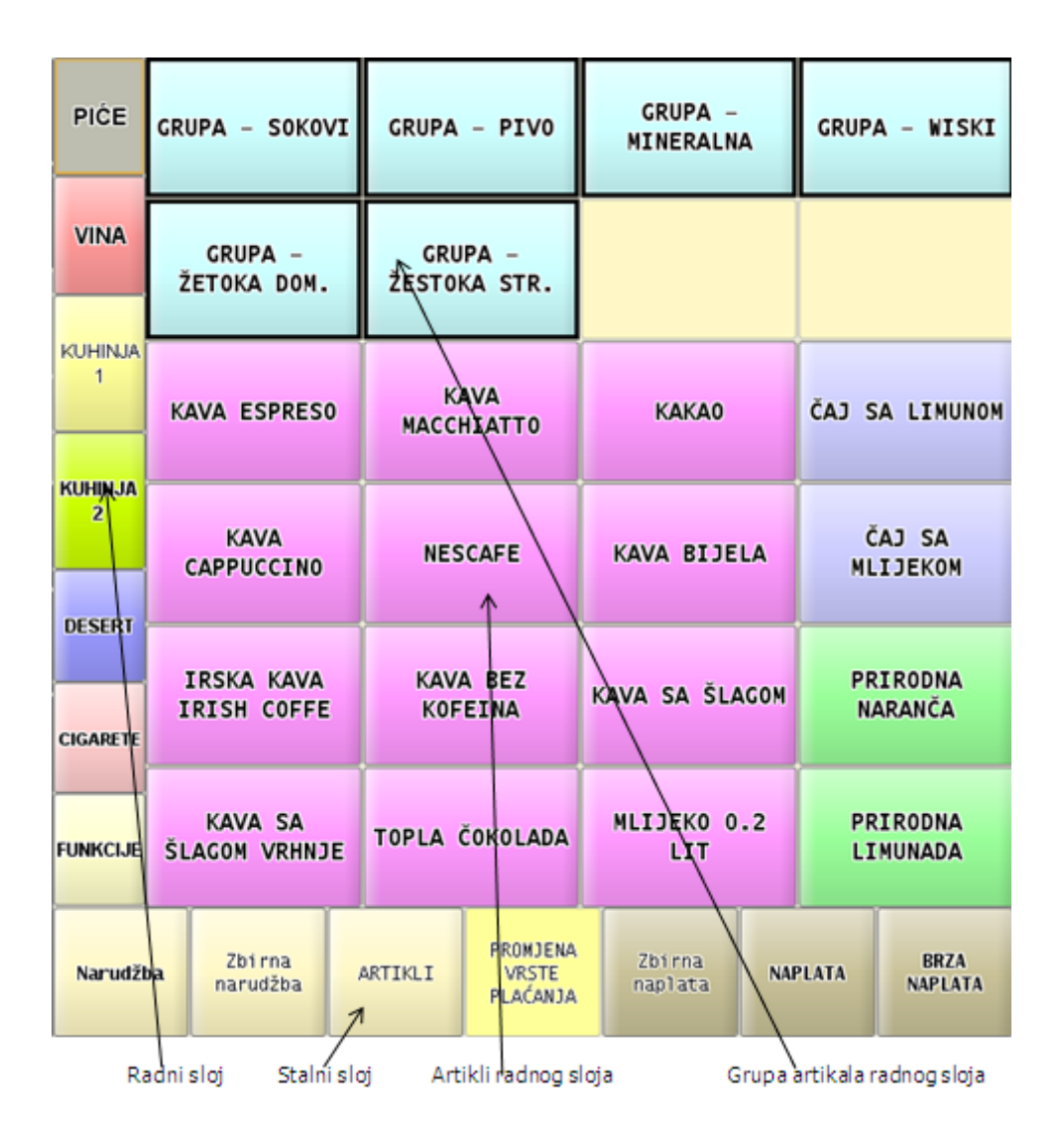

Razmještaj gumba stalnog i radnih slojeva definira se u POSMANAGERU.

<u>Stalni sloj</u> – stalni ili fiksni sloj u podnožju ekrana, ima jedan redak u kojem se nalaze osnovne funkcije za brzi rad kase.

<u>*Radni slojevi*</u> – su u stupcu koji se nalazi u sredini ekrana. Količina radnih slojeva je proizvoljna ovisno o količini artikala i načinu rada kase. Obavezan gumb radnog sloja je "Funkcije" u kojem se nalaze sve preostale funkcije za rad kase.

Artikli radnog sloja – definiraju se u konfiguraciji menua definiranje artikala.

*Grupa artikala radnog sloja* – definiraju se u <u>konfiguraciji grupe artikala</u> a dodaju radnom sloju u <u>konfiguraciji menua</u>.

# 1.2.4 OTVARANJE BLAGAJNE

Nakon <u>prijave u aplikaciju POS</u> potrebno je prije početka rada otvoriti blagajnu. Za otvaranje blagajne potrebno je da korisnik ima pravo <u>Otvaranje blagajne</u> "da".

### 1.2.4.1 Sinkronizacija

Sinkronizacija učitavanja matičnih podataka iz aplikacije GAS.

#### **Postupak:**

- U aplikaciji GAS na shemi centara postavlja se datum sinkronizacije i oznaka za sinkronizaciju na <da>
- Otvaranjem blagajne provjerava se da li postoje podaci za sinkronizaciju ako podatak postoji pokreće se otvaranje blagajne i učitavanje matičnih podataka za POS blagajničku kasu
- Proces završava izlaskom na ekran za prijavu uz javljanje poruke Prihvat matičnih podataka uspješno završen.
- Prijavom korisnika blagajna je otvorena i može se nastaviti sa radom

### Postoji nekoliko situacija kod kojih proces sinkronizacije neće proći

#### Proizvod nema valjanu poreznu grupu:

 Ako u asortimanu kase postoje proizvodi ili nestandardni proizvodi za koje postoji nevaljana porezna isporuka. U tom slučaju otvaranje blagajne provjerava da li postoji podatak za sinkronizaciju i započinje proces učitavanja matičnih podataka gdje nailazi na proizvod bez porezne grupe i javlja poruku:

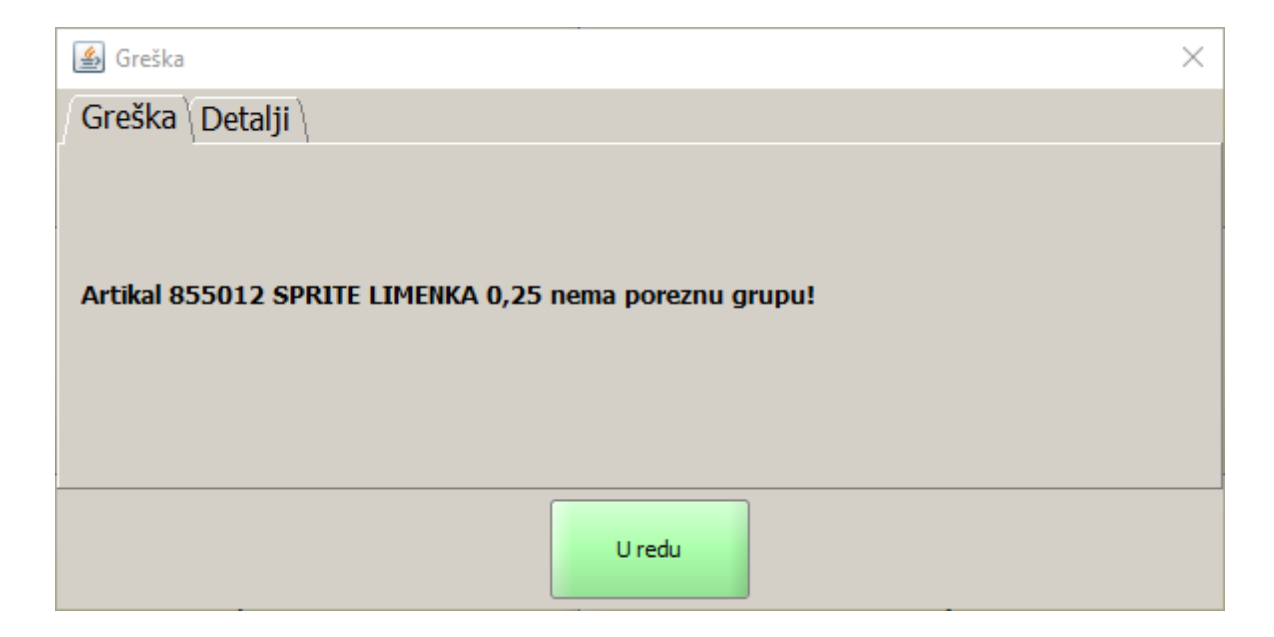

 Potvrdom na <U redu> zaustavlja se učitavanje matičnih podataka. Nova poruka koja se prikazuje:

| 🕌 Poruka                                                                 | ×    |
|--------------------------------------------------------------------------|------|
| Transaction has been rolled back because it has been marked as rollback- | only |
|                                                                          |      |
| U redu                                                                   |      |

• Vraća podatke na prethodno stanje i ne otvara blagajnu

#### **Napomena:**

Da bi mogli nastaviti sa radom potrebno je u aplikaciji GAS provjeriti valjanost poreznih isporuka za porezne grupe. Ispraviti podatke i ponoviti postupak otvaranja blagajne.

#### Postoje otvorene narudžbe koje se prenose u novu blagajnu:

U konfiguraciji kase postavljen je parametar: *Zatvaranje blagajne dok postoje otvoreni računi* na <*da*>, koji omogućava zatvaranje blagajne dok postoje otvorene narudžbe, otvorene narudžbe prenose se u novu blagajnu.

• Ako je uključena sinkronizacija, zatvaranje blagajne provjerava da li postoje podaci za sinkronizaciju ako postoje zaustavlja zatvaranje blagajne sa porukom:

| 🙆 Poruka       | ×                                                         |
|----------------|-----------------------------------------------------------|
| Sinkronizacija | lagajnu nije moguće zatvoriti jer postoje otvoreni računi |
| i              |                                                           |
| r              | U redu                                                    |
|                | U redu                                                    |

- Potrebno je naplatiti ili stornirati otvorene narudžbe i nakon toga zatvoriti blagajnu
- Otvaranjem blagajne za slijedeći dan pokreće se sinkronizacija i učitavanje matičnih podataka
- Ako je uključena sinkronizacija za POS blagajničku kasu nakon što je zatvorena blagajna sa otvorenim narudžbama. Otvaranje blagajne javiti će poruku:

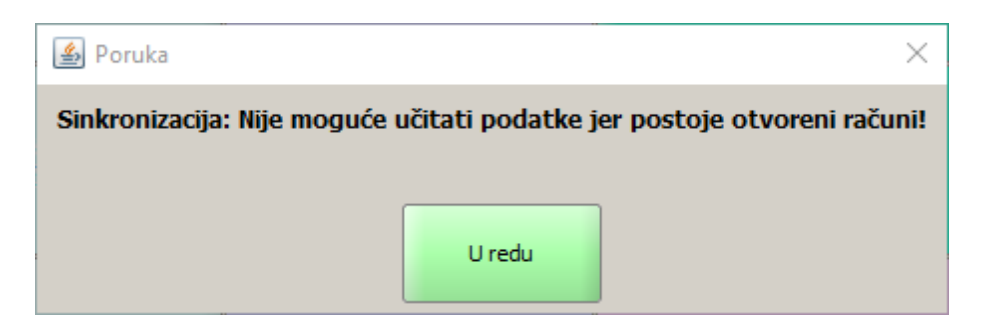

- U ovom slučaju potrebno je u GAS na shemi centra postaviti oznaku sinkronizacije na <ne> i spremiti
- Ponoviti otvaranje blagajne koje će sada proći, u otvorenu blagajnu prenijeti će se otvorene narudžbe, narudžbe treba stornirati (ako je došlo do promijene cijena ili poreza) ili naplatiti
- Pokrenuti <Prihvat matičnih podataka> na POS blagajničkoj kasi ili u POSMANAGER-u prije otvaranja novih narudžbi

### 1.2.4.2 Otvaranje blagajne za teku i datum

Kod svakodnevnog rada pos kase za odabir se predlaže samo sistemski datum. Blagajnu nije moguće otvarati za unaprijed odnosno za datum veći od sistemskog.

#### Postupak otvaranja blagajne:

*Odabrati radni sloj "Funkcije" Gumb "Otvaranje blagajne" –* pokreće otvaranje pomoćnog ekrana: <u>Datum nove blagajne</u>.

### Datum nove blagajne

| 緍 Datu      | m nove blaganj   | e             |      |            |            |         |            |
|-------------|------------------|---------------|------|------------|------------|---------|------------|
| Odab<br>19. | rano:<br>01.2012 |               |      |            |            |         |            |
| pr          | osinac 2011      |               | sije | ečanj 2012 |            | ve      | ljača 2012 |
| 1           | Ρ                | U             | 5    | Č          | Ρ          | 5       | N<br>1     |
| 2           | 2                | 3             | 4    | 5          | 6          | 7       | 8          |
| 3           | 9                | 10            | 11   | 12         | 13         | 14      | 15         |
| 4           | 16               | 17            | 18   | 19         | 20         | 21      | 22         |
| 5           | 23               | 24            | 25   | 26         | 27         | 28      | 29         |
| 6           | 30               | 31            |      |            |            |         |            |
|             |                  | <u>U</u> redu |      |            | <u>O</u> c | dustani |            |

*Odabrati datum. –* odabrati datuma za otvaranje blagajne s kalendara. Moguće je odabrati samo aktivne datume.

#### Gumb:

*U redu* – otvara blagajnu za odabrani datum. *Odustani* – odustaje se od otvaranja blagajne.

### 1.2.4.3 Otvaranje blagajne za datum manji od sistemskog

Ako pos kasa ne radi svakodnevno i iz nekog razloga treba otvoriti blagajnu za datum manji od sistemskog: Datum nove blagajne - ako je datum blagajne manji od sistemskog datuma.

### Postupak otvaranja blagajne:

*Odabrati radni sloj "Funkcije" Gumb "Otvaranje blagajne"* – pokreće otvaranje pomoćnog ekrana: <u>Datum nove blagajne - ako je</u> <u>datum blagajne manji od sistemskog datuma</u>.

#### Datum nove blagajne - ako je datum blagajne manji od sistemskog datuma.

| 🍰 Datı     | ım nove blaga      | nje           |      |            |            |         |              |  |
|------------|--------------------|---------------|------|------------|------------|---------|--------------|--|
| odat<br>19 | orano:<br>.01.2012 |               |      |            |            |         |              |  |
| P          | rosinac 2011       |               | siji | ečanj 2012 |            | velja   | veljača 2012 |  |
| 1          | P                  | U             | 5    | č          | P          | 5       | N<br>1       |  |
| 2          | 2                  | 3             | 4    | 5          | 6          | 7       | 8            |  |
| 3          | 9                  | 10            | 11   | 12         | 13         | 14      | 15           |  |
| 4          | 16                 | 17            | 18   | 19         | 20         | 21      | 22           |  |
| 5          | 23                 | 24            | 25   | 26         | 27         | 28      | 29           |  |
| 6          | 30                 | 31            |      |            |            |         |              |  |
|            |                    | <u>U</u> redu |      |            | <u>O</u> c | lustani |              |  |

*Odabrati datum.* – odabrati datuma za otvaranje blagajne s kalendara. Npr. 17.01.2012.

### Gumb:

U redu – prije otvaranje blagajne za odabrani datum javlja se poruka za potvrdu: <u>Potvrda pri</u> <u>otvaranju blagajne</u>.

*Odustani* – odustaje se od odabira datuma za otvaranje blagajne.

### Potvrda pri otvaranju blagajne

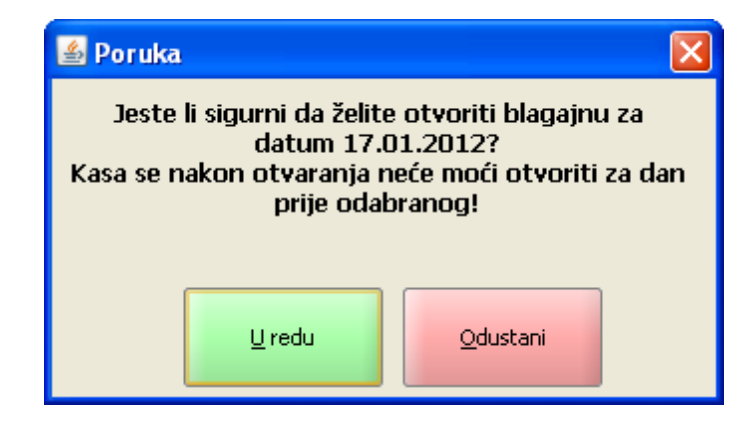

#### Gumb:

*U redu* – otvara blagajnu za odabrani datum. *Odustani* – odustaje se od otvaranja blagajne.

### 1.2.4.4 Prihvat mati nih podataka

Prihvat matičnih podataka najbolje je pokretati odmah nakon otvaranja blagajne. Prihvat je moguće napraviti u aplikaciji POSMANAGER ali i direktno na POS blagajničkoj kasi. Za prihvat matičnih podataka korisnik mora imati pravo <u>Prihvat matičnih podataka</u> "da".

#### **Postupak:**

*Funkcija "Prihvat matičnih podataka"* – odabrati funkciju "Prihvat matičnih podataka" koja se u pravilu nalazi u radnom sloju Funkcije. Odabirom funkcije javlja se poruka: **Želite li učitati matične podatke?** DA/NE. Odabirom DA pokreće se prihvat matičnih podataka iz aplikacije GAS.

#### **Napomena:**

Ako postoje otvorene narudžbe, s stavkama narudžbe, onda učitavanje matičnih podataka nije moguće i javlja se poruka: **Nje moguće učitati podatke jer postoje otvoreni računi!** Učitavanje matičnih podataka moći će se pokrenuti tek kad se naplate svi otvoreni računi.

#### 1.2.4.5 Prihvat mati nih podataka offline POS

1.2.4.5.1 Prihvat mati nih podataka offline kasa

U ovoj verziji uvedena je kontrola na starost matičnih podataka koji se prihvaćaju u POS offline kase. Parametar o broju dana koliko matični podaci važe definira se u konfiguraciji kase na koraku <u>Veza na</u> <u>MISH</u>. po defoltu je parametar postavljen na 1.

#### **Postupak:**

- Pokretanjem funkcije "Prihvat matičnih podataka" provjerava se parametar <u>Br. dana koliko je</u> matična datoteka važeća.
- Ako je datoteka starija od broja dana navedenoga u parametru zaustavlja se učitavanje matičnih podataka i javlja poruka: "Ne mogu se učitati matični podaci. Matični podaci su stari. Potrebno je iz posmanagera kreirati datoteku sa novim matičnim podacima."

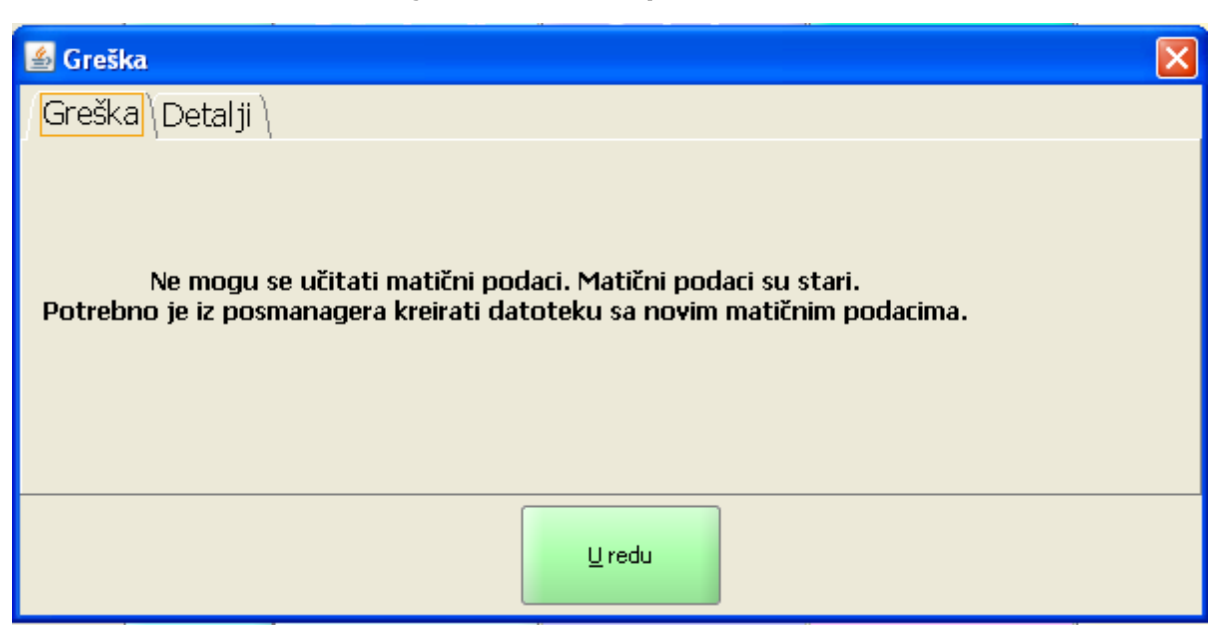

### Greška: Učitavanje starih matičnih podataka za offline POS kasu

1.2.4.5.2 Kontrola na šifru kase

Kod kreiranja datoteka matičnih podataka može doći do greške pri kreiranju naziva datoteke ako se ne koristi predložen naziv koji je opisan u <u>Izvoz matičnih podataka</u>.

Zbog tog razloga postavljena je kontrola kod učitavanja matičnih podataka. Ako se pokuša učitati datoteka čiji podaci ne odgovaraju šifri kase koja je definirana konfiguraciji POS blagajničke kase, zaustavlja se učitavanje matičnih podataka i javlja poruka: "U matičnim podacima se postoji kasa XXX. Učitavanje matičnih podataka je zaustavljeno!"

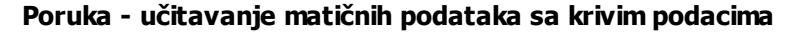

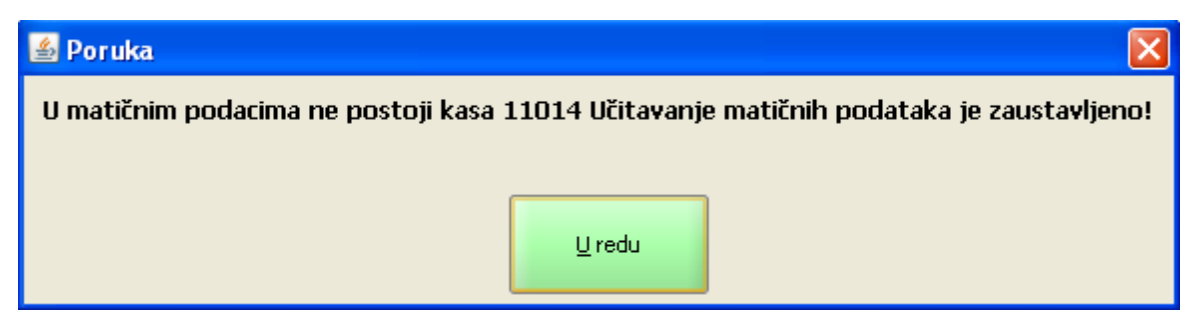

# 1.2.5 RAD S NARUDŽBAMA

Za izradu i rad s narudžbama korisnika mora imati pravo Izrada računa "da".

### **Postupak:**

Prije unosa stavaka na račun potrebno je otvoriti račun (Narudžbu).

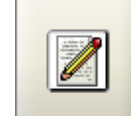

Gumb "Nova narudžba" – otvara se nova narudžba koji dobiva svoj broj. Vidi: Otvorena

narudžbe.

| Nar.<br>60<br>Napomena |         | 0,00  |
|------------------------|---------|-------|
| Kol                    | Artikal | Iznos |
|                        |         |       |

### Otvorena narudžba

Nakon otvaranja narudžbe unose se stavke narudžbe koje je moguće unijeti:

- Unos artikala na narudžbu artikli radnog sloja.
- Unos artikala na narudžbu grupa artikala radnog sloja.
- Unos artikala na narudžbu pomoću funkcije Artikli.

#### 1.2.5.1 Unos artikala na narudžbu - artikli radnog sloja

Nakon otvaranja narudžbe unose se stavke/artikli.

### **Postupak:**

*Odabrati radni sloj* – npr. radni sloj PIĆE prikazuju se <u>artikli radnog sloja</u>. Odabir artikla – pritiskom na gumb Npr. ESPRESSO KAVA, artikal se dodaje na otvorenu narudžbu (vidi: Dodavanje artikla I.

Količina veća od 1 – prije odabira artikla, odabire se količina na numeričkom djelu, nakon odabira količine odabire se artikal.

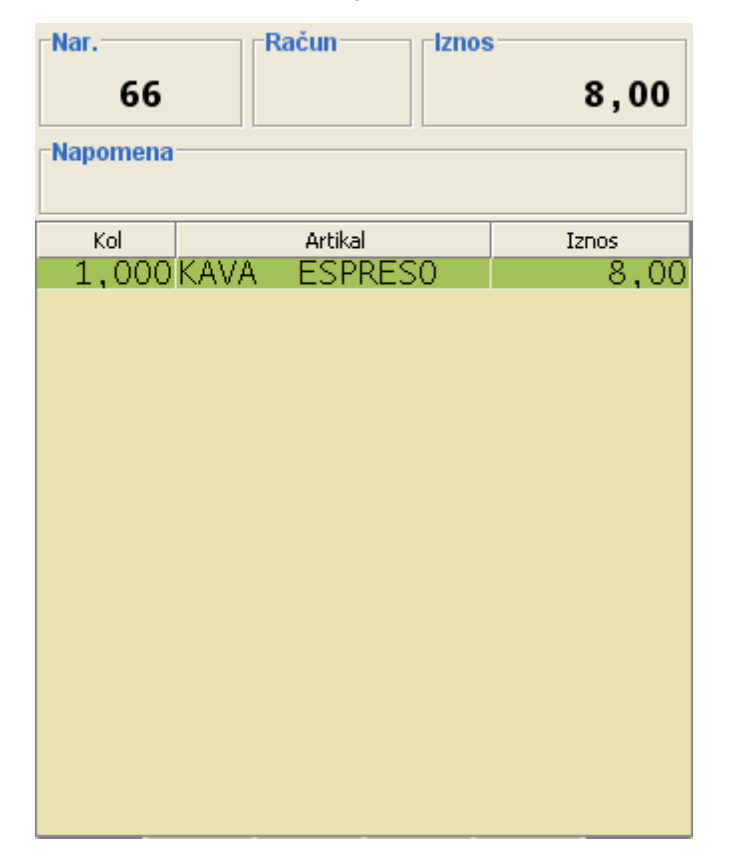

#### Dodavanje artikla I

#### Narudžba - dodan artikal

*Kol.* – ispisuje se količina artikla.

*Artikal* – naziv artikla/proizvoda koji je definiran u GAS - Proizvodi i ispisuje se na narudžbi i računu. *Iznos* – iznos artikla. Ako je količina artikla 1 iznos je jedinična PC proizvoda.

### 1.2.5.2 Unos artikala na narudžbu - grupa artikala radnog sloja

Nakon otvaranja narudžbe unose se stavke/artikli.

### **Postupak:**

*Odabrati radni sloj* – npr. radni sloj PIĆE prikazuju se <u>grupa artikala radnog sloja</u>. *Odabir grupe artikala* – pritiskom na gumb Npr. GRUPA - PIVO, otvara se pod-meni s artiklima koje su definirani u odabranoj grupi. Slila: <u>Artikli pod-menija GRUPA - PIVO</u>. *Odabir artikla* – pritiskom na gumb Npr. PIVO 0,2 (Š) artikal se dodaje na otvorenu narudžbu, <u>Dodavanje artikla II</u>.

### Artikli pod-menija GRUPA - PIVO

POS - BLAGAJNI KA KASA 234

| PIĆE         | PIVO (                                     | 0.2     | PIVO                          | 0.2                   | PIVO<br>CORONA<br>0,33 KOM        |                 |  |
|--------------|--------------------------------------------|---------|-------------------------------|-----------------------|-----------------------------------|-----------------|--|
| VINA         | (3)                                        |         | (3)                           | ,                     |                                   |                 |  |
| KUHINJA<br>1 | PIVO (<br>(Š)                              | 0.3     | PIV<br>TUBO<br>STR L<br>0.33  | 0<br>RG<br>.IC<br>Kom | PIVO<br>DOMAĆE<br>0.33 LIT<br>KOM |                 |  |
| KUHINJA<br>2 | PIV0                                       | 0.5     | PIV                           | 0                     | PIVO<br>RELLY 0.5                 |                 |  |
| DESERT       | (Š)                                        |         | BAVAF<br>0,3                  | 3<br>3                | BEZALKOHO-<br>LNO                 |                 |  |
| CIGARETE     | PIVO<br>STELLA<br>ARTOIS<br>0.33 JM<br>KOM |         | PIVO<br>STELLA PIVO           |                       |                                   | V0<br>.LY       |  |
| FUNKCIJE     |                                            |         | 0,33                          | LIT                   | 0.33<br>BEZALKOHOL                |                 |  |
| Narudžba     | Zbirna<br>narudžba                         | ARTIKLI | PROMJENA<br>VRSTE<br>PLAĆANJA | Zbirna<br>naplata     | NAPLATA                           | BRZA<br>Naplata |  |

*Količina veća od 1* – prije odabira artikla, odabire se količina na numeričkom djelu, nakon odabira količine odabire se artikal: <u>Dodavanje artikla II</u>.

# Dodavanje artikla II

| Nar.      | Račun Iznos  |        |
|-----------|--------------|--------|
| 66        |              | 146,00 |
| -Napomena |              |        |
| Kol       | Artikal      | Iznos  |
| 1,000     | KAVA ESPRESO | 8,00   |
| 1,000     | PIVO 0.2 (S) | 13,00  |
| 5,000     | PIVO TUBORG  | 125,00 |
|           |              |        |
|           |              |        |
|           |              |        |
|           |              |        |
|           |              |        |
|           |              |        |
|           |              |        |
|           |              |        |
|           |              |        |
|           |              |        |
|           |              |        |
|           |              |        |
|           |              |        |
|           |              |        |

*Izlaz iz grupe artikala* – ponovnim odabrati radnog sloja npr. radni sloj PIĆE vraća se <u>osnovni prikaz</u> radnog sloja.

### 1.2.5.3 Unos artikala na narudžbu - pomo u funkcije Artikli

Nakon otvaranja narudžbe unose se stavke/artikli. Ako artikal nije definiran u radnom sloju ili u grupi artikala moguće je odabrati artikala iz funkcije "Artikli".

### **Postupak:**

*Funkcija "Artikli"* – u pravilu se definira u Stalnom sloju, ali može se definirati na bilo kojem sloju. Odabirom funkcije "artikli" otvara se pomoćni ekran: <u>Artikli...</u>

Artikli...

| 🗟 Artikli |            |      |                                                                                                    |       |   |         |       |   |   |   |      |          |        |  |
|-----------|------------|------|----------------------------------------------------------------------------------------------------|-------|---|---------|-------|---|---|---|------|----------|--------|--|
| Filter:   |            |      |                                                                                                    |       |   |         |       |   |   |   |      |          |        |  |
| Šifra     |            |      |                                                                                                    |       |   | Artikal |       |   |   |   |      | Cijena   |        |  |
| 605023    |            | PILE | ĆA S                                                                                                    | ALAT  | A |         |       |   |   |   | 20,0 | 0        |        |  |
| 610007    |            | JUH  | A RIB                                                                                                    | LJA   |   |         |       |   |   |   | 15,0 | 0        | 100000 |  |
| 675021    |            | VOĆ  |                                                                                                    | DLAČ  |   |         |       |   |   |   | 25,0 | 0        |        |  |
| 8040      |            | KAV  |                                                                                                    | JZA I |   |         |       |   |   |   | 50,0 | 0        |        |  |
| 858021    |            | NES  | CAFE                                                                                                    | 1     |   |         |       |   |   |   | 10,0 | 0        | -      |  |
| 605013    |            | DDČ  | UT S                                                                                                    |       |   |         | 2 100 |   |   |   | 20.0 | <u>م</u> |        |  |
|           | !          | "    | #                                                                                                    | \$    | % | &       | 1     | ( |   | = | ?    | *        |        |  |
|           | 1          | 2    | 3                                                                                                    | 4     | 5 | 6       | 7     | 8 | 9 | 0 | •    | +        | BS     |  |
|           |            |      |                                                                                                    |       | - | -       |       | - |   |   | č    |          |        |  |
| Tab       | V<br>I     | vv   | E                                                                                                    | ĸ     |   | 2       | U     | 1 | 0 | P | 5    | ×        |        |  |
| Caps Lock | A          | s    | D                                                                                                    | F     | G | н       | J     | к | L | Č | Ć    | ž        | Enter  |  |
|           |            |      |                                                                                                    | [     | ] |         |       | ł |   |   | в    | ×        |        |  |
| Shift     | × <b>v</b> | Y    | X     C     V     B     N     M     ;     :     -       w     Q     {     }     ^     ,     .     -     shift |       |   |         |       |   |   |   |      |          |        |  |
| Ctrl      | Alt        |      | AltGr Ctrl                                                                                                    |       |   |         |       |   |   |   |      |          |        |  |
|           | Qdustani   |      |                                                                                                    |       |   |         |       |   |   |   |      |          |        |  |

### Elementi pomoćnog ekrana - Artikli...:

*Filter* – upisuje se riječ, dio riječi ili broj kojim se sužava izbor artikala. Filter je moguć po nazivu ili šifri artikla (proizvoda).

*Šifra* – šifra koja je dodijeljena artiklu/proizvodu (Šifra na kasi) u aplikaciji GAS.

Artikal – naziv koji je dodijeljen artiklu/proizvodu u aplikaciji GAS.

*Cijena* – prodajna cijena artikla/proizvoda.

Tipkovnica

### Gumb:

*Odustani* – odustaje se od izbora komentara.

*Odabir artikla* – pritiskom na redak artikla Npr. NESCAFE artikal se dodaje na otvorenu narudžbu: <u>Dodavanje artikla III</u>.

*Količina veća od 1* – prije odabira artikla, odabire se količina na numeričkom djelu, nakon odabira količine odabire se artikal.

| Nar.      | Račun         | 05     |
|-----------|---------------|--------|
| 66        |               | 156,00 |
| -Napomena |               |        |
| Kol       | Artikal       | Iznos  |
| 1,000     | KAVA ESPRESO  | 8,00   |
| 1,000     | PIVO 0.2 (S)  | 13,00  |
| 5,000     | PIVO TUBORG . | 125,00 |
| 1,000     | NESCAFE       | 10,00  |
|           |               |        |
|           |               |        |
|           |               |        |
|           |               |        |
|           |               |        |
|           |               |        |
|           |               |        |
|           |               |        |
|           |               |        |
|           |               |        |
|           |               |        |
|           |               |        |
|           |               |        |

### Dodavanje artikla III

### 1.2.5.4 Promjena koli ine

Nakon dodavanja artikla na narudžbu, moguće je naknadno mijenjati količinu artikla.

### Promjena količine:

*Odabrati artikala* – odabrati artikal za promjenu količine. *Funkcija "Promjena količina"* – najčešće se definira u <u>Malom sloju</u>, ali može se definirati u bilo kojem sloju. Odabirom funkcije "Promjena količine" otvara se pomoćni ekran: <u>Promjena količine</u>.

### Promjena količine

| 🛃 Promjena količine 🛛 🔀 |                                |   |       |  |  |  |  |  |  |
|-------------------------|--------------------------------|---|-------|--|--|--|--|--|--|
| 15,000 +/-              |                                |   |       |  |  |  |  |  |  |
|                         | <u>U</u> redu <u>O</u> dustani |   |       |  |  |  |  |  |  |
| 7                       | 8                              | 9 | Re    |  |  |  |  |  |  |
| 4                       | 5                              | 6 | BS    |  |  |  |  |  |  |
| 1                       | 2                              | 3 |       |  |  |  |  |  |  |
|                         | )                              | , | Enter |  |  |  |  |  |  |

### Elementi pomoćnog ekrana - Promjena količine:

*Količina artikla* – kod otvaranja forme ispisuje se količina artikla iz narudžbe, upisuje se željena količina.

(+/-) – predznak za odabranu količinu.

Numerička tipkovnica – unos željene količine.

*Gumb* "BS" – briše unesenu količinu.

*Gumb "U redu" –* potvrđuje se unesena količina. Npr. Slika: <u>Dodavanje artikala III – promjena količine</u>. *Gumb "Odustani" –* odustaje se od unesene količine.

### Dodavanje artikla III - promjena količine

| Nar.      | Račun       | _lznos — |        |
|-----------|-------------|----------|--------|
| 66        |             |          | 296,00 |
| -Napomena |             |          |        |
| Kol       | Artikal     |          | Iznos  |
| 1,000     | KAVA ESPRE  | ESO      | 8,00   |
| 1,000     | PIVO 0.2 (S | 5)       | 13,00  |
| 5,000     | PIVO TUBOR  | G        | 125,00 |
| 15,000    | NESCAFE     |          | 150,00 |
|           |             |          |        |
|           |             |          |        |
|           |             |          |        |
|           |             |          |        |
|           |             |          |        |
|           |             |          |        |
|           |             |          |        |
|           |             |          |        |
|           |             |          |        |
|           |             |          |        |
|           |             |          |        |
|           |             |          |        |
|           |             |          |        |

#### 1.2.5.5 Promjena cijene artiklu

Promjena cijene moguća je samo kod artikla koje je Nestandardni proizvod. Isto tako primjenu cijene nestandardnim proizvodima može samo korisnik koji ima dodijeljeni pravo korisnika <u>Izmjena cijene</u> <u>stavke</u>.

### **Postupak:**

*Odabrati artikal (nestandardni proizvod) -* stavka nestandardnog proizvoda na otvorenoj narudžbi crvene je boje vidi: <u>Narudžba - Nestandardni proizvod</u>.

### Narudžba - Nestandardni proizvod

| Nar.<br>66                        | Račun Iznos                                            | 1.546,00                          |
|-----------------------------------|--------------------------------------------------------|-----------------------------------|
| -Napomena                         |                                                        |                                   |
| Kol                               | Artikal                                                | Iznos                             |
| 1,000<br>1,000<br>5,000<br>15,000 | KAVA ESPRESO<br>PIVO 0.2 (S)<br>PIVO TUBORG<br>NESCAFE | 8,00<br>13,00<br>125,00<br>150,00 |
| 20,000                            |                                                        | 1.200,00                          |

*Funkcija "Promjena cijene"* – najčešće se definira u <u>Malom sloju</u>, ali može se definirati u bilo kojem sloju. Odabirom funkcije "Promjena cijene" otvara se pomoćni ekran: <u>Promjena cijene stavke</u>.

### Promjena cijene stavke

| 🕌 Promjena cijen | e stavke |              | X                   |  |  |  |  |  |  |  |  |
|------------------|----------|--------------|---------------------|--|--|--|--|--|--|--|--|
| 125,00           |          |              |                     |  |  |  |  |  |  |  |  |
|                  |          | <u>U</u> rea | du <u>O</u> dustani |  |  |  |  |  |  |  |  |
| 7                | 8        | BC           |                     |  |  |  |  |  |  |  |  |
| 4                | 5        | 6            | BS                  |  |  |  |  |  |  |  |  |
| 1                | 2        | 3            |                     |  |  |  |  |  |  |  |  |
|                  | )        | ,            | Enter               |  |  |  |  |  |  |  |  |

### Elementi pomoćnog ekrana - Promjena cijene stavke

*Cijena* – kod otvaranja forme ispisuje se jedinična prodajna cijena artikla/nestandardnog proizvoda iz narudžbe, upisuje se željena jedinična prodajna cijena artikla/nestandardnog proizvoda. *Numerička tipkovnica* – unos željene jedinične prodajne cijene.

*Gumb* "BS" – briše unesenu prodajnu cijenu.

*Gumb "U redu" –* potvrđuje se unesena prodajna cijena. Npr. Slika: <u>Narudžba - Promjena cijene</u> <u>stavke</u>.

*Gumb "Odustani"* – odustaje se od unesene količine.

### Narudžba - Promjena cijene stavke

| Nar.      | Račun        |          |
|-----------|--------------|----------|
| 66        |              | 3.421,00 |
| -Napomena |              |          |
| Kol       | Artikal      | Iznos    |
| 1,000     | KAVA ESPRESO | 8,00     |
| 1,000     | PIVO 0.2 (S) | 13,00    |
| 5,000     | PIVO TUBORG  | 125,00   |
| 15,000    | NESCAFE      | 150,00   |
| 25,000    | KAVA PAUZA I | 3.125,00 |
|           |              |          |
|           |              |          |
|           |              |          |
|           |              |          |
|           |              |          |
|           |              |          |
|           |              |          |
|           |              |          |
|           |              |          |
|           |              |          |
|           |              |          |
|           |              |          |
|           |              |          |

### 1.2.5.6 Obavezan komentar artikla

Ako je u aplikaciji <u>POSMANAGER dodan obavezan komentar uz artikal</u> tada se unosim artikla otvara pomoćni prozor za odabir obaveznog komentara. Obavezni komentar ne može se brisati ali se uz njega može dodati standardni komentar artikla.

### Obavezan komentar proizvoda

| Prijava                        | 001                | - Lo  | orena R           | adetić  |          |              |                  |            |                               |                   |       |      |        |               |                             |        |        |        |   |         |                 |                 |                  |
|--------------------------------|--------------------|-------|-------------------|---------|----------|--------------|------------------|------------|-------------------------------|-------------------|-------|------|--------|---------------|-----------------------------|--------|--------|--------|---|---------|-----------------|-----------------|------------------|
| Nar.<br>227                    | Rač                | tun   | Iznos             | 7,00    | Stol     |              | Br. gostiju<br>1 | 13.0       | 3.2017 (                      | 0) – S<br>mentara | נכמאט | V DA | TUM!   |               | - pr                        | ovier  | ite    | datu   |   |         |                 | ×               | A'LA CARTE 📝     |
| Napomena<br>Kol Artkal EsprESO |                    |       |                   |         | ₹<br>↑   | PIČE<br>VINA | RAKIJE GRUPA     |            |                               |                   |       |      |        |               |                             |        |        |        |   |         |                 |                 | SOK - VODA       |
|                                |                    |       |                   |         | +        | HRANA        | KAV              | A ESPRESO  |                               |                   | ,     |      |        |               |                             |        |        |        |   |         |                 | -               | GRUPE PIĆA       |
|                                |                    |       |                   |         | ₽        | DESERTI      |                  | _          |                               | 1                 | 2     | 3    | s<br>4 | 5             | 6<br>6                      | 7      | (<br>8 | )<br>9 | - | •       | +               | BS              | _                |
|                                |                    |       |                   |         |          | CIGARETE     | KAVA             | MACCHIATTO | Tab                           | Q                 | W     | E    | R      | т             | z                           | U      | I      | 0      | Р | Š       | Ð<br>×          | Enter           | MLIJEKO 0.2 LIT  |
|                                |                    |       |                   |         | ×        | TRG          |                  |            | Caps Lock                     | A                 | s     | D    | F      | G             | н                           | J      | ĸ      | L      | č | Ć<br>8  | Ž<br>×          |                 | -                |
| monjena Proličine c            | omjena<br>1 jene K | oment | UPLATA<br>PREPAID | PREPAID | ~        | USLUGE       | KAVA             | SA VRHNJEM | Shift                         | <                 | Y     | x    | с      | <b>v</b><br>• | <b>B</b><br>(               | N<br>} | M<br>^ | ,      | · | -       | shift           |                 | ČAJ SA LIMUNOM   |
| 7                              | 8                  |       | 9                 | ART     |          | FUN 2        |                  |            | CH                            | Alt               |       |      |        |               |                             |        |        |        |   | AltGr   | Ся              |                 |                  |
| 4                              | 5                  |       | 6                 | CLR     | <b>.</b> | FUNKCIJE     | KA               | VA BIJELA  | Odutan                        |                   |       |      |        |               |                             |        |        |        |   |         | ČAJ SA MLIJEKOM |                 |                  |
| 1                              | 2                  |       | 3                 | Enter   |          | Nam          | udžba            | ARTIKLI    | Pronjena<br>vrste<br>plaćanja |                   |       |      |        |               | UPLATA - PREPAID<br>PREPAID |        |        |        |   | NAPLATA |                 | BRZA<br>NAPLATA |                  |
| 010 Kas                        | sa - AF            | PERJ  | TIV BAR           | VOLF    |          |              |                  |            |                               |                   |       |      |        |               |                             |        |        |        |   | ٦       | 8               | 24. ožu         | jka 2017. 09:58: |

- Unosom proizvoda koji ima definiran komentar na otvorenu narudžbu otvara se pomoćni prozor za odabir komentara
- Odabirom komentara isti se vezuje uz stavku narudžbe

# Narudžba: Pregled komentara
| Prijav               | a 0             | 01       | 1 - L  | ore       | ena       | a Ra           | detić         |
|----------------------|-----------------|----------|--------|-----------|-----------|----------------|---------------|
| Nar. 227             | 7               | R        | tačun- |           | - Izn     | 0S             | 7,00          |
| Napomena             | I               |          |        |           |           |                |               |
| Kol                  |                 |          | Artika | I<br>RES( | )         |                | Iznos<br>7 00 |
|                      |                 |          |        |           |           |                |               |
|                      |                 |          |        |           |           |                |               |
|                      |                 |          |        |           |           |                |               |
|                      |                 |          |        |           |           |                |               |
|                      |                 |          |        |           |           |                |               |
|                      |                 |          |        |           |           |                |               |
|                      |                 |          |        |           |           |                |               |
| Stavka               |                 |          |        |           |           |                | -             |
| Redni broj:          | 3               |          |        |           |           |                |               |
| Naziv:               | KAV             | A E      | SPRESC | )         |           |                |               |
| Jedinična cije       | ma: 7,00        | 1        |        |           |           |                | 3             |
| Količina:            | 1,00            |          |        |           |           |                | 1999          |
| Komentar:            | HLAI            | DNO      | MLIJE  | ŝ         |           |                |               |
| Račun                |                 |          |        |           |           |                |               |
| Korisnik: 001        | Lorena R        | lade     | etić   |           |           |                |               |
| Vrijeme: 24.0        | 03.2017(        | J9:5     | 7:20   | _         |           |                | -             |
|                      |                 | -        |        |           |           |                | X             |
| Promjena<br>količine | Promje<br>cijen | na<br>Ie | Kome   | ntar      | UPI<br>PR | ATA -<br>Epaid | PREPAID       |

• Uz komentar vezan uz proizvod moguće je dodati i standardni komentara uz stavku. Dodavanjem komentara otvara se prozor za unos komentara gdje se prikazuje obavezan komentar stavke.

# Dodavanje dodatnog komentara uz već dodan komentar proizvoda

| Prijava                                                                       | 001 - L                                                   | .orena F                                                                                                    | Radetić       |          |          |                      |            |          |                               |          |                             |        |                 |                     |                      |
|-------------------------------------------------------------------------------|-----------------------------------------------------------|----------------------------------------------------------------------------------------------------|---------------|----------|----------|----------------------|------------|----------|-------------------------------|----------|-----------------------------|--------|-----------------|---------------------|----------------------|
| Nar. 227                                                                      | Račun                                                     | Iznos                                                                                                    | 7,00          | Stol     |          | Br. gostiju <b>1</b> | 13.03.2    | 017 (0)- | SUMNJIV DATU                  | MI I I I | ! – provjenite              | e datu |                 |                     | A'LA CARTE           |
| Napomena<br>Kol<br>1,000 K                                                    | Artka<br>AVA ESP                                          | RESO                                                                                                    | Iznos<br>7,00 | T        | PIĆE     | RAK                  | IJE GRUPA  | WHIS     | KY COGNAC                     |          | ŽESTOKA PIĆA                |        | PIVO            | GRUPA               | SOK - VODA           |
|                                                                               |                                                           |                                                                                                    |               |          | VINA     |                      |            |          |                               |          |                             |        |                 |                     |                      |
|                                                                               |                                                           |                                                                                                    |               | ₽        | HRANA    | KAV                  | A ECODECO  | VAVA     |                               |          | NESCAFE                     |        | KAVA K<br>BEZ I | APPUCINO<br>KOFEINA | GRUPE PIĆA           |
| Stavka<br>Redni broj:<br>Naziv:<br>Jedinična cijena<br>Količina:<br>Komentar: | 3<br>KAVA ESPRESO<br>: 7,00<br>1,00<br>HLADNO MLIJE       | in and the second second second second second second second second second second second second second second se | -             | +        | Komentar | HLADNO M             |            | Uredu    | <br>Odustani                  |          | KAVA ESPRESO<br>BEZ KOFEINA |        | KAVA B<br>KO    | IJELA BEZ<br>FEINA  | MLIJEKO 0.2 LIT      |
| Račun<br>Korisnik: 001Lo<br>Vrijeme: 24.03.<br><br>Pronjena<br>količine       | rena Radetić<br>2017 09:57:20<br>F Tomjena<br>1 jene Kome | ntar UPLATA<br>PREPAI                                                                                           | PREPAID       | ×        | TRG      | KAVA                 | SA VRHNJEM |          | KAKAO                         |          | KAVA BEZ<br>KOFEINA         |        |                 |                     | ČAJ SA LINUNOM       |
| 7                                                                             | 8                                                         | 9                                                                                                    | ART           |          | FUN 2    |                      |            |          |                               | Г        |                             |        |                 |                     |                      |
| 4                                                                             | 5                                                         | 6                                                                                                    | CLR           |          | FUNKCIJE | KAN                  | /A BIJELA  | KAVA     | SA ŠLAGOM                     |          | TOPLA ČOKOLADA              |        | KAVA            | BIJELA              | ČAJ SA MLIJEKOM      |
| 1                                                                             | 2                                                         | 3                                                                                                    | Enter         | <b>.</b> | Nari     | Idžba                | ARTIKLI    |          | Pronjena<br>vrste<br>plaćanja |          | UPLATA -<br>PREPAID         | PR     | EPAID           | NAPLATA             | BRZA<br>NAPLATA      |
| 11010 Ka                                                                      | sa – APER                                                 | RITIV BAR                                                                                                    | WOLF          |          |          |                      |            |          |                               |          |                             |        | 1               | 🖴 24. o             | žujka 2017. 10:22:21 |

• Upisom novog komentara ili odabirom komentara iz liste vrijednosti <...> isti se dodaje proizvodu

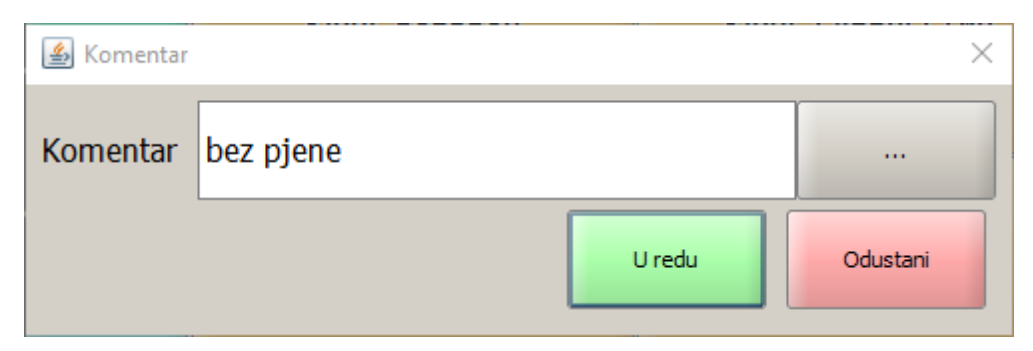

#### Komentar

 Potvrdom na gumb <U redu> uz postojeći obavezan komentar proizvoda dodaje se odvojeno zarezom i dodatni komentar stavke

## Narudžba: Pregled komentara

| Prijava                      | a 001              | - Lore        | ena Ra              | adetić  |
|------------------------------|--------------------|---------------|---------------------|---------|
| Nar. 227                     | R                  | ačun          | - Iznos             | 7,00    |
| Napomena                     | ,                  |               | ·                   |         |
| Kol                          |                    | Artikal       |                     | Iznos   |
|                              |                    |               |                     |         |
| Stavka                       |                    |               |                     | -       |
| Redni broj:                  | 3                  |               |                     |         |
| Naziv:                       | KAVA ES            | SPRESC        |                     |         |
| Jedinicha cijen<br>Količina: | 1 00               |               |                     | 1000    |
| Komentar:                    |                    |               | niene               | 3       |
| Račup                        | HENDING            | - LEDERO JOCE | pjene               |         |
| Korisnik: 001L               | orena Rade         | tić           |                     |         |
| Vrijeme: 24.03               | 3.2017 09:5        | 7:20          |                     |         |
|                              |                    |               |                     | ×       |
| Promjena F<br>količine       | Promjena<br>cijene | Komentar      | UPLATA -<br>PREPAID | PREPAID |

• Ispis narudžbe ispisuje ispod artikla/proizvoda oba komentara odvojena zarezom

# Narudžba - ispis komentara

| 227                  |
|----------------------|
| ŠANK APERITIV BAR    |
| WOLF 1<br>13.03.2017 |
| 24.03.2017 10:32:26  |
| Radetić              |
| Kol.                 |
| 0 1,00               |
| O,bez pjene          |
|                      |

### 1.2.5.7 Komentar stavke

Komentar stavke moguće je dodijeliti artiklu otvorene narudžbe, prije ispisa narudžbe.

### **Postupak:**

*Odabrati artikal* – odabrati artikala otvorene narudžbe za koji se dodaje komentar. *Funkcija "Komentar stavke"* – najčešće se definira u <u>Malom sloju</u>, ali može se definirati u bilo kojem sloju. Odabirom funkcije "Komentar stavke" otvara se pomoćni ekran: <u>Komentar stavke</u>.

# Komentar stavke

| 🕌 Kometa | ır stavke                  |                  |
|----------|----------------------------|------------------|
| Poruka   | Sladoled: jagoda, vanilija |                  |
|          | <u>U</u> redu              | <u>O</u> dustani |

### Elementi pomoćnog ekrana - Komentar stavke

*Poruka* – upisati tekst poruke koji se ispisuje na narudžbi. *Gumb* "..." – otvara listu komentara koji su već korišteni. Mogu se definirati na POS kasi ili u POSMANAGEERU u <u>ažuriranju komentara</u>: <u>Lista komentara</u>.

## Gumb:

*U redu* – komentara se prenosi i vezuje na odabranu stavku narudžbe. Stavka narudžbe koja ima definiran komentara postaje roza boje: <u>Narudžbe - Komentar stavke</u> *Odustani* – odustaje se od komentara.

| 🛃 Lista komer | 🛛 Lista komentara 🛛 🔀                 |         |            |     |   |   |          |   |   |   |   |       |       |
|---------------|---------------------------------------|---------|------------|-----|---|---|----------|---|---|---|---|-------|-------|
| Filter:       | Rer                                   |         |            |     |   |   |          |   |   |   |   |       |       |
|               | Komentar                              |         |            |     |   |   |          |   |   |   |   |       |       |
| Jače peč      | eno                                   |         |            |     |   |   |          |   |   |   |   |       |       |
| Pola por      | cije                                  |         |            |     |   |   |          |   |   |   |   |       |       |
| Samo pil      | Samo pileće meso                      |         |            |     |   |   |          |   |   |   |   |       |       |
| Sladoled      | Sladoled: jagoda, vanilija            |         |            |     |   |   |          |   |   |   |   |       |       |
| Sladoled      | : jagod                               | la, van | ilija, lin | nun |   |   |          |   |   |   |   |       |       |
| Sladoled      | : čoko                                | lada, v | anilija    |     |   |   |          |   |   |   |   |       | -     |
|               | · · · · · · · · · · · · · · · · · · · |         |            |     |   |   |          |   |   |   |   |       |       |
|               | 1                                     | 2       | 3          | 4   | 5 | 6 | 7        | 8 | 9 | 0 | • | +     | BS    |
|               |                                       |         |            |     |   |   | <u> </u> |   |   | - |   |       |       |
| Tab           | Q                                     | w       | E          | R   | т | z | U        | I | 0 | Р | Š | Ð     |       |
|               | 1                                     |         |            |     |   |   |          |   |   |   |   | ×     | Enter |
| Caps Lock     | A                                     | s       | D          | F   | G | н | J        | к | L | Č | Ć | ž     |       |
|               | ļ                                     |         |            | 1   | 1 |   |          | 1 |   |   | 6 | ×     |       |
|               | >                                     | Y       | x          | с   | v | в | N        | м | ; | : | - |       |       |
| Shift         | <                                     |         | Â          |     | ø | { | }        | ^ | ' | • | - | Shift |       |
|               |                                       |         |            |     |   |   |          |   |   |   |   |       |       |
| Ctri          | Ctrl Alt AltGr Ctrl                   |         |            |     |   |   |          |   |   |   |   |       |       |
|               |                                       |         |            |     |   | Q | lustani  |   |   |   |   |       |       |
|               |                                       |         |            |     |   |   |          |   |   |   |   |       |       |

# Lista komentara

# Elementi pomoćnog ekrana - Lista komentara

Filter – upisuje se riječ ili dio riječi kojim se sužava izbor definiranih komentara.

*Komentar* – tekst prethodno definiranih komentara.

Odabir komentara - pritiskom na redak artikla Npr. "Sladoled: jagoda, vanilija", komentar se prenosi u polje "Poruka" forme <u>Komentar stavke</u>.

Tipkovnica

# Gumb:

*Odustani* – odustaje se od izbora komentara.

Narudžbe - Komentar stavke

| Nar.      | Račun       | -Iznos- |        |
|-----------|-------------|---------|--------|
| 67        |             |         | 132,00 |
| -Napomena |             |         |        |
| Kol       | Artikal     |         | Iznos  |
| 1,000     | KAVA ESPRE  | ES0     | 8,00   |
| 3,000     | SOK PAGO    |         | 54,00  |
| 1,000     | PALACINKE S | SL      | 25,00  |
|           |             |         |        |
|           |             |         |        |
|           |             |         |        |
|           |             |         |        |
|           |             |         |        |
|           |             |         |        |
|           |             |         |        |
|           |             |         |        |
|           |             |         |        |

#### 1.2.5.8 Dodavanje stavaka na ve otvorenu narudžbu

Odabir otvorene narudžbe za dodavanje nove stavke moguće je na nekoliko načina:

## Funkcija "Nar." iz zaglavlja računa:

*Otvorene narudžbe* – pritiskom u polje "Nar." u zaglavlju ekrana otvara se pomoćni ekran za odabir narudžbe: <u>Odabir narudžbe – računa</u>.

*Odabir narudžbe* – pritiskom na redak Npr. "Nar. 69", narudžba se prenosi u otvorene narudžbe i prikazuje na ekranu.

*Dodavanje artikala* – pokreće se dodavanje artikala na narudžbu na jedan od prethodno opisanih načina: <u>Unos artikala na narudžbu - artikli radnog sloja</u>, <u>Unos artikala na narudžbu - grupa artikala</u> <u>radnog sloja</u>, <u>Unos artikala na narudžbu - pomoću funkcije Artikli</u>.

# Odabir narudžbe - računa

| 🛃 Odabir raču | ina  |   |   |   |     |      |         |   |      |        |      |       | ×     |
|---------------|------|---|---|---|-----|------|---------|---|------|--------|------|-------|-------|
| Filter:       |      |   |   |   |     |      |         |   |      |        |      |       |       |
|               | Nar. |   |   |   |     | Stol |         |   |      | Cijena |      |       |       |
| 66            |      |   |   |   |     |      |         |   | 3.44 | 6,00   |      |       |       |
| 67            |      |   |   |   |     |      |         |   | 132, | 00     |      |       |       |
| 68            |      |   |   |   |     |      |         |   | 86,0 | 0      |      |       |       |
| 69            |      |   |   |   |     |      |         |   | 265. | 00     |      |       |       |
| 70            |      |   |   |   |     |      |         |   | 215  | 00     |      |       |       |
| 71            |      |   |   |   |     |      |         |   | 125  | 00     |      |       | -     |
| 7.1           |      | • |   |   | er. |      |         |   | 125, | -      | ,    | •     |       |
|               | 1    | 2 | 3 | 4 | 5   | 6    | 7       | 8 | 9    | 0      |      | +     | BS    |
|               | -    | - |   |   |     | Ŭ    |         | Ŭ |      | -      |      |       | 55    |
| Tab           | 0    | w | E | R | т   | z    | U       | I | 0    | Р      | Š    | Ð     |       |
| Tab           | 1    | 1 |   |   |     |      |         |   |      |        |      | ×     | Enton |
| Creater       | Α    | s | D | F | G   | н    | J       | к |      | č      | ć    | ž     | Enter |
| Caps LOOK     |      |   |   | ſ | 1   |      |         | ł |      |        | 8    | ×     |       |
|               | >    |   | ~ |   |     |      |         |   | ;    | :      | -    |       |       |
| Shift         | <    | Ŷ | x | С | v   | B    | N       | M | ,    | •      | -    | Shift |       |
|               |      |   |   |   |     |      | ,       |   |      |        |      |       |       |
| Ctrl          | Alt  |   |   |   |     |      |         |   |      | AltGr  | Ctrl |       |       |
|               |      |   |   |   |     |      |         |   |      |        |      |       | J     |
|               |      |   |   |   |     | Q    | lustani |   |      |        |      |       |       |

## Elementi pomoćnog ekrana - Odabir narudžbe - računa

Filter – upisuje se broj narudžbe ili iznos narudžbe za sužavanje izbora otvorenih narudžbi.
Nar. – broj narudžbe.
Stol – broj stola pridružen narudžbi.
Cijena – iznos narudžbe.
Tipkovnica

# Gumb:

Odustani – odustaje se od izbora komentara.

### Upravljačke tipke za račun/narudžbu:

*Odabir narudžbe* – odabrati narudžbu pomoću "<u>Upravljačkih tipki za račun/narudžbu</u>" (prvi račun/narudžba, prethodni račun/narudžba, slijedeći račun/narudžba i zadnji račun/narudžba). *Dodavanje artikala* – pokreće se dodavanje artikala na narudžbu na jedan od prethodno opisanih načina: <u>Unos artikala na narudžbu - artikli radnog sloja</u>, <u>Unos artikala na narudžbu - grupa artikala radnog sloja</u>, <u>Unos artikala na narudžbu - pomoću funkcije Artikli</u>.

# Funkcije: "Otvoreni računi" i "Izbor računa":

*Odabir radnog sloja "Funkcije"* – u radnom sloju funkcije u pravilu se definiraju sve funkcije potrebne za rad pos kase.

Funkcija "Otvorene narudžbe" – osvježava prikaz otvorenih narudžbi.

*Funkcija "Odabir računa"* – otvara se pomoćni ekran za odabir narudžbe: <u>Odabir narudžbe – računa</u>. *Odabir narudžbe* – pritiskom na redak Npr. "Nar. 69", narudžba se prenosi u otvorene narudžbe i prikazuje na ekranu.

*Dodavanje artikala* – pokreće se dodavanje artikala na narudžbu na jedan od prethodno opisanih načina: <u>Unos artikala na narudžbu - artikli radnog sloja</u>, <u>Unos artikala na narudžbu - grupa artikala</u> <u>radnog sloja</u>, <u>Unos artikala na narudžbu - pomoću funkcije Artikli</u>.

# 1.2.5.9 Storno stavke i storno narudžbe

Ovisno o dodijeljenim pravima korisnik može stornirati narudžbu ili stavku narudžbe.

### Storno stavke - ako nije izdana narudžba:

*Odabir stavku za brisanje* – pozicionirati se na stavku dodirom stavke ili pomoću upravljačkih tipki stavaka narudžbe (strelice: prva, prethodna, sljedeća, zadnja). *Storno stavke* – brisanje stavke pokreće se pomoću gumba "*X*" - Storno stavka (mali X), koji se nalazi u djelu <u>upravljačke tipke stavaka narudžbe</u>.

#### Storno stavke - ako je izdana narudžba:

Ako korisnik nema dozvolu storno narudžbe:

*Gumb "X" Storno stavke* – na upravljačkim tipkama za stavke narudžbe je neaktivan i ne može se stornirati stavka izdane narudžbe.

Ako korisnik ima dozvolu storno narudžbe:

*Odabir stavku za brisanje* – pozicionirati se na stavku dodirom stavke ili pomoću upravljačkih tipki stavaka narudžbe (strelice: prva, prethodna, sljedeća, zadnja).

*Storno stavke* – storno stavke pokreće se pomoću gumba "X" - Storno stavka (mali X), koji se nalazi u djelu <u>upravljačke tipke stavaka narudžbe</u>.

*Gumb* "X" – stornira stavku i ispisuje narudžbu s količinom storniranog artikla u minus: <u>Narudžba -</u> <u>storno stavke</u>.

# Narudžba - storno stavke

| NARUDŽBA                          | 74                                         |
|-----------------------------------|--------------------------------------------|
| Mjesto troška:                    | ŠANK APERITIV BAR<br>WOLF 1                |
| Datum kase:<br>Datum i vrijeme:   | 19.01.2012 00:00:00<br>19.01.2012 14:47:59 |
| Izdao rn.: Donti M<br>Kasa: 04021 | ira                                        |
| Naziv<br>Komentar                 | Kol.                                       |
| NESCAFE                           | STOR -5,00                                 |

### Storno narudžbe - ako nije izdana narudžba:

*Odabir narudžbe za storno* – pozicionirati se ili odabrati narudžbu. Odabir narudžbe pomoću: <u>Funkcija "Nar." iz zaglavlja računa, Upravljačke tipke za račun/narudžbu</u> ili <u>Funkcije: "Otvoreni računi" i</u> <u>"Izbor računa"</u>.

*Storno narudžbe – stornira se narudžba pomoću* gumba "X" - <u>Storno narudžbe</u> (veliki X). Javlja se <u>poruka potvrde storno narudžbe</u>.

Narudžba – ne ispisuje se storno narudžba.

#### Poruka - Storno narudžbe

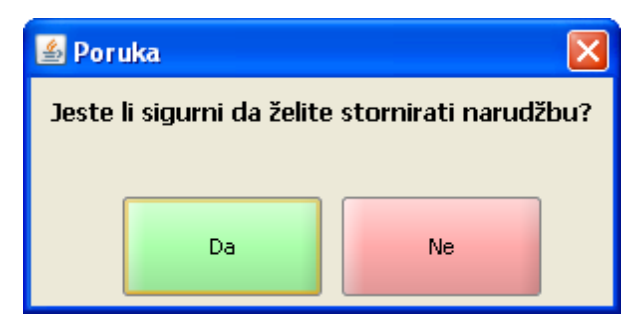

### Gumb:

*U redu* – stornira narudžbu. *Odustani* – odustaje se od storniranja narudžbe.

### Storno narudžbe - ako je izdana narudžba

Ako korisnik nema dozvolu storno narudžbe:

*Gumb "X" Storno narudžbe* – na upravljačkim tipkama za račune/narudžbe je neaktivan i ne može se stornirati izdana narudžba.

Ako korisnik ima dozvolu storno narudžbe:

*Odabir narudžbu za storno* – pozicionirati se ili odabrati narudžbu. Odabir narudžbe pomoću: <u>Funkcija "Nar." iz zaglavlja računa, Upravljačke tipke za račun/narudžbu</u> ili <u>Funkcije: "Otvoreni računi" i</u> <u>"Izbor računa"</u>.

*Storno narudžbe* – stornira se narudžba pomoću gumba "X" - <u>Storno narudžbe</u> (veliki X). Javlja se poruka potvrde storno narudžbe.

*Gumb* "X" – stornira narudžbu i ispisuje narudžbu s količinom artikla u minus: <u>Narudžba - storno</u> <u>narudžbe</u>.

| NARUDŽBA<br>Mjesto troška:        | ŠANK APERIT<br>WOLF 1 | 83/74<br>IV BAR  |
|-----------------------------------|-----------------------|------------------|
| Datum kase:                       | 19.01.2012 00         | :00:00<br>·40·59 |
| Izdao rn.: Donti M<br>Kasa: 04021 | ira                   | .49.30           |
| Naziv<br>Komentar                 |                       | Kol.             |
| KAVA ESPRESO                      | STOR                  | -1,00            |
| NESCAFE                           | STOR                  | -1,00            |
| KAKAO                             | STOR                  | -1,00            |
| ČAJ SA LIMUNON                    | M STOR                | -1,00            |
| ČAJ SA MLIJEKO                    | M STOR                | -1,00            |
| PRIRODNA NARA                     | NČA STOR              | -1,00            |
| KAVA SA ŠLAGO                     | M STOR                | -1,00            |
| KAVA BIJELA                       | STOR                  | -1,00            |
| KAVA MACCHIAT                     | TO STOR               | -1,00            |
| KAVA BEZ KOFE                     | INA STOR              | -1,00            |

Narudžba - storno narudžbe - grafički ispis

Narudžba - storno narudžbe - tekstualni ispis

| NARUDŽBA<br>Broj narudžbe: 375/374<br>Mjesto troška: KUHINJA APE                                 | RITIV BAR WOL |
|--------------------------------------------------------------------------------------------------|---------------|
| Datum kase: 01.05.2013<br>Datum i vrijeme: 08.05.2013<br>Izdao rn: Radetić Lorena<br>Kasa: 11010 | 14:27:30      |
| Naziv<br>Komentar                                                                                | Količina      |
| PILEĆA PRSA NA ŽARU<br>-STORNO-                                                                  | -1,00         |
| ČEVAPČIĆI SA ŽARA<br>-STORNO-                                                                    | -1, 00        |
| BIJELI RIŽOTS RAČIĆ.I ŠAMPIN<br>-STORNO-                                                         | J.<br>-5, 00  |
| JUHA GOVEÐA                                                                                      |               |

### 1.2.5.10 Paragon blok

Postupak kada ne radi naplatni uređaj (kvar, nestanak struje ili sl.).

Za takve slučajeve potrebno je nabaviti Knjigu računa ovjerene u PU (paragon blok) pa se izrađuju ručni računi. Nakon osposobljavanja naplatnog uređaja potrebno je takav račun unijeti u aplikaciju POS:

- datum POS računa je tekući (a ne datum izrade paragon računa),
- kod izrade POS računa u predviđeno polje će se unijeti broj sa paragon računa,
- POS račun će se dalje fiskalizira kao u prethodnim točkama.

Unos paragon bloka moguć je kroz dvije funkcije:

- HR FIS Otvaranje paragon bloka,
- HR FIS Izmjena RBR paragon bloka.

### Postupak HR FIS - Otvaranje paragon bloka:

- Odabirom funkcije HR FIS Otvaranje paragon bloka otvara se nova narudžba i pomoćni ekran za unos RBR paragon bloka.
- Unosi se RBR paragon bloka i potvrdom U redu nastavlja se s unosom stavki narudžbe.
- Naplaćuje se račun koji se ovisno o vrsti plaćanja šalje na fiskalizaciju ili ne.

# Paragon:

| 🕌 Paragon: |                 |               | X                |
|------------|-----------------|---------------|------------------|
| Paragon:   | 12356-345tre-23 |               |                  |
|            |                 | <u>U</u> redu | <u>O</u> dustani |

Paragon – prepisuje se RBR sa paragon bloka.

Gumb:

U radu – potvrđuje unos RBR paragon bloka.

*Odustani* – odustaje se od unosa RBR paragon bloka.

**Napomena:** Račun koji je naplaćen fiskalnom vrstom plaćanja dobiva Zaštitni kod i JIR a kod ispisa računa ispisuje se i paragon blok. Podatak o RBR paragon bloka prepisuje se i u aplikaciju GAS.

# Ispis RBR paragon bloka na računu

| Istra i                                                                                                    | nformatički i                                                                                               | nženjering                                                                | d.o.o.                                                                             |  |  |  |  |  |
|----------------------------------------------------------------------------------------------------|----------------------------------------------------------------------------------------------------|---------------------------------------------------------------------------|------------------------------------------------------------------------------------|--|--|--|--|--|
| Aperitiv bar - Wolf                                                                                                    |                                                                                                    |                                                                           |                                                                                    |  |  |  |  |  |
|                                                                                                    | OIR: 94114100359                                                                                            |                                                                           |                                                                                    |  |  |  |  |  |
| RAČUN: 541/110/4021                                                                                                    |                                                                                                    |                                                                           |                                                                                    |  |  |  |  |  |
| Kasa                                                                                                    | 4021                                                                                                    | 0/1021                                                                    |                                                                                    |  |  |  |  |  |
| Datum rač                                                                                                    | una: 23, 11,2                                                                                               | 2012                                                                      |                                                                                    |  |  |  |  |  |
| Vrijeme:                                                                                                    | 08.12.2                                                                                                    | 2012 14:40                                                                | :14                                                                                |  |  |  |  |  |
| Izdao m                                                                                                    | 001 Dc                                                                                                    | nti Mira                                                                  |                                                                                    |  |  |  |  |  |
| Vrste plaća                                                                                                    | ania: Gotovi                                                                                                | na - kune                                                                 |                                                                                    |  |  |  |  |  |
| rioto pido                                                                                                    | unju. 001071                                                                                                | na nano                                                                   |                                                                                    |  |  |  |  |  |
| Naziv                                                                                                    |                                                                                                    |                                                                           |                                                                                    |  |  |  |  |  |
| Količina                                                                                                    | Cijena %                                                                                                    | Pop/Dod                                                                   | Iznos                                                                              |  |  |  |  |  |
| VINO ŽILA                                                                                                    | VKA 0,75                                                                                                    | КОМ                                                                       |                                                                                    |  |  |  |  |  |
| 1,000                                                                                                    | 90,00                                                                                                    | 0%                                                                        | 90,00                                                                              |  |  |  |  |  |
|                                                                                                    | DDONAV (                                                                                                    |                                                                           |                                                                                    |  |  |  |  |  |
| VINO CHA                                                                                                    | RUUNAT                                                                                                    | 0.75 LIT                                                                  |                                                                                    |  |  |  |  |  |
| 1,000                                                                                                    | 90,00                                                                                                    | 0%                                                                        | 90,00                                                                              |  |  |  |  |  |
| 1,000<br>VINO POŠ                                                                                                    | 90,00<br>90,00<br>IP 0.75 LIT                                                                               | 0%                                                                        | 90,00                                                                              |  |  |  |  |  |
| VINO CHA<br>1,000<br>VINO POS<br>1,000                                                                                                    | 90,00<br>90,00<br>IP 0.75 LIT<br>140,00                                                                     | 0%                                                                        | 90,00                                                                              |  |  |  |  |  |
| VINO CHA<br>1,000<br>VINO POŠ<br>1,000<br>Total:                                                                                                    | 90,00<br>90,00<br>140,00                                                                                    | 0%<br>0%                                                                  | 90,00<br>140,00<br><b>320,00</b>                                                   |  |  |  |  |  |
| VINO CHA<br>1,000<br>VINO POŠ<br>1,000<br>Total:                                                                                                    | 90,00<br>IIP 0.75 LIT<br>140,00                                                                             | 0%<br>0%                                                                  | 90,00<br>140,00<br><b>320,00</b>                                                   |  |  |  |  |  |
| 1,000<br>VINO POŠ<br>1,000<br>Total:<br>Zaštitni ko<br>398b1270                                                                                                    | 90,00<br>SIP 0.75 LIT<br>140,00<br>k<br>od:<br>1bccb8047d                                                   | 0%<br>0%<br>0%<br>83aecb621                                               | 90,00<br>140,00<br><b>320,00</b>                                                   |  |  |  |  |  |
| 1,000<br>VINO POŠ<br>1,000<br>Total:<br>Zaštitni ko<br>398b1270<br>JIR:                                                                                                    | 90,00<br>SIP 0.75 LIT<br>140,00<br>k<br>d:<br>1bccb8047d                                                    | 0%<br>0%<br>(n<br>83aecb621                                               | 90,00<br>140,00<br><b>320,00</b><br>o3ecff                                         |  |  |  |  |  |
| 1,000<br>VINO POŠ<br>1,000<br>Total:<br>Zaštitni ko<br>398b1270<br>JIR:<br>5b4357b9-                                                                                                    | 90,00<br>IP 0.75 LIT<br>140,00<br>k<br>140,00<br>k<br>0d:<br>1bccb8047d<br>34cf-4308-8                      | 0%<br>0%<br>(n<br>83aecb621<br>31ee-a491(                                 | 90,00<br>140,00<br><b>320,00</b><br>o3ecff<br>0ca9ac31                             |  |  |  |  |  |
| 1,000<br>VINO POŠ<br>1,000<br>Total:<br>Zaštitni ko<br>398b1270<br>JIR:<br>5b4357b9-<br>Paragon:                                                                                                    | 90,00<br>SIP 0.75 LIT<br>140,00<br>k<br>od:<br>1bccb8047d<br>34cf-4308-8                                    | 0%<br>0%<br>(n<br>83aecb621<br>31ee-a491(                                 | 90,00<br>140,00<br><b>320,00</b><br>o3ecff<br>Oca9ac31                             |  |  |  |  |  |
| 1,000<br>VINO POŠ<br>1,000<br>Total:<br>Zaštitni ko<br>398b1270<br>JIR:<br>5b4357b9-<br>Paragon:<br>12356-345                                                                                                    | 90,00<br>SIP 0.75 LIT<br>140,00<br>k<br>od:<br>1bccb8047d<br>34cf-4308-8<br>itre-23                         | 0%<br>0%<br>(n<br>83aecb621<br>81ee-a491(                                 | 90,00<br>140,00<br>320,00<br>D3ecff<br>Dca9ac31                                    |  |  |  |  |  |
| 1,000<br>VINO POŠ<br>1,000<br>Total:<br>Zaštitni ko<br>398b1270<br>JIR:<br>5b4357b9-<br>Paragon:<br>12356-345<br>Porez                                                                                                    | 90,00<br>SIP 0.75 LIT<br>140,00<br>od:<br>1bccb8047d<br>34cf-4308-8<br>itre-23<br>Stopa                     | 0%<br>0%<br>0%<br>83aecb621<br>31ee-a4910<br>Osnovica                     | 90,00<br>140,00<br>320,00<br>03ecff<br>0ca9ac31                                    |  |  |  |  |  |
| 1,000         VINO POŠ         1,000         VINO POŠ         1,000         Total:         Zaštitni ko         398b1270*         JIR:         5b4357b9-         Paragon:         12356-345         Porez         PDV                             | 90,00<br>SIP 0.75 LIT<br>140,00<br>d:<br>1bccb8047d<br>34cf-4308-8<br>stopa<br>25.00%                       | 0%<br>0%<br>(n<br>83aecb621<br>31ee-a4910<br>Osnovica<br>250,00           | 90,00<br>140,00<br>320,00<br>D3ecff<br>Dca9ac31<br>Iznos<br>62,50                  |  |  |  |  |  |
| 1,000         VINO POŠ         1,000         VINO POŠ         1,000         Total:         Zaštitni ko         398b1270*         JIR:         5b4357b9*         Paragon:         12356-345         Porez         PDV         PPOT                | 90,00<br>SIP 0.75 LIT<br>140,00<br>Add:<br>1bccb8047d<br>34cf-4308-8<br>Stopa<br>25.00%<br>3.00%            | 0%<br>0%<br>(n<br>83aecb621<br>81ee-a4910<br>Osnovica<br>250,00<br>250,00 | 90,00<br>140,00<br>320,00<br>03ecff<br>0ca9ac31<br>Iznos<br>62,50<br>7,50          |  |  |  |  |  |
| 1,000         VINO POŠ         1,000         VINO POŠ         1,000         Total:         Zaštitni ko         398b1270*         JIR:         5b4357b9-         Paragon:         12356-345         Porez         PDV         PPOT         UKUPNO | 90,00<br>SIP 0.75 LIT<br>140,00<br>Add:<br>1bccb8047d<br>34cf-4308-8<br>Stopa<br>25.00%<br>3.00%<br>POREZA: | 0%<br>0%<br>(n<br>83aecb621<br>31ee-a4910<br>Osnovica<br>250,00<br>250,00 | 90,00<br>140,00<br>320,00<br>D3ecff<br>Dca9ac31<br>Iznos<br>62,50<br>7,50<br>70,00 |  |  |  |  |  |

## Postupak HR FIS – Izmjena RBR paragon bloka:

Ako je otvorena narudžba i unesene stavke narudžbe (artikli) prije naplate moguće je unijeti RBR paragon bloka pomoću funkcije HR FIS – Izmjena RBR paragon bloka. Funkcija otvara pomoćni ekran za unos RBR paragon bloka, unosi se RBR paragon bloka potvrđuje

gumbom U redu i može se naplatiti račun.

**Napomena:** Porezna uprava dala je naputak da bi se računi koji su izdani putem paragon bloka nakon naplate putem naplatnih uređaja i dobivanja JIR-a isti morao upisati na paragon blok.

# 1.2.6 ISPIS NARUDŽBE

Korisnik definira u nekoliko koraka da li želi ispis narudžbi.

# U POSMANAGER-u – konfiguracija kase:

Parametri računa, definira se <u>Automatski ispis narudžbi</u>: da / ne.

<u>Parametri mjesta troška</u> – definira se za koje mjesto troška se narudžba ispisuje a za koje mjesto troška se ne ispisuje.

U POS - konfiguracija kase:

<u>Pridruživanje pisaća</u> – definira se na koji printer se ispisuju narudžbe za odabrano mjesto troška.

| Nar.<br>87<br>Napomena           | Račun Iznos                                                       | 108,00                 |
|----------------------------------|-------------------------------------------------------------------|------------------------|
| Kol<br>1,000                     | Artikal<br>KAKAO<br>NESCAEE                                       | Iznos                  |
| 1,000<br>1,000<br>1,000<br>1,000 | KAVA MACCHIATTO<br>VOCNI KOLAC<br>COKOLADNA KOCKA<br>PALACINKE CO | 8,00<br>25,00<br>25,00 |
|                                  |                                                                   |                        |
|                                  |                                                                   |                        |
|                                  |                                                                   |                        |
|                                  |                                                                   |                        |

### Neispisana narudžba

Ispisane narudžbe za mjesta troška.

| /                                 |                                |          |
|-----------------------------------|--------------------------------|----------|
| NARUDŽBA                          |                                | 87       |
| Mjesto troška:                    | KUHINJA APERITIN<br>BAR WOLF 1 | /        |
| Datum kase:                       | 19.01.2012 00:00:00            | 0        |
| Datum i vrijeme:                  | 20.01.2012 11:13:5             | 5        |
| Izdao rn.: Donti N<br>Kasa: 04021 | lira                           |          |
| Naziv                             |                                | Kol.     |
| Komentar                          |                                |          |
| VOĆNI KOLAČ                       |                                | 1,00     |
| ČOKOLADNA KO                      | CKA                            | 1,00     |
| PALAČINKE                         |                                | 1,00     |
| ČOKOLADA                          |                                | <i>.</i> |
|                                   |                                |          |
| NARUDŽBA                          |                                | 87       |
| Mjesto troška:                    | ŠANK APERITIV BA<br>WOLF 1     | R        |
| Datum kase:                       | 19.01.2012 00:00:00            | )        |
| Datum i vrijeme:                  | 20.01.2012 11:13:55            | 5        |
| Izdao rn.: Donti M                | ira                            |          |

| NARUDZBA                 | 87                      |
|--------------------------|-------------------------|
| Mjesto troška:           | ŠANK APERITIV BAR       |
|                          | WOLF 1                  |
| Datum kase:              | 19.01.2012 00:00:00     |
| Datum i vrijeme:         | 20.01.2012 11:13:55     |
| Izdao rn.: Donti M       | lira                    |
| Kasa: 04021              |                         |
| Naziv                    | Kol.                    |
| Komentar                 |                         |
| KAKAO                    | 1.00                    |
|                          |                         |
|                          | 1,00                    |
| NESCAFE                  | 1,00                    |
| NESCAFE<br>KAVA MACCHIAT | 1,00<br>1,00<br>TO 1,00 |
| NESCAFE<br>KAVA MACCHIAT | 1,00<br>1,00<br>TO 1,00 |

# **Napomena:**

Artikli za koje je <u>izdana narudžba</u> postaju plave boje. Artikli kojima <u>nije izdana narudžba</u> ostaju crne boje.

Otvorena narudžba - ispis narudžbe

| Nar.      | Račun       | -Iznos- |        |
|-----------|-------------|---------|--------|
| 87        |             |         | 124,00 |
| -Napomena |             |         |        |
| Kol       | Artikal     |         | Iznos  |
| 1,000     | KAKAO       |         | 15,00  |
| 1,000     | NESCAFE     |         | 10,00  |
| 1,000     | KAVA MACCH. | LATIO   | 8,00   |
| 1,000     | COKOLADNA I | KOCKA   | 25,00  |
| 1,000     | PALACTNEE   | COCKA   | 25,00  |
| 1.000     | KAVA CAPPU  | CCINO   | 8.00   |
| 1,000     | KAVA ESPRI  | ESO     | 8,00   |
|           |             |         |        |
|           |             |         |        |
|           |             |         |        |
|           |             |         |        |
|           |             |         |        |
|           |             |         |        |
|           |             |         |        |
|           |             |         |        |
|           |             |         |        |

## 1.2.6.1 Štampanje narudžbe

Štampanje narudžbe artikala definira se u POSMANAGERU kod konfiguracije kase ovisno o želji korisnika. <u>Automatski ispis narudžbi</u>: da / ne

**Odabirom da** – Nakon završetka unosa stavaka na račun pri izlasku iz konteksta računa vrši se automatsko štampanje narudžbe artikala na mjestu sa kojeg će se roba izdati. Odštampana narudžbe služi i kao narudžba mjestu troška (kuhinja ili šank) za izdavanje i pripremu artikala za izlaz.

**Odabirom ne** – Nakon završetka unosa stavaka na račun a pri izlasku iz konteksta računa narudžba neće se štampati. Ako u stalni sloj ipak postavimo gumb "Ispis narudžbi" pritiskom na istu ispisat će se narudžba za trenutno odabranu otvorenu narudžbu.

### 1.2.6.2 Zbirna narudžba

Kad unosa više narudžbi moguće je dobiti zbirnu narudžbu, koristi se funkcija "Zbirna narudžba" (Ispis zbirne narudžbe):

### **Postupak:**

Odabrati funkciju "Zbirna narudžba" (Ispis zbirne narudžbe) – funkcija se u pravilu nalazi u <u>Stalnom sloju</u> osnovnog ekrana ili u radnom sloju Funkcije. Narudžbe – otvaranje narudžbi i unos stavaka narudžbi. Ispis zbirne narudžbe – nakon unosa svih narudžbi odabrati funkciju "Narudžba" (Ispis narudžbe). Ispisuje se zbrojna narudžba po mjestima troška.

## **Napomena:**

Zbirna narudžba zbraja stavke svih narudžbi i ne ispisuje se broj narudžbe: Zbirna narudžba.

| ·                  |                           |      |
|--------------------|---------------------------|------|
| NARUDŽBA           |                           |      |
| Mjesto troška:     | ŠANK APERITIV E<br>WOLF 1 | AR   |
| Datum kase:        | 20.01.2012 00:00:0        | 00   |
| Datum i vrijeme:   | 24.01.2012 07:44:1        | 1    |
| Izdao rn.: Donti N | lira                      |      |
| Kasa: 04021        |                           |      |
| Naziv              |                           | Kol. |
| Komentar           |                           |      |
| KAVA ESPRESC       | )                         | 2,00 |
| IRSKA KAVA IRIS    | SH                        | 1,00 |
| COFFE              |                           |      |
| KAVA MACCHIA       | TO                        | 2,00 |
| KAVA BEZ KOFE      | EINA                      | 1,00 |
| KAKAO              |                           | 1,00 |
| NESCAFE            |                           | 2,00 |
|                    |                           |      |

# Zbirna narudžba

## 1.2.6.3 Poruka

Funkcija "Poruka" omogućava ispis tekstualne poruke nevezane uz narudžbu na udaljenom pisaču. Ispis je moguć ako korisnika ima dozvolu <u>Ispis poruke</u> "da". Ako je dozvola <u>Ispis poruke</u> "ne" funkcija "Ispis poruke" je neaktivna i ne može se pokrenuti.

### **Postupak:**

*Funkcija "Poruka"* – najčešće se definira u <u>Malom sloju</u>, ali može se definirati u bilo kojem sloju. Odabirom funkcije "Poruka" otvara se pomoćni ekran: <u>Poruka</u>.

## Poruka

| 🕌 Poruka  |                                     |                  |
|-----------|-------------------------------------|------------------|
| Poruka    | Malo brže!                          |                  |
| Odredište | 11203 KUHINJA APERITIV BAR WOLF 1 - |                  |
|           | <u>U</u> redu                       | <u>O</u> dustani |

# Elementi pomoćnog ekrana - Poruka:

Poruka – upisati tekst poruke koji se ispisuje na narudžbi.

*Gumb "..."* – otvara listu poruka koje su već korištene. Mogu se definirati na POS kasi ili u POSMANAGER-u <u>ažuriranju poruka</u>.

*Odredište* – u padajućem nizu odabire se mjesto troška za ispis poruke. Poruka se ispisuje na pridruženom pisaću koji je dodijeljen narudžbi za odabrano mjesto troška.

### Gumb:

*U redu* – ispisuje se unesena ili odabrana poruka. *Odustani* – odustaje se od ispisa poruke.

# 1.2.6.4 Ispis konzumacije

Ispis konzumacije je ispis narudžbe (otvorenog računa) sa totalom, odnosno zbrojem svih stavaka. Ispis je moguć ako korisnik ima pravo <u>Ispisa konzumacije</u> "da". Koristi se kod A'la carte restorana gdje se radi s otvorenim računima a omogućava ispis za pregled prije naplate računa.

### **Postupak:**

Otvorena narudžba – odabir otvorene narudžbe za ispis konzumacije.

*Funkcija "Ispis konzumacija"* – u radnom sliju Funkcije odabrati funkciju "Ispis konzumacija", ako korisnik ima pravo <u>Ispisa konzumacije</u> "da", pokreće se ispis: <u>Konzumacija</u>. Ako korisnika ima pravo <u>Ispisa konzumacije</u> "ne", funkcija "Ispis konzumacije" je neaktivna i ne može se pokrenuti.

## Konzumacija

| ISTRA INFORMATIČKI INŽENJERING d.o. |                           |        |  |  |  |  |  |
|-------------------------------------|---------------------------|--------|--|--|--|--|--|
| 0.                                  |                           |        |  |  |  |  |  |
| Ap                                  | Aperitiv bar - Wolf       |        |  |  |  |  |  |
| Ruze                                | Ruze Petrovic 12 - Pula   |        |  |  |  |  |  |
|                                     | D. 0123430769             |        |  |  |  |  |  |
| KO                                  | NZUMACIJA                 |        |  |  |  |  |  |
| NARUDŽBA                            | 136                       |        |  |  |  |  |  |
| Kasa:                               | 04021                     |        |  |  |  |  |  |
| Datum narudžb                       | e:21.01.2012              |        |  |  |  |  |  |
| Vrijeme:                            | 24.01.2012 12:            | 19:42  |  |  |  |  |  |
| Izdao:                              | 001 Donti Mira            |        |  |  |  |  |  |
| Stol:                               | 6                         |        |  |  |  |  |  |
| Naziv                               |                           |        |  |  |  |  |  |
| Količina                            | Cijena                    | Iznos  |  |  |  |  |  |
| VINO BLATINA                        | 0,75 KOM                  |        |  |  |  |  |  |
| 1,000                               | 85,00                     | 85,00  |  |  |  |  |  |
| VINO POŜIP 0.                       | 75 LIT                    |        |  |  |  |  |  |
| 2,000                               | 140,00                    | 280,00 |  |  |  |  |  |
| VINO CHARDO                         | NAY 0.75 LII              | ~~~~~  |  |  |  |  |  |
| 1,000                               | 90,00<br>ži alitikla o 75 | 90,00  |  |  |  |  |  |
| VINO ZLATNA Z                       | 2LAHTINA 0,75             | 150.00 |  |  |  |  |  |
|                                     | 71 ING 0 75               | 150,00 |  |  |  |  |  |
| 1 000                               | 120.00                    | 120.00 |  |  |  |  |  |
| 1,000                               | 120,00                    | 120,00 |  |  |  |  |  |
| Total:                              | kn                        | 725,00 |  |  |  |  |  |

# 1.2.7 SPAJANJE - RAZDVAJANJE NARUDŽBI

Dvije ili više otvorenih narudžbi moguće je spajati u jednu, isto tako jednu otvorenu narudžbu moguće je razdvojiti na dvije ili više narudžbi.

# 1.2.7.1 Razdvajanje ra una

Otvorenu narudžbu/račun moguće je razdvojiti na dvije ili više narudžbi/računa.

## **Postupak:**

*Odabir otvorene narudžbe/računa za razdvajanje – npr.: <u>Narudžba za razdvajanje</u>.* 

## Narudžba za razdvajanje

| Prijav                                                                                 | a 001 - l                                                                                                    | Donti N                                                                 | <i>Aira</i>                                                                                    |
|----------------------------------------------------------------------------------------|----------------------------------------------------------------------------------------------------|-------------------------------------------------------------------------|------------------------------------------------------------------------------------------------|
| Nar.                                                                                   | Račun                                                                                                    | Iznos                                                                   | 2 717 00                                                                                       |
|                                                                                        |                                                                                                    |                                                                         | 5.717,00                                                                                       |
| napomena                                                                               |                                                                                                    |                                                                         |                                                                                                |
| Kol                                                                                    | Artika                                                                                                    | al                                                                      | Iznos                                                                                          |
| 9,000<br>6,000<br>6,000<br>8,000<br>8,000<br>7,000<br>6,000<br>9,000<br>8,000<br>7,000 | SOK ORANG<br>SOK RED B<br>FANTA ORA<br>VINO ZLAH<br>VINO GRAS<br>JUHA KREM<br>TAGLIATEL<br>JUHA OD M<br>PRSUT SA<br>JANJECI K<br>MARINIRAN | INA<br>ULL<br>NZA<br>TIN<br>EVI<br>OD<br>LA<br>RKV<br>DIN<br>OTL<br>A P | 180,00<br>120,00<br>72,00<br>960,00<br>120,00<br>280,00<br>90,00<br>180,00<br>680,00<br>315,00 |

*Funkcija "Razdvajanje računa"* – u radnom sliju Funkcije odabrati funkciju "Razdvajanje računa". Odabirom funkcije otvara se pomoćni ekran: <u>Razdvajanje računa</u>.

# Razdvajanje računa

| 🕌 Razdvajanje r | ačuna              |        |          |                    |        |          |              | X         |
|-----------------|--------------------|--------|----------|--------------------|--------|----------|--------------|-----------|
|                 |                    |        |          |                    |        | Novi     | 2            | X Poništi |
|                 | Preostale stavke r | ačuna  |          |                    |        | Stavke   | novog računa |           |
| Količina        | Naziv              | Cijena | Akcija   |                    | Akcija | Količina | Naziv        | Cijena    |
| 6,000           | SOK RED BUL        | 120,00 | ₽        |                    | ∢      | 4,000    | VINO ŽLAHT   | 480,00    |
| 4,000           | FANTA ORAN         | 72,00  | Þ        |                    | ٩      | 8,000    | JUHA KREM    | 120,00    |
| 8,000           | VINO GRAŠE         | 960,00 | Þ        | Dunk nai kaližinu. |        |          |              |           |
| 7,000           | TAGLIATELLA        | 280,00 | Þ        |                    |        |          |              |           |
| 6,000           | JUHA OD MR         | 90,00  | Þ        | ))> Prebaci sve    |        |          |              |           |
| 9,000           | PRŠUT SA DI        | 180,00 | Þ        | // Popičti sve     |        |          |              |           |
| 8,000           | JANJEĆI KOT        | 680,00 | Þ        | Va Poliisti sve    |        |          |              |           |
| 7,000           | MARINIRANA         | 315,00 | Þ        |                    |        |          |              |           |
|                 |                    |        |          |                    |        |          |              |           |
|                 | Total:             |        | 2.697,00 |                    |        | Tota     | al :         | 600,00    |
|                 |                    |        |          |                    |        |          | ∐ redu       | Odustani  |

### Elementi pomoćnog ekrana – Razdvajanje računa

## Gumb zaglavlje:

Novi račun – odabirom otvara se nova narudžba za razdvajanje. *Gumb "2"* – broj novo-otvorenih narudžbi. *"X Poništi"* – poništava se novo-otvorena narudžba.

#### Stavke:

*Preostale stavke računa* – prikazuju se stavke otvorene narudžbe za razdvajanje, količina, naziv (naziv proizvoda), cijena (iznos stavke) i gumb Akcija ">". Pritiskom na gumb Akcija kraj stavke računa, stavka se prebacuje u desni dio Stavke novog računa (prebaciti se može onoliko stavaka koliko je potrebno).

*Stavke novog računa* – prikazuju se stavke novo–otvorene narudžbe, gumb Akcija "<", količina, naziv (naziv proizvoda) i cijena (iznos stavke). Pritiskom na gumb Akcija kraj stavke računa, stavka se prebacuje iz Stavke novog računa u Preostale stavke računa.

### Gumb prebacivanje stavaka:

*Prebaci količinu* – otvara se pomoćni ekran za odabir količine za prebacivanje na novu narudžbu: <u>Prebaci količinu</u>.

*Prebaci sve* – prebacuju se sve Preostale stavke računa u Stavke novog računa.

*Poništi sve* – poništava se prebacivanje stavaka odnosno sve prebačene stavke iz Stavke novog računa vračaju se u Preostale stavke računa.

# Podnožje:

Total Preostale stavke računa – iznos stavaka u Preostale stavke računa.

Total Stavke novog računa – iznos stavaka u Stavke novog računa.

 $U \, redu$  – potvrđuje se razdvajanje računa. Potvrdom se kreiraju nove narudžbe s prebačenim stavkama.

Odustani – odustaje se od razdvajanja narudžbi/računa.

### Prebaci količinu

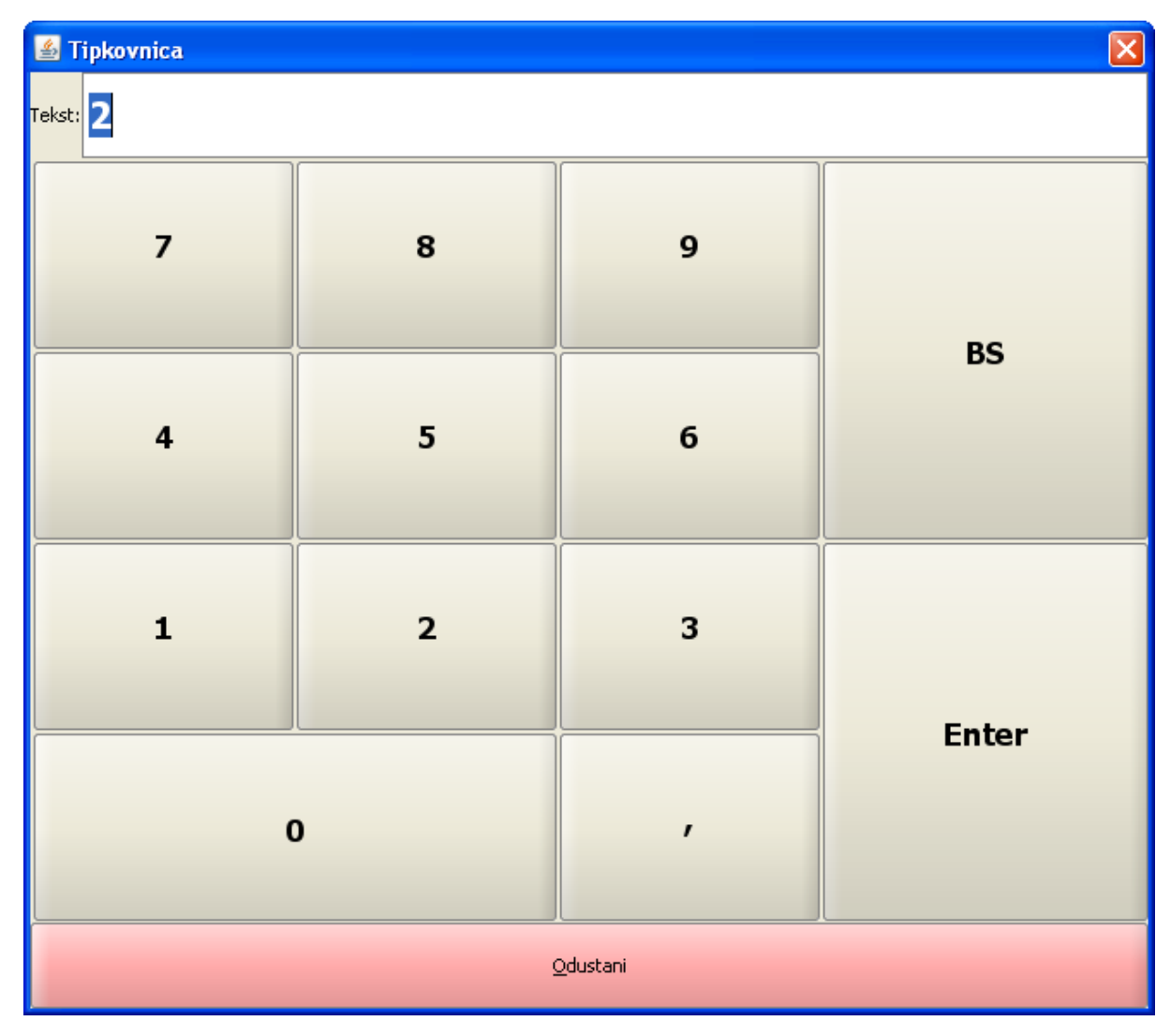

## 1.2.7.2 Spajanje ra una

Spajanje dvije ili više otvorenih narudžbi/računa u jedan.

## **Postupak:**

*Odabir funkcije "Spajanje računa" –* u radnom sliju Funkcije odabrati funkciju "Spajanje računa". Odabirom funkcije otvara se pomoćni ekran: <u>Spajanje računa</u>.

| 4 | 📓 Spajanje računa 🛛 🔀 |      |                 |          |        |                |        |          |                 |               |                  |
|---|-----------------------|------|-----------------|----------|--------|----------------|--------|----------|-----------------|---------------|------------------|
|   |                       | c    | )tvoreni računi |          |        |                |        |          | Računi za spaja | inje          |                  |
|   | Narudžba              | Stol | Cjenik          | Cijena   | Akcija |                | Akcija | Narudžba | Stol            | Cjenik        | Cijena           |
|   | 118                   |      | A'LA CARTE      | 296,00   | D      |                | ٩      | 117      |                 | A'LA CARTE    | 370,00           |
|   | 116                   |      | A'LA CARTE      | 310,00   | Þ      |                | ٩      | 115      |                 | A'LA CARTE    | 280,00           |
|   | 114                   |      | A'LA CARTE      | 600,00   | Þ      |                |        |          |                 |               |                  |
|   | 113                   |      | A'LA CARTE      | 420,00   | ⊳      | »> Prebaci sve |        |          |                 |               |                  |
|   | 112                   |      | A'LA CARTE      | 1.441,00 | ⊳      |                |        |          |                 |               |                  |
|   | 99                    |      | A'LA CARTE      | 5.383,00 | D      | Poništi sve    |        |          |                 |               |                  |
|   |                       |      |                 |          |        | Stavke računa  |        |          |                 |               |                  |
|   |                       |      |                 |          |        |                |        |          |                 |               |                  |
|   |                       |      |                 |          |        |                |        |          |                 |               |                  |
|   |                       |      |                 |          |        |                |        |          |                 |               |                  |
|   |                       |      |                 |          |        |                |        |          |                 |               |                  |
|   |                       |      |                 |          |        |                |        |          | Total           |               | 650,00           |
|   |                       |      |                 |          |        |                |        |          |                 | <u>U</u> redu | <u>O</u> dustani |

Spajanje računa

## Elementi pomoćnog ekrana – Spajanje računa:

*Otvoreni računi* – prikaz svih otvorenih računa, narudžba (broj narudžbe), stol (broj stola ako je dodijeljen narudžbi), cjenik (način potrošnje računa), cijena (iznos računa) i gumba Akcija ">". Pritiskom na gumb Akcija kraj računa, račun se prebacuje iz Otvoreni računi u Računi za spajanje (prebacuju se svi računi koje je potrebno spojiti.

*Računi za spajanje* – prikaz svih računa za spajanje, gumba Akcija "<", narudžba (broj narudžbe), stol (broj stola ako je dodijeljen narudžbi), cjenik (način potrošnje računa) i cijena (iznos računa). Pritiskom na gumb Akcija kraj računa, račun se prebacuje iz Računi za spajanje u Otvoreni računi.

### Gumb za upravljanje računima:

*Prebaci sve* – prebacuje sve otvorene računa u račune za spajanje. *Poništi sve* – vrača sve račune iz računa za spajanje u otvorene račune. *Stavke računa* – za odabrani račun otvara se pomoćni ekran: <u>Stavke računa</u>.

## Gumb:

*U redu* – potvrđuje se spajanje jedne ili više narudžbi/računa. *Odustani* – odustaje se od spajanja jedne ili više narudžbi/računa.

| 🛎 Po | opis stavki i | narudžbe: 112                            | X                |
|------|---------------|------------------------------------------|------------------|
|      | Količina      | Naziv                                    | Cijena           |
| 4,(  | 000           | JUHA OD MRKVE I CELERA                   | 60,00            |
| 9,(  | 000           | PRŠUT SA DINJOM POR.100GR                | 180,00           |
| 4,(  | 000           | JANJEĆI KOTLET S LISTIĆIMA KADULJE       | 340,00           |
| 5,0  | 000           | MARINIRANA PILEĆA PRSA NA ŽARU           | 225,00           |
| 6,0  | 000           | SOK RED BULL 0.25 JM KOM                 | 120,00           |
| 2,0  | 000           | FANTA ORANŽADA 0.25 KOM                  | 36,00            |
| 3,(  | 000           | VINO GRAŠEVINA KVAL.0.75 KOM KUT.        | 360,00           |
| 3,(  | 000           | TAGLIATELLA SA MINI RAJČICOM I BOSILJKOM | 120,00           |
|      |               |                                          |                  |
|      |               |                                          |                  |
|      |               |                                          |                  |
|      |               | <u>U</u> redu                            | <u>O</u> dustani |

# Stavke narudžbe/računa

# Elementi pomoćnog ekrana - Stavke narudžbe/računa

*Popis stavki narudžbe: 112* – ispisuje se broj narudžbe za koju se prikazuju stavke. *Količina* – količina artikla (proizvoda). *Naziv* – naziv proizvoda. Cijena – iznos proizvoda količina x jedinična cijena proizvoda.

## Gumb:

*U redu* – povratak u prikaz pomoćnog ekrana <u>Spajanje računa</u>. *Odustani* – povratak u prikaz pomoćnog ekrana <u>Spajanje računa</u>.

# 1.2.8 RAD SA STOLOVIMA

Za neke vrste ugostiteljskih objekata kao što su A ' la carte restorani, sistem rada pomoću stolova olakšati će praćenje otvorenih narudžbi, a shodno tome i naplatu računa, naročito ako su stolovi unaprijed već numerirani.

## 1.2.8.1 Dodaj stolu

Dodavanje broja stola nakon otvaranja narudžbe, moguće je pomoću polja Stol u zaglavlju osnovnog ekrana ili pomoću funkcije Dodaj stolu u radnom sloju Funkcije.

### **Napomena:**

Kod korisnika koji imaju definiran parametar računa <u>Obavezan unos broja stola na "da"</u>, otvaranjem narudžbe otvara se i pomoćni ekran: <u>Dodavanje stola</u>. Bez odabira stola nije moguće nastaviti s radom.

### Postupak:

*Stol* – nakon otvaranja nove narudžbe ili odabirom već otvorene narudžbe u <u>zaglavlju računa</u> odabrati polje Stol. Otvara se pomoćni ekran: <u>Dodaj stolu</u>. Isto je moguće pomoću funkcije "Dodaj stolu" koja se najčešće nalazi u radnom sloju "Funkcije".

# Dodaj stolu

| 🕌 Dodaj stolu |   |   | ×                              |  |  |  |  |
|---------------|---|---|--------------------------------|--|--|--|--|
|               | 3 | + |                                |  |  |  |  |
|               |   |   | <u>U</u> redu <u>O</u> dustani |  |  |  |  |
| 7             | 8 | 9 |                                |  |  |  |  |
| 4             | 5 | 6 | ВЗ                             |  |  |  |  |
| 1             | 2 | 3 | <b>F</b> atter                 |  |  |  |  |
| (             | ) | , | Enter                          |  |  |  |  |

# Elementi pomoćnog ekrana – Dodaj stolu

*Prozor* "3" – prikaz unijetog ili odabranoga broja stola.

- "+" povećava broj stola.
- "-" smanjuje broj stola.

"..." – otvara pomoćni ekran za prikaz zauzetih stolova, Slika 61: Stolovi.

*Numerička tipkovnica* – brojevi od 0 do 9, zarez, BS brisanje unijetog broja stola.

## Gumb:

*U redu* – potvrđuje se odabir stola. *Odustani* – odustaje se od odabira stola.

Slika 61: Stolovi.

| Stolovi   |      |            |        |               |      |        |                |       |   |   |   |       | ×     |   |   |   |   |        |
|-----------|------|------------|--------|---------------|------|--------|----------------|-------|---|---|---|-------|-------|---|---|---|---|--------|
| Filter:   |      |            |        |               |      |        |                |       |   |   |   |       |       |   |   |   |   |        |
| S         | itol |            | Broj o | otvorenih rač | čuna |        | Konobar        |       |   |   |   |       |       |   |   |   |   |        |
| 4         |      |            | 4      |               |      | 001    | 001 Donti Mira |       |   |   |   |       |       |   |   |   |   |        |
| 5         |      |            | 3      |               |      | 002    | Silave         | r Ana |   |   |   |       |       |   |   |   |   |        |
| 7         |      |            | 3      |               |      | 001    | Donti          | Mira  |   |   |   |       |       |   |   |   |   |        |
| 10        |      |            | 5      |               |      | 003    | Matić          | l∨an  |   |   |   |       |       |   |   |   |   |        |
|           |      |            |        |               |      |        |                |       |   |   |   |       |       |   |   |   |   |        |
| ▼         |      |            |        |               |      |        |                |       |   |   |   |       |       |   |   |   |   |        |
|           |      |            |        |               |      |        |                |       |   | _ | 7 | *     |       |   |   |   |   |        |
|           | 1    | 2          | 3      | 4             | 5    | 6      | 7              | 8     | 9 | 0 |   | +     | BS    |   |   |   |   |        |
|           |      |            |        |               |      |        |                |       |   |   |   |       |       |   |   |   |   |        |
| Tab       | ο    | w          | Е      | R             | Т    | z      | U              | I     | ο | Р | Š | Ð     |       |   |   |   |   |        |
|           | I.   | I          |        |               |      |        |                |       |   |   |   | ×     | Entor |   |   |   |   |        |
| Cape Lock | Α    | A S        | A S    | AS            | A S  | s      | s              | D     | F | G | н | L J   | к     | L | Č | ć | ž | LIILEI |
|           |      |            |        | C I           | ]    |        |                | ł     |   |   | в | ×     |       |   |   |   |   |        |
|           | >    |            |        |               |      | _      |                |       | ; | : | - |       |       |   |   |   |   |        |
| Shift     | <    | Y          | X      | C             | V    | ь<br>В |                |       | , | • | - | Shift |       |   |   |   |   |        |
|           |      |            |        |               |      |        |                |       |   |   |   |       |       |   |   |   |   |        |
| Ctrl      | Alt  | AltGr Ctrl |        |               |      |        |                |       |   |   |   |       |       |   |   |   |   |        |
|           |      |            |        |               |      |        |                |       |   |   |   |       |       |   |   |   |   |        |
|           |      |            |        |               |      | Q      | dustani        |       |   |   |   |       |       |   |   |   |   |        |

### Elementi pomoćnog ekrana – Stolovi:

Filter – upisuje se broj stola, ime konobara čime si olakšavamo izbor stola.

Stupac:

Stol – prikaz broja zauzetih stolova.

*Broj otvorenih računa* – prikaz broja otvorenih narudžbi/računa svakog zauzetog stola. jedan stol može imati više otvorenih narudžbi/računa.

*Konobar* – ime i prezime konobara čije su narudžbe vezane za stol. Daje pregled svih zauzetih stolova za kasu.

*Odabirom željenog polje* – (broj stola, broj otvorenih računa, konobar) odabire se broj stola za pridruživanje narudžbi/računu.

Tipkovnica

## Gumb:

*Odustani* – odustaje se od odabira stola.

### **Napomena:**

U pregledu se nalaze svi zauzeti stolovi svih konobara prijavljenih na kasi. Ako pokušamo narudžbi dodijeliti stol koji koristi drugi konobar javlja se <u>poruka</u>.

## Poruka

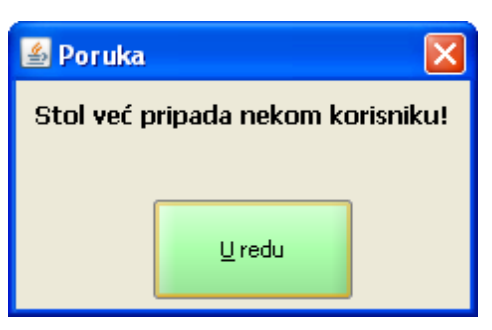

## 1.2.8.2 Odabir stola

Funkcija "Odabir stola" omogućava pregled otvorenih računa za odabrani stol.

### **Postupak:**

*Otvorene narudžbe za stol* – pregled narudžbi otvara pregled svih otvorenih narudžbi za prijavljenog korisnika: <u>Odabir narudžbe/računa</u>.

## Odabir narudžbe/računa

| 🕌 Odabir raču | 🗟 Odabir računa |   |   |    |        |        |   |   |       |        |   |       |       |  |
|---------------|-----------------|---|---|----|--------|--------|---|---|-------|--------|---|-------|-------|--|
| Filter:       |                 |   |   | 17 |        |        |   |   | 1     |        |   |       |       |  |
|               | Nar.            |   |   |    | Stol   |        |   |   |       | Cijena |   |       |       |  |
| 99            |                 |   |   | 4  |        |        |   |   | 5.383 | 3,00   |   |       |       |  |
| 112           |                 |   |   | 4  | 4      |        |   |   |       | 1,00   |   |       |       |  |
| 113           |                 |   |   | 7  |        |        |   |   | 420,0 | 00     |   |       |       |  |
| 114           |                 |   |   | 7  |        |        |   |   | 600.0 | 00     |   |       |       |  |
| 115           |                 |   |   | -  |        |        |   |   | 280 ( | 00     |   |       |       |  |
| 116           |                 |   |   |    |        |        |   |   | 310 ( | 10     |   |       | -     |  |
| 110           |                 | п | - | t  | ev.    | 8.     |   |   |       |        |   |       |       |  |
|               | 1               | 2 | 3 | 4  | 5      | 6      | 7 | 8 | 9     | 0      |   | +     | BS    |  |
|               |                 | _ |   |    |        | Ŭ      |   |   |       |        |   |       |       |  |
| Tak           | ο               | w | E | R  | т      | z      | U | I | 0     | Р      | Š | Đ     |       |  |
|               | I.              |   |   |    |        |        |   |   |       |        |   | ×     | Entor |  |
| Cape Lock     | Α               | s | D | F  | G      | н      | J | к | L     | Č      | ć | ž     | Enter |  |
|               |                 |   |   | [  | ]      |        |   | ł |       |        | 6 | ×     |       |  |
|               | >               | v | v |    | ,      |        |   |   | ;     | :      | - |       |       |  |
| Shift         | <               | Ŷ | X | C  | v<br>a | B<br>B | N | M | ,     | •      | - | Shift |       |  |
|               |                 |   |   |    |        |        |   |   |       |        |   |       |       |  |
| Ctrl          | Alt             |   |   |    |        |        |   |   |       |        |   | Ctrl  |       |  |
|               |                 |   |   |    |        |        |   |   |       |        |   |       |       |  |
|               | Qdustani        |   |   |    |        |        |   |   |       |        |   |       |       |  |

Radi lakšeg razumijevanja funkcije "Odabir stola" prikazana je na pomoćnom ekranu: <u>Odabir</u> <u>narudžbe/računa</u>, prikazuje se sve otvorene narudžbe koje sadržavaju brojeve stola ali i one koje nemaju taj podatak. Budući da je u ovom prikazu primarni podatak broj narudžbe nedostaje nam informacija koliko narudžbi sadržavaju isti broj stola, kao i informacija o zauzetosti broja stolova sa strane drugih korisnika (konobara). Stoga ako radimo sa stolovima puno korisnija funkcija nam je "Odabir stola".

*Funkcija "Odabir stola"* – u radnom sliju Funkcije odabrati funkciju "Odabir stola". Odabirom funkcije otvara se pomoćni ekran: <u>Stolovi</u>. Koja prikazuje popis zauzetih stolova svih korisnika za kasu.

## Stolovi

| Stolovi   |      |   |                    |               |      |        |                 |      |   |   |   |       |        |  |
|-----------|------|---|--------------------|---------------|------|--------|-----------------|------|---|---|---|-------|--------|--|
| Filter:   |      | 1 |                    |               |      |        |                 |      |   |   |   |       |        |  |
| :         | Stol |   | Broj o             | itvorenih rač | ťuna |        | Konobar         |      |   |   |   |       |        |  |
| 4         |      |   | 4                  |               |      | 001    | 001 Donti Mira  |      |   |   |   |       |        |  |
| 5         |      |   | 3                  |               |      | 002    | 002 Silaver Ana |      |   |   |   |       |        |  |
| 7         |      |   | 3                  |               |      | 001    | Donti           | Vira |   |   |   |       |        |  |
| 10        |      |   | 5                  |               |      | 003    | Matić           | l∨an |   |   |   |       |        |  |
|           |      |   |                    |               |      |        |                 |      |   |   |   |       |        |  |
| ▼         |      |   |                    |               |      |        |                 |      |   |   |   |       |        |  |
|           | 1    | " | " # \$ % & / ( ) = |               |      |        |                 |      |   |   | 7 | *     |        |  |
|           | 1    | 2 | 3                  | 4             | 5    | 6      | 7               | 8    | 9 | 0 | • | +     | BS     |  |
|           |      |   |                    |               |      |        |                 |      |   |   |   |       |        |  |
| Tab       | Q    | w | E                  | R             | т    | z      | U               | I    | 0 | Р | Š | Ð     |        |  |
|           | 1    |   |                    |               |      |        |                 |      |   |   |   | ×     | Enter  |  |
| Caps Lock | A    | s | D                  | F             | G    | н      | J               | к    | L | Č | Ć | ž     | Linter |  |
|           |      |   |                    | [             | 1    |        |                 | ł    |   |   | 6 | ×     |        |  |
|           | >    | v | v                  | C             | v    | B      | N               | м    | 3 | : | - |       |        |  |
| Shift     | <    | T | ^                  | Ľ             | e v  | Б<br>{ | }               | ~    | ' | • | - | Shift |        |  |
|           |      |   |                    |               |      |        |                 |      |   |   |   |       |        |  |
| Ctrl      | Alt  |   | Altgr Ctrl         |               |      |        |                 |      |   |   |   |       |        |  |
|           |      |   |                    |               |      |        |                 |      |   |   |   |       |        |  |
|           |      |   |                    |               |      | Qo     | lustani         |      |   |   |   |       |        |  |

*Stol* – odabrati stol za pregled otvorenih narudžbi. Npr. odabir stola 4 sa pomoćnog ekrana: <u>Stolovi</u>. Nakon odabira stola 4 u prikazu otvorenih narudžbi možemo pregledati samo otvorene narudžbe za stol br. 4. U ovom primjeru radi se o 4 narudžbe koje su vidljive na pomoćnom ekranu: <u>Odabir</u> <u>narudžbe/računa za stol</u>.

## Odabir narudžbe/računa za stol

| 🕌 Odabir račı | ına      |   |               |    |      |   |   |   |      |          |       |       | ×     |  |
|---------------|----------|---|---------------|----|------|---|---|---|------|----------|-------|-------|-------|--|
| Filter:       |          |   |               | -1 |      |   |   |   | 1    |          |       |       |       |  |
|               | Nar      | • |               |    | Stol |   |   |   |      | Cijena   |       |       |       |  |
| 99            |          |   |               | 4  | 4    |   |   |   |      | 5.383,00 |       |       |       |  |
| 112           |          |   |               | 4  | 4    |   |   |   |      | 1.441,00 |       |       |       |  |
| 118           |          |   |               | 4  |      |   |   |   | 296, | 00       |       |       |       |  |
| 119           |          |   |               | 4  |      |   |   |   | 230. | 00       |       |       |       |  |
|               |          |   |               |    |      |   |   |   |      |          |       |       |       |  |
| ▼             |          |   |               |    |      |   |   |   |      |          |       |       |       |  |
|               | 1        | " | * * * % & / ( |    |      |   |   |   |      |          | = ? * |       |       |  |
|               | 1        | 2 | 3             | 4  | 5    | 6 | 7 | 8 | 9    | 0        | •     | +     | BS    |  |
|               |          |   |               |    |      |   |   |   |      |          |       |       |       |  |
| Tab           | Q        | w | E             | R  | т    | z | U | I | 0    | Р        | Š     | Ð     |       |  |
|               |          |   |               |    |      |   |   |   |      |          |       | ×     | Enter |  |
| Caps Lock     | Α        | s | D             | F  | G    | н | J | к | L    | Č        | Ć     | Ž     |       |  |
|               |          |   |               | [  | ]    |   |   | ł |      |          | 6     | ×     |       |  |
| -             | >        | v | x             | с  | v    | в | N | м | ;    | :        | -     | -     |       |  |
| Shift         | <        | • | ^             | Ū  | e    | { | } | ~ | '    | •        | -     | Shift |       |  |
|               |          |   |               |    |      |   |   |   |      |          |       |       |       |  |
| Ctrl          | Alt      |   | AltGr Ctrl    |    |      |   |   |   |      |          |       |       |       |  |
|               |          |   |               |    |      |   |   |   |      |          |       |       |       |  |
|               | Qdustani |   |               |    |      |   |   |   |      |          |       |       |       |  |

# **Napomena:**

Dok smo u pregledu odabira narudžbe možemo raditi samo s narudžbama odabranoga stola.

*Otvaranje nove narudžbe* – automatikom se predlaže broj odabranoga stola Npr. br. 4 iz našeg primjera.

Spajanje računa – prikazuju se samo računi odabranoga stola.

*Razdvajanje računa* – nova narudžba kod razdvajanja računa automatikom dobiva odabrani sloj. *Prijenos računa na korisnika* – prikazuju se samo računi odabranoga stola za prijenos na drugog korisnika.

## **Napomena:**

Izlaz iz funkcije "Odabir stola" je odabirom funkcije "Otvorene narudžbe", koja vrača pregled svih otvorenih narudžbi za korisnika.

## 1.2.8.3 Ukloni stol

Uklanjanje stola moguće je otvorenoj narudžbi ali samo ako je parametar računa <u>Obavezan unos broja</u> <u>stola</u> "ne".

### Postupak:

*Odabir narudžbe* – odabrati narudžbu sa brojem stola koji se želi ukloniti. *Funkcija "Ukloni stol"* – u radnom sliju Funkcije odabrati funkciju "Ukloni stol", pritiskom na funkciju stol se briše iz otvorene narudžbe.

### **Napomena:**

Ako je u parametrima računa <u>Obavezan unos broja stola</u> "da", funkcija "Ukloni stol" je neaktivna i ne može se pokrenuti.

### 1.2.8.4 Grafi ki stolovi

Dodavanje broja stola nakon otvaranja narudžbe, moguće je pomoću polja Stol u zaglavlju osnovnog ekrana ili pomoću funkcije Dodaj stolu u radnom sloju Funkcije.

### **Napomena:**

Ako je u konfiguraciji kase na koraku <u>Parametri kase II</u> postavljen rad sa grafičkim stolovima tada se otvara grafički prikaz definiranih stolova za rad.

Kod korisnika koji imaju definiran parametar računa Obavezan unos broja stola na "da", otvaranjem narudžbe otvara se i pomoćni ekran: Dodavanje stola. Bez odabira stola nije moguće nastaviti s radom.

### Grafički prikaz stolova sastoji se od dva dijela:

Upravljački dio za rad sa stolovima (lijeva strana ekrana) Grafički prikaz definiranih stolova (desna strana ekrana)

Dodaj stolu

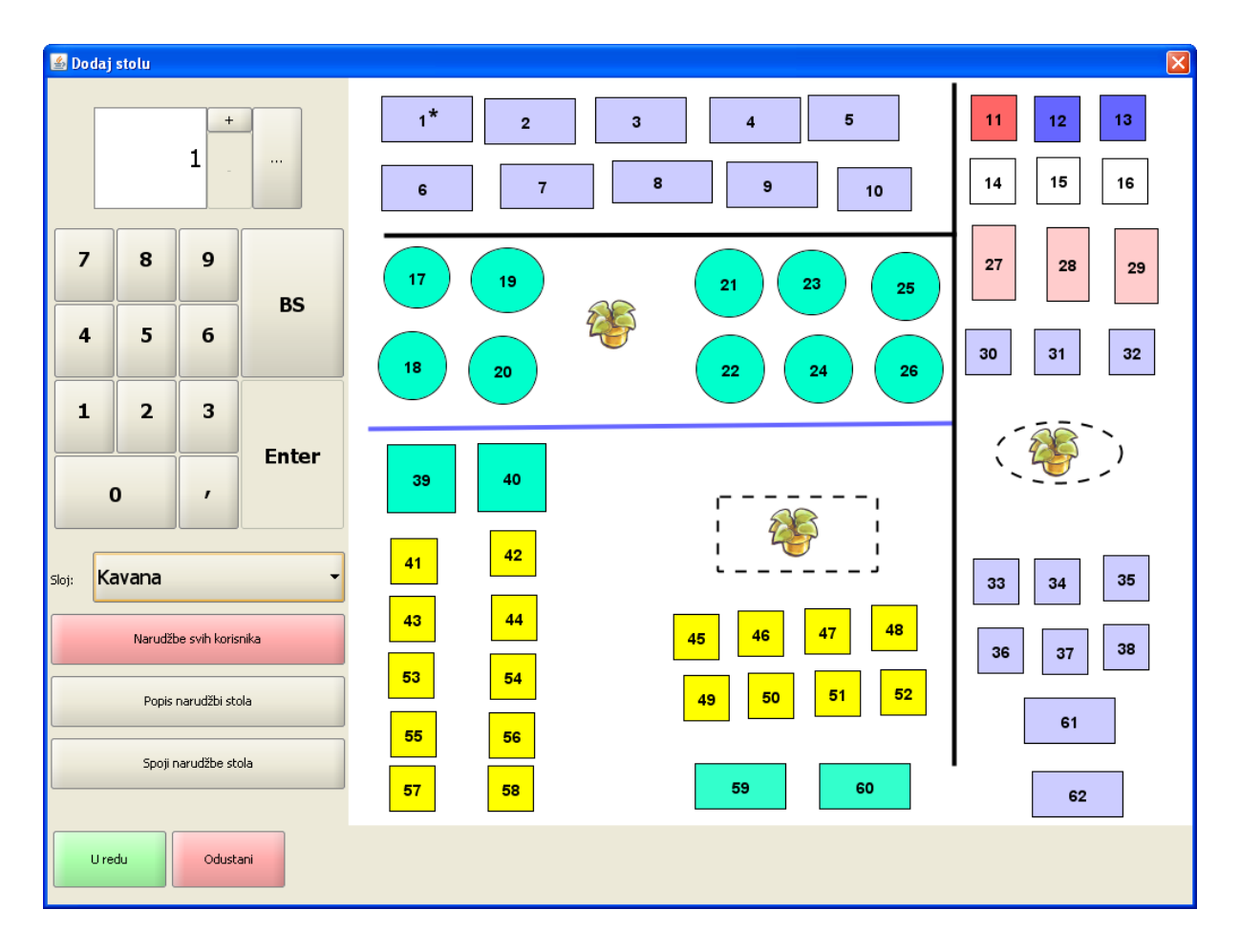

### Upravljački dio za rad sa stolovima

Numerička tipkovnica i prikaz broja odabranog stola za pregled otvorenih narudžbi za stol Sloj – prikazuje se defoltni sloj u padajućem nizu prikazuju se drugi definirani slojevi Narudžbe svih korisnika – ako je za kasu definiran više korisnički rad sa stolovima tada se ovim gumbom definira pregled svih otvorenih narudžbi za odabrani stol Popis narudžbi stola – prikaz svih otvorenih narudžbi za stol Spoji narudžbe stola – omogućava spajanje svih otvorenih narudžbi za odabrani stol U redu – potvrda odabrane funkcije Odustani – opoziv odabrane funkcije i izlaz i prikaza stolova

## Grafički prikaz definiranih stolova

Pritiskom na grafički definirani stol isti se dodaje otvorenoj narudžbi Crna zvjezdica (\*) – prikazuje da uz stol postoji vezana otvorena narudžba Crvena zvjezdica (\*) – prikazuje da uz stol postoji vezana otvorena narudžba drugog korisnika Crna i crvena zvjezdica (\*\*) – prikazuje da uz stol postoji vezana otvorena narudžba dva ili više korisnika

Dodaj stolu - prikaz otvorenih narudžbi

| 🕌 Dodaj  | stolu    |               |       |         |                                       |                                                             |
|----------|----------|---------------|-------|---------|---------------------------------------|-------------------------------------------------------------|
|          |          | 2 _           |       | 1<br>6* | 2** 3 4 5<br>7 8* 9 10                | 11         12         13           14         15         16 |
| 7        | 8        | 9             | BS    | 17 19   | 23* 23 25                             | 27 28 29                                                    |
| 1        | 2        | 3             |       | 18 20   | 22 24 26                              | 30 31 32                                                    |
|          | <b>)</b> | ,             | Enter | 39 40   | · · · · · · · · · · · · · · · · · · · | ( ( )                                                       |
| Sloj: Ka | avana    |               | •     | 41 42   | ·                                     | 33 34 35                                                    |
|          | Narudžt  | oe svih koris | nika  | 43 44   | 45 46 47 48                           | 36 37 38                                                    |
|          | Popis    | narudžbi sto  | pla   | 53 54   | 49 50 51 52                           |                                                             |
|          | Spoji r  | narudžbe sto  | ola   | 55 56   |                                       | 61                                                          |
|          |          |               |       | 57 58   | 59 60                                 | 62                                                          |
| Ure      | du       | Odusta        | ani   |         |                                       |                                                             |

 Pritiskom na gumb <Popis narudžbi stola> otvara se pomoćni ekran za pregled vlastitih otvorenih narudžbi za odabrani stol

Odabir narudžbi stola - vlastite narudžbe

| 🗟 Odabir narudžbe stola 🛛 🕅 |                          |      |              |                |      |     |         |   |   |      |    |       |       |  |
|-----------------------------|--------------------------|------|--------------|----------------|------|-----|---------|---|---|------|----|-------|-------|--|
| Filter:                     |                          |      |              |                |      |     |         |   |   |      |    |       |       |  |
| Nar.                        |                          | Stol | Stol Otvorio |                |      |     |         |   |   |      |    | Iznos |       |  |
| 235                         | 2                        |      | Lo           | Lorena Radetić |      |     |         |   |   |      | 00 |       |       |  |
| 236                         | 2                        |      | Lo           | rena           | a Ra | det | ć       |   | : | 230, | 00 |       |       |  |
|                             |                          |      |              |                |      |     |         |   |   |      |    |       |       |  |
| -                           |                          |      |              |                |      |     |         |   |   |      |    |       |       |  |
|                             | ! " # \$ % & / ( ) = ? * |      |              |                |      |     |         |   |   |      |    |       |       |  |
|                             | 1                        | 2    | 3            | 4              | 5    | 6   | 7       | 8 | 9 | 0    | •  | +     | BS    |  |
|                             |                          |      |              |                |      |     |         |   |   |      |    |       |       |  |
| Tab                         | Q                        | w    | E            | R              | т    | z   | U       | I | 0 | Р    | Š  | Ð     |       |  |
|                             | 1                        |      |              |                |      |     |         |   |   |      |    | ×     | Enter |  |
| Caps Lock                   | Α                        | s    | D            | F              | G    | н   | J       | к | L | Č    | Ć  | ž     |       |  |
|                             |                          |      |              |                | 1    |     |         | ł |   |      | в  | ×     |       |  |
|                             | >                        | v    | x            | C              | v    | в   | N       | м | ; | :    | -  |       |       |  |
| Shift                       | <                        | •    | ^            | C              | Q    | {   | }       | ~ | ' | •    | -  | Shift |       |  |
|                             |                          |      |              |                |      |     |         |   |   |      |    |       |       |  |
| Ctrl                        | Alt                      |      | AltGr Ctrl   |                |      |     |         |   |   |      |    |       |       |  |
|                             |                          |      |              |                |      |     |         |   |   |      |    |       |       |  |
|                             |                          |      |              |                |      | Oc  | lustani |   |   |      |    |       |       |  |

- Pritiskom na gumb <Spoji narudžbe stola> otvara se pomoćni ekran za spajanje otvorenih narudžbi za odabrani stol
- Narudžbe se prebacuju u <Račune za spajanje> pojedinačno preko gumba <Akcija> kraj narudžbe ili preko gumba u sredini ekrana <Prebaci sve>. prebačene narudžbe spajaju se u jednu narudžbu

## Spajanje otvorenih narudžbi - Vlastite narudžbe

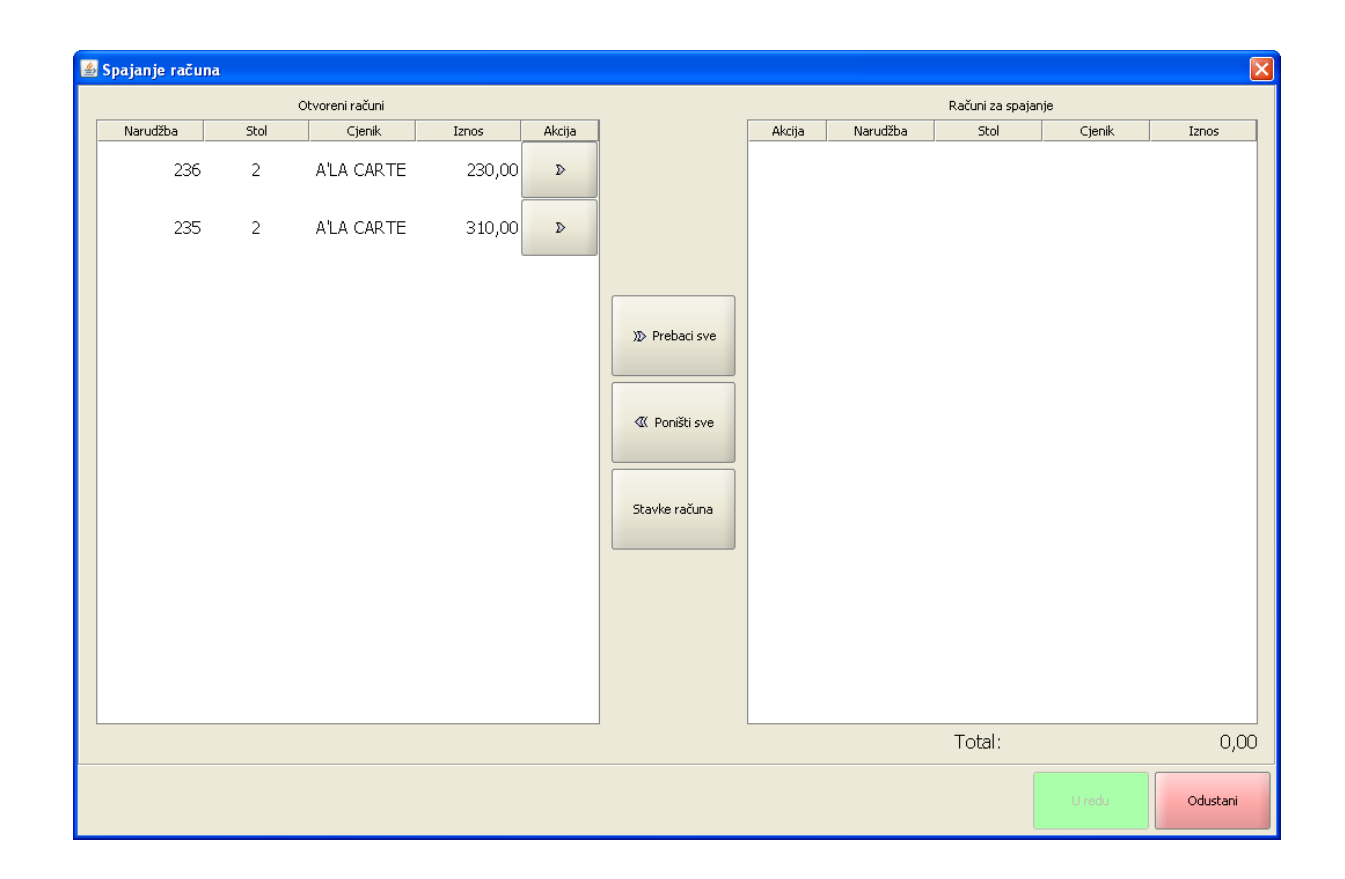

## Više korisnički rad sa stolovima

Za rad više korisnika sa istim brojem stola potrebno je da u Konfiguraciji kase na koraku Parametri kase II postavimo parametar "Više korisnika po stolu" na "da".

Za pregled računa svih korisnika i spajanje svih narudžbi stola potrebno je da korisnik ima pravo "Rad sa računima svih korisnika".

 Pritiskom na gumb <Narudžbe svih korisnika>, gumb postaje zelene boje, nakon toga na gumb <Popis narudžbi stola> otvara se pomoćni ekran za pregled svih otvorenih narudžbi za odabrani stol (narudžbe svih korisnika)

# Odabir narudžbi stola - narudžbe svih korisnika
| 📓 Odabir narudžbe stola 🛛 🕅 |     |   |            |                     |     |     |   |          |      |      |       |    |       |       |
|-----------------------------|-----|---|------------|---------------------|-----|-----|---|----------|------|------|-------|----|-------|-------|
| Filter:                     |     |   |            |                     |     |     |   |          |      |      |       |    |       |       |
| Nar.                        |     |   | Stol       | Stol Iznos Korisnik |     |     |   |          |      |      |       |    |       |       |
| 231                         |     | 2 |            |                     | 275 | ,00 |   | 002 N    | lada | Rad  | ulovi | ć  |       |       |
| 235                         |     | 2 |            |                     | 310 | ,00 |   | 001 L    | oren | a Ra | detić | 5  |       |       |
| 236                         |     | 2 |            |                     | 230 | ,00 |   | 001 L    | oren | a Ra | detić | \$ |       | -     |
|                             |     |   |            |                     |     |     |   |          |      |      |       |    |       |       |
|                             | !   |   |            | #                   | \$  | %   | & | 1        |      |      | =     | ?  | *     |       |
|                             | 1   |   | 2          | 3                   | 4   | 5   | 6 | 7        | 8    | 9    | 0     | •  | +     | BS    |
|                             |     |   |            |                     |     |     |   |          |      |      |       |    |       |       |
| Tab                         | Q   |   | w          | E                   | R   | т   | z | U        | I    | 0    | Р     | Š  | Ð     |       |
|                             |     |   |            |                     |     |     |   |          |      |      |       |    | ×     | Enter |
| Caps Lock                   | A   |   | S          | D                   | F   | G   | н | J        | к    | L    | Č     | Ć  | Ž     |       |
|                             |     |   |            |                     |     | 1   |   |          | ł    |      |       | ß  | ×     |       |
|                             | >   |   | v          | x                   | C   | v   | B | N        | м    | ;    | :     | -  |       |       |
| Shift                       | <   |   | •          | ^                   |     | Q   | { | }        | ^    | '    | •     | -  | Shift |       |
|                             |     |   |            |                     |     |     |   |          |      |      |       |    |       |       |
| Ctrl                        | Alt |   | AltGr Ctrl |                     |     |     |   |          |      |      |       |    |       |       |
|                             |     |   |            |                     |     |     |   |          |      |      |       |    |       |       |
|                             |     |   |            |                     |     |     |   | Odustani |      |      |       |    |       |       |

- Pritiskom na gumb <Spoji narudžbe stola> otvara se pomoćni ekran za spajanje otvorenih narudžbi za odabrani stol, prikazuju se narudžbe svih korisnika za odabrani stol ako je gumb <Narudžbe svih korisnika> zelene boje
- Narudžbe se prebacuju u <Račune za spajanje> pojedinačno preko gumba <Akcija> kraj narudžbe ili preko gumba u sredini ekrana <Prebaci sve>. prebačene narudžbe spajaju se u jednu narudžbu

#### Spajanje otvorenih narudžbi - Narudžbe svih korisnika

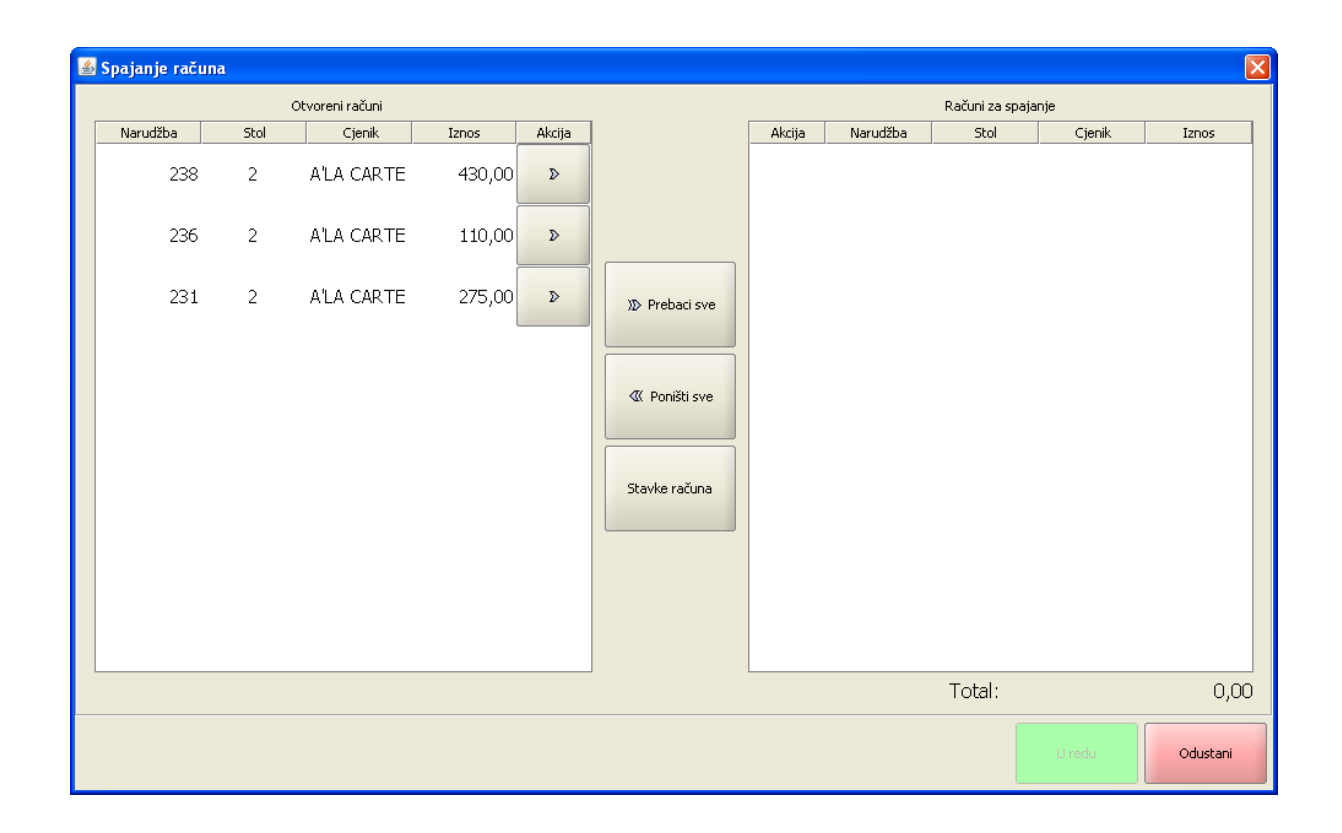

## 1.2.9 BROJ GOSTIJU

Broj gostiju po računu koristi se za statistiku odjela HiP-a u dnevnim izvještajima - USALI.

#### 1.2.9.1 Broj gostiju po ra unu

Ako se koristi broj gostiju kao podatak za izračun statističkih podataka u dnevnom izvještaju USALI, tada je moguće kod izrade narudžbe/računa unijeti i broj gostiju koji po računu.

#### **Postupak:**

*Br. gostiju* – otvaranje narudžbe, u zaglavlju osnovnog ekrana u polje Br. gostiju, za svaku se narudžba upisuje broj gostiju 1.

*Unos broja gostiju* – nakon otvaranja nove narudžbe ili odabirom već otvorene narudžbe, u <u>zaglavlju</u> <u>računa</u> odabrati polje Br. gostiju. Otvara se pomoćni ekran: <u>Broj gostiju</u>.

#### Broj gostiju

| 🕌 Broj gostiju |   |   | ×                     |  |  |  |  |  |  |
|----------------|---|---|-----------------------|--|--|--|--|--|--|
| 1              |   |   |                       |  |  |  |  |  |  |
|                |   | Ľ | redu <u>O</u> dustani |  |  |  |  |  |  |
| 7              | 8 | 9 |                       |  |  |  |  |  |  |
| 4              | 5 | 6 | BS                    |  |  |  |  |  |  |
| 1              | 2 | 3 |                       |  |  |  |  |  |  |
|                | ) | , | Enter                 |  |  |  |  |  |  |

#### Elementi pomoćnog ekrana – Broj gostiju

*Prozor "1"* – prikaz broja gostiju. *Numerička tipkovnica* – za unos broja gostiju, brojevi od 0 do 9 i BS brisanje unijetog broja.

### Gumb:

*U redu* – potvrđuje se unos broja gostiju. *Odustani* – odustaje se od unosa broja gostiju.

## **Napomena:**

Ako je definiran parametar računa <u>Obavezan unos broja gostiju</u> "da", otvaranje narudžbe automatikom otvara i pomoćni ekran za unos broja gostiju Slika 65: Broj gostiju. Broj gostiju mora biti veći od nula "0" u suprotnom javlja se <u>poruka</u>.

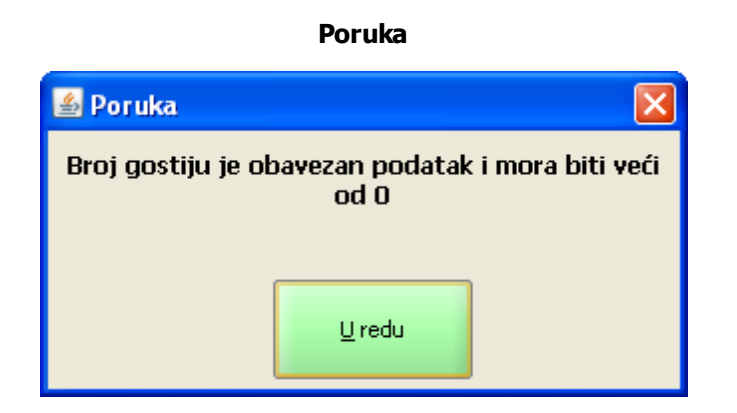

## 1.2.10 GRUPE STAVAKA

Grupe stavaka omogućavaju ispis stavaka (artikala) narudžbi i računa složenim po grupama stavaka.

#### 1.2.10.1 Dodavanje grupe stavaka

Grupe stavaka definiraju se u konfiguraciji kase - parametri kase. Pregled definiranih grupa stavaka nalazi se u zaglavlju osnovnog ekrana: <u>Grupe stavaka</u>. Ovisno o parametru <u>Ispis grupe stavaka na računu</u>, grupa stavaka se ispisuje samo na narudžbi ili na narudžbi i na računu.

#### **Postupak:**

Narudžba – otvara se nova narudžba.

*Grupa stavaka* – odabir grupe stavaka iz padajućeg pregleda vidi: <u>Grupe stavaka</u>. *Artikli* – dodaju se artikli koji pripadaju grupi stavaka.

| Prijava O                                                                                | Prijava 001 - Donti Mira                            |               |                                     |           |             |                  |                  |                         |                      |                    |  |
|------------------------------------------------------------------------------------------|-----------------------------------------------------|---------------|-------------------------------------|-----------|-------------|------------------|------------------|-------------------------|----------------------|--------------------|--|
| Nar.<br>131                                                                              | Račun                                               | -iznos        | 510,00                              | Stol<br>8 | E F         | Br. gostiju<br>1 | 24               | .01.2012 (0)            | Apreitiv             | A'LA 📝             |  |
| Kol                                                                                      | Artikal                                             |               | Iznos                               | Ŧ         | PIĆE        | GRUPA            | – SOKOVI         | GRUPA - PIVO            | GRUPA -<br>MINERALNA | GRUPA – WISKI      |  |
| 1,000 FERN<br><b>Glav</b><br>1,000 SVIN<br>1,000 GOVE<br><b>Hlad</b><br>1,000 GOVE       | ET BRAN<br>no jelo<br>JSKI ME<br>DI FILE<br>no pred | D<br>J        | 10,00<br>10,00<br>65,00<br>55,00    | ↑         | VINA        | GR<br>ŽETO       | UPA -<br>KA DOM. | GRUPA –<br>ŽESTOKA STR. |                      |                    |  |
| 1,000 DALM<br>1,000 PRSU<br>Piće<br>1,000 VINO<br>1,000 VINO<br>1,000 VINO<br>1,000 MINE | SAUVIC<br>SAUVIC<br>SAUVIC<br>RALNA V               | RÓМ<br>N<br>N | 120,00<br>120,00<br>120,00<br>25,00 | ₽<br>₽    | KUHINJ<br>1 | KAVA             | ESPRESO          | KAVA<br>MACCHIATTO      | КАКАО                | ČAJ SA LIMUNOM     |  |
| 1,000MINE<br>Sala<br>1,000 CEZA<br>1,000 SALA                                            | RALNA V<br>ta<br>R SALAT<br>TA MJES                 | A II          | 25,00<br>25,00<br>25,00             |           | KUHINJ<br>2 | A<br>CAPF        | (AVA<br>PUCCINO  | NESCAFE                 | KAVA BIJELA          | ČAJ SA<br>MLIJEKOM |  |
| ··· 1                                                                                    | T                                                   | ~             |                                     | X         | DESER       | 1                |                  |                         |                      |                    |  |

#### Grupe stavaka

Ispis narudžbe – kod ispisa narudžbi ispisuju se i grupe stavaka: <u>Narudžbe - grupe stavaka</u>.

Narudžbe - grupe stavaka

\_\_\_\_\_

| NARUDŽBA<br>Mjesto troška:<br>Datum kase:<br>Datum i vrijeme:<br>Izdao rn.: Donti M<br>Kasa: 04021 | ŠANK APERITIV B<br>WOLF 1<br>21.01.2012 00:00:0<br>24.01.2012 11:30:5<br>lira | 131<br>AR<br>00<br>51 |
|----------------------------------------------------------------------------------------------------|-------------------------------------------------------------------------------|-----------------------|
| Naziv                                                                                              |                                                                               | Kol.                  |
| Aproitiv                                                                                           |                                                                               |                       |
| ADRIA LIKER 0.0                                                                                    | 3 LIT                                                                         | 1.00                  |
| FERNET BRANC                                                                                       | A 0.03                                                                        | 1.00                  |
| Piće                                                                                               |                                                                               |                       |
| VINO SAUVIGNO                                                                                      | N 0.75                                                                        | 2.00                  |
| KUT.                                                                                               |                                                                               |                       |
| MINERALNA VO                                                                                       | DA 0,75                                                                       | 1,00                  |
| GAZIRANA                                                                                           |                                                                               |                       |
| MINERALNA VO                                                                                       | DA 0,75                                                                       | 1,00                  |
| KOM NEGAZIRA                                                                                       | NA                                                                            |                       |
|                                                                                                    |                                                                               |                       |

0

| NARUDŽBA<br>Mjesto troška: KUHINJA APR<br>BAR WOLF 1<br>Datum kase: 21.01.2012 00<br>Datum i vrijeme: 24.01.2012 11<br>Izdao rn.: Donti Mira<br>Kasa: 04021 | 131<br>ERITIV<br>0:00:00<br>1:30:50 |
|----------------------------------------------------------------------------------------------------|-------------------------------------|
| Naziv<br>Komentar                                                                                                    | Kol.                                |
| Glavno jelo<br>SVINJSKI MEDALJONI                                                                                                    | 1,00                                |
| GOVEÐI FILE NA ŽARU                                                                                                    | 1,00                                |
| DALMATINSKI PRŠUT<br>WOLF                                                                                                    | 1,00                                |
| PRŠUT SA SIROM                                                                                                    | 1,00                                |
| Salata<br>CEZAR SALATA II<br>SALATA MJEŠANA<br>WOLF                                                                                                    | 1,00<br>1,00                        |

*Ispis računa* – kod ispisa računa ispisuju se i grupe stavaka: <u>Račun - grupe stavaka</u>. Ako je parametar <u>Ispis grupe stavaka na računu</u> postavljen na "da". Ako je parametar <u>Ispis grupe stavaka na računu</u> postavljen na "ne" grupe stavaka neće se ispisati na računu već samo na narudžbi.

Račun - grupe stavaka

| ISTRA INFORMATIČKI INŽENJERING d.o. |                                                                         |            |        |  |  |  |  |  |
|-------------------------------------|-------------------------------------------------------------------------|------------|--------|--|--|--|--|--|
| F                                   | o.<br>Aperitiv bar - Wolf<br>Ruže Petrović 12 - Pula<br>OIB: 0123456789 |            |        |  |  |  |  |  |
| RAČUN:                              | 60                                                                      |            |        |  |  |  |  |  |
| Kasa:                               | 04021                                                                   |            |        |  |  |  |  |  |
| Datum raču                          | una: 24.01.2                                                            | 2012       |        |  |  |  |  |  |
| Vrijeme:                            | 24.01.2                                                                 | 2012 13:36 | :19    |  |  |  |  |  |
| Izdao rn.:                          | 001 Do                                                                  | onti Mira  |        |  |  |  |  |  |
| Vrste plaća                         | nja:Gotovi                                                              | na - kune  |        |  |  |  |  |  |
|                                     | ·                                                                       |            |        |  |  |  |  |  |
| Naziv                               |                                                                         |            |        |  |  |  |  |  |
| Količina                            | Cijena %                                                                | Pop/Dod    | Iznos  |  |  |  |  |  |
| Apreitiv                            |                                                                         |            |        |  |  |  |  |  |
| KAVA CAP                            | PUCCINO                                                                 |            |        |  |  |  |  |  |
| 1,000                               | 8,00                                                                    | 0%         | 8,00   |  |  |  |  |  |
| KAVA MAC                            | KAVA MACCHIATTO                                                         |            |        |  |  |  |  |  |
| Desert                              | 0,00                                                                    | 0%         | 0,00   |  |  |  |  |  |
| PALAČINK                            | F ČOKOLA                                                                | DA         |        |  |  |  |  |  |
| 1.000                               | 25.00                                                                   | 0%         | 25.00  |  |  |  |  |  |
| TOPLI ČO                            | (OLADNI I                                                               | KOLAČ      | ,      |  |  |  |  |  |
| 1,000                               | 25,00                                                                   | 0%         | 25,00  |  |  |  |  |  |
| Piće                                |                                                                         |            |        |  |  |  |  |  |
| COCA COL                            | _A 0.25 KO                                                              | M          |        |  |  |  |  |  |
| 1,000                               | 18,00                                                                   | 0%         | 18,00  |  |  |  |  |  |
| SPRITE 0.2                          | 25 LIT                                                                  |            |        |  |  |  |  |  |
| 1,000                               | 18,00                                                                   | 0%         | 18,00  |  |  |  |  |  |
| Total:                              | ł                                                                       | <u>kn</u>  | 102,00 |  |  |  |  |  |
| EUR 13.60                           |                                                                         |            |        |  |  |  |  |  |
|                                     |                                                                         | 0 1        |        |  |  |  |  |  |
| Porez                               | Porez Stopa Osnovica Iznos                                              |            |        |  |  |  |  |  |
| PDV                                 | PDV 23.00% 82,23 18,91                                                  |            |        |  |  |  |  |  |
| PPOT                                | PPOT 0% 53,66 0,00                                                      |            |        |  |  |  |  |  |
|                                     | 3.00%                                                                   | 28,57      | 0,86   |  |  |  |  |  |
| UKUPNO P                            | OREZA:                                                                  |            | 19,77  |  |  |  |  |  |

## 1.2.11 PRIJENOS RA UNA - DRUGI KORISNIK

Otvoreni računi jednog korisnika moguće je prenijeti na drugog korisnika.

### 1.2.11.1 Prijenos ra una na drugog korisnika

Prijenos računa na drugog korisnika koristi se u A'la carte restoranima u iznimnim prilikama kada korisnik koji započne narudžbu nije u mogućnosti završiti i naplatiti narudžbu. Prisutni moraju biti i korisnik čija je narudžba i korisnik na koga se prenosi narudžba.

#### **Postupak:**

*Odabir narudžbe* – odabir narudžbe za prijenos, korisnik koji je prijavljen za rad i čija se narudžba prenosi.

*Funkcija "Prijenos računa na korisnika"* – u radnom sliju Funkcije odabrati funkciju "Prijenos računa na korisnika". Odabirom funkcije otvara se pomoćni ekran <u>Prijenos računa na drugog korisnika</u>.

| 🕌 Prijenos računa na drugog                             | korisnika: Donti Mira                                                                               |                                                                                                |                               |                       |                           |                         | X |
|---------------------------------------------------------|----------------------------------------------------------------------------------------------------|------------------------------------------------------------------------------------------------|-------------------------------|-----------------------|---------------------------|-------------------------|---|
| Koraci<br>1. Odabir računa<br>2. Autorizacija korisnika | Otvoreni računi:           Račun         Stol           157         156           155         136 6 | Cijena     Akcija       83,00     ♪       345,00     ♪       1.425,00     ♪       725,00     ♪ | >>> Dodaj sve<br>≪ Ukloni sve | Računi za ;<br>Akcija | orijenos:<br>Račun<br>158 | Stol Cijena<br>1.400,00 |   |
|                                                         | Odabir računa za prijer                                                                             | ios na drugog konoba                                                                           | ra.                           |                       |                           |                         | • |
|                                                         |                                                                                                    | Natrag                                                                                         | Dalje                         |                       | Odusta                    | ani <u>P</u> omoć       |   |

#### Prijenos računa na drugog korisnika

#### Elementi pomoćnog ekrana - Prijenos računa na drugog korisnika - Korak 1: Odabir računa:

*Otvoreni računi* – prikaz svih otvorenih računa prijavljenog korisnika, račun (broj narudžbe), stol (broj stola dodijeljen narudžbi), cijena (iznos narudžbe), gumb Akcija ">". *Računi za prijenos* – prikaz svih prenesenih računa za prijenos na drugog korisnika, gumb Akcija "<",

račun (broj narudžbe), stol (broj stola dodijeljen narudžbi), cijena (iznos narudžbe).

#### Gumb za upravljanje narudžbama/računima:

*Dodaj sve* – prebacuje sve otvorene račune prijavljenog korisnika u račune za prijenos. *Ukloni sve* – prebacuje sve Račune za prijenos u Otvorene račune.

#### Gumb:

*Dalje* – prijelaz na Korak 2: <u>Autorizacija korisnika</u>. *Odustani* – odustaje se od prijenosa računa.

| 🕌 Prijenos računa na drugog ko                          | prisnika: Donti Mira                 |                         |                   |                |
|---------------------------------------------------------|--------------------------------------|-------------------------|-------------------|----------------|
| Koraci<br>1. Odabir računa<br>2. Autorizacija korisnika | Lozinka: •••                         |                         |                   |                |
|                                                         | 7                                    | 8                       | 9                 | BC             |
|                                                         | 4                                    | 5                       | 6                 | 63             |
|                                                         | 1                                    | 2                       | 3                 | Enter          |
|                                                         | 0                                    |                         | ,                 | Liner          |
|                                                         | Autorizacija korisnika na kojeg se p | renose odabrani računi. |                   | ▲<br>          |
|                                                         |                                      | Natrag                  | Dalje <b>Kraj</b> | Qdustani Pomoć |

### Autorizacija korisnika

### Elementi pomoćnog ekrana - Korak 2: Autorizacija korisnika

Lozinka: – unos numeričke lozinka korisnika, magnetske kartice ili ključa.

#### Gumb:

*Natrag* – povratak na Korak 1: Odabir računa. *Kraj* – potvrda prijenosa računa na drugog korisnika. *Odustani* – odustaje se od prijenosa računa na drugog korisnika.

#### 1.2.11.2 Prijenos ra una na drugog korisnika II

U situaciji kad naplatu može obavljati samo jedan korisnik/konobar postoji potreba za preuzimanjem ili prebacivanjem računa na tog korisnika. Više korisnika izdaje narudžbe ali samo određeni korisnik može izvršiti naplatu.

Za takav način rada potrebno je podesiti <u>funkciju "Prijenos računa na drugog korisnika"</u> sa upisanim parametrom i ispravno definirati prava korisnika.

#### **Primjer:**

- 1. Korisnik 002 izrađuje narudžbu. Kad je narudžba gotova treba je proslijediti na naplatu kod drugog korisnika. Narudžba mora biti prikazana na ekranu: <u>POS blagajničke kase</u>.
- 2. U radnom sloju "Funkcije" odabrati polje u kojem je definirana funkcija "Prijenos računa na drugog korisnika", (u pravilu se upisuje Ime i Prezime korisnika). Pritiskom na to polje narudžba se prebacuje.

| Prijava 001 002 - Nada Radu                                                      | Prijava 001 002 - Nada Radulović |          |                                                                                                    |                                    |                               |                                |                                  |                                 |  |  |
|----------------------------------------------------------------------------------|----------------------------------|----------|----------------------------------------------------------------------------------------------------|------------------------------------|-------------------------------|--------------------------------|----------------------------------|---------------------------------|--|--|
| Nar.         Račun         Iznos           856         0         30,00           | Stol                             |          | Br. gostiju<br>1                                                                                   | 14.09.2                            | 013 (0)                       |                                | A'LA CARTE                       |                                 |  |  |
| Napomena<br>Kol Artikal Iznos<br>1,000 KAVA ESPRESO 7,00                         | 쟙                                | PIĆE     | Otvorene<br>narudžbe                                                                               | Odabir datuma<br>za pregled        | Poruka                        | Promjena<br>zadanog<br>cjenika | Lorena Radetić<br>2              | Prihvat<br>matičnih<br>podataka |  |  |
| 1,000KAVA CAPPUCCINO 8,00<br>1,000KAVA SA MLIJ 8,00<br>1,000KAVA MACCHIATTO 7,00 | Û                                | VINA     | Poništene<br>narudžbe                                                                              | Odabir računa                      | Duplikat                      | Promjena<br>lozinke            | Damir<br>Antolović               | Otvaranje<br>blagajne           |  |  |
|                                                                                  | +                                | HDANA    | Računi svih<br>korisnika Spajanje<br>računa Izvješta<br>Vlastiti Razdvajanje<br>računi Razdvajanje |                                    | Izvještaji                    | Funkcije                       | Nada Radulović                   | Odjava                          |  |  |
|                                                                                  |                                  |          |                                                                                                    |                                    | Konzumacija                   | Konfiguracija<br>kase          | Paycard -<br>Provjera<br>kartice | Izvoz<br>prometnih<br>podataka  |  |  |
| ····                                                                             | ×                                | DESERTI  | Naplaćeni<br>računi                                                                                | Kopiranje<br>stavaka               | Dodaj stolu                   | Artikli                        | Izmj. RBR<br>paragon bloka       | Zatvaranje<br>blagajne          |  |  |
| količine cijene Komentar<br>7 8 9 ART                                            |                                  | CIGARETE | Stornirani<br>računi                                                                               | Ispravak<br>računa                 | Ukloni stol                   | Кирсі                          | Otvaranje<br>paragon bloka       | Brzi restart                    |  |  |
| 4 5 6 CLR                                                                        | <b>.</b>                         | FUNKCIJE | Blagajnički<br>izvještaj                                                                           | Prijenos<br>računa na<br>korisnika | Odabir stola                  | Odabir<br>poreznog<br>događaja | Minimiziraj<br>kasu              | Ugasi kasu                      |  |  |
| 1 2 3<br>0 , Enter                                                               |                                  | Narud    | tžba Pregle<br>ne fis<br>račun                                                                     | d<br>k. ARTIKLI                    | Promjena<br>vrste<br>plaćanja | Zbirna<br>naplata              | NAPLATA                          | BRZA<br>NAPLATA                 |  |  |
| 1010 Kasa - APERITIV BAR WOLF                                                    |                                  |          |                                                                                                    |                                    |                               |                                |                                  |                                 |  |  |

#### POS blagajnička kasa

3. Javlja se <u>poruka</u> o potvrdi slanja računa na naplatu.

# Poruka

| 🕌 Poruka    |                   |            |
|-------------|-------------------|------------|
| Narudžba 85 | i6 je poslana koj | isniku 001 |
|             |                   |            |
|             |                   |            |
|             | <u>U</u> redu     |            |
|             |                   |            |

4. Korisnik 001 prijavljuje se za rad. U prikazu <u>otvorenih narudžbi</u> prikazuje se i narudžba poslana od korisnika 002.

#### Odabir otvorenih narudžbi

| 🕌 Odabir narı | 🗟 Odabir narudžbe 🛛 🔀 |      |            |        |        |         |   |   |   |       |        |       |       |
|---------------|-----------------------|------|------------|--------|--------|---------|---|---|---|-------|--------|-------|-------|
| Filter:       |                       |      |            |        |        |         |   |   |   |       |        |       |       |
| Nar.          |                       | Stol |            |        |        | Otvoria | ) |   |   |       | Iznos  |       |       |
| 854           |                       |      | Na         | ada Ra | adulo∨ | ić      |   |   |   | 22,00 | 22,00  |       |       |
| 856           |                       |      | Na         | ada Ra | adulo∨ | ić      |   |   |   | 30,00 |        |       |       |
| 857           |                       |      | Lo         | rena I | Radeti | ć       |   |   |   | 22,00 |        |       |       |
| 858           |                       |      | Lo         | rena F | Radeti | ć       |   |   |   | 30,00 |        |       |       |
| 859           |                       |      | Lo         | rena F | Radeti | ć       |   |   |   | 7,00  |        |       |       |
|               |                       |      |            |        |        |         |   |   |   |       |        |       |       |
|               | ļ                     | "    | #          | \$     | %      | &       | I | ( |   | =     | ?      | *     |       |
|               | 1                     | 2    | 3          | 4      | 5      | 6       | 7 | 8 | 9 | 0     | •      | +     | BS    |
|               |                       |      |            |        |        |         |   |   |   |       |        |       |       |
| Tab           | Q                     | w    | E          | R      | т      | z       | U | I | 0 | Р     | Š      | Ð     |       |
|               |                       |      |            |        |        |         |   |   |   |       |        | ×     | Enter |
| Caps Lock     | A                     | s    | D          | F      | G      | н       | J | K | L | С     | C<br>B | Z     |       |
|               | >                     |      |            |        |        |         |   |   | ; | :     | -      |       |       |
| Shift         | <                     | Y    | x          | С      | V      | В       | N | M | , |       | -      | Shift |       |
|               |                       |      |            |        |        |         |   |   |   |       |        |       |       |
| Ctrl          | Alt                   |      | AltGr Ctrl |        |        |         |   |   |   |       |        |       |       |
|               |                       |      |            |        |        |         |   |   |   |       |        |       |       |
|               | Qdustani              |      |            |        |        |         |   |   |   |       |        |       |       |

- 5. Odabire se otvorena narudžba za naplatu. I naplaćuje odgovarajućom vrstom plaćanja.
- 6. <u>Račun</u> se prenosi na korisnika koji je naplatio račun u ovom primjeru korisnik 001 i nalazi se u njegovom blagajničkom izvještaju.

Račun

| lstra Informatički Inženjering do.o.o.<br>Aperitiv bar - Hotel Wolf<br>Ruže petrović 12. Pula |                          |                  |         |  |  |  |  |  |  |
|-----------------------------------------------------------------------------------------------|--------------------------|------------------|---------|--|--|--|--|--|--|
| OIB: 94114100359                                                                              |                          |                  |         |  |  |  |  |  |  |
| RAČUN: 692/11/11010                                                                           |                          |                  |         |  |  |  |  |  |  |
| Kasa: 11010                                                                                   |                          |                  |         |  |  |  |  |  |  |
| Datum račur                                                                                   | Datum računa: 14.09.2013 |                  |         |  |  |  |  |  |  |
| Vrijeme:                                                                                      | 19.09.1                  | 2013 12:41       | 03      |  |  |  |  |  |  |
| Jzdao m.:                                                                                     | 001 Lo                   | rena Radeti      | ć       |  |  |  |  |  |  |
| Vrste plačar                                                                                  | ia: Gotovi               | na - kune        |         |  |  |  |  |  |  |
|                                                                                               | ,                        |                  |         |  |  |  |  |  |  |
| Naziv                                                                                         |                          |                  |         |  |  |  |  |  |  |
| Količina                                                                                      | Cijena %                 | Pop/Dod          | Iznos   |  |  |  |  |  |  |
| KAVA ESPI                                                                                     | RESO                     |                  |         |  |  |  |  |  |  |
| 1,000                                                                                         | 7,00                     | 0%               | 7,00    |  |  |  |  |  |  |
| KAVA CAPF                                                                                     | UCCINO                   | 0.01             | 0.00    |  |  |  |  |  |  |
| 1,000                                                                                         | 8,00                     | 0%               | 8,00    |  |  |  |  |  |  |
| LAVA SA M                                                                                     | KAVA SA MLIJEKOM         |                  |         |  |  |  |  |  |  |
| KAVA MAC                                                                                      |                          | 0 %              | 8,00    |  |  |  |  |  |  |
| 1.000                                                                                         | 7.00                     | 0%               | 7.00    |  |  |  |  |  |  |
| Total                                                                                         | .,                       | (D)              | 20.00   |  |  |  |  |  |  |
| Total:                                                                                        | ł                        | <u>kn</u>        | 30,00   |  |  |  |  |  |  |
| Začtitni kod                                                                                  |                          |                  |         |  |  |  |  |  |  |
| 243000 NO                                                                                     | 0fo1 d026                | 117-101dfo       | fb d4   |  |  |  |  |  |  |
|                                                                                               | 01810230                 | I I / a IZ I die | 1004    |  |  |  |  |  |  |
| 360805 of 8                                                                                   | 40o 456d                 | 0270 68005       | h7ach8a |  |  |  |  |  |  |
| D0000004-00                                                                                   | 10a-4000-                | -3270-00033      | Jacoba  |  |  |  |  |  |  |
| Porez                                                                                         | Siupa                    | Osnovica         | IZHOS   |  |  |  |  |  |  |
| PDV                                                                                           | 10.00%                   | 27,27            | 2,73    |  |  |  |  |  |  |
| PPOI                                                                                          | PPOT 0% 27,27 0,00       |                  |         |  |  |  |  |  |  |
| UKUPNO POREZA: 2,73                                                                           |                          |                  |         |  |  |  |  |  |  |
|                                                                                               |                          |                  |         |  |  |  |  |  |  |
|                                                                                               |                          |                  |         |  |  |  |  |  |  |
| Hvala na posjeti i doviđenja!                                                                 |                          |                  |         |  |  |  |  |  |  |

#### 1.2.11.3 Preuzimanje narudžbi na drugog korisnika

Za takav način rada potrebno je podesiti prava korisnika. Korisnik koji izrađuje narudžbu nema pravo "Naplata". Korisnik koji preuzima otvorene narudžbe drugih korisnika mora imati pravo "<u>Naplata</u>" i "<u>Rad sa</u> <u>računima svih korisnika</u>".

#### **Primjer:**

- 1. Korisnik koji ima prava "Naplata" i "Rad sa računima svih korisnika" mora biti prijavljen za rad. U Primjeru prijavljen za rad je korisnik 001.
- 2. U radnom sloju "Funkcije" treba odabrati polja u kojem su slijedeće funkcije: "Otvorene narudžbe" i "Računi svih korisnika".
- 3. Odabrati prikaz otvorenih narudžbi, <u>u prikazu su pojavljuju sve otvorene narudžbe svih korisnika</u>.

| 🕌 Odabir narı | 📓 Odabir narudžbe 🛛 🔀 |    |            |      |       |   |          |       |         |     |   |       |       |
|---------------|-----------------------|----|------------|------|-------|---|----------|-------|---------|-----|---|-------|-------|
| Filter:       |                       |    |            |      |       |   |          |       |         |     |   |       |       |
| Nar.          |                       | SI | tol        |      | Iznos |   | Korisnik |       |         |     |   |       |       |
| 854           |                       |    |            | 22,0 | 0     |   | 001 Lor  | ena R | Radetić |     |   |       |       |
| 855           |                       |    |            | 30,0 | 0     |   | 002 Na   | da Ra | dulovi  | ć 🖊 |   |       |       |
| 857           |                       |    |            | 22,0 | 0     |   | 001 Lor  | ena R | adetić  |     |   |       |       |
| 858           |                       |    |            | 30,0 | 0     |   | 001 Lor  | ena R | adetić  |     |   |       |       |
| 859           |                       |    |            | 7.00 | )     |   | 001 Lor  | ena R | adetić  |     |   |       |       |
|               |                       |    |            | .,   |       |   |          |       |         |     |   |       |       |
|               |                       |    | #          | \$   | %     | 8 |          | (     |         |     | ? | *     |       |
|               | 1                     | 2  | 3          | 4    | 5     | 6 | 7        | 8     | 9       | 0   | • | +     | BS    |
|               |                       |    |            |      |       |   |          |       |         |     |   |       |       |
| Tab           | Q                     | w  | E          | R    | т     | z | U        | I     | 0       | Р   | Š | Ð     |       |
|               | 1                     |    |            |      |       |   |          |       |         |     |   | ×     | Enter |
| Caps Lock     | A                     | s  | D          | F    | G     | н | J        | к     | L       | Č   | Ć | ž     |       |
|               |                       |    |            | [    | 1     |   |          | ł     |         |     | ß | ×     |       |
|               | >                     | v  | x          | C    | v     | в | N        | м     | 3       | :   | - |       |       |
| Shift         | <                     |    | Â          | C    | Q     | { | }        | ~     | '       | •   | - | Shift |       |
|               |                       |    |            |      |       |   |          |       |         |     |   |       |       |
| Ctrl          | Alt                   |    | AltGr Ctrl |      |       |   |          |       |         |     |   |       |       |
|               |                       |    |            |      |       |   |          |       |         |     |   |       |       |
|               | Qdustani              |    |            |      |       |   |          |       |         |     |   |       |       |

#### Odabir otvorenih narudžbi

- 4. Odabrati narudžbu za naplatu. Iz primjera na slici odabrati ćemo narudžbu broj 855 koju je izradio korisnik 002.
- 5. Naplatiti račun odabranom vrstom plaćanja.
- 6. <u>Račun</u> se ne prenosi na korisnika 001 koji je izvršio naplatu već ostaje zabilježena na korisniku 002 i nalazi se u njegovom blagajničkom izvještaju.

## Račun

| letra Inf                                      | formatičk                                   | i Inžoniorina (                  | 000                  |
|------------------------------------------------|---------------------------------------------|----------------------------------|----------------------|
| istra mi                                       | neritiv h                                   | ar - Hotel Wolf                  | 10.0.0.<br>f         |
|                                                | Ruže neti                                   | rović 12. Pula                   | I                    |
|                                                | OIB: 94                                     | 114100359                        |                      |
| RAČUN:                                         | 693/                                        | 11/11010                         |                      |
| Kasa:                                          | 1101                                        | 10                               |                      |
| Datum raču                                     | una: 14.0                                   | 9.2013                           |                      |
| Vrijeme:                                       | 19.0                                        | 9.2013 12:57:                    | 23                   |
| Izdao m.:                                      | 002                                         | Nada Radulov                     | /ić                  |
| Vrste placa                                    | inja: Gold                                  | ovina - kune                     |                      |
|                                                | ,                                           |                                  |                      |
| Naziv                                          |                                             |                                  |                      |
| Količina                                       | Cijena                                      | %Pop/Dod                         | Iznos                |
| KAVA ESF                                       | RESO                                        |                                  |                      |
| 1,000                                          | 7,00                                        | 0%                               | 7,00                 |
| KAVA CAP                                       | PUCCIN                                      | 0                                |                      |
| 1,000                                          | 8,00                                        | 0%                               | 8,00                 |
| KAVA MAC                                       | CHIATT                                      | 0                                |                      |
| 1,000                                          | 7,00                                        | 0%                               | 7,00                 |
| KAVA SA N                                      | ILIJEKO                                     | M                                |                      |
| 1,000                                          | 8,00                                        | 0%                               | 8,00                 |
| Total:                                         |                                             | kn                               | 30,00                |
|                                                |                                             |                                  |                      |
| Zaštitni ko                                    | d:                                          |                                  |                      |
| d2d3dd3b3                                      | 2868c26                                     | c1263ba57d6                      | b95b0                |
| IID.                                           |                                             |                                  |                      |
| JIK.                                           |                                             | 8-hf26-ec823                     | )fdfe71              |
| ed064f4d-0                                     | 0d4-4dd                                     | 0-0120-000200                    |                      |
| ed064f4d-0<br>Porez                            | 0d4-4dd<br>Stopa                            | a Osnovica                       | Iznos                |
| ed064f4d-0<br>Porez<br>PDV                     | 0d4-4dd<br>Stop:<br>10.00%                  | a Osnovica<br>6 27,27            | Iznos<br>2,73        |
| ed064f4d-0<br>Porez<br>PDV<br>PPOT             | 0d4-4dd<br>Stop:<br>10.00%<br>0%            | a Osnovica<br>6 27,27<br>6 27,27 | 2,73                 |
| ed064f4d-0<br>Porez<br>PDV<br>PPOT<br>UKUPNO F | 0004-400<br>Stop:<br>10.00%<br>0%<br>VOREZA | a Osnovica<br>6 27,27<br>6 27,27 | 2,73<br>0,00<br>2,73 |

## 1.2.12 PROMJENA CJENIKA

Svaka pos blagajnička kasa ima <u>zadani cjenik</u> po kojem se otvaraju narudžbe. Korisnik u svom radu na pos blagajničkoj kasi može mijenjati, ovisno o pravima, cjenik (način potrošnje) za određenu narudžbu ili može izmijeniti zadani cjenik za sve narudžbe.

## 1.2.12.1 Promjena cjenika - na ina potrošnje

Izrada narudžbe za svakog korisnika ovisi o definiranim pravima za rad. Svakom korisniku dodjeljuju se <u>dozvoljeni cjenici</u> za rad, ovisno o dozvoljenim cjenicima korisnik može raditi s jednim ili više cjenika koji su dodijeljeni kasi.

#### Otvaranje narudžbe s odabirom cjenika (načina potrošnje):

*Otvaranje nove narudžbe –* narudžbe se otvara po zadanom cjeniku (načinu potrošnje).

*Odabir cjenika* – prije unosa stavki narudžbe iz padajućeg niza odabrati cjenik (način potrošnje) za narudžbu: <u>Odabir cjenika (načina potrošnje</u>). Aktivni su svi cjenici (načini potrošnja) koji su korisniku dodijeljeni kao <u>dozvoljeni cjenici</u>, neaktivni su cjenik koje kasa koristi ali korisniku nisu dodijeljeni.

| Prijava 001 - Donti Mira               | Prijava 001 - Donti Mira |                                    |                        |                         |             |                    |  |
|----------------------------------------|--------------------------|------------------------------------|------------------------|-------------------------|-------------|--------------------|--|
| Nar.   Račun   Iznos     240   0,00    | Stol                     | Br. gostiju         26.01.2012 (0) |                        |                         |             |                    |  |
| Napomena                               | T                        | PIĆE                               | GRUPA – SOKOVI         | GRUPA - PIVO            | GRUPA -     | A'LA CARTE         |  |
|                                        |                          |                                    |                        |                         | TERENALIA   | BANKETI I CATI     |  |
|                                        |                          | VINA                               | GRUPA –<br>Žetoka dom. | GRUPA –<br>ŽESTOKA STR. |             | CJENIK -20% PC     |  |
|                                        | -                        |                                    |                        |                         |             | REPREZENTACIJA     |  |
|                                        | ₽                        |                                    | KAVA ESPRESO           | KAVA<br>MACCHIATTO      | КАКАО       | Č, TOPLI OBROK     |  |
|                                        |                          | KUHINJA<br>2                       | KAVA<br>CAPPUCCINO     | NESCAFE                 | KAVA BIJELA | ČAJ SA<br>MLIJEKOM |  |
| ······································ | ×                        | DESERT                             |                        |                         |             |                    |  |

Odabir cjenika (načina potrošnje)

*Unos narudžbe* – nakon odabira cjenika <u>unose se stavke narudžbe</u> na jedan od načina prethodno opisanih. Na narudžbu moguće je unijeti samo artikle koji su definirani za odabrani cjenik (način potrošnje). Ako artikal nije u odabranom cjeniku, a definiran je u radnom sloju, takav artikala postaje neaktivan (disable) i nije ga moguće odabrati na narudžbu. U listi vrijednosti funkcija Artikli ispisuju se samo artikli odabranoga cjenika (načina potrošnje).

Naplata – svaki cjenik (način potrošnje) ima definirane vrste plaćanja i samo se one mogu koristiti.

#### Izmjena cjenika (načina potrošnje) za otvorenu narudžbu s unesenim stavkama:

*Narudžba* – odabir unesene narudžbe po zadanom cjeniku: <u>Narudžba - izmjena cjenika(načina</u> <u>potrošnje)</u>.

*Promjena cjenika* – pritiskom na padajući niz za odabir cjenika prikazuju se svi cjenici (načini potrošnje). Narudžbi je moguće promijeniti samo one cjenike (načine potrošnje) koji su aktivni, odnosno aktivni su samo oni cjenici (načini potrošnje) koji u svom sastavu imaju artikle koji su na narudžbi). Promjenom načina potrošnje mijenja se i mjesto troška u stavkama računa, uzima se mjesto troška koji je vezan na način potrošnje izrade/naplate računa.

#### Narudžba - izmjena cjenika (načina potrošnje)

| Prijava 001 - Donti Mira                                                             |      |              |                                           |                                     |                                           |                                |                                                 |                   |                              |
|--------------------------------------------------------------------------------------|------|--------------|-------------------------------------------|-------------------------------------|-------------------------------------------|--------------------------------|-------------------------------------------------|-------------------|------------------------------|
| Nar.         Račun         Iznos           229         88,00                         | Stol | Br. gost     | ju                                        | 24.01.2                             | 2012 (0)                                  |                                |                                                 |                   | A'LA 🗊                       |
| Kol         Artikal         Iznos           1,000 KAVA         ESPRESO         8,000 | T    | PIĆE         | ODREZAK OD<br>Purećih<br>Prsa             | PILEČA<br>PRSA<br>NA ŽARU           | PRŽENI<br>KRUMPIRIĆI                      | MI JEŠANO<br>Meso              | SRDELE NA<br>Žaru u<br>Maslinovom<br>Ulju       | SA<br>Mje<br>W    | A'LA CARTE<br>BANKETI I CATT |
| 1,000 PIVO TUBORG 25,00<br>1,000 JUHA OD POVR 15,00<br>1,000 TAGLIATELLA 40,00       |      | VINA         | GOVEÐI<br>FILE<br>U UMAKU OD<br>PIVA      | ČEVAPČIĆI<br>PRŽENIM<br>KRUMPIRIĆI/ | ODRESCI OD<br>POVRĆA                      | VECETERIAN<br>QUESADIALA:      | PRŽENE<br>LIGNJE S<br>PRŽENIM<br>KRUMPIRIMA     | CE<br>SA          | CJENIK -20% PC               |
|                                                                                      | -    | KUHINJA<br>1 | PEČENO<br>PILE                            | RAŽNJIĆI S<br>Povrćem na<br>žaru    | POVRĆE NA<br>Žaru<br>Marin.<br>U Mas.ulju | JANJETINA<br>Sa<br>Ražnja      | BRANCIN<br>MARINIRAN<br>RUŽMARINOM              | SA<br>RIK<br>BALS | REPREZENTACIJA               |
|                                                                                      |      | KUHINJA<br>2 | SAUTEE OD<br>TELETINE                     | BIFTEK<br>WOLF                      | MARINIRANA<br>PILEĆA<br>PRSA<br>NA ŽARU   |                                | FILE<br>ŠKRPINA<br>U KORICI<br>OD<br>PARNMEZANA | SA<br>MJE         | WELCOME DRINK                |
| ···                                                                                  | ×    | DESERT       | RAŽNJIĆI S<br>KOMADIMA<br>PILEĆIH<br>PRSA | TELEĆI<br>Odrezak                   | GOVEÐI<br>File<br>Na žaru                 | BRANCIN NA<br>Žaru 0,100<br>Kg | FILE ORADE<br>NA ŽARU S<br>TALIRIMA             | SAL/<br>Rajč      | ATA<br>IICA                  |
| količine cijene Komencar                                                             |      |              | DILECT                                    | 1411761                             | CVINICVI                                  |                                |                                                 |                   |                              |

*Izmjena cjenika* – izmjenom cjenika (načina potrošnje) primjenjuju se uvjeti i cijene odabranoga cjenika, odnosno stavke narudžbe mijenjaju cijene koje su važeće za odabrani cjenik (način potrošnje): <u>Narudžba - izmjena cjenika(načina potrošnje) II</u>.

Naplata – svaki cjenik (način potrošnje) ima definirane vrste plaćanja i samo se one mogu koristiti.

Narudžba - izmjena cjenika(načina potrošnje) 🏾

| Prijava 001 - Donti Mira                                                                                                    |          |                                    |                        |                         |                      |                    |  |  |
|----------------------------------------------------------------------------------------------------|----------|------------------------------------|------------------------|-------------------------|----------------------|--------------------|--|--|
| Nar.         Račun         Iznos           229         45,00                                                                                              | Stol     | ol Br. gostiju<br>2 24.01.2012 (0) |                        |                         |                      | REPRE              |  |  |
| Napomena           Kol         Artikal         Iznos           1,000 KAVA         ESPRESO         4,00           1,000 PIVO         TUBORG         13,000 | <b>T</b> | PIĆE                               | GRUPA – SOKOVI         | GRUPA - PIVO            | GRUPA -<br>MINERALNA | GRUPA – WISKI      |  |  |
| 1,000 JUHA OD POVR 8,00<br>1,000 TAGLIATELLA 20,00                                                                                                    | 1        | VINA                               | GRUPA –<br>ŽETOKA DOM. | GRUPA –<br>ŽESTOKA STR. |                      |                    |  |  |
|                                                                                                    | ₽<br>₽   | KUHINJA<br>1                       | KAVA ESPRESO           | KAVA<br>MACCHIATTO      | КАКАО                | ČAJ SA LIMUNOM     |  |  |
|                                                                                                    |          | 2                                  | KAVA<br>Cappuccino     | NESCAFE                 | KAVA BIJELA          | ČAJ SA<br>Mlijekom |  |  |
| ····   否   合   <b>县</b>   ×                                                                                                    | ×        | DESERT                             |                        |                         |                      |                    |  |  |

#### 1.2.12.2 Promjena zadanog cjenika

Zadani cjenik definira se za svaku kasu prilikom konfiguracije kase u koraku <u>Parametri cjenika</u>. Po zadanom cjeniku otvaraju nam se sve narudžbe za rad, koje se po potrebi mogu mijenjati objašnjeno u prethodnom koraku.

Potreba izmjena zadanog cjenika na kasi može se pojaviti kad se za određeno razdoblje postavlja drugi cjenik kao zadani cjenik. Npr. vrijeme trajanja određenih akcijskih prodaja, happy hour itd.

#### **Postupak:**

*Odabir cjenika* – odabrati cjenika (načina potrošnje) iz padajućeg niza: <u>Odabir cjenika (načina potrošnje)</u>.

*Funkcija "Promjena zadanog cjenika"* – u radnom sliju Funkcije odabrati funkciju "Promjena zadanog cjenika". Odabirom funkcije otvara se pomoćni ekran Slika: <u>Potvrda</u>. Promjenu zadanog cjenika može napraviti svaki korisnik koji ima pravo <u>Promjena zadanog cjenik</u> "da". Od trenutka promjene zadanog cjenika (načina potrošnje), odabrani cjenik (način potrošnje) postaje zadani i sve narudžbe otvaraju se po tom cjeniku (načinu potrošnje).

Potvrda

| 🖆 Poruka |                             |                              |  |  |  |
|----------|-----------------------------|------------------------------|--|--|--|
| Jest     | te li sigurni da že<br>cjen | lite postaviti zadani<br>ik? |  |  |  |
|          | Da                          | Ne                           |  |  |  |

## 1.2.13 RA UNI-POREZNIDOGA AJ

Izrada računa kod kojih se primjenjuje porezni događaj. Da bi korisnika mogao primijeniti porezni događaj na narudžbi/ računu mora imati pravo <u>Odabir poreznog događaja</u> "da".

#### 1.2.13.1 Porezni doga aj

Za svaku unesenu narudžbu po potrebi moguće je primijeniti porezni događaj.

#### Postupak:

Narudžba – otvoriti narudžbu i unijeti stavke ili odabrati već postojeću narudžbu.

Narudžba

| Nar.     | Račun        |        |
|----------|--------------|--------|
| 108      |              | 341,00 |
| Napomena | <u></u>      |        |
|          |              |        |
| Kol      | Artikal      | Iznos  |
| 1,000    | JAGERMEISTER | 14,00  |
| 1,000    | AMAREITO DI  | 10,00  |
| 1.000    | VINO CRNO 1  | 80.00  |
| 1,000    | VINO PINOT B | 150,00 |
| 1,000    | RAZNJICI S P | 50,00  |
| 1,000    | PRZENI NRUMP | 25,00  |
|          |              |        |
|          |              |        |
|          |              |        |
|          |              |        |
|          |              |        |
|          |              |        |
|          |              |        |
|          |              |        |
|          |              |        |
|          |              |        |
|          |              |        |
|          |              |        |
|          |              |        |
|          |              |        |
|          |              |        |
|          |              |        |

*Funkcija* "Odabir poreznog događaja" – u radnom sliju Funkcije odabrati funkciju "Odabir poreznog događaja". Odabirom funkcije otvara se pomoćni ekran: <u>Odabir poreznog događaja</u>.

Odabir poreznog događaja

| 📓 Odabir poreznog događaja 🛛 🔀 |      |        |            |        |       |            |         |                  |       |   |   |       |       |
|--------------------------------|------|--------|------------|--------|-------|------------|---------|------------------|-------|---|---|-------|-------|
| Filter:                        |      |        |            |        |       |            |         |                  |       |   |   |       |       |
| Šifra                          |      |        |            | Naziv  |       |            |         | Završna isporuka |       |   |   |       |       |
|                                | - Ne | ema po | orezno     | og do  | gađaj | a -        |         |                  |       |   |   |       |       |
| 09                             | Dipl | omati  | i konz     | zulati |       |            | C       | porez            | ivo 0 | % |   |       |       |
| 10                             | EU   | sufina | ncirar     | nje    |       |            | C       | porez            | ivo 0 | % |   |       |       |
|                                |      |        |            |        |       |            |         |                  |       |   |   |       |       |
|                                |      |        |            |        |       |            |         |                  |       |   |   |       |       |
|                                |      |        |            |        |       |            |         |                  |       |   |   |       |       |
|                                |      |        |            |        |       |            |         |                  |       |   |   |       |       |
|                                | I    |        | #          | \$     | %     | &          | 1       | (                |       | = | ? | *     |       |
|                                | 1    | 2      | 3          | 4      | 5     | 6          | 7       | 8                | 9     | 0 | • | +     | BS    |
|                                |      |        |            |        |       |            |         |                  |       |   |   |       |       |
| Tab                            | Q    | w      | Е          | R      | т     | z          | U       | I                | 0     | Р | Š | Ð     |       |
|                                | 1    |        |            |        |       |            |         |                  |       |   |   | ×     | Enter |
| Caps Lock                      | Α    | S      | D          | F      | G     | н          | J       | к                | L     | Č | Ć | ž     |       |
|                                |      |        |            | [      | 1     |            |         | ł                |       |   | 6 | ×     |       |
|                                | >    | v      | v          | C      | v     | B          | N       | м                | ;     | : | - |       |       |
| Shift                          | <    |        | ^          | C      | e     | {          | }       | ~                | '     | • | - | Shift |       |
|                                |      |        |            |        |       |            |         |                  |       |   |   |       |       |
| Ctrl                           | Alt  |        | Altgr Ctrl |        |       |            |         |                  |       |   |   |       |       |
|                                |      |        |            |        |       |            |         |                  |       |   |   |       |       |
|                                |      |        |            |        |       | <u>O</u> d | lustani |                  |       |   |   |       |       |

#### Elementi pomoćnog ekrana - Odabir poreznog događaja

*Filter* – upisuje se šifra poreznog događaja ili naziv (dio naziva) kojim se sužava izbor. Filter je moguć po nazivu ili šifri poreznog događaja.

 $\check{S}ifra$  – Šifra koja je dodijeljena poreznom događaju u aplikaciji ZMP.

*Artikal* – naziv koji je dodijeljen poreznom događaju u aplikaciji ZMP. *Tipkovnica* 

#### Gumb:

*Odustani* – odustaje se od izbora komentara.

*Odabir poreznog događaja* – pritiskom na redak Npr. 09 Diplomati i konzultanti, isti se primjenjuje na odabranu narudžbu. Izračunava se iznos po stavkama računa: <u>Stavke računa nakon primjene poreznog događaja</u>. Takav račun spreman je za naplatu.

| Nar.     | Račun        |        |
|----------|--------------|--------|
| 108      |              | 299,57 |
| Napomena |              |        |
|          |              |        |
| Kol      | Artikal      | Iznos  |
| 1,000    | JAGERMEISTER | 11,27  |
| 1,000    | AMARETTO DI  | 8,04   |
| 1,000    | VINO CRNO 1  | 9,66   |
| 1.000    | VINO PINOT B | 133.19 |
| 1,000    | RAZNJICI S P | 44,25  |
| 1,000    | PRZENI KRUMP | 22,12  |
|          |              |        |
|          |              |        |
|          |              |        |
|          |              |        |
|          |              |        |
|          |              |        |
|          |              |        |
|          |              |        |
|          |              |        |
|          |              |        |
|          |              |        |
|          |              |        |
|          |              |        |
|          |              |        |
|          |              |        |
|          |              |        |
|          |              |        |

Stavke računa nakon primjene poreznog događaja

*Naplata* – naplata računa odgovarajućom vrstom plaćanja. U podnožju računa ispisuje se Članak poreznog događaja koji je primijenjen na računu: <u>Račun - porezni događaj</u>.

Račun - porezni događaj

| lstra Informatički Inženjering do.o.o.<br>Aperitiv bar - Hotel Wolf<br>Ruže petrović 12, Pula |             |            |        |  |  |
|-----------------------------------------------------------------------------------------------|-------------|------------|--------|--|--|
| OIB: 94114100359                                                                              |             |            |        |  |  |
| RAČUN:                                                                                        | 97/11/1     | 11010      |        |  |  |
| Kasa:                                                                                         | 11010       |            |        |  |  |
| Datum raču                                                                                    | na: 21.02.2 | 2014       |        |  |  |
| Vrijeme:                                                                                      | 05.03.2     | 2014 10:15 | :19    |  |  |
| Izdao m.:                                                                                     | 001 Lo      | rena Rade  | tić    |  |  |
| Vrste plaćar                                                                                  | nja:Gotovi  | na - kune  |        |  |  |
| Naziv                                                                                         |             |            |        |  |  |
| Količina                                                                                      | Cijena %    | Pop/Dod    | Iznos  |  |  |
| JAGERME                                                                                       | STER 0.03   | }          |        |  |  |
| 1,000                                                                                         | 11,27       | 0%         | 11,27  |  |  |
| AMARETTO                                                                                      | DI SARO     | NNO 0.03   |        |  |  |
| 1,000                                                                                         | 8,04        | 0%         | 8,04   |  |  |
| BRANDY 0.                                                                                     | 03 LIT      |            |        |  |  |
| 1,000                                                                                         | 9,66        | 0%         | 9,66   |  |  |
| VINO CRN                                                                                      | O 1 LIT     |            |        |  |  |
| 1,000                                                                                         | 71,04       | 0%         | 71,04  |  |  |
| VINO PINO                                                                                     | T BIJELI 0  | .75 KOM    |        |  |  |
| 1,000                                                                                         | 133,19      | 0%<br>     | 133,19 |  |  |
| RAZNJICIS                                                                                     | POVRCE      | M NA ZAR   | 110    |  |  |
| 1,000                                                                                         | 44,25       | 0%         | 44,25  |  |  |
|                                                                                               | UMPIRICI    | 0.0/       | 22.42  |  |  |
| 1,000                                                                                         | 22,12       | 0%         | 22,12  |  |  |
| Total:                                                                                        | ŀ           | (n         | 299,57 |  |  |
| Zaštitni koo                                                                                  | 1:          |            |        |  |  |
| /41306695/                                                                                    | ac9571241   | 51506668   | /1301  |  |  |
| JIR:                                                                                          |             |            |        |  |  |
| f02f0c2f-ba1                                                                                  | lf-47c7-8d  | 3e-8b094d  | 0954cf |  |  |
| Porez                                                                                         | Stopa       | Osnovica   | Iznos  |  |  |
| PDV                                                                                           | 0%          | 292,78     | 0,00   |  |  |
| PPOT                                                                                          | 0%          | 66,37      | 0,00   |  |  |
| PPOT 3.00% 226,41 6,79                                                                        |             |            |        |  |  |
| UKUPNO POREZA: 6,79                                                                           |             |            |        |  |  |
| 09 Čl.48.Stavka1. ZPDV-u.                                                                     |             |            |        |  |  |
|                                                                                               |             |            |        |  |  |
|                                                                                               |             |            |        |  |  |

## 1.2.14 RADSRA UNIMA

Prije naplate narudžbe moguće je na računu primijeniti dodatne funkcionalnosti:Unijeti i odobriti popust ili bonus na račun.

- Unijeti napomenu za račun.
- Primijeniti ispis iznosa u valuti za račun, pomoću funkcija Prijepis tečaja i Promjena tečaja.
- Izraditi R-1 račun.

#### 1.2.14.1 Unos popusta na ra un

Prije naplate odabrane narudžbe moguće je na računu odobriti popust. Za ažuriranje popusta na računu koristi se funkcija "Naplata" koja otvara pomoćni ekran za odabir naplate. Kod funkcije "Brze naplate" nije moguće unijeti popust na račun jer ona automatikom naplaćuje račun.

Da bi se na računu mogao odobriti popust korisnik mora imati pravo <u>Izmjena popusta</u> "da". Popust na računu moguće je odobriti u % ili iznosu.

#### Unos popusta %:

Narudžba – odabrati otvorenu narudžbu za naplatu.

*Naplata* – u stalnom sloju odabrati funkciju "Naplata". Popust je moguće odobriti na sve vrste plaćanja.

| 🕌 Naplata           | _                 |            |
|---------------------|-------------------|------------|
| American express    | Cijena            | UKUPNO     |
|                     | 3.860,0           | 0 3.281,00 |
| Diners              | 15 00             |            |
| Eurocard/Mastercard | 13,00             |            |
| 🬏 Gotovina - kune   | %<br>Broj gostiju | kn         |

#### Unos popusta na računu - %

*Gumb* % – otvara polje Popust/Dodatak za unos % popusta na račun.

*Popust/dodatak* – pritiskom na polje Popust/Dodatak otvara se pomoćni ekran: <u>Pomoćni ekran za</u> <u>unos Popusta/Dodatka</u>.

*Gumb "Popust"* – nakon unosa % popusta pritiskom na gumb "Popust" izračunava se iznos popusta u kn, u polju "Ukupno" ispisuje se iznos računa nakon odobrenoga popusta.

#### Pomoćni ekran za unos Popusta/Dodatka

| 🛓 Tipkovnica        |   |   | ×     |
|---------------------|---|---|-------|
| Tekst: <b>15,00</b> |   |   |       |
| 7                   | 8 | 9 | Re    |
| 4                   | 5 | 6 | BS    |
| 1                   | 2 | 3 |       |
| (                   | ) | , | Enter |

#### Elementi pomoćnog ekrana za unos Popusta/Dodatka:

Tekst– ispisuje se numerički iznos Popusta/Dodatka i to iznos % ili iznos kn.  $Numerička \ tipkovnica$ 

#### Gumb:

BS – brisanje unesenih podataka u polju tekst. Enter – potvrda unesenih podataka u polju tekst.

*Naplata* – nakon odobrenoga popusta račun se naplaćuje. Na ispisanom računu iskazuje se: % odobrenoga popusta kraj svake stavke računa i iznos odobrenoga popusta ispod totala računa: <u>Račun s</u> <u>odobrenim Popustom</u>.

#### Račun s odobrenim Popustom

| ISTRA INFORMATIČKI INŽENJERING d.o. |                     |           |           |  |  |  |  |
|-------------------------------------|---------------------|-----------|-----------|--|--|--|--|
|                                     | 0                   |           |           |  |  |  |  |
| D                                   | Aperitiv b          | ar - Wol  | f         |  |  |  |  |
| Ru                                  | OIR: 012            | 1C 12 - F | 'ula      |  |  |  |  |
| DAČUNI                              | 010.012             | 3450708   | ,         |  |  |  |  |
| RACUN:                              | 69                  |           |           |  |  |  |  |
| Kasa:                               | 04021               |           |           |  |  |  |  |
| Datum racur                         | 1a:24.01.2          | 2012      | 50.54     |  |  |  |  |
| vrijeme:                            | 26.01.2             | 2012 12   | :59:51    |  |  |  |  |
| Izdao rn.:                          | 001 Do              | onti Mira |           |  |  |  |  |
| Vrste placan                        | ja:Gotovii          | na - kun  | e         |  |  |  |  |
| Naziv                               |                     |           |           |  |  |  |  |
| Količina (                          | Cijena %            | Pop/Do    | d Iznos   |  |  |  |  |
| ODREZAK C                           | D PURE              | CILL PR   | SA        |  |  |  |  |
| 20,000                              | 50,00 (             | -15%      | 850,00    |  |  |  |  |
| PRŽENI KRI                          | JMPIRIĆĪ            |           |           |  |  |  |  |
| 20,000                              | 25,00               | -15%      | 425,00    |  |  |  |  |
| SALATA MJI                          | SALATA MJEŠANA WOLF |           |           |  |  |  |  |
| 20,000                              | 25,00               | -15%      | 425,00    |  |  |  |  |
| MIN VODA 0                          | .5 JM KO            | M GAZI    | RANA      |  |  |  |  |
|                                     | 20,00               | -15%      | 340,00    |  |  |  |  |
| 8 000                               | 120 00              | 15%       | 816.00    |  |  |  |  |
| VOĆNA KO                            | CKA WOL             | F         | 010,00    |  |  |  |  |
| 20,000                              | 25,00               | -15%      | 425,00    |  |  |  |  |
| Total:                              | k                   | m         | 3 281 00  |  |  |  |  |
| rotai.                              | El                  |           | 427.47    |  |  |  |  |
| EUH 437,47                          |                     |           |           |  |  |  |  |
| Popust/Doda                         | itak -57            | 79,00 kn  |           |  |  |  |  |
| Porez                               | Stopa               | Osnovi    | ca Iznos  |  |  |  |  |
| PDV                                 | 23.00%              | 2.645,    | 10 608,38 |  |  |  |  |
| PPOT                                | 0%                  | 1.727,    | 64 0,00   |  |  |  |  |
| PPOT                                | 3.00%               | 917,      | 46 27,52  |  |  |  |  |
| UKUPNO PO                           | DREZA:              |           | 635,90    |  |  |  |  |

#### Unos popusta kn:

Narudžba – odabrati otvorenu narudžbu za naplatu. Naplata – u stalnom sloju odabrati funkciju "Naplata". Popust je moguće odobriti na sve vrste plaćanja.

## Unos popusta na računu - kn

| 🛎 Naplata           |                            |        |                |  |
|---------------------|----------------------------|--------|----------------|--|
| American express    | Cijena                     |        | UKUPNO         |  |
|                     | 1.341,00<br>Popust/Dodatak |        | 1.141,00       |  |
|                     | 14,91                      | 200,00 | POPUST DODATAK |  |
| Eurocard/Mastercard | %                          | kn     |                |  |
| 🥩 Gotovina - kune   | Broj gostiju               |        | ]              |  |

*Gumb* kn – otvara polje Popust/Dodatak za unos iznosa u kunama za popust na računu. *Popust/dodatak* – pritiskom na polje Popust/Dodatak otvara se pomoćni ekran: <u>Pomoćni ekran za</u> <u>unos Popusta/Dodatka</u>.

*Gumb* "*Popust*" – nakon unosa iznosa popusta u kn, pritiskom na gumb "Popust" izračunava se i % popusta te se u polju "Ukupno" ispisuje se iznos računa nakon odobrenoga popusta.

#### 1.2.14.2 Unos dodatak na ra unu

Prije naplate odabrane narudžbe moguće je na računu dodati dodatak. Za ažuriranje dodatka na računu koristi se funkcija "Naplata" koja otvara pomoćni ekran za odabir naplate. Kod funkcije "Brze naplate" nije moguće unijeti dodatak na račun jer ona automatikom naplaćuje račun.

Da bi se na računu mogao dodati dodatak korisnik mora imati pravo <u>Izmjena popusta</u> "da". Dodatak na računu moguće je dodati u % ili iznosu.

#### Unos dodatka %:

*Narudžba* – odabrati otvorenu narudžbu za naplatu.

*Naplata* – u stalnom sloju odabrati funkciju "Naplata". Dodatak je moguće primijeniti na sve vrste plaćanja.

| 🛎 Naplata           |                   |                       |
|---------------------|-------------------|-----------------------|
| American express    | Cijena 1.749,00   | UKUPNO 2.098,80       |
| Diners              | Popust/Dodatak    |                       |
| Eurocard/Mastercard | 20,00             | 349,80 POPUST DODATAK |
| 🜏 Gotovina - kune   | %<br>Broj gostiju | kn                    |

#### Unos dodatka na računu - %

*Gumb* % – otvara polje Popust/Dodatak za unos % dodatka na račun.

*Popust/dodatak* – pritiskom na polje Popust/Dodatak otvara se pomoćni ekran: <u>Pomoćni ekran za</u> <u>unos Popusta/Dodatka</u>.

*Gumb "Dodatak"* – nakon unosa % dodatka, pritiskom na gumb "Dodatak", izračunava se iznos dodatka u kn, u polju "Ukupno" ispisuje se iznos računa nakon unosa dodatka na račun.

| 🖀 Tipkovnica 🛛 🔀    |   |   |       |  |  |  |
|---------------------|---|---|-------|--|--|--|
| Tekst: <b>15,00</b> |   |   |       |  |  |  |
| 7                   | 8 | 9 | Po    |  |  |  |
| 4                   | 5 | 6 | BS    |  |  |  |
| 1                   | 2 | 3 |       |  |  |  |
| (                   | ) | , | Enter |  |  |  |

#### Pomoćni ekran za unos Popusta/Dodatka

#### Elementi pomoćnog ekrana za unos Popusta/Dodatka:

*Tekst* – ispisuje se numerički iznos Popusta/Dodatka i to iznos % ili iznos kn. *Numerička tipkovnica* 

#### Gumb:

*BS* – brisanje unesenih podataka u polju tekst. *Enter* – potvrda unesenih podataka u polju tekst.

*Naplata* – nakon unosa dodatka račun se naplaćuje. Na ispisanom računu iskazuje se: % unijetog dodatka kraj svake stavke računa i iznos unijetog dodatka ispod totala računa: <u>Račun s dodanim</u> <u>Dodatkom</u>.

| ISTRA INFO         | ORMATIČI                 | KI INŽEN  | JERING d.o. |  |  |  |  |
|--------------------|--------------------------|-----------|-------------|--|--|--|--|
|                    | O.                       |           |             |  |  |  |  |
| В                  | Aperitiv bar - Wolf      |           |             |  |  |  |  |
|                    | OIB: 012                 | 3456789   | ula         |  |  |  |  |
| RAČUN:             | 71                       |           |             |  |  |  |  |
| Kasa:              | 04021                    |           |             |  |  |  |  |
| Datum raču         | ina:26.01.               | 2012      |             |  |  |  |  |
| Vrijeme:           | 26.01.                   | 2012 13:  | 27:05       |  |  |  |  |
| Izdao rn.:         | 001 D                    | onti Mira |             |  |  |  |  |
| Vrste plaća        | nja:Gotovi               | na - kune | e           |  |  |  |  |
| Naziv              |                          |           |             |  |  |  |  |
| Količina           | Cijena %                 | Pop/Dod   | l Iznos     |  |  |  |  |
| KAVA CAP           | PUCCINO                  | 0         |             |  |  |  |  |
| 1,000              | 8,00                     | (20%)     | 9,60        |  |  |  |  |
| ČOKOLADI           | NA KOCKA                 | WOLF      |             |  |  |  |  |
| 1,000              | 25,00                    | 20%       | 30,00       |  |  |  |  |
| PALACINK           |                          | ADA       | 1 500 00    |  |  |  |  |
| 52,000<br>KAVA ESP | 25,00                    | 20%       | 1.560,00    |  |  |  |  |
| 52,000             | 8,00                     | 20%       | 499,20      |  |  |  |  |
| Total:             |                          | kn        | 2.098,80    |  |  |  |  |
|                    | EL                       | JR        | 279,84      |  |  |  |  |
| Popust/Dod         | Popust/Dodatak 349,80 kn |           |             |  |  |  |  |
|                    |                          |           |             |  |  |  |  |
| Porez              | Stopa                    | Osnovic   | a Iznos     |  |  |  |  |
| PDV                | 23.00%                   | 1.706,3   | 4 392,46    |  |  |  |  |
| PPOT               | 0%                       | 1.706,3   | 4 0,00      |  |  |  |  |
| UKUPNO P           | OREZA:                   |           | 392,46      |  |  |  |  |

## Račun s dodanim Dodatkom

## Unos popusta kn:

Narudžba – odabrati otvorenu narudžbu za naplatu.

*Naplata* – u stalnom sloju odabrati funkciju "Naplata". Dodatak je moguće primijeniti na sve vrste plaćanja.

## Unos popusta na računu - kn

| 🖆 Naplata           |                                    |  |
|---------------------|------------------------------------|--|
| American express    | Cijena UKUPNO<br>2.875,00 3.175,00 |  |
| Diners              | Popust/Dodatak                     |  |
| Eurocard/Mastercard | 10,43 300,00 POPUST DODATAK        |  |
| 🬏 Gotovina - kune   | % kn<br>Broj gostiju               |  |

*Gumb kn* – otvara polje Popust/Dodatak za unos iznosa u kunama za dodatak na računu. *Popust/dodatak* – pritiskom na polje Popust/Dodatak otvara se pomoćni ekran: <u>Pomoćni ekran za</u> <u>unos Popusta/Dodatka</u>.

*Gumb "Dodatak"* – nakon unosa iznosa dodatka u kn, pritiskom na gumb "Dodatak" izračunava se i % dodatka te se u polju "Ukupno" ispisuje se iznos računa nakon unosa dodatka na račun.

#### 1.2.14.3 Napomena

Kod ažuriranja narudžbi moguće je unijeti i napomenu koja se odnosi i na narudžbu i na račun. Napomena se ispisuje na računu ali ne i na narudžbi.

#### **Postupak:**

*Narudžba* – otvoriti narudžbu i unijeti stavke ili odabrati već postojeću narudžbu.

Narudžba - unos Napomene

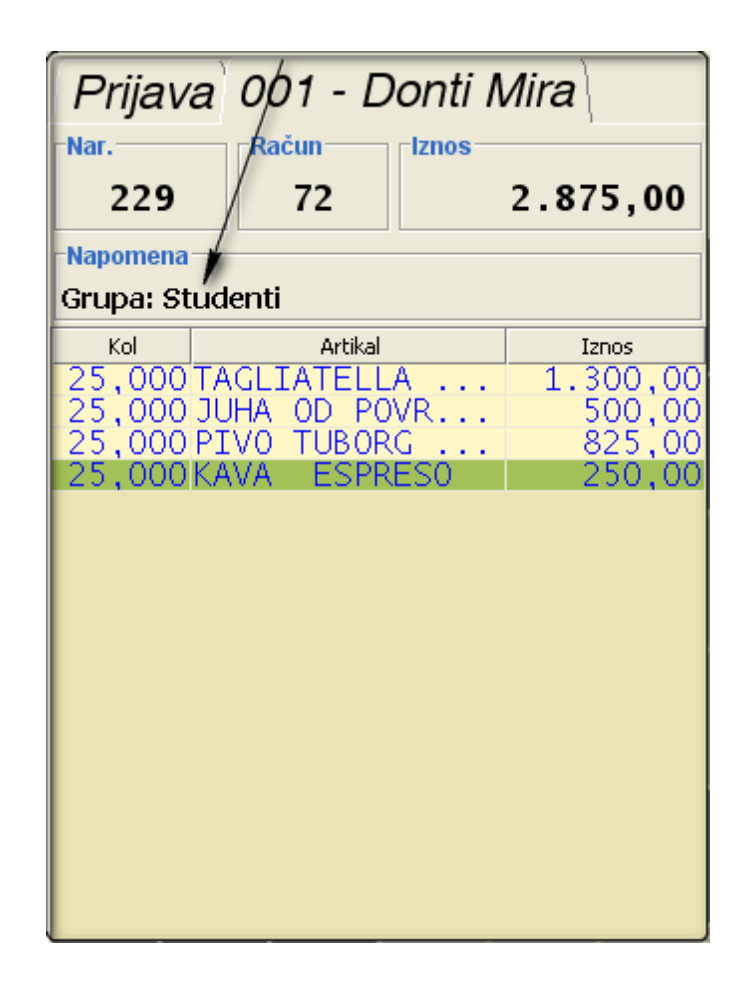

*Napomena* – pritiskom na polje napomena iznad stavki narudžbe: <u>Narudžba - unos Napomene</u>. Otvara se pomoćni ekran za unos ili odabir već postojećih <u>napomena</u>. Napomene je moguće ažurirati unositi na POS blagajničkim kasama ili pomoću aplikacije POSMANAGER u <u>ažuriranju napomena</u>. *Unos napomene* – u polje poruka unosi se tekst napomene i pomoću gumba "U redu" prenosi na narudžbu, unesena napomena automatikom se sprema.

*Odabir već postojeće napomene* – pritiskom na gumb "..." otvara se pomoćni ekran za odabir prethodno unesenih napomena: <u>Lista komentara - napomena</u>. Odabir prethodno unesene napomene prenosi napomenu u polje Poruka na Slici: <u>Napomena</u> te potvrdom gumba "U redu" prenosi se na odabranu narudžbu.

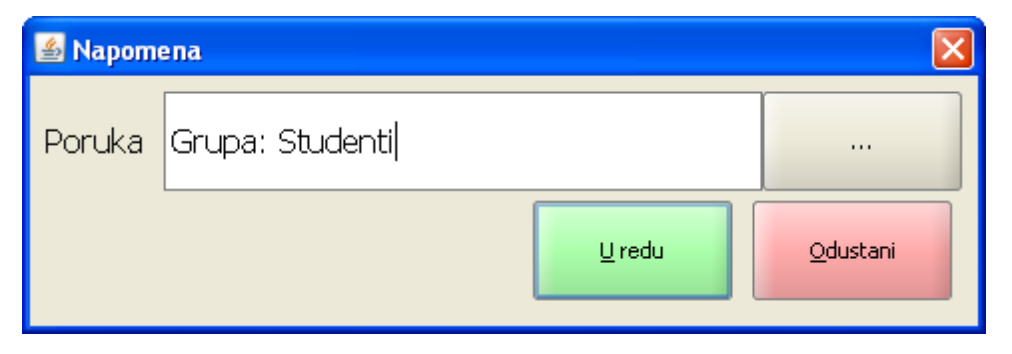

#### Napomena

#### Elementi pomoćnog ekrana - Napomena

Poruka – polje za unos novih napomena ili za prikaz već postojećih napomena.

*Gumb "..."* – otvara pomoćni ekran za odabir prethodno definiranih narudžbi: <u>Lista komentara –</u> <u>Napomena</u>.

#### Gumb:

*U redu* – potvrda odabira unesene napomene na narudžbu. *Odustani* – odustaje se od odabira napomene na narudžbu.

#### Lista komentara - Napomena

| 📓 Lista komentara 🛛 🔀 |          |         |   |    |   |         |    |   |   |          |   |       |       |
|-----------------------|----------|---------|---|----|---|---------|----|---|---|----------|---|-------|-------|
| Filter:               | rilter:  |         |   |    |   |         |    |   |   |          |   |       |       |
|                       |          |         |   |    |   | Komenta | ar |   |   |          |   |       |       |
| Grupa As              | troloz   | i 2011  |   |    |   |         |    |   |   |          |   |       |       |
| Gosti hot             | ela Wo   | olf 2   |   |    |   |         |    |   |   |          |   |       |       |
| Svadba:∛              | Šimić    | - Marir | ı |    |   |         |    |   |   |          |   |       |       |
| Grupa: Si             | tudenti  | i       |   |    |   |         |    |   |   |          |   |       |       |
| Grupa 1               |          |         |   |    |   |         |    |   |   |          |   |       |       |
|                       |          |         |   |    |   |         |    |   |   |          |   |       |       |
|                       | 1        |         | # | \$ | % | &       | 1  | ( | ) | =        | 7 | *     |       |
|                       | 1        | 2       | 3 | 4  | 5 | 6       | 7  | 8 | 9 | <b>0</b> | • | +     | BS    |
| Tab                   | 0        | w       | E | R  | Т | z       | U  | I | 0 | Р        | Š | Đ     |       |
|                       | 1        |         |   |    |   |         |    |   |   |          |   | ×     | Enton |
| Caps Lock             | A        | s       | D | F  | G | н       | J  | к | L | č        | ć | ž     | Enter |
|                       |          |         |   | [  | ] |         |    | ł |   |          | 6 | ×     |       |
| Chift                 | >        | Y       | x | с  | v | в       | N  | м | ; | :        | - | Chift |       |
| Sinc                  |          |         |   |    | Q | {       | }  | ^ | ' | •        |   | Jime  |       |
| Ctrl                  |          |         |   |    |   |         |    |   |   |          |   |       |       |
|                       |          |         |   |    |   |         |    |   |   |          |   |       |       |
|                       | Qdustani |         |   |    |   |         |    |   |   |          |   |       |       |
|                       |          |         |   |    |   |         |    |   |   |          |   |       |       |

#### Elementi pomoćnog ekrana - Lista komentara - Napomena

*Filter* – upisuje se naziv (dio naziva) kojim se sužava izbor. *Tipkovnica* 

#### Gumb:

Odustani – odustaje se od izbora komentara.

#### **Napomena:**

Napomenu za narudžbu/račun moguće je unijeti i pomoću funkcije "Napomena", koja se nalazi u radnom sloju Funkcije. Odabirom funkcije "Napomena" otvara se pomoćni ekran: <u>Napomena</u>. Postupak rada je isti kao što je prethodno opisan.

*Naplata* – naplatom narudžbe kojoj je dodijeljena "Napomena" ispisuje se račun koji u podnožju ima ispisanu dodijeljenu napomenu: <u>Račun - Napomena</u>.

| ISTRA INFORMATIČKI INŽENJERING d.o. |                   |               |          |  |  |  |  |
|-------------------------------------|-------------------|---------------|----------|--|--|--|--|
| 0.<br>Aperitiv bar - Wolf           |                   |               |          |  |  |  |  |
| Ru                                  | že Petrov         | vić 12 - Pula | ı        |  |  |  |  |
|                                     | OIB: 012          | 3456789       |          |  |  |  |  |
| RAČUN:                              | 72                |               |          |  |  |  |  |
| Kasa:                               | 04021             |               |          |  |  |  |  |
| Datum račur                         | a:26.01.          | 2012          |          |  |  |  |  |
| Vrijeme:                            | 26.01.            | 2012 14:24    | :00      |  |  |  |  |
| Izdao rn.:                          | 001 Do            | onti Mira     |          |  |  |  |  |
| Vrste plaćan                        | ja:Gotovi         | na - kune     |          |  |  |  |  |
| Naziv                               |                   |               |          |  |  |  |  |
| Količina (                          | Ciiena %          | Pop/Dod       | Iznos    |  |  |  |  |
| TAGLIATELI                          | A SA MI           | NI RAJČIC     | DM I     |  |  |  |  |
| BOSILJKOM                           |                   |               |          |  |  |  |  |
| 25,000                              | 52,00             | 0%            | 1.300,00 |  |  |  |  |
| JUHA OD PO                          | OVRCA S           | KOPROM        | 500.00   |  |  |  |  |
|                                     | 20,00<br>PC STP I |               | 500,00   |  |  |  |  |
| 25.000                              | 33.00             | 0%            | 825.00   |  |  |  |  |
| KAVA ESPF                           | RESO              | 0.00          | 020,00   |  |  |  |  |
| 25,000                              | 10,00             | 0%            | 250,00   |  |  |  |  |
| Total:                              |                   | kn 2          | .875,00  |  |  |  |  |
|                                     | EU                | JR            | 383,33   |  |  |  |  |
| Porez                               | Stopa             | Osnovica      | Iznos    |  |  |  |  |
| PDV                                 | 23.00%            | 2.321,43      | 533,93   |  |  |  |  |
| PPOT                                | 0%                | 1.666,67      | 0,00     |  |  |  |  |
| PPOT 3.00% 654,76 19,64             |                   |               |          |  |  |  |  |
| UKUPNO PO                           | DREZA:            |               | 553,57   |  |  |  |  |
| Nanomono                            |                   |               |          |  |  |  |  |
|                                     |                   |               |          |  |  |  |  |
| Satura: Stud                        |                   |               |          |  |  |  |  |

Račun - Napomena

#### 1.2.14.4 Prijepis te aja

Pri ispisu računa moguće je dodati ispis totala u stranoj valuti. U konfiguraciji kase - parametri računa definiraju se <u>Strana valuta</u>, <u>Tečaj</u>, i parametar <u>Prikaz protuvrijednosti u valuti</u>. Ako je parametar <u>Prikaz protuvrijednosti u valuti</u>. Tečaja korisnik mora imati prvo <u>Prijepis tečaja</u>.

#### **Postupak:**

Ako u aplikaciji misH postoji definiran tečajna lista, moguće ju je prepisati u POS blagajničku kasu. *Funkcija "Prijepis tečaja"* – u radnom sloju funkcije odabrati funkciju "Prijepis tečaja". Odabirom funkcije "Prijepis tečaja" otvara se pomoćni ekran: <u>Prijepis tečaja</u>.

| 🏄 Prijepis t  | 🕹 Prijepis tečaja 📘    |          |  |  |  |
|---------------|------------------------|----------|--|--|--|
|               |                        |          |  |  |  |
| Banka         | HRVATSKA NARODNA BANKA | -        |  |  |  |
|               | <u></u>                |          |  |  |  |
|               |                        |          |  |  |  |
|               |                        |          |  |  |  |
| Valuta        | EUR                    | •        |  |  |  |
|               |                        |          |  |  |  |
|               |                        |          |  |  |  |
|               |                        |          |  |  |  |
| Oznaka valute | EUR                    |          |  |  |  |
|               |                        |          |  |  |  |
|               |                        |          |  |  |  |
|               |                        |          |  |  |  |
| Tečaj         | 7,500000000            |          |  |  |  |
|               |                        |          |  |  |  |
|               | <u>U</u> redu          | Qdustani |  |  |  |

## Prijepis tečaja

#### Elementi pomoćnog ekrana - Prijepis tečaja

Banka – iz padajućeg niza odabrati banku za prijepis tečaja.
 Valuta – iz padajućeg niza odabrati valutu za prijepis tečaja.
 Oznaka valute – odabirom valute ispisuje se kratica za valutu koja će se ispisivati na računu.
 Tečaj – prikazuje se tečaj odabrane banke i valute. Srednji tečaj.

#### Gumb:

*U redu* – potvrda prijepisa odabranoga tečaja. *Odustani* – odustaje se od prijepisa tečaja.

*Narudžba* – otvoriti narudžbu i unijeti stavke ili odabrati već postojeću narudžbu. *Naplata* – prijepisom tečaja i definiranim parametrima za prikaz protuvrijednosti u valuti, svaki naplaćeni račun uz total u kunama ispisuje i total u odabranoj valuti: <u>Račun - iznos u valuti</u>.

#### Račun - iznos u valuti

| ISTRA INFORMATIČKI INŽENJERING d.o. |            |               |         |  |  |
|-------------------------------------|------------|---------------|---------|--|--|
|                                     | (          | 0.            |         |  |  |
|                                     | Aperitiv I | bar - Wolf    |         |  |  |
| F                                   | Ruže Petro | vić 12 - Pula | 1       |  |  |
|                                     | OIB: 012   | 23456789      |         |  |  |
| RAČUN:                              | 75         |               |         |  |  |
| Kasa:                               | 04021      | l             |         |  |  |
| Datum rač                           | una:26.01  | .2012         |         |  |  |
| Vrijeme:                            | 26.01      | .2012 14:51   | :12     |  |  |
| Izdao rn.:                          | 001 D      | onti Mira     |         |  |  |
| Vrste plaća                         | anja:Gotov | rina - kune   |         |  |  |
|                                     | -          |               |         |  |  |
| Naziv                               |            |               |         |  |  |
| Količina                            | Cijena %   | %Pop/Dod      | Iznos   |  |  |
| KAVA ESP                            | PRESO      |               |         |  |  |
| 5,000                               | 8,00       | 0%            | 40,00   |  |  |
| MIN VODA                            | 0.5 JM K   | OM GAZIRA     | NA      |  |  |
| 5,000                               | 20,00      | 0%            | 100,00  |  |  |
| VINO LAS                            |            | G 0,75        |         |  |  |
| 2,000                               | 120,00     | 0%            | 240,00  |  |  |
| JANJECIK                            | OTLETS     | LISTICIMA     | KADULJE |  |  |
| 5,000                               | 85,00      | 0%            | 425,00  |  |  |
| Total:                              |            | kn            | 805,00  |  |  |
|                                     | E          | UR            | 107,33  |  |  |
| Porez                               | Stopa      | Osnovica      | Iznos   |  |  |
| PDV                                 | 23.00%     | 647,89        | 149,01  |  |  |
| PPOT                                | 0%         | 378,05        | 0,00    |  |  |
| PPOT                                | 3.00%      | 269,84        | 8,10    |  |  |
| UKUPNO POREZA: 157,11               |            |               |         |  |  |

#### 1.2.14.5 Promjena te aja

Pri ispisu računa moguće je dodati ispis totala u stranoj valuti. U konfiguraciji kase - parametri računa definiraju se <u>Strana valuta</u>, <u>Tečaj</u>, i parametar <u>Prikaz protuvrijednosti u valuti</u>. Ako je parametar <u>Prikaz protuvrijednosti u valuti</u>. Ako je parametar <u>Prikaz protuvrijednosti u valuti</u>. Tečaj, i parametar <u>Prikaz protuvrijednosti u valuti</u>. Ako je parametar <u>Prikaz protuvrijednosti u valuti</u>. Tečaj, i parametar <u>Prikaz protuvrijednosti u valuti</u>. Ako je parametar <u>Prikaz protuvrijednosti u valuti</u>. Tečaj, i parametar <u>Prikaz protuvrijednosti u valuti</u>. Ako je parametar <u>Prikaz protuvrijednosti u valuti</u>. Tečaja promjenu tečaja korisnik mora imati prvo <u>Promjena tečaja</u>.

#### **Postupak:**

Ako u aplikaciji misH ne postoji definiran tečajna lista, tada se iznos tečaja može unijeti ili pomoću aplikacije POSMANAGER <u>Tečaj</u> ili pomoću funkcije "Promjena tečaja" direktno na POS blagajničkim kasama.
*Funkcija "Promjena tečaja"* – u radnom sloju funkcije odabrati funkciju "Promjena tečaja". Odabirom funkcije "Promjena tečaja" otvara se pomoćni ekran: <u>Promjena tečaja</u>.

| 🕌 Promjena tečaja 🛛 🛛 🔀 |               |                  |  |  |  |  |  |  |  |
|-------------------------|---------------|------------------|--|--|--|--|--|--|--|
| Теčај (7,500000000      |               |                  |  |  |  |  |  |  |  |
| Valuta EUR              |               |                  |  |  |  |  |  |  |  |
|                         | <u>U</u> redu | <u>O</u> dustani |  |  |  |  |  |  |  |

## Promjena tečaja

## Elementi pomoćnog ekrana - Promjena tečaja

*Tečaj* – unosi se tečaj za izračun iznosa računa u valuti. Srednji tečaj. *Valuta* – unosi se kratica valute za ispis na računu.

### Gumb:

*U redu* – potvrda promjena odabranoga tečaja. *Odustani* – odustaje se od promjene tečaja.

*Narudžba* – otvoriti narudžbu i unijeti stavke ili odabrati već postojeću narudžbu. *Naplata* – prijepisom tečaja i definiranim parametrima za prikaz protuvrijednosti u valuti, svaki naplaćeni račun uz total u kunama ispisuje i total u odabranoj valuti: <u>Račun - iznos u valuti</u>.

## 1.2.14.6 Kupci

Za potrebe izdavanja R-1 računa na POS blagajničkoj kasi potrebni su nam kupci. Ažuriranje kupaca moguće je u POSMANAGER-u <u>Kupci</u> ili direktno u POS blagajničkoj kasi. Za unos novog kupca korisnik mora imati pravo <u>Ažuriranje kupaca</u>.

## **Postupak:**

*Funkcija "Kupci"* – u radnom sloju funkcije odabrati funkciju "Kupci". Odabirom funkcije "Kupci" otvara se pomoćni ekran: <u>Ažuriranje kupca</u>.

## Ažuriranje kupaca

| 🕌 Ažuriranje I | kupaca                                 |                       |         |       |               |                  |               |        |                  |          |        |       |    |     |
|----------------|----------------------------------------|-----------------------|---------|-------|---------------|------------------|---------------|--------|------------------|----------|--------|-------|----|-----|
| Filter:        |                                        |                       |         |       |               |                  |               |        |                  |          |        |       |    |     |
| Šifra          |                                        |                       |         | K     | upac          |                  |               |        |                  | Adresa   |        |       |    |     |
| 1              | ISTE                                   | ra inf                | ORM     | ATIČK | (I INŽI       | ENJEI            | RING          | d.o.o. | Ruže Petrović 12 |          |        |       |    |     |
| 2              | OBF                                    | AN" T                 | 11"     |       |               |                  |               |        | M. Vlašića 20    |          |        |       |    |     |
| 3              | RAD                                    | DETIĆ                 | LORE    | NA    |               |                  |               |        | V.SPINČIĆA 1     |          |        |       |    |     |
| 4              | ANT                                    |                       | /IĆ DA  | MIR   |               |                  |               |        | KOR              | SA 1     | 7      |       |    |     |
| 5              | HRA                                    | STO                   | /ČAK    | DARK  | 0             |                  |               |        | SVE              | TI LO    | VREČ   | 22    |    |     |
| 6              | III - poslovnica Poreč Mate Vlašića 20 |                       |         |       |               |                  |               |        |                  | •        |        |       |    |     |
|                | ! * * \$<br>1 2 3 4                    |                       |         |       |               | &<br>6           | /<br>7        | (<br>8 | )<br>9           | =<br>0   | ?      | *     | В  | s   |
| Tab            | Q                                      | w                     | E       | R     | т             | z                | U             | I      | ο                | Р        | Š      | Ð×    |    |     |
| Caps Lock      | A                                      | s                     | D       | F     | <b>G</b><br>1 | Н                | J             | K      | L                | Č        | Ć<br>ß | Ž     | En | ter |
| Shift          | × <                                    | Y                     | x       | С     | <b>V</b><br>@ | <b>B</b><br>{    | <b>N</b><br>} | Â      | ;                | •        | -      | Shift |    |     |
| Ctrl           | I Alt AltGr Ctrl                       |                       |         |       |               |                  |               |        |                  |          |        |       |    |     |
|                | Doda 👔                                 | ava <u>n</u> je novog | j kupca |       |               | Ažuriranje kupca |               |        |                  | Qdustani |        |       |    |     |

## Elementi ekrana Kupac

*Filter* – upisuje se naziv (dio naziva) kupca, kojim se sužava izbor. Filter je moguć po šifri, nazivu kupca ili adresi kupca. *Šifra* – šifra koja je dodijeljena kupcu. *Kupac* – naziv kupca. *Adresa* – adresa kupca. *Tipkovnica* 

## Gumb:

*Dodavanje novog kupca –* otvara pomoćni ekran: <u>Dodavanje novog kupca</u>.

## Dodavanje novog kupca

| 🕌 Ažuriranje kupca |                 |
|--------------------|-----------------|
| jõj Šifra          | 16              |
| 🔞 Naziv            |                 |
| 🙀 Matični broj     |                 |
| 🕞 оів              |                 |
| Poštanski broj     |                 |
| Adresa             |                 |
| Grad Grad          |                 |
| Odgovorna osoba    |                 |
| Kara Telefon       |                 |
| 🧼 Fax              |                 |
| E-Mail             |                 |
|                    |                 |
|                    |                 |
|                    | U redu Odustani |

## Obavezni podaci kod definiranja kupca:

*Šifra* – predlaže se prva slobodna šifra. Moguće je i slobodno kreiranje šifru kupca. Naziv – naziv kupca. *OIB Poštanski broj Adresa Grad* 

## Dodatni podaci o kupcu:

Matični broj Odgovorna osoba Telefon Fax E-Mail URL

## **Napomena:**

Ako se neki od obaveznih podataka preskoči kod spremanja ispisuje se poruka upozorenja npr. Poštanski broj je obavezan.

*Ažuriranje kupca* – otvara pomoćni ekran: <u>Ažuriranje postojećeg kupca</u>. Mogu se ažurirati svi podaci o kupcu.

## Ažuriranje postojećeg kupca

| 🕌 Ažuriranje kupca |                   |
|--------------------|-------------------|
| j Šifra            | 16                |
| Naziv              | ISTRA TECH d.o.o. |
| Matični broj       |                   |
| 🖓 ОІВ              | 94114100359       |
| Poštanski broj     | 52100             |
| Adresa             | Ruže Petrović 12  |
| Grad               | Pula              |
| Odgovorna osoba    |                   |
| Kara Telefon       |                   |
| 🞻 Fax              |                   |
| E-Mail             |                   |
|                    |                   |
|                    |                   |
|                    | U redu Odustani   |

## 1.2.15 NAPLATA

Da bi korisnik mogao naplatiti račun mora imati pravo <u>Naplata</u> "da". Ako korisnik nema pravo naplate može izraditi narudžbe ali ih ne može naplatiti.

## Načini naplate:

*Brza naplata* – račun se naplaćuju vrstom plaćanja koja je definirana u konfiguraciji kase <u>Parametri</u> <u>vrste plaćanja</u>. U pravilu je to "Gotovina", odnosno vrsta plaćanja čija naplata nije naplata prema PKA.

*Naplata* – otvara pomoćni ekran za odabir vrste plaćanja, vrste plaćanja dodjeljuju se načinu potrošnje koji kasa koristi a definiraju se u GAS.

*Zbirna naplata* – omogućava istovremenu naplatu više računa jednim vrstom plaćanja.

#### 1.2.15.1 Odabir ra una za naplatu

Odabir računa za naplatu moguć je na nekoliko načina, a ovisi i o načinu rada kase.

## Postupak odabira računa za naplatu 1:

*Polje "Nar."* – odabirom polja "Nar" u <u>zaglavlju ekrana</u>otvara se pomoćni ekran za odabir (pregled) svih otvorenih narudžbi prijavljenog korisnika: <u>Odabir narudžbe</u>. *Odabir računa za naplatu* – pritiskom na redak računa isti se odabire u prikaz narudžbe na ekranu. *Naplata* – odabir funkcije za naplatu otvorene narudžbe, Brza naplata ili Naplata (s odabirom vrste plaćanja).

| 🕌 Odabir nar                          | 📓 Odabir narudžbe |   |   |   |   |   |   |        |      |          |       |       | X     |  |
|---------------------------------------|-------------------|---|---|---|---|---|---|--------|------|----------|-------|-------|-------|--|
| Filter:                               |                   |   |   |   |   |   |   |        |      |          |       |       |       |  |
|                                       | Nar. Stol         |   |   |   |   |   |   | Iznos  |      |          |       |       |       |  |
| 43                                    |                   |   |   |   |   |   |   | 205,00 |      |          |       |       |       |  |
| 44                                    |                   |   |   |   |   |   |   |        |      |          |       |       |       |  |
| 45                                    |                   |   |   |   |   |   |   |        | 230, | ,00      |       |       |       |  |
| 46                                    |                   |   |   |   |   |   |   |        | 26,0 | 0        |       |       |       |  |
|                                       |                   |   |   |   |   |   |   |        |      |          |       |       |       |  |
| $\checkmark$                          |                   |   |   |   |   |   |   |        |      |          |       |       |       |  |
| · · · · · · · · · · · · · · · · · · · |                   |   |   |   | % | & | 1 | (      |      | =        | ?     | *     |       |  |
|                                       | 1                 | 2 | 3 | 4 | 5 | 6 | 7 | 8      | 9    | 0        | •     | +     | BS    |  |
|                                       |                   |   |   |   |   |   |   |        |      | <u> </u> |       |       |       |  |
| Tab                                   | Q                 | w | E | R | т | z | U | Ι      | 0    | Р        | Š     | Ð     |       |  |
|                                       | 1                 |   |   |   |   |   |   |        |      |          |       | ×     | Enter |  |
| Caps Lock                             | A                 | S | D | F | G | н | J | к      | LČĆ  |          |       | Ž     |       |  |
|                                       |                   |   |   | [ |   |   |   | ł      |      |          | ß     | ×     |       |  |
| Shift                                 | >                 | Y | x | с | v | в | N | м      | ;    | :        | -     | Shift |       |  |
| Drine                                 |                   |   |   |   | Ø | { | } | ^      | '    | •        |       | Sime  |       |  |
|                                       |                   |   |   |   |   |   |   |        |      |          |       |       |       |  |
| Ctrl                                  | Alt               |   |   |   |   |   |   |        |      |          | AltGr | Ctrl  |       |  |
| Odustani                              |                   |   |   |   |   |   |   |        |      |          |       |       |       |  |
|                                       |                   |   |   |   |   |   |   |        |      |          |       |       |       |  |

## Odabir narudžbe

Elementi - Odabir narudžbe

Filter – upisuje se broj narudžbe, stola ili iznos narudžbe za sužavanje izbora otvorenih narudžbi.
Nar. – broj narudžbe.
Stol – broj stola pridružen narudžbi.
Iznos – iznos narudžbe.
Tipkovnica

## Gumb:

*Odustani* – odustaje se od izbora komentara.

### Postupak odabira računa za naplatu 2:

*Funkcija "Otvoreni računi"* – u radnom sloju funkcije odabrati funkciju"Otvoreni računi". Odabirom funkcije "Otvorene narudžbe" na ekranu se prikazuje najveće otvorena narudžba za prijavljenog korisnika.

*Funkcija "Odabir računa"* – u radnom sloju funkcije odabrati funkciju "Odabir računa". Odabirom funkcije "Odabir računa" otvara se pomoćni ekrana: <u>Odabir računa</u>.

*Odabir računa za naplatu* – pritiskom na redak računa isti se odabire u prikaz narudžbe na ekranu. *Naplata* – odabir funkcije za naplatu otvorene narudžbe, Brza naplata ili Naplata (s odabirom vrste plaćanja).

### Postupak odabira računa za naplatu 3:

*Funkcija "Otvoreni računi"* – u radnom sloju funkcije odabrati funkciju"Otvoreni računi". Odabirom funkcije "Otvorene narudžbe" na ekranu se prikazuje najveće otvorena narudžba za prijavljenog korisnika.

*Odabir računa za naplatu* – pomoću "<u>Upravljačkih tipki za račun</u>" odabrati narudžbu za naplatu. *Naplata* – odabir funkcije za naplatu otvorene narudžbe, Brza naplata ili Naplata (s odabirom vrste plaćanja).

#### Postupak odabira računa za naplatu 4:

*Funkcija "Otvoreni računi"* – u radnom sloju funkcije odabrati funkciju"Otvoreni računi". Odabirom funkcije "Otvorene narudžbe" na ekranu se prikazuje najveće otvorena narudžba za prijavljenog korisnika.

*Polje "Nar."* – odabirom polja "Nar" u zaglavlju računa otvara se pomoćni ekran za odabir (pregled) svih otvorenih narudžbi prijavljenog korisnika: <u>Odabir računa</u>.

*Odabir računa za naplatu* – pritiskom na redak računa isti se odabire u prikaz narudžbe na ekranu. *Naplata* – odabir funkcije za naplatu otvorene narudžbe, Brza naplata ili Naplata (s odabirom vrste plaćanja).

### 1.2.15.2 Brza naplata

Brza naplata je funkcija kojom se račun naplaćuje vrstom plaćanja koja je definirana u konfiguraciji kase <u>Parametri vrste plaćanja</u>. U pravilu je to "Gotovina", odnosno vrsta plaćanja čija naplata nije naplata prema PKA.

#### Postupak brze naplate:

Odabir računa – odabir računa za naplatu.

*Funkcija "Brza naplata"* – odabirom funkcije "Brza naplata" koja se u pravilu nalazi na <u>stalnom sloju</u> naplaćuje se odabrani račun.

#### 1.2.15.3 Gotovina

Naplata je funkcija kojom se otvara pomoćni ekran za odabir vrste plaćanja. Prikazuju se vrste plaćanja dodijeljene načinu potrošnje narudžbe, a definiraju se u GAS.

Postupak za naplatu računa gotovinom isti je i za sve ostale vrste plaćanja koje se ne knjiže u PKA. Npr. Čekovi građana, IRN – ručno knjiženje, itd.

## **Postupak:**

Odabir računa – odabir računa za naplatu.

*Funkcija "Naplata"* – odabirom funkcije "Naplata" koja se u pravilu nalazi na <u>stalnom sloju</u> otvara se pomoćni ekran sa dozvoljenim vrstama plaćanja: <u>Naplata – Gotovina</u>.

*Vrsta plaćanja* – odabirom vrste plaćanja "Gotovina - kune" u desnom djelu ekrana otvaraju se dodatni podaci za izradu računa.

Naplata - Gotovina

| 🛎 Naplata                |                     |                                |
|--------------------------|---------------------|--------------------------------|
|                          | Iznos               | UKUPNO                         |
|                          | 230,00              | 230,00                         |
| Diners                   | Popust/Dodatak      |                                |
|                          | 0,00 0,00           | POPUST DODATAK                 |
| Eurocard/Mastercard      | × kn                |                                |
| 🥩 Gotovina - kune        | Broi gostiju        |                                |
| 💭 IRN - na račun adrese  | 0                   |                                |
|                          | Primljeno Razlika   |                                |
| 🐺 IRN - na račun agencij | 230,00 0,00         |                                |
| 🐺 IRN - na račun gosta   | Informacije o kupcu |                                |
|                          |                     | +                              |
|                          |                     |                                |
| 👼 Maestro                |                     |                                |
| VISA Visa                |                     |                                |
|                          |                     |                                |
|                          |                     |                                |
|                          |                     |                                |
| Paycard                  | <b>80</b> -         |                                |
|                          |                     | <u>U</u> redu <u>Q</u> dustani |

#### Elementi ekrana Naplata - Gotovina

Vrsta plaćanja – Gotovina - kune.

Cijena – bruto iznos računa prije popusta ili dodatka.

UKUPNO – neto iznos računa nakon popusta ili dodatka.

*Popust/Dodatak* – <u>odobravanje popusta</u> na račun u iznosu ili %. <u>Dodavanje dodatka</u> na račun u iznosu ili %.

*Broj gostiju* – prikazuje se uneseni <u>broj gostiju</u> po računu.

Primljeno – unosi se primljen iznos za naplatu računa.

*Razlika* – prikazuje se razlika između primljenog iznosa i ukupnog iznosa računa.

Informacije o kupcu – prikazuju se podaci o kupcu za potrebe R-1 računa.

"..." – odabir postojećeg kupca za izradu R-1 računa. Odabirom funkcije "..." otvara se pomoćni ekran za odabir: Kupci.

"+" – unos novog kupca za izradu R-1 računa. Otvara se pomoćni ekran za unos novog kupca: <u>Dodavanje novog kupca</u>.

### Gumb:

R1 – crvene boje izdaje se normalni račun, zelene boje izdaje se <u>R-1 - Račun</u>.

80 – prikazuje odabrani format za ispis računa npr. 80 ili A4. *U redu* – naplaćuje se račun: <u>Račun - Gotovina</u>. *Odustani* – odustaje se od naplate računa.

## Račun - Gotovina

| lstra informatički inženjering d.o.o.<br>Aperitiv bar - Wolf                               |                                                                  |                                                                  |                                                    |  |  |  |  |  |  |  |
|--------------------------------------------------------------------------------------------|------------------------------------------------------------------|------------------------------------------------------------------|----------------------------------------------------|--|--|--|--|--|--|--|
| Ruže Petrović 12 - Pula<br>OIB: 94114100359                                                |                                                                  |                                                                  |                                                    |  |  |  |  |  |  |  |
| RAČUN: 42/110/4021                                                                         |                                                                  |                                                                  |                                                    |  |  |  |  |  |  |  |
| Kasa: 4021                                                                                 |                                                                  |                                                                  |                                                    |  |  |  |  |  |  |  |
| Datum raču                                                                                 | Datum računa: 03.01.2013                                         |                                                                  |                                                    |  |  |  |  |  |  |  |
| Vrijeme:                                                                                   | 15.01.2                                                          | 2013 08:44                                                       | :46                                                |  |  |  |  |  |  |  |
| lzdao m.:                                                                                  | 001 Do                                                           | onti Mira                                                        |                                                    |  |  |  |  |  |  |  |
| Vrste plaća                                                                                | nja:Gotovir                                                      | na - kune                                                        |                                                    |  |  |  |  |  |  |  |
| Naziv                                                                                      |                                                                  |                                                                  |                                                    |  |  |  |  |  |  |  |
| Količina                                                                                   | Količina Cijena %Pop/Dod Iznos                                   |                                                                  |                                                    |  |  |  |  |  |  |  |
| KAVA ESP                                                                                   | RESO                                                             |                                                                  |                                                    |  |  |  |  |  |  |  |
| 5,000                                                                                      | 8,00                                                             | 0%                                                               | 40,00                                              |  |  |  |  |  |  |  |
| PALAČINKE                                                                                  | E SLAD 2 k                                                       | CUG GOTO                                                         | DV .                                               |  |  |  |  |  |  |  |
| 5,000                                                                                      | 25,00                                                            | 0%                                                               | 125,00                                             |  |  |  |  |  |  |  |
| PIVO 0.2 (S                                                                                | )                                                                | 0.04                                                             | 05.00                                              |  |  |  |  |  |  |  |
| 5,000                                                                                      | 13,00                                                            | 0%                                                               | 65,00                                              |  |  |  |  |  |  |  |
| Tatal                                                                                      | L                                                                |                                                                  | 230,00                                             |  |  |  |  |  |  |  |
| Total:                                                                                     | r                                                                | n .                                                              | 230,00                                             |  |  |  |  |  |  |  |
| Zaštitni kod                                                                               | r<br>1:                                                          | <u>n</u>                                                         | 230,00                                             |  |  |  |  |  |  |  |
| Zaštitni kod<br>8d5255ac9f                                                                 | 1:<br>fd4fb075f2                                                 | 281597f3d                                                        | 230,00<br>9c1                                      |  |  |  |  |  |  |  |
| Zaštitni kod<br>8d5255ac9f<br>JIR:                                                         | r<br>d:<br>fd4fb075f2                                            | 281597f3d                                                        | 230,00<br>9c1                                      |  |  |  |  |  |  |  |
| TOTAL:<br>Zaštitni kod<br>8d5255ac9f<br>JIR:<br>7567c51d-5                                 | r<br>d:<br>fd4fb075f2<br>11f-4f3f-b2                             | 281597f3d<br>2ae-cdd42c                                          | 9c1                                                |  |  |  |  |  |  |  |
| TOTAL:<br>Zaštitni kod<br>8d5255ac9f<br>JIR:<br>7567c51d-5<br>Porez                        | r<br>d:<br>fd4fb075f2<br>11f-4f3f-b2<br>Stopa                    | 281597f3d<br>2ae-cdd42c<br>Osnovica                              | 230,00<br>9c1<br>lc907c9<br>Iznos                  |  |  |  |  |  |  |  |
| TOTAL:<br>Zaštitni kod<br>8d5255ac9f<br>JIR:<br>7567c51d-5<br>Porez<br>PDV                 | r<br>fd4fb075f2<br>11f-4f3f-b2<br>Stopa<br>10.00%                | 281597f3d<br>2ae-cdd42c<br>Osnovica<br>207,52                    | 230,00<br>9c1<br>lc907c9<br>lznos<br>20,75         |  |  |  |  |  |  |  |
| TOTAL:<br>Zaštitni kod<br>8d5255ac9f<br>JIR:<br>7567c51d-5<br>Porez<br>PDV<br>PPOT         | r<br>fd4fb075f2<br>11f-4f3f-b2<br>Stopa<br>10.00%<br>0%          | 281597f3d<br>2ae-cdd42c<br>Osnovica<br>207,52<br>150,00          | 230,00<br>9c1<br>lc907c9<br>lznos<br>20,75<br>0,00 |  |  |  |  |  |  |  |
| TOTAL:<br>Zaštitni kod<br>8d5255ac9f<br>JIR:<br>7567c51d-5<br>Porez<br>PDV<br>PPOT<br>PPOT | r<br>fd4fb075f2<br>11f-4f3f-b2<br>Stopa<br>10.00%<br>0%<br>3.00% | 281597f3d<br>2ae-cdd42c<br>Osnovica<br>207,52<br>150,00<br>57,52 | 9c1<br>lc907c9<br>lznos<br>20,75<br>0,00<br>1,73   |  |  |  |  |  |  |  |

## 1.2.15.4 Kartice

Funkcijom Naplata kojom se otvara pomoćni ekran za odabir vrste plaćanja, prikazuju se vrste plaćanja dodijeljene načinu potrošnje narudžbe, a definiraju se u GAS.

Naplata karticama, American Express, Eurocard/MasterCard, Visa, Diners, Cirrus/Maestro debitna kartica, itd., naplata je koja se knjiži u PKA.

## Postupak naplate računa:

Odabir računa – <u>odabir računa za naplatu</u>.

*Funkcija "Naplata"* – odabirom funkcije "Naplata" koja se u pravilu nalazi na <u>stalnom sloju</u> otvara se pomoćni ekran sa dozvoljenim vrstama plaćanja: <u>Naplata - Kartice</u>.

*Vrsta plaćanja* – odabirom vrste plaćanja npr. "American express" u desnom djelu ekrana otvaraju se dodatni podaci za izradu računa.

| 🛎 Naplata                 |                                         | X                              |
|---------------------------|-----------------------------------------|--------------------------------|
|                           | Iznos                                   |                                |
|                           | 230,00                                  | 230,00                         |
| Diners                    | Popust/Dodatak                          |                                |
|                           | 0,00 0,00                               | POPUST DODATAK                 |
| Eurocard/Mastercard       |                                         |                                |
| 🥰 Gotovina - kune         | <sup>Vo</sup> K1           Broj gostiju |                                |
| 쭗 IRN - na račun adrese   | 1<br>Organizacijska jedinica            |                                |
| 察 IRN - na račun agencije | 110 PC WOLF 1                           |                                |
| 쭗 IRN - na račun gosta    | Ime i prezime                           |                                |
| 🐖 IRN - ručno knjiženje   | Vrijedi do Broj kartice                 |                                |
| Maestro                   | Informacije o kupcu                     |                                |
| VISA Visa                 |                                         | +                              |
| A Paycard                 | <b>80</b>                               |                                |
|                           |                                         | <u>U</u> redu <u>O</u> dustani |

#### Naplata - Kartice

#### Elementi ekrana Naplata - Kartica

*Vrsta plaćanja* – American Express ili neku od drugih definiranih kartica.

*Cijena* – bruto iznos računa prije popusta ili dodatka.

UKUPNO – neto iznos računa nakon popusta ili dodatka.

*Popust/Dodatak* – <u>odobravanje popusta</u> na račun u iznosu ili %. <u>Dodavanje dodatka</u> na račun u iznosu ili %.

*Broj gostiju* – prikazuje se uneseni <u>broj gostiju</u> po računu.

Smještajni objekt – prikazuju se podaci o <u>organizacijskoj jedinici</u>, definiranoj u parametrima kase, za naplatu računa.

"..." – otvara se pomoćni ekran za odabir druge organizacijske jedinice za naplatu računa: <u>Izbor</u> organizacijske jedinice.

*Ime i prezime –* prepisuju se s kartice, ime i prezime vlasnika kartice.

*Vrijedi do* – prepisuje se s kartice, mjesec i godina do kada kartica vrijedi.

*Broj kartice* – prepisuje se s kartice, broj kreditne ili debitne kartice.

*Gumb "Kartica"* – uključuje se funkcija čitač kartica, provlačenjem kartice kroz čitač popunjavaju se podaci: Ime i prezime, Vrijedi do i Broj kartice.

*Informacije o kupcu* – prikazuju se podaci o kupcu za potrebe R-1 računa.

"..." – odabir postojećeg kupca za izradu R-1 računa. odabirom funkcije "..." otvara se pomoćni ekran za odabir: Kupci.

"+" – unos novog kupca za izradu R-1 računa. Otvara se pomoćni ekran za unos novog kupca: <u>Dodavanje novog kupca</u>.

#### Gumb:

R1 – crvene boje izdaje se normalni račun, zelene boje izdaje se R-1 račun.

80 – prikazuje odabrani format za ispis računa npr. 80 ili A4.

*U redu* – potvrđuje se naplata računa: <u>Račun - Kartica</u>.

*Odustani* – odustaje se od naplate računa.

#### Izbor organizacijske jedinice

| 🛓 Izbor orga   | nizacijsko    | e jedinice |            |   |               |               |               |          |   |   |        |       |       |
|----------------|---------------|------------|------------|---|---------------|---------------|---------------|----------|---|---|--------|-------|-------|
| Filter:        |               |            |            |   |               |               |               |          |   |   |        |       |       |
|                | Šifra         |            |            |   |               |               |               | Nazi     | v |   |        |       |       |
| 110            | PC WOLF 1     |            |            |   |               |               |               |          |   |   |        |       |       |
| 220 PC TAMARIS |               |            |            |   |               |               |               |          |   |   |        |       |       |
|                |               |            |            |   |               |               |               |          |   |   |        |       |       |
|                |               |            |            |   |               |               |               |          |   |   |        |       |       |
|                |               |            |            |   |               |               |               |          |   |   | -      |       |       |
|                |               |            |            |   |               |               |               |          | 7 | * |        |       |       |
|                | 1             | 2          | 3          | 4 | 5             | 6             | 7             | 8        | 9 | 0 |        | +     | BS    |
|                |               |            |            |   |               |               |               |          |   |   |        |       |       |
| Tab            | Q             | w          | E          | R | т             | z             | U             | I        | ο | Р | Š      | Ð     |       |
| Caps Lock      | A             | s          | D          | F | <b>G</b><br>1 | н             | J             | K        | L | č | Ć<br>ß | Ž     | Enter |
| Shift          | ~ <b>&lt;</b> | Y          | x          | с | V             | <b>B</b><br>{ | <b>N</b><br>} | <b>M</b> | ; |   | -      | Shift |       |
| Ctrl           | Alt           |            | AltGr Ctrl |   |               |               |               |          |   |   |        |       |       |
|                | Qdustani      |            |            |   |               |               |               |          |   |   |        |       |       |

## Elementi ekrana - Izbor organizacijske jedinice:

*Filter* – upisuje se šifra ili naziv (dio naziva) organizacijske jedinice, kojim se sužava izbor. Filter je moguć po šifri, nazivu.

*Šifra* – šifra organizacijske jedinice.

*Naziv* – naziv organizacijske jedinice.

Tipkovnica

## Gumb:

Odustani – odustaje se od odabira organizacijske jedinice.

| lstra informatički inženjering d.o.o.<br>Aperitiv bar - Wolf |                                |                  |               |  |  |  |  |  |  |  |
|--------------------------------------------------------------|--------------------------------|------------------|---------------|--|--|--|--|--|--|--|
| Ruže Petrović 12 - Pula                                      |                                |                  |               |  |  |  |  |  |  |  |
| OIB: 94114100359                                             |                                |                  |               |  |  |  |  |  |  |  |
| RAČUN: 44/110/4021                                           |                                |                  |               |  |  |  |  |  |  |  |
| Kasa: 4021                                                   |                                |                  |               |  |  |  |  |  |  |  |
| Datum rači                                                   | Datum računa: 03.01.2013       |                  |               |  |  |  |  |  |  |  |
| Vrijeme:                                                     | 15.01.2                        | 2013 08:50       | :04           |  |  |  |  |  |  |  |
| Izdao m.:                                                    | 001 Do                         | onti Mira        |               |  |  |  |  |  |  |  |
| Vrste plaća                                                  | anja: Americ                   | an expres        | s ]           |  |  |  |  |  |  |  |
| Naziv                                                        |                                |                  |               |  |  |  |  |  |  |  |
| Količina                                                     | Količina Cijena %Pop/Dod Iznos |                  |               |  |  |  |  |  |  |  |
| VINO BLAT                                                    | VINO BLATINA 0.75 KOM          |                  |               |  |  |  |  |  |  |  |
| 1.000                                                        | 90.00                          | 0%               | 90.00         |  |  |  |  |  |  |  |
| VINO POŠ                                                     | IP 0.75 LIT                    |                  | ,             |  |  |  |  |  |  |  |
| 1,000                                                        | 140,00                         | 0%               | 140,00        |  |  |  |  |  |  |  |
| Total:                                                       | ŀ                              | kn               | 230,00        |  |  |  |  |  |  |  |
| Zaštitni ko                                                  | d:                             |                  |               |  |  |  |  |  |  |  |
| 54c44b7f2                                                    | 18ac5ec3ef                     | 0aef9159b        | c2a4          |  |  |  |  |  |  |  |
| JIR:                                                         |                                |                  |               |  |  |  |  |  |  |  |
| 13ef3209-4                                                   | e08-44a0-9                     | 9055-7f313       | 9f1b448       |  |  |  |  |  |  |  |
| Dorez                                                        | Stopa                          | Osnovica         | Iznos         |  |  |  |  |  |  |  |
| FUIGZ                                                        | Otopa                          | 001101100        |               |  |  |  |  |  |  |  |
| PDV                                                          | 10.00%                         | 203,54           | 20,35         |  |  |  |  |  |  |  |
| PDV<br>PPOT                                                  | 10.00%<br>3.00%                | 203,54<br>203,54 | 20,35<br>6,11 |  |  |  |  |  |  |  |

## Račun - Kartica

## **Napomena:**

Naplata računa karticama knjiži račun u PKA. Postoji nekoliko razloga zašto se račun ne može naplatiti u PKA, u tom slučaju javljaju se poruke s upozorenjem.

### Primjer 1:

Postoji izračun REC Dnevnika prometa/REC Žurnala za datum računa, kasa u tom slučaju javlja poruku:

hr.iii.pos.data.UserException: hr.iii.common.processor.NotCriticalProcessorException: org.hibernate.HibernateException: hr.iii.pos.data.ServiceException: Nije moguće naplatiti račun u PKA: '04021(180525359), 2012, 77' ORA-20105: E Datum RNK 26.01.2012 mora biti veći od datuma zadnjeg žurnala 26.01.2012 smještajnog objekta 040 HOTEL PULA WOLF 1!

#### Primjer 2:

Za kasu već postoji broj računa u PKA. Do ove situacije moguće je doći ako korisnik ručno unosi račune u PKA i ne prepisuje originalni broj s računa koji unosi. Tada se javlja poruka:

hr.iii.pos.data.UserException: hr.iii.common.processor.NotCriticalProcessorException: org.hibernate.HibernateException: hr.iii.pos.data.ServiceException: **Nje moguće naplatiti račun u PKA: '04021(180525359), 2012, 77' ORA-00001: unique constraint (PREHOTEL.PKARNK\_UK) violated** 

## 1.2.15.5 R-1 ra un

Za potrebe izdavanja R-1 računa na POS blagajničkoj kasi potrebni su nam kupci. Ažuriranje kupaca moguće je u POSMANAGER-u <u>Kupci</u> ili direktno u POS blagajničkoj kasi. Za unos novog kupca korisnik mora imati pravo <u>Ažuriranje kupaca</u>.

Za izdavanja R1 računa na POS blagajničkoj kasi postoji i mogućnost odabira podataka iz MISH-a agencije i adrese. Ako odabrana agencija ili adresa nema sve potrebne matične podatke omogućeno je podatke odabrane agencije/adrese kopirati u kupce POS.

R-1 račun izdaje se uz gotovinsku naplatu i naplatu karticama.

### **Postupak:**

Odabir računa – odabir računa za naplatu.

*Funkcija "Naplata"* – odabirom funkcije "Naplata" koja se u pravilu nalazi na <u>stalnom sloju</u> otvara se pomoćni ekran sa dozvoljenim vrstama plaćanja: <u>Naplata - Gotovina</u> ili Naplata - Kartice *Vrsta plaćanja* – odabirom vrste plaćanja "Gotovina - kune" ili jednom od kartica u desnom djelu ekrana otvaraju se dodatni podaci za izradu računa.

## R1 - Račun

*Informacije o kupcu* – prikazuju se podaci o kupcu za potrebe R1 računa.

- 1. "..." odabir postojećeg kupca za izradu R1 računa, odabirom funkcije "..." otvara se pomoćni ekran za odabir: Kupci
- 2. "+" unos novog kupca za izradu R1 računa, otvara se pomoćni ekran za unos novog kupca: Dodavanje novog kupca
- 3. "..." odabir postojeće (Agencije/Adrese) iz aplikacije MISH-a, otvara se pomoćni ekran za odabir: <u>Agencije/Adrese</u>

#### Gumb:

4. *R1* – crvene boje izdaje se normalni račun, zelene boje izdaje se R1 - Račun. Račun dobiva oznaku R1, ispod vrste plaćanja ispisuju se obavezni podaci o Kupcu.

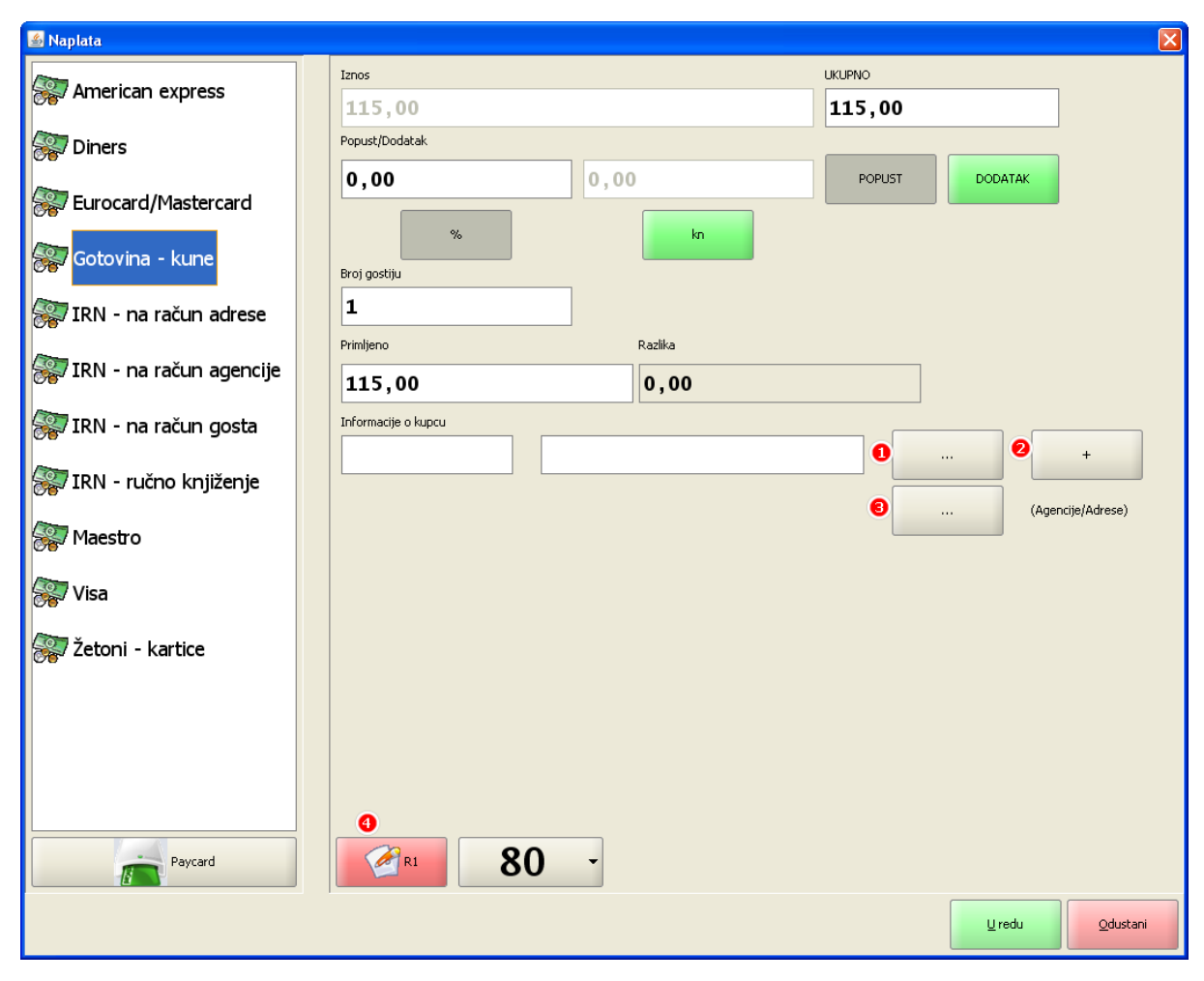

Naplata R1

# 1. Odabir postojećeg kupca:

### **Postupak:**

#### Odabir računa – odabir računa za naplatu.

*Funkcija "Naplata"* – odabirom funkcije "Naplata" koja se u pravilu nalazi na <u>stalnom sloju</u> otvara se pomoćni ekran sa dozvoljenim vrstama plaćanja: <u>Naplata - Gotovina</u> ili Naplata - Kartice *Vrsta plaćanja* – odabirom vrste plaćanja "Gotovina - kune" ili jednom od kartica u desnom djelu ekrana otvaraju se dodatni podaci za izradu računa.

## R1 - Račun

Informacije o kupcu – prikazuju se podaci o kupcu za potrebe R1 računa

"..." – odabir postojećeg kupca za izradu R1 računa, odabirom funkcije "..." otvara se pomoćni ekran za odabir: Kupci

## Gumb:

R1 – crvene boje izdaje se normalni račun, zelene boje izdaje se R1 - Račun. Račun dobiva oznaku R1, ispod vrste plaćanja ispisuju se obavezni podaci o Kupcu

| 4                   | Кирсі                       |          |       |        |    |     |                                       |         |        |                  |                  |      |        |   | × |
|---------------------|-----------------------------|----------|-------|--------|----|-----|---------------------------------------|---------|--------|------------------|------------------|------|--------|---|---|
| Fil                 | ter:                        |          |       |        |    |     |                                       |         |        |                  |                  |      |        |   |   |
|                     | Šifr                        | a        | Кирас |        |    |     |                                       |         |        |                  |                  |      | Adresa |   |   |
| 7                   | 7 OPĆINA SV. LOVREČ GRAD    |          |       |        |    |     |                                       |         |        |                  | GRADSKI TRG BR.4 |      |        |   |   |
| -                   | 16 ISTRA TECH d.o.o. Ruže P |          |       |        |    |     |                                       |         |        | Ruže Petrović 12 |                  |      | 100000 |   |   |
| 5 KAMP SLAMNI KLIMN |                             |          |       |        |    |     |                                       |         |        | 2 8A             |                  |      |        |   |   |
|                     | L                           |          | Play  | a laqu | na |     |                                       |         |        | 1                |                  |      |        |   | - |
| L                   |                             |          |       |        |    |     |                                       |         |        |                  |                  |      |        |   |   |
|                     |                             | 1        | n     | #      | \$ | %   | &                                     | 1       | (      |                  | =                | ?    | *      |   |   |
|                     |                             | 1        | 2     | 3      | 4  | 5   | 6                                     | 7       | 8      | 9                | 0                |      | +      | В | s |
| ſ                   |                             |          |       |        |    |     |                                       |         |        |                  |                  |      |        |   |   |
|                     | Tab                         | Q        | w     | E      | R  | т   | z                                     | U       | I      | 0                | Р                | Š    | Ð      |   |   |
| ļ                   |                             | 1        |       |        |    |     |                                       |         |        |                  |                  |      | ×E     |   |   |
|                     | Caps Lock                   | Α        | S     | D      | F  | G   | н                                     | J       | к      | L                | Č                | Ć    | Ž      |   |   |
| ļ                   |                             |          |       |        | [  | 1   |                                       |         | ł      |                  |                  | 6    | ×      | ļ |   |
|                     |                             | >        | v     | v      | C  | v   | в                                     | N       | м      | 3                | :                | -    |        |   |   |
|                     | Shift                       | <        | T     | ^      | L  | a v | • • • • • • • • • • • • • • • • • • • | - N<br> | M<br>^ | ,                | •                | -    | Shift  |   |   |
| ľ                   |                             |          |       |        |    |     |                                       |         |        |                  |                  | <br> |        |   |   |
|                     | Ctrl                        | Ctrl Alt |       |        |    |     |                                       |         |        |                  | AltGr            | Ctrl |        |   |   |
|                     |                             |          |       |        |    |     |                                       |         |        |                  |                  |      |        | J |   |
|                     | Odustani                    |          |       |        |    |     |                                       |         |        |                  |                  |      |        |   |   |
| <u> </u>            |                             |          |       |        |    |     |                                       |         |        |                  |                  |      |        |   |   |

## Odabir postojećeg kupca

#### Elementi ekrana Kupac

*Filter* – upisuje se naziv (dio naziva) kupca, kojim se sužava izbor. Filter je moguć po šifri, nazivu kupca ili adresi kupca.

 $\check{S}ifra$  – šifra koja je dodijeljena kupcu.

Kupac – naziv kupca.

Adresa – adresa kupca.

Tipkovnica

## Gumb:

Odustani – odustaje se od odabira kupca.

## R1 - Račun

| ISTRA TECH d.o.o.<br>Aperitiv bar - Hotel Wolf<br>Ruže petrović 12, Pula<br>OIB: 94114100359 |             |              |          |  |  |  |  |  |  |  |  |
|----------------------------------------------------------------------------------------------|-------------|--------------|----------|--|--|--|--|--|--|--|--|
| RAČUN:                                                                                       | 110/11      | /11010       | R1       |  |  |  |  |  |  |  |  |
| Kasa:                                                                                        | 11010       |              | $\smile$ |  |  |  |  |  |  |  |  |
| Datum računa: 03.04.2015                                                                     |             |              |          |  |  |  |  |  |  |  |  |
| Vrijeme:                                                                                     | 11.05.2     | 2015 13:46:0 | )1       |  |  |  |  |  |  |  |  |
| Izdao m.:                                                                                    | 001 Lo      | rena Radeti  | ć        |  |  |  |  |  |  |  |  |
| Vrste plaća                                                                                  | nja: Gotovi | na           |          |  |  |  |  |  |  |  |  |
| ISTRA TEO                                                                                    | CH d.o.o.   |              |          |  |  |  |  |  |  |  |  |
| Ruže Petro                                                                                   | wić 12      |              |          |  |  |  |  |  |  |  |  |
| 52100 Pula                                                                                   | 1           |              |          |  |  |  |  |  |  |  |  |
| OIB: 94114                                                                                   | 100359      |              |          |  |  |  |  |  |  |  |  |
| Stol:                                                                                        | 8           |              |          |  |  |  |  |  |  |  |  |
| Naziv                                                                                        |             |              |          |  |  |  |  |  |  |  |  |
| Količina                                                                                     | Cijena %    | Pop/Dod      | Iznos    |  |  |  |  |  |  |  |  |
| KAVA CAP                                                                                     | PUCCINO     |              |          |  |  |  |  |  |  |  |  |
| 1,000                                                                                        | 8,00        | 0%           | 8,00     |  |  |  |  |  |  |  |  |
| NESCAFE                                                                                      |             |              |          |  |  |  |  |  |  |  |  |
| 1,000                                                                                        | 8,00        | 0%           | 8,00     |  |  |  |  |  |  |  |  |
| KAVA ESP                                                                                     | RESO BEZ    | KOFEINA      |          |  |  |  |  |  |  |  |  |
| 1,000                                                                                        | 8,00        | 0%           | 8,00     |  |  |  |  |  |  |  |  |
| KAVA SA M                                                                                    | ALIJEKOM    |              |          |  |  |  |  |  |  |  |  |
| 1,000                                                                                        | 8,00        | 0%           | 8,00     |  |  |  |  |  |  |  |  |
| KAVA ESP                                                                                     | RESO 7 00   | 0%           | 7.00     |  |  |  |  |  |  |  |  |
| 1,000                                                                                        | 7,00        | 0%           | 7,00     |  |  |  |  |  |  |  |  |
| Total:                                                                                       | ŀ           | n            | 39,00    |  |  |  |  |  |  |  |  |
| Zaštitni ko                                                                                  | d:          |              |          |  |  |  |  |  |  |  |  |
| 7da808e80                                                                                    | b50397815   | 4df84b7721   | ab64     |  |  |  |  |  |  |  |  |
| JIR:                                                                                         | 500001010   | 1010101121   | abol     |  |  |  |  |  |  |  |  |
| ba93fe64-d                                                                                   | 1c6-4652-2  | 076-6f7278   | 143246   |  |  |  |  |  |  |  |  |
| Porez                                                                                        | Stopa       | Osnovica     | Iznos    |  |  |  |  |  |  |  |  |
| PDV                                                                                          | 13.00%      | 34.51        | 4.49     |  |  |  |  |  |  |  |  |
| PPOT                                                                                         | 0%          | 34.51        | 0.00     |  |  |  |  |  |  |  |  |
|                                                                                              | POREZA:     | 2.121        | 4 49     |  |  |  |  |  |  |  |  |
| 0.0FN0F0REZA. 4,49                                                                           |             |              |          |  |  |  |  |  |  |  |  |
|                                                                                              |             |              |          |  |  |  |  |  |  |  |  |
|                                                                                              |             |              |          |  |  |  |  |  |  |  |  |

Hvala na posjeti i doviđenja!

# 2. Unos novog kupca:

## **Postupak:**

Odabir računa – <u>odabir računa za naplatu</u>.

*Funkcija "Naplata"* – odabirom funkcije "Naplata" koja se u pravilu nalazi na <u>stalnom sloju</u> otvara se pomoćni ekran sa dozvoljenim vrstama plaćanja: <u>Naplata - Gotovina</u> ili Naplata - Kartice *Vrsta plaćanja* – odabirom vrste plaćanja "Gotovina - kune" ili jednom od kartica u desnom djelu ekrana otvaraju se dodatni podaci za izradu računa.

## R1 - Račun

Informacije o kupcu - prikazuju se podaci o kupcu za potrebe R1 računa

"+" – unos novog kupca za izradu R1 računa, otvara se pomoćni ekran za unos novog kupca: Dodavanje novog kupca

## Gumb:

R1 – crvene boje izdaje se normalni račun, zelene boje izdaje se R1 - Račun. Račun dobiva oznaku R1, ispod vrste plaćanja ispisuju se obavezni podaci o Kupcu

#### Dodavanje novog kupca

| 🕌 Ažuriranje kupca | X                 |
|--------------------|-------------------|
| jõj Šifra          | 16                |
| Naziv              | ISTRA TECH d.o.o. |
| 🙀 Matični broj     |                   |
| 🕞 оів              | 94114100359       |
| Poštanski broj     | 52100             |
| Adresa             | Ruže Petrović 12  |
| 🙀 Grad             | Pula              |
| Odgovorna osoba    |                   |
| Kara Telefon       |                   |
| 🧼 Fax              |                   |
| E-Mail             |                   |
|                    |                   |
|                    |                   |
|                    | U redu Odustani   |

## Obavezni podaci kod definiranja kupca:

*Šifra* – predlaže se prva slobodna šifra. Moguće je i slobodno kreiranje šifru kupca. *Naziv* – naziv kupca. *OIB Poštanski broj Adresa Grad* 

## Dodatni podaci o kupcu:

Matični broj Odgovorna osoba Telefon Fax E-Mail URL

### Gumb:

*U redu* – potvrda i spremanje novog kupca *odustani* – odustajanje od spremanja novog kupca

## Napomena:

Ako se neki od obaveznih podataka preskoči kod spremanja ispisuje se poruka upozorenja npr. *Poštanski broj je obavezan* 

## 3. Odabir Agencije/Adrese:

#### Postupak:

Odabir računa – odabir računa za naplatu.

*Funkcija "Naplata"* – odabirom funkcije "Naplata" koja se u pravilu nalazi na <u>stalnom sloju</u> otvara se pomoćni ekran sa dozvoljenim vrstama plaćanja: <u>Naplata - Gotovina</u> ili Naplata - Kartice *Vrsta plaćanja* – odabirom vrste plaćanja "Gotovina - kune" ili jednom od kartica u desnom djelu ekrana otvaraju se dodatni podaci za izradu računa.

## R1 - Račun

*Informacije o kupcu* – prikazuju se podaci o kupcu za potrebe R1 računa "..." – odabir postojeće (Agencije/Adrese) iz aplikacije MISH-a, otvara se pomoćni ekran za odabir: Agencije/Adrese

## Gumb:

R1 – crvene boje izdaje se normalni račun, zelene boje izdaje se R1 - Račun. Račun dobiva oznaku R1, ispod vrste plaćanja ispisuju se obavezni podaci o Kupcu.

#### Agencija/Adresa

| Interset       Addees         Matrix Interset       Addees         Interset       NEDEFINIRANA         INTERSET       NEDEFINIRANA         INTERSET       REDEFINIRANA         INTERSET       REDEFINIRANA         INTERSET <th>🕌 Izbor agencij</th> <th>e</th> <th></th> <th></th> <th></th> <th></th> <th></th> <th></th> <th></th> <th></th> <th></th> <th></th> <th></th> <th></th> <th></th>                                                                                                    | 🕌 Izbor agencij | e   |     |        |          |         |            |         |        |     |                                                                          |         |         |    |     |
|----------------------------------------------------------------------------------------------------|-----------------|-----|-----|--------|----------|---------|------------|---------|--------|-----|--------------------------------------------------------------------------|---------|---------|----|-----|
| tupa:Adeas131011OPĆINSKI SUD POREČNEDEFINIRANA $\blacksquare$ 131041OPĆINA SV. LOVREČGRADSKI TRG BR.4 $\blacksquare$ 131046OPĆINA VRSARTRG DEGRASSI 1 $\blacksquare$ 131108OPĆINA VODNJANTRGOVAČKA 2 $\blacksquare$ 131154OPĆA BOLNICA PULAALDO NEGRI 6 $\blacksquare$ 131155OPĆINA KLOŠTAR PODRAVSKIKRALJA TOMISLAVA 2131171OPĆINA KLOŠTAR PODRAVSKIKRAŠIĆ 101131181OPĆINA KRAŠIĆKRAŠIĆ 101131186OPĆA BOLNICA VUKOVARŽUPANIJSKA 37131190OPĆINA VRBNIKTRG ŠKUJICA 7131205OPĆA BOLNICA PULADEDIŠIĆI SICAK121206OPĆA BOLNICA PULATRG ŠKUJICA 7131205OPĆA BOLNICA PULADEDIŠIĆI SICAK121206OPĆA BOLNICA PULATRG ŠKUJICA 7131205OPĆA BOLNICA PULADEDIŠIĆI SICAK121206OPĆA BOLNICA PULATRG ŠKUJICA 7121206OPĆA BOLNICA PULADEDIŠIĆI SICAK121206OPĆA BOLNICA PULATRG ŠKUJICA 7121206OPĆA BOLNICA PULATRG ŠKUJICA 7121206SŠ1ZŠŠ1ZŠŠ1ZŠŠ1ZŠŠ1ZŠŠ1ŠŠŠ1SŠŠ1ŠŠŠ1ŠŠŠ1ŠŠŠ1                                                                                                    | Filter: opć     |     |     |        |          |         |            |         |        |     |                                                                          |         |         |    |     |
| 131011       OPĆINSKI SUD POREČ       NEDEFINIRANA         131041       OPĆINA SV. LOVREČ       GRADSKI TRG BR.4         131046       OPĆINA VRSAR       TRG DEGRASSI 1         131108       OPĆINA VODNJAN       TRGOVAČKA 2         131154       OPĆA BOLNICA PULA       ALDO NEGRI 6         131155       OPĆINA KLOŠTAR PODRAVSKI       KRALJA TOMISLAVA 2         131171       OPĆINA KRAŠIĆ       KRAŠIĆ 101         131186       OPĆA BOLNICA VUKOVAR       ŽUPANIJSKA 37         131190       OPĆINA VRBNIK       TRG ŠKUJICA 7         131205       OPĆA BOLNICA PULA       DR.ROKA MIŠETIĆA 2         121308       V       Š       Í         1421308       OPĆA BOLNICA VUKOVAR       ŽUPANIJSKA 37         131180       OPĆA BOLNICA PULA       DR.ROKA MIŠETIĆA 2         121300       OPĆA BOLNICA PULA       DR.ROKA MIŠETIĆA 2         121308       OPĆA BOLNICA PULA       DR.ROKA MIŠETIĆA 2         121308       V       Š       Í       Í         12       Š       Š       Í       Í       Í         131160       OPĆA BOLNICA PULA       DR.ROKA MIŠETIĆA 2       I       I         12       Š       Ř       Š       Í       Í                                                                                                    | Šifra           | 3   |     |        |          | Kup     | Dac        |         |        |     |                                                                          | Adresa  |         |    |     |
| 131041       OPĆINA SV. LOVREČ       GRADSKI TRG BR.4         131046       OPĆINA VRSAR       TRG DEGRASSI 1         131108       OPĆINA VODNJAN       TRGOVAČKA 2         131154       OPĆA BOLNICA PULA       ALDO NEGRI 6         131155       OPĆINA KLOŠTAR PODRAVSKI       KRALJA TOMISLAVA 2         131171       OPĆINA KRAŠIĆ       KRAJČI 101         131181       OPĆA BOLNICA VUKOVAR       ŽUPANIJSKA 37         131186       OPĆA BOLNICA PULA       DR.ROKA MIŠETIĆA 2         131190       OPĆINA KRAŠIĆ       TRG ŠKUJICA 7         131205       OPĆA BOLNICA PULA       DR.ROKA MIŠETIĆA 2         121308       -       -         1       2       3       4       5       6       7       8       9       0       -       +       BS         1       2       3       4       5       6       7       8       9       0       -       +       BS         1       2       3       4       5       6       7       8       9       0       -       +       BS         1       2       3       4       5       6       7       8       9       0       -                                                                                                    | 131011          |     | OPÓ | SINSKI | SUD      | POREC   | Ď          |         |        | 1   | NEDEFI                                                                   | NIRANA  | 4       |    |     |
| 131046       OPĆINA VRSAR       TRG DEGRASSI 1         131108       OPĆINA VODNJAN       TRGOVAČKA 2         131154       OPĆA BOLNICA PULA       ALDO NEGRI 6         131155       OPĆINA KLOŠTAR PODRAVSKI       KRALJA TOMISLAVA 2         131171       OPĆINA KRAŠIĆ       KRALJA TOMISLAVA 2         131181       OPĆINA KRAŠIĆ       KRAŠIĆ 101         131186       OPĆA BOLNICA VUKOVAR       ŽUPANIJSKA 37         131180       OPĆINA VRBNIK       TRG ŠKUJICA 7         131205       OPĆA BOLNICA PULA       DR.ROKA MIŠETIĆA 2         121202       OPĆA BOLNICA PULA       DR.ROKA MIŠETIĆA 2         121202       OPĆA BOLNICA PULA       DR.ROKA MIŠETIĆA 2         121202       OPĆA BOLNICA PULA       DR.ROKA MIŠETIĆA 2         121202       OPĆA BOLNICA "IDP IVO DEDIČIĆI" CICAL       1 CTO OPĆA BOL         121202       OPĆA BOL NICA "IDP IVO DEDIČIĆI" CICAL       1 CTO OPĆA BOL         121202       OPĆA BOL NICA "IDP IVO DEDIČIĆI" CICAL       1 CTO OPĆA BOL         121202       OPĆA BOL NICA UKO       1 OPĆA BOL       1 CTO OPĆA BOL         121202       J       Š       Š       Š         121202       J       Š       Š       Š         121204       J       K<                                               | 131041          |     | OPĆ | CINA S | V. LO\   | /REČ    |            |         |        | (   | GRADS                                                                    | KI TRG  | BR.4    |    |     |
| 131108       OPĆINA VODNJAN       TRGOVAČKA 2         131154       OPĆA BOLNICA PULA       ALDO NEGRI 6         131155       OPĆINA KLOŠTAR PODRAVSKI       KRALJA TOMISLAVA 2         131171       OPĆINSKO DRŽAVNO ODVJETNIŠTVO U R       FRANA KURELCA BR.3         131181       OPĆINA KRAŠIĆ       KRAŠIĆ 101         131186       OPĆA BOLNICA VUKOVAR       ŽUPANIJSKA 37         131180       OPĆINA VRBNIK       TRG ŠKUJICA 7         131205       OPĆA BOLNICA PULA       DR.ROKA MIŠETIĆA 2         121202       OPĆA BOLNICA "DD IVO DEDIČIĆI" CICAV       I L ETD OSMAVEDA FO         1       Ž       Š       Š         1       Ž       Š       Š       J       S         1       Ž       Š       Š       Š       J       S         1       Ž       Š       Š       Š       J       S       P       Š       Š         1       Ž       Š       Š       Š       Š       J       S       P       Š       Š       Š       Š       Š       Š       J       S       P       Š       Š       Š       Š       Š       Š       S       S       S       S       S       S                                                                                                    | 131046          |     | OPĆ | SINA V | RSAR     |         |            |         |        | -   | TRG DE                                                                   | GRASS   | SI 1    |    |     |
| 131154       OPĆA BOLNICA PULA       ALDO NEGRI 6         131155       OPĆINA KLOŠTAR PODRAVSKI       KRALJA TOMISLAVA 2         131171       OPĆINSKO DRŽAVNO ODVJETNIŠTVO U R FRANA KURELCA BR.3         131181       OPĆINA KRAŠIĆ       KRAŠIĆ 101         131186       OPĆA BOLNICA VUKOVAR       ŽUPANIJSKA 37         131180       OPĆA BOLNICA VUKOVAR       ŽUPANIJSKA 37         131190       OPĆA BOLNICA PULA       DR.ROKA MIŠETIĆA 2         131205       OPĆA BOLNICA PULA       DR.ROKA MIŠETIĆA 2         131205       OPĆA BOLNICA PULA       DR.ROKA MIŠETIĆA 2         131205       OPĆA BOLNICA PULA       DR.ROKA MIŠETIĆA 2         131205       OPĆA BOLNICA PULA       DR.ROKA MIŠETIĆA 2         131205       OPĆA BOLNICA PULA       DR.ROKA MIŠETIĆA 2         131205       OPĆA BOLNICA PULA       DR.ROKA MIŠETIĆA 2         131205       OPĆA BOLNICA PULA       DR.ROKA MIŠETIĆA 2         1       Ž       Š       Š       Í       Í       P       Š       P         131205       OPĆA BOLNICA PULA       DEDIŠIĆI SICAK       I L STOOSMAVEDA 50       I       F       B       Š       Í       Š       P       Š       P       Š       P       Š       P       Š<                                                    | 131108          |     | OPĆ | ÌNA V  | ODNJ/    | AN      |            |         |        | -   | TRGOV                                                                    | AČKA 2  |         |    |     |
| 131155       OPĆINA KLOŠTAR PODRAVSKI       KRALJA TOMISLAVA 2         131171       OPĆINSKO DRŽAVNO ODVJETNIŠTVO U R       FRANA KURELCA BR.3         131181       OPĆINA KRAŠIĆ       KRAŠIĆ 101         131186       OPĆA BOLNICA VUKOVAR       ŽUPANIJSKA 37         131190       OPĆINA VRBNIK       TRG ŠKUJICA 7         131205       OPĆA BOLNICA PULA       DR.ROKA MIŠETIĆA 2         131209       OPĆA BOLNICA "DP IVO DEDIČIĆ" SICAK       1 L STBOSOMAVEDA 50         1       2       3       4       5       6       7       8       9       0       .       +       BS         1       2       3       4       5       6       7       8       9       0       .       +       BS         1       2       3       4       5       6       7       8       9       0       .       +       BS         1       2       3       4       5       6       7       8       9       0       .       +       BS         1       2       3       4       5       6       7       8       9       0       .       .       +       BS       .       . <td< td=""><td>131154</td><td></td><th>OPĆ</th><td>À BOL</td><td>NICA</td><td>PULA</td><td></td><td></td><td></td><td>/</td><td>ALDO N</td><td>EGRI 6</td><td></td><td></td><td></td></td<> | 131154          |     | OPĆ | À BOL  | NICA     | PULA    |            |         |        | /   | ALDO N                                                                   | EGRI 6  |         |    |     |
| 131171       OPĆINSKO DRŽAVNO ODVJETNIŠTVO U R FRANA KURELCA BR.3         131181       OPĆINA KRAŠIĆ       KRAŠIĆ 101         131186       OPĆA BOLNICA VUKOVAR       ŽUPANIJSKA 37         131190       OPĆINA VRBNIK       TRG ŠKUJICA 7         131205       OPĆA BOLNICA PULA       DR.ROKA MIŠETIĆA 2         131205       OPĆA BOLNICA PULA       DR.ROKA MIŠETIĆA 2         131205       OPĆA BOLNICA PULA       DR.ROKA MIŠETIĆA 2         131206       POĆA POLNICA "DD IVO DEDIČIĆ" SICAL       I I CTD OSMAVEDA 50         1       Ž       Š       Š       Č       Ž         131205       OPĆA BOL NICA "DD IVO DEDIČIĆ" SICAL       I I CTD OSMAVEDA 50       I       I STD S         1       Ž       Š       Š       Č       Ž       I STD S         1       Ž       Š       Š       Č       Ž       I STD S         1       Ž       Š       Š       Č       Ž       I STD S         1       Ž       Š       Š       Š       Ž       I STD S         1       Ž       Š       Š       Š       Š       Š         1       Ž       Š       Š       Š       Š       Š         1                                                                                                    | 131155          |     | OPĆ | ÍNA K  | LOŠTA    | AR PO   | DRAV       | SKI     |        | ł   | <ralja< td=""><td>TOMIS</td><td>SLAVA 2</td><td>2</td><td></td></ralja<> | TOMIS   | SLAVA 2 | 2  |     |
| 131181OPĆINA KRAŠIĆKRAŠIĆ 101131186OPĆA BOLNICA VUKOVARŽUPANIJSKA 37131190OPĆINA VRBNIKTRG ŠKUJICA 7131205OPĆA BOLNICA PULADR.ROKA MIŠETIĆA 2131205OPĆA DOLNICA "IDD IV/O DEDIČIĆ" SISAKI I STBOSSMAVEDA 501234567890i+BS1234567890i+BSTabQWERTZUI0PŠBKii-shitEnterShitCapstockASDFGHJKLČČŽshitShitCYXCVBNMii-shit                                                                                                    | 131171          |     | OPÓ | CINSK  | D DRŽ    | AVNO    | ODVJI      | ETNIŠ   | TVO U  | R F | RANA                                                                     | KUREL   | CA BR.  | 3  |     |
| 131186OPĆA BOLNICA VUKOVARŽUPANIJSKA 37131190OPĆINA VRBNIKTRG ŠKUJICA 7131205OPĆA BOLNICA PULADR.ROKA MIŠETIĆA 2121202ODĆA DOLNICA "IDD IVO DEDIČIĆ" CICAKL L STROSEMAVEDA 5012345678901+BSTabQWERTZUI0PŠĐFFTabQWERTZUI0PŠĐFFFFFFFFFFFFFFFFFFFFFFFFFFFFFFFFFFFFFFFFFFFFFFFFFFFFFFFFFFFFFFFFFFFFFFFFFFFFFFFFFFFFFFFFFFFFFFFFFFFFFFFFFFFFFFFFFFFFFFFFFFFFF </td <td>131181</td> <td></td> <th>OPĆ</th> <td>ÌNA K</td> <td>RAŠIĆ</td> <td>;</td> <td></td> <td></td> <td></td> <td>ł</td> <td>&lt; RAŠIĆ</td> <td>101</td> <td></td> <td></td> <td></td>                                                                                                    | 131181          |     | OPĆ | ÌNA K  | RAŠIĆ    | ;       |            |         |        | ł   | < RAŠIĆ                                                                  | 101     |         |    |     |
| 131190       OPĆINA VRBNIK       TRG ŠKUJICA 7         131205       OPĆA BOLNICA PULA       DR.ROKA MIŠETIĆA 2       ▼         131208       OPĆA BOLNICA PULA       DR.ROKA MIŠETIĆA 2       ▼         1       2       3       4       5       6       7       8       9       0       1       +       BS         1       2       3       4       5       6       7       8       9       0       1       +       BS         Tab       Q       W       E       R       T       Z       U       I       OP       Š       B         Tab       Q       W       E       R       T       Z       U       I       O       P       Š       B       ×         Tab       Q       W       E       R       T       Z       U       I       O       P       Š       B       ×         Tab       Q       W       E       R       T       Z       U       I       O       P       Š       B       ×         Subit       ×       Y       X       C       V       B       N       M <td>131186</td> <td></td> <th>OPĆ</th> <td>À BOL</td> <td>NICA</td> <td>VUKO</td> <td>VAR</td> <td></td> <td></td> <td></td> <td>ŽUPANI</td> <td>JSKA 3</td> <td>7</td> <td></td> <td></td>                                                                                       | 131186          |     | OPĆ | À BOL  | NICA     | VUKO    | VAR        |         |        |     | ŽUPANI                                                                   | JSKA 3  | 7       |    |     |
| 131205       OPĆA BOLNICA PULA       DR.ROKA MIŠETIĆA 2         131209       ODĆA DOLNICA "IDD IVO DEDIČIĆ" CICAK       L CTDOCOMAVEDA FO         1       2       3       4       5       6       7       8       9       0       ''       +       BS         Tab       Q       W       E       R       T       Z       U       I       O       P       Š       Ð       A         Caps Lock       A       S       D       F       G       H       J       K       L       Č       Ć       Ž       *       BS         Shift       A       S       D       F       G       H       J       K       L       Č       Č       Ž       *       Enter         Shift       >       Y       X       C       V       B       N       M       J       .       .       .       .       .       .       .       .       .       .       .       .       .       .       .       .       .       .       .       .       .       .       .       .       .       .       .       .       .       .                                                                                                    | 131190          |     | OPĆ | ÌNA V  | RBNIK    | (       |            |         |        | -   | TRG ŠK                                                                   | UJICA   | 7       |    |     |
| $\begin{array}{c c c c c c c c c c c c c c c c c c c $                                                                                                    | 131205          |     | OPĆ | À BOL  | NICA     | PULA    |            |         |        | [   | DR.ROK                                                                   | (A MIŠE | TIĆA 2  |    | -   |
| $\begin{array}{c ccccccccccccccccccccccccccccccccccc$                                                                                                    | 121209          |     |     |        |          | עו סחיי |            | ماقات   | CICVIC |     | Цетр                                                                     | 0000    | VEDA    | 50 |     |
| $\begin{array}{c c c c c c c c c c c c c c c c c c c $                                                                                                    |                 | -   | 2   | *      | \$       | %       | &          | 1       | (      |     | =                                                                        | ?       | *       | в  |     |
| $ \begin{array}{c c c c c c c c c c c c c c c c c c c $                                                                                                    |                 | L   | 2   | 3      | 4        | 5       | 0          | ·       | 0      | 9   |                                                                          |         | +       | D  | 5   |
| $\begin{array}{c c c c c c c c c c c c c c c c c c c $                                                                                                    | Tab             | 0   | w   | E      | R        | Т       | z          | U       | I      | ο   | Р                                                                        | Š       | Ð       |    |     |
| Caps LockASDFGHJKLČĆŽShift $\stackrel{>}{\scriptstyle <}$ YXCVBNM,Shift $\stackrel{>}{\scriptstyle <}$ YXCVBNM,                                                                                                    |                 |     |     |        |          |         |            |         |        |     |                                                                          |         | ×       | En | ter |
| Shift     >     Y     X     C     V     B     N     M     j     :     -       Shift      Y     X     C     V     B     N     M     j     :     -                                                                                                    | Caps Lock       | A   | S   | D      | F        | G       | н          | J       | к      | L   | Č                                                                        | Ć       | ž       |    |     |
| >         Y         X         C         V         B         N         M         ,         -         -         shift                                                                                                    |                 |     |     |        | <u> </u> | 1       |            |         | ł      |     |                                                                          | ß       | ×       |    |     |
|                                                                                                    | Shift           | ~   | Y   | x      | с        | v       | в          | N       | м      | ;   | :                                                                        | -       | Shift   |    |     |
|                                                                                                    |                 |     |     |        |          | @       | {          | }       | ^      |     |                                                                          |         |         |    |     |
| Ctrl Alt AltGr Ctrl                                                                                                    | Ctrl            | Alt |     |        |          |         |            |         |        |     |                                                                          | AltGr   | Ctrl    |    |     |
|                                                                                                    |                 |     |     |        |          |         |            |         |        |     |                                                                          |         |         |    |     |
| Qdustani                                                                                                    |                 |     |     |        |          |         | <u>O</u> d | lustani |        |     |                                                                          |         |         |    |     |

## Elementi ekrana Agencija/Adresa

Filter – upisuje se naziv (dio naziva) kupca, kojim se sužava izbor. Filter je moguć po šifri, nazivu kupca ili adresi kupca.  $\check{S}ifra$  – šifra koja je dodijeljena kupcu.

- Kupac naziv kupca.
- Adresa adresa kupca.

Tipkovnica

### Gumb:

*Odustani* – odustaje se od odabira kupca.

 Pritiskom na odabranu agenciju/adresi isti se preuzima za izradu R1 računa ako nema sve obvezne podatke javlja se poruka:

## Poruka

| 🖆 Poruka                    |                 |                      |                            |
|-----------------------------|-----------------|----------------------|----------------------------|
| Agencija/Adresa nema unešer | na sva obavezna | polja. Želite li unj | eti podatke u novog kupca? |
| 2 7.                        |                 |                      |                            |
| ſ                           |                 |                      |                            |
|                             | <u>U</u> redu   | Odustani             |                            |
|                             |                 |                      |                            |

- Potvrdom na gumb <U redu> otvara se pomoćni ekran <Kupci> u koji se prepisuju podaci agencije/adrese koji postoje. Potrebno je popuniti obvezne podatke i spremiti novog kupca. Podaci se spremaju u POS shemi i ne repliciraju se u Mish-a
- Odabirom gumba <Odustani> odustaje se od kopiranja agencije/adrese u novog kupca

## Dodavanje novog kupca

| 🕌 Kupac         |                                | × |
|-----------------|--------------------------------|---|
| 🗊 Šifra         | 8                              |   |
| Naziv           | ISTRA BOĆARSKI KLUB            |   |
| Matični broj    |                                |   |
| oir             |                                |   |
| Poštanski broj  | 52440                          |   |
| Adresa          | VUKOVARSKA BB                  |   |
| Grad            | POREČ                          |   |
| Odgovorna osoba |                                |   |
| Kara Telefon    |                                |   |
| Fax             |                                |   |
| E-Mail          |                                |   |
|                 |                                |   |
|                 |                                |   |
|                 |                                |   |
|                 | <u>U</u> redu <u>O</u> dustani |   |

## 1.2.15.6 Kartice - EFT POS

Nakon podešavanja veze EFT POS uređaja i vrsta plaćanja u koraku <u>EFT POS</u>, moguće je pokrenuti navedene naplate. Naplata karticama, American Express, Eurocard/MasterCard, Visa, Diners, Cirrus/Maestro debitna kartica, itd., naplata je koja se knjiži u PKA.

### Postupak naplate računa:

*Odabir računa* – odabir računa za naplatu.

*Funkcija "Naplata"* – odabirom funkcije "Naplata" koja se u pravilu nalazi na stalnom sloju otvara se pomoćni ekran sa dozvoljenim vrstama plaćanja.

*Vrsta plaćanja* – odabirom vrste plaćanja npr. "Eurocard/MasterCard" u desnom djelu ekrana otvaraju se dodatni podaci za izradu računa.

*Naplatni uređaj* – novo polje u kojem se prikazuje naziv EFT POS uređaja koji je dodijeljen odabranoj vrsti plaćanja.

#### Gumb:

*U redu* – šalje naplatu računa prema EFT POS uređaju. Na EFT POS uređaju potrebno je provući/umetnuti karticu. Potvrdom naplate kartice na EFT POS uređaju naplaćuje se i ispisuje račun na POS blagajničkoj kasi.

| 🕌 Naplata                 |                         | ×                      |
|---------------------------|-------------------------|------------------------|
|                           | Iznos                   | UKUPNO                 |
|                           | 207,00                  | 207,00                 |
| 🐺 Diners                  | Popust/Dodatak          |                        |
| Eurocard/Mastercard       |                         | POPUST                 |
| 🛜 Gotovina - kune         | Broj gostiju            |                        |
| 🞇 IRN - na račun adrese   | Drganizacijska jedinica |                        |
| 🐺 IRN - na račun agencije | 11 PC WOLF 1            |                        |
| 🐺 IRN - na račun gosta    | Naplatni uređaj ZABA -  | - 1 - )                |
| 🞇 IRN - ručno knjiženje   | Informacije o kupcu     |                        |
| 🛞 Maestro                 |                         |                        |
| 🛜 Visa                    |                         |                        |
| Žetoni - kartice          | <b>80</b> -             |                        |
|                           |                         | <u>U</u> redu Qdustani |

#### Naplata kartice

#### Elementi ekrana Naplata - Kartica

*Vrsta plaćanja* – Eurocard/MasterCard ili neku od drugih definiranih kartica.

*Iznos* – bruto iznos računa prije popusta ili dodatka.

UKUPNO – neto iznos računa nakon popusta ili dodatka.

*Popust/Dodatak* – odobravanje popusta na račun u % ili iznosu ili dodavanje dodatka na račun u % ili iznosu.

*Broj gostiju* – prikazuje se uneseni broj gostiju po računu.

*Organizacijska jedinica* – prikazuju se podaci o organizacijskoj jedinici, definiranoj u parametrima kase, za naplatu računa.

"..." – otvara se pomoćni ekran za odabir druge organizacijske jedinice za naplatu računa.

*Naplatni uređaj* – polje u kojem se prikazuje naziv EFT POS uređaja koji je dodijeljen odabranoj vrsti plaćanja.

Informacije o kupcu – prikazuju se podaci o kupcu za potrebe R-1 računa.

"..." – odabir postojećeg kupca za izradu R-1 računa. odabirom funkcije "..." otvara se pomoćni ekran za odabir.

"+" – unos novog kupca za izradu R-1 računa. Otvara se pomoćni ekran za unos novog kupca: <u>Dodavanje novog kupca</u>.

### Gumb:

R1 – crvene boje izdaje se normalni račun, zelene boje izdaje se R-1 račun.

80 – prikazuje odabrani format za ispis računa npr. 80 ili A4.

*U redu* – potvrđuje se naplata računa.

*Odustani* – odustaje se od naplate računa.

### **Napomena:**

Ako je Vrsta plaćanja vezana na nepovezani EFT POS uređaj mogu se javiti slijedeće obavijest: EFT - Nepoznati EFT POS provider.

1.2.15.6.1 Storno kartica - EFT POS

Storniranje naplate karticama kod korištenja EFT POS uređaja. Ovisno o EFT POS uređaju mogućnosti storniranja su različite.

#### **Napomena:**

Pravila storniranja transakcija na EFT POS uređajima su pravilo poslovnih banaka koje izdaju EFT POS uređaje.

#### Storniranje računa EFT POS uređaj ZABA:

 Moguće je stornirati samo zadnju transakciju i to u roku od 10 minuta. Nakon isteka vremena transakciju na EFT POS uređaju nije moguće provesti javlja se poruka: "EFT - Transakciju XXX nije moguće poništiti".

### Poruka: Storno računa ZABA

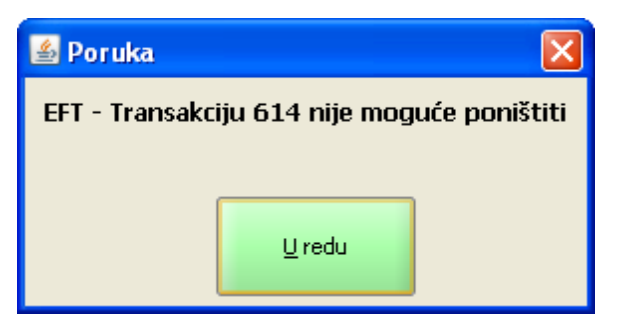

 Nije moguće stornirati transakciju koja nije zadnja neovisno o vremenu koje je prošlo od transakcije na EFT POS uređaju, javlja se poruka: "EFT - Transakciju XXX nije moguće poništiti nije zadnja transakcija".

## Poruka: Storno računa ZABA

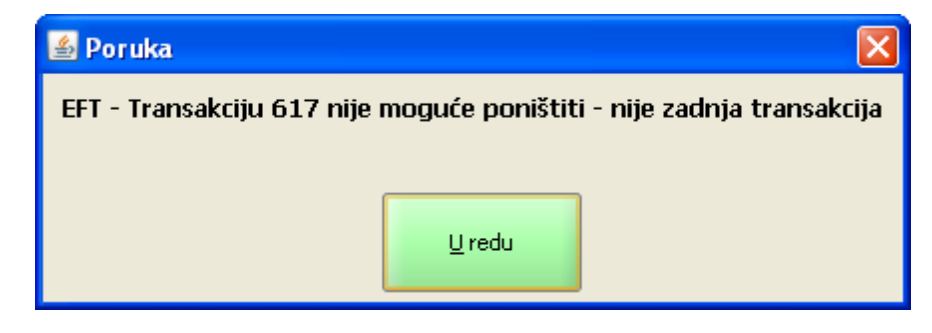

#### Storniranje računa EFT POS uređaj HYPO:

- Moguće je stornirati bilo koju transakciju na EFT POS uređaju unutar sistemskog datuma transakcije.
- Ako se pokuša stornirati transakcija od prethodnog razdoblja javlja se poruka: "EFT EFT Pos -Neuspjela naplata, uzrok: Neuspjela transakcija".

#### Poruka: Storno računa

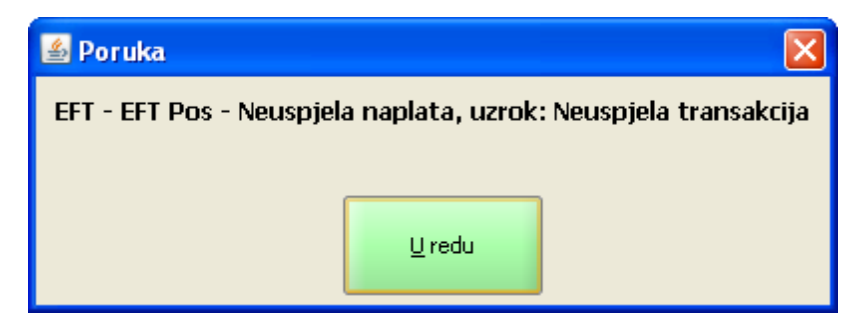

1.2.15.6.2 Storno vrste pla anja

Poslovne banke na EFT POS uređajima omogućavaju više vrsta plaćanja (više kartica). U konfiguraciji kase na koraku <u>EFT POS</u> podešava se veza između Vrte plaćanja i EFT POS uređaja. Kod naplate računa na POS blagajničkoj kasi potrebno je odabrati vrstu plaćanja i tu može doći do greške.

#### Primjer naplata računa krivom vrstom plaćanja:

- 1. Za naplatu računa na POS blagajničkoj kasi odabrana je vrsta plaćanja Eurocard/MasterCard. Vrsta plaćanja vezana je na naplatni uređaj ZABA.
- 2. Transakcija je uspješno obavljena i na EFT POS uređaju i na POS blagajničkoj kasi. <u>Obje vrste</u> plaćanja vezane na EFT POS uređaj ZABA.

#### Naplata karticom - Eurocard/MasterCard

| 🕌 Naplata                   |                              |           |              |                     |
|-----------------------------|------------------------------|-----------|--------------|---------------------|
|                             | Iznos                        |           | UKUPNO       |                     |
| American express            | 480,00                       |           | 480,00       |                     |
| 察 Diners                    | Popust/Dodatak               |           |              |                     |
| Service Eurocard/Mastercard | 0,00                         | 0,00      | POPUST       | DODATAK             |
| 💱 Gotovina - kune           | %<br>Broj gostiju            | kn        |              |                     |
| 察 IRN - na račun adrese     | 0<br>Organizacijska jedinica |           |              |                     |
| 🞇 IRN - na račun agencije   | 11                           | PC WOLF 1 |              |                     |
| 🞇 IRN - na račun gosta      | Naplatni uređaj              | ZABA      | - 1          | •                   |
| 💱 IRN - ručno knjiženje     | Informacije o kupcu          |           |              | +                   |
| 🞇 Maestro                   |                              |           |              |                     |
| 🞇 Visa                      |                              |           |              |                     |
| 👷 Žetoni - kartice          |                              |           |              |                     |
| Paycard                     | RI                           | 80 -      |              |                     |
|                             |                              |           | <u>U</u> red | lu <u>O</u> dustani |

3. Kartica po kojoj je napravljena transakcija na EFT POS uređaju je Visa.

## Naplata: Transakcija na EFT POS uređaju

| Eliferation Group<br>Unification<br>III DOD P<br>PULA<br>ZABA TEST Z | <b>ka banka</b><br>ula<br>AGREB                               |
|----------------------------------------------------------------------|---------------------------------------------------------------|
| MID: 222222222<br>Datum: 18.09.2013.<br>Br.Trn: 0619                 | TID: 77770187<br>Vrijene: 10:07                               |
| Vlasnik kartice:<br>Visa Credit<br>VISA ZABA                         | MARIJO KOKIC<br>A0000000031010<br>Vrijedi do: xx/xx<br>7480 C |
| Kupovina:                                                            | 480,00 kn                                                     |
| POTVR<br>Br.Aut: 6468                                                | DENA<br>37                                                    |
| Teretite radum za prika:<br>POTPIS / Si                              | zani ukupni iznos<br>IGNATURE                                 |
| Molimo zadrzite za oso<br>Hvala na Povje                             | bhu evidenciju<br>renju                                       |

4. Kartica po kojoj je napravljena transakcija na EFT POS uređaju je Visa.

Naplata Računa POS blagajnička kasa

| A<br>F                                                                                                    | ormatički li<br>peritiv bar<br>luže petrov<br>OIB: 9411                   | nženjering<br>- Hotel Wo<br>vić 12, Pula<br>4100359 | do.o.o.<br>If<br>a                                  |
|----------------------------------------------------------------------------------------------------|---------------------------------------------------------------------------|-----------------------------------------------------|-----------------------------------------------------|
| RAČUN:                                                                                                    | 686/11                                                                    | /11010                                              |                                                     |
| Kasa:                                                                                                    | 11010                                                                     |                                                     |                                                     |
| Datum raču                                                                                                 | na: 14.09.2                                                               | 2013                                                |                                                     |
| Vrijeme:                                                                                                   | 18.09.2                                                                   | 2013 10:08                                          | :22                                                 |
| Izdao m.:                                                                                                  | 001 Lo                                                                    | rena Rade                                           | tić                                                 |
| Vrste plaća                                                                                                | nja: Euroca                                                               | rd/Mastero                                          | ard                                                 |
|                                                                                                    |                                                                           |                                                     |                                                     |
| Naziv                                                                                                    |                                                                           |                                                     |                                                     |
| Količina                                                                                                   | Cijena %                                                                  | Pop/Dod                                             | Iznos                                               |
| VINO BIJE                                                                                                  | LO 1 LIT                                                                  |                                                     |                                                     |
| 6.000                                                                                                    | 80.00                                                                     | 0%                                                  | 480.00                                              |
|                                                                                                    | 00,00                                                                     | 0 /0                                                | .00,00                                              |
| Total:                                                                                                    | •••,•••                                                                   | ś                                                   | 480,00                                              |
| Total:<br>Zaštitni ko<br>2f2c03f16až                                                                       | d:<br>218be5535                                                           | 8662742e                                            | 480,00<br>30639                                     |
| Zaštitni ko           2f2c03f16a2           JIR:           1608eab4-5           2a6318b52                  | d:<br>218be5535<br>5530-47de-<br>308                                      | 9e48-                                               | 480,00<br>30639                                     |
| Zaštitni ko           2f2c03f16a/           JIR:           1608eab4-5           2a6318b52           Porez  | d:<br>218be5535<br>5530-47de-<br>308<br>Stopa                             | 8662742e<br>9e48-<br>Osnovica                       | 480,00<br>30639                                     |
| Total:<br>Zaštitni ko<br>2f2c03f16a<br>JIR:<br>1608eab4-5<br>2a6318b52<br>Porez<br>PDV                     | d:<br>218be5535<br>530-47de-<br>308<br>Stopa<br>10.00%                    | 8662742e<br>9e48-<br>Osnovica<br>424,78             | 480,00<br>30639<br>Iznos<br>42,48                   |
| Total:<br>Zaštitni ko<br>2f2c03f16a2<br>JIR:<br>1608eab4-5<br>2a6318b522<br>Porez<br>PDV<br>PPOT           | d:<br>218be5535<br>5530-47de-<br>308<br>Stopa<br>10.00%<br>3.00%          | 9e48-<br>Osnovica<br>424,78<br>424,78               | 480,00<br>30639<br>Iznos<br>42,48<br>12,74          |
| Total:<br>Zaštitni ko<br>2f2c03f16a<br>JIR:<br>1608eab4-5<br>2a6318b52<br>Porez<br>PDV<br>PPOT<br>UKUPNO P | d:<br>218be5535<br>530-47de-<br>308<br>Stopa<br>10.00%<br>3.00%<br>OREZA: | 8662742ei<br>9e48-<br>Osnovica<br>424,78<br>424,78  | 480,00<br>30639<br>12nos<br>42,48<br>12,74<br>55,22 |

## Postupak ispravak računa POS blagajnička kasa:

Ispravak naplate POS računa koji je naplaćen krivom vrstom plaćanja. U ovom slučaju račun je naplaćen vrstom plaćanja Eurocard/MasterCard a kartica na EFT POS uređaju je Visa. Znači ne treba stornirati transakciju na EFT POS uređaju već samo račun u POS blagajničkoj kasi.

1. Odabrati račun iz naplaćenih računa. Nakon odabira računa račun je prikazan na ekranu POS blagajničke kase.

## Odabir računa: Račun naplaćen krivom vrstom plaćanja

| 🕌 Odabir račı | ına |    |       |    |               |               |               |        |   |        |         |        | X     |
|---------------|-----|----|-------|----|---------------|---------------|---------------|--------|---|--------|---------|--------|-------|
| Filter:       |     |    |       |    |               |               |               |        |   | 1      |         |        |       |
| Raču          | n   |    | Fisk. |    | Stol          |               | Iz            | nos    |   | LUROOO | Naplata | oreerd |       |
| 000           |     | Da |       |    |               | 40            | 0,00          |        |   |        |         | ercaru |       |
| 681           |     | Da |       |    |               | 40            | ,00           |        |   | Euroca | rd/Mast | ercard |       |
| 682           |     | Da |       |    |               | 49            | ,00           |        |   | Diners |         |        |       |
| 683           |     | Da |       |    |               | 60            | ,00           |        |   | Diners |         |        | 33333 |
| 684           |     | Da |       |    |               | 21            | ,00           |        |   | Americ | an expr | ess    | 33333 |
| 685           |     | Da |       |    | _             | - 21          | ,00           |        |   | Americ | an expr | ess    |       |
| 686           |     | Da |       |    |               | 48            | 0,00          |        |   | Euroca | rd/Mast | ercard | >     |
|               | I   |    | #     | \$ | %             | &             | 1             | (      |   | =      | ?       | *      |       |
|               | 1   | 2  | 3     | 4  | 5             | 6             | 7             | 8      | 9 | 0      | •       | +      | BS    |
| Tab           | Q   | w  | E     | R  | т             | z             | U             | I      | C | ) P    | Š       | Ð      |       |
| Caps Lock     | A   | s  | D     | F  | <b>G</b><br>1 | н             | J             | ĸ      | L | Č.     | Ć<br>ß  | Ž      | Enter |
| Shift         | × < | Y  | x     | с  | <b>V</b><br>@ | <b>B</b><br>{ | <b>N</b><br>} | M<br>^ | ; |        | -       | Shift  |       |
| Ctrl          | Alt |    |       |    |               |               |               |        |   |        | AltGr   | Ctrl   |       |
|               |     |    |       |    |               | <u>O</u> c    | dustani       |        |   |        |         |        |       |

- 2. Pomoću funkcije "Kopiranje stavaka" kopirati stavke u dvije nove narudžbe. Npr. dobili smo nove narudžbe broj 850 i 851.
- 3. Jednoj narudžbi npr. 850 napraviti promjenu količine da bi dobili negativne stavke.
- 4. Takvu negativnu narudžbu naplatiti na karticu Eurocard/MasterCard. Prije potvrde naplate potrebno je kod naplatnog uređaja odabrati prazno polje iz padajućeg niza.

## Naplata računa bez EFT POS uređaja - negativni račun

| 🕌 Naplata                 |                              |               |
|---------------------------|------------------------------|---------------|
| American express          | Iznos                        | UKUPNO        |
|                           | -480,00                      | -480,00       |
| 🐺 Diners                  | Popust/Dodatak               |               |
| Eurocard/Mastercard       | 0,00                         | POPUST        |
| Gotovina - kune           | 8roj gostiju                 |               |
| 🐺 IRN - na račun adrese   | 0<br>Organizacijska jedinica |               |
| 🞇 IRN - na račun agencije | 11 PC WOLF 1                 |               |
| 🞇 IRN - na račun gosta    | Naplatni uređaj              | -             |
| 🞇 IRN - ručno knjiženje   | Informacije o kupcu          | +             |
| 🛜 Maestro                 | ZABA                         | - 1           |
| 🛜 Visa                    |                              |               |
| 察 Žetoni - kartice        |                              |               |
| Paycard                   | <b>80</b>                    |               |
|                           |                              | <u>U</u> redu |

5. Potvrdom "U redu" račun se naplaćuje odabranom karticom ali se naplate ne šalje na EFT POS naplatni uređaj već se knjiži samo u PKA. Na taj način dobili smo u PKA na kartici Eurocard/MasterCard pozitivni i negativni račun.

## Negativni račun naplaćen na karticu Eurocard/MasterCard

| lstra In<br>/                                                                                | formatički li<br>\peritiv bar<br>Ruže petrov<br>OIB: 9411                   | nženjering<br>- Hotel Wo<br>/ić 12, Pula<br> 4100359      | do.o.o.<br>Ilf<br>a                                                 |
|----------------------------------------------------------------------------------------------|-----------------------------------------------------------------------------|-----------------------------------------------------------|---------------------------------------------------------------------|
| RAČUN:                                                                                       | 687/11                                                                      | /11010                                                    |                                                                     |
| Kasa:                                                                                        | 11010                                                                       |                                                           |                                                                     |
| Datum rač                                                                                    | una: 14.09.2                                                                | 2013                                                      |                                                                     |
| Vrijeme:                                                                                     | 18.09.2                                                                     | 2013 10:33                                                | 3:42                                                                |
| Izdao m.:                                                                                    |                                                                             | rena Rade                                                 | etić                                                                |
| Vrste plaća                                                                                  | anja: Euroca                                                                | ard/Master                                                | card                                                                |
|                                                                                              | _                                                                           |                                                           |                                                                     |
| Naziv                                                                                        | 0                                                                           |                                                           |                                                                     |
| Kolicina                                                                                     | Cijena %                                                                    | Pop/Dod                                                   | Iznos                                                               |
| VINO BIJE                                                                                    | ELO 1 LIT                                                                   | 0.04                                                      | 100.00                                                              |
| -6,000                                                                                       | 80,00                                                                       | 0%                                                        | -480,00                                                             |
|                                                                                              |                                                                             |                                                           |                                                                     |
| Total:                                                                                       | ŀ                                                                           | śn                                                        | -480,00                                                             |
| Total:                                                                                       | ł                                                                           | (n                                                        | -480,00                                                             |
| Total:<br>Zaštitni ko                                                                        | d:                                                                          | <n< td=""><td>-480,00</td></n<>                           | -480,00                                                             |
| Total:<br>Zaštitni ko<br>cd0513eb8                                                           | <b>d:</b><br>3f7b16e112                                                     | 5b529cf57                                                 | -480,00                                                             |
| Total:<br>Zaštitni ko<br>cd0513eb8<br>JIR:                                                   | d:<br>9f7b16e112                                                            | 5b529cf57                                                 | -480,00                                                             |
| Total:<br>Zaštitni ko<br>cd0513eb8<br>JIR:<br>2a2b33fe-8                                     | <b>⊳d:</b><br>3f7b16e112<br>348f-498a-8                                     | 5b529cf57                                                 | -480,00<br>b82ee<br>cd35fec9                                        |
| Total:<br>Zaštitni ko<br>cd0513eb8<br>JIR:<br>2a2b33fe-8<br>Porez                            | d:<br>3f7b16e112<br>348f-498a-8<br>Stopa                                    | 5b529cf57<br>cc0d-70aac<br>Osnovica                       | -480,00<br>b82ee<br>cd35fec9<br>Iznos                               |
| Total:<br>Zaštitni ko<br>cd0513eb8<br>JIR:<br>2a2b33fe-8<br>Porez<br>PDV                     | h<br>d:<br>3f7b16e112<br>348f-498a-8<br>Stopa<br>10.00%                     | 5b529cf57<br>c0d-70aac<br>Osnovica<br>-424,78             | -480,00<br>b82ee<br>cd35fec9<br>Iznos<br>-42,48                     |
| Total:<br>Zaštitni ko<br>cd0513eb8<br>JIR:<br>2a2b33fe-8<br>Porez<br>PDV<br>PPOT             | d:<br>3f7b16e112<br>348f-498a-8<br>Stopa<br>10.00%<br>3.00%                 | 5b529cf57<br>5c0d-70aac<br>Osnovica<br>-424,78<br>-424,78 | -480,00<br>b82ee<br>cd35fec9<br>lznos<br>-42,48<br>-12,74           |
| Total:<br>Zaštitni ko<br>cd0513eb8<br>JIR:<br>2a2b33fe-8<br>Porez<br>PDV<br>PPOT<br>UKUPNO B | d:<br>348f-498a-8<br>348f-498a-8<br>300%<br>3.00%<br>POREZA:                | 5b529cf57<br>c0d-70aac<br>Osnovica<br>-424,78<br>-424,78  | -480,00<br>b82ee<br>cd35fec9<br>lznos<br>-42,48<br>-12,74<br>-55,22 |
| Total:<br>Zaštitni ko<br>cd0513eb8<br>JIR:<br>2a2b33fe-8<br>Porez<br>PDV<br>PPOT<br>UKUPNO R | d:<br>348f-498a-8<br>Stopa<br>10.00%<br>3.00%<br>POREZA:                    | 5b529cf57<br>c0d-70aac<br>Osnovica<br>-424,78<br>-424,78  | -480,00<br>b82ee<br>cd35fec9<br>lznos<br>-42,48<br>-12,74<br>-55,22 |
| Total:<br>Zaštitni ko<br>cd0513eb8<br>JIR:<br>2a2b33fe-8<br>Porez<br>PDV<br>PPOT<br>UKUPNO R | h<br>d:<br>3f7b16e112<br>348f-498a-8<br>Stopa<br>10.00%<br>3.00%<br>POREZA: | 5b529cf57<br>c0d-70aac<br>Osnovica<br>-424,78<br>-424,78  | -480,00<br>b82ee<br>cd35fec9<br>lznos<br>-42,48<br>-12,74<br>-55,22 |
| Total:<br>Zaštitni ko<br>cd0513eb8<br>JIR:<br>2a2b33fe-8<br>Porez<br>PDV<br>PPOT<br>UKUPNO P | d:<br>348f-498a-8<br>Stopa<br>10.00%<br>3.00%<br>POREZA:                    | 5b529cf57<br>5c0d-70aac<br>Osnovica<br>-424,78<br>-424,78 | -480,00<br>b82ee<br>cd35fec9<br>lznos<br>-42,48<br>-12,74<br>-55,22 |

- 6. Ostala nam je još otvorena narudžba 851 koja je pozitivna. Takvu narudžbu potrebno je naplatiti vrstom plaćanja Visa (kao što je naplaćen transakcijski računa na EFT POS uređaju vidi: <u>Naplata:</u> <u>Transakcija na EFT POS uređaju</u>).
- 7. Prije potvrde naplate potrebno je kod naplatnog uređaja odabrati prazno polje iz padajućeg niza.

## Naplata računa bez EFT POS uređaja - pozitivni račun

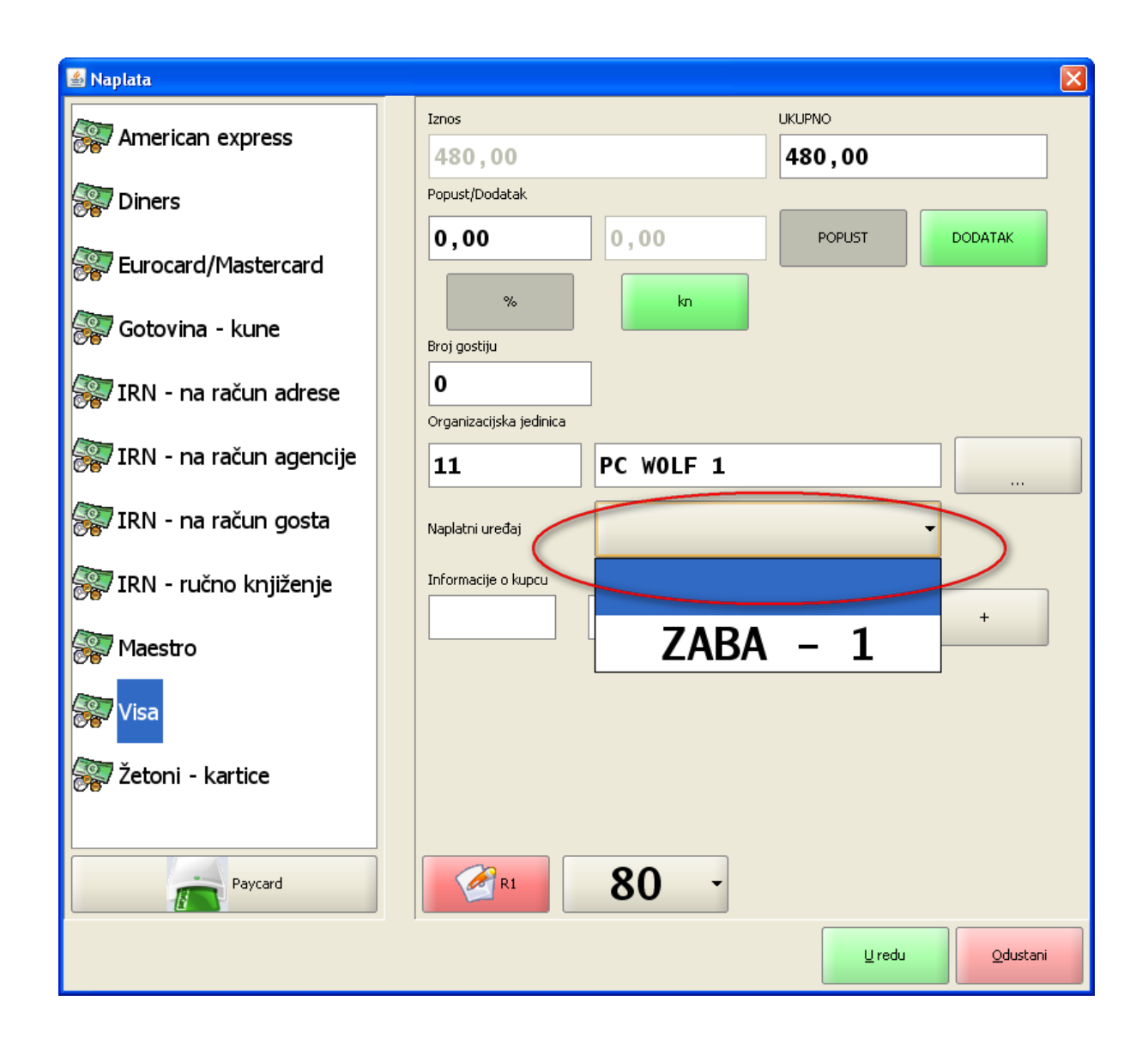

8. Potvrdom "U redu" račun se naplaćuje odabranom karticom ali se naplate ne šalje na EFT POS naplatni uređaj već se knjiži samo u PKA.

## Pozitivni račun naplaćen na karticu: Visa

| lstra Inf<br>A<br>F                                                                         | formatički li<br>peritiv bar<br>Ruže petrov<br>OIB: 9411              | nženjering<br>- Hotel Wol<br>/ić 12, Pula<br>4100359                                                                                                    | do.o.o.<br>If<br>I                                               |
|---------------------------------------------------------------------------------------------|-----------------------------------------------------------------------|----------------------------------------------------------------------------------------------------|------------------------------------------------------------------|
| RAČUN:                                                                                      | 688/11                                                                | /11010                                                                                                    |                                                                  |
| Kasa                                                                                        | 11010                                                                 | /11010                                                                                                    |                                                                  |
| Datum rači                                                                                  | una: 14.09.2                                                          | 2013                                                                                                    |                                                                  |
| Vriieme:                                                                                    | 18.09.2                                                               | 2013 10:48                                                                                                    | :19                                                              |
| Izdao m                                                                                     | 00110                                                                 | rena Rade                                                                                                    | tić                                                              |
| Vrste plaća                                                                                 | anja: Visa                                                            |                                                                                                    |                                                                  |
|                                                                                             | ,                                                                     |                                                                                                    |                                                                  |
| Naziv                                                                                       |                                                                       |                                                                                                    |                                                                  |
| Količina                                                                                    | Cijena %                                                              | Pop/Dod                                                                                                    | Iznos                                                            |
| VINO BIJE                                                                                   | ELO 1 LIT                                                             |                                                                                                    |                                                                  |
| 6,000                                                                                       | 80,00                                                                 | 0%                                                                                                    | 480,00                                                           |
|                                                                                             |                                                                       |                                                                                                    |                                                                  |
| Total:                                                                                      | ŀ                                                                     | n                                                                                                    | 480,00                                                           |
| Total:<br>Zaštitni ko                                                                       | d:                                                                    | n                                                                                                    | 480,00                                                           |
| Total:<br>Zaštitni ko<br>7d9c5851c                                                          | d:<br>789eb1014                                                       | ( <b>n</b><br>0654a4c8d                                                                                                    | 480,00                                                           |
| Total:<br>Zaštitni ko<br>7d9c5851c<br>JIR:                                                  | d:<br>789eb1014                                                       | <b>(N</b><br>0654a4c8d                                                                                                    | 480,00                                                           |
| Total:<br>Zaštitni ko<br>7d9c5851c<br>JIR:<br>298240d3-                                     | <b>d:</b><br>789eb1014<br>7af2-4427-8                                 | <b>(N</b><br>0654a4c8o<br>36b9-64520                                                                                                    | 480,00<br>3ec8b                                                  |
| Total:<br>Zaštitni ko<br>7d9c5851c<br>JIR:<br>298240d3-<br>Porez                            | d:<br>789eb1014<br>7af2-4427-8<br>Stopa                               | <b>(N</b><br>0654a4c8d<br>36b9-6452d<br>Osnovica                                                                                                    | 480,00<br>c3ec8b<br>608a1f10<br>Iznos                            |
| Total:<br>Zaštitni ko<br>7d9c5851c<br>JIR:<br>298240d3-<br>Porez<br>PDV                     | d:<br>789eb1014<br>7af2-4427-8<br>Stopa<br>10.00%                     | 0654a4c8c<br>0654a4c8c<br>36b9-64520<br>Osnovica<br>424,78                                                                                                    | 480,00<br>c3ec8b<br>608a1f10<br>Iznos<br>42,48                   |
| Total:<br>Zaštitni ko<br>7d9c5851c<br>JIR:<br>298240d3-<br>Porez<br>PDV<br>PPOT             | d:<br>789eb1014<br>7af2-4427-8<br>Stopa<br>10.00%<br>3.00%            | CONTRACTOR CONTRACTOR                                                                                                    | 480,00<br>c3ec8b<br>608a1f10<br>Iznos<br>42,48<br>12,74          |
| Total:<br>Zaštitni ko<br>7d9c5851c<br>JIR:<br>298240d3-<br>Porez<br>PDV<br>PPOT<br>UKUPNO F | d:<br>789eb1014<br>7af2-4427-8<br>Stopa<br>10.00%<br>3.00%<br>POREZA: | CONTRACTOR CONTRACTOR                                                                                                    | 480,00<br>c3ec8b<br>608a1f10<br>lznos<br>42,48<br>12,74<br>55,22 |
| Total:<br>Zaštitni ko<br>7d9c5851c<br>JIR:<br>298240d3-<br>Porez<br>PDV<br>PPOT<br>UKUPNO F | d:<br>789eb1014<br>7af2-4427-8<br>Stopa<br>10.00%<br>3.00%<br>POREZA: | CONTRACTOR CONTRACTOR                                                                                                    | 480,00<br>c3ec8b<br>608a1f10<br>lznos<br>42,48<br>12,74<br>55,22 |
| Total:<br>Zaštitni ko<br>7d9c5851c<br>JIR:<br>298240d3-<br>Porez<br>PDV<br>PPOT<br>UKUPNO F | d:<br>789eb1014<br>7af2-4427-8<br>Stopa<br>10.00%<br>3.00%<br>POREZA: | CONTRACTOR CONTRACTOR                                                                                                    | 480,00<br>c3ec8b<br>608a1f10<br>Iznos<br>42,48<br>12,74<br>55,22 |
| Total:<br>Zaštitni ko<br>7d9c5851c<br>JIR:<br>298240d3-<br>Porez<br>PDV<br>PPOT<br>UKUPNO F | d:<br>789eb1014<br>7af2-4427-8<br>Stopa<br>10.00%<br>3.00%<br>POREZA: | CON 20054 a4 c8 c<br>CON 20054 a4 c8 c<br>CON 20054 a5 c<br>CON 20054 a5 c<br>CON 2 | 480,00<br>c3ec8b<br>608a1f10<br>lznos<br>42,48<br>12,74<br>55,22 |

#### 1.2.15.7 IRN - na ra un adrese

Funkcijom Naplata kojom se otvara pomoćni ekran za odabir vrste plaćanja, prikazuju se vrste plaćanja dodijeljene načinu potrošnje narudžbe, a definiraju se u GAS. Naplata IRN - na račun adrese, je naplata koja se knjiži u PKA.

## Postupak naplate računa:

Odabir računa – odabir računa za naplatu.

*Funkcija "Naplata"* – odabirom funkcije "Naplata" koja se u pravilu nalazi na <u>stalnom sloju</u> otvara se pomoćni ekran sa dozvoljenim vrstama plaćanja: <u>Naplata - IRN - na račun adrese</u>. *Vrsta plaćanja* – odabirom vrste plaćanja IRN - na račun adrese, u desnom djelu ekrana otvaraju se dodatni podaci za izradu računa.

## Naplata - IRN - na račun adrese

| 🛎 Naplata                         |                                     |                  |              | ×                  |  |  |
|-----------------------------------|-------------------------------------|------------------|--------------|--------------------|--|--|
|                                   | Cijena                              |                  | UKUPNO       |                    |  |  |
|                                   | 251,00                              |                  | 251,00       |                    |  |  |
| Diners                            | Popust/Dodatak                      |                  |              |                    |  |  |
|                                   | 0,00                                | 0,00             | POPUST       | DODATAK            |  |  |
| Eurocard/Mastercard               |                                     |                  |              |                    |  |  |
| 🥩 Gotovina - kune                 | %<br>Broj gostiju                   | kn               |              |                    |  |  |
| 똃 IRN - na račun adrese           | <b>3</b><br>Organizacijska jedinica |                  |              |                    |  |  |
| 🞇 IRN - na račun agencije         | 110                                 | PC WOLF 1        |              |                    |  |  |
| 🛜 IRN - na račun gosta            | Partner                             |                  |              |                    |  |  |
|                                   | 000024                              | Ericson Nikola T | esla d,d,    |                    |  |  |
| 🞇 Interni račun - ručno knjiženje | Aranžman                            |                  |              |                    |  |  |
| Maestro                           |                                     |                  |              |                    |  |  |
| WSA Visa                          |                                     |                  |              |                    |  |  |
| Paycard                           | RI                                  | 80 -             |              |                    |  |  |
|                                   |                                     |                  | <u>U</u> red | u <u>O</u> dustani |  |  |

#### Elementi ekrana Naplata - IRN - na račun adrese:

Vrsta plaćanja – IRN - na račun adrese.

Cijena – bruto iznos računa prije popusta ili dodatka.

UKUPNO – neto iznos računa nakon popusta ili dodatka.

*Popust/Dodatak* – <u>odobravanje popusta</u> na račun u iznosu ili %. <u>Dodavanje dodatka</u> na račun u iznosu ili %.

*Broj gostiju* – prikazuje se uneseni <u>broj gostiju</u> po računu.

*Organizacijska jedinica* – prikazuju se podaci o <u>organizacijskoj jedinici</u>, definiranoj u parametrima kase, za naplatu računa.

"..." – otvara se pomoćni ekran za odabir druge organizacijske jedinice za naplatu računa: <u>Izbor</u> organizacijske jedinice.

*Partner* – prikazuju se podaci o adresi za naplatu računa. Adrese se definiranoj u PKA - Adrese. "..." – otvara se pomoćni ekran za odabir adrese za naplatu računa: <u>Izbor adrese</u>.

*Aranžman* – prikazuju se podaci o aranžmanima za naplatu računa. Aranžmani se definiraju u REC - Aranžmani.

"..." – otvara se pomoćni ekran za odabir aranžmana, šifra i naziv aranžmana.

Gumb:

R1 – crvene boje izdaje se normalni račun, zelene boje izdaje se R-1 račun. Za ovu naplatu ne izdaje se R-1 račun na POS blagajničkoj kasi.

80 – prikazuje odabrani format za ispis računa npr. 80 ili A4.

U redu – potvrđuje se naplata računa: <u>Račun - IRN - na račun adrese</u>. Ispod vrste plaćanja ispisuju se šifra i naziv kupca te u podnožju računa linija za potpis kupca.

Odustani – odustaje se od naplate računa.

| 📓 Izbor adrese |     |   |                               |      |                                            |   |   |   |   |   | X          |       |       |            |  |  |
|----------------|-----|---|-------------------------------|------|--------------------------------------------|---|---|---|---|---|------------|-------|-------|------------|--|--|
| Filter:        |     |   |                               |      |                                            |   |   |   |   |   |            |       |       |            |  |  |
| RBR            |     |   |                               |      | Naziv                                      |   |   |   |   |   |            |       |       |            |  |  |
| 000023         |     |   |                               | ERI  | ERICSSON NIKOLA TESLA D,D,; LJILJANA PODRE |   |   |   |   |   |            |       |       |            |  |  |
| 000024         |     |   |                               | Eric | Ericson Nikola Tesla d,d,                  |   |   |   |   |   |            |       |       | 689<br>689 |  |  |
| 000025         |     |   |                               | OR\  | ORVAS d.o.o.                               |   |   |   |   |   |            |       |       |            |  |  |
| 000026         |     |   |                               | KAF  | KARDAŠIĆ IVAN                              |   |   |   |   |   |            |       |       |            |  |  |
| 000027         |     |   | CERINI D.O.O. RIJEKA          |      |                                            |   |   |   |   |   |            |       |       |            |  |  |
| 000028         |     |   | PET-PROM d.o.o.; DAVOR PETRIS |      |                                            |   |   |   |   |   |            |       |       |            |  |  |
|                | !   | " | #                             | \$   | %                                          | & | 1 | ( |   | = | 7          | *     |       |            |  |  |
|                | 1   | 2 | 3                             | 4    | 5                                          | 6 | 7 | 8 | 9 | 0 | •          | +     | BS    |            |  |  |
|                |     |   |                               |      |                                            |   |   |   |   |   |            |       |       | _          |  |  |
| Tab            | Q   | w | E                             | R    | т                                          | z | U | I | 0 | Р | Š          | Ð     |       |            |  |  |
|                |     |   |                               |      |                                            |   |   |   |   |   |            | ×     | Enter | Enter      |  |  |
| Caps Lock      | Α   | S | D                             | F    | G                                          | н | J | к | L | Č | Ć          | Ž     |       |            |  |  |
|                |     |   |                               | [    | ]                                          |   |   | ł |   |   | ß          | ×     |       |            |  |  |
| Chift          | >   | Y | x                             | с    | v                                          | в | N | м | ; | : | -          | Chift |       |            |  |  |
| Sime           | ~   |   |                               |      | ø                                          | { | } | ^ | ' | • | -          | Sime  |       |            |  |  |
|                |     |   |                               |      |                                            |   |   |   |   |   |            |       |       |            |  |  |
| Ctri           | Alt |   |                               |      |                                            |   |   |   |   |   | AltGr Ctrl |       |       |            |  |  |
| Qdustani       |     |   |                               |      |                                            |   |   |   |   |   |            |       |       |            |  |  |

## Izbor adrese

## Elementi ekrana - Izbor adrese:

Filter – upisuje se RBR ili naziv (dio naziva) organizacijske jedinice, kojim se sužava izbor. Filter je moguć po RBR i nazivu.
RBR – redni broj adrese.
Naziv – naziv adrese.
Tipkovnica

## Gumb:

*Odustani* – odustaje se od odabira adrese.
| Aperitiv bar - Wolf<br>Ruže Petrović 12 - Pula |                  |              |        |  |  |  |  |  |  |  |
|------------------------------------------------|------------------|--------------|--------|--|--|--|--|--|--|--|
| OIB: 0123456789                                |                  |              |        |  |  |  |  |  |  |  |
| RAČUN:                                         | 92               |              |        |  |  |  |  |  |  |  |
| Kasa:                                          | 04021            |              |        |  |  |  |  |  |  |  |
| Datum raču                                     | una:27.01.2      | 2012         |        |  |  |  |  |  |  |  |
| Vrijeme:                                       | 31.01.2          | 2012 10:14   | :57    |  |  |  |  |  |  |  |
| Izdao rn.:                                     | 001 Do           | onti Mira    |        |  |  |  |  |  |  |  |
| Vrste plaća                                    | nja:IRN - r      | na račun ad  | Irese  |  |  |  |  |  |  |  |
| 000024                                         |                  |              |        |  |  |  |  |  |  |  |
| Fricson Nik                                    | ola Tesla d      | bl           |        |  |  |  |  |  |  |  |
|                                                |                  | <i>,</i> ,,, |        |  |  |  |  |  |  |  |
| North                                          |                  |              |        |  |  |  |  |  |  |  |
| Količino                                       | Ciiona %         | Don/Dod      | Izpos  |  |  |  |  |  |  |  |
| Kolicina                                       |                  | F0p/D0u      | 121105 |  |  |  |  |  |  |  |
| KAVA CAP                                       | PUCCINO          | 00/          | 10.00  |  |  |  |  |  |  |  |
|                                                | 8,00<br>E ČOKOLA | 0%           | 16,00  |  |  |  |  |  |  |  |
| PALACINK<br>4 000                              |                  | 0%           | 100.00 |  |  |  |  |  |  |  |
| PEČENO P                                       | 25,00            | 0 %          | 100,00 |  |  |  |  |  |  |  |
| 3 000                                          | 45.00            | 0%           | 135.00 |  |  |  |  |  |  |  |
| <del></del>                                    |                  | 0,0          | 054.00 |  |  |  |  |  |  |  |
| l otal:                                        | ł                | kn           | 251,00 |  |  |  |  |  |  |  |
|                                                | EUR 33,47        |              |        |  |  |  |  |  |  |  |
| Porez                                          | Stopa            | Osnovica     | Iznos  |  |  |  |  |  |  |  |
| PDV                                            | 23.00%           | 204,07       | 46,93  |  |  |  |  |  |  |  |
| PPOT                                           | 0%               | 204,07       | 0,00   |  |  |  |  |  |  |  |
| UKUPNO F                                       | OREZA:           |              | 46,93  |  |  |  |  |  |  |  |
|                                                |                  |              | -      |  |  |  |  |  |  |  |
|                                                | _                |              |        |  |  |  |  |  |  |  |
| (Potpis)                                       |                  |              |        |  |  |  |  |  |  |  |

# Račun - IRN - na račun adrese

# Kontrola naplate na Adresu

Naplata IRN - na račun adrese, je naplata koja se knjiži u PKA na Adresu. U Verziji 11.2 dodana je mogućnost definiranja veze šifre Adrese (šifra mora biti na 6 mjesta) i šifre vrste plaćanja.

- 1. Adresa se otvara u PKA sa šifrom na 6 mjesta. Prve 2 znamenke određuju veznu na vrstu plaćanja a zadnje 4 znamenke određuju šifru osobe.
- 2. Vrste plaćanje otvaraju se u ZMP i imaju IRN oznaku 3 (interni račun na račun osobe).
- 3. Veza između adrese i vrste plaćanja definira se Parametrom PKA 1060: *Dopuštene kombinacije naplate na adresu: nebitno ili prva dva znaka rednoga broja adrese i šifre vrste plaćanja (kombinacije odijeljene zarezom).*

#### Primjer 1:

Ako je parametar PKA 1060: nebitno, dozvoljene su sve kombinacije vrste plaćanja (IRN 3) i adresa.

# Primjer 2:

Ako je parametar PKA 1060: 1091,2092,0097, postoji kontrola kombinacije vrste plaćanja (IRN 3) i adresa.

Otvorene su tri adrese za osobu:

- 001801 MATIJA MARINIĆ
- 101801 MATIJA MARINIĆ
- 201801 MATIJA MARINIĆ

Otvorene su tri adrese za osobu:

- 91 IRN na ime
- 92 IRN reprezentacija
- 97 IRN na račun adrese

# Slika: Izbor adresa

| 🛎 Izbor adrese            |                |       | X |
|---------------------------|----------------|-------|---|
| <sup>Filter:</sup> matija |                |       |   |
| RBR                       |                | Naziv |   |
| 001801                    | MATIJA MARINIĆ |       |   |
| 101801                    | MATIJA MARINIĆ |       |   |
| 201801                    | MATIJA MARINIĆ |       |   |
|                           |                |       |   |
|                           |                |       |   |

Naplata na ispravnu kombinaciju prokniiži račun u PKA na odabranu Adresu.

- 00 97 IRN na račun adrese
- 10 91 IRN na ime
- 20 92 IRN reprezentacija

hr.iii.pos.data.UserException: org.hibernate.HibernateException: hr.iii.pos.data.ServiceException: Nije moguće naplatiti račun u PKA: '1104(125167848), 2013, 48' ORA-20200: **E Nedopuštena kombinacija adrese i vrste plaćanja.** 

#### 1.2.15.8 IRN - na ra un agencije

Funkcijom Naplata kojom se otvara pomoćni ekran za odabir vrste plaćanja, prikazuju se vrste plaćanja dodijeljene načinu potrošnje narudžbe, a definiraju se u GAS. Naplata IRN - na račun agencije, je naplata koja se knjiži u PKA.

#### Postupak naplate računa:

Odabir računa – odabir računa za naplatu.

*Funkcija "Naplata"* – odabirom funkcije "Naplata" koja se u pravilu nalazi na <u>stalnom sloju</u> otvara se pomoćni ekran sa dozvoljenim vrstama plaćanja: <u>Naplata - IRN - na račun agencije</u>.

*Vrsta plaćanja* – odabirom vrste plaćanja IRN - na račun agencije, u desnom djelu ekrana otvaraju se dodatni podaci za izradu računa.

| 🕌 Naplata                        |                         |                  |             |                     |
|----------------------------------|-------------------------|------------------|-------------|---------------------|
| American express                 | Cijena                  |                  |             |                     |
|                                  | 595,00                  |                  | 595,00      |                     |
| Diners                           | Popust/Dodatak          |                  |             |                     |
| Furocard/Mastercard              | 0,00                    | 0,00             | POPUST      | DODATAK             |
|                                  | %                       | kn               |             |                     |
| 🥩 Gotovina - kune                | Broj gostiju            |                  |             |                     |
| 💭 IRN - na račun adrese          | 3                       |                  |             |                     |
|                                  | Organizacijska jedinica |                  |             |                     |
| IRN - na račun agencije          | 110                     | PC WOLF 1        |             |                     |
| 🐖 IRN - na račun gosta           | Agencija                |                  |             |                     |
|                                  | 000155                  | CROATIA TOURS    |             |                     |
| Marterni račun - ručno knjiženje | Aranžman                |                  |             |                     |
| Maestro                          | 02                      | USLUGE SMJEŠTAJA |             |                     |
|                                  |                         |                  |             |                     |
| VISA VISA                        |                         |                  |             |                     |
|                                  |                         |                  |             |                     |
|                                  |                         |                  |             |                     |
| Paycard                          | R1                      | 80 -             |             |                     |
|                                  |                         |                  | <u>U</u> re | du <u>O</u> dustani |

#### Naplata - IRN - na račun agencije

#### Elementi ekrana Naplata - IRN - na račun agencije:

*Vrsta plaćanja* – IRN - na račun agencije. *Cijena* – bruto iznos računa prije popusta ili dodatka. UKUPNO – neto iznos računa nakon popusta ili dodatka.

*Popust/Dodatak* – <u>odobravanje popusta</u> na račun u iznosu ili %. <u>Dodavanje dodatka</u> na račun u iznosu ili %.

*Broj gostiju* – prikazuje se uneseni <u>broj gostiju</u> po računu.

*Organizacijska jedinica* – prikazuju se podaci o <u>organizacijskoj jedinici</u>, definiranoj u parametrima kase, za naplatu računa.

"..." – otvara se pomoćni ekran za odabir druge organizacijske jedinice za naplatu računa: <u>Izbor</u> organizacijske jedinice.

*Agencija* – prikazuju se podaci o agenciji za naplatu računa. Agencija se definiranoj u REC - Agencije. "..." – otvara se pomoćni ekran za odabir agencije za naplatu računa: <u>Izbor agencije</u>.

*Aranžman* – prikazuju se podaci o aranžmanima za naplatu računa. Aranžmani se definiraju u REC - Aranžmani.

"..." – otvara se pomoćni ekran za odabir aranžmana, šifra i naziv aranžmana.

#### Gumb:

R1 – crvene boje izdaje se normalni račun, zelene boje izdaje se R-1 račun. Za ovu naplatu ne izdaje se R-1 račun na POS blagajničkoj kasi.

80 – prikazuje odabrani format za ispis računa npr. 80 ili A4.

*U redu* – potvrđuje se naplata računa: <u>Račun - IRN - na račun agencije</u>. Ispod vrste plaćanja ispisuju se šifra i naziv agencije te u podnožju računa linija za potpis kupca. *Odustani* – odustaje se od naplate računa.

# Izbor agencije

| 🛃 Izbor agencije |          |   |   |                     |                     |       |     |      |      |       |       |      |        |  |
|------------------|----------|---|---|---------------------|---------------------|-------|-----|------|------|-------|-------|------|--------|--|
| Filter:          |          |   |   |                     |                     |       |     |      |      |       |       |      |        |  |
|                  | Šifra    |   |   |                     | Naziv               |       |     |      |      |       |       |      |        |  |
| 000111           |          |   | Γ | DERT                | RTOUR/ADAC          |       |     |      |      |       |       |      |        |  |
| 000128           |          |   | - | ГНОМ                | AS CO               | DOK A | G/N | ECKE | RMAN | IN RE | EISEN |      | 100000 |  |
| 000153           |          |   | ( | CEFRA               | ۲RA                 | NKFU  | RT  |      |      |       |       |      |        |  |
| 000155           |          |   | ( | CROA                | ΤΙΑ ΤΟ              | OURS  |     |      |      |       |       |      |        |  |
| 000167           |          |   | F | RATRE               | ATREISEN REISEBURO  |       |     |      |      |       |       |      |        |  |
| 000170           |          |   | / | ADRIJ.              | DRIJANA INTER.TRADE |       |     |      |      |       |       |      |        |  |
|                  | 1        |   | # | \$ % & / ( ) = ? *  |                     |       |     |      |      |       |       |      |        |  |
|                  | 1        | 2 | 3 | 4                   | 5                   | 6     | 7   | 8    | 9    | 0     | •     | +    | BS     |  |
|                  | 0        | w | F | R                   | т                   | 7     | U   | т    | 0    | Р     | š     | Ð    |        |  |
| lab              | 1        |   |   |                     |                     |       |     |      |      |       |       | ×    | Entor  |  |
| Caps Lock        | A        | s | D | F                   | G                   | н     | J   | к    | L    | č     | Ć     | ž    | Enter  |  |
|                  |          |   |   | ſ                   | ]                   |       |     | ł    |      |       | 6     | ×    |        |  |
|                  | >        | v |   |                     |                     |       |     |      |      |       |       |      |        |  |
| Shift            | <        | T | ^ | ● { } ^ / · - Shift |                     |       |     |      |      |       |       |      |        |  |
|                  |          |   |   |                     |                     |       |     |      |      |       |       |      |        |  |
| Ctrl             | Alt      |   |   |                     |                     |       |     |      |      |       | AltGr | Ctrl |        |  |
|                  | Qdustani |   |   |                     |                     |       |     |      |      |       |       |      |        |  |

# Elementi ekrana - Izbor agencije:

Filter – upisuje se šifru ili naziv (dio naziva) organizacijske jedinice, kojim se sužava izbor. Filter je moguć po šifri i nazivu.
Šifra – šifra agencije.
Naziv – naziv agencije.
Tipkovnica

# Gumb:

*Odustani* – odustaje se od odabira agencije.

Račun - IRN - na račun agencije

| Istra ii                   | nformatički i<br>Aperitiv b<br>Ruže Petrov<br>OIB: 012 | inženjering<br>ar - Wolf<br>ić 12 - Pula<br>3456789 | d.o.o.<br>a |  |  |  |  |  |  |
|----------------------------|--------------------------------------------------------|-----------------------------------------------------|-------------|--|--|--|--|--|--|
| RAČUN:                     | 94                                                     |                                                     |             |  |  |  |  |  |  |
| Kasa:                      | 04021                                                  |                                                     |             |  |  |  |  |  |  |
| Datum rač                  | una: 27.01.2                                           | 2012                                                |             |  |  |  |  |  |  |
| Vrijeme:                   | 31.01.2                                                | 2012 10:18                                          | :07         |  |  |  |  |  |  |
| Izdao rn.:                 | 001 Do                                                 | onti Mira                                           |             |  |  |  |  |  |  |
| Vrste plaća                | ania:IRN - r                                           | na račun ad                                         | iencije     |  |  |  |  |  |  |
| 000155                     |                                                        |                                                     |             |  |  |  |  |  |  |
| CROATIA                    | TOURS                                                  |                                                     |             |  |  |  |  |  |  |
| (                          |                                                        |                                                     |             |  |  |  |  |  |  |
| Naziv                      |                                                        |                                                     |             |  |  |  |  |  |  |
| Količina                   | Cijena %                                               | Pop/Dod                                             | Iznos       |  |  |  |  |  |  |
| JUHA GUL                   | ĂŠ SA CRI                                              |                                                     | OM          |  |  |  |  |  |  |
| 3,000                      | 20,00                                                  | 0%                                                  | 60,00       |  |  |  |  |  |  |
| JANJETIN                   | A SA RAŽN                                              | IJA                                                 |             |  |  |  |  |  |  |
| 3,000                      | 85,00                                                  | 0%                                                  | 255,00      |  |  |  |  |  |  |
| VINO POS                   | IP 0.75 LIT                                            |                                                     |             |  |  |  |  |  |  |
| 2,000                      | 140,00                                                 | 0%                                                  | 280,00      |  |  |  |  |  |  |
| Total:                     | ł                                                      | kn                                                  | 595,00      |  |  |  |  |  |  |
| _                          | EU                                                     | JR                                                  | 79,33       |  |  |  |  |  |  |
| Porez Stopa Osnovica Iznos |                                                        |                                                     |             |  |  |  |  |  |  |
| PDV                        | 23.00%                                                 | 478,32                                              | 110,01      |  |  |  |  |  |  |
| PPOT                       | 0%                                                     | 256,10                                              | 0,00        |  |  |  |  |  |  |
| PPOT                       | 3.00%                                                  | 222,22                                              | 6,67        |  |  |  |  |  |  |
| UKUPNO                     | Poreza:                                                |                                                     | 116,68      |  |  |  |  |  |  |
|                            |                                                        |                                                     |             |  |  |  |  |  |  |
|                            |                                                        | ia)                                                 |             |  |  |  |  |  |  |
| (Potpis)                   |                                                        |                                                     |             |  |  |  |  |  |  |

#### 1.2.15.9 IRN - na ra un gosta

Funkcijom Naplata kojom se otvara pomoćni ekran za odabir vrste plaćanja, prikazuju se vrste plaćanja dodijeljene načinu potrošnje narudžbe, a definiraju se u GAS. Naplata IRN - na račun gosta, je naplata koja se knjiži u PKA.

# Postupak naplate računa:

*Odabir računa – odabir računa za naplatu.* 

*Funkcija "Naplata"* – odabirom funkcije "Naplata" koja se u pravilu nalazi na <u>stalnom sloju</u> otvara se pomoćni ekran sa dozvoljenim vrstama plaćanja: <u>Naplata - IRN - na račun gosta</u>.

*Vrsta plaćanja* – odabirom vrste plaćanja IRN - na račun gosta, u desnom djelu ekrana otvaraju se dodatni podaci za izradu računa.

| 📓 Naplata                         |                        |                 |              |                 |     |
|-----------------------------------|------------------------|-----------------|--------------|-----------------|-----|
|                                   | Cijena                 |                 | UKUPNO       |                 |     |
|                                   | 250,00                 |                 | 250,00       |                 |     |
| Diners                            | Popust/Dodatak         |                 |              |                 |     |
| Eurocard/Mastercard               | 0,00                   | 0,00            | POPUST       | DODATAK         |     |
| 🬏 Gotovina - kune                 | Broj gostiju           |                 |              |                 |     |
| 🞇 IRN - na račun adrese           | 5<br>Smještajni objekt |                 |              |                 |     |
| 🛜 IRN - na račun agencije         | 040                    | HOTEL PULA WOLF | 1            |                 |     |
| 察 IRN - na račun gosta            | Smještajna jedinica    | h-llen mende    | - •          |                 |     |
| 💭 Interni račun - ručno knjiženje | 0104                   | balkon, morska  | stran        |                 |     |
| <u> </u>                          | Ime i prezime gosta    |                 |              |                 |     |
| Maestro                           | HELMUT DOBN            | INER            |              |                 | _   |
|                                   | Aranžman               |                 |              |                 |     |
| VISA VISA                         |                        |                 |              |                 |     |
| Paycard                           | RI                     | 80 -            |              |                 |     |
|                                   |                        |                 | <u>U</u> red | u <u>O</u> dust | ani |

Naplata - IRN - na račun gosta

# Elementi ekrana Naplata - IRN - na račun gosta:

Vrsta plaćanja – IRN - na račun gosta.

*Cijena* – bruto iznos računa prije popusta ili dodatka.

UKUPNO – neto iznos računa nakon popusta ili dodatka.

*Popust/Dodatak* – <u>odobravanje popusta</u> na račun u iznosu ili %. <u>Dodavanje dodatka</u> na račun u iznosu ili %.

*Broj gostiju* – prikazuje se uneseni <u>broj gostiju</u> po računu.

*Smještajni objekt* – prikazuju se podaci o <u>smještajnom objektu</u>, definiranoj u parametrima kase, za naplatu računa.

"..." – otvara se pomoćni ekran za odabir drugog smještajnog objekta za naplatu računa: <u>Izbor</u> <u>smještajnog objekta</u>.

*Smještajna jedinica* – prikazuju se podaci o smještajnoj jedinici za naplatu računa.

"..." – otvara se pomoćni ekran za odabir smještajne jedinice za naplatu računa: <u>Izbor smještajne</u> jedinice.

*Ime i prezime gosta* – prikazuju se podaci o imenu i prezimenu odabranoga gosta za naplatu računa. "..." – otvara se pomoćni ekran za odabir smještajne jedinice za naplatu računa: <u>Izbor gosta</u>.

Aranžman – prikazuju se podaci o aranžmanima za naplatu računa. Aranžmani se definiraju u REC -Aranžmani.

"..." – otvara se pomoćni ekran za odabir aranžmana, šifra i naziv aranžmana.

#### Gumb:

R1 – crvene boje izdaje se normalni račun, zelene boje izdaje se R-1 račun. Za ovu naplatu ne izdaje se R-1 račun na POS blagajničkoj kasi.

80 – prikazuje odabrani format za ispis računa npr. 80 ili A4.

*U redu* – potvrđuje se naplata računa: <u>Račun - IRN - na račun gosta</u>. Ispod vrste plaćanja ispisuju se broj smještajne jedinice, ime i prezime gosta te u podnožju računa linija za potpis kupca. *Odustani* – odustaje se od naplate računa.

| 🕌 Izbor smješt | tajnog obj | jekta |   |                   |                  |       |         |     |   |   |        |      |       |
|----------------|------------|-------|---|-------------------|------------------|-------|---------|-----|---|---|--------|------|-------|
| Filter:        |            |       |   |                   |                  |       |         |     |   |   |        |      |       |
|                | Šifra      |       |   |                   | Naziv            |       |         |     |   |   |        |      |       |
| 040            |            |       |   | HOTEI             | DTEL PULA WOLF 1 |       |         |     |   |   |        |      |       |
| 126            |            |       |   | HOTEI             | _ TAM            | IARIS | ***     |     |   |   |        |      |       |
| 140            |            |       |   | HOTEI             |                  | IARIS |         |     |   |   |        |      |       |
| 240            |            |       |   | HOTEI             |                  | ΑΤΙΑ  | CLUB    | PUL | 4 |   |        |      |       |
| 340            |            |       |   | HOTEI             | DTEL RUŽA        |       |         |     |   |   |        |      |       |
| 440            |            |       |   | САМР              | AMP WOLF 2       |       |         |     |   |   |        |      |       |
|                | 1          | "     | # | \$                | %                | &     | 1       | (   |   | = | ?      | *    |       |
|                | 1          | 2     | 3 | 4                 | 5                | 6     | 7       | 8   | 9 | 0 | •      | +    | BS    |
|                |            |       |   |                   |                  |       |         |     |   |   |        |      |       |
| Tab            | Q          | w     | E | R                 | Т                | z     | U       | I   | 0 | Р | S      | Ð    |       |
|                |            |       |   |                   |                  |       |         |     |   |   |        | ×    | Enter |
| Caps Lock      | A          | S     | D | F                 | G                | н     | J       | K   | L | с | C<br>ß | Z    |       |
|                | >          |       |   |                   |                  |       |         |     | ; | : | -      |      |       |
| Shift          | <          | Y     | X | C V B N M , Shift |                  |       |         |     |   |   |        |      |       |
|                |            |       |   |                   | <u> </u>         | 1     |         |     |   |   |        |      |       |
| Ctrl           | Alt        |       |   |                   |                  |       |         |     |   |   | AltGr  | Ctrl |       |
|                |            |       |   |                   |                  |       |         |     |   |   |        |      |       |
|                |            |       |   |                   |                  | Q     | dustani |     |   |   |        |      |       |

# Izbor smještajnog objekta

# Elementi ekrana - Izbor smještajnog objekta:

*Filter* – upisuje se šifru ili naziv (dio naziva) smještajnog objekta, kojim se sužava izbor. Filter je moguć po šifri i nazivu.

*Šifra* – šifra smještajnog objekta. *Naziv* – naziv smještajnog objekta. *Tipkovnica* 

#### Gumb:

*Odustani* – odustaje se od odabira smještajnog objekta.

| 🛓 Izbor smješt | tajne jedin | ice  |                       |       |       |   |   |       |        |         |             |      |        |
|----------------|-------------|------|-----------------------|-------|-------|---|---|-------|--------|---------|-------------|------|--------|
| Filter:        |             |      |                       |       |       |   |   |       |        |         |             |      |        |
| Broj           | j           | Opis |                       |       |       |   |   |       |        |         | ajni objekt |      |        |
| 0108           |             | balk | on, mo                | orska | stran |   |   | balko | on, mo | orska s | stran       |      |        |
| 0109           |             | balk | on, mo                | orska | stran |   |   | balko | on, ma | orska s | stran       |      |        |
| 0110           |             | balk | on, ma                | orska | stran |   |   | balko | on, mo | orska s | stran       |      |        |
| 0227           |             | balk | on                    |       |       |   |   | balko | on     |         |             |      | (1999) |
| 0228           |             | balk | on                    |       |       |   |   | balko | on     |         |             |      |        |
| 0229           |             | balk | balkon balkon         |       |       |   |   |       |        |         |             |      |        |
|                | I           |      | * * * % & / ( ) = ? * |       |       |   |   |       |        |         |             |      |        |
|                | 1           | 2    | 3                     | 4     | 5     | 6 | 7 | 8     | 9      | 0       | •           | +    | BS     |
|                |             |      |                       |       |       |   |   |       |        |         |             |      |        |
| Tab            | Q           | w    | E                     | R     | Т     | z | U | I     | 0      | Р       | Š           | Ð    |        |
|                |             |      |                       |       |       |   |   |       |        | ×       |             |      | Enter  |
| Caps Lock      | A           | s    | D                     | F     | G     | н | J | K     | L      | С       | C<br>ß      | Z    |        |
|                | >           |      |                       |       |       |   |   |       | ;      | :       | _           |      |        |
| Shift          | <           | Y    | Y X C V B N M , shift |       |       |   |   |       |        |         |             |      |        |
|                |             | _    |                       |       |       |   |   |       |        |         |             |      |        |
| Ctrl           | Alt         |      |                       |       |       |   |   |       |        |         | AltGr       | Ctrl |        |
|                |             |      |                       |       |       |   |   |       |        |         |             |      |        |
|                | Qdustani    |      |                       |       |       |   |   |       |        |         |             |      |        |

# Izbor smještajne jedinice

# Elementi ekrana - Izbor smještajne jedinice:

*Filter* – upisuje se broj, opis ili smještajni objekt (dio naziva), kojim se sužava izbor. Filter je moguć po broju smještajne jedinice, nazivu smještajne jedinice ili smještajnom objektu. *Broj* – broj smještajne jedinice.

Opis – opis smještajne jedinice.

*Smještajni objekt* – šifra i naziv smještajnog objekta kojem pripadaju smještajne jedinice. *Tipkovnica* 

# Gumb:

*Odustani* – odustaje se od odabira smještajne jedinice.

| 🛓 Izbor smješ                     | tajne jedi               | nice                    |      |    |      |        |   |     |       |          |        |       | ×     |
|-----------------------------------|--------------------------|-------------------------|------|----|------|--------|---|-----|-------|----------|--------|-------|-------|
| Filter:                           |                          |                         |      |    |      |        |   | 1   |       |          |        |       |       |
|                                   | Im                       | e i prezime SJ          |      |    |      |        |   |     | 50    |          |        |       |       |
| (Platitelj)                       | ADAN                     | MASTER 0101             |      |    |      |        |   | HOT | EL PL | JLA V    | VOLF 1 |       |       |
| (Platitelj)                       | STEF                     | AN GR                   | NNS  | Г  | 0103 | 3      |   | НОТ | EL PL | JLA V    | VOLF 1 |       |       |
| (Platitelj)                       | HELM                     | UT DO                   | DBNN | ER | 0104 | 4      |   | НОТ | EL PL | JLA V    | VOLF 1 |       |       |
| (Platitelj)                       | KURT                     | WAG                     | NER  |    | 0105 | 5      |   | нот | EL PL | JLA V    | VOLF 1 |       |       |
| (Platitelj)                       | STEL                     | A SED                   | OR   |    | 0106 | 6      |   | нот | EL PL | JLA V    | VOLF 1 |       |       |
| (Platitelj) MICHAELA DONNERE 0107 |                          |                         |      |    |      |        |   | нот | EL PL | JLA V    | VOLF 1 |       |       |
|                                   | ! " # \$ % & / ( ) = ? * |                         |      |    |      |        |   |     |       |          |        |       |       |
|                                   | 1                        | 2 3 4 5 6 7             |      |    |      |        |   |     | 9     | 0        | •      | +     | BS    |
|                                   |                          |                         |      |    |      |        |   |     |       | <u> </u> |        |       |       |
| Tab                               | Q                        | w                       | Е    | R  | т    | z      | U | I   | 0     | Р        | Š      | Ð     |       |
|                                   |                          |                         |      |    |      |        |   |     |       |          |        | ×     | Enter |
| Caps Lock                         | A                        | S                       | D    | F  | G    | н      | J | к   | L     | Č        | Ć      | Ž     |       |
|                                   |                          |                         |      | [  | ]    |        |   | ł   |       |          | 6      | ×     |       |
|                                   | >                        | > X X C X D N M ; ; ; _ |      |    |      |        |   |     |       |          |        |       |       |
| Shift                             | <                        | T                       | ^    | C  | ø    | Б<br>{ | } | ^   | '     | •        | -      | Shift |       |
|                                   |                          |                         |      |    |      |        |   |     |       | ]        |        |       |       |
| Ctrl                              | Alt                      |                         |      |    |      |        |   |     |       |          | AltGr  | Ctrl  |       |
|                                   |                          |                         |      |    |      |        |   |     |       |          |        |       |       |
|                                   | Qdustani                 |                         |      |    |      |        |   |     |       |          |        |       |       |

#### Izbor gosta

# Elementi ekrana - Izbor gosta:

*Filter* – upisuje se ime ili prezime (dio riječi), broj smještajne jedinice (SJ) ili SO naziv (ili dio naziva) smještajnog objekta.

*Ime i prezime –* ime i prezime gosta. gosti koji su u REC definirani kao platitelj (nosioci računa) dobivaju komentar (Platitelj) uz ime i prezime. Najprije se ispisuju prikazuju svi gosti platitelj a zatim i ostali gosti koji su prijavljeni i imaju pravo knjiženja računa na SJ.

SJ – broj smještajne jedinice gosta.

SO – naziv smještajnog objekta kojem gost pripada. *Tipkovnica* 

# Gumb:

Odustani – odustaje se od odabira gosta.

# Račun - IRN - na račun gosta

| Lature los                                     | farmer a kivitai i  |                         | 4      |  |  |  |  |  |  |
|------------------------------------------------|---------------------|-------------------------|--------|--|--|--|--|--|--|
| Aperitiv bar - Wolf<br>Ruže Petrović 12 - Pula |                     |                         |        |  |  |  |  |  |  |
| OIB: 0123456789                                |                     |                         |        |  |  |  |  |  |  |
| OIB: 0123456789<br>BAČUN <sup>.</sup> 95       |                     |                         |        |  |  |  |  |  |  |
| Kasa:                                          | 90                  |                         |        |  |  |  |  |  |  |
| Datum raču                                     | 04021<br>02:07.01.0 | 0010                    |        |  |  |  |  |  |  |
| Vrijomo:                                       | 21 01 2             | 2012                    | ·07    |  |  |  |  |  |  |
| Izdao rp :                                     | 001 Do              | nti Mira                | .07    |  |  |  |  |  |  |
| Vreto plaća                                    | nia:IDN n           | nu ivilia<br>a račup do | eta    |  |  |  |  |  |  |
| visie placa                                    | nja. Inivi - Il     | la laculi yu            | ISIA   |  |  |  |  |  |  |
|                                                |                     |                         |        |  |  |  |  |  |  |
| (HELMOT D                                      | OBININER            |                         |        |  |  |  |  |  |  |
| Marcha                                         |                     |                         |        |  |  |  |  |  |  |
| Naziv                                          | Oliona 0/           | Den/Ded                 | Impos  |  |  |  |  |  |  |
| Kolicina                                       | Cijena %            | Pop/Doa                 | IZNOS  |  |  |  |  |  |  |
| VINO ZILAV                                     | /KA 0,75            | KOM                     | 170.00 |  |  |  |  |  |  |
|                                                |                     |                         | 170,00 |  |  |  |  |  |  |
| 2 000                                          | 20.00               | 0%                      | 40.00  |  |  |  |  |  |  |
| KAVA ESP                                       | RESO                | 0,0                     | 10,00  |  |  |  |  |  |  |
| 5,000                                          | 8,00                | 0%                      | 40,00  |  |  |  |  |  |  |
| Total:                                         | k                   | m                       | 250,00 |  |  |  |  |  |  |
|                                                | EU                  | IR                      | 33,33  |  |  |  |  |  |  |
| Porez                                          | Stopa               | Osnovica                | Iznos  |  |  |  |  |  |  |
| PDV                                            | 23.00%              | 199,19                  | 45,81  |  |  |  |  |  |  |
| PPOT                                           | 0%                  | 32,52                   | 0,00   |  |  |  |  |  |  |
| PPOT                                           | 3.00%               | 166,67                  | 5,00   |  |  |  |  |  |  |
| UKUPNO P                                       | OREZA:              |                         | 50,81  |  |  |  |  |  |  |
|                                                |                     |                         |        |  |  |  |  |  |  |
| (Potnic)                                       |                     |                         |        |  |  |  |  |  |  |
| (Potpis)                                       |                     |                         |        |  |  |  |  |  |  |

# **Napomena:**

Najbrži način naplate računa na IRN - na račun gosta je da se nakon odabira vrste plaćanja IRN - na račun gosta odmah pokrene lista vrijednosti kraj Ime i prezime gosta "..." kojom se otvara pomoćni ekran: <u>Izbor gosta</u>. odabirom gosta popunjavaju se podaci Smještajna jedinica, Ime i prezime gosta.

Ako se odabere ili unese smještajna jedinice (npr. 0227), lista vrijednosti kraj Ime i prezime gosta "..." se sužava samo na trenutno prijavljene goste odabrane SJ koji imaju pravo knjiženja računa sa kase: <u>Izbor</u> gosta II.

| 🛎 Izbor smješ | tajne jedi                                                                                                    | nice        |                                                                                                    |         |               |        |        |        |        |            |        |    | X     |
|---------------|----------------------------------------------------------------------------------------------------|-------------|----------------------------------------------------------------------------------------------------|---------|---------------|--------|--------|--------|--------|------------|--------|----|-------|
| Filter:       |                                                                                                    |             |                                                                                                    |         |               |        |        |        |        |            |        |    |       |
|               | Im                                                                                                    | e i prezime | prezime 53 SO                                                                                                    |         |               |        |        |        |        |            |        |    |       |
| (Platitelj)   | STEL/                                                                                                    | A SWE       | SWERT 0227 HOTEL PULA WOLF 1                                                                                                    |         |               |        |        |        |        |            |        |    |       |
| MICHAE        | LSWE                                                                                                    | ERT         | OTEL         OTEL         OTEL <th< td=""><td></td></th<> |         |               |        |        |        |        |            |        |    |       |
|               |                                                                                                    |             |                                                                                                    |         |               |        |        |        | -      |            |        |    |       |
|               | !<br>1                                                                                                    | 2           | #<br>3                                                                                                    | \$<br>4 | %<br>5        | &<br>6 | /<br>7 | (<br>8 | )<br>9 | =<br>0<br> | ?      | *  | BS    |
| Tab           | Q                                                                                                    | <b>w</b>    | E                                                                                                    | R       | т             | z      | U      | I      | ο      | Р          | Š      | Ð× |       |
| Caps Lock     | A                                                                                                    | s           | D                                                                                                    | F       | <b>G</b><br>1 | Н      | J      | K      | L      | Č          | Ć<br>ß | Ž  | Enter |
| Shift         | >         Y         X         C         V         B         N         M         ;         :         -         shift           < |             |                                                                                                    |         |               |        |        |        |        |            |        |    |       |
| Ctrl Alt Ctrl |                                                                                                    |             |                                                                                                    |         |               |        |        |        |        |            |        |    |       |
| Qdustani      |                                                                                                    |             |                                                                                                    |         |               |        |        |        |        |            |        |    |       |

# Izbor gosta II

# 1.2.15.10 Naplata Paycard

Pay Card sustav (koji može raditi samostalno ili povezano s Key Card sustavom) omogućava nam plaćanje računa na kasama pomoću kartica koji se automatski proknjiže na hotelski račun gosta. Osim implementacije kompletnog sustava potrebno je da i kase imaju odgovarajuće čitače kartica.

Moguće je unaprijed definirati (kroz ugovore) da npr. gosti određene agencije kod plaćanja računa koriste poseban način potrošnje (cjenik), ili određeni popust, ili pak mogu imati poseban status (kroz "Arhivu gostiju") pa također imaju pravo na popust. U trenutku plaćanja računa, odnosno provlačenja kartice kroz čitač na kasi, sustav će automatski uzeti u obzir sve potrebne parametre te na osnovu njih naplatiti račun.

Funkcijom Naplata kojom se otvara pomoćni ekran za odabir vrste plaćanja, prikazuju se vrste plaćanja dodijeljene načinu potrošnje narudžbe, a definiraju se u GAS.

Da bi se mogla koristi naplata Paycard, potrebno je da stručno osoblje uključi Paycard plugin. Naplata Paycard je naplata koja se knjiži u PKA i može zamijeniti naplate: IRN - na račun gosta, IRN - na račun adrese i IRN - na račun agencije. Konfiguracija kartica podešava se u PKA - Pay Card.

#### Postupak naplate računa:

Odabir računa – <u>odabir računa za naplatu</u>.

*Funkcija "Naplata" –* odabirom funkcije "Naplata" koja se u pravilu nalazi na <u>stalnom sloju</u> otvara se pomoćni ekran sa dozvoljenim vrstama plaćanja: <u>Naplata – Paycard</u>.

Vrsta plaćanja – u podnožju vrsta plaćanja odabrati Gumb: Paycard.

| 🕌 Naplata                         |                      |                        |
|-----------------------------------|----------------------|------------------------|
| American express                  | Cijena               | UKUPNO                 |
|                                   | 157,00               | 157,00                 |
| Diners                            | Popust/Dodatak       |                        |
| Eurocard/Mastercard               | 0,00                 | POPUST DODATAK         |
| Gotovina - kune                   | % kn<br>Broj gostiju |                        |
| 🐺 IRN - na račun adrese           | 5                    |                        |
| TDN - na račun agencije           | Primljeno Razlika    |                        |
|                                   | 157,00 0,00          |                        |
| 💱 IRN - na račun gosta            | Informacije o kupcu  |                        |
| 똃 Interni račun - ručno knjiženje |                      |                        |
| 嗮 Maestro                         |                      |                        |
| visa Visa                         |                      |                        |
| Paycard                           | RI 80 -              |                        |
|                                   |                      | <u>U</u> redu Qdustani |

# Naplata - Paycard

# Gumb:

*Paycard* – odabirom gumba Paycard javlja se poruka: <u>Čitanje kartice</u> "Provucite karticu...". Potrebno je provući Paycard karticu kroz odgovarajući čitač, račun se automatikom knjiži u PKA na vlasnika kartice Paycard.

# Čitanje kartice

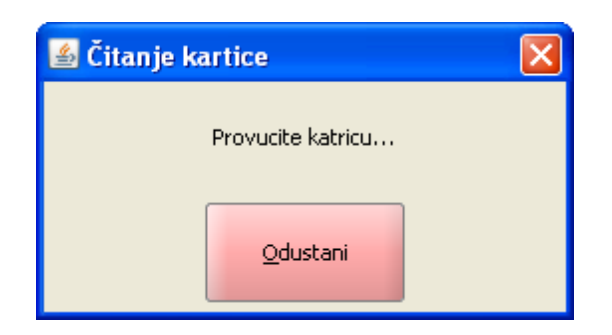

#### 1.2.15.11 Zbirna naplata

Zbirna naplata – omogućava istovremenu naplatu više računa odnosno otvorenih narudžbi jednom vrstom plaćanja. Funkcija "Zbirna naplata" najčešće se koristiti na mjestima troška (npr. razni tipovi barova) gdje je potrebna brzina naplate.

# **Napomena:**

Zbirnu naplatu ne smije se koristiti za naplatu karticama EFT POS.

#### Postupak naplate - Zbirna naplata:

*Funkcija* "*Zbirna naplata*" – odabirom funkcije "Zbirna naplata" koja se u pravilu nalazi na <u>stalnom</u> <u>sloju</u>, može biti i u bilo kojem drugom radnom sloju, otvara se pomoćni ekran: <u>Zbirna naplata</u>.

# Zbirna naplata

| 🛎 Zbirna naplata                    |        |                                                   |        |               |               |               | ×                |
|-------------------------------------|--------|---------------------------------------------------|--------|---------------|---------------|---------------|------------------|
| Otvorene narudžbe                   |        |                                                   |        |               | Računi za nap | olatu         |                  |
| Broj narudžbe Konobar Cjenik Cijena | Akcija |                                                   | Akcija | Broj narudžbe | Konobar       | Cjenik        | Cijena           |
| 264 001 Donti A'LA CARTE 630,00     | Þ      |                                                   | ۷      | 254           | 001 Dont      | . A'LA CAR    | 157,00           |
| 266 001 Donti A'LA CARTE 150,00     | ₽      |                                                   | ۷      | 255           | 001 Dont      | . A'LA CAR    | 290,00           |
| 267 001 Donti A'LA CAR TE 565,00    | Þ      |                                                   |        |               |               |               |                  |
| 268 001 Donti A'LA CARTE 1.350,00   | D      | >>> Prebaci sve                     Stavke računa |        |               |               |               |                  |
|                                     |        | _                                                 |        |               | Total         |               | 447,00           |
|                                     |        |                                                   |        |               |               | <u>U</u> redu | <u>O</u> dustani |

#### Elementi ekrana - Zbirna naplata:

Otvorene narudžbe – prikaz svih otvorenih narudžbi.

Broj narudžbe – redni broj otvorene narudžbe.

Konobar – ime i prezime konobara vlasnika narudžbe.

*Cjenik* – cjenik (način potrošnje) po kojem je otvorena narudžba.

Cijena – iznos narudžbe.

*Akcija* – gumb akcija kraj narudžbe za prebacivanje odabrane narudžbe iz Otvorene narudžbe u Računi za naplatu.

Računi za naplatu – prikaz svi računa za naplatu.

*Akcija* – gumb akcija kraj narudžbe za naplatu, kojom se prebacuju odabrane narudžbe iz Računi za naplatu u Otvorene narudžbe.

Broj narudžbe – redni broj otvorene narudžbe.

Konobar – ime i prezime konobara vlasnika narudžbe.

Cjenik – cjenik (način potrošnje) po kojem je otvorena narudžba.

*Cijena* – iznos narudžbe.

## Gumb za upravljanje računima:

*Prebaci sve* – prebacuje sve narudžbe iz Otvorene narudžbe u Račune za naplatu. *Poništi sve* – vrača sve narudžbe iz Računi za naplatu u Otvorene narudžbe. *Stavke računa* – za odabranu narudžbu otvara se pomoćni ekran za prikaz stavaka narudžbe: <u>Popis</u> <u>stavki narudžbe</u>.

# Gumb:

*U redu* – potvrđuje se naplata odabranih računa. Otvara se ekran za odabir naplate. Svi odabrani računi naplaćuju se istom vrstom plaćanja.

*Odustani* – odustaje se od spajanja jedne ili više narudžbi/računa.

# Napomena:

U Račune za naplatu moguće je prebaciti samo račune koji imaju istu vrstu cjenika (načina potrošnje).

| 🕌 Popis stavki | narudžbe: 268                 |                                |
|----------------|-------------------------------|--------------------------------|
| Količina       | Naziv                         | Cijena                         |
| 5,000          | SVINJSKI MEDALJONI SA POVRĆEM | 325,00                         |
| 5,000          | MINERALNA VODA 0,75 GAZIRANA  | 125,00                         |
| 5,000          | VINO POŠIP 0.75 LIT           | 700,00                         |
| 5,000          | PRŠUT SA SIROM                | 75,00                          |
| 5,000          | PALAČINKE ČOKOLADA            | 125,00                         |
|                |                               |                                |
|                |                               |                                |
|                |                               |                                |
|                |                               | <u>U</u> redu <u>O</u> dustani |

# Popis stavki narudžbe

# Elementi pomoćnog ekrana - Popis stavki narudžbe

Popis stavki narudžbe: 268 – ispisuje se broj narudžbe za koju se prikazuju stavke. Količina – količina artikla (proizvoda). Naziv – naziv proizvoda. Cijena – iznos proizvoda količina x jedinična cijena proizvoda.

# Gumb:

*U redu* – povratak u prikaz pomoćnog ekrana "<u>Zbirna naplata</u>". *Odustani* – povratak u prikaz pomoćnog ekrana "<u>Zbirna naplata</u>".

# 1.2.16 RAD SNAPLA ENIM RA UNIMA

Za naplaćen račun moguće je:

Promjena vrste plaćanja Storno račun Kopiranje stavka Ispravak računa Negativni račun

# 1.2.16.1 Odabir napla enih ra una

Odabir naplaćenih računa moguć je na nekoliko načina. Korisnik mora imati pravo <u>Pregled naplaćenih</u> <u>računa</u> "da". Ako korisnik ima pravo Pregled naplaćenih računa "ne", funkcije za pregled računa su neaktivne.

# Postupak odabira naplaćenih računa 1:

*Polje "Račun"* – odabirom polja "Račun" u <u>zaglavlju ekrana</u> otvara se pomoćni ekran za odabir (pregled) svih naplaćenih računa prijavljenog korisnika: <u>Odabir računa</u>. *Odabir računa* – pritiskom na redak računa, isti se odabire u prikaz na ekranu.

# Odabir računa

| 🕌 Odabir račı | ina |            |       |    |   |        |   |      |       |   |         |           |     | ×   |
|---------------|-----|------------|-------|----|---|--------|---|------|-------|---|---------|-----------|-----|-----|
| Filter:       |     | 1          |       |    |   |        |   |      |       |   |         |           |     |     |
| Rači          | n   |            | Fisk. |    |   | Stol   |   |      | Iznos |   | Naplata |           |     |     |
| 32            |     | Da         |       |    |   |        |   | 18,0 | 0     |   | Amer    | ican exp  | or  |     |
| 34            |     | Da         |       |    |   |        |   | 590, | 00    |   | Goto    | /ina - ku | ıne |     |
| 35            |     | Da         |       |    |   |        |   | 78,0 | 0     |   | Gotov   | /ina - ku | ıne |     |
| 36            |     | Ne         |       |    |   |        |   | 82.0 | 0     |   | IRN -   | na raču   | ın  |     |
| 37            |     | Da         |       |    |   |        |   | 65.0 | 0     |   | Amer    | ican ex   | or  | _   |
|               |     |            |       |    |   |        | ▼ |      |       |   |         |           |     |     |
|               |     |            | #     | \$ | % | &      |   | (    |       | = | 7       | *         |     |     |
|               | 1   | 2          | 3     | 4  | 5 | 6      | 7 | 8    | 9     | 0 | •       | +         | В   | s   |
|               |     |            |       |    |   |        |   |      |       |   |         |           |     |     |
| Tab           | Q   | w          | Е     | R  | т | z      | U | I    | ο     | Р | Š       | Ð         |     |     |
|               | 1   |            |       |    |   |        |   |      |       |   |         | ×         | Fn  | tor |
| Caps Lock     | Α   | S          | D     | F  | G | н      | J | к    | L     | Č | Ć       | ž         |     | Lei |
|               |     |            |       | [  | ] |        |   | ł    |       |   | 6       | ×         |     |     |
|               | >   | v          | v     | C  | v | B      | N | м    | ;     | : | -       |           |     |     |
| Shift         | <   | T          | ^     | C  | e | Б<br>{ | } | ~    | '     | • | -       | Shift     |     |     |
|               |     |            |       |    |   |        |   |      | ]     |   |         |           |     |     |
| Ctrl          | Alt | AltGr Ctrl |       |    |   |        |   |      |       |   |         |           |     |     |
|               |     |            |       |    |   |        |   |      |       |   |         |           |     |     |
| Qdustani      |     |            |       |    |   |        |   |      |       |   |         |           |     |     |

# Elementi - Odabir računa

*Filter* – upisuje se broj računa, stola, iznos računa ili vrste plaćanja, za sužavanje izbora otvorenih narudžbi.

Račun – broj računa

Fisk. – Da račun je fiskalni, Ne račun nije fiskalni.

Stol – broj stola pridružen računu.

Iznos – iznos računa.

Naplata – vrsta plaćanja kojom je naplaćen račun.

Tipkovnica

# Gumb:

*Odustani* – odustaje se od izbora komentara.

# Postupak odabira naplaćenih računa 2:

*Funkcija "Naplaćeni računi"* – u radnom sloju funkcije odabrati funkciju "Naplaćeni računi". Odabirom funkcije "Naplaćeni računi" na ekranu se prikazuje najveći naplaćeni račun za prijavljenog korisnika.

*Funkcija "Odabir računa"* – u radnom sloju funkcije odabrati funkciju "Odabir računa". Odabirom funkcije "Odabir računa" otvara se pomoćni ekrana Slika 122: Odabir računa.

*Odabir računa* – pritiskom na redak računa, isti se odabire u prikaz na ekranu.

# Postupak odabira naplaćenih računa 3:

*Funkcija "Naplaćeni računi"* – u radnom sloju funkcije odabrati funkciju "Naplaćeni računi". Odabirom funkcije "Naplaćeni računi" na ekranu se prikazuje najveći naplaćeni račun za prijavljenog korisnika.

*Odabir računa* – pomoću "<u>Upravljačkih tipki za račun</u>" odabrati naplaćeni račun.

# Postupak odabira naplaćenih računa 4:

*Funkcija "Naplaćeni računi"* – u radnom sloju funkcije odabrati funkciju "Naplaćeni računi". Odabirom funkcije "Naplaćeni računi" na ekranu se prikazuje najveći naplaćeni račun za prijavljenog korisnika.

*Polje "Račun"* – odabirom polja "Račun" u <u>zaglavlju ekrana</u> otvara se pomoćni ekran za odabir (pregled) svih naplaćenih računa prijavljenog korisnika. Slika 122: Odabir računa. *Odabir računa* – pritiskom na redak računa, isti se odabire u prikaz na ekranu.

# 1.2.16.2 Promjena vrste pla anja

Promjena vrste plaćanja moguća je samo za tekuću blagajnu i za one račune kojima naplata nije proknjižena u PKA (Gotovina, Čekovi građana, IRN - ručno knjiženje). Korisnik mora imati pravo <u>Promjena vrste plaćanja</u> "da" i pravo <u>Pregled naplaćenih računa</u> "da". Ako je pravo promjena vrste plaćanja "ne", funkcije za promjenu vrste plaćanja je neaktivna.

# Postupak:

# Postupak:

Odabir računa – odabir naplaćenog računa.

Naplaćeni račun – Slika: Naplaćeni račun – Gotovina.

*Funkcija "Promjena vrste plaćanja" –* odabirom funkcije "Promjena vrste plaćanja" koja se u pravilu nalazi na <u>stalnom sloju</u> otvara se pomoćni ekran Slika: Naplata.

*Naplata* – naplata računa odabranom vrstom plaćanja, mogu se koristiti sve vrste plaćanja.

# Naplata

| 🕌 Naplata                         |                     |               | X        |
|-----------------------------------|---------------------|---------------|----------|
|                                   | Cijena              | UKUPNO        |          |
|                                   | 175,00              | 175,00        |          |
| Diners                            | Popust/Dodatak      |               |          |
| Eurocard/Mastercard               | 0,00                | 00 POPUST     |          |
| 🥩 Gotovina - kune                 | Broj gostiju        |               |          |
| 🐺 IRN - na račun adrese           | 0<br>Brimieno       | Patika        |          |
| 🞇 IRN - na račun agencije         | 175,00              | 0,00          |          |
| 🐺 IRN - na račun gosta            | Informacije o kupcu |               | +        |
| 🐺 Interni račun - ručno knjiženje |                     |               |          |
| Maestro                           |                     |               |          |
| visa Visa                         |                     |               |          |
| Paycard                           | <b>80</b>           | •             |          |
|                                   |                     | <u>U</u> redu | Qdustani |

# **Napomena:**

Kod promjene vrste plaćanja za odabrani račun moguće je samo promijeniti vrstu plaćanja. Odnosno nije moguće odobravati popuste/dodatke ili promijeniti cjenik.

Promjena vrste plaćanja kreira storno račun (računa na kojem se radi promjena vrste plaćanja) i naplaćuje račun novom odabranom vrstom plaćanja.

# Naplaćeni račun – Gotovina

| Istra informatički inženjering d.o.o |                            |            |        |  |  |  |  |
|--------------------------------------|----------------------------|------------|--------|--|--|--|--|
|                                      | 1104 - Aperitiv bar        |            |        |  |  |  |  |
|                                      | Pula, R. P                 | etrović 12 |        |  |  |  |  |
|                                      | OIB: 941                   | 14100359   |        |  |  |  |  |
| RAČUN:                               | 19/011                     | /1104      |        |  |  |  |  |
| Kasa:                                | 1104                       |            |        |  |  |  |  |
| Datum rač                            | una: 02.02.                | 2013       |        |  |  |  |  |
| Vrijeme:                             | 06.02.                     | 2013 12:25 | :46    |  |  |  |  |
| lzdao m.:                            | 001 Lo                     | rena Radei | tić    |  |  |  |  |
| Vrste plaća                          | anja:gotovi                | na - kune  |        |  |  |  |  |
|                                      |                            |            |        |  |  |  |  |
| Naziv                                | Cilopa %                   | Den/Ded    | Iznos  |  |  |  |  |
|                                      |                            | Pop/Doa    | 121105 |  |  |  |  |
| KAVA ESP                             | KAVA ESPRESSO-CB           |            |        |  |  |  |  |
| ČALSUM                               |                            | 0 %        | 40,00  |  |  |  |  |
| 3.000                                | 9.00                       | 0%         | 27.00  |  |  |  |  |
| MINERALI                             | VA 0.25-SA                 | N PELEGR   |        |  |  |  |  |
| 6,000                                | 12,00                      | 0%         | 72,00  |  |  |  |  |
| Total:                               |                            | kn         | 147,00 |  |  |  |  |
| Zaštitni ko                          | od:                        |            |        |  |  |  |  |
| 12384dd11                            | lehe27625                  | ac8e47206  | 3h3ac  |  |  |  |  |
| JIR:                                 | .IIR·                      |            |        |  |  |  |  |
| a2daf54d-a262-4b46-9cdc-3477c2262e72 |                            |            |        |  |  |  |  |
| Porez                                | Porez Stopa Osnovica Iznos |            |        |  |  |  |  |
| PDV                                  | PDV 10.00% 131,90 13,19    |            |        |  |  |  |  |
| PPOT                                 | DT 0% 68,18 0,00           |            |        |  |  |  |  |
| PPOT                                 | PPOT 3.00% 63,72 1,91      |            |        |  |  |  |  |
| UKUPNO POREZA: 15,10                 |                            |            |        |  |  |  |  |

# Elementi naplaćenog računa - Gotovina

Račun – broj računa.

*Vrsta plaćanja* – **vrsta plaćanja koja se ne knjiži u PKA**, Gotovina, čekovi građana, IRN - ručno knjiženje.

Promjena vrste plaćanja

| Istra informatički inženjering d.o.o |                     |             |        |  |  |  |  |  |
|--------------------------------------|---------------------|-------------|--------|--|--|--|--|--|
|                                      | 1104 - Aperitiv bar |             |        |  |  |  |  |  |
| Pula, K. Petrovic 12                 |                     |             |        |  |  |  |  |  |
| RAČUN                                | OIB: 94114100359    |             |        |  |  |  |  |  |
| Kasai                                | 40/011              | /1104       |        |  |  |  |  |  |
| Kasa:                                | 1104                | 2042        |        |  |  |  |  |  |
| Datum rac                            | una: 02.02.2        | 2013        |        |  |  |  |  |  |
| vrijeme:                             | 07.02.2             | 2013 12:40  | :41    |  |  |  |  |  |
| Izdao m.:                            | 001 Lo              | rena Rade   | tić    |  |  |  |  |  |
| Vrste plaća                          | anja:IRN - r        | na račun go | sta    |  |  |  |  |  |
| 0101                                 |                     |             |        |  |  |  |  |  |
| OLIVER G                             | ABRIEL              |             |        |  |  |  |  |  |
|                                      |                     |             |        |  |  |  |  |  |
| Naziv                                |                     |             |        |  |  |  |  |  |
| Količina                             | Cijena %            | Pop/Dod     | Iznos  |  |  |  |  |  |
| KAVA ESP                             | RESSO-ČE            | 3           |        |  |  |  |  |  |
| 6,000                                | 8,00                | 0%          | 48,00  |  |  |  |  |  |
| ČAJ S LIM                            | UNOM                |             |        |  |  |  |  |  |
| 3,000                                | 9,00                | 0%          | 27,00  |  |  |  |  |  |
| MINERAL                              | A 0.25-SA           | N PELEGR    | INO    |  |  |  |  |  |
| 6,000                                | 12,00               | 0%          | 72,00  |  |  |  |  |  |
| Total:                               | ŀ                   | śn          | 147,00 |  |  |  |  |  |
|                                      |                     |             |        |  |  |  |  |  |
| Porez                                | Stopa               | Osnovica    | Iznos  |  |  |  |  |  |
| PDV                                  | 10.00%              | 131,90      | 13,19  |  |  |  |  |  |
| PPOT                                 | 0%                  | 68,18       | 0,00   |  |  |  |  |  |
| PPOT                                 | 3.00%               | 63,72       | 1,91   |  |  |  |  |  |
| UKUPNO POREZA: 15,10                 |                     |             |        |  |  |  |  |  |
|                                      |                     |             |        |  |  |  |  |  |
| (Potpis)                             |                     |             |        |  |  |  |  |  |

# Elementi naplaćenog računa - Promjena vrste plaćanja

Račun – broj računa.

*Vrsta plaćanja* – vrsta plaćanja kojom je naplaćen račun mogu biti sve vrst plaćanja.

# Storno račun

| later informatički in žanjavina, d.a                                                              |                                                             |            |         |  |  |  |  |
|---------------------------------------------------------------------------------------------------|-------------------------------------------------------------|------------|---------|--|--|--|--|
| Istra info                                                                                        | Istra informatički inženjering d.o.o<br>1104 - Aperitiv bar |            |         |  |  |  |  |
| P                                                                                                 | Pula, R. Petrović 12                                        |            |         |  |  |  |  |
| (                                                                                                 | DIB: 9411                                                   | 4100359    |         |  |  |  |  |
| RAČUN:                                                                                            | 47/011                                                      | /1104      |         |  |  |  |  |
| Storno račur                                                                                      | n: 19                                                       |            |         |  |  |  |  |
| Kasa:                                                                                             | 1104                                                        |            |         |  |  |  |  |
| Datum račun                                                                                       | a: 02.02.2                                                  | 2013       |         |  |  |  |  |
| Vrijeme:                                                                                          | 07.02.2                                                     | 2013 12:40 | ):43    |  |  |  |  |
| Izdao m.:                                                                                         | 001 Lo                                                      | rena Rade  | etič    |  |  |  |  |
| Vrste placan                                                                                      | ja:gotovin                                                  | a - kune   |         |  |  |  |  |
|                                                                                                   | STOF                                                        | RNO        |         |  |  |  |  |
| Naziv                                                                                             |                                                             |            |         |  |  |  |  |
| Količina (                                                                                        | Ciiena %I                                                   | Pop/Dod    | Iznos   |  |  |  |  |
| KAVA ESPR                                                                                         | ESSO-ČE                                                     | }          |         |  |  |  |  |
| -6,000                                                                                            | 8,00                                                        | 0%         | -48,00  |  |  |  |  |
| ČAJ S LIMUI                                                                                       | ČAJ S LIMUNOM                                               |            |         |  |  |  |  |
| -3,000                                                                                            | 9,00                                                        | 0%         | -27,00  |  |  |  |  |
| MINERALNA                                                                                         | 0.25-SAI                                                    | N PELEG    |         |  |  |  |  |
| -0,000                                                                                            | 12,00                                                       | 0%         | -72,00  |  |  |  |  |
| Total:                                                                                            | k                                                           | n          | -147,00 |  |  |  |  |
| Zaštitni kod:<br>91d6c29b476ced0f3a42fde7eb39f882<br>JIR:<br>2966ba20-7039-44b9-95c6-4f7e3eebc432 |                                                             |            |         |  |  |  |  |
| Porez                                                                                             | Stopa                                                       | Osnovica   | Iznos   |  |  |  |  |
| PDV                                                                                               | 10.00%                                                      | -131,90    | -13,19  |  |  |  |  |
| PPOT                                                                                              | 0%                                                          | -68,18     | 0,00    |  |  |  |  |
| PPOT 3.00% -63,72 -1,91                                                                           |                                                             |            |         |  |  |  |  |
| UKUPNO POREZA: -15,10                                                                             |                                                             |            |         |  |  |  |  |
| <b>Napomena:</b><br>PRO_NAPL u IRN - na račun gosta<br>Novi RBR 46                                |                                                             |            |         |  |  |  |  |

# Elementi storno računa

Račun: – broj storno računa npr.: 47/011/1104.

Storno računa: – broj računa koji je storniran npr.: 19.

Storno – stornirani račun dobiva ispis STORNO ispod vrste plaćanja.

*Napomena:* - ispisuje se automatikom definirana napomena storno računa. Napomena se prepisuje u aplikaciju GAS i prikazuje u GAS2080 Prikaz prometa sa kase. Napomena sadrži vrstu storna PRO\_NAPL i RBR računa koji je nastao iz funkcije Promjene vrste plaćanja.

# 1.2.16.3 Promjena vrste pla anja - ra una drugih korisnika

Korisnik koji ima pravo <u>Rad s računa svih korisnika</u> može napraviti promjenu vrste plaćanja i računima drugih korisnika. Promjena vrste plaćanja moguća je samo za račune kojima naplata ne završava u PKA (Gotovina, Čekovi građana, IRN - ručno knjiženje). Korisnik mora imati pravo <u>Promjena vrste plaćanja</u> "da" i pravo <u>Pregled naplaćenih računa</u> "da".

# Postupak:

*Funkcija "Naplaćeni računi"* – u radnom sloju funkcije odabrati funkciju "Naplaćeni računi". Odabirom funkcije "Naplaćeni računi" na ekranu se prikazuje najveći naplaćeni račun za prijavljenog korisnika.

*Funkcija "Računi svih korisnika"* – u radnom sloju funkcije odabrati funkciju "Računi svih korisnika". Odabirom funkcije "Računi svih korisnika" na ekranu se prikazuje najveći naplaćeni račun. *Odabir računa* – moguć je na dva načina:

*Funkcija* "Odabir računa" – u radnom sloju funkcije odabrati funkciju "Odabir računa". Odabirom funkcije "Odabir računa" otvara se pomoćni ekrana, Slika 126: Odabir računa - svi korisnici. *Polje* "*Račun*" – odabirom polja "Račun" u <u>zaglavlju ekrana</u> otvara se pomoćni ekran za odabir (pregled) svih naplaćenih računa svih korisnika na blagajničkoj kasi. Slika 126: Odabir računa - svi korisnici.

*Odabir računa* – pritiskom na redak računa, isti se odabire u prikaz na ekranu.

Promjena vrste plaćanja – postupak opisan u prethodnom koraku.

# **Napomena:**

Promjenom vrste plaćanja tuđeg računa ne preuzima se račun na korisnika koji vrši promjenu vrste plaćanja, već ostaje na korisniku koji je izdao račun.

# Odabir računa - svi korisnici

| 📓 Odabir računa svih korisnika 🛛 🔀 |                     |      |       |    |      |                    |         |         |       |          |          |       |    |     |
|------------------------------------|---------------------|------|-------|----|------|--------------------|---------|---------|-------|----------|----------|-------|----|-----|
| Filter:                            | 1                   |      |       |    |      |                    |         |         |       | 1        |          |       |    |     |
| Račun                              | Stol                |      | Iznos | Fi | isk. |                    | Napla   | ta      |       | Korisnik |          |       |    |     |
| 32                                 |                     | 18,0 | 00    | Da |      | American express ( |         |         | 001 D | onti Mi  | ra       |       |    |     |
| 34                                 |                     | 590  | ,00   | Da |      | Gotovi             | na - ku | ine     |       | 001 D    | onti Mi  | ra    |    |     |
| 35                                 |                     | 78,0 | 00    | Da |      | Gotovi             | na - ku | ine     |       | 001 D    | onti Mi  | ra    |    |     |
| 36                                 |                     | 82,0 | 00    | Ne |      | IRN - n            | a raču  | in gost | a     | 001 D    | onti Mi  | ra    |    |     |
| 37                                 |                     | 65,0 | 00    | Da |      | Americ             | an exp  | oress   |       | 001 D    | onti Mi  | ra    |    |     |
| 38                                 |                     | 31,0 | 00    | Da |      | Gotovi             | na - ku | ine     |       | 002 S    | ilaver A | na    |    |     |
|                                    | !                   |      | #     | \$ | %    | &                  | 1       | (       |       | =        | ?        | *     |    |     |
|                                    | 1                   | 2    | 3     | 4  | 5    | 6                  | 7       | 8       | 9     | 0        | •        | +     | В  | s   |
|                                    |                     |      |       |    |      |                    |         |         |       |          |          |       |    |     |
| Tab                                | Q                   | w    | E     | R  | Т    | z                  | U       | I       | 0     | Р        | Š        | Ð     |    |     |
|                                    |                     |      |       |    |      |                    |         |         |       |          |          | ×     | En | ter |
| Caps Lock                          | Α                   | S    | D     | F  | G    | н                  | J       | к       | L     | Č        | Ć        | Ž     |    |     |
|                                    |                     |      |       |    | ]    |                    |         | ł       |       |          | ß        | ×     |    |     |
|                                    | >                   | v    | Y     | C  | v    | B                  | N       | м       | 3     | -        | -        |       |    |     |
| Shift                              | <                   |      | ^     | Ū  | 0    | {                  | }       | ^       | '     | •        | -        | Shift |    |     |
|                                    |                     |      |       |    |      |                    |         |         |       |          |          |       |    |     |
| Ctrl                               | Ctrl Alt AltGr Ctrl |      |       |    |      |                    |         |         |       |          |          |       |    |     |
| Odustani                           |                     |      |       |    |      |                    |         |         |       |          |          |       |    |     |
|                                    |                     |      |       |    |      |                    |         |         |       |          |          |       |    |     |

# Elementi - Odabir računa - svi korisnici

Filter – upisuje se broj računa, stola, iznos računa, vrste plaćanja ili korisnik, za sužavanje izbora otvorenih narudžbi.
Račun – broj računa
Stol – broj stola pridružen računu.
Iznos – iznos računa.
Fisk. – Da račun je fiskalni, Ne račun nije fiskalni.
Naplata – vrsta plaćanja kojom je naplaćen račun.
Korisnik – ime i prezime korisnika koji je naplatio račun.
Tipkovnica

#### Gumb:

*Odustani* – odustaje se od izbora komentara.

# 1.2.16.4 Storno ra una

Jednom naplaćen račun moguće je stornirati. Za storniranje računa korisnik mora imati dodijeljeno pravo <u>Storno računa</u>.

# Postupak:

Odabir računa – odabir naplaćenog računa.

*Funkcija "Storno računa"* – odabirom funkcije "Storno računa" (veliki X) koja se nalazi u upravljačkim tipkama za narudžbu/račun. pritiskom na Storno računa javlja se: <u>Poruka - Storno</u>.

Poruka – Storno

| 📥 Po                                         | ruka | ×  |  |  |  |  |
|----------------------------------------------|------|----|--|--|--|--|
| Jeste li sigurni da želite stornirati račun? |      |    |  |  |  |  |
|                                              |      |    |  |  |  |  |
|                                              |      |    |  |  |  |  |
|                                              | Da   | Ne |  |  |  |  |
|                                              |      |    |  |  |  |  |

# Gumb:

Da – pokreće se storniranje računa i otvara pomoćni ekran za unos napomene: <u>Napomena 1</u>. Ne – odustaje se od storniranja računa.

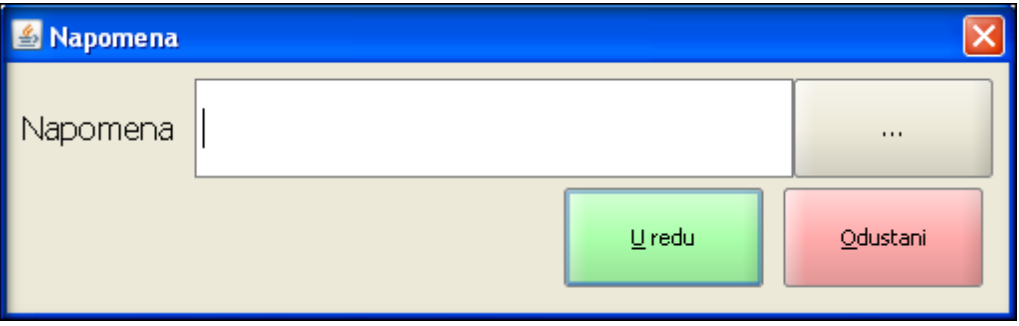

# Napomena 1

# Elementi pomoćnog ekrana - Napomena

*Napomena* – polje za unos novih napomena ili za prikaz već postojećih napomena. *Gumb* "..." – otvara pomoćni ekran za odabir spremljenih napomena: <u>Napomena 2</u>.

# Napomena 2

| 🕌 Napomena |               | ×        |
|------------|---------------|----------|
| Napomena   | Krivi artikal |          |
|            | <u>U</u> redu | Odustani |

# Gumb:

U redu – potvrda odabira unesene napomene na storno račun i otvara se pomoćni ekran za odabir format ispis storno računa: Ponovni ispis.

Odustani – odustaje se od unosa napomene na storno račun i otvara se pomoćni ekran za odabir format ispis storno računa: Ponovni ispis.

| Ponovni ispis   | 5        |
|-----------------|----------|
| 🕌 Ponovni ispis |          |
| 80              | •        |
| <u>U</u> redu   | Odustani |

# Gumb:

80 / A4 – u padajućem nisu odabire se format ispisa storno računa.

U redu – pokreće se storniranje računa. Ispisuje se: Storno račun - ručni storno i Storno narudžba. *Odustani* – odustaje se od storniranja računa.

# Storno račun - ručni storno

| Istra in          | Istra informatički inženjering d.o.o |            |          |  |  |  |  |
|-------------------|--------------------------------------|------------|----------|--|--|--|--|
|                   | Pula R. Pr                           | etrović 12 |          |  |  |  |  |
|                   | OIB: 9411                            | 4100359    |          |  |  |  |  |
| RAČUN:            | 39/011                               | /1104      |          |  |  |  |  |
| Storno raču       | n: 33                                |            |          |  |  |  |  |
| Kasa:             | 1104                                 |            |          |  |  |  |  |
| Datum raču        | na: 02.02.2                          | 2013       |          |  |  |  |  |
| Vrijeme:          | 07.02.2                              | 013 11:36  | 6:47     |  |  |  |  |
| Izdao m.:         | 001 Lo                               | rena Rade  | tić      |  |  |  |  |
| Vrste plaća       | nja:gotovin                          | a - kune   |          |  |  |  |  |
|                   | STOR                                 |            |          |  |  |  |  |
|                   | 0101                                 |            |          |  |  |  |  |
| Naziv<br>Količina | Ciiena %l                            | Pop/Dod    | Iznos    |  |  |  |  |
| PIVO KARL         | OVAČKO                               | 0.33       | 121100   |  |  |  |  |
| -5,000            | 18,00                                | 0%         | -90,00   |  |  |  |  |
| DUPLI KAP         | UCINER-Č                             | В          |          |  |  |  |  |
| -5,000            | 16,00                                | 0%         | -80,00   |  |  |  |  |
| MJESANO           | MESO                                 |            |          |  |  |  |  |
| -5,000            | 60,00                                | 0%         | -300,00  |  |  |  |  |
| SALATA MJ         | 25 00                                | SELA<br>0% | 125.00   |  |  |  |  |
| -5,000            | 20,00                                | 0 76       | -125,00  |  |  |  |  |
| l otal:           | k                                    | n          | -595,00  |  |  |  |  |
| Zaštitni kor      | 4:                                   |            |          |  |  |  |  |
| 283fdaff982       | <br>84ea47ca3                        | 3ff6292049 | 0f4      |  |  |  |  |
| JIR:              | 040447040                            | 10202040   | ,014     |  |  |  |  |
| f37e4c58-de       | e5e-4053-b                           | b56-5b91   | 501dbe19 |  |  |  |  |
| Porez             | Stopa                                | Osnovica   | Iznos    |  |  |  |  |
| PDV               | 10.00%                               | -538,74    | -53,87   |  |  |  |  |
| PPOT              | 0%                                   | -459,09    | 0,00     |  |  |  |  |
| PPOT              | 3.00%                                | -79,65     | -2,39    |  |  |  |  |
| UKUPNO P          | OREZA:                               |            | -56,26   |  |  |  |  |
| -                 |                                      |            |          |  |  |  |  |
| Napomena:         |                                      |            |          |  |  |  |  |
| Krivi artikal     |                                      |            |          |  |  |  |  |
|                   |                                      |            |          |  |  |  |  |

# Elementi storno računa

Račun: - broj storno računa npr.: 39/011/1104.
Storno računa: - broj računa koji je storniran npr.: 33.
Storno - stornirani račun dobiva ispis STORNO ispod vrste plaćanja.
Napomena: - ispisuje se unesena napomena prilikom storniranja računa. Napomena se prepisuje u aplikaciju GAS i prikazuje u GAS2080 Prikaz prometa sa kase.

#### Storno narudžba

| NARUDŽBA<br>Mjesto troška:<br>Datum kase:<br>Datum i vrijeme:<br>Izdao rn.: Lorena R<br>Kasa: 1104                                                                        | APERITIV BAR - 1<br>02.02.2013 00:00:<br>07.02.2013 11:36:<br>Radetić       | 47/41<br>TEST<br>00<br>51                   |
|----------------------------------------------------------------------------------------------------|-----------------------------------------------------------------------------|---------------------------------------------|
| Naziv<br>Komentar                                                                                                    |                                                                             | Kol.                                        |
| PIVO KARLOVAČK                                                                                                    | O STOR                                                                      | -5,00                                       |
| DUPLI KAPUCINE                                                                                                    | R-ČB <b>stor</b>                                                            | -5,00                                       |
|                                                                                                    |                                                                             |                                             |
|                                                                                                    |                                                                             |                                             |
| NARUDŽBA                                                                                                    |                                                                             | 47/41                                       |
| NARUDŽBA<br>Mjesto troška:                                                                                                    | KUHINJA - TEST                                                              | 47/41                                       |
| NARUDŽBA<br>Mjesto troška:<br>Datum kase:<br>Datum i vrijeme:                                                                                                    | KUHINJA - TEST<br>02.02.2013 00:00:<br>07 02 2013 11:36:                    | 47/41<br>00<br>51                           |
| NARUDŽBA<br>Mjesto troška: H<br>Datum kase: (<br>Datum i vrijeme: (<br>Izdao rn.: Lorena R<br>Kasa: 1104                                                                  | KUHINJA - TEST<br>02.02.2013 00:00:<br>07.02.2013 11:36:<br>Radetić         | 47/41<br>00<br>51                           |
| NARUDŽBA<br>Mjesto troška: H<br>Datum kase: (<br>Datum i vrijeme: (<br>Izdao rn.: Lorena R<br>Kasa: 1104<br>Naziv                                                         | KUHINJA - TEST<br>02.02.2013 00:00:<br>07.02.2013 11:36:<br>Radetić         | 47/41<br>00<br>51<br>Kol.                   |
| NARUDŽBA<br>Mjesto troška: H<br>Datum kase: (<br>Datum i vrijeme: (<br>Izdao rn.: Lorena R<br>Kasa: 1104<br>Naziv<br>Komentar                                             | KUHINJA - TEST<br>02.02.2013 00:00:<br>07.02.2013 11:36:<br>Radetić         | 47/41<br>00<br>51<br>Kol.                   |
| NARUDŽBA<br>Mjesto troška: H<br>Datum kase: (<br>Datum i vrijeme: (<br>Izdao rn.: Lorena R<br>Kasa: 1104<br>Naziv<br>Komentar<br>MJEŠANO MESO                             | KUHINJA - TEST<br>02.02.2013 00:00:<br>07.02.2013 11:36:<br>Radetić<br>STOR | 47/41<br>00<br>51<br>Kol.                   |
| NARUDŽBA<br>Mjesto troška: H<br>Datum kase: (<br>Datum i vrijeme: (<br>Izdao rn.: Lorena R<br>Kasa: 1104<br>Naziv<br>Komentar<br>MJEŠANO MESO<br>SALATA MJEŠANA<br>KISELA | KUHINJA - TEST<br>02.02.2013 00:00:<br>07.02.2013 11:36:<br>Radetić<br>STOR | 47/41<br>00<br>51<br>Kol.<br>-5,00<br>-5,00 |

# **Napomena:**

Nije moguće stornirati račun naplaćen IRN - na račun gosta ako je gost izvan boravka (odjavljen). U tom slučaju javlja se poruka. Za takve račune moguće je napraviti <u>negativni račun</u>.

# Poruka:

org.hibernate.HibernateException: hr.iii.pos.data.ServiceException: **Nije moguće naplatiti račun u PKA: '04021(180525359), 2012, 145'** 

# ORA-20101: E Datum RNK 01.02.2012 izvan je razdoblja boravka gosta (13.01.2012-31.01.2012)!

#### 1.2.16.5 Storno ra una za prethodno razdoblje

Račune za koje je napravljen zaključak blagajne, odnosno račune iz prethodnog razdoblja, također je moguće stornirati. Da bi se račun mogao stornirati korisnik mora imati pravo <u>Storno računa</u>.

#### **Postupak:**

*Funkcija "Naplaćeni računi"* – u radnom sloju funkcije odabrati funkciju "Naplaćeni računi". *Funkcija "Odabir datuma za pregled"* – u radnom sloju funkcije odabrati funkciju "Odabir datuma za pregled", otvara se pomoćni ekran za odabir datuma zatvorene blagajne za pregled/odabir računa: <u>Odabir datuma za pregled</u>.

Odabir računa – <u>odabir naplaćenog računa</u>. Storno računa – <u>postupak storniranja računa</u>.

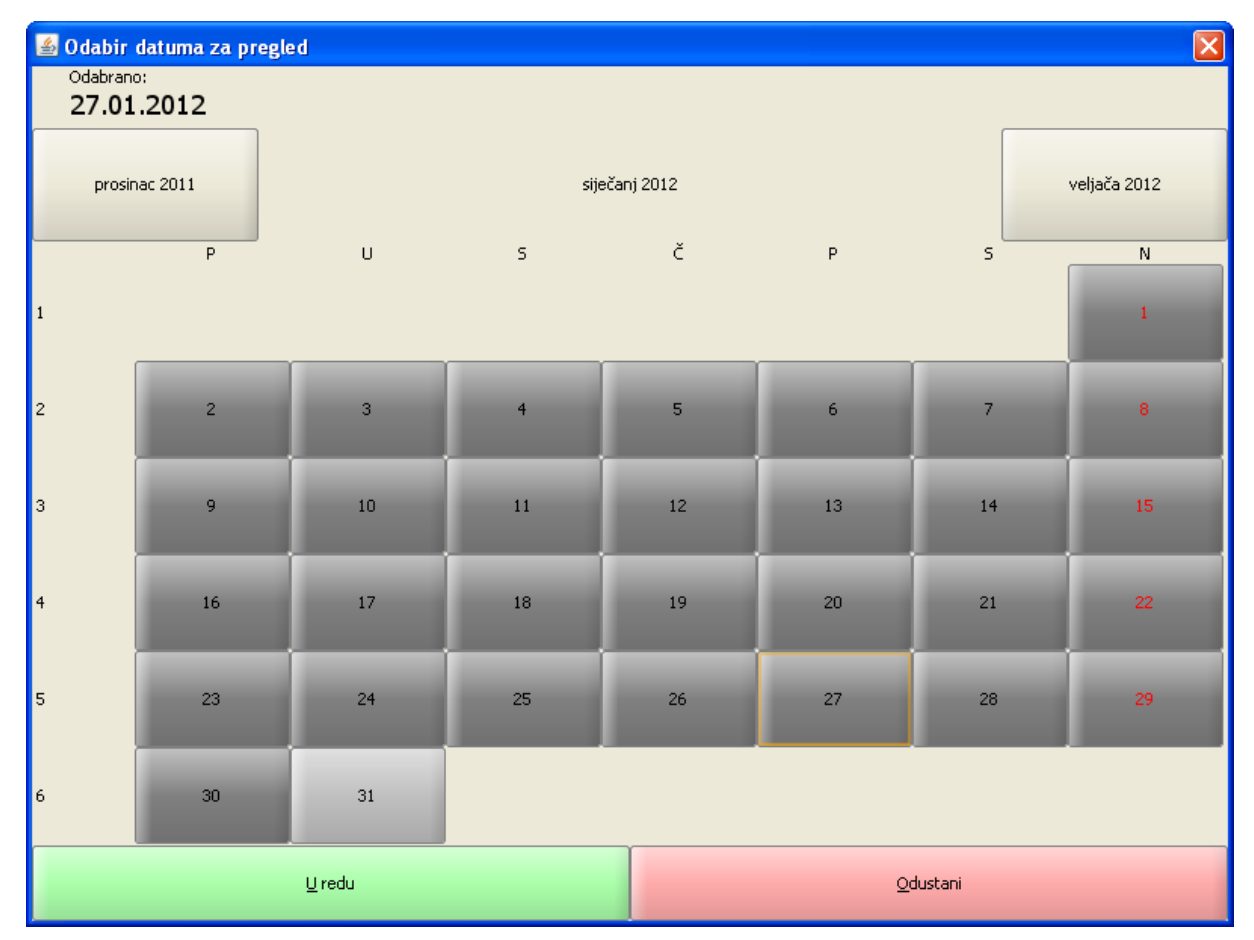

# Odabir datuma za pregled

# Elementi ekrana - Odabir datuma za pregled

*Odabrano:* – ispisuje se odabrani datum. Odabir datuma je pritiskom na datum u kalendaru.

*Kalendar* – prikazuje tekući mjesec sa poljima po danima. U sredini ekrana ispisuje se mjesec i godina, lijevo gumb za prelazak na prethodni mjesec, desno gumb za prelazak na slijedeći mjesec. *Odabrati datum.* – odabrati datuma za pregled računa s kalendara.

#### Gumb:

*U redu* – odabire se označeni datum za pregled računa. *Odustani* – odustaje se od odabira datuma za pregled računa.

## **Napomena:**

Nije moguće stornirati račun naplaćen IRN - na račun gosta ako je gost izvan boravka (odjavljen). U tom slučaju javlja se poruka. Za takve račune moguće je napraviti <u>negativni račun</u>.

# Poruka:

org.hibernate.HibernateException: hr.iii.pos.data.ServiceException: **Nje moguće naplatiti račun u PKA: '04021(180525359), 2012, 145' ORA-20101: E Datum RNK 01.02.2012 izvan je razdoblja boravka gosta (13.01.2012-31.01.2012)!** 

#### 1.2.16.6 Storno ra una drugih korisnika

Korisnik koji ima pravo <u>Rad s računa svih korisnika</u> može stornirati račune drugih korisnika. Storniranje računa najčešće radi voditelj ili šef. Za storniranje računa korisnik mora imati dodijeljeno pravo <u>Storno</u> <u>računa</u>

Račune za koje je napravljen zaključak blagajne, odnosno račune iz prethodnog razdoblja, također je moguće stornirati. Da bi se račun mogao stornirati korisnik mora imati pravo <u>Storno računa</u>.

#### Postupak storno računa drugih korisnika u tekućoj blagajni:

*Funkcija "Naplaćeni računi"* – u radnom sloju funkcije odabrati funkciju "Naplaćeni računi". Odabirom funkcije "Naplaćeni računi" na ekranu se prikazuje najveći naplaćeni račun za prijavljenog korisnika.

*Funkcija "Računi svih korisnika"* – u radnom sloju funkcije odabrati funkciju "Računi svih korisnika". Odabirom funkcije "Računi svih korisnika" na ekranu se prikazuje najveći naplaćeni račun. *Odabir računa* – moguć je na dva načina:

*Funkcija "Odabir računa"* – u radnom sloju funkcije odabrati funkciju "Odabir računa". Odabirom funkcije "Odabir računa" otvara se pomoćni ekrana: <u>Odabir računa - svi korisnici</u>.

*Polje "Račun"* – odabirom polja "Račun" u <u>zaglavlju ekrana</u>otvara se pomoćni ekran za odabir (pregled) svih naplaćenih računa svih korisnika na blagajničkoj kasi: <u>Odabir računa - svi korisnici</u>.

*Odabir računa* – pritiskom na redak računa, isti se odabire u prikaz na ekranu.

<u>Storno računa</u> – postupak objašnjen u prethodnom koraku.

# Postupak storno računa drugih korisnika za prethodno razdoblje:

*Funkcija "Naplaćeni računi"* – u radnom sloju funkcije odabrati funkciju "Naplaćeni računi". Odabirom funkcije "Naplaćeni računi" na ekranu se prikazuje najveći naplaćeni račun za prijavljenog korisnika.

*Funkcija "Računi svih korisnika"* – u radnom sloju funkcije odabrati funkciju "Računi svih korisnika". Odabirom funkcije "Računi svih korisnika" na ekranu se prikazuje najveći naplaćeni račun.

*Funkcija "Odabir datuma za pregled"* – u radnom sloju funkcije odabrati funkciju "Odabir datuma za pregled", otvara se pomoćni ekran za odabir datuma zatvorene blagajne za pregled/odabir računa: <u>Odabir datuma za pregled</u>.

Odabir računa – moguć je na dva načina:

*Funkcija "Odabir računa"* – u radnom sloju funkcije odabrati funkciju "Odabir računa". Odabirom funkcije "Odabir računa" otvara se pomoćni ekrana: <u>Odabir računa - svi korisnici</u>.

*Polje "Račun"* – odabirom polja "Račun" u <u>zaglavlju ekrana</u>otvara se pomoćni ekran za odabir (pregled) svih naplaćenih računa svih korisnika na blagajničkoj kasi: <u>Odabir računa - svi korisnici</u>.

*Odabir računa* – pritiskom na redak računa, isti se odabire u prikaz na ekranu.

<u>Storno računa za prethodno razdoblje</u> – postupak objašnjen u prethodnom koraku.

# **Napomena:**

Nije moguće stornirati račun naplaćen IRN - na račun gosta ako je gost izvan boravka (odjavljen). U tom slučaju javlja se poruka. Za takve račune moguće je napraviti <u>negativni račun</u>.

#### Poruka:

org.hibernate.HibernateException:

hr.iii.pos.data.ServiceException: **Nje moguće naplatiti račun u PKA: '04021(180525359), 2012, 145**'

# ORA-20101: E Datum RNK 01.02.2012 izvan je razdoblja boravka gosta (13.01.2012-31.01.2012)!

#### 1.2.16.7 Storno Pay card

Storno Paycard je funkcija koja se pokreće u kombinaciji s funkcijom Promjene vrste plaćanja.

# Postupak promjene vrste plaćanja - storno Paycard:

Ako kartica na sebi ima posebne uvjete (način potrošnje, popust 1 i/ili popust 2), naplata Paycard kreira storno računa i novog račun po definiranim uvjetima na kartici Paycard.

Odabir računa – odabir naplaćenog računa: Račun naplaćen - Gotovina.

Račun naplaćen - Gotovina

| Istra informatički inženjering d.o.o<br>1104 - Aperitiv bar<br>Pula, R. Petrović 12 |              |            |          |
|-------------------------------------------------------------------------------------|--------------|------------|----------|
|                                                                                     | OIB: 9411    | 4100359    |          |
| RAČUN:                                                                              | 34/011       | /1104      |          |
| Kasa:                                                                               | 1104         |            |          |
| Datum rač                                                                           | una: 02.02.2 | 2013       |          |
| Vrijeme:                                                                            | 07.02.2      | 2013 11:35 | :48      |
| lzdao m.:                                                                           | 001 Lo       | rena Rade  | tić      |
| Vrste plaća                                                                         | anja:gotovir | na - kune  |          |
|                                                                                     |              |            |          |
| Naziv                                                                               | Cilone %     | Den/Ded    | Impos    |
| Kolicina                                                                            | Cijena %     |            | IZNOS    |
| 5 000                                                                               | 19.00        | 0,33       | 00.00    |
|                                                                                     | PUCINER-Č    | B          | 30,00    |
| 5.000                                                                               | 16.00        | 0%         | 80.00    |
| MJEŠANO                                                                             | MJEŠANO MESO |            |          |
| 5,000                                                                               | 60,00        | 0%         | 300,00   |
| SALATA MJEŠANA KISELA                                                               |              |            |          |
| 5,000                                                                               | 25,00        | 0%         | 125,00   |
| Total:                                                                              | ŀ            | ś          | 595,00   |
| Zaštitni ko                                                                         | od:          |            |          |
| 2ff7d4d75d                                                                          | c1385995f3   | 3a2d07cf10 | 0834     |
| JIR:                                                                                |              |            |          |
| ef83ed95-7                                                                          | 73c0-479b-b  | 02c2-88ec4 | 40b75fcb |
| Porez                                                                               | Stopa        | Osnovica   | Iznos    |
| PDV                                                                                 | 10.00%       | 538,74     | 53,87    |
| PPOT                                                                                | 0%           | 459,09     | 0,00     |
| PPOT                                                                                | 3.00%        | 79,65      | 2,39     |

*Funkcija "Promjena vrste plaćanja"* – odabirom funkcije "Promjena vrste plaćanja" koja se u pravilu nalazi na <u>stalnom sloju</u> otvara se pomoćni ekran: <u>Naplata</u>.

56,26

UKUPNO POREZA:

*Paycard* – odabirom gumba Paycard javlja se poruka "Provucite karticu...". Potrebno je provući Paycard karticu kroz odgovarajući čitač. Provlačenje kartice naplaćuje se novi račun na vlasnika kartice Paycard i kreira storno račun sa Napomenom koja se programski definira Slika: Storno Paycard.

# Slika: Storno Paycard

| Istra in                          | formatički i     | inženierino | 1 d.o.o |
|-----------------------------------|------------------|-------------|---------|
|                                   | 1104 - Ap        | eritiv bar  | ,       |
|                                   | Pula, R. P       | etrović 12  |         |
|                                   | OIB: 9411        | 4100359     | _       |
| RAČUN:                            | 45/011           | /1104       |         |
| Storno raču                       | un: 34           |             |         |
| Kasa:                             | 1104             |             | _       |
| Datum raču                        | una: 02.02.2     | 2013        |         |
| Vrijeme:                          | 07.02.2          | 2013 12:22  | 2:39    |
| Izdao m.:                         | 001 Lo           | rena Rade   | etić    |
| Vrste plaća                       | nja: gotovir     | na - kune   |         |
|                                   | STO              |             |         |
|                                   | 510              |             |         |
| Naziv<br>Količina                 | Cijena %         | Pop/Dod     | Iznos   |
| <b>PIVO KARL</b>                  | OVAČKO           | 0,33        |         |
| -5,000                            | 18,00            | 0%          | -90,00  |
| DUPLI KAP                         | UCINER-Č         | в           | -       |
| -5,000                            | 16,00            | 0%          | -80,00  |
| MJEŠANO                           | MESO             |             |         |
| -5,000                            | 60,00            | 0%          | -300,00 |
| SALATAM                           | JESANA K         | ISELA       | 105.00  |
| -5,000                            | 25,00            | 0%          | -125,00 |
| Total:                            | ŀ                | n           | -595,00 |
| Zaštitni ko<br>913bf5061f<br>JIR: | d:<br>fcd3664a93 | 3738e9bb    | 5c2d7   |
| Porez                             | Stopa            | Osnovica    | Iznos   |
| PDV                               | 10.00%           | -538 74     | -53.87  |
| PPOT                              | 0%               | -459.09     | 0.00    |
| PPOT                              | 3.00%            | -79,65      | -2,39   |
| UKUPNO P                          | OREZA:           |             | -56,26  |
| Napomena<br>PAYCARD               | i:<br>Novi RBR   | 44          |         |

# Elementi storno računa

Račun: – broj storno računa npr.: 45/011/1104.

Storno računa: – broj računa koji je storniran npr.: 34.

Storno – stornirani račun dobiva ispis STORNO ispod vrste plaćanja.

*Napomena:* - ispisuje se automatikom definirana napomena storno računa. Napomena se prepisuje u aplikaciju GAS i prikazuje u GAS2080 Prikaz prometa sa kase. Napomena sadrži vrstu storna PAYCARD i RBR računa koji je nastao iz funkcije storna Paycard.

## 1.2.16.8 Ispravak ra una

Funkciju Ispravak računa moguće je koristiti ako korisnik ima pravo <u>Storno računa</u>. Ispravak računa moguć je za tekuću blagajnu i za račune iz prethodnog razdoblja.

#### Postupak Ispravak računa u tekućoj blagajni:

Odabir računa – odabir naplaćenog računa.

*Funkcija "Ispravak računa"* – funkcije "Ispravak računa" nalazi se u pravilu u radnom sloju Funkcije. Odabirom ove funkcije pokreće se postupak storniranja odabranoga računa, kreira se storno račun i storno narudžbu. Otvara se pomoćni ekran za unos napomene: <u>Napomena 1</u>.

| 🕌 Napomena |               |                  |
|------------|---------------|------------------|
| Napomena   |               |                  |
|            | <u>U</u> redu | <u>O</u> dustani |

Napomena 1

## Elementi pomoćnog ekrana - Napomena

Napomena – polje za unos novih napomena ili za prikaz već postojećih napomena. *Gumb* "..." – otvara pomoćni ekran za odabir spremljenih napomena: <u>Napomena 2</u>.

Napomena 2

| 🕌 Napomena |               | X                |
|------------|---------------|------------------|
| Napomena   | Krivi artikal |                  |
|            | <u>U</u> redu | <u>O</u> dustani |

# Gumb:

U redu – potvrda odabira unesene napomene na storno račun. Automatikom otvara novu narudžbu sa stavkama storno računa.

*Odustani* – odustaje se od unosa napomene na storno račun. Automatikom otvara novu narudžbu sa stavkama storno računa.

| Istra in                                           | formatički i                 | nženjering             | d.o.o            |
|----------------------------------------------------|------------------------------|------------------------|------------------|
|                                                    | 1104 - Ap                    | eritiv bar             |                  |
|                                                    | Pula, R. Pe                  | etrović 12             |                  |
|                                                    | OIB: 9411                    | 4100359                | _                |
| RAČUN:                                             | 40/011                       | /1104                  |                  |
| Storno raču                                        | n: 37                        |                        |                  |
| Kasa:                                              | 1104                         |                        |                  |
| Datum raču                                         | na: 02.02.2                  | 2013                   |                  |
| Vrijeme:                                           | 07.02.2                      | 013 11:58              | :05              |
| Izdao rn.:                                         | 001 Lo                       | rena Rade              | tić              |
| Vrste plaćar                                       | nja:gotovin                  | a - kune               |                  |
|                                                    | STO                          | RNO                    |                  |
| Naziv                                              | 0.01                         |                        |                  |
| Količina                                           | Cijena %l                    | Pop/Dod                | Iznos            |
| <b>PIVO KARL</b>                                   | OVAČKO                       | 0,33                   |                  |
| -5,000                                             | 18,00                        | 0%                     | -90,00           |
| DUPLI KAP                                          | UCINER-Č                     | В                      |                  |
| -5,000                                             | 16,00                        | 0%                     | -80,00           |
| MJESANO                                            | MESO                         |                        |                  |
| -5,000                                             | 60,00                        | 0%                     | -300,00          |
| SALATA MJ                                          | ESANA KI                     | SELA                   | 105.00           |
| -5,000                                             | 25,00                        | 0%                     | -125,00          |
| Total:                                             | k                            | 'n                     | -595,00          |
| Zaštitni kod<br>2f84c0ceeel<br>JIR:<br>b6b245f6-8f | i:<br>50d0332ac<br>16-4899-8 | :655c89bd<br>6e4-8490a | a18b0<br>1bc87fc |
| Porez                                              | Stopa                        | Osnovica               | Iznos            |
| PDV                                                | 10.00%                       | -538.74                | -53.87           |
| PPOT                                               | 0%                           | -459,09                | 0,00             |
| PPOT                                               | 3.00%                        | -79,65                 | -2,39            |
| UKUPNO P                                           | OREZA:                       |                        | -56,26           |
| <b>Napomena</b><br>Krivi artikal                   | :                            |                        |                  |

# Storno račun - ručni storno

# Elementi storno računa

Račun: – broj storno računa npr.: 40/011/1104.
Storno računa: – broj računa koji je storniran npr.: 37.
Storno – stornirani račun dobiva ispis STORNO ispod vrste plaćanja.
Napomena: - ispisuje se unesena napomena prilikom storniranja računa. Napomena se prepisuje u aplikaciju GAS i prikazuje u GAS2080 Prikaz prometa sa kase.
#### Postupak Ispravak računa u za prethodno razdoblje:

*Funkcija "Naplaćeni računi"* – u radnom sloju funkcije odabrati funkciju "Naplaćeni računi". *Funkcija "Odabir datuma za pregled"* – u radnom sloju funkcije odabrati funkciju "Odabir datuma za pregled", otvara se pomoćni ekran za odabir datuma zatvorene blagajne za pregled/odabir računa. Slika 130: Odabir datuma za pregled.

Odabir računa – odabir naplaćenog računa.

*Funkcija "Ispravak računa"* – funkcije "Ispravak računa" nalazi se u pravilu u radnom sloju Funkcije. Odabirom ove funkcije pokreće se postupak storniranja odabranoga računa (iz prethodnog razdoblja), kreira se storno račun i storno narudžbu (u tekućoj blagajni). Otvara se pomoćni ekran za unos napomene. Slika: Napomena 1. Te se automatikom otvara novu narudžbu (u tekućoj blagajni) sa stavkama storno računa.

#### 1.2.16.9 Negativni ra una

Potreba za izradom negativnog računa javlja se kad nije moguće stornirati račun naplaćen na IRN - na račun gosta jer je gost odjavljen.

Za izradu negativnog računa korisnik mora imati pravo Ručni unos negativne količine.

#### Postupak izrade negativnog računa:

"Nova narudžba" – otvara se nova narudžba.

*Unos artikala* – <u>unos artikala</u> na jedan od tri prethodno opisana načina. Artikli koji se unose moraju odgovarati artiklima originalnoga računa za koji se izrađuje negativni račun.

*Funkcija "Promjena količina"* – odabrati stavku otvorene narudžbe, funkcijom "Promjena količine" otvara se pomoćni ekran: <u>Promjena količine</u>.

(+/-) – pomoću gumba (+/-) dodaje se predznak za odabranu količinu.

*Naplata* – naplata računa vrstom plaćanja kojom se može zatvoriti nenaplaćeni račun proknjižen na gosta. U pravilu je to naplata na IRN - na račun agencije.

#### Promjena količine

| 🕌 Promjena količin | e     |                    |                       |
|--------------------|-------|--------------------|-----------------------|
|                    | -15,0 | 00 +/-<br><u>u</u> | redu <u>O</u> dustani |
| 7                  | 8     | 9                  |                       |
| 4                  | 5     | 6                  | BS                    |
| 1                  | 2     | 3                  | Ft.                   |
| (                  | )     | ,                  | Enter                 |

#### Postupak izrade negativnog računa - kopiraj stavke:

*Odabir računa* – odabrati račun koji nije moguće stornirati odnosno za kojeg treba napraviti negativni račun.

*Funkcija "Kopiraj stavke"* – odabirom funkcije "Kopiraj stavke", koja se u pravilu nalazi u radnom sloju funkcije, pokreće se postupak kopiranja stavaka računa u novu narudžbu.

*Funkcija "Promjena količina"* – odabrati stavku otvorene narudžbe, funkcijom "Promjena količine" otvara se pomoćni ekran: <u>Promjena količine</u>.

(+/-) – pomoću gumba (+/-) dodaje se predznak za odabranu količinu.

*Naplata* – naplata računa vrstom plaćanja kojom se može zatvoriti nenaplaćeni račun proknjižen na gosta. U pravilu je to naplata na IRN - na račun agencije.

#### 1.2.16.10 Naknadno slanje ra una na fiskalizaciju

Ako postoje nefiskalizirani računi tada se u podnožju pos ekrana pojavljuje Ikona "Status fiskalnih računa" crvenom bojom.

#### POS: Podnožje POS ekrana - Postoje nefiskalizirani računi

| $\frac{1}{1}$ | 4021 Aperitiv Wolf Test | <b>_</b> 🎽 😐 | 07. prosinac 2012. 15:29:12 |
|---------------|-------------------------|--------------|-----------------------------|
|---------------|-------------------------|--------------|-----------------------------|

*Status fiskalnih računa* – Crvena boja označava da postoje nefiskalizirani računi. Dvostrukim klikom na ikonu otvara se poruka o broju nefiskaliziranih računa:

Status fiskalnih računa:

# Poruka Broj ne fiskaliziranih računa je: 4 Uredu

Dostupnost I3fiskal servisu i Fiskal serveru PU. – Bijela boja označava da su veze OK. Dvostruki klik na ikonu javlja poruku:

#### Dostupnost Fiskalnih servisa:

| 🕌 Porul               | (a                                                           | ×                  |
|-----------------------|--------------------------------------------------------------|--------------------|
| Dostup<br>I3f<br>Fisl | nost fiskalnih se<br>ìskal service - Ol<br>kal server PU - O | ervisa:<br><,<br>k |
|                       | <u>U</u> redu                                                |                    |

#### Naknadno slanje računa na fiskalizaciju:

Nakon otklanjanja problema i uspostavljanja veze sa Fiskal serverom PU nefiskalizirani računi mogu se poslati na fiskalizaciju pojedinačno ili svi nefiskalizirani računi odjednom.

#### **Postupak:**

Odabir funkcije "Pregled nefiskaliziranih računa" otvara pomoćni ekran.

| 🕌 Pregled ne | fiskaliziranih | računa             |        |        |                 |        |             |                      |       | X                |
|--------------|----------------|--------------------|--------|--------|-----------------|--------|-------------|----------------------|-------|------------------|
|              | Ne fi          | skalizirani računi |        |        |                 |        |             | Računi za fiskalizac | iju   |                  |
| Broj računa  | Ponovno slanje | e Datum            | Iznos  | Akcija |                 | Akcija | Broj računa | Ponovno slanje       | Datum | Iznos            |
| 528          | Da             | 2012-11-22         | 56,00  | ⊳      |                 |        |             |                      |       |                  |
| 529          | Da             | 2012-11-22         | 56,00  | ⊳      |                 |        |             |                      |       |                  |
| 532          | Da             | 2012-11-23         | 61,00  | Þ      |                 |        |             |                      |       |                  |
| 533          | Da             | 2012-11-23         | 980,00 | ₽      | ))> Prebaci sve |        |             |                      |       |                  |
| 534          | Da             | 2012-11-23         | 675,00 | ⊳      |                 |        |             |                      |       |                  |
| 535          | Da             | 2012-11-23         | 53,00  | Þ      | Poništi sve     |        |             |                      |       |                  |
|              |                |                    |        |        |                 |        |             |                      |       |                  |
|              |                |                    |        |        | ]               |        |             | Total                |       | 0,00             |
|              |                |                    |        |        |                 |        |             | <u>U</u> 1           | edu   | <u>O</u> dustani |

#### Pregled nefiskaliziranih računa

#### Elementi pomoćnog ekrana – Pregled nefiskaliziranih računa:

*Ne fiskalizirani računi* – prikazuju se svi nefiskalizirani računi: Broj računa, Ponovno slanje, Datum i Iznos (iznos računa) te gumb Akcija ">". Pritiskom na gumb Akcija kraj računa, račun se prebacuje u *Računi za fiskalizaciju*.

*Računi za fiskalizaciju* – prikazuju se računi za fiskalizaciju: gumb Akcija "<", Broj računa, Ponovno slanje, Datum i Iznos (iznos računa). Pritiskom na gumb Akcija kraj računa, račun se prebacuje u *Ne fiskalizirani računi*.

#### Gumb prebacivanje stavaka:

Prebaci sve – prebacuje sve račune iz Ne fiskalizirani računi u Računi za fiskalizaciju.

*Poništi sve* – poništava se prebacivanje stavaka odnosno sve prebačene stavke iz *Računi za fiskalizaciju* vrača u *Ne fiskalizirani računi.* 

#### Podnožje:

*U redu* – šalje račune na fiskalizaciju. *Odustani* – odustaje se od slanja računa na fiskalizaciju.

Računi naknadno poslani na fiskalizaciju ne ispisuju se automatikom. Ako se želi ispisati takav račun onda je potrebno ispisati duplikat računa.

| lature informantički inčenionim od se                              |                          |            |         |  |  |  |  |  |
|--------------------------------------------------------------------|--------------------------|------------|---------|--|--|--|--|--|
| Aperitiv bar - Wolf<br>Ruže Petrović 12 - Pula<br>OIB: 94114100359 |                          |            |         |  |  |  |  |  |
| RAČUN                                                              | 530/11                   | 0/4021     |         |  |  |  |  |  |
| Kasa:                                                              | 40.21                    | 0/4021     |         |  |  |  |  |  |
| Datum računa: 22.11.2012                                           |                          |            |         |  |  |  |  |  |
| Vrijeme: 07.12.2012 15:21:11                                       |                          |            |         |  |  |  |  |  |
| vrijeme: 07.12.2012 15:21:11                                       |                          |            |         |  |  |  |  |  |
| Visto plaća                                                        | Izdao m.: 001 Donti Mira |            |         |  |  |  |  |  |
| visie placa                                                        | ija. Gotovi              | ia - Kuile |         |  |  |  |  |  |
| Naziv                                                              | Naziv                    |            |         |  |  |  |  |  |
| Količina                                                           | Cijena %                 | Pop/Dod    | Iznos   |  |  |  |  |  |
| SOK ORAN                                                           | GINA 0.25                | JM KOM     |         |  |  |  |  |  |
| 1,000                                                              | 20,00                    | 0%         | 20,00   |  |  |  |  |  |
| COCA COL                                                           | A 0.25 KO                | M          |         |  |  |  |  |  |
| 1,000                                                              | 20,00                    | 0%         | 20,00   |  |  |  |  |  |
| Total:                                                             | k                        | n          | 40,00   |  |  |  |  |  |
| Za žtitusi la s                                                    | ı.                       |            |         |  |  |  |  |  |
| Zastitni ko                                                        | 1:                       | 0 0 400    |         |  |  |  |  |  |
| 529b203e3                                                          | 131/24ce5                | 2a8c483ae  | 6a3be   |  |  |  |  |  |
| JIK:                                                               |                          |            |         |  |  |  |  |  |
| c8d0571c-9                                                         | 267-4afc-9               | 321-6ecd74 | 1435e10 |  |  |  |  |  |
| Porez                                                              | Stopa                    | Osnovica   | Iznos   |  |  |  |  |  |
| PDV                                                                | 25.00%                   | 31,25      | 7,81    |  |  |  |  |  |
| PPOT                                                               | 3.00%                    | 31,25      | 0,94    |  |  |  |  |  |
| UKUPNO P                                                           | OREZA:                   |            | 8,75    |  |  |  |  |  |

#### Račun - naknadno poslan na fiskalizaciju

#### 1.2.17 INTERNET TICKET

Dva sustava preko kojih je omogućeno izdavanje Internet ticketa:

- Net Vision internet ticketing -> preseljen iz koraka <Parametri vanjski sustavi>
- Pondi internet ticketing -> novi sustav

#### 1.2.17.1 Net Vision internet ticketing

Omogućeno je izdavanje internet tiketa.

Potrebno je definirati vrijednost REC parametre:

REC parametar 1105: Internetski pristup; prefiks korisničkog računa za gosta/agenciju/adresu: do dva slova ili nebitno.

REC parametar 1106: Internetski pristup; duljina podatka Password: do 20 znakova ili nebitno.

1.2.17.1.1 Free internet ticket

Izdavanje free internet ticketa moguće je na dva načina ispis internet tiketa uz svaki naplaćeni račun ili ispis internet tiketa preko funkcije (gumba). Postavke ispisa free internet tiketa definiraju se u POSMANAGER-u i konfiguraciji kase na koraku <Parametri vanjskih sustava>:

Omogući ispis besplatnog ticketa:

*na račun* – ako je parametar postavljen na <da> ispisuje se besplatni free ticket uz svaki naplaćeni račun

*kroz funkciju* – ako je parametar postavljen na <da> besplatni internet ticket izdaje se preko posebno definirane funkcije (gumba iza ispis ticketa)

# Free internet ticket Korisničko ime / Username: LR13280 Lozinka / Password: BLC7K94LFE Vrijedi do / Valid until: 10.11.2014 13:25 Za odjavu: - u polje adrese upisati http://1.1.1.1 To logout: - type http://1.1.1.1 into address bar

#### Free internet ticket

#### Funkcija: IT - Omogući / onemogući internet ticketing

Vrijedi samo za free internet tickete

Pokretanjem funkcije <Π - Omogući / onemogući internet ticketing> otvara se pomoćni ekran Internet ticketing sa parametrom "Omogući izdavanje internet ticketa" da/ne odabirom <da> ispisuje se free internet ticket na POS blagajničkoj kasi, odabirom <ne> ne ispisuje se free internet ticket na POS blagajničkoj kasi.

| <u></u>                              |          |
|--------------------------------------|----------|
| Internet ticketing                   |          |
| 🔲 Omogući izdavanje internet ticketa |          |
|                                      |          |
|                                      |          |
|                                      |          |
|                                      |          |
|                                      |          |
|                                      |          |
|                                      |          |
|                                      |          |
|                                      |          |
|                                      |          |
|                                      |          |
| U redu                               | Odustani |
|                                      |          |

#### IT - Omogući / onemogući internet ticketing

1.2.17.1.2 Prepaid internet ticket

Za izdavanje prepaid internet ticketa potrebno je u aplikaciji GAS definirati proizvode (usluge) za naplatu. U asortimanu kase definira se prodajna cijena usluge za jedinicu mjere 1 minuta. Postavke izrade prepaid internet tiketa definiraju se u POSMANAGER-u i konfiguraciji kase na koraku <Parametri vanjskih sustava>:

*Šifra prepaid artikala* – unosi se šifra na kasi za proizvode koji služe za naplatu usluga prepaid

Naplata prepaid internet tiketa, u otvorenu narudžbu unosi se definirani proizvod (usluga) sa odgovarajućom količinom. Unesena količina definira vrijeme trajanja prepaid internet usluge.

#### Prepaid internet ticket

| Frepard             | internet ticket      |
|---------------------|----------------------|
| Korisničko ime / U  | sername:             |
| LR13401             |                      |
| Lozinka / Passwor   | d:                   |
| D83J8KMAUY          |                      |
| Trajanje / Time:    | 00h 30min            |
| Za odjavu:          |                      |
| u polje adrese up   | isati http://1.1.1.1 |
| To logout:          |                      |
| tupo http://1 1 1 1 | into address har     |

### Naplata prepaid usluge

| RAČUN:                                                                                                    | 106/11                                           | 1/11010                                                            |                                                          |
|----------------------------------------------------------------------------------------------------|--------------------------------------------------|--------------------------------------------------------------------|----------------------------------------------------------|
| Kasa:                                                                                                    | 11010                                            |                                                                    |                                                          |
| Datum rač                                                                                                    | una:03.04.                                       | 2015                                                               |                                                          |
| Vrijeme                                                                                                    | 05.05.                                           | 2015 09:15                                                         | :51                                                      |
| Izdao m.:                                                                                                    | 001 Lc                                           | prena Radet                                                        | tić                                                      |
| Vrste plaća                                                                                                    | anja:Gotovi                                      | na                                                                 |                                                          |
| Stol:                                                                                                    | 2                                                |                                                                    |                                                          |
| Naziv                                                                                                    |                                                  |                                                                    |                                                          |
|                                                                                                    | Cilena %                                         | Pop/Dod                                                            | Iznos                                                    |
| Kolicina                                                                                                    | Cijena 70                                        | r op/Dou                                                           | 121105                                                   |
| INTERNET                                                                                                    | TIKET                                            | r op/Dou                                                           | 121105                                                   |
| INTERNET<br>30,000                                                                                                    | TIKET<br>1,00                                    | 0%                                                                 | 30,00                                                    |
| INTERNET<br>30,000<br>Total:                                                                                          | TIKET<br>1,00                                    | 0%<br><n< td=""><td>30,00<br/><b>30,00</b></td></n<>               | 30,00<br><b>30,00</b>                                    |
| INTERNET<br>30,000<br>Total:<br>Zaštitni ko                                                                           | TIKET<br>1,00                                    | 0%<br><n< td=""><td>30,00<br/><b>30,00</b></td></n<>               | 30,00<br><b>30,00</b>                                    |
| Kolicina<br>INTERNET<br>30,000<br>Total:<br>Zaštitni ko<br>fc9ae4cefd                                                 | d:<br>bdcfb2001                                  | 0%<br>KN<br>dbb21efb9d                                             | 30,00<br><b>30,00</b>                                    |
| Kolicina<br>INTERNET<br>30,000<br>Total:<br>Zaštitni ko<br>fc9ae4cefd<br>JIR:                                         | TIKET<br>1,00                                    | 0%<br>KN<br>dbb21efb9d                                             | 30,00<br><b>30,00</b><br>11a4                            |
| Kolicina<br>INTERNET<br>30,000<br>Total:<br>Zaštitni ko<br>fc9ae4cefd<br>JIR:<br>9fff9c1f-a8e                         | TIKET<br>1,00<br>d:<br>bdcfb2001<br>ea-456b-84   | 0%<br>KN<br>dbb21efb9d                                             | 30,00<br><b>30,00</b><br>11a4<br>6116e                   |
| Kolicina<br>INTERNET<br>30,000<br>Total:<br>Zaštitni ko<br>fc9ae4cefd<br>JIR:<br>9fff9c1f-a8e<br>Porez                | d:<br>bdcfb2001<br>a-456b-84<br>Stopa            | 0%<br>KN<br>dbb21efb9d<br>dd-fe28361<br>Osnovica                   | 30,00<br><b>30,00</b><br>11a4<br>6116e                   |
| Kolicina<br>INTERNET<br>30,000<br>Total:<br>Zaštitni kod<br>fc9ae4cefd<br>JIR:<br>9fff9c1f-a8e<br>Porez<br>PDV        | d:<br>bdcfb2001<br>ea-456b-84<br>Stopa<br>25.00% | 0%<br>KN<br>dbb21efb9d<br>dd-fe28361<br>Osnovica<br>24,00          | 30,00<br><b>30,00</b><br>11a4<br>6116e<br>Iznos<br>6,00  |
| NOTICINA<br>INTERNET<br>30,000<br>Total:<br>Zaštitni ko<br>fc9ae4cefd<br>JIR:<br>9fff9c1f-a8e<br>Porez<br>PDV<br>PPOT | d:<br>bdcfb2001<br>ea-456b-84<br>Stopa<br>25.00% | 0%<br>Kn<br>dbb21efb9c<br>dd-fe28361<br>Osnovica<br>24,00<br>24,00 | 30,00<br>30,00<br>11a4<br>6116e<br>Iznos<br>6,00<br>0,00 |

1.2.17.1.3 Guest internet ticket

Za goste smještajnih objekata internet ticket izdaje se u REC. Međutim omogućeno je izdavanje i Guest internet ticket na POS blagajničkim kasama.

Izdavanje Guest internet tiketa radi se preko funkcije:

- Odabirom funkcije otvara se pomoćni ekran za odabir gosta
- potrebno je odabrati smještajnu jedinicu (sobu) i gosta te potvrditi ispis internet ticketa

#### Izdavanje internet ticketa na gosta

| 🕌 Izdavanje internet ticketa na gosta |                 |  |
|---------------------------------------|-----------------|--|
| Smještajni objekt:                    |                 |  |
| 040                                   | HOTEL PULA WOLF |  |
| Smještajna jedinica:                  |                 |  |
| 0101                                  | TERASA          |  |
| Ime i prezime gosta:                  |                 |  |
| ANA RABAR                             |                 |  |
| Ispiši ticket                         | Odustani        |  |

#### Elementi ekrana:

Smještaji objekt – predlaže se definirani smještajni objekt na koji je vezana kasa
Gumb <...> – omogućava pregled i odabir ostalih dostupnih smještajnih objekata
Smještajna jedinica: – unos broja smještajne jedinice
Gumb <...> – omogućava pregled i odabir smještajnih jedinica u kojima ima prijavljenih gostiju
Ime i prezime gosta: – ispisuje se ime i prezime odabranog gosta
Gumb <...> – omogućava pregled i odabir prijavljenih gostiju

#### Guest internet ticket

| :<br>Kasa:<br>Datum:<br>Izdao:           | 11010<br>10.11.2014 12:38:30<br>001 Lorena Radetić |
|------------------------------------------|----------------------------------------------------|
|                                          | Guest internet ticket                              |
| Korisniči<br>LR1310<br>Lozinka<br>7C6XSK | ko ime / Username:<br>/ Password:<br>LX54          |
| Za odjav<br>- u polje                    | u:<br>adrese upisati http://1.1.1.1                |
| To logou<br>- type htt                   | t:<br>p://1.1.1.1 into address bar                 |
|                                          |                                                    |

#### 1.2.17.2 Pondi internet ticket

Za izdavanje Pondi internet ticketa potrebno je u POSMANAGER-u i konfiguraciji kase na koraku <Internet ticketing> podesiti parametre.

Naplatom računa na POS Blagajničkoj kasi ispisuju se podaci za pristup internet sustavu:

| ≀AČUN:<br>(asa:<br>)atum rači<br>/rijeme:                                   | OIB: 9411<br>204/11/<br>11010<br>una:01.06.2<br>01.06.2                        | 4100359<br>(11010<br>2015<br>2015 12:08:4                    | 4                                                               |
|-----------------------------------------------------------------------------|--------------------------------------------------------------------------------|--------------------------------------------------------------|-----------------------------------------------------------------|
| zdao m.:<br>∕rste plaċa                                                     | 002 Na<br>inja:Gotovin                                                         | da Radulovi<br>Ia                                            | Ċ                                                               |
| laziv<br>Količina                                                           | Cijena %                                                                       | ⊃op/Dod                                                      | Iznos                                                           |
|                                                                             | RESU                                                                           |                                                              |                                                                 |
| 1,000                                                                       | 7,00                                                                           | 0%                                                           | 7,00                                                            |
| 1,000<br>Total:                                                             | 7,00<br>k<br>d:                                                                | 0%<br>n                                                      | 7,00                                                            |
| 1,000<br>Total:<br>aštitni ko<br>498256e8<br>IR:<br>12f6a97-c<br>lorez      | 7,00<br>k<br>d:<br>54d76331c<br>090-4e2d-a<br>Stopa                            | 0%<br>a3af33fa54e<br>187f-891d00<br>Osnovica                 | 7,00<br>7,00<br>94a7<br>bd2746<br>Iznos                         |
| 1,000<br>Total:<br>aštitni ko<br>498256e8<br>IR:<br>12f6a97-c<br>orez<br>DV | 7,00<br>k<br>d:<br>54d76331c<br>090-4e2d-a<br>Stopa<br>13.00%                  | 0%<br>a3af33fa54e<br>187f-891d00<br>Osnovica<br>6,19         | 7,00<br>7,00<br>94a7<br>bd2746<br>Iznos<br>0.81                 |
| 1,000<br>Total:<br>2498256e8<br>IIR:<br>12f6a97-c<br>bov<br>POT<br>JKUPNO F | 7,00<br>k<br>d:<br>54d76331c<br>090-4e2d-a<br>Stopa<br>13.00%<br>0%<br>POREZA: | 0%<br>a3af33fa54e<br>a87f-891d00<br>Osnovica<br>6,19<br>6,19 | 7,00<br>7,00<br>94a7<br>bd2746<br>Iznos<br>0,81<br>0,00<br>0,81 |

Račun - Pondi internet ticket

### 1.2.18 URE IVANJE MENIJA

Na POS blagajničkoj kasi omogućeno je uređivanje menija pos blagajničke kase i uređivanje grupe menija.

#### 1.2.18.1 Uredi meni i grupu menija

Dodane su dvije nove funkcije:

- Uredi grupe pos menija
- Uredi pos meni

Da bi korisnik na POS blagajničkoj kasi mogao pristupiti uređivanju menija mora imati dozvolu korisnika: <Uredi pos meni>

| Prijava    | a 001 - l | Lorena   | Radetić  |          |                           |               |                         |                |                               |                   |                |                 |
|------------|-----------|----------|----------|----------|---------------------------|---------------|-------------------------|----------------|-------------------------------|-------------------|----------------|-----------------|
| Nar.       | Račun     | - Izn    | 05       | Stol     |                           | - Br. gostiju |                         | 06.12.2015 (   | 0)                            |                   | A              | LA CARTE        |
| Napomena - | Artika    | al di    | Iznos    | Ŧ        | PIĆE                      | Inte          | Internet<br>ticket za   |                | iraj                          | Omogući/One-      |                |                 |
|            |           |          | 1        | VINA     | ticket za<br>gosta        |               | inte                    | rrnet<br>ket   | Internet<br>ticketing         |                   |                |                 |
|            |           |          |          | ₽        | HRANA                     |               |                         | WELL           | Dodaj                         |                   |                |                 |
|            |           |          | ₽        | DESERTI  | WELL-Dodaj<br>rezervaciju |               | tera<br>na s            | peuta<br>tavku |                               |                   |                |                 |
|            |           |          |          | CIGARETE |                           |               |                         |                |                               |                   |                |                 |
| Z          | F A       | <b>•</b> | ₽ ×      | ×        | TRG                       |               |                         |                |                               |                   |                |                 |
| količin    | e cij     | ene      | Komentar |          | COLOUL                    |               |                         |                |                               |                   |                |                 |
| 7          | 8         | 9        | ART      |          | FUN 2                     | 1 Uredi       | arupe                   | <li>Ured</li>  | i pos                         |                   |                |                 |
| 4          | 5         | 6        | CLR      |          | FUNKCIJE                  | pos m         | enija                   | ne             | eni                           |                   |                |                 |
| 1          | 2         | 3        |          |          |                           |               |                         |                |                               |                   |                |                 |
|            | 0         | ,        | Enter    |          | Narudžb                   | a ne<br>ra    | egled<br>fisk.<br>ačuna | ARTIKLI        | Promjena<br>vrste<br>plaćanja | Zbirna<br>naplata | NAPLATA        | BRZA<br>NAPLATA |
| 11010 AP   | ERITIV B  | AR WOLF  |          |          |                           |               |                         |                |                               | <u>۹</u>          | 10. prosinca 2 | 2015. 16:38:23  |

#### Funkcije za uređivanje menija POS blagajničke kase

- Klikom na gumb <Uredi grupe pos menija> otvara se pomoćni ekran <Konfiguracija grupe menija kase>
- Postupak definiranja i uređivanja grupa pos menija detaljno je opisan u uputama POSMANAGER

#### Konfiguracija grupe menija kase

| <u>لا</u>                       | 🛃 Konfiguracija grupe menija kase 🗙  |                                    |                           |  |  |  |  |  |  |
|---------------------------------|--------------------------------------|------------------------------------|---------------------------|--|--|--|--|--|--|
| Odabir grupe: WHISKY COGNAC -   |                                      |                                    |                           |  |  |  |  |  |  |
| WHISKY<br>BALANTINES<br>12 Y.O. | WHISKY J<br>WALKER 0.03              | COGNAC<br>HENNESSY<br>0,03 LIT     | COGNAC<br>MARTELL<br>0.03 |  |  |  |  |  |  |
| WHISKY<br>BALLANTINE'S<br>0.03  | WHISKY JEAM<br>BEAM 0.03             | COGNAC<br>HENNESY<br>X.O.          |                           |  |  |  |  |  |  |
| WHISKY<br>CHIVAS<br>REGAL 3 CL  | WHISKI<br>CHIVAS<br>REGAL 21<br>Y.O. | COGNAC<br>COURVOISIER<br>0.03 LIT  |                           |  |  |  |  |  |  |
| WHISKY J<br>DANIELS<br>0.03     |                                      | COGNAC REMY<br>MARTEN 0.03<br>VSOP |                           |  |  |  |  |  |  |
|                                 |                                      | [                                  | U redu Odustani           |  |  |  |  |  |  |

- Klikom na gumb <Uredi pos meni> otvara se pomoćni ekran <Konfiguracija menija kase>
  Postupak definiranja i uređivanja pos menija detaljno je opisan u uputama POSMANAGER

Konfiguracija menija kase

| <u>*</u>          | 📓 Konfiguracija menija kase 🗙 |                     |                             |                                  |                           |  |  |  |  |
|-------------------|-------------------------------|---------------------|-----------------------------|----------------------------------|---------------------------|--|--|--|--|
| PIĆE              | PIĆE                          |                     |                             |                                  |                           |  |  |  |  |
| VINA              | RAKIJE GRUPA                  | WHISKY COGNAC       | ŽESTOKA PIĆA                | PIVO GRUPA                       | SOKOVI I VODA             |  |  |  |  |
| DESERTI           | KAVA ESPRESO                  | KAVA<br>CAPPUCCINO  | NESCAFE                     | KAVA<br>KAPPUCINO BEZ<br>KOFEINA | IRSKA KAVA<br>IRISH COFFE |  |  |  |  |
|                   | KAVA<br>MACCHIATTO            | KAVA SA<br>MLIJEKOM | KAVA ESPRESO<br>BEZ KOFEINA | KAVA BIJELA<br>BEZ KOFEINA       | MLIJEKO 0.2<br>LIT        |  |  |  |  |
| USLUGE            | KAVA SA<br>VRHNJEM            | КАКАО               | KAVA BEZ<br>KOFEINA         |                                  | ČAJ SA LIMUNOM            |  |  |  |  |
| FUN 2<br>FUNKCIJE | KAVA BIJELA                   | KAVA SA ŠLAGOM      | TOPLA ČOKOLADA              |                                  | ČAJ SA<br>MLIJEKOM        |  |  |  |  |
|                   |                               |                     |                             |                                  |                           |  |  |  |  |
| Narudžb           | Pregled<br>ne fisk.<br>računa | ARTIKLI             | Promjena Zbi<br>vrste nap   | irna NAPLATA                     | BRZA<br>NAPLATA           |  |  |  |  |
|                   |                               |                     |                             |                                  |                           |  |  |  |  |
|                   | Promjena<br>količine          |                     | Promjena<br>cijene          | Ко                               | mentar                    |  |  |  |  |
|                   | U redu Odustani               |                     |                             |                                  |                           |  |  |  |  |

Napomena: Nakon uređivanja pos menija i/ili grupe pos menija, potrebno je pokrenuti funkciju: Brzi restart da bi se osvježio meni POS blagajničke kase

#### 1.2.19 OSTALE FUNKCIJE KASE

Opis ostalih funkcija kase:

Duplikat računa Duplikat storno računa Pregled poništenih narudžbi Pregled storniranih računa Pokreni kasu Konfiguracija kase Minimiziraj kasu Brzi restart

#### 1.2.19.1 Duplikata ra una

Duplikat računa izrađuje se za određene vrste plaćanja automatikom, za one vrste plaćanja koje imaju definiran broj kopija u ZMP - Vrste plaćanja. Međutim ponekad trebamo više kopija ili može doći i do problema prilikom ispisa (npr. nestanak papira u printeru).

<u>Broj kopija</u> koji je moguće ispisati definiran je u parametrima računa i inicijalno postavljen na 9 kopija, po potrebi broj kopija se može smanjiti ili povećati.

Kontrola računa koji su ispisani više puta postoji u izvještaj Višestruko štampani računi.

Da bi korisnik mogao ispisati duplikat računa mora imati pravo Ispis duplikata računa "da".

#### **Postupak:**

Odabir računa – odabir naplaćenog računa.

*Funkcija* "*Duplikat računa*" – funkcije "Duplikat računa" u pravilu se nalazi u radnom sloju Funkcije. Odabirom ove funkcije pokreće se pomoćni ekran za odabir tipa ispisa duplikata računa: <u>Ponovni ispis</u>.

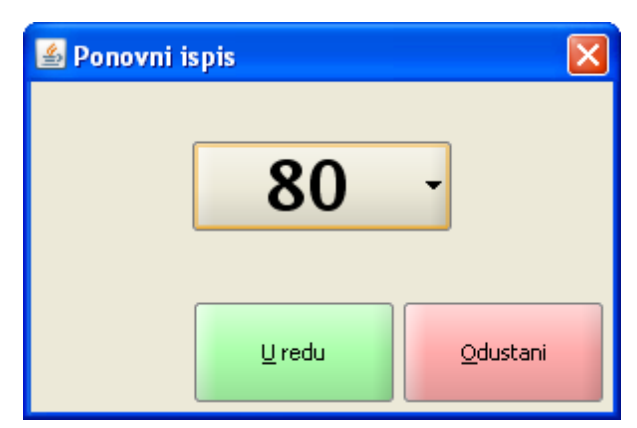

#### Ponovni ispis

#### Elementi prozora - Ponovni ispis

*Odabir* 80/A4 – u padajućem nizu odabire se format ispisa duplikata računa.

#### Gumb:

*U redu* – potvrda ispisa duplikata računa. Račun dobiva ispis broj računa/ broj kopija, te napomenu da se radi o duplikatu računa: <u>Duplikat računa</u>.

Duplikat računa

*Odustani* – odustaje se od ispisa duplikata računa.

| lstra ir    | nformatički i | nženjering | d.o.o.  |  |  |  |  |
|-------------|---------------|------------|---------|--|--|--|--|
|             | Aperitiv b    | ar - Wolf  |         |  |  |  |  |
|             |               |            |         |  |  |  |  |
| DAČUNI      | 107/0         | 5450705    |         |  |  |  |  |
| RACUN:      | 04001         |            |         |  |  |  |  |
| Kasa:       | 04021         | 010        |         |  |  |  |  |
| Datum rac   | una:01.02.2   | 2012       | -54     |  |  |  |  |
| vnjeme:     | 01.02.2       | 2012 12:40 | .54     |  |  |  |  |
| Izdao rn.:  | 001 Do        | nti Mira   |         |  |  |  |  |
| Viste placa | anja:Gotovi   | na - kune  | _       |  |  |  |  |
|             | וסדום         |            |         |  |  |  |  |
|             | DUFL          | INA I      |         |  |  |  |  |
| Naziv       |               |            |         |  |  |  |  |
| Količina    | Cijena %      | Pop/Dod    | Iznos   |  |  |  |  |
| VINO GRA    | ŠEVINA K\     | /AL.0.75 K | OM KUT. |  |  |  |  |
| 1,000 ູ     | 120,00        | 0%         | 120,00  |  |  |  |  |
| VINO POS    | IP 0.75 LIT   |            |         |  |  |  |  |
| 1,000       | 140,00        | 0%         | 140,00  |  |  |  |  |
| Total:      | ŀ             | kn         | 260,00  |  |  |  |  |
|             | EU            | JR         | 34,67   |  |  |  |  |
| Porez       | Stopa         | Osnovica   | Iznos   |  |  |  |  |
| PDV         | 23.00%        | 206,35     | 47,46   |  |  |  |  |
| PPOT        | 3.00%         | 206,35     | 6,19    |  |  |  |  |
| UKUPNO      | POREZA:       |            | 53,65   |  |  |  |  |
|             |               |            |         |  |  |  |  |

#### 1.2.19.2 Duplikata storno ra una

Storniranjem računa automatikom se lista i storno račun. Međutim ponekad nam treba više kopija ili može doći i do problema prilikom ispisa (npr. nestanak papira u printeru). Da bi korisnik mogao ispisati duplikat storno računa mora imati pravo <u>Ispis duplikata storno računa</u> "da".

#### **Postupak:**

*Funkcija "Stornirani računi"* – u radnom sloju Funkcije odabrati funkciju "Stornirani računi" *Odabir storno računa* – odabrati račun. *Polje "Račun"* – odabirom polja "Račun" u <u>zaglavlju ekrana</u>otvara se pomoćni ekran za odabir (pregled) svih storniranih računa prijavljenog korisnika.

*Odabir računa* – pritiskom na redak računa, isti se odabire u prikaz na ekranu.

*Funkcija "Duplikat računa"* – u radnom sloju Funkcije odabrati funkciju "Duplikat storno računa". Odabirom ove funkcije pokreće se pomoćni ekran za odabir tipa ispisa duplikata storno računa: <u>Ponovni</u> <u>ispis storno računa</u>.

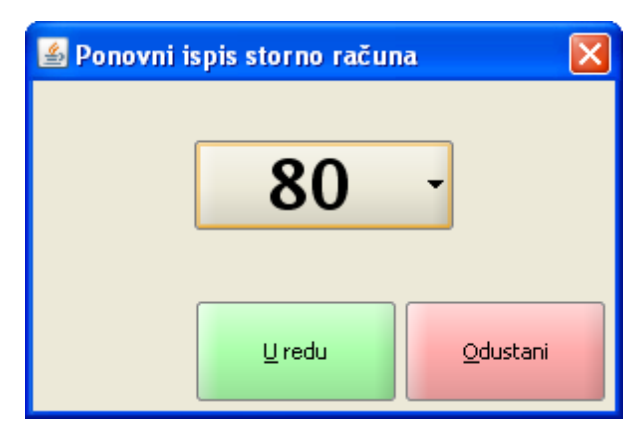

#### Ponovni ispis storno računa

#### Elementi prozora - Ponovni ispis storno računa

*Odabir 80/A4 –* u padajućem nizu odabire se format ispisa duplikata storno računa.

#### Gumb:

*U redu* – potvrda ispisa duplikata storno računa. Račun dobiva ispis broj računa/ broj kopija, te napomenu da se radi o duplikatu storno računa: <u>Duplikat storno računa</u>. *Odustani* – odustaje se od ispisa duplikata računa.

#### Duplikat storno računa

| Istra i                                                                                                    | Istra informatički inženjering d.o.o.<br>Aperitiv bar - Wolf<br>Ruže Petrović 12 - Pula<br>OIB: 0123456789 |                           |                  |  |  |  |  |  |
|----------------------------------------------------------------------------------------------------|----------------------------------------------------------------------------------------------------|---------------------------|------------------|--|--|--|--|--|
| RAČUN: 136/2<br>Storno račun: 134<br>Kasa: 04021<br>Datum računa: 01.02.2012<br>Vrijeme: 01.02.2012 12:23:26<br>Izdao rn.: 001 Donti Mira<br>Vrste plaćanja: Gotovina - kune |                                                                                                    |                           |                  |  |  |  |  |  |
|                                                                                                    | STORNO                                                                                                    |                           |                  |  |  |  |  |  |
|                                                                                                    | DUPLIKAT                                                                                                   |                           |                  |  |  |  |  |  |
| Naziv<br>Količina<br>VINO ZLA<br>-1,000                                                                                                    | Cijena %<br>TNA ŽLAHT<br>150,00                                                                            | Pop/Dod<br>INA 0,75<br>0% | Iznos<br>-150,00 |  |  |  |  |  |
| -1,000                                                                                                    | 85,00                                                                                                    | 0%                        | -85,00           |  |  |  |  |  |
| -1,000<br>VINO LAŠ                                                                                                    | 140,00<br>KI RIZLING                                                                                       | 0%<br>0,75                | -140,00          |  |  |  |  |  |
| -1,000<br>Total:                                                                                                    | 120,00 k                                                                                                   | 0%<br>(n                  | -120,00          |  |  |  |  |  |
| Porez                                                                                                    | Stopa                                                                                                    | Osnovica                  | Iznos            |  |  |  |  |  |
|                                                                                                    |                                                                                                    |                           |                  |  |  |  |  |  |
| PDV                                                                                                    | 23.00%                                                                                                    | -392,85                   | -90,36           |  |  |  |  |  |
| PDV<br>PPOT                                                                                                    | 23.00%<br>3.00%                                                                                            | -392,85<br>-392,85        | -90,36<br>-11,79 |  |  |  |  |  |

#### 1.2.19.3 Pregled poništenih narudžbi

Omogućen je pregled poništenih narudžbi. Ako korisnik ima pravo Storno narudžbi često ima i pravo pregleda poništenih narudžbi ali to nije pravilo. Ova dva prava su neovisna jedan od drugome. Da bi korisnik mogao pregledati poništene narudžbe mora imati pravo <u>Pregled poništenih narudžbi</u> "da". A za pregled poništenih narudžbi svih korisnika mora imati i pravo <u>Rad sa računima svih korisnika</u> "da".

#### Pregled vlastitih poništenih narudžbi:

*Funkcija "Pregled poništenih narudžbi"* – u radnom sloju Funkcije odabrati funkciju "Pregled poništenih narudžbi"

*Funkcija "Vlastiti računi"* – u radnom sloju Funkcije odabrati funkciju "Vlastiti računi". Ako korisnik ima pravo rada sa računima svih korisnika, odabirom ove funkcije korisnik radi samo s vlastitim računima.

Odabir poništenih narudžbi – odabrati narudžbe.

*Polje "Nar."* – pritiskom u polje "Nar." u zaglavlju ekrana otvara se pomoćni ekran za odabir ili pregled poništenih narudžbe: <u>Pregled poništenih narudžbi</u>.

| 🕌 Odabir raču | ina      |        |            |      |   |   |        |   |   |     |        |       |       |
|---------------|----------|--------|------------|------|---|---|--------|---|---|-----|--------|-------|-------|
| Filter:       |          |        |            |      |   |   |        |   |   |     |        |       |       |
|               | Nar.     |        |            | Stol |   |   | Cijena |   |   |     | Storno |       |       |
| 315           |          |        |            |      |   |   | 301,00 |   |   | 320 | )      |       |       |
| 330           |          |        |            |      |   |   | 53,00  |   |   | 335 | 5      |       |       |
| 331           |          |        |            |      |   |   | 48,00  |   |   | 334 | ł      |       |       |
|               |          |        |            |      |   |   |        |   |   |     |        |       |       |
|               |          |        |            |      |   |   |        |   |   |     |        |       |       |
|               |          |        |            |      |   |   |        |   |   |     |        |       | -     |
|               | I        |        | #          | \$   | % | & | 1      | ( |   | =   | ?      | *     |       |
|               | 1        | 2      | 3          | 4    | 5 | 6 | 7      | 8 | 9 | 0   | •      | +     | BS    |
|               |          |        |            |      |   |   |        |   |   |     |        |       |       |
| Tab           | Q<br>I   | W<br>I | E          | R    | Т | z | U      | I | 0 | Р   | S      | Ð     |       |
| Caps Lock     | Α        | s      | D          | F    | G | н | J      | к | L | Č   | ć      | ž     | Enter |
|               |          |        |            | [    | ] |   |        | ł |   |     | в      | ×     |       |
|               | >        | v      | x          | c    | v | в | N      | м | ; | :   | -      |       |       |
| Shift         | <        |        | ^          | č    | Q | { | }      | ~ | ' | •   | -      | Shift |       |
|               |          |        |            |      |   |   |        |   |   |     |        |       |       |
| Ctrl          | Alt      |        | AltGr Ctrl |      |   |   |        |   |   |     | Ctrl   |       |       |
|               |          |        |            |      |   |   |        |   |   |     |        |       |       |
|               | Qdustani |        |            |      |   |   |        |   |   |     |        |       |       |

#### Pregled poništenih narudžbi

#### Elementi ekrana - Pregled poništenih narudžbi

Filter – sužava izbora pregleda ili odabira poništenih narudžbi.
Nar. – broj poništene (izvorne) narudžbe.
Stol – broj stola pridružen narudžbi.
Cijena – iznos narudžbe.
Storno – broj storno narudžbe.
Tipkovnica

#### Gumb:

*Odustani* – odustaje se od izbora poništenih narudžbi.

#### Pregled poništenih narudžbi svih korisnika:

*Funkcija "Pregled poništenih narudžbi"* – u radnom sloju Funkcije odabrati funkciju "Pregled poništenih narudžbi"

*Funkcija "Računi svih korisnika"* – u radnom sloju Funkcije odabrati funkciju "Računi svih korisnika". Ako korisnik ima pravo rada sa računima svih korisnika, odabirom ove funkcije korisnik može raditi sa računima svih korisnika.

Odabir poništenih narudžbi – odabrati narudžbe.

*Polje "Nar."* – pritiskom u polje "Nar." u zaglavlju ekrana otvara se pomoćni ekran za odabir ili pregled poništenih narudžbe: <u>Pregled poništenih narudžbi svih korisnika</u>.

| 🕌 Odabir raču | ina      |      |           |    |                 |                 |                                                                                                    |    |        |      |          |          |         |    |     |
|---------------|----------|------|-----------|----|-----------------|-----------------|----------------------------------------------------------------------------------------------------|----|--------|------|----------|----------|---------|----|-----|
| Filter:       |          |      |           |    |                 |                 |                                                                                                    |    |        |      |          |          |         |    |     |
| Nar.          |          | Stol | Cijer     | na |                 | Korisnił        | < Contract of the second second second second second second second second second second second second second se |    | Storno |      |          | Storr    | no kor. |    |     |
| 299           |          |      | 38,00     |    | 002 Si          | 002 Sila∨er Ana |                                                                                                    |    | 32     | 1    | 002      | 2 Silave | r Ana   |    |     |
| 315           |          |      | 301,0     | 0  | 001 Donti Mira  |                 |                                                                                                    | 32 | 0      | 001  | l Donti  | Mira     |         |    |     |
| 326           |          |      | 200,0     | 0  | 002 Sila∨er Ana |                 |                                                                                                    | 32 | 7      | 002  | 2 Silave | r Ana    |         |    |     |
| 330           |          |      | 53,00     |    | 001 D           | onti M          | ira                                                                                                    |    | 33     | 5    | 001      | l Donti  | Mira    |    |     |
| 331           |          |      | 48,00     |    | 001 D           | onti M          | ira                                                                                                    |    | 33     | 4    | 001      | 1 Donti  | Mira    |    |     |
|               |          |      |           |    |                 |                 |                                                                                                    |    |        |      |          |          |         |    |     |
|               | I        | "    | #         | \$ | %               | &               | 1                                                                                                    | (  |        |      | =        | ?        | *       |    |     |
|               | 1        | 2    | 3         | 4  | 5               | 6               | 7                                                                                                    | 8  | :      | 9    | 0        | •        | +       | В  | S   |
|               |          |      |           |    |                 |                 |                                                                                                    |    | _      |      |          |          |         |    |     |
| Tab           | Q        | w    | E         | R  | т               | z               | U                                                                                                    | I  | :      | 0    | Р        | Š        | Ð       |    |     |
|               |          |      |           |    |                 |                 |                                                                                                    |    | _      |      |          |          | ×       | En | ter |
| Caps Lock     | A        | S    | D         | F  | G               | н               | J                                                                                                    | K  | (      | L    | Č        | Ć        | Ž       |    |     |
|               | >        |      |           |    |                 |                 |                                                                                                    |    | _      | ;    | :        | 5        | ×       |    |     |
| Shift         | <        | Y    | x         | С  | v               | В               | N                                                                                                    | M  | •      | ,    |          | -        | Shift   |    |     |
|               |          |      | @ { } ^ ` |    |                 |                 |                                                                                                    |    |        |      |          |          |         |    |     |
| Ctrl          | Alt      |      |           |    |                 |                 |                                                                                                    |    | AltGr  | Ctrl |          |          |         |    |     |
|               |          |      |           |    |                 |                 |                                                                                                    |    |        |      |          |          |         |    |     |
|               | Qdustani |      |           |    |                 |                 |                                                                                                    |    |        |      |          |          |         |    |     |
|               |          |      |           |    |                 |                 |                                                                                                    |    |        |      |          |          |         |    |     |

#### Pregled poništenih narudžbi svih korisnika

#### Elementi ekrana - Pregled poništenih narudžbi svih korisnika

Filter – sužava izbora pregleda ili odabira poništenih narudžbi.

- Nar. broj poništene (izvorne) narudžbe.
- Stol broj stola pridružen narudžbi.

Cijena – iznos narudžbe.

Korisnik – Ime i prezime korisnika koji je izdao narudžbu. Storno – broj storno narudžbe. Storno kor. – Ime i prezime korisnika koji je stornirao narudžbu. Tipkovnica

#### Gumb:

*Odustani* – odustaje se od izbora poništenih narudžbi svih korisnika.

#### 1.2.19.4 Pregled storniranih ra una

Omogućen je pregled storniranih računa. Ako korisnik ima pravo Storno računa često ima i pravo pregleda storno računa ali to nije pravilo. Ova dva prava su neovisna jedan od drugome. Da bi korisnik mogao pregledati storno račune mora imati pravo <u>Pregled storno računa</u> "da". A za pregled poništenih narudžbi svih korisnika mora imati i pravo <u>Rad sa računima svih korisnika</u> "da".

#### Pregled vlastitih storniranih računa:

*Funkcija "Pregled storniranih računa"* – u radnom sloju Funkcije odabrati funkciju "Pregled storniranih računa"

*Funkcija "Vlastiti računi"* – u radnom sloju Funkcije odabrati funkciju "Vlastiti računi". Ako korisnik ima pravo rada sa računima svih korisnika, odabirom ove funkcije korisnik radi samo s vlastitim računima.

Odabir storniranih računa – odabrati računa.

*Polje "Račun"* – odabirom polja "Račun" u <u>zaglavlju ekrana</u> otvara se pomoćni ekran za odabir ili pregled svih storniranih računa prijavljenog korisnika: <u>Pregled storniranih računa</u>.

#### Pregled storniranih računa

| 🛓 Odabir račı | ına      |   |   |      |   |        |        |        |   |   |        |       |     | ×   |
|---------------|----------|---|---|------|---|--------|--------|--------|---|---|--------|-------|-----|-----|
| Filter:       |          |   | 1 |      |   |        |        |        |   | 1 |        |       |     |     |
|               | Račun    |   |   | Stol |   |        |        | Cijena |   |   | Storno |       |     |     |
| 134           |          |   |   |      |   | 4      | 495,00 |        |   |   |        |       | 310 |     |
| 140           |          |   |   |      |   | 2      | 260,00 |        |   |   |        |       | 318 |     |
|               |          |   |   |      |   |        |        |        |   |   |        |       |     |     |
|               |          |   |   |      |   |        |        |        |   |   |        |       |     |     |
|               |          |   |   |      |   |        |        |        |   |   |        |       |     |     |
|               |          |   |   |      |   |        |        |        |   |   |        |       |     | ▼   |
| L             | 1        | " | # | \$   | % | 8.     | 1      | (      |   | = | ?      | *     |     |     |
|               | 1        | 2 | 3 | 4    | 5 | 6      | 7      | 8      | 9 | 0 | •      | +     | В   | s   |
|               |          |   |   |      |   |        |        |        |   |   |        |       |     |     |
| Tab           | Q        | w | E | R    | т | z      | U      | I      | ο | Р | Š      | Ð     |     |     |
|               | 1        |   |   |      |   |        |        |        |   |   |        | ×     | En  | ter |
| Caps Lock     | A        | s | D | F    | G | н      | J      | к      | L | Č | Ć      | ž     |     |     |
|               |          |   |   | [    | ] |        |        | ł      |   |   | в      | ×     | Į   |     |
|               | >        | v | v | 6    | v | в      | N      | м      | ; | ; | -      |       |     |     |
| Shift         | <        | T | ^ | Ľ    | e | Б<br>{ | }      | ~      | ' | • | -      | Shift |     |     |
|               |          |   |   |      |   |        |        |        |   |   |        |       |     |     |
| Ctrl          | Alt      |   |   |      |   |        |        |        |   |   | AltGr  | Ctrl  |     |     |
|               |          |   |   |      |   |        |        |        |   |   |        |       |     |     |
|               | Qdustani |   |   |      |   |        |        |        |   |   |        |       |     |     |

#### Elementi ekrana - Pregled storniranih računa

Filter – sužava izbora pregleda ili odabira storniranih računa.
Račun – broj poništenog (izvornog) računa.
Stol – broj stola pridružen računu.
Cijena – iznos računa.
Storno – broj storno računa.
Tipkovnica

#### Gumb:

*Odustani* – odustaje se od izbora storniranih računa.

#### Pregled storniranih računa svih korisnika:

*Funkcija "Pregled storniranih računa" –* u radnom sloju Funkcije odabrati funkciju "Pregled storniranih računa"

*Funkcija "Računi svih korisnika"* – u radnom sloju Funkcije odabrati funkciju "Računi svih korisnika". Ako korisnik ima pravo rada sa računima svih korisnika, odabirom ove funkcije korisnik može raditi sa računima svih korisnika.

Odabir storniranih računa – odabrati računa.

*Polje "Račun"* – odabirom polja "Račun" u <u>zaglavlju ekrana</u> otvara se pomoćni ekran za odabir ili pregled storniranih računa svih korisnika: <u>Pregled storno računa svih korisnika</u>.

| 🕌 Odabir raču | na       |      |       |    |          |                |     |       |               |   |           |         |      | X |
|---------------|----------|------|-------|----|----------|----------------|-----|-------|---------------|---|-----------|---------|------|---|
| Filter:       |          |      |       |    |          |                |     |       |               |   |           |         |      |   |
| Račun         |          | Stol | Cijer | na | Korisnik |                |     |       | Storno        |   | Sto       | mo kor. |      |   |
| 134           |          |      | 495,0 | 0  | 001 D    | onti M         | ira |       | 136 001 Donti |   |           | Mira    |      |   |
| 140           |          |      | 260,0 | 0  | 001 D    | 001 Donti Mira |     |       | 144           | 0 | 01 Donti  | Mira    |      |   |
| 147           |          |      | 495,0 | 0  | 002 Si   | laver⊅         | Ana |       | 158           | 0 | 02 Silave | er Ana  |      |   |
|               |          |      |       |    |          |                |     |       |               |   |           |         |      |   |
|               |          |      |       |    |          |                |     |       |               |   |           |         |      |   |
|               |          |      |       |    |          |                |     |       |               |   |           |         |      | • |
| ĺ             | I        | "    | #     | \$ | %        | &              | 1   | (     | )             | = | ?         | *       |      |   |
|               | 1        | 2    | 3     | 4  | 5        | 6              | 7   | 8     | 9             | 0 |           | +       | BS   |   |
| Tab           | Q        | w    | E     | R  | т        | z              | U   | I     | 0             | Р | Š         | Ð       |      |   |
|               | 1        |      |       |    |          |                |     |       |               |   |           | ×       | Ento | r |
| Caps Lock     | Α        | s    | D     | F  | G        | н              | J   | к     | L             | Č | Ć         | ž       |      | • |
|               |          |      |       | [  | 1        |                |     | ł     |               |   | 6         | ×       |      |   |
|               | >        | v    | v     | 6  | v        | в              | N   | м     | ;             | : | -         |         |      |   |
| Shift         | <        |      | ^     |    | @        | {              | }   | ~ I'' | '             | • | -         | Shift   |      |   |
|               |          |      |       |    |          |                |     |       |               |   |           |         | 1    |   |
| Ctrl          | Alt      |      |       |    |          |                |     |       |               |   | AltGr     | Ctrl    |      |   |
|               |          |      |       |    |          |                |     |       |               |   |           |         |      |   |
|               | Qdustani |      |       |    |          |                |     |       |               |   |           |         |      |   |

#### Pregled storniranih računa svih korisnika

#### Elementi ekrana - Pregled poništenih narudžbi svih korisnika

Filter - sužava izbora pregleda ili odabira storniranih računa.
Račun - broj poništenog (izvornog) računa.
Stol - broj stola pridružen računu.
Cijena - iznos računa.
Korisnik - Ime i prezime korisnika koji je izdao račun.
Storno - broj storno računa.
Storno kor. - Ime i prezime korisnika koji je stornirao račun.
Tipkovnica

#### Gumb:

*Odustani* – odustaje se od izbora/pregleda storno računa.

#### 1.2.19.5 Pokreni kasu

Funkcija Pokreni kasu omogućava pokretanje druge POS blagajničke kase iz postojeće glavne POS blagajničke kase. Ova se funkcija koristi u iznimnim slučajevima kada se na glavnoj POS blagajničkoj kasi (npr. Aperitiv bar) postavi mogućnost pokretanja nove kase koja može biti npr. kase za Mini bar. Za pokretanje druge kase korisnik mora imati dodijeljeno pravo <u>Pokreni kasu</u> "da".

#### Postupak definiranja funkcije pokreni kasu:

*Definiranje kase* – u konfiguraciji menija odabrati radni sloj Funkcije (u pravilu se u tom sloju definira pokretanje druge kase), te pokrenuti postupak <u>unosa funkcija</u>.

*Dodavanje funkcije "Pokreni kasu"* – odabrati funkciju "Pokreni kasu" iz padajućeg niza. Odabirom funkcije "Pokreni kasu" puni se i polje "Tekst menua:" nazivom funkcije "Pokreni kasu", tekst menua moguće je prilagoditi vlastitim potrebama. Obavezan podatak za ovu funkciju je polje "Parametri:" gdje se unosi šifra kase koja se želi pokretati, Npr. 04022: <u>Definiranje funkcije - Pokreni kasu</u>.

| 🕌 Akcija                                             |                                                                                                    |          |
|------------------------------------------------------|----------------------------------------------------------------------------------------------------|----------|
| Sloj:<br>Pozicija [×, y]:<br>) artikal<br>) funkcija | FUNKCIJE<br>[ 41, 11 ]<br>Pokreni kasu                                                                                                    |          |
| 🔵 grupa artikala                                     |                                                                                                    |          |
| Tekst menua:                                         | Pokreni kasu 04022                                                                                                    |          |
| Paramteri:                                           | 04022                                                                                                    |          |
| Podebljan font:                                      | Pokreni kasu otopoto    Pokreni kasu otopoto  Pokreni kasu otopoto  Pokreni kasu otopo | Odustani |

#### Definiranje funkcije - Pokreni kasu

#### Postupak pokretanja druge kase:

Korisnik mora imati dodijeljeno pravo <u>Pokreni kasu</u> "da".

*Funkcija "Pokreni kasu"* – u radnom sloju Funkcije odabrati funkciju "Pokreni kasu" (npr. Pokreni kasu 04022). Odabirom ove funkcije pokreće se odabrana kasa (definirana u parametru:). *Rad na kasi* – novo pokrenuta kasa funkcionira kao i bilo koja druga POS blagajnička kasa. Kasa mora imati sva potrebna prava i funkcije za rad kao i korisnik koji ima pravo rada na toj kasi. *Funkcije "Ugasi kasu"* – odabirom ove funkcije gasi se POS blagajnička kasa pokrenuta preko funkcije "Pokreni kasu" i korisnik se vrača u meni glavne kase.

#### 1.2.19.6 Konfiguracija kase

Funkcija konfiguracija kase koristi se za naknadno definiranje potrebnih koraka za rad pos blagajničke kase. Za pokretanje ove funkcije korisnik mora imati pravo <u>Konfiguracija kase</u> "da".

#### **Postupak:**

*Funkcija "Konfiguracija kase"* – u radnom sloju Funkcije odabrati funkciju "Konfiguracija kase". Odabirom ove funkcije otvaraju se koraci za konfiguraciju: <u>Koraci za konfiguraciju POS blagajničke</u> <u>kase</u>.

*Izmjene* – moguće je napraviti izmjene po svim koracima i parametrima osim "Šifra kase". *Kraj* – nakon izmjene svih potrebnih parametara, pokreće se gumb "Kraj", javlja se Poruku: "Potvrdite gašenje aplikacije", gumbom u "U redu" gasi se aplikacija POS. Za nastavak rada potrebno je ponovno pokrenuti POS blagajničku kasu.

#### Koraci za konfiguraciju pos blagajničke kase

| 🕌 Konfiguracija kase                                                                                                    |                                                                                                    |  |  |  |  |  |  |  |
|----------------------------------------------------------------------------------------------------|----------------------------------------------------------------------------------------------------|--|--|--|--|--|--|--|
| Koraci<br>1. Odabir kase<br>2. Pridruživanje pisača<br>3. Orderman<br>4. Veza na MISH<br>5. Magnetske kartice<br>6. Pisači<br>7. IButton<br>8. Prijava grešaka<br>9. Okruženje<br>10. Display za kupca | ğifra kase: 04021 - Aperitiv Wolf Test ▼ Tipkovnica Ako je ovo dugme upaljeno, kasa ce raditi sa programabilnim tipkovnicama.                                                                                                    |  |  |  |  |  |  |  |
|                                                                                                    | Zvuk           Ako je ovo dugme upaljeno, kasa ce proizvesti zvukove pritiskom na tipke menija.                                                                                                    |  |  |  |  |  |  |  |
|                                                                                                    | Touch screen         Image: Street Street S |  |  |  |  |  |  |  |
|                                                                                                    | Na ovom koraku potrebno je podesiti kasu s kojom želimo raditi.                                                                                                    |  |  |  |  |  |  |  |
|                                                                                                    | Natrag Dalje Kraj Odustani Pomoć                                                                                                    |  |  |  |  |  |  |  |

#### 1.2.19.7 Minimiziraj kasu

Minimiziranje kase je funkcija koja omogućava spuštanje/minimiziranje kasa, u pravilu se ova funkcija koristi kod pos blagajničkih kasa koje su instalirane na računalima recepcije, odnosno na računalima koji nisu kasa. Za mogućnost korištenja ove funkcije korisnik mora imati pravo <u>Minimiziraj kasu</u> "da".

#### 1.2.19.8 Brzi restart

Funkcija "Brzi restart" koristi se umjesto funkcije "Ugasi kasu" i ponovnog pokretanja pos blagajničke kase.

Kod izmjene podataka (konfiguracije kase i konfiguraciji menija u posmanageru, te prava korisnika), u toku rada kase ubrzava se restartanje same kase.

#### 1.2.19.9 Ugasi kasu

Nakon zatvaranja blagajne i izvoza prometnih podataka moguće je ugasiti pos blagajničku kasu. Gašenje pos blagajničke kase ovisi o načinu rada korisnika. Korisnik mora imati pravo <u>Gašenje aplikacije</u> "da".

#### **Postupak:**

*Funkcije "Ugasi kasu"* – u radnom sloju Funkcije odabrati funkciju "Ugasi kasu". Odabirom ove funkcije gasi se aplikacija pos blagajnička kasa. Ovisno parametru definiranom u Okruženju <u>Izvrši</u> prilikom gašenja aplikacije, gasi se i računalo.

#### 1.2.20 KRAJ RADA KORISNIKA

Koraci koje je potrebno da odradi korisnik na kraju svoje smjene.

#### 1.2.20.1 Blagajni ki izvještaj

Svaki korisnik na kraju svog radnog dana (smjene) ima obavezu pokretanja "Blagajničkog izvještaja", prema kojem se razdužuje blagajna korisnika.

Izvještaj daje podatke o prometu korisnika po sredstvima plaćanja za dan. Pokretanje izvještaja Blagajnički izvještaj ovisi o pravima korisnika i to <u>Ispis blagajničkog izvještaja</u> i <u>Ispis blagajničkog izvještaja</u> i <u>Ispis blagajničkog izvještaja</u>.

#### Postupak - Ispis blagajničkog izvještaja "da":

*Funkcija "Blagajnički izvještaj"* – odabrati funkciju "Blagajnički izvještaj" koja se najčešće nalazi u <u>stalnom sloju</u> (može se definirati u bilo kojem sloju). Odabirom ove funkcije pokreće se ispis: <u>Blagajničkog izvještaja</u>.

| Aperitiv bar - Wolf<br>Ruže Petrović 12 - Pula<br>OIB: 0123456789 |          |  |  |  |  |
|-------------------------------------------------------------------|----------|--|--|--|--|
| BLAGAJNICKI IZVJE                                                 | STAJ     |  |  |  |  |
|                                                                   |          |  |  |  |  |
| Izdao rn.: 001 Donti Mira                                         |          |  |  |  |  |
| Kasa: 04021                                                       |          |  |  |  |  |
| Datum: 01.02.2012                                                 |          |  |  |  |  |
| Štampano: 08.02.2012 12:39:37                                     |          |  |  |  |  |
| Sredstvo nanlate                                                  | Iznos    |  |  |  |  |
| American express                                                  | 260.00   |  |  |  |  |
| Dinors                                                            | 260,00   |  |  |  |  |
| Gotovina - kune                                                   | 734.00   |  |  |  |  |
| IBN - na račun adrese                                             | 260.00   |  |  |  |  |
| IRN - na račun gosta                                              | 1.063.50 |  |  |  |  |
| Naplaćeni iznos                                                   | 2.677,50 |  |  |  |  |
| Nenaplaćeno: 0 Iznos:                                             | 0,00     |  |  |  |  |
| Ukupan iznos po računima:                                         | 2.677,50 |  |  |  |  |
|                                                                   |          |  |  |  |  |

#### Blagajnički izvještaj

*Otvorene narudžbe* – ako postoje otvorene narudžbe tada se javlja <u>poruka</u>. Potrebno je naplatiti, stornirati ili prebaciti na drugog korisnika otvorene narudžbe i tek je tada moguće ispisati blagajnički izvještaj.

| Poruka                                   |               |  |  |  |  |  |  |
|------------------------------------------|---------------|--|--|--|--|--|--|
| 🕌 Poruka                                 |               |  |  |  |  |  |  |
| Korisnik Donti Mira ima otvorene račune! |               |  |  |  |  |  |  |
|                                          |               |  |  |  |  |  |  |
|                                          | <u>U</u> redu |  |  |  |  |  |  |

#### Postupak - Ispis blagajničkog izvještaja dok postoje otvoreni računi "da":

*Funkcija "Blagajnički izvještaj"* – odabrati funkciju "Blagajnički izvještaj" koja se najčešće nalazi u <u>stalnom sloju</u> (može se definirati u bilo kojem sloju). Odabirom ove funkcije pokreće se ispis: <u>Blagajničkog izvještaja II</u>.

#### **Napomena:**

Blagajnički izvještaj koji se lista dok postoje otvoreni računi, ima informaciju o broju nenaplaćenih (otvorenih) narudžbi i iznosu otvorenih narudžbi.

Blagajnički izvještaj II

|                                                                                                    | -        |  |  |
|----------------------------------------------------------------------------------------------------|----------|--|--|
| Istra informatički inženjering d.o.o.<br>Aperitiv bar - Wolf<br>Ruže Petrović 12 - Pula<br>OIB: 0123456789<br><b>BLAGAJNIČKI IZVJEŠTAJ</b> |          |  |  |
|                                                                                                    |          |  |  |
| Izdao rn.: 001 Donti Mira<br>Kasa: 04021<br>Datum: 01.02.2012<br>Štampano: 08.02.2012 12:43:18                                             |          |  |  |
| Sredstvo naplate Iznos                                                                                                    |          |  |  |
| American express                                                                                                    | 360,00   |  |  |
| Diners                                                                                                    | 260,00   |  |  |
| Gotovina - kune                                                                                                    | 734,00   |  |  |
| IRN - na račun adrese                                                                                                    | 260,00   |  |  |
| IRN - na račun gosta                                                                                                    | 1.063,50 |  |  |
| Naplaćeni iznos                                                                                                    | 2.677,50 |  |  |
| Nenaplaćeno: 4 Iznos:                                                                                                    | 673,00   |  |  |
| Ukupan iznos po računima: 3.350,50                                                                                                    |          |  |  |
|                                                                                                    |          |  |  |

#### 1.2.20.2 Bezgotovinski ra uni

Izvještaj daje podatke o prometu korisnika, za vrste plaćanja koja imaju dodijeljenu oznaku IRN. Pokretanje izvještaja Ispis bezgotovinskih računa ovisi o pravima korisnika i to <u>Ispis bezgotovinskih</u> računa i <u>Ispis bezgotovinskih računa dok postoje otvoreni računi</u>.

#### Postupak - Ispis bezgotovinskih računa "da":

*Funkcija "Bezgotovinski računi"* – odabrati funkciju "Bezgotovinski računi" koja se najčešće nalazi u radnom sloju Funkcije (može se definirati u bilo kojem sloju). Odabirom ove funkcije pokreće se ispis Bezgotovinskih računa za korisnika.

#### Bezgotovinski računi

|                                                                                | latra informatiški inženiering dio o                                           |                                                              |                                                                                                    |  |  |  |
|--------------------------------------------------------------------------------|--------------------------------------------------------------------------------|--------------------------------------------------------------|----------------------------------------------------------------------------------------------------|--|--|--|
| Istra informatički inzenjering d.o.o.<br>Aperitiv bar - Wolf                   |                                                                                |                                                              |                                                                                                    |  |  |  |
|                                                                                | Ruže Petrović 12 - Pula                                                        |                                                              |                                                                                                    |  |  |  |
|                                                                                | OIB: 0123456789                                                                |                                                              |                                                                                                    |  |  |  |
|                                                                                | Bezg                                                                           | gotovinski računi                                            |                                                                                                    |  |  |  |
|                                                                                |                                                                                | 01.02.2012                                                   |                                                                                                    |  |  |  |
| Izdao:                                                                         | Izdao: 001 Donti Mira                                                          |                                                              |                                                                                                    |  |  |  |
| Štampa                                                                         | Štampano: 08.02.2012 14:16:39                                                  |                                                              |                                                                                                    |  |  |  |
| Datum:                                                                         | 0                                                                              | 1.02.2012                                                    |                                                                                                    |  |  |  |
|                                                                                |                                                                                |                                                              |                                                                                                    |  |  |  |
|                                                                                |                                                                                |                                                              |                                                                                                    |  |  |  |
| Naplata                                                                        | a:                                                                             | IRN - na račun ad                                            | rese                                                                                                    |  |  |  |
| Račun                                                                          | Kasa                                                                           |                                                              | iznos                                                                                                    |  |  |  |
| 138                                                                            | 04021                                                                          |                                                              | 260,00                                                                                                    |  |  |  |
|                                                                                |                                                                                | Ukupno:                                                      | 260,00                                                                                                    |  |  |  |
| Naplata: IRN - na račun agencije                                               |                                                                                |                                                              |                                                                                                    |  |  |  |
| Naplata                                                                        | a:                                                                             | IRN - na račun ag                                            | jencije                                                                                                    |  |  |  |
| Naplata<br>Račun                                                               | a:<br>Kasa                                                                     | IRN - na račun ag                                            | jencije<br>iznos                                                                                                   |  |  |  |
| Naplata<br>Račun<br>163                                                        | a:<br>Kasa<br>04021                                                            | IRN - na račun ag                                            | jencije<br>iznos<br>40,00                                                                                          |  |  |  |
| Naplata<br>Račun<br>163                                                        | a:<br>Kasa<br>04021                                                            | IRN - na račun ag<br>Ukupno:                                 | jencije<br>iznos<br>40,00<br>40,00                                                                                 |  |  |  |
| Naplata<br>Račun<br>163<br>Naplata                                             | a:<br>Kasa<br>04021<br>a:                                                      | IRN - na račun ag<br>Ukupno:<br>IRN - na račun go            | jencije<br>iznos<br>40,00<br>40,00<br>osta                                                                         |  |  |  |
| Naplata<br>Račun<br>163<br>Naplata<br>Račun                                    | a:<br>Kasa<br>04021<br>a:<br>Kasa                                              | IRN - na račun ag<br>Ukupno:<br>IRN - na račun go            | jencije<br>iznos<br>40,00<br>40,00<br>osta<br>iznos                                                                |  |  |  |
| Naplata<br>Račun<br>163<br>Naplata<br>Račun<br>132                             | a:<br>Kasa<br>04021<br>a:<br>Kasa<br>04021                                     | IRN - na račun ag<br>Ukupno:<br>IRN - na račun go            | jencije<br>iznos<br>40,00<br>40,00<br>osta<br>iznos<br>210,00                                                      |  |  |  |
| Naplata<br>Račun<br>163<br>Naplata<br>Račun<br>132<br>133                      | a:<br>Kasa<br>04021<br>a:<br>Kasa<br>04021<br>04021                            | IRN - na račun ag<br>Ukupno:<br>IRN - na račun go            | jencije<br>iznos<br>40,00<br>40,00<br>osta<br>iznos<br>210,00<br>495,00                                            |  |  |  |
| Naplata<br>Račun<br>163<br>Naplata<br>Račun<br>132<br>133<br>135               | a:<br>Kasa<br>04021<br>a:<br>Kasa<br>04021<br>04021<br>04021                   | IRN - na račun ag<br>Ukupno:<br>IRN - na račun go            | jencije<br>iznos<br>40,00<br>40,00<br>osta<br>iznos<br>210,00<br>495,00<br>445,50                                  |  |  |  |
| Naplata<br>Račun<br>163<br>Naplata<br>Račun<br>132<br>133<br>135<br>143        | a:<br>Kasa<br>04021<br>a:<br>Kasa<br>04021<br>04021<br>04021<br>04021          | IRN - na račun ag<br>Ukupno:<br>IRN - na račun go            | jencije<br>iznos<br>40,00<br>40,00<br>osta<br>iznos<br>210,00<br>495,00<br>445,50<br>234,00                        |  |  |  |
| Naplata<br>Račun<br>163<br>Naplata<br>Račun<br>132<br>133<br>135<br>143<br>145 | a:<br>Kasa<br>04021<br>a:<br>Kasa<br>04021<br>04021<br>04021<br>04021<br>04021 | IRN - na račun ag<br>Ukupno:<br>IRN - na račun go            | jencije<br>iznos<br>40,00<br>40,00<br>osta<br>iznos<br>210,00<br>495,00<br>445,50<br>234,00<br>-321,00             |  |  |  |
| Naplata<br>Račun<br>163<br>Naplata<br>Račun<br>132<br>133<br>135<br>143<br>145 | a:<br>Kasa<br>04021<br>a:<br>Kasa<br>04021<br>04021<br>04021<br>04021<br>04021 | IRN - na račun ag<br>Ukupno:<br>IRN - na račun go<br>Ukupno: | jencije<br>iznos<br>40,00<br>40,00<br>osta<br>iznos<br>210,00<br>495,00<br>445,50<br>234,00<br>-321,00<br>1.063,50 |  |  |  |

*Otvorene narudžbe* – ako postoje otvorene narudžbe tada se javlja <u>poruka</u>. Potrebno je naplatiti, stornirati ili prebaciti na drugog korisnika otvorene narudžbe i tek je tada moguće ispisati izvještaj Bezgotovinski računi.

Poruka

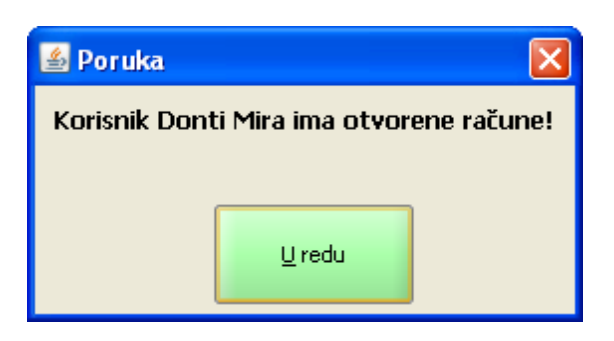

#### Postupak - Ispis bezgotovinskih računa dok postoje otvoreni računi "da":

*Funkcija "Bezgotovinski računi"* – odabrati funkciju "Bezgotovinski računi" koja se najčešće nalazi u radnom sloju Funkcije (može se definirati u bilo kojem sloju). Odabirom ove funkcije pokreće se ispis <u>Bezgotovinskih računa za korisnika</u>.

#### 1.2.20.3 Odjava

Svaki se korisnik na kraju svog radnog dana (smjene) mora odjaviti iz aplikacije pos blagajnička kasa.

#### **Postupak:**

*Funkcija* "*Odjava*" – u radnom sloju Funkcije odabrati funkciju "Odjava". Pokretanjem ove funkcije korisnik se odjavljuje iz aplikacije pos blagajnička kasa.

#### 1.2.21 ZATVARANJE BLAGAJNE

Zatvaranje blagajne je postupak koji se pokreće na kraju radnog dana.

#### 1.2.21.1 Zatvaranje blagajne

Na kraju radnog dana potrebno je pokrenuti funkciju Zatvaranje blagajne. Funkcija zatvaranja blagajne ovisi o pravima korisnika i parametrima aplikacije. Da bi se blagajna mogla zatvoriti korisnik mora imati pravo <u>Zatvaranje blagajne</u> "da".

#### Postupak - Zatvaranje blagajne:

*Funkcija "Zatvaranje blagajne"* – u radnom sloju Funkcije odabrati funkciju "Zatvaranje blagajne". Odabirom ove funkcije javlja se <u>poruka</u>.

Poruka

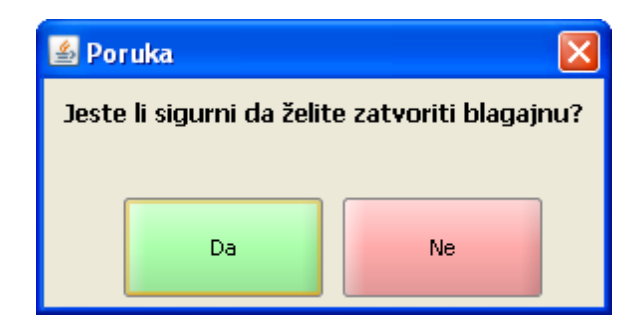

Poruka – Jeste li sigurni da želite zatvoriti blagajnu?

#### Gumb:

*Da* – pokreće se zatvaranje blagajne. Zatvaranjem blagajne ispisuje se izvještaj: <u>Promet kase po</u> <u>korisnicima</u>.

Ne – odustaje se od zatvaranja blagajne

#### **Napomena:**

Ako postoje otvorene narudžbe blagajnu nije moguće zatvoriti i tada se javlja: <u>Poruka kod zatvaranja blagajne</u>. Potrebno je naplatiti ili stornirati otvorene narudžbe i tek onda moguće je zatvoriti blagajnu. Ako su otvorene narudžbe bez stavka iste se zatvaraju automatikom.

#### Poruka kod zatvaranja blagajne

| 🕌 Poruka                                                      |               | × |
|---------------------------------------------------------------|---------------|---|
| Blagajnu nije moguće zatvoriti jer postoje<br>otvoreni računi |               |   |
|                                                               | <u>U</u> redu |   |

Poruka – Blagajnu nije moguće zatvoriti jer postoje otvoreni računi.

#### Gumb

*U redu* – odustaje se od zatvaranja blagajne i vrača se u radni menu.

#### Promet kase po korisnicima

| Istra informatički inženiering d.o.o.                                                                                                    |                                                                           |  |  |
|----------------------------------------------------------------------------------------------------|---------------------------------------------------------------------------|--|--|
| Aperitiv bar - Wolf                                                                                                    |                                                                           |  |  |
| Ruže Petrović 12 - Pula                                                                                                    |                                                                           |  |  |
| OIB: 0123456789                                                                                                    |                                                                           |  |  |
| Promet kase po korisnicin                                                                                                    | na                                                                        |  |  |
| 02.02.2012 - 02.02.2012                                                                                                    |                                                                           |  |  |
|                                                                                                    |                                                                           |  |  |
|                                                                                                    |                                                                           |  |  |
| Početni račun: 167                                                                                                    |                                                                           |  |  |
| Završni račun: 175                                                                                                    |                                                                           |  |  |
| ID kase: 04021                                                                                                    |                                                                           |  |  |
| Štampano: 09.02.2012 09:01                                                                                                    | :43                                                                       |  |  |
|                                                                                                    |                                                                           |  |  |
| Izdao m Likupan promotikas                                                                                                    |                                                                           |  |  |
| Chupan promet kas                                                                                                    | Iznos                                                                     |  |  |
| Sredstvo naplate                                                                                                    | Netto                                                                     |  |  |
| Amorican express                                                                                                    | Houto                                                                     |  |  |
| American express                                                                                                    | 105.00                                                                    |  |  |
| Ostavina, Iwas                                                                                                    | 165,00                                                                    |  |  |
| Gotovina - kune                                                                                                    | 750.00                                                                    |  |  |
| IDN no rožup gosto                                                                                                    | 759,00                                                                    |  |  |
| IRN - na racun gosta                                                                                                    | 150.00                                                                    |  |  |
|                                                                                                    | 150,00                                                                    |  |  |
| Ukupan promet:                                                                                                    | 1.094,00                                                                  |  |  |
|                                                                                                    |                                                                           |  |  |
| Izdao rn.: 001 Donti Mira                                                                                                    |                                                                           |  |  |
|                                                                                                    | Iznos                                                                     |  |  |
| Sredstvo naplate                                                                                                    | Netto                                                                     |  |  |
| American express                                                                                                    |                                                                           |  |  |
| ALICIUGII CALICOO                                                                                                    |                                                                           |  |  |
| American express                                                                                                    | 185.00                                                                    |  |  |
| Gotovina - kune                                                                                                    | 185,00                                                                    |  |  |
| Gotovina - kune                                                                                                    | 185,00                                                                    |  |  |
| Gotovina - kune                                                                                                    | 185,00<br>264,00                                                          |  |  |
| Gotovina - kune<br>IRN - na račun gosta                                                                                                    | 185,00<br>264,00<br>100.00                                                |  |  |
| Gotovina - kune<br>IRN - na račun gosta                                                                                                    | 185,00<br>264,00<br>100,00                                                |  |  |
| Gotovina - kune<br>IRN - na račun gosta<br>Ukupan promet:                                                                                                    | 185,00<br>264,00<br>100,00<br>549,00                                      |  |  |
| Gotovina - kune<br>IRN - na račun gosta<br>Ukupan promet:                                                                                                    | 185,00<br>264,00<br>100,00<br>549,00                                      |  |  |
| Gotovina - kune<br>IRN - na račun gosta<br>Ukupan promet:<br>Izdao rn.: 002 Silaver Ana                                                                                  | 185,00<br>264,00<br>100,00<br>549,00                                      |  |  |
| Gotovina - kune<br>IRN - na račun gosta<br>Ukupan promet:<br>Izdao rn.: 002 Silaver Ana                                                                                  | 185,00<br>264,00<br>100,00<br>549,00<br>Iznos                             |  |  |
| Gotovina - kune<br>IRN - na račun gosta<br>Ukupan promet:<br>Izdao rn.: 002 Silaver Ana<br>Sredstvo naplate                                                              | 185,00<br>264,00<br>100,00<br>549,00<br>Iznos<br>Netto                    |  |  |
| Gotovina - kune<br>IRN - na račun gosta<br>Ukupan promet:<br>Izdao rn.: 002 Silaver Ana<br>Sredstvo naplate<br>Gotovina - kune                                           | 185,00<br>264,00<br>100,00<br>549,00<br>Iznos<br>Netto                    |  |  |
| Gotovina - kune<br>IRN - na račun gosta<br>Ukupan promet:<br>Izdao rn.: 002 Silaver Ana<br>Sredstvo naplate<br>Gotovina - kune                                           | 185,00<br>264,00<br>100,00<br>549,00<br>Iznos<br>Netto<br>495,00          |  |  |
| Gotovina - kune<br>IRN - na račun gosta<br>Ukupan promet:<br>Izdao rn.: 002 Silaver Ana<br>Sredstvo naplate<br>Gotovina - kune<br>IRN - na račun gosta                   | 185,00<br>264,00<br>100,00<br>549,00<br>Iznos<br>Netto<br>495,00          |  |  |
| Gotovina - kune<br>IRN - na račun gosta<br>Ukupan promet:<br>Izdao rn.: 002 Silaver Ana<br>Sredstvo naplate<br>Gotovina - kune<br>IRN - na račun gosta                   | 185,00<br>264,00<br>100,00<br>549,00<br>Iznos<br>Netto<br>495,00<br>50,00 |  |  |
| Gotovina - kune<br>IRN - na račun gosta<br>Ukupan promet:<br>Izdao rn.: 002 Silaver Ana<br>Sredstvo naplate<br>Gotovina - kune<br>IRN - na račun gosta<br>Ukupan promet: | 185,00<br>264,00<br>100,00<br>549,00<br>Iznos<br>Netto<br>495,00<br>50,00 |  |  |

#### **Napomena:**

Ako je parametar računa <u>Prijenos prometa pri zatvaranju blagajne</u> "da" automatikom se pokreće i prijepis prometnih podataka u aplikaciju GAS. Ako je parametar <u>Prijenos prometa pri zatvaranju blagajne</u> "ne" ne pokreće se prijepis prometnih podataka i potrebno je ručno pokrenuti postupak <u>Izvoz prometnih</u> <u>podataka</u>.

#### 1.2.21.2 Zatvaranje blagajne nefiskalizirani ra uni

Pokretanjem zatvaranja blagajne ako postoje nefiskalizirani računi javit će se poruka:

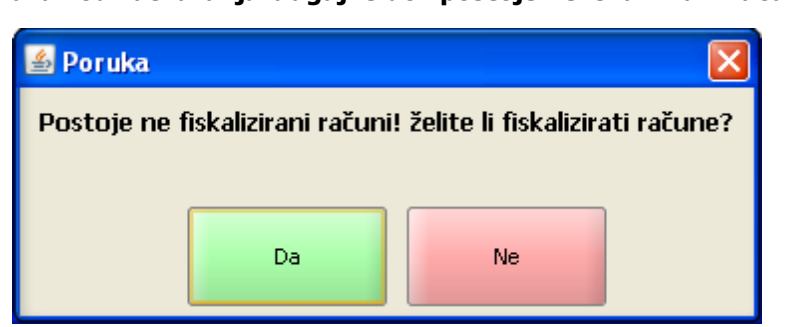

#### Poruka kod zatvaranja blagajne dok postoje nefiskalizirani računi

#### Gumb:

*DA* – pokreće otvaranje pomoćnog ekrana "<u>Pregled nefiskaliziranih računa</u>". Kojim se nefiskalizirani računi mogu poslati na fiskalizaciju.

Ne – odustaje se od slanja nefiskaliziranih računa na fiskalizaciju.

Prijepisom računa u aplikaciju GAS nefiskalizirani računi prepisuju se bez JIR-a.

## GAS2080 Prikaz računa sa kase - Bez JIR-a

| 🚳 GAS2080/01 Prikaz prometa sa kase |      |                           |                  |                                      |
|-------------------------------------|------|---------------------------|------------------|--------------------------------------|
| Godina 2012                         | Kasa | 4021 Aperitiv Wolf Test   | Datum            | 22.11.2012 15:21 Popust 0 RBR 000529 |
| Način potrošnje                     | 0001 | A'LA CARTE                |                  |                                      |
| Vrsta plaćanja                      | 01   | Gotovina - kune           | Knjiga računa    |                                      |
| Konobar                             | 001  | Donti Mira                | Agencija         |                                      |
| Porezni događaj                     |      |                           | Broj SJ          | Broj gostiju 1 Adresa N              |
| Opis                                |      |                           |                  | ZKI 73699fb16ab0ee3298d4de9d54c298e4 |
|                                     |      |                           |                  | JIR                                  |
| POSHOTEL                            |      | 08.12.2012 13:41 POSHOTEL | 08.12.2012 13:41 | Paragon                              |

**Napomena:** Nakon što svi nefiskalizirani računi (od prethodnog datuma, zatvorene blagajne) prođu fiskalizaciju i dobiju JIR mogu se naknadno poslati u aplikaciju GAS, kroz POSMANAGER: Kalendar prometa ili Izvoz prometnih podataka. Uvjet za naknadni prijepis prometa u aplikaciju GAS je da za datum prometa nije napravljen dnevni obračun i da je kod prijepisa parametar: "*ponovi prijepis ako već postoji*" postavljen na "da".

#### 1.2.21.3 Zatvaranje blagajne u teku em datumu

Osim funkcije zatvaranje blagajne postoji i funkcija <u>Zatvaranje blagajne u tekućem danu</u>. Koristi se za mjesta troška tipa plažnih objekti koji prestaju s radom unutar tekućeg datuma. Da bi se blagajna mogla zatvoriti u tekućem datumu korisnik mora imati pravo <u>Zatvaranje blagajne u tekućem danu</u> "da".

#### Postupak - Zatvaranje blagajne u tekućem datumu:

*Funkcija "Zatvaranje blagajne"* – postupak rada zatvaranja blagajne je isti kao što je prethodno opisan u koraku <u>Zatvaranje blagajne</u>.

#### **Napomena:**

Ako je parametar računa <u>Prijenos prometa pri zatvaranju blagajne</u> "da" automatikom se pokreće i prijepis prometnih podataka u aplikaciju GAS.

Ako je parametar <u>Prijenos prometa pri zatvaranju blagajne</u> "ne" ne pokreće se prijepis prometnih podataka i potrebno je ručno pokrenuti postupak <u>Izvoz prometnih podataka</u>.

Ako je blagajna greškom zatvorena u tekućem datumu postoji mogućnost <u>ponovnog otvaranja blagajne</u> koji se pokreće u posmanageru.

U slučaju kad je blagajna prijevremeno zatvorena a parametar računa <u>Prijenos prometa pri zatvaranju</u> <u>blagajne</u> "da", promet je automatikom prepisan u aplikaciju GAS. <u>Ponovnim otvaranjem blagajne</u> nastavlja se s radom u tekućem datumu. Konačnim zatvaranjem blagajne, ako je parametar računa <u>Prijenos prometa pri zatvaranju blagajne</u> "da, javit će se greška kod prijepisa prometnih podataka. "Greška u komunikaciji! promet je već izvezen!". Prometne podatke moguće je izvesti kroz posmanager pomoću funkcije <u>Izvoz prometnih podataka</u>, sa parametrom <u>ponovi prijepis ako već postoji</u> "da".

#### 1.2.21.4 Zatvaranje blagajne dok postoje otvorene narudžbe

Na kraju radnog dana potrebno je pokrenuti funkciju Zatvaranje blagajne. Funkcija zatvaranja blagajne ovisi o pravima korisnika i parametrima aplikacije. Da bi se blagajna mogla zatvoriti korisnik mora imati pravo <u>Zatvaranje blagajne</u> "da".

#### Postupak - Zatvaranje blagajne dok postoje otvorene narudžbe:

Ako postoje otvorene narudžbe i parametar računa <u>Zatvaranje blagajne dok postoje otvorene</u> <u>narudžbe</u> postavljen je na "da".

*Funkcija "Zatvaranje blagajne"* – postupak rada zatvaranja blagajne je isti kao što je prethodno opisan u koraku Zatvaranje blagajne.

*Otvorene narudžbe* – zatvaranjem blagajne u aplikaciju GAS prenose se prometni podaci zatvorenih narudžbi dok se otvorene narudžbe preuzimaju u slijedeću otvorenu blagajnu.

#### 1.2.21.5 Izvoz prometnih podataka

Nakon što je napravljeno zatvaranje blagajne, a parametar računa <u>Prijenos prometa pri zatvaranju</u> <u>blagajne</u> postavljen na "ne", potrebno je pokrenuti izvoz prometnih podataka prema aplikaciji GAS. Korisnik mora imati pravo <u>Izvoz prometnih podataka</u> "da".

#### **Postupak:**

*Funkcije "Izvoz prometnih podataka"* – u radnom sloju Funkcije odabrati funkciju "Izvoz prometnih podataka". odabirom ove funkcije otvara se pomoćni ekran: <u>Odabir datuma</u>.
| 4  | Odabir            | datuma  |               |      |           |    |             | ×  |  |
|----|-------------------|---------|---------------|------|-----------|----|-------------|----|--|
|    | Odabrano<br>04.02 | .2012   |               |      |           |    |             |    |  |
|    | siječa            | nj 2012 |               | vel  | jača 2012 |    | ožujak 2012 |    |  |
|    |                   | Р       | U             | 5    | č         | P  | 5           | N  |  |
| 6  |                   |         |               | 1    | 2         | 3  | 4           | 5  |  |
| 7  |                   | 6       | 7             | 8    | 9         | 10 | 11          | 12 |  |
| 8  |                   | 13      | 14            | 4 15 |           | 17 | 18          | 19 |  |
| 9  |                   | 20      | 21            | 22   | 23        | 24 | 25          | 26 |  |
| 10 |                   | 27      | 28            | 29   |           |    |             |    |  |
|    |                   |         | <u>U</u> redu |      |           | Qd | iustani     |    |  |

Odabir datuma

*Odabrati datum.* – odabrati datuma za izvoz prometnih podataka s kalendara.

### Gumb:

*U redu* – pokreće se izvoz prometnih podataka u aplikaciju GAS. *Odustani* – odustaje se od izvoza prometnih podataka.

### **Napomena:**

Ako je promet već izvezen ili djelomično izvezen u aplikaciju GAS može se javiti greška "Greška u komunikaciji! promet je već izvezen!". Prometne podatke moguće je izvesti kroz posmanager pomoću funkcije <u>Izvoz prometnih podataka</u>, sa parametrom <u>ponovi prijepis ako već postoji</u> "da".

# 1.2.22 IZVJEŠTAJI

U aplikaciji POS blagajnička kasa postoji i niz definiranih izvještaja. Za pokretanje izvještaja korisnik mora imati pravo <u>Ispis izvještaja</u> "da".

### 1.2.22.1 Analiza prometa kase

Izvještaj daje podatke o računima izdanim u određenom razdoblju.

### **Postupak:**

Analiza prometa kase – odabir izvještaja s popisa: Analiza prometa kase.

| 🕌 Izvještaji                 |               |
|------------------------------|---------------|
| Analiza prometa kase         | Razdoblje:    |
| 🖉 Artikli po korisnicima     |               |
| 🚰 Artikli po mjestima troška | Do 09.02.2012 |
| 🧭 Bezgotovinski Računi       |               |
| 🕑 Blagajnički izvještaj      | Period:       |
| 🧭 Kontrolna traka            |               |
| 🗭 Narudžbe s negativnim sta  |               |
| 🧭 Porez po poreznim grupam   |               |
| 🛃 Porez po vrstama plaćanja  | Pregled Ispis |
| 🕑 Promet po korisnicima      |               |
| Promet po mjestima troška -  | Qdustani      |

#### Analiza prometa kase

#### Parametri pregleda, ispisa izvještaja:

#### Razdoblje:

*od* – početni datum za izvještaj unos ili odabir iz gumba "...", otvara pomoćni ekran: <u>Odabir</u> <u>razdoblja</u>.

*do* – završni datum za izvještaj unos ili odabir iz gumba "...", otvara pomoćni ekran: <u>Odabir</u> razdoblja.

### Odabir razdoblja

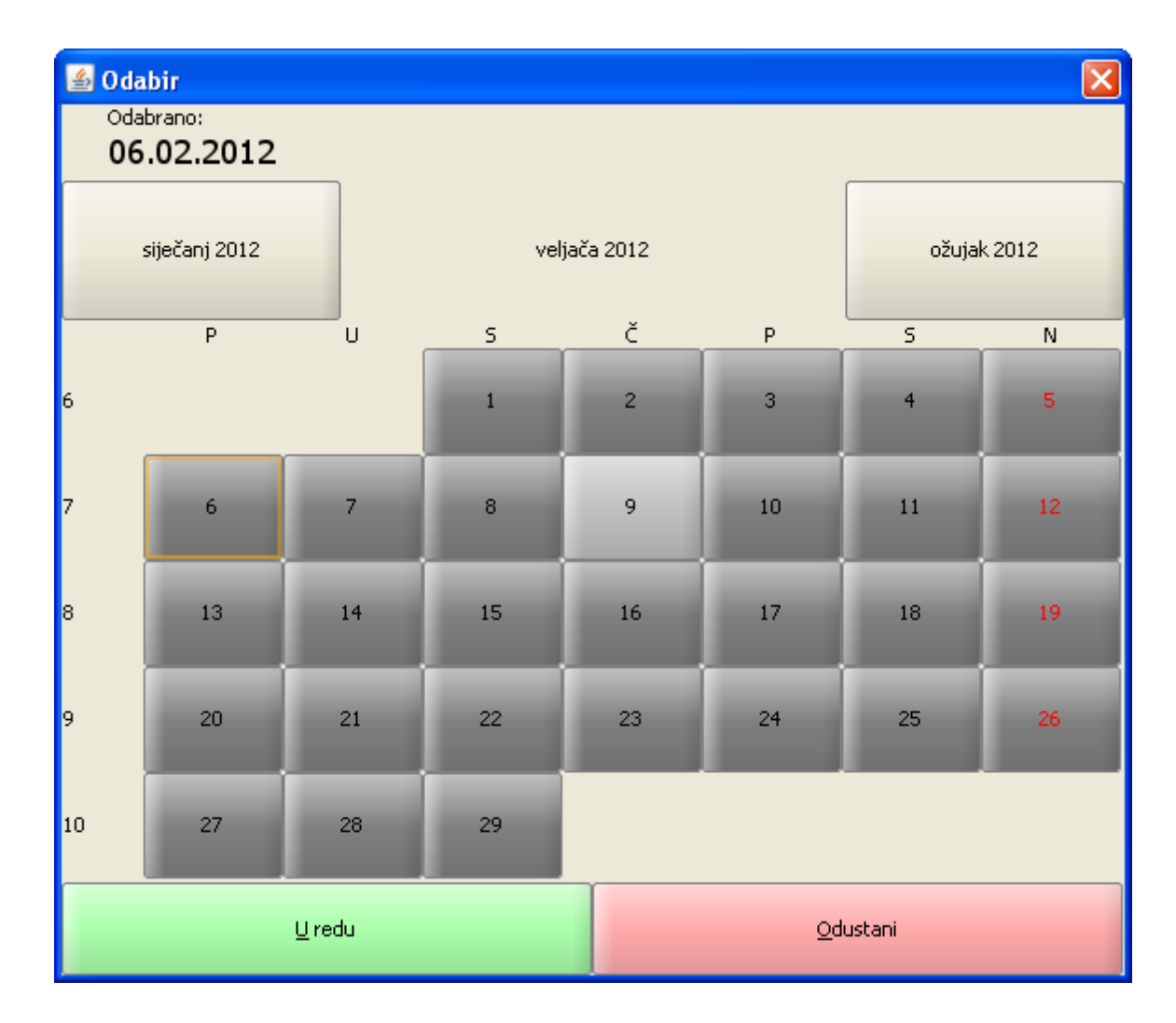

Period:

*od* – početni period (sat i minuta) za izvještaj unos ili odabir iz gumba "...", otvara pomoćni ekran: <u>Odabir perioda</u>.

*do* – završni period (sat i minuta) za izvještaj unos ili odabir iz gumba "...", otvara pomoćni ekran: <u>Odabir perioda</u>.

## Odabir perioda

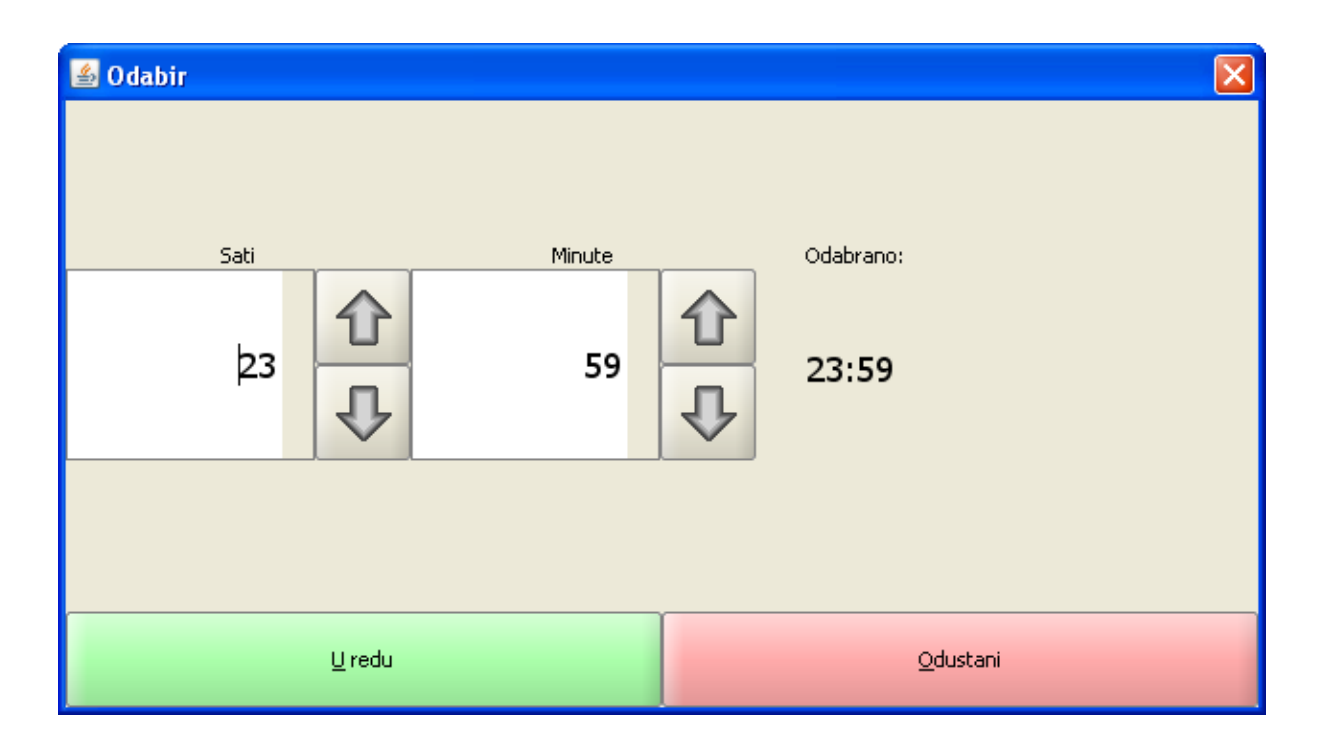

Sat – unos sata ili odabir sata pomoću strelicama gore dolje. Minute – unos minuta ili odabir minuta pomoći strelica gore dolje. Odabrano – prikaz odabranoga perioda.

#### Gumb:

*U redu* – potvrda odabranoga perioda. *Odustani* – odustaje se od odabira perioda.

#### Gumb za upravljanje izvještajima:

Pregled – omogućava pregled izvještaja: <u>Pregled - Analiza prometa kase</u>. Ispis – ispisuje odabrani izvještaj. Izlaz – izlazi se iz ekrana Izvještaji.

#### Pregled - Analiza prometa kase

| 🕌 Pregled izvještaja |                                                                              |                                                                                                    |                                                                                                    |                          | × |
|----------------------|------------------------------------------------------------------------------|----------------------------------------------------------------------------------------------------|----------------------------------------------------------------------------------------------------|--------------------------|---|
|                      | ▶ 1 D                                                                        | <u>en</u>                                                                                                    | Q Q 100                                                                                               | 1% 🔽                     |   |
|                      | Istra info<br>Ru<br>Ar<br>06.<br>Razdoblje: 00<br>ID kase:<br>Vrijeme ispisa | ormatički i<br>Aperitiv b<br>že Petrov<br>OIB: 012:<br>naliza pro<br>02.2012 -<br>0:00 - 23:<br>04021<br>a: 09.02 | inženjering<br>par - Wolf<br>rić 12 - Pula<br>3456789<br>ometa kase<br>09.02.201<br>59<br>.2012 11:18 | d.o.o.<br>a<br>2<br>8:21 |   |
|                      | 06.02.2012                                                                   | Br.rac.                                                                                                    | Br.gost.                                                                                              | 85,00                    |   |
|                      | 08.02.2012                                                                   | 11<br>12                                                                                                    | 36<br>32                                                                                              | 663,00<br>1 528 00       |   |
|                      | Ukupno:                                                                      | 24                                                                                                    | 74                                                                                                    | 2.276,00                 |   |
| 4                    |                                                                              |                                                                                                    |                                                                                                    |                          | - |
|                      |                                                                              | Page                                                                                                    | :1 of 1                                                                                               |                          |   |
|                      |                                                                              | <u>O</u> du                                                                                                    | ıstani                                                                                                |                          |   |

*Pregled izvještaja* – iz pregleda izvještaja moguće je ispisati izvještaj na odabrani printer ili spremiti izvještaj u datoteku: <u>Spremanje izvještaja</u>.

## Spremanje izvještaja

| 🕌 Save                 |                            | $\mathbf{X}$ |
|------------------------|----------------------------|--------------|
| Save In: 🗀             | POS - Izvještaji           | • 🛍 🏠 🎬 🖿    |
| 🖹 Artikli po k         | orisnicima.pdf             |              |
|                        |                            |              |
|                        |                            |              |
|                        |                            |              |
|                        |                            |              |
|                        |                            |              |
| File <u>N</u> ame:     | Artikli po korisnicima.pdf |              |
| Files of <u>Type</u> : | PDF (*.pdf)                | -            |
|                        |                            | Save Cancel  |

## 1.2.22.2 Artikli po korisnicima

Izvještaj daje podatke o prodanim artiklima po korisnicima za odabrani period i vremensko razdoblje.

### **Postupak:**

Artikli po korisnicima – odabir izvještaja s popisa: Artikli po korisnicima.

## Artikli po korisnicima

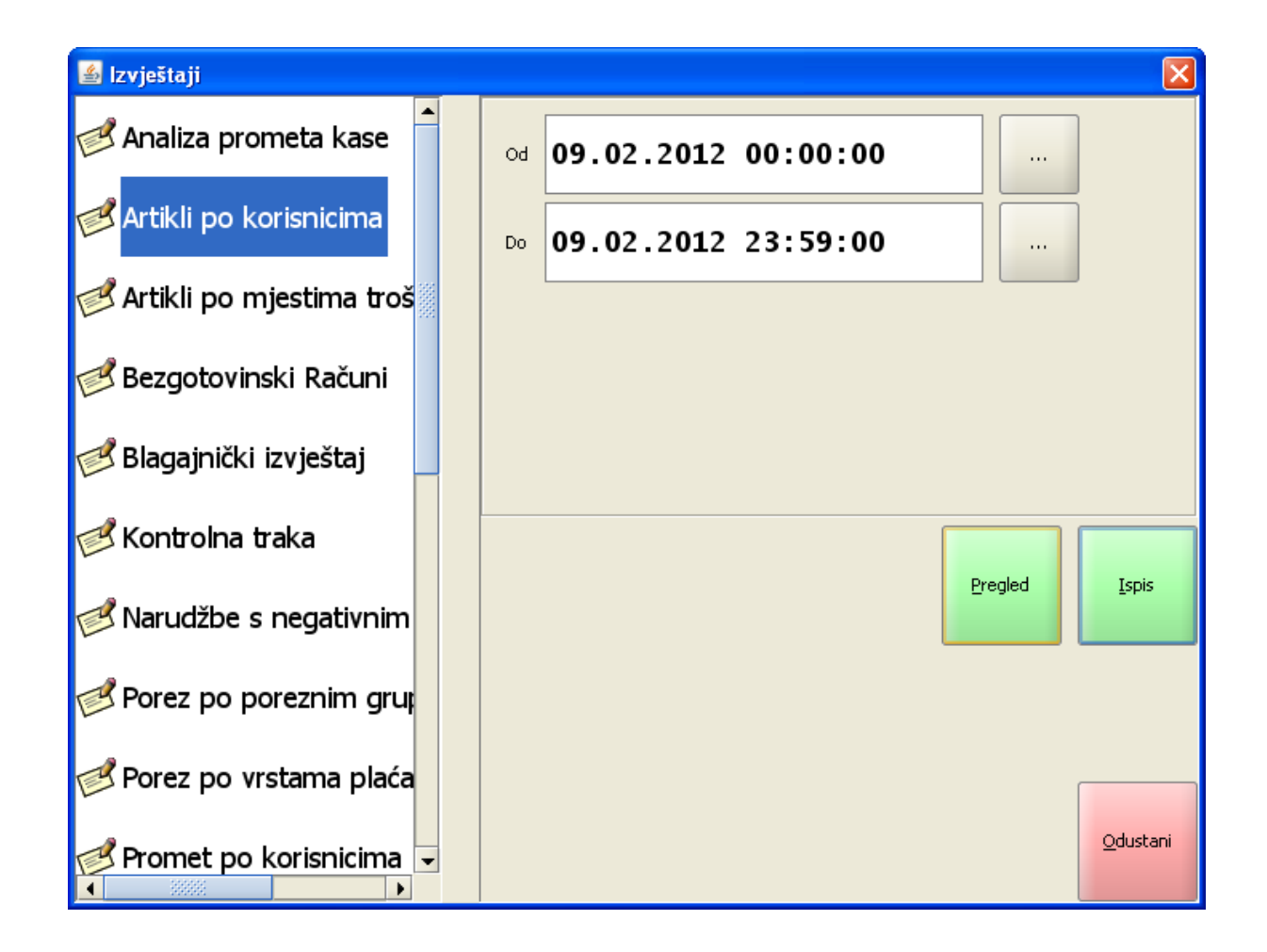

Razdoblje:

*od* – početni datum i vrijeme za izvještaj unos ili odabir iz gumba "...", otvara pomoćni ekran: <u>Odabir razdoblja</u>.

*do* – završni datum i vrijeme za izvještaj unos ili odabir iz gumba "...", otvara pomoćni ekran: <u>Odabir razdoblja</u>.

#### Odabir razdoblja

| 🕌 O da | ıbir          |               |             |                     |             |         |    |  |  |
|--------|---------------|---------------|-------------|---------------------|-------------|---------|----|--|--|
|        | Sati          |               | Minute      | Odabrar             | 10:         |         |    |  |  |
|        |               |               | 9<br>0<br>0 | 09.02.2012 14:09:00 |             |         |    |  |  |
|        | siječanj 2012 |               | vel         | jača 2012           | ožujak 2012 |         |    |  |  |
|        | Р             | U             | S           | Č                   | P           | S       | N  |  |  |
| 6      |               |               | 1           | 2                   | 3           | 4       | 5  |  |  |
| 7      | 6             | 7             | 8           | 9                   | 10          | 11      | 12 |  |  |
| 8      | 13            | 14            | 15          | 16                  | 17          | 18      | 19 |  |  |
| 9      | 20            | 21            | 22          | 23                  | 24          | 25      | 26 |  |  |
| 10     | 27            | 28            | 29          |                     |             |         |    |  |  |
|        |               | <u>U</u> redu |             |                     | <u>O</u> d  | lustani |    |  |  |

## Gumb za upravljanje izvještajima:

*Pregled* – omogućava pregled izvještaja: <u>Pregled - Artikli po korisnicima</u>. *Ispis* – ispisuje odabrani izvještaj. *Izlaz* – izlazi se iz ekrana Izvještaji.

Pregled - Artikli po korisnicima

| 🕌 Pregled izvještaja |                                                                                                    | × |
|----------------------|----------------------------------------------------------------------------------------------------|---|
| <b>₽</b> ₫0          | M 1 DDN QQ 100% -                                                                                                    |   |
|                      |                                                                                                    |   |
|                      | Istra informatički inženjering d.o.o.<br>Aperitiv bar - Wolf<br>Ruže Petrović 12 - Pula<br>OIB: 0123456789<br><b>Prodani artikli po korisnicima</b><br>09.02.2012 - 09.02.2012 |   |
|                      | Zavrsni racun: 184                                                                                                    |   |
|                      | Štampano: 09.02.2012 14:10:18                                                                                                    |   |
|                      |                                                                                                    |   |
|                      | Izdao rn.: 001 Donti Mira                                                                                                    |   |
|                      | 858001 KAVA ESPRESO                                                                                                    |   |
|                      | 6,000 48,00                                                                                                    |   |
|                      | 858002 KAVA MACCHIATTO                                                                                                    |   |
|                      | 1,000 8,00                                                                                                    |   |
|                      |                                                                                                    |   |
|                      | Izdao rn.: 002 Silaver Ana                                                                                                    |   |
|                      |                                                                                                    |   |
|                      | 1,000 12,00                                                                                                    |   |
|                      | 858018 KAKAO                                                                                                    |   |
|                      | 3,000 45,00                                                                                                    |   |
|                      | UKUPNO KASA: 113.00                                                                                                    |   |
|                      |                                                                                                    |   |
|                      |                                                                                                    | - |
|                      | Page 1 of 1                                                                                                    |   |
|                      |                                                                                                    |   |
|                      | Odustani                                                                                                    |   |
|                      |                                                                                                    |   |

*Pregled izvještaja* – iz pregleda izvještaja moguće je ispisati izvještaj na odabrani printer ili spremiti izvještaj u datoteku: <u>Spremanje izvještaja</u>.

## Spremanje izvještaja

| 🕌 Save                |                            | ×           |
|-----------------------|----------------------------|-------------|
| Save <u>I</u> n: (    | 🗀 POS - Izvještaji         | - 🛍 🖄 🎬 🗄   |
| 🖹 Artikli p           | o korisnicima.pdf          |             |
|                       |                            |             |
|                       |                            |             |
|                       |                            |             |
|                       |                            |             |
| File <u>N</u> ame:    | Artikli po korisnicima.pdf |             |
| Files of <u>Typ</u> e | e: PDF (*.pdf)             | •           |
|                       |                            | Save Cancel |

## 1.2.22.3 Artikli po mjestima troška

Izvještaj daje podatke o prodanim artiklima po mjestima troška za odabrani period.

### **Postupak:**

Artikli po korisnicima – odabir izvještaja s popisa: Artikli po mjestima troška.

## Artikli po mjestima troška

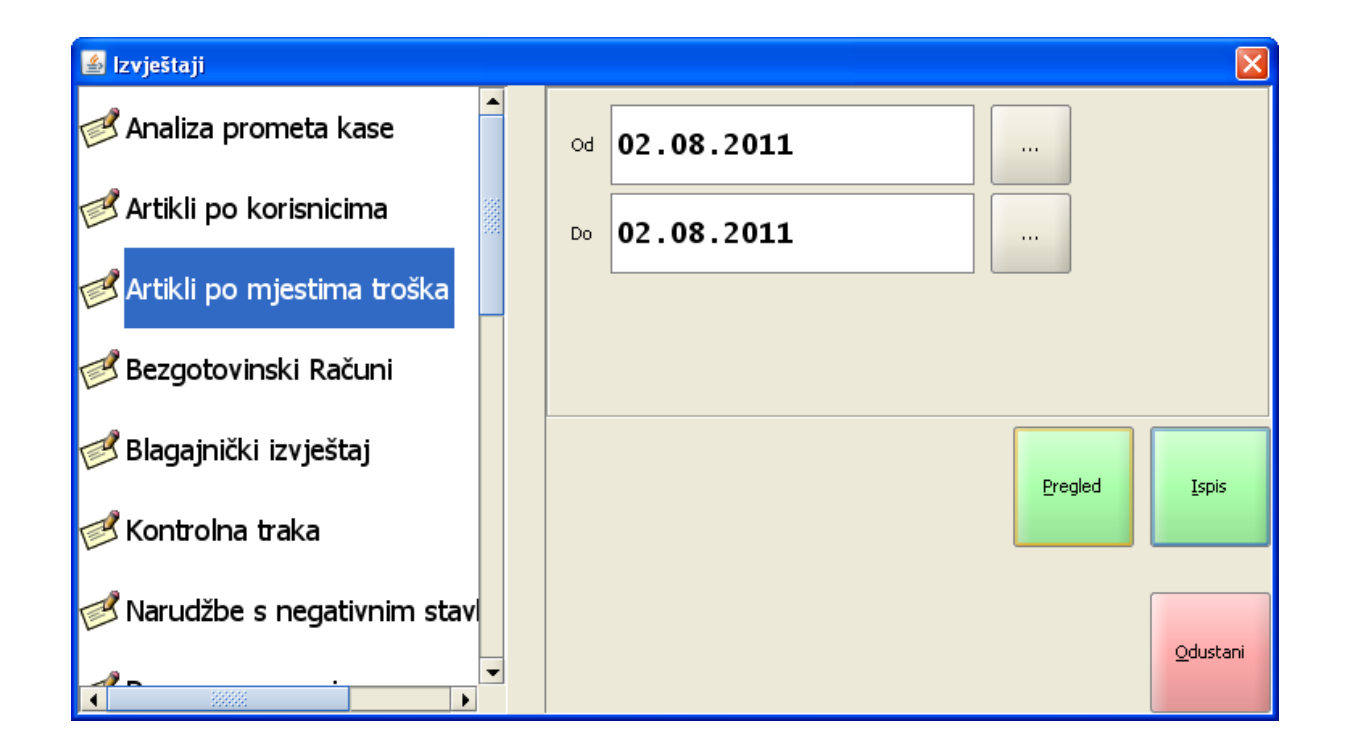

Razdoblje:

*od* – početni datum i vrijeme za izvještaj unos ili odabir iz gumba "...", otvara pomoćni ekran: <u>Odabir razdoblja</u>.

*do* – završni datum i vrijeme za izvještaj unos ili odabir iz gumba "...", otvara pomoćni ekran: <u>Odabir razdoblja</u>.

### Odabir datuma

| 🕌 Izbo      | r datuma     |               |     |           |            |        | ×       |
|-------------|--------------|---------------|-----|-----------|------------|--------|---------|
| Odab<br>01. |              |               |     |           |            |        |         |
| s           | iječanj 2012 |               | vel | jača 2012 |            | ožuja  | ık 2012 |
|             | Р            | U             | S   | č         | Р          | S      | N       |
| 6           |              |               | 1   | 2         | 3          | 4      | 5       |
| 7           | 6            | 7             | 8   | 9         | 10         | 11     | 12      |
| 8           | 13           | 14            | 15  | 16        | 17         | 18     | 19      |
| 9           | 20           | 21            | 22  | 23        | 24         | 25     | 26      |
| 10          | 27           | 28            | 29  |           |            |        |         |
|             |              | <u>U</u> redu |     |           | <u>O</u> d | ustani |         |

## Gumb za upravljanje izvještajima:

*Pregled* – omogućava pregled izvještaja: <u>Pregled - Artikli po mjestima troška</u>. *Ispis* – ispisuje odabrani izvještaj. *Izlaz* – izlazi se iz ekrana Izvještaji.

Pregled - Artikli po mjestima troška

| 🕌 Pregled izvještaja |                                                                                                    | $\mathbf{\times}$ |
|----------------------|----------------------------------------------------------------------------------------------------|-------------------|
|                      | N 1 D D R Q 75% -                                                                                                    |                   |
|                      | ISTRA INFORMATIČKI INŽENJERING d.<br>o.o.<br>Ruže Petrović 12 - Pula<br>OIB: 0123456789<br>Prodani artikli po mjestima troška<br>02.08.2011 - 02.08.2011 |                   |
|                      | Početni račun: 100383<br>Završni račun: 100385<br>ID kase: 04021<br>Štampano: 08.08.2011 10:43:17<br>Mjesto troška: 5602                                 |                   |
|                      | ŠANK APERITIV BAR WOLF 1                                                                                                    |                   |
|                      | ld Naziv artikla/količina Iznos                                                                                                    |                   |
|                      | 850003 VLAHOVAC 0.03<br>1,000 10,00<br>850011 BITTER CAMPARI 0.03                                                                                        |                   |
|                      | 1,000 20,00<br>850012 PELINKOVAC 0.03 SA<br>LIMUNOM                                                                                                    |                   |
|                      | 852003 WHISKY CANADIAN CLUB<br>0.03LIT<br>1,000 30,00                                                                                                    |                   |
|                      | Ukupno po MT: 70,00                                                                                                    |                   |
|                      | Mjesto troška: 5608<br>TRG.APERITIV BAR WOLF 1                                                                                                    |                   |
|                      | ld Naziv artikla/količina Iznos                                                                                                    |                   |
|                      | 880004 CIGARETE MALBORO                                                                                                    |                   |
|                      | Ukupno po MT: 22,00                                                                                                    |                   |
|                      | Mjesto troška: 6704<br>KUHINJA APERITIV BAR WOLF 1                                                                                                    |                   |
|                      | ld Naziv artikla/količina Iznos                                                                                                    |                   |
|                      | 605005 SALATA OD HOBOTNICE NA<br>RIBARSKI<br>1,000 35,00                                                                                                 |                   |
|                      | 610002 JUHA GOVEĐA<br>1,000 15,00                                                                                                    |                   |
|                      | 610003 JUHA OD POVRĆA S<br>KOPROM<br>0,000 0,00                                                                                                    |                   |
|                      | 615002 PENE S TUNJE VINOM<br>1,000 35,00                                                                                                    | -                 |
| •                    |                                                                                                    |                   |
|                      | Page 1 of 1                                                                                                    |                   |
|                      | Odustani                                                                                                    |                   |

*Pregled izvještaja* – iz pregleda izvještaja moguće je ispisati izvještaj na odabrani printer ili spremiti izvještaj u datoteku: <u>Spremanje izvještaja</u>.

| 🕌 Save                 |                                |
|------------------------|--------------------------------|
| Save <u>I</u> n: 🗀     | POS - Izvještaji 🔹 🗈 📴         |
| 📄 Artikli po k         | orisnicima.pdf                 |
| Artikli po m           | ijestima troška.pdr            |
|                        |                                |
|                        |                                |
|                        |                                |
|                        |                                |
| File Name:             | Artikli po miestima troška.pdf |
| Files of <u>Type</u> : | PDF (*.pdf)                    |
|                        |                                |
|                        | Save Cancel                    |

## 1.2.22.4 Bezgotovinski ra uni

Izvještaj daje podatke o prometu korisnika, za vrste plaćanja koja imaju dodijeljenu oznaku IRN.

## Postupak:

Bezgotovinski računi – odabir izvještaja s popisa: Bezgotovinski računi.

### Bezgotovinski računi

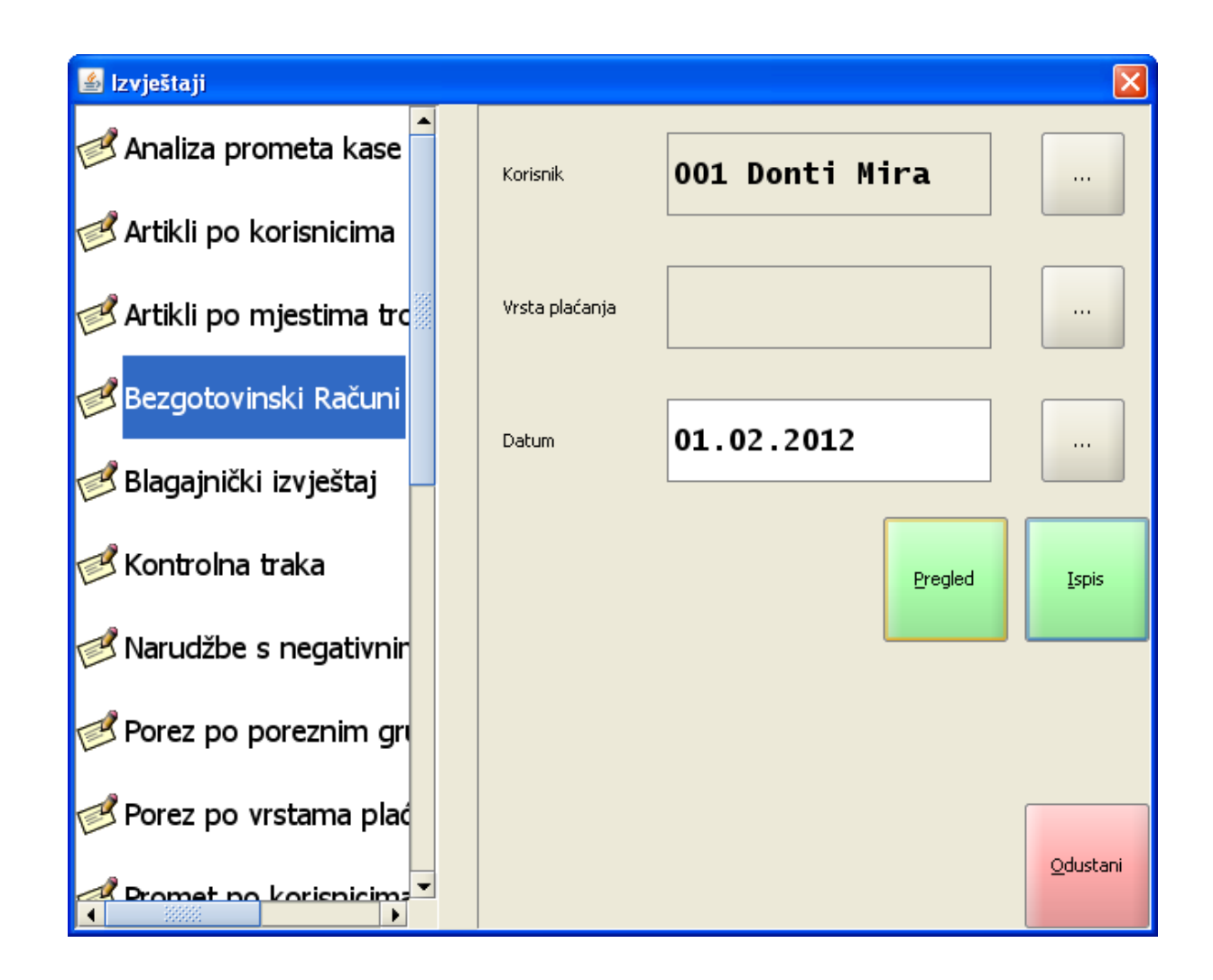

*Korisnik* – prikazuje se trenutno prijavljeni korisnik. Odabir iz gumba "...", otvara pomoćni ekran: Korisnici.

Korisnici

| Skorisnici          |     |   |                       |       |               |            |         |   |   |   |        |    |       |
|---------------------|-----|---|-----------------------|-------|---------------|------------|---------|---|---|---|--------|----|-------|
| Filter:             |     |   |                       |       |               |            |         |   |   |   |        |    |       |
| Šifra Korisnik      |     |   |                       |       |               |            |         |   |   |   |        |    |       |
| 001                 |     |   | D                     | onti  | Mira          |            |         |   |   |   |        |    |       |
| 002                 |     |   | S                     | ila∨e | r An          | a          |         |   |   |   |        |    |       |
| 003                 |     |   | N                     | latić | l∨an          |            |         |   |   |   |        |    |       |
| 004                 |     |   | L                     | oren  | a Ra          | detid      | 5       |   |   |   |        |    |       |
|                     |     |   |                       |       |               |            |         |   |   |   |        |    | -     |
|                     | !   | " | #                     | \$    | %             | &          | 1       | ( |   | = | ?      | *  |       |
|                     | 1   | 2 | 3                     | 4     | 5             | 6          | 7       | 8 | 9 | 0 | •      | +  | BS    |
| Tab                 | Q   | W | E                     | R     | Т             | z          | U       | I | ο | Р | Š      | Ð× | Cater |
| Caps Lock           | A   | s | D                     | F     | <b>G</b><br>1 | н          | J       | K | L | Č | Ć<br>ß | ž  | Enter |
| Shift               | × < | Y | Y X C V B N M , shift |       |               |            |         |   |   |   |        |    |       |
| Ctrl Alt AltGr Ctrl |     |   |                       |       |               |            |         |   |   |   |        |    |       |
|                     |     |   |                       |       |               | <u>O</u> c | lustani |   |   |   |        |    |       |

*Vrsta plaćanja* – prazno za sve vrste plaćanja koje imaju oznaku IRN. Odabir iz gumba "...", otvara pomoćni ekran za odabir samo određene vrste plaćanja: <u>Vrste plaćanja</u>.

# Vrste plaćanja

| 🕌 Vrste Naplate         |                     |   |   |    |   |    |        |   |   |   |   |       |       |
|-------------------------|---------------------|---|---|----|---|----|--------|---|---|---|---|-------|-------|
| Filter: IRN - n         |                     |   |   |    |   |    |        |   |   |   |   |       |       |
| Naziv                   |                     |   |   |    |   |    |        |   |   |   |   |       |       |
| IRN - na račun agencije |                     |   |   |    |   |    |        |   |   |   |   |       |       |
| IRN - na račun adrese   |                     |   |   |    |   |    |        |   |   |   |   |       |       |
| IRN - na račun gosta    |                     |   |   |    |   |    |        |   |   |   |   |       |       |
|                         |                     |   |   |    |   |    |        |   |   |   |   |       |       |
|                         |                     |   |   |    |   |    |        |   |   |   |   |       |       |
|                         |                     |   |   |    |   |    |        |   |   |   |   | •     |       |
|                         | !                   |   | # | \$ | % | &  | 1      | ( |   | = | ? | *     |       |
|                         | 1                   | 2 | 3 | 4  | 5 | 6  | 7      | 8 | 9 | 0 | • | +     | BS    |
|                         |                     |   |   |    |   |    |        |   |   |   |   |       |       |
| Tab                     | Q                   | w | E | R  | т | z  | U      | Ι | 0 | Р | Š | Ð     |       |
|                         | 1                   |   |   |    |   |    |        |   |   |   |   | ×     | Enter |
| Caps Lock               | A                   | S | D | F  | G | н  | J      | к | L | Č | Ć | Ž     |       |
|                         |                     |   |   |    | ] |    |        | ł |   |   | в | ×     |       |
| Chift                   | >                   | Y | x | с  | v | в  | N      | м | ; | : | - | CL:CL |       |
| Shint                   | <                   | - |   |    | @ | {  | }      | ^ | ' | - | - | Shire |       |
|                         |                     |   |   |    |   |    |        |   |   |   |   |       |       |
| Ctrl                    | Ctrl Alt AltGr Ctrl |   |   |    |   |    |        |   |   |   |   |       |       |
|                         |                     |   |   |    |   | bO | ustani |   |   |   |   |       |       |
|                         |                     |   |   |    |   | Δa | ascann |   |   |   |   |       |       |

*Datum* – predlaže se tekući datum blagajne. Odabir iz gumba "...", otvara pomoćni ekran: <u>Izbor</u> <u>datuma</u>.

## Izbor datuma

| 🕌 Izbo      | r datuma         |               |     |           |            |        | ×       |
|-------------|------------------|---------------|-----|-----------|------------|--------|---------|
| Odab<br>01. | rano:<br>02.2012 |               |     |           |            |        |         |
| s           | iječanj 2012     |               | vel | jača 2012 |            | ožuja  | ık 2012 |
|             | Р                | U             | S   | č         | Р          | S      | N       |
| 6           |                  |               | 1   | 2         | 3          | 4      | 5       |
| 7           | 6                | 7             | 8   | 9         | 10         | 11     | 12      |
| 8           | 13               | 14            | 15  | 16        | 17         | 18     | 19      |
| 9           | 20               | 21            | 22  | 23        | 24         | 25     | 26      |
| 10          | 27               | 28            | 29  |           |            |        |         |
|             |                  | <u>U</u> redu |     |           | <u>O</u> d | ustani |         |

## Gumb za upravljanje izvještajima:

*Pregled* – omogućava pregled izvještaja: <u>Pregled - Bezgotovinski računi</u>. *Ispis* – ispisuje odabrani izvještaj. *Izlaz* – izlazi se iz ekrana Izvještaji.

Pregled - Bezgotovinski računi

| 🕌 Pregled izvještaja |                                                                                                    | X |
|----------------------|----------------------------------------------------------------------------------------------------|---|
|                      |                                                                                                    |   |
|                      | Istra informatički inženjering d.o.o.<br>Aperitiv bar - Wolf<br>Ruže Petrović 12 - Pula<br>OIB: 0123456789<br>Bezgotovinski računi<br>01.02.2012<br>Izdao: 001 Donti Mira<br>Štampano: 09.02.2012 14:49:47<br>Datum: 01.02.2012 |   |
|                      | Naplata: IRN - na račun adrese                                                                                                    |   |
|                      | Račun Kasa iznos                                                                                                    |   |
|                      | 138 04021 260,00                                                                                                    |   |
|                      | Ukupno: 260,00                                                                                                    |   |
|                      | Naplata: IRN - na račun agencije<br>Račun Kasa iznos                                                                                                    |   |
|                      | 163 04021 40,00                                                                                                    |   |
|                      | Ukupno: 40,00                                                                                                    |   |
|                      | Naplata: IRN - na račun gosta                                                                                                    |   |
|                      | Račun Kasa iznos                                                                                                    |   |
|                      | 132 04021 210,00                                                                                                    |   |
|                      | 133 04021 495,00                                                                                                    |   |
|                      | 135 04021 445,50<br>143 04021 234 00                                                                                                    |   |
|                      | 145 04021 -321.00                                                                                                    |   |
|                      | Ukupno: 1.063.50                                                                                                    |   |
|                      |                                                                                                    |   |
|                      | UKUPNO: 1.363,50                                                                                                    |   |
|                      |                                                                                                    |   |
| •                    |                                                                                                    | • |
|                      | Page 1 of 1                                                                                                    |   |
|                      | Odustani                                                                                                    |   |
|                      |                                                                                                    |   |

*Pregled izvještaja* – iz pregleda izvještaja moguće je ispisati izvještaj na odabrani printer ili spremiti izvještaj u datoteku: <u>Spremanje izvještaja</u>.

# Spremanje izvještaja

| 🕌 Save                           | X                                     |
|----------------------------------|---------------------------------------|
| Save In: 🗀                       | POS - Izvještaji 🔹 🖻 🔛 🖿              |
| 📄 Artikli po k<br>📄 Artikli po r | orisnicima.pdf<br>njestima troška.pdf |
| 🖹 Bezgotovir                     | nski računi.pdf                       |
|                                  |                                       |
|                                  |                                       |
|                                  |                                       |
| File <u>N</u> ame:               | Bezgotovinski racuni, pdr             |
| Files of <u>T</u> ype:           | PDF (*.pdf)                           |
|                                  | Save Cancel                           |

#### 1.2.22.5 Blagajni ki izvještaj

Svaki korisnik na kraju svog radnog dana (smjene) ima obavezu pokretanja "Blagajničkog izvještaja", prema kojem se razdužuje blagajna korisnika.

Izvještaj daje podatke o prometu korisnika po sredstvima plaćanja za dan. Pokretanje izvještaja Blagajnički izvještaj ovisi o pravima korisnika i to <u>Ispis blagajničkog izvještaja</u> i <u>Ispis blagajničkog</u> <u>izvještaja dok postoje otvoreni računi</u>.

Osim u funkciji <Izvještaji> blagajnički izvještaj moguće je ispisati ovisno o dodijeljenim pravima i preko funkcije <Blagajnički izvještaj> koja se može definirati na bilo kojem gumbu svih slojeva menija POS blagajničke kase.

Izvještaj daje podatke o prometu korisnika po sredstvima plaćanja za dan.

#### **Postupak:**

Blagajnički izvještaj – odabir izvještaja s popisa: <u>Blagajnički izvještaj</u>.

### Blagajnički izvještaj

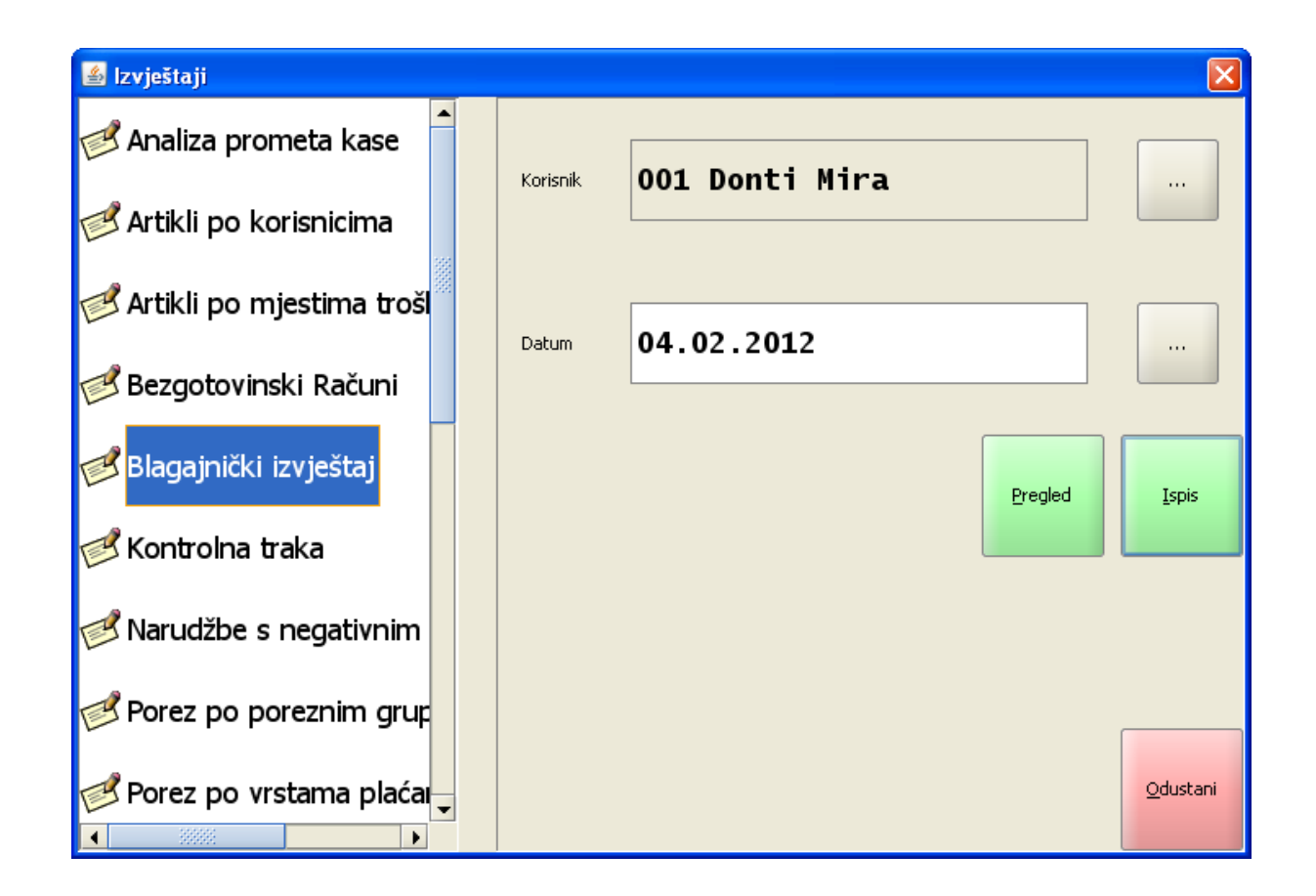

*Korisnik* – prikazuje se trenutno prijavljeni korisnik. Odabir iz gumba "...", otvara pomoćni ekran: Korisnici.

Korisnici

| 🕌 Korisnici |       |   |            |          |               |               |               |          |   |   |        |       |       |
|-------------|-------|---|------------|----------|---------------|---------------|---------------|----------|---|---|--------|-------|-------|
| Filter:     |       |   |            |          |               |               |               |          |   |   |        |       |       |
|             | Šifra |   |            | Korisnik |               |               |               |          |   |   |        |       |       |
| 001         |       |   | D          | onti     | Mira          |               |               |          |   |   |        |       |       |
| 002         |       |   | S          | ilave    | r An          | a             |               |          |   |   |        |       |       |
| 003         |       |   | N          | latić    | lvan          |               |               |          |   |   |        |       |       |
| 004         |       |   | L          | oren     | a Ra          | detio         | ć             |          |   |   |        |       |       |
|             |       |   |            |          |               |               |               |          |   |   |        |       | •     |
|             | !     |   | #          | \$       | %             | &             | 1             | (        |   | = | ?      | *     |       |
|             | 1     | 2 | 3          | 4        | 5             | 6             | 7             | 8        | 9 | 0 | •      | +     | BS    |
| Tab         | Q     | W | E          | R        | Т             | z             | U             | I        | 0 | Р | Š      | Ð×    |       |
| Caps Lock   | A     | s | D          | F        | <b>G</b><br>] | н             | J             | K        | L | č | Ć<br>в | ž     | Enter |
| Shift       | × <   | Y | x          | с        | V<br>@        | <b>B</b><br>{ | <b>N</b><br>} | <b>M</b> | ; | • | -      | Shift |       |
| Ctrl        | Alt   |   | AltGr Ctrl |          |               |               |               |          |   |   |        |       |       |
| Qdustani    |       |   |            |          |               |               |               |          |   |   |        |       |       |

*Datum* – predlaže se tekući datum blagajne. Odabir iz gumba "...", otvara pomoćni ekran: <u>Izbor</u> <u>datuma</u>.

### Izbor datuma

| 🕌 Izbo      | r datuma          |               |     |       |             |        | ×  |
|-------------|-------------------|---------------|-----|-------|-------------|--------|----|
| Odat<br>01. | orano:<br>02.2012 |               |     |       |             |        |    |
| s           | iječanj 2012      |               | vel | ožuja | ožujak 2012 |        |    |
|             | Р                 | U             | 5   | Č     | P           | 5      | N  |
| 6           |                   |               | 1   | 2     | 3           | 4      | 5  |
| 7           | 6                 | 7             | 8   | 9     | 10          | 11     | 12 |
| 8           | 13                | 14            | 15  | 16    | 17          | 18     | 19 |
| 9           | 20                | 21            | 22  | 23    | 24          | 25     | 26 |
| 10          | 27                | 28            | 29  |       |             |        |    |
|             |                   | <u>U</u> redu |     |       | <u>O</u> d  | ustani |    |

## Gumb za upravljanje izvještajima:

*Pregled* – omogućava pregled izvještaja: <u>Pregled - Blagajnički izvještaj</u>. *Ispis* – ispisuje odabrani izvještaj. *Izlaz* – izlazi se iz ekrana Izvještaji.

Pregled - Blagajnički izvještaj

| 🕌 Pregled izvještaja |                                                                                                    |
|----------------------|----------------------------------------------------------------------------------------------------|
|                      |                                                                                                    |
|                      | Istra informatički inženjering d.o.o.<br>Aperitiv bar - Wolf<br>Ruže Petrović 12 - Pula<br>OIB: 0123456789<br><b>BLAGAJNIČKI IZVJEŠTAJ</b> |
|                      | Izdao rn.: 001 Donti Mira<br>Kasa: 04021<br>Datum: 04.02.2012<br>Štampano: 10.02.2012 07:57:48                                             |
|                      | Sredstvo naplate     Iznos       American express     142,00       Gotovina - kune     1.113,00       IRN - na račun gosta     150,00      |
|                      | Naplaćeni iznos1.405,00Nenaplaćeno:0Ukupan iznos po računima:1.405,00                                                                      |
| •                    |                                                                                                    |
|                      | Page 1 of 1                                                                                                    |
|                      | <u>O</u> dustani                                                                                                    |

*Pregled izvještaja* – iz pregleda izvještaja moguće je ispisati izvještaj na odabrani printer ili spremiti izvještaj u datoteku: <u>Spremanje izvještaja</u>.

### Spremanje izvještaja

| 🕌 Save             |                                                                            | ×           |
|--------------------|----------------------------------------------------------------------------|-------------|
| Save <u>I</u> n:   | POS - Izvještaji                                                           | - 🛍 🖄 📽 🗄   |
| Artiki             | li po korisnicima.pdf<br>li po mjestima troška.pdf<br>otovinski računi.pdf |             |
| E 5029             |                                                                            |             |
|                    |                                                                            |             |
|                    |                                                                            |             |
| File <u>N</u> ame  | Blagajnički izvještaj].pdf                                                 |             |
| Files of <u>Ty</u> | ype: PDF (*.pdf)                                                           | •           |
|                    |                                                                            | Save Cancel |

#### 1.2.22.6 Blagajni ki izvještaj POSt

Svaki korisnik na kraju svog radnog dana (smjene) ima obavezu pokretanja "Blagajničkog izvještaja", prema kojem se razdužuje blagajna korisnika.

Izvještaj daje podatke o prometu korisnika po sredstvima plaćanja za dan. Pokretanje izvještaja Blagajnički izvještaj ovisi o pravima korisnika i to <u>Ispis blagajničkog izvještaja</u> i <u>Ispis blagajničkog</u> <u>izvještaja dok postoje otvoreni računi</u>.

Osim u funkciji <Izvještaji> blagajnički izvještaj moguće je ispisati ovisno o dodijeljenim pravima i preko funkcije <Blagajnički izvještaj> i/ili <Blagajnički izvještaj POSt> koja se može definirati na bilo kojem gumbu svih slojeva menija POS blagajničke kase.

Izvještaj daje podatke za konobara po vrstama plaćanja. Specifikacija POS i POSt odnosi se na naplatu računa.

Primjer: Ako je narudžba izrađena na POSt a naplaćena na POS račun se prikazuje u specifikaciji POS i obrnuto.

#### Blagajnički izvještaj POSt

- Ukupno za korisnika po vrstama plaćanja
- POS po vrstama plaćanja
- POSt po vrstama plaćanja

#### Postupak:

Blagajnički izvještaj POSt – odabir izvještaja s popisa:

### POS - Blagajnički izvještaj POSt

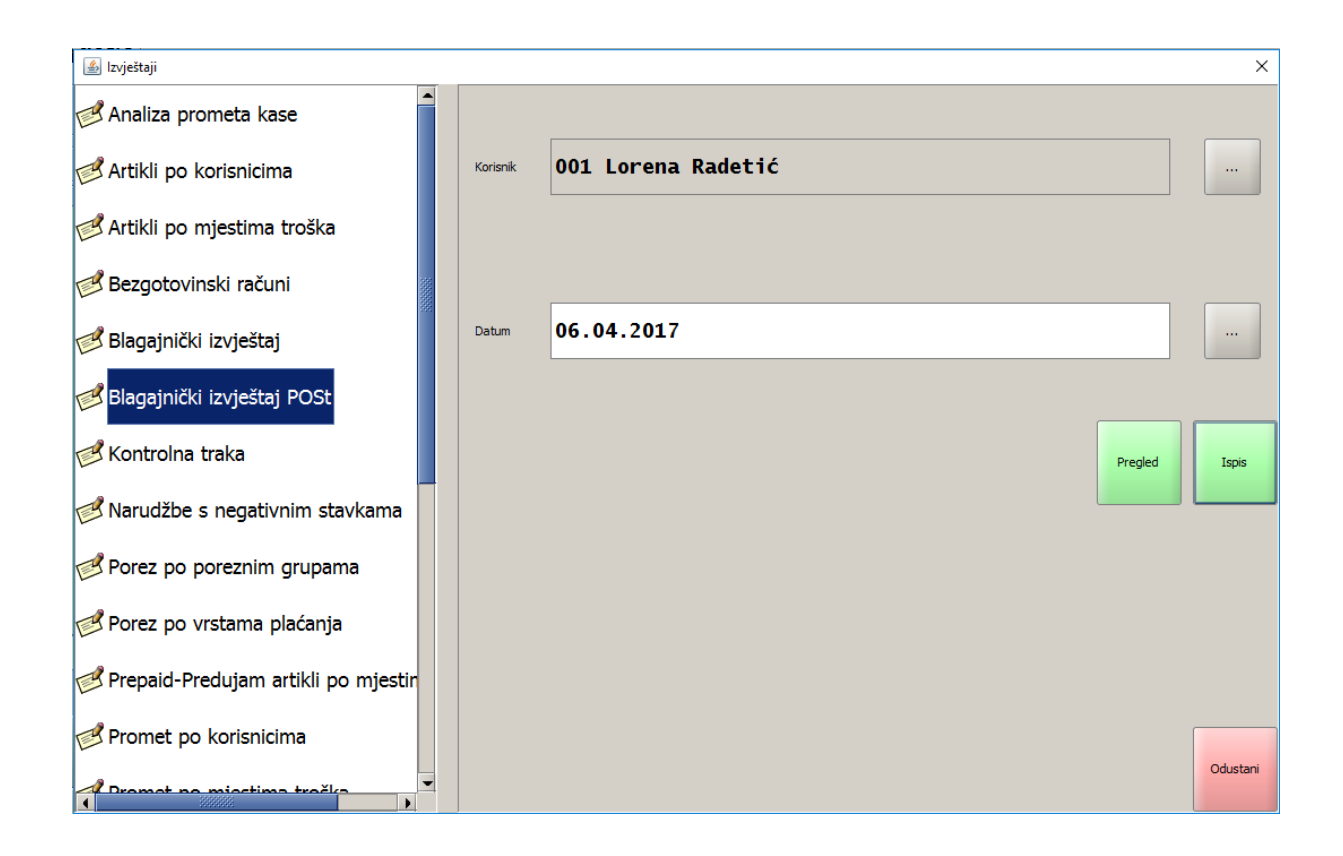

*Korisnik* – prikazuje se trenutno prijavljeni korisnik. Odabir iz gumba "...", otvara pomoćni ekran: Korisnici.

Korisnici

| 🔬 Korisnici |                |   |   |                 |               |               |               |        |   |              |        |        | ×       |
|-------------|----------------|---|---|-----------------|---------------|---------------|---------------|--------|---|--------------|--------|--------|---------|
| Filter:     |                |   |   |                 |               | Koria         | oli i         |        |   |              |        |        |         |
| 001         | unu            |   | L | Lorena Radetić  |               |               |               |        |   |              |        |        |         |
| 002         |                |   | Ν | Nada Radulović  |               |               |               |        |   |              |        |        |         |
| 003         |                |   | 0 | Damir Antolović |               |               |               |        |   |              |        |        |         |
| 004         |                |   | Ν | Nina Radetić    |               |               |               |        |   |              |        |        |         |
| 005         |                |   | 0 | avor            | ka Pe         | ruško         | Stipi         | ó      |   |              |        |        |         |
| 006         |                |   | Т | 'anja l         | lijaše        | vić           |               |        |   |              |        |        |         |
| 007         |                |   | E | Eda Labor       |               |               |               |        |   |              |        |        |         |
| 010         |                |   | G | Goran Brenčić   |               |               |               |        |   |              |        |        |         |
|             | 1              | • | * | \$              | %             | &             | 1             | (      | ) | -            | ?      | •      |         |
|             | 1              | 2 | 3 | 4               | 5             | 6             | 7             | 8      | 9 | <b>0</b><br> |        | +      | BS      |
| Tab         | <b>Q</b>       | W | E | R               | т             | z             | U             | I      | ο | Р            | Š      | Ð      | Fechary |
| Caps Lock   | A              | S | D | F               | <b>G</b><br>1 | н             | C             | ĸ      | L | č            | Ć<br>ß | Ž<br>× | Enter   |
| Shift       | ` <b>`</b>     | Y | x | с               | <b>v</b><br>© | <b>B</b><br>{ | <b>N</b><br>} | M<br>^ | ; | :            | -      | Shift  |         |
| Ctrl        | Alt AltGr Ctrl |   |   |                 |               |               |               |        |   |              |        |        |         |
| Odustani    |                |   |   |                 |               |               |               |        |   |              |        |        |         |

*Datum* – predlaže se tekući datum blagajne. Odabir iz gumba "...", otvara pomoćni ekran: <u>Izbor</u> <u>datuma</u>.

## Izbor datuma

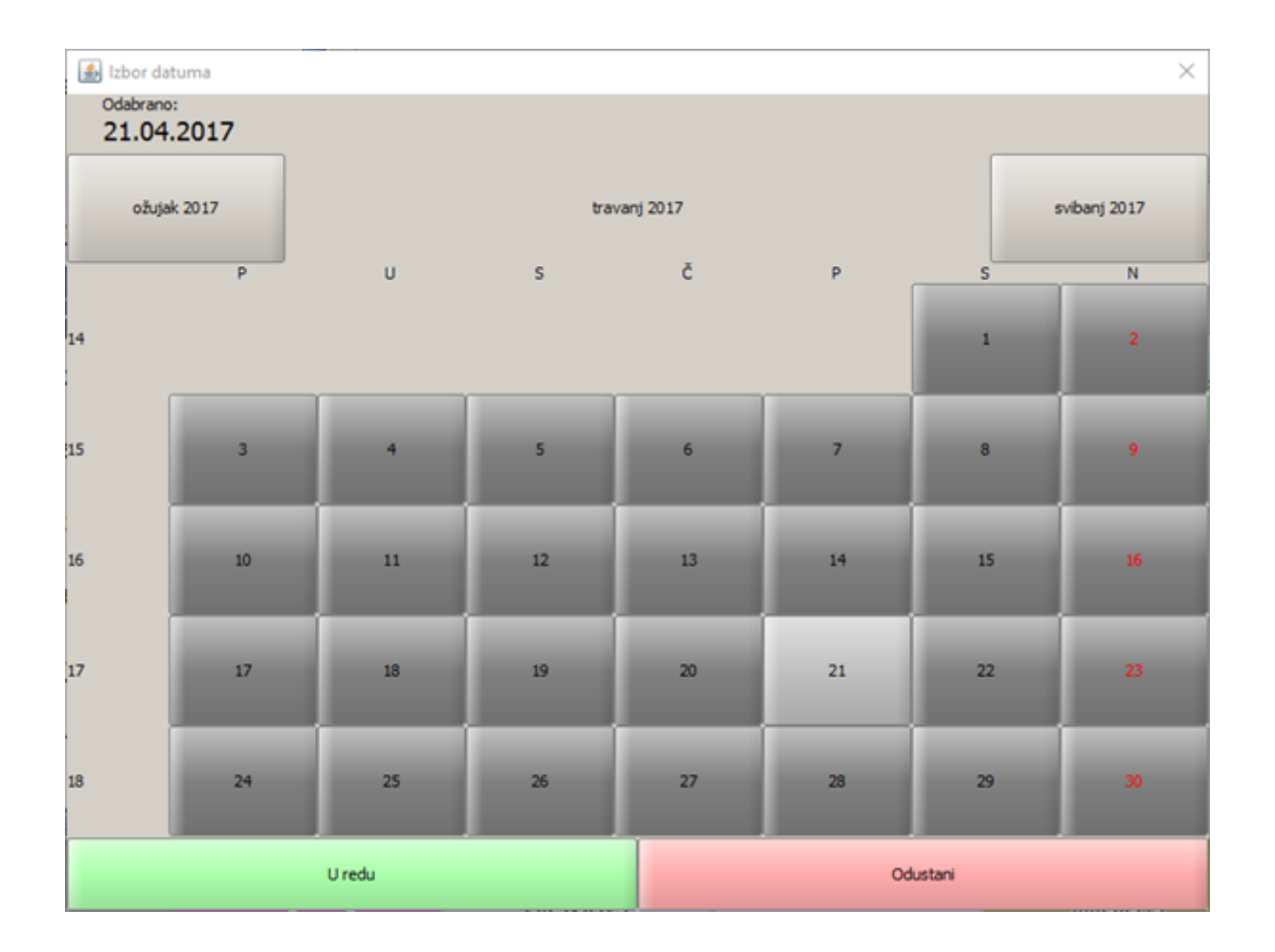

# Gumb za upravljanje izvještajima:

*Pregled* – omogućava pregled izvještaja: Pregled - Blagajnički izvještaj POSt. *Ispis* – ispisuje odabrani izvještaj. *Izlaz* – izlazi se iz ekrana Izvještaji.

### Pregled - Blagajnički izvještaj POSt

| 👪 Pregled izvještaja |                                                                                                    |                                                          | $\times$ |
|----------------------|----------------------------------------------------------------------------------------------------|----------------------------------------------------------|----------|
| 📲 🗷 मि 🕈 🕨 1         |                                                                                                    | -                                                        |          |
|                      | Aperitiv bar - Hotel Wolt<br>Ruže petrović 12, Pula<br>OIB: 94114100359<br>BLAGAJNIČKI IZVJE<br>POSt                       | ŠTAJ                                                     |          |
|                      | Izdao m.: 001 Lorena Radetić<br>Kasa: 11010<br>Datum: 13.03.2017<br>Štampano: 21.04.2017 10:26:34                          |                                                          |          |
|                      | Sredstvo naplate<br>Diners ZABA<br>Eurocard/Mastercard ZABA<br>Gotovina<br>IRN - na račun agencije<br>IRN - na račun gosta | lznos<br>230,00<br>150,00<br>1.739,00<br>23,00<br>306,50 |          |
|                      | Naplaćeni iznos<br>Nenaplaćeno: 0 Iznos:<br>Ukupan iznos po računima:                                                      | 2.448,50<br>0,00<br>2.448,50                             |          |
|                      | Diners ZABA<br>Eurocard/Mastercard ZABA<br>Gotovina<br>IRN - na račun agencije<br>IRN - na račun gosta                     | 230,00<br>150,00<br>1.493,00<br>23,00<br>306,50          |          |
|                      | Naplaćeni iznos<br>Nenaplaćeno: 0 Iznos:<br>Ukupan iznos po računima:                                                      | 2.202,50<br>0,00<br>2.202,50                             |          |
|                      | POSt                                                                                                    | Iznos                                                    |          |
|                      | Ukupan iznos po računima:                                                                                                  | 246,00                                                   |          |
| •                    | Page 1 of 1                                                                                                    |                                                          |          |
|                      | Odustani                                                                                                    |                                                          |          |

*Pregled izvještaja* – iz pregleda izvještaja moguće je ispisati izvještaj na odabrani printer ili spremiti izvještaj u datoteku: <u>Spremanje izvještaja</u>.

Spremanje izvještaja

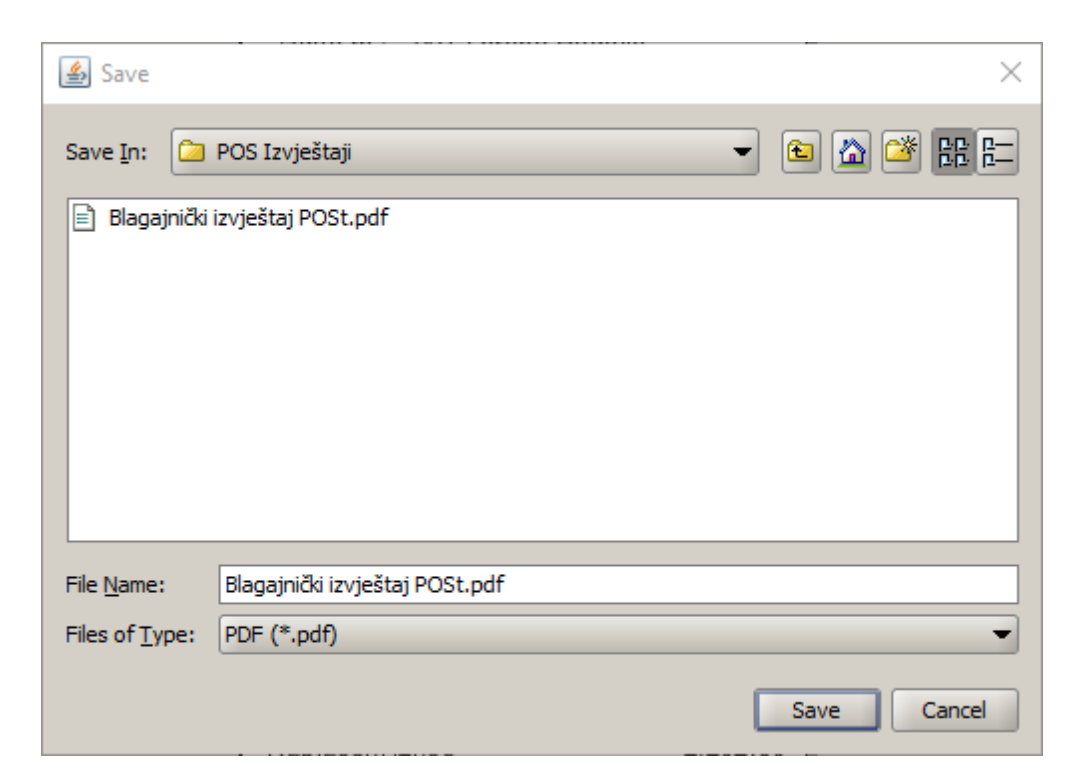

#### 1.2.22.7 Kontrolna traka

Ispisuju se kontrolni računi za odabrani datum po broju od - do.

### Postupak:

Kontrolna traka – odabir izvještaja s popisa: Kontrolna traka.

Kontrolna traka

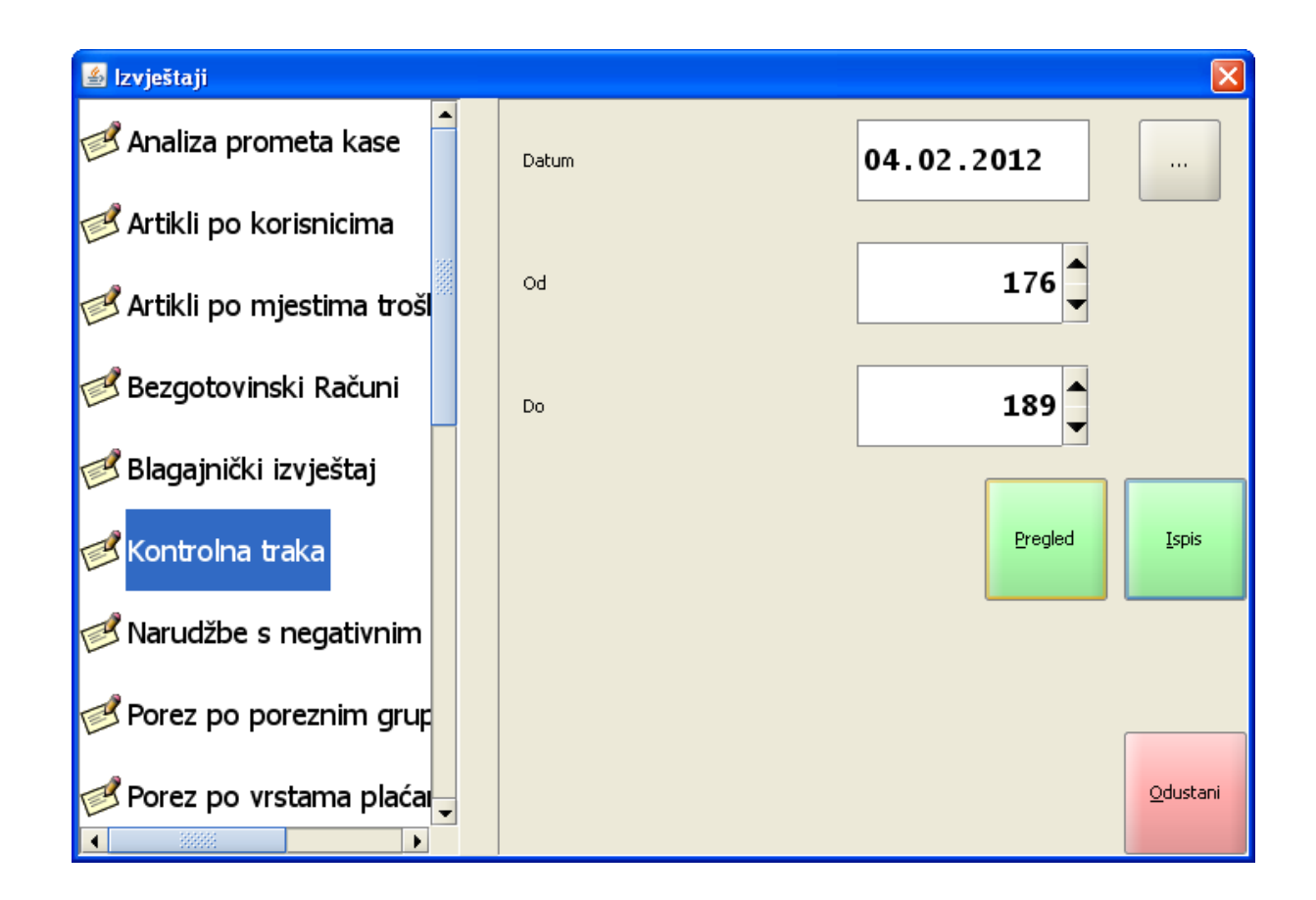

*Datum* – predlaže se tekući datum blagajne. Odabir iz gumba "...", otvara pomoćni ekran: <u>Izbor</u> <u>datuma</u>.

#### Izbor datuma

| 🛓 Izbo      | r datuma           |               |     |           |            |        | ×       |
|-------------|--------------------|---------------|-----|-----------|------------|--------|---------|
| Odat<br>01. | orano:<br>.02.2012 |               |     |           |            |        |         |
| s           | iječanj 2012       |               | vel | jača 2012 |            | ožuja  | ək 2012 |
|             | P                  | U             | 5   | Č         | P          | 5      | N       |
| 6           |                    |               | 1   | 2         | 3          | 4      | 5       |
| 7           | 6                  | 7             | 8   | 9         | 10         | 11     | 12      |
| 8           | 13                 | 14            | 15  | 16        | 17         | 18     | 19      |
| 9           | 20                 | 21            | 22  | 23        | 24         | 25     | 26      |
| 10          | 27                 | 28            | 29  |           |            |        |         |
|             |                    | <u>U</u> redu |     |           | <u>O</u> d | ustani |         |

Broj računa:

od – početni broj računa za izvještaj predlaže se najmanji broj računa za datum. Može se mijenjati unosom ili kretanjem pomoću strelica gore dolje.

*do* – završni broj računa za izvještaj predlaže se najveći broj računa za datum. Može se mijenjati unosom ili kretanjem pomoću strelica gore dolje.

### Gumb za upravljanje izvještajima:

Pregled – omogućava pregled izvještaja: <u>Pregled - Kontrolna traka</u>. Ispis – ispisuje odabrani izvještaj.

Izlaz – izlazi se iz ekrana Izvještaji.

Pregled - Kontrolna traka

| <u>\$</u> | Pregled izvještaja                                                                                                    | x |
|-----------|----------------------------------------------------------------------------------------------------|---|
| Heo M     |                                                                                                    |   |
|           | ISTRA TECH d.o.o.<br>Aperitiv bar - Hotel Wolf<br>Ruže petrović 12, Pula<br>OIB: 94114100359<br>Kontrolni<br>izvještaj: 829/11/11010<br>Kasa: 11010<br>Datum računa: 18.12.2015<br>Vrijeme: 18.12.2015 11:25:59<br>Izdao rn.: 001 Lorena Radetić<br>Vrste plaćanja: Gotovina                                                                              |   |
|           | NIJE RAČUN                                                                                                    |   |
|           | Naziv<br>Količina Cijena %Pop/Dod Iznos<br>KAVA ESPRESO<br>2,000 7,00 0% 14,00<br>SOK VOĆNI 0.2 (K)<br>2,000 16,00 0% 32,00                                                                                                    |   |
|           | PALACINKE IZNENAĐENJA<br>2,000 25,00 0% 50,00<br>Total: kp 96.00                                                                                                    |   |
|           | Zaštitni kod:           c64ac2f35271fd7c3d74ee2c84d7c275           JIR:           010df2ca-5bb3-4dd2-90c7-ea13c28e10c8           Porez         Stopa         Osnovica         Iznos           PDV         13.00%         84,22         10,95           PPOT         0%         56,64         0,00           PPOT         3.00%         27,58         0,83 |   |
|           | UKUPNO POREZA: 11,78 Napomena: Dokument za internu upotrebu! Hvala na posjeti i doviđenja!                                                                                                    |   |
|           | Page 1 of 1                                                                                                    |   |
|           | Odustani                                                                                                    |   |

*Pregled izvještaja* – iz pregleda izvještaja moguće je ispisati izvještaj na odabrani printer ili spremiti izvještaj u datoteku: <u>Spremanje izvještaja</u>.

Spremanje izvještaja

| 🕌 Save                                                                                                    |                                                                                         |
|----------------------------------------------------------------------------------------------------|-----------------------------------------------------------------------------------------|
| Save <u>I</u> n: 🗀                                                                                                 | POS - Izvještaji 🔹 🗈 🗄                                                                  |
| <ul> <li>Artikli po k</li> <li>Artikli po m</li> <li>Bezgotovir</li> <li>Blagajnički</li> <li>Kontrolna</li> </ul> | orisnicima.pdf<br>njestima troška.pdf<br>nski računi.pdf<br>izvještaji.pdf<br>traka.pdf |
| File <u>N</u> ame:<br>Files of <u>T</u> ype:                                                                       | Kontrolna traka.pdf PDF (*.pdf)                                                         |
|                                                                                                    | Save Cancel                                                                             |

#### 1.2.22.8 Narudžbe s negativnim stavkama

Izvještaj daje podatke o narudžbama s negativnim stavkama po korisnicima za odabrani period. Ispisuje se artikli s negativnom količinom po otvorenim narudžbama (prije naplate računa).

### **Postupak:**

Narudžbe s negativnim stavkama – odabir izvještaja s popisa: <u>Narudžbe s negativnim stavkama</u>.

### Narudžbe s negativnim stavkama

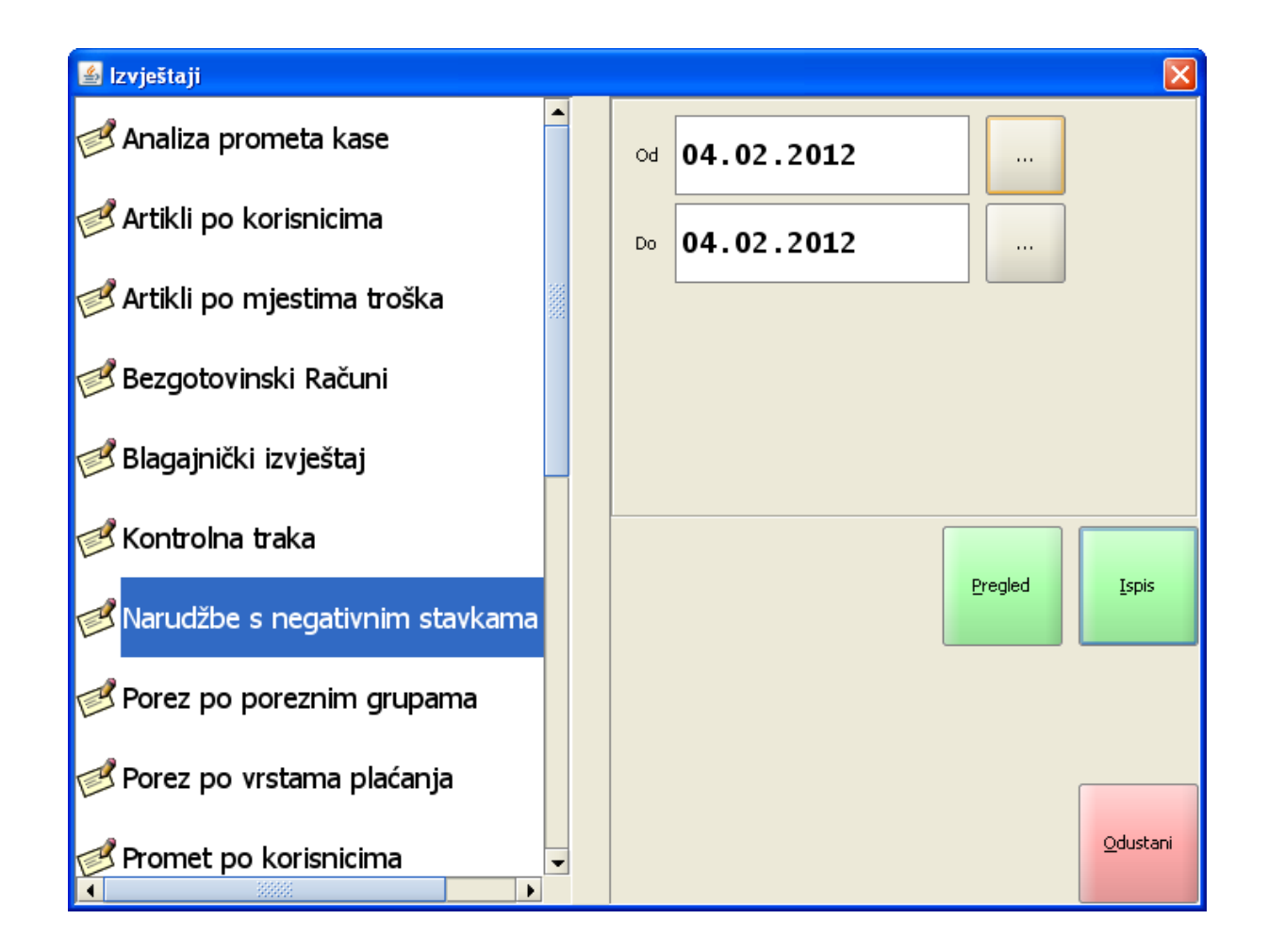

Razdoblje:

*od* – početni datum za izvještaj unos ili odabir iz gumba "...", otvara pomoćni ekran: <u>Izbor datuma</u>.
 *do* – završni datum za izvještaj unos ili odabir iz gumba "...", otvara pomoćni ekran: <u>Izbor datuma</u>.

### Izbor datuma

| 📓 Izbor datuma 🛛 🔀      |    |    |              |    |                  |    |             |  |
|-------------------------|----|----|--------------|----|------------------|----|-------------|--|
| Odabrano:<br>01.02.2012 |    |    |              |    |                  |    |             |  |
| siječanj 2012           |    |    | veljača 2012 |    |                  |    | ožujak 2012 |  |
|                         | Р  | U  | S            | Č  | Р                | S  | N           |  |
| 6                       |    |    | 1            | 2  | 3                | 4  | 5           |  |
| 7                       | 6  | 7  | 8            | 9  | 10               | 11 | 12          |  |
| 8                       | 13 | 14 | 15           | 16 | 17               | 18 | 19          |  |
| 9                       | 20 | 21 | 22           | 23 | 24               | 25 | 26          |  |
| 10                      | 27 | 28 | 29           |    |                  |    |             |  |
| <u>U</u> redu           |    |    |              |    | <u>O</u> dustani |    |             |  |

## Gumb za upravljanje izvještajima:

*Pregled* – omogućava pregled izvještaja: <u>Pregled - Narudžbe s negativnim stavkama</u>. *Ispis* – ispisuje odabrani izvještaj. *Izlaz* – izlazi se iz ekrana Izvještaji.

#### Narudžbe s negativnim stavkama
| 🕌 Pregled izvještaja |                                                                                                    | < |
|----------------------|----------------------------------------------------------------------------------------------------|---|
|                      |                                                                                                    |   |
|                      | Istra informatički inženjering d.o.o.<br>Aperitiv bar - Wolf<br>Ruže Petrović 12 - Pula<br>OIB: 0123456789<br>Narudžbe sa negativnim stavkama<br>04.02.2012 - 04.02.2012 |   |
|                      | Početni broj: 372<br>Završni broj: 380<br>ID kase: 04021<br>Štampano: 10.02.2012 08:25:57                                                                                |   |
|                      | Izdao rn.: 001 Donti Mira                                                                                                    |   |
|                      | Artikal<br>Nar. datum IZNOS                                                                                                    |   |
|                      | KAVA MACCHIATTO<br>379 04.02.2012 -8,00                                                                                                    |   |
|                      | -8,00                                                                                                    |   |
|                      | Artikal                                                                                                    |   |
|                      | Nar. datum IZNOS                                                                                                    |   |
|                      | ČAJ SA LIMUNOM<br>380 04.02.2012 -9,00                                                                                                    |   |
|                      | -9,00<br>UKUPNO KASA: -17,00                                                                                                    |   |
| •                    |                                                                                                    |   |
|                      | Page 1 of 1                                                                                                    | _ |
|                      | Qdustani                                                                                                    |   |

*Pregled izvještaja* – iz pregleda izvještaja moguće je ispisati izvještaj na odabrani printer ili spremiti izvještaj u datoteku: <u>Spremanje izvještaja</u>.

# Spremanje izvještaja

| 🕌 Save                                                                                           | X                                                                         |
|--------------------------------------------------------------------------------------------------|---------------------------------------------------------------------------|
| Save <u>I</u> n: 🗀                                                                               | POS - Izvještaji 🔹 🖻 🔛 🖿                                                  |
| <ul> <li>Artikli po ko</li> <li>Artikli po m</li> <li>Bezgotovin</li> <li>Blagajnički</li> </ul> | prisnicima.pdf<br>jestima troška.pdf<br>iski računi.pdf<br>izvještaji.pdf |
| <ul> <li>Kontrolna t</li> <li>Narudžbe s</li> </ul>                                              | raka.pdf<br>negativnim stavkama.pdf                                       |
| File <u>N</u> ame:<br>Files of <u>T</u> ype:                                                     | Narudžbe s negativnim stavkama.pdf PDF (*.pdf)                            |
|                                                                                                  | Save Cancel                                                               |

#### 1.2.22.9 Porez po poreznim grupama

Izvještaj daje podatke o PDV-u i PPOT-u, za ukupno za kasu po poreznim grupama i za mjestima troška po poreznim grupama za odabrani period.

#### Postupak:

Porez po poreznim grupama – odabir izvještaja s popisa: Porez po poreznim grupama.

#### Porez po poreznim grupama

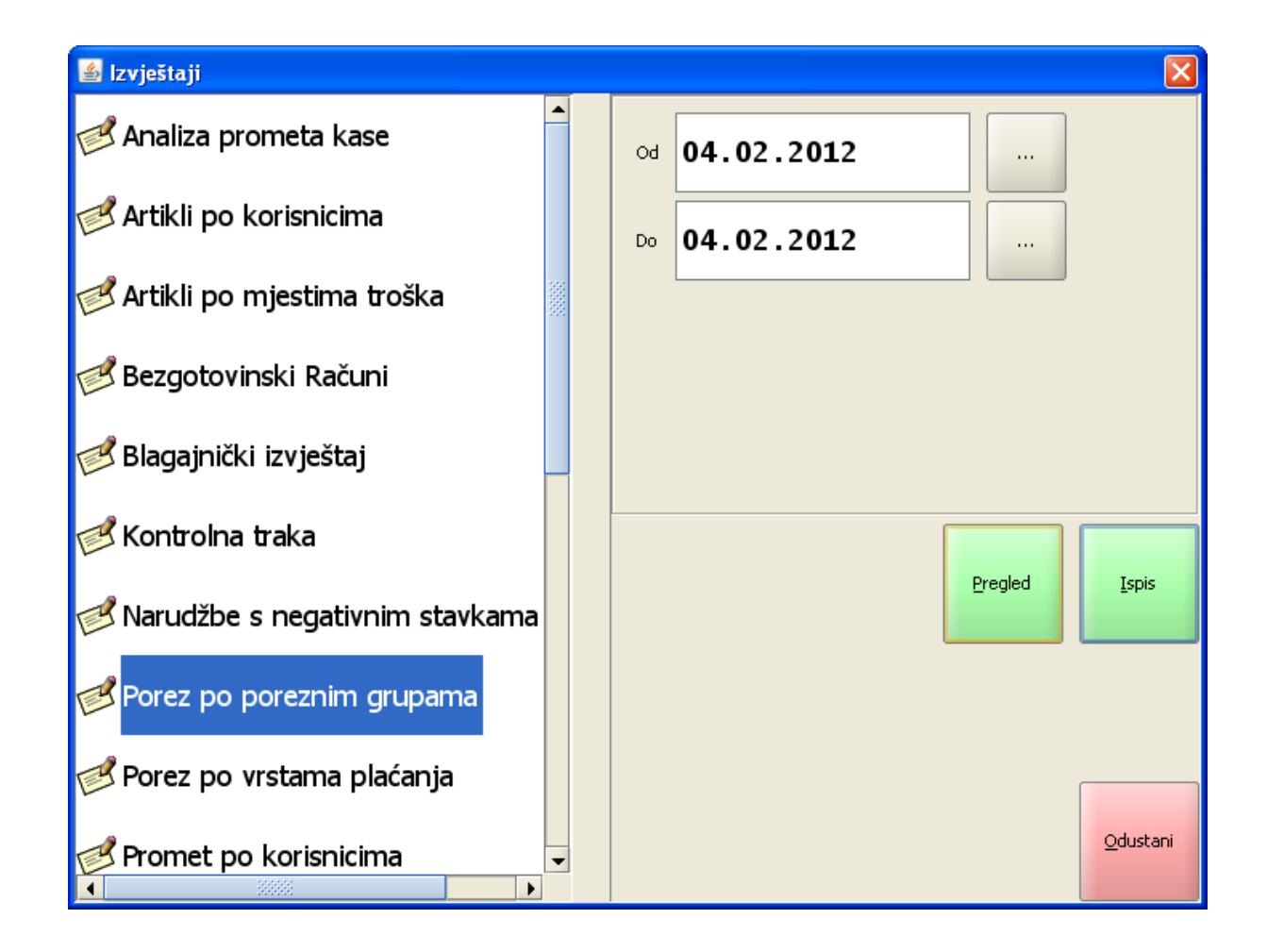

Razdoblje:

*od* – početni datum za izvještaj unos ili odabir iz gumba "...", otvara pomoćni ekran: <u>Izbor datuma</u>.
 *do* – završni datum za izvještaj unos ili odabir iz gumba "...", otvara pomoćni ekran: <u>Izbor datuma</u>.

| 🕌 Izbo        | 🖆 Izbor datuma 🛛 🔀      |    |              |    |            |        |             |  |  |  |
|---------------|-------------------------|----|--------------|----|------------|--------|-------------|--|--|--|
| Odab<br>01.   | Odabrano:<br>01.02.2012 |    |              |    |            |        |             |  |  |  |
| s             | iječanj 2012            |    | veljača 2012 |    |            | ožuja  | ožujak 2012 |  |  |  |
|               | Р                       | U  | S            | č  | Р          | S      | N           |  |  |  |
| 6             |                         |    | 1            | 2  | 3          | 4      | 5           |  |  |  |
| 7             | 6                       | 7  | 8            | 9  | 10         | 11     | 12          |  |  |  |
| 8             | 13                      | 14 | 15           | 16 | 17         | 18     | 19          |  |  |  |
| 9             | 20                      | 21 | 22           | 23 | 24         | 25     | 26          |  |  |  |
| 10            | 27                      | 28 | 29           |    |            |        |             |  |  |  |
| <u>U</u> redu |                         |    |              |    | <u>O</u> d | ustani |             |  |  |  |

*Pregled* – omogućava pregled izvještaja: <u>Pregled - Porez po poreznim grupama</u>. *Ispis* – ispisuje odabrani izvještaj. *Izlaz* – izlazi se iz ekrana Izvještaji.

Pregled - Porez po poreznim grupama

| 🕌 Pregled izvještaja |                                                                                                    |   |
|----------------------|----------------------------------------------------------------------------------------------------|---|
|                      | M 1 DDN QQ 75% -                                                                                                    |   |
|                      | Istra informatički inženjering d.o.o.<br>Aperitiv bar - Wolf<br>Ruže Petrović 12 - Pula<br>OIB: 0123456789<br>Obračun poreza po mjestima troška i<br>poreznim grupama |   |
|                      | 04.02.2012 - 04.02.2012<br>Početni račun: 176<br>Završni račun: 192<br>ID kase: 04021<br>Štampano: 2012.02.10 08:28<br>Mieste tračku: Ukurna kase                     |   |
|                      | Westo troska: Ukupno kasa<br>Porezna grupa<br>Ukupan promet Iznos PDV Iznos PPOT<br>BEZALKOHOLNA PIĆA SA P.POT /NON<br>ALC, DRI                                       |   |
|                      | 74,00 13,51 1,76<br>HRANA I OSTALO BEZ P.NA.POT.<br>/FOOD                                                                                                    |   |
|                      | 425,00 79,48 0,00<br>NAPIC //DRINKS<br>199,00 37,20 0,00                                                                                                    |   |
|                      | PIVO/BEER<br>33,00 6,03 0,79<br>PRIR SOKOVI BEZ PPP/JUICES (NO                                                                                                    |   |
|                      | TAX) 68,00 12,72 0,00                                                                                                    |   |
|                      | ŽESTOKA ALKOH.PIĆA/ALC. DRINKS<br>764,00 139,46 18,19                                                                                                    |   |
|                      | 1.563,00 288,40 20,74                                                                                                    |   |
|                      | WOLF 1<br>Porezna grupa<br>Ukupan promet Iznos PDV Iznos PPOT                                                                                                    |   |
|                      | HRANA I OSTALO BEZ P.NA.POT.<br>/FOOD<br>425,00 79,48 0,00                                                                                                    |   |
|                      | 425,00 79,48 0,00<br>Mjesto troška: ŠANK APERITIV BAR<br>WOLF 1                                                                                                    |   |
|                      | Porezna grupa<br>Ukupan promet Iznos PDV Iznos PPOT<br>BEZALKOHOLNA PIĆA SA P.POT /NON<br>ALC. DRI<br>74,00 13,51 1,76                                                |   |
| •                    | NAPICI/DRINKS                                                                                                    | • |
|                      | Page 1 of 1                                                                                                    |   |
|                      | Qdustanı                                                                                                    |   |

*Pregled izvještaja* – iz pregleda izvještaja moguće je ispisati izvještaj na odabrani printer ili spremiti izvještaj u datoteku: <u>Spremanje izvještaja</u>.

| 🕌 Save                                |                               |
|---------------------------------------|-------------------------------|
| Save <u>I</u> n: 🗀 F                  | POS - Izvještaji 🔹 🗈 🖿        |
| 📄 Artikli po kor                      | risnicima.pdf                 |
| 📄 Artikli po mje                      | estima troška.pdf             |
| Bezgotovins                           | ski računi.pdf                |
| 📄 Blagajnički iz                      | zvještaji.pdf                 |
| 📄 Kontrolna tr                        | raka.pdf                      |
| Narudžbe s                            | negativnim stavkama.pdf       |
| 📄 Porez po po                         | preznim grupama.pdf           |
|                                       |                               |
|                                       |                               |
| · · · · · · · · · · · · · · · · · · · |                               |
| File <u>N</u> ame:                    | Porez po poreznim grupama.pdf |
| Files of <u>T</u> ype:                | PDF (*.pdf)                   |
| ,                                     |                               |
|                                       | Save Cancel                   |

## 1.2.22.10 Porez po vrstama pla anja

Izvještaj daje podatke o PDV-u i PPOT-u po mjestima troška i poreznim grupama za odabrani period.

## Postupak:

Porez po vrstama plaćanja – odabir izvještaja s popisa: Porez po vrstama plaćanja.

#### Porez po vrstama plaćanja

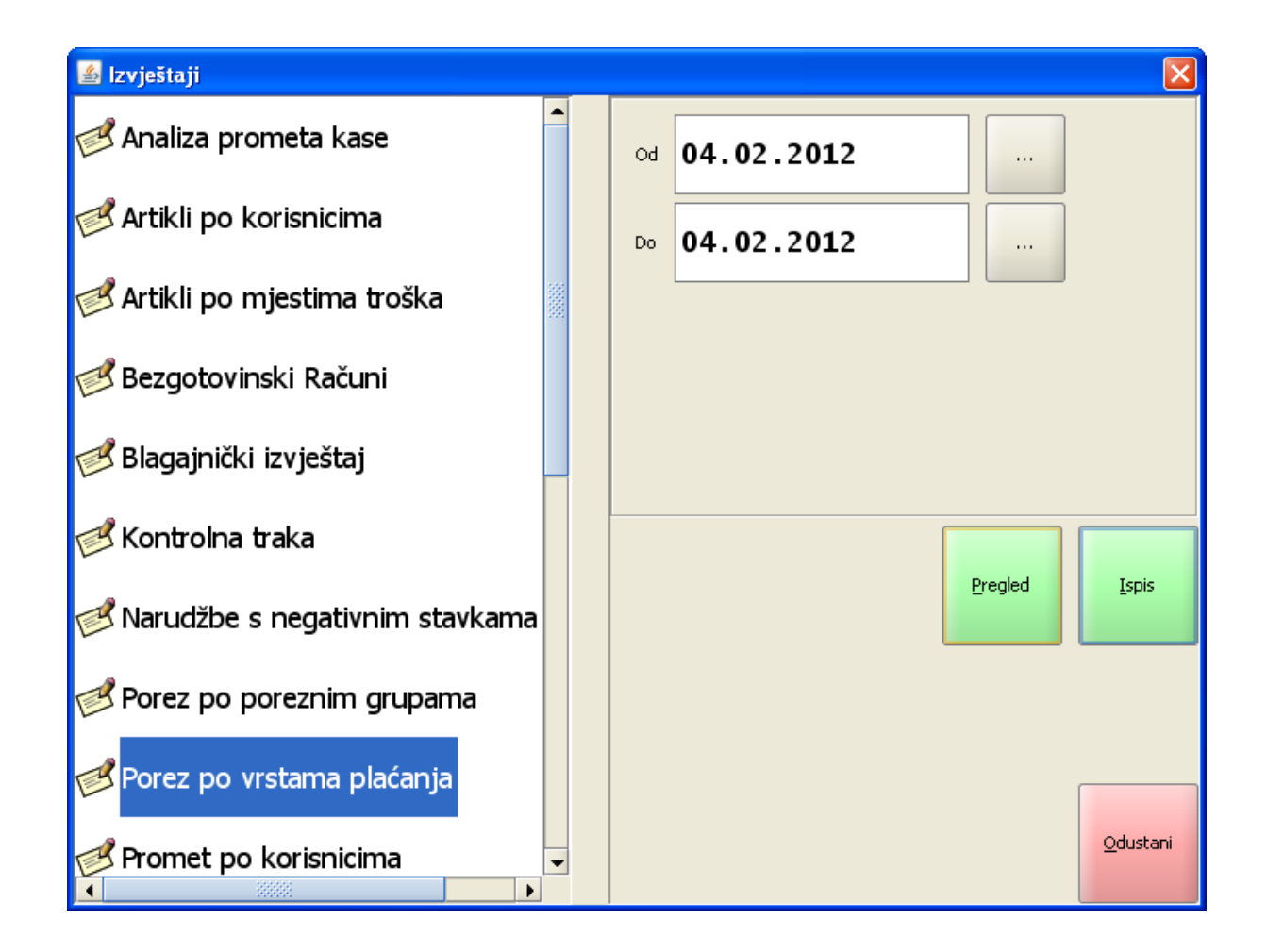

Razdoblje:

*od* – početni datum za izvještaj unos ili odabir iz gumba "...", otvara pomoćni ekran: <u>Izbor datuma</u>.
 *do* – završni datum za izvještaj unos ili odabir iz gumba "...", otvara pomoćni ekran: <u>Izbor datuma</u>.

| 🕌 Izbo        | 🖆 Izbor datuma 🛛 🔀      |    |              |    |            |        |             |  |  |  |
|---------------|-------------------------|----|--------------|----|------------|--------|-------------|--|--|--|
| Odab<br>01.   | Odabrano:<br>01.02.2012 |    |              |    |            |        |             |  |  |  |
| s             | iječanj 2012            |    | veljača 2012 |    |            | ožuja  | ožujak 2012 |  |  |  |
|               | Р                       | U  | S            | č  | P          | S      | N           |  |  |  |
| 6             |                         |    | 1            | 2  | 3          | 4      | 5           |  |  |  |
| 7             | 6                       | 7  | 8            | 9  | 10         | 11     | 12          |  |  |  |
| 8             | 13                      | 14 | 15           | 16 | 17         | 18     | 19          |  |  |  |
| 9             | 20                      | 21 | 22           | 23 | 24         | 25     | 26          |  |  |  |
| 10            | 27                      | 28 | 29           |    |            |        |             |  |  |  |
| <u>U</u> redu |                         |    |              |    | <u>O</u> d | ustani |             |  |  |  |

*Pregled* – omogućava pregled izvještaja: <u>Pregled - Porez po vrstama plaćanja</u>. *Ispis* – ispisuje odabrani izvještaj. *Izlaz* – izlazi se iz ekrana Izvještaji.

Pregled - Porez po vrstama plaćanja

| 🕌 Pregled izvještaja |                                                                                                    |  |  |  |  |  |  |  |
|----------------------|----------------------------------------------------------------------------------------------------|--|--|--|--|--|--|--|
|                      |                                                                                                    |  |  |  |  |  |  |  |
|                      | Istra informatički inženjering d.o.o.<br>Aperitiv bar - Wolf<br>Ruže Petrović 12 - Pula<br>OIB: 0123456789<br>Obračun poreza po mjestima troška i<br>vrstama plaćanja<br>04.02.2012 - 04.02.2012 |  |  |  |  |  |  |  |
|                      | Početni račun: 176<br>Završni račun: 192<br>ID kase: 04021<br>Štampano: 2012.02.10 08:36                                                                                                    |  |  |  |  |  |  |  |
|                      | Mjesto troška: Ukupno kasa<br>Sredstvo naplate<br>Ukupan promet Iznos PDV Iznos PPOT<br>American express<br>142,00 25,92 3.38                                                                    |  |  |  |  |  |  |  |
|                      | Gotovina - kune<br>1.271,00 234,43 17,36                                                                                                    |  |  |  |  |  |  |  |
|                      | IRN - na račun gosta<br>150,00 28,05 0,00                                                                                                    |  |  |  |  |  |  |  |
|                      | 1.563,00 288,40 20,74<br>Mjesto troška: KUHINJA APERITIV BAR                                                                                                    |  |  |  |  |  |  |  |
|                      | WOLF 1<br>Sredstvo naplate                                                                                                    |  |  |  |  |  |  |  |
|                      | Gotovina - kune                                                                                                    |  |  |  |  |  |  |  |
|                      | 275,00 51,43 0,00<br>IRN - na račun gosta<br>150,00 28,05 0,00                                                                                                    |  |  |  |  |  |  |  |
|                      | 425.00 79.48 0.00                                                                                                    |  |  |  |  |  |  |  |
|                      | Mjesto troška: ŠANK APERITIV BAR<br>WOLF 1                                                                                                    |  |  |  |  |  |  |  |
|                      | Sredstvo naplate<br>Ukupan promet Iznos PDV Iznos PPOT                                                                                                    |  |  |  |  |  |  |  |
|                      | American express<br>142,00 25,92 3,38                                                                                                    |  |  |  |  |  |  |  |
|                      | Gotovina - kune<br>996,00 183,00 17,36                                                                                                    |  |  |  |  |  |  |  |
|                      | 1.138,00 208,92 20,74                                                                                                    |  |  |  |  |  |  |  |
|                      | ▼                                                                                                    |  |  |  |  |  |  |  |
| •                    |                                                                                                    |  |  |  |  |  |  |  |
| Page 1 of 1          |                                                                                                    |  |  |  |  |  |  |  |
|                      | Odustani                                                                                                    |  |  |  |  |  |  |  |
|                      |                                                                                                    |  |  |  |  |  |  |  |

*Pregled izvještaja* – iz pregleda izvještaja moguće je ispisati izvještaj na odabrani printer ili spremiti izvještaj u datoteku: <u>Spremanje izvještaja</u>.

### Spremanje izvještaja

| 🕌 Save                                                                                                    |                                                                                                    |           |
|----------------------------------------------------------------------------------------------------|----------------------------------------------------------------------------------------------------|-----------|
| Save <u>I</u> n: 🗀                                                                                                    | POS - Izvještaji 🔹                                                                                                    | ) 🚵 🎽 🔡 🚍 |
| <ul> <li>Artikli po ka</li> <li>Artikli po m</li> <li>Bezgotovin</li> <li>Blagajnički</li> <li>Kontrolna t</li> <li>Narudžbe s</li> <li>Porez po po</li> <li>Porez po vi</li> </ul> | orisnicima.pdf<br>njestima troška.pdf<br>nski računi.pdf<br>izvještaji.pdf<br>traka.pdf<br>s negativnim stavkama.pdf<br>oreznim grupama.pdf<br>rstama plaćanja.pdf |           |
| File <u>N</u> ame:                                                                                                    | Porez po vrstama plaćanja.pdf                                                                                                    |           |
| Files of <u>T</u> ype:                                                                                                    | PDF (*.pdf)                                                                                                    | ve Cancel |

#### 1.2.22.11 Promet po korisnicima

Izvještaj daje podatke o ukupnom prometu kase posloženih po sredstvima plaćanja i pojedinačno po svakom korisniku sa specifikacijom sredstva plaćanja.

#### Postupak:

Promet po korisnicima – odabir izvještaja s popisa: Promet po korisnicima.

Promet po korisnicima

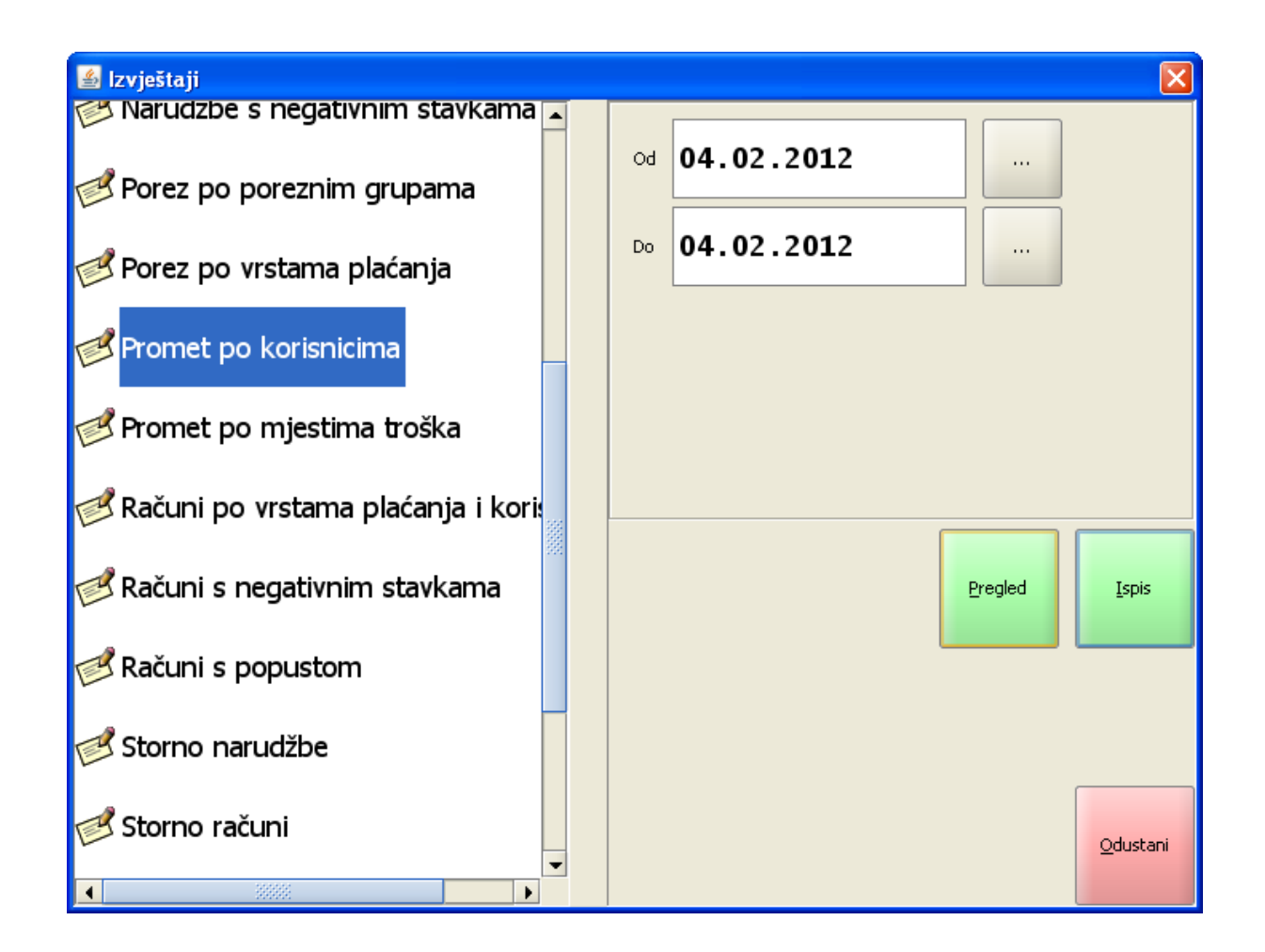

Razdoblje:

*od* – početni datum za izvještaj unos ili odabir iz gumba "...", otvara pomoćni ekran: <u>Izbor datuma</u>.
 *do* – završni datum za izvještaj unos ili odabir iz gumba "...", otvara pomoćni ekran: <u>Izbor datuma</u>.

| 🕌 Izbo              | 🛓 Izbor datuma 🛛 🔀      |    |    |              |            |        |             |  |  |  |
|---------------------|-------------------------|----|----|--------------|------------|--------|-------------|--|--|--|
| Odab<br><b>01</b> . | Odabrano:<br>01.02.2012 |    |    |              |            |        |             |  |  |  |
| si                  | siječanj 2012           |    |    | veljača 2012 |            |        | ožujak 2012 |  |  |  |
|                     | Р                       | U  | S  | č            | Р          | S      | N           |  |  |  |
| 6                   |                         |    | 1  | 2            | 3          | 4      | 5           |  |  |  |
| 7                   | 6                       | 7  | 8  | 9            | 10         | 11     | 12          |  |  |  |
| 8                   | 13                      | 14 | 15 | 16           | 17         | 18     | 19          |  |  |  |
| 9                   | 20                      | 21 | 22 | 23           | 24         | 25     | 26          |  |  |  |
| 10                  | 27                      | 28 | 29 |              |            |        |             |  |  |  |
| <u>U</u> redu       |                         |    |    |              | <u>o</u> d | ustani |             |  |  |  |

*Pregled* – omogućava pregled izvještaja: <u>Pregled - Promet po korisnicima</u>. *Ispis* – ispisuje odabrani izvještaj. *Izlaz* – izlazi se iz ekrana Izvještaji.

Pregled - Promet po korisnicima

| 🕌 Pregled izvješt | aja 🛛 🔀                                                                                                    |  |  |  |  |  |
|-------------------|----------------------------------------------------------------------------------------------------|--|--|--|--|--|
| He Charles        | < ▶ ▶ 1 DDN @ Q 75% ▼                                                                                                    |  |  |  |  |  |
|                   | Istra informatički inženjering d.o.o.<br>Aperitiv bar - Wolf<br>Ruže Petrović 12 - Pula<br>OIB: 0123456789<br>Promet kase po korisnicima<br>04.02.2012 - 04.02.2012 |  |  |  |  |  |
|                   | Početni račun: 176<br>Završni račun: 192<br>ID kase: 04021<br>Štampano: 10.02.2012 08:41:43                                                                         |  |  |  |  |  |
|                   | Izdao rn.: Ukupan promet kase                                                                                                    |  |  |  |  |  |
|                   | Sredstvo naplate Netto                                                                                                    |  |  |  |  |  |
|                   | American express<br>142,00                                                                                                    |  |  |  |  |  |
|                   | Gotovina - kune                                                                                                    |  |  |  |  |  |
|                   | IRN - na račun gosta                                                                                                    |  |  |  |  |  |
|                   | Ukupan promet: 1.563.00                                                                                                    |  |  |  |  |  |
|                   |                                                                                                    |  |  |  |  |  |
|                   | Izdao rn.: 001 Donti Mira<br>Iznos                                                                                                    |  |  |  |  |  |
|                   | Sredstvo naplate Netto                                                                                                    |  |  |  |  |  |
|                   | American express 142,00                                                                                                    |  |  |  |  |  |
|                   | Gotovina - kune<br>1.128,00                                                                                                    |  |  |  |  |  |
|                   | IRN - na račun gosta<br>150.00                                                                                                    |  |  |  |  |  |
|                   | Ukupan promet: 1.420,00                                                                                                    |  |  |  |  |  |
|                   | Index re : 002 Silmor App                                                                                                    |  |  |  |  |  |
|                   | Izoao m. Uuz anaver Ana<br>Iznos                                                                                                    |  |  |  |  |  |
|                   | Gotovina - kune                                                                                                    |  |  |  |  |  |
|                   | 143,00                                                                                                    |  |  |  |  |  |
|                   | Ukupan promet: 143,00                                                                                                    |  |  |  |  |  |
| •                 |                                                                                                    |  |  |  |  |  |
|                   | Page 1 of 1                                                                                                    |  |  |  |  |  |
| Odustani          |                                                                                                    |  |  |  |  |  |
|                   |                                                                                                    |  |  |  |  |  |

*Pregled izvještaja* – iz pregleda izvještaja moguće je ispisati izvještaj na odabrani printer ili spremiti izvještaj u datoteku: <u>Spremanje izvještaja</u>.

# Spremanje izvještaja

| 🕌 Save                                                                                        |                                                                                                    |             |  |  |  |  |  |
|-----------------------------------------------------------------------------------------------|----------------------------------------------------------------------------------------------------|-------------|--|--|--|--|--|
| Save <u>I</u> n: 🗀                                                                            | POS - Izvještaji 🔹                                                                                                    | 🛍 🖄 🎬 🔚     |  |  |  |  |  |
| Artikli po ko<br>Artikli po m<br>Bezgotovin                                                   | prisnicima.pdf<br>jestima troška.pdf<br>ski računi.pdf<br>izvještaji.pdf                                                                                          |             |  |  |  |  |  |
| <ul> <li>Kontrolna t</li> <li>Narudžbe s</li> <li>Porez po po</li> <li>Porez po vi</li> </ul> | <ul> <li>Kontrolna traka.pdf</li> <li>Narudžbe s negativnim stavkama.pdf</li> <li>Porez po poreznim grupama.pdf</li> <li>Porez po vrstama plaćanja.pdf</li> </ul> |             |  |  |  |  |  |
| File Name:                                                                                    | Promet po korisnicima.pdf                                                                                                    |             |  |  |  |  |  |
| Files of <u>Type</u> :                                                                        | PDF (*.pdf)                                                                                                    |             |  |  |  |  |  |
|                                                                                               |                                                                                                    | Save Cancel |  |  |  |  |  |

#### 1.2.22.12 Promet po mjestima troška

Izvještaj daje podatke o ukupnom prometu kase po sredstvima plaćanja i pojedinačno po svakom mjestu troška sa specifikacijom sredstva plaćanja.

Za pokretanje ovog izvještaja otvorena je nova funkcija <Izvještaj po mjestima troška> koju je moguće pokrenuti preko prethodno definiranog gumba ili iz liste vrijednosti gumb <Funkcije>. Korisnik za pokretanje ovog izvještaja preko funkcije (gumba) treba imati pravo *Ispis prometa po mjestima troška*.

### Postupak:

Promet po mjestima troška – odabir izvještaja s popisa: Promet po mjestima troška.

#### Promet po mjestima troška

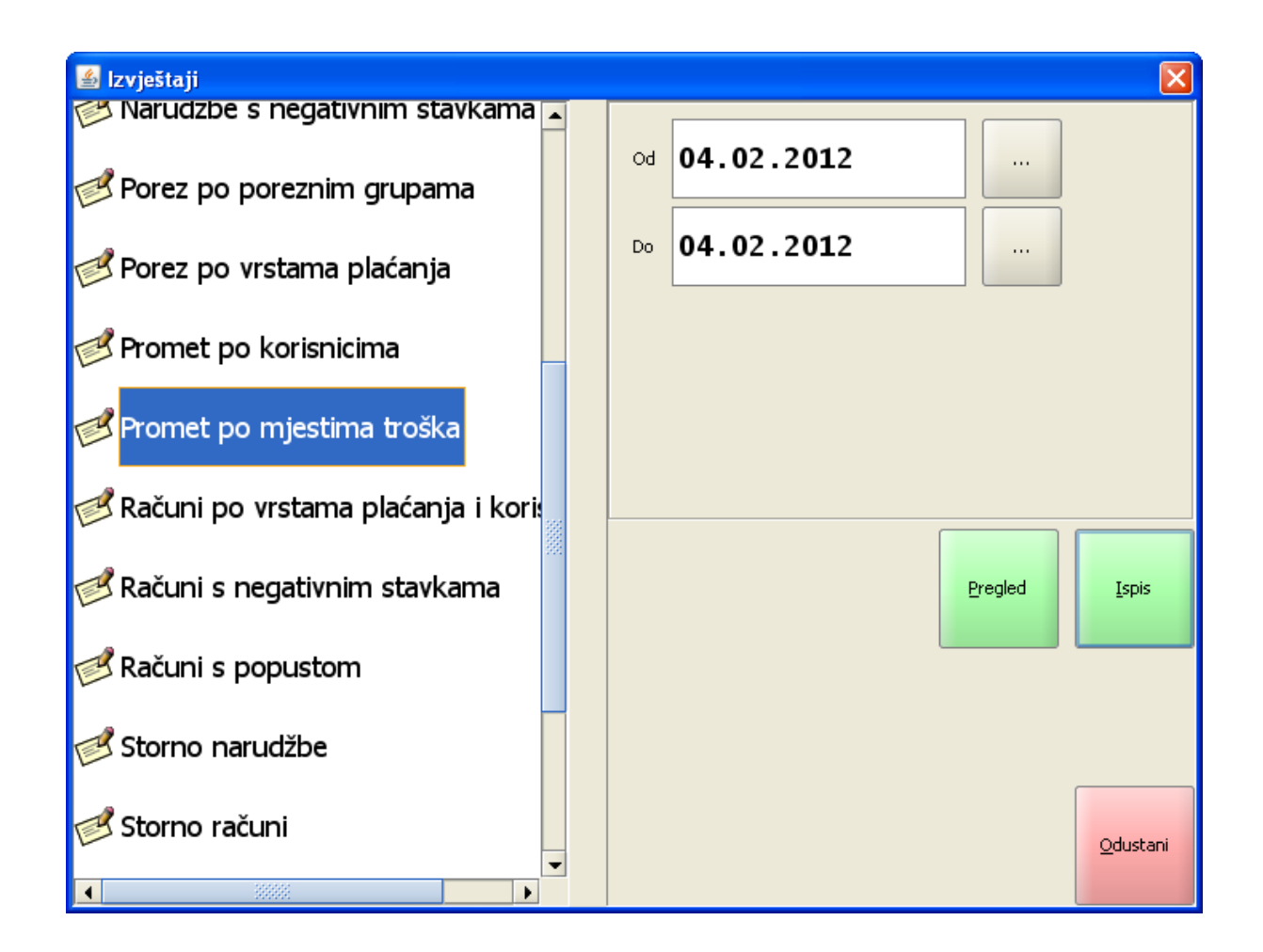

Razdoblje:

*od* – početni datum za izvještaj unos ili odabir iz gumba "...", otvara pomoćni ekran: <u>Izbor datuma</u>.
 *do* – završni datum za izvještaj unos ili odabir iz gumba "...", otvara pomoćni ekran: <u>Izbor datuma</u>.

| 🕌 Izbo              | 🛓 Izbor datuma 🛛 🔀      |    |    |              |            |        |             |  |  |  |
|---------------------|-------------------------|----|----|--------------|------------|--------|-------------|--|--|--|
| Odab<br><b>01</b> . | Odabrano:<br>01.02.2012 |    |    |              |            |        |             |  |  |  |
| si                  | siječanj 2012           |    |    | veljača 2012 |            |        | ožujak 2012 |  |  |  |
|                     | Р                       | U  | S  | č            | Р          | S      | N           |  |  |  |
| 6                   |                         |    | 1  | 2            | 3          | 4      | 5           |  |  |  |
| 7                   | 6                       | 7  | 8  | 9            | 10         | 11     | 12          |  |  |  |
| 8                   | 13                      | 14 | 15 | 16           | 17         | 18     | 19          |  |  |  |
| 9                   | 20                      | 21 | 22 | 23           | 24         | 25     | 26          |  |  |  |
| 10                  | 27                      | 28 | 29 |              |            |        |             |  |  |  |
| <u>U</u> redu       |                         |    |    |              | <u>o</u> d | ustani |             |  |  |  |

*Pregled* – omogućava pregled izvještaja: <u>Pregled - Promet po mjestima troška</u>. *Ispis* – ispisuje odabrani izvještaj. *Izlaz* – izlazi se iz ekrana Izvještaji.

Pregled - Promet po mjestima troška

| 📓 Pregled izvještaja 🛛 🔀 |                                                                                                    |   |  |  |  |  |  |  |
|--------------------------|----------------------------------------------------------------------------------------------------|---|--|--|--|--|--|--|
| He o H                   |                                                                                                    | - |  |  |  |  |  |  |
|                          | lstra informatički inženjering d.o.o.<br>Aperitiv bar - Wolf<br>Ruže Petrović 12 - Pula<br>OIB: 0123456789<br>Promet kase po mjestima troška<br>04.02.2012 - 04.02.2012 |   |  |  |  |  |  |  |
|                          | Početni račun: 176<br>Završni račun: 192<br>ID kase: 04021<br>Štampano: 2012.02.10 08:47                                                                                |   |  |  |  |  |  |  |
|                          | Mjesto troška:<br>Ukupan promet kase                                                                                                    |   |  |  |  |  |  |  |
|                          | Sredstvo naplateI z n o sAmerican express142,00Gotovina - kune1.271,00IRN - na račun gosta150,00                                                                        |   |  |  |  |  |  |  |
|                          | Ukupan promet: 1.563.00                                                                                                    |   |  |  |  |  |  |  |
|                          | Mjesto troška: 11203<br>KUHINJA APERITIV BAR WOLF 1                                                                                                    |   |  |  |  |  |  |  |
|                          | Sredstvo naplate I z n o s                                                                                                    |   |  |  |  |  |  |  |
|                          | Gotovina - kune 275,00<br>IRN - na račun gosta 150,00                                                                                                    |   |  |  |  |  |  |  |
|                          | Ukupan promet: 425,00<br>Mjesto troška: 11201<br>ŠANK APERITIV BAR WOLF 1                                                                                               |   |  |  |  |  |  |  |
|                          | Sredstvo naplate I z n o s                                                                                                    |   |  |  |  |  |  |  |
|                          | American express142,00Gotovina - kune996,00                                                                                                    |   |  |  |  |  |  |  |
|                          | Ukupan promet: 1.138,00                                                                                                    |   |  |  |  |  |  |  |
| •                        |                                                                                                    | • |  |  |  |  |  |  |
|                          | Page 1 of 1                                                                                                    |   |  |  |  |  |  |  |
|                          | <u>O</u> dustani                                                                                                    |   |  |  |  |  |  |  |

*Pregled izvještaja* – iz pregleda izvještaja moguće je ispisati izvještaj na odabrani printer ili spremiti izvještaj u datoteku: <u>Spremanje izvještaja</u>.

| 🕌 Save                                                         |
|----------------------------------------------------------------|
| Save In: 🗀 POS - Izvještaji 🔹 🛍 🏠 🔛 🖿                          |
| 🖹 Artikli po korisnicima.pdf 🛛 📋 Promet po mjestima troška.pdf |
| 📄 Artikli po mjestima troška.pdf                               |
| 🖹 Bezgotovinski računi.pdf                                     |
| 🖹 Blagajnički izvještaji.pdf                                   |
| 🖹 Kontrolna traka.pdf                                          |
| Narudžbe s negativnim stavkama.pdf                             |
| Porez po poreznim grupama.pdf                                  |
| 📄 Porez po vrstama plaćanja.pdf                                |
| Promet po korisnicima.pdf                                      |
|                                                                |
| File Name: Promet po mjestima troška.pdf                       |
| Files of Type: PDF (*.pdf)                                     |
| Save Cancel                                                    |

### 1.2.22.13 Ra uni po vrstama pla anja

Izvještaj daje specifikaciju računa po sredstvima plaćanja za period.

#### **Postupak:**

*Računi po vrstama plaćanja i korisnicima –* odabir izvještaja s popisa: <u>Računi po vrstama plaćanja i</u> <u>korisnicima</u>.

### Računi po vrstama plaćanja i korisnicima

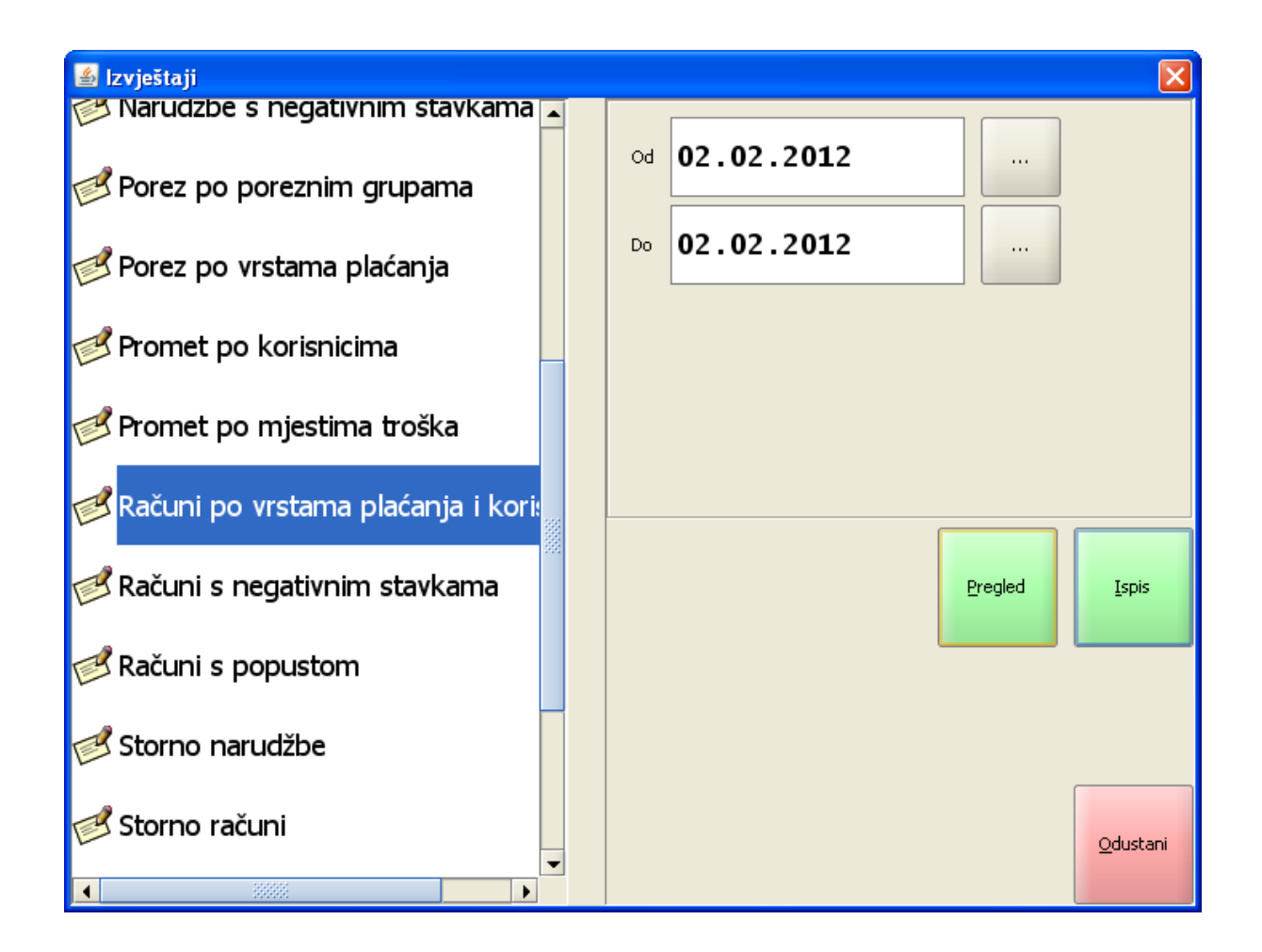

Razdoblje:

*od* – početni datum za izvještaj unos ili odabir iz gumba "...", otvara pomoćni ekran: <u>Izbor datuma</u>.
 *do* – završni datum za izvještaj unos ili odabir iz gumba "...", otvara pomoćni ekran: <u>Izbor datuma</u>.

| 🕌 Izbo        | r datuma          |    |     |           |            |        | ×       |
|---------------|-------------------|----|-----|-----------|------------|--------|---------|
| Odab<br>01.   | orano:<br>02.2012 |    |     |           |            |        |         |
| s             | siječanj 2012     |    | vel | jača 2012 |            | ožuja  | ık 2012 |
|               | Р                 | U  | S   | č         | P          | S      | N       |
| 6             |                   |    | 1   | 2         | 3          | 4      | 5       |
| 7             | 6                 | 7  | 8   | 9         | 10         | 11     | 12      |
| 8             | 13                | 14 | 15  | 16        | 17         | 18     | 19      |
| 9             | 20                | 21 | 22  | 23        | 24         | 25     | 26      |
| 10            | 27                | 28 | 29  |           |            |        |         |
| <u>U</u> redu |                   |    |     |           | <u>O</u> d | ustani |         |

*Pregled* – omogućava pregled izvještaja: <u>Pregled - Računi po vrstama plaćanja i korisnicima</u>. *Ispis* – ispisuje odabrani izvještaj. *Izlaz* – izlazi se iz ekrana Izvještaji.

### Pregled - Računi po vrstama plaćanja i korisnicima

| 🕌 Pregled izvje | štaja                 |                                               |               |       | × |
|-----------------|-----------------------|-----------------------------------------------|---------------|-------|---|
| H 0 6           | 4 🕨 🗵                 | 1 00                                          | n Q           | Q 75% | - |
|                 |                       | Aneritiv har - Wolf                           |               |       |   |
|                 | R                     | uže Petrović 12 - Pula                        |               |       |   |
|                 |                       | OIB: 0123456789                               |               |       |   |
|                 | Raču                  | ni po vrstama plaćan<br>ima 02.02.2012 - 02.0 | jai<br>2 2012 |       |   |
|                 | Konsnic               | ima 02.02.2012 - 02.0                         | 2.2012        |       |   |
|                 | Početni račun: 167    |                                               |               |       |   |
|                 | Završni račun: 175    |                                               |               |       |   |
|                 | ID kase:<br>Štompopo: | 10.02.20.12.08.5                              | 2.54          |       |   |
|                 | otampano.             | 10.02.2012 00.34                              | 2.04          |       |   |
|                 | Izdao rn.:            | 001 Donti Mira                                |               |       |   |
|                 | Naplata:              | American express                              |               |       |   |
|                 | Račun                 | datum                                         | iznos         |       |   |
|                 | 168                   | 02.02.2012                                    | 185,00        |       |   |
|                 |                       | Ukupno:                                       | 185,00        |       |   |
|                 | Naplata:              | Gotovina - kune                               |               |       |   |
|                 | Račun                 | datum                                         | iznos         |       |   |
|                 | 167                   | 02.02.2012                                    | 66,00         |       |   |
|                 | 173                   | 02.02.2012                                    | 66,00         |       |   |
|                 | 174                   |                                               | 66.00         |       |   |
|                 | 113                   |                                               | 264.00        |       |   |
|                 | Manlata               | IDN no rožup gosto                            |               |       |   |
|                 | Napiata:<br>Račun     | datum                                         | iznos         |       |   |
|                 | 169                   | 02.02.2012                                    | 100,00        |       |   |
|                 |                       | Ukupno:                                       | 100,00        |       |   |
|                 | U                     | kupno korisnik:                               | 549,00        |       |   |
|                 | Izdao rn.:            | 002 Silaver Ana                               |               |       |   |
|                 | Naplata:              | Gotovina - kune                               |               |       |   |
|                 | Račun                 | datum                                         | iznos         |       |   |
|                 | 170                   | 02.02.2012                                    | 315,00        |       |   |
|                 | 172                   | 02.02.2012                                    | 180,00        |       |   |
|                 |                       | Ukupno:                                       | 495,00        |       |   |
|                 | Naplata:              | IRN - na račun gos                            | sta           |       |   |
|                 | Račun                 | datum                                         | iznos         |       |   |
|                 | 171                   | 02.02.2012                                    | 50,00         |       |   |
|                 |                       | Ukupno:                                       | 50,00         |       |   |
|                 | U                     | kupno korisnik:                               | 545,00        |       |   |
|                 |                       | UKUPNO KASA:                                  | 1.094,00      |       | - |
| •               |                       |                                               |               |       |   |
|                 |                       | Page 1 of 1                                   |               |       |   |
|                 |                       | Odustasi                                      |               |       |   |
|                 |                       | Odustani                                      |               |       |   |
|                 |                       |                                               |               |       |   |

*Pregled izvještaja* – iz pregleda izvještaja moguće je ispisati izvještaj na odabrani printer ili spremiti izvještaj u datoteku: <u>Spremanje izvještaja</u>.

| 🕌 Save                                                                                                    |                                           |                                  |  |  |
|----------------------------------------------------------------------------------------------------|-------------------------------------------|----------------------------------|--|--|
| Save <u>I</u> n: 🗀                                                                                                    | POS - Izvještaji                          | - 🖻 🖄 🎬 🗄                        |  |  |
| <ul> <li>Artikli po korisnicima.pdf</li> <li>Artikli po mjestima troška.pdf</li> <li>Artikli po mjestima troška.pdf</li> <li>Računi po vrstama plaćanja i korisnicima.pdi</li> <li>Blagajnički izvještaji.pdf</li> <li>Kontrolna traka.pdf</li> <li>Narudžbe s negativnim stavkama.pdf</li> <li>Porez po poreznim grupama.pdf</li> <li>Porez po vrstama plaćanja.pdf</li> </ul> |                                           |                                  |  |  |
| File Name:                                                                                                    | Računi po vrstama plaćanja<br>PDF (*.pdf) | i korisnicima.pdf<br>Save Cancel |  |  |

## 1.2.22.14 Ra uni po negativnim stavkama

Izvještaj daje popis računa po kojima postoji negativna stavka za period.

## Postupak:

Računi s negativnim stavkama – odabir izvještaja s popisa: <u>Računi sa negativnim stavkama</u>.

#### Računi sa negativnim stavkama

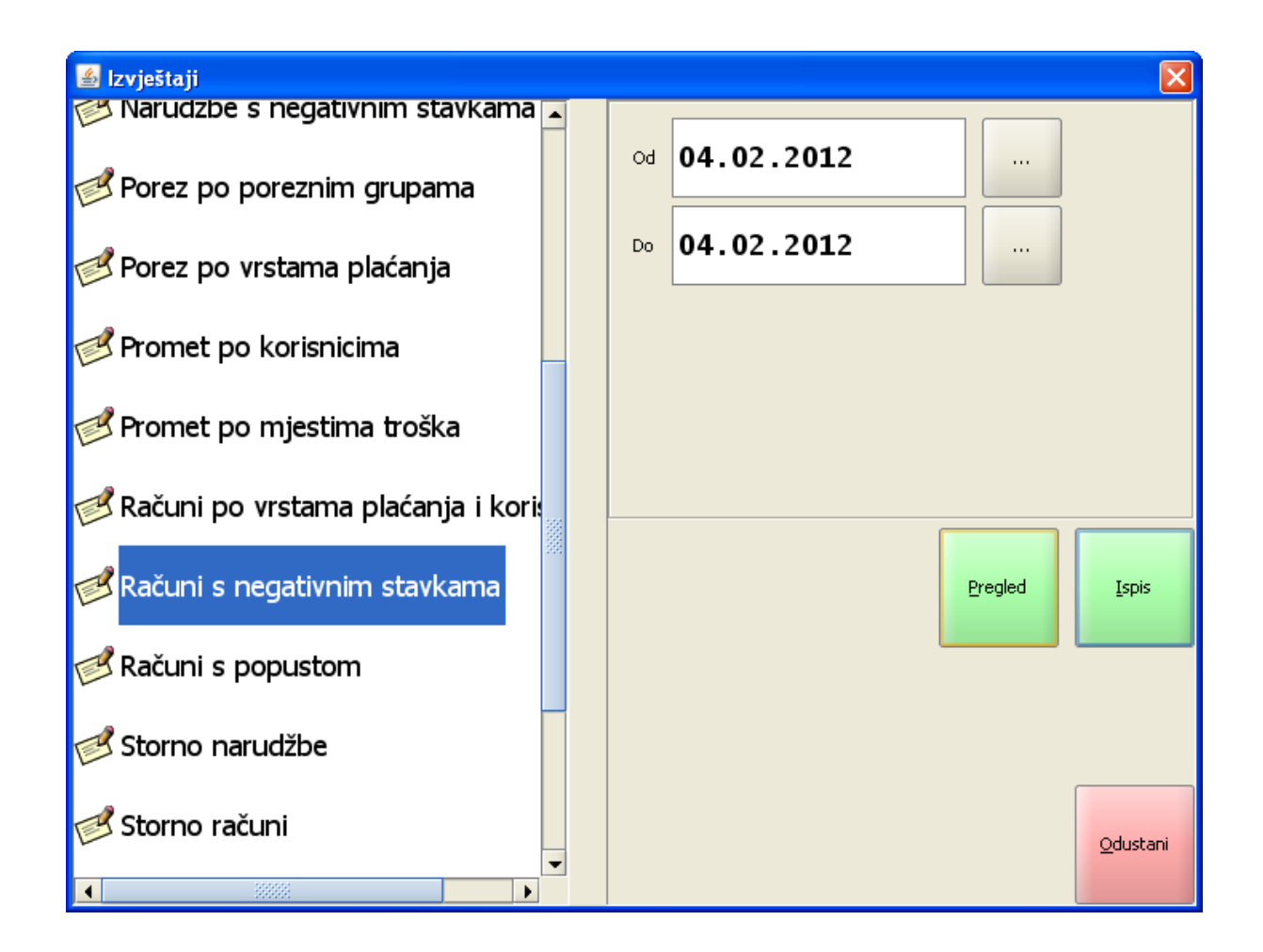

Razdoblje:

*od* – početni datum za izvještaj unos ili odabir iz gumba "...", otvara pomoćni ekran: <u>Izbor datuma</u>.
 *do* – završni datum za izvještaj unos ili odabir iz gumba "...", otvara pomoćni ekran: <u>Izbor datuma</u>.

| 🕌 Izbo        | r datuma          |    |     |           |            |             | ×  |
|---------------|-------------------|----|-----|-----------|------------|-------------|----|
| Odab<br>01.   | orano:<br>02.2012 |    |     |           |            |             |    |
| s             | iječanj 2012      |    | vel | jača 2012 |            | ožujak 2012 |    |
|               | Р                 | U  | S   | Č         | P          | S           | N  |
| 6             |                   |    | 1   | 2         | 3          | 4           | 5  |
| 7             | 6                 | 7  | 8   | 9         | 10         | 11          | 12 |
| 8             | 13                | 14 | 15  | 16        | 17         | 18          | 19 |
| 9             | 20                | 21 | 22  | 23        | 24         | 25          | 26 |
| 10            | 27                | 28 | 29  |           |            |             |    |
| <u>U</u> redu |                   |    |     |           | <u>O</u> d | ustani      |    |

*Pregled* – omogućava pregled izvještaja: <u>Pregled - Računi sa negativnim stavkama</u>. *Ispis* – ispisuje odabrani izvještaj. *Izlaz* – izlazi se iz ekrana Izvještaji.

# Pregled - Računi sa negativnim stavkama

| 🙆 Pregled izvještaja |                                                                                                    | × |
|----------------------|----------------------------------------------------------------------------------------------------|---|
|                      |                                                                                                    |   |
|                      | ISTRA INFORMATIČKI INŽENJERING d.<br>o.o.<br>Ruže Petrović 12 - Pula<br>OIB: 0123456789<br>Računi sa negativnim stavkama<br>03.08.2011 - 03.08.2011<br>Početni broj: 100396<br>Završni broj: 100403<br>ID kase: 04021<br>Štampano: 08.08.2011 11:31:00<br>Izdao rn.: 001 Donti Mira<br>Artikal<br>Bačun, datum |   |
|                      | MINERALNA VODA 0,75 GAZIRANA<br>100397 03.08.2011 -25,00<br>GIN DOMAĆI 0.03<br>100403 03 08 2011 -12 00                                                                                                    |   |
|                      | -37,00                                                                                                    |   |
|                      | Artikal<br>Račun datum IZNOS                                                                                                    |   |
|                      | 100398 03.08.2011 -18,00<br>18.00                                                                                                    |   |
|                      | UKUPNO KASA: -55,00                                                                                                    |   |
|                      | Page 1 of 1                                                                                                    |   |
|                      | Qdustani                                                                                                    |   |

*Pregled izvještaja* – iz pregleda izvještaja moguće je ispisati izvještaj na odabrani printer ili spremiti izvještaj u datoteku: <u>Spremanje izvještaja</u>.

| 🕌 Save                                                                                                    | ×                                                                                                    |  |  |
|----------------------------------------------------------------------------------------------------|----------------------------------------------------------------------------------------------------|--|--|
| Save <u>I</u> n: 🗀 POS - Izvještaji                                                                                                    | - 🖻 🖄 🎬 🗄                                                                                                    |  |  |
| <ul> <li>Artikli po korisnicima.pdf</li> <li>Artikli po mjestima troška.pdf</li> <li>Bezgotovinski računi.pdf</li> <li>Blagajnički izvještaji.pdf</li> <li>Kontrolna traka.pdf</li> <li>Narudžbe s negativnim stavkama.pdf</li> <li>Porez po poreznim grupama.pdf</li> <li>Porez po vrstama plaćanja.pdf</li> <li>Promet po korisnicima.pdf</li> </ul> | <ul> <li>Promet po mjestima troška.pdf</li> <li>Računi po vrstama plaćanja i korisnicima.pdf</li> <li>Računi s negativnim stavkama.pdf</li> </ul> |  |  |
| File <u>N</u> ame: Računi s negativnim stavkama.<br>Files of <u>T</u> ype: PDF (*.pdf)                                                                                                    | .pdf<br>Save Cancel                                                                                                    |  |  |

## 1.2.22.15 Ra uni s popustom

Izvještaj daje popis računa na kojima je odobren popust ili bonus za odabrano razdoblje.

## Postupak:

Računi s popustom – odabir izvještaja s popisa: <u>Računi s popustom</u>.

#### Računi s popustom

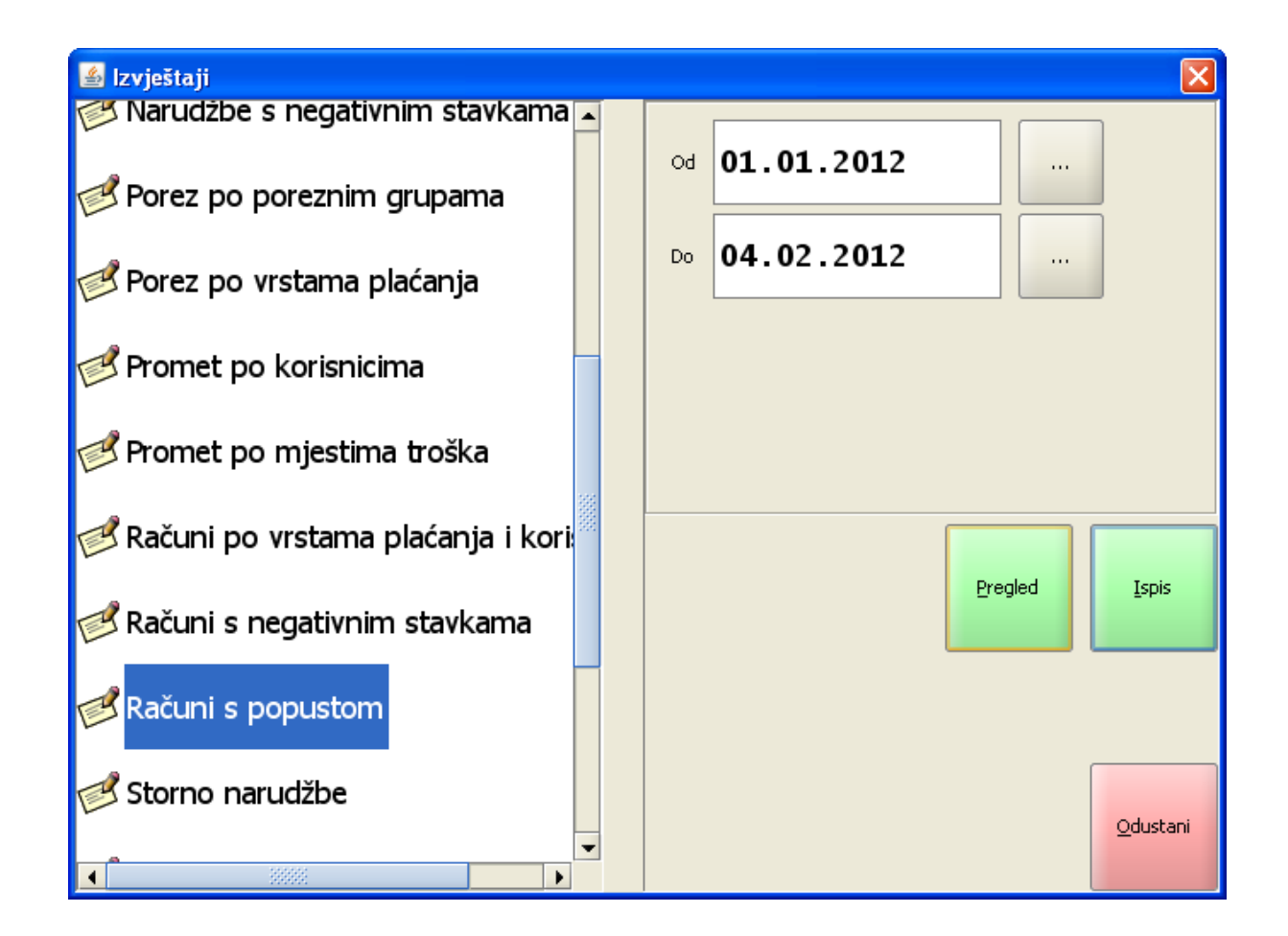

Razdoblje:

*od* – početni datum za izvještaj unos ili odabir iz gumba "...", otvara pomoćni ekran: <u>Izbor datuma</u>. *do* – završni datum za izvještaj unos ili odabir iz gumba "...", otvara pomoćni ekran: <u>Izbor datuma</u>.

| 🕌 Izbo        | r datuma                   |    |             |    |            |        | ×  |
|---------------|----------------------------|----|-------------|----|------------|--------|----|
| Odab<br>01.   | rano:<br>02.2012           |    |             |    |            |        |    |
| s             | siječanj 2012 veljača 2012 |    | ožujak 2012 |    |            |        |    |
|               | Р                          | U  | S           | č  | Р          | S      | N  |
| 6             |                            |    | 1           | 2  | 3          | 4      | 5  |
| 7             | 6                          | 7  | 8           | 9  | 10         | 11     | 12 |
| 8             | 13                         | 14 | 15          | 16 | 17         | 18     | 19 |
| 9             | 20                         | 21 | 22          | 23 | 24         | 25     | 26 |
| 10            | 27                         | 28 | 29          |    |            |        |    |
| <u>U</u> redu |                            |    |             |    | <u>O</u> d | ustani |    |

*Pregled* – omogućava pregled izvještaja: <u>Pregled - Računi s popustom</u>. *Ispis* – ispisuje odabrani izvještaj. *Izlaz* – izlazi se iz ekrana Izvještaji.

Pregled - Računi s popustom

| 🕌 Pregled izvještaja                                                                                                    |                                        |                                                    |                   |         |   | ×      |
|----------------------------------------------------------------------------------------------------|----------------------------------------|----------------------------------------------------|-------------------|---------|---|--------|
|                                                                                                    | ▶ 1                                    |                                                    |                   | 00% 🔽   | ] |        |
| lstra informatički inženjering d.o.o.<br>Aperitiv bar - Wolf<br>Ruže Petrović 12 - Pula<br>OIB: 0123456789<br><b>Računi sa popustom</b><br>01.01.2012 - 04.02.2012 |                                        |                                                    |                   |         |   | ▲ 3995 |
|                                                                                                    | Početn<br>Završni<br>ID kase<br>Štampa | iračun: 16<br>iračun: 143<br>e: 0402<br>ano: 10.02 | 1<br>2.2012 09:29 | :24     |   |        |
|                                                                                                    | Izdao r                                | n.: 001 Do                                         | nti Mira          |         |   |        |
|                                                                                                    | Račun                                  | Datum                                              | Iznos             | Popust  |   |        |
|                                                                                                    | 69                                     | 24.01.2012                                         | 3.860,00          | 579,00  |   |        |
|                                                                                                    | 71                                     | 26.01.2012                                         | 1.749,00          | -349,80 |   |        |
|                                                                                                    | 135                                    | 01.02.2012                                         | 495,00            | 49,50   |   |        |
|                                                                                                    | 143                                    | 01.02.2012                                         | 260,00            | 26,00   |   |        |
|                                                                                                    |                                        |                                                    | 6.364,00          | 304,70  |   |        |
|                                                                                                    | Izdao r                                | n.: 002 Sil                                        | aver Ana          |         |   |        |
|                                                                                                    | Račun                                  | Datum                                              | Iznos             | Popust  |   |        |
|                                                                                                    | 16                                     | 04.01.2012                                         | 370,00            | 74,00   |   |        |
|                                                                                                    | 19                                     | 04.01.2012                                         | 518,00            | 100,00  |   |        |
|                                                                                                    | 28                                     | 16.01.2012                                         | 465,00            | 46,50   |   |        |
|                                                                                                    | 62                                     | 24.01.2012                                         | 36,00             | 3,60    |   |        |
|                                                                                                    | 66                                     | 24.01.2012                                         | 270,00            | 27,00   |   |        |
|                                                                                                    | 70                                     | 26.01.2012                                         | 9,00              | 0,90    |   |        |
|                                                                                                    |                                        |                                                    | 1.668,00          | 252,00  |   |        |
|                                                                                                    | UKUPN                                  | NO KASA:                                           | 8.032,00          | 556,70  |   |        |
|                                                                                                    |                                        |                                                    |                   |         |   | •      |
| •                                                                                                    |                                        |                                                    |                   |         | • |        |
|                                                                                                    |                                        | Pag                                                | e 1 of 1          |         |   |        |
|                                                                                                    |                                        | Od                                                 | ustani            |         |   |        |
|                                                                                                    |                                        |                                                    |                   |         |   |        |

*Pregled izvještaja* – iz pregleda izvještaja moguće je ispisati izvještaj na odabrani printer ili spremiti izvještaj u datoteku: <u>Spremanje izvještaja</u>.

| 🕌 Save                                                                                  |                                                                                                    |                                                                                                    |
|-----------------------------------------------------------------------------------------|----------------------------------------------------------------------------------------------------|----------------------------------------------------------------------------------------------------|
| Save <u>I</u> n: 🗀                                                                      | POS - Izvještaji                                                                                                    | - 🖻 🏠 🎬 🗄                                                                                                    |
| Artikli po ka<br>Artikli po m<br>Bezgotovin<br>Blagajnički<br>Kontrolna t<br>Narudžbe s | orisnicima.pdf<br>jestima troška.pdf<br>iski računi.pdf<br>izvještaji.pdf<br>raka.pdf<br>; negativnim stavkama.pdf<br>oreznim grupama.pdf | <ul> <li>Promet po mjestima troška.pdf</li> <li>Računi po vrstama plaćanja i korisnicima.pdf</li> <li>Računi s negativnim stavkama.pdf</li> <li>Računi s popustom.pdf</li> </ul> |
| Porez po vi                                                                             | rstama plaćanja.pdf<br>korisnicima.pdf<br>Računi s popustom.pdf                                                                           |                                                                                                    |
| Files of <u>T</u> ype:                                                                  | PDF (*.pdf)                                                                                                    | ▼<br>Save Cancel                                                                                                    |

### 1.2.22.16 Storno narudžbe

Izvještaj daje popis računa na kojima je odobren popust ili bonus za odabrano razdoblje.

## Postupak:

Storno narudžbe – odabir izvještaja s popisa: Storno narudžbe.

### Storno narudžbe

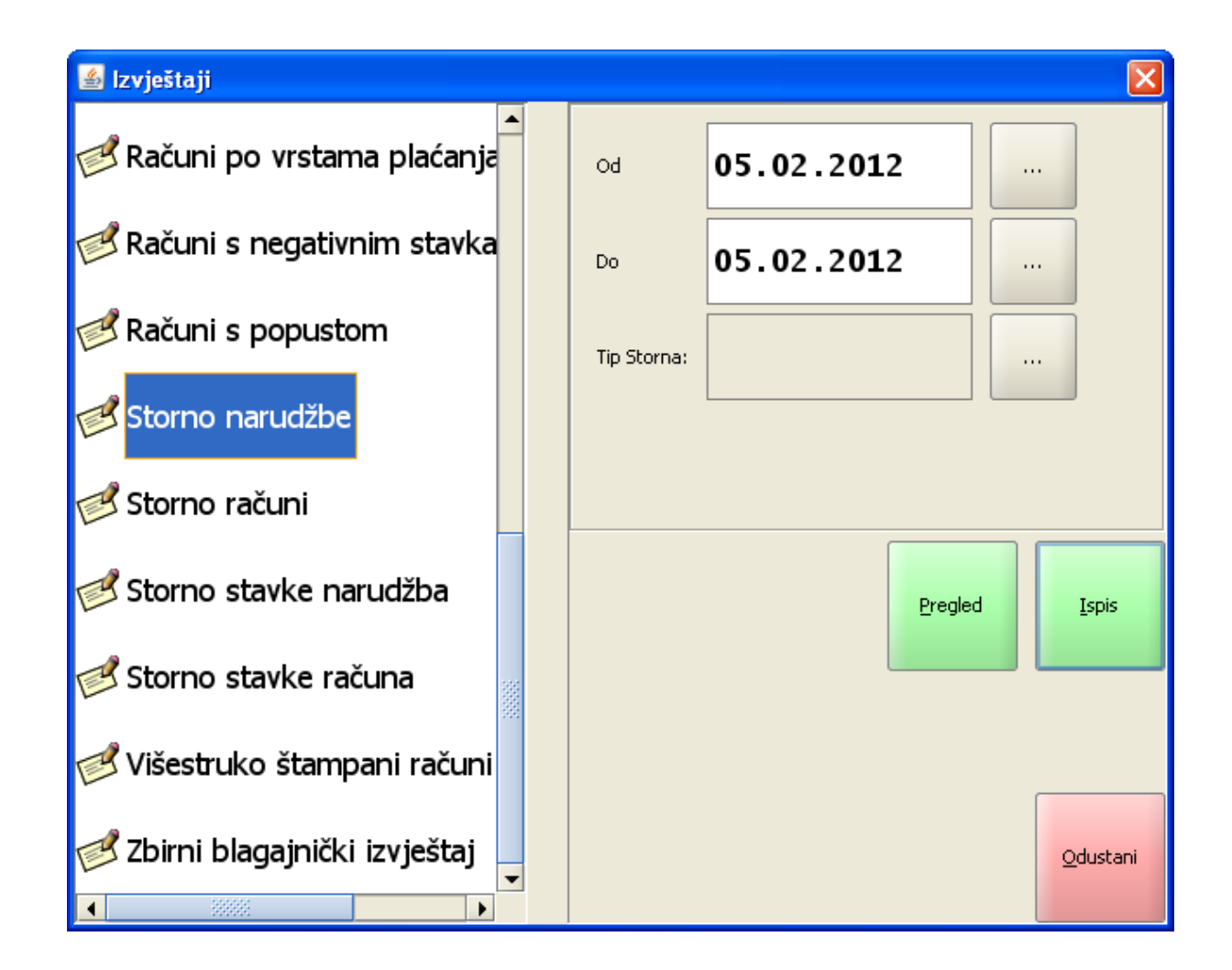

#### Razdoblje:

*od* – početni datum za izvještaj unos ili odabir iz gumba "...", otvara pomoćni ekran: <u>Izbor datuma</u>.
 *do* – završni datum za izvještaj unos ili odabir iz gumba "...", otvara pomoćni ekran: <u>Izbor datuma</u>.

| 🕌 Izbo      | r datuma                |    |                       |    |            |        | ×  |  |  |
|-------------|-------------------------|----|-----------------------|----|------------|--------|----|--|--|
| Odab<br>01. | Odabrano:<br>01.02.2012 |    |                       |    |            |        |    |  |  |
| s           | iječanj 2012            |    | veljača 2012 ožujak 2 |    |            |        |    |  |  |
|             | Р                       | U  | S                     | Č  | Р          | S      | N  |  |  |
| 6           |                         |    | 1                     | 2  | 3          | 4      | 5  |  |  |
| 7           | 6                       | 7  | 8                     | 9  | 10         | 11     | 12 |  |  |
| 8           | 13                      | 14 | 15                    | 16 | 17         | 18     | 19 |  |  |
| 9           | 20                      | 21 | 22                    | 23 | 24         | 25     | 26 |  |  |
| 10          | 27                      | 28 | 29                    |    |            |        |    |  |  |
|             | <u>U</u> redu           |    |                       |    | <u>o</u> d | ustani |    |  |  |

*Tip storna* – prazno za sve tipove storno narudžbi. Odabir iz gumba "...", otvara pomoćni ekran: <u>Tip storna</u>.

### **Napomena:**

Tip storna za narudžbu može biti Ručni storno i Spajanje.

Tip storna

| 🛎 Tip Storna 🔤 🔤 🔀 |          |   |   |    |            |        |   |   |   |   |   |       |        |
|--------------------|----------|---|---|----|------------|--------|---|---|---|---|---|-------|--------|
| Filter:            |          |   |   |    |            |        |   |   |   |   |   |       |        |
| Tip Storna         |          |   |   |    |            |        |   |   |   |   |   |       |        |
|                    |          |   |   |    |            |        |   |   |   |   |   |       |        |
| RUCNI              |          |   |   |    |            |        |   |   |   |   |   |       |        |
| PAYCARD            |          |   |   |    |            |        |   |   |   |   |   |       |        |
| KOREKCIJA          |          |   |   |    |            |        |   |   |   |   |   |       |        |
| SPAJANJE           |          |   |   |    |            |        |   |   |   |   |   |       |        |
|                    |          |   |   |    |            |        |   |   |   |   |   |       |        |
|                    |          |   |   |    |            |        |   |   |   |   |   |       |        |
|                    | <u> </u> |   | # | \$ | %          | 8      | 1 | ( |   | = | ? | *     |        |
|                    | 1        | 2 | 3 | 4  | 5          | 6      | 7 | 8 | 9 | 0 | • | +     | BS     |
|                    |          |   |   |    |            |        |   |   |   |   |   |       |        |
| Tab                | Q        | w | Е | R  | т          | z      | U | I | ο | Р | Š | Ð     |        |
|                    | 1        |   |   |    |            |        |   |   |   |   |   | ×     | Enter  |
| CapsLock           | Α        | s | D | F  | G          | н      | J | к | L | Č | Ć | ž     | Linter |
|                    |          |   |   | [  | ]          |        |   | ł |   |   | в | ×     |        |
|                    | >        | v | v | -  | v          | в      | N | м | ; | : | - |       |        |
| Shift              | <        | T | ^ | C  | e<br>e     | D<br>{ | } | ~ | ' | • | - | Shift |        |
|                    |          |   |   |    |            |        |   |   |   |   |   |       |        |
| Ctrl Alt           |          |   |   |    | AltGr Ctrl |        |   |   |   |   |   |       |        |
|                    |          |   |   |    |            |        |   |   |   |   |   |       |        |
| Qdustani           |          |   |   |    |            |        |   |   |   |   |   |       |        |

*Pregled* – omogućava pregled izvještaja: <u>Pregled - Storno narudžbe</u>. *Ispis* – ispisuje odabrani izvještaj. *Izlaz* – izlazi se iz ekrana Izvještaji.

## Pregled - Storno narudžbe

| 🕌 Pregled izvještaja |                                                                                                    | ×                                     |
|----------------------|----------------------------------------------------------------------------------------------------|---------------------------------------|
| <b>B3</b> 0 k ( ) )  |                                                                                                    | 0% 💌                                  |
|                      | lstra informatički inženjering<br>Aperitiv bar - Wolf<br>Ruže Petrović 12 - Pu<br>OIB: 0123456789<br>Storno narudžbe<br>05.02.2012 - 05.02.20 | g d.o.o.<br>Ia<br>12                  |
|                      | Početni broj: 387<br>Završni broj: 391<br>ID kase: 04021<br>Štampano: 10.02.2012 10:<br>Nar. Korisnik                                         | :00:47                                |
|                      | Datum                                                                                                    | IZNOS                                 |
|                      | 387 001 Donti Mira<br>05.02.2012 SPAJANJE<br>391 001 Donti Mira                                                                               | 60,00                                 |
|                      | 05.02.2012 SPAJANJE                                                                                                    | -60,00                                |
|                      | 389 001 Donti Mira<br>05.02.2012 RUCNI<br>390 001 Donti Mira                                                                                  | 60,00                                 |
|                      |                                                                                                    | -60,00                                |
|                      | UKUPNU KASA:                                                                                                    | 0,00                                  |
| 4                    |                                                                                                    |                                       |
|                      | Page 1 of 1                                                                                                    | · · · · · · · · · · · · · · · · · · · |
|                      | <u>O</u> dustani                                                                                                    |                                       |

*Pregled izvještaja* – iz pregleda izvještaja moguće je ispisati izvještaj na odabrani printer ili spremiti izvještaj u datoteku: <u>Spremanje izvještaja</u>.

### Spremanje izvještaja

| 🕌 Save                               |                     | ×                                              |  |  |  |  |  |
|--------------------------------------|---------------------|------------------------------------------------|--|--|--|--|--|
| Save <u>I</u> n: 🗀                   | POS - Izvještaji    | - 🖻 🖄 🎬 🗄                                      |  |  |  |  |  |
| 📄 Artikli po k                       | orisnicima.pdf      | Promet po mjestima troška.pdf                  |  |  |  |  |  |
| 📄 Artikli po m                       | njestima troška.pdf | 📄 Računi po vrstama plaćanja i korisnicima.pdf |  |  |  |  |  |
| 📄 Bezgotovir                         | nski računi.pdf     | 📄 Računi s negativnim stavkama.pdf             |  |  |  |  |  |
| 📄 Blagajnički                        | izvještaji.pdf      | 📄 Računi s popustom.pdf                        |  |  |  |  |  |
| 📄 Kontrolna I                        | traka.pdf           | 📄 Storno narudžbe.pdf                          |  |  |  |  |  |
| 📄 Narudžbe s negativnim stavkama.pdf |                     |                                                |  |  |  |  |  |
| Porez po poreznim grupama.pdf        |                     |                                                |  |  |  |  |  |
| 📄 Porez po vrstama plaćanja.pdf      |                     |                                                |  |  |  |  |  |
| Promet po korisnicima.pdf            |                     |                                                |  |  |  |  |  |
|                                      |                     |                                                |  |  |  |  |  |
| File Name: Storno narudžbe.pdf       |                     |                                                |  |  |  |  |  |
| Files of Type: PDF (*.pdf)           |                     | •                                              |  |  |  |  |  |
|                                      |                     | Save Cancel                                    |  |  |  |  |  |

### 1.2.22.17 Storno ra uni

Izvještaj daje popis storniranih računa u razdoblju.

## Postupak:

Storno računa – odabir izvještaja s popisa: Storno računa.

Storno računa

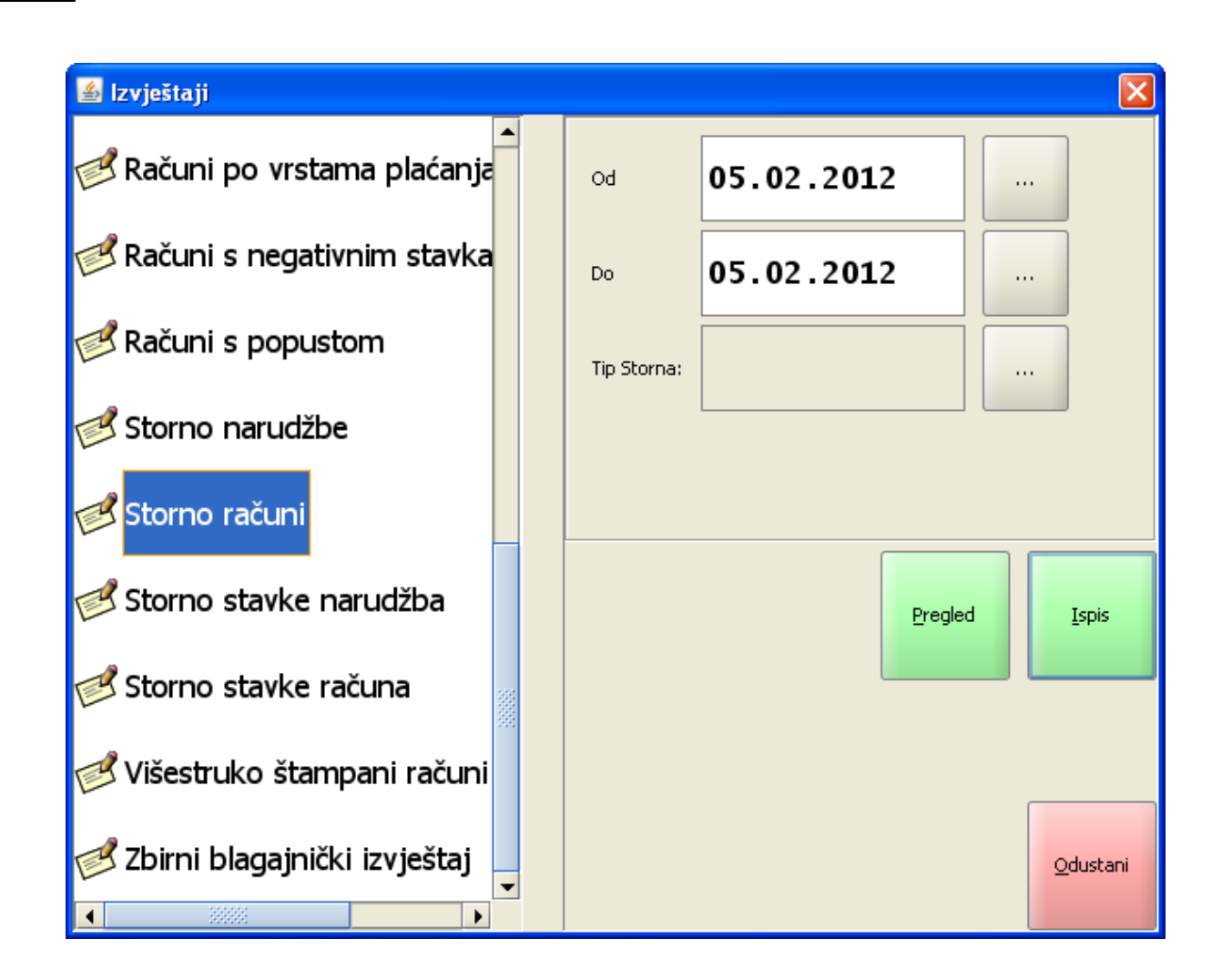

#### Razdoblje:

*od* – početni datum za izvještaj unos ili odabir iz gumba "...", otvara pomoćni ekran: <u>Izbor datuma</u>.
 *do* – završni datum za izvještaj unos ili odabir iz gumba "...", otvara pomoćni ekran: <u>Izbor datuma</u>.
| 🕌 Izbo     | r datuma           |    |     |           |            |             | ×  |
|------------|--------------------|----|-----|-----------|------------|-------------|----|
| Odat<br>01 | orano:<br>.02.2012 |    |     |           |            |             |    |
| s          | iječanj 2012       |    | vel | jača 2012 |            | ožujak 2012 |    |
|            | P                  | U  | s   | č         | P          | S           | N  |
| 6          |                    |    | 1   | 2         | 3          | 4           | 5  |
| 7          | 6                  | 7  | 8   | 9         | 10         | 11          | 12 |
| 8          | 13                 | 14 | 15  | 16        | 17         | 18          | 19 |
| 9          | 20                 | 21 | 22  | 23        | 24         | 25          | 26 |
| 10         | 27                 | 28 | 29  |           |            |             |    |
|            | <u>U</u> redu      |    |     |           | <u>O</u> d | ustani      |    |

*Tip storna* – prazno za sve tipove storno računa. Odabir iz gumba "...", otvara pomoćni ekran: <u>Tip storna</u>.

### **Napomena:**

Tip storna za račune može biti: ručni storno, storno Paycard, promjena vrste plaćanja i korekcija (ispravak računa).

Tip storna

| 📓 Tip Storna |      |   |            |    |   |   |          |   |   |   |   |        |       |
|--------------|------|---|------------|----|---|---|----------|---|---|---|---|--------|-------|
| Filter:      |      |   |            |    |   |   |          |   |   |   |   |        |       |
| Tip Storna   |      |   |            |    |   |   |          |   |   |   |   |        |       |
|              |      |   |            |    |   |   |          |   |   |   |   |        |       |
| RUCNI        |      |   |            |    |   |   |          |   |   |   |   |        |       |
| PAYCA        | RD   |   |            |    |   |   |          |   |   |   |   |        |       |
| KOREK        | CLIA |   |            |    |   |   |          |   |   |   |   |        | _     |
|              |      |   |            |    |   |   |          |   |   |   |   |        | _     |
|              |      |   |            |    |   |   |          |   |   |   |   |        |       |
| PRO_N        | APL  |   |            |    |   |   |          |   |   |   |   |        | -     |
|              |      |   | -          |    |   |   |          |   |   |   |   | *      |       |
|              | -1   | 2 | *          | \$ | % | 8 | 7        | 8 | 0 | - | • | -<br>- | BS    |
|              | -    | 2 | 5          | -  | 5 | U | <b>'</b> | 0 | , |   |   | T      | 55    |
|              | 0    | w | F          | D  | Т | 7 |          | T | 0 | D | č | Ð      |       |
| Tab          | Y    |   | -          | Ĩ. |   | - | U        | - |   |   | 3 | ×      |       |
|              |      | 6 |            | E  | 6 |   | 1        | V |   | č | ć | ž      | Enter |
| Caps Lock    | ~    | 3 |            | [  | ] |   |          | ł |   | C | 6 | ×      |       |
|              | >    |   |            |    |   |   |          |   | ; | : | - |        |       |
| Shift        | <    | Y | x          | С  | v | В | N        | м | , |   | - | Shift  |       |
|              |      |   |            |    | • | { | }        |   |   |   |   |        |       |
| Ctrl         | Alt  |   | AltGr Ctrl |    |   |   |          |   |   |   |   |        |       |
|              |      |   |            |    |   |   |          |   |   |   |   |        |       |
| Qdustani     |      |   |            |    |   |   |          |   |   |   |   |        |       |
|              |      |   |            |    |   |   |          |   |   |   |   |        |       |

# Gumb za upravljanje izvještajima:

Pregled – omogućava pregled izvještaja: <u>Pregled - Storno računa</u>. Ispis – ispisuje odabrani izvještaj. Izlaz – izlazi se iz ekrana Izvještaji.

# Pregled - Storno računa

| 🕌 Pregled izvještaja |                                                                                                    | X            |
|----------------------|----------------------------------------------------------------------------------------------------|--------------|
|                      |                                                                                                    |              |
|                      | Istra informatički inženjering d.o.o<br>1104 - Aperitiv bar<br>Pula, R. Petrović 12<br>OIB: 94114100359<br>Storno računi<br>01.02.2013 - 03.02.2013 |              |
|                      | Početni broj: 17<br>Završni broj: 47<br>ID kase: 1104<br>Štampano: 12.02.2013 10:00:22                                                              |              |
|                      | Račun Korisnik<br>Datum <b>IZN</b>                                                                                                    | os           |
|                      | 17         001 Lorena Radetić           02.02.2013         RUCNI         147           32         001 Lorena Radetić                                | ,00          |
|                      | 02.02.2013 RUCNI -147<br>18 001 Lorena Radetić<br>02.02.2013 RUCNI -147                                                                             | ,00          |
|                      | 31 001 Lorena Radetić<br>02.02.2013 RUCNI -147                                                                                                    | ,00          |
|                      | 19         001 Lorena Radetić           02.02.2013         PRO_NAPL         147           47         001 Lorena Radetić                             | ,00          |
|                      | 02.02.2013 PRO_NAPL -147                                                                                                    | ,00          |
|                      | 25         001 Lorena Radetič           02.02.2013         PAYCARD         420           43         001 Lorena Radetič                              | ,00          |
|                      | 02.02.2013 PAYCARD -420                                                                                                    | 0,00         |
|                      | 02.02.2013 RUCNI 595                                                                                                    | 5,00         |
|                      | 02.02.2013 RUCNI -595                                                                                                    | 6,00         |
|                      | 34         001 Lorena Radetić           02.02.2013         PAYCARD         595           45         001 Lorena Radetić                              | 5,00         |
|                      | 02.02.2013 PAYCARD -595                                                                                                    | 5,00         |
|                      | 02.02.2013 <u>KOREKCIJA</u> 595<br>40 001 Lorena Radetić                                                                                            | 5,00         |
|                      | 02.02.2013 KOREKCIJA -595                                                                                                    | 5,00<br>0,00 |
|                      |                                                                                                    |              |
| •                    | Provide 1                                                                                                    |              |
|                      | Qdustani                                                                                                    |              |

### Spremanje izvještaja:

*Pregled izvještaja* – iz pregleda izvještaja moguće je ispisati izvještaj na odabrani printer ili spremiti izvještaj u datoteku: <u>Spremanje izvještaja</u>.

| 🕌 Save                 |                           | X                                              |  |  |  |
|------------------------|---------------------------|------------------------------------------------|--|--|--|
| Save <u>I</u> n: 🗀     | POS - Izvještaji          | - 🖻 🖄 🎬 🗄                                      |  |  |  |
| 📄 Artikli po k         | orisnicima.pdf            | Promet po mjestima troška.pdf                  |  |  |  |
| 📄 Artikli po m         | njestima troška.pdf       | 📄 Računi po vrstama plaćanja i korisnicima.pdf |  |  |  |
| 📄 Bezgotovir           | nski računi.pdf           | 📄 Računi s negativnim stavkama.pdf             |  |  |  |
| 📄 Blagajnički          | izvještaji.pdf            | 📄 Računi s popustom.pdf                        |  |  |  |
| 📄 Kontrolna I          | traka.pdf                 | Storno narudžbe.pdf                            |  |  |  |
| 📄 Narudžbe :           | s negativnim stavkama.pdf | 🖹 Storno računa.pdf                            |  |  |  |
| 📄 Porez po p           | oreznim grupama.pdf       |                                                |  |  |  |
| 📄 Porez po v           | rstama plaćanja.pdf       |                                                |  |  |  |
| Promet po              | korisnicima.pdf           |                                                |  |  |  |
| File <u>N</u> ame:     | Storno računa.pdf         |                                                |  |  |  |
| Files of <u>Type</u> : | PDF (*.pdf)               | ▼                                              |  |  |  |
|                        |                           | Save Cancel                                    |  |  |  |

### Spremanje izvještaja

#### 1.2.22.18 Storno stavke narudžbe

Izvještaj daje popis stavaka storniranih narudžbi u razdoblju.

#### **Postupak:**

*Storno stavke narudžbe* – odabir izvještaja s popisa: <u>Storno stavke narudžbe</u>.

### Storno stavke narudžbe

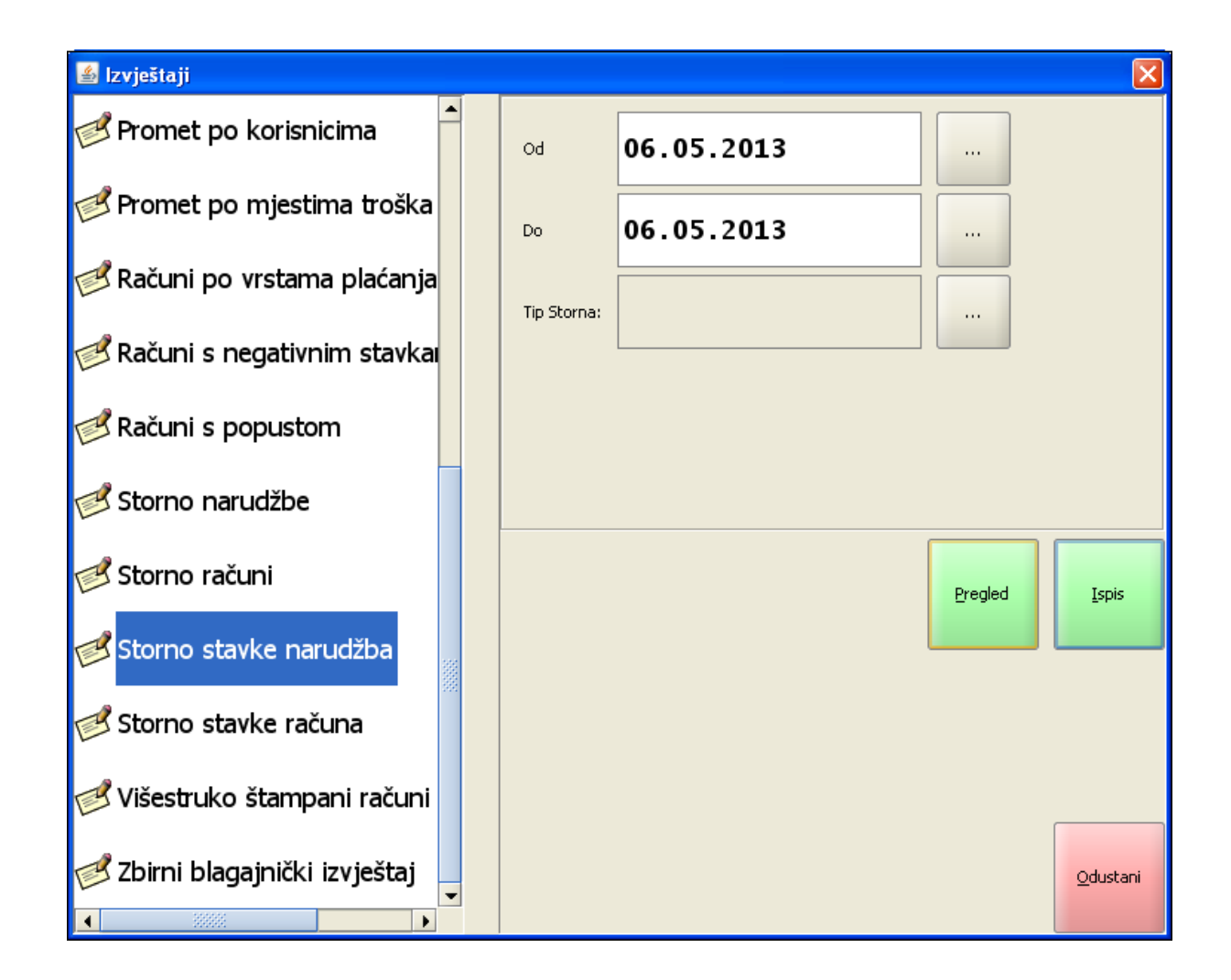

### Parametri pregleda, izvještaja:

Razdoblje:

*od* – početni datum za izvještaj unos ili odabir iz gumba "...", otvara pomoćni ekran: <u>Izbor datuma</u>.
 *do* – završni datum za izvještaj unos ili odabir iz gumba "...", otvara pomoćni ekran: <u>Izbor datuma</u>.

# Izbor datuma

| 🕌 Izbo      | r datuma         |    |     |           |          |       |             |  |
|-------------|------------------|----|-----|-----------|----------|-------|-------------|--|
| Odab<br>01. | rano:<br>02.2012 |    |     |           |          |       |             |  |
| s           | iječanj 2012     |    | vel | jača 2012 |          | ožuja | ožujak 2012 |  |
|             | Р                | U  | S   | Č         | P        | S     | N           |  |
| 6           |                  |    | 1   | 2         | 3        | 4     | 5           |  |
| 7           | 6                | 7  | 8   | 9         | 10       | 11    | 12          |  |
| 8           | 13               | 14 | 15  | 16        | 17       | 18    | 19          |  |
| 9           | 20               | 21 | 22  | 23        | 24       | 25    | 26          |  |
| 10          | 27               | 28 | 29  |           |          |       |             |  |
|             | ∐ redu           |    |     |           | Qdustani |       |             |  |

*Tip storna* – prazno za sve tipove storno narudžbi. Odabir iz gumba "...", otvara pomoćni ekran: <u>Tip storna</u>.

### **Napomena:**

Tip storna za stavke narudžbe može biti:

- PRO\_KOLIC (promjena količine na stavkama narudžbe pozitivna i negativa)
- NARUDZBA
- RUCNI

### Gumb za upravljanje izvještajima:

Pregled – omogućava pregled izvještaja: <u>Pregled - Storno stavke narudžbe</u>. Ispis – ispisuje odabrani izvještaj. Izlaz – izlazi se iz ekrana Izvještaji.

### Pregled - Storno stavke narudžbe

| Segled izvještaja |                                                                                                    | × |
|-------------------|----------------------------------------------------------------------------------------------------|---|
|                   |                                                                                                    |   |
|                   | Istra Informatički Inženjering do.o.o.<br>Aperitiv bar - Hotel Wolf<br>Ruže petrović 12, Pula<br>OIB: 94114100359<br>Storno stavke narudžba<br>06.05.2013 - 06.05.2013                                                   |   |
|                   | Završni broj: 447<br>ID kase: 11010<br>Štampano: 10.07.2013 14:56:43                                                                                                    |   |
|                   | Izdao rn.: 001 Lorena Radetić                                                                                                    |   |
|                   | Artikal<br>Nar. Datum Količina IZNOS                                                                                                    |   |
|                   | KAVA         ESPRESO           439         06.05.2013         PRO_KOLIC           06.05.13         09:02         10,000           06         05         13         09:39           -2         000         -14         00 |   |
|                   | NESCAFE         440         06.05.2013         NARUDZBA           06.05.13         09:02         2,000         -16.00                                                                                                    |   |
|                   | ČAJ SA LIMUNOM<br>442 06.05.2013 RUCNI                                                                                                    |   |
|                   | 06.05.13 09:03 1,000<br>06.05.13 09:39 -1,000 -6,00<br>-36.00                                                                                                    |   |
|                   | UKUPNO KASA: -36,00                                                                                                    |   |
|                   |                                                                                                    | ▼ |
|                   | Page 1 of 1                                                                                                    |   |
|                   | Qdustani                                                                                                    |   |

# Spremanje izvještaja:

*Pregled izvještaja* – iz pregleda izvještaja moguće je ispisati izvještaj na odabrani printer ili spremiti izvještaj u datoteku: <u>Spremanje izvještaja</u>.

### Spremanje izvještaja

| 🕌 Save                                                                                                    |                                                                                                    | X                                                                                                    |
|----------------------------------------------------------------------------------------------------|----------------------------------------------------------------------------------------------------|----------------------------------------------------------------------------------------------------|
| Save <u>I</u> n: 🗀                                                                                                    | POS - Izvještaji                                                                                                    | - 🖻 🖄 🎬 🗄                                                                                                    |
| <ul> <li>Artikli po ko</li> <li>Artikli po m</li> <li>Bezgotovin</li> <li>Blagajnički</li> <li>Kontrolna ko</li> <li>Narudžbe s</li> <li>Porez po p</li> <li>Porez po v</li> <li>Porez po v</li> </ul> | orisnicima.pdf<br>njestima troška.pdf<br>nski računi.pdf<br>izvještaji.pdf<br>traka.pdf<br>s negativnim stavkama.pdf<br>oreznim grupama.pdf<br>rstama plaćanja.pdf<br>korisnicima.pdf | <ul> <li>Promet po mjestima troška.pdf</li> <li>Računi po vrstama plaćanja i korisnicima.pdf</li> <li>Računi s negativnim stavkama.pdf</li> <li>Računi s popustom.pdf</li> <li>Storno narudžbe.pdf</li> <li>Storno računa.pdf</li> <li>Storno stavke narudžbi.pdf</li> </ul> |
| File <u>N</u> ame:<br>Files of <u>T</u> ype:                                                                                                    | Storno stavke narudžbi.pdf<br>PDF (*.pdf)                                                                                                    | ▼<br>Save Cancel                                                                                                    |

### 1.2.22.19 Storno stavke ra una

Izvještaj daje popis stavaka storniranih računa u razdoblju.

# Postupak:

Storno stavke računa – odabir izvještaja s popisa: Storno stavke računa.

# Storno stavke računa

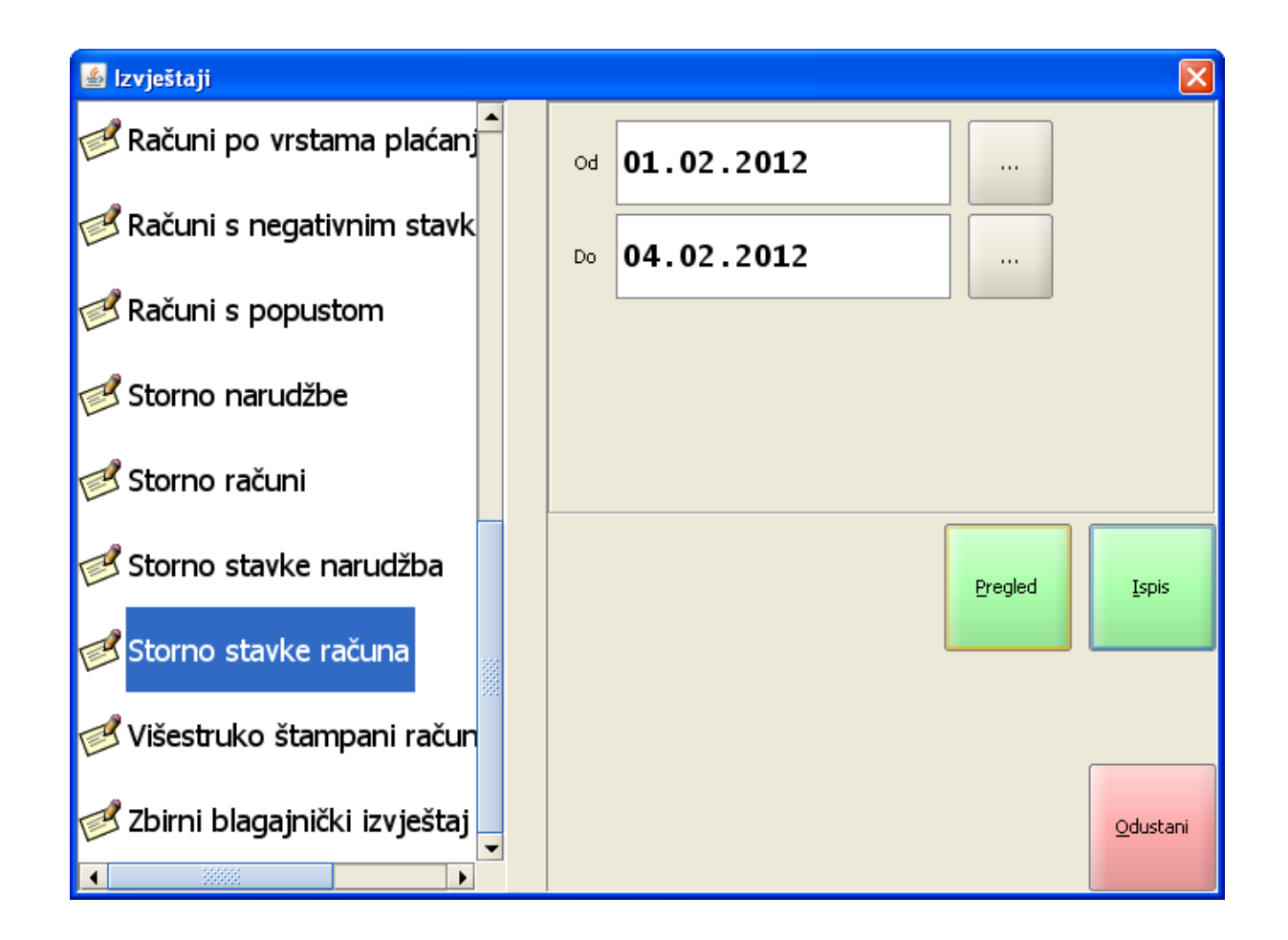

### Parametri pregleda, izvještaja:

Razdoblje:

*od* – početni datum za izvještaj unos ili odabir iz gumba "...", otvara pomoćni ekran: <u>Izbor datuma</u>. *do* – završni datum za izvještaj unos ili odabir iz gumba "...", otvara pomoćni ekran: <u>Izbor datuma</u>.

### Izbor datuma

| 🕌 Izbo        | r datuma           |    |     |           |          |       | ×           |  |
|---------------|--------------------|----|-----|-----------|----------|-------|-------------|--|
| Odab<br>01.   | orano:<br>.02.2012 |    |     |           |          |       |             |  |
| s             | iječanj 2012       |    | vel | jača 2012 |          | ožuja | ožujak 2012 |  |
|               | Р                  | U  | S   | č         | Р        | S     | N           |  |
| 6             |                    |    | 1   | 2         | 3        | 4     | 5           |  |
| 7             | 6                  | 7  | 8   | 9         | 10       | 11    | 12          |  |
| 8             | 13                 | 14 | 15  | 16        | 17       | 18    | 19          |  |
| 9             | 20                 | 21 | 22  | 23        | 24       | 25    | 26          |  |
| 10            | 27                 | 28 | 29  |           |          |       |             |  |
| <u>U</u> redu |                    |    |     |           | Qdustani |       |             |  |

# Gumb za upravljanje izvještajima:

*Pregled* – omogućava pregled izvještaja: <u>Pregled - Storno stavke računa</u>. *Ispis* – ispisuje odabrani izvještaj. *Izlaz* – izlazi se iz ekrana Izvještaji.

Pregled - Storno stavke računa

| 🕌 Pregled izvješta | ıja                                                                                                    | ×                           |
|--------------------|----------------------------------------------------------------------------------------------------|-----------------------------|
| <b>Ra</b> o k 4    | ▶ ▶ 1 DDN @Q75% ▼                                                                                                    |                             |
|                    | Istra informatički inženjering d.o.o.<br>Aperitiv bar - Wolf<br>Ruže Petrović 12 - Pula<br>OIB: 0123456789<br>Storno stavke računa<br>01.02.2012 - 04.02.2012 | <ul> <li>▲ 30000</li> </ul> |
|                    | Početni broj: 136<br>Završni broj: 194<br>ID kase: 04021<br>Štampano: 10.02.2012 10:20:48                                                                     |                             |
|                    | Artikal                                                                                                    |                             |
|                    | Račun datum količina IZNOS<br>VINO BLATINA 0.75 KOM                                                                                                    |                             |
|                    | 134 01.02.2012 1,000 85,00                                                                                                    |                             |
|                    | 134 01.02.2012 1,000 120,00                                                                                                    |                             |
|                    | VINO POSIP 0.75 LIT<br>134 01.02.2012 1,000 140,00                                                                                                    |                             |
|                    | VINO ZLATNA ŻLAHTINA 0,75<br>134 01.02.2012 1,000 150,00                                                                                                    |                             |
|                    | VINO GRAŠEVINA KVAL.0.75 KOM KUT.                                                                                                    |                             |
|                    | 140 01.02.2012 1,000 120,00<br>VINO POŠIP 0.75 LIT                                                                                                    |                             |
|                    | 140 01.02.2012 1,000 140,00                                                                                                    |                             |
|                    | 755,00<br>Izdao rn.: 002 Silaver Ana                                                                                                    |                             |
|                    | Artikal                                                                                                    |                             |
|                    | Račun datum količina IZNOS<br>VINO BLATINA 0.75 KOM                                                                                                    |                             |
|                    | 147 01.02.2012 1,000 85,00                                                                                                    |                             |
|                    | VINO LASKI RIZLING 0,75<br>147 01.02.2012 1,000 120,00                                                                                                    |                             |
|                    | VINO POŠIP 0.75 LIT                                                                                                    |                             |
|                    | 147 01.02.2012 1,000 140,00<br>VINO ZLATNA ŽLAHTINA 0.75                                                                                                    |                             |
|                    | 147 01.02.2012 1,000 150,00                                                                                                    |                             |
|                    | 495,00                                                                                                    |                             |
|                    | GROPHO RMSR. 1.250,00                                                                                                    |                             |
| 4                  |                                                                                                    | -                           |
|                    | Page 1 of 1                                                                                                    |                             |
|                    |                                                                                                    |                             |
|                    | Quustani                                                                                                    |                             |

Spremanje izvještaja:

*Pregled izvještaja* – iz pregleda izvještaja moguće je ispisati izvještaj na odabrani printer ili spremiti izvještaj u datoteku: <u>Spremanje izvještaja</u>.

| 🛓 Save                                                                                                    |                                                                                                    | X                                                                                                    |
|----------------------------------------------------------------------------------------------------|----------------------------------------------------------------------------------------------------|----------------------------------------------------------------------------------------------------|
| Save <u>I</u> n: 🗀                                                                                                    | POS - Izvještaji                                                                                                    | - 🔊 🏠 🖄 🗄                                                                                                    |
| <ul> <li>Artikli po ku</li> <li>Artikli po m</li> <li>Bezgotovin</li> <li>Blagajnički</li> <li>Kontrolna li</li> <li>Narudžbe s</li> <li>Porez po p</li> <li>Porez po v</li> </ul> | prisnicima.pdf<br>njestima troška.pdf<br>nski računi.pdf<br>izvještaji.pdf<br>traka.pdf<br>s negativnim stavkama.pdf<br>oreznim grupama.pdf<br>rstama plaćanja.pdf | <ul> <li>Promet po mjestima troška.pdf</li> <li>Računi po vrstama plaćanja i korisnicima.pdf</li> <li>Računi s negativnim stavkama.pdf</li> <li>Računi s popustom.pdf</li> <li>Storno narudžbe.pdf</li> <li>Storno računa.pdf</li> <li>Storno stavke narudžbi.pdf</li> <li>Storno stavke računa.pdf</li> </ul> |
| Promet po                                                                                                    | korisnicima.pdf                                                                                                    |                                                                                                    |
| File <u>N</u> ame:                                                                                                    | Storno stavke računa.pdf                                                                                                    |                                                                                                    |
| Files of <u>Type</u> :                                                                                                    | PDF (*.pdf)                                                                                                    | -                                                                                                    |
|                                                                                                    |                                                                                                    | Save Cancel                                                                                                    |

### Spremanje izvještaja

#### 1.2.22.20 Višestruko štampani ra uni

Izvještaj daje popis višestruko štampanih računa u razdoblju.

### **Postupak:**

Višestruko štampani računi – odabir izvještaja s popisa: Višestruko štampani računi.

### Višestruko štampani računi

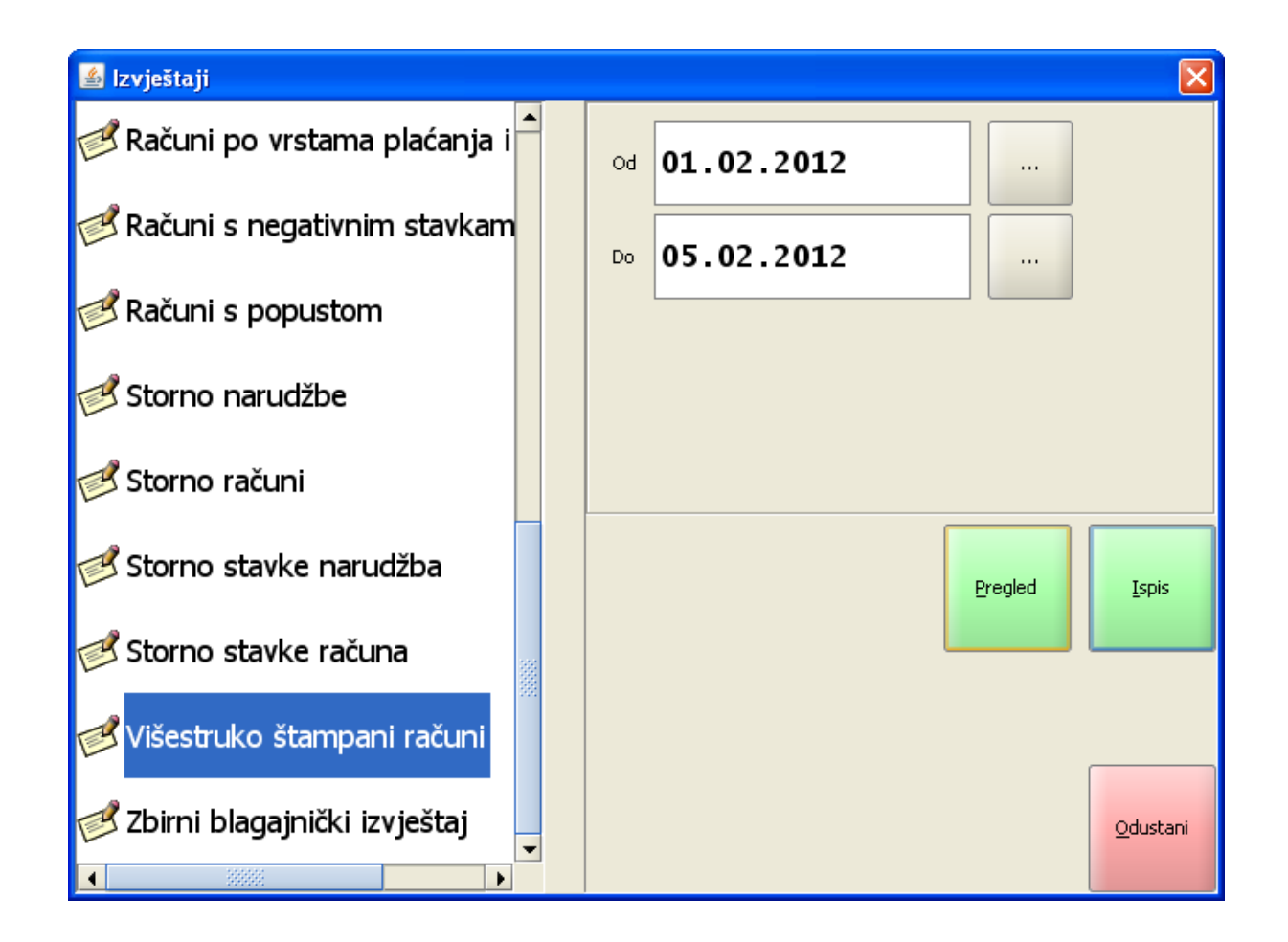

### Parametri pregleda, izvještaja:

Razdoblje:

*od* – početni datum za izvještaj unos ili odabir iz gumba "...", otvara pomoćni ekran: <u>Izbor datuma</u>. *do* – završni datum za izvještaj unos ili odabir iz gumba "...", otvara pomoćni ekran: <u>Izbor datuma</u>.

### Izbor datuma

| 🕌 Izbo        | r datuma          |    |     |           |          |       | ×           |  |
|---------------|-------------------|----|-----|-----------|----------|-------|-------------|--|
| Odab<br>01.   | orano:<br>02.2012 |    |     |           |          |       |             |  |
| s             | iječanj 2012      |    | vel | jača 2012 |          | ožuja | ožujak 2012 |  |
|               | Р                 | U  | S   | č         | P        | S     | N           |  |
| 6             |                   |    | 1   | 2         | 3        | 4     | 5           |  |
| 7             | 6                 | 7  | 8   | 9         | 10       | 11    | 12          |  |
| 8             | 13                | 14 | 15  | 16        | 17       | 18    | 19          |  |
| 9             | 20                | 21 | 22  | 23        | 24       | 25    | 26          |  |
| 10            | 27                | 28 | 29  |           |          |       |             |  |
| <u>U</u> redu |                   |    |     |           | Qdustani |       |             |  |

# Gumb za upravljanje izvještajima:

*Pregled* – omogućava pregled izvještaja: <u>Pregled - Višestruko štampani računi</u>. *Ispis* – ispisuje odabrani izvještaj. *Izlaz* – izlazi se iz ekrana Izvještaji.

Pregled - Višestruko štampani računi

| 🕌 Pregled izvj                          | eštaja                                                        |                                                                                                    |             |              | × |
|-----------------------------------------|---------------------------------------------------------------|----------------------------------------------------------------------------------------------------|-------------|--------------|---|
| <b>13</b> 0 M                           |                                                               |                                                                                                    | n Q         | <b>Q</b> 75% | • |
|                                         | lstra informa<br>Ape<br>Ruže F<br>OIB<br>Višestrul<br>01.02.2 | atički inženjering d.<br>Initiv bar - Wolf<br>Petrović 12 - Pula<br>I: 0123456789<br>Koštampani raču<br>2012 - 05.02.2012 | .o.o.<br>ni |              |   |
|                                         | Početni račun:<br>Završni račun:<br>ID kase:<br>Štampano:     | 132<br>197<br>04021<br>10.02.2012 10:24:                                                                                  | 33          |              |   |
|                                         | Indee re : 00                                                 | 01 Dopti Miro                                                                                                    |             |              |   |
|                                         | Račun Datum                                                   | Iznoe                                                                                                    | Br ien      |              |   |
|                                         | 132 01 02 20                                                  | 12 210.00                                                                                                    | 3           |              |   |
|                                         | 133 01.02.20                                                  | 12 495.00                                                                                                    | 2           |              |   |
|                                         | 135 01.02.20                                                  | 12 445,50                                                                                                    | 2           |              |   |
|                                         | 136 01.02.20                                                  | 12 -495,00                                                                                                    | 2           |              |   |
|                                         | 137 01.02.20                                                  | 260,00                                                                                                    | 2           |              |   |
|                                         | 138 01.02.20                                                  | 12 260,00                                                                                                    | 2           |              |   |
|                                         | 143 01.02.20                                                  | 012 234,00                                                                                                    | 2           |              |   |
|                                         | 145 01.02.20                                                  | -321,00                                                                                                    | 2           |              |   |
|                                         | 163 01.02.20                                                  | 012 40,00                                                                                                    | 2           |              |   |
|                                         | 169 02.02.20                                                  | 012 100,00                                                                                                    | 2           |              |   |
|                                         | 178 04.02.20                                                  | 12 150,00                                                                                                    | 2           |              |   |
|                                         | 197 05.02.20                                                  | 1.183,50                                                                                                    | 2           |              |   |
|                                         |                                                               | 2562,00                                                                                                    |             |              |   |
|                                         | Izdao rn : 00                                                 | 02 Silaver Ana                                                                                                    |             |              |   |
|                                         | Račun Datum                                                   | Iznos                                                                                                    | Br isn      |              |   |
|                                         | 152 01 02 20                                                  | 112 92.00                                                                                                    | 2           |              |   |
|                                         | 153 01.02.20                                                  | 12 36.00                                                                                                    | 2           |              |   |
|                                         | 154 01.02.20                                                  | 12 28.00                                                                                                    | 2           |              |   |
|                                         | 171 02.02.20                                                  | 012 50,00                                                                                                    | 2           |              |   |
|                                         |                                                               | 206,00                                                                                                    |             |              |   |
|                                         |                                                               |                                                                                                    |             |              |   |
|                                         | Izdao rn.: 00                                                 | 03 Matić Ivan                                                                                                    |             |              |   |
|                                         | Račun Datum                                                   | Iznos                                                                                                    | Br. isp.    |              |   |
|                                         | 151 01.02.20                                                  | 12 18,00                                                                                                    | 2           |              |   |
|                                         |                                                               | 18,00                                                                                                    |             |              |   |
|                                         | UKUPNO KA                                                     | ASA: 2.786,00                                                                                                    |             |              |   |
|                                         |                                                               |                                                                                                    |             |              |   |
| 4                                       |                                                               |                                                                                                    |             |              |   |
| • · · · · · · · · · · · · · · · · · · · |                                                               | Page 4 of 4                                                                                                    |             |              |   |
|                                         |                                                               | rage 1 of 1                                                                                                    |             |              |   |
|                                         |                                                               |                                                                                                    |             |              |   |
|                                         |                                                               | <u>O</u> dustani                                                                                                    |             |              |   |
|                                         |                                                               |                                                                                                    |             |              |   |

# Spremanje izvještaja:

*Pregled izvještaja* – iz pregleda izvještaja moguće je ispisati izvještaj na odabrani printer ili spremiti izvještaj u datoteku: <u>Spremanje izvještaja</u>.

# Spremanje izvještaja

| 🕌 Save                 |                               |                                                |  |  |  |  |  |
|------------------------|-------------------------------|------------------------------------------------|--|--|--|--|--|
| Save <u>I</u> n: 🗀     | POS - Izvještaji              | - 🖻 🖄 🌋 🗄                                      |  |  |  |  |  |
| 📄 Artikli po ko        | prisnicima.pdf                | Promet po mjestima troška.pdf                  |  |  |  |  |  |
| 📄 Artikli po m         | jestima troška.pdf            | 📄 Računi po vrstama plaćanja i korisnicima.pdf |  |  |  |  |  |
| 📄 Bezgotovin           | ski računi.pdf                | 📄 Računi s negativnim stavkama.pdf             |  |  |  |  |  |
| 📄 Blagajnički          | izvještaji.pdf                | 📄 Računi s popustom.pdf                        |  |  |  |  |  |
| 📄 Kontrolna t          | raka.pdf                      | 📄 Storno narudžbe.pdf                          |  |  |  |  |  |
| 📄 Narudžbe s           | ; negativnim stavkama.pdf     | 📄 Storno računa.pdf                            |  |  |  |  |  |
| 📄 Porez po p           | oreznim grupama.pdf           | Storno stavke narudžbi.pdf                     |  |  |  |  |  |
| 📄 Porez po vi          | rstama plaćanja.pdf           | 📄 Storno stavke računa.pdf                     |  |  |  |  |  |
| Promet po              | korisnicima.pdf               | 📄 Višestruko štampani računi.pdf               |  |  |  |  |  |
|                        |                               |                                                |  |  |  |  |  |
| File <u>N</u> ame:     | Višestruko štampani računi.pd | F                                              |  |  |  |  |  |
| Files of <u>T</u> ype: | PDF (*.pdf)                   | •                                              |  |  |  |  |  |
|                        |                               | Save Cancel                                    |  |  |  |  |  |

# 1.2.22.21 Zbirni blagajni ki izvještaj

Izvještaj daje blagajnički izvještaj za korisnika po svim POS blagajničkim kasama.

# Postupak:

Zbirni blagajnički izvještaj – odabir izvještaja s popisa: Zbirni blagajnički izvještaj.

Zbirni blagajnički izvještaj

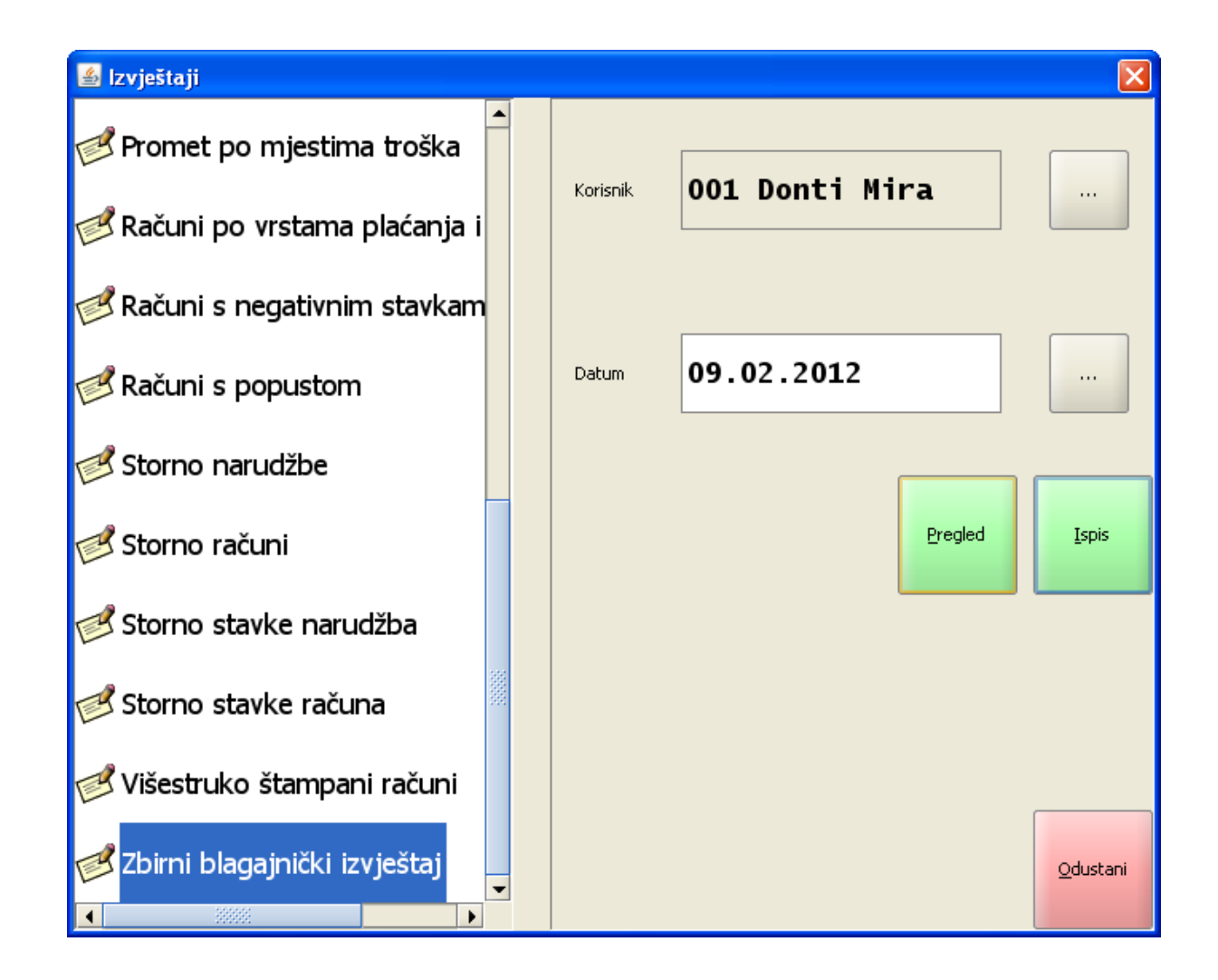

### Parametri pregleda, izvještaja:

*Korisnik* – prikazuje se trenutno prijavljeni korisnik. Odabir iz gumba "...", otvara pomoćni ekran: Korisnici.

Korisnici

| 🛎 Korisnici |            |            |   |       |               |               |               |          |     |   |        |       |       |
|-------------|------------|------------|---|-------|---------------|---------------|---------------|----------|-----|---|--------|-------|-------|
| Filter:     |            |            |   |       |               |               |               |          |     |   |        |       |       |
|             | Šifra      |            |   |       |               |               |               | Korisi   | nik |   |        |       |       |
| 001         |            |            | D | onti  | Mira          |               |               |          |     |   |        |       |       |
| 002         |            |            | S | ila∨e | r An          | a             |               |          |     |   |        |       |       |
| 003         |            |            | N | latić | l∨an          |               |               |          |     |   |        |       |       |
| 004         |            |            | L | oren  | a Ra          | detio         | ć             |          |     |   |        |       |       |
|             |            |            |   |       |               |               |               |          |     |   |        |       | -     |
|             | !          | "          | # | \$    | %             | &             | 1             | (        |     | = | ?      | *     |       |
|             | 1          | 2          | 3 | 4     | 5             | 6             | 7             | 8        | 9   | 0 | •      | +     | BS    |
| Tab         | Q          | w          | E | R     | т             | z             | U             | I        | 0   | Р | Š      | Ð×    |       |
| Caps Lock   | A          | s          | D | F     | <b>G</b><br>1 | Н             | J             | K        | L   | Č | Ć<br>в | Ž     | Enter |
| Shift       | ~ <b>v</b> | Y          | x | с     | <b>v</b><br>@ | <b>B</b><br>{ | <b>N</b><br>} | <b>M</b> | ;   | • | -      | Shift |       |
| Ctrl        | Alt        | AltGr Ctrl |   |       |               |               |               |          |     |   |        |       |       |
|             |            |            |   |       |               | <u>0</u> 0    | lustani       |          |     |   |        |       |       |

*Datum* – predlaže se tekući datum blagajne. Odabir iz gumba "...", otvara pomoćni ekran: <u>Izbor</u> <u>datuma</u>.

### Izbor datuma

| 🕌 Izbo      | r datuma          |               |     |           |            |        |         |
|-------------|-------------------|---------------|-----|-----------|------------|--------|---------|
| Odat<br>01. | orano:<br>02.2012 |               |     |           |            |        |         |
| s           | iječanj 2012      |               | vel | jača 2012 |            | ožuja  | ık 2012 |
|             | Р                 | U             | 5   | Č         | P          | 5      | N       |
| 6           |                   |               | 1   | 2         | 3          | 4      | 5       |
| 7           | 6                 | 7             | 8   | 9         | 10         | 11     | 12      |
| 8           | 13                | 14            | 15  | 16        | 17         | 18     | 19      |
| 9           | 20                | 21            | 22  | 23        | 24         | 25     | 26      |
| 10          | 27                | 28            | 29  |           |            |        |         |
|             |                   | <u>U</u> redu |     |           | <u>O</u> d | ustani |         |

### Gumb za upravljanje izvještajima:

*Pregled* – omogućava pregled izvještaja: <u>Pregled - Zbirni blagajnički izvještaj</u>. *Ispis* – ispisuje odabrani izvještaj. *Izlaz* – izlazi se iz ekrana Izvještaji.

Pregled - Zbirni blagajnički izvještaj

| 🕌 Pregled izv | ještaja 🛛                                                                                                    | ×     |
|---------------|----------------------------------------------------------------------------------------------------|-------|
| <b>13</b> 0 K |                                                                                                    |       |
|               | Istra informatički inženjering d.o.o.<br>Aperitiv bar - Wolf<br>Ruže Petrović 12 - Pula<br>OIB: 0123456789<br>ZBIRNI BLAGAJNIČKI                                                                                                    | ▲<br> |
|               | IZVJESTAJ<br>Izdao m.: 001 Donti Mira<br>Datum: 09.02.2012<br>Štampano: 10.02.2012 10:36:30                                                                                                    |       |
|               | Kasa         Napiaceno         Nenapi.         Br. otv.                                                                                                    |       |
|               | Sredstvo naplateIznosAmerican express2.890,00Diners350,00Eurocard/Mastercard1.340,00Gotovina - kune5.710,00IRN - na račun agencije1.690,00IRN - na račun gosta3.380,00Maestro2.680,00Naplaćeni iznos18.040,00Nenaplaćeno:0Ukupan iznos po računima:18.040,00 |       |
| •             | Page 1 of 1                                                                                                    |       |
|               | Odustani                                                                                                    |       |

# Spremanje izvještaja:

*Pregled izvještaja* – iz pregleda izvještaja moguće je ispisati izvještaj na odabrani printer ili spremiti izvještaj u datoteku: <u>Spremanje izvještaja</u>.

# Spremanje izvještaja

| Save In: POS - Izvještaji<br>Promet po korisnicima.pdf<br>Promet po mjestima troška.pdf<br>Računi po vrstama plaćanja i korisnicima.pdf<br>Računi s negativnim stavkama.pdf<br>Računi s popustom.pdf<br>Storno parudžbe.odf                                                                                                    |
|----------------------------------------------------------------------------------------------------|
| <ul> <li>Promet po korisnicima.pdf</li> <li>Storno stavke računa.pdf</li> <li>Promet po mjestima troška.pdf</li> <li>Višestruko štampani računi.pdf</li> <li>Računi po vrstama plaćanja i korisnicima.pdf</li> <li>Zbirni blagajnički izvještaj.pdf</li> <li>Računi s negativnim stavkama.pdf</li> <li>Računi s popustom.pdf</li> <li>Storno parudžbe.pdf</li> </ul> |
| Storno računa.pdf     Storno stavke narudžbi.pdf                                                                                                    |
|                                                                                                    |
| File Name:       Zbirni blagajnički izvještaj.pdf         Files of Type:       PDF (*.pdf)         Save       Capcel                                                                                                    |

# 1.3 ORDERMAN

Priručnik je namijenjen svim kategorijama korisnika ORDERMAN uređaja, neovisno o tome da li su početnici ili onima koji imaju određeno iskustvo u radu na ORDERMANU. Osnovna svrha priručnika je vodič u svakodnevnom radu.

U uvodnom dijelu opisan je postupak pokretanja i pripreme ORDERMANA za rad. Detaljno su opisane sve akcije koje je potrebno učiniti prilikom uključivanja opreme i pokretanja programa.

U ostalim dijelovima objašnjeni su svi koraci u primjeni aplikacije.

# 1.3.1 UKLJU IVANJE ORDERMANA I BEL PRINTERA

Uključivanje ORDERMANA se vrši pritiskom na crno dugme koje se nalazi u lijevom gornjem kutu aparata.

Osvjetljenje ekrana će ukazati da je aparat pokrenut. Pustite pritisak na dugme te pričekajte da aparat izvrši pokretanje programa.

Isključivanje ORDERMANA se vrši pritiskom na istom dugmetu kao i uključivanje. Jednom kad ekran potamni aparat je završio s radom.

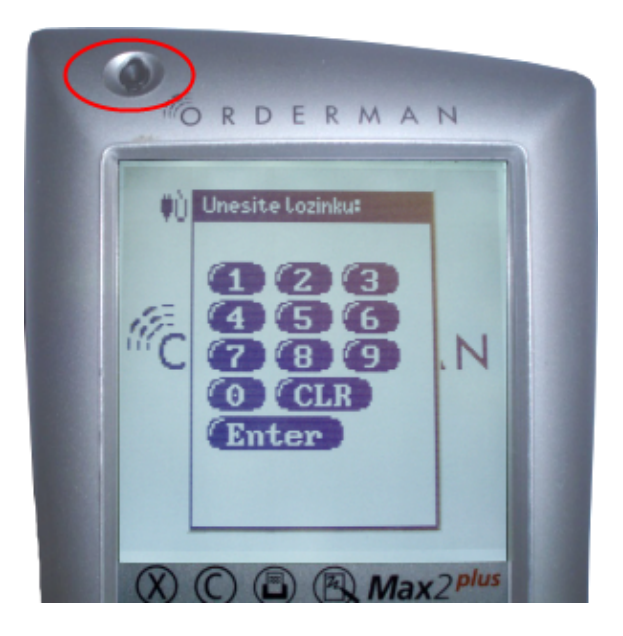

#### 1.3.1.1 Kalibracija

Koraci za pristup kalibraciji ORDERMANA:

- Lagano pritisnite i držite bilo koji dio ekrana ORDERMANA
- Istovremeno pritisnite dugme za uključivanje držeći ga stisnutog dok se ne pojavi natpis "CALIBRATE..." na ekranu
- Popustite pritisak sa ekrana i dugmeta
- Pritisnite precizno u centar "+" na sve 4 točke ekrana
- Pritisnite oznaku "O" (kružić) na rubovima sučelja (menua) za odabir artikala
- Snimite kalibraciju

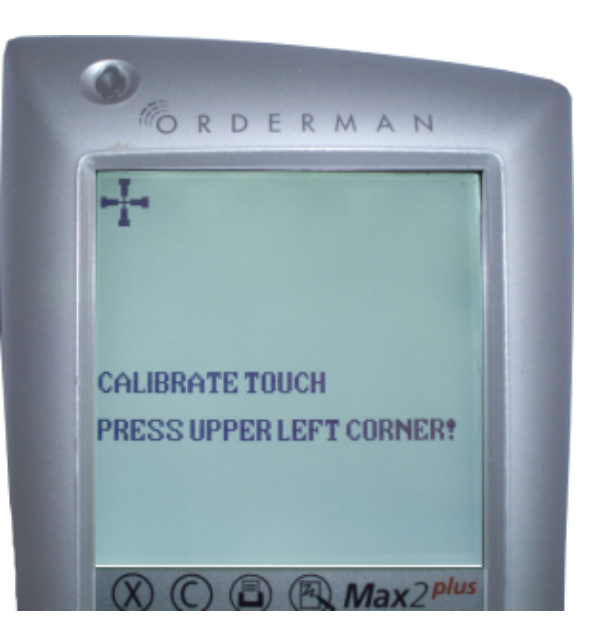

U slučaju da nema oznake "O" (kružić) na rubovima sučelja, pritisnite 4 točke na krajnjim rubovima sučelja (menua) kako je označeno na slici (4 crvene točke).

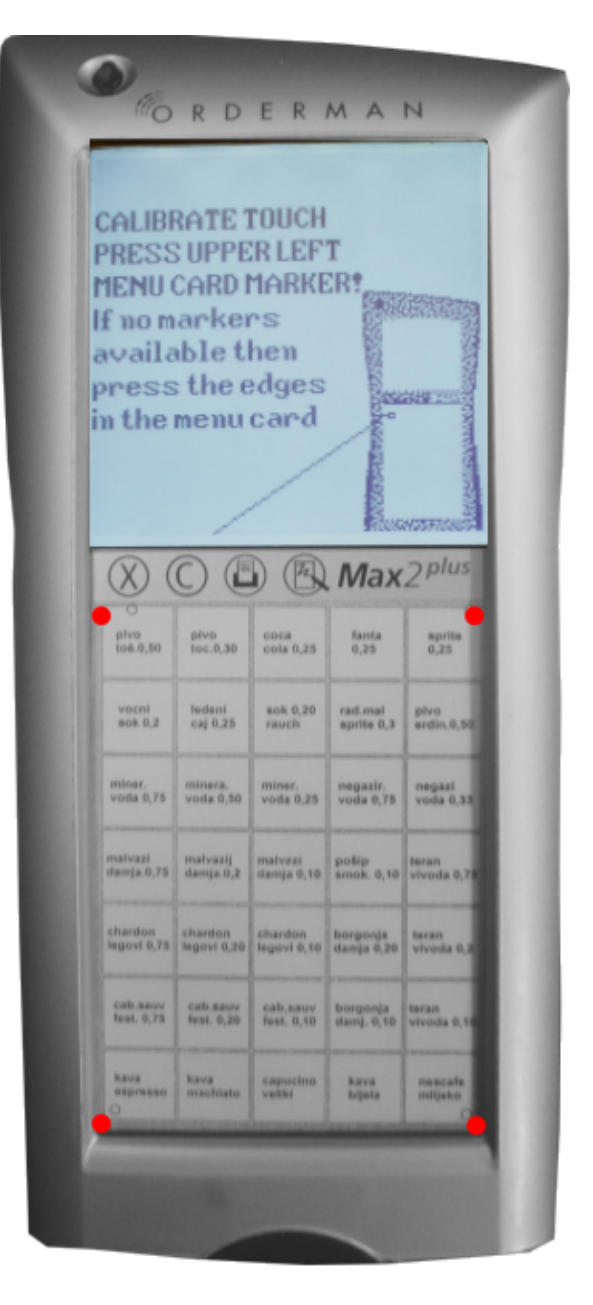

#### 519 misH Gastronomija 15.2

#### 1.3.1.2 Osnovne postavke

Koraci za pristup osnovnim postavkama (Orderman Setup) ORDERMANA:

- Lagano pritisnite i držite bilo koji dio ekrana ORDERMANA
- Istovremeno pritisnite dugme za uključivanje držeći ga stisnutog dok se ne pojavi natpis "CALIBRATE..." na ekranu
- Popustite pritisak sa ekrana i dugmeta
- Ponovno pritisnite dugme za paljenje

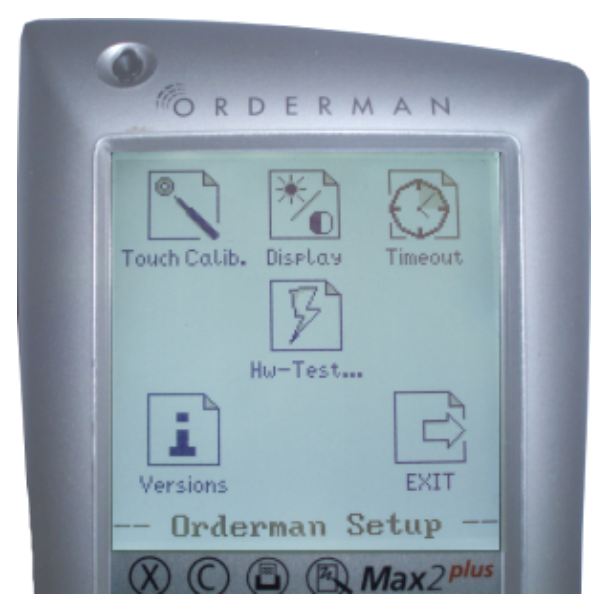

#### 1.3.1.3 Napredne postavke - postavljanje broja kanala

Koraci za pristup naprednim postavkama (Extended Setup) ORDERMANA:

- Lagano pritisnite i držite bilo koji dio ekrana ORDERMANA
- Istovremeno pritisnite dugme za uključivanje držeći ga stisnutog dok se ne pojavi natpis "CALIBRATE..." na ekranu
- Popustite pritisak sa ekrana i dugmeta
- Ponovno pritisnite dugme za uključivanje
- Dodirnite oznaku Max2 plus na traci sa ikonama
- Ponovno pritisnite dugme za uključivanje

ORDERMAN i antena moraju biti postavljeni na istu frekvenciju odnosno broj kanala. Isto tako ako posjedujemo više antena povezanih preko ORDERMAN "router" -a, onda ORDERMAN mora imati registrirane kanale svih antena. Uvođenje u rad obavlja stručno osoblje ali ako se isti ORDERMAN koristi na više pozicija (mjesta troška) u objektu onda moraju i korisnici savladati postupak podešavanja broja kanala.

Postavljanje broja kanala:

- Na gore opisan način pristupite u napredne postavke "Extended Setup"
- Odaberite ikonu "RF-Channel"

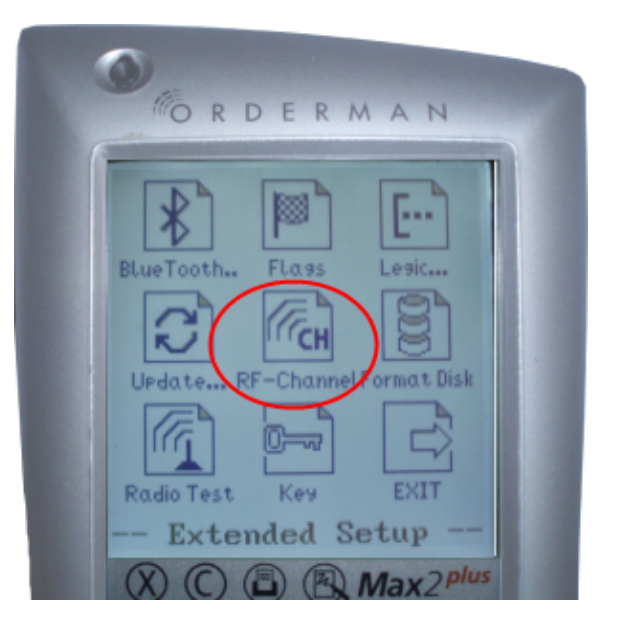

- Odaberite kanale na kojima rade antene(ako ste pogriješili kod unosa ponovnim dodirom poništiti ćete unos)
- - Nakon unosa potvrdite sa 💷

| 0   | 55  |    |     |     |     |      |        |   |
|-----|-----|----|-----|-----|-----|------|--------|---|
|     | 0   | RI | DE  | R   | Μ   | A    | Ν      |   |
| 5   | 6   | 7  | 8   | 9   | 10  | 11   | 12     | 1 |
| 13  | 14  | 15 | 16  | 17  | 18  | 19   | 20     |   |
| 21  | 22  | 23 | 24  | 25  | 26  | 27   | 28     | H |
| 29  | 30  | 31 | 32  | 33  | 34  | 65   | 36     | H |
| 37  | 38  | 39 | 40  | 41  | 42  | 43   | 44     | H |
| 45  | 46  | 47 | 48  | 49  | 50  | 51   | 52     | I |
| 53  | 54  | 55 | 56  | 57  | 58  | 59   | 60     |   |
| 61  | 62  | 63 | 64  | 65  | 100 | TD   |        |   |
| For |     |    | 01  |     |     |      | -      |   |
| 20  | JAN |    | U.  | ĸ   |     | IU I |        |   |
|     | Ex  | te | nde | ed. | Se. | tur  | ,      |   |
| X   | ) ( | DO |     | B   | N   | lax  | 2 plus |   |

 Dodirnite "SAVE" nakon čega se pamte postavke i na ORDERMANU pojaviti će se ekran za prijavu.

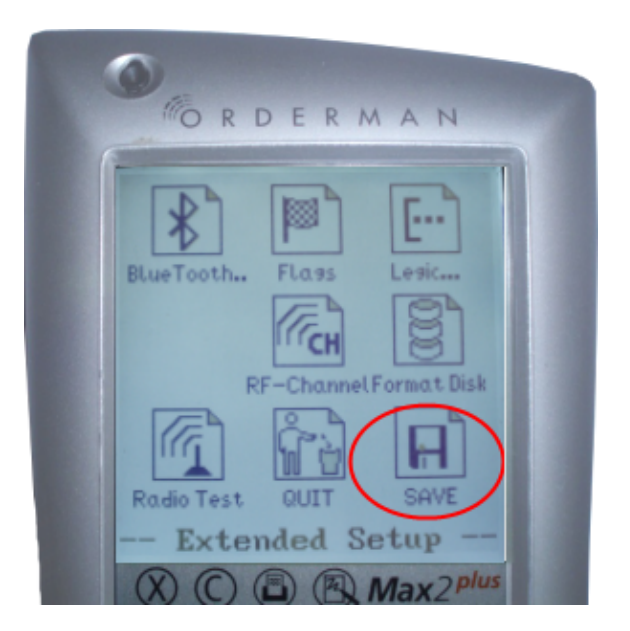

### 1.3.1.4 Uparivanje BELT printera i ORDERMANA

Postupak je sljedeći:

- Uključite BELT printer
- Lagano pritisnite i držite bilo koji dio ekrana ORDERMANA
- Istovremeno pritisnite pa pustite dugme za uključivanje
- Pojaviti će se oznaka za traženje printera (SCAN PRINTER ...)
- Približite uređaje naslanjajući šiljasti vrh ORDERMANA kraj gumba za paljenje na glatku crnu površinu BELT printera
- Popustite pritisak sa ekrana

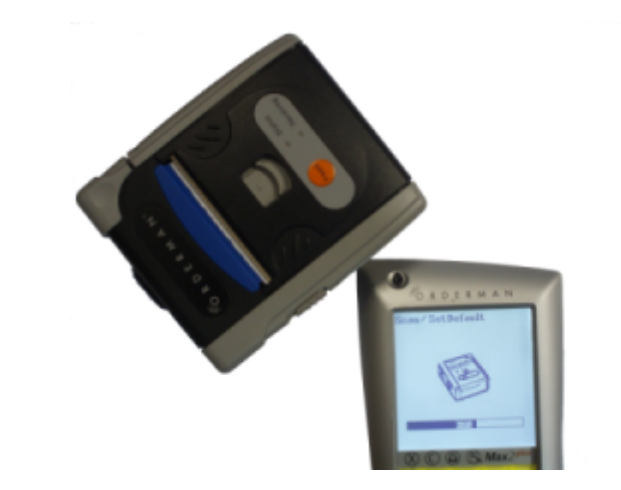

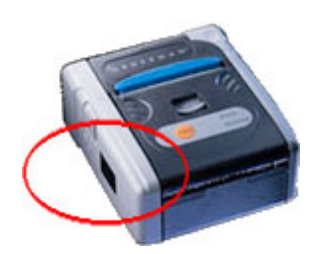

ORDERMAN OK

BELT printer će ispisati informaciju ("ORDERMAN OK") da je prihvaćen sa strane ORDERMANA. Postavke se pamte i nakon isključivanja uređaja, te ako koristimo isti par ORDERMAN - BELT printer, postupak nije potrebno ponavljati.

#### 1.3.1.5 Info - status baterije

U toku rada moguće je dobiti neke informacije

o ORDERMANU ako dotaknemo Max2*plus* oznaku, kao što su status baterije odnosno grafički prikaz popunjenosti iste i broj kanala na kojem ORDERMAN komunicira sa antenom.

Ponovnim dodirom **Max2** plus oznake sklanjamo "INFO" prikaz sa ekrana.

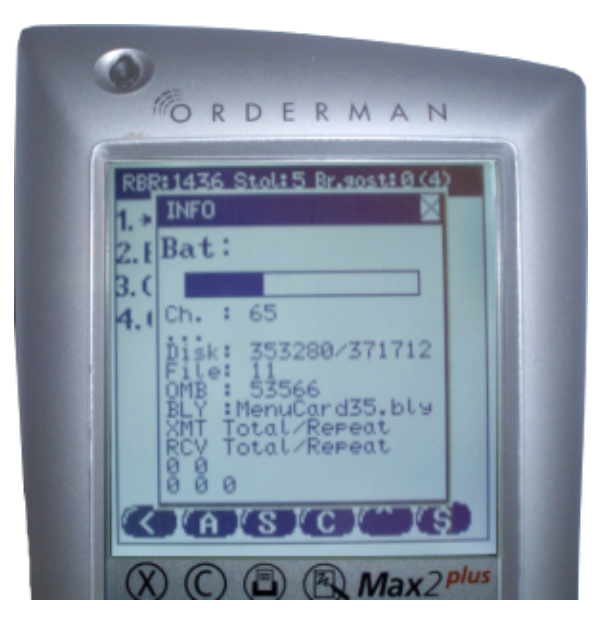

# 1.3.2 POSTUPAK PRIJAVE KORISNIKA

Za rad na ordermanu korisnik se mora prijaviti lozinkom ili pomoću magnetne kartice ako uređaj posjeduje magnetni čitač.

Lozinka korisniku za rad u ordermanu dodjeljuje se u POSMANAGERU kroz Korisnici - <u>Postavljanje lozinke</u> <u>korisnika</u> ili u POS blagajničkoj kasi kroz funkciju <u>Promjena lozinke</u>.

#### 1.3.2.1 Prijava korisnika za rad

Unesite vašu lozinku i dodirnite (Enter).

U slučaju nepravilnosti prilikom prijave u sustav tekst "Unesite lozinku" biti će zamijenjen s prijavom obavijesti.

- Obavijest "Neuspješna autorizacija" govori da ste se pokušali prijaviti sa šifrom koja nije odobrena u POS-u.
- Obavijest "Konobar je već logiran" govori da ste već prijavljeni (logirani) na kasi, te ako se želite prijaviti na ORDERMAN morate se prethodno odjaviti sa iste. Nije moguće istovremeno biti prijavljen na kasi i ORDERMANU.
- obavijest "Nemate prava" govori da nemate ovlaštenje (prava) za rad sa ORDERMANOM, koje se regulira u aplikaciji PosManager ("Orderman naručivanje").

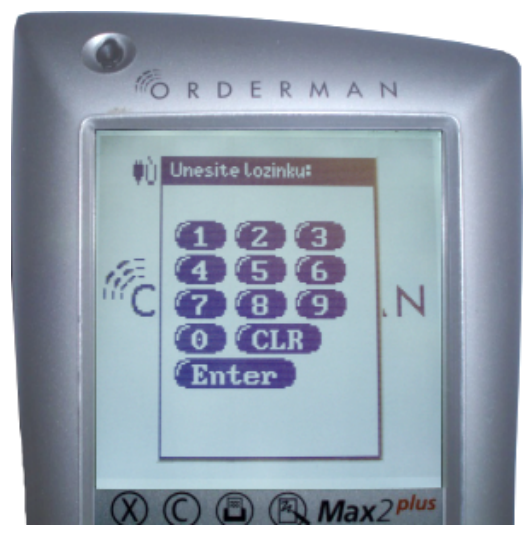

Nakon uspješne prijave dobivamo osnovni menu kase sa funkcijama tj. "Glavni izbornik" (sa informacijom na koju smo kasu spojeni sa ORDERMANOM).

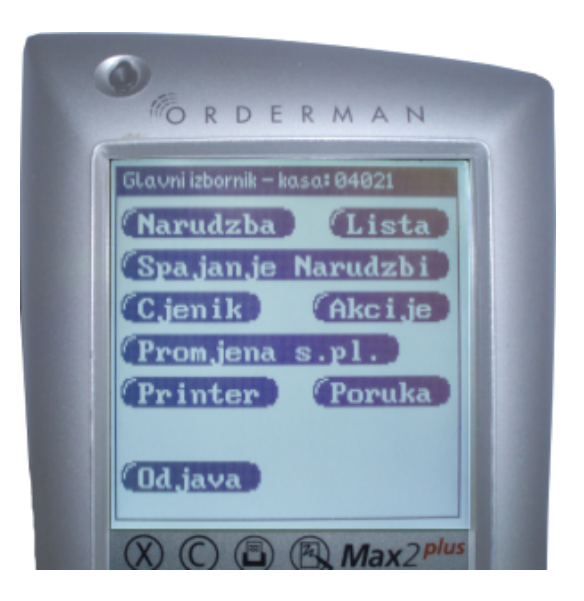

# 1.3.3 NARUDŽBA

Prvi korak za novu narudžbu (nakon odabira funkcije "Narudžba" prikazuje se forma "Odabir stola" ) je odabir stola za koji se vrši narudžba. Nakon što ste uspješno odabrali stol pojaviti će se "radno okruženje" . Ako odaberemo stol koji je zauzet sa strane drugog korisnika pojaviti će se upozorenje: "Stol nije slobodan za rad".

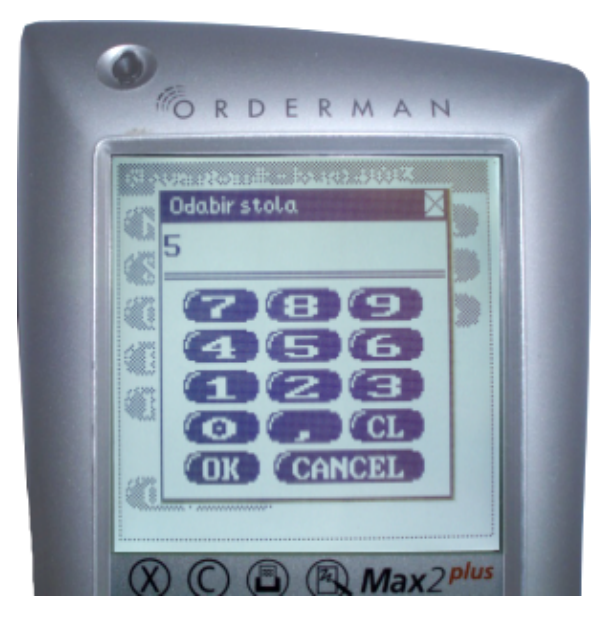

U slučaju da je u PosManager-u (Konfiguracija kase - Parametri računa) aktivan parametar "Obavezan unos broja gostiju", nakon unosa broja stola obaveza je upisati broj gostiju (forma za unos brojeva automatski se prikazuje).

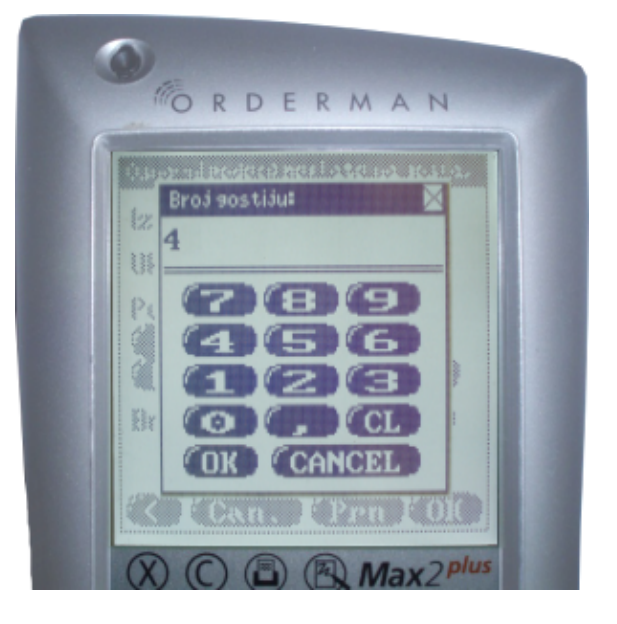

Ovo je osnovni ekran za rad sa narudžbama. Možete odabrati ponuđene artikle sa menua ispod ekrana, mijenjati količine ili se poslužiti dodatnim opcijama za unos novog artikla, promjene cjenika, naplate te storniranja narudžbe.

U poglavlju "Rad sa Listama" opisani su riječima i grafičkim simbolima svi potezi (geste) olovkom za izvršavanje pojedinih radnji.

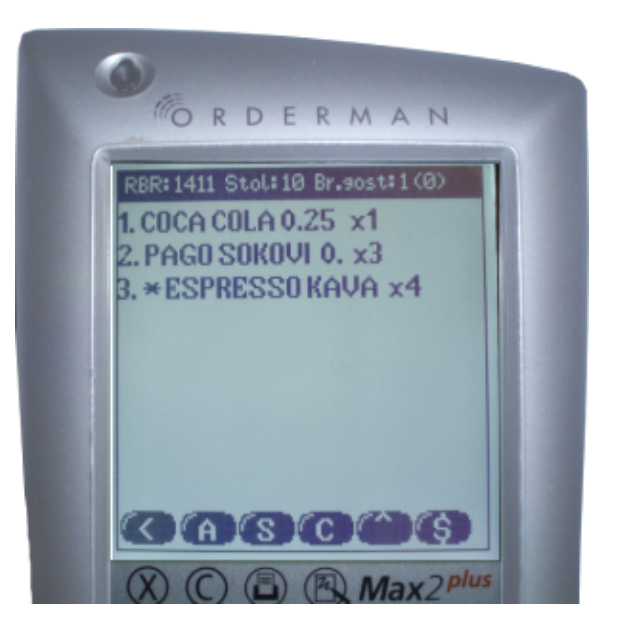

Najčešća radnja nakon dodavanja stavaka je promjena količine istih. Potez desno na određenom artiklu otvara formu "Unesite količinu" pomoću koje vršimo dodavanje ili storniranje narudžbe (unosom manje količine od postojeće). Potezom lijevo vršimo storniranje kompletne stavke. Ako je narudžba bonirana, za djelomično ili kompletno storniranje iste korisnik mora imati "pravo" - "Storno narudžbe" dodijeljeno u aplikaciji "PosManager". Kod pokušaja storniranja iste ispisuje se poruka "Ne mogu stornirati stavku".

OK - potvrđujemo unesenu količinu

- unos decimale (zarez, npr.1,5)

🗰 - briše kompletan unos

(Cancel) - opoziv radnje (unosa)

Dodirom na stavku i pomicanjem olovke uzastopno lijevo-desno nekoliko puta dobiti ćemo "Info stavke" o istoj.

Dodirom na **Conception** zatvaramo "Info stavke".

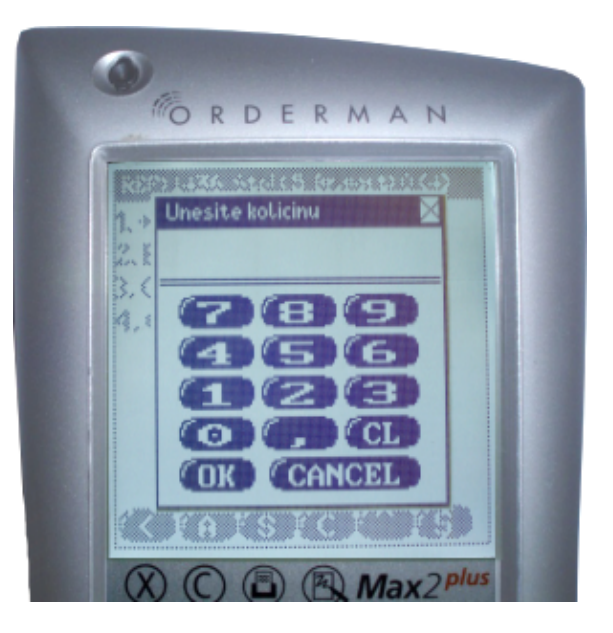

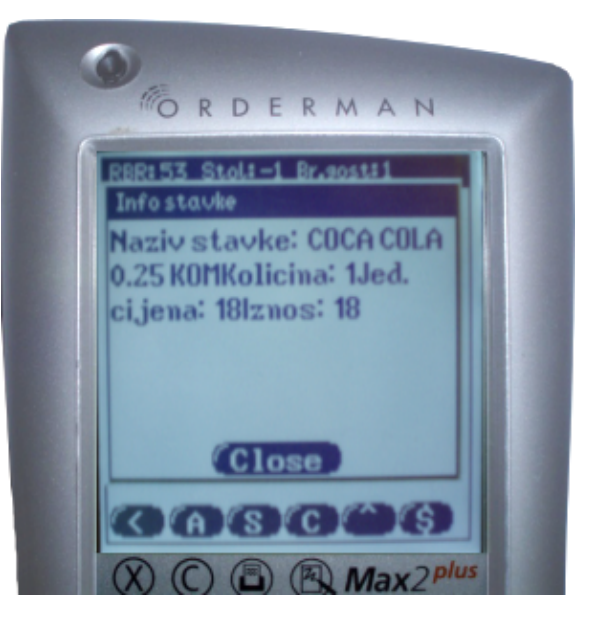

U slučaju već postojećih narudžbi za odabranim stolom lista mijenja izgled. Ona će sadržavati sve narudžbe za određeni stol.

Dodirom na redni broj narudžbe otvaramo istu sa pripadajućim stavkama.

Dodirom na ikonu dodaje se nova narudžba za isti stol. Ovaj pregled omogućava brzu naplatu prelaženjem olovke po narudžbi lijevo-desno uzastopno nekoliko puta, kao i "običnu" naplatu potezom olovke desno čime se otvara lista sa izborom vrsta naplate, te storno narudžbe potezom u lijevo (potrebno je imati "pravo" - "Storno narudžbe" dodijeljeno u aplikaciji "PosManager").

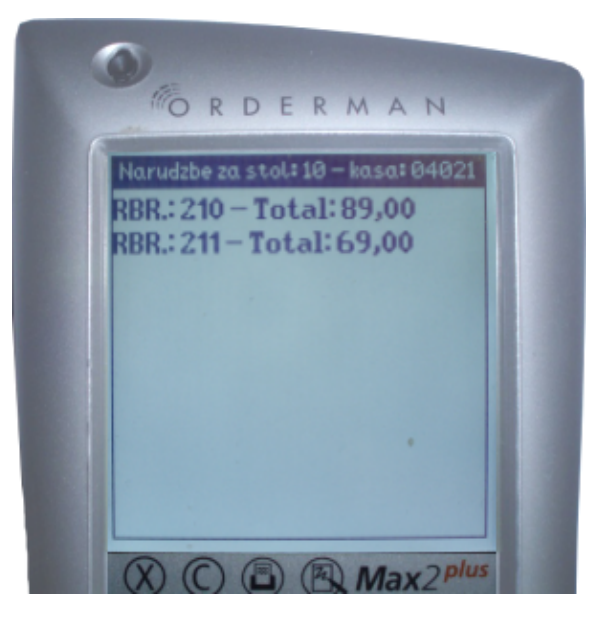

### 1.3.3.1 Povratak na stol ili listu narudžbi

Dodirom na ikonu *izlazi* se iz trenutno odabrane narudžbe, istovremeno se izvršava ispis iste i vraća se na pregled narudžbi za određeni stol.

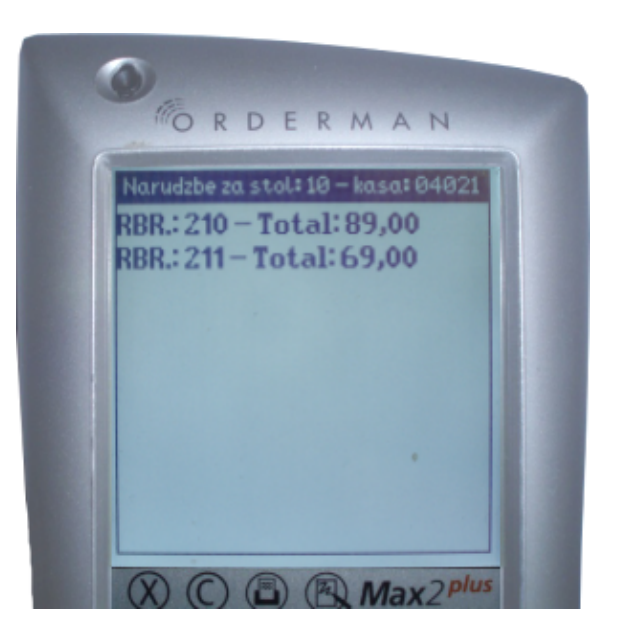

Ako smo narudžbu odabrali preko liste narudžbi (funkcija "Lista" unutar glavnog izbornika), dodirom

na ikonu ponovno se vraćamo na listu narudžbi za sve stolove (također se izvršava ispis narudžbe ako prethodno nije ispisana).

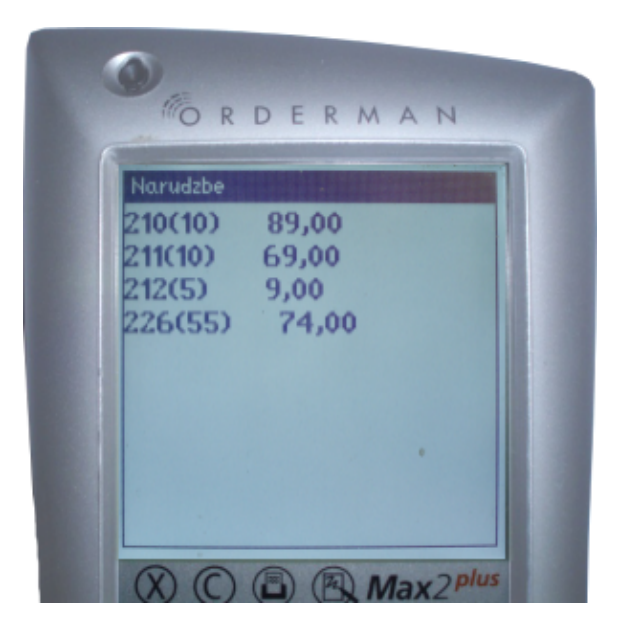

### 1.3.3.2 Odabir artikala po nazivu

Dodirom na ikonu (CO) otvara se tipkovnica. Utipkajte 3 ili više početnih slova traženog artikla i

odaberite 🚥

Pojaviti će se lista s artiklima koji počinju željenim početnim slovima.

U slučaju greške kod unosa odaberite čime brišete jedan znak u lijevo.

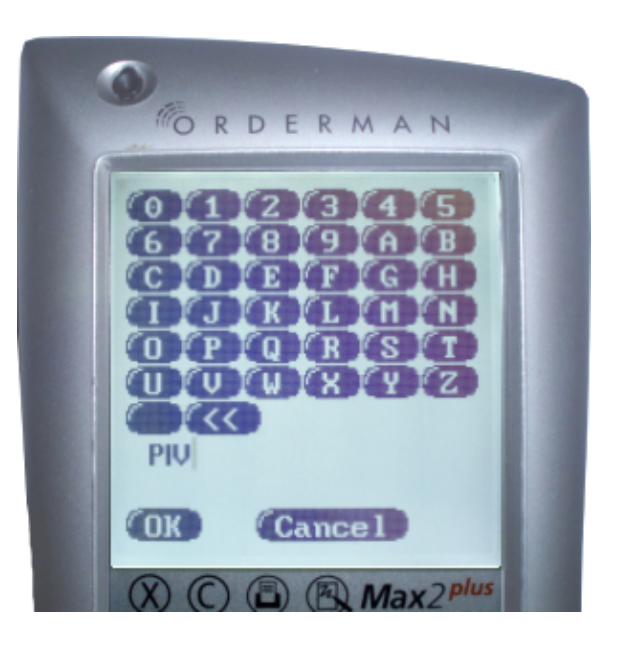

Dodirom željenog artikla isti se dodaje narudžbi.

Pronalazak željenih artikala ubrzati će upotreba "GRUPA" i "FILTERA" koje definiramo u aplikaciji "PosManager". Npr. filter "PIV" kojeg smo prethodno u aplikaciji "PosManager" vezali za određeni "scancode" - gumb, prikazati će listu artikala koji u svom nazivu imaju slova "PIV", identičnu gornjem primjeru samo što smo do liste "Artikli" došli znatno brže.

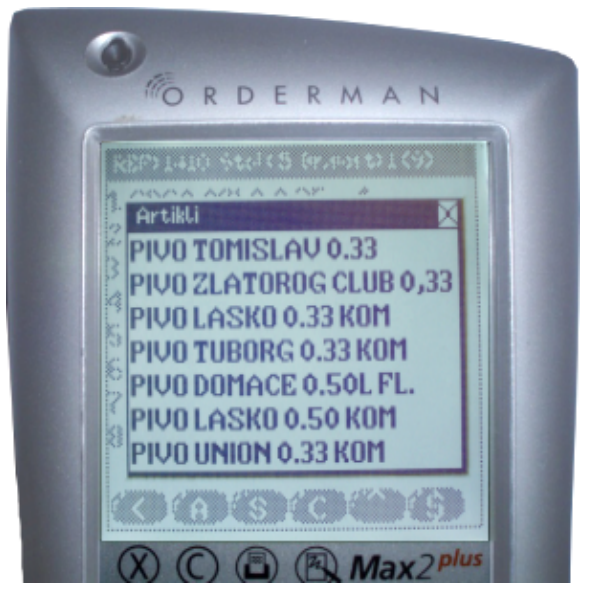

### 1.3.3.3 Odabir artikala po šifri

Dodirom na ikonu so otvara se forma za unos brojeva.

Upit je sličan kao i kod traženja artikla po imenu, unesite željenu šifru i odaberite artikal.

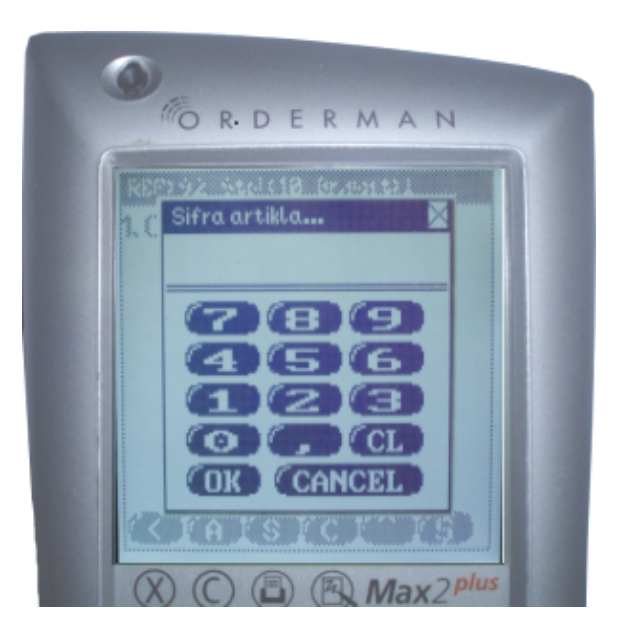

#### 1.3.3.4 Cjenici

Dodirom na ikonu O otvara se lista koja omogućava odabir cjenika za tekuću narudžbu. Pravila primjene cjenika (načina potrošnje) su kao i na samoj kasi, odnosno ako želimo promijeniti cjenik već formiranoj narudžbi asortiman cjenika npr. "REPREZENTACIJA" (na koji mijenjamo) mora sadržavati iste artikle kao cjenik "ALC" (sa kojeg mijenjamo), u suprotnom prikazuje se poruka "Nije moguće izvršiti funkciju". Korisnik mora imati dozvole za rad s cjenikom postavljene u aplikaciji PosManager-u.

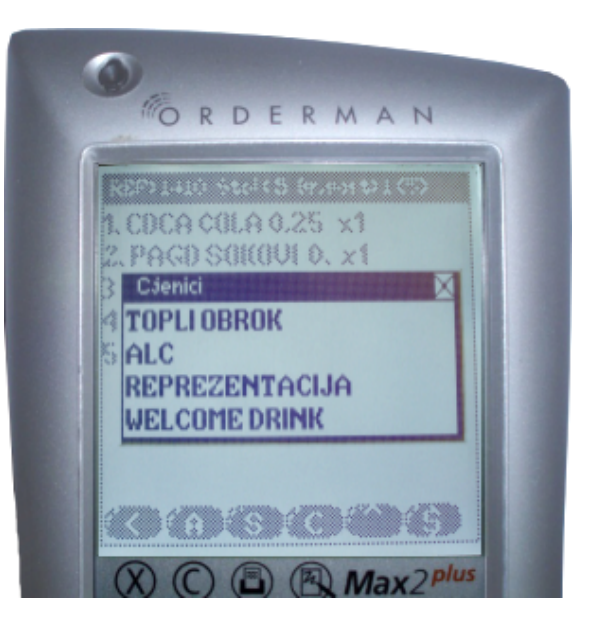

#### 1.3.3.5 Akcije narudžbe

Dodirom na ikonu **veni** otvara se menu s dodatnim opcijama pomoću kojega izvršavamo "Akcije narudžbe":

- Promjena cijene
- Promjena stola
- Razdvajanje
- Storno

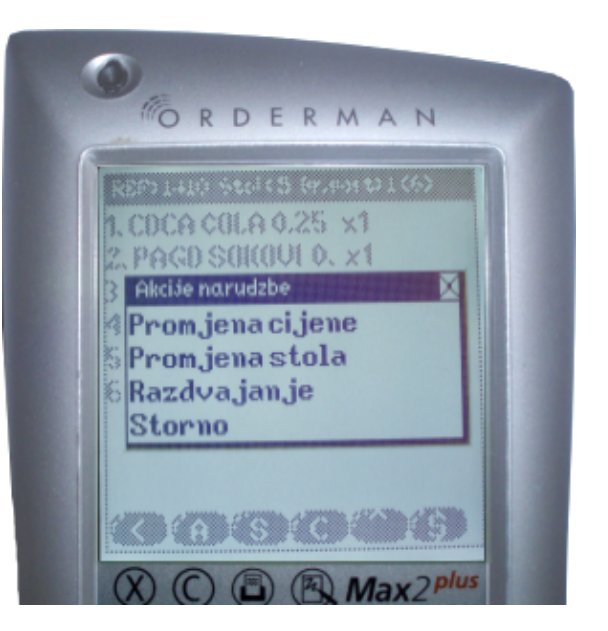

### Promjena cijene:

Promjenu cijene moguće je napraviti uz potrebno "pravo" - "Izmjena cijene stavke" dodijeljeno u aplikaciji Posmanager i to samo nad artiklima koji pripadaju u kategoriju tkz. "nestandardnih proizvoda" ( proizvodi koji nemaju normative). Prethodno je potrebno označiti željeni artikl. Dodirom istog izvršiti će se označavanje te će se pored artikla pojaviti znak " \* ". Odabirom akcije "Promjena cijene" pojaviti će se forma za unos bojeva pomoću koje, upisujemo novu cijenu stavke i potvrđujemo sa OMO. U slučaju da smo odabrali pogrešan artikal (standardni proizvod) pojaviti će se greška (upozorenje):"Ovoj stavci ne može se promijeniti cijena".

#### Promjena stola:

Odabirom opcije "Promjena stola" prikazuje se forma pomoću koje upisujemo broj stola, te

potvrdom sa (ONC) tekuća narudžba poprima upisani broj stola.

U slučaju da stol pripada drugom korisniku pojaviti će se forma za autorizaciju, te će korisnik kojem pripada stol morati unijeti svoju lozinku (ili provući mag. karticu) da preuzme narudžbu.

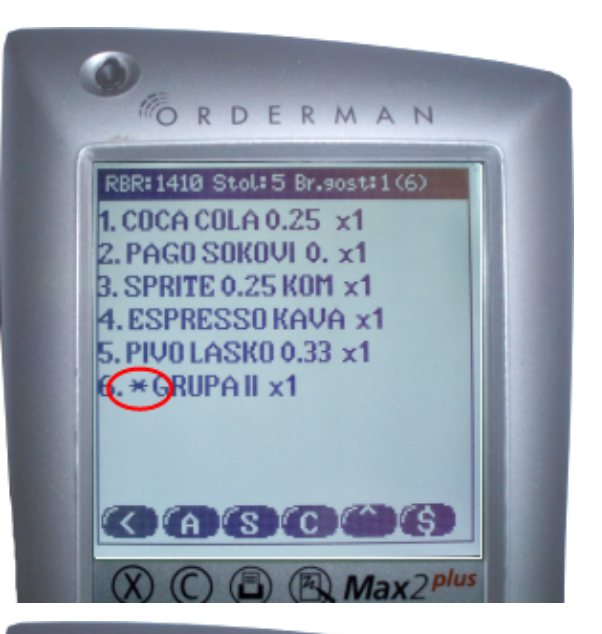

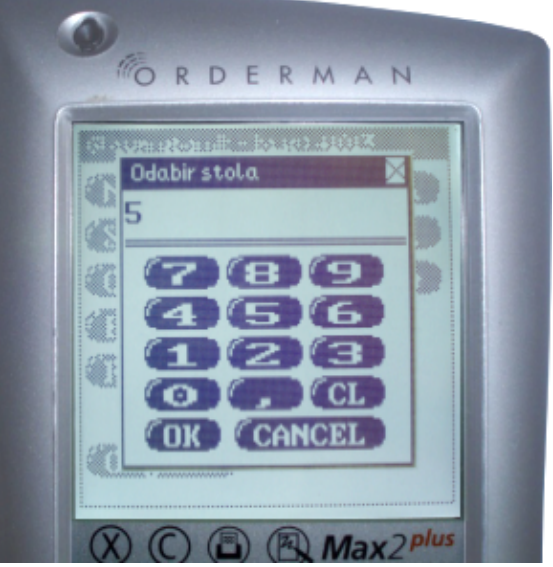

#### Razdvajanje:

Odabirom opcije "Razdvajanje" otvara se menu "Razdvajanje narudžbe". Na primjeru na slici vidljivo je da ćemo jednu (tekuću) narudžbu razdvojiti na 4 grupe, odnosno osim izvorne dobiti ćemo još tri nove narudžbe. Način dodavanja nove grupe i ostale radnje objašnjene su u poglavlju "Rad sa listama" (odlomak "Razdvajanje narudžbi). Nakon što smo formirali grupe odaberemo

"Razdvoji" ili opoziv radnje 🥌.

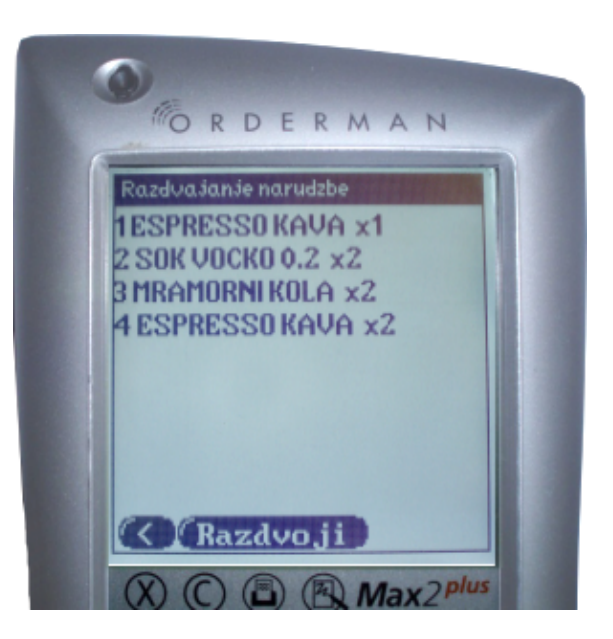

#### Storno:

Odabirom opcije "Storno" stornira se tekuća narudžba samo ako korisnik posjeduje "pravo" - "Storno narudžbe" dodijeljeno u aplikaciji "Posmanager". U suprotnom biti će ispisana poruka "Ne mogu stornirati narudžbu".

#### 1.3.3.6 Izlazak iz menija

Klikom na ikonu izlazi se iz trenutno odabrane radnje u glavni izbornik.

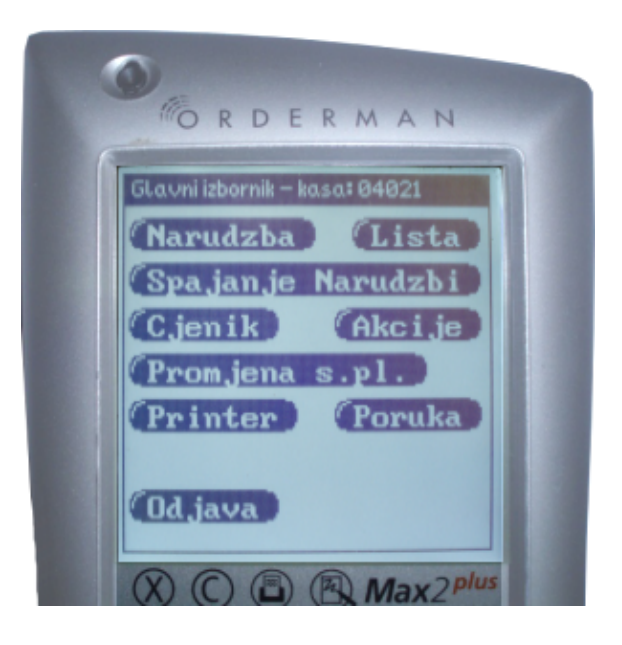
### 1.3.3.7 Kalkulator

Dodirom na ikonu pokreće se interni kalkulator. Gumb "EXIT" vraća nas na prethodni ekran.

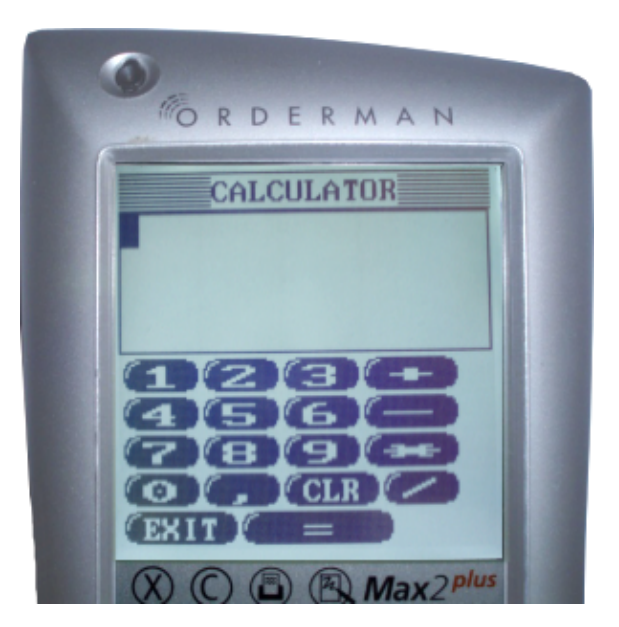

#### 1.3.3.8 Nova narudžba

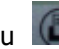

Dodirom na ikonu (C) dodaje se nova narudžba na trenutno odabrani stol uz istovremeni ispis iste. Ako naknadno dodajemo stavke na postojeću narudžbu izvršavati će se samo ispis istih.

| Narudzbe za | stol:10- | kasa: 040) | 21 |
|-------------|----------|------------|----|
| RBR.: 210 - | Total:8  | 9,00       |    |
| RBR.: 211-  | Total:6  | 9,00       |    |
|             |          |            |    |
|             |          |            |    |
|             |          |            |    |
|             |          |            |    |
|             |          |            |    |

#### 1.3.3.9 Komentar na stavku

Prethodno je potrebno označiti željeni artikl na koji želimo dodati komentar. Dodirom na stavku izvršiti će se označavanje te će se pored artikla pojaviti znak " \* " ("MIJEŠANO MESO").

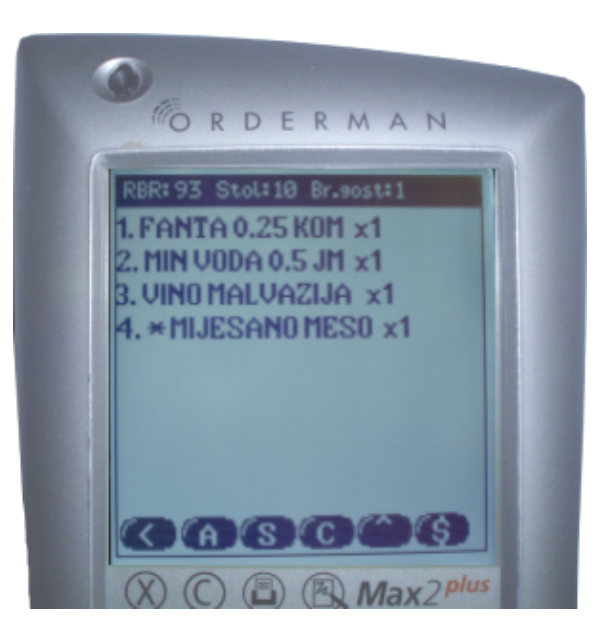

Dodirom ikone otvara se lista prethodno unesenih komentara. Odabirom komentara isti će se pojaviti na ispisu narudžbe ispod označenoga artikla. U slučaju da nema adekvatnog komentara zatvaranjem liste dodirom na a, otvara se tipkovnica pomoću koje upisujemo novi komentar, potvrdom sa com isti se dodaje na označenu stavku. Pomoću com vršimo opoziv radnje.

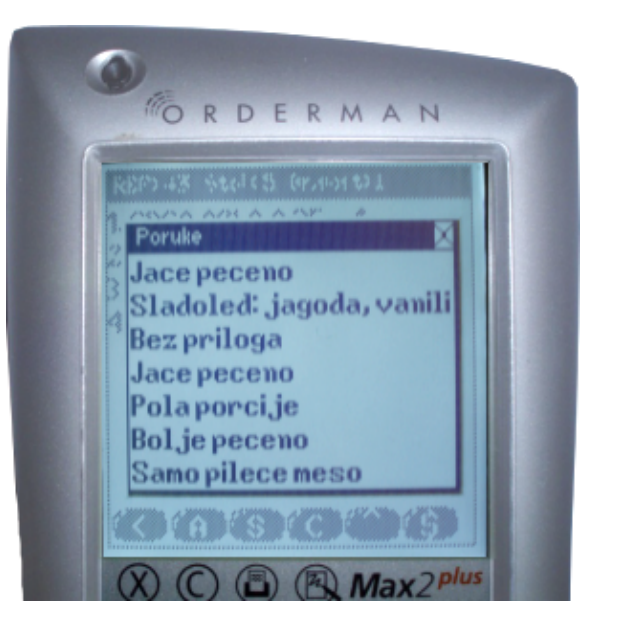

Izgled ispisane narudžbe koja sadrži komentar na stavku "MIJEŠANO MESO".

| NARUDŽBA           | 160                 |
|--------------------|---------------------|
| Mjesto troška:     | KUHINJA APERITIV    |
| Datum kasa:        | BAR WOLF 1          |
| Datum kase:        | 24.01.2012 00.00.00 |
| Datum i vnjeme.    | 25.01.2012 10.02.58 |
| Izdao rn.: Silaver | Ana                 |
| Kasa: 04021        |                     |
| Naziv              | Kol.                |
| Komentar           |                     |
| GOVEÐI FILE U L    | JMAKU 1,00          |
| OD PIVA            |                     |
| ODREZAK OD PL      | JREĆIH 1,00         |
| PRSA               |                     |
| MIJEŠANO MESO      | ) 1,00              |
| Jače pečeno        |                     |

## 1.3.4 NAPLATA

Dodirom ikone S otvoriti će se lista s izborom vrste naplate (nazivi vrsta naplate mogu se donekle razlikovati u odnosu na sliku zavisno o tome kako su isti definirani u "ZMP"-u). Ikonom S opozivamo radnju vraćajući se u pregled narudžbi za stol.

"PayCard" sustav koji obično ide uz "Key Card" sustav, u kombinaciji sa ORDERMANOM koji posjeduje magnetni čitač, znatno ubrzava naplate "IRN - na račun gosta" i "IRN - na račun agencije" istovremeno smanjujući mogućnost greške na minimum. Korisniku je dovoljno u ovom koraku samo provući odgovarajuću magnetnu karticu kroz magnetni čitač i naplata će biti izvršena.

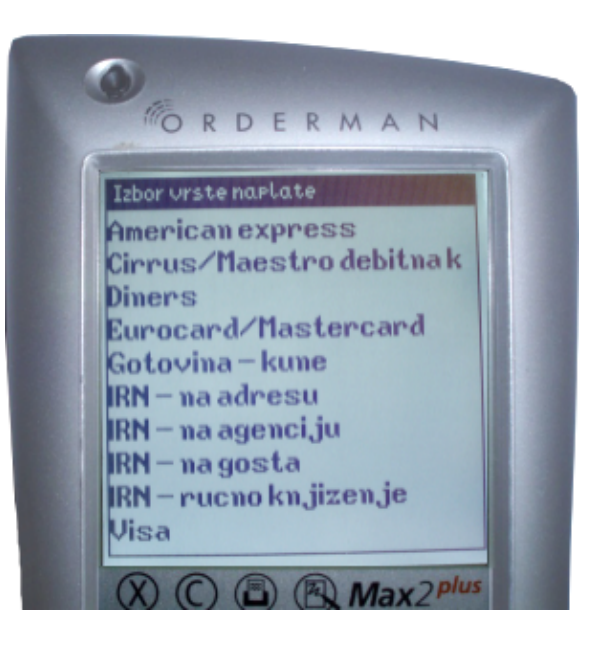

Brza naplata 1 – dodirom na ikonu (5) i pomicanjem olovke uzastopno lijevo-desno nekoliko puta po istoj poziv je za brzu naplatu.

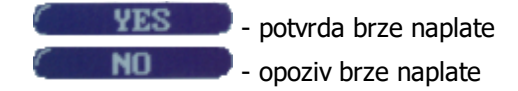

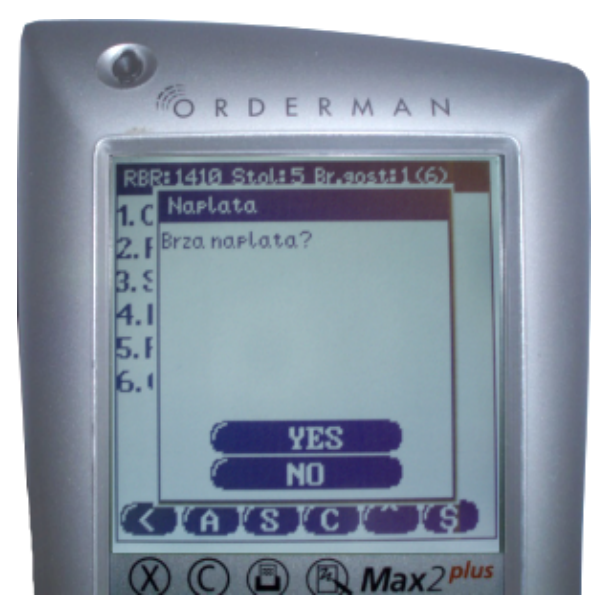

Brza naplata 2 – poziv za brzu naplatu također ćemo inicirati u pregledu (listi) narudžbi za određeni stol pomicanjem olovke uzastopno lijevo-desno nekoliko puta po liniji gdje piše redni broj narudžbe. Pomicanjem olovke udesno dobiti ćemo listu s izborom vrsta naplate kao na slici na vrhu.

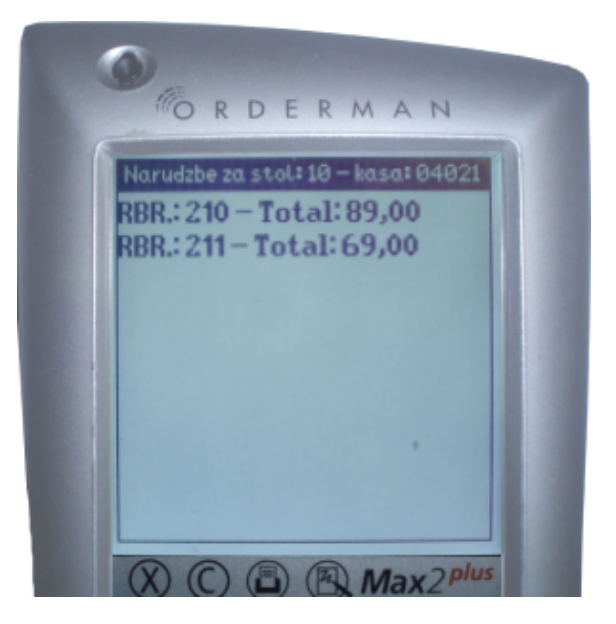

## 1.3.4.1 Naplata gotovinom, izdavanje R1 ra una sa popustom

Za izdavanje R1 računa ili davanje popusta na račun (ili obje situacije kao na slikama koje slijede) nakon kreiranja narudžbe potrebno je pomoću ikone inicirati naplatu, te odabrati sredstvo plaćanja.

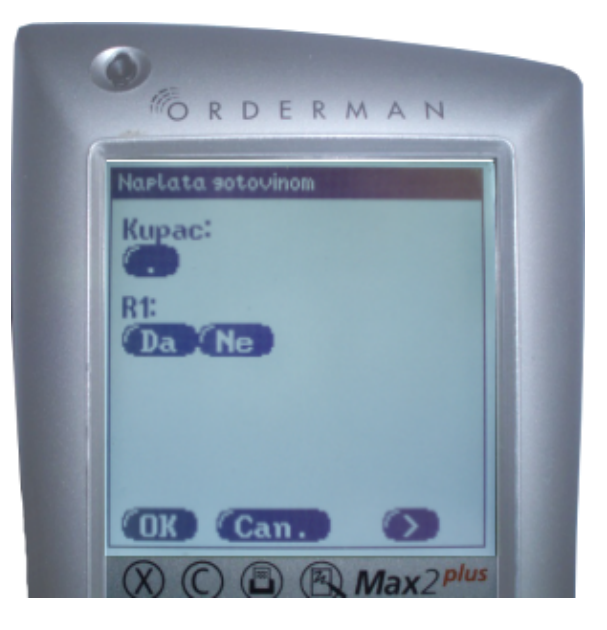

Moramo odabrati kupca na način da ispod "Kupac" dotaknemo ikonu Što nam otvora tipkovnicu. Pronalazimo kupca unosom tri ili više slova (ili brojeva - pretraga po šifri kupca) i obavezno ispod "R1" potvrđujemo s ŠŠ. Kupci se unose na kasi (POS-u) ili u aplikaciji PosManager. Potvrdom na Vršimo naplatu sa izdavanjem R1 računa, pomoću Opozivamo radnju vraćajući se u pregled narudžbi za stol. U slučaju davanja popusta na račun odabiremo ikonu Nakon čega nam se prikazuje ekran sa dodatnim opcijama.

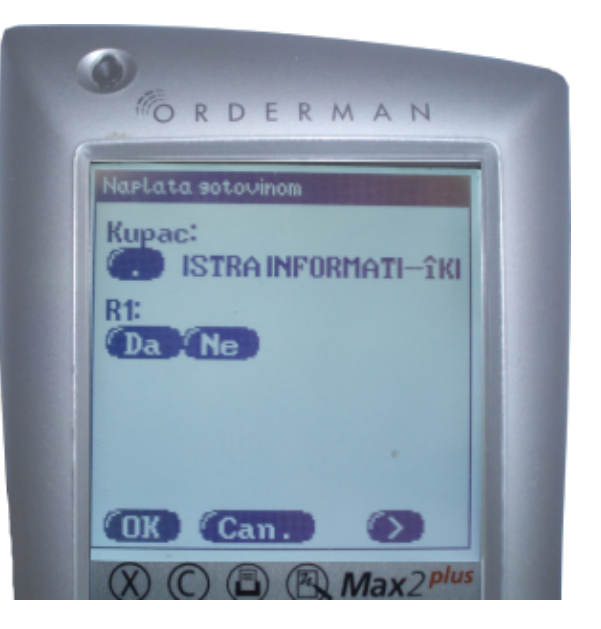

Odabirom ikone otvara nam se forma za unos postotka, nakon unosa postotka (na slici 10%) automatski se izračunava iznos popusta (na slici iznad "Popust" - 27,0) i polje "Ukupno" (na slici 243,0) sa uračunatim popustom . "Bonus" povećava

račun za navedeni postotak. Ikona iznad "Popust" otvara nam formu koja omogućava unos iznosa (u kunama) na temelju kojega se izračunava postotak popusta.

Potvrdom (O) vršimo naplatu sa popustom,

pomoću como opozivamo radnju vraćajući se u pregled narudžbi za stol.

Za davanje popusta na račun korisnik mora imati potrebno "pravo" - "Izmjena popusta" dodijeljeno u aplikaciji "PosManager"

Odabir ikone vraća nas na prethodni nivo.

Ikona u produžetku sa "Broj gostiju" omogućava unos broja gostiju (Vidi: Postupak prijave).

• omogućava izbor printera, međutim ako se radi o "BELT" printeru efikasnije je izvršiti izbor printera pomoću glavnog izbornika (Glavni izbornik - Printer).

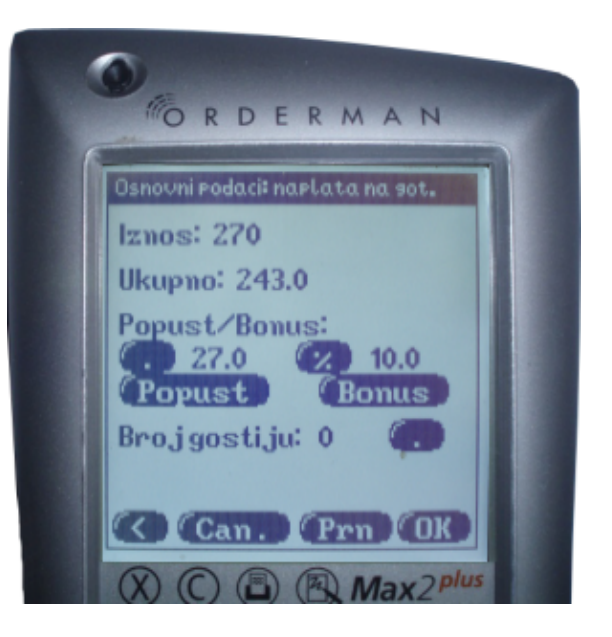

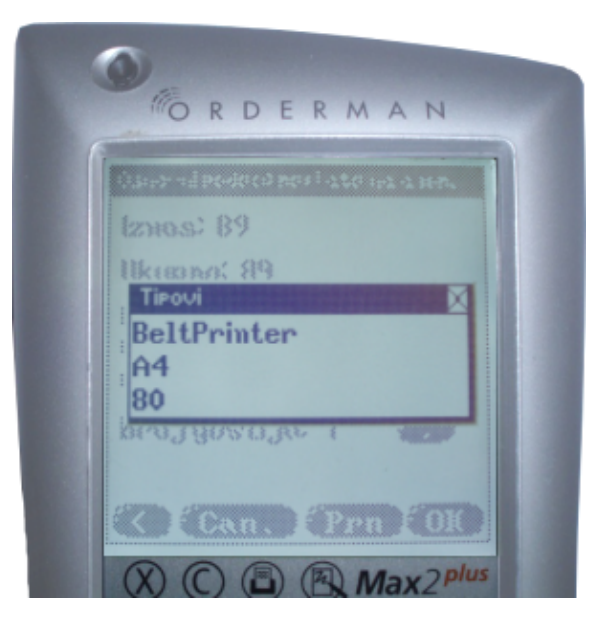

### 1.3.4.2 Naplata na karticu

Procedura naplate na sve kreditne kartice je ista. Sa liste "Izbor vrste naplate" izaberemo željenu

kreditnu karticu i potvrdimo naplatu sa

Odabirom Compositivamo radnju vraćajući se u pregled narudžbi za stol.

Odabirom prikazuje se ekran sa dodatnim opcijama (vidi "Naplata gotovinom...")

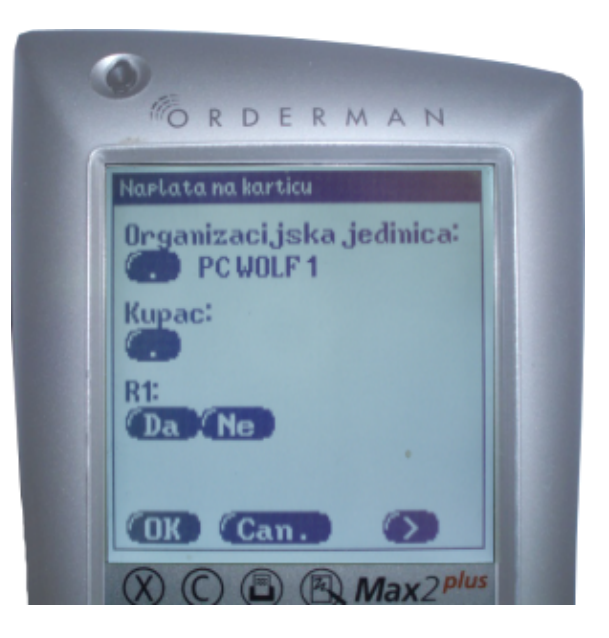

#### 1.3.4.3 Naplata na gosta

Sa liste "Izbor vrste naplate" izaberemo "IRN - na račun gosta". Ispod "Smještajni objekt" prikazuje se "naš" objekt (na slici je to "040 HOTEL PULA WOLF").

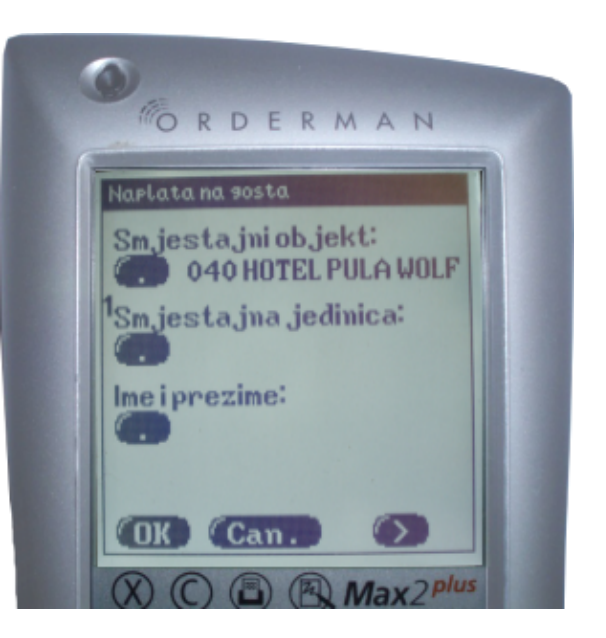

U slučaju da moramo izabrati drugi smještajni objekt, dotaknemo ikonu ispod "Smještajni objekt", te iz prikazane liste "Smještajni objekti" odaberemo odgovarajući.

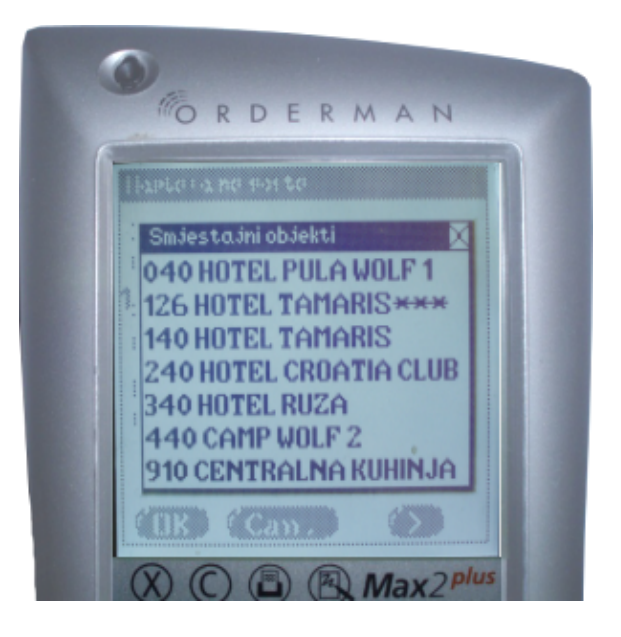

Dodirom na ikonu ispod "Smještajna jedinica" prikazuje se tipkovnica pomoću koje upisujemo broj smještajne jedinice,te nakon potvrde sa šalje se upit . Ako je sve u redu prikazuje se odgovor sa brojem i opisom smještajne jedinice. Potvrđujemo unos dodirom na poziciji broja smje. jedinice i opisa. U slučaju da nam se prikaže samo "prazan" prozor (zbog moguće greške kod unosa) moramo isti zatvoriti dodirom na te ponoviti unos.

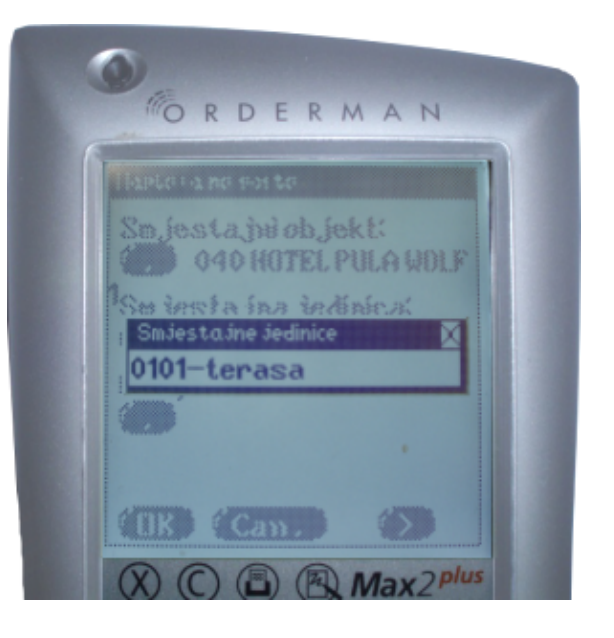

Dodirom na ikonu ispod "Ime i prezime", nakon što smo uspješno unijeli broj smještajne jedinice, automatski se prikazuje prozor sa imenima gostiju. Na slici primjećujemo slovo "(P)", između broja smještajne jedinice i imena prvog gosta koji označava platitelja računa, te je potrebno da izvršimo potvrdu naplate na njegovo ime.

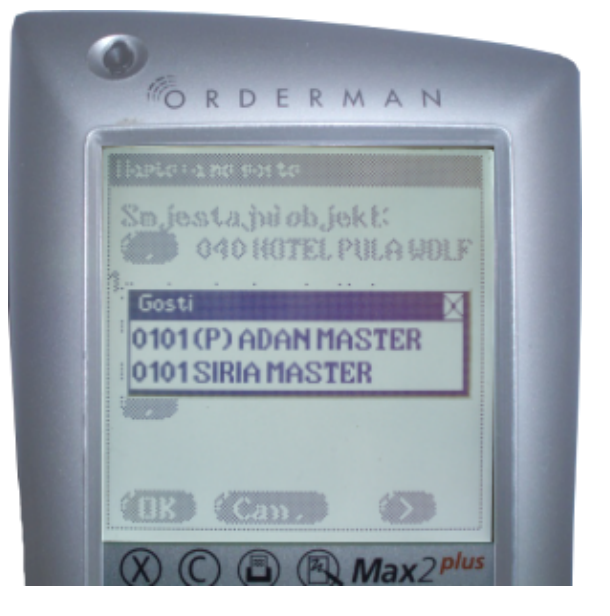

Pretraga po imenu i prezimenu (npr. gost ne zna

broj sobe ) moguća je dodirom na ikonu ispod "Ime i prezime". Tada se otvara tipkovnica pomoću koje vršimo pretragu unosom najmanje tri slova imena ili prezimena gosta. Na toj poziciji također možemo unijeti i broj smje. jedinice te ćemo dobiti rezultat (prikaz) kao na slici gore. Odabirom platitelja automatikom se puni broj smještajne jedinice.

Kada su ispunjeni svi uvjeti možemo potvrditi naplatu sa OKO.

Odabirom Compositivamo radnju vraćajući se u pregled narudžbi za stol.

Odabirom prikazuje se ekran sa dodatnim opcijama (vidi "Naplata gotovinom...")

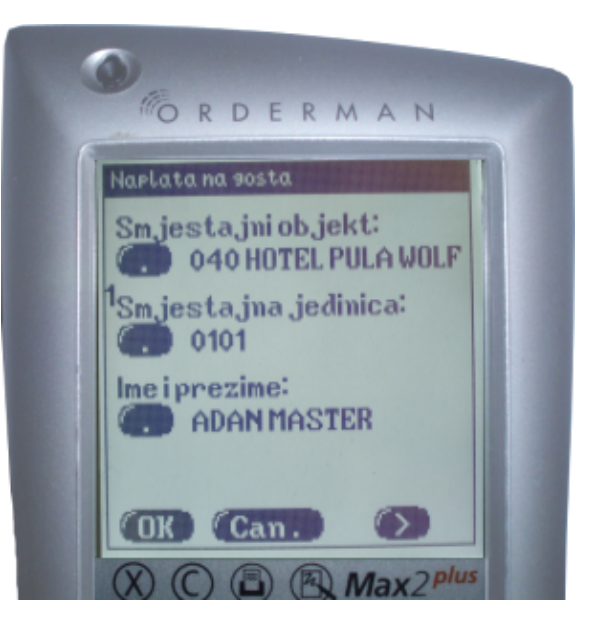

### 1.3.4.4 Naplata na agenciju

Sa liste "Izbor vrste naplate" izaberemo "IRN - na račun agencije". Ispod "Organizacijska jedinica" prikazuje se "naša" org. jedinica (na slici je to "PC WOLF1").

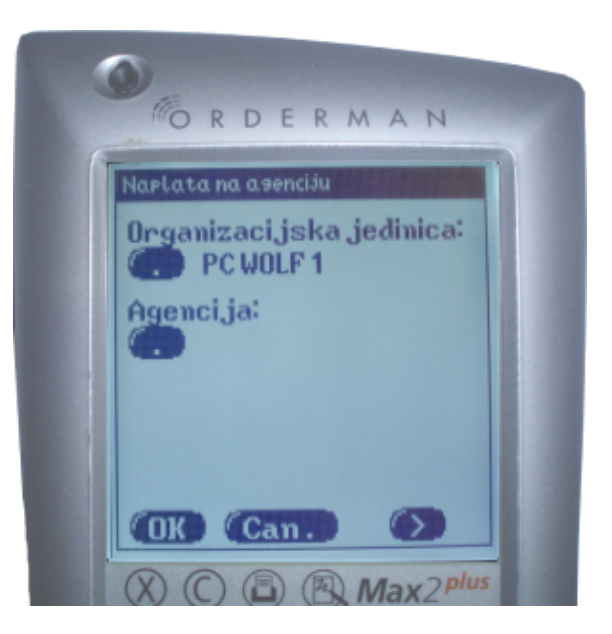

U slučaju da moramo izabrati drugu org. jedinicu, dotaknemo ikonu 💭 ispod "Organizacijska jedinica", te iz prikazane liste "Organizacijske jedinice" odaberemo odgovarajuću.

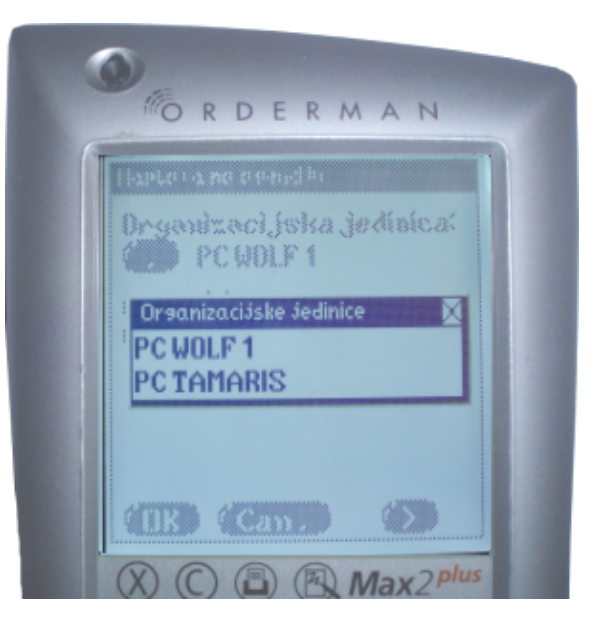

Dodirom na ikonu ispod "Agencija" prikazuje se tipkovnica pomoću koje upisujemo šifru agencije ili najmanje tri slova za pretragu po nazivu, te nakon potvrde sa salje se upit.

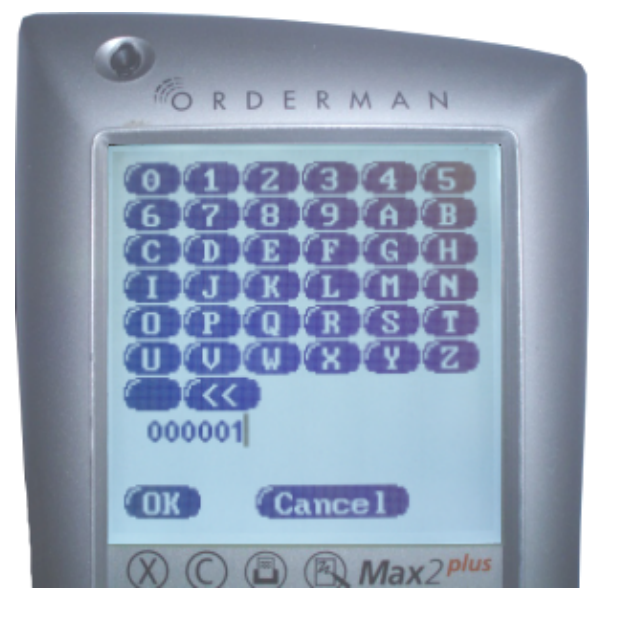

Ako je sve u redu prikazuje se odgovor sa nazivom agencije. Potvrđujemo unos dodirom na poziciji naziva agencije. U slučaju da nam se prikaže samo "prazan" prozor (zbog moguće greške kod unosa) moramo isti zatvoriti dodirom na kom te ponoviti unos.

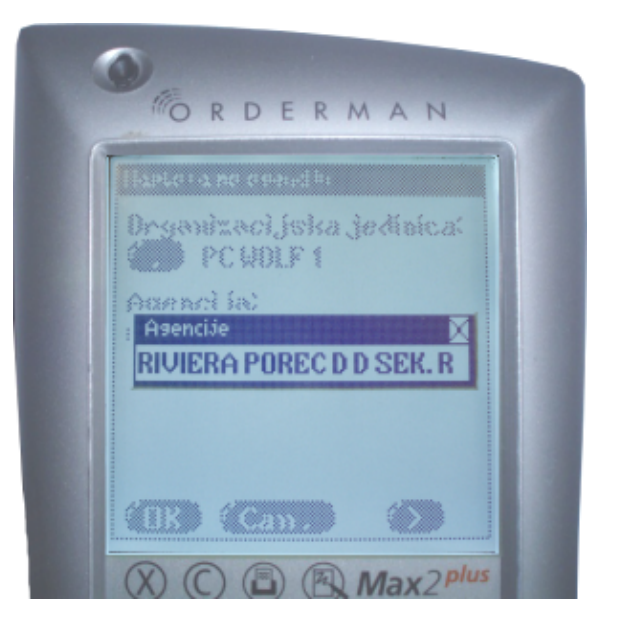

Kada su ispunjeni svi uvjeti možemo potvrditi naplatu sa OKO.

Odabirom **Canto** opozivamo radnju vraćajući se u pregled narudžbi za stol.

Odabirom prikazuje se ekran sa dodatnim opcijama (vidi "Naplata gotovinom...")

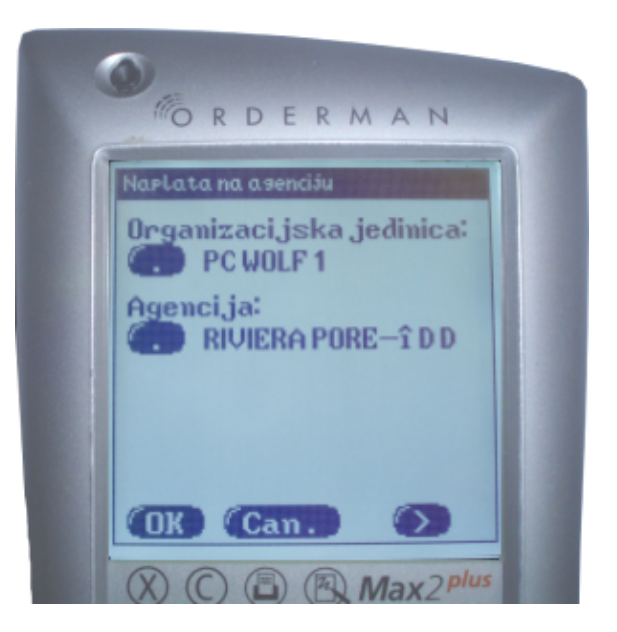

# 1.3.5 OSTALE FUNKCIJE ORDERMANA

## 1.3.5.1 Lista

Odabirom funkcije "Lista" iz glavnog izbornika dobivamo pregled izdanih narudžbi za sve stolove sa podacima o broju narudžbe, broju stola i ukupnom iznosu narudžbe. Dodirom na željeni broj narudžbe (stola) pristupamo istoj.

| Narudzbe<br>210(10) | 89,00         |  |
|---------------------|---------------|--|
| 211(10) 212(5)      | 69,00<br>9,00 |  |
| 226(55)             | 74,00         |  |
|                     |               |  |
|                     |               |  |

### 1.3.5.2 Spajanje narudžbi

Odabirom funkcije "Spajanje narudžbi" iz glavnog izbornika otvara se forma s listom narudžbi za sve stolove. Potezom desno vršimo označavanje (dviju ili više) narudžbi koje želimo spojiti , te se pored označenih narudžbi pojavljuje oznaka "\*". Potvrdom na "Spoji narudžbe" izvršava se spajanje narudžbi ( na slici su to narudžbe 1409 i 1410). Potez lijevo uklanja oznaku "\*" sa označene narudžbe.

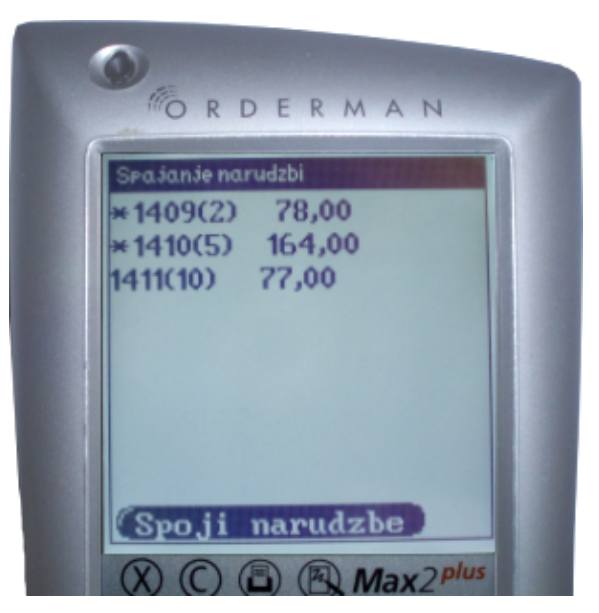

#### 1.3.5.3 Cjenik

Odabir funkcije "Cjenik" iz glavnog izbornika omogućava nam promjenu zadanog cjenika. Izmjenu zadanog cjenika može izvršiti samo korisnik sa potrebnim "pravom" - "Promjena zadanog cjenika" dodijeljenim u aplikaciji Posmanager. U slučaju da nemamo otvorenu niti jednu narudžbu ili imamo otvorenu narudžbu čiji artikli nisu sadržani u cjeniku (načinu potrošnje) kojeg želimo postaviti kao zadani, prikazati će nam se upozorenje "Nije moguće izvršiti funkciju".

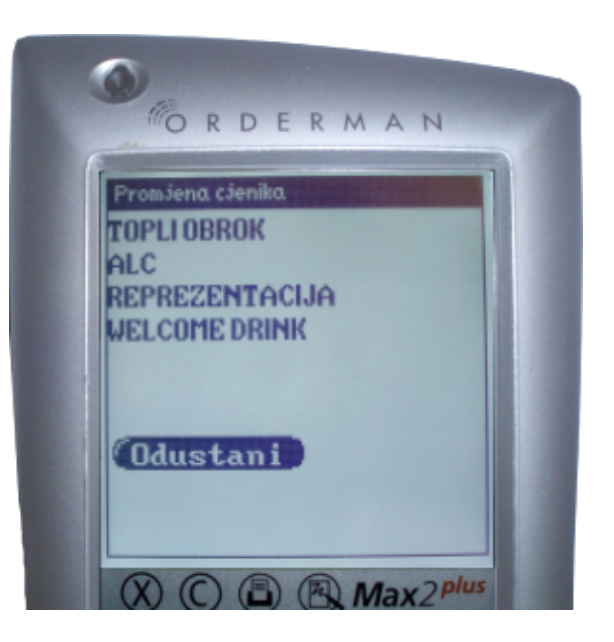

### 1.3.5.4 Akcije

Odabirom funkcije "Akcije" iz glavnog izbornika otvara se prozor "Akcija kase".

Akcija "Kopiranje stavaka" omogućava kopiranje svih stavaka sa naplaćenog računa u novu narudžbu. Akcija "Ispravak računa" omogućava istovremeno storniranje računa i kopiranje sa istoga svih stavaka u novu narudžbu. Budući da ova akcija stornira račun, istu može izvršiti samo korisnik sa potrebnim "pravom" -"Storno računa" dodijeljenim u aplikaciji Posmanager.

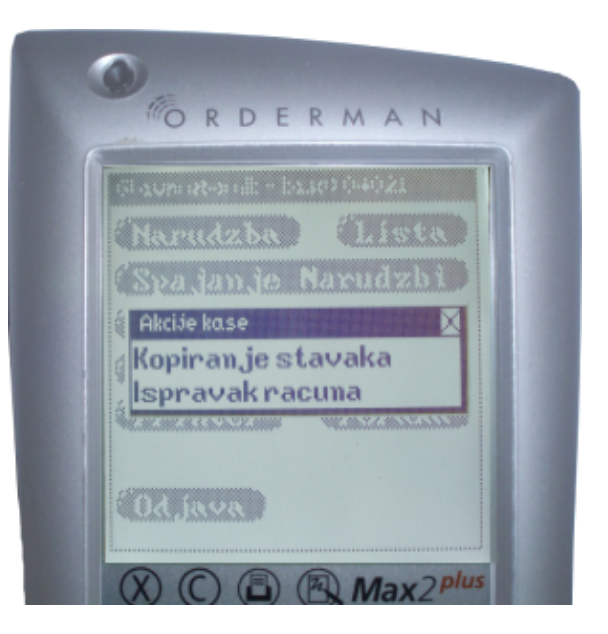

Odabirom jedne od akcija otvara se forma za unos brojeva gdje moramo upisati broj računa i potvrditi sa ODO.

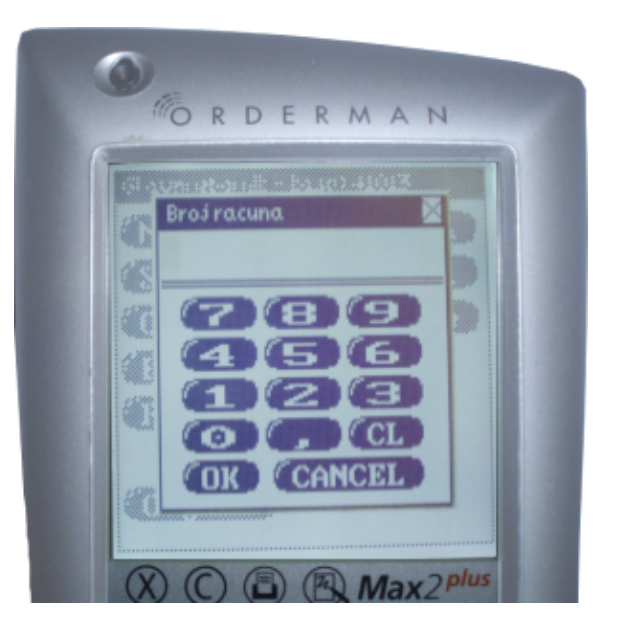

ORDERMAN

Brojracuna

## 1.3.5.5 Orderman - Promjena sredstva pla anja

Odabirom funkcije "Promjena s. pl." iz glavnog izbornika moguće je promijeniti vrstu plaćanja naplaćenim računima ali samo onima čija naplata nije završila u "PKA", odnosno uglavnom su to računi naplaćeni u "gotovini" (vrijede ista "pravila" kao na kasi). Otvara se forma za unos brojeva gdje možemo unijeti broj računa kojemu želimo promijeniti sredstvo plaćanja.

Ako smo upisali točan broj računa dobiti ćemo listu "Izbor vrste naplate" te dodirom odabiremo željenog sredstvo plaćanja, u protivnom prikazati će nam se poruka "Nije moguće promijeniti sredstvo plaćanja".

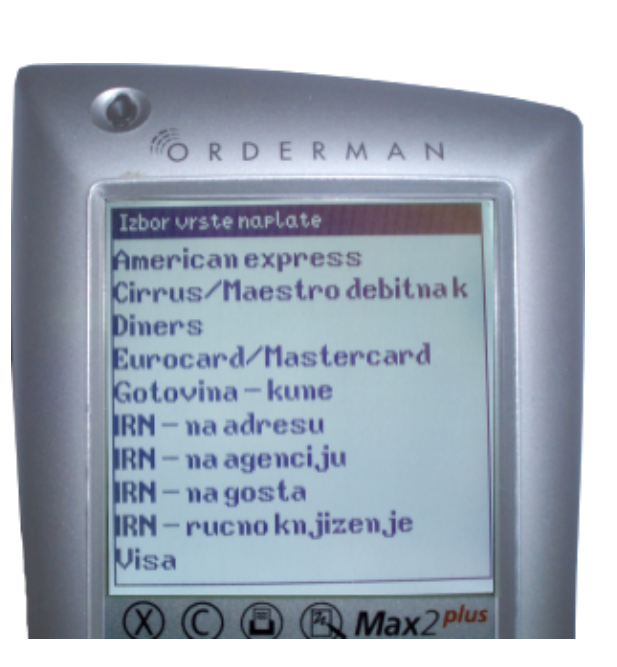

Max 2 plus

### 1.3.5.6 Printer

Odabirom funkcije "Printer" iz glavnog izbornika moguće je odabrati "Belt Printer" za ispis računa (isti mora biti uparen sa ORDERMANOM). Za ponovni ispis računa na (POS) printer koji je uz kasu moramo izvršiti proceduru odjave i prijave u aplikaciju.

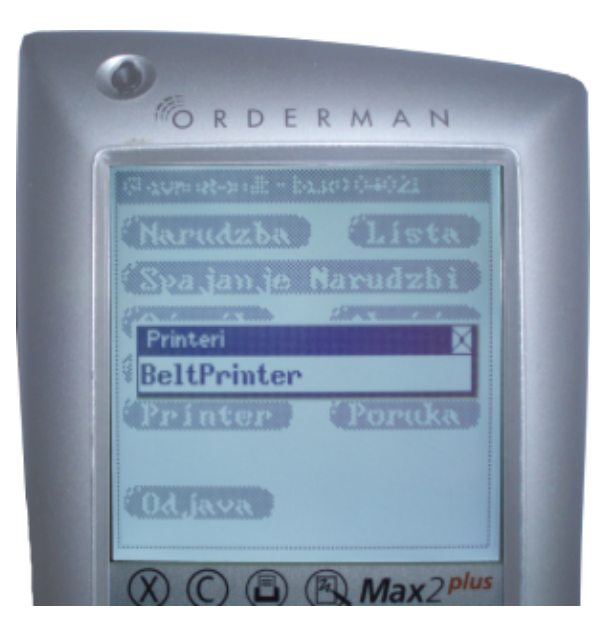

### 1.3.5.7 Ispis poruke

Odabirom funkcije "Poruka" iz glavnog izbornika dobivamo listu poruka ("Poruke"). Poruke se unose na kasi i u PosManager-u.

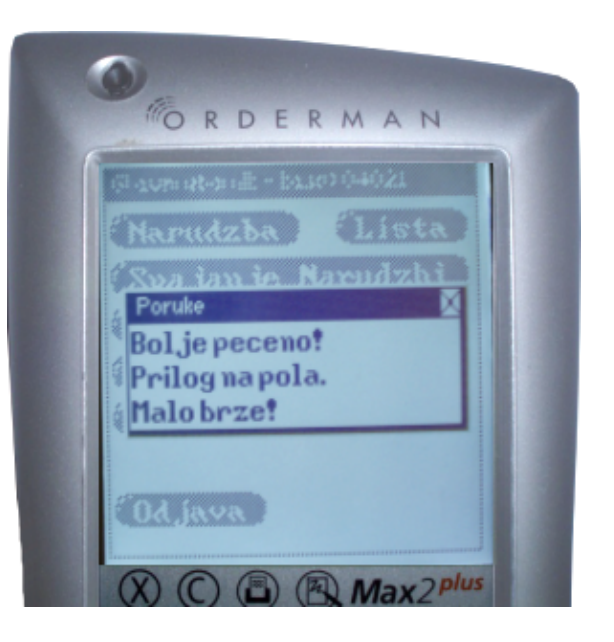

Odabirom poruke otvara se lista "Mjesta troska". Nakon odabira mjesta troška šaljemo poruku na odredišni printer.

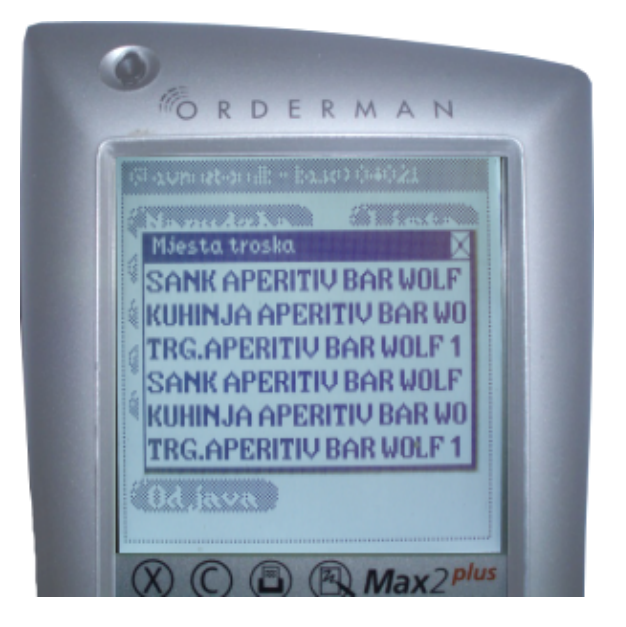

## 1.3.6 ODJAVA KORISNIKA

Nakon završetka rada s ordermanom korisnik se odjavljuje.

#### 1.3.6.1 Odjava

Odabirom funkcije "Odjava" iz glavnog izbornika odjavljujemo se iz aplikacije i isključujemo uređaj.

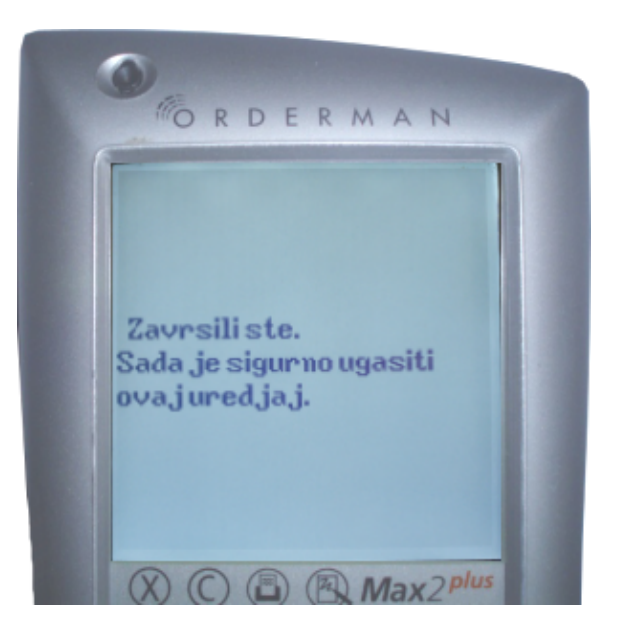

## 1.3.7 LISTE

Orderman rad s listama.

## 1.3.7.1 Lista artikala u narudžbi

#### DODAVANJE ARTIKALA UNOSOM KOLIČINE

• • • Dodirom željenog artikla isti se dodaje u narudžbu.

© 2018 ISTRA TECH d.o.o.

| ❷ - ⊙        | Dodirnite i držite stisnuto.                                  |
|--------------|---------------------------------------------------------------|
| <b>6</b> - > | Potez desno i pojaviti će se forma za unos količine artikala. |
| 4            | Unesite količinu artikala.                                    |

### STORNIRANJE ARTIKALA UNOSOM KOLIČINE

| 0 - •        | Dodirnite i držite stisnuto.                                  |
|--------------|---------------------------------------------------------------|
| <b>2</b> - > | Potez desno i pojaviti će se forma za unos količine artikala. |
| 6            | Unesite količinu artikala koja je manja od postojeće.         |

## STORNIRANJE SVIH ARTIKALA SA LISTE

| 0 - 0        | Dodirnite i držite stisnuto.                   |
|--------------|------------------------------------------------|
| <b>2</b> - < | Potez lijevo i artikal će biti maknut s liste. |

### 1.3.7.2 Narudžbe za stol

# NA PLA TA NA RUDŽBE

| 0 - 0        | Dodirnite i držite stisnuto.    |
|--------------|---------------------------------|
| <b>2</b> - > | Potez desno naplaćuje narudžbu. |

## BRZA NAPLATA NARUDŽBE

| <b>0</b> - O | Dodirnite i držite stisnuto.         |
|--------------|--------------------------------------|
| <b>2</b> - > | Potez desno.                         |
| <b>6</b> - < | Potez lijevo.                        |
| 4 - 0,8      | Ponovite radnju 🛛 i 🕄 nekoliko puta. |

## STORNO NA RUDŽBE

| 0 - 0 | Dodirnite i držite stisnuto.    |
|-------|---------------------------------|
| 2 - < | Potez lijevo stornira narudžbu. |

### 1.3.7.3 Spajanje narudžbi

# OZNAČAVANJE NARUDŽBE ZA SPAJANJE

| 0 - 0 | Dodirnite i držite stisnuto. |  |
|-------|------------------------------|--|
|       |                              |  |

Potez desno dodaje narudžbe koje želite spojiti

## UKLA NJA NJE OZNA KE SPA JA NJA

- - Dodirnite i držite stisnuto.
- Potez lijevo skida odabir narudžbi koje želite spojiti.

#### 1.3.7.4 Razdvajanje narudžbi

### ODA BIR NOVE GRUPE

• -> Potez desno i pojaviti će se forma za unos vrijednosti grupe.

### POSTAVLJANJE ARTIKLA U GRUPU

Potez lijevo postavlja artikl u željenu grupu.

## RAZDVAJANJE ARTIKALA

| 0 - 0        | Dodirnite i držite stisnuto.                                    |
|--------------|-----------------------------------------------------------------|
| <b>2</b> - > | Potez desno.                                                    |
| <b>B</b> - < | Potez lijevo.                                                   |
| 4            | Unesite željenu vrijednost po kojoj će artikli biti razdvojeni. |

1.3.7.5 Navigacija po listi

| 0 - 0 | Dodirnite i držite stisnuto.         |
|-------|--------------------------------------|
| 9 - ^ | Potez gore pomiče listu prema dolje. |
| 0 - 0 | Dodirnite i držite stisnuto.         |
| 0 - ~ | Potez dolje pomiče listu prema gore. |

### 1.3.7.6 Status artikla - Info stavke

| 0 - 0        | Dodirnite i držite stisnuto.        |
|--------------|-------------------------------------|
| <b>2</b> - > | Potez desno.                        |
| <b>6</b> - < | Potez lijevo.                       |
| 4 - 0,8      | Ponovite radnje 🛛 i 🕄 nekoliko puta |

## 1.3.8 ORDERMAN SU ELJE

Izrada orderman sučelja, menija za brze tipke ordermana, moguće je na dva načina:

- Prvi način je kroz POSMANAGER Orderman Menu orderman.
- Drugi načina, objašnjen u nastavku, je pomoću programa MenuCardDesigner.

### 1.3.8.1 MenuCardDesigner

Program "MenuCardDesigner" neophodan je za izradu sučelja kao i za postavljanje (download) istog u ORDERMAN. Najčešće je u upotrebi sučelje koje nam omogućava definiranje pedeset gumbova (5x10). Izrada menua i listanje istog, osim u "MenuCardDesigner"-u, moguća je i u aplikaciji "PosManager" gdje se na temelju veze artikla, grupe ili filtera i jedinstvenog "scancode"-a automatski popunjava menu sa nazivima istih uz mogućnost korekcije svakog gumba (naziva, dodavanja boja, veličine fonta ...).

Nakon pokretanja programa potrebno je odabrati tip uređaja "Max".

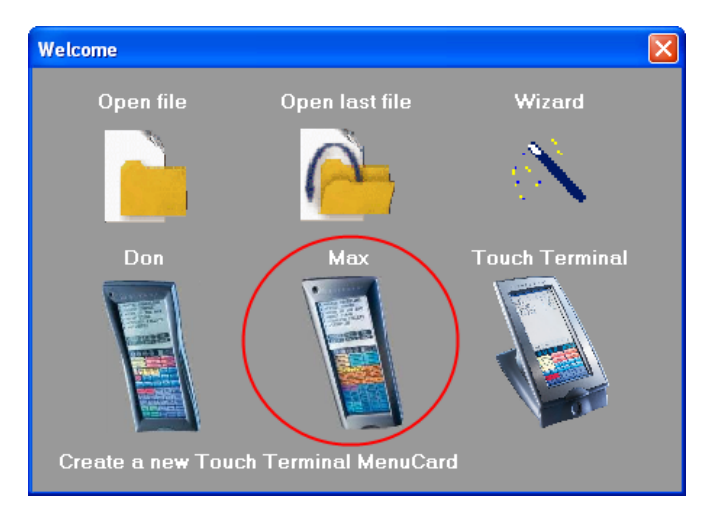

Pojaviti će se prazna ploha na kojoj ćete postaviti razmještaj dugmadi.

PB

Klikom na ikonu dodaje se novi gumb na plohu. Trenutno označeni gumb ima crveni kvadrat u gornjem lijevom kutu. "OM-Max" je standardna postavka svakog gumba te se ona kasnije mijenja u naziv željenog artikla, grupe ili filtera. Kao što je spomenuto, u upotrebi je sučelje koje nam omogućava definiranje pedeset gumbova (5x10).

Slika desno predstavlja izrađeno sučelje na koje se eventualno može primijeniti dole opisani korak dodavanja boje, zbog preglednosti istog. Preporuka je pohraniti sučelje (izbornik File -- Save as...) u slučaju da nam kasnije opet za treba. OM-Max OM-Max

Scancode Report

| 1  | 2  | 3  | 4  | 5  |
|----|----|----|----|----|
| 6  | 7  | 8  | 9  | 10 |
| 11 | 12 | 13 | 14 | 15 |
| 16 | 17 | 18 | 19 | 20 |
| 21 | 22 | 23 | 24 | 25 |
| 26 | 27 | 28 | 29 | 30 |
| 31 | 32 | 33 | 34 | 35 |
| 36 | 37 | 38 | 39 | 40 |
| 41 | 42 | 43 | 44 | 45 |
| 46 | 47 | 48 | 49 | 50 |

Oblik i boju gumbu najlakše ćemo dati pomoću "DragDropLibrary" palete boja koja se odmah prikazuje na radnoj plohi prilikom pokretanja programa. Paleta radi na principu "povuci i ispusti" ("drag and drop") pomoću miša: kliknite na odabranu boju i zadržite stisnutom lijevu tipku miša, povucite ga do željene pozicije i otpustite (lijevu) tipku miša.

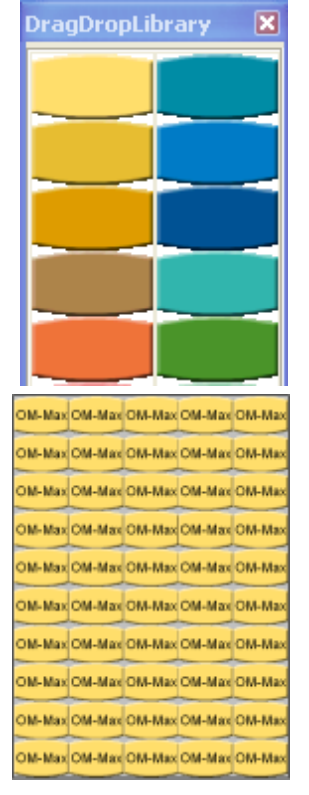

"Dvostrukim klikom" na gumb otvara se prozor "Button Properties" pomoću kojega možemo promijeniti naziv gumba (kao i ostale postavke istog).

| Button Proper | ties 🗙                      |
|---------------|-----------------------------|
| Button Nr.    | 1                           |
| Button Text   | KAVA                        |
| Scancode      | 1                           |
| Font          | Change                      |
| Fill Color    | Change                      |
| Picture       | igner\DragDropLib\bnhge.bmp |
|               | Open Picture                |
| Apply/Next    | Apply <u>C</u> lose         |

Svaki gumb može imati različiti tekst, boju, font, sliku i veličinu. Boju pozadine menua (prostor između gumbova)također možemo promijeniti: kliknite na "Edit" i zatim odaberite "Back color. Pojavljuje se paleta boja "Color", te klikom na određenu boju i potvrdom na "OK" dolazi do promjene boje pozadine. Kad smo gotovi sa radom sprema se sučelje (menu) na određeni folder računala. Pohranjeni menu možemo ponovno učitati u aplikaciju te promijeniti postavke gumba po potrebi.

| Kava             | Cappucci          | Caj                 | Negaz.<br>0.5       | Negaz.<br>0.25    |  |  |  |
|------------------|-------------------|---------------------|---------------------|-------------------|--|--|--|
| Coca<br>Cola     | Mineralna<br>0.25 | Mineralna<br>0.33   | Mineralna<br>0.5    | Mineraln<br>0.75  |  |  |  |
| Fanta            | Sprite            | Ledeni<br>Caj       | Cocta               | GRUPA             |  |  |  |
| Sok<br>Vocni     | Sok<br>Pago       | Pivo Toc.<br>0.2    | Pivo Toc.<br>0.3    | Pivo Too<br>0.5   |  |  |  |
| DALM.<br>PRŠUT   | CEVAP.            | MJEŠANO<br>MESO     | VINO<br>GRUPA       | PIV0<br>GRUPA     |  |  |  |
| BIFTEK           | RAZNJICI          | ODOJAK              | JUHE                | SALATE            |  |  |  |
| Stock            | Medovaca          | Komovica            | Travarica           | Margarit          |  |  |  |
| Pina<br>Colada   | Royal<br>Red      | Wirgin<br>Sex       | Baby Pina<br>Colada | Teqila<br>Sunrise |  |  |  |
| Swimming<br>Pool | Mojito            | Val. Summ.<br>Star  | Apple<br>Cooler     | lpa<br>Nema       |  |  |  |
| Fiesta           | Caipirinha        | Sex On<br>The Beach | Long<br>Island      | Mimoza            |  |  |  |
| Color            |                   |                     | ?                   | ×                 |  |  |  |
| Basic co         | lors:             |                     |                     |                   |  |  |  |
|                  |                   |                     |                     |                   |  |  |  |
|                  |                   |                     |                     |                   |  |  |  |
|                  |                   |                     |                     |                   |  |  |  |
|                  |                   |                     |                     |                   |  |  |  |
|                  |                   |                     |                     | L                 |  |  |  |
|                  |                   |                     |                     |                   |  |  |  |
| Custom o         | colors:           |                     |                     |                   |  |  |  |
|                  |                   |                     |                     | 1                 |  |  |  |
|                  |                   |                     |                     | í -               |  |  |  |
|                  |                   |                     |                     |                   |  |  |  |
|                  | Define Cu         | istom Color         | 's >>               |                   |  |  |  |

"Scancode" mora biti jedinstven jer se koristi za prepoznavanje proizvoda. U slučaju dupliciranja "scancode"-a lista gumba odnosno stupac "Scan Code" će poprimiti crvenu boju i označiti gumbe koji imaju jednake vrijednosti. Zamijenite "scancode" sa sljedećim slobodnim brojem.

| KeyNr | ScanCode | ButtonText       | Color | Font | Picture             |
|-------|----------|------------------|-------|------|---------------------|
| 1     | 1        | KAVA             |       | 6    | .gDropLib\bnhge.bmp |
| 2     | 2        | KAVA<br>GRUPA    |       | 6    | .gDropLib\bnhge.bmp |
| 3     | 3        | CAJ              |       | 6    | agDropLib\bntu.bmp  |
| 4     | 4        | VODA<br>NEGAZIR  |       | 6    | .agDropLib\bndb.bmp |
| 5     | 5        | VODA<br>GAZIRANA |       | 6    | .agDropLib\bndb.bmp |
| 6     | 6        | COCA<br>COLA     |       | 6    | gDropLib\bnhsm.bmp  |
| 7     | 6        | SPRITE           |       | 6    | gDropLib\bnhsm.bmp  |

#### 1.3.8.2 Postavljanje (download) novog su elja u ORDERMAN

Učitamo odabrano sučelje u "MenuCardDesigner", te odaberemo opciju "Download" u "Tools" izborniku.

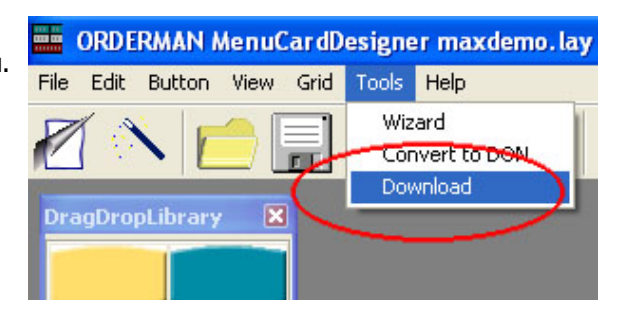

Odaberemo "Com" port na kojem je instalirana antena (u većini slučajeva je to "Com1" port), te kliknemo na "Start".

| 📰 Download              |                                 |                              |                      |                |
|-------------------------|---------------------------------|------------------------------|----------------------|----------------|
| Select com port:        | Com1     Com2     Com3     Com4 | C Co<br>C Co<br>C Co<br>C Co | m5<br>m6<br>m7<br>m8 |                |
| Ident. noi<br>RF-Status | dent.bly<br>: Select Com F      | Port!!                       | <u>S</u> tart        | <u>C</u> ancel |

Pričekamo na spajanje antene i ORDERMANA. Svijetlo na anteni treba dati oznaku paljenjem i gašenjem da je antena pronađena na odabranom portu.

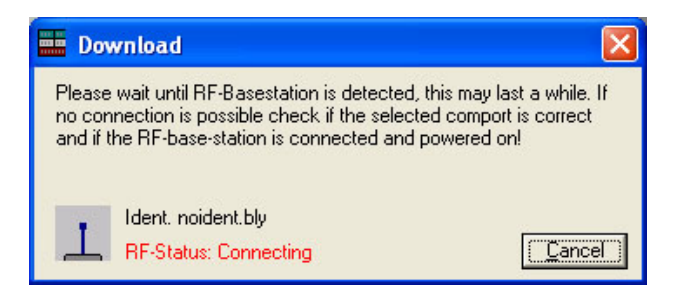

Nakon kratkog vremena treba se pojaviti ekran koji nas informira da je uređaj pronađen ("RF-Status: Connected").

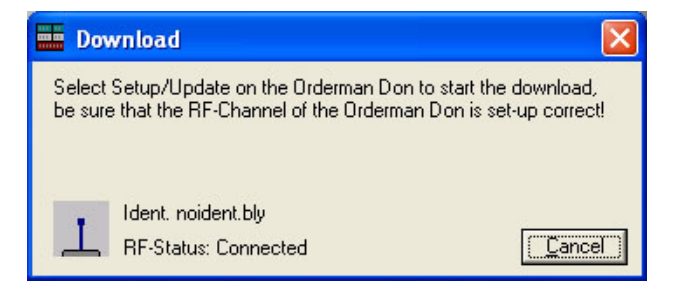

Potrebno je aktivirati ORDERMAN postupkom (opisan u poglavlju "Napredne postavke ...") za ulazak u napredne postavke ("Extended Setup")

Kliknite na "Update" ikonu.

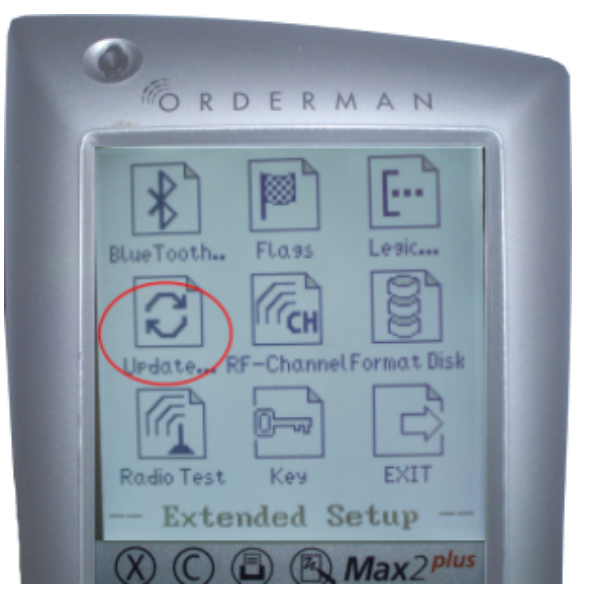

Program će nas obavijestiti kada završi sa prebacivanjem (download) sučelja ("Update finished!").

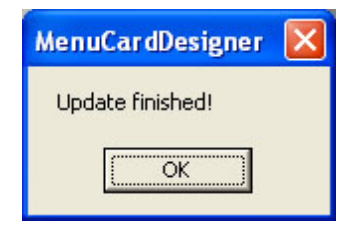

#### 1.3.8.3 Ispis menua

Za ispis menua (ili eventualnu naknadnu izmjenu) isti mora biti najprije učitan u aplikaciju. Učitavanje odnosno otvaranje menua možemo izvršiti klikom na "Open file" u "Welcome" prozoru, klikom na izbornik

"File -- Open" ili klikom na kon ispod glavnog izbornika, nakon čega se otvara prozor "Open file" i pronalazimo ime datoteke (file) pod kojim je pohranjen menu (iste imaju ekstenziju "lay") i potvrđujemo sa "Open".

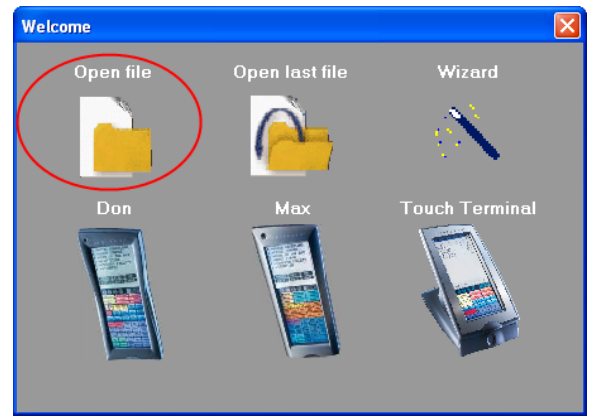

Nakon učitavanja menua odabiremo opciju u glavnom izborniku "File -- Print". Otvara se prozor za odabir printera, te nakon odabira istog potvrđujemo ispis sa "Print".

|      | DRDE   | RMAN I | /enuC | Car dD | esigne | er - |  |
|------|--------|--------|-------|--------|--------|------|--|
| File | Edit   | Button | View  | Grid   | Tools  | Help |  |
| Ne   | ew     |        |       |        |        |      |  |
| Sa   | ave    |        |       |        |        |      |  |
| Sa   | ave as |        |       |        |        |      |  |
| O    |        |        |       |        |        |      |  |

Menu (ispisuju se 4 kopije) je potrebno rezanjem po crnoj liniji postaviti na odgovarajuću veličinu zbog umetanja u ORDERMAN.

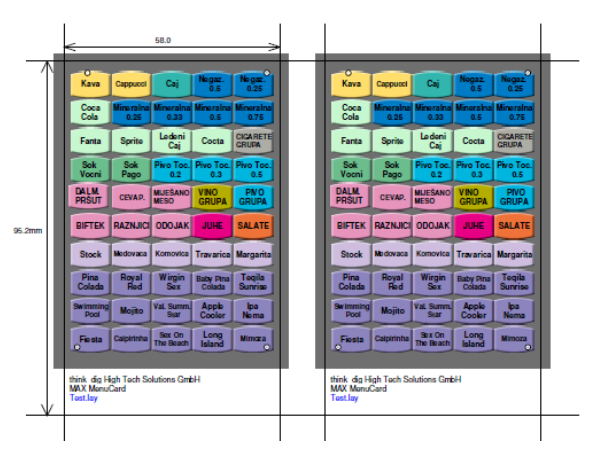

Otvorite ORDERMAN na donjem dijelu tako što ćete otpustiti dva crna vijka .

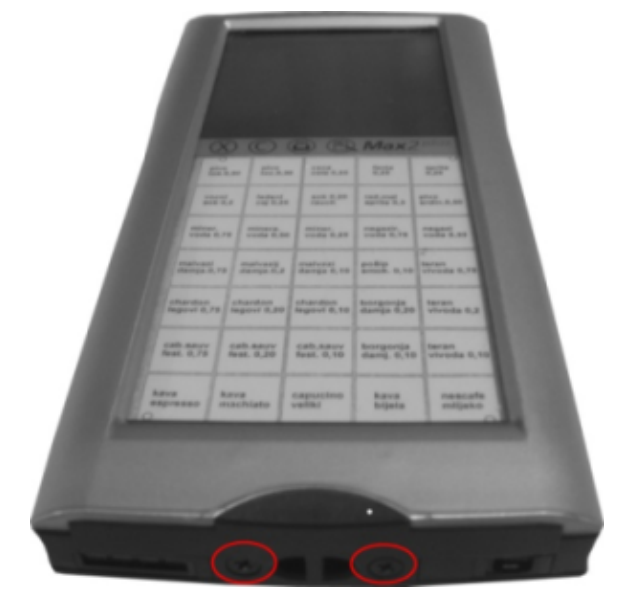

Nakon što ste otpustili dva crna vijka uklonite zaštitni crni poklopac. Izvucite stari predložak te lagano u vucite novi. Umetnite opet zaštitni crni poklopac te učvrstite sa pripadajućim vijcima. Preporučuje se koristiti malo deblji (kvalitetniji) papir (ili foliju) zbog lakšeg umetanja predloška ali i kvalitetnijeg ispisa.

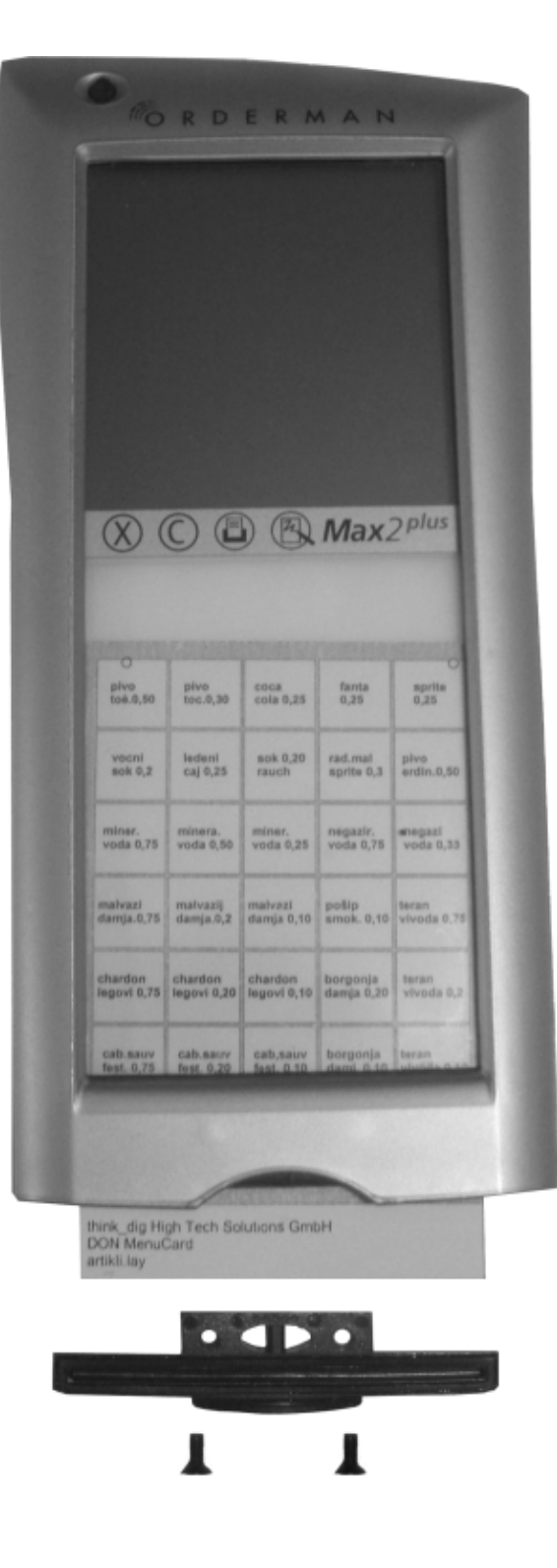

1.4 POS - offline

Priprema Offline kase zahtjeva:

- Računalo koje može pokrenuti Oracle XE sa odgovarajućim zahtjevima procesor (poželjno dual core), memorija (barem 2 GB), disk itd.
- Računalo mora imati pristup internetu zbog fiskalizacije.
- Instalaciju vlastitog I3Fiskal programa sa odgovarajućim certifikatom.
- Instalaciju Oracle Xe baze.
- Kreiranje POS sheme na XE bazi i podizanje na zadnju verziju sa POSMANAGER aplikacijom.

## U MISH ZMP/GAS:

### ZMP:

• Kase - definirati POS kasu i vezati je na pripadajuću knjigu računa (poslovni prostor).

### GAS:

- Kase veza kase na pripadajuće načine potrošnje i mjesta troška.
- Mjesta troška
- Načini potrošnje
- Konobari otvoriti konobare sa OIB-om ili već postojećim konobarima dodijeliti nove kase. Napomena: konobari se unose na centru.
- Asortiman kase pripremiti odgovarajući asortiman kase.

## Priprema podataka u shemi POSMANAGER na serveru:

#### POSMA NA GER:

- Osvježiti kase
- Prijenos matičnih podataka
- Konfiguracija kase
- Konfiguracija menua kase
- <u>Korisnici</u> dodijela prava korisnicima za rad na kasi.
- Izvoz matičnih podataka u datoteku

## Priprema matičnih podataka na POS offline kasi:

#### **POS offline:**

- Konfiguracija korisnika i baze
- Uvoz datoteka
- <u>Pridruživanje pisača</u>
- Veza na MISH
- <u>Pisači</u>
- HR Fiskalizacija
- Rad na kasi
- Izvoz prometnih podataka

# Prijepis prometnih podataka u POSMANAGER-U koji se nalazi na serveru:

#### POSMA NA GER:

• Uvoz prometnih podataka iz datoteke

## <u>Ako se POS offline kasa već korištena koristi kao neka druga POS offline</u> <u>kasa:</u>

POS:

• Brisanje registry

#### **Napomena:**

Kod prihvata matičnih podataka na POS offline kasu treba voditi računa o točnosti i ažurnosti podataka na POS shemi koja je na serveru.

Na POS shemi na serveru moraju biti učitani svi prometni podati od prethodnog razdoblja (<u>Uvoz</u> <u>prometnih podataka iz datoteke</u>). Nakon provjere da su svi prometni podaci uredno učitani potrebno je pokrenuti <u>Izvoz matičnih podataka u datoteku</u>. I sa svježim matičnim podacima pokrenuti POS offline kasu.

## <u>Nova verzija POS offline blagajničke kase</u>

Obavezno na početku sezone, ali i tokom sezone kada dođe do instalacije nove verzije, potrebno je uskladiti verziju pos-a i posmanager-a na offline kasi sa verzijom koja je na serveru (online shemi). Potrebno je sa servera kopirati na memory stick ove četiri datoteke:

<u>\\server\sharedir\iii\webstart\pos.zip</u> <u>\\server\sharedir\iii\webstart\pos.md5</u> <u>\\serverr\sharedir\iii\webstart\posmanager.zip</u> <u>\\server\sharedir\iii\webstart\posmanager.md5</u>

Iste kopiramo na offline kasu, obično je to C:\ShareDir\iii\webstart folder.

Nakon toga startamo aplikaciju pos koja će automatski obrisati staru verziju programa i instalirati novu koja je usklađena sa serverom (online shemom). Isto tako promjeniti će se i struktura baze ako je došlo do promjene iste, te nije potrebno pokretati posmanager (posmanager nam kasnije može zatrebati npr. za "Ponovno otvaranje blagajne").

Nakon otvaranja blagajne (i nove poslovne godine) i prije naplate prvog računa u novoj poslovnoj godini/sezoni preporuča se izvršiti funkciju "Prihvat matičnih podataka".

## 1.4.1 ZMP

## 1.4.1.1 Kase

ZMP - Subjekti - Kase

Za POS offline potrebno je definirati kasu kao i za POS online. Potrebno je definirati:

- šifra kase,
- naziv kase,
- aplikacija: POS,
- knjiga računa: dodijeliti knjigu računa (poslovni prostor) kojoj kasa pripada.

| Z ZN     | IP1280/01           | Kase                       |            |                  |                      |           |          |           |             |
|----------|---------------------|----------------------------|------------|------------------|----------------------|-----------|----------|-----------|-------------|
|          | Šifra               | Naziv                      | Aplikacija | l                | <u>Knjiga računa</u> | <u>a</u>  | 01       | <u>02</u> | Oznaka kase |
| <u> </u> | 11010               | Kasa - APERITIV BAR WOLF   | POS        | Blagajnička kasa | 11                   | PC WOLF 1 |          |           |             |
|          | 11012               | Kasa - APERITIV BAR WOLF 1 | POS        | Blagajnička kasa | 11                   | PC WOLF 1 |          |           |             |
|          | 11013               | Kasa - APERITIV BAR WOLF 2 | POS        | Blagajnička kasa | 11                   | PC WOLF 1 |          |           |             |
|          | 11014               | Kasa - APERITIV BAR WOLF 3 | POS        | Blagajnička kasa | 11                   | PC WOLF 1 |          |           |             |
| 1        | 11015               | Kasa - APERITIV BAR WOLF 4 | POS        | Blagajnička kasa | 11                   | PC WOLF 1 |          |           |             |
| 1        | 11016               | Kasa - APERITIV BAR WOLF 5 | POS        | Blagajnička kasa | 11                   | PC WOLF 1 |          |           |             |
|          | 11017               | Kasa - APERITIV BAR WOLF 6 | POS        | Blagajnička kasa | 11                   | PC WOLF 1 |          |           |             |
|          | 11018               | Kasa - APERITIV BAR WOLF 7 | POS        | Blagajnička kasa | 11                   | PC WOLF 1 | <b>_</b> |           |             |
|          | 11019               | Kasa - APERITIV BAR WOLF 8 | POS        | Blagajnička kasa | 11                   | PC WOLF 1 |          |           |             |
|          |                     |                            | í —        | ·                |                      | -         | <b>_</b> |           |             |
|          |                     |                            | i —        | ·                |                      |           |          |           |             |
|          | <u> </u>            | 1                          | ·          | -                |                      | -         |          |           |             |
|          |                     | -/                         |            | -                |                      | -         |          | E.        |             |
|          | J<br>Zaslavija – E  | 1                          | 1          | ·                |                      | 1         |          | <u> </u>  |             |
|          | zagiavije<br>računa |                            |            |                  | računa               |           |          |           |             |
|          |                     |                            |            |                  |                      |           |          |           |             |
|          | so                  |                            |            |                  | Valjano od 01.0      | 1.2013 31 | Poništer | no od     | 31          |
|          | LORI                | 07.03.2013 09:01 LORI      | 07.03      | 3.2013 09:02     |                      |           |          |           |             |

#### ZMP1280 Kase

*Šifra* – šifra kase. Prilikom šifriranja kasa preporuča se šifriranje prema smještajnom objektu ili knjizi računa kojoj kasa pripada i rednom broju kase (npr. šifra 14001 za kasu koja "pripada" smještajnom objektu 140, a 01 je redni broj kase)

*Stara šifra* – prikaz šifre kase za KAG iz GAS2 (dvoznamenkasta). Nije dozvoljeno ažuriranje stare šifre kase. U slučaju da je potrebno, kontaktirati ISTRA TECH d.o.o.

*Naziv* – naziv kase. Za korisnike koji imaju više smještajnih objekata, zbog lakšeg snalaženja preporuka je da se u naziv kase upiše i naziv smještajnog objekta (npr. Restoran Hotel I3 gdje je Hotel I3 naziv smještajnog objekta).

Aplikacija - šifra i naziv aplikacije (KAG = ugostiteljska kasa, GAS = gastronomija, POS = POS blagajnička kasa).

Kod izmjene aplikacije, uvijek je moguće napraviti izmjenu vrste aplikacije iz KAG u POS. Sve ostale izmjene (npr. GAS u POS) moguće su samo ako nema prometnih podataka. *Knjiga računa* – šifra i naziv knjige računa kojoj kasa pripada.

O1 – oznaka knjiženja RNK: da = dopušteno je knjižiti RNK na dan odlaska gosta platitelja, ne = nije dopušteno knjižiti RNK na dan odlaska gosta platitelja.

□ Npr. za kasu Minibar uobičajena oznaka knjiženja na dan odlaska gosta se postavlja na *da*, a za kasu na aperitiv baru na *ne*, čime se onemogućuje da gost plati račun na recepciji i nakon toga napravi troškove na kasi

O2 – oznaka predlaganja rednoga broja: da = u redni broj računa sa kase predlagati sljedeći redni broj (unutar poslovne godine i kase), ne = u redni broj računa sa kase ne predlagati ništa. Oznaka da korisna je za predlaganje rednoga broja računa kod ručnog unosa računa sa kasa u modulu PKA2030 Računi sa kasa.

*Oznaka kase* – oznaka kase. za GAS kasu moguće je odabrati oznaku: R - Ručna kasa, M - Minibar ili prazno, a za POS kasu moguće je odabrati oznaku: I - Interna kasa ili ostaviti polje prazno.

- Ako je oznaka kase M (Minibar), onda je oznaka knjiženja RNK (oznaka 01) i oznaka prijedloga rbr RNK (oznaka 02) postavljena na vrijednost *da*. Oznaka se koristi za kase Mini bar - knjiženje putem Pay TV sustava ili modula REC2350 Računi sa mini bara.
- Ako je oznaka kase R (Ručna kasa), onda je oznaka prijedloga rbr RNK (oznaka 02) postavljena na vrijednost *da.* Koristi se ručni unos računa kroz modul Račun u aplikaciji Gastronomija.
- Ako je odabrana vrijednost Interna kasa, promet takve kase NE prepisuje se u aplikaciju Gastronomija.

Valjano od – datum od kojeg je kasa valjana.

*Poništeno od* – datum od kojeg je kasa poništena. U prometnim podacima LV na polje Kase inicijalno prikazuje samo valjane kase.

# 1.4.2 GAS

### 1.4.2.1 Kase

GAS - Kasa - Kase:

Matični podaci kasa u aplikaciji GAS potrebni su za komunikaciju s POS blagajničkim kasama. Trostrana veza kasa - mjesto troška - način potrošnje omogućava da kasa vrši naplatu u korist određenih mjesta troška za sve pripadajuće načine potrošnje, a prema artiklima i cijenama iz asortimana.

| 🚰 GAS1310/07 Kase                                                                                                    |                                                   |
|----------------------------------------------------------------------------------------------------|---------------------------------------------------|
| Šifra   11014 Naziv   Kasa - APERITIV BAR WOLF 3<br>Knjiga računa   11   PC WOLF 1                                                                                                    |                                                   |
| Valjano od         Valjano od           LORI         07.03.2013 09:01         LORI         07.03.2013 09:02         Poništeno od                                                                                                    | 01.01.2013                                        |
| Načini potrošnje Mjesta troška                                                                                                    |                                                   |
| Način potrošnje           0001         A'LA CARTE           0002         REPREZENTACIJA (m 3)           0003         REPREZENTACIJA VANJSKI (m 10)           0004         A'LA CARTE 20% POPUSTA           0005         A'LA CARTE 10% POPUSTA           0001         OUDI                                                                                                    | Priznanje<br>0,00<br>0,00<br>0,00<br>0,00<br>0,00 |
| Image: Sector of the sector of the sector |                                                   |
|                                                                                                    |                                                   |
| LORI 07.03.2013 09:03 LORI 07.03.2013 09:03                                                                                                    |                                                   |
| Spremi Poništi                                                                                                    |                                                   |

#### Elementi prozora: GAS1310 Kase

#### Zaglavlje:

 $\check{S}ifra$  – šifra kase (definirana u ZMP1280 Kase). Lista vrijednosti GAS8310 Kase (<F9>) prikazuje samo valjane kase ukoliko je odabrana opcija samo valjane kase = da; ukoliko je odabrana opcija samo valjane kase = ne, tada se prikazuju i valjane i poništene kase. Naziv – naziv kase.

Dodatni naziv – dodatni naziv kase.

*Knjiga računa* – šifra i naziv knjige računa kojoj kasa pripada. Lista vrijednosti ZMP8A80 Knjiga računa (<F9>) prikazuje samo valjane knjige računa ukoliko je odabrana opcija samo valjane knjige računa = da; ukoliko je odabrana opcija samo valjane kase = ne, tada se prikazuju i valjanje i poništene knjige računa.

*Valjano od* – datum od kojeg je kasa valjana. *Poništeno od* – datum od kojeg je kasa poništena.

#### Kartica - Načini potrošnje

*Način potrošnje* – šifre načina potrošnje, unos ili odabir iz liste vrijednosti (<F9>) GAS8180 Načini potrošnje.

*Priznanje* – odabirom načina potrošnje ispisuje se priznanje ako je definirano.

| 🚨 GAS1310/07       | Kase                                                                                                    |
|--------------------|----------------------------------------------------------------------------------------------------|
| <u>Šifra</u> 11014 | Naziv         Kasa - APERITIV BAR WOLF 3           Knjiga računa         T1         PC WOLF 1                       |
|                    | Valjano od         01.01.2013           07.03.2013 09:01         LORI         07.03.2013 09:02         Poništeno od |
| Načini potrošnje   | Mjesta troška                                                                                                    |
| Mjesto trošk       | sa Kategorija<br>ŠANK APERITIV BAR WOLF 1                                                                           |
| 1112               | KUHINJA APERITIV BAR WOLF 1                                                                                         |
| 1113               | TRG.APERITIV BAR WOLF 1                                                                                             |
|                    |                                                                                                    |
|                    |                                                                                                    |
|                    |                                                                                                    |
|                    |                                                                                                    |
|                    |                                                                                                    |
|                    |                                                                                                    |
|                    |                                                                                                    |
|                    |                                                                                                    |
|                    | ,                                                                                                    |
| LORI               | 07.03.2013 09:04 LORI 07.03.2013 09:04                                                                              |
| Spremi             | Poništi                                                                                                    |

#### Elementi prozora: GAS1310 Kase - Kartica: Mjesta troška

#### Kartica - Mjesta troška

*Mjesta troška* – šifra mjesta troška, unos ili odabir iz liste vrijednosti (<F9>). Lista vrijednosti GAS8160 Mjesta troška prikazuje samo valjana mjesta troška ukoliko je odabrana opcija samo valjana mjesta troška = da; ukoliko je odabrana opcija valjana mjesta troška = ne, tada se prikazuju i valjane i poništene mjesta troška. Dodatna mogućnost prikaza mjesta troška po vrstama mjesta troška. *Kategorija* – odabirom mjesta troška ispisuje se njegova kategorija.

### Gumb:

*Spremi* – potvrda unesenih podataka i povratak na početnu formu. *Poništi* – opoziv unesenih podataka i povratak na početnu formu.

### 1.4.2.2 Mjesta troška

GAS - matični podaci - Mjesta troška:

Mjesta troška su najniži nivo za praćenje troškova i prihoda. Aplikacija dozvoljava grupiranje mjesta troška u 10 cjenovnih kategorija, te nekoliko vrsta. Kombinacija tih parametara omogućava pregled dijela financijskih podataka i horizontalno (npr. analiza prometa s kasa po vrstama i/ili kategorijama mjesta troška).

U GAS1300 Mjesta troška dobivamo pregled mjesta troška koja koristi aplikacija GAS.

- Šifra, naziv MT i nadređena OJ su podaci koji su definirani u Organizacijskoj strukturi i ne mogu se mijenjati.
- Podaci dodatni naziv, kategorija, vrsta mjesta troška i grupa mjesta troška su podaci koje smo definirali u Mjesta troška (izbor iz OJ) i mogu se po potrebi mijenjati.
- Da li mjesto troška ostvaruje interni prihod. Ako je polje označeno to mjesto troška putem prijelaza ostvaruje interni prihod, putem cijena koje se definiraju u asortimanu mjesta troška (npr. pekara, pripremnice itd.). Ako nema oznake onda se prijelazi rade po prosječnim nabavnim cijenama.
- Broj sjedala je podatak koji se upisuje isključivo u Mjestu troška a koristi se za potrebe praćenja Statistike odjela HiP u Dnevnim izvještajima (USALI).

### Elementi prozora: GAS1300 Mjesta troška

| 🚰 GAS1300/07 Mjesta troška 🛛 👔                                                                                                    |
|----------------------------------------------------------------------------------------------------|
| Šifra 1111 Naziv ŠANK APERITIV BAR WOLF 1<br>Dodatni naziv<br><u>Vrsta</u> S-Šank ▼<br><u>Kategorija.</u> 1<br>Grupa MT 12 ČANKOVI                                                                                                    |
| Nadređena OJ       111       APERITIV BAR WOLF 1         Da li mjesto troška ostvaruje interni prihod       Broj sjedala       169       Valjano od       01.01.2000         Poništeno od                                                                                                    |
| APAVAROTTI 19.04.2002 16:39 PREHOTEL 21.02.2013 13:30                                                                                                    |
| Način potrošnje         10003       REPREZENTACIJA VANJSKI (m 10)         10005       A'LA CARTE 10% POPUSTA         10001       A'LA CARTE         10002       REPREZENTACIJA (m 3)         10004       A' LA CARTE 20% POPUSTA         10004       A' LA CARTE 20% POPUSTA         10005       Image: Comparison of the second second |
| LORI 27.02.2013 09:59 PREHOTEL 27.02.2013 09:59                                                                                                    |
| Spremi Poništi                                                                                                    |

### Zaglavlje:

Šifra – šifra mjesta troška. Naziv – naziv mjesta troška. Dodatni naziv – dodatni naziv mjesta troška (može se izmijeniti). Kategorija – kategorije mjesta troška (od 1 do 10). Vrsta – odabir vrste mjesta troška. Grupa MT – šifra grupe MT, unos ili odabire iz liste vrijednosti (<F9>). Nadređena OJ – nadređena OJ (ZMP1210 Organizacijske jedinice).

#### Parametar:

*Da li mjesto troška ostvaruje interni prihod* – DA/NE. Koristi se kod mjesta koji ostvaruju interni prihod npr. pekara, slastičarna itd.
*Broj sjedala* – broj sjedala za mjesto troška za potrebe USALI dnevnih izvještaja (statistika HiP-a).

# Kartica Načini potrošnje

*Način potrošnje* – šifra načina potrošnje, unos ili odabire iz liste vrijednosti (<F9>). Način potrošnje koji će koristiti mjesto troška.

# **Napomena:**

Za mjesta troška se vezuju načini potrošnje, čime se definira koje sve oblike prodaje pojedino mjesto troška može imati (npr. pansionska kuhinja ima vezu na pansionske načine potrošnje ali i na načine potrošnje A'la carte, šank plažnog objekta ima vezu na način akcijski način potrošnje Happy hour, itd.). Da bi se na mjesto troška mogao vezati način potrošnje isti mora biti definiran (otvoren) u Način potrošnje.

Elementi prozora: GAS1300 Mjesta troška - Kartica: Kase

| 🛍 GAS1 300/07                                                                                                    | Mjesta troška                                                                                                    | × |
|----------------------------------------------------------------------------------------------------|----------------------------------------------------------------------------------------------------|---|
| <u>Šifra</u> [1                                                                                                    | 111 <u>Naziv</u> ŠANK APERITIV BAR WOLF 1<br>Dodatni naziv                                                                                                    |   |
| <u>Kateqorija.</u> 1<br><u>Grupa MT</u> 11;<br><u>Nadređena OJ</u> 11                                                                                                    | 2 ŠANKOVI<br>11 APERITIV BAR WOLF 1                                                                                                    |   |
| Da li mjesto                                                                                                    | troška ostvaruje interni prihod Broj sjedala 169 Valjano od 01.01.2000<br>Poništeno od 19.04.2002 16:39 PREHOTEL 21.02.2013 13:30                                                                                                    |   |
| Načini potrošnje                                                                                                    | Kase                                                                                                    |   |
| <ul> <li>Kasa</li> <li>11024</li> <li>11001</li> <li>11051</li> <li>11010</li> <li>11010</li> <li>11012</li> <li>11013</li> <li>11014</li> <li>11015</li> <li>11016</li> <li>11017</li> <li>↓11018</li> </ul> | GASTRO KASA - WOLF II         APERITIV WOLF         APERITIV WOLF - II         Kasa - APERITIV BAR WOLF         Kasa - APERITIV BAR WOLF 1         Kasa - APERITIV BAR WOLF 2         Kasa - APERITIV BAR WOLF 3         Kasa - APERITIV BAR WOLF 4         Kasa - APERITIV BAR WOLF 5         Kasa - APERITIV BAR WOLF 6         Kasa - APERITIV BAR WOLF 7 |   |
| LORI                                                                                                    | 07.03.2013 09:04 PREHOTEL 07.03.2013 09:04                                                                                                    |   |
| Spremi                                                                                                    | Poništi                                                                                                    |   |

### Kartica Kasa

Kasa – šifra kase, unos ili odabire iz liste vrijednosti (<F9>). Kasa koja prati mjesto troška.

### Gumb:

*Spremi* – potvrda unesenih podataka i povratak na početnu formu. *Poništi* – opoziv unesenih podataka i povratak na početnu formu.

# **Napomena:**

Za mjesta troška se vezuju i kase koje vrše naplatu u njegovu korist. Svako mjesto troška može imati vezu na više mjesta troška.

Da bi se na mjesto troška vezala kasa ista mora biti definirana (ažurirana) u ZMP1280 Kase.

# 1.4.2.3 Na ini potrošnje

GAS - Matični podaci - Načini potrošnje:

Definiranje načina potrošnje, njihova veza na mjesta troška, kase i vrste plaćanja.

# Elementi prozora: GAS1320 Načini potrošnje

| 🚰 GAS1320/07 Načini potrošnje                                                                                                    | X |
|----------------------------------------------------------------------------------------------------|---|
| Načini potrošnje Kase Mjesta troška Vrste plaćanja                                                                                                    |   |
| <u>Šiíra</u> 0001 <u>Naziv</u> A'LA CARTE<br>Dodatni naziv                                                                                                    |   |
| Grupa načina potrošnje     001     A'LA CARTE       Grupa prihoda     01     PRIHODI HRANE I PIĆA       Standardna porezna grupa     12     HRANA                                                                                                    |   |
| Priznanje 0,00                                                                                                    |   |
| Izračun poreza       ✓ Mora li izlaz biti vezan na nestandardni proizvod?         ○ Obračunava se niti PDV niti PPOT       ✓ Želite li način potrošnje u asortimanu MT?         ○ Obračunava se samo PPOT       ✓ Želite li način potrošnje u asortimanu MT? |   |
| APAVAROTTI 26.03.2002 09:22 PREHOTEL 29.08.2013 09:11                                                                                                    |   |
| Spremi Poništi                                                                                                    |   |

# Kartica: Načini potrošnje:

*Šifra* – šifra načina potrošnje. *Naziv* – naziv načina potrošnje. *Dodatni naziv* – dodatni naziv načina potrošnje, nije obavezan podatak. *Grupa načina potrošnje* – šifra grupe načina potrošnje, unos ili odabire iz liste vrijednosti (<F9>). *Grupa prihoda* – šifra grupe prihoda, unos ili odabire iz liste vrijednosti (<F9>). *Standardna porezna grupa* – šifra porezne grupe, unos ili odabire iz liste vrijednosti (<F9>). *Priznanje* – iznos koji se priznaje za određeni način potrošnje (priznanje pansionskih obroka D, R, V).

# Parametri Izračuna poreza:

*Obračunava se PDV i PPOT* – podaci o PDV i PPOT dobivaju se iz GASTRA (A'la carte načini potrošnje).

*Ne obračunava se PDV niti PPOT* – podaci o PDV i PPOT ne dobivaju iz GASTRA (pansionski načini potrošnje).

*Obračunava se samo PPOT* – podaci o PDV ne dobivaju se iz GASTRA dok se podaci o PPOT dobivaju iz GASTRA (načini potrošnje all inclusive).

# Parametri:

*Da li u izlazu smiju biti namirnice* – DA/NE. Odabirom DA u izlazu načina potrošnje mogu se pojaviti namirnice, npr. za izlaze pansionskog tipa PD, PR, PV itd. Za izlaze tipa A'la carte načina potrošnje (izlaz putem blagajničke kase) potrebno je označiti sa DA i slijedeći parametar.

*Da li izlaz mora biti vezan za nestandardni proizvod –* DA/NE definira se izlaz nestandardnih proizvoda (punjenje izlaza prometom sa kasa).

Želite li način potrošnje u asortimanu MT – DA/NE definira prikaz načina potrošnje u asortimanu mjesta troška, načini potrošnje pansionskog tipa u pravilu imaju oznaku NE, a načini potrošnje a'la carte tipa oznaku DA.

# Gumb:

*Spremi* – potvrda unesenih podataka i povratak na početnu formu. *Poništi* – opoziv unesenih podataka i povratak na početnu formu.

Načini potrošnje dijele se u tri osnovne kategorije, ovisno o tome uz koje se uvjete odvija prodaja:

- Načini potrošnje pansionskog tipa.
- Načini potrošnje A'la carte tipa.
- Prodaja nestandardnih proizvoda.

Načini potrošnje pansionskog tipa su svi oni načini potrošnje koji imaju sljedeće karakteristike:

- Unaprijed je poznat broj gostiju (recepcija daje obavijest/pansionsku listu za broj gostiju prijavljenih na jednu od pansionskih usluga u objektu).
- Unaprijed je poznat meni (šef kuhinje, u pravilu, izrađuje menije za najmanje nekoliko dana unaprijed).
- Naplatu i obračun poreza vrši recepcija kroz uslugu pansiona.

Načini potrošnje A'la carte tipa su svi oni načini koji imaju sljedeće karakteristike:

- Broj gostiju nije poznat.
- Meni nije poznati.
- Naplatu i obračun poreza vrši gastro kroz obračun prometa s gastro kasa.

Prodaja nestandardnih proizvoda je kombinacija prethodne dvije kategorije:

- Unaprijed je poznat broj gostiju (npr. svadbene večere, domjenci, cocktail party se unaprijed dogovaraju).
- Unaprijed je poznat meni (dogovoreni menije za grupe).
- Naplatu i obračun poreza vrši gastro kroz obračun prometa s gastro kasa.

### **Napomena:**

Kod otvaranja načina potrošnje treba paziti da oni načini potrošnje koji se prate putem kase budu šifrirani brojčano i to na 4 mjesta. Načini potrošnje pansionskog tipa nogu biti i slovni (npr. PV – pansion večera i sl.).

Parametri koji su bitni u matičnim podacima načina potrošnje:

• Grupa načina potrošnje - grupa pripadnosti radi ispravnog financijskoga knjiženja.

- Grupa prihoda grupa pripadnosti.
- Standardna porezna grupa oznaka pripadnosti standardnoj poreznoj grupi radi ispravnog obračuna poreza.

**Priznanje** – unosi se iznos priznanja za pojedini pansionski obrok ukoliko kuhinje rade na taj način. Pokazuje koliko se od prihoda pansiona priznaje kuhinji na ime pojedinog obroka. Ukoliko je upisan, iskazuje se kod (vidi 2.1 Plan potrošnje artikala) i služi za kontrolu budućih troškova pansionskih obroka u trenutku izrade plana. Priznanje koje se unosi u GAS mora biti isto priznanju za pansionske obroke u REC.

**Mora li izlaz biti vezan za nestandardni proizvod?** – oznaka da li način potrošnje mora biti vezan za nestandardni proizvod ili ne. Ukoliko mora, polje mora biti označeno.

Želite li način potrošnje u asortimanu MT? – oznaka DA definira prikaz načina potrošnje u asortimanu mjesta troška, načini potrošnje pansionskog tipa u pravilu imaju oznaku NE, a načini potrošnje a'la carte tipa oznaku DA.

**Izračun poreza** – odabir obračunavanja PDV i PPOT u aplikaciji GASTRO po zadanim mogućnostima:

- Obračunava se PDV i PPOT podaci o PDV i PPOT dobivaju se iz GASTRA (A'la carte načini potrošnje).
- Ne obračunava se PDV niti PPOT podaci o PDV i PPOT ne dobivaju iz GASTRA (pansionski načini potrošnje).
- Obračunava se samo PPOT podaci o PDV ne dobivaju se iz GASTRA dok se podaci o PPOT dobivaju iz GASTRA (način potrošnje all inclusive).

# Kartica: Kase

Za one načine potrošnje koji se prate blokiranjem na kasi (A'la carte tipa ili prodaja nestandardnih proizvoda) u kartici Kasa mora postojati veza na kase. Da bi se na način potrošnje vezala kasa ista mora biti definirana (ažurirana) u ZMP1280 Kase.

Za pansionske načine potrošnje ne vezujemo kasu.

# Elementi prozora: GAS1320 Načini potrošnje - Kartica: Kase

| 🛍 GAS1320/0      | 🛱 GAS1320/07 Načini potrošnje 🛛 🔀          |  |  |  |  |  |
|------------------|--------------------------------------------|--|--|--|--|--|
| Načini potrošnje | Kase Mjesta troška Vrste plaćanja          |  |  |  |  |  |
| Šifra 0001       | 1 Naziv A'LA CARTE<br>Dodatni naziv        |  |  |  |  |  |
| <u>Kasa</u>      |                                            |  |  |  |  |  |
| <u>▲ 11012</u>   | Kasa - APERITIV BAR WOLF 1                 |  |  |  |  |  |
| 11013            | Kasa - APERITIV BAR WOLF 2                 |  |  |  |  |  |
| 11014            | Kasa - APERITIV BAR WOLF 3                 |  |  |  |  |  |
| 11015            | Kasa - APERITIV BAR WOLF 4                 |  |  |  |  |  |
| 11016            | Kasa - APERITIV BAR WOLF 5                 |  |  |  |  |  |
| 11017            | Kasa - APERITIV BAR WOLF 6                 |  |  |  |  |  |
| 11018            | Kasa - APERITIV BAR WOLF 7                 |  |  |  |  |  |
| 11019            | Kasa - APERITIV BAR WOLF 8                 |  |  |  |  |  |
| 11025            | REC MINI BAR LORENA                        |  |  |  |  |  |
| 11027            | REC MINI BAR LORENA II                     |  |  |  |  |  |
| 11029            | Kasa - APERITIV BAR WOLF 9                 |  |  |  |  |  |
| 11005            | KAFETERIJA WOLF                            |  |  |  |  |  |
| 11007            | SNACK PLAŽA WOLF                           |  |  |  |  |  |
| 11008            | CAFFE BAR HAVAJKA                          |  |  |  |  |  |
| 11009            | WELLNESS CENTAR WOLF                       |  |  |  |  |  |
| - 33001          | RESTORAN MARINA                            |  |  |  |  |  |
| LORI             | 07.03.2013 09:03 PREHOTEL 07.03.2013 09:03 |  |  |  |  |  |
| Spremi           | Poništi                                    |  |  |  |  |  |

# Zaglavlje:

*Šifra* – šifra načina potrošnje. *Naziv* – naziv načina potrošnje. *Dodatni naziv* – dodatni naziv načina potrošnje.

# Stavke:

Kasa – šifra kase, unos ili odabire iz liste vrijednosti (<F9>).

# Gumb:

*Spremi* – potvrda unesenih podataka i povratak na početnu formu. *Poništi* – opoziv unesenih podataka i povratak na početnu formu.

# Kartica: Mjesta troška

U Kartici Mjesta troška treba definirati vezu način potrošnje - mjesta troška.

# Elementi prozora: GAS1320 Načini potrošnje - Kartica: Mjesta troška

| 🛍 GAS1320/07 N       | lačini potrošnje                       |                    |
|----------------------|----------------------------------------|--------------------|
| Načini potrošnje     | Kase Mjesta troška Vrste plaćanja      |                    |
| Šifra 0001           | Naziv A'LA CARTE                       |                    |
|                      | Dodatni naziv                          |                    |
| <u>Mjesto troška</u> |                                        |                    |
| ▲ 1101               | ŠANK RESTORAN WOLF 1                   |                    |
| 1102                 | KUHINJA WOLF 1                         |                    |
| 1111                 | ŠANK APERITIV BAR WOLF 1               |                    |
| 1112                 | KUHINJA APERITIV BAR WOLF 1            |                    |
| 1113                 | TRG.APERITIV BAR WOLF 1                |                    |
| 3313                 | TRG. SNACK AQUARIUS                    | TRG. SNACK WOLF II |
| 1163                 | TRG. KOLIBA                            |                    |
| 1121                 | ŠANK PLAŽA WOLF 1                      |                    |
| 1122                 | KUHINJA PLAŽA WOLF 1                   |                    |
| 1131                 | ŠANK PLAŽA HAVAJKA                     |                    |
| 1132                 | KUHINJA PLAŽA HAVAJKA                  |                    |
| 1151                 | BAZEN WOLF 1                           |                    |
| 1152                 | SPORT                                  |                    |
| 1171                 | ŠANK KAFETERIJA WOLF 1                 |                    |
| 1172                 | KUHINJA KAFETERIJA WOLF 1              |                    |
| 2201                 | ŠANK RESTORAN TAMARIS                  |                    |
| PRECENTAR            | R  18.02.2013 10:51  PREHOTEL  18.02.2 | 013 10:51          |
| Spremi               | Poništi                                |                    |

# Zaglavlje:

*Šifra* – šifra načina potrošnje.

Naziv – naziv načina potrošnje.

Dodatni naziv – dodatni naziv načina potrošnje, nije obavezan podatak.

# Stavke:

*Mjesta troška* – šifra mjesta troška, unos ili odabire iz liste vrijednosti (<F9>).

# Gumb:

*Spremi* – potvrda unesenih podataka i povratak na početnu formu. *Poništi* – opoziv unesenih podataka i povratak na početnu formu.

# Kartica: Vrste plaćanja

# Vrste plaćanja

Vrste plaćanja definiraju se u ZMP Vrste plaćanja. U gastro se šalju sve vrste plaćanja koje imaju oznaku plaćanja KAG računa DA. U Kartici Vrste plaćanja odabiru se one vrste plaćanja kojim se način potrošnje može platiti na kasi.

Definirana vrsta plaćanja koja je dodijeljena načinu potrošnje šalje se na kasu.

| 🚰 GAS1320/07 Načini potrošnje                         | X |
|-------------------------------------------------------|---|
| Načini potrošnje Kase Mjesta troška Vrste plaćanja    |   |
| Šifra 0001 Naziv A'LA CARTE<br>Dodatni naziv          |   |
| Vrsta plaćanja                                        |   |
| Gotovina - kune                                       |   |
| American express                                      |   |
| 12 Visa                                               |   |
| 13 Eurocard/Mastercard                                |   |
| 14 Diners                                             |   |
| 15 Maestro                                            |   |
| 95 IRN - ručno knjiženje                              |   |
|                                                       |   |
|                                                       |   |
|                                                       |   |
|                                                       |   |
|                                                       |   |
|                                                       |   |
|                                                       |   |
|                                                       |   |
|                                                       |   |
|                                                       |   |
| PRECENTAR 18.02.2013 10:51 PRECENTAR 18.02.2013 10:51 |   |
| Spremi Poništi                                        |   |

Elementi prozora: GAS1320 Načini potrošnje - Kartica: Vrste plaćanja

# Zaglavlje:

*Šifra* – šifra načina potrošnje. *Naziv* – naziv načina potrošnje. *Dodatni naziv* – dodatni naziv načina potrošnje.

# Stavke:

*Vrsta plaćanja* – šifra vrste plaćanja, unos ili odabire iz liste vrijednosti (<F9>). Liste vrijednosti ZMP0520 Vrste plaćanja za odabir plaćanja po načinu potrošnje.

# Gumb:

*Spremi* – potvrda unesenih podataka i povratak na početnu formu. *Poništi* – opoziv unesenih podataka i povratak na početnu formu.

# 1.4.2.4 Konobari

GAS - Kasa - Konobari:

Unos i ažuriranje konobara (korisnika) i njihova veza na kase. Unose se na centru za sve objekte.

| 🚮 GAS13  | 340/01 Koi   | nobari                     |                 |             | ×              |
|----------|--------------|----------------------------|-----------------|-------------|----------------|
| Konobari | Kase         |                            |                 |             |                |
|          |              |                            |                 |             |                |
|          | <u>Šifra</u> | Ime i prezime              | <u>Lozinka</u>  | <u>OIB</u>  | <u>Aktivan</u> |
| <b>_</b> | 001          | Lorena Radetić             | ***             | 01234567891 | <b>v</b>       |
|          | 002          | Nada Radulović             | ×               | 11100011100 | ~              |
| l l      | 003          | Damir Antolović            | ×××             | 12121212100 | <b>v</b>       |
|          | 004          | Ime i prezime 4            | ×××             | 99991111111 | <b>v</b>       |
| l l      | 005          | Ime i prezime 5            | ***             | 12121212121 | <b>v</b>       |
| Ī        | 006          | Ime i prezime 6            | ***             | 21212121212 | -<br>-         |
| I        | 007          | Ime i prezime 7            | xxx             | 01201201201 |                |
| Ī        | 008          | Ime i prezime 8            | ***             | 12012012012 | -<br>-         |
| Ī        | 009          | Ime i prezime 9            | ***             | 32103210321 |                |
| Ī        | 010          | Ime i prezime 10           | ***             | 12312312312 | -<br>-         |
| Ī        | 011          | Ime i prezime 11           | ***             | 12345123451 | -<br>-         |
| Ī        | 012          | Ime i prezime 12           | ×××             | 62512512512 | -<br>-         |
| -        | 013          | Ime i prezime 13           | ***             | 52525252535 | -<br>-         |
| Adresa   |              | ,                          |                 |             |                |
| Deia I   |              |                            | _               |             |                |
| Opis     |              |                            |                 |             |                |
| L.C.     |              |                            | 0.05.0040.40.00 |             |                |
| JAH      | AVARUTTI     | J23.04.2002 14:21 JLORI JU | 3.05.2013 10:22 |             |                |
|          |              |                            |                 |             |                |

# Elementi prozora: GAS1340 Konobari

# Kartica - Konobari

*Šifra* – šifra konobara.

*Ime i prezime* – ime i prezime konobara.

*Lozinka* – lozinke koja se dodjeljuje konobaru. Najčešće se u polje lozinka upisuje šifra konobara, prava lozinka za rad dodjeljuje se konobaru na kasi (šifra, kartica, ključ).

*Opis* – napomena koja se želi evidentirati (nije obavezan podatak).

*Adresa* – adresa konobara (nije obavezan podatak). Postavljena kontrola na unos istih adresa, u slučaju unosa iste adrese različitim konobarima javlja se Greška: Postoji redak s tom vrijednosti (Adresa).

*Aktivan?* – DA/NE, odabirom da konobar je aktivan i prikazivat će se prilikom prihvata konobara na kase. Odabirom NE konobar postaje neaktivan i neće se prepisivati na kase.

# Gumb:

*Spremi* – potvrda unesenih podataka i povratak na početnu formu. *Poništi* – opoziv unesenih podataka i povratak na početnu formu.

# **Napomena:**

Potrebno je i definirati kase na kojim određeni konobar ima pravo rada.

| 🚮 GAS    | 51340/0         | 1 Konobari 🛛 💽                                  |  |
|----------|-----------------|-------------------------------------------------|--|
| Konot    | oari Ka         | ase                                             |  |
| Šil      | ira 001<br>Kasa | Ime i prezime Lorena Radetić                    |  |
| <b>•</b> | 11001           | APERITIV WOLF                                   |  |
|          | 11002           | RESTORAN WOLF                                   |  |
|          | 11003           | RESTORAN WOLF - II                              |  |
|          | 11007           | SNACK PLAŽA WOLF                                |  |
|          | 11010           | Kasa - APERITIV BAR WOLF                        |  |
|          | 11012           | Kasa - APERITIV BAR WOLF 1                      |  |
|          | 11013           | Kasa - APERITIV BAR WOLF 2                      |  |
|          | 11014           | Kasa - APERITIV BAR WOLF 3                      |  |
|          | 11015           | Kasa - APERITIV BAR WOLF 4                      |  |
|          | 11016           | Kasa - APERITIV BAR WOLF 5                      |  |
|          | 11017           | Kasa - APERITIV BAR WOLF 6                      |  |
|          | 11018           | Kasa - APERITIV BAR WOLF 7                      |  |
|          | 11019           | Kasa - APERITIV BAR WOLF 8                      |  |
|          | 11022           | REC MINI BAR WOLF                               |  |
| -        | 11023           | GASTRO KASA - WOLF                              |  |
|          | PRECEN          | TAR 18.02.2013 10:52 PRECENTAR 18.02.2013 10:52 |  |

### Elementi prozora: GAS1340 Konobari - Kartica: Kase

# Kartica Kase - Zaglavlje:

 $\check{S}ifra$  –  $\check{S}ifra$  odabranoga konobara. Ime i prezime – ime i prezime odabranoga konobara.

# Stavke:

Kasa – šifra kase, unos ili odabire iz liste vrijednosti (<F9>). Kasa na kojoj konobar ima pravo rada.

# Gumb:

*Spremi* – potvrda unesenih podataka i povratak na početnu formu. *Poništi* – opoziv unesenih podataka i povratak na početnu formu.

# 1.4.2.5 Asortiman kase

GAS - Kasa - Asortiman kase:

Asortiman kase je zadnji korak u veza sa blagajničkim kasama. Kase su vezane na načine potrošnje a mogu pratiti više mjesta troška.

| 🛐 GAS1       | 270/0          | 1 Asortir                 | nan kase                           |              |                                         |            |                  |                            |               | X              |
|--------------|----------------|---------------------------|------------------------------------|--------------|-----------------------------------------|------------|------------------|----------------------------|---------------|----------------|
|              | <u>Kasa</u>    | 11014                     | Kasa - APERITIV BAR WOLF 3         |              | Način potrošnje 0001 A'LA CAF           | RTE        |                  |                            |               |                |
|              | ):             |                           | ·                                  |              | , , , , , , , , , , , , , , , , , , , , |            |                  |                            |               |                |
|              | TOIZVOQI       | Ľ                         | vestandardni proizvodi             |              |                                         |            |                  |                            |               |                |
| ٠.           | <u>Šifra</u>   | ×                         | <b></b>                            |              |                                         |            | Por. Kr          | njig. Teh.                 |               | 044 X          |
| ▲ 710        | na kasi<br>068 | 5irra<br>710068           | NAZIV PROIZVOGA<br>KOCKA KOKOS KOM | Mjesto trosk | KUHINJA APERITIV BAR WOLE 1             | <u> </u>   | grupa gr<br>12 N | upa grupa<br>1 710         | 233           | 485.408        |
| 710          | 083            | 710083                    | ČΟΚΟLΑDΝΑ ΚΟCΚΑ                    | 1112         | KUHINJA APERITIV BAR WOLF 1             | 15.00      | 12 0             | 710                        | 6.00          | 127.333        |
| 710          | 110            | 710110                    | TORTA VOĆNA                        | 1112         | KUHINJA APERITIV BAR WOLF 1             | 20.00      | 12 0             | 710                        | 1.98          | 818.182        |
| 710          | 111            | 710111                    | TORTA ČOKOLADNA SACHER             | 1112         | KUHINJA APERITIV BAR WOLF 1             | 20,00      | 12 0'            | 1 710                      | 1,70          | 969,412        |
| 710          | 115            | 710115                    | KOKOSOVE KOCKE                     | 1112         | KUHINJA APERITIV BAR WOLF 1             | 15,00      | 12 0'            | I 710                      | 1,94          | 603,093        |
| 710          | 117            | 710117                    | ŠTRUDL OD JABUKA                   | 1112         | KUHINJA APERITIV BAR WOLF 1             | 15,00      | 12 0'            | 1 710                      | 1,59          | 757,862        |
| 710          | 118            | 710118                    | ŠTRUDEL OD SIRA                    | 1112         | KUHINJA APERITIV BAR WOLF 1             | 15,00      | 12 0'            | 1 710                      | 2,69          | 407,063        |
| 710          | 119            | 710119                    | KREMPITA II                        | 1112         | KUHINJA APERITIV BAR WOLF 1             | 15,00      | 12 0             | 1 710                      | 1,00          | 1.264,000      |
| 710          | 126            | 710126                    | ŠTRUDEL OD VIŠANJA                 | 1112         | KUHINJA APERITIV BAR WOLF 1             | 15,00      | 12 O             | 1 710                      | 1,90          | 617,895        |
| 850          | 001            | 850001                    | ADRIA LIKER 0,03 LIT               | 1111         | ŠANK APERITIV BAR WOLF 1                | 10,00      | 16 03            | 2 850                      | 0,93          | 739,785        |
| 850          | 003            | 850003                    | VLAHOVAC 0.03                      | 1111         | ŠANK APERITIV BAR WOLF 1                | 10,00      | 16 03            | 2 850                      | 1,54          | 407,143        |
| 850          | 004            | 850004                    | PELINKOVAC 0.03                    | 1111         | ŠANK APERITIV BAR WOLF 1                | 10,00      | 16 0:            | 2 850                      | 1,52          | 413,816        |
| 850          | 006            | 850006                    | CYNAR 0.03                         | 1111         | ŠANK APERITIV BAR WOLF 1                | 10,00      | 16 03            | 2 850                      | 2,18          | 258,257        |
| 850          | 008            | 850008                    | FERNET BRANCA 0.03                 | 1111         | ŠANK APERITIV BAR WOLF 1                | 10,00      | 16 03            | 2 850                      | 3,94          | 98,223         |
| 850          | 009            | 850009                    | AMARETTO DI SARONNO 0.03           | 1111         | ŠANK APERITIV BAR WOLF 1                | 10,00      | 16 0:            | 2 850                      | 3,87          | 101,809        |
| 850          | 010            | 850010                    | JAGERMEISTER 0.03                  | 1111         | ŠANK APERITIV BAR WOLF 1                | 14,00      | 16 0:            | 2 850                      | 2,86          | 282,517        |
| 850          | 011            | 850011                    | BITTER CAMPARI 0.03                | 1111         | ŠANK APERITIV BAR WOLF 1                | 14,00      | 16 03            | 2 850                      | 3,45          | 217,101        |
| 850          | 017            | 850017                    | REMY MARTEN: 0,03 LIT              | 1111         | ŠANK APERITIV BAR WOLF 1                | 20,00      | 16 03            | 2 850                      | 3,29          | 374,772        |
| 850          | 018            | 850018                    | COGNAC HENNESSY 0,03 LIT           | 1111         | ŠANK APERITIV BAR WOLF 1                | 25,00      | 16 0:            | 2 850                      | 5,97          | 227,136        |
| <b>v</b> 850 | 031            | 850031                    | WHISKY BALANTINES 12 Y.O.          | 1111         | SANK APERITIV BAR WOLF 1                | 35,00      | 16 03            | 2 850                      | 4,52          | 504,867        |
| P            | rijepis iz     | kombinacij                | e kasa-NP Por.grupa HRANA          |              | Pdv Ppot 10,00 0,00                     |            |                  |                            | Brisanje asor | timana         |
|              | F              | <sup>p</sup> rijepis iz M | T Knjig.grupa HRANA                |              | ,,                                      |            |                  |                            |               |                |
|              | Pri            | jepis na obj              | iekt Teh.grupa SLASTICE K          | OLAČ VOĆE PL | JDING                                   | LORI_HOTEL | 07.              | 03.2013 11: <mark>L</mark> | .ORI_HOTEL    | 07.03.2013 11: |

Elementi prozora: GAS1270 Asortiman kase - Kartica: Proizvodi

# Zaglavlje:

*Kasa* – šifra i naziv kase. Lista vrijednosti (<F9>) na šifru kase. *NP* – šifra i naziv način potrošnje. Lista vrijednosti (<F9>) na šifru načina potrošnje.

# Kartica Proizvodi - Stavke:

– oznaka za dvostruki klik. Ako je oznaka za dvostruki klik uz naziv labele (prompta) na početku reda dvostruki klik moguće je pokrenuti u bilo kojem polju odabranoga retka.

*Šifra na kasi* – šifre na kasi "šifra POS", unos ili odabir iz liste vrijednosti (<F9>). Šifra na kase koja je dodijeljena proizvodu putem kojeg kasa POS prepoznaje artikl.

 $\check{S}ifra$  –  $\check{S}ifra$  proizvoda.

Naziv proizvoda – naziv proizvoda.

*Mjesto troška* – šifra mjesta troška na koji se vezuje proizvod.

PC – prodajna cijena proizvoda.

Porezna grupa – šifra porezne grupe kojoj proizvod pripada.

*Knjigovodstvena grupa* – šifra knjigovodstvene grupe kojoj proizvod pripada.

*Tehnološka grupa* – šifra tehnološke grupe kojoj proizvod pripada.

NC – nabavna cijena proizvoda.

% *Marža* – postotak marže na proizvodu. Za načine potrošnje kod kojih se obračunava samo PPOT, ne uzima se u izračun PDV.

# Gumb:

*Prijepis iz kombinacije kasa – NP –* pokretanje prijepisa iz kombinacije kasa – NP. *Prijepis iz MT –* pokretanje prijepisa iz asortimana mjesta troška. *Prijepis na objekt* – pokretanje prijepisa asortimana na objekte. Prepisuje se asortiman iz kojeg se pokreće prijepis na objekt.

Por. grupa – naziv porezne grupe. PDV – stopa PDV-a dodijeljena proizvodu. PPOT – stopa PPOT-a dodijeljena proizvodu. Knjig. grupa – naziv knjigovodstvene grupe. Tehn. grupa – naziv tehnološke grupe.

### Gumb:

Brisanje asortimana – pokretanje brisanja asortimana kase.

### **Napomena:**

Potrebno je pronaći Kasu za koju se izrađuje asortiman. Izrada asortimana moguća je na više načina unosom artikala direktno u asortiman kase, prijepisom iz kombinacije kasa-NP (mora postojati bar jedan asortiman kase) ili prijepisom iz MT.

### Postupak unosa asortimana kase:

- 1. Odabrati kasu i način potrošnje za koji se izrađuje asortiman.
- 2. Unos šifre na kasi ukoliko je poznata ili odabir iz liste vrijednosti koji otvara pomoćni ekran GAS8050 Proizvodi na kasi.
- 3. Unosom ili odabirom popunjavaju se podaci o šifri i nazivu proizvoda.
- 4. Potrebno je popuniti:
  - mjesto troška razduženja proizvoda, unos šifre ili odabir iz liste vrijednosti,
  - unos prodajne cijene proizvoda.
- 5. Spremanje unesenih izmjena je prelaskom u novi red ili pritiskom na tipku "F10".
- 6. Ispis asortimana, pozicionirati se u zaglavlje dokumenta, pritiskom na ikonu printer otvara se modul "Ispis dokumenata".

### Ispis dokumenta sa forme:

- Ispis se pokreće pokretanjem ikone 🤎 u glavnom izborniku.
- Ispisuju se svi podaci koji se nalaze u odabranoj GAS5160 Asortiman kase, izvještaj je moguće pokrenuti i u Asortiman kase (I).

# Elementima prozora: GAS8050 Proizvodi na kasi

| 🚮 G/                 | AS8050/08     | Proizvodi | na kasi                  |     |
|----------------------|---------------|-----------|--------------------------|-----|
| <ul> <li></li> </ul> | يال التر 💌    | li 🛛      | X                        |     |
|                      | Šifra na kasi | Šifra     | Naziv                    | JM  |
| <b></b>              | 990115        | 990115    | A YUREDA                 | OBR |
|                      | 990116        | 990116    | A YUREDA DJ.             | OBR |
|                      | 851055        | 851055    | ABENDSONNE KOKTEL        | OBR |
|                      | 850001        | 850001    | ADRIA LIKER 0,03 LIT     | OBR |
|                      | 850009        | 850009    | AMARETTO DI SARONNO 0.03 | OBR |
|                      | 850021        | 850021    | AMARO AVERNA 0,03        | OBR |
|                      | 850023        | 850023    | AMARO RAMAZZOTI          | OBR |
|                      | 850013        | 850013    | AMARO 18 0.03 SA LIMUNOM | OBR |
|                      | 851057        | 851057    | AMERICANO KOKTEL         | OBR |
|                      | 990004        | 990004    | ANTI-AGE TRETMAN         | OBR |
|                      | 990039        | 990039    | ANTI-AGE TRETMAN II      | OBR |
|                      | 990008        | 990008    | ANTI-CELULITNI TRETMAN   | OBR |
|                      | 990042        | 990042    | ANTICELULITNI TRETMAN    | OBR |
|                      | 990002        | 990002    | ANTI-STRESS TRETMAN      | OBR |
|                      | 990037        | 990037    | ANTI-STRESS TRETMAN II   | OBR |
|                      | 851093        | 851093    | APPLE COOLER             | OBR |
|                      | 857018        | 857018    | APRICOT 1 LIT            | LIT |
|                      | 857005        | 857005    | APRICOT 0.03 LIT         | OBR |
|                      | 990102        | 990102    | AQVA 21 DJ.              | OBR |
| -                    | 990101        | 990101    | AQVA 21 TRETMAN          | OBR |

 $\check{S}ifra$  na kasi – koja se dodijeljena proizvodu, putem kojeg gastro kasa prepoznaje artikl.  $\check{S}ifra$  –  $\check{S}ifra$  proizvoda.

Naziv - naziv proizvoda.

*JM* – jedinica mjere proizvoda.

# Gumb:

Odaberi – odabir označenoga podataka (koji je plave boje) iz pomoćnog ekrana.

*Upit* – polja po kojima je moguće pretraživati obojiti će u žuto. U ta polja mogu se unijeti uvjeti za upit te prema unesenom uvjetu i prikazuje podatke.

*Razvrstaj uzlazno* – ovisno o polju u koje se pozicionirao (šifra na kasi, šifra, naziv, JM) podatke razvrstava uzlazno.

*Razvrstaj silazno* – ovisno o polju koje se odabere (šifra na kasi, šifra, naziv, JM) podatke razvrstava silazno.

*Odustani* – odustajanje od odabira podataka iz pomoćnog programa.

# Elementi prozora: GAS1270 Asortiman kase - Kartica: Nestandardni proizvodi

| 270/01         | Asortiman kase                 |            |                                 |               |          |          |          |         |         |
|----------------|--------------------------------|------------|---------------------------------|---------------|----------|----------|----------|---------|---------|
| <u>Kasa</u>    | 11014 Kasa - APERITIV BAR WOLF | 3          | Način potrošnje 0001 A'LA CARTE |               |          |          |          |         |         |
| Proizvodi      | Nestandardni proizvodi         |            |                                 |               |          |          |          |         |         |
| Šifra          |                                |            |                                 |               | Por      | Kniia    | Teh      |         |         |
| <u>na kasi</u> | Naziv nestandardnog proizvoda  | Mjesto tro | <u>ška</u>                      | <u>PC</u>     | grupa    | grupa    | grupa    | Pdv     | Ppot    |
| 8001           | MENUT                          | 1112       | KUHINJA APERITIV BAR WOLF 1     | 80,00         | 12       | 01       | 996      | 10,00   | 0,00    |
| 8002           | MENU II                        | 1112       | KUHINJA APERITIV BAR WOLF 1     | 100,00        | 12       | 01       | 996      | 10,00   | 0,00    |
| 8003           | MENU III                       | 1112       | KUHINJA APERITIV BAR WOLF 1     | 120,00        | 12       | 01       | 996      | 10,00   | 0,00    |
| 8004           | MENU IV                        | 1112       | KUHINJA APERITIV BAR WOLF 1     | 150,00        | 12       | 01       | 996      | 10,00   | 0,00    |
|                |                                |            |                                 |               |          |          |          |         |         |
|                |                                |            |                                 |               |          |          |          |         |         |
|                |                                |            |                                 |               |          |          |          |         |         |
|                |                                |            |                                 |               |          |          |          |         |         |
|                |                                |            |                                 |               |          |          |          |         |         |
|                |                                |            |                                 |               |          |          |          |         |         |
|                |                                |            |                                 |               |          |          |          |         |         |
|                |                                |            |                                 |               |          |          | í —      |         |         |
|                |                                |            |                                 |               |          |          |          |         |         |
| <u> </u>       |                                |            |                                 |               |          |          |          |         |         |
| <u> </u>       |                                |            |                                 |               |          |          |          |         |         |
|                |                                |            |                                 |               | <u> </u> |          |          |         |         |
|                |                                |            |                                 |               | <u> </u> | <u> </u> | <u> </u> |         |         |
|                |                                |            |                                 |               | <u> </u> |          | <u> </u> |         |         |
|                |                                |            |                                 |               |          |          |          |         |         |
| <u> </u>       | ,<br>[                         |            |                                 |               |          |          |          |         |         |
| Por grupo      |                                | 1          | ,                               | 1             |          | 1        | 1        |         | ļ       |
| roi.giupa      | HBANA                          |            |                                 |               |          |          |          |         |         |
| njig.grupa     | HBANA                          |            |                                 |               |          |          |          |         |         |
| Feh.grupa      | GRUPE HRANA                    |            | LORI_HOTEL                      | 07.03.2013 11 | I: LORI  | HOTE     | L        | 07.03.2 | 013 11: |

# Zaglavlje:

Kasa -šifra i naziv kase. NP -šifra i naziv način potrošnje.

# Kartica Nestandardni proizvodi - Stavke:

*Šifra na kasi* – šifra koja je dodijeljena nestandardnom proizvodu.

Naziv nestandardnog proizvoda

*Mjesto troška* – šifra mjesta troška na koji se vezuje nestandardni proizvod.

*PC* – prodajna cijena nestandardnog proizvoda. Nestandardnim proizvodima je moguće izmijeniti PC na blagajničkim kasama.

*Porezna grupa* – šifra porezne grupe dodijeljena nestandardnom proizvodu.

*Knjigovodstvena grupa* – šifra knjigovodstvene grupe dodijeljena nestandardnom proizvodu.

 ${\it Tehnološka}\ grupa-{\tt šifra}\ tehnološke\ grupe\ dodijeljena\ nestandardnom\ proizvodu.$ 

PDV- stopa PDV-a dodijeljena nestandardnom proizvodu.

PPOT – stopa PPOT-a dodijeljena nestandardnom proizvodu.

Por. grupa – naziv porezne grupe.

Knjig. grupa – naziv knjigovodstvene grupe.

*Tehn. grupa* – naziv tehnološke grupe.

### Postupak unosa nestandardnih proizvoda:

- 1. Osim proizvoda (iza kojih postoje normativi) u asortimanu kase moguće je unijeti i nestandardne proizvode.
- 2. Unos šifre na kasi ukoliko je poznata ili odabir iz liste vrijednosti koja otvara pomoćni ekran GAS8040 Nestandardni proizvodi.

- 3. Odabirom šifre na kasi popunjavaju se podaci o šifri i nazivu nestandardnog proizvoda.
- 4. Potrebno je unijeti mjesto troška razduženja nestandardni proizvod i PC.
- 5. Spremanje unesenih izmjena je prelaskom u novi red ili pritiskom na tipku "F10".

# **Napomena:**

PC nestandardnih proizvoda može se ažurirati direktno na blagajničkim kasama.

| 🚮 GAS8040/08        | 8 Nestandardni proizvodi 🛛 🛛 🗙 |
|---------------------|--------------------------------|
| 🗸 🔀 💷               | lh 🗙                           |
| Šifra               | Naziv                          |
| <mark>▲</mark> 8000 | GRUPAT                         |
| 8001                | GRUPA II                       |
| 8002                | GRUPA III                      |
| 8003                | GRUPA IV                       |
| 8004                | GRUPAV                         |
| 8012                | KAVA PAUZA I                   |
| 8013                | KAVA PAUZA II                  |
| 8014                | KAVA PAUZA III                 |
| 8008                | NOVOGODIŠNJA VEČERA            |
| 8009                | SVEČANA VEČERA                 |
| 8010                | SVEČANA VEČERA II              |
| 8011                | SVEČANA VEČERA III             |
| 8005                | TOPLI OBROK                    |
| 8006                | TOPLI OBROK SEZONCI            |
| ▼ 8007              | TOPLI OBROK VANJSKI            |
|                     |                                |

## Elementima prozora: GAS8040 Nestandardni proizvodi

 $\check{S}ifra$  – Šifra koja je dodijeljena nestandardnom proizvodu. Naziv – naziv nestandardnog proizvoda.

### Gumb:

Odaberi – odabir označenoga podataka (koji je plave boje) iz pomoćnog ekrana.

Upit – polja po kojima je moguće pretraživati obojiti će u žuto. U ta polja mogu se unijeti uvjeti za upit te prema unesenom uvjetu i prikazuje podatke.

*Razvrstaj uzlazno* – ovisno o polju koje se odabere (šifra, naziv) podatke razvrstava uzlazno. *Razvrstaj silazno* – ovisno o polju koje se odabere (šifra, naziv) podatke razvrstava silazno. *Odustani* – odustajanje od odabira podataka iz pomoćnog programa.

### Postupak prijepisa asortimana kase na objekte:

- 1. Kad se asortimani kasa izrađuju na centru potrebno ih je prepisati na objekte.
- 2. Odabrati asortiman kase za prijepis.

- 3. Pritiskom na gumb "Prijepis na objekt" javlja se Potvrda "Želite li prepisati asortiman odabrane kase na objekt? DA/NE".
- 4. Odabirom DA prepisati će se asortiman na objekt.
- 5. Odabirom NE odustaje se od prijepisa.

# Postupak izmjene i brisanja asortimana kase:

1. Odabrati asortiman kase i način potrošnje za koji je potrebno napraviti izmjene, brisati stavke ili izbrisati cijeli asortiman.

### Izmjena PC

- 1. Odabrati stavku za izmjenu, upisati novu prodajnu cijenu i spremiti pritiskom na tipku F10 ili prelaskom u novi red.
- 2. Izmjene napravljene na asortimanu kase ne odražavaju se na blagajničku kasu, da bi se ta promjena odrazila na blagajničku kasu potrebno je:
  - za POS učitati matične podatke na blagajničkoj kasi ili u POSMANAGERU.

# Brisanje artikla iz asortimana kase

- Odabrati stavku za brisanje, pritiskom na gumb Briši redak (crveni X) javlja se poruka "Jeste li sigurni da želite brisati red DA/NE" odabirom DA izbrisat će se odabrana stavka, odabirom NE odustaje se od brisanja.
- 2. Brisanje stavaka na asortimanu kase ne odražavaju se na blagajničku kasu, da bi se ta promjena odrazila na blagajničku kasu potrebno je:
  - za POS učitati matične podatke na blagajničkoj kasi ili u POSMANAGERU.

### Brisanje asortimana kase

- Nakon odabira asortimana kase i načina potrošnje pritiskom na gumb "Brisanje asortimana" pojavljuje se poruka "Želite li obrisati asortiman odabrane mjesta troška i načina potrošnje DA/NA".
- Odabirom DA izbrisat će se odabrani asortiman mjesta troška i načina potrošnje. Odabirom NE odustaje se od brisanja asortiman mjesta troška.
- 3. Brisanje asortimana kase ne odražavaju se na blagajničku kasu, da bi se ta promjena odrazila na blagajničku kasu potrebno je:
  - za POS učitati matične podatke na blagajničkoj kasi ili u POSMANAGERU.

### Asortiman kase za mjesta troška vrste gastro trgovina

- 1. Asortiman kase za mjesta troška vrste 'U' puni se iz asortimana mjesta troška. U asortimanu kase nije predviđena mogućnost upisivanja novih cijena ili proizvoda koji ne postoje u asortimanu mjesta troška.
- 2. Kod pripreme podataka za kase, ukoliko se prodajne cijene po asortimanima razlikuju, program će upozoriti na različite cijene.
- Uspoređuju se uvijek asortimani vezani za način potrošnje definiran u parametrima za mjesto troška.

# Prijepis iz kombinacije kasa-NP

# Postupak unosa asortimana kase Prijepis iz kombinacije kasa-NP:

- 1. Ako postoje već uneseni bar jedan asortimani kase i načina potrošnje, moguće je napraviti prijepis iz takvog asortimana.
- 2. Odabrati kasu i način potrošnje za koji se izrađuje asortiman.
- 3. Pritiskom na gumb "Prijepis iz kombinacije kasa-NP" otvara se pomoćni ekran: Kombinacija kasa način potrošnje za prijepis asortimana.
- 4. Odabirati kombinacije kasa-NP iz kojeg se želi napraviti prijepis. Uz mogućnost povećanja i smanjenja cijena za odgovarajući postotak. Povećanje cijene u odnosu na cijenu koja se kopira je do +999 % a smanjenje cijene u odnosu na cijenu koja se kopira je –99 %. Kod formiranja cijene moguće je zaokružiti iznos na cijeli broj, prvu decimalu ili drugu decimalu.
- 5. Pritiskom na gumb "Potvrda prijepisa" javlja se poruka "Prije pokretanja akcije prijepisa potrebno je označiti proizvode za prijepis!".
- 6. Potrebno je na kartici Odabir artikala, odabrati sve ili određene artikle za prijepis.
- 7. Pritiskom na gumb "Potvrda prijepisa" javlja se poruka "Želite li prije kopiranja izbrisati sve iz asortimana DA/NE/OPOZIV". Odabirom DA izbrisat će se sve što postoji već uneseno u asortimanu kase. Odabirom NE neće nam izbrisati što postoji već uneseno u asortimanu kase već će se prepisati izmjene. Odabirom OPOZIV odustaje se od prijepisa.
- 8. Pritiskom na gumb "Opoziv prijepisa" odustaje od prijepisa odabranoga asortimana.

# **Napomena:**

Nakon prijepisa asortimana iz kombinacije kasa-način potrošnje mogu se napraviti izmjene, brisanje i dodavanje novih stavki.

Ako se prepisuje asortiman iz kase koja ima drukčija mjesta troška od kase u koju se asortiman prepisuje, potrebno je osim izmjena prodajnih cijena i dodavanja odnosno brisanja proizvoda obratiti pažnju na mjesta troška koje su prepisana te po potrebi iste izmijeniti.

# Elementi prozora: Kombinacija kasa-način potrošnje za prijepis asortimana

# Kartica: Prijepis

| Kombinaci      | ije kasa - način po                 | trošnje za prijepi   | is asor               | timana                   |              |  |  |  |
|----------------|-------------------------------------|----------------------|-----------------------|--------------------------|--------------|--|--|--|
| Prijepis       | Odabir artikala                     |                      |                       |                          |              |  |  |  |
| – Prijepis     | na asortiman                        |                      |                       |                          |              |  |  |  |
|                | Kasa 11014 Kasa APERITIV BAR WOLE 3 |                      |                       |                          |              |  |  |  |
| N              | Jačin potrošnie 0001                |                      |                       |                          |              |  |  |  |
|                |                                     | percente             |                       |                          |              |  |  |  |
| Prijopio op po | ortimono.                           |                      |                       |                          |              |  |  |  |
| Kasa           | sorumana                            |                      | Način                 | potrošnje                |              |  |  |  |
| ▲ 11001        | APERITIV WOLF                       |                      | 0001                  | A'LA CARTE               |              |  |  |  |
| 11001          | APERITIV WOLF                       |                      | 0002                  | REPREZENTACIJA (m 3)     |              |  |  |  |
| 11001          | APERITIV WOLF                       |                      | 0003                  | REPREZENTACIJA VANJSKI   | (m 10)       |  |  |  |
| 11001          | APERITIV WOLF                       |                      | 0004                  | A' LA CARTE 20% POPUSTA  |              |  |  |  |
| 11001          | APERITIV WOLF                       |                      | 0005                  | A'LA CARTE 10% POPUSTA   |              |  |  |  |
| 11002          | RESTORAN WOLF                       |                      | 0001                  | A'LA CARTE               |              |  |  |  |
| 11002          | RESTORAN WOLF                       |                      | 0002                  | REPREZENTACIJA (m 3)     |              |  |  |  |
| -11002         | RESTORAN WOLF                       |                      | 0003                  | REPREZENTACIJA VANJSKI   | (m 10)       |  |  |  |
| 11002          | RESTORAN WOLF                       |                      | 0004                  | A' LA CARTE 20% POPUSTA  |              |  |  |  |
| 11002          | RESTORAN WOLF                       |                      | 0005                  | A'LA CARTE 10% POPUSTA   |              |  |  |  |
| 11002          | RESTORAN WOLF                       |                      | 0008                  | PIĆE- UKLJUČENO U PANSIO | )n (rec -pvi |  |  |  |
| 11003          | RESTORAN WOLF                       | II                   | 0001                  | A'LA CARTE               |              |  |  |  |
| 11003          | RESTORAN WOLF -                     | II                   | 0002                  | REPREZENTACIJA (m 3)     |              |  |  |  |
| 11003          | RESTORAN WOLF -                     | II                   | 0003                  | REPREZENTACIJA VANJSKI   | (m 10)       |  |  |  |
| <b>-</b> 11003 | RESTORAN WOLF -                     | II                   | 0004                  | A' LA CARTE 20% POPUSTA  |              |  |  |  |
| - Formira      | nia nova oliana: postot:            | k povećanja / omanja | nia ciion             | •                        |              |  |  |  |
| romilia        | nje nove cijene, postota            | Jedinica zad         | nja cijen<br>okruživa | nia                      |              |  |  |  |
|                | <u>od -99 do +999</u>               |                      |                       |                          |              |  |  |  |
|                |                                     | Debude editoria      |                       | Operative Testing        |              |  |  |  |
|                |                                     | Potvrda prijepisa    |                       | Upoziv prijepisa         |              |  |  |  |

Prijepis na asortiman:

Kasa – šifra i naziv kase za koji se unosi asortiman.

*Način potrošnje* – šifra i naziv načina potrošnje za koji se unosi asortiman.

Prijepis sa asortimana:

Kasa – šifra i naziv kase.

Način potrošnje – šifra i naziv načina potrošnje.

Formiranje nove cijene postotak povećanja/smanjenja cijene:

od -99 do +999 – postotak povećanja ili smanjenja PC ili prazno (prepisuje se ista PC).

Jedinica zaokruživanja – zaokruživanje cijena nakon kopiranja.

Cijeli broj, Prva decimala ili Druga decimala.

# Gumb:

Potvrda prijepisa – pokretanje prijepisa asortimana iz odabrane grupe mjesta troška.

*Opoziv prijepisa* – odustajanje od prijepisa.

# **Napomena:**

Kartica odabir artikala omogućava odabir određenih artikala za prijepis, pojedinačno ili po pripadnosti tehnološkoj grupi.

# Elementi prozora: Kombinacija kasa-način potrošnje za prijepis asortimana

Kartica: Odabir artikala

| 🕺 Kombinacije kasa - način potrošnje za prije                                                                                                    | pis asortir                                                                                                    | mana 🛛 🔊                                                                                                    |  |  |
|----------------------------------------------------------------------------------------------------|----------------------------------------------------------------------------------------------------|----------------------------------------------------------------------------------------------------|--|--|
| Prijepis Odabir artikala                                                                                                    |                                                                                                    |                                                                                                    |  |  |
| Prijepis iz asortimana<br>Kasa 11001 APERITIV WOLF<br>Način potrošnje 0001 A'LA CARTE<br>Odabir<br>Tehnološka grupa                                                                                                    |                                                                                                    | Prikaži                                                                                                    |  |  |
| Mjesto troška<br>Proizvodi Nestandardni proizvodi                                                                                                    |                                                                                                    |                                                                                                    |  |  |
| Šifra na       kasi       Šifra       Naziv proizvoda         Image: Algorithm of the state of the state of the stat | Mjesto tr<br>1112<br>000 1112<br>1112<br>1112<br>UKI 1112<br>UKI 1112<br>MPI 1112<br>MPI 1112<br>DM 1111<br>0M 1111<br>1111<br>1111 | oška<br>KUHINJA APERITIV BAR WOLF<br>KUHINJA APERITIV BAR WOLF<br>KUHINJA APERITIV BAR WOLF<br>KUHINJA APERITIV BAR WOLF<br>KUHINJA APERITIV BAR WOLF<br>KUHINJA APERITIV BAR WOLF<br>KUHINJA APERITIV BAR WOLF<br>ŠANK APERITIV BAR WOLF 1<br>ŠANK APERITIV BAR WOLF 1<br>ŠANK APERITIV BAR WOLF 1 |  |  |
| Potvrda prijepisa Opoziv prijepisa                                                                                                    |                                                                                                    |                                                                                                    |  |  |

# Zaglavlje:

Kasa – šifra i naziv mjesta troška iz koje se prepisuju artikli.

*Način potrošnje* – šifra i naziv načina potrošnje iz kojeg se prepisuju artikli.

Odabir:

Tehnološka grupa – šifra tehnološke grupe, unos ili odabir iz liste vrijednosti (<F9>), za prikaz proizvoda koji se kopiraju. Lista vrijednosti daje samo tehnološke grupe proizvoda koji se nalaze u asortimanu mjesta troška iz kojeg se prepisuje.

Mjesto troška – šifra mjesta troška za prikaz podataka, unos ili odabir iz liste vrijednosti (<F9>). Lista vrijednosti daje samo mjesta troška koja se nalaze u asortimanu kase iz koje se prepisuje.

# Gumb:

Prikaži – pokreće prikaz proizvoda koji pripadaju odabranoj tehnološkoj grupi a nalaze se u asortimanu kase iz koje se kopira.

# Zaglavlje:

Proizvodi:

PX | Označi/odznači proizvode. Odabir proizvoda – DA/NE. *Šifra na kasi* – *šifra na kasi* (*Šifra POS*). *Šifra* – šifra proizvoda. *Naziv proizvoda* – naziv proizvoda. Mjesto troška – šifra i naziv mjesta troška.

### Gumb:

*Potvrda prijepisa* – pokretanje prijepisa asortimana. *Opoziv prijepisa* – odustajanje od prijepisa. Nestandardni proizvod:

**×** - Označi/odznači proizvode. Odabir proizvoda – DA/NE. Šifra na kasi – šifra na kasi. *Naziv* nestandardnog proizvoda – naziv nestandardnog proizvoda. *Mjesto troška* – šifra i naziv mjesta troška.

### Gumb:

*Poturda prijepisa* – pokretanje prijepisa asortimana. *Opoziv prijepisa* – odustajanje od prijepisa.

# Prijepis iz MT

# Postupak unosa asortimana kase Prijepisom iz MT:

- 1. Ako postoji asortiman mjesta troška i načina potrošnje, moguće je napraviti prijepis iz takvog asortimana.
- 2. Odabrati kasu i način potrošnje za koji se izrađuje asortiman.
- 3. Pritiskom na gumb "Prijepis iz MT" otvara se pomoćni ekran "Mjesta troška (vezana za kasu) za prijepis asortimana".
- 4. Odabirati mjesto troška za prijepis.
- 5. Pritiskom na gumb "Potvrda prijepisa" javlja se poruka "Želite li prije kopiranja izbrisati sve iz asortimana DA/NE/OPOZIV". Odabirom DA izbrisat će se sve što postoji već uneseno u

asortimanu mjesta troška. Odabirom NE neće nam izbrisati što postoji već uneseno u asortimanu mjesta troška već će se prepisati izmjene. Odabirom OPOZIV odustaje se od prijepisa.

6. Pritiskom na gumb "Opoziv prijepisa" odustaje od prijepisa odabranoga asortimana.

# **Napomena:**

Nakon prijepisa asortimana iz asortimana MT mogu se napraviti izmjene, brisanje i dodavanje novih stavki.

| 🛍 Mjesta troška (v | vezana za kasu) za prijepis asortimana | $\mathbf{X}$ |
|--------------------|----------------------------------------|--------------|
| Šifra              | Naziv                                  |              |
| <u>~ 1111</u>      | ŠANK APERITIV BAR WOLF 1               |              |
| 1112               | KUHINJA APERITIV BAR WOLF 1            |              |
| 1113               | TRG.APERITIV BAR WOLF 1                |              |
|                    |                                        |              |
|                    |                                        |              |
|                    |                                        |              |
|                    |                                        |              |
|                    |                                        |              |
|                    |                                        |              |
|                    |                                        |              |
|                    |                                        |              |
|                    |                                        |              |
|                    |                                        |              |
|                    |                                        |              |
|                    |                                        |              |
|                    |                                        |              |
|                    |                                        |              |
|                    |                                        |              |
| <b>•</b>           |                                        |              |
|                    |                                        |              |
| Dodatni naziv      |                                        |              |
|                    | Debude estaction Oracle statistics     |              |
|                    | Potvrda prijepisa Upoziv prijepisa     |              |

Elementi prozora: Mjesta troška (vezana za kasu) za prijepis asortimana

*Šifra* – šifra mjesta troška.

Naziv – naziv mjesta troška.

*Dodatni naziv* – dodatni naziv mjesta troška, za mjesto troška koje je označeno (plavom bojom).

# Gumb:

*Potvrda prijepisa* – pokretanje prijepisa asortimana iz odabranoga mjesta troška. *Opoziv prijepisa* – odustajanje od prijepisa.

# 1.4.3 POSMANAGER

Priprema podataka u POSMANAGER-U koja se nalazi na serveru.

### 1.4.3.1 Osvježi kase

Osvježi kase je postupak kojim se iz aplikacije GAS prihvaćaju kase.

# **Postupak:**

• Kod prvog pokretanja posmanagera nema niti jedne kase u prikazu.

# **Napomena:**

Osvježi kase pokreće se i kod dodavanja novih kasa.

# Posmanager Veza Veza Veza Veza Veza Veza Veza Veza </t

Posmanager

- Z
- Pritiskom na "Osvježi kase" pokreće se učitavanje svih kasa. Prikaz kasa nakon pokretanja osvježi kase.

# Prikaz kasa nakon pokretanja osvježi kase

| 🛎 Posmanager                                                                                                   |                  |
|----------------------------------------------------------------------------------------------------|------------------|
| Veza Uredi Prikaz Kase Korisnici D                                                                             | Jodaci Pomoć     |
|                                                                                                    | ≗▮≣≠≠€€₽₽₽₩≜∎≩₽₽ |
| 01 - PC - WOLF     02 - PC - TAMARIS     11001 - ADEDITIV/MOLE                                                 |                  |
| 11001 - APERITY WOLF<br>11002 - RESTORAN WOLF<br>11007 - SNACK PLAŽA WOLF                                      |                  |
| 11010 - Kasa - APERITIV BAR WOLF<br>11012 - Kasa - APERITIV BAR WOLF 1                                         |                  |
| 11013 - Kasa - APERITIV BAR WOLF 2<br>11014 - Kasa - APERITIV BAR WOLF 3<br>11015 - Kasa - APERITIV BAR WOLF 4 |                  |
| 11016 - Kasa - APERITIV BAR WOLF 5<br>11017 - Kasa - APERITIV BAR WOLF 6                                       |                  |
| 11018 - Kasa - APERITIV BAR WOLF 7<br>11019 - Kasa - APERITIV BAR WOLF 8<br>11028 - Kasa - APERITIV BAR WOLF 8 |                  |
| 💻 11029 - Kasa - APERITIV BAR WOLF 9                                                                           |                  |
|                                                                                                    |                  |

# 1.4.3.2 Prijenos mati nih podataka

# **Postupak:**

Označi se kase ili grupu kasa za prihvat matičnih podataka

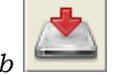

*Gumb "Prihvat matičnih podataka"* – pokreće se postupak prijepisa matičnih podataka iz aplikacije GAS. Trajanje postupka prijepisa vidljiv je na slici "Prihvat matičnih podataka:"

# Prihvat matičnih podataka:

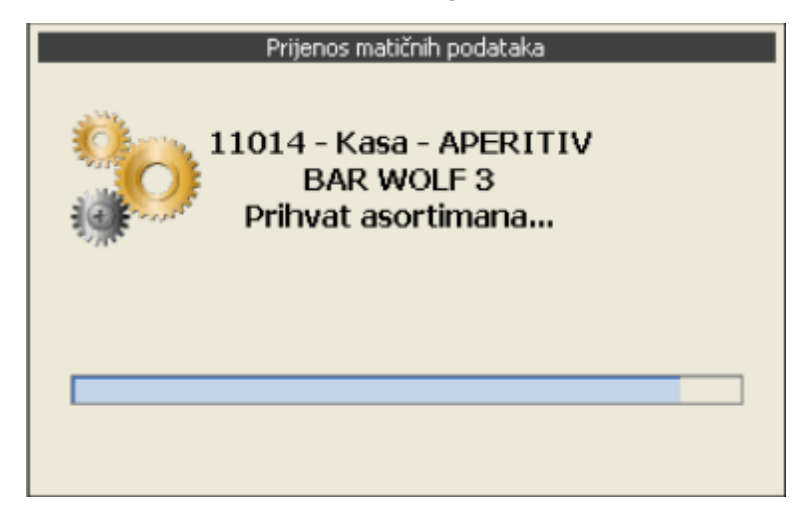

Proces prihvata završava porukom "Potvrda prihvata".

Potvrda prihvata

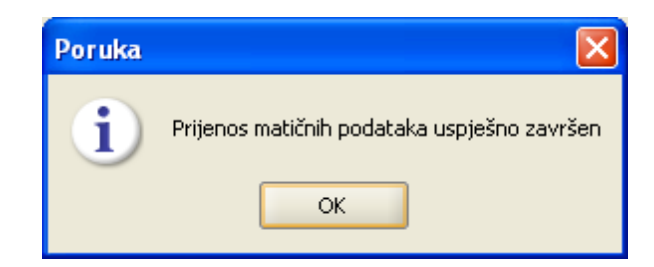

# Matični podaci koji se prihvaćaju su:

Porezne grupe Vrste plaćanja Načini potrošnje Artikli (asortimani artikala) Korisnici (konobari)

# 1.4.3.3 Konfiguracija kase

Pokretanje konfiguracije kase.

## **Postupak:**

Odabir kase ili grupe kasa za konfiguraciju.

*Gumb Prihvat matičnih podataka*" – pokreće se postupak prijepisa matičnih podataka iz aplikacije GAS.

*Pritiskom na gumb* "Postavljanje parametara kase" – otvara se prozor za konfiguraciju kase.

# 1.4.3.4 Konfiguracija menua

Konfiguracija menija moguća je: za grupu kasa, za više kasa ili za jednu kasu.

# **Postupak:**

Označiti kasu za konfiguraciju menija.

*Pritiskom na gumb* Konfiguracija menija" – otvara se prozor "Konfiguracija menija", za odabranu kasu.

# Konfiguracija menija

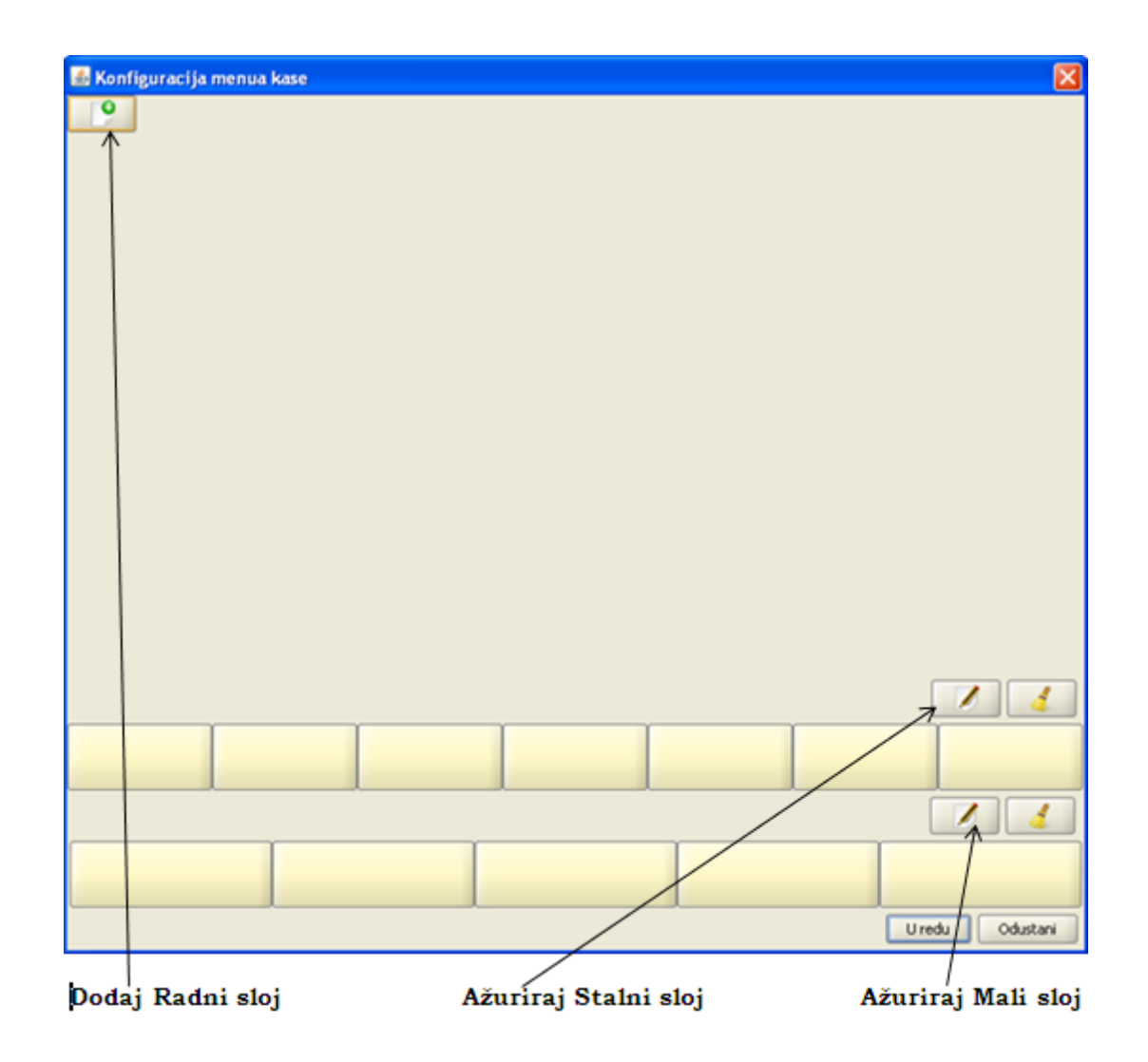

Izgleda menija kase "Konfiguracija kase slojevi", s objašnjenjem vrsta slojeva:

Radni sloj – koristi se za definiranje promjenljivog dijela ekrana blagajničke kase (proizvoda,

nestandardnih proizvoda, grupe artikala i funkcija za upravljanje računima).

Stalni sloj za upravljanje računima – koristi se za definiranje funkcija vezanih uz naplate, narudžbe i blagajnički izvještaj.

Mali sloj za upravljanje stavkama – koristi se za dodavanje funkcija kojima se upravlja stavkama narudžbe i jedini je izmjenjivi dio fiksnog, nepromjenjivog, djela ekrana blagajničke kase.

# Konfiguracija kase slojevi:

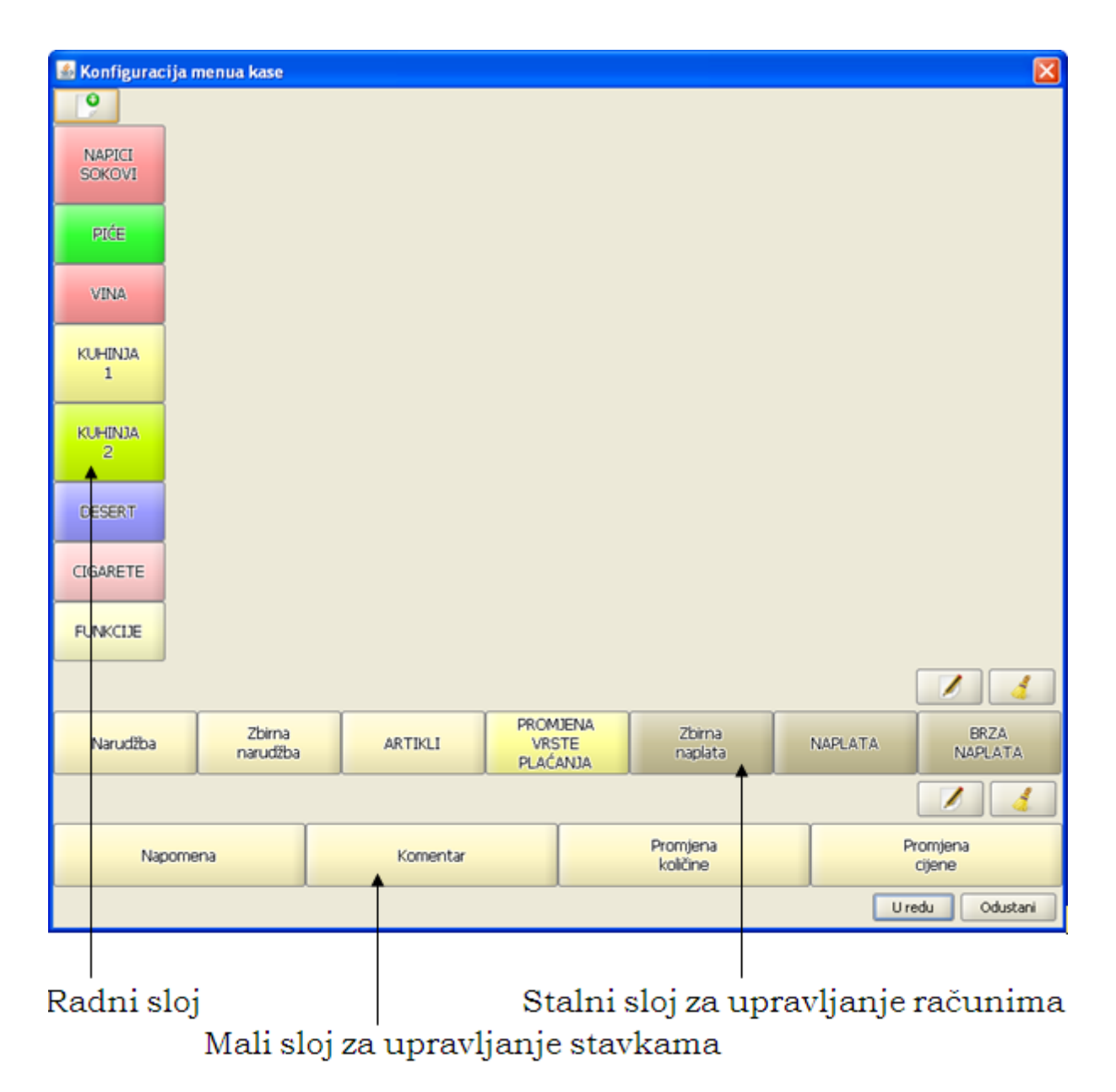

# 1.4.3.5 Korisnici

Nakon podešavanja parametara kase potrebno je učitati «Korisnike» iz aplikacije GAS.

# **Postupak:**

Označiti kasu ili grupu kasa za prihvat korisnika.

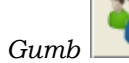

"Prihvat korisnika" – pokreće se postupak prijepisa korisnika iz aplikacije GAS.

Dodjela prava korisnicima moguća je:

• za jednog korisnika i njemu pridruženu kasu

- za jednog korisnika i njemu pridružene sve kase
- za sve korisnike i njima pridruženu kasu
- za sve korisnike i njima pridružene sve kase
- za samo određene kase za sve korisnike

### **Postupak:**

korisnicima".

*Odabrati korisnika* – postavljanje prava za sve kase koje su pridružene korisniku. *Odabrati kasu* – koja je pridružena korisniku za postavljanje prava.

Pritiskom na gumb

b Postavljanje prava korisnicima" – otvara se "Postavljanje prava"

| 🕌 Prava - 001 - Donti M          | lira                       |                 |    |        |            |                 | ×   |
|----------------------------------|----------------------------|-----------------|----|--------|------------|-----------------|-----|
| Sve Ništa                        | Invertiraj                 |                 |    |        |            |                 |     |
|                                  | Akcija                     |                 |    |        | Dozvoljen  |                 |     |
| Ažuriranje kupaca                |                            |                 | ~  |        |            |                 |     |
| Gašenje aplikacije               |                            |                 | ~  |        |            |                 | 385 |
| Ispis blagajničkog izvještaja    |                            |                 | ~  |        |            |                 |     |
| Ispis blagajničkog izvještaja do | ok postoje otvoreni računi |                 | ~  |        |            |                 |     |
| Ispis duplikata računa           |                            |                 | ~  |        |            |                 |     |
| Ispis duplikata storno računa    |                            |                 | ~  |        |            |                 |     |
| Ispis izvještaja                 |                            |                 | -  |        |            |                 |     |
| Ispis konzumacije                |                            |                 | ~  |        |            |                 |     |
| Ispis poruke                     |                            |                 | ~  |        |            |                 |     |
| Izmjena cijene stavke            |                            |                 | ~  |        |            |                 |     |
| Izmjena popusta                  |                            |                 | ~  |        |            |                 | •   |
|                                  |                            |                 |    |        |            |                 |     |
| A                                | ktivni cjenici             |                 |    |        | Dozvoljeni | cjenici         |     |
| Šifra                            | Naziv                      | Akcija          | [  | Akcija | Šifra      | Naziv           |     |
| 0001                             | A'LA CARTE                 |                 | [  |        |            | REPREZENTACIJA  |     |
|                                  |                            | »<br>Prebaci sv | /e | ₫ 0004 |            | TOPLI OBROK     |     |
|                                  |                            |                 |    | ◀ 0007 |            | CJENIK -20% POP |     |
|                                  |                            | Poništi sv      | 'e |        |            |                 |     |
|                                  |                            |                 |    |        |            |                 |     |
|                                  |                            |                 | l  |        |            |                 |     |
| 🗹 dozvole korištenja cjenika     |                            |                 |    |        |            |                 |     |
|                                  |                            |                 |    |        |            | U redu Odusta   | ani |
|                                  |                            |                 |    |        |            |                 |     |
| Gumb:                            |                            |                 |    |        |            |                 |     |
|                                  |                            |                 |    |        |            |                 |     |

# Postavljanje prava korisnicima

Pritiskom na gumb Sve "Sve" – odab

"Sve" – odabranom korisniku dodjeljuju se sva prava.

*Pritiskom na gumb* "*Ništa*" – odabranom korisniku skidaju se sva prava.

Invertiraj Pritiskom na gumb "Invertiraj" – odustaje se od zadnje akcije.

### **Prozor:**

Akcije – popis svih akcija koje korisnik može koristiti.

*Dozvoljeno da/ne* – status akcije, moguće je pojedinačno dodijeliti pravo korisniku. Aktivni cjenici – cjenici koji su aktivni na odabranim kasama.

⋗ Pritiskom na gumb "Akcija" kraj aktivnog cjenika – cjenik se prebacuje iz "Aktivni cjenici" u "Dozvolieni cienici".

Dozvoljeni cjenici – cjenici s kojima korisnik ima pravo rada.

∢ Pritiskom na gumb "Akcija" kraj dozvoljenog cjenika – cjenik se prebacuje iz "Dozvoljeni cjenici" u "Aktivni cjenici".  $\mathfrak{D}$ Prebaci sve Pritiskom na gumb "Prebaci sve" – prebacuju se svi cjenici iz "Aktivni cjenici" u "Dozvoljeni cjenici". <!!!

Poništi sve Pritiskom na gumb "Poništi sve" – prebacuju se svi cjenici iz "Dozvoljeni cjenici" u "Aktivni cjenici".

### 1.4.3.6 Izvoz mati nih podataka u datoteku

U situacijama kada se POS ne nalazi u vezi s serverom na kojem se inače prikupljaju podaci postoji mogućnost prijepisa memory stickom ili nekim drugim medijem.

U tom slučaju potrebno je nakon postavljanja konfiguracije i menua kase izvesti matične podatke u odabrane datoteke.

### Napomena:

Izvoz matičnih podataka u datoteku koristi se iza izvoz konfiguracije ordermana.

# **Postupak:**

Odabrati kasu za koju se želi izvesti matične podatke.

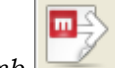

"Izvoz matičnih podataka u datoteku" – otvara se direktorij na koji se spremaju Gumb matični podaci, "Izvoz matičnih podataka kase".

# Gumb:

*Prihvati* – sprema se matičnih podataka kase na odabrani direktori. *Cancel* – odustaje se od spremanja datoteke.

# Izvoz matičnih podataka kase

| 🕌 Spremi                                                                                                    |                                                                                          | X                    |
|----------------------------------------------------------------------------------------------------|------------------------------------------------------------------------------------------|----------------------|
| Look In: 📼 ADA                                                                                                    | TA (E:)                                                                                  | • 🖻 🖄 🎬 🗄            |
| <ul> <li>I3Fiskal-Install</li> <li>POS</li> <li>pos-offline</li> <li>POS_verzije</li> <li>POSm matični</li> <li>printer</li> <li>razno</li> <li>sbWindows</li> <li>ubuntu_POS</li> </ul> | <ul> <li>VanjskiSustavi</li> <li>maticni_11014.pkk</li> <li>maticni_30813.pkk</li> </ul> |                      |
| File <u>N</u> ame: ma<br>Files of <u>T</u> ype: Kor                                                                                                    | ticni_11014.pkk<br>nfiguracijske datoteke                                                | ▼<br>Prihvati Cancel |

# 1.4.4 POS offline

Nakon prijave u operativni sustav, na radnoj plohi (desktopu) potrebno je pronaći ikonu POS (NAZIV KASE).

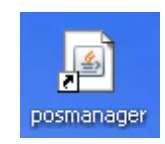

Lijevom tipkom miša dvostruko kliknuti u ikonu ili jedanput kliknuti i pritisnuti <ENTER> na tipkovnici pokreće se aplikacija.

Pritiskom na ikonu (Touch screen) pokreće se aplikacija.

# 1.4.4.1 Konfiguracija korisnika i baze

# **Postupak:**

Otvara se: Baza - Korisnik

# Kartica - Korisnik

Korisničko ime: – korisničko ime za spajanje na bazu. Lozinka: – korisnička lozinka za spajanje na bazu. Server: – naziv servera na koji se spajamo. Zapamti da/ne

# Gumb:

*U redu* – nastavak sa spajanjem na bazu. *Odustani* – odustajanje od spajanja na bazu.

# Baza - Kartica: Korisnik

| 🕌 BAZA              |                | $\mathbf{X}$ |
|---------------------|----------------|--------------|
| ∫ Korisnik \ Baza \ |                |              |
|                     |                |              |
| Korisničko ime:     | pos            |              |
|                     |                |              |
| Lozinka:            |                |              |
| _                   |                |              |
| Server:             | localhost      |              |
|                     | <mark> </mark> |              |
|                     |                |              |
|                     |                |              |
| U re                | edu Odustani   |              |
|                     |                |              |

# Kartica - Baza

*Baza:* – odabire se baza iz padajućeg niza. Pretpostavljena baza je "Oracle" tako da karticu "Baza" nije potrebno odabirati ako se radi o uobičajenoj instalaciji. *Server:* – umjesto riječi server upisuje se naziv servera na koji se spaja.

Napravi bazu: – kreira lokalnu bazu (ovu radnju obavlja informatičar).

# Gumb:

*U redu* – nastavak sa spajanjem na bazu. *Odustani* – odustajanje od spajanja na bazu.

Baza - Kartica: Baza

| BAZA         | aza \                            |                  |  |  |
|--------------|----------------------------------|------------------|--|--|
| Baza:        | Oracle XE                        | •                |  |  |
| Server:      | jdbc:oracle:thin:@server:1521:XE |                  |  |  |
| Napravi bazu |                                  |                  |  |  |
|              | <u>U</u> redu                    | <u>O</u> dustani |  |  |

Nakon što se jednom postave potrebni podaci za spajanje na odgovarajuću bazu oni se zapamte i spremaju.

# 1.4.4.2 Uvoz datoteka

Nakon pritiska gumb "U redu" na koraku konfiguracija korisnika i baze, prikazuje se novi ekran "Uvoz podataka" koji omogućavaju učitavanje matičnih podataka iz datoteke, potrebnih za početnu konfiguraciju kase koja ima lokalnu bazu. Budući da kasa ima najveću funkcionalnost ako je umrežena sa serverom (najčešće), u ovom ekranu odabiremo "Odustani", te dalje slijedi konfiguracija kase.

# **Postupak:**

*Šifra* – potrebno je upisati šifru kase koju želimo uvesti.

Kartica - Datoteka

|                                | 🛓 Uvoz podatal                                  | ka            |                   | X                                     |                                      |
|--------------------------------|-------------------------------------------------|---------------|-------------------|---------------------------------------|--------------------------------------|
|                                | Datoteka \ Alterna                              | ativna veza \ |                   |                                       |                                      |
|                                | Šifra                                           |               |                   |                                       |                                      |
|                                | <u>D</u> atoteka za uvoz                        |               |                   |                                       |                                      |
|                                |                                                 |               | <u>U</u> redu     | <u>O</u> dustani                      |                                      |
| Datoteka za u<br>uvoz podataka | <i>uvoz –</i> prikaz dato<br>. Datoteka matični | teke za uvoz. | - otvara direktor | i na kojem se n<br>1 koji mora biti s | -<br>nalazi datoteka za<br>spoien na |

računalo POS kasu. Slika .

Direktorij stick na kojem se nalaze matični podaci.

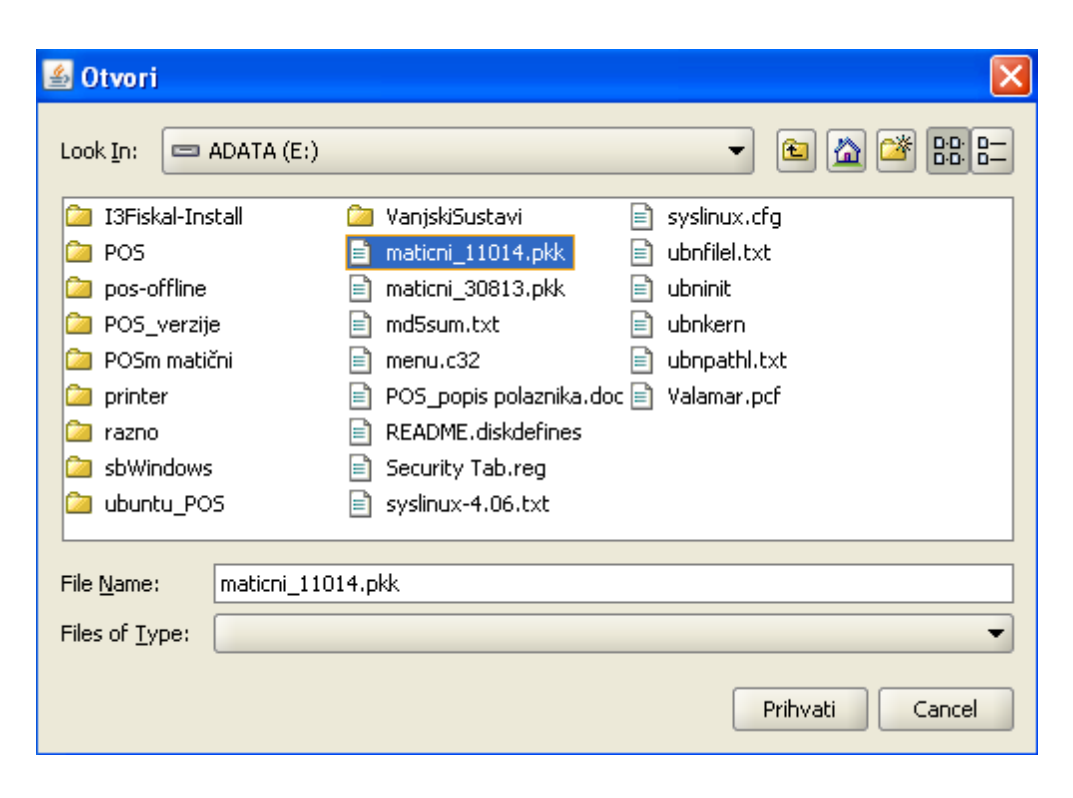

Odabrati odgovarajuću datoteku matičnih podataka npr. maticni\_11014.pkk i potvrditi na gumb "Prihvati".

| 🛓 Uvoz podata            | ka                   |               | X                |
|--------------------------|----------------------|---------------|------------------|
| Datoteka \ Alterna       | ativna veza 🔪        |               |                  |
| Šifra                    | 11014                |               |                  |
| <u>D</u> atoteka za uvoz | E:\maticni_11014.pkk |               |                  |
|                          |                      | <u>U</u> redu | <u>O</u> dustani |

Kartica - Datoteka

Gumb:

*U redu* – potvrda uvoza. *Odustani* – odustani od uvoza.

# 1.4.4.3 Pridruživanje pisa a

U ovom koraku pridružuju se pisaći za ispis računa, narudžbi i izvještaja.

# **Postupak:**

Nivo za koje se postavljaju printeri:

*Šifra i naziv kase* – odabirom jednog od predloženih pisaća sve vrste ispisa štampati će se na odabranom pisaću.

Ukoliko se pojedine vrste žele ispis na drugom pisaću, nude se mogućnosti odabira: *Računi -* ovisno o postavci "Zadani pisač" (pisač dobiva oznaku "\*" kao na slici) izvršava se automatski:

- Ispis na A4 formatu,
- Ispis 80 (širina roll trake-papira).

Narudžbe:

• Pojedinačno za mjesta troška koja prati odabrana kasa.

Izvještaji:

• Pojedinačno za izvještaje koje prati kasa.

# **Napomena:**

Postupak odnosno upute dodjeljivanja pisača sadržane su u samom koraku (vidi na dnu slike "Konfiguracija kase").

# Pridruživanje pisača

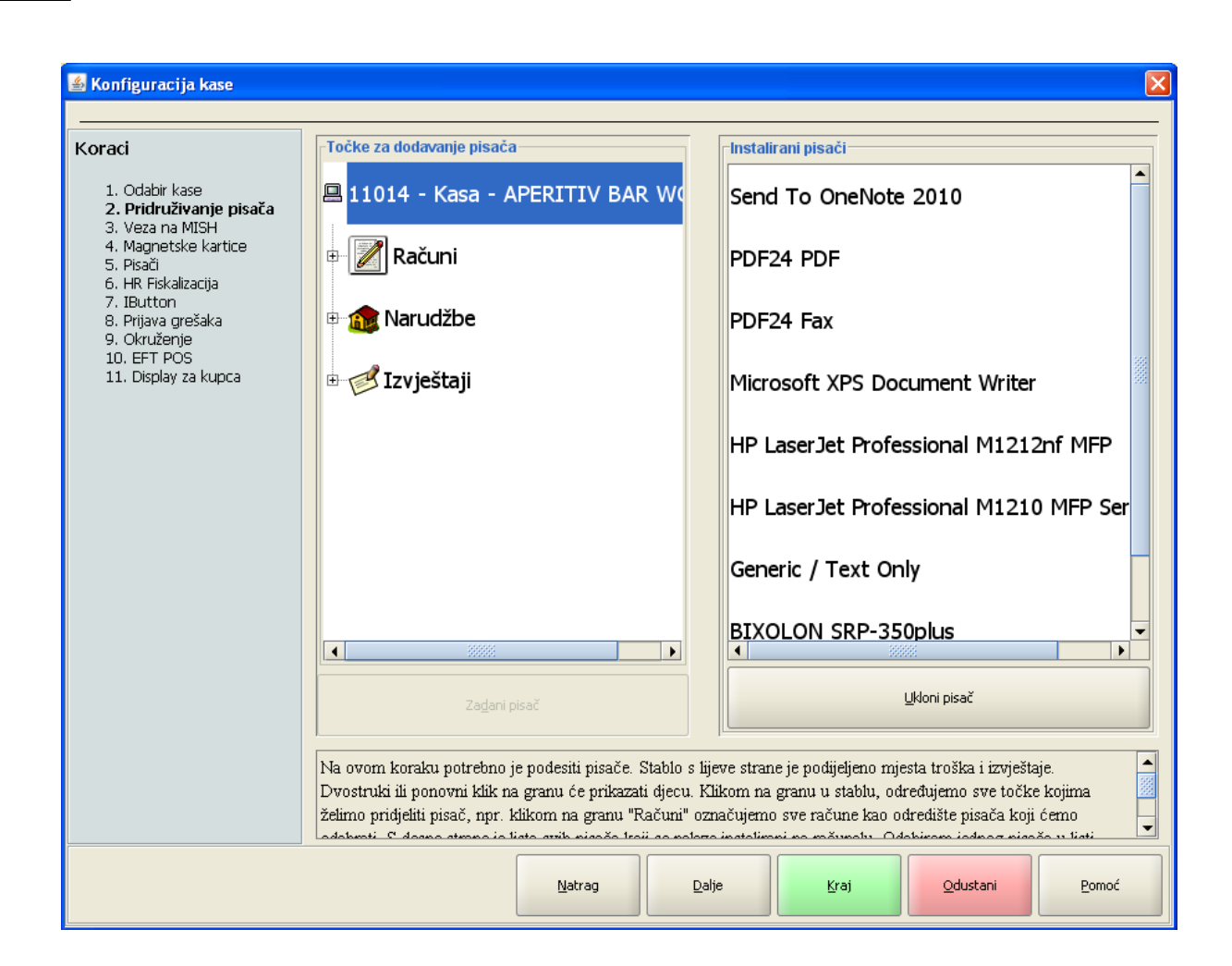

# Gumb:

Natrag – povratak na prethodni korak.

*Dalje* – prelazak na sljedeći korak, isti će biti neaktivan (zasivljen) dok ne pridružimo pisač za račune, narudžbe i izvještaje. Ako trenutno ne postoji niti jedan pisač instaliran na kasi moguće je upotrijebiti virtualni "Dummy printer".

*Kraj* – pamte se postavke i pokreće kasa, međutim kod početne inicijalizacije kase neophodno je proći sve korake.

*Odustani* – odustaje se od konfiguracije.

# 1.4.4.4 Veza na MISH

U ovom koraku definiraju se veza na MISH.

# **Postupak:**

*Koristi datoteku* – definira se putanja datoteka na vanjskom (prenosivom) mediju. Koristi se za samostalni (offline, standalone) način rada, kada kasu nije moguće povezati u mrežu (LAN). Također je potrebno da stručno osoblje najprije kreira lokalnu bazu.
Datoteka za matične podatke – naziv datoteke koju ovdje navedemo mora biti jednaka nazivu datoteke na vanjskom mediju (najčešće je to tkz. memory stick). Isto tako mora odgovarati i slovna oznaka vanjskog medija, tj. slovna oznaka pod kojim je isti označen u sistemu. Datoteka ka za prometne podatke – dovoljno je upisati kao na primjeru na Slici: Veza na MISH

 koristi datoteku, jer aplikacija automatski dodaje nastavak prilikom izvoza prometnih podataka koji se sastoji od šifre kase i datuma prometa za koji se radi izvoz (npr. F:\prometni-11014-01.09.2013.pkk).

Skripta za izbacivanje medija – po potrebi koristi za operativni sistem "Linux".

#### **Napomena:**

U slučaju da kasu privremeno spajamo u mrežu, ili ista nije dovoljno kvalitetna (vidi "koristi novu vezu"), umjesto putanje datoteka na vanjskom mediju može se definirati i putanja koja ukazuje na neko računalo (obično je to server) ili "mapirani" disk u mreži.

| 🕌 Konfiguracija kase                                        |                                                   | ×                 |
|-------------------------------------------------------------|---------------------------------------------------|-------------------|
|                                                             |                                                   |                   |
| Koraci                                                      | 🔿 <u>k</u> oristi postojeću vezu                  |                   |
| 1. Odabir kasa                                              | 🔿 koristi <u>n</u> ovu vezu                       |                   |
| 2. Pridruživanje pisača                                     | S <u>e</u> rver: server                           |                   |
| <ol> <li>Veza na MISH</li> <li>Magnetske kartice</li> </ol> | Port: 1521                                        |                   |
| 5. Pisači<br>6. UD Fickalizacija                            | SID: ORCL                                         |                   |
| 7. IButton                                                  | Korisničko įme:                                   |                   |
| 8. Prijava grešaka<br>9. Okruženje                          | Lozinka:                                          |                   |
| 10. EFT POS                                                 | Test                                              |                   |
| II. Uispiay za kupca                                        | ⊙ koristi <u>d</u> atoteku                        |                   |
|                                                             | Datoteka za matične podatke: E:\maticni_11014.pkk |                   |
|                                                             | Datoteka za prometne podatke: E:\prometni         |                   |
|                                                             |                                                   |                   |
|                                                             | Skripta za izbacivanje medija                     |                   |
|                                                             | Ping svakih 5.000 milisekundi                     |                   |
|                                                             | Postavke veze prema MISH aplikaciji.              | -<br>             |
|                                                             | Natrag Dalje Kraj Odusta                          | ani <u>P</u> omoć |

#### Veza na MISH - koristi datoteku

#### Gumb:

*Natrag* – povratak na prethodni korak. *Dalje* – prelazak na sljedeći korak. *Kraj* – pamte se postavke i pokreće kasa, međutim kod početne inicijalizacije kase neophodno je proći sve korake.

*Odustani* – odustaje se od konfiguracije.

#### 1.4.4.5 Pisa i

U ovom koraku podešavaju se postavke pisača odnosno način ispisa teksta. Prethodno moramo označiti, selektirati, ciljani pisač i tip ispisa.

#### **Postupak:**

*Direktan ispis:* – koristi se kao privremeno rješenje zbog problema kod instalacije upravljačkih programa (device driver) pisača ili drugih poremećaja u radu operativnoga sistema (OS) koji ne dozvoljavaju instalaciju printera.

Port ili put do pisača: - upisuje se ovisno o operativnom sistemu npr. za Windows OS oznaka (prvog) paralelnog porta je "lpt1", a za Linux OS "/dev/lp0".

## <u> Upravljački program: – Grafički ispis</u>

*Grafički ispis* – unaprijed su definirane sve postavke jer se koriste postavke upravljačkog programa. Koristi se rijetko i to na kasama sa Windows OS, nije podržan Linux OS. Iziskuje noviji pisač sa termalnom tehnologijom ispisa ali i kasu sa dobrim performansama (u protivnom biti će vrlo spori ispis). Međutim ako koristimo "A4" format ispisa za ispis računa (vidi "Pridruživanje pisača") onda je to obavezna postavka, ali tada koristimo laserske pisače.

#### Gumb:

Natrag – vraća nas na prethodni korak.

Dalje – prelazimo na sljedeći korak.

*Kraj* – pamte se postavke i pokreće kasa, međutim kod početne inicijalizacije kase neophodno je proći sve korake.

Odustani – odustajemo od konfiguracije.

## <u> Upravljački program: – Tekstualni ispis</u>

*Tekstualni ispis* – koristi se interni upravljački program sa predefiniranim "escape sequences", odnosno kontrolnim kodovima kojima se upravlja ispisom (Slika 14: Pisači - tekstualni ispis). Pisač mora biti Epson kompatibilan, međutim ako nije i to vrlo rijetko, isti se može se podesiti po uputama proizvođača koje smo dobili uz pisač.

#### Kodovi prije ispisa: – 27, 64

Kodovi nakon ispisa: – 10, 10, 10, 10, 10, 27, 105. Na nekim igličnim (matričnim) pisačima koji uglavnom služe za ispis narudžbi može se desiti da sjekač reže papir prerano te je rez "usred" stavaka narudžbe. U tom slučaju potrebno je u slijedu iza kontrolnog koda 10 (dodaje novi red), dodati onoliko brojeva 10 odvojenih zarezom dok ne dobijemo korektni testni ispis.

*Kodna stranica:* – iz padajućeg niza odabiremo kodnu stranicu, pretpostavljena vrijednost je "437". Ista je bitna za ispis naših (hrvatskih) znakova (č,ć,đ,š,ž). Međutim ako pisač nema tvornički ugrađena "naša slova" u svom "EPROM"-u (vrsta memorije) nećemo dobiti ispis istih već nekakve "nerazumljive" karaktere. U tom slučaju koristimo virtualnu "eng" kodnu stranicu koja će ispisivati naša slova ali bez kvačica (umjesto nerazumljivih karaktera).

Kodovi za normalni fond: – 29,33,0.

Kodovi za podebljan font: - 29,33,16.

Podebljano (da/ne) – definirana vrijednost je "da", te će se npr. na računu ispisivati podebljano broj računa i total. Broj linija po stranici (0 – neograničeno): – upotrebljava se kod "slip" pisača.

Kodovi na početku nove stranice: – upotrebljava se kod "slip" pisača.

## Gumb:

*Test* – omogućava testni ispis trenutno označenoga pisača, pokreće se zbog inicijalne provjere ispisa i ispravnosti pisača. Kod eventualne zamjene i dodavanja pisača ili mijenjanja bilo kojeg parametra potrebno je pokrenuti testni ispis.

| 🕌 Konfiguracija kase                                                 |                                     |                                                                 | X                       |
|----------------------------------------------------------------------|-------------------------------------|-----------------------------------------------------------------|-------------------------|
| Koraci                                                               | Send To OneNote 2010                | <b>direktni ispis</b><br>Port ili put do pisača: LPT1:          | v                       |
| 2. Pridruživanje pisača<br>3. Veza na MISH<br>4. Magnetske kartice   | PDF24 PDF                           | <ul> <li>upravljački program</li> <li>grafički ispis</li> </ul> |                         |
| 5. Pisaci<br>6. HR Fiskalizacija<br>7. IButton<br>8. Prijava grešaka | PDF24 Fax                           | Traka pritera:                                                  |                         |
| 9. Okruženje<br>10. EFT POS<br>11. Display za kupca                  | Microsoft XPS Document              | Kodovi prije ispisa:<br>Kodovi nakon ispisa:                    | 27, 64                  |
|                                                                      | HP LaserJet Professional            | Kodna stranica                                                  | cp437 🔹                 |
|                                                                      | HP LaserJet Professional            | Kodovi za normalni font:<br>Kodovi za podebljani font:          | 29, 33, 0<br>29, 33, 16 |
|                                                                      | Generic / Text Only                 | Broj linija po stranici                                         |                         |
|                                                                      | BIXOLON SRP-350plus                 | (0 - neograničeno):<br>Kodovi na početku nove stranice:         |                         |
|                                                                      | Dummy printer                       | Kodovi za izbacivanje ladice:<br>Port printera:                 | 27,112,0,30,30          |
|                                                                      |                                     | Test ladice                                                     | Print Test              |
|                                                                      | Postavke pisača s kojima kasa radi. |                                                                 |                         |
|                                                                      |                                     | Natrag                                                          | ýraj Odustani Pomoć     |

#### Pisači - tekstualni ispis

## Gumb:

Natrag – vraća nas na prethodni korak.

Dalje – prelazimo na sljedeći korak.

*Kraj* – pamte se postavke i pokreće kasa, međutim kod početne inicijalizacije kase neophodno je proći sve korake.

Odustani – odustajemo od konfiguracije.

## 1.4.4.6 HR Fiskalizacija

Podešava se veza prema i3fiskal servis koji komunicira sa Fiskalnim uređajem Porezne uprave (PU).

| 🛎 Konfiguracija kase                                                                                                    |                                                                      |                                                                  |               |              |                  | ×     |
|----------------------------------------------------------------------------------------------------|----------------------------------------------------------------------|------------------------------------------------------------------|---------------|--------------|------------------|-------|
| Koraci<br>1. Odabir kase<br>2. Pridruživanje pisača<br>3. Veza na MISH<br>4. Magnetske kartice<br>5. Pisači<br>6. HR Fiskalizacija<br>7. IButton<br>8. Prijava grešaka<br>9. Okruženje<br>10. EFT POS<br>11. Display za kupca | Sgrver:<br>Port:<br>Lozinka za otključavanje:<br>Postavke veze prema | Iocalhost 8070 Iest Omogući isključivanje III fiskalnom servisu. |               |              |                  |       |
|                                                                                                    |                                                                      | Natrag                                                           | <u>D</u> alje | <u>K</u> raj | <u>O</u> dustani | Pomoć |

HR Fiskalizacija

## Gumb:

Zelen – koristi se HR fiskalizacija. *Crven* – ne koristi se HR fiskalizacija.

*Server:* – upisuje se naziv servera gdje se nalazi I3fiskal servis. Podatak iz PKA parametra 1055. *Port:* – unosi se port za komunikaciju sa I3fiskal servisom. Podatak iz PKA parametra 1056.

## Gumb:

*Test* – provjerava se komunikacija POS blagajničke kase sa I3fiskal servisom. Ako je veza dostupna javlja se poruka: Uspjeh. Ako je veza nedostupna javlja se poruka:

## Dostupnost Fiskalnih servisa:

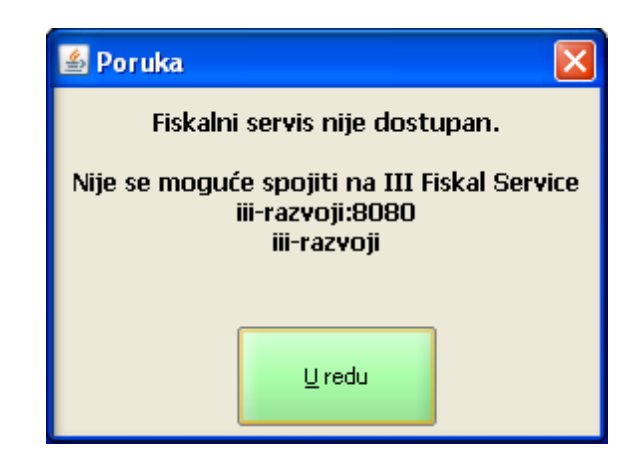

#### **Napomena:**

Nakon aktivacije fiskalizacije na POS blagajničkoj kasi Gumb postaje *Zelen – koristi se HR fiskalizacija*. Da bi mogli na kasi maknuti oznaku fiskalizacije dodana je kontrola na skidanje fiskalizacije.

*Lozinka za otključavanje:* – postoji zaštićena lozinka za otključavanje fiskalizacije. Izmjenu parametra odrađuje ISTRA TECH d.o.o. i na pismeni zahtjev dostavlja se administratoru POS kasa u vašem poduzeću.

## Gumb:

*Omogući isključivanje* – nakon unosa lozinke pritiskom na gumb omogućava se ažuriranje "zelenog gumba" za isključenje fiskalizacije.

#### 1.4.4.7 Rad na kasi

Postupak rada na POS offline blagajničkoj kasi je kao i na svim ostalim POS blagajničkim kasama.

#### 1.4.4.8 Izvoz prometnih podataka

Nakon zatvaranja blagajne, potrebno je pokrenuti izvoz prometnih podataka, parametar računa Prijenos prometa pri zatvaranju blagajne postavljen na "ne". Korisnik mora imati pravo Izvoz prometnih podataka "da".

#### **Postupak:**

*Memory stick* – memory stick mora biti spojen na računalu POS offline blagajnička kasa. *Funkcije "Izvoz prometnih podataka"* – u radnom sloju Funkcije odabrati funkciju "Izvoz prometnih podataka". odabirom ove funkcije otvara se pomoćni ekran "Odabir datuma".

## Odabir datuma

| 🔮 Odabir ( | datuma  |               |    |          |            |        | ×           |
|------------|---------|---------------|----|----------|------------|--------|-------------|
| 01.09      | .2013   |               |    |          |            |        |             |
| kolova     | oz 2013 |               | ru | jan 2013 |            | li     | stopad 2013 |
| 35         | Ρ       | U             | S  | ć        | P          | 5      | N<br>1      |
| 36         | 2       | 3             | 4  | 5        | 6          | 7      | 8           |
| 37         | 9       | 10            | 11 | 12       | 13         | 14     | 15          |
| 38         | 16      | 17            | 18 | 19       | 20         | 21     | 22          |
| 39         | 23      | 24            | 25 | 26       | 27         | 28     | 29          |
| 40         | 30      |               |    |          |            |        |             |
|            |         | <u>U</u> redu |    |          | <u>O</u> d | ustani | _           |

*Odabrati datum. –* odabrati datuma za izvoz prometnih podataka s kalendara.

## Gumb:

*U redu* – pokreće se izvoz prometnih podataka na memory stick. Nakon izvoza prometnih podataka na memory stick javlja se poruka "Izvoz prometa završen".

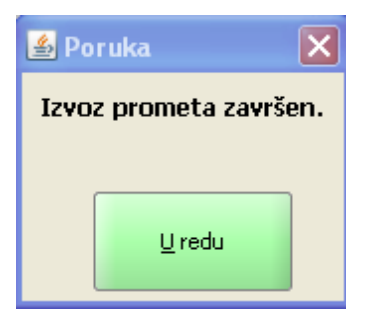

Odustani – odustaje se od izvoza prometnih podataka.

## 1.4.5 **POSMANAGER**

Prijepis prometnih podataka u POSMANAGER-U koji se nalazi na serveru.

## 1.4.5.1 Uvoz prometnih podataka iz datoteke

U situacijama kada se POS ne nalazi u vezi s serverom na kojem se inače prikupljaju prometni podaci za GASTRO postoji mogućnost prijepisa prometnih podataka memory stickom ili nekim drugim medijem u POSMANAGERA.

#### **Postupak:**

Spojiti memory stick ili drugi medi.

Odabrati kasu za koju se želi prepisati prometni podaci.

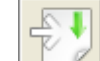

*Gumb* "*Uvoz prometnih podataka iz datoteke*" – otvara se direktorij sa kojeg je moguće prepisati prometne podatke.

| 🕌 Otvori                                                                                                    |                                                                                                    |
|----------------------------------------------------------------------------------------------------|----------------------------------------------------------------------------------------------------|
| Look <u>I</u> n: 📼                                                                                                    | ADATA (E:)                                                                                                    |
| <ul> <li>I3Fiskal-Ins</li> <li>POS</li> <li>pos-offline</li> <li>POS_verzij</li> <li>POSm mation</li> <li>printer</li> <li>razno</li> <li>sbWindows</li> <li>ubuntu_PC</li> </ul> | stall 🔁 VanjskiSustavi<br>maticni_11014.pkk<br>maticni_30813.pkk<br>je 🖻 prometni-11014-01.09.2013.pkk<br>ični<br>s<br>D5 |
| File <u>N</u> ame:<br>Files of <u>T</u> ype:                                                                                                    | prometni-11014-01.09.2013.pkk Konfiguracijske datoteke  Prihvati Cancel                                                   |

## Datoteka za prihvat prometnih podataka

#### Gumb:

*Prihvati* – prihvaćanje prometnih podataka kase iz direktorija u POS shemu na serveru i istovremeno prepisuje prometne podatke u aplikaciju GAS.

#### Prihvat prometa u pos shemu i prijepis prometa u GAS

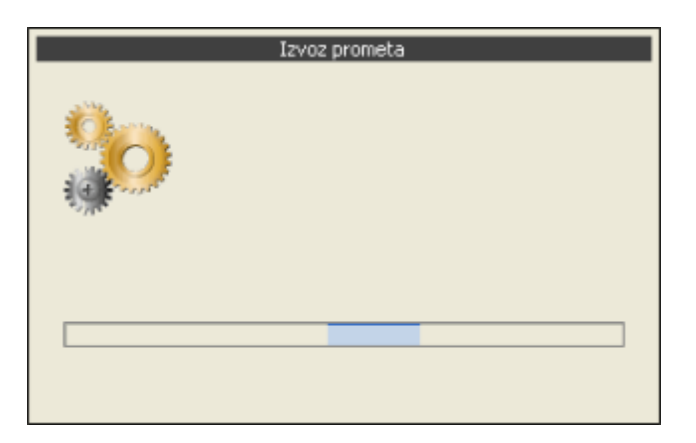

## Potvrda završetka transakcije

| Poruka |                                | × |
|--------|--------------------------------|---|
| i      | Izvoz prometa uspješno završen |   |
|        |                                |   |

*Cancel* – odustaje se od prihvata prometnih podataka.

## 1.4.6 POS offline II

Ako se POS offline kasa već korištena koristi kao neka druga POS offline kasa.

## 1.4.6.1 Brisanje registry

Prije pokretanja nove POS offline kase potrebno je obrisati postavke prethodno instalirane POS kasa u registry. Potrebno je obrisati "Prefs".

Nakon brisanja datoteke potrebno je ponoviti prethodno opisan postupak pripreme POS offline kase.

## **Napomena:**

Ovaj postupak trebalo bi obavljati stručno osoblje.

| 🚿 Registry Editor                                 |       |           |        |                 |    |
|---------------------------------------------------|-------|-----------|--------|-----------------|----|
| File Edit View Favorites Help                     |       |           |        |                 |    |
| 🖃 🚚 My Computer                                   | ^     | Name      | Туре   | Data            |    |
| HKEY_CLASSES_ROOT                                 |       | (Default) | REG_SZ | (value not set) |    |
| HKEY_CURRENT_USER                                 |       | -         |        |                 |    |
| AppEvents                                         |       |           |        |                 |    |
|                                                   |       |           |        |                 |    |
| Control Panel     Control Panel     Control Panel |       |           |        |                 |    |
|                                                   |       |           |        |                 |    |
| Keyboard Layout                                   |       |           |        |                 |    |
|                                                   |       |           |        |                 |    |
|                                                   |       |           |        |                 |    |
| Software                                          |       |           |        |                 |    |
|                                                   |       |           |        |                 |    |
|                                                   |       |           |        |                 |    |
| 🗊 🛄 Ava                                           |       |           |        |                 |    |
| BitTorrent                                        |       |           |        |                 |    |
| 🛓 🧰 blekko                                        |       |           |        |                 |    |
| 🗈 💼 Borland                                       |       |           |        |                 |    |
| 🗉 💼 CapeSoft                                      |       |           |        |                 |    |
| 🗊 💼 Classes                                       |       |           |        |                 |    |
| 🗈 🧰 Clients                                       |       |           |        |                 |    |
| i 💼 🧰 Conduit                                     |       |           |        |                 |    |
| - DownLite                                        |       |           |        |                 |    |
| ECSOFTWARE                                        |       |           |        |                 |    |
| 🗈 🛄 Embarcadero                                   |       |           |        |                 |    |
|                                                   |       |           |        |                 |    |
|                                                   |       |           |        |                 |    |
| 🖽 🛄 Gabest                                        |       |           |        |                 |    |
| E Condo                                           |       |           |        |                 |    |
| i Coogle                                          |       |           |        |                 |    |
| Howlett Dadkard                                   |       |           |        |                 |    |
|                                                   |       |           |        |                 |    |
|                                                   |       |           |        |                 |    |
| IM Providers                                      |       |           |        |                 |    |
|                                                   |       |           |        |                 |    |
| JavaSoft                                          |       |           |        |                 |    |
| Jovo Update                                       |       |           |        |                 |    |
| 🕞 🕀 Prefs                                         |       |           |        |                 |    |
|                                                   | ~     |           |        |                 |    |
| My Computer\HKEY_CURRENT_USER\Software\JavaS      | oft\F | refs      |        |                 | .: |

## HKEY\_CURRENT\_USER\Software\JavaSoft\Prefs

# 1.5 POS - Wellness funkcije

Za naplatu usluga pruženih u Wellnessu ADF definirana su dva načina naplate:

- Modul Wellness ugovorene usluge obračunava i račune prosljeđuje u aplikaciju GAS
- Modul Wellnes pružene usluge koje treba naplatiti prosljeđuje na POS blagajničku kasu na naplatu

| HISTRA TECH d.o.o. (13ho  | PSS<br>lel)                                            |                               |                                   |                    |                                   | Prijavljeni ste kao: Vrijen | HR Jezik<br>ne prijave: 10.12.2 | Odjava            |
|---------------------------|--------------------------------------------------------|-------------------------------|-----------------------------------|--------------------|-----------------------------------|-----------------------------|---------------------------------|-------------------|
| Weliness Pregled tretmana | latični podaci                                         |                               |                                   |                    |                                   |                             |                                 |                   |
| <b>〈</b> 10.12.2015 🖏     | iii 💙 * Org. jedinica 011 💌                            | PC HOTEL I3HOTEL              | <u>۰</u>                          | C <b></b>          | <u>[</u>                          |                             | а<br>Х                          | Prikaži<br>Očisti |
| 🖽 💽 🤤 Var                 | iski klijent 🕂 Preko rezervacije 🕂 Gost h              | otela 🔳 Tretmani za g         | josta                             |                    | 🕑 Obračunaj                       | Prikaz po terapeutima       | Prikaz po prostori              | ma 🌻              |
| Ime i prezime             | četvrtak, prosinac 10, 2015<br>08:00 08:30 09:00 09:30 | 10:00 10:30                   | 11:00 11:30                       | 12:00 12:30        | 13:00 13:30                       | 14:00 14:30                 | 15:00 15                        | :30 1             |
| KIKA KOKIĆ                |                                                        | 0110<br>LONČARIĆ<br>ROMANS    | /esna Ja<br>ROMANS<br>ANTI-STRESS | 0805<br>TAN<br>ANT |                                   |                             |                                 | Maj<br>ANT        |
| LORENA LOKIĆ              |                                                        | Marko Petrovič<br>ANTI-STRESS | /esna Ja<br>ROMANS                | Rebeka R<br>ROMANS | Ivan Marić<br>SPINE U             |                             |                                 | •                 |
| PETRA FRANKOVIĆ           |                                                        | Renata Pi<br>ROMANS           | Mari<br>IRE                       | Niko<br>TRE TRE    | 0110<br>ROŽA BABIĆ<br>ANTI-STRESS | Sandra B<br>ROMANS          | Drag<br>ANT                     |                   |
|                           |                                                        |                               |                                   |                    |                                   |                             |                                 |                   |
|                           |                                                        |                               |                                   |                    |                                   |                             |                                 |                   |
| 4                         | 4                                                      |                               |                                   |                    |                                   |                             |                                 |                   |

## 1.5.1 Ugovorene usluge obra unate

#### Modul Wellness - ugovorene usluge obračunava i račune prosljeđuje u aplikaciju GAS

Potrebno je definirati slijedeće matične podatke:

#### ZMP:

Subjekti – Kase – > Potrebno je definirati kasu aplikacije GAS i oznakom kase: W – Wellness

## GAS:

Matični podaci – Načini potrošnje – > Definiranje načina potrošnje za kojeg se obračunava samo PPOT. Uz način potrošnje vezati Kasu (W – Wellness), MT i vrstu plaćanja koja nije fiskalna npr.: Plaćeno na recepciji.... Kasa – Konobari – > dodati kasu W – Wellness konobaru (naplata računa iz modula Wellnes knjiži na prvog konobara koji je vezan za kasu) Kasa – Asortiman kase – > potrebno je unijeti asortiman kase

| Ŧ                                        | ZMP0A10/01 Sustavi i parametri | ×          |
|------------------------------------------|--------------------------------|------------|
| Sustavi Parametri sustava Grupe          | e parametara Pregled           |            |
| Šifra WELLNESS Na:                       | ziv Wellness                   |            |
| <u>Šifra</u> <u>Opis</u>                 |                                | Vrijednost |
| 1002 Šifra načina potrošnje za već plaće | ene Wellness usluge            | GAS        |
| 1003 Šifra načina potrošnje za neplaćen  | e Wellness usluge              | 0001       |

## ZMP – Administracija – Sustavi i parametri

• Rezervacija tretmana <Već plaćeno>

| <b>〈</b> 10.12.2015 🖏        | 📋 🔪 * Org. jedinica 🛛 🗤 🔻               | PC HOTEL I3H                          | otel 🎝 🎝 🗋                                                                                 | C Prikaži<br>X Očisti                                                                                      |
|------------------------------|-----------------------------------------|---------------------------------------|--------------------------------------------------------------------------------------------|----------------------------------------------------------------------------------------------------|
|                              | anjski klijent 🕂 Preko rezervacije 🔶 Go | st hotela 🔝 Tr                        | etmani za gosta 🛛 🕀 Obračunaj 🛛 Prikaz po terap                                            | Rezervacija tretmana                                                                                       |
| KIKA KOKIĆ                   | 08:00 08:30 09:00 09:30                 | 0 10:00<br>0110<br>LONČARIĆ<br>ROMANS | 10:30 11:30 11:30 12:00 12:30<br>Vesna Ja BALINOVIĆ<br>ROMANS ANTI-STRESS ANTI.            | * Već plaćeno 🖉<br>* Datum 10.12.2015 🖏                                                                    |
| LORENA LOKIĆ                 |                                         | Marko Petrović<br>ANTI-STRESS         | Vesna Ja<br>ROMANS<br>ROMANS                                                               | Podaci o gostu                                                                                             |
| PETRA FRANKOVIĆ              |                                         | Renata Pi<br>ROMANS                   | Mari<br>TRE<br>TRE<br>TRE<br>TRE                                                           | vost<br>RoŽA BABIĆ<br>Boravak gosta<br>07.12.2015 - 15.12.2015<br>* Klijent<br>Roža Babići                 |
| 4                            | > <                                     |                                       | <i>ب</i> د.                                                                                | I redu 🗙 Odustani                                                                                          |
| Rezervacija tretmana         | Termin Napomena Pregled                 | Rezervacija tre                       | etmana                                                                                     | Rezervacija tretmana                                                                                       |
| * Način<br>potrošnje GAS WEL | LNESS USLUGE V                          | * Datum tr.                           | 10.12.2015                                                                                 | Klijent<br>Roža Babić Već plaćeno ✔                                                                        |
| * Tretman   360003           | TRETMAN MASNE I MJEOVITE<br>KOŽE        | Tretman<br>Boravak<br>gosta           | TRETMAN MASNE I MJEOVITE KOŻE (20)<br>07.12.2015 - 15.12.2015                              | TRETMAN MASNE I MJEOVITE KOŽE (860003)<br>Količina 1,00 Cijena 250,00 Popust % 0,00<br>Ukupni iznos 250,00 |
| * Količina<br>* Cijena 250,  | 1 • • • • • • • • • • • • • • • • • • • | * Početak<br>* Terapeut               | 13:00 • * Krej 13:20<br>** Odabrani termin nije u skladu sa radnim vremenom<br>djelatnika! | Теттіп<br>КІКА КОВІС́<br>10.12.2015, 13:00 - 13:20<br>Prostor                                              |
| Ukupni iznos                 | 250,00                                  | Fiksna<br>rezervacija<br>* Prostor    | POLJSKA SOBA                                                                               | POLJSKA SOBA (1602)                                                                                        |
|                              | 🛷 U redu 🛛 🗙 Odustani                   |                                       | 🛷 U redu 🛛 🗙 Odustani                                                                      | 🕂 Novi tretman 🖌 U redu 🗙 Odustani                                                                         |

## Rezervacija tretmana >Već plaćeno>

## Prikaz po terapeutima

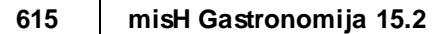

| ≝ @ Q +        | ) Vanjski klijent 🔶 Preko rezervacije 🤄          | 🕂 Gost hotela 👍 Tretmani za g | osta                                                  | Obračunaj Prikaz po terapeutima                                                                                                 | Prikaz po prostorima  🌞     |
|----------------|--------------------------------------------------|-------------------------------|-------------------------------------------------------|----------------------------------------------------------------------------------------------------|-----------------------------|
| me i prezime   | četvrtak, prosinac 10, 2015<br>08:00 08:30 09:00 | 09:30 10:00 10:30             | 11:00 11:30 12:00 12:30                               | 13:00 13:30 14:00 14:                                                                                                    | 30 15:00 15:30              |
| KIKA KOKIĆ     |                                                  | 0110<br>LONČARIĆ<br>ROMANS    | fesna Ja<br>ROMANS<br>BALINOVIĆ<br>ANTI-STRESS<br>ANT | 0110<br>Rož<br>TRE                                                                                                    |                             |
| ORENA LOKIĆ    |                                                  | Marko Petrović<br>ANTI-STRESS | resna Ja<br>Romans                                    | Klijent RoŽA BABIĆ<br>Razdoblje boravka 07.12.2015 - 15.1<br>SPINEL Tretman TRETMAN MASN<br>Termin 13:00 - 13:20<br>Trajanje 20 | 2.2015<br>E I MJEOVITE KOŽE |
| ETRA FRANKOVIĆ |                                                  | Renata Pi<br>ROMANS           | Aari<br>TRE TRE TRE                                   | Iznos 250,00<br>Prostor POLJSKA SOBA (<br>Napomena<br>ANTI-STRESS                                                               | 1602)                       |
|                |                                                  |                               |                                                       |                                                                                                    |                             |

Obračun wellness usluga

| II Q Q 🕀 V     | anjski klijent | - Preko rez                | zervacije | + Gost h           | iotela 💷                | Tretmani z | ra gosta    | 🕂 Obračur                | naj Prika   | iz po terapi | Obr | ačun wellnessa |              |                |
|----------------|----------------|----------------------------|-----------|--------------------|-------------------------|------------|-------------|--------------------------|-------------|--------------|-----|----------------|--------------|----------------|
|                |                |                            |           |                    |                         |            |             |                          |             |              | Dat | um 10.12.2015  | 🕫 💈 Prikup   | oi podatke     |
| me i prezime   | 09:30          | 10:00                      | 10:30     | 11:00              | 11:30                   | 12:00      | 12:30       | 13:00                    | 13:30       | 14:00        |     |                | 🗙 Odust      | ani            |
| KIKA KOKIĆ     |                | 0110<br>LONČARIĆ<br>ROMANS |           | Vesna Ja<br>ROMANS | BALINOVIĆ<br>ANTI-STRES | S          | 0805<br>TAN | 0110<br>Rož<br>TRE       |             |              |     | Datum tretmana | Terapeut     | Tretman        |
|                |                |                            |           |                    |                         |            |             | and the second second    |             |              | •   | 10.12.2015     | KIKA KOKIĆ   | ANTI-STRESS TR |
| ORENA LOKIĆ    |                | ANTI-STRESS                |           | ROMANS             |                         | ROMANS     |             | SPINE U                  | LOCEAN TRET | M            | +   |                | KIKA KOKIĆ   | ROMANSA NA J   |
|                |                | Renata Pi                  |           | Mari               |                         | Niko       | Juri        | 0110                     |             | Sandra B     | +   |                | KIKA KOKIĆ   | TRETMAN MAS    |
| ETRA FRANKOVIC |                | ROMANS                     |           | TRE                |                         | TRE        | TRE         | ROŽA BABIĆ<br>ANTI-STRES | S           | ROMANS       | +   |                | PETRA FRANKO | ANTI-STRESS TR |
|                |                |                            |           |                    |                         |            |             |                          |             |              | •   | 14.11.2015     | INES MOŠNJA  | SUPREME CHOC   |

- Nakon obračuna pruženih usluga u modulu Wellnes, računi se prosljeđuju u aplikaciju GAS
- Račune je moguće pregledati u GAS2080 Pregled računa sa kasa

## GAS2080 Pregled računa sa kasa

| Kasa         ISO01         Wellness Hotel         Datum         10.12.2015         17.14         RBR         000084         Godina         27           Knija računa         Agencija         Agencija         Agencija         Imagencija         Imag | <b>5</b>        |               |                  | GAS2080/                     | 01 Pregled | računa s   | a kasa            |                                    |                |                               |                               | ×               |
|----------------------------------------------------------------------------------------------------|-----------------|---------------|------------------|------------------------------|------------|------------|-------------------|------------------------------------|----------------|-------------------------------|-------------------------------|-----------------|
| Knjiga računa     Agencija       Način potrošnje     GAS       WELLNESS USLUGE     Broj SJ       Vrsta plaćanja     52       Konobar     001       Lorena Radetić     Popust       O     JIR       Porezni događaj     Paragon       Opis     Ukupno                                                                                                    | Kasa            | 19001         | Wellness Hotel   |                              | Datum      | 10.12.2015 | 17:14 Rf          | 3R 000084                          |                |                               | Godi                          | na 2015         |
| Način potrošnje     GAS     WELLNESS USLUGE     Broj SJ       Vrsta plaćanja     52     gastro plaćanje     Adresa     N     Broj gostiju     1     ZKI       Konobar     001     Lorena Radetić     Popust     0     JIR       Porezni događaj     Paragon     Paragon                                                                                                    | Knjiga računa   |               |                  |                              | Agencija   |            |                   |                                    |                |                               |                               |                 |
| Vista plaćanja       52       gastro plaćanje       Adresa       N       Broj gostiju       1       ZKI         Konobar       001       Lorena Radetić       Popust       0       JIR         Porezni događaj       Paragon       Paragon       Ukupno         13H0TEL       10.12.2015 17:14       13H0TEL       10.12.2015 17:14                                                                                                    | Način potrošnje | GAS           | WELLNESS USLUGE  |                              | Broj SJ    |            |                   |                                    |                |                               |                               |                 |
| Konobar         D01         Lorena Radetić         Popust         0         JIR           Porezni događaj                                                                                                    | Vrsta plaćanja  | 52            | gastro plaćanje  |                              | Adresa     | N Broj gos | tiju 📃 1          | ZKI                                |                |                               |                               |                 |
| Porezni događaj Paragon Ukupno                                                                                                    | Konobar         | 001           | Lorena Radetić   |                              | Popust     | 0          |                   | JIR                                |                |                               |                               |                 |
| Opis Ukupno Ukupno                                                                                                    | Porezni događaj |               |                  |                              | _          |            |                   | Paragon                            |                |                               |                               |                 |
| I3HOTEL         10.12.2015 17:14         I3HOTEL         10.12.2015 17:14                                                                                                    | Opis            |               | /                |                              |            |            |                   |                                    |                |                               |                               |                 |
| I3HOTEL 10.12.2015 17:14 I3HOTEL 10.12.2015 17:14                                                                                                    |                 |               |                  |                              |            |            |                   |                                    |                |                               | Ukupno 🗌                      |                 |
|                                                                                                    | I3HOTEL         |               | 10.12.2015 17:14 | 3HOTEL                       | 10.12.2    | 015 17:14  |                   |                                    |                |                               | · · ·                         |                 |
| RBR Mjesto troška         Proizvod         Količina         Cijena popusta         PDV         PDT -a         I           1         1         1198         WELNES - TEST 2         860002         ANTI-STRESS TRETMAN         1,000         400,00         0.00         25         80,00         0         0,00         40                                                                                                    | RBR Mjesto tro: | ška<br>WELNES | - TEST 2         | Proizvod<br>860002 ANTI-STRE | SS TRETMAN |            | Količina<br>1,000 | %<br>Cijena popusta<br>400,00 0,00 | %<br>PDV<br>25 | Iznos 2<br>PDV-a PP0<br>80,00 | 6 Iznos<br>T PPOT-a<br>D 0,00 | Iznos<br>400,00 |

© 2018 ISTRA TECH d.o.o.

## 1.5.2 Pružene usluge koje treba naplatiti

Modul Wellnes - pružene usluge koje treba naplatiti prosljeđuje na POS blagajničku kasu na naplatu

|                                                                                                    | ዄ 🗐 📏 * Org. jedinica 011 ▼                                                                                                    | PC HOTEL I3HOTEL                                                                                                    |                                                                                                    |                     | <u>_</u>                                                                                       |                                                                                                    | × očisti                                                                                          |
|----------------------------------------------------------------------------------------------------|----------------------------------------------------------------------------------------------------|----------------------------------------------------------------------------------------------------|----------------------------------------------------------------------------------------------------|---------------------|------------------------------------------------------------------------------------------------|----------------------------------------------------------------------------------------------------|---------------------------------------------------------------------------------------------------|
| <b>. Q Q</b>                                                                                                    | 🕒 Vanjski klijent 👍 Preko rezervacije 👍 Gos                                                                                            | t hotela 🔝 Tretma                                                                                                    | ini za gosta 🛛 🕕 Obraču                                                                                                    | unaj Prikaz po tera | Rezervacija t                                                                                  | retmana                                                                                                    |                                                                                                   |
| e i prezime                                                                                                    | četvrtak, prosinac 10, 2015                                                                                                    |                                                                                                    |                                                                                                    |                     | Klijent                                                                                        | Tretman Term                                                                                                    | nin Napomena Preg                                                                                 |
| (A KOKIĆ                                                                                                    | 08:00 08:30 09:00 09:30                                                                                                    | 0110<br>LONČARIĆ<br>ROMANS                                                                                                  | Vesna Ja<br>ROMANS                                                                                                    | 12:00 12:30         | * Već plaćeno<br>* Datum                                                                       | 10.12.2015 🖏                                                                                                    |                                                                                                   |
| RENA LOKIĆ                                                                                                    |                                                                                                    | Marko Petrović<br>ANTI-STRESS                                                                                               | Vesna Ja<br>ROMANS                                                                                                    | Rebeka R<br>ROMANS  | * Klijen                                                                                       | Marica Nežić                                                                                                    | 🛷 U redu 🗙 Odust                                                                                  |
| RA FRANKOVIĆ                                                                                                    |                                                                                                    | Renata Pi<br>ROMANS                                                                                                    | Mari<br>TRE                                                                                                    | Niko<br>TRE TRE     |                                                                                                |                                                                                                    |                                                                                                   |
|                                                                                                    |                                                                                                    |                                                                                                    |                                                                                                    |                     |                                                                                                |                                                                                                    |                                                                                                   |
|                                                                                                    |                                                                                                    |                                                                                                    |                                                                                                    |                     |                                                                                                |                                                                                                    |                                                                                                   |
|                                                                                                    |                                                                                                    |                                                                                                    |                                                                                                    |                     |                                                                                                |                                                                                                    |                                                                                                   |
|                                                                                                    | → 4                                                                                                    |                                                                                                    |                                                                                                    |                     |                                                                                                |                                                                                                    |                                                                                                   |
|                                                                                                    |                                                                                                    |                                                                                                    |                                                                                                    |                     |                                                                                                |                                                                                                    |                                                                                                   |
| ervacija tretma:                                                                                                    | 1a                                                                                                    | Rezervacija tret                                                                                                    | mana                                                                                                    |                     | Rezervac                                                                                       | ija tretmana                                                                                                    |                                                                                                   |
| zervacija tretmar                                                                                                    | n Termin Napomena Pregled                                                                                                    | Rezervacija treto<br>Klijent Tre                                                                                            | mana<br>O<br>tman Termin                                                                                                    | Napomena Pre        | gled Rezervac                                                                                  | <b>ija tretmana</b><br>O<br>Tretman T                                                                                                    | ermin Napomena Pr                                                                                 |
| kervacija tretmar<br>lijent Tretmar<br>* Način<br>potrošnje 0001 /                                                       | n Termin Napomena Pregled                                                                                                    | Rezervacija tret<br>Klijent Tre                                                                                             | mana<br>(man Termin<br>10.12.2015 0                                                                                                    | Napomena Pre        | gled Rezervac                                                                                  | ija tretmana<br>O<br>Tretman T                                                                                                    | o o<br>ermin Napomena Pr                                                                          |
| * Način<br>potrošnje     0001 J       * Tretman     86000                                                                | n Termin Napomena Pregled                                                                                                    | Rezervacija trett<br>Klijent Tre<br>* Datum tr.<br>Tretman                                                                  | mana<br>Termin<br>10.12.2015<br>LOCEAN TRETMAN MRŠ<br>(45)                                                                                                    | Napomena Pre        | gled Rezervac<br>Klijent<br>Marica N<br>I-retman<br>LOCEAN                                     | ija tretmana<br>Tretman T<br>ležić Već plaćeno =<br>TRETMAN MRŠAVLJEN<br>Količina 1,00 Cijen                                                 | ermin Napomena Pr                                                                                 |
| * Nečin<br>* Tretman<br>* Tretman<br>* Količina                                                                          | n Termin Napomena Pregled                                                                                                    | Rezervacija tret<br>Klijent Tre<br>* Datum tr.<br>Tretman<br>* Početak                                                      | mana<br>Termin<br>10.12.2015 @<br>LOCEAN TRETMAN MRS<br>(45)<br>13.30 • * Kra                                                                                                    | Napomena Pre        | gled Rezervac<br>Kiljent<br>JA K<br>Termin<br>LOCEAN                                           | ija tretmana<br>Tretman T<br>ežšć Već plaćeno -<br>TRETMAN MRŠAVLJEN<br>Količina 1,00 Cijen<br>LOKIĆ                                         | ermin Napomena Pr<br>IJA I ZATEZANJA K (860007)<br>a \$0000 Popust X 10,00<br>Ukupni Iznos 450,00 |
| Cervacija tretman<br>(dijent Tretman<br>* Način 0001 /<br>* Tretman 86000<br>* Količina<br>* Cijena                      | n Termin Napomena Pregled                                                                                                    | Rezervacija trett<br>Kiljent Tre<br>* Datum tr.<br>Tretman<br>* Početak<br>* Terspeut                                       | mana<br>Termin<br>10.12.2015<br>LOCEAN TRETMAN MRS<br>(45)<br>13.30 • * Kra<br>LORENA LOKIĆ                                                                                                    | Napomena Pre        | gled Rezervac<br>Kiljent<br>JA K<br>JA K<br>Termin<br>LORENA<br>10 12 20<br>Protor             | ija tretmana<br>Tretman T<br>ežić Već plaćeno =<br>TRETMAN MRŠAVLJEN<br>Količina 1.00 Cijen<br>LOKIĆ<br>15, 13:30-14:15                      | ermin Napomena Pr<br>JJA I ZATEZANJA K (860007)<br>a 5000 Popust % 1000<br>Ukupni Iznos 45000     |
| xervacija tretman<br>(ijjent Tretman<br>* Način 0001 /<br>* Tretman 86000<br>* Količina<br>* Cijena 5<br>Ukupni<br>iznos | n Termin Napomena Pregled<br>ALA CARTE •<br>C LOCEAN TRETMAN<br>MRŠAVLJENJA I ZATEZANJA K<br>1 • •<br>00,00 * Popust % 10,00<br>450,00 | Rezervacija trett<br>Klijent Tre<br>* Datum tr.<br>Tretman<br>* Početak<br>* Terapeut<br>Fiksna<br>rezervacija<br>* Prostor | Mana         Termin           10.12.2015         Image: Comparison of the second second s | Napomena Pre        | gled Rezervac<br>Kiljent<br>JA K<br>LOCEAN<br>Termin<br>LOCEAN<br>10.1220<br>Proster<br>MJESEČ | ija tretmana<br>Tretman T<br>ežić Već plaćeno -<br>tretman MRŠAVLJEN<br>Količina 1.00 Cijer<br>LOKIĆ<br>15, 13:30 - 14:15<br>EVA SOBA (1603) | ermin Napomena Pr<br>JAI I ZATEZANJA K (860007)<br>a 5000 Popust % 1000<br>Ukupni Iznes 45000     |

Za potrebe izrade računa na POS blagajničkim kasama dodane su dvije nove funkcije:

- WELL-Dodaj terapeuta na stavku
- WELL-Dodaj rezervaciju

## Wellness funkcije

| lar.                | Račun              | Izno     | s        | Stol  |               | Br.               | . gostiju — |                        |                   |                   |         | _               |
|---------------------|--------------------|----------|----------|-------|---------------|-------------------|-------------|------------------------|-------------------|-------------------|---------|-----------------|
|                     |                    |          |          |       |               |                   |             |                        | A' LA CARTE       |                   |         |                 |
| apomena             |                    |          |          |       |               |                   |             |                        |                   |                   |         |                 |
| Kol                 | Artika             |          | Iznos    | T     |               | LELL Ded          | <b>1</b> =4 | WELL-                  | Dodaj             |                   |         |                 |
|                     |                    |          |          |       | WELL          | rezervac          | aj<br>iju   | terapeuta na<br>stavku |                   |                   |         |                 |
|                     |                    |          |          | ₽     | TRGOVAČ-      |                   |             |                        | Î                 |                   |         |                 |
|                     |                    |          |          | ₽     | KAROBA        |                   |             |                        |                   |                   |         |                 |
|                     |                    |          |          |       |               |                   |             |                        |                   |                   |         |                 |
| 7                   | F                  | ₩ 1      | F X      | ×     | FUNKCIJE<br>2 |                   |             |                        |                   |                   |         |                 |
| romjena<br>količine | Promjena<br>cijene | Komentar | Napomena |       |               |                   |             |                        |                   |                   |         |                 |
| 7                   | 8                  | 9        | ART      |       |               |                   |             |                        |                   |                   |         |                 |
| 4                   | 5                  | 6        | CLR      |       | FUNKCIJE      | pos neni          | ja          | Uredi p                | oos meni          |                   |         |                 |
| 1                   | 2                  | 3        |          | 100 C |               |                   |             | ]                      | PROMIENA          |                   |         |                 |
| (                   | 0                  | ,        | Enter    |       | Narudžb       | a Zbiri<br>narudi | na<br>žba   | ARTIKLI                | VRSTE<br>PLAĆANJA | Zbirna<br>naplata | NAPLATA | BRZA<br>NAPLATA |

# <u>WELL – Dodaj rezervaciju</u>

- Preuzimanje i naplata pruženih usluga iz Wellness modula odrađuje se pomoću funkcije <WELL-Dodaj rezervaciju>
- Otvara se pomoćni modul za pregled i preuzimanje rezervacija

| 4 |                                             |               |              |                       |             |            | Prihvat rezervacija     | а      |                          |            |        |                | ×        |
|---|---------------------------------------------|---------------|--------------|-----------------------|-------------|------------|-------------------------|--------|--------------------------|------------|--------|----------------|----------|
|   |                                             | Preuzete n    | ezervacije   |                       |             |            |                         |        | Rezervacije              | za preuzim | anje   |                |          |
|   | Proizvod                                    | Kol.          | Iznos        | Klijent               | Vrijeme     | Akcija     |                         | Akcija | Proizvod                 | Kol.       | Iznos  | Klijent        | Vrijeme  |
|   |                                             |               |              |                       |             |            |                         | ∢      | ANTI-AGE TRETMAN         | 1,000      | 40,00  | Maja Vučić     | 16:00    |
|   |                                             |               |              |                       |             |            |                         | ∢      | ANTI-AGE TRETMAN         | 1,000      | 100,00 | Dragan Verić   | 15:00    |
|   |                                             |               |              |                       |             |            |                         | ∢      | Romansa na Jugu-SMJ.     | 1,000      | 400,00 | Sandra Božić   | 14:00    |
|   |                                             |               |              |                       |             |            | Prikaži prijašnje       | ٩      | LOCEAN TRETMAN MRŠAVLJE  | 1,000      | 450,00 | Marica Nežić   | 13:30    |
|   |                                             |               |              |                       |             |            | >>> Vrati sve           | ۵      | SPINE UNLOCK-MANIPULATIV | 1,000      | 150,00 | Ivan Marić     | 13:00    |
|   |                                             |               |              |                       |             |            |                         | ⊲      | TRETMAN MASNE I MJEOVITE | 1,000      | 400,00 | Jurica Kostić  | 12:30    |
|   |                                             |               |              |                       |             |            | Prihvati sve            | ٩      | ANTI-AGE TRETMAN         | 1,000      | 40,00  | TANJA ILIJAŠE  | 12:30    |
|   |                                             |               |              |                       |             |            |                         | ٩      | TRETMAN MASNE I MJEOVITE | 1,000      | 400,00 | Nikola Matić   | 12:00    |
|   |                                             |               |              |                       |             |            |                         | ٩      | Romansa na Jugu-SMJ.     | 1,000      | 400,00 | Rebeka Rebić   | 12:00    |
|   |                                             |               |              |                       |             |            |                         | ٩      | ANTI-STRESS TRETMAN      | 1,000      | 150,00 | Marko Petrović | 10:00    |
|   | Redni broj: 000097 Datum i vrijeme: 10.12.2 | 2015 12:30:00 | ) Godina: 20 | )15 Terapeut: KIKA KC | KIĆ Cjenik: | 0001-A' L/ | A CARTE Broj sobe: 0805 |        | 1                        |            |        |                | •        |
|   |                                             |               |              |                       |             |            |                         |        |                          |            |        | U redu         | Odustani |

## Prihvat rezervacija

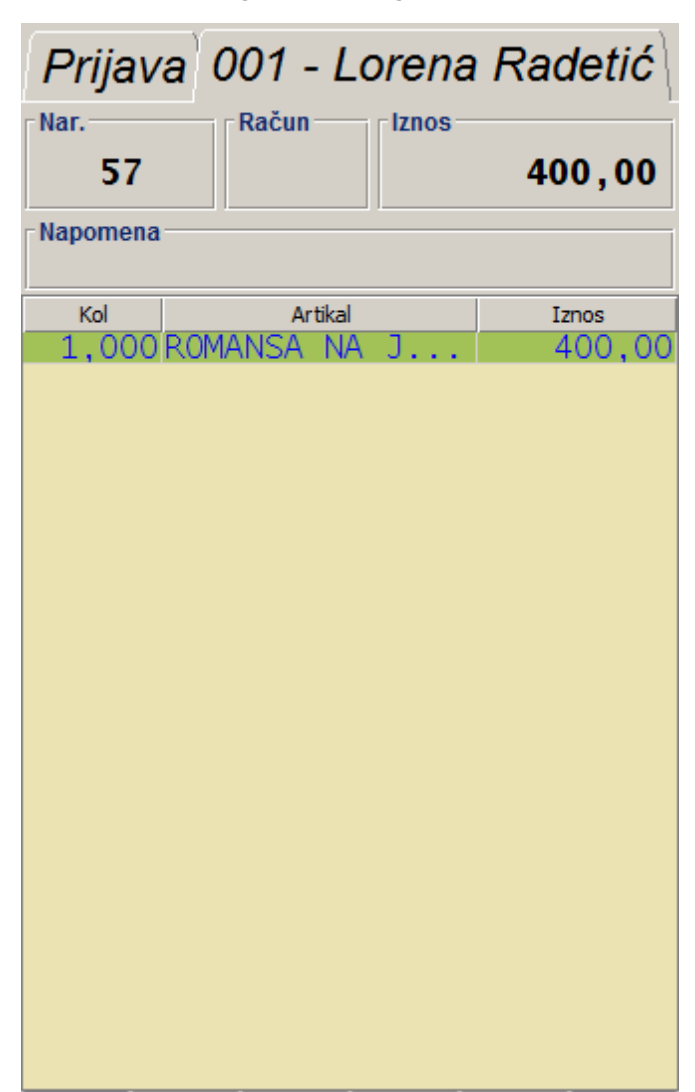

Preuzimanje rezervacije na narudžbu

# <u>WELL – Dodaj terapeuta na stavku</u>

Na otvorenu narudžbu moguće je dodati trgovačke artikle. Artiklima je moguće dodijeliti terapeuta koji je preporućio prodaju.

- Dodavanje artikla na narudžbu
- Označiti dodani artikal i kliknuti na gumb (funkciju) <WELL- Dodaj terapeuta na stavku>

| Prijava              | 1 001 - L          | orena F  | Radetić  |            |          |     |                    |   |               |                   |                   |   |          |                 |
|----------------------|--------------------|----------|----------|------------|----------|-----|--------------------|---|---------------|-------------------|-------------------|---|----------|-----------------|
| Nar.                 | Račun              | Iznos    |          | Stol       |          |     | Br. gostiju        |   |               | 9 12 2015 (0      | <b>`</b>          |   | A' LA CA | RTE             |
| 57                   |                    |          | 530,00   |            |          |     | 1                  |   | ,             | .5.12.2015 (0     | ·                 |   |          |                 |
| Kol                  | Artika             | ı<br>A_J | Iznos    | Ŧ          | WELL     | WEL | L-Dodaj            | _ | WELL-         | -Dodaj            |                   |   |          |                 |
| 1,0008               | .REMA ZA           | EIC      | 130,00   |            | WELL     | rez | ervaci ju          |   | terape<br>sta | euta na<br>avku   |                   |   |          |                 |
|                      |                    |          |          | ₽          | TRGOVAČ- |     |                    | ľ |               |                   |                   |   |          |                 |
|                      |                    |          |          | ₽          | KA ROBA  |     |                    |   |               |                   |                   |   |          |                 |
|                      |                    |          |          |            | FUNKOLE  |     |                    |   |               |                   |                   |   |          |                 |
| 3                    | <u>۲</u>           | <b>I</b> | L X      | ×          |          |     |                    |   |               |                   |                   |   |          |                 |
| Promjena<br>količine | Promjena<br>cijene | Komentar | Napomena |            |          |     |                    |   |               |                   |                   |   | <u> </u> |                 |
| 7                    | 8                  | 9        | ART      |            | FUNKOUS  | Une | di grupe           |   | linedi r      | oc roni           |                   |   |          |                 |
| 4                    | 5                  | 6        | CLR      | <b>C</b> . | FUNKCIJE | pos | menija             |   | Urear p       | //3 IICIII        |                   |   |          |                 |
| 1                    | 2                  | 3        |          |            |          |     |                    |   |               | PROMJENA          |                   |   |          |                 |
|                      | 0                  | ,        | Enter    |            | Narudžb  | a i | Zbirna<br>narudžba |   | ARTIKLI       | VRSTE<br>PLAĆANJA | Zbirna<br>naplata | N | APLATA   | BRZA<br>NAPLATA |

• Otvara se pomoćni ekran sa popisom terapeuta

| funkcija.dodajTerapeutaNaStavku |          |        |        |      |               | ×             |               |             |     |              |        |        |       |
|---------------------------------|----------|--------|--------|------|---------------|---------------|---------------|-------------|-----|--------------|--------|--------|-------|
| Filter:                         |          |        |        |      |               |               |               |             |     |              |        |        |       |
| Šifi                            | ra       |        |        |      |               |               | Ime           | e i prezime |     |              |        |        |       |
| KIKA                            |          |        | KIKA I | KOK  | Ć             |               |               |             |     |              |        |        |       |
| LOREN                           | A        | I      | LORE   | NA L | OKI           | Ć             |               |             |     |              |        |        |       |
| PETRA                           |          |        | PETR   | A FR | ANK           | OVIO          | Ć             |             |     |              |        |        |       |
|                                 |          |        |        |      |               |               |               |             |     |              |        |        |       |
|                                 |          |        |        |      |               |               |               |             |     |              |        |        |       |
|                                 |          |        |        |      |               |               |               |             |     |              |        |        |       |
|                                 |          |        |        |      |               |               |               |             |     |              |        |        |       |
|                                 |          |        |        |      |               |               |               |             |     |              |        |        |       |
|                                 | !        | •      | #      | \$   | %             | &             | 1             | (           | )   | =            | ?      | *      |       |
|                                 | 1        | 2      | 3      | 4    | 5             | 6             | 7             | 8           | 9   | <b>0</b><br> |        | +      | BS    |
| Tab                             | <b>Q</b> | W<br>I | E      | R    | т             | z             | U             | I           | 0   | Р            | Š      | Ð×     | Entor |
| Caps Lock                       | A        | S      | D      | F    | <b>G</b><br>] | н             | J             | K           | L   | Č            | Ć<br>ß | Ž<br>× | Enter |
| Shift                           | × <      | Y      | x      | с    | <b>v</b><br>@ | <b>B</b><br>{ | <b>N</b><br>} | M<br>^      | ; , | :            | -      | Shift  |       |
| Ctrl                            | Alt      |        |        |      |               |               |               |             |     |              | AltGr  | Ctrl   |       |
|                                 |          |        |        |      |               | Od            | ustani        |             |     |              |        |        |       |

Odabirom terapeuta isti se vezuje uz stavku narudžbeU pregledu računa (stavke narudžbe) moguće je vidjeti vezanog terapeuta

Pregled stavaka narudžbe

| Prijava 001 -                | Loren        | a Rad | letić  |
|------------------------------|--------------|-------|--------|
| Nar. Račun -                 | lznos        | 53    | 0,00   |
| Napomena                     |              |       |        |
| Kol Artik                    | al           | Iz    | nos    |
| 1,000 ROMANSA N              | ΙΑ J         | 4     | .00,00 |
| 1,000 KREMA ZA               | LIC          | 1     | .30,00 |
| Stavka                       |              |       |        |
| Redni broj: 2                |              |       |        |
| Naziv: KREMA ZA LIC          | E - WEL - II |       |        |
| Jedinična cijena: 130,00     |              |       |        |
| Količina: 1,00               |              |       | 0000   |
| Terapeut: PETRA FRANK        | OVIĆ         |       | 33     |
| Račun                        |              |       |        |
| Korisnik: 001 Lorena Radetić |              |       |        |
| Vrijeme: 09.12.2015 11:55:25 |              |       | -      |
| ··· ① ①                      | ₽            | ₽     | ×      |

# 2 POS android terminal (POSat)

# **POS android terminal (POSat)**

Aplikacija POSat je integralni dio MISH i služi za izdavanje i naplatu računa sa Android mobilnih uređaja (pametni telefoni, tableti i slični uređaji).

# 2.1 UVOD

Aplikacija POSat je integralni dio MISH i služi za daljinsko naručivanje i izradu i naplatu računa sa Android mobilnih uređaja (pametni telefoni, tableti i slični uređaji).

## 2.1.1 Osnovne karakteristike POSat

#### Osnovne karakteristike POSat:

Slično ćemo dalje koristiti za Android terminale tj.

- POSat označava našu aplikaciju i licencu za Android terminal koja se stvarno i vrti na samom Android uređaju. Svaki Android terminal (fizički uređaj) mora imati jednu POSat licencu i to neovisno od broja POS kasa na koje će se spajati
- POSap označava naš programski modul za POS aplikaciju i licencu koja se instalira na POS PC računalo i omogućava rad Android na toj PC kasi. Svaka POS kasa treba imati jednu (i samo jednu) takvu licencu neovisno o broju Android terminala koje će opsluživati

## 2.1.2 Tehni ke pretpostavke za rad POSat

#### Tehničke pretpostavke za rad POSat:

Potrebna oprema:

POS kasa sa

- MISH POS aplikacijom
- MISH POSap modulom
  - o Wi-Fi router (spojen na MISH LAN mrežu poduzeća tj. POS kasu)
     o Android uređaj (tablet, smartphone)
- Preporuka Samsung, Motorola, Sony
- SD kartica (ili ugra ena)
- Android verzije 2.3.3 ili ve a (preporuka 4.4.2 ili ve a)

- WiFi i bluetooth
- Bixolon pojasni štampa

## **Napomena:**

Ne garantiramo da POSat radi sa bilo kojim Android uređajem – preporuka su Samsung uređaji, postoje problemi sa ispisom kod drugih marki uređaja.

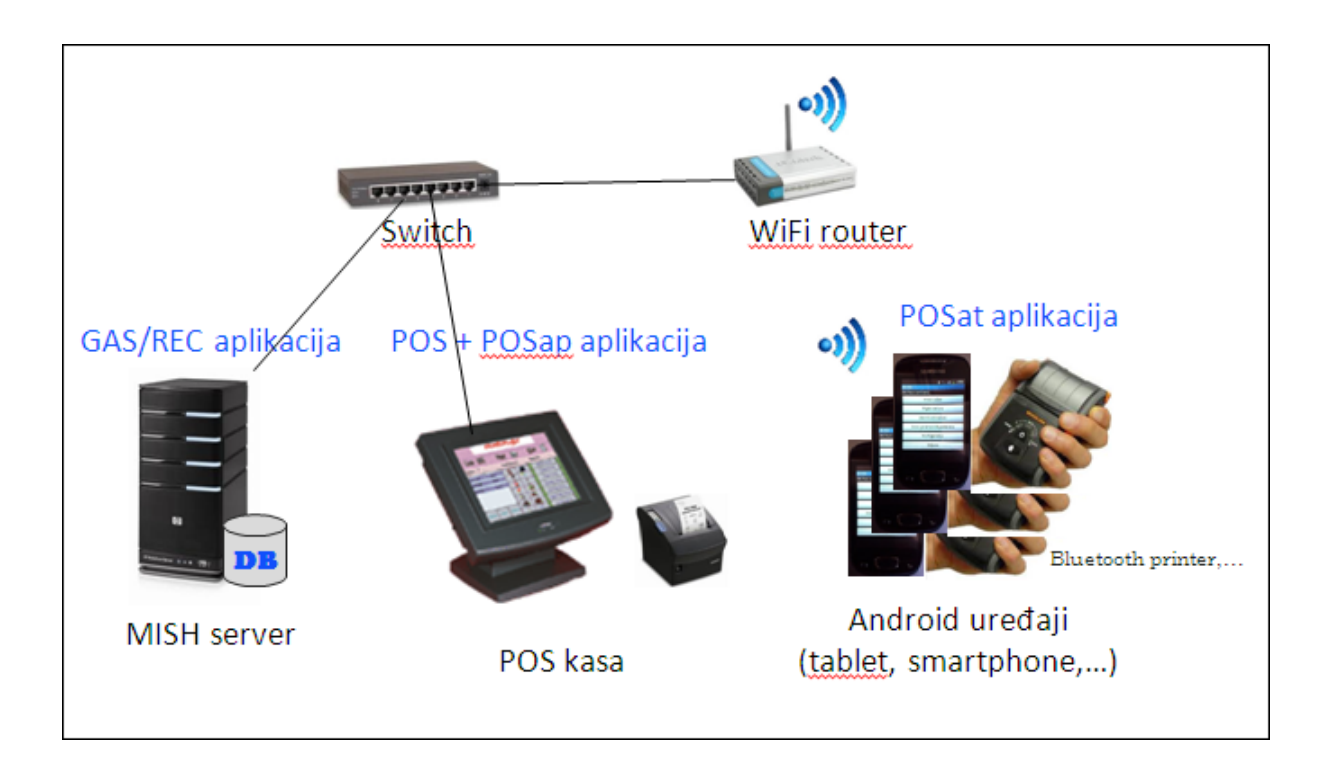

# 2.2 POSMANAGER

## 2.2.1 Konfiguracija kase

## 2.2.1.1 Parametri vrste naplate

*Koristi redoslijed prikaza da/ne:* – omogućava definiranje redoslijeda prikaza vrsta plaćanja na POS blagajničkoj kasi, ORDERMAN uređajima i na POSt uređajima U prvom stupcu prikazanih vrsta plaćanja upisuje se broj redoslijeda koji se želi za prikaz, ako je podatak u prvom stupcu nedefiniran prikazuje se dobiven redoslijed

| 🛓 Konfiguracija kase                                                                                                    |                                                                                                    | ×                                                                                                    |
|----------------------------------------------------------------------------------------------------|----------------------------------------------------------------------------------------------------|----------------------------------------------------------------------------------------------------|
| Koraci<br>1. Parametri kase<br>2. Parametri kase II<br>3. Parametri računa<br>4. Parametri računa II<br>5. Parametri virsta naplate<br>7. Parametri virsta naplate<br>7. Parametri virsta troška<br>8. Parametri vanjski sustavi<br>9. Daljinsko naručivanje<br>10. Internet ticketing | Zadana vrsta naplate:<br>Jedna naplata po računu:<br>Naplata s totalom 0:<br>misH broj ispisa:<br>Prepaid naziv (max 8):<br>Total naziv (max 10):<br>Koristi redoslijed prikaza: | 01 - Gotovina         ✓         ✓         ● broj kopija         ✓         ZA PLATITI         ✓         Redoslijed prikaza         1       01 - Gotovina         2       99 - IRN - na račun gosta         3       12 - Visa ZABA         4       11 - American express ZABA         5       20 - Diners PBZ         6       15 - Maestro ZABA         7       14 - Diners ZABA         9       98 - IRN - na račun agencije         10       97 - IRN - na račun agencije         10       97 - IRN - na račun adrese         11       34 - Žetoni - kartice         12       94 - IRN - na ime         13       03 - Čekovi građana |
|                                                                                                    | Podešavanje parameta                                                                                                    | ra vrsta naplate.                                                                                                    |
|                                                                                                    |                                                                                                    | Natrag Dalje Kraj Odustani                                                                                                    |

#### Konfiguracija kase: Parametri vrste naplate

## Gumb:

Natrag – povratak na prethodni korak Dalje – prelazak na slijedeći korak Kraj – kraj rada, spremanje konfiguracije kase Odustani – odustajanje od definiranja konfiguracije kase ili spremanja izmjena

#### 2.2.1.2 Daljinsko naru ivanje

Za rad POSat (POS android terminal) potrebno je u POSMANAGER-u postaviti parametre za daljinsko naručivanje u konfiguraciji kase koja radi sa POSat.

#### Pos android terminal (POSat)

*Port* – port preko kojeg POSat (android uređaj) komunicira sa POS Blagajničkom kasom. Zadani port 8099 ako nije slobodan onda treba provjeriti koji port je dostupan za komunikaciju POS Blagajničke kase i POSat uređaja

Uključeno (da/ne) – ako kasa radi sa POSat uređajem parametar je <da>

| 🕌 Konfiguracija kase                                                                                                    | ×                                                                                                    |
|----------------------------------------------------------------------------------------------------|----------------------------------------------------------------------------------------------------|
| Koraci<br>1. Parametri kase<br>2. Parametri kase II<br>3. Parametri računa<br>4. Parametri računa II<br>5. Parametri vjenika<br>6. Parametri vrsta naplate<br>7. Parametri vrsta naplate<br>7. Parametri vanjski sustavi<br>9. Daljinsko naručivanje<br>10. Internet ticketing | Pos android terminal (POSat)         Port:       8070         Uključeno:       ✓         Filter OJ za vanjski sustav i daljinsko naručivanje          Organizacijske jedinice:       11 |
|                                                                                                    | Podešavanje daljinskog naručivanja                                                                                                    |
|                                                                                                    | Natrag Dalje Kraj Odustani                                                                                                    |

## Konfiguracija kase - Daljinsko naručivanje

#### Gumb:

Natrag – povratak na prethodni korak Dalje – prelazak na slijedeći korak Kraj – kraj rada, spremanje konfiguracije kase Odustani – odustajanje od definiranja konfiguracije kase ili spremanja izmjena

# 2.2.2 Konfiguracija menija za POSt

Definiranje menija za brzi odabir artikala u aplikaciji POSt Konfiguracija menija za POSt omogućava četiri radna sloja koje je moguće koristiti na android uređajima za aplikaciju POSt. Tri fiksna sloja sa definiranim brojem polja 4x5, 5x6 i 6x7 te XxY radni sloj čiju širinu i visinu korisnik slobodno definira.

Funkcija *<Konfiguracija menija za POSt>* omogućava definiranje konfiguracije menija POSt aplikacije.

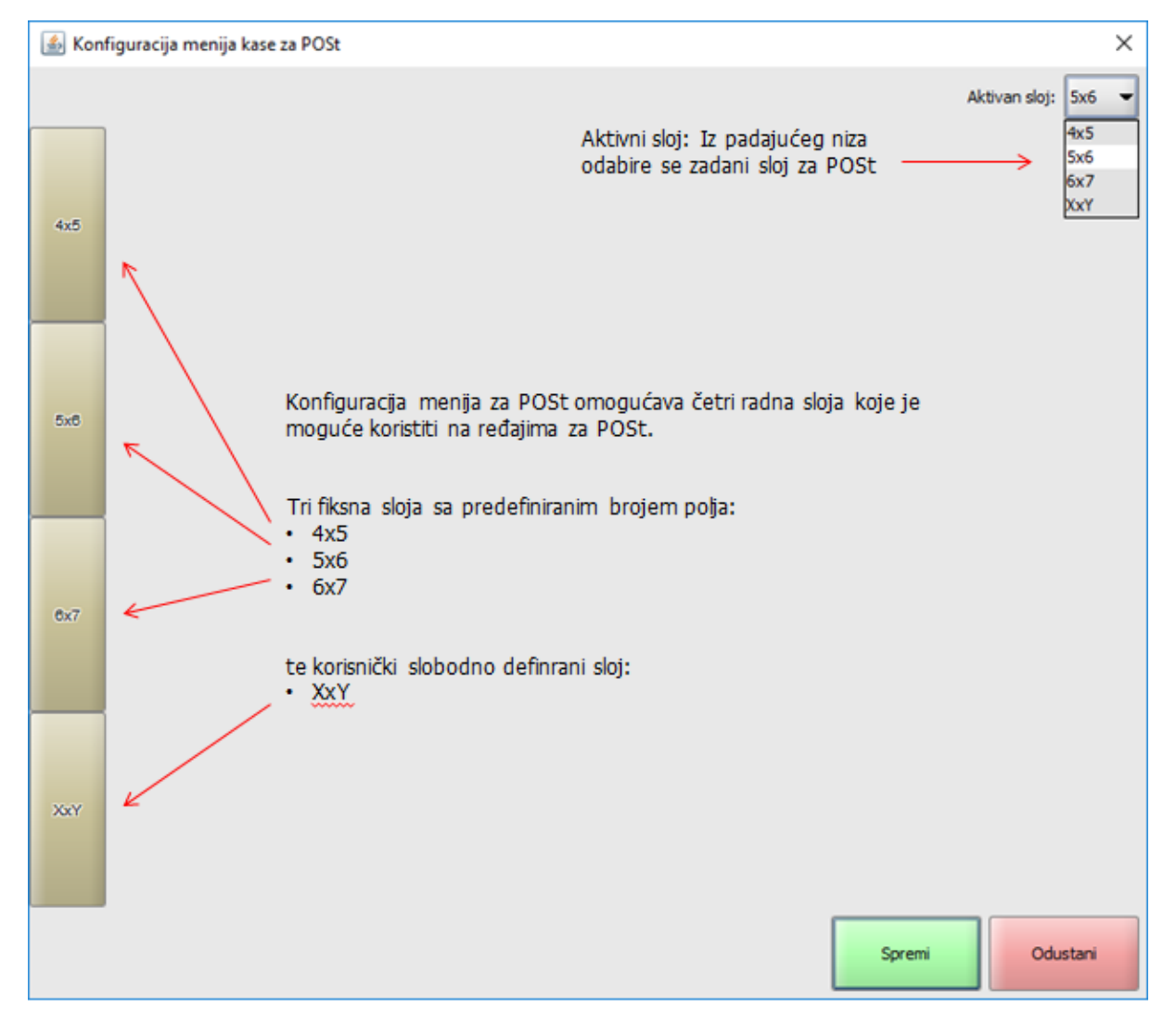

## Konfiguracija menija za POSt

## 2.2.2.1 Definiranje menija za POSt

Definiranje menija za POSt odabrane POS blagajničke kase. Na radni sloj moguće je dodati dvije vrste gumba: Grupa artikala i artikal. Dodavanje grupe artikala i artikal na tipke odabranog radnog sloja radi se na isti način kao i kod definiranja menija kase.

Odabrani meni koji se želi koristiti na POSt uređajima potrebno je postaviti kao: <Aktivni sloj:>

| 緍 Konfigura | acija menija kase za POSt           |                                         |                                            |                                        | ×                                  |
|-------------|-------------------------------------|-----------------------------------------|--------------------------------------------|----------------------------------------|------------------------------------|
|             |                                     |                                         |                                            |                                        | Aktivan sloj: 5x6 👻                |
|             |                                     |                                         |                                            |                                        |                                    |
| 4x5         | SOK - VODA                          | žestoka<br>pića                         | WHISKY<br>COGNAC                           | RAKIJE<br>GRUPA                        | PIVO GRUPA                         |
| 5x8         | GRUPE PIĆA                          |                                         |                                            |                                        |                                    |
|             | KAVA<br>ESPRESO                     | KAVA<br>CAPPUCCINO                      | KAVA<br>MACCHIATTO                         | KAVA<br>BIJELA                         | KAVA BEZ<br>KOFEINA                |
| 6x7         | COCA COLA<br>0.25                   | FANTA 0,25                              | SPRITE<br>SEVEN UP<br>0.25 KOM             | SOK<br>ORANGINA<br>0.25 JM<br>KOM      | SOK VOĆNI<br>0.2 (K)               |
|             | PIVO<br>BECKS<br>0,33LIT<br>KOM     | PIVO<br>TUBORG<br>STR LIC<br>0.33 KOM   | PIVO<br>LAŠKO<br>ZLAT.<br>0.33LIT<br>TAMNO | PIVO<br>RELLY 0.5<br>BEZALKOHO-<br>LNO | PIVO<br>BAVARIA<br>0,25 KOM        |
| XxY         | MIN VODA<br>NEGAZ<br>O.50 JM<br>KOM | MIN VODA<br>NEGAZ<br>0.25<br>LIT(K)BOCA | MIN VODA<br>0.5 JM<br>KOM<br>GAZIRANA      | MIN VODA<br>1 LIT<br>GAZIRANA          | MINERALNA<br>VODA 1L<br>NEGAZIRANA |
|             |                                     |                                         |                                            | Spremi                                 | Odustani                           |

## Konfiguracija menija za POSt

## 2.2.3 Korisnici

Osim POS lozinke za rad sa POS Blagajničkom kasom, korisnik mora imati dodijeljenu Orderman lozinku za rad sa POSat

## Uređivanje korisnika: Lozinka

| 🙆 Promjena lozinke - 001 - Lorena Radetić |                                                                | ×             |
|-------------------------------------------|----------------------------------------------------------------|---------------|
| Nova POS lozinka:                         |                                                                | (min 3 znaka) |
| Ponovo POS lozinka:                       |                                                                | ]             |
|                                           |                                                                |               |
| Nova lozinka za daljinsko naručivanje:    |                                                                | (min 3 znaka) |
| Ponovo lozinka za daljinsko naručivanje:  |                                                                | ]             |
|                                           | Provjeri da li je lozinka za daljinsko naručivanje već zauzeta |               |
|                                           |                                                                |               |
|                                           | Ure                                                            | du Odustani   |

# 2.3 POSat

Za instalaciju aplikacije III POS dobit ćete od strane ISTRA TECH d.o.o. slijedeće podatke:

 post\_x\_y\_z.apk (x - velika promjena funkcionalnosti, y - mala izmjena funkcionalnosti, z popravak)

| Screenshot _ ×                        |
|---------------------------------------|
| ັ້ັ ສີ ຈັ ຊີ "dl 83% 🚊 10:50          |
| <b>POSt</b><br>Copyright © ISTRA TECH |
| Konfiguracija                         |
| Prijava                               |
| Izlaz                                 |
|                                       |
| C- 5 11 23                            |

# 2.3.1 Konfiguracija

Prije početka rada sa POSat uređajem potrebno je postaviti konfiguraciju uređaja:

| 🖬 Screenshot 💷 🗙    |
|---------------------|
| > য় * য় .nl 79%   |
| Pos server Provjeri |
| Printer test        |
| □Vanjski CR?        |
| Test card           |
| Promijeni lozinku   |
| 359464074198859     |
| Aktivirano          |
| Aktiviraj           |
|                     |
|                     |
|                     |
| <b>C</b> - 5    53  |

Konfiguracija POSat uređaja

 Pos server - duži pritisak na ovo polje otvara pomoćni ekran za konfiguraciju POSt uređaja i njegove komunikacije sa POS blagajničkom kasom. Otvara se pomoćni ekran za unos konfiguracijske lozinke (korisnik sam definira lozinku)

| ঘ Screenshot                                    |                     | _ ×    |  |  |
|-------------------------------------------------|---------------------|--------|--|--|
| ► Server Provient<br>Konfiguracijska<br>lozinka |                     |        |  |  |
| Unesite<br>konfigu<br>lozinku                   | e<br>uracijsku<br>u |        |  |  |
| Prek                                            | id                  | ОК     |  |  |
| 1                                               | 2 авс               | 3 DEF  |  |  |
| 4 GHI                                           | 5 JKL               | 6 мло  |  |  |
| 7 PQRS                                          | 8 тич               | 9 wxyz |  |  |
|                                                 | 0 +                 | ок     |  |  |
| <b>C</b> - 5    53                              |                     |        |  |  |

 Nakon unosa i potvrde lozinke otvara se ekran za definiranje veze na POS blagajničku kasu: Šifra kase, IP adresa (na kojoj se nalazi kasa), Port (definiran u posmanageru - Konfiguracija kase na koraku: Daljinsko naručivanje)

| 🖬 Screenshot 💷 🗙      |
|-----------------------|
| ັ 🛪 ເຊີ 📶 78% 🗎 11:24 |
| Šifra kase            |
| 11010                 |
| Ip adresa             |
| 10.168.10.20          |
| Port                  |
| 8070                  |
| Testiraj http vezu    |
|                       |
|                       |
|                       |
|                       |
| Spremi kasu           |

- Gumb: Testiraj http vezu provjerava i testira vezu prema POS blagajničkoj kasi:
  - Ako su svi podaci ispravno definirani i uneseni javlja se poruka: Kasa na specificiranoj IP adresi uspješno je ping-ana
  - Ako podaci nisu ispravni tada se javlja poruka: Greška sa ping-om kase -> potrebno je provjeriti unesene podatke
- Gumb: Spremi kasu sprema vezu na POS blagajničku kasu prema unesenim parametrima

| Screenshot _ ×    |
|-------------------|
| ▼                 |
| 11010 Provjeri    |
| Printer test      |
| □Vanjski CR?      |
| Test card         |
| Promijeni lozinku |
| 359464074198859   |
| Aktivirano        |
| Aktiviraj         |
|                   |
|                   |
| <b>C</b> - 5   53 |

- Šifra kase nakon spremanja konfiguracije kase prikazuje se šifra kase na koju je POSt spojen
- Gumb: Provjeri provjerava vezu sa POS blagajničkom kasom koja može biti: <kasa na specificiranoj IP adresi uspješno je ping-ana> ili <Greška sa ping-om kase>
- Printer test provjerava se veza na printer i ispisuje testni ispis
- Vanjski CR? veza na vanjski čitač kartica
- Promjeni lozinku

Duži pritisak na šifru kase otvara pomoćni ekran za uređivanje konfiguracije kase (potreban je unos lozinke za pristup). Moguće je:

- Kreiraj POS kreiranje veze na novu POS blagajničku kasu
- Uredi trenutni POS uređivanje postavki za uspostavljanje veze na prethodno definiranu POS blagajničku kasu koristi se ako kod provjere veze javlja grešku sa ping-om

• Obriši trenutni POS - briše se postavljena vezan sa POS blagajničkom kasom

| ঘ Screenshot                                                |    |     |    | _ ×  |
|-------------------------------------------------------------|----|-----|----|------|
| ▼ ② * 3 af 74% 11:49 11010 Provjeri Konfiguracijska lozinka |    |     |    |      |
| Unesite<br>konfiguracijsku<br>lozinku                       |    |     |    |      |
| Prek:                                                       | id |     | ОК |      |
| 1                                                           | 2  | ABC | 3  | DEF  |
| 4 сні                                                       | 5  | JKL | 6  | MNO  |
| 7 PQRS                                                      | 8  | ruv | 9  | WXYZ |
|                                                             | 0  | +   | (  | ок   |
| <b>C</b> - 5    53                                          |    |     |    |      |

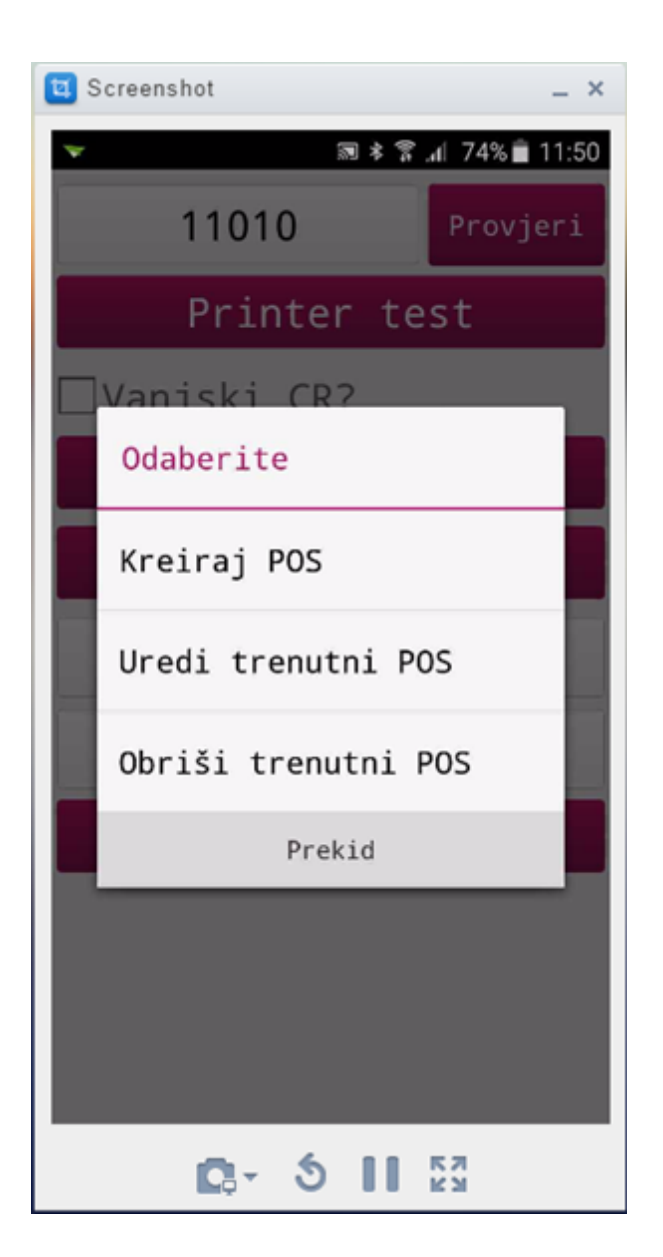

## 2.3.2 Prijava

## Lozinka se definira u:

- POSMANAGERU -> Korisnici -> Orderman lozinka
- POS blagajnička kase > Promjena lozinke -> Orderman lozinka

## Prijava korisnika za rad sa POSat uređajem:

1. Unos lozinke korisnika i pritisak na gumb <Prijava>

| £0  | * 😨     | .dl 80% 🖬 09:48 |
|-----|---------|-----------------|
| ••• |         |                 |
| 1   | 2       | 3               |
| 4   | 5       | 6               |
| 7   | 8       | 9               |
|     | 0       | CLR             |
|     | Prijava |                 |

2. Prijavom u aplikaciju provjerava se veza sa Printerom

| ≉ 😤 " <b>n</b> i 79% 🖬 09:43                   |
|------------------------------------------------|
| Nova narudžba                                  |
| Lista narudžbi                                 |
| Lista računa                                   |
| Spajanje narudžbe                              |
| Zadatci pisača                                 |
| Blagajnički izvještaj                          |
| Kor. konfiguracija                             |
| Odjava                                         |
|                                                |
| Uspješno ste odabrali<br>printer: Belt printer |

## 2.3.3 Izlaz

Nakon odjave korisnika iz radnog djela POSat potrebno je pritiskom na <Izlaz> izaći iz aplikacija.

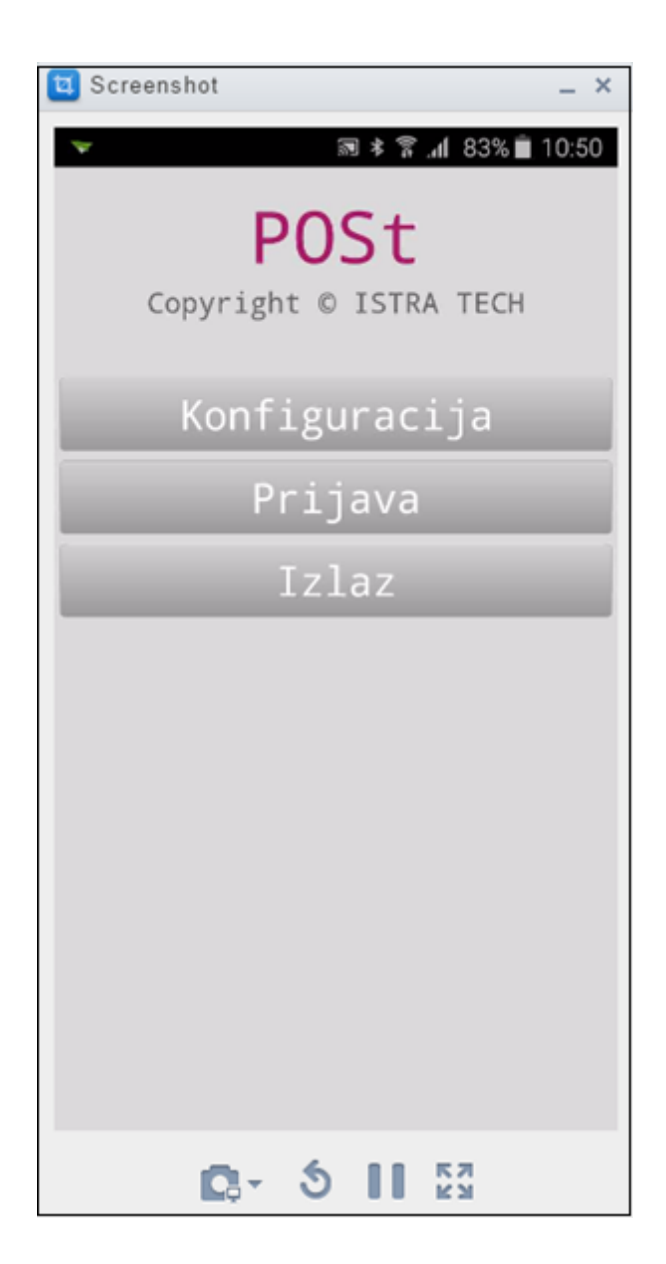
## 2.4 Radni meni

#### Radni meni:

Nova narudžba – osnovni radni dio Lista narudžbi – popis otvorenih narudžbi i upravljanje narudžbama Lista računa – popis računa i rad sa naplaćenim računi*ma* Spajanje narudžbe – spajanje otvorenih narudžbi korisnika Zadaci pisača – pregled i ispis neispisanih računa Blagajnički izvještaj – blagajnički izvještaj prijavljenog korisnika (izvještaj ispisu ukupnu naplatu na POSt uređaju i na POS blagajničkoj kasi) Kor. konfiguracija – konfiguracija za rad s printerom Odjava – odjava korisnika na kraju rada

| 🖬 Screenshot 💷 🗙      |
|-----------------------|
| ▼                     |
| Nova narudžba         |
| Lista narudžbi        |
| Lista računa          |
| Spajanje narudžbe     |
| Zadatci pisača        |
| Blagajnički izvještaj |
| Kor. konfiguracija    |
| Odjava                |
|                       |
|                       |
|                       |
|                       |
|                       |
| <b>C</b> - 5    53    |

## 2.4.1 Nova narudžba

Nova narudžba otvara meni POSt za unos artikala. Ovisno o parametru Obavezan unos stola (Konfiguracija kase -> Parametri računa) javlja se ekran za unos računa prije otvaranje narudžbe ili ne.

*Obavezna unos stola da/ne* – ako je parametar postavljen na <da> tada se kod otvaranja narudžbe obavezno mora unijeti i broj stola. Ako je parametar <ne> automatikom se otvara narudžba (bez broja stola) i ulazi u meni *Artikli* za unos stavaka na narudžbu. Stol je moguće naknadno dodati na otvorenu narudžbu prije naplate računa

*Obavezan unos broja gostiju* – ako je parametar postavljen na <da> tada se kod otvaranja narudžbe obavezno mora unijeti i broj gostiju po računu. Ako je parametar <ne> automatikom se otvara narudžba (bez broja gostiju) i ulazi u meni *Artikli* za unos stavaka na narudžbu. Unos broja gostiju može se unijeti ili izmijeniti nakon otvaranja narudžbe odnosno prije naplate računa

| No     | <b>*</b> ₹<br>va narudž | .⊪ 38% 🗳 08:40<br>Íba |
|--------|-------------------------|-----------------------|
| Stol   |                         |                       |
| Unesit | e stol                  |                       |
| 3      |                         |                       |
| Prek   | id                      | ОК                    |
| Kor.   | konfigur                | acija                 |
| 1      | 2                       | 3                     |
| 4      | 5                       | 6                     |
| 7      | 8                       | 9                     |
| ×      | 0                       | ОК                    |

|    |       |        | * 7  | .1 38% 🔒 ( | 08:41 |
|----|-------|--------|------|------------|-------|
|    |       |        |      |            |       |
| Br | oj go | ostiju |      |            |       |
| Un | esite | e broj | gos  | tiju       |       |
| 2  |       |        |      |            |       |
|    | Prek  | id     |      | ОК         |       |
| k  | kor.  | konfi  | gura | acija      |       |
|    | _     | Odio   |      |            |       |
| 1  |       | 2      |      | 3          |       |
| 4  | •     | 5      |      | 6          |       |
| 7  | '     | 8      |      | 9          |       |
|    |       | 0      |      | OK         |       |

|                          |                        | *                       | <ol> <li></li></ol>     | 8 🛙 08:42               |
|--------------------------|------------------------|-------------------------|-------------------------|-------------------------|
| Artikli                  | Filte                  | er Nar                  | udžba                   | ~                       |
| SOK -<br>VODA            | ŽESTO<br>KA<br>PIĆA    | WHISK<br>Y<br>COGN      | RAKIJE<br>GRUPA         | PIVO<br>GRUPA           |
| GRUPE<br>PIĆA            |                        |                         |                         |                         |
| KAVA<br>ESPRE<br>SO      | KAVA<br>CAPPU<br>CCINO | KAVA<br>MACCH<br>IATTO  | KAVA<br>BIJELA          | KAVA<br>BEZ<br>KOFEI    |
| COCA<br>COLA<br>0.25     | FANTA<br>0,25          | SPRITE<br>SEVEN<br>UP 0 | SOK<br>ORANG<br>INA     | SOK<br>VOĆNI<br>0.2 (K) |
| PIVO<br>BECK'S<br>0,33LI | PIVO<br>TUBOR<br>G STR | PIVO<br>LAŠKO<br>ZLAT   | PIVO<br>RELLY<br>0.5    | PIVO<br>BAVARI<br>A 0,2 |
| VODA<br>NEGAZ<br>0.50    | VODA<br>NEGAZ<br>0.25  | VODA<br>GAZ.<br>0,5     | VODA<br>GAZIRA<br>NA 1L | VODA<br>1L<br>NEG.      |
| S                        | lijed:                 |                         | Glavni m                | ieni                    |
|                          |                        |                         |                         | x                       |

## Artikli - radni meni za unos artikala na narudžbu

Meni POSt definira se u POSMANAGER-u *Konfiguracija menija za POSt*, definirati je moguće dvije vrste tipki brze tipke iz kojih je artikala i tipke grupa artikala iza kojih mogu biti definirani artikli ili grupe artikala (grupe artikala imaju crni okvir gumba)

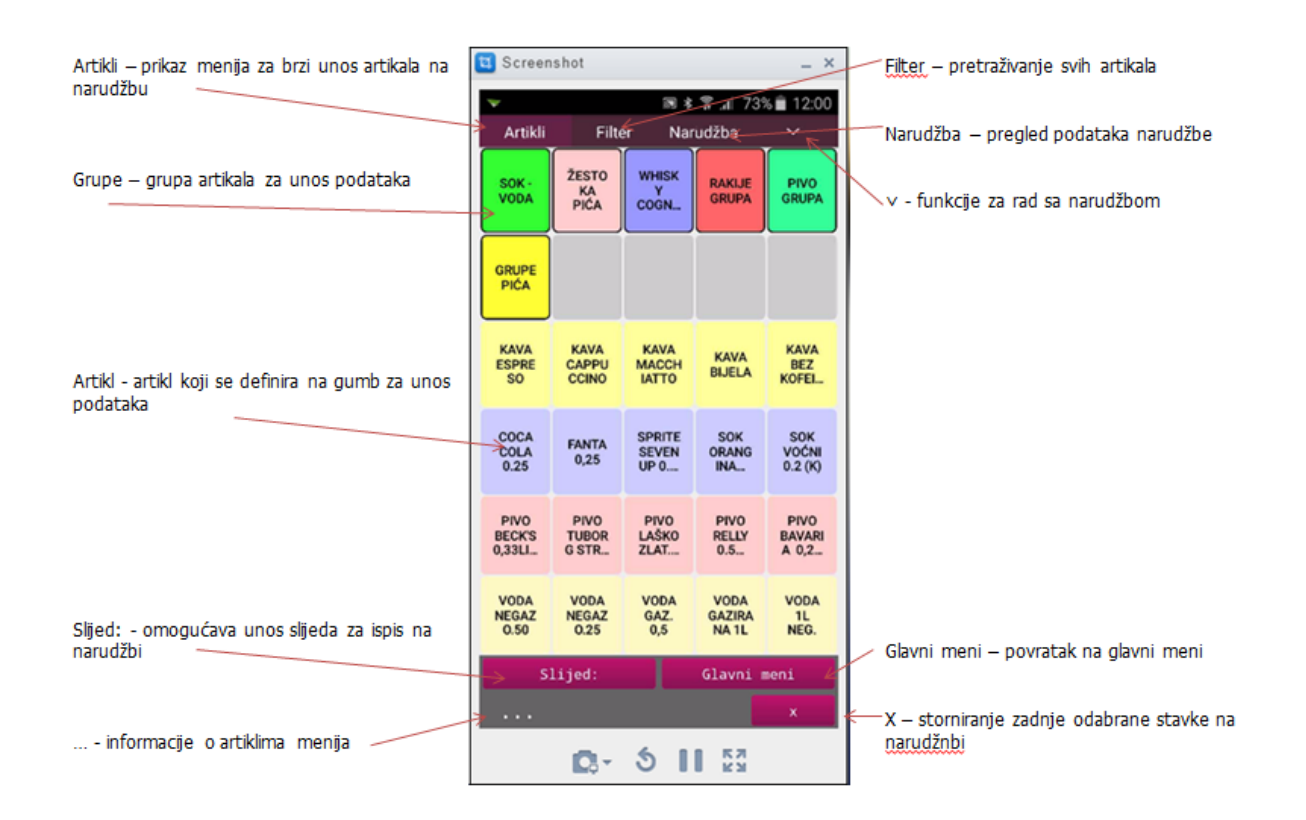

Filter - omogućava pretraživanje artikala po nazivu (riječ, dio riječ)

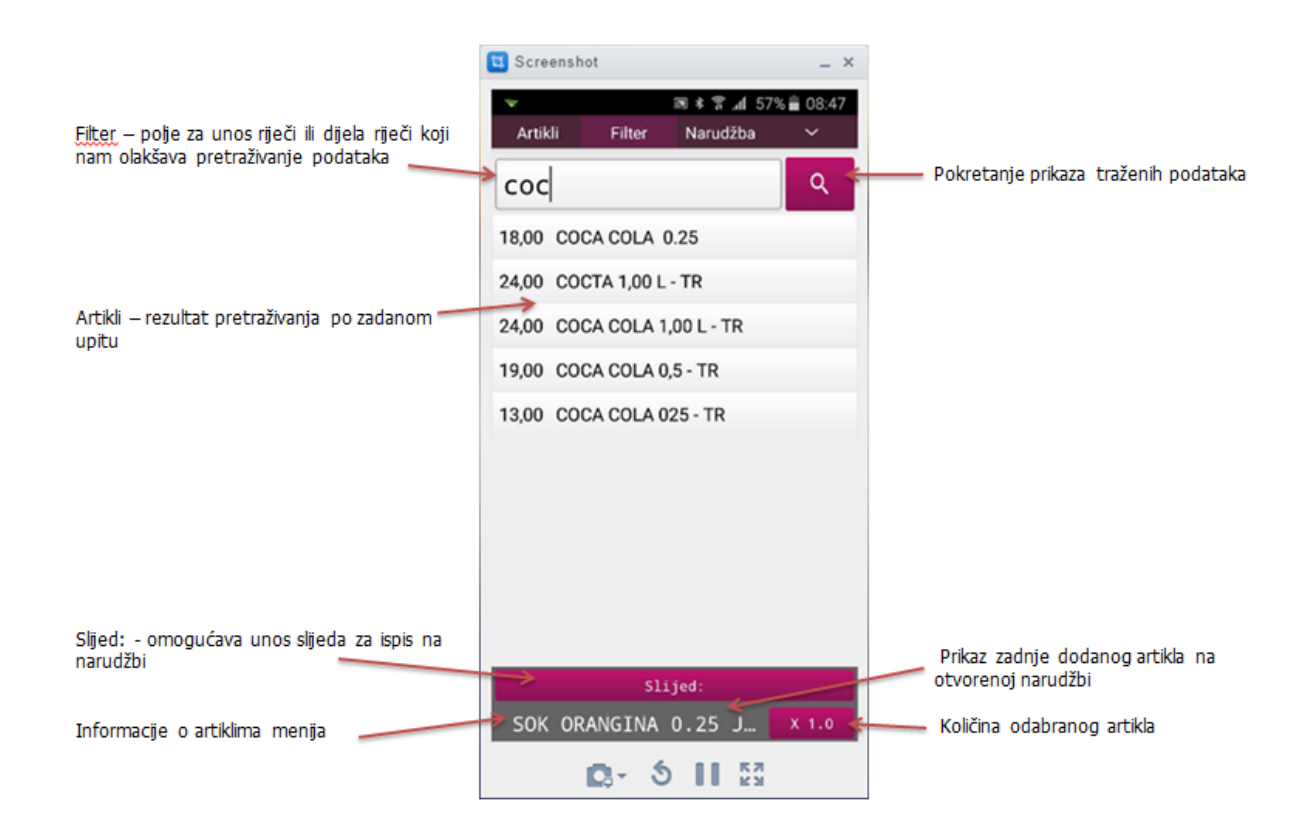

#### Narudžba - prikaz podataka otvorene narudžbe i rad sa otvorenim narudžbama

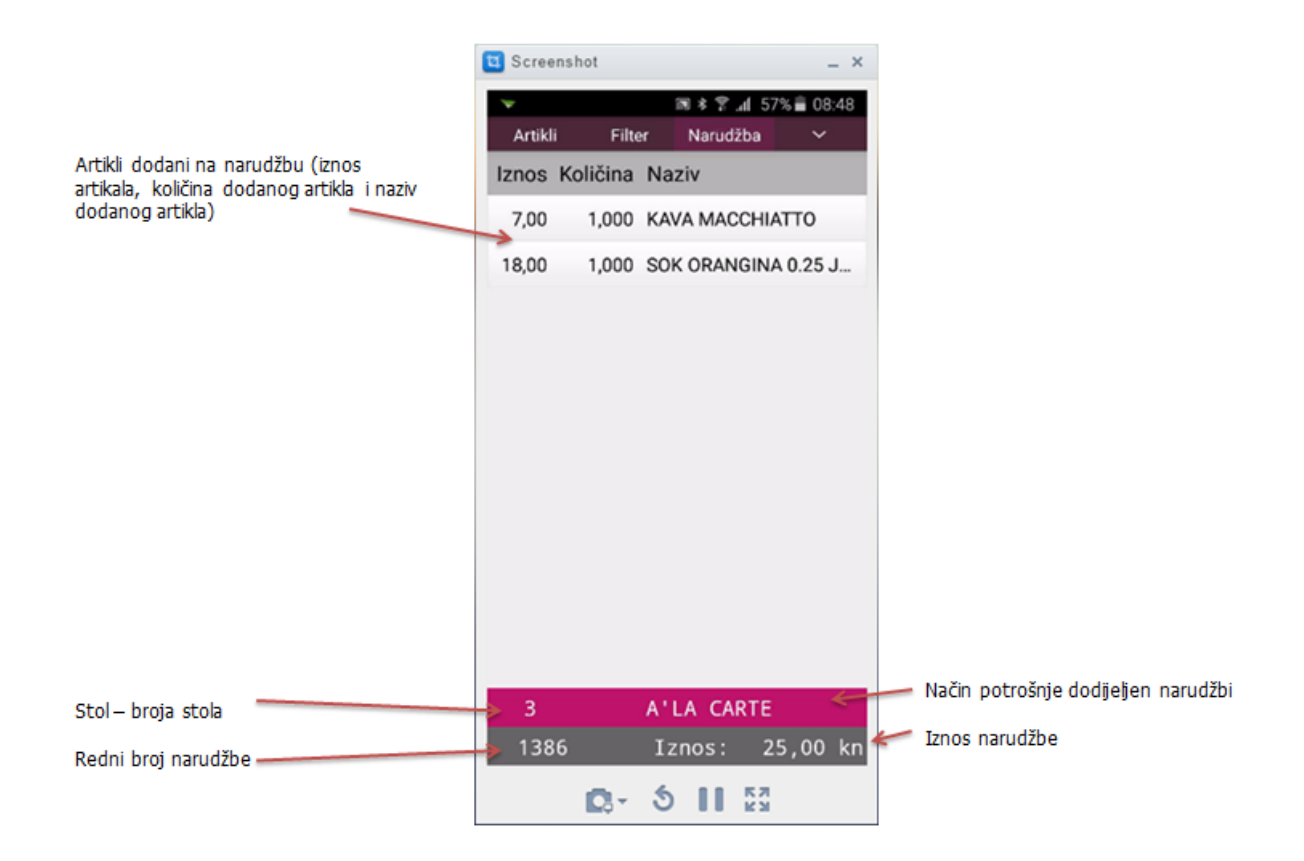

## Rad sa narudžbama

|                                                                                | C Screenshot               | _ ×                                                           |
|--------------------------------------------------------------------------------|----------------------------|---------------------------------------------------------------|
| Šifra kase i RBR prijavljenog<br>korisnika                                     | Artikli Filter Narudžba    | % ≜ 08:49<br>✓<br>Završi – spremanie otvorene narudžbe u      |
| Brza naplata – naplaćuje<br>narudžbom definiranom brzam<br>naplatom (gotovina) | Završi •<br>→ Brza naplata | Listu narudžbi                                                |
| Cjenik – promjena cjenika (načina<br>potrošnje) za narudžbu                    | Naplata                    | Naplata – otvara pomoćni ekran za odabir<br>vrste plaćanja    |
| Paycard – naplata Paycard<br>karticama                                         | Broj stola<br>→ Paycard    | Broj stola – dodavanje ili izmjena broja stola<br>za narudžbu |
|                                                                                |                            |                                                               |
|                                                                                | Q- 5 II 53                 |                                                               |

#### 2.4.1.1 Unos nove narudžbe

#### Unos narudžbe:

- 1. Pritiskom na <Nova narudžba> automatikom se otvara nova narudžba i ulazimo na meni za unos Artikala. Ako su parametri *Obavezna unos stola* i/ili *Obavezan unos broja gostiju* postavljeni na <da> tada se
- 2. Dodavanje artikala moguće je preko dvije vrste gumba:
  - gumb Grupa artikala koja može imati pod-grupe artikala ili artikla
  - gumb artikal (direktni unos artikala na narudžbu)

|                                                                   | 🔄 Screer                 | nshot                   |                         |                         | - ×                     |                                                                                                  |
|-------------------------------------------------------------------|--------------------------|-------------------------|-------------------------|-------------------------|-------------------------|--------------------------------------------------------------------------------------------------|
|                                                                   | *                        |                         | 同 3                     | ₹                       | 6 🔒 12:32               |                                                                                                  |
|                                                                   | Artikli                  | Filte                   | er Na                   | rudžba                  | ~                       |                                                                                                  |
|                                                                   | SOK -<br>VODA            | ŽESTO<br>KA<br>PIĆA     | WHISK<br>Y<br>COGN      | RAKIJE<br>GRUPA         | PIVO<br>GRUPA           |                                                                                                  |
|                                                                   | GRUPE<br>PIĆA            |                         |                         |                         |                         |                                                                                                  |
| Pritiskom na gumb npr. KAVA<br>ESPRESO isti se dodaje na narudžbu | KAVA<br>ESPRE<br>SO      | KAVA<br>CAPPU<br>CCINO  | KAVA<br>MACCH<br>IATTO  | KAVA<br>BIJELA          | KAVA<br>BEZ<br>KOFEI    |                                                                                                  |
|                                                                   | COCA<br>COLA<br>0.25     | FANTA<br>0,25           | SPRITE<br>SEVEN<br>UP 0 | SOK<br>ORANG<br>INA     | SOK<br>VOĆNI<br>0.2 (K) |                                                                                                  |
|                                                                   | PIVO<br>BECK'S<br>0,33LI | PIVO<br>TUBOR<br>G STR_ | PIVO<br>LAŠKO<br>ZLAT   | PIVO<br>RELLY<br>0.5    | PIVO<br>BAVARI<br>A 0,2 | Kraj prikazanog zadnjeg unesenog artikla<br>na narudžbu nalazi se i gumb sa                      |
|                                                                   | VODA<br>NEGAZ<br>0.50    | VODA<br>NEGAZ<br>0.25   | VODA<br>GAZ.<br>0,5     | VODA<br>GAZIRA<br>NA 1L | VODA<br>1L<br>NEG.      | prikazanom količinom artikla.                                                                    |
|                                                                   | s                        | lijed:                  |                         | Glavni                  | meni /                  | storniranje prikazane stavke uz potvrdu na                                                       |
| U donjem dijelu ekrana vidljiva je                                | KAVA                     | ESPR                    | ES0                     |                         | X 1.0                   | upit <jeste da="" li="" sigurni="" stornirati<br="" želite="">odabranu stavku? Prekid/OK</jeste> |
| zadnja dodana stavka na narudžbu                                  |                          | 0-                      | 51                      | 53                      |                         |                                                                                                  |

#### Tab: Artikli

- 3. Pritiskom na artikal isti se dodaje na narudžbu
- 4. Duži pritisak na odabrani artikal otvara pomoćni ekran za unos količine. Unosom količine i potvrdom OK, artikal se dodaje na narudžbu

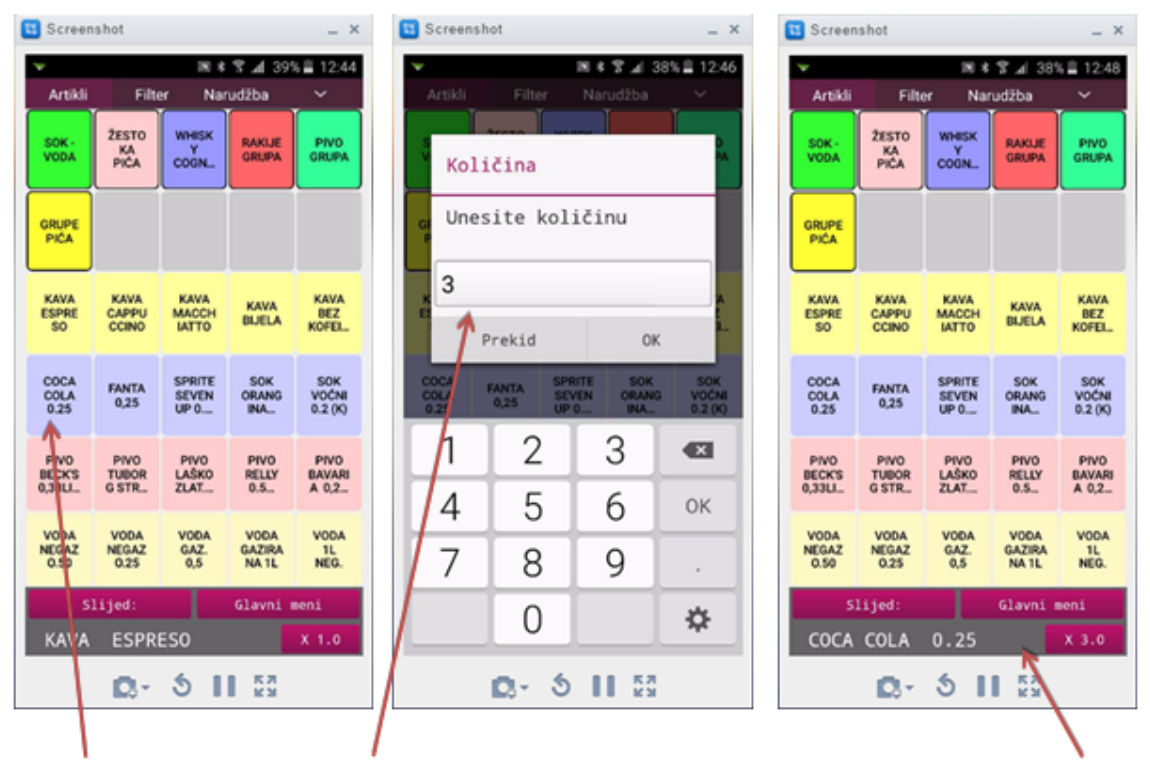

Duži pritisak na artikl otvara pomoćni ekran za unos količine. Unosom količine i potvrdom OK, artikl se dodaje na narudžbu.

5. Pritiskom na gumb <Grupa artikala> otvara se pod-meni odabrane grupe artikala

|     | Screen                   | shot                   |                         |                         | - ×                     |                                                                                       | C Scree         | nshot                   |                        |                          | - ×                 |
|-----|--------------------------|------------------------|-------------------------|-------------------------|-------------------------|---------------------------------------------------------------------------------------|-----------------|-------------------------|------------------------|--------------------------|---------------------|
|     | Artikli                  | Filte                  | ≫ ≉<br>r Na             | rudžba                  | 6 🖹 13:00               | Pritiskom na grupu artikala otvara se<br><u>po</u> d-meni odabrane grupe artikala     | ▼<br>Artikli    | Filte                   | ≋ ≉<br>er Nar          | S ul 369<br>rudžba       | 6≣ 13:04<br>∽       |
|     | SOK -<br>VODA            | ŻESTO<br>KA<br>PIĆA    | WHISK<br>Y<br>COGN      | RAKIJE<br>GRUPA         | PIVO<br>GRUPA           |                                                                                       | PIVO<br>0.2 (Š) | PIVO<br>TUBOR<br>G STR_ | PIVO<br>HEINEC<br>KEN  | PIVO<br>BECKS<br>0,33LL. | PIV0<br>AAA<br>0,33 |
| ľ   | PIĆA                     |                        |                         |                         |                         | Pritiskom na artikl isti se dodaje na<br>narudžbu.                                    | PIVO<br>0.3 (Š) | PIVO<br>CORON<br>A 0,33 | PIVO<br>RELLY<br>0.33_ | PIVO<br>LEFFE<br>0,33    |                     |
|     | KAVA<br>ESPRE<br>SO      | KAVA<br>CAPPU<br>CCINO | KAVA<br>MACCH<br>IATTO  | KAVA<br>BIJELA          | KAVA<br>BEZ<br>KOFEL.   | Duzi pritisak na artikala otvara pomocni<br>ekran za unos količine artikla.           | PIVO<br>0.5 (Š) | PIVO<br>RELLY<br>0.5-   | PIVO<br>LAŠKO<br>ZLAT  | PIVO<br>TAMNO<br>0.33.   |                     |
|     | COCA<br>COLA<br>0.25     | FANTA<br>0,25          | SPRITE<br>SEVEN<br>UP 0 | SOK<br>ORANG<br>INA     | SOK<br>VOĆNI<br>0.2 (K) |                                                                                       |                 | PIVO                    | PIVO                   | PIVO                     |                     |
| E O | PIVO<br>BECKS<br>0,33LL_ | PIVO<br>TUBOR<br>G STR | PIVO<br>LAŠKO<br>ZLAT   | PIVO<br>RELLY<br>0.5    | PIVO<br>BAVARI<br>A 0,2 |                                                                                       |                 | BAVARI<br>A 0,2         | STELLA<br>ARTOL        | ERDIGE<br>R 0,50         |                     |
| ,   | VODA<br>NEGAZ<br>0.50    | VODA<br>NEGAZ<br>0.25  | VODA<br>GAZ.<br>0,5     | VODA<br>GAZIRA<br>NA 1L | VODA<br>1L<br>NEG.      | Pritiskom na gumb <pivo grupa=""><br/>vraćamo se na _<glavni meni=""></glavni></pivo> |                 |                         |                        |                          |                     |
|     | s1<br>COCA               | ijed:<br>COLA          | 0.25                    | Glavni i                | veni<br>X 3.0           | Prikaz zadnje dodanog artikla na<br>narudžbu.                                         | s<br>PIVO       | lijed:<br>TUBOR         | g str i                | PIVO GR<br>LIC           | UPA<br>X 1.0        |
|     |                          | <b>D</b> -             | 51                      | <b>K</b> 7              |                         |                                                                                       |                 | <b>D</b> -              | 51                     | 57                       |                     |

- 6. Grupa artikala može imati u svom meniju dva tipa gumba: Grupa artikala i Artikal
- 7. Pritiskom na artikal isti se dodaje na narudžbu, duži pritisak na odabrani artikal otvara pomoćni ekran za unos količine. Unosom količine i potvrdom OK, artikal se dodaje na narudžbu
- 8. Pritiskom na gumb <Grupa artikala> otvara se pod-meni odabrane grupe artikala

| *                        |                        | 図 4                     | 7 al 349                | 6 📕 13:16               |
|--------------------------|------------------------|-------------------------|-------------------------|-------------------------|
| Artikli                  | Filte                  | er Nar                  | udžba                   | ~                       |
| SOK-<br>VODA             | ŽESTO<br>KA<br>PIĆA    | WHISK<br>Y<br>COGN      | RAKIJE<br>GRUPA         | PIVO<br>GRUPA           |
| GRUPE<br>PIĆA            |                        |                         |                         |                         |
| KAVA<br>ESPRE<br>SO      | KAVA<br>CAPPU<br>CCINO | KAVA<br>MACCH<br>IATTO  | KAVA<br>BIJELA          | KAVA<br>BEZ<br>KOFEI    |
| COCA<br>COLA<br>0.25     | FANTA<br>0,25          | SPRITE<br>SEVEN<br>UP 0 | SOK<br>ORANG<br>INA     | SOK<br>VOČNI<br>0.2 (K) |
| PIVO<br>BECK'S<br>0,33LI | PIVO<br>TUBOR<br>G STR | PIVO<br>LAŠKO<br>ZLAT   | PIVO<br>RELLY<br>0.5    | PIVO<br>BAVARI<br>A 0,2 |
| VODA<br>NEGAZ<br>0.50    | VODA<br>NEGAZ<br>0.25  | VODA<br>GAZ.<br>0,5     | VODA<br>GAZIRA<br>NA 1L | VODA<br>1L<br>NEG.      |
| SI                       | lijed:                 |                         | Glavni r                | teni                    |
| PIVO                     | TUBOR                  | G STR I                 | LIC                     | X 1.0                   |

Pritiskom na gumb <GRUPA PIĆ> otvara se novi meni.

| ¥                       |                        | 2 16 17 18 18          | 33% 🛢 13:17            |
|-------------------------|------------------------|------------------------|------------------------|
| Artikli                 | Filter                 | Narudžba               | ~                      |
| SOK -<br>VODA           | VODA                   | SOK-<br>VODA           | PIVO<br>GRUPA          |
| WHISKY<br>COGNAC        | ŽESTOKA<br>PIČA        |                        |                        |
| KAVA<br>ESPRESO         | KAVA<br>ESPRESO<br>BEZ | KAVA<br>CAPPUCCI<br>NO | KAVA<br>MACCHIA<br>TTO |
| SOK<br>VOĆNI 0.2<br>(K) | VODA<br>GAZIRANA<br>1L | VODA 1L<br>NEG.        |                        |
| Slij                    | jed:                   | GRUPE                  | PIĆA                   |
| PIVO T                  | UBORG S                | TR LIC                 | X 1.0                  |

Meni <GRUPE PIĆA> u svom sastavu ima druge Grupe artikala i Artikle. Pritiskom na grupu artikala <WHISKY COGNAC> otvara se novi meni

| ¥                                |                             | : h. ? * 10                     | 33% 🛢 13:18               |
|----------------------------------|-----------------------------|---------------------------------|---------------------------|
| Artikli                          | Filter                      | Narudžba                        | ~                         |
| WHISKY<br>BALANTIN<br>ES 12 Y.O. | WHISKY J<br>WALKER<br>0.03  | COGNAC<br>HENNESS<br>Y 0,03 LIT | COGNAC<br>MARTELL<br>0.03 |
| WHISKY<br>BALLANTI<br>NE'S 0.03  | WHISKY<br>JEAM<br>BEAM      | COGNAC<br>HENNESY<br>X.O.       |                           |
| WHISKY<br>CHIVAS<br>REGAL 3      | WHISKI<br>CHIVAS<br>REGAL 2 | COGNAC<br>COURVOIS<br>IER 0.03  |                           |
| WHISKY J<br>DANIELS<br>0.03      |                             | COGNAC<br>REMY<br>MARTEN        |                           |
| Sli                              | jed:                        | WHISKY                          | COGNAC                    |
| PIVO T                           | UBORG S                     | TR LIC                          | X 1.0                     |

U našem primjeru u grupi artikala <WHISKY COGNAC> nalaze se samo Artikli

#### 2.4.1.2 Filter

#### Filter:

Pretraživanje liste artikala i dodavanje artikala na narudžbu pomoću <Filtera>

1. Unosom naziva ili djela naziva artikla i pokretanjem gumba filter pretražuju se artikli za odabrani asortiman kase. Iz prikazanih artikla isti se mogu dodavati na narudžbu.

## Tab: Filter

|                                 | ▼ IN ★ 常 .dl 30% ■ 13:37 Artikli Filter Narudžba ✓ |                                         |
|---------------------------------|----------------------------------------------------|-----------------------------------------|
| kola Q                          | kola Q                                             | Filter Q                                |
|                                 | 15,00 ČOKOLADNA KOCKA                              |                                         |
|                                 | 15,00 KOLAČ EKLER                                  |                                         |
|                                 | 25,00 PALAĆINKE ČOKOLADA ORASI                     |                                         |
|                                 | 20,00 TORTA ČOKOLADNA SACHER                       |                                         |
|                                 | 25,00 PALAČINKE ČOKOLADA                           |                                         |
|                                 | 12,00 TOPLA ČOKOLADA                               |                                         |
| 1 2 3 4 5 6 7 8 9 0             |                                                    | 1 2 3 4 5 6 7 8 9 0                     |
| qwertzuiop                      |                                                    | qwertzuiop                              |
| asdfghjkl                       |                                                    | asdfghjkl                               |
| 🕇 y x c v b n m 🗠               |                                                    | 🕇 y x c v b n m 🗠                       |
| Sym 🙀 Hrvatski . OK             | Slijed:<br>KOLAČ EKLER X 1.0                       | Sym 🎇 Hrvatski . OK                     |
| Upisom naziva ili dijela naziva | Prikaz proizvoda koji su dobiveni                  | Duži pritisak u polje < <u>Filter</u> > |

artikla te pritiskom na filter 🔍 pokreče se pretraživanje artikala po zadanom filteru

po zadanom filteru.

poništava se prethodno pretraživanje podataka i vrača se na početnu postavku za pretraživanje

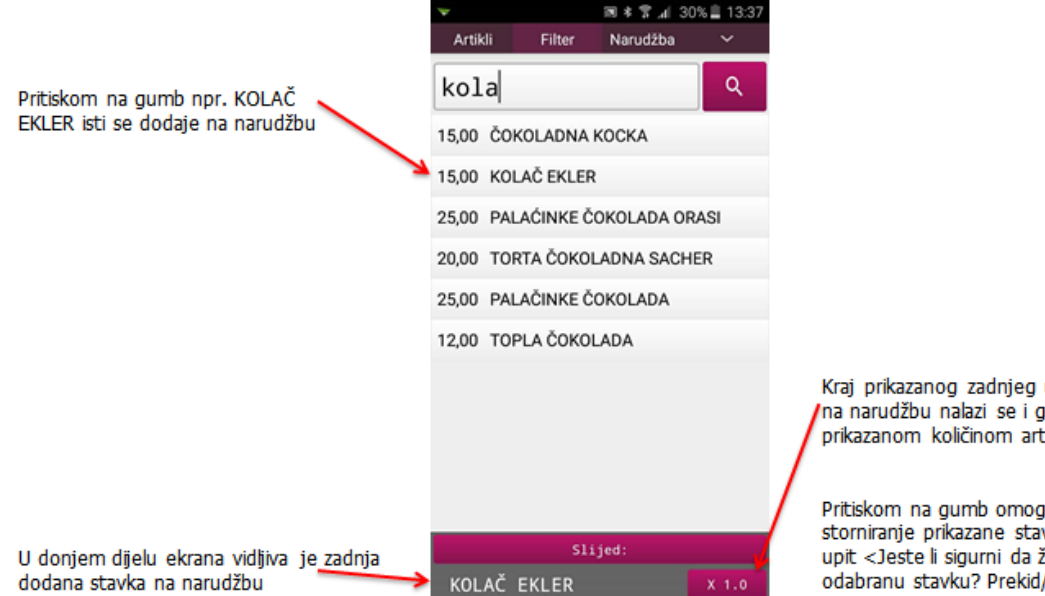

Kraj prikazanog zadnjeg unesenog artikla na narudžbu nalazi se i gumb sa prikazanom količinom artikla.

Pritiskom na gumb omogućava se storniranje prikazane stavke uz potvrdu na upit <Jeste li sigurni da želite stornirati odabranu stavku? Prekid/OK

- 2. Pritiskom na artikal isti se dodaje na narudžbu
- 3. Duži pritisak na odabrani artikal otvara pomoćni ekran za unos količine. Unosom količine i potvrdom OK, artikal se dodaje na narudžbu

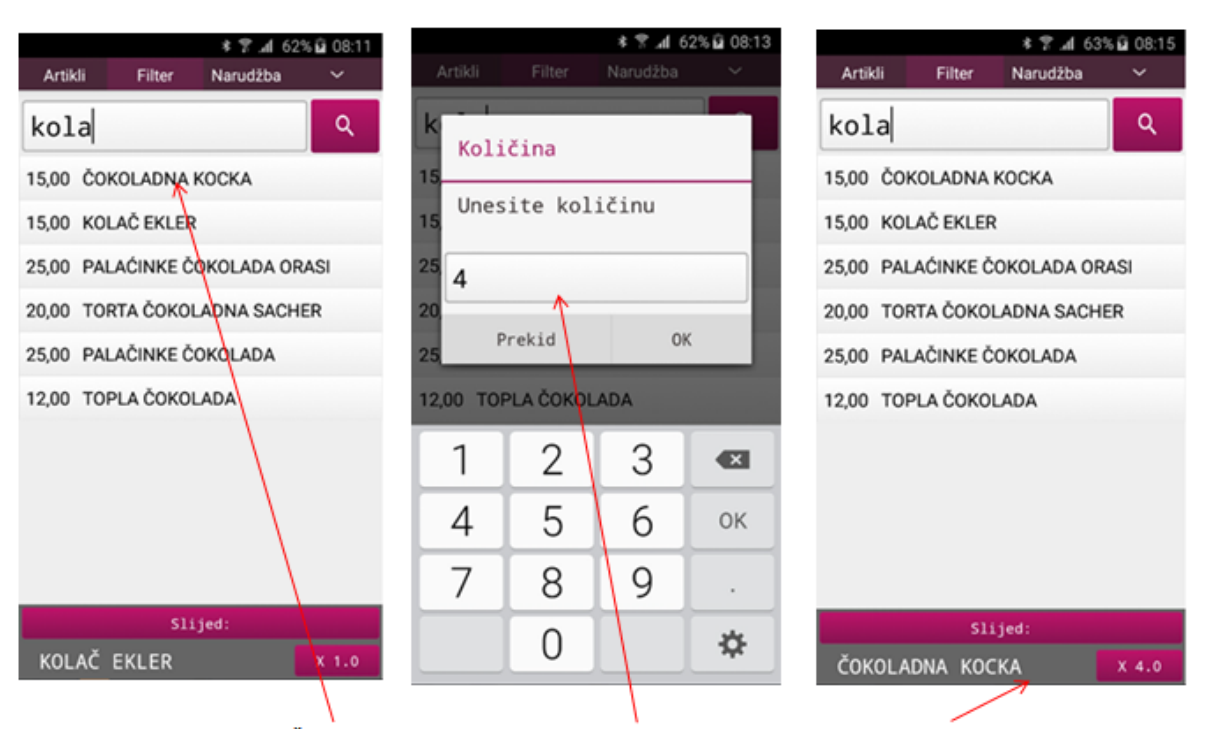

Duži pritisak na artikl npr. ČOKOLADNA KOCKA otvara pomoćni ekran za unos količine. Unosom količine i potvrdom OK, artikl se dodaje na narudžbu.

#### 2.4.1.3 Narudžba

#### Pregled i izmjene stavaka unesene narudžbe prije ispisa narudžbe:

Stavke narudžbe (artikli) crne su boje prije ispisa bloka narudžbe

U tabu: <Narudžba> prikazuju se:

- artikli dodani na narudžbu: Iznos, količina i naziv artikla
- elementi narudžbe: broj stola, cjenik, broj narudžbe i iznos narudžbe

#### Tab: Narudžba

|                                                                |            |          | * 🕈       | al 40% 🖬 | 08:33                           |
|----------------------------------------------------------------|------------|----------|-----------|----------|---------------------------------|
|                                                                | Artikl     | i Filte  | er Narudž | ba       | ~                               |
| Artikli dodani na narudžbu (iznos                              | Iznos      | Količina | Naziv     |          |                                 |
| artikala, količina dodanog artikla i<br>naziv dodanog artikla) | 7,00       | 1,000    | KAVA ESPI | RESO     |                                 |
|                                                                | 54,00      | 3,000    | COCA COL  | A 0.25   |                                 |
|                                                                | 20,00      | 1,000    | PIVO TUBO | RG STR   | LIC                             |
|                                                                | 15,00      | 1,000    | KOLAČ EKL | ER       |                                 |
|                                                                | 60,00      | 4,000    | ČOKOLADN  | А КОСК   | A                               |
|                                                                |            |          |           |          |                                 |
|                                                                |            |          |           |          |                                 |
|                                                                |            |          |           |          |                                 |
|                                                                |            |          |           |          |                                 |
|                                                                |            |          |           |          |                                 |
|                                                                |            |          |           |          | $\sim$                          |
| Stol – broja stola 🛛 ———————————————————————————————————       | <b>F</b> 0 | Α'       | LA CARTE  |          | <b></b>                         |
| Redni broj narudžbe                                            | > 527      |          | Iznos:    | 156,0    | 0 <del><kn< del=""></kn<></del> |

 Duži pritisak na odabranu stavku otvara pomoćni ekran za: *Komentar* – unos komentara za odabrani artikal *Storno stavke* – storno odabranog artikla *Primjena količine* – promjena količine odabranog artikla *Postavi slijed* – postavljanje slijeda odabranog artikla

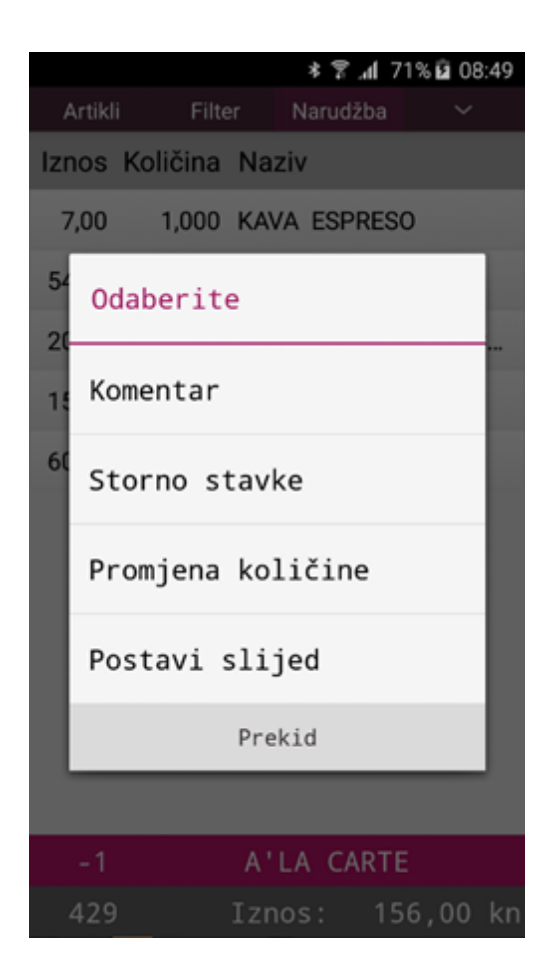

2.4.1.3.1 Komentar

### Dodavanje komentara:

1. Duži pritisak na artikal npr. KOLAČ EKLER otvara se pomoćni ekran za odabir

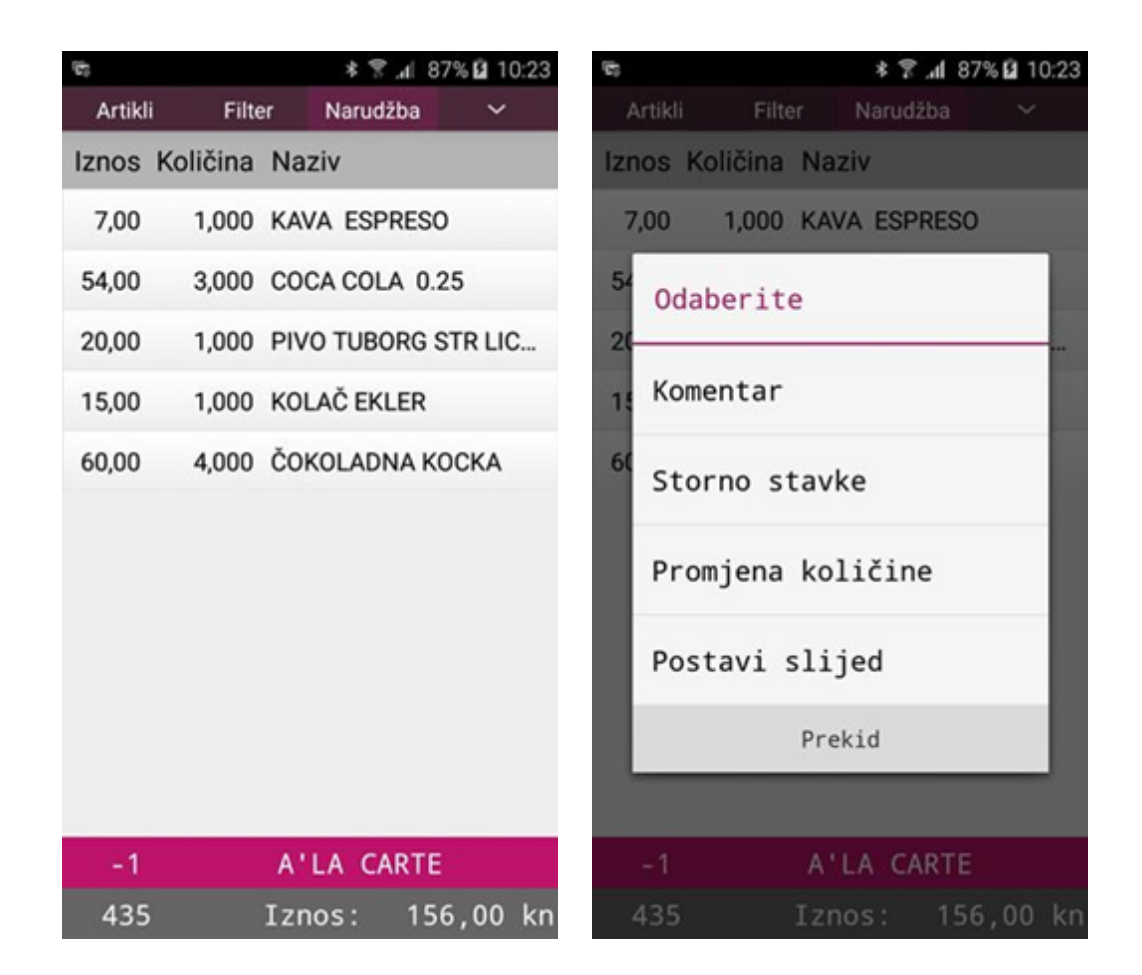

2. Odabirom <Komentar> otvara se pomoćni ekran sa već definiranim komentarima. Pretraživanje komentara moguće je skrolanjem po ekranu gore - dolje ili unosom filtera.

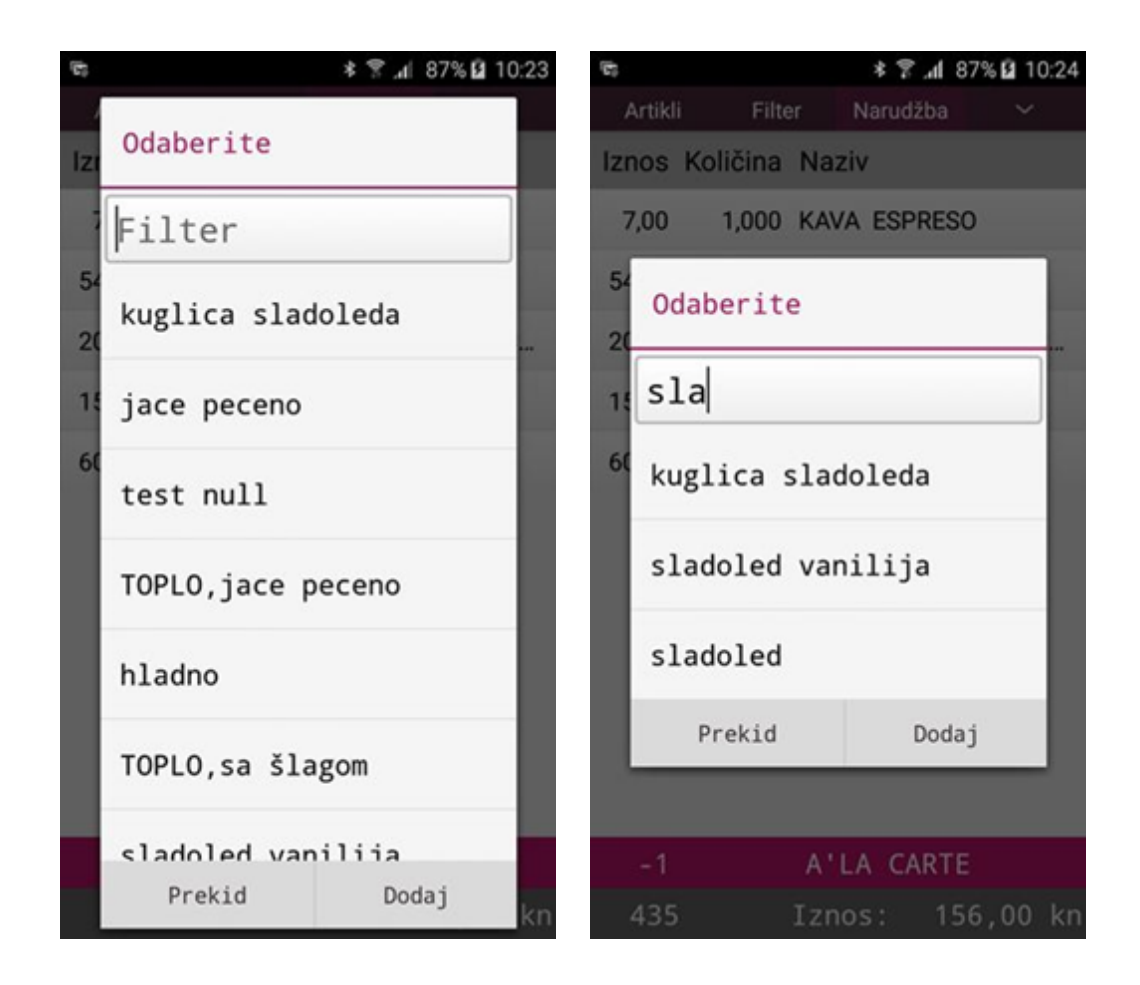

- 3. Ako u postojećim komentarima nema odgovarajućeg komentara moguće ga je pomoću gumba <Dodaj>
- 4. U polje filter upisuje se tekst komentara, pritiskom na gumb >Dodaj> isti se dodaje na listu komentara i odabire kao komentar stavke

| 📾 🔹 😤 📶 87% 🖬 10:24            | 60     |          | * 8       | al 87% 🖬 10:24 |
|--------------------------------|--------|----------|-----------|----------------|
| Artikli Filter Narudžba 😪      | Artikl | i Filte  | r Narudž  | ba 🗸           |
| Iznos Količina Naziv           | Iznos  | Količina | Naziv     |                |
|                                | 7,00   | 1,000    | KAVA ESPR | RESO           |
| 54 Odaberite                   | 54,00  | 3,000    | COCA COLA | 0.25           |
| 21 sladoled čokolada           | 20,00  | 1,000    | PIVO TUBO | RG STR LIC     |
| 1:<br>Prekid Dodaj             | 15,00  | 1,000    | (P) KOLAČ | EKLER          |
| 66,00 - 4,000 CONCLADINA NOCHA | 60,00  | 4,000    | ČOKOLADN  | A KOCKA        |
| -1 A'LA CARTE                  |        |          |           |                |
| 435 Iznos: 156,00 kn           |        |          |           |                |
| 1 2 3 4 5 6 7 8 9 0            |        |          |           |                |
| qwertzuiop                     |        |          |           |                |
| asdfghjkl                      |        |          |           |                |
| 🕇 y x c v b n m 📾              |        |          |           |                |
|                                | -1     |          | A'LA CA   | RTE            |
| Sym C Hrvatski . OK            | 435    |          | Iznos:    | 156,00 kn      |

- 5. Pritiskom na gumb <Dodaj> otvara se pomoćni ekran za unos novog komentara
- 6. Artikal koji ima dodijeljen komentar ispred naziva artikla dobiva dodatak (P)

2.4.1.3.2 Storno stavke

Storno stavke (artikla). Za storniranje stavke narudžbe (prije ispisa narudžbe) nije potrebno posebno pravo. Međutim ako je narudžba ispisana (boja teksta je plave boje) potrebno je da korisnik ima pravo *Storno narudžbe*.

1. Duži pritisak na artikal npr. PIVO TUBORG STR LIC... otvara se pomoćni ekran za odabir

|         |             | \$\$. <b>d</b> 10 | 0% 🛿 11:07 |     |        |         | ×     | h. \$ € | 100% 🛿 1 | 1:08 |
|---------|-------------|-------------------|------------|-----|--------|---------|-------|---------|----------|------|
| Artikli | Filter      | Narudžba          | ~          | A   | rtikli | Filte   | er N  | larudžb |          |      |
| Iznos   | Količina Na | aziv              |            | Izn | os Ko  | oličina | Naziv | '       |          |      |
| 7,00    | 1,000 KA    | VA ESPRES         | )          | 7,  | ,00    | 1,000   | KAVA  | ESPRE   | ESO      |      |
| 54,00   | 3,000 CO    | CA COLA 0.        | 25         | 54  | Odab   | perit   | e     |         |          |      |
| 20,00   | 1,000 PI\   | VO TUBORG         | STR LIC    | 20  |        |         |       |         |          |      |
| 15,00   | 1,000 (P)   | KOLAČ EKL         | ER         | 15  | Kome   | entar   |       |         |          |      |
| 60,00   | 4,000 ČO    | KOLADNA K         | ОСКА       | 60  | Stor   | no si   | tavke |         |          |      |
|         |             |                   |            |     |        |         |       |         |          |      |
|         |             |                   |            |     | Prom   | ijena   | koli  | čine    |          |      |
|         |             |                   |            | I   | Post   | avi s   | slije | d       |          | I    |
|         |             |                   |            |     |        |         | Preki | d       |          |      |
|         |             |                   |            |     |        |         |       |         |          |      |
| -1      | A           | 'LA CARTE         |            |     | -1     |         | A'LA  | A CAR   | TE       |      |
| 435     | Izı         | nos: 15           | 6,00 kn    | 4   | 435    |         | Iznos |         | 156,00   | kn   |

- 2. Odabirom <Storno stavke> javlja se poruka: Jeste li sigurni da želite stornirati odabranu stavku? Prekid /OK
- 3. Odabirnom <Prekid> odustaje se od storniranja odabrane stavke
- 4. Odabirom <OK> stornira se odabrana stavka

|      |                                                      |                                   | h. 🕈 🗱                             | 100%   | <b>1</b> 1:08 |         |          |       | h. 🕈 🕸  | 100% 🛿 11 | 1:08 |
|------|------------------------------------------------------|-----------------------------------|------------------------------------|--------|---------------|---------|----------|-------|---------|-----------|------|
| Art  | ikli Fil                                             | ter                               | Narudžt                            |        | $\sim$        | Artikli | i Filte  | er    | Narudžb | a ~       |      |
| Izno | s Količina                                           | Naz                               | iv                                 |        |               | Iznos   | Količina | Naz   | iv      |           |      |
| 7,0  | 0 1,000                                              | KAV                               | A ESPR                             | ESO    |               | 7,00    | 1,000    | KAV   | A ESPRE | ESO       |      |
| 54,0 | 0 3,000                                              | coc                               | A COLA                             | 0.25   |               | 54,00   | 3,000    | COC   | A COLA  | 0.25      |      |
| 20,0 | 0 1,000                                              | PIV                               | D TUBOR                            | RG STR | R LIC         | 15,00   | 1,000    | (P) K | OLAČ E  | KLER      |      |
| 15,0 | 0 1,000<br>Jeste 1<br>Želite s<br>odabrano<br>Prekio | ) (P)H<br>i sig<br>storr<br>i sta | KOLAČE<br>gurni<br>nirati<br>nvku? | OK     |               | 60,00   | 4,000    | ĊOK   | OLADNA  | KOCKA     |      |
| -    | 1                                                    | A'I                               | A CAR                              | RTE    |               | -1      |          | A'L   | .A CAR  | TE        |      |
| 43   | 35                                                   | Izn                               | os:                                | 156.   | 00 kn         | 435     |          | Izno  | os:     | 136.00    | kn   |

2.4.1.3.3 Promjena koli ine

Odabranoj stavci moguće je izmijeniti količinu

1. Duži pritisak na artikal npr. KAVA ESPRESO otvara se pomoćni ekran za odabir

|         |            | h. 🖇 🖇      | 100% 🛙 | 111:16 |     |        |          |      | h, 🕈 \$ | 100% 🖬 11 | 1:16 |
|---------|------------|-------------|--------|--------|-----|--------|----------|------|---------|-----------|------|
| Artikli | Filter     | Narudži     | ba     | ~      | A   | rtikli | Filt     |      | Narudž  | ba 🗸 🗸    |      |
| Iznos   | Količina I | Naziv       |        |        | Izn | ios ł  | Količina | Naz  | .iv     |           |      |
| 7,00    | 1,000 H    | KAVA ESPR   | RESO   |        | 7   | ,00    | 1,000    | KAV  | A ESPI  | RESO      |      |
| 54,00   | 3,000 (    | COCA COLA   | 0.25   |        | 54  | 0da    | aberit   | e    |         |           |      |
| 15,00   | 1,000 (    | (P) KOLAČ I | EKLER  |        | 15  |        |          |      |         |           |      |
| 60,00   | 4,000 0    | ČOKOLADN    | А КОСК | (A     | 60  | Kon    | nentar   |      |         |           |      |
|         |            |             |        |        |     | Sto    | orno s   | tavk | e       |           |      |
|         |            |             |        |        | I   | Pro    | omjena   | kol  | ičine   | 9         |      |
|         |            |             |        |        | I   | Pos    | tavi     | slij | ed      |           | l    |
|         |            |             |        |        |     |        |          | Pre  | kid     |           |      |
|         |            |             |        |        |     |        |          |      |         |           |      |
| -1      |            | A'LA CAI    | RTE    |        |     | - 1    |          | A'I  | LA CA   | RTE       |      |
| 435     | I          | znos:       | 136,0  | 00 kn  | 4   | 435    |          | Izn  | os:     | 136,00    | kn   |

- 2. Odabirom <Storno stavke> javlja se poruka: Jeste li sigurni da želite stornirati odabranu stavku? Prekid /OK
- 3. Odabirnom <Prekid> odustaje se od storniranja odabrane stavke
- 4. Odabirom <OK> stornira se odabrana stavka

|     |         |           | \$ <b>?</b> 10 | 0% 🛿 11:16 |        |          | h. 🕈 *    | 100% 🖪 11 | 1:17 |
|-----|---------|-----------|----------------|------------|--------|----------|-----------|-----------|------|
| A   | Artikli | Filter    | Narudžba       | ~          | Artikl | i Filte  | er Narudž | ba 🗸 🗸    |      |
| Izr | nos Ko  | ličina Na | ziv            |            | Iznos  | Količina | Naziv     |           |      |
| 7   | Koli    | čina      |                |            | 21,00  | 3,000    | KAVA ESPI | RESO      |      |
| 54  | Unes    | ite kol   | ičinu          |            | 54,00  | 3,000    | COCA COL  | A 0.25    |      |
| 15  |         |           |                |            | 15,00  | 1,000    | (P) KOLAČ | EKLER     |      |
| 60  | 3       |           |                |            | 60,00  | 4,000    | ČOKOLADN  | ІА КОСКА  |      |
|     | Р       | rekid     | OK             | (          |        |          |           |           |      |
|     | -1      | A.        | LA CARTE       |            |        |          |           |           |      |
|     | 435     | Izn       | os: 13         | 6,00 kn    |        |          |           |           |      |
|     | 1       | 2         | 3              |            |        |          |           |           |      |
|     | 4       | 5         | 6              | ок         |        |          |           |           |      |
|     | 7       | 8         | 9              | •          |        |          |           |           |      |
|     |         | Ο         |                | -85        | - 1    |          | A'LA CA   | RTE       |      |
|     |         | 0         |                | <b></b>    | 435    | ;        | Iznos:    | 150,00    | kn   |

#### 2.4.1.3.4 Postavi slijed

Prije ispisa narudžbe moguće je dodati slijed narudžbe za odabrane stavke (artikle)

1. Duži pritisak na artikal npr. RIŽOT OD SIPA otvara se pomoćni ekran za odabir

|         |          | ≉ 😤 .al 10   | 0% 🛿 11:44 |      |           |        | h. ? *  | 100% 💈 | 11:45 |
|---------|----------|--------------|------------|------|-----------|--------|---------|--------|-------|
| Artikli | Filte    | r Narudžba   | ~          | Arti | di Fi     |        | Narudži | ba     | ~     |
| Iznos   | Količina | Naziv        |            | Izno | s Količin | a Na   | ziv     |        |       |
| 45,00   | 3,000    | JUHA RIBLJA  |            | 45,0 | 0 3,00    | IO JUH | IA RIBL | JA     |       |
| 50,00   | 1,000    | RIŽOT OD SIP | E          | 5 0  | daberi    | te     |         |        |       |
| 45,00   | 1,000    | RIŽOTO SA ČE | TIRI VRS   | 4    |           |        |         |        | -S    |
| 130,00  | 2,000    | SALATA OD H  | OBOTNIC    | 13 K | omenta    | r      |         |        | с     |
| 70,00   | 1,000    | LIGNJI NA ŽA | RU         | 7 5  | torno     | stavk  | e       |        |       |
| 80,00   | 1,000    | FILE ŠKRPINA | U KORIC    | 8    |           |        |         |        | C     |
|         |          |              |            | P    | romjen    | a kol  | ičine   | •      |       |
|         |          |              |            | P    | ostavi    | slij   | ed      |        |       |
|         |          |              |            |      |           | Prel   | kid     |        |       |
|         |          |              |            |      |           |        |         |        |       |
| -1      |          | A'LA CART    | E          | - 1  |           | Α'     | LA CAI  | RTE    |       |
| 438     |          | Iznos: 42    | 20,00 kn   | 43   | 8         | Izn    | os:     | 420,0  | 0 kn  |

- 2. Odabirom <Postavi slijed> otvara se pomoćni ekran sa popisom svih prethodno definiranih sljedova
- 3. Odabirnom <Prekid> odustaje se od odabira slijeda
- 4. Odabirom slijeda sa popisa isti se vezuje uz stavku (artikal)

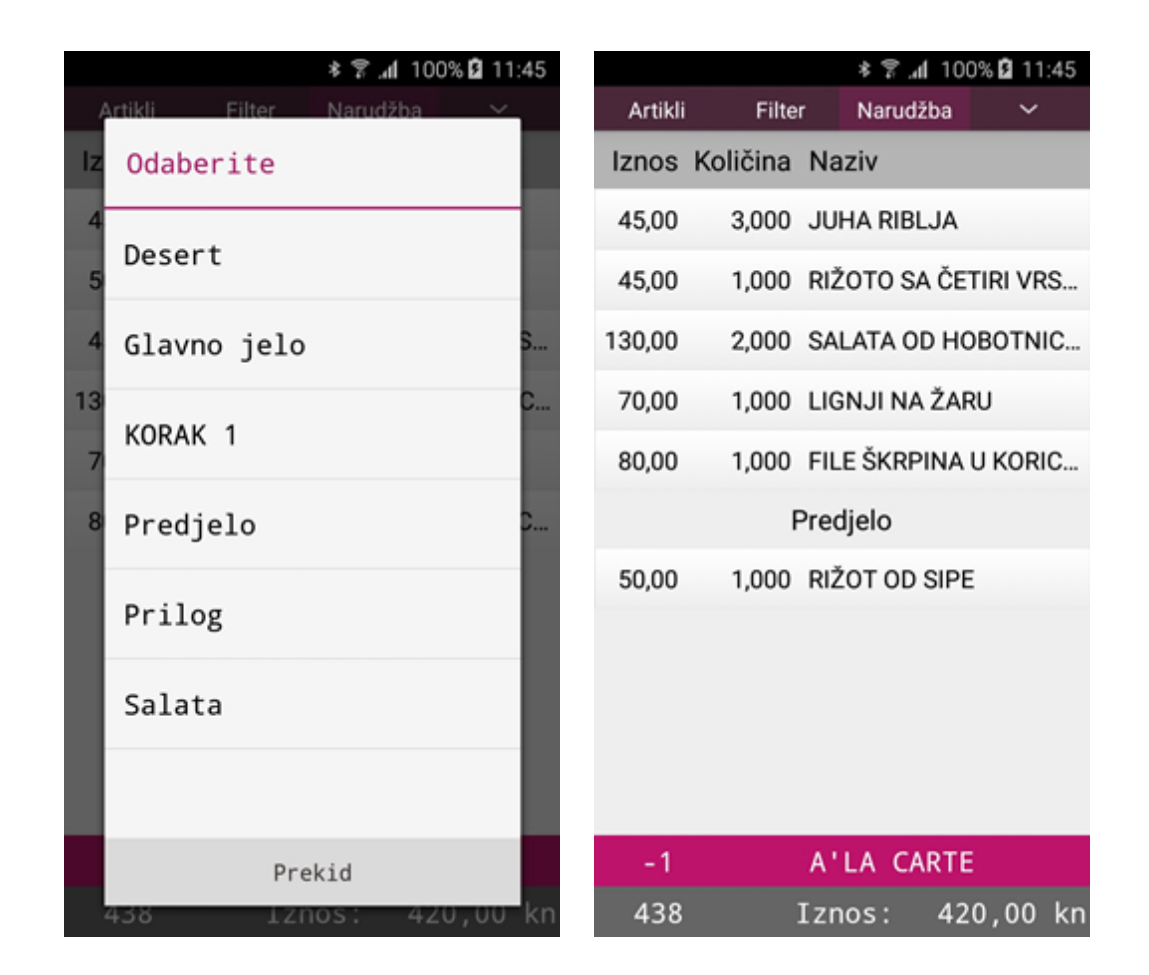

5. Prije ispisa narudžbe potrebno je svim stavkama dodijeliti željeni slijed. Ispisom narudžbe ispisuje se i slijed odabranih stavaka narudžbe

|         |             | <b>* ? .</b> al 100 | % 🛿 11:46 |
|---------|-------------|---------------------|-----------|
| Artikli | Filter      | Narudžba            | ~         |
| Iznos K | Količina Na | aziv                |           |
| 45,00   | 3,000 JU    | HA RIBLJA           |           |
|         | Glavr       | no jelo             |           |
| 45,00   | 1,000 RIZ   | ŽOTO SA ČET         | IRI VRS   |
| 70,00   | 1,000 LIC   | GNJI NA ŽAR         | U         |
| 80,00   | 1,000 FIL   | E ŠKRPINA U         | J KORIC   |
|         | Pre         | djelo               |           |
| 50,00   | 1,000 RIŽ   | ŽOT OD SIPE         |           |
| 130,00  | 2,000 SA    | LATA OD HO          | BOTNIC    |
|         |             |                     |           |
|         |             |                     |           |
| -1      | Α'          | LA CARTE            |           |
| 438     | Izr         | nos: 420            | ),00 kn   |

#### 2.4.1.4 Rad sa cjenicima

2.4.1.4.1 Odabir cjenika

## Odabir cjenika (načina potrošnje) za izradu narudžbe:

- 1. Svaka nova narudžba otvara se s zadanim cjenikom iz aplikacije POS
- 2. Odabir cjenika (načina potrošnje) omogućeno je na kartici: Narudžba
- 3. Pritiskom na gumb u kojem se prikazuje cjenik otvara se pomoćni ekran za odabir cjenika (način potrošnje)

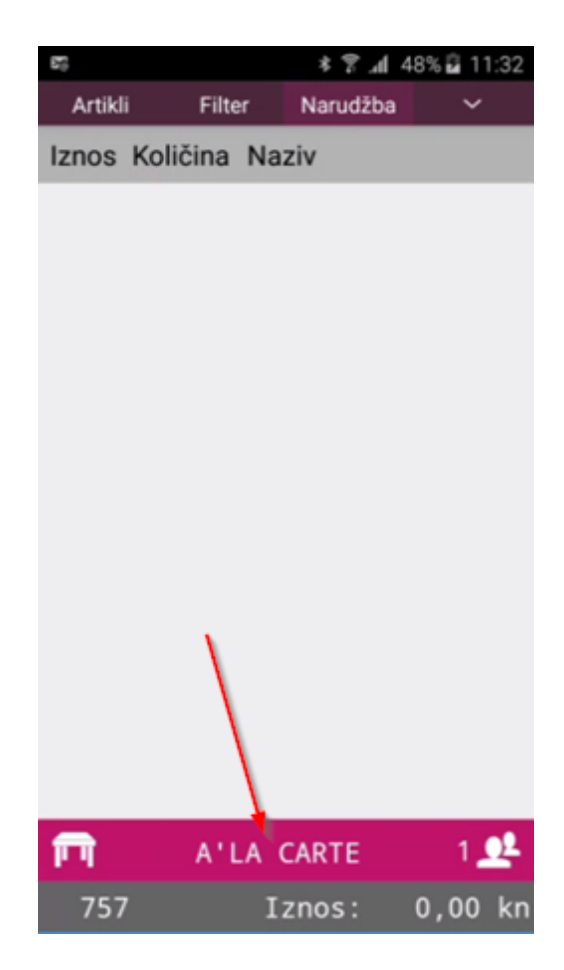

4. Pregled cjenika (načina potrošnje) moguće je skrolanjem prstom gore/dole

| 55       | * 😤 📶 47% 🖬 11                   | :27 |
|----------|----------------------------------|-----|
| ,<br>Izr | Odaberite                        |     |
|          | PRODAJA VANJSKI                  |     |
|          | TOPLI OBROK                      |     |
|          | A'LA CARTE                       |     |
|          | REPREZENTACIJA (m 3)             |     |
|          | REPREZENTACIJA VANJSKI<br>(m 10) |     |
|          | A'LA CARTE 10% POPUSTA           |     |
|          | A'LA CARTE 20% POPUSTA           |     |
| F        | Deskid                           | 2   |
|          | Prekid                           | kn  |

5. Pritiskom na željeni cjenik (način potrošnje) isti se dodaje narudžbi

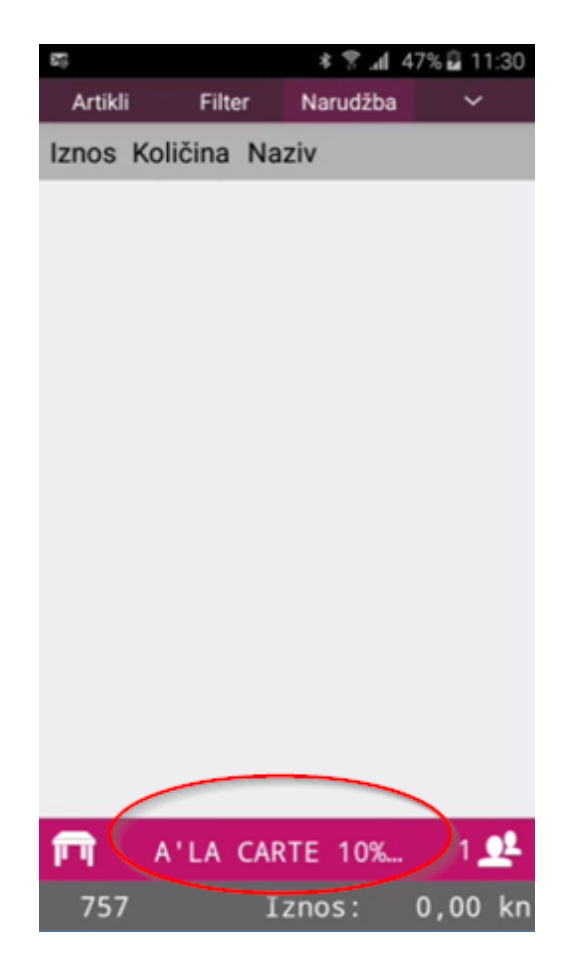

- 6. Pritiskom na gumb <Artikli> prelazimo u ekran za odabir artikala
- 7. Pritiskom na gumb <Filtriraj> prikazuju se artikli odabranog načina potrošnje
- Nakon odabira artikala pritiskom na gumba <Narudžba> vračamo se u početni ekran <Narudžba> gdje možemo pregledati narudžbu, izmijeniti i/ili stornirati stavke, završiti narudžbu (spremiti je u <Listu narudžbi> ili naplatiti narudžbu

#### 2.4.1.4.2 Promjena cjenika otvorenoj narudžbi

#### Promjena cjenika (načina potrošnje) otvorenoj narudžbi narudžbi sa artiklima:

- 1. Na tabu Narudžba prikazuju se podaci o otvorenoj narudžbi
- 2. Pritiskom na gumb u kojem se prikazuje cjenik otvara se pomoćni ekran za odabir cjenika (način potrošnje)
- 3. Pregled cjenika (načina potrošnje) moguće je skrolanjem prstom gore/dole
- 4. Pritiskom na željeni cjenik (način potrošnje) isti se dodaje narudžbi
- Ako svi artikli iz početnog cjenika (načina potrošnje) pripadaju i novom cjeniku (načinu potrošnje) tada se cjenik (način potrošnje) dodaje u otvorenu narudžbu i primjenjuju se odgovarajuće prodajne cijene
- 6. Nakon povratka u početni ekran <Narudžba> narudžba se može pregledati, izmijeniti i/ili stornirati stavke, završiti narudžbu (spremiti je u <Listu narudžbi> ili naplatiti narudžbu

## Promjena cjenika (načina potrošnje) otvorenoj narudžbi narudžbi sa artiklima, kad postoje artikli koji ne pripadaju novom cjeniku:

- 1. Na tabu Narudžba prikazuju se podaci o otvorenoj narudžbi
- 2. Pritiskom na gumb u kojem se prikazuje cjenik otvara se pomoćni ekran za odabir cjenika (način potrošnje)
- 3. Pregled cjenika (načina potrošnje) moguće je skrolanjem prstom gore/dole
- 4. Pritiskom na željeni cjenik (način potrošnje) isti se dodaje narudžbi
- 5. Ako svi artikli iz početnog cjenika (načina potrošnje) ne pripadaju i novom cjeniku (načinu potrošnje), javlja se upozorenje i ne dozvoljava se izmjena cjenika (načina potrošnje

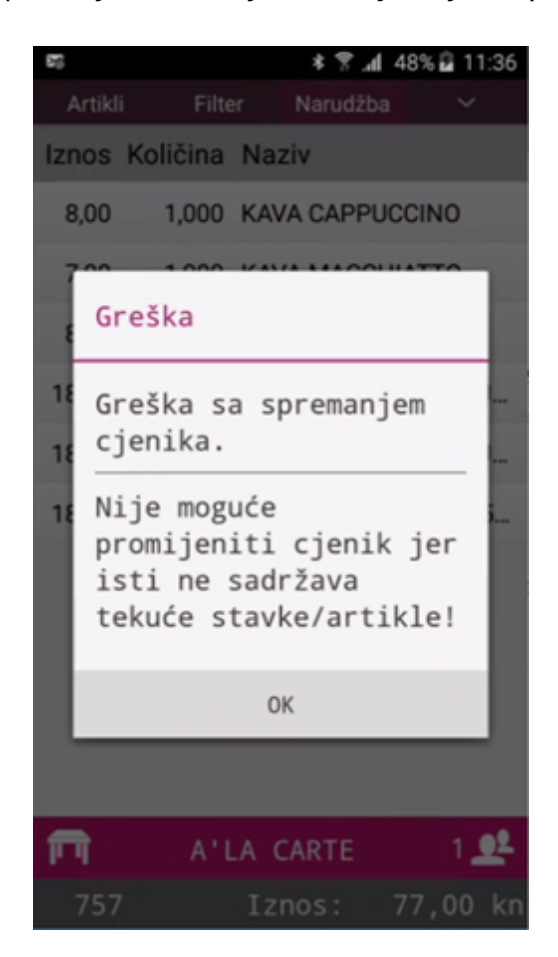

## 2.4.2 Lista narudžbi

U radnom meniju nalazi se <Lista narudžbi> koja prikazuje popis svih otvorenih narudžbi za prijavljenog korisnika:

- 1. Pritiskom na gumb <Lista narudžbi> ulazi se u pomoćni ekran sa prikazom otvorenih narudžbi
- 2. Prikazuju se podaci: BRr (Broj narudžbe), Br. stola, Iznos (iznos narudžbe)

| 20     | * 🕈 .       | 49% 🖬 11:39 |  |  |  |
|--------|-------------|-------------|--|--|--|
| N      | lova narudž | ba          |  |  |  |
| Filter |             |             |  |  |  |
| RBR    | Br. stola   | Iznos       |  |  |  |
| 755    | 1           | 1.090,00    |  |  |  |
| 756    | 6           | 187,00      |  |  |  |
| 757    | 2           | 77,00       |  |  |  |
|        |             |             |  |  |  |
|        |             |             |  |  |  |
|        |             |             |  |  |  |
|        |             |             |  |  |  |
|        |             |             |  |  |  |
|        |             |             |  |  |  |
|        |             |             |  |  |  |
|        |             |             |  |  |  |

# Duži pritisak na redak narudžbe omogućava slijedeća korake u radu sa otvorenim narudžbama:

- 1. Uređivanje narudžbe
- 2. Storniranje narudžbe
- 3. Razdvoji narudžbu
- 4. Promjeni konobara
- 5. Pregled stola

#### 2.4.2.1 Ure ivanje narudžbe

#### Izmjena otvorene narudžbe:

- 1. Pritisak na redak narudžbe otvara se <Narudžba> koja je spremna za uređivanje
- 2. Otvorenu narudžbu moguće je pregledati, izmijeniti i/ili stornirati stavke, završiti narudžbu (spremiti je u <Listu narudžbi>) ili naplatiti narudžbu

| 55   | * 😤        | al 49% 🔒 11:42 | 87      |          | * 🕈       | .al 49% ₽ | 11:43  |
|------|------------|----------------|---------|----------|-----------|-----------|--------|
|      | Nova narud | žba            | Artikli | Filte    | r Narudž  | žba       | ~      |
|      |            |                | Iznos   | Količina | Naziv     |           |        |
| Filt | ter        |                | 80,00   | 1,000    | VINO CRN  | IO 1 LIT  |        |
| RBR  | Br. stola  | Iznos          | 150,00  | 1,000    |           | OT BIJEL  | .1 0.7 |
| 755  | 1          | 1.090,00       | 200,00  | 1,000    | VINO POŠ  | IP SV. IV | AN 0   |
| 756  | 6          | 187,00         | 150,00  | 1,000    | VINO ŽLAH | HTINA 0.  | .75 K  |
| 757  | 2          | 77,00          | 210,00  | 1,000    |           | OT SIVI F | .AR    |
|      |            |                | 150,00  | 1,000    | VINO GRA  | ŠEVINA    | KUT    |
|      |            |                | 150,00  | 1,000    | VINO TRA  | MINAC 0   | ).75   |
|      |            |                |         |          |           |           |        |
|      |            |                |         |          |           |           |        |
|      |            |                |         |          |           |           |        |
|      |            |                |         |          |           |           |        |
|      |            |                | 1 1     | A'I      | LA CARTE  |           | 1 24   |
|      |            |                | 755     | Iz       | nos: 1    | .090,0    | 00 kn  |

#### 2.4.2.2 Storno narudžbe

#### Stornirnje otvorene narudžbe:

1. Duži pritisak na redak narudžbe otvara pomoćni ekran sa popisom funkcija koje je moguće odraditi sa odabranom narudžbom

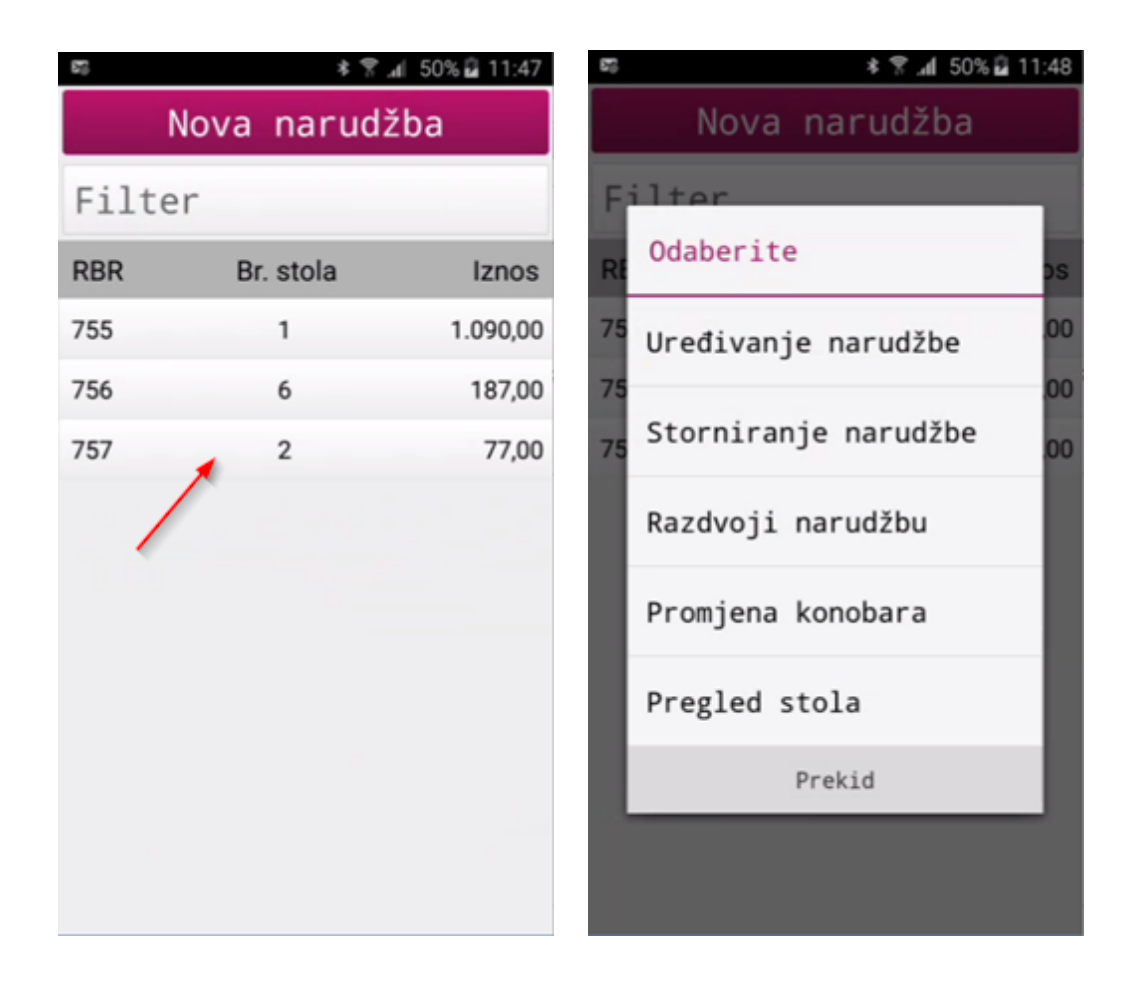

2. Pritiskom na <Storniranje narudžbe> otvara se poruka "Jeste li sigurni da želite stornirati narudžbu?"

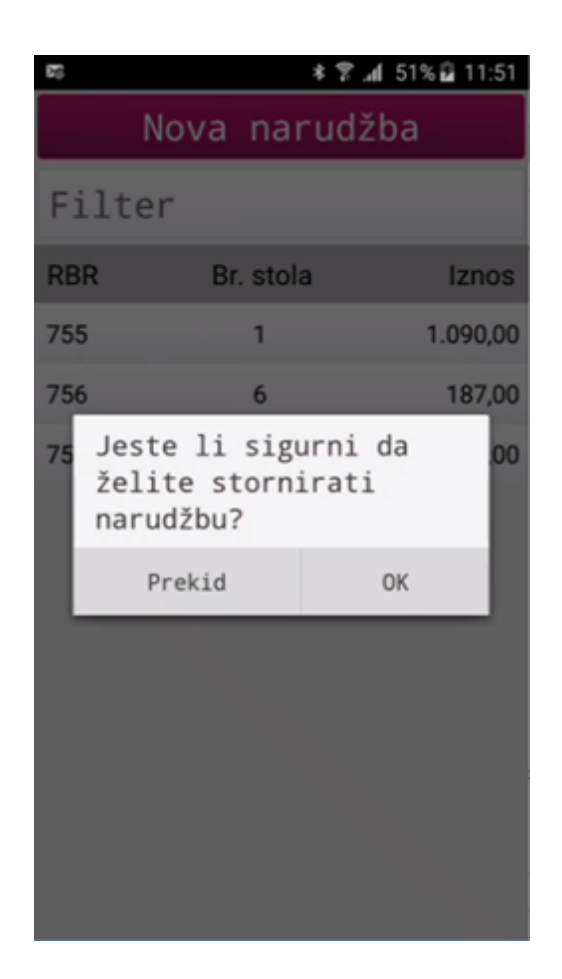

- 3. Pritiskom na <Prekid> odustaje se od storniranja narudžbe
- 4. Pritiskom na <OK> pokreće se postupak storniranja narudžbe koji izlazi iz <Liste narudžbi> i ispisuje poruku: Odabrana narudžba uspješno je stornirana
- 5. Ponovnim ulaskom u <Listu narudžbi> stornirana narudžba više se ne prikazuje

### 2.4.2.3 Razdvoji narudžbu

#### Razdvajanje otvorene narudžbe

1. Duži pritisak na redak narudžbe otvara pomoćni ekran sa popisom funkcija koje je moguće odraditi sa odabranom narudžbom

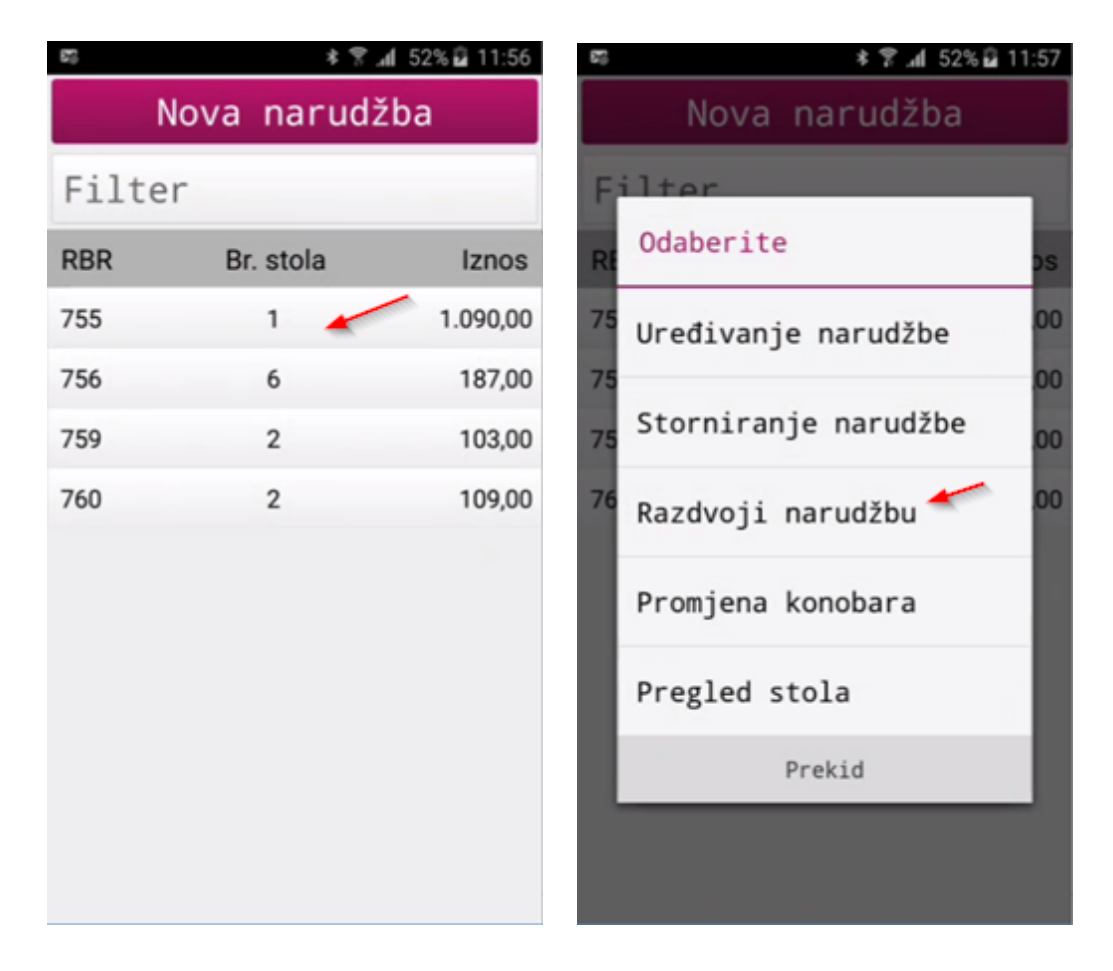

2. Pritiskom na <Razdvoji narudžbu> otvara se pomoćni ekran za razdvajanje stavaka narudžbe

| 55     |          | * 🔋 📶 52% 🗟 11:59     |
|--------|----------|-----------------------|
| Ukl    | oni 1    | 1 0,00 kn             |
| -      |          | -                     |
| Iznos  | Količina | Naziv                 |
| 80,00  | 1,000    | VINO CRNO 1 LIT       |
| 150,00 | 1,000    | VINO PINOT BIJELI 0.7 |
| 200,00 | 1,000    | VINO POŠIP SV. IVAN 0 |
| 150,00 | 1,000    | VINO ŽLAHTINA 0.75 K  |
| 210,00 | 1,000    | VINO PINOT SIVI F.AR  |
| 150,00 | 1,000    | VINO GRAŠEVINA KUT    |
| 150,00 | 1,000    | VINO TRAMINAC 0.75    |
|        |          |                       |
|        |          |                       |
|        |          |                       |
| 1      | 755      | 1.090,00 kn           |
|        | Odustan  | i Uredu               |

3. Pritiskom na stavku narudžbe ista se prebacuje u stavku nove narudžbe
| 55     |          | * 😤 📶 52% 🖬 1       | 1:59 | 87     |          | *      | h. 8 | 52% 🔒 1  | 2:02 |
|--------|----------|---------------------|------|--------|----------|--------|------|----------|------|
| Uklo   | oni 1    | 1 0,00              | kn   | Uklo   | oni 1    |        |      | 80,00    | kn   |
| -      |          |                     | -    | VINO   | CRNO 1   | LIT    | 1    | 1,       | 000  |
| Iznos  | Količina | Naziv               |      | Iznos  | Količina | Naziv  |      |          |      |
| 80,00  | 1,000    | VINO CRN01LIT       |      | 150,00 | 1,000    | VINO P | INOT | BIJELI ( | ).7  |
| 150,00 | 1,000    | VINO PINOT BIJELI 0 | .7   | 200,00 | 1,000    | VINO P | OŠIP | SV. IVAN | N 0  |
| 200,00 | 1,000    | VINO POŠIP SV. IVAN | I O  | 150,00 | 1,000    | VINO Ž | LAHT | INA 0.75 | 5 K  |
| 150,00 | 1,000    | VINO ŽLAHTINA 0.75  | бК   | 210,00 | 1,000    | VINO P | INOT | SIVI F.A | R    |
| 210,00 | 1,000    | VINO PINOT SIVI F.A | R    | 150,00 | 1,000    | VINO G | RAŠE | νινα κι  | JT   |
| 150,00 | 1,000    | VINO GRAŠEVINA KU   | JT   | 150,00 | 1,000    | VINO T | RAMI | NAC 0.7  | 5    |
| 150,00 | 1,000    | VINO TRAMINAC 0.7   | 5    |        |          |        |      |          |      |
|        |          |                     |      |        |          |        |      |          |      |
|        |          |                     |      |        |          |        |      |          |      |
|        |          |                     |      |        |          |        |      |          |      |
| 1      | 755      | 1.090,00            | kn   | 1      | 755      |        | 1.0  | 10,00    | kn   |
| (      | Odustan  | i U redu            |      | (      | Odustan  | i      | U    | redu     |      |

# 4. Elementi ekrana razdvajanje narudžbe:

| Ukloni: uklanja novootvorenu narudžbu i | 63     |          | <b>* 😤 ⊿i</b> 53% 🔒 12:03 |     |                                              |
|-----------------------------------------|--------|----------|---------------------------|-----|----------------------------------------------|
| vrača stavke u izvornu narudžbu         | ▶ Ukl  | oni 🚽 1  | 230,00 kn                 | <── | Iznos stavaka u novootvorenoj narudžbi       |
|                                         |        |          |                           |     |                                              |
| 1: Broj novotvorenih narudžbi           | Iznos  | Količina | Naziv                     |     |                                              |
| -                                       | 150,00 | 1,000    | VINO PINOT BIJELI 0.7     |     |                                              |
|                                         | 200,00 | 1,000    | VINO POŠIP SV. IVAN 0     |     |                                              |
|                                         | 210,00 | 1,000    | VINO PINOT SIVI F.AR      |     |                                              |
|                                         | 150,00 | 1,000    | VINO GRAŠEVINA KUT        |     |                                              |
|                                         | 150,00 | 1,000    | VINO TRAMINAC 0.75        |     |                                              |
|                                         |        |          |                           |     |                                              |
|                                         |        |          |                           |     |                                              |
| Broj narudžbe                           |        |          |                           |     | Iznos koji je ostavo na<br>izvornoj narudžbi |
|                                         | 1 2    | 755      | 860,00 kn                 | 00  | ustani: odustaje se od razdvajanja narudžbe  |
| Brojstola                               |        | Odustan  | i 🔶 U redu 🗧              | U r | edu: potvrđuje se razdvajanje narudžbe       |

5. Pritiskom na broj 1 u zaglavlju ekrana otvara se slijedeća nova narudžba za razdvajanje narudžbe

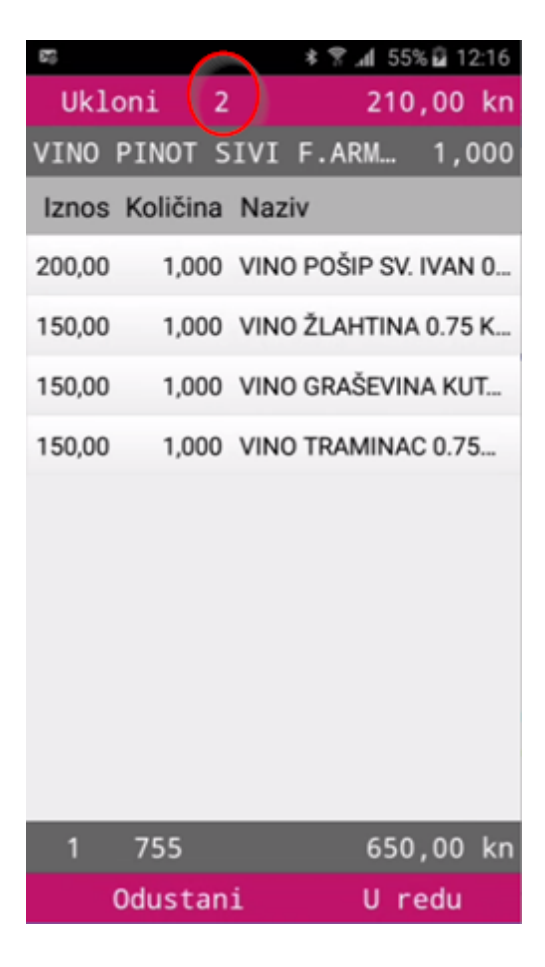

6. pritiskom na broj npr: 2 u našem primjeru otvara se pomoćni ekran sa pregledom novih narudžbi i iznosom po svakoj od novih narudžbi

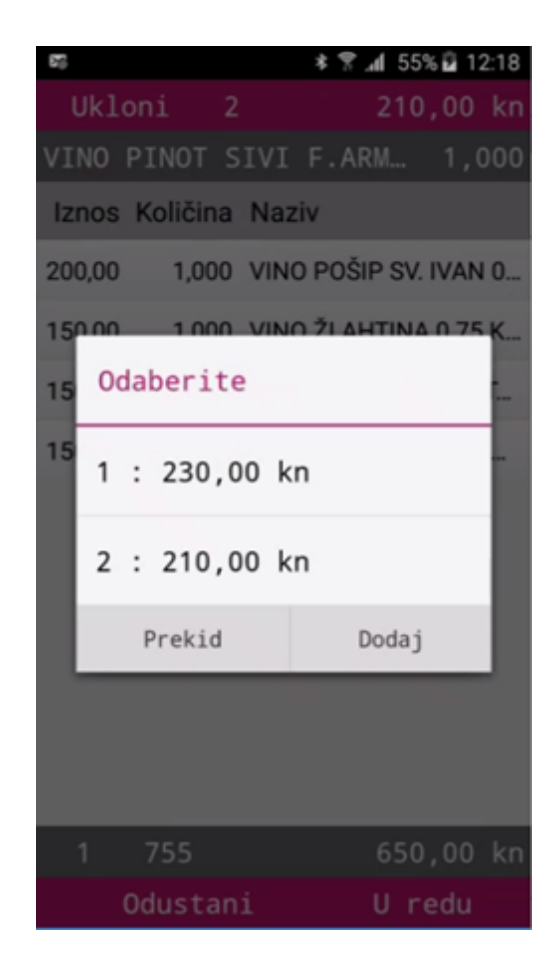

- 7. Pritiskom na redak narudžbe ista se prikazuje na ekranu
- 8. Postupak razdvajanje narudžbe može se obustaviti pritiskom na gumb <Odustani> u podnožju ekrana
- 9. Postupak razdvajanja narudžbe potvrđuje se pritiskom na gumb <U redu> koji traži potvrdu

| 87) ×                     | 😤 📶 56% 🖬 12:22 | 26    | h. ? *       | 56% 🗳 12:23 |
|---------------------------|-----------------|-------|--------------|-------------|
| Ukloni 1                  | 230,00 kn       | N     | lova narudžl | ba          |
| -<br>Iznos Količina Naziv | -               | Filte | r            |             |
| 200,00 1,000 VINO P       | OŠIP SV. IVAN 0 | RBR   | Br. stola    | Iznos       |
| 150,00 1,000 VINO Ž       | LAHTINA 0.75 K  | 755   | 1            | 650,00      |
| 150,00 1,000 VINO G       | RAŠEVINA KUT    | 756   | 6            | 187,00      |
| 15 Jeste li sigur         | ani da          | 759   | 2            | 103,00      |
| narudžbu?                 |                 | 760   | 2            | 109,00      |
| Prekid                    | ОК              | 761   | 1            | 230,00      |
|                           |                 | 762   | 1            | 210,00      |
|                           |                 |       |              |             |
|                           |                 |       |              |             |
|                           |                 |       |              |             |
| 1 755                     | 650,00 kn       |       |              |             |
| Odustani                  | U redu          |       |              |             |

## 2.4.2.4 Promjena konobara

## Promjena konobara:

1. Duži pritisak na redak narudžbe otvara pomoćni ekran sa popisom funkcija koje je moguće odraditi sa odabranom narudžbom

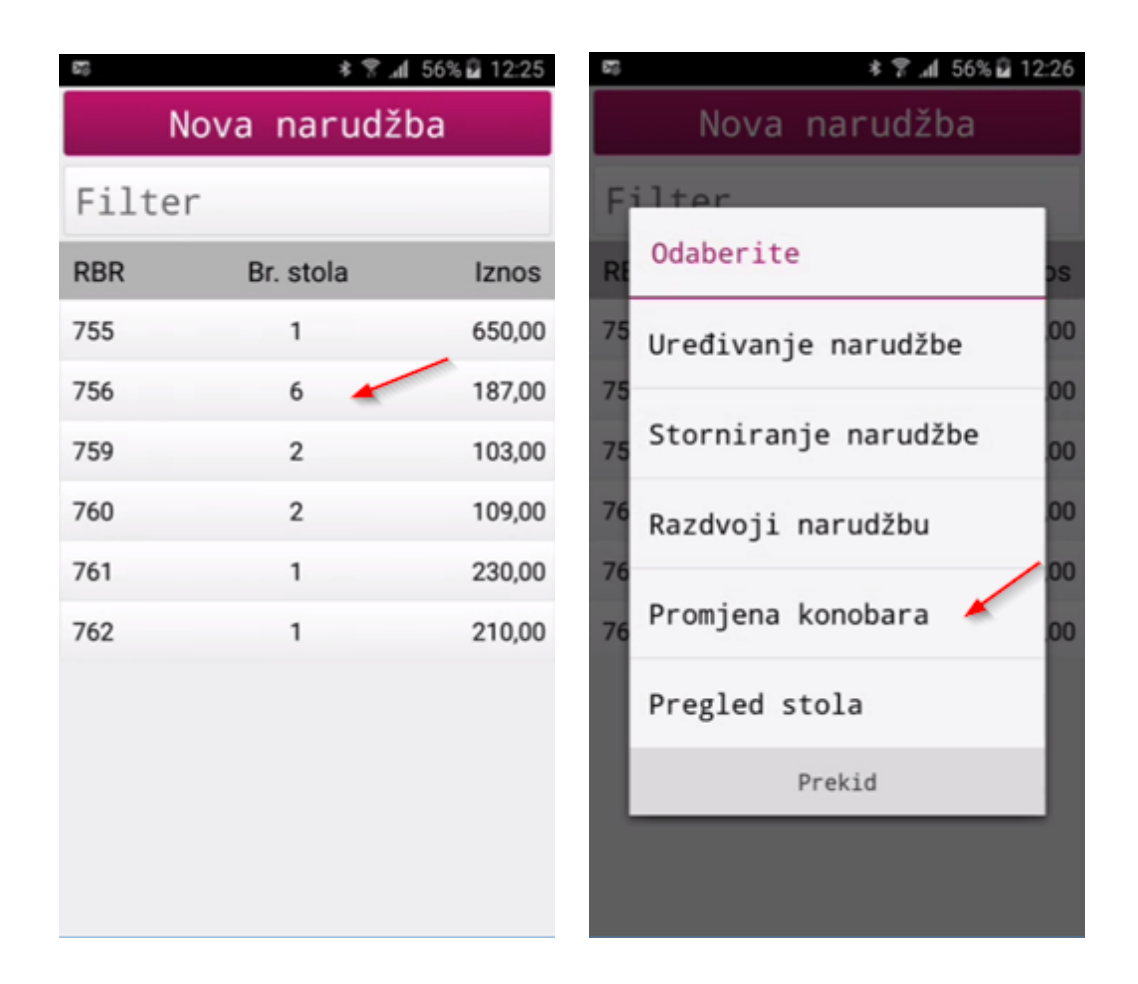

2. Da bi se mogla odraditi promjena konobara oba korisnika moraju biti prisutna. pritiskom na <Promjena konobara> otvara se pomoćni ekran za Autorizaciju korisnika

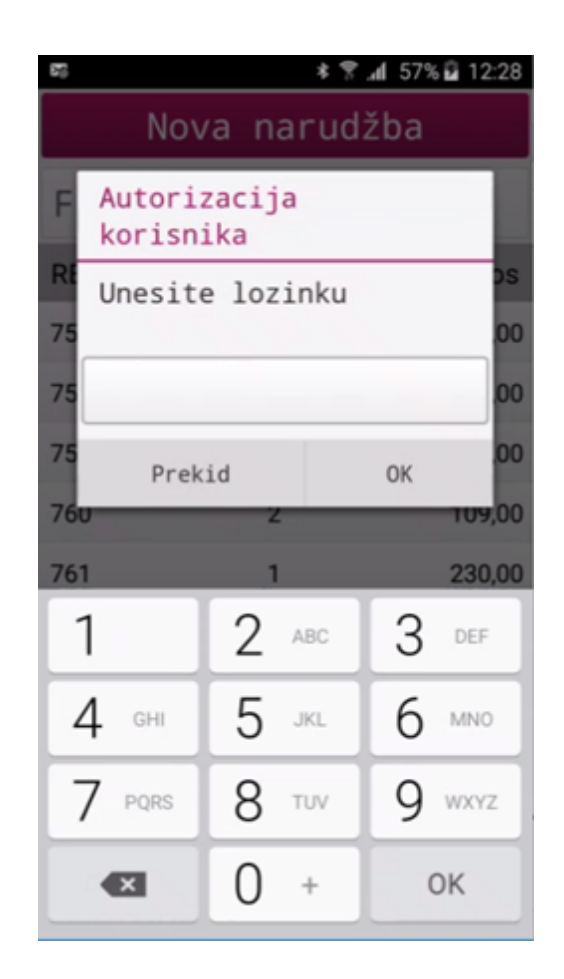

3. Unosom lozinke novog korisnika prebacuje se narudžba

### 2.4.2.5 Pregled stola

#### Pregled stola:

1. Duži pritisak na redak narudžbe otvara pomoćni ekran sa popisom funkcija koje je moguće odraditi sa odabranom narudžbom

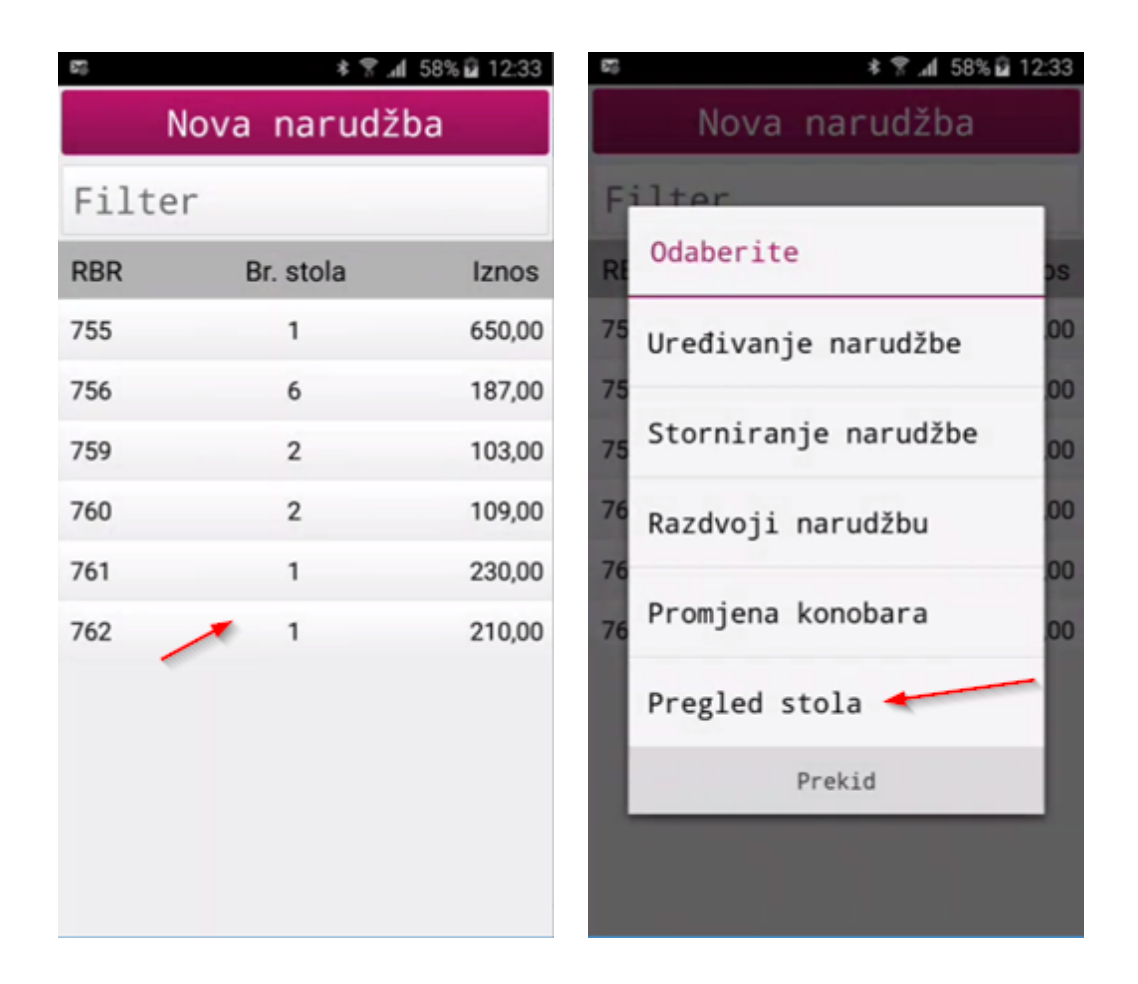

2. Pritiskom na <Pregled stola> otvara se pomoćni ekran sa popisom narudžbi za odabrani stol i korisnika koji je izradio narudžbe za stol

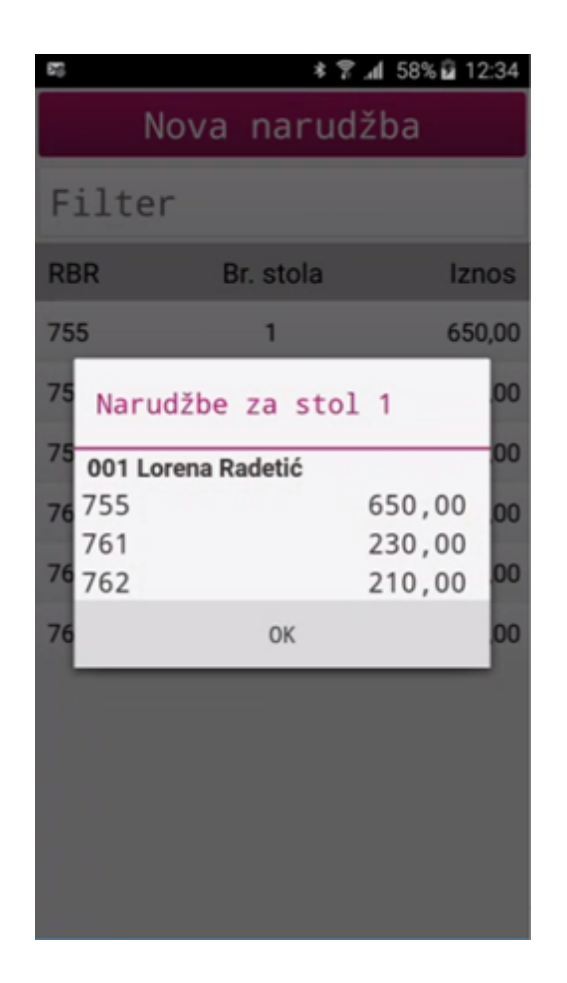

3. Ako je uključen parametar više korisnika po stolu tada se može pojaviti slijedeći prikaz podataka

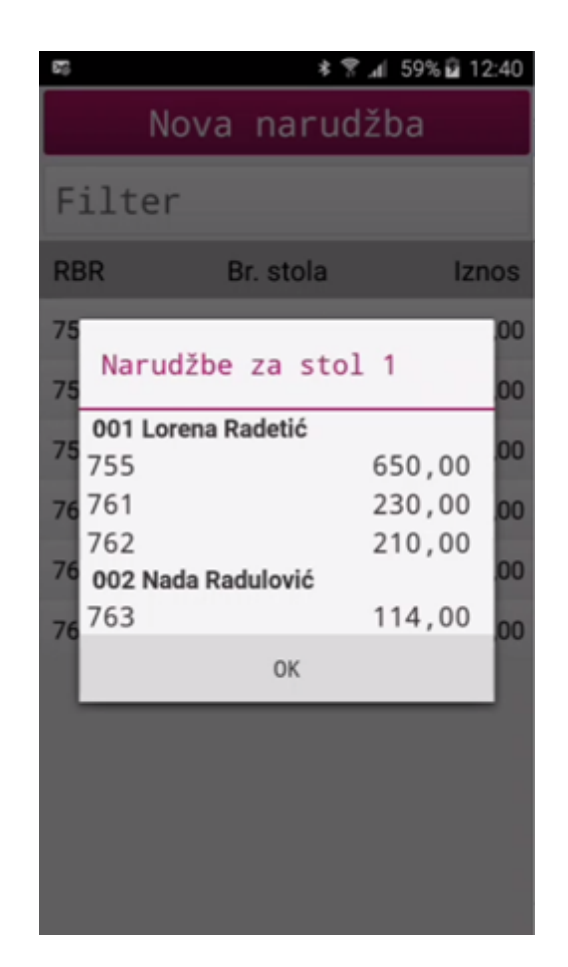

## 2.4.3 Naplata

Naplata računa moguća je odmah pri izradi <Nove narudžbe> ili iz <Liste računa>

### 2.4.3.1 Brza naplata

#### Brza naplata (Gotovina):

- 1. Duži pritisak na u podnožju ekrana na iznos narudžbe pokreće se postupak naplate narudžbe zadanom brzom naplatom (gotovina kn)
- 2. Postupak naplate izlazi iz <Narudžbe> i ispisuje poruku: Narudžba je uspješno naplaćena

| (2)          |          | * இ.⊿ 6        | 0% 🖬 12:52 | 25          |            | * 🔋        | .al 61% 🖬 12:5: |
|--------------|----------|----------------|------------|-------------|------------|------------|-----------------|
| Artikli      | i Filte  | er Narudžba    | ~          | Artikl      |            | er Narudi  | iba 🗸 🗸         |
| Iznos        | Količina | Naziv          |            | Iznos       | Količina   | Naziv      |                 |
| 10,00        | 1,000    | KAVA BIJELA    |            | 10,00       | 1,000      | KAVA BIJE  | LA              |
| 16,00        | 1,000    | (P) SOK VOĆN   | 0.2 (K)    | 16,00       | 1,000      | (P) SOK VO | ÓNI 0.2 (K)     |
| 18,00        | 1,000    | PIVO RELLY 0.5 | BEZALK     | 18,00       | 1,000      | PIVO RELLY | 0.5 BEZALK.     |
| 20,00        | 1,000    | PIVO BECK'S 0, | 33LIT K    | 20,00       | 1,000      | PIVO BECK  | 'S 0,33LIT K    |
| 20,00        | 1,000    | VODA GAZ. 0,5  |            | 20,00       | 1          | 1001017    |                 |
| 18,00        | 1,000    | SPRITE SEVEN   | UP 0.25    | 18,00       | $\bigcirc$ | Printi     | ng JP 0.25      |
|              |          |                |            |             | -          | _          | -               |
|              |          |                |            |             |            |            |                 |
|              |          |                |            |             |            |            |                 |
|              |          |                |            |             |            |            |                 |
|              |          |                |            |             |            |            |                 |
| <b>F 1</b> 8 | Α'       | LA CARTE       | 1 👥        | <b>FT</b> 8 |            | LA CARTE   | 1 _92           |
| 765          |          | Iznos: 10      | 2,00 kn    | 765         |            | Iznos:     | 102,00 ki       |

## 2.4.3.2 Naplata R1

## Naplata narudžbe i izrada R1 računa:

1. Pritiskom na iznos narudžbe otvara se pomoćni ekran za odabir vrste plaćanja

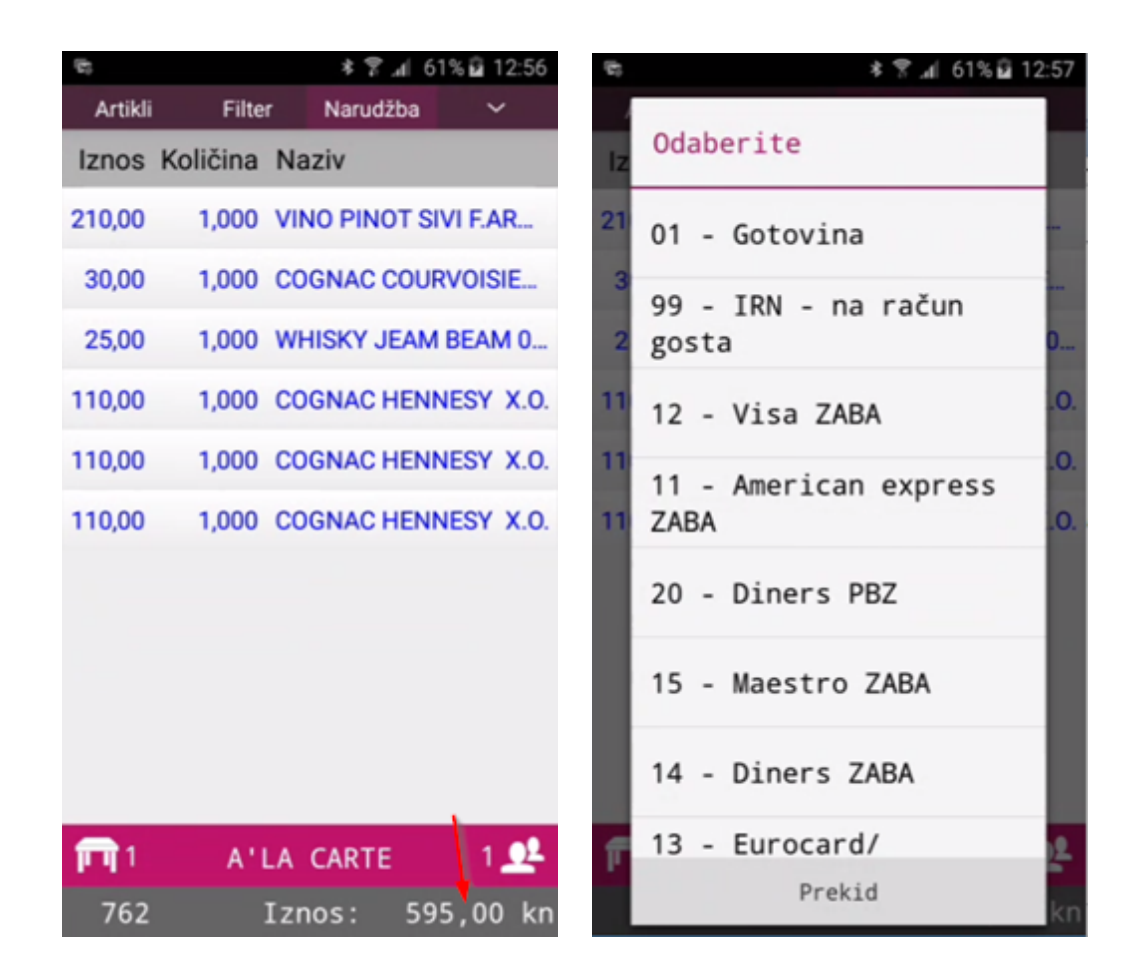

- 2. Odabirom vrste plaćanja, u našem primjeru <Gotovina>, otvara se pomoćnu ekran naplate
- Pritiskom na gumb <Odaberite kupca> otvara se pomoćni ekran sa popisom postojećih kupaca za POS Blagajničku kasu

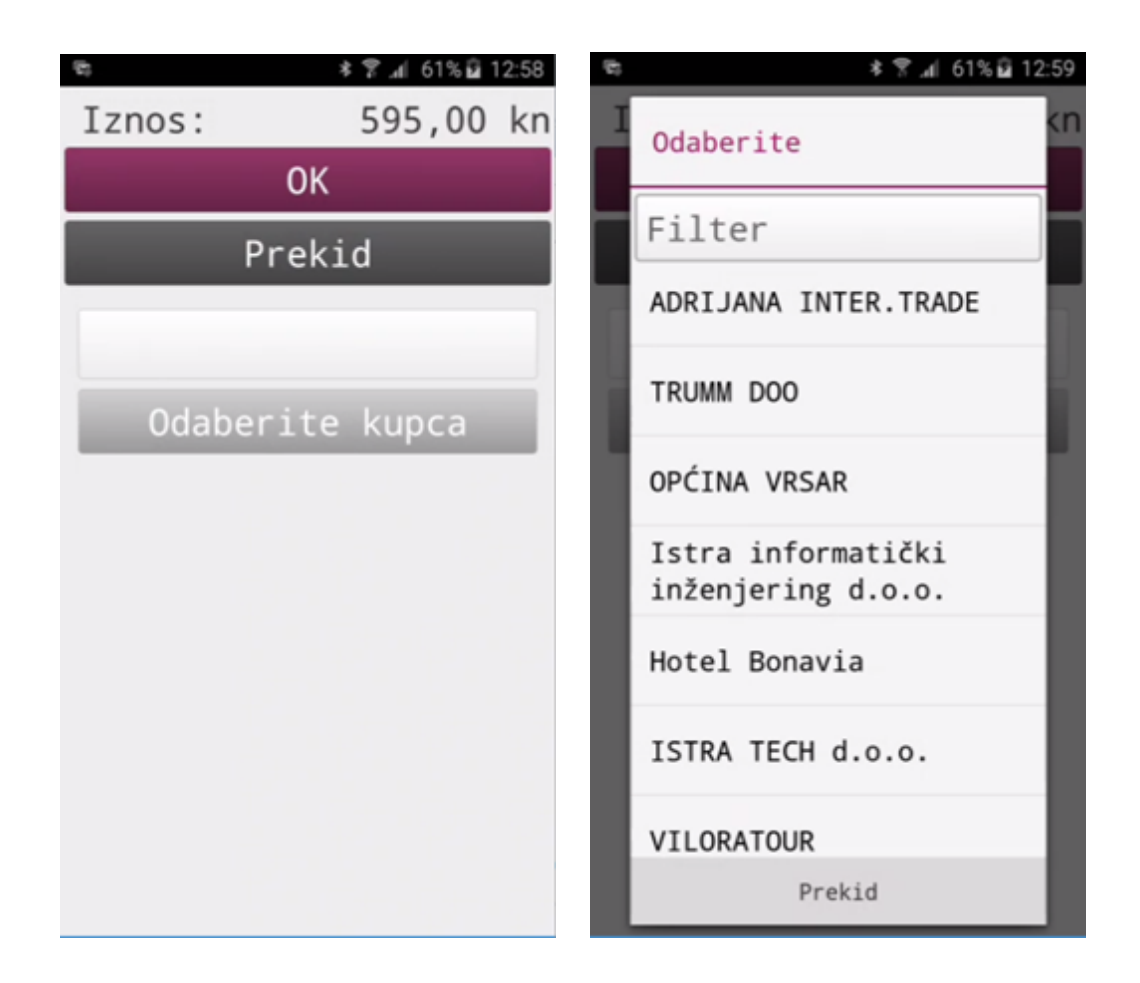

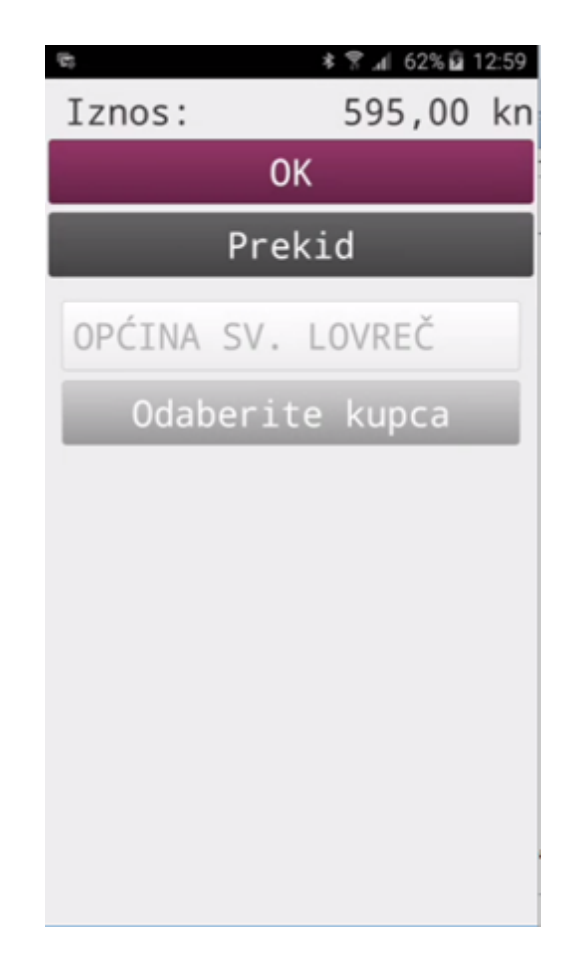

- 4. Pregled kupaca moguć je skrolanjem gore/dole
- 5. Pritiskom na kupca isti se dodaje u pomoćni ekran <Naplate>
- 6. Pritiskom na gumb <OK> pokreće se postupak naplate, pritiskom na gumb <Prekid> odustaje se od naplate
- 7. Ako smo potvrdili naplatu računa sa <OK> pokreće se postupak naplate kojim se izlazi iz <Narudžbe> i ispisuje poruka: Narudžba je uspješno naplaćena
- 8. Ispisuje se račun

#### 2.4.3.3 Naplata na sobu gosta

#### Naplata narudžbe na sobu gosta:

- 1. Pritiskom na iznos narudžbe otvara se pomoćni ekran za odabir vrste plaćanja
- 2. Pregled vrste plaćanja moguć je skrolanjem gore/dole
- 3. Pritiskom na vrstu plaćanja <IRN na račun gosta> otvara se pomoćni ekran <Naplate>

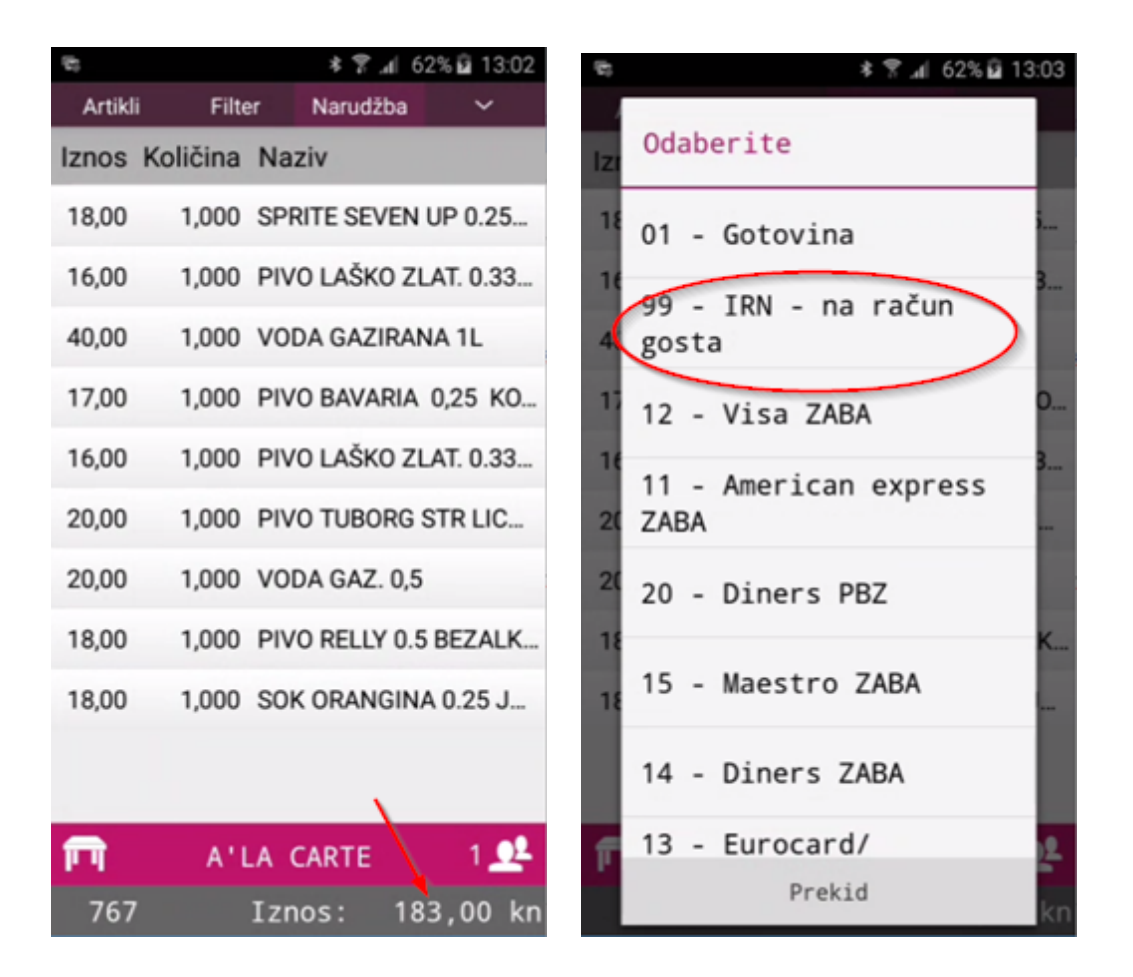

| (2)              | * 🔋 📶 62% 🖬 13                 | 3:03 |  |  |  |  |
|------------------|--------------------------------|------|--|--|--|--|
| Iznos:           | 183,00                         | kn   |  |  |  |  |
|                  |                                |      |  |  |  |  |
| Pre              | ekid                           |      |  |  |  |  |
| HOTEL PULA       | WOLF                           |      |  |  |  |  |
| Odaberite<br>obj | Odaberite smještajni<br>objekt |      |  |  |  |  |
|                  |                                |      |  |  |  |  |
| Odaberi          | ite sobu                       | Ε,   |  |  |  |  |
|                  |                                |      |  |  |  |  |
|                  |                                |      |  |  |  |  |
|                  |                                |      |  |  |  |  |
|                  |                                |      |  |  |  |  |

- 4. Smještajni objekt se predlaže zadani iz POS Blagajničke kase, pritiskom na gumb <Odaberite smještajni objekt> otvara pomoćni ekran sa popisom smještajnih objekata
- 5. Pritiskom na gumb <Odaberite sobu> otvara se pomoćni ekran sa popisom svih zauzetih soba
- 6. Pritiskom na sobu ista se dodaje u pomoćni ekran <Naplata>
- 7. Pritiskom na gumb <Odaberite gosta> otvara se pomoćni ekran sa popisom gostiju odabrane sobe
- 8. Pritiskom na gosta isti se dodaje u pomoćni ekran <Naplata>

| 6 | ≉ 😤 "⊯ 62% 🖬 13:05         | 5 🖻 | ;            | * 😤 📶 62% 🖬 13:04 |
|---|----------------------------|-----|--------------|-------------------|
| I | Odaberite (                | n : | Odaberite    | kn                |
|   | Filter                     | U   | Filter       |                   |
| I | 040 - HOTEL PULA WOLF      | 11  | 0101 TERASA  |                   |
| ľ | 040 - HOTEL PULA WOLF      | 11  | 0102 TERASA  |                   |
| Ŀ | 041 - HOTEL LORENA         |     | 0103 TERASA  |                   |
| ł | 100 - AMFORA, hotel        |     | 0104 terasa  |                   |
| h | 140 - HOTEL TAMARIS        | н   | 0105 terasa  |                   |
| Ĩ | 240 - HOTEL TAMARIS        |     | 0110 terasa  |                   |
|   | RAN - CAMP PAIMA<br>Prekid |     | 0119<br>Prek | id                |

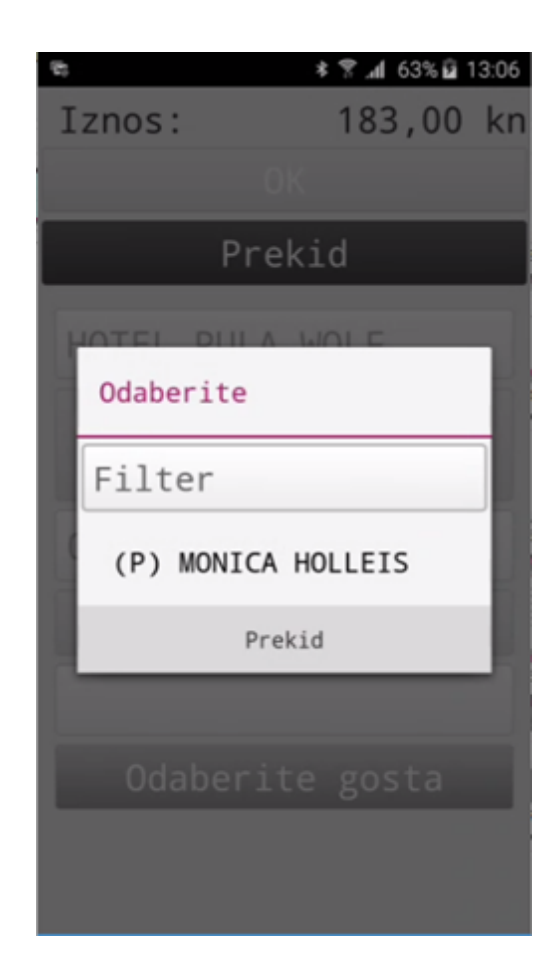

- 9. Pritiskom na gumb <OK> pokreće se postupak naplate, pritiskom na gumb <Prekid> odustaje se od naplate
- 10. Ako smo potvrdili naplatu računa sa <OK> pokreće se postupak naplate kojim se izlazi iz <Narudžbe> i ispisuje poruka: Narudžba je uspješno naplaćena

| (2)        | * 😤 📶 63% 🛱 13:06  |
|------------|--------------------|
| Iznos:     | 183,00 kn          |
| (          | ок                 |
| Pre        | ekid               |
| HOTEL PULA | WOLF               |
|            | smještajni<br>jekt |
| 0101 TERAS | A                  |
|            | ite sobu           |
| (P) MONIC  | A HOLLEIS          |
|            | te gosta           |
|            |                    |
|            |                    |

### 2.4.3.4 Naplata na agenciju

#### Naplata narudžbe na agenciju:

- 1. Pritiskom na iznos narudžbe otvara se pomoćni ekran za odabir vrste plaćanja
- 2. Pregled vrste plaćanja moguć je skrolanjem gore/dole
- 3. Pritiskom na vrstu plaćanja <IRN na račun agencije> otvara se pomoćni ekran <Naplate>

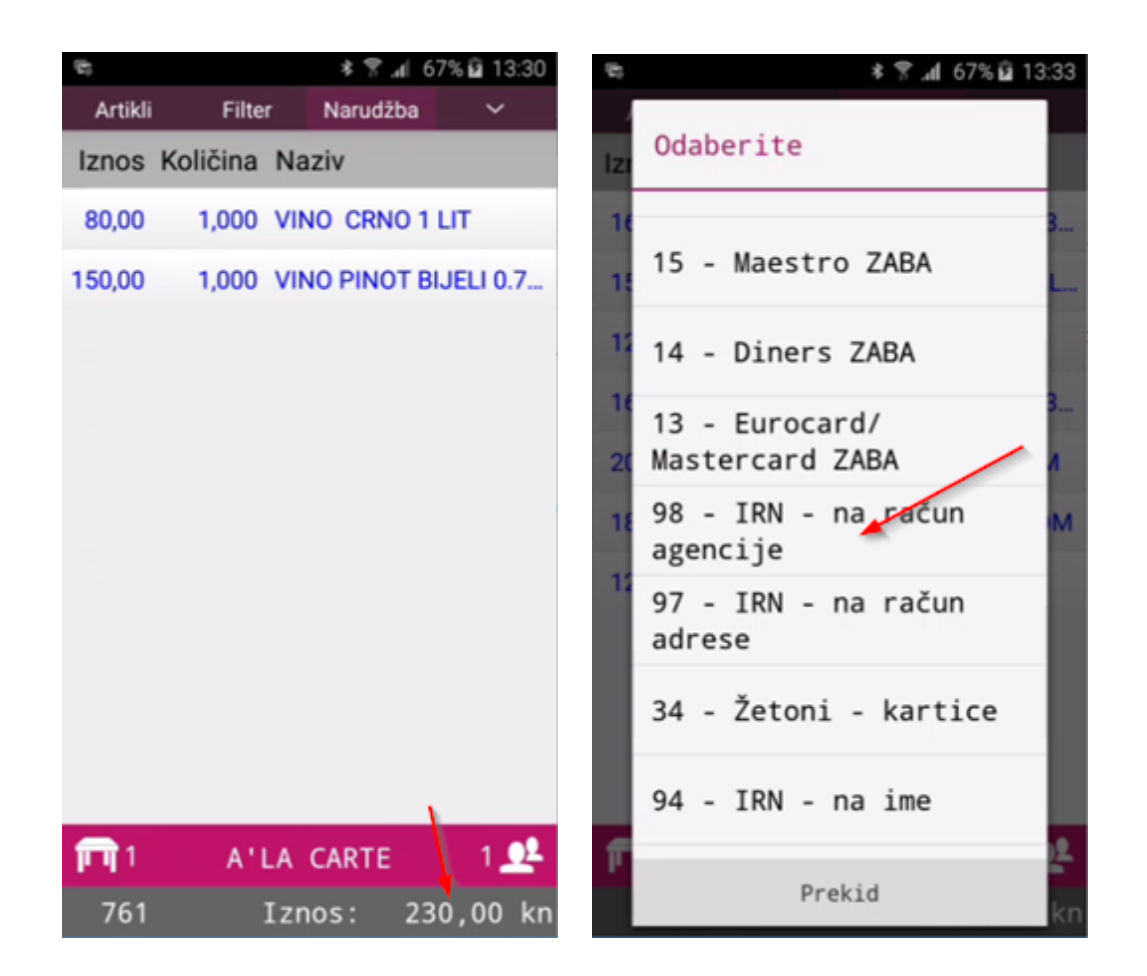

| 5         | * 🕈 📶 67% 🖻 13:33 |
|-----------|-------------------|
| Iznos:    | 109,00 kn         |
|           | рк                |
| Pre       | ekid              |
| PC WOLF 1 |                   |
| Odab      | erite             |
| organiz   | zacijsku          |
| jed:      | inicu             |
|           |                   |
| Odaberite | e agenciju        |
|           |                   |
| Odaberite | e aranžman        |
|           |                   |

- Organizacijska jedinica predlaže se zadana iz POS Blagajničke kase, pritiskom na gumb <Odaberite organizacijsku jedinicu> otvara pomoćni ekran sa popisom organizacijskih jedinica (knjiga računa)
- 5. Pritiskom na gumb <Odaberite agenciju> otvara se pomoćni ekran sa popisom agencija
- 6. Pregled agencija moguć je skrolanjem gore/dole
- 7. Pritiskom na agenciju isti se dodaje u pomoćni ekran <Naplata>
- 8. Pritiskom na gumb <OK> pokreće se postupak naplate, pritiskom na gumb <Prekid> odustaje se od naplate
- 9. Ako smo potvrdili naplatu računa sa <OK> pokreće se postupak naplate kojim se izlazi iz <Narudžbe> i ispisuje poruka: Narudžba je uspješno naplaćena

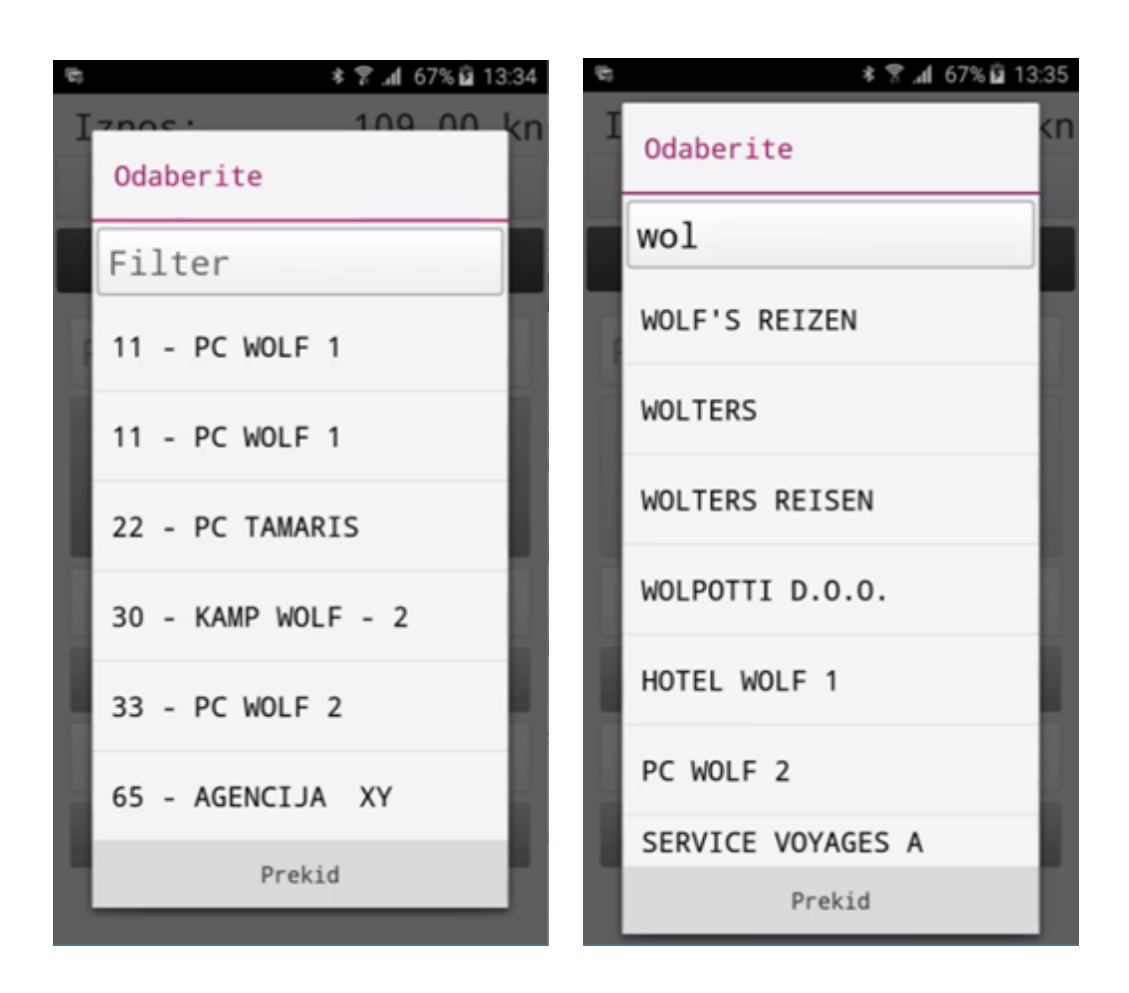

| 8          | <b>≉ 😤 "al</b> 67% 🖬 13:36 |
|------------|----------------------------|
| Iznos:     | 109,00 kn                  |
| 01         | K                          |
| Prel       | kid                        |
| PC WOLF 1  |                            |
|            | rite                       |
|            | acijsku                    |
|            | nicu                       |
| HOTEL WOLF | 1                          |
|            | agenciju                   |
|            |                            |
| Odaberite  | aranžman                   |
|            |                            |

### 2.4.3.5 Naplata na adresu

### Naplata narudžbe na adresu:

- 1. Pritiskom na iznos narudžbe otvara se pomoćni ekran za odabir vrste plaćanja
- 2. Pregled vrste plaćanja moguć je skrolanjem gore/dole
- 3. Pritiskom na vrstu plaćanja <IRN na račun adrese> otvara se pomoćni ekran <Naplate>

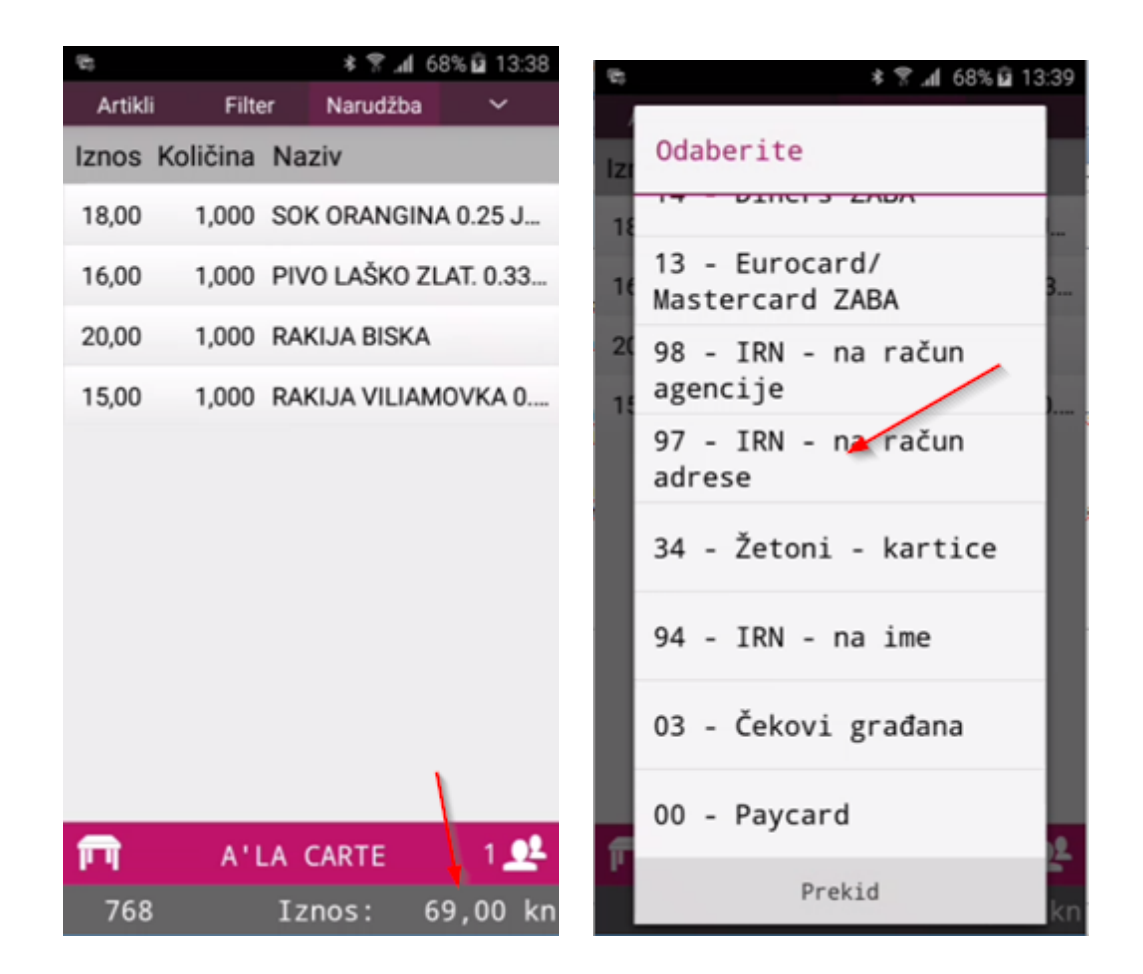

| 6         | * 😤 📶 68% 🖬 13:40 |
|-----------|-------------------|
| Iznos:    | 69,00 kn          |
|           |                   |
| Pre       | kid               |
| PC WOLF 1 |                   |
| Odabe     | erite             |
| organiz   | acijsku           |
| jedi      | nicu              |
|           |                   |
| Odaberit  | e adresu          |
|           |                   |
| Odaberite | aranžman          |
|           |                   |

- Organizacijska jedinica predlaže se zadana iz POS Blagajničke kase, pritiskom na gumb <Odaberite organizacijsku jedinicu> otvara pomoćni ekran sa popisom organizacijskih jedinica (knjiga računa)
- 5. Pritiskom na gumb <Odaberite adresu> otvara se pomoćni ekran sa popisom adresa
- 6. Pregled adresa moguć je skrolanjem gore/dole
- 7. Pritiskom na adresu isti se dodaje u pomoćni ekran <Naplata>
- 8. Pritiskom na gumb <OK> pokreće se postupak naplate, pritiskom na gumb <Prekid> odustaje se od naplate
- 9. Ako smo potvrdili naplatu računa sa <OK> pokreće se postupak naplate kojim se izlazi iz <Narudžbe> i ispisuje poruka: Narudžba je uspješno naplaćena

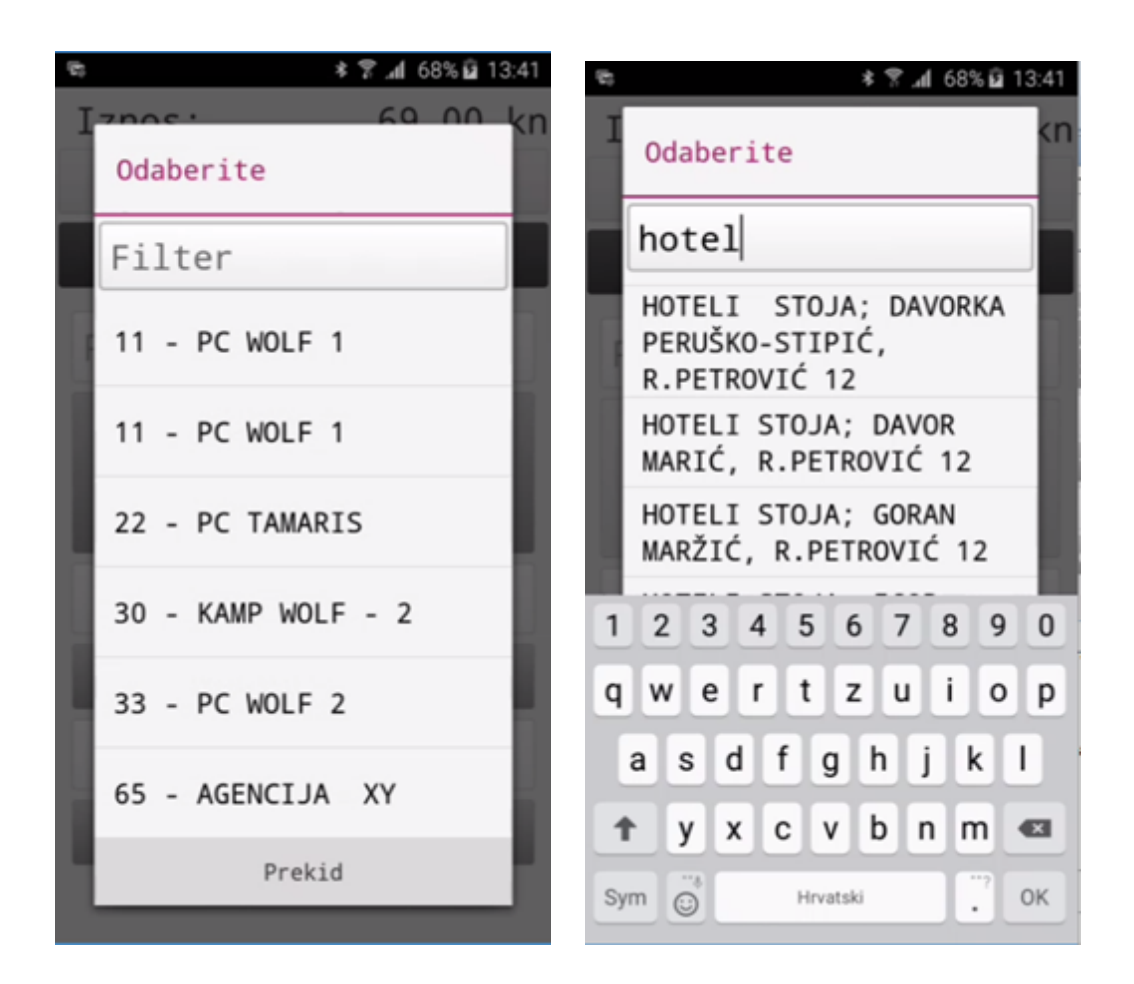

| 8           | ≉ 🖀 .al 68% 🖬 1 | 3:42 |
|-------------|-----------------|------|
| Iznos:      | 69,00           | kn   |
| OK          |                 |      |
| Prek        | id              |      |
| PC WOLF 1   |                 |      |
|             |                 |      |
|             |                 |      |
|             |                 |      |
| HOTELI STOJ | A; DAVOR        | N    |
|             |                 |      |
|             |                 |      |
| Odaberite   | aranžman        |      |
|             |                 |      |

## 2.4.4 Lista ra una

U radnom meniju nalazi se <Lista računa> koja prikazuje popis svih naplaćenih računa za prijavljenog korisnika:

#### Pregled naplaćenih računa za korisnika:

- 1. Pritiskom na gumb <Lista računa> ulazi se u pomoćni ekran sa prikazom naplaćenih računa
- 2. Prikazuju se podaci: RBR (redni broj računa, Naplata (vrsta plaćanja kojim je račun naplaćen), Total (iznos računa)

| 10 ×                     | 🔋 📶 69% 🖬 13:43 |
|--------------------------|-----------------|
| Filter                   |                 |
| RBR Naplata              | Total           |
| 445 Gotovina             | 39,00           |
| 446 Gotovina             | 12,00           |
| 447 IRN - na račun gosta | 330,00          |
| 448 IRN - na račun gosta | 89,00           |
| 449 IRN - na račun gosta | 14,00           |
| 450 IRN - na račun gosta | 22,00           |
| 451 Gotovina             | 44,00           |
| 452 Gotovina             | 102,00          |
| 453 Gotovina             | 595,00          |
| 454 Gotovina             | 172,00          |
| 455 IRN - na račun gosta | 183,00          |
| 456 Gotovina             | 230,00          |

#### Upravljanje sa računima:

- Pregled
- Duplikat
- Promjena vrste plaćanja

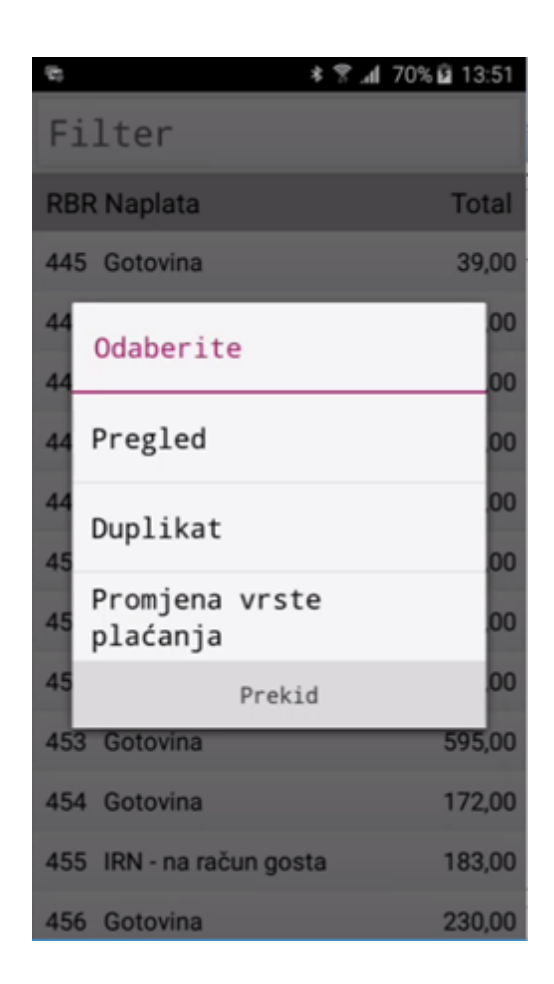

#### Pregled računa:

- 1. Duži pritisak na redak računa otvara pomoćni ekran sa popisom funkcija koje je moguće odraditi sa odabranim računom
- 2. Odabirom <Pregled> otvara se pomoćni ekran za pregled računa

| [b] | * 😤 📶 70% 🖬                                                | 13:51 |
|-----|------------------------------------------------------------|-------|
| F   | Info                                                       | T     |
| RE  | Aperitiv bar - Hotel Wolf                                  | al    |
| 14  | Ruže petrović 12, Pula<br>OIB: 94114100359                 | .00   |
| 4   | Račun: 446/11/11010<br>Kasa: 11010<br>Datum cn: 03.07.2017 | .00   |
| 4   | Vrijeme: 12.07.2017 14:01:02<br>Izdao: 001 Lorena Radetić  | .00   |
| 4   | Naziv %Pop/Dod                                             | 00    |
| 4   | Količina Cijena Iznos                                      | .00   |
|     | 0,00%<br>1,00 12,00 12,00                                  | .00   |
|     | ZA PLATITI: kn 12,00<br>EUR 1,64                           | .00   |
| 5   | Zaštitni kod:<br>7045922656dd7265dea9bf978b94ebe8          | .00   |
| 5   | JIR:<br>1c74a691-885a-495f-a13e-b12b36fc6ea3               | .00   |
| 15  | Porez Stopa Osnovica Iznos                                 | 00    |
| 15  | PDV 25,00 9,60 2,40                                        | .00   |
| 45  | ОК                                                         | 00    |

## Duplikat računa:

- 1. Duži pritisak na redak računa otvara pomoćni ekran sa popisom funkcija koje je moguće odraditi sa odabranim računom
- 2. Odabirom <Duplikat> pokreće se ispis duplikata odabranog računa

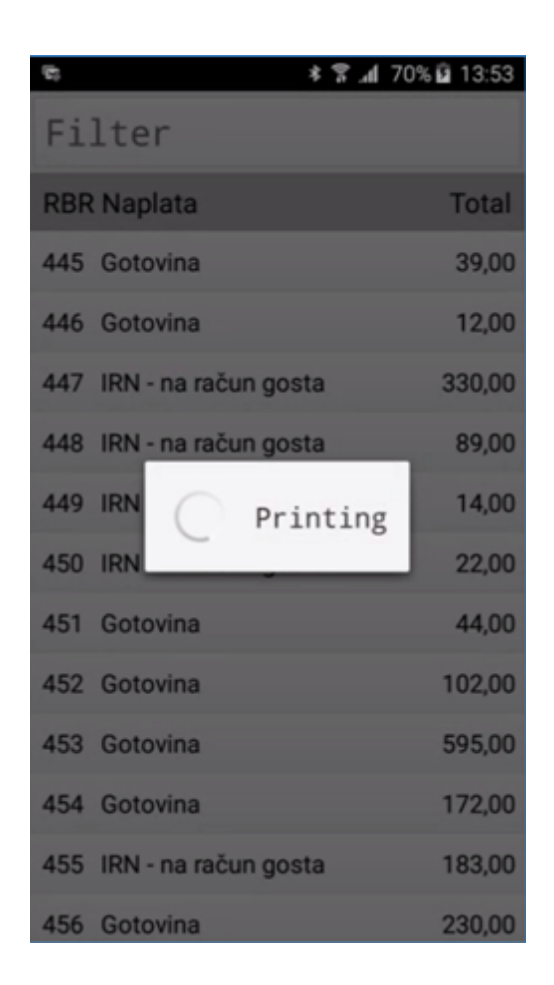

#### Promjena vrste plaćanja:

- 1. Duži pritisak na redak računa otvara pomoćni ekran sa popisom funkcija koje je moguće odraditi sa odabranim računom
- 2. Odabirom <Promjena vrste plaćanja> otvara se pomoćni ekran za odabir vrste plaćanja. Ovisno o odabranoj vrsti plaćanja otvara se pomoćni ekran za unos podataka o vrsti plaćanja

| 6  | ≉ 😤 ∡ii 71% 🖬 13              | 3:58 |
|----|-------------------------------|------|
| F  | Odaberite                     |      |
| RE | 01 - Gotovina                 | al   |
| 44 | 99 - IRN - na račun           | 00   |
| 44 | gosta                         | 00   |
| 44 | 12 - Visa ZABA                | 00   |
| 44 | 11 - American express<br>ZABA | 00   |
| 45 | 20 - Diners PBZ               | 00   |
| 45 | 15 - Maestro ZABA             | 00   |
| 45 | 14 - Diners ZABA              | 00   |
| 45 | 13 - Eurocard/                | 00   |
| 45 | Prekid                        | 00   |

## 2.4.5 Spajanje narudžbe

U radnom meniju nalazi se <Spajanje narudžbe> koja prikazuje popis svih otvorenih narudžbi

- 1. Pritiskom na gumb <Lista narudžbi> ulazi se u pomoćni ekran sa prikazom otvorenih narudžbi
- 2. Prikazuju se podaci: BRR (Broj narudžbe), Stola, Način potrošnje (cjenik) i Iznos (iznos narudžbe)

| 6      |     |            | h. ? *  | 72% 🖬 14:07 |  |  |  |
|--------|-----|------------|---------|-------------|--|--|--|
| Filter |     |            |         |             |  |  |  |
| RBR    | Sto | l Cjenik   |         | Iznos       |  |  |  |
| 756    | 6   | A'LA CARTE |         | 187,00      |  |  |  |
| 759    | 2   | A'LA CARTE |         | 103,00      |  |  |  |
| 772    | 6   | A'LA CARTE |         | 80,00       |  |  |  |
| 773    | 6   | A'LA CARTE |         | 65,00       |  |  |  |
| 774    | 2   | A'LA CARTE |         | 76,00       |  |  |  |
| 775    | 3   | A'LA CARTE | 10% POP | J 62,00     |  |  |  |
| 776    | 7   | A'LA CARTE | 10% POP | J 112,00    |  |  |  |
|        |     |            |         |             |  |  |  |
|        |     |            |         |             |  |  |  |
|        |     |            |         |             |  |  |  |
|        |     |            |         |             |  |  |  |
|        |     | ОК         |         | 0,00 kn     |  |  |  |

### Postupak spajanja narudžbi:

 Pritiskom na redak narudžbe ista se označava za spajanje, nakon odabira prve narudžbe za spajanje u pregledu ostaju samo narudžbe koji imaju isti način potrošnje kao i narudžba koja je odabrana

| ÷.              |   |            | <b>* ╦ "d</b> 74% | 14:18           | (b) | :  |    |            | * <b>? _d</b> 74 | % 🖬 14 | 4:19 |
|-----------------|---|------------|-------------------|-----------------|-----|----|----|------------|------------------|--------|------|
| Filter          |   |            | Filter            |                 |     |    |    |            |                  |        |      |
| RBR Stol Cjenik |   | Iznos      | R                 | RBR Stol Cjenik |     |    |    | Izn        | IOS              |        |      |
| 756             | 6 | A'LA CARTE |                   | 187,00          | 7   | 56 | 6  | A'LA CARTE |                  | 187    | 7,00 |
| 759             | 2 | A'LA CARTE |                   | 103,00          | 7   | 59 | 2  | A'LA CARTE |                  | 103    | 3,00 |
| 772             | 6 | A'LA CARTE |                   | 80,00           | 7   | 72 | 6  | A'LA CARTE |                  | 80     | ),00 |
| 773             | 6 | A'LA CARTE |                   | 65,00           | 77  | 73 | 6  | A'LA CARTE |                  | 65     | 5,00 |
| 774             | 2 | A'LA CARTE |                   | 76,00           | 7   | 74 | 2  | A'LA CARTE |                  | 76     | 5,00 |
| 775             | 3 | A'LA CARTE | 10% POPU          | 62,00           |     |    |    |            |                  |        |      |
| 776             | 7 | A'LA CARTE | 10% POPU          | 112,00          |     |    |    |            |                  |        |      |
|                 |   |            |                   |                 |     |    |    |            |                  |        |      |
|                 |   |            |                   |                 |     |    |    |            |                  |        |      |
|                 |   |            |                   |                 |     |    |    |            |                  |        |      |
|                 |   |            |                   | _               |     |    |    | _          | _                | _      |      |
| ОК              |   | 0,         | 00 kn             |                 |     | (  | ок | 80         | ,00              | kn     |      |

2. Odabrane narudžbe za spajanje dobivaju sivu pozadinu retka, nakon odabira svih narudžbi za spajanje potvrđuje se spajanje računa pritiskom na gumb <OK>

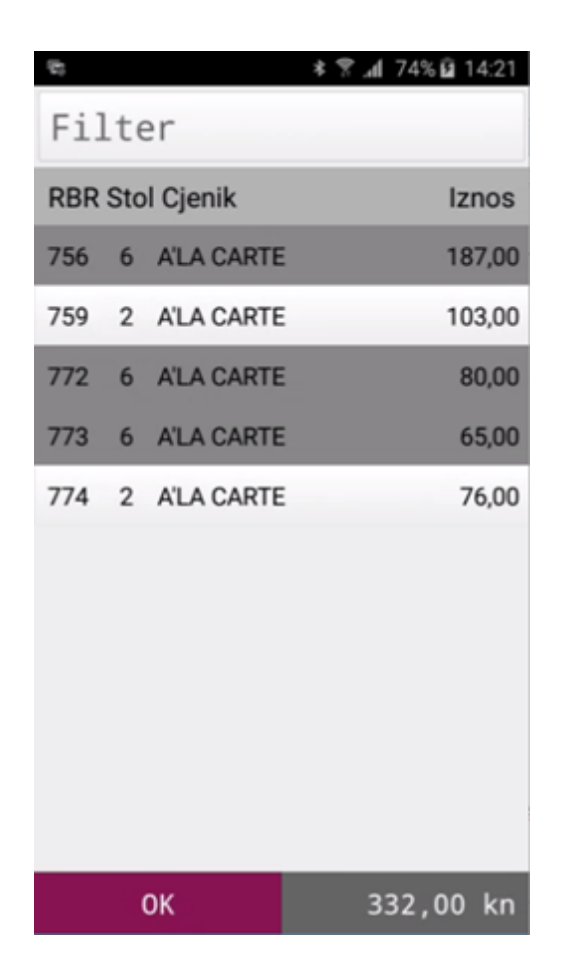

3. Pojavljuje se dodatna potvrda za spajanje narudžbi

| $\overline{v}_{i}$ |                              | * 🔋 📶 749           | 6 🖬 14:21 | 25           |          | * 🗑       | al 74% 🖬  | 14:22 |
|--------------------|------------------------------|---------------------|-----------|--------------|----------|-----------|-----------|-------|
| Ei                 | lter                         |                     |           | Artikl       | i Filte  | er Narudž | iba       | ~     |
|                    |                              |                     |           | Iznos        | Količina | Naziv     |           |       |
| RB                 | R Stol Cjenik                |                     | Iznos     | 18,00        | 1,000    | SPRITE SE | /EN UP 0  | ).25  |
| 756                | 6 A'LA CARTE                 |                     | 187,00    | 7,00         | 1,000    | KAVA MAC  | СНІАТТО   | )     |
| 759                | 2 A'LA CARTE                 |                     | 103,00    | 10,00        | 1,000    | KAVA BIJE | LA        |       |
| 772                | 6 A'LA CARTE                 |                     | 80,00     | 10,00        | 1,000    | VODA NEG  | AZ 0.25   |       |
| 77                 | Jeste li sig<br>želite spoji | gurni da<br>ti      | 00        | 20,00        | 1,000    | PIVO BECK | 'S 0,33LI | т к   |
| 77                 | narudžbu na<br>označenih na  | temelju<br>arudžbi? | .00       | 15,00        | 1,000    | PIVO RELL | 7 0.33 BE | ZAL   |
|                    | Prekid                       | ОК                  | - 84      | 18,00        | 1,000    | PIVO CORO | NA 0,33   | ком   |
| h                  |                              |                     | -         | 18,00        | 1,000    | PIVO RELL | ( 0.5 BEZ | ALK   |
|                    |                              |                     |           | 16,00        | 1,000    | SOK VOĆN  | I 0.2 (K) |       |
|                    |                              |                     |           | 16,00        | 1,000    | PIVO LAŠK | O ZLAT.   | 0.33  |
|                    |                              |                     |           | 18.00        | 1.000    |           | ( 0 5 BE7 |       |
|                    |                              |                     |           | <b>F 1</b> 6 | Α'       | LA CARTE  |           | 1 👥   |
|                    | ОК                           |                     | 00 kn     | 773          |          | Iznos:    | 332,0     | 0 kn  |

- Pritiskom na gumb <OK> pokreće se postupak spajanja narudžbi i otvara se narudžba u kojoj je moguće pregledati, izmijeniti i/ili stornirati stavke, završiti narudžbu (spremiti je u <Listu narudžbi>) ili naplatiti narudžbu
- 5. Pritiskom na gumb <Prekid> odustaje se od naplate

### Postupak pregleda narudžbi i stolova:

1. Duži pritisak na odabrani redak otvara pomoćni ekran za pregled narudžbe ili pregled stola

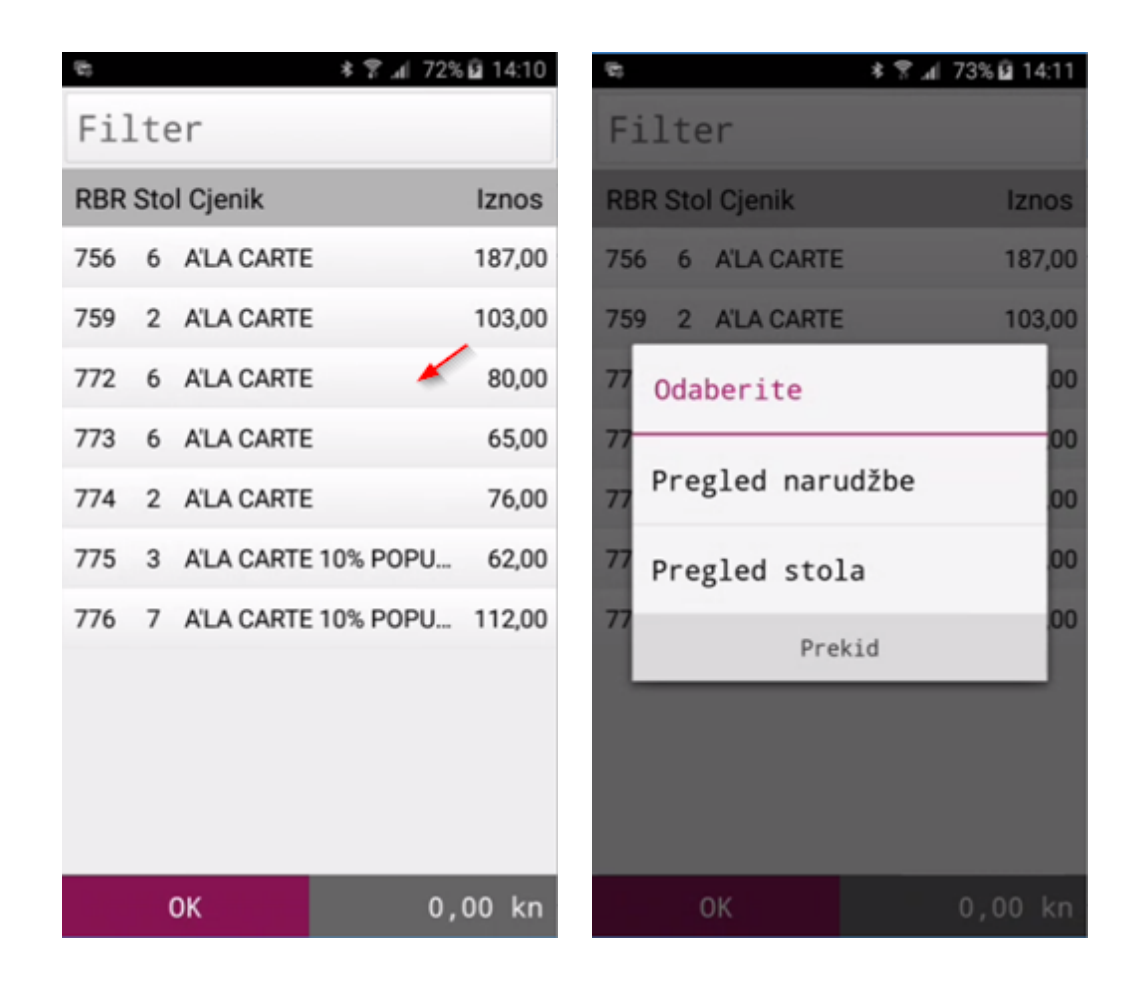

2. Odabirom <Pregled narudžbe> otvara se pomoćni ekran za pregled stavaka narudžbe
| 12          |          | h. 🕈 🕯       | 73% 🖬 14:13 |
|-------------|----------|--------------|-------------|
| Iznos       | Količina | Naziv        |             |
| 18,00       | 1,000    | SOK ORANGI   | NA 0.25 J   |
| 10,00       | 1,000    | KAVA BIJELA  |             |
| 18,00       | 1,000    | SPRITE SEVE  | N UP 0.25   |
| 18,00       | 1,000    | PIVO RELLY 0 | .5 BEZALK   |
| 16,00       | 1,000    | (P) SOK VOĆ  | NI 0.2 (K)  |
|             |          |              |             |
|             |          |              |             |
|             |          |              |             |
|             |          |              |             |
|             |          |              |             |
|             |          |              |             |
|             |          |              |             |
| <b>FT</b> 6 | Α'       | LA CARTE     | 1 👥         |
| 772         | 2        | Iznos:       | 80,00 kn    |

3. Odabirom < Pregled stola> otvara se pomoćni ekran za pregled svih narudžbi za odabrani stol

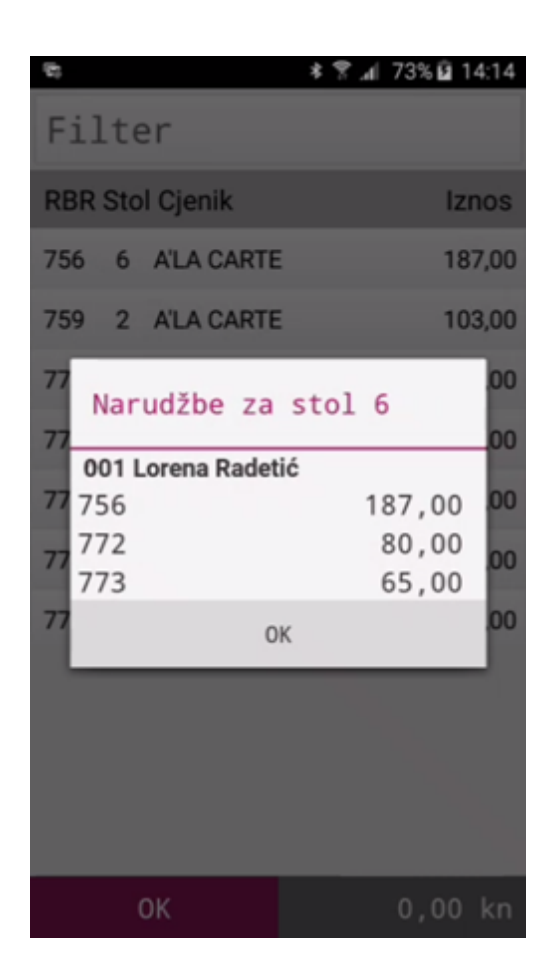

# 2.4.6 Zadaci pisa a

U radnom meniju nalaze se <Zadaci pisača> koja prikazuje neispisanih računa za prijavljenog korisnika. Neispisani računi nastaju zbog prekida komunikacije POSat terminala i bežičnog pisača. Nakon uspostave veze sa pisačem račun se šalje n ispis.

#### Pregled naplaćenih računa za korisnika:

- 1. Pritiskom na gumb <Zadaci pisača> ulazi se u pomoćni ekran sa prikazom neispisanih računa
- 2. Prikazuju se podaci: Datum (datum računa), Vrijeme (vrijeme: sat:minuta:sekunda izrade računa), Ispisano (broj ispisanih računa od ukupnog broja za ispis)
- 3. Pritiskom na neispisanom računu javlja poruku: Jeste li sigurni da želite ispisati odabrani zadatak pisača?
- 4. Odabirom <OK> pokreće se ispis računa, odabirom <Prekid> odustaje se od ispisa računa

| €;         | `h. ? ≉  | 76% 🖬 14:33 | B;              | * 😤                 | ⊿d 76% 🖬 14:33 |
|------------|----------|-------------|-----------------|---------------------|----------------|
| Datum      | Vrijeme  | Ispisano    | Datum           | Vrijeme             | Ispisano       |
| 17.07.2017 | 14:31:13 | 0/1         | 17.07.2017      | 7 14:31:13          | 0/1            |
| 17.07.2017 | 14:30:35 | 0/1         | 17.07.2017      | 7 14:30:35          | 0/1            |
| 17.07.2017 | 14:30:53 | 0/2         | 17.07.2017      | 7 14:30:53          | 0/2            |
| 17.07.2017 | 13:52:54 | 0/1         | 17.07.2017      | 13:52:54            | 0/1            |
| 17.07.2017 | 14:03:14 | 0/2         | 17              |                     | da             |
| 17.07.2017 | 14:32:27 | 2/3         | 17 želi         | te ispisati         | ūa             |
| 17.07.2017 | 14:26:18 | 0/1         | 17 odab<br>pisa | rani zadatak<br>ča? | - 1            |
| 17.07.2017 | 13:53:15 | 0/1         | 17<br>P         | rekid               | ок             |
|            |          |             |                 |                     |                |

5. Ako je broj kopija računa za ispis veći od 1 tada se nakon prve kopije računa javlja poruka npr: 2/2 koju je potrebno potvrditi sa <OK> da bi se pokrenuo se ispis računa

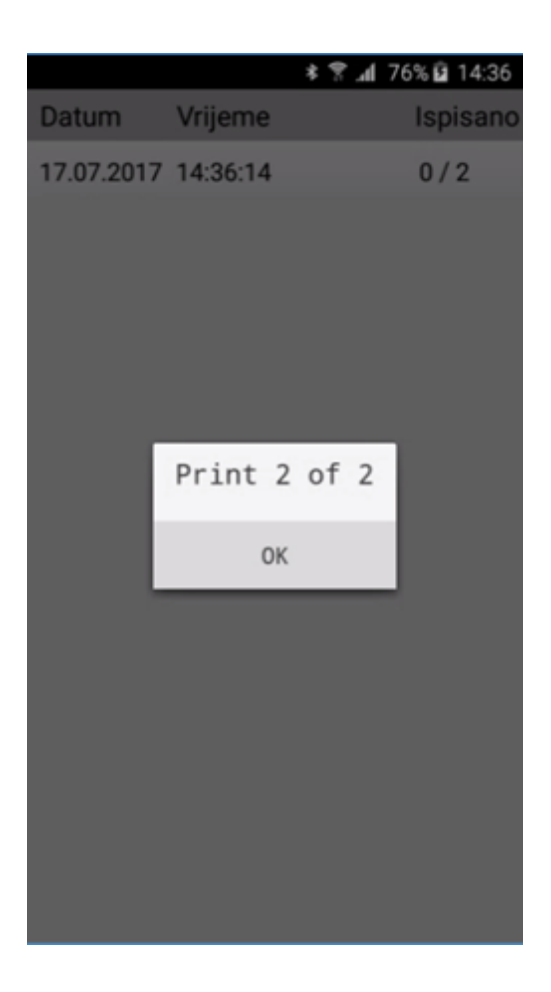

# 2.4.7 Blagajni ki izvještaj

U radnom meniju nalazi se <Blagajnički izvještaj> koja omogućava ispis blagajničkog izvještaja za prijavljenog korisnika.

1. Pritiskom na gumb < Blagajnički izvještaj > pokreće se ispis izvještaja

Aperitiv bar - Hotel Wolf Ruže petrović 12, Pula OIB: 94114100359 BLAGAJNIČKI IZVJEŠTAJ Korisnik: 001 Lorena Radetić 11010 Kasa: Datum: 03.07.2017 Vrijeme ispisa: 17.07.2017 14:45:34 Sredstvo naplate Iznos American express ZABA 58,00 2.960,00 Gotovina IRN - na račun adrese 69,00 IRN - na račun agencij 109,00 e 721,00 IRN - na račun gosta Maestro ZABA 44,00 3,961,00 Naplaćeno iznos: Nenaplaćeno: 0 Iznos: 0,00 3.961,00 Ukupan iznos:

# 2.4.8 Kor. konfiguracija

U radnom meniju nalazi se <Kor. konfiguracija> koja omogućava konfiguraciju printera za ispis narudžbi

- 1. Pritiskom na gumb <Kor. konfiguracija> ulazi se u meni za odabir printera za ispis računa
- 2. Početnom konfiguracijom i prijavom aplikacija se vezuje na Belt printer

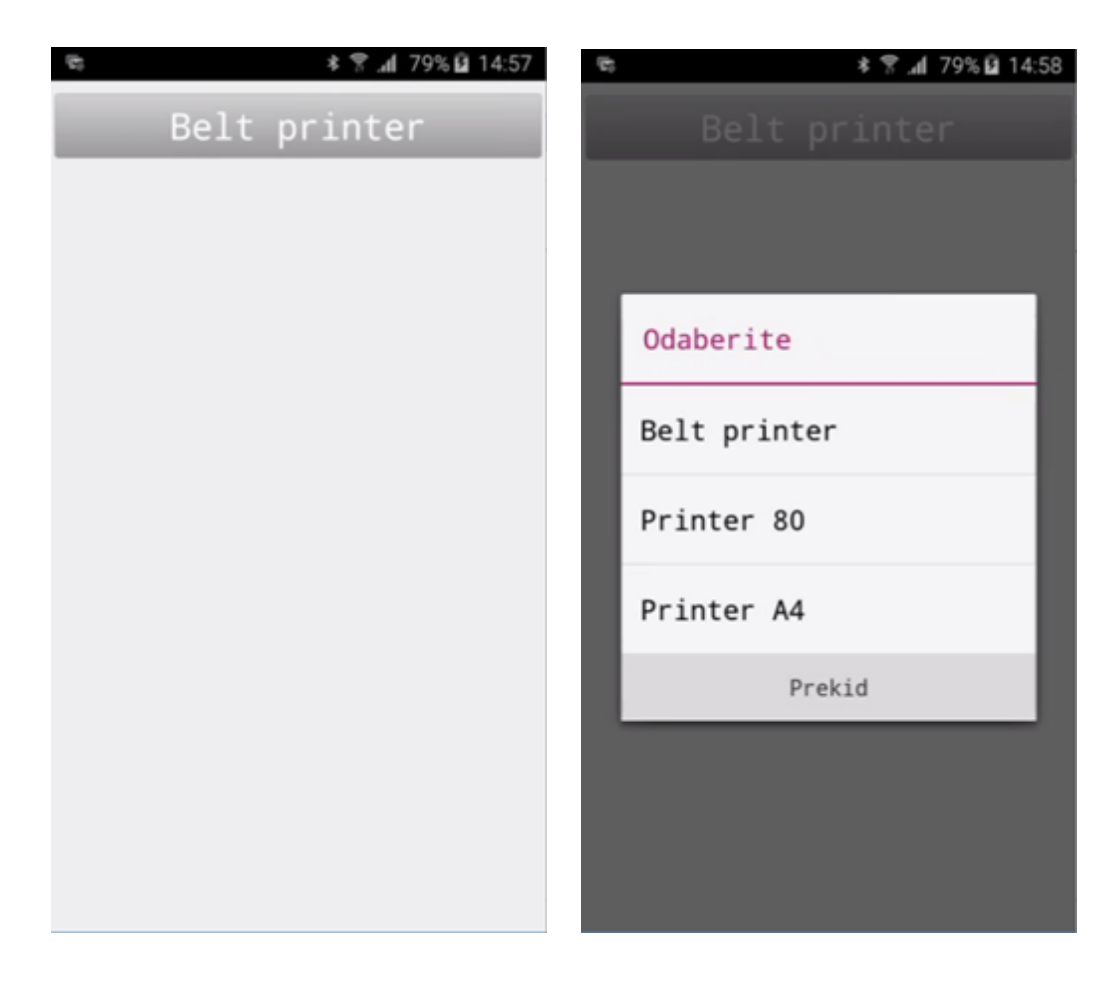

3. Pritiskom na gumb <Belt printer> otvara se pomoćni ekran za odabir printera za printanje računa

# 2.4.9 Odjava

Nakon završetka rada sa POSat uređajem korisnik se mora odjaviti. ako korisnik paralelno radi sa POSat uređajem i POS Blagajničkom kasom tada se mora odjaviti iz POSat uređaja da bi se mogao prijaviti na POS Blagajničku kasu isto tako mora se odjaviti iz POS Blagajničke kase da bi se mogao prijaviti u POSat uređaja.

#### Odjava korisnika iz POSat

1. Pritiskom na gumb <Odjava> korisnik se odjavljuje iz POSat uređaja

| 5 | ≉ 🕷 .al 80% 🖬 15:01   |
|---|-----------------------|
|   | Nova narudžba         |
|   | Lista narudžbi        |
|   | Lista računa          |
|   | Spajanje narudžbe     |
|   | Zadatci pisača        |
|   | Blagajnički izvještaj |
|   | Kor. konfiguracija    |
|   | Odjava                |
|   |                       |
|   |                       |
|   |                       |
|   |                       |
|   |                       |

# 3 MOBILNI POS (POSm)

# **MOBILNI POS (POSM)**

Aplikacija POSm je integralni dio MISH i služi za izdavanje fiskaliziranih računa sa Android mobilnih uređaja (pametni telefoni, tableti i slični uređaji).

Namijenjena je prvenstveno za izdavanje fiskaliziranih računa za naplatu ležaljki, suncobrana, sladoleda, ulaznica i ostalih proizvoda i usluga na plažama i drugim lokacijama na kojima: nije moguće ili nije isplativo ili je nezgrapno postaviti klasične PC kase ili nema struje ili nema LAN/WiFi mreže ili je potrebno imati jednostavnu malu mobilnu fiskalnu kasu.

# 3.1 UVOD

Aplikacija POSm je integralni dio MISH i služi za izdavanje fiskaliziranih računa sa Android mobilnih uređaja (pametni telefoni, tableti i slični uređaji).

Namijenjena je prvenstveno za izdavanje fiskaliziranih računa za naplatu ležaljki, suncobrana, sladoleda, ulaznica i ostalih proizvoda i usluga na plažama i drugim lokacijama na kojima: nije moguće ili nije isplativo ili je nezgrapno postaviti klasične PC kase ili nema struje ili nema LAN/WiFi mreže ili je potrebno imati jednostavnu malu mobilnu fiskalnu kasu.

## 3.1.1 Osnovne karakteristike POSm

#### Osnovne karakteristike POSm:

- Radi kao samostalna kasa (aplikacija i baza se instalira na sam uređaj i ne zahtjeva stalnu vezu na MISH).
- Osnovne funkcije su: učitavanje FINA certifikata, prijava i odjava operatera, otvaranje računa, izbor i dodavanje stavaka na račun, izbor sredstva naplate, fiskalizacija i štampanje računa, pregled računa, storno računa, štampanje duplikata računa, blagajnički izvještaj, učitavanje matičnih podataka iz datoteke (kreirane iz MISH GAS), izvoz prometnih podataka u datoteku (za učitavanje u MISH GAS).

### 3.1.2 Tehni ke pretpostavke za rad POSm

#### Tehničke pretpostavke za rad POSm:

• Android uređaj (mobiteli, tableti,...) koji zadovoljava slijedeće uvjete: Android operativni sustav verzije 2.3.3 pa na više (vidi napomenu 1) ima SD karticu (vanjsku ili ugrađenu) ima podršku za Bluetooth

- ima vezu na Internet (GSM/GPRS/UMTS/Wi-Fi,...).
- Bežični (Bluetooth) prijenosni printer a trenutno podržani printeri su: Bixolon SPP serija (u testiranju je Zebra bluetooth prijenosni printer MZ-220).
- Korisnik mora imati produkcijski fiskalni certifikat izdan od FINE
- Korisnik mora imati MISH GAS verzija 11.2 ili viša.

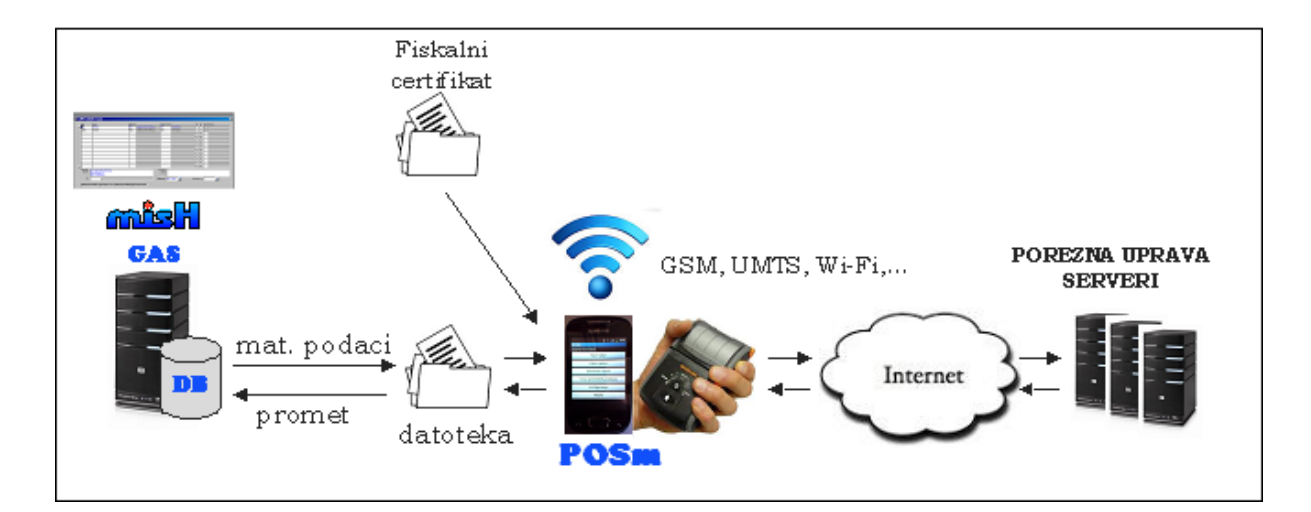

# 3.2 ZMP

- 3.2.1 Subjekti
- 3.2.1.1 Kase

Za potrebe POSm kase dodana je nova oznaka aplikacije PSM - MOBILNI POS (POSm) i nova polja <Zaglavlje računa> i <Podnožje računa>.

## ZMP1280 Kase

| ż | ₹ ZMP1280/01 Kase |                                |                                                          |                        |               |                                 |                      |  |
|---|-------------------|--------------------------------|----------------------------------------------------------|------------------------|---------------|---------------------------------|----------------------|--|
|   | ŝ                 | Sifra                          | Naziv                                                    | Aplikacija             | Knjiga računa | Poslovni prostor                | 01 02 03 Oznaka kase |  |
|   | <u>^</u> 1        | 1026                           | Kasa - POS MOBILNA II                                    | PSM MOBILNI POS (POSm) | 11 PC WOLF 1  |                                 |                      |  |
|   |                   |                                |                                                          |                        |               |                                 |                      |  |
|   |                   |                                |                                                          |                        |               |                                 |                      |  |
|   |                   |                                |                                                          |                        |               |                                 |                      |  |
|   |                   |                                |                                                          |                        |               |                                 |                      |  |
|   |                   |                                |                                                          |                        |               |                                 |                      |  |
|   |                   |                                |                                                          |                        |               |                                 |                      |  |
|   |                   |                                |                                                          |                        |               |                                 |                      |  |
|   |                   |                                |                                                          |                        |               |                                 |                      |  |
|   |                   |                                |                                                          |                        |               |                                 |                      |  |
|   |                   |                                |                                                          |                        |               |                                 |                      |  |
|   |                   |                                |                                                          |                        |               |                                 |                      |  |
|   |                   |                                |                                                          |                        |               |                                 |                      |  |
|   |                   |                                |                                                          |                        |               |                                 |                      |  |
|   |                   |                                |                                                          |                        |               |                                 |                      |  |
|   |                   |                                |                                                          |                        |               |                                 |                      |  |
|   |                   |                                |                                                          |                        |               |                                 |                      |  |
|   |                   |                                |                                                          |                        |               |                                 |                      |  |
|   |                   |                                |                                                          |                        |               |                                 |                      |  |
|   | v I               |                                |                                                          |                        |               |                                 |                      |  |
| - |                   | Zaglavlje rači                 | una                                                      |                        |               | Podnožje računa                 |                      |  |
|   |                   | stra Informati<br>DIB: 9411410 | čki Inženjering d.o.o. Plaža - Hotel Wolf Ruže ;<br>0359 | petrović 12, Pula      |               | 🗡 Hvala na posjeti i doviđenjal |                      |  |
|   | S                 | Smještajni ob                  | iekt                                                     |                        |               | Valiano od<br>01.01.2013        | Poništeno od         |  |
|   | L                 | .ORI                           | 08.07.2013 13:59 LORI                                    | 15.02.2017 12:38       |               |                                 |                      |  |

#### Elementi POSm kase:

*Šifra* – šifra POSm. Šifra ne smije započeti sa nulom. *Naziv* – naziv kase. *Aplikacija* – šifra i naziv aplikacije PSM = MOBILINI POS (POSm). *Knjiga računa* – šifra i naziv knjige računa kojoj kasa pripada. *Zaglavlje računa* – tekst zaglavlje za ispis na računima. Unosi se samo za kase koje pripadaju aplikaciji PSM = MOBILINI POS (POSm). *Podnožje računa* – tekst podnožja za ispis na računima. Unosi se samo za kase koje pripadaju aplikaciji PSM = MOBILINI POS (POSm).

# 3.3 GAS

Potrebno je definirati vezu kase - način potrošnje - mjesta troška.

## 3.3.1 Kase

#### 3.3.1.1 Prijepis - POSm kase

Prijepis matičnih i prometnih podataka za POSm kase. Datoteka za prijepis definira se u Vlasniku u Direktorij (na serveru) na koji kase upisuju datoteke prometa.

#### Prijepis matičnih podataka u direktorij (iz Vlasnika) za potrebe POSm kase:

Prijepis matičnih

| 🛱 GAS3100/01 Prijepis sa POSm ili Micros | × |
|------------------------------------------|---|
| Učitavanje prometa Prijepis matičnih     |   |
|                                          |   |
|                                          |   |
| Duraliti                                 |   |
|                                          |   |
|                                          |   |
|                                          |   |
|                                          |   |

#### Gumb:

*Prepiši* – prijepis matičnih podataka traži dodatnu potvrdu.

#### Potvrda prijepisa matičnih podataka

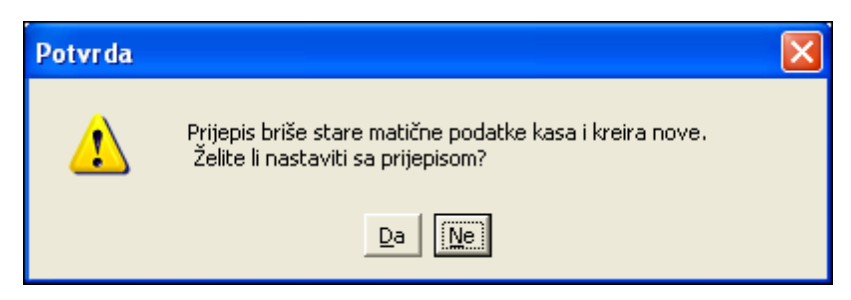

*Odabirom "Da"* – pokreće se prijepis matičnih podataka koji kreira 4 datoteke u prethodno definiranom direktoriju iz Vlasnika. Datoteke prijepisa se kreiraju iz šifre kase i naziva datoteke:

11026\_ASO.TXT (asortiman kase),

11026\_KASA.TXT (podaci o kasi i broju zadnjeg učitanog računa u GAS za kasu),

11026\_KON.TXT (konobari),

11026\_VLA.TXT (vlasnik),

11026\_VPL.TXT (vrste plaćanja).

Odabirom "Ne" – odustaje se od prijepisa matičnih podataka.

#### **Napomena:**

Kod definiranja matičnih podataka za POSm kase potrebno je voditi računa o pravilima za POSm kase:

 Artikli koji se prodaju putem POSm kase moraju imati definiran naziv za orderman. Ako naziv za orderman nije definiran kod artikala koji su u asortimanu kase POSm prilikom prijepisa matičnih javlja se greška koja zaustavlja prijepis. Nakon ispravka podataka ponoviti prijepis matičnih podataka.

#### Greška kod prijepisa matičnih:

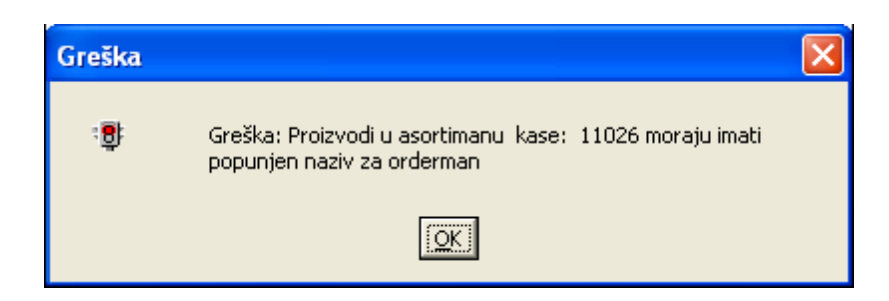

 POSm kasa može imati dodijeljen samo jedan način potrošnje. Ako kasa ima dodijeljeno više načina potrošnje prilikom prijepisa matičnih javlja se greška koja zaustavlja prijepis. Nakon ispravka podataka ponoviti prijepis matičnih podataka.

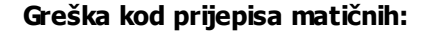

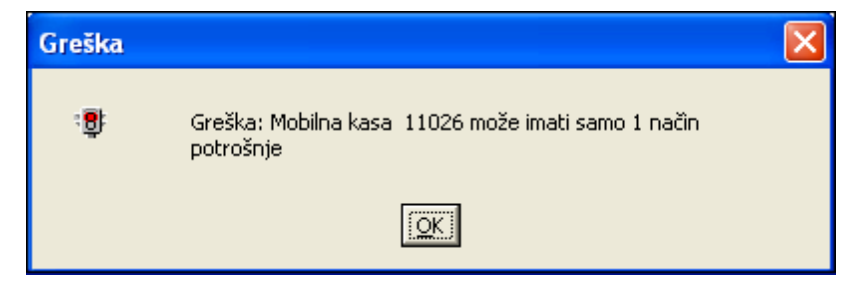

Učitavanje prometnih podataka iz direktorij (iz Vlasnika) za potrebe POSm kase:

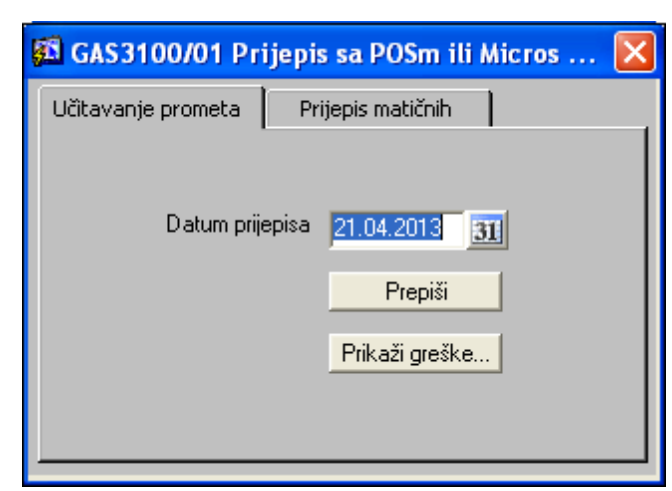

#### Učitavanje prometnih

#### Gumb:

Prepiši – prijepis matičnih podataka traži dodatnu potvrdu

## 3.3.2 Administracija

#### 3.3.2.1 Vlasnik

Ažuriranje vlasnika za potrebe POSm kase.

| 🚨 GAS1360/0                                                                                                    | 01 Vlasnik                                                       | ×   |  |  |  |  |
|----------------------------------------------------------------------------------------------------|------------------------------------------------------------------|-----|--|--|--|--|
| <u>oj</u>                                                                                                    | 11 PC WOLF 1                                                     |     |  |  |  |  |
| Šifra                                                                                                    | HOTELI WOLF                                                      |     |  |  |  |  |
| <u>Naziv</u>                                                                                                    | HOTELI WOLF                                                      |     |  |  |  |  |
| <u>Naziv licence</u>                                                                                                    | GASTRONOMIJA                                                     |     |  |  |  |  |
| <u>Broj licence</u>                                                                                                    | 1 <u>Verzija</u> 11.2.3 <u>Godina</u> 2008                       |     |  |  |  |  |
| <ul> <li>Šifra MT određuje RBR dokumenta</li> <li>Vrsta određuje RBR dokumenta ulaza.</li> <li>Namirnica se može javiti u ulazu.</li> <li>MICROS kasa?</li> </ul> |                                                                  |     |  |  |  |  |
| Direktorij (r<br>C:\ShareD                                                                                                    | na serveru) na koji kase upisuju datoteke prometa<br>Dir\Orakasa | -   |  |  |  |  |
| APAVAROTT                                                                                                    | 1 17.11.2003 00:00 PREHOTEL 13.05.2013 00                        | :00 |  |  |  |  |

GAS1360 Vlasnik

*Direktoriji (na serveru) na koji kase upisuju datoteke prometa –* u navedeni direktoriji aplikacija GAS prepisuje matični podaci za potrebe POSm kase i iz navedenoga direktorija GAS učitava datoteke prometa za POSm kase.

# 3.4 ANDROID URE AJ

Za instalaciju aplikacije III POS dobit ćete od strane Istra informatičkog inženjeringa d.o.o. slijedeće podatke:

- iii.rar
- oPOSm-gui.apk
- upute POSm
- licencu za III POS.

Korisnik treba imati certifikat dobiven od FINE. Certifikat mora biti u obliku fiskal\_1.pfx

# 3.4.1 Instalacija aplikacije

Spojiti android uređaj na vaše računalo. Android uređaj treba imati SD karticu. Neki android uređaji imaju integriranu SD karticu.

| 😂 Moje računaloWip Racer III                                                                                                    |          |                           |                                              |                    |                    |
|----------------------------------------------------------------------------------------------------|----------|---------------------------|----------------------------------------------|--------------------|--------------------|
| Datoteka Uređivanje Prikaz Favoriti Alal                                                                                                    | ti Pomoć |                           |                                              |                    | <b>*</b>           |
| 🚱 Nazad 🝷 🛞 🛛 🏂 🔎 Pretraži                                                                                                    | 陵 Mape   | •                         |                                              |                    |                    |
| Adresa 🗿 Moje računalo\Vip Racer III                                                                                                    |          |                           |                                              |                    | 🔽 🄁 Idi            |
| Маре                                                                                                    | ×        | Name 🔺                    | Туре                                         | Total S            | Free S             |
| Image: Second system         Image: Second system         Image: Second system <td></td> <td>SD kartica<br/>USB pohrana</td> <td>Generic hierarchical<br/>Generic hierarchical</td> <td>14,6 GB<br/>2,45 GB</td> <td>14,4 GB<br/>2,29 GB</td> |          | SD kartica<br>USB pohrana | Generic hierarchical<br>Generic hierarchical | 14,6 GB<br>2,45 GB | 14,4 GB<br>2,29 GB |
| 2 objekata                                                                                                    |          |                           |                                              |                    |                    |

#### Pregled android uređaja na računalu: SD kartica

Na SD karticu kopirati iii.rar dobiven od strane ISTRA TECH d.o.o. i raspakirati je. Datoteka "iii" unutar sebe ima dvije datoteke: certifikat i podaci.

## Pregled android uređaja na računalu: SD kartica - Datoteke: iii

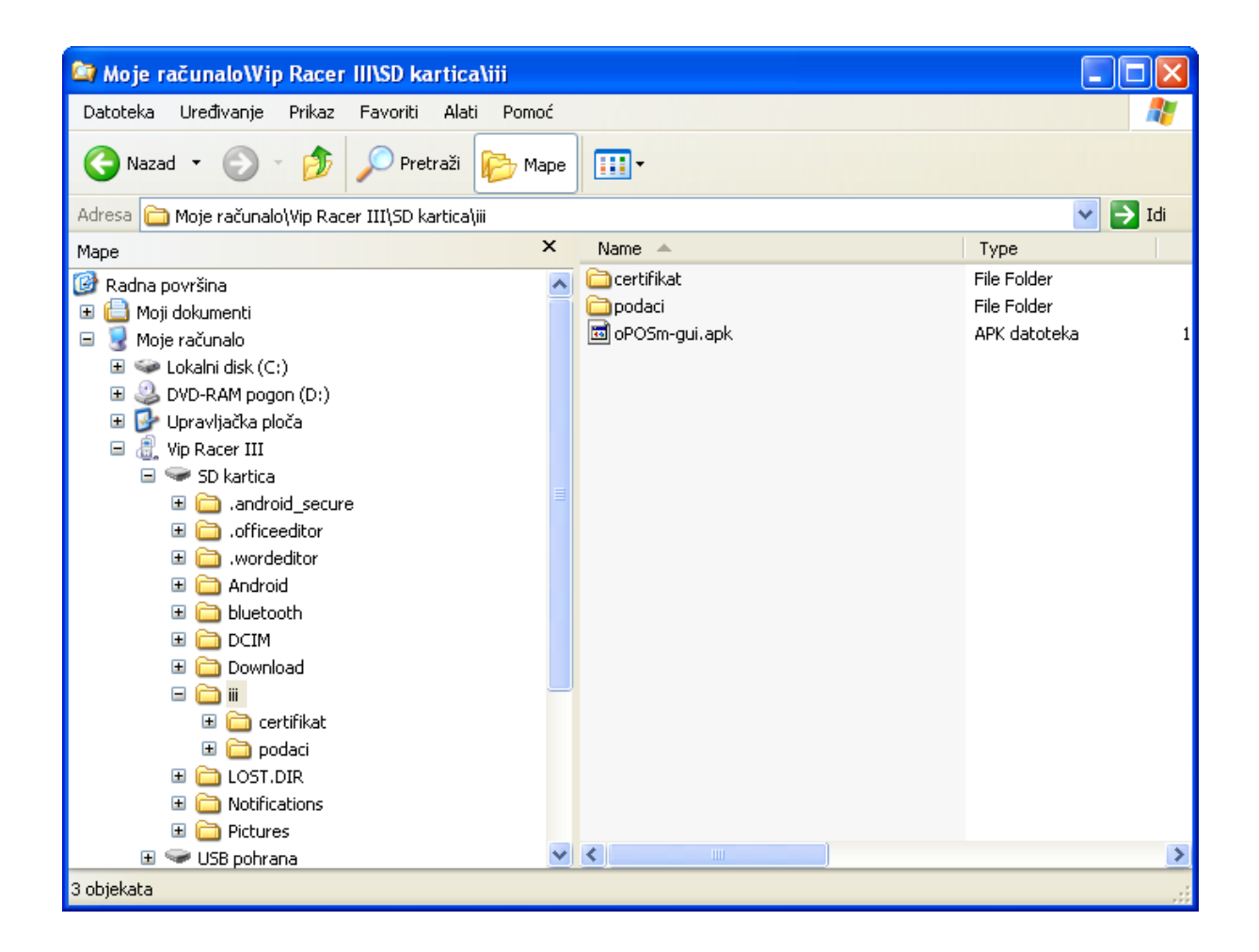

U datoteku "iii" kopirajte oPOSm-gui.apk, pritiskom na oPOSm-gui.apk pokreće se instalacija aplikacije za mobilni POSm.

#### **Napomena:**

Što je razlika između interne memorije i SD kartice?

Interna memorija uređaja je memorija samog Android uređaja na koji se spremaju/čitaju podaci. SD kartica je eksterna memorija/eksterna kartica na koju se mogu spremati podaci. Ako imate i jedno i drugo, onda će se prilikom povezivanja vašeg uređaja sa računalom pojaviti oba "diska" u file exploreru. Ono što je jako bitno je da se podaci trebaju nalaziti na internoj memoriji uređaja.

# 3.4.2 Datoteke iii

Da bi mogli započeti sa radom na III POS aplikaciji potrebno je:

U datoteku certifikat **\SD kartica \iii \certifikat** kopirati datoteku koju ste dobili od strane FINE. Certifikat mora biti u obliku *fiskal\_1.pfx* 

#### Pregled android uređaja na računalu: \SD kartica\iii\certifikat

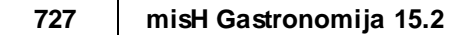

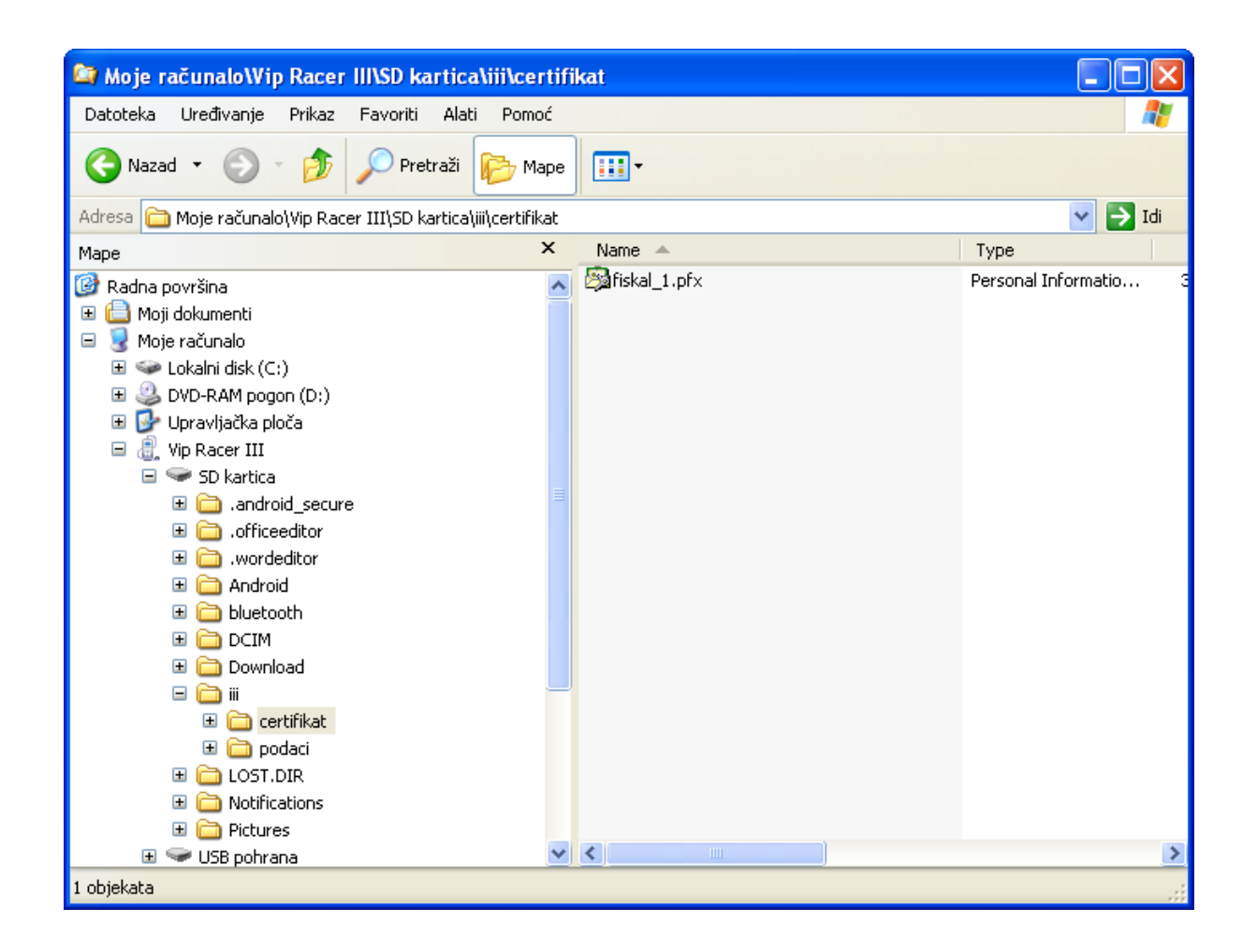

U datoteku **\SD kartica \iii \podaci** kopirati datoteke matičnih podataka koje je kreirala aplikacija GAS, ukupno ima 5 datoteka. Datoteka se definira iz šifre kase i vrste podataka:

11026\_ASO.TXT (asortiman kase), 11026\_KASA.TXT (podaci o kasi i broju zadnjeg učitanog računa u GAS za kasu), 11026\_KON.TXT (konobari), 11026\_VLA.TXT (vlasnik), 11026\_VPL.TXT (vrste plaćanja).

#### Pregled android uređaja na računalu: \SD kartica\iii\podaci

| 🛅 Moje računalo\Vip Racer III\                                                  | SD kartica\iii\podaci                                                                                                    |                                                                                             |                                                                      |               |         |  |
|---------------------------------------------------------------------------------|----------------------------------------------------------------------------------------------------|---------------------------------------------------------------------------------------------|----------------------------------------------------------------------|---------------|---------|--|
| Datoteka Uređivanje Prikaz Fa                                                   | avoriti Alati Pomoć                                                                                                    |                                                                                             |                                                                      |               |         |  |
| 🔇 Nazad 🔹 🌍 🕤 🏂 🔎 Pretraži 🎼 Mape                                               |                                                                                                    |                                                                                             |                                                                      |               |         |  |
| Adresa 🛅 Moje računalo\Vip Racer II                                             | II\SD kartica\iii\podaci                                                                                                   |                                                                                             |                                                                      |               | 🖌 🄁 Idi |  |
|                                                                                 | Name 🔺                                                                                                    | Туре                                                                                        | Size                                                                 | Track 🕴 Artis | st      |  |
| Ostala mjesta (*)<br>iii<br>Moji dokumenti<br>Moja mrežna mjesta<br>Detalji (*) | ilio28_ASO.TXT<br>ilio28_KAS.TXT<br>ilio28_KAS.TXT<br>ilio28_KON.TXT<br>ilio28_VLA.TXT<br>ilio28_VPL.TXT<br>ilio28_VPL.TXT | File Folder<br>Tekstni dokument<br>Tekstni dokument<br>Tekstni dokument<br>Tekstni dokument | 358 bajtova<br>12 bajtova<br>72 bajtova<br>153 bajtova<br>93 bajtova |               |         |  |
|                                                                                 |                                                                                                    |                                                                                             |                                                                      |               |         |  |
|                                                                                 | < [                                                                                                    | Ш                                                                                           |                                                                      |               | >       |  |
| 5 objekata                                                                      |                                                                                                    |                                                                                             |                                                                      |               |         |  |

# 3.4.3 Pisa i

Za ispis računa i izvještaja potreban je bežični (Bluetooth) prijenosni pisač. Trenutno podržani pisači su: Bixolon SPP serija.

Pisač

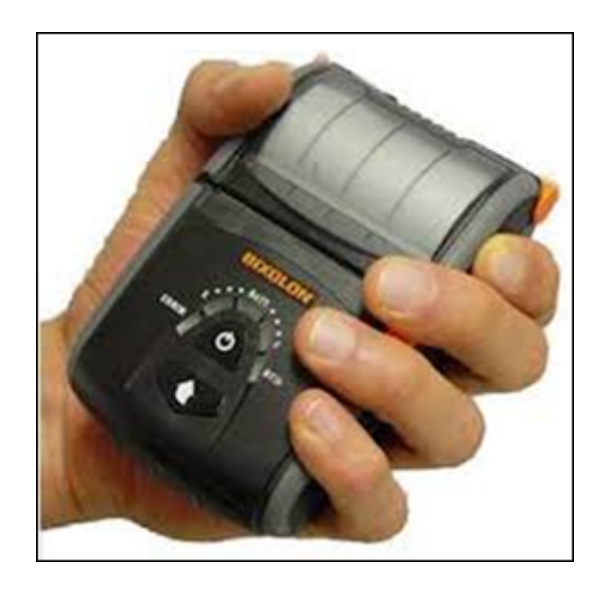

Prije početka rada android uređaj i pisač moraju biti spareni/spojeni.

# Android uređaj Bluetooth

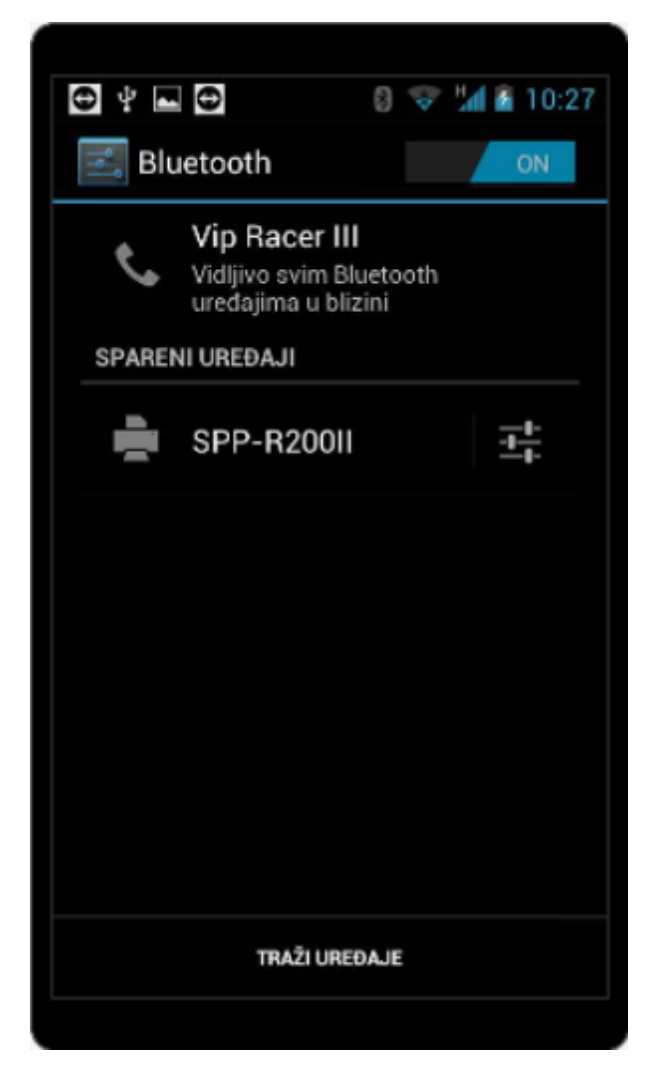

# 3.4.4 U itavanje datoteka i konfiguracija kase

Nakon instalacije aplikacije "III POS" poželjno je ikonu postaviti na radnu površinu android uređaja zbog bržeg pokretanja.

#### Radna površina android uređaja

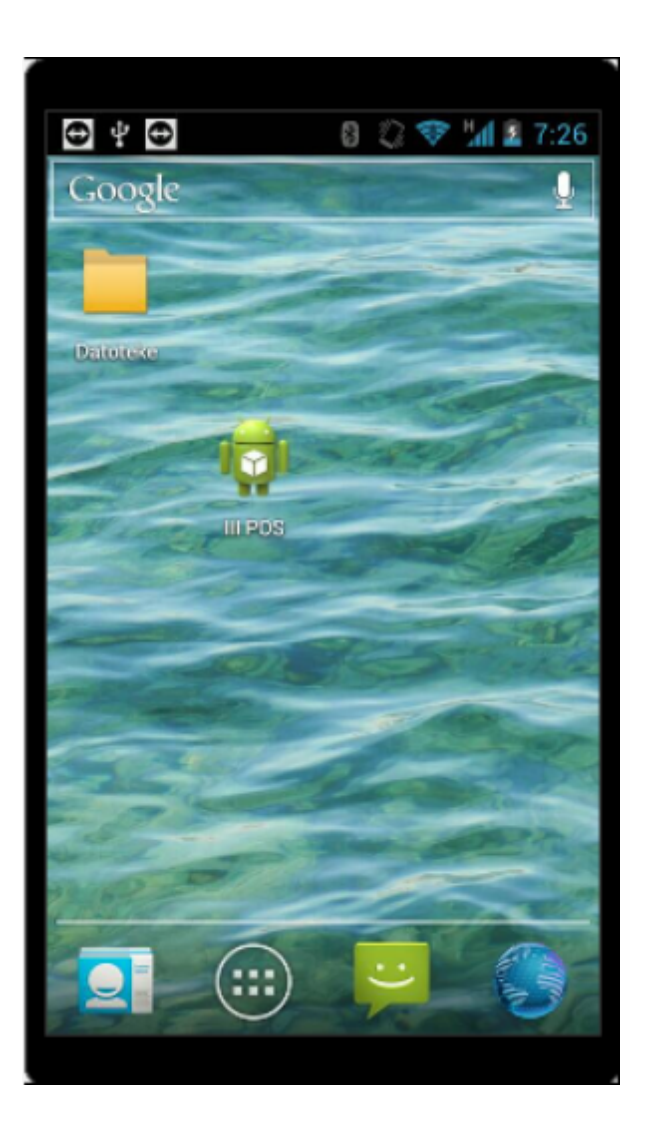

Pritiskom na aplikaciju "III POS" na android uređaju otvara se početni ekran za rad. Početni ekran sastoji se od pet koraka:

Učitavanje fiskalnog certifikata Konfiguracija kase Učitavanje matičnih podataka Početak rada Izvoz podataka Izvoz svih podataka

Koraci su poredani po redoslijedu definiranja podataka i rada u aplikaciji "III POS".

Početni ekran aplikacije POSm

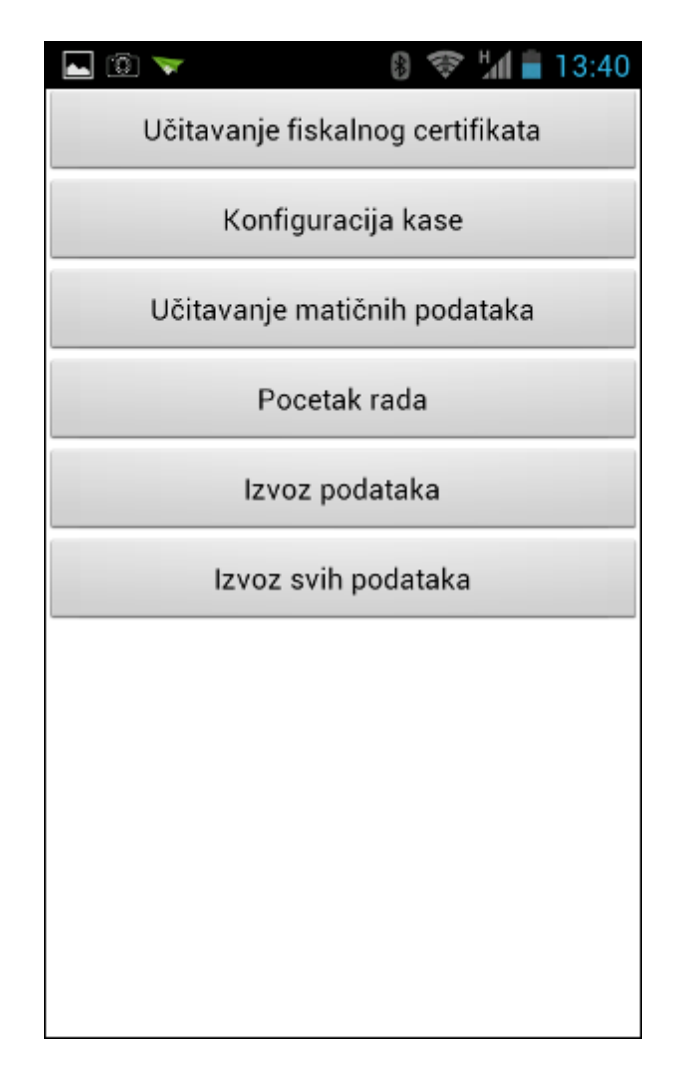

## 3.4.4.1 U itavanje fiskalnog certifikata

Prethodno smo fiskalni certifikat kopirali u datoteku: \SD kartica\iii\certifikat

• Pritiskom na gumb Učitavanje fiskalnog certifikata otvara se pomoćni ekran za unos certifikata. Pritiskom na tekstualno polje (crvena strelica) otvara se tipkovnica na vašem uređaju. Izgled tipkovnice ovisi o uređaju. Unesite lozinku koju ste dobili sa certifikatom od strane FINE.

#### Unos certifikata

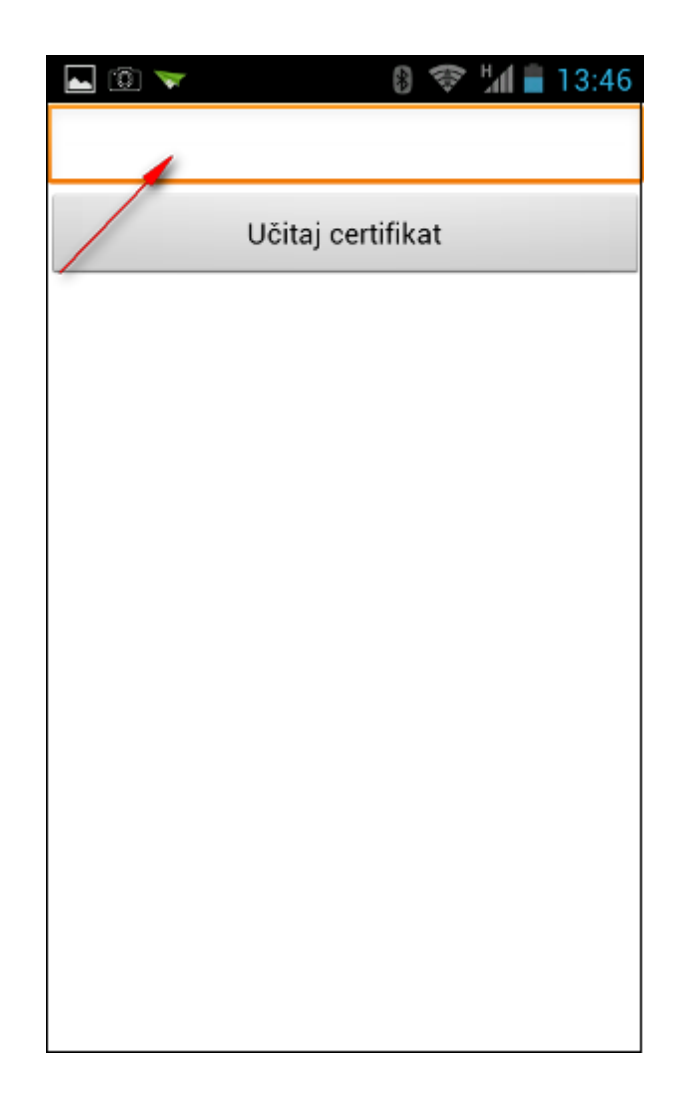

 Nakon unosa lozinke pritiskom na gumb "Učitaj certifikat" pokreće se postupak učitavanja certifikata dobivenoga od strane FINE i javlja se poruka za potvrdu "Učitavanje certifikata".

Poruka: Učitavanje certifikata

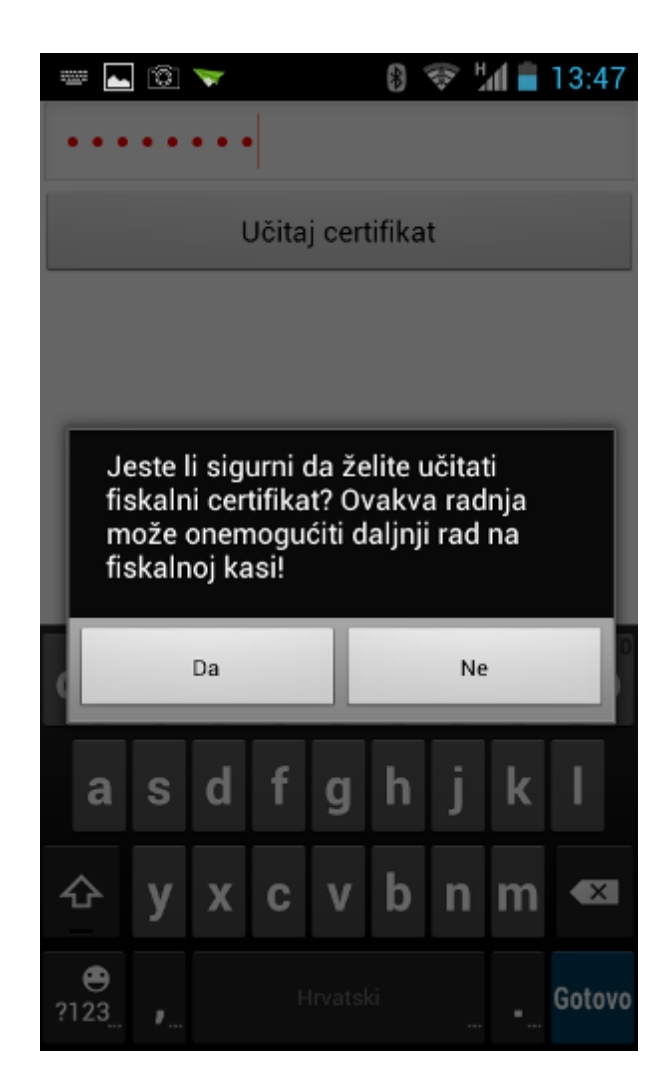

- Potvrditi učitavanje certifikata pritiskom na gumb "Učitaj". Nakon potvrde na gumb "Učitaj" mogu se javiti dvije poruke:
  - 1. Ako je učitavanje certifikata uspješno završeno javlja se poruka "Certifikat je uspješno učitan", potvrditi pritiskom na gumb "OK".

## Poruka: Uspjeh

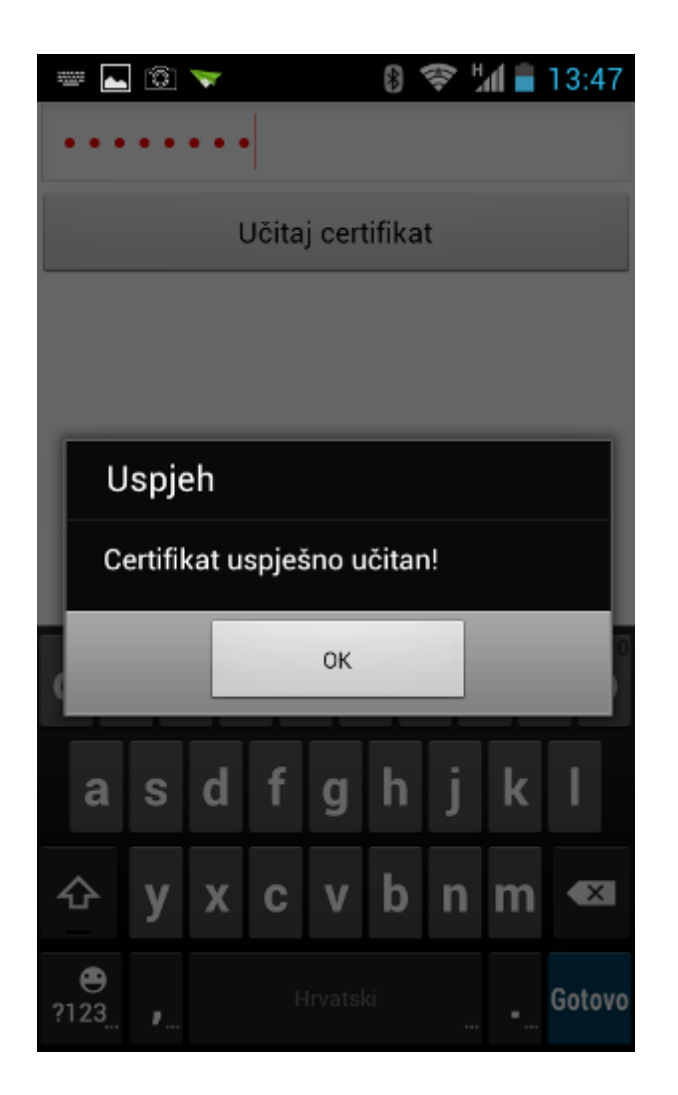

 Ako lozinka ili certifikat nisu ispravni ili certifikat nije na dogovorenom mjestu, javiti će se greška. Ako se pojavi greška kod učitavanje certifikata treba provjeriti da li se certifikat nalazi na odgovarajućem mjestu na uređaju i da li je lozinka ispravna. Nakon provjere datoteke spremanja certifikata ponoviti postupak učitavanja.

## Poruka: Greška

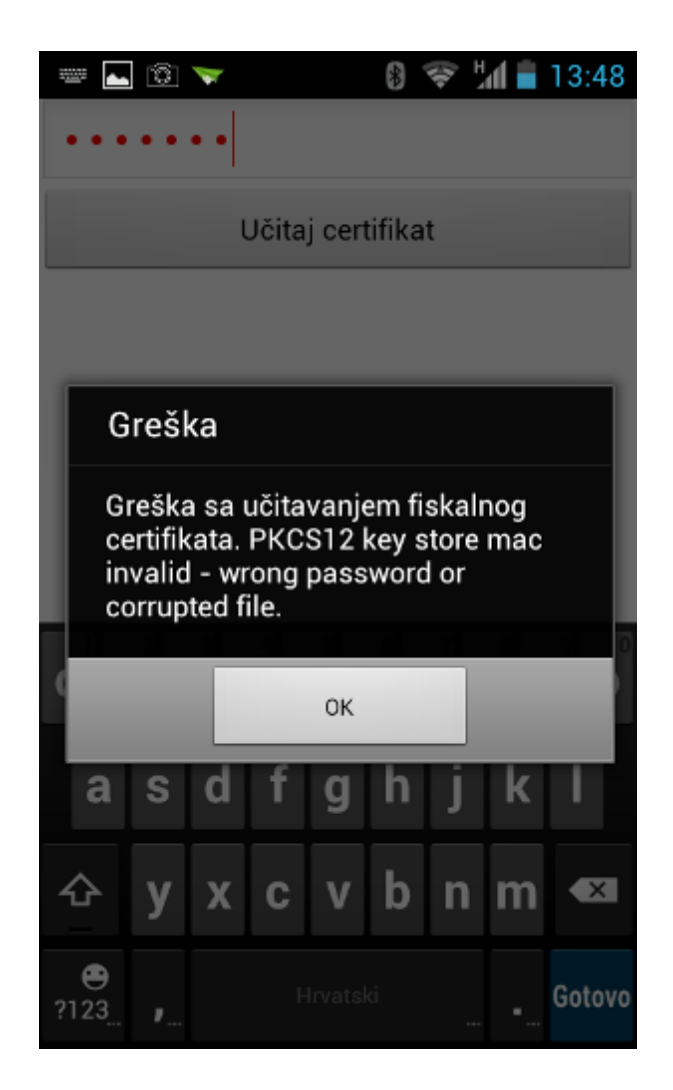

#### 3.4.4.2 Konfiguracija kase

Potrebno je podesiti konfiguraciju kase da bi se moglo nastaviti sa radom. Pritiskom na gumb "Konfiguracija kase" otvara se pomoćni ekran za podešavanje parametara kase, test printera i licenci.

#### Konfiguracija kase: Početni ekran

| ⊾ 🗊 🤝                 | *          |    | 54 🛢 | 13:54 |
|-----------------------|------------|----|------|-------|
|                       |            |    |      |       |
| Upiš                  | i šifru ka | se |      |       |
| Te                    | st pisača  |    |      |       |
| Те                    | est echo   |    |      |       |
| Identifikator licence |            |    |      |       |
| c1b60dd5515532fa      | а          |    |      |       |
| Lice                  | nciraj kas | su |      |       |
| Verzija aplikacije    |            |    |      |       |
| 2.0.6                 |            |    |      |       |
| Verzija baze          |            |    |      |       |
| 125                   |            |    |      |       |
|                       |            |    |      |       |
|                       |            |    |      |       |
|                       |            |    |      |       |

#### Elementi početnog ekrana konfiguracije kase:

Polje za unos šifre kase Gumb - Upiši šifru kase

Gumb - Test pisača

Gumb - Test echo

Identifikator licence - polje za unos licence POSm. Gumb - Licenciraj kasu

Verzija aplikacije prikazuje se verzija aplikacije Verzija baze - prikazuje se verzija baze

#### Prvi korak u konfiguraciji kase - Unos šifre kase:

 Pritiskom na tekstualno polje otvara se tipkovnica na vašem uređaju. Unijeti šifru kase, šifra kase definirana je u ZMP1280 Kase.

| 🔺 🗊 🤝                 | *   |   | 5a 🗎 | 13:54 |
|-----------------------|-----|---|------|-------|
| 11028                 |     |   |      |       |
| Upiši šifru           | kas | e |      |       |
| Test pis              | ača |   |      |       |
| Test ec               | ho  |   |      |       |
| Identifikator licence |     |   |      |       |
| c1b60dd5515532fa      |     |   |      |       |
| Licenciraj            | kas | u |      |       |
| Verzija aplikacije    |     |   |      |       |
| 2.0.6                 |     |   |      |       |
| Verzija baze          |     |   |      |       |
| 125                   |     |   |      |       |
|                       |     |   |      |       |
|                       |     |   |      |       |

## Konfiguracija kase: Unos šifre kase

 Potvrditi pritiskom na gumb "Upiši šifru kase". Ako je šifra ispravna javlja se poruka "Upisana šifra kase", potvrditi pritiskom na gumb "OK".

## Konfiguracija kase: Upiši šifru kase - potvrda

| 🔁 🖞 💽 🛱 🕺 💱 🕍 📓 8:05 |
|----------------------|
| 11028                |
| Upiši šifru kase     |
| Test pisača          |
| Uspjeh Test echo     |
| Upisana šifra kase.  |
| ОК                   |
| Verzija aplikacije   |
| 1.1.4                |
| Verzija baze         |
|                      |
|                      |

Slijedeći korak je testiranja rada printera. Printer mora biti upaljen i sparen sa android uređajem.
 Pritiskom na gumb "Test printera" uspostavlja se veza sa pisačem i ako je veza uspješna na pisaču izlazi poruka "III - print test". Ako na pisaču nije ispisana navedena poruka provjeriti da li je pisač upaljen i da li ima papira u pisaču, te da li su android uređaj i pisač spareni.

#### Drugi korak u konfiguraciji kase - Test pisača:

• Pisač mora biti spojen na android uređaj. Pritisnuti na gumb "Test pisača". Ako je sve uredu na printeru se ispisuje "III - print test."

#### Test pisača

| 🔺 🗊 🤝                 | *   | (î);- | Had 🗎 | 13:55 |
|-----------------------|-----|-------|-------|-------|
| 11028                 |     |       |       |       |
| Upiši šifru           | ka  | se    |       |       |
| Test pis              | ača |       |       |       |
| Test ec               | ho  |       |       |       |
| Identifikator licence |     |       |       |       |
| c1b60dd5515532fa      |     |       |       |       |
| Licenciraj            | kas | su    |       |       |
| Verzija aplikacije    |     |       |       |       |
| 2.0.6                 |     |       |       |       |
| Verzija baze          |     |       |       |       |
| 125                   |     |       |       |       |
|                       |     |       |       |       |

• Ako je pisač nedostupan ili ugašen javlja se greška: nemoguće povezati se na printer. Da li je upaljen?. Provjeriti da li je printer upaljen odnosno da li je povezan sa uređajem, nakon navedene provjere ponoviti "Test pisača".

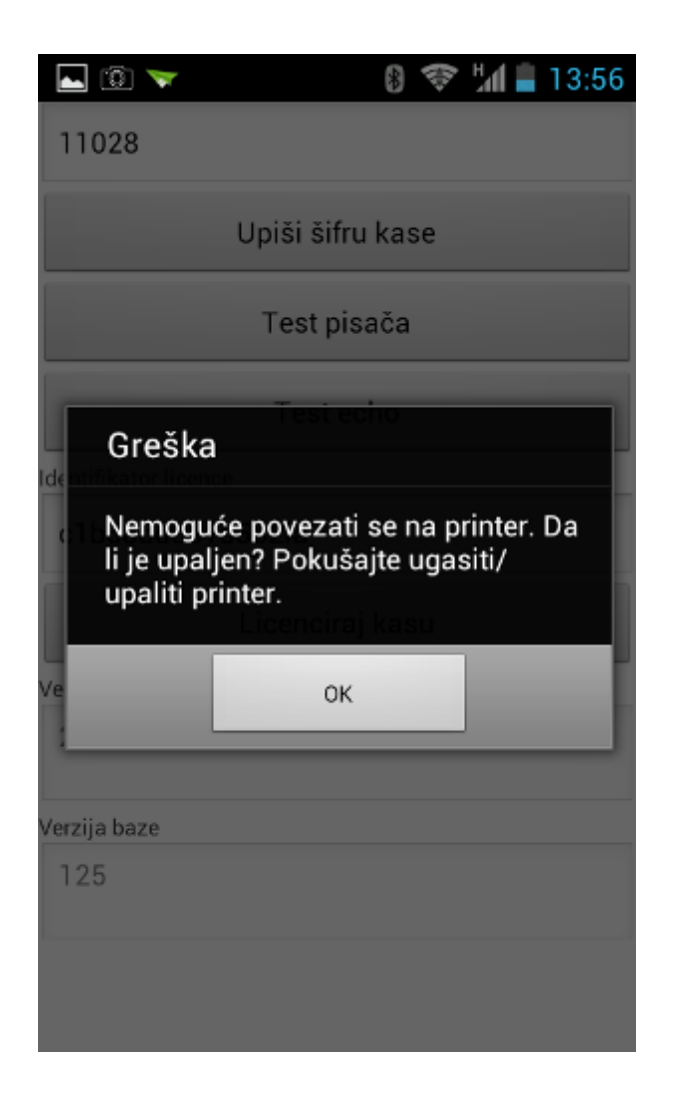

 Ako pisač nema papira za ispis javlja se greška: Printer ne može printati. Umetnuti papir u pisač i ponoviti "Test pisača".

| ⊾ 🛈 🤝                     | * | ()) | 5al 🗎 | 13:56 |
|---------------------------|---|-----|-------|-------|
| 11028                     |   |     |       |       |
|                           |   |     |       |       |
| Upiši šifru kase          |   |     |       |       |
| Test pisača               |   |     |       |       |
| Test echo                 |   |     |       |       |
| de <b>Greška</b>          |   |     |       |       |
| Printer ne može printati. |   |     |       |       |
| C                         | к |     |       |       |
| 2.0.6                     |   |     |       |       |
| Verzija baze              |   |     |       |       |
| 125                       |   |     |       |       |
|                           |   |     |       |       |
|                           |   |     |       |       |

## Treći korak u konfiguraciji kase - Test echo:

• Možete i testirati konekciju na fiskalni server pomoću gumba "Test echo" čime će se javiti poruka da li je konekcija uspješna.

## Test echo

| 🔄 Spremanje snimke zaslona |                  |  |  |  |
|----------------------------|------------------|--|--|--|
| 11028                      |                  |  |  |  |
|                            | Upiši šifru kase |  |  |  |
| Test pisača                |                  |  |  |  |
| Test echo                  |                  |  |  |  |
| ide III Uspjeh             |                  |  |  |  |
| c1b60dd5515532fa           |                  |  |  |  |
| <b></b>                    |                  |  |  |  |
| Ve                         | ок               |  |  |  |
| 2.0.6                      |                  |  |  |  |
| Verzija baze               |                  |  |  |  |
| 125                        |                  |  |  |  |
|                            |                  |  |  |  |
|                            |                  |  |  |  |

# Četvrti korak u konfiguraciji kase - Licenca ID

 Da bi aplikacija radila, potrebno je da bude licencirana. Potrebno je dostaviti tekst koji vam piše u polju <Identifikator licence> u ISTRA TECH d.o.o. da bi vam se dostavila potrebna licenca za uređaj. Licenciranje vrše Davor Brenko i Davorka Peruško Stipić.

## Licenca ID - jedinstveni ključ

| 🔺 🛈 🤝                 | *   |    | Had 🗎 | 13:57 |  |
|-----------------------|-----|----|-------|-------|--|
| 11028                 |     |    |       |       |  |
| Upiši šifru           | kas | se |       |       |  |
| Test pisača           |     |    |       |       |  |
| Test echo             |     |    |       |       |  |
| Identifikator licence |     |    |       |       |  |
| c1b60dd5515532fa      | )   |    |       |       |  |
| Licenciraj            | kas | su |       |       |  |
| Verzija aplikacije    |     |    |       |       |  |
| 2.0.6                 |     |    |       |       |  |
| Verzija baze          |     |    |       |       |  |
| 125                   |     |    |       |       |  |
|                       |     |    |       |       |  |

• Nakon što ste dobili broj licence od strane ISTRA TECH d.o.o. potrebno ju je unijeti u konfiguraciju kase POSm. Pritiskom na tekstualno polje otvara se tipkovnica na vašem uređaju, obrisati sve podatke koje se nalaze u navedenom polju i unijeti broj licence koju ste dobili.

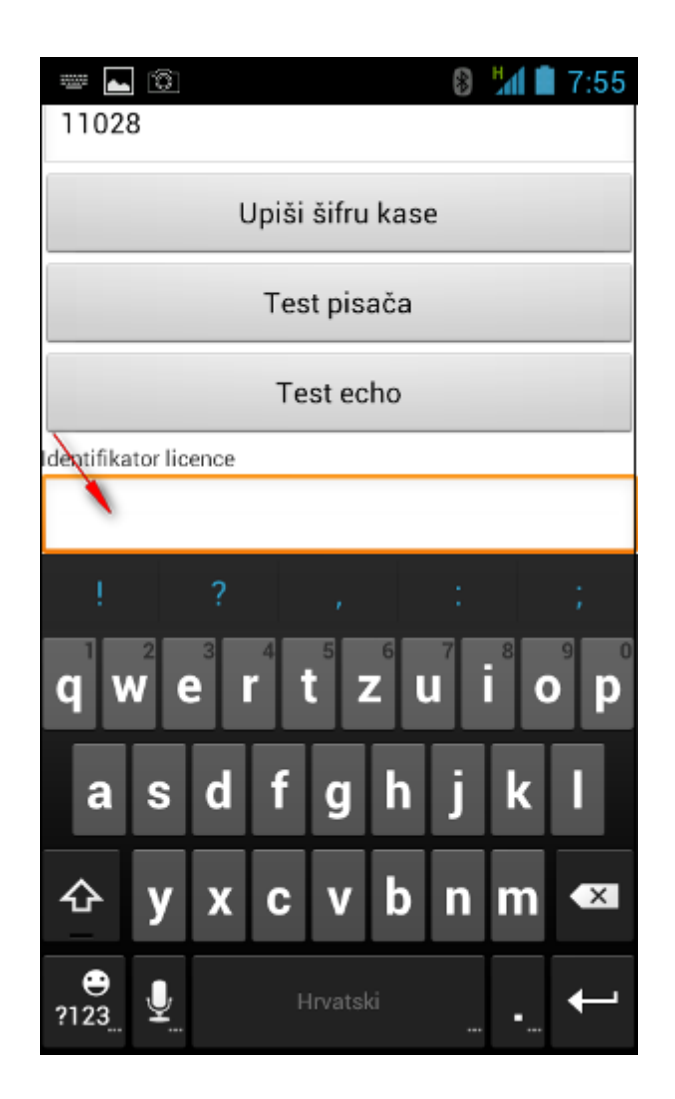

• Nakon unosa broja licence pritiskom na gumb "Licenciraj kasu", traži se dodatna potvrda licenciranja POSm kase. Potvrdom "DA" pokreće se licenciranja POSm kase.

Potvrda: Licenciraj kasu

|                                                                                                 | * | Hal 🗎 | 7:57 |  |  |  |  |
|-------------------------------------------------------------------------------------------------|---|-------|------|--|--|--|--|
| 11028                                                                                           |   |       |      |  |  |  |  |
| Upiši šifru kase                                                                                |   |       |      |  |  |  |  |
| Test pisača                                                                                     |   |       |      |  |  |  |  |
| Test echo                                                                                       |   |       |      |  |  |  |  |
| Jeste li sigurni da želite upisati<br>licencu? Neispravana licenca može<br>onemogućiti vaš rad! |   |       |      |  |  |  |  |
| Da                                                                                              | N | e     |      |  |  |  |  |
| Ve, да и и ранки од с<br>2.0.6                                                                  |   |       |      |  |  |  |  |
| Verzija baze                                                                                    |   |       |      |  |  |  |  |
| 125                                                                                             |   |       |      |  |  |  |  |
|                                                                                                 |   |       |      |  |  |  |  |

• Ako je broj licence ispravno upisan javlja se potvrda o uspješnosti licenciranja POSm kase.

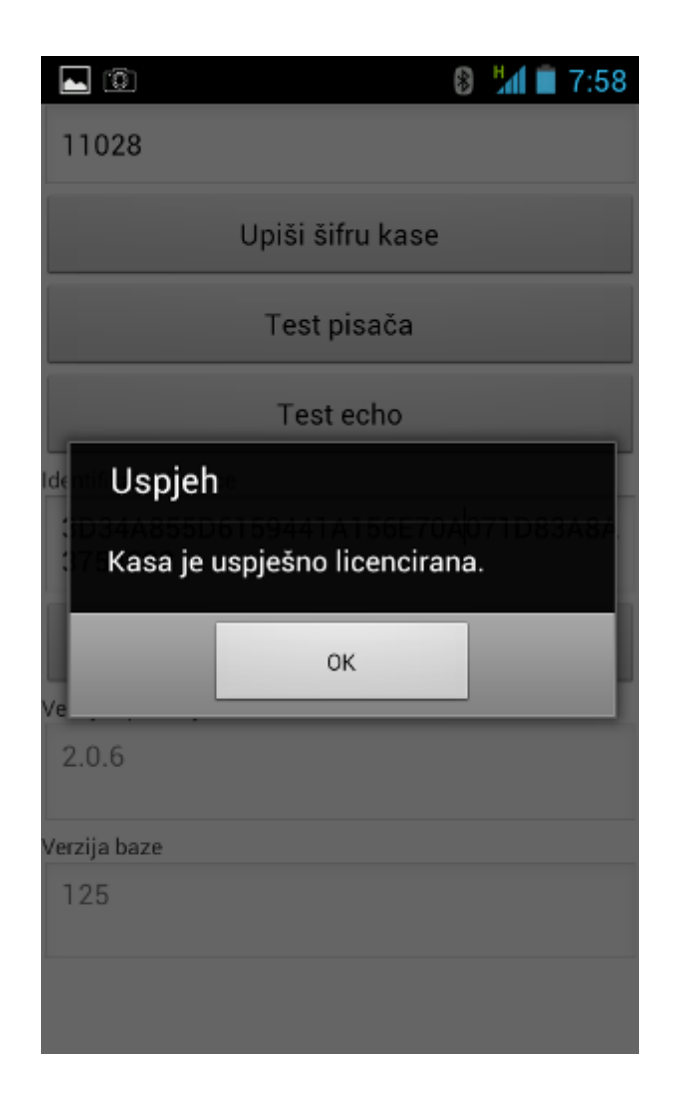

• Ako je broj licence nije ispravno upisan javlja se Greška. Potrebno je provjeriti da li je broj licence ispravno unesen, i ponoviti licenciranje POSm kase.

## Greška: Licenciraj kasu
| 💌 🔞 况 🔋 7:57                               |
|--------------------------------------------|
| 11028                                      |
| Upiši šifru kase                           |
| Test pisača                                |
| Test echo                                  |
| Greška                                     |
| Neispravna licenca. Provjerite<br>licencu! |
| ОК                                         |
| 2.0.6                                      |
| Verzija baze                               |
| 125                                        |
|                                            |

### 3.4.4.3 U itavanje mati nih podataka

Ako su prethodni koraci uspješno završeni potrebno je učitati matične podatke za rad. Matični podaci moraju se nalaziti u prethodno definiranom direktoriju na android uređaju **\SD kartica\iii\podaci**. Podatke sprema aplikacija GAS i ima ukupno 5 datoteka.

11026\_ASO.TXT (asortiman kase), 11026\_KASA.TXT (podaci o kasi i broju zadnjeg učitanog računa u GAS za kasu), 11026\_KON.TXT (konobari), 11026\_VLA.TXT (vlasnik), 11026\_VPL.TXT (vrste plaćanja).

### **Postupak:**

 Pritiskom na gumb "Učitavanje matičnih podataka" otvara se poruka "Jeste li sigurni da želite uvesti matične podatke Da/Ne". Odabirom "Da" pokreće se <u>učitavanje matičnih podataka</u>. Odabirom "Ne" odustaje se od učitavanja matičnih podataka.

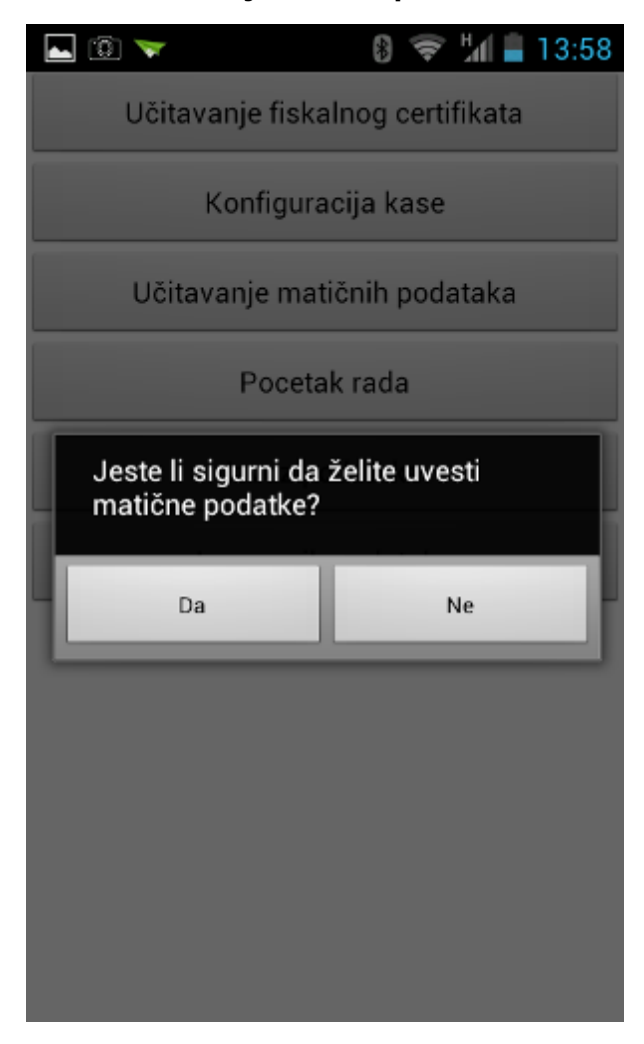

## Učitavanje matičnih podataka

• Ako su matični podaci uspješno učitani javlja se poruka:

| 💓 💭       | 8 💎 📶 📋 12:54                          |
|-----------|----------------------------------------|
| Učita     | vanje fiskalnog certifikata            |
|           | Konfiguracija kase                     |
| Učita     | vanje matičnih podataka                |
| _         | Pocetak rada                           |
| Uspjeł    | Izvoz podataka                         |
| Učitani i | matični podaci.<br>Izvoz svih podataka |
| 1         | ок                                     |
|           |                                        |
|           |                                        |
|           |                                        |
|           |                                        |
|           |                                        |

## 3.4.5 Po etak rada

Nakon učitavanja potrebnih datoteka i konfiguracije kase može se započeti sa radom.

## **Napomena:**

Mora postojati Internet konekcija.

• Pritiskom na gumb "Početak rada" otvara se pomoćni ekran za prijavu.

## Prijava

| V ⊾ 🕄 | *            | 😵 📶 🗎 8:08 |
|-------|--------------|------------|
|       |              |            |
| 1     | 2            | 3          |
| 4     | 5            | 6          |
| 7     | 8            | 9          |
|       | 0            | Clear      |
|       | Prijavite se |            |

 Potrebno je unijeti lozinku korisnika/konobara (lozinka za POSm kase definira se u aplikaciji GAS -Konobari). Pritisnuti na gumb "Uredu" prijavljujemo se u <u>osnovni ekran za rad</u>.

## Osnovni ekran za rad

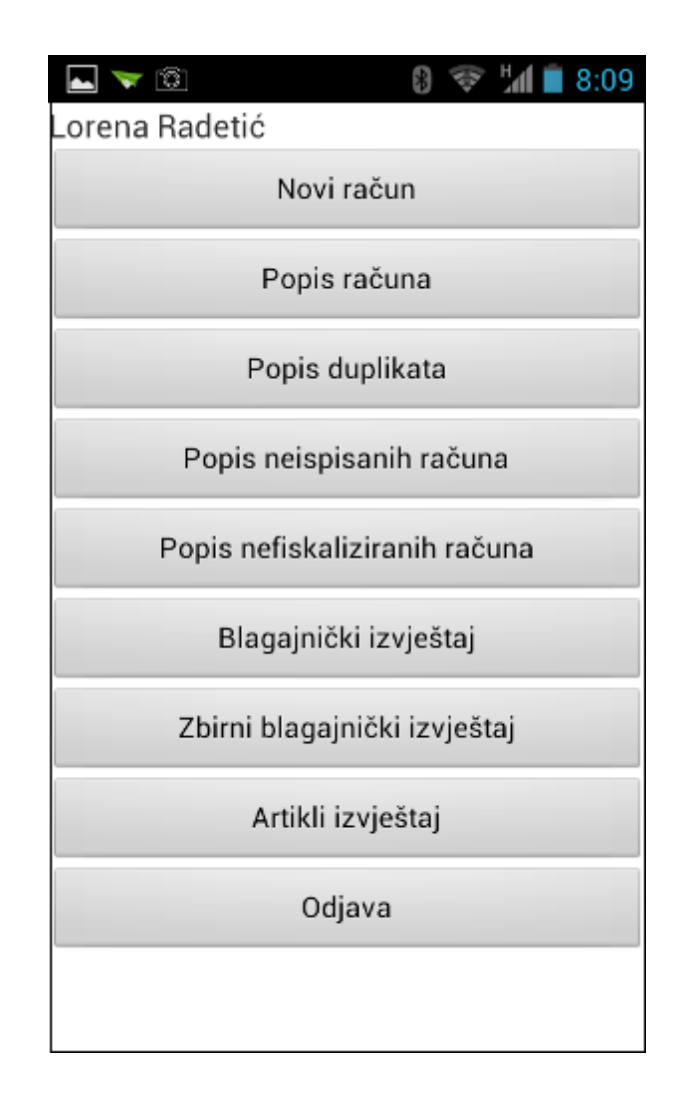

### Elementi osnovnog ekrana za rad:

Ime i prezime korisnika koji je prijavljen za rad na POSm kasi.

- Gumb Novi račun
- Gumb Popis računa
- Gumb Popis duplikata
- Gumb Popis neispisanih računa
- Gumb Popis nefisklaiziranih računa
- Gumb Blagajnički izvještaj
- Gumb Zbirni blagajnički izvještaj
- Gumb Artikli izvještaj
- Gumb Odjava

## 3.4.5.1 Novi ra un

U radnom sloju nalazi se <Novi račun> koji otvara pomoćni ekran za izradu računa. Ekran za izradu računa sastoji se od tri taba:

*Artikli* – prikaz svih artikala za kasu. *Račun* – prikaz stavaka odabranih na račun. Naplata – prikaz vrsta plaćanja i naplata računa.

## Izrada računa:

 Na tabu "Artikli" prikazuju se svi artikli za asortiman kase: cijena artikla, naziv artikla i količina artikla. Asortiman kase definira se u aplikaciji GAS. Pritiskom na artikal isti se dodaje na račun, odabrani artikal prilikom pritiska na njega privremeno zasvijetli.

| <b>-</b> 🔻 🔞 | 0 🗇 "// 🗎            | 8:14 |
|--------------|----------------------|------|
| Artikli      | Račun Naplat         | a    |
| Cijena       | Naziv                | Kol. |
| 50.00        | USLUGE-LEŽALJKE      | 0    |
| 20.00        | USLUGE-TUŠ           | 0    |
| 45.00        | USLUGE SUNCOBRANI    | 0    |
| 40.00        | MINI GOLF 1 SAT      | 0    |
| 75.00        | MINI GOLF 2 SAT      | 0    |
| 60.00        | STOLNI TENIS 1 SAT   | 0    |
| 110.00       | STOLN I TENIS 2 SATA | 0    |
|              |                      |      |
|              |                      |      |

 Jedan pritisak na artikl dodaje jedan artikl na račun. na gumbu <Kol.> prikazuje se odabrana količina artikla.

| ⊾ 🔻 🕄   | 8 🗇 📶 🗎              | 8:18 |
|---------|----------------------|------|
| Artikli | Račun Napla          | ta   |
| Cijena  | Naziv                | Kol. |
| 50.00   | USLUGE-LEŽALJKE      | 1    |
| 20.00   | USLUGE-TUŠ           | 0    |
| 45.00   | USLUGE SUNCOBRANI    | 2    |
| 40.00   | MINI GOLF 1 SAT      | 0    |
| 75.00   | MINI GOLF 2 SAT      | 0    |
| 60.00   | STOLNI TENIS 1 SAT   | 0    |
| 110.00  | STOLN I TENIS 2 SATA | 0    |
|         |                      |      |
|         |                      |      |

Izmjena količine artikala:

| ⊾ 🤝 🔞   | 8                 | \$ M  | 8:18  |
|---------|-------------------|-------|-------|
|         |                   |       |       |
| Artikli | Račun             | Naj   | plata |
| Cijena  | Naziv             |       | Kol.  |
| 50.00   | USLUGE-LEŽAL.     | KE    | 1     |
| 20.00   | USLUGE-TUŠ        |       | 0     |
| 45.00   | USLUGE SUNCO      | BRANI | 2     |
| 40.00   | MINI GOLF 1 SAT   |       | 0     |
| 75.00   | MINI GOLF 2 SAT 0 |       |       |
| 60.00   | STOLNI TENIS 1    | SAT   | 0     |
| 110.00  | STOLN I TENIS 2   | SATA  | 0     |
|         |                   |       |       |

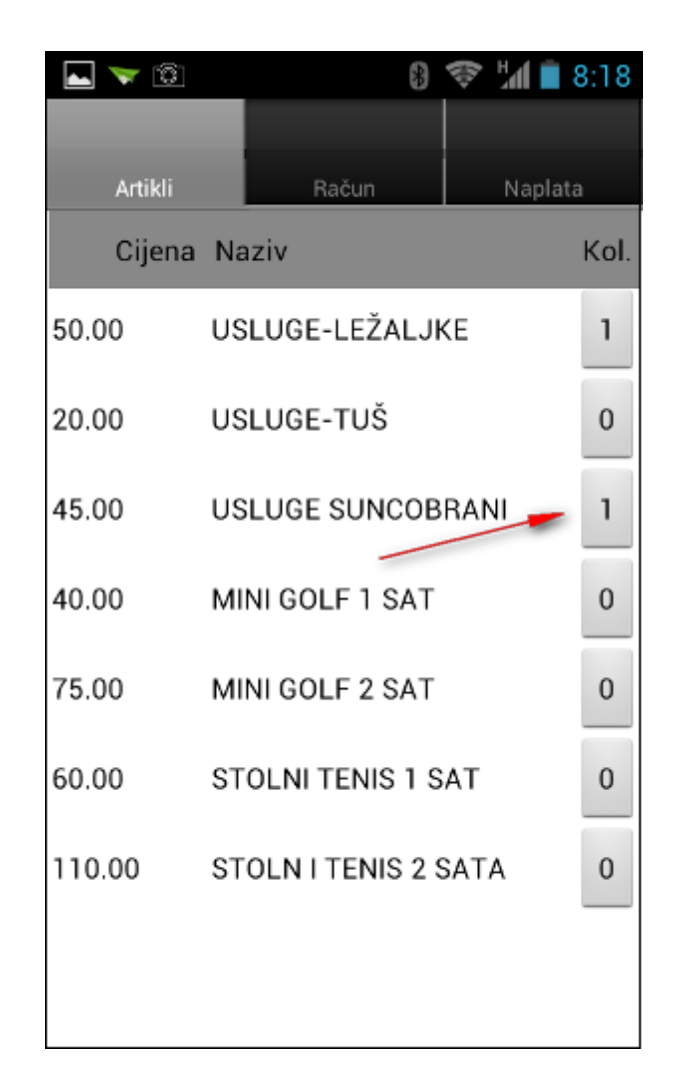

 Na tabu "Račun" vidljivi su odabrani artikli sa iznosom stavke, naziv artikla i količina odabranih artikala, u podnožju nalazi se Iznos total računa i gumb "Home". Ako stavke računa i količina artikala ne odgovaraju potrebno je pritisnuti gumb "Home" koji nas vrača na početni ekran i briše stavke računa. Ponoviti postupak dodavanje artikala na račun. Nakon pregleda računa prelazi se na tab "Naplata".

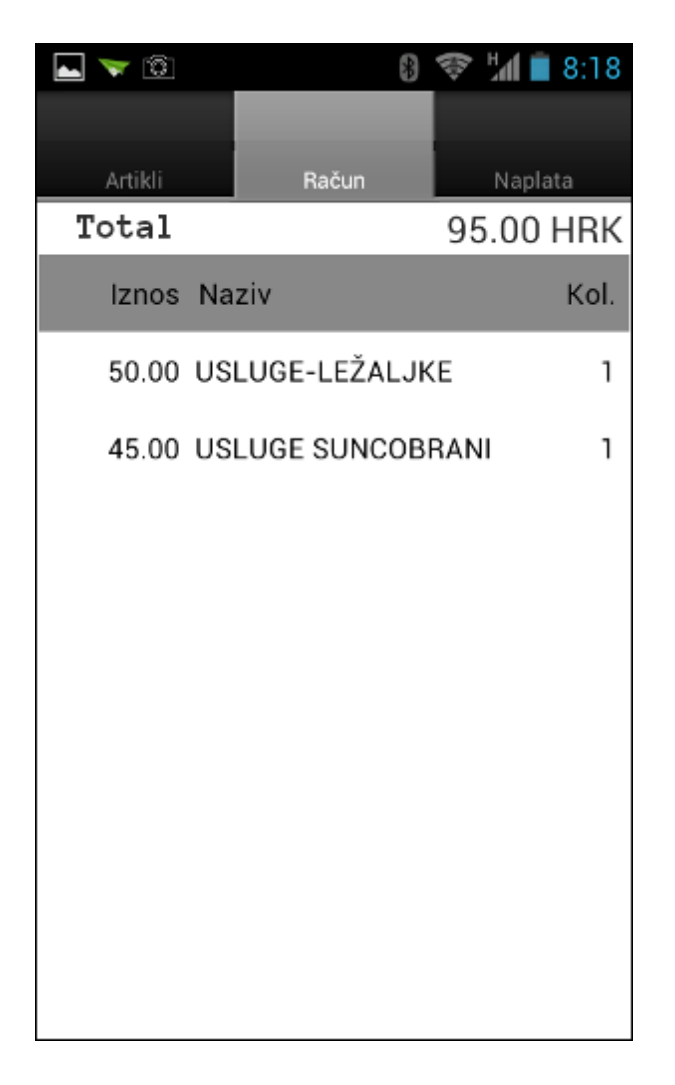

• Na tabu "Naplata" imamo gumb: Naplata računa i specifikacije vrsta plaćanja. Dodirom na vrstu plaćanja ista se odabire za naplatu.

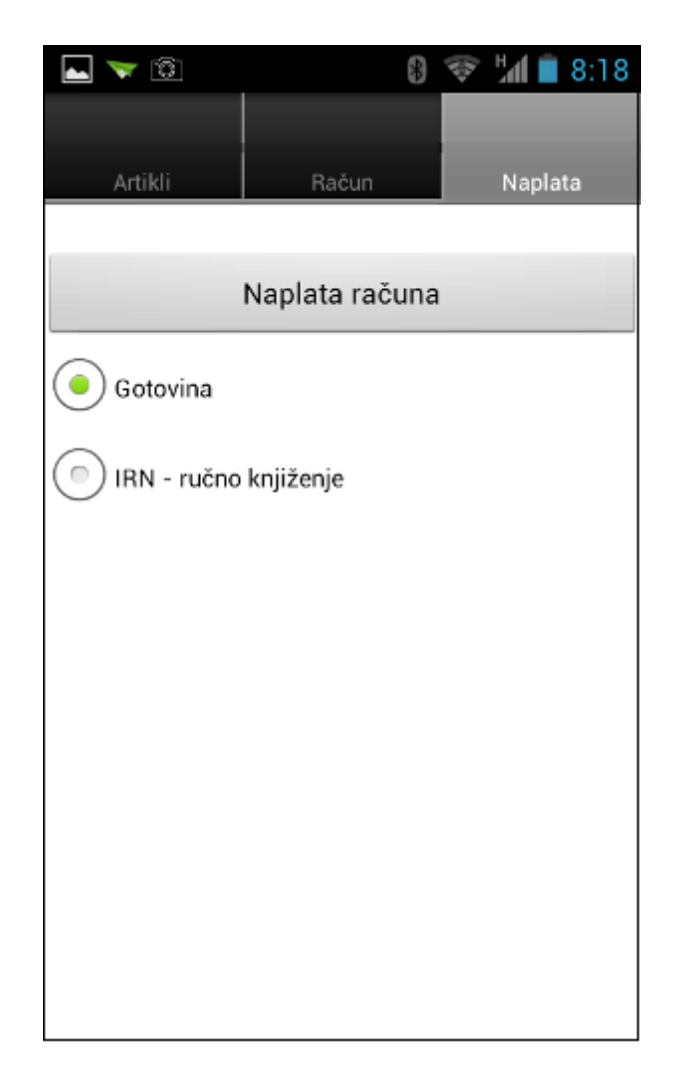

• Nakon odabira vrste plaćanja pritiskom na gumb "Naplata računa" pokreće se naplata.

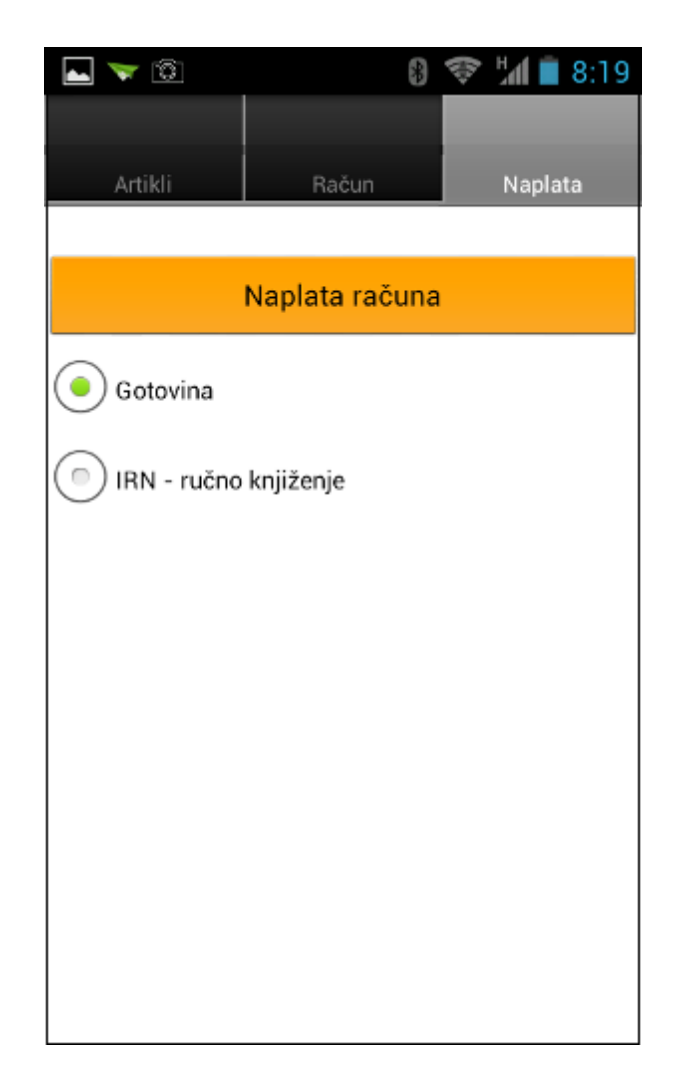

• Bitno je da imate spojen printer i internet vezu zbog fiskalizacije računa. Naplatom računa ispisuje se račun.

| Racun:                              |                                       | 51/11028/11                                    |                |
|-------------------------------------|---------------------------------------|------------------------------------------------|----------------|
| Izdao:<br>Dat. r<br>Dat. i<br>Vrsta | ac.: 08.<br>sp.: 08.<br>placanja      | Lorena Rade<br>06.2015<br>06.2015<br>:Gotovina | tic            |
| Naziv<br>Kol.                       | Cijen                                 | a                                              | Iznos          |
| USLUGE<br>1<br>USLUGE<br>1          | -LEZALJK<br>50.00<br>SUNCOBR<br>45.00 | e<br>Ani                                       | 50.00<br>45.00 |
| TOTAL :                             | HRK                                   |                                                | 95.00          |
| ZKI:ad<br>4274<br>JIR:              | b4935d60                              | 21e99ce3f82                                    | 6d6559b        |
| Porez                               | Stopa                                 | Osnovica                                       | Iznos          |
| PDV                                 | 25.00<br>0.00                         | 76.00<br>76.00                                 | 19.00<br>0.00  |

• Ako iz nekog razloga račun nije ispisan isti se može pregledati i poslati na ispis iz <u>Popis</u> neispisanih računa.

#### 3.4.5.2 Popis ra una

U radnom meniju nalazi se <Popis računa> koji omogućava pregled svih računa za prijavljenog korisnika i tekuću blagajnu (tekući sistemski datum), te pregled svih računa za odabrani datum. Iz pregleda računa moguće je ispisati duplikat računa i stornirati naplaćeni račun.

### Pregled računa

| 🖿 🗻      |        | 8 🍣 📶  | 8:31   |
|----------|--------|--------|--------|
| Duplikat | Storno | Kal    | endar  |
| Datum    | Rb.    | Iznos  | Storno |
| 08.06.15 | 48     | 60.00  | NE     |
| 08.06.15 | 47     | 160.00 | NE     |
| 08.06.15 | 46     | 95.00  | NE     |
|          |        |        |        |
|          |        |        |        |
|          |        |        |        |
|          |        |        |        |
|          |        |        |        |
|          |        |        |        |
|          |        |        |        |

#### Gumb:

Duplikat – pokreće se ispis duplikata odabranoga računa Storno – pokreće se storniranje odabranoga računa Kalendar – otvara pomoćni ekran za odabir datuma za pregled računa

## Računi:

Datum – datum izdavanja računa Rb. – redni broj računa Iznos – iznos računa Storno – oznaka za storno računa. NE račun nije storno, DA račun je storno

#### Duplikat računa

- Pritiskom na odabrani račun posivi se cijele redak računa
- Pritiskom na gumb <Duplikat> pokreće se ispis duplikata računa

| ⊾ 🤝 🗊    | \$     | \$ <b>1</b> | 8:31   |
|----------|--------|-------------|--------|
| Duplikat | Storno | Kal         | endar  |
| Datum    | Rb.    | Iznos       | Storno |
| 08.06.15 | 48     | 60.00       | NE     |
| 08.06.15 | 47     | 160.00      | NE     |
| 08.06.15 | 46     | 95.00       | NE     |
|          |        |             |        |
|          |        |             |        |
|          |        |             |        |
|          |        |             |        |
|          |        |             |        |
|          |        |             |        |
|          |        |             |        |

Duplikat računa

Ispis: Duplikat računa

```
ISTRA TECH d.o.o. Plaza - Hotel
Wolf Ruze petrovic 12, Pula OIB:
94114100359
Racun: 48/11028/11-3
Izdao: Lorena Radetic
Dat. rac.: 08.06.2015
Dat. isp.: 08.06.2015
Vrsta placanja:Gotovina
            DUPLIKAT
Naziv
Kol.
      Cijena
                      Iznos
USLUGE-TUS
3 20.00
                       60.00
_____
                       ____
TOTAL: HRK
                       60.00
-----
ZKI:d11556e2a1a23660ed696a7254dd
48b0
JIR:bec8a92c-8e99-41b9-9820-a730
0e5c4bae
Porez Stopa Osnovica Iznos
PDV
      25.00
           48.00
                       12.00
PPOT 0.00
             48.00
                      0.00
_____
                      _____
UK. POREZ: HRK
                      12.00
Hvala na posjeti i dovidenja!
```

## Storno računa

- Pritiskom na račun posivi se redak
- Pritiskom na gumb <Storno> pokreće se storniranje računa i ispis storno računa

#### Storniranje računa

|          |        | 8 🕌 🗎 9:55 |
|----------|--------|------------|
| Duplikat | Storno | Kalendar   |
| 08.06.15 | 59     | 115.00 NE  |
| 08.06.15 | 58     | 195.00 NE  |
| 08.06.15 | 57     | 80.00 DA   |
| 08.06.15 | 56     | 80.00 NE   |
| 08.06.15 | 55     | 105.00 NE  |
| 08.06.15 | 54     | 95.00 NE   |
| 08.06.15 | 53     | 65.00 NE   |
| 08.06.15 | 52     | -60.00 DA  |
| 08.06.15 | 51     | 95.00 NE   |
| 08.06.15 | 50     | 160.00 NE  |
| 08.06.15 | 49     | -160.00 DA |

Ispis: Storno računa

| ISTRA<br>Wolf R<br>94114            | TECH d.o<br>uze petr<br>100359   | .o. Plaza -<br>ovic 12, Pu                               | - Hotel<br>ula OIB: |
|-------------------------------------|----------------------------------|----------------------------------------------------------|---------------------|
| Racun:                              |                                  | 63/11028/11                                              |                     |
| Izdao:<br>Dat. r<br>Dat. i<br>Vrsta | ac.: 08.<br>sp.: 08.<br>placanja | Lorena Rade<br>06.2015<br>06.2015<br>:Gotovina<br>STORNO | etic                |
| Naziv<br>Kol.                       | Cijena                           | a                                                        | Iznos               |
| USLUGE<br>-1<br>USLUGE              | -LEZALJKI<br>50.00<br>SUNCOBR/   | E<br>ANI                                                 | -50.00              |
| -1                                  | 45.00                            | 0.0                                                      | -45.00              |
| TOTAL:                              | HRK                              |                                                          | -95.00              |
| ZKI:27<br>2551<br>JIR:9el<br>4f3857 | d9b2a60d3<br>bb5a3f-1e<br>f1     | 3b8ebe8be88<br>e58-482f-85                               | 22866e3<br>f2-852a  |
| Porez                               | Stopa                            | Osnovica                                                 | Iznos               |
| PDV<br>PPOT                         | 25.00<br>0.00                    | -76.00<br>-76.00                                         | -19.00<br>0.00      |
| UK. POF<br>Hvala r                  | REZ: HRK<br>na posjet            | i i dovide                                               | -19.00<br>nja!      |

# Popis računa nakon storniranja računa

|          |     | 8 44            | 9:56   |
|----------|-----|-----------------|--------|
| Duplikat |     | Storno Kal      | endar  |
| Datum    | Rb. | Iznos           | Storno |
| 08.06.15 | 63  |                 | DA     |
| 08.06.15 | 62  | -80.00          | DA     |
| 08.06.15 | 61  | 20.00           | NE     |
| 08.06.15 | 60  | 155.00          | NE     |
| 08.06.15 | 59  | 115.00          | NE     |
| 08.06.15 | 58  | 195.00          | NE     |
| 08.06.15 | 57  | 80.00           | DA     |
| 08.06.15 | 56  | 80.00           | NE     |
| 08.06.15 | 55  | 105.00          | NE     |
| 08.06.15 | 54  | <b>——</b> 95.00 | DA     |

• Kalendar – za pregled popisa računa od prethodnog datuma koristi se gumb "Kalendar". Pritiskom na gumb "Kalendar" otvara se pomoćni ekran za odabir datuma "Postavi datum".

#### Pomoćnu ekran – "Postavi datum"

Dan – npr. 20 (+/-) pomoći znakova + i - odabire se dan za pregled.
Mjesec – npr. 09 (+/-) pomoću znakova + i - odabire se mjesec za pregled.
Godina – npr. 2013 (+/-) pomoću znakova + i - odabire se godina za pregled.

## Gumb:

*Postavi* – postavlja odabrani datum za pregled popisa računa. *Odustani* – odustaje se od odabranoga datuma za pregled popisa računa.

Pregled računa - odabir datuma

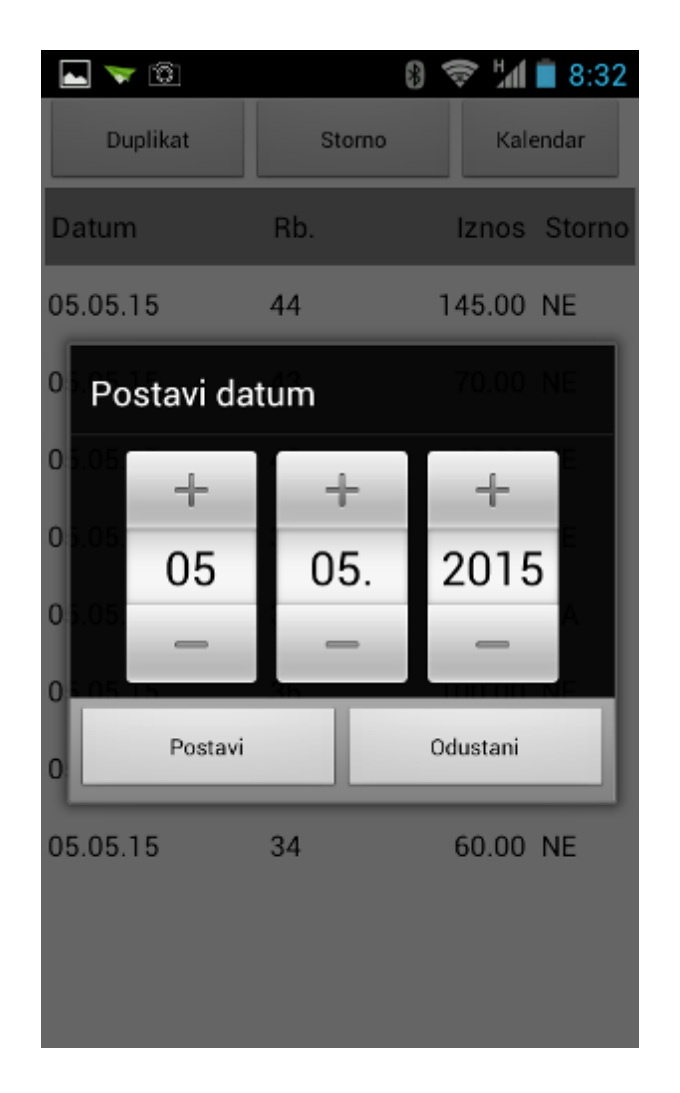

• Potvrdom na gumb "Postavi" prikazuje se popis računa za odabrani datum.

Pregled računa za odabrani datum

| ⊾ 🤝 🕄    | (      | 8 🗢 "M  | 8:32   |
|----------|--------|---------|--------|
| Duplikat | Storno | Kale    | endar  |
| Datum    | Rb.    | Iznos   | Storno |
| 05.05.15 | 44     | 145.00  | NE     |
| 05.05.15 | 43     | 70.00   | NE     |
| 05.05.15 | 42     | 40.00   | NE     |
| 05.05.15 | 38     | 60.00   | NE     |
| 05.05.15 | 37     | -235.00 | DA     |
| 05.05.15 | 36     | 100.00  | NE     |
| 05.05.15 | 35     | 235.00  | DA     |
| 05.05.15 | 34     | 60.00   | NE     |
|          |        |         |        |
|          |        |         |        |

## Prikaz računa:

• Dužim pritiskom na račun otvara se pomoćni ekran za Prikaz računa

## Prikaz računa

|         | l 🔻 🔞                                                   |                                              | 8 🕸                   | 8:32         |
|---------|---------------------------------------------------------|----------------------------------------------|-----------------------|--------------|
|         | liuslikat                                               | -                                            |                       | Kalandar     |
| 4       | Prikaz ra                                               | čuna                                         |                       |              |
| D<br>03 | ISTRA TEC<br>Wolf Ruze<br>941141003                     | H d.o.o. Pla<br>petrovic 12<br>359           | aza - Ho<br>2, Pula C | otel<br>DIB: |
| 0       | Racun:<br>Izdao:<br>Dat. rac.: 0                        | 48/11028<br>Lorena Rae<br>8.06.2015          | /11<br>detic          | 0.00 NE      |
| 03      | Dat. isp.: 0<br>Vrsta placa<br>DL<br>Naziv<br>Kol. Cije | 8.06.2015<br>anja:Gotovi<br>IPLIKAT<br>na Iz | ina<br>Snos           | .00 NE       |
|         | USLUGE-T<br>3 20.00                                     | US<br>0 60                                   | .00                   | •            |
|         | TOTAL: HR                                               | K                                            | 60.00                 |              |
| I       | ZKI:                                                    | 1.00000-                                     | 1000-2                | -<br>        |
|         |                                                         | ок                                           |                       |              |
| ŀ       |                                                         |                                              |                       | _            |

# 3.4.5.3 Popis duplikata

U radnom meniju nalazi se <Popis duplikata> koji prikazuje sve račune za koje je ispisan duplikat.

# Popis duplikata

| Iznos   |
|---------|
|         |
| 60.00   |
| -235.00 |
| 100.00  |
| 235.00  |
| 65.00   |
| 85.00   |
| 85.00   |
| 20.00   |
| 240.00  |
|         |
|         |
|         |

#### Ekran - popis duplikata

Datum – računa. Br. dup. – broj ispisa duplikata. Br. – redni broj računa. iznos – iznos računa.

## 3.4.5.4 Popis neispisanih ra una

U radnom meniju nalazi se <Popis neispisanih računa> koja prikazuje neispisanih računa za prijavljenog korisnika. Neispisani računi nastaju zbog prekida komunikacije POSm kase i bežičnog pisača. Nakon uspostave veze sa pisačem račun se šalje n ispis.

#### Popis neispisanih računa

| <b>•</b>   |          | 6   | 9 🕸 🖬 🗎  | 10:08 |
|------------|----------|-----|----------|-------|
| Ispis      |          |     |          |       |
| Datum      | Vrijeme  | Rb. | Тір      | Iznos |
| 08.06.2015 | 10:07:07 | 65  | OBICAN   | 65.00 |
| 08.06.2015 | 10:07:14 | 66  | OBICAN   | 20.00 |
| 08.06.2015 | 10:07:14 | 66  | DUPLIKAT | 20.00 |
| 08.06.2015 | 10:07:20 | 67  | OBICAN   | 65.00 |
|            |          |     |          |       |
|            |          |     |          |       |
|            |          |     |          |       |
|            |          |     |          |       |
|            |          |     |          |       |
|            |          |     |          |       |

#### Gumb:

Ispis – ispisuje originalni odabrani račun

#### Popis računa:

Datum – datum izrade računa
Vrijeme – vrijeme (sat,minute i sekunde) izrade računa
Rb. – redni broj računa
Tip – tip neispisanih računa: običan (izvorni račun), duplikat računa, storno računa
Iznos – iznos računa

## 3.4.5.5 Popis nefisklaiziranih ra una

U radnom meniju nalazi se <Popis nefiskaliziranih računa> koja prikazuje nefiskalizirane računa za POSm kasu. Nefiskalizirani računi nastaju zbog prekida komunikacije, nakon uspostave veze račune je potrebno fiskalizirati.

| Fiskaliziraj         | 8 4 | a <b>f 💼</b> 10:19 |
|----------------------|-----|--------------------|
| Datum                | Rb. | Iznos              |
| 08.06.2015, 06:30:49 | 47  | 160.00             |
| 08.06.2015, 07:54:51 | 60  | 155.00             |
| 08.06.2015, 07:55:01 | 61  | 20.00              |
| 08.06.2015, 08:06:54 | 64  | 45.00              |
| 08.06.2015, 08:07:07 | 65  | 65.00              |
| 08.06.2015, 08:07:14 | 66  | 20.00              |
|                      |     |                    |
|                      |     |                    |
|                      |     |                    |
|                      |     |                    |

## Popis nefisklaiziranih računa

#### Gumb:

Fiskaliziraj – šalje odabrani računa na fiskalizaciju

Datum – računa Rb. – redni broj računa Iznos – iznos računa

## Postupak fiskaliziranja računa:

• Pritiskom na odabrani račun posivi se redak

Odabir računa

| <b></b>                     | *   | 📶 🛑 10:20 |
|-----------------------------|-----|-----------|
| Fis <mark>kaliz</mark> iraj |     |           |
| Datum                       | Rb. | Iznos     |
| 08.06.2015, 06:30:49        | 47  | 160.00    |
| 08.06.2015, 07:54:51        | 60  | 155.00    |
| 08.06.2015, 07:55:01        | 61  | 20.00     |
| 08.06.2015, 08:06:54        | 64  | 45.00     |
| 08.06.2015, 08:07:07        | 65  | 65.00     |
| 08.06.2015, 08:07:14        | 66  | 20.00     |
|                             |     |           |
|                             |     |           |
|                             |     |           |
|                             |     |           |

• Pritiskom na gumb: "Fiskaliziraj" računa se šalje na fiskalizaciju

### 3.4.5.6 Blagajni ki izvještaj

Na kraju radnog dana smjene korisnika potrebno je ispisati blagajnički izvještaj.

 Pritiskom na gumb "Blagajnički izvještaj" javlja se poruka: Jeste li sigurni da želite ispisati blagajnički izvještaj? Potvrdom na "DA" ispisuje se blagajnički izvještaj za prijavljenog korisnika. Potvrdom na "NE" odustaje se od ispisa blagajničkog izvještaja.

| <b>&gt;</b>                                                   | 8 😵 ¼ 🛢 10:24                                          |  |  |
|---------------------------------------------------------------|--------------------------------------------------------|--|--|
| Lorena Radetić                                                |                                                        |  |  |
| ١                                                             | Novi račun                                             |  |  |
| Po                                                            | opis računa                                            |  |  |
| Pop                                                           | pis duplikata                                          |  |  |
| Ponis ne                                                      | eispisanih računa                                      |  |  |
| Jeste li sigurni da želite ispisati<br>blagajnički izvještaj? |                                                        |  |  |
| • • • pis iteli                                               | Stanzia miracuna                                       |  |  |
| Da                                                            | Ne                                                     |  |  |
| Da<br>Zbirni bla                                              | Ne<br>agajnički izvještaj                              |  |  |
| Da<br>Zbirni bla                                              | ne<br>agajnički izvještaj<br>tikli izvještaj           |  |  |
| Da<br>Zbirni bla                                              | Ne<br>agajnički izvještaj<br>tikli izvještaj<br>Odjava |  |  |
| Da<br>Zbirni bla                                              | Ne<br>agajnički izvještaj<br>tikli izvještaj<br>Odjava |  |  |

Blagajnički izvještaj

| ISTRA TECH d.o.o. Plaza<br>Wolf Ruze petrovic 12, P<br>94114100359                   | - Hotel<br>ula OIB: |
|--------------------------------------------------------------------------------------|---------------------|
| BLAGAJNICKI IZVJEST                                                                  | AJ                  |
| Korisnik: Lorena Radetic<br>Kasa: 11028<br>Datum: 08.06.2015<br>Stampano: 08.06.2015 |                     |
| Sredstvo naplate                                                                     | Iznos               |
| Gotovina                                                                             | 1215.00             |
| Ukupno: HRK                                                                          | 1215.00             |
|                                                                                      |                     |

## 3.4.5.7 Zbirni blagajni ki izvještaj

U radnom meniju nalazi se <Zbirni blagajnički izvještaj>. Na kraju radnog dana/smjene može se ispisati zbirni blagajnički izvještaj za sve korisnike koji su radili na POSm kasi.

• Pritiskom na gumb "Zbirni blagajnički izvještaj" javlja se poruka: Jeste li sigurni da želite ispisati zbirni blagajnički izvještaj?

# Zbirni blagajnički izvještaj

|    | <b>••</b>                               | *                               |              | Hal 🗎      | 10:26 |
|----|-----------------------------------------|---------------------------------|--------------|------------|-------|
| Na | ada Radulović                           |                                 |              |            |       |
|    | Nov                                     | i račun                         |              |            |       |
|    | Popis                                   | s računa                        | а            |            |       |
|    | Popis                                   | duplika                         | ta           |            |       |
|    | Ponis neier                             | isanih                          | rači         | ina        |       |
|    | Jeste li sigurni d<br>zbirni blagajničk | a želite<br>i izvješt           | ispi<br>taj? | sati       |       |
| Ш. | горізчиныка                             |                                 | <i>.</i>     | CUIIC      |       |
| l  | Da                                      |                                 |              | Ne         |       |
|    | Da<br>Zbirni blaga                      | ijnički iz                      | zvje         | Ne<br>štaj |       |
|    | Da<br>Zbirni blaga<br>Artikli           | ijnički iz                      | zvje         | Ne         |       |
|    | Da<br>Zbirni blaga<br>Artikli           | ijnički iz<br>izvješta<br>djava | zvje<br>aj   | Ne         |       |
|    | Da<br>Zbirni blaga<br>Artikli           | ijnički iz<br>izvješta<br>djava | zvje         | Ne         |       |

Potvrdom na "DA" ispisuje se zbirni blagajnički izvještaj svih korisnika koji su radili na POSm kasi.
 Potvrdom na "NE" odustaje se od ispisa zbirnog blagajničkog izvještaja

Zbirni blagajnički izvještaj

| ISTRA TECH d.o.o. Plaza<br>Wolf Ruze petrovic 12,<br>94114100359 | - Hotel<br>Pula OIB: |
|------------------------------------------------------------------|----------------------|
| ZBIRNI BLAGAJNICKI IZ                                            | VJESTAJ              |
| Kasa: 11028<br>Datum: 08.06.2015<br>Stampano: 08.06.2015         |                      |
| Izdao rn: Lorena Radet<br>Sredstvo naplate                       | tic<br>Iznos         |
| Gotovina                                                         | 1215.00              |
| Ukupno: HRK                                                      | 1215.00              |
| Izdao rn: Nada Radulo<br>Sredstvo naplate                        | vic<br>Iznos         |
| Gotovina                                                         | 385.00               |
| Ukupno: HRK                                                      | 385.00               |
| UKUPNO<br>Sredstvo naplate                                       | Iznos                |
| Gotovina                                                         | 1600.00              |
| Ukupno: HRK                                                      | 1600.00              |
| Hvala na posjeti i dov                                           | idenja!              |

#### 3.4.5.8 Artikli izvještaj

U radnom meniju nalazi se <Artikli izvještaj> ovaj izvještaji ispisuje popis svih prodanih artikala u tekućem danu za POSm kasu.

• Pritiskom na gumb "Artikli izvještaj" javlja se poruka: Jeste li sigurni da želite izvještaj artikala?

| 📥 🔻                                                                                    | 8 💎 📶 🖬 10:26                                 |  |  |
|----------------------------------------------------------------------------------------|-----------------------------------------------|--|--|
| Nada Radulović                                                                         |                                               |  |  |
| No                                                                                     | ovi račun                                     |  |  |
| Рор                                                                                    | ois računa                                    |  |  |
| Popi                                                                                   | s duplikata                                   |  |  |
| Ponis neisnisanih računa<br>Jeste li sigurni da želite ispisati<br>izvještaj artikala? |                                               |  |  |
| Da                                                                                     | Ne                                            |  |  |
| Zbirni blagajnički izvještaj                                                           |                                               |  |  |
| Zbirni bla                                                                             | gajnički izvjestaj                            |  |  |
| Zbirni bla<br>Artil                                                                    | gajnički izvjestaj<br>di izvještaj            |  |  |
| Zbirni bla<br>Artil                                                                    | gajnički izvjestaj<br>kli izvještaj<br>Odjava |  |  |

## Artikli izvještaj

 Potvrdom na "DA" ispisuje se izvještaj prodanih artikala na POSm kasi. Potvrdom na "NE" odustaje se od ispisa izvještaja prodanih artikala na POSm kasi

## Prodani artikli

| ISTRA TECH d.o.o. Plaza<br>Wolf Ruze petrovic 12, P<br>94114100359 | - Hotel<br>Dula OIB: |
|--------------------------------------------------------------------|----------------------|
| PRODANI ARTIKLI                                                    |                      |
| Kasa: 11028<br>Datum: 08.06.2015<br>Stampano: 08.06.2015           |                      |
| Naziv<br>Kol. Cijena                                               | Iznos                |
| STOLNI TENIS 1 SAT<br>2 60.00                                      | 120.00               |
| 1 110.00                                                           | 110.00               |
| USLUGE-LEZALJKE<br>3 50.00                                         | 150.00               |
| USLUGE SUNCOBRANI<br>12 45.00                                      | 540.00               |
| USLUGE-TUS<br>15 20.00                                             | 300.00               |
| MINI GOLF 1 SAT<br>2 40.00                                         | 80.00                |
| MINI GOLF 2 SAT<br>4 75.00                                         | 300.00               |
| Total: HRK                                                         | 1600.00              |
| Hvala na posjeti i dovi                                            | denja!               |

#### 3.4.5.9 Odjava

Na kraju smjene radnog dana potrebno je odjaviti se, pritiskom na gumb "Odjava" vraćamo se na ekran za prijavu. Za nastavak rada možemo se ponovno prijaviti ili ako je kraj dana izaći iz ekrana za prijavu.

| 🛌 🤝 👔 🐨 📶 🗎 8:09              |
|-------------------------------|
| Novi račun                    |
| Popis računa                  |
|                               |
| Popis duplikata               |
| Popis neispisanih računa      |
| Popis nefiskaliziranih računa |
| Blagajnički izvještaj         |
| Zbirni blagajnički izvještaj  |
| Artikli izvještaj             |
| O <mark>djav</mark> a         |
|                               |

#### Odjava

## 3.4.6 Izvoz podataka

Po završetku radnog dana potrebno je pokrenuti izvoz prometnih podataka u datoteku. Postoje dva gumba za izvoz podataka: "Izvoz podataka" i "Izvoz svih podataka".

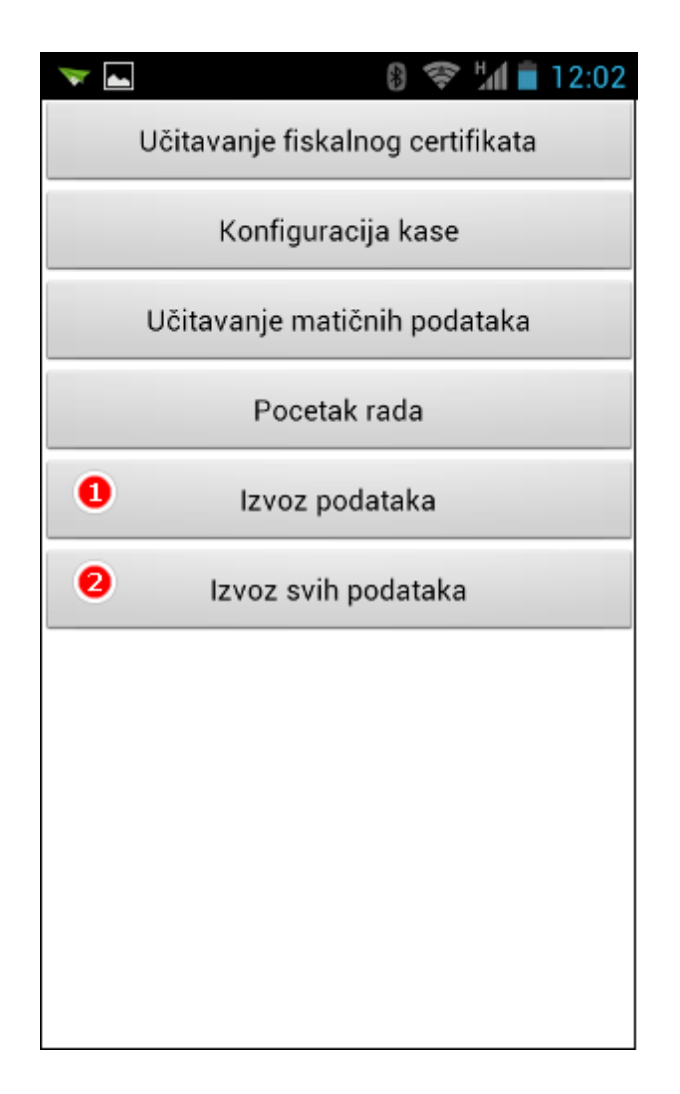

#### 3.4.6.1 Izvoz podataka

Izvoz podataka pokreće izvoz podataka u datoteku za sistemski datum.

• Pritiskom na gumb: "Izvoz podataka" pokreće se postupak izvoza

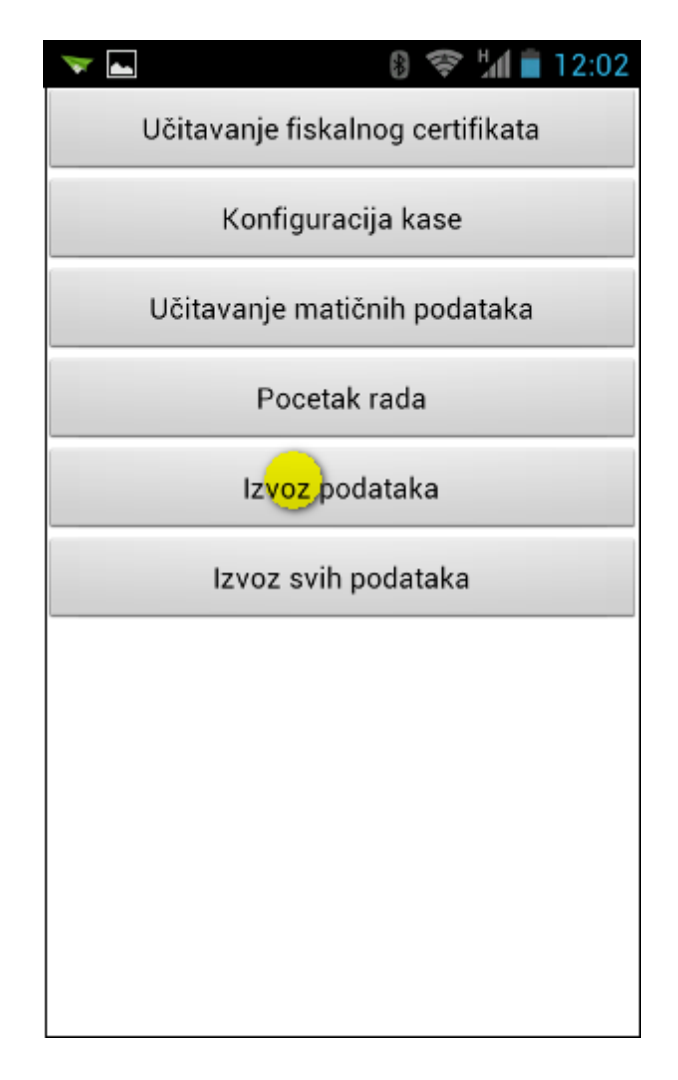

• Ako su podaci uspješno izvezeni javlja se poruka: Izvoz podataka za 25.09.2013 je završen

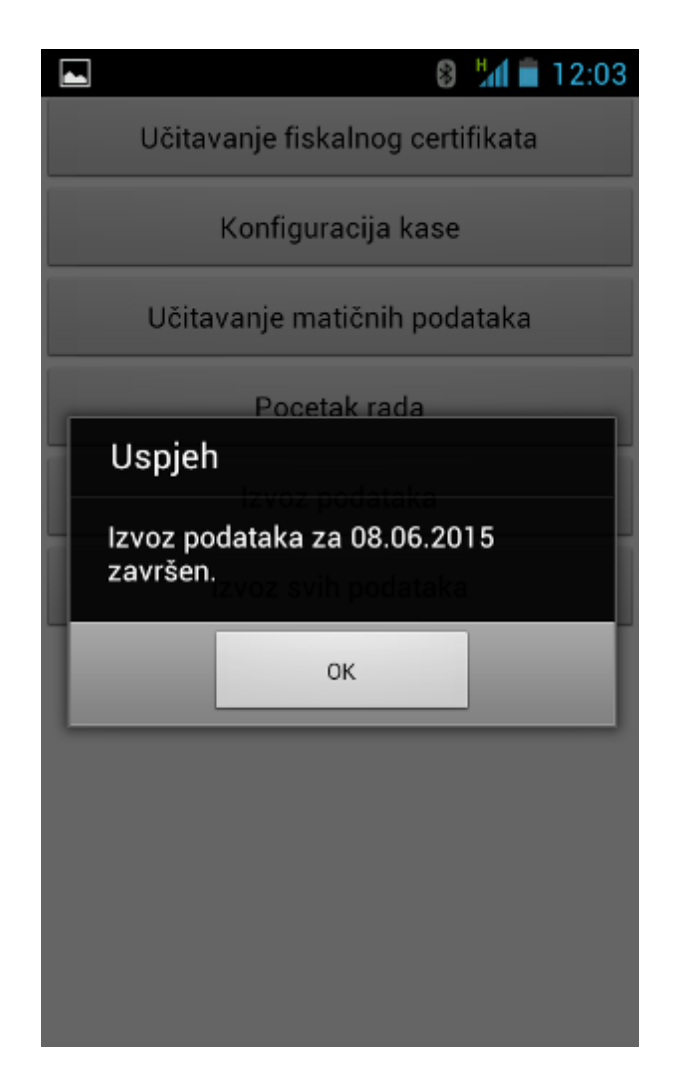

- Ako postoje nefiskalizirani računi javlja se greška "Postoje nefiskalizirani računi. Fiskalizirajte račune prije nego ponovno pokušate napraviti izvoz."
- Potrebno je provjeriti komunikaciju sa poreznom upravom i nakon uspostave veze račune fisklaizirati (<u>Popis nefiskaliziranih računa</u>)
- nakon fiskalizacije svih računa ponoviti postupak izvoza podataka

## Nefiskalizirani računi
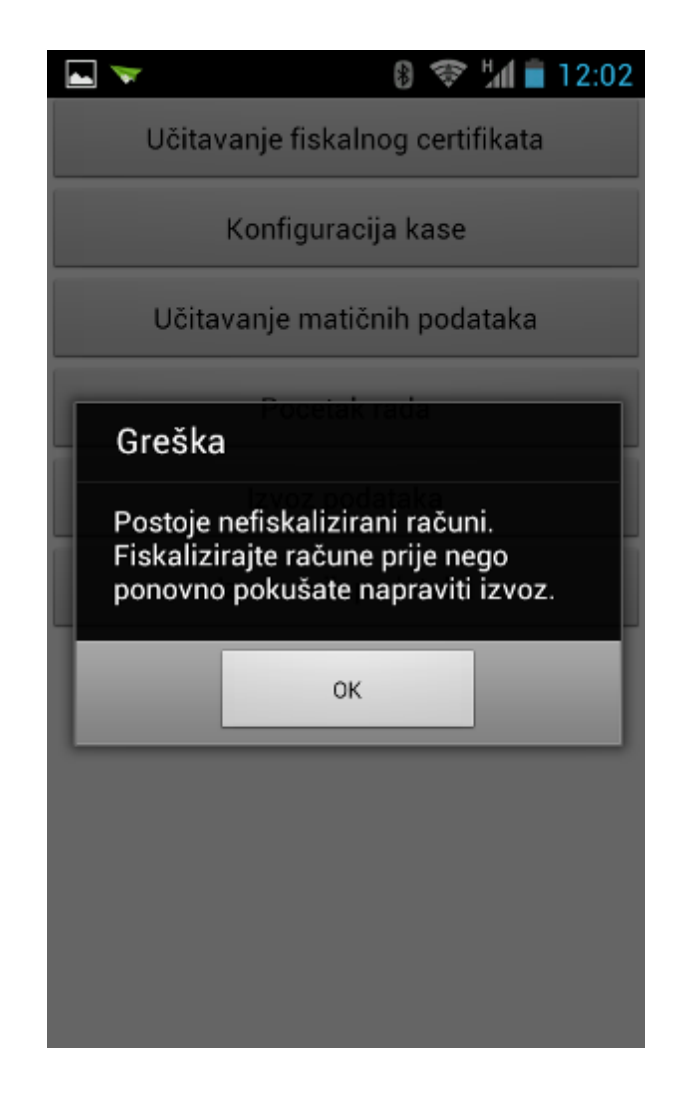

• Datoteka sa izvezenim prometnim podacima sprema se na prethodno definirani direktorij na android uređaju.

| 늘 Moje računalo\Vip Racer                                               | III\SD kartica\iii\podaci                                                                                                    |                                                                                                    | l l                                                                                        |          |  |  |  |  |  |
|-------------------------------------------------------------------------|----------------------------------------------------------------------------------------------------|----------------------------------------------------------------------------------------------------|--------------------------------------------------------------------------------------------|----------|--|--|--|--|--|
| Datoteka Uređivanje Prikaz                                              | Favoriti Alati Pomoć                                                                                                    |                                                                                                    |                                                                                            | <b>1</b> |  |  |  |  |  |
| 🚱 Nazad 👻 🕥 🕤 🏂 🔎 Pretraži 🎼 Mape                                       |                                                                                                    |                                                                                                    |                                                                                            |          |  |  |  |  |  |
| Adresa 🛅 Moje računalo\Vip Raci                                         | er III\SD kartica\iii\podaci                                                                                                    |                                                                                                    | *                                                                                          | 🔁 Idi    |  |  |  |  |  |
|                                                                         | Name 🔺                                                                                                    | Туре                                                                                                    | Size Track                                                                                 | Artist   |  |  |  |  |  |
| Ostala mjesta<br>iii<br>Moji dokumenti<br>Moja mrežna mjesta<br>Detalji | <ul> <li>I1028_ASO.TXT</li> <li>I1028_KAS.TXT</li> <li>I1028_KON.TXT</li> <li>I1028_LOG.txt</li> <li>I1028_VLA.TXT</li> <li>I1028_VLA.TXT</li> <li>I1028150608.txt</li> </ul> | Tekstni dokument<br>Tekstni dokument<br>Tekstni dokument<br>Tekstni dokument<br>Tekstni dokument<br>Tekstni dokument | 358 bajtova<br>17 bajtova<br>72 bajtova<br>80,0 KB<br>160 bajtova<br>86 bajtova<br>8,34 KB |          |  |  |  |  |  |
|                                                                         | <                                                                                                    |                                                                                                    |                                                                                            | >        |  |  |  |  |  |
| 7 objekata                                                              |                                                                                                    |                                                                                                    |                                                                                            |          |  |  |  |  |  |

## 3.4.6.2 Izvoz svih podataka

Izvoz svih podataka pokreće izvoz prometa za sve datume za koji postoje prometni podaci.

• Pritiskom na gumb "Izvoz svih podataka" javlja se poruka:

## Izvoz svih podataka

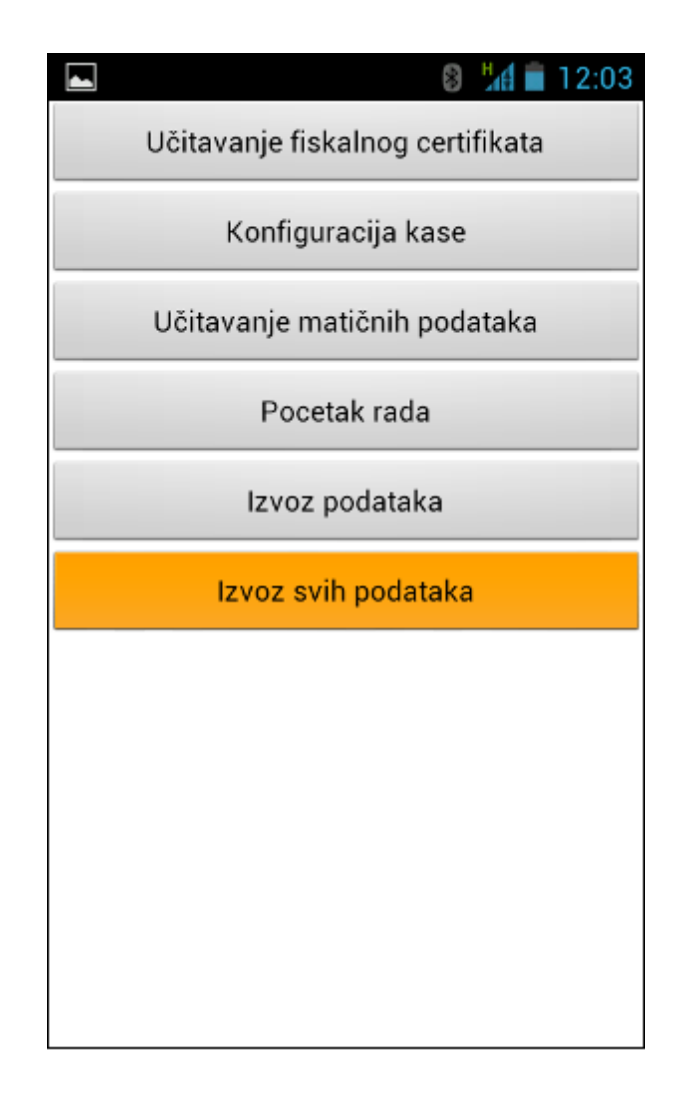

• Izvoz svih podataka završen.

| 🔄 Spremanje snimke zaslona       |  |  |  |  |  |
|----------------------------------|--|--|--|--|--|
| Učitavanje fiskalnog certifikata |  |  |  |  |  |
| Konfiguracija kase               |  |  |  |  |  |
| Učitavanje matičnih podataka     |  |  |  |  |  |
| Pocetak rada                     |  |  |  |  |  |
| –<br>Uspjeh<br>Izvoz podataka    |  |  |  |  |  |
| Izvoz svih podataka završen.     |  |  |  |  |  |
| ок                               |  |  |  |  |  |
|                                  |  |  |  |  |  |
|                                  |  |  |  |  |  |
|                                  |  |  |  |  |  |
|                                  |  |  |  |  |  |
|                                  |  |  |  |  |  |

- Ako postoje nefiskalizirani računi javlja se greška "Postoje nefiskalizirani računi. Fiskalizirajte račune prije nego ponovno pokušate napraviti izvoz."
- Potrebno je provjeriti komunikaciju sa poreznom upravom i nakon uspostave veze račune fisklaizirati (<u>Popis nefiskaliziranih računa</u>)
- Nakon fiskalizacije svih računa ponoviti postupak izvoza podataka

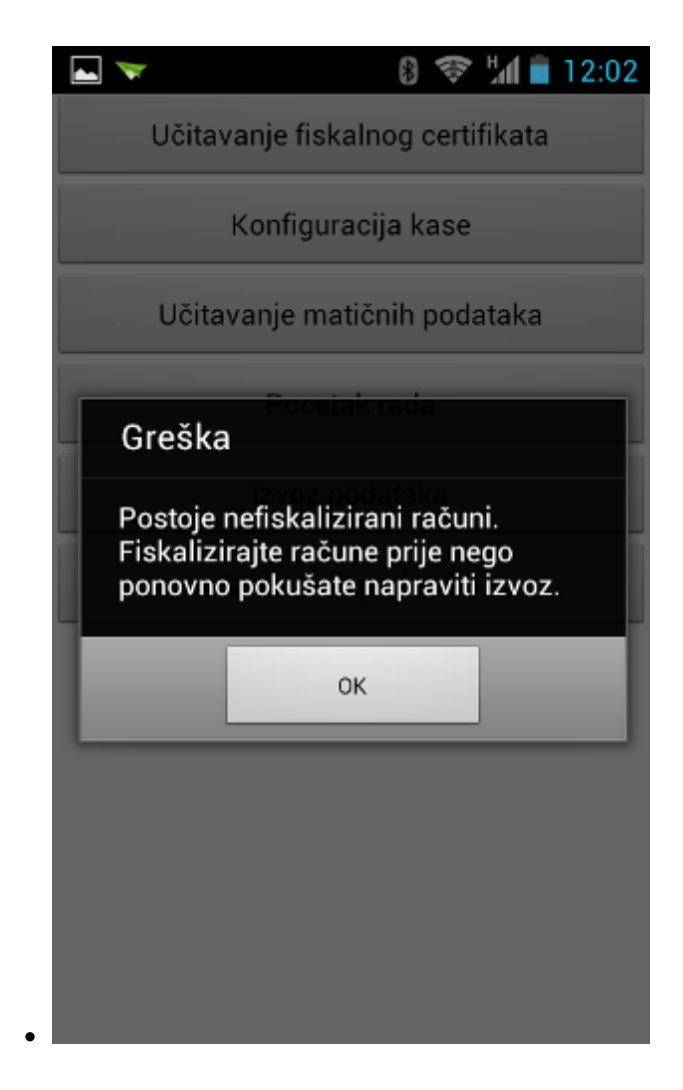

• Datoteke sa izvezenim prometnim podacima spremaju se na prethodno definirani direktorij na android uređaju.

| 🗀 Moje računalo\Vip Racer III\SD kartica\iii\podaci |                                                                                                    |                                                                                                    |                                                                                                    |      |        |  |  |  |  |
|-----------------------------------------------------|----------------------------------------------------------------------------------------------------|----------------------------------------------------------------------------------------------------|----------------------------------------------------------------------------------------------------|------|--------|--|--|--|--|
| Datoteka Uređivanje Prikaz F                        | avoriti Alati Pomoć                                                                                                    |                                                                                                    |                                                                                                    |      | 1      |  |  |  |  |
| 🚱 Nazad 🔹 🌍 🚽 🏂 🔎 Pretraži 🕞 Mape 🔛                 |                                                                                                    |                                                                                                    |                                                                                                    |      |        |  |  |  |  |
| Adresa 🛅 Moje računalo\Vip Racer I                  | II\SD kartica\iii\podaci                                                                                                    |                                                                                                    |                                                                                                    | × 1  | 🗲 Idi  |  |  |  |  |
|                                                     | Name 🔺                                                                                                    | Туре                                                                                                    | Size T                                                                                                    | rack | Artist |  |  |  |  |
| Ostala mjesta                                       | <pre> i 11028_ASO.TXT i 11028_KAS.TXT i 11028_KAS.TXT i 11028_LOG.txt i 11028_VLA.TXT i 11028_VLA.TXT i 11028150304.txt i 11028150320.txt i 11028150320.txt i 11028150327.txt i 11028150401.txt i 11028150401.txt i 11028150403.txt i 11028150409.txt i 11028150409.txt i 11028150409.txt i 11028150409.txt i 11028150409.txt i 11028150605.txt i 11028150608.txt </pre> | Tekstni dokument<br>Tekstni dokument<br>Tekstni dokument | 358 bajtova<br>17 bajtova<br>72 bajtova<br>80,0 KB<br>160 bajtova<br>337 bajtova<br>167 bajtova<br>848 bajtova<br>1,98 KB<br>169 bajtova<br>1,70 bajtova<br>4,00 KB<br>1,33 KB<br>513 bajtova<br>681 bajtova<br>3,50 KB<br>169 bajtova<br>8,34 KB |      |        |  |  |  |  |
|                                                     |                                                                                                    |                                                                                                    |                                                                                                    |      | >      |  |  |  |  |
| 19 objekata                                         |                                                                                                    |                                                                                                    |                                                                                                    |      |        |  |  |  |  |